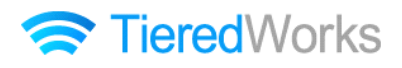

# TieredWorks モジュール別 詳細マニュアル

2012年10月29日 作成 2013年05月07日 改訂 目次

#### ■ヘッダーブロック

| ヘッダーモジュール TypeO1 | 1 |
|------------------|---|
| ヘッダーモジュール TypeO2 | 4 |
| ヘッダーモジュール TypeO3 | 7 |

#### ■ナビゲーションブロック

| ナビゲーションモジュール | (横ナビ) | <br>10 |
|--------------|-------|--------|
| ナビゲーションモジュール | (縦ナビ) | <br>13 |

#### ■ティーザーブロック

| ティーザーモジュール(画像)                        | 17 |
|---------------------------------------|----|
| ティーザーモジュール(FLASH)                     | 19 |
| ティーザーリストモジュール TypeO1(イメージスライダー)       | 21 |
| ティーザーリストモジュール TypeO2(イメージスライダー:サムネイル) | 25 |

#### ■フッターブロック

| フッターモジュール TypeO1 | 29 |
|------------------|----|
| フッターモジュール TypeO2 | 31 |

#### ■コンテンツブロック

| テキストモジュール                                | 34  |
|------------------------------------------|-----|
| リッチテキストモジュール                             | 36  |
| 画像モジュール                                  |     |
| 画像モジュール Type01 (200px 幅)                 | 38  |
| 画像モジュール Type1-2(200px 幅)                 | ·40 |
| 画像モジュール Type02(200px 幅,並列 2) <sup></sup> | 42  |
| 画像モジュール Type03(200px 幅,並列 3)             | 44  |
| 見出しモジュール                                 |     |
| 見出しモジュール TypeO1                          | 46  |
| 見出しモジュール TypeO2                          | 48  |

目次

| 記事モジュール                                              |     |
|------------------------------------------------------|-----|
| 記事モジュール TypeO1(画像左)                                  | 50  |
| 記事モジュール TypeO2(画像右)                                  | 52  |
| 記事モジュール TypeO3(画像下)                                  | 54  |
| 記事モジュール TypeO4(画像上)                                  | 56  |
| 記事モジュール TypeO5(画像左)                                  | -58 |
| 記事モジュール TypeO6(画像右)                                  | 60  |
| 記事モジュール TypeO7(画像下)                                  | 62  |
| 記事モジュール TypeO8(画像上)                                  | 64  |
| 記事モジュール TypeO9(画像左)                                  | 66  |
| 記事モジュール Type10(画像右)                                  | 68  |
| 記事モジュール Type11(画像左)                                  | 70  |
| 記事モジュール Type11-2(画像左)                                | 72  |
| 記事モジュール Type12(画像右)                                  | 74  |
| 記事モジュール Type12-2(画像右)                                | 76  |
| 記事モジュール Type13(画像中)                                  | 78  |
| 記事モジュール Type14(画像中)                                  | 80  |
| 記事モジュール Type15                                       | 82  |
| 記事モジュール Type16                                       | 84  |
| 記事モジュール Type16-2(並列 2)                               | 86  |
| 記事モジュール Type16-3(並列 3)                               | 89  |
| 記事モジュール Type17                                       | 92  |
| 記事モジュール Type18                                       | 95  |
| 記事モジュール Type18-2(並列 2)                               | 97  |
| 記事モジュール Type18-3(並列 3)                               | 99  |
| 記事モジュール Type19 19 19 19 19 19 19 19 19 19 19 19 19 1 | 102 |
| 記事モジュール Type20 1                                     | 104 |
| インデックスモジュール                                          |     |
| インデックスモジュール(記事リスト)                                   | 106 |
| インデックスモジュール(記事アイテム)                                  | 112 |
| インデックスモジュール TypeO3(記事アイテム並列)                         | 119 |
| インデックスモジュール TypeO4(記事アイテム並列)                         | 126 |
| インデックスモジュール TypeO5(記事アイテム並列)                         | 133 |
| お問い合わせモジュール                                          | 140 |
| パン屑リストモジュール                                          | 149 |
| HTML モジュール 1                                         | 151 |
| FLASH モジュール                                          | 152 |
| FLV 動画再生モジュール 1                                      | 154 |

| カレンダーモジュール                       |      |
|----------------------------------|------|
| カレンダーモジュール TypeO 1               | 157  |
| カレンダーモジュール TypeO2                | 159  |
| カレンダーモジュール TypeO3                | ·161 |
| リンクバナーモジュール                      |      |
| リンクバナーモジュール                      | 163  |
| リンクバナーモジュール(並列 2)                | 165  |
| リンクバナーモジュール(並列 3)                | 167  |
| フィード取得モジュール                      | 170  |
| リストモジュール                         |      |
| リストモジュール TypeO1(画像左)             | 174  |
| リストモジュール TypeO2(画像右)             | 177  |
| リストモジュール TypeO3(画像下)             | ·180 |
| リストモジュール TypeO4(画像上)             | 184  |
| リストモジュール Type05(スクロールギャラリー)      | 188  |
| リストモジュール TypeO6(リンク見出し、画像左)      | 193  |
| リストモジュール TypeO7(リンク見出し、画像右)      | 196  |
| リストモジュール TypeO8(リンク見出し、画像下)      | 199  |
| リストモジュール TypeO9(リンク見出し、画像上)      | 203  |
| リストモジュール Type10(2 列テーブル)         | 207  |
| リストモジュール Type11(3列テーブル)          | 211  |
| リストモジュール Type12(4 列テーブル)         | 215  |
| リストモジュール Type13(5 列テーブル)         | 220  |
| リストモジュール Type14(リンク見出し)          | 225  |
| リストモジュール Type 15 <sup></sup>     | 229  |
| リストモジュール Type16(リンク見出し)          | 233  |
| リストモジュール Type 1 7 <sup></sup>    | 237  |
| リストモジュール Type18(イメージスライダー)       | 241  |
| リストモジュール Type19(イメージスライダー:サムネイル) | 245  |
| リストモジュール Type20(シンプルイメージ)        | 249  |
| タブモジュール                          |      |
| タブモジュール TypeO1(2 tabs)           | 251  |
| タブモジュール TypeO2(3 tabs)           | 254  |
| タブモジュール TypeO3(4 tabs)           | 257  |
| タブモジュール TypeO4(5 tabs)           | 260  |

# ヘッダーモジュール(TypeO1)の編集方法

■ヘッダー部分にロゴ画像、背景画像、サイトの説明文を表示したい時

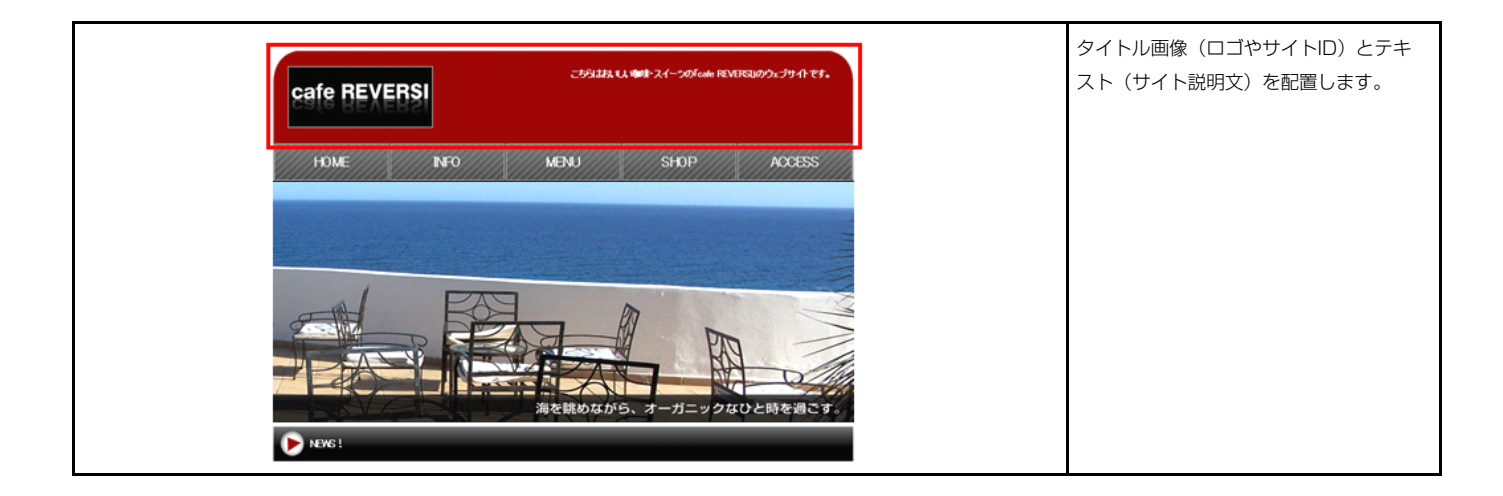

# 基本設定

1

|          | 項目名称 | 設定値                      |
|----------|------|--------------------------|
| 画像(タイトル) |      | SF_M010100001_img_01.jpg |
| Ttar     |      | リイトの取用人を起入します。           |
|          |      |                          |
|          |      |                          |
|          |      |                          |
|          |      |                          |
|          |      |                          |
|          |      |                          |
|          |      |                          |
|          |      |                          |
|          |      |                          |
|          |      |                          |
|          |      |                          |
|          |      |                          |
|          |      |                          |

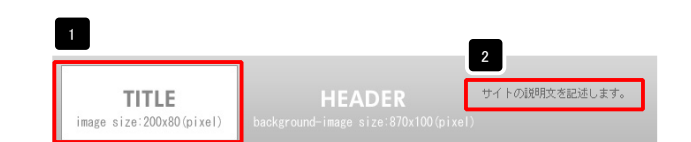

| ファイル地目       重点(パージ):       ファイル・ロージhbンフィル・       参照ファイル:       金融合称:       金融合称:       ・       ・       ・       ・       ・       ・       ・       ・       ・       ・       ・       ・       ・       ・       ・       ・       ・       ・       ・       ・       ・       ・       ・       ・       ・       ・       ・       ・       ・       ・       ・       ・       ・       ・       ・       ・       ・       ・       ・       ・       ・       ・       ・       ・       ・       ・       ・       ・       ・       ・       ・       ・       ・       ・       ・       ・       ・       ・       ・       ・       ・ | <ul> <li>画像追加はこの画面で行います。</li> <li>・ 画像のリサイズが可能</li> <li>・ 代替テキスト(ALT)の<br/>編集が可能</li> <li>・ リンクの設定が可能</li> </ul> |
|----------------------------------------------------------------------------------------------------|----------------------------------------------------------------------------------------------------|
|                                                                                                    | テキスト編集はこの画面で                                                                                                    |
| Υ (Foldelitzazie.z.t.                                                                                                    | <ul> <li>・改行時には【改行】ボタンの押下が必要</li> <li>・文字をドラッグで選択し、</li> <li>装飾ボタンを押下すると</li> </ul>                              |
| ▲ 小以州は文干列にて展示する<br>◆ 小以州は文干列にて展示する<br>キャンセル ○ K                                                                                                    | 文字に効果を付ける事が           可能                                                                                         |

| 基本設定                               | 詳細設定                  | 設定コピー      |                         |  |
|------------------------------------|-----------------------|------------|-------------------------|--|
| 着 <mark>細設定パラ</mark> :<br>F記より、パラ> | メータの設定:<br>(ータの設定が行え) | ्च.        |                         |  |
|                                    |                       | 項目名称       | 設定値                     |  |
| 1 モジュー                             | ール:サイズ(横)             |            | 870p×                   |  |
| 2 モジュー                             | ール:サイズ(縦)             |            | 100p×                   |  |
| 3 モジュー                             | ール:マージン(上)            |            | Opx                     |  |
| 4 モジュー                             | ール:マージン(下)            |            | 0p×                     |  |
| 5 モジュー                             | ール:マージン(左)            |            | Opx                     |  |
| 6 モジュー                             | ール:マージン(右)            |            | Opx                     |  |
| 7 モジュー                             | ール:バディング(上)           |            | 0p×                     |  |
| 8 モジュー                             | ール:バディング(下)           |            | Opx                     |  |
| 9 モジュー                             | ール:パディング(左)           |            | Opx                     |  |
| 10 モジュー                            | ール:バディング(右)           |            | 0p×                     |  |
| 11 モジュー                            | ール:ボーダー(上)            |            | none                    |  |
| 12 モジュー                            | ール:ボーダー(下)            |            | none                    |  |
| 13 モジュー                            | ール:ボーダー(左)            |            | none                    |  |
| 14 モジュー                            | ール:ボーダー(右)            |            | none                    |  |
| 15 モジュー                            | ール:ボーダー(色)            |            | #cccccc                 |  |
| 16 モジュー                            | ール:ボーダー(幅)            |            | 1px                     |  |
| 17 モジュー                            | -ル:背景(色)              |            |                         |  |
| 18 モジュー                            | ール:背景(画像)             |            | SF_M010100001_be_01.jpe |  |
| 19 モジュー                            | ール:背景・画像開始            | 位置(水平))    | left                    |  |
| 20 モジュー                            | ール:背景・画像開始            | 位置(垂直))    | top                     |  |
| 21 モジュー                            | ール:背景(画像繰り            | 返し)        | no-repeat               |  |
| 22 画像(3                            | いトル):配置(左右)           | •          | left                    |  |
| 23 画像(3                            | イトル):マージン(_           | <u>-</u> ) | 10p×                    |  |
| 24 画像(少                            | イトル):マージン(き           | E)         | 10p×                    |  |
| 25 画像(9                            | イトル):マージン(オ           | 5)         | Opx                     |  |
| 26 テキスト                            | -:配置(左右)              |            | right                   |  |
| 27 テキスト                            | ・:パディング(上)            |            | 30p×                    |  |
| 28 テキスト                            | ・:パディング(左)            |            | 30p×                    |  |
| 29 テキスト                            | ・:パディング(右)            |            | 30p×                    |  |
| 30 テキスト                            | ・:フォント(色)             |            |                         |  |
| 31 テキスト                            | ・:フォント(サイズ)           |            | 12p×                    |  |
| 32 テキスト                            | ・:フォント(ウェイト)          |            | normal                  |  |
| 33 テキスト                            | ・:フォント(スタイル)          |            | normal                  |  |
| 34 テキスト                            | ・:下線・打ち消し線            |            | none                    |  |
| 35 テキスト                            | *:行間                  |            | inherit                 |  |
| 36 テキスト                            | ・:インデント(表示)           |            | Opx                     |  |
| 編集                                 |                       |            |                         |  |
|                                    |                       |            |                         |  |

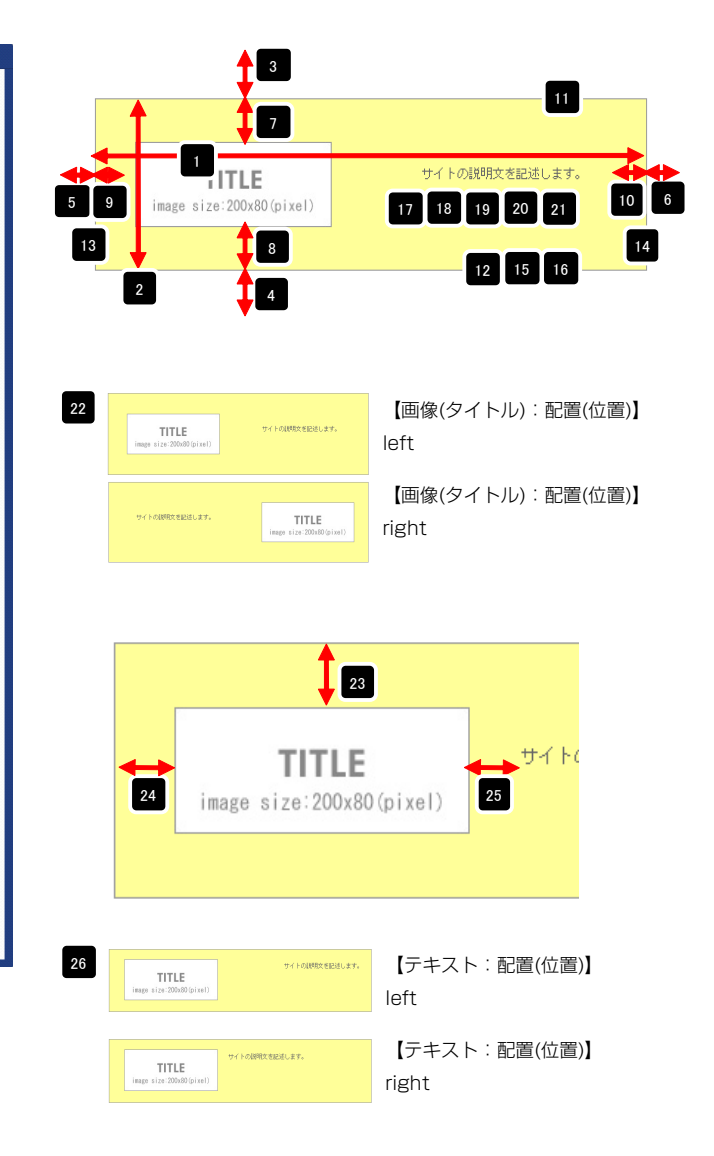

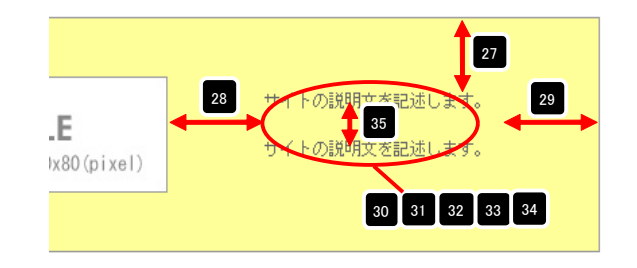

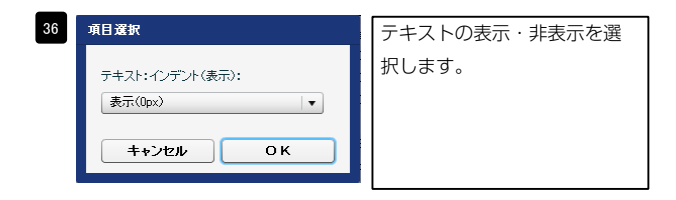

2

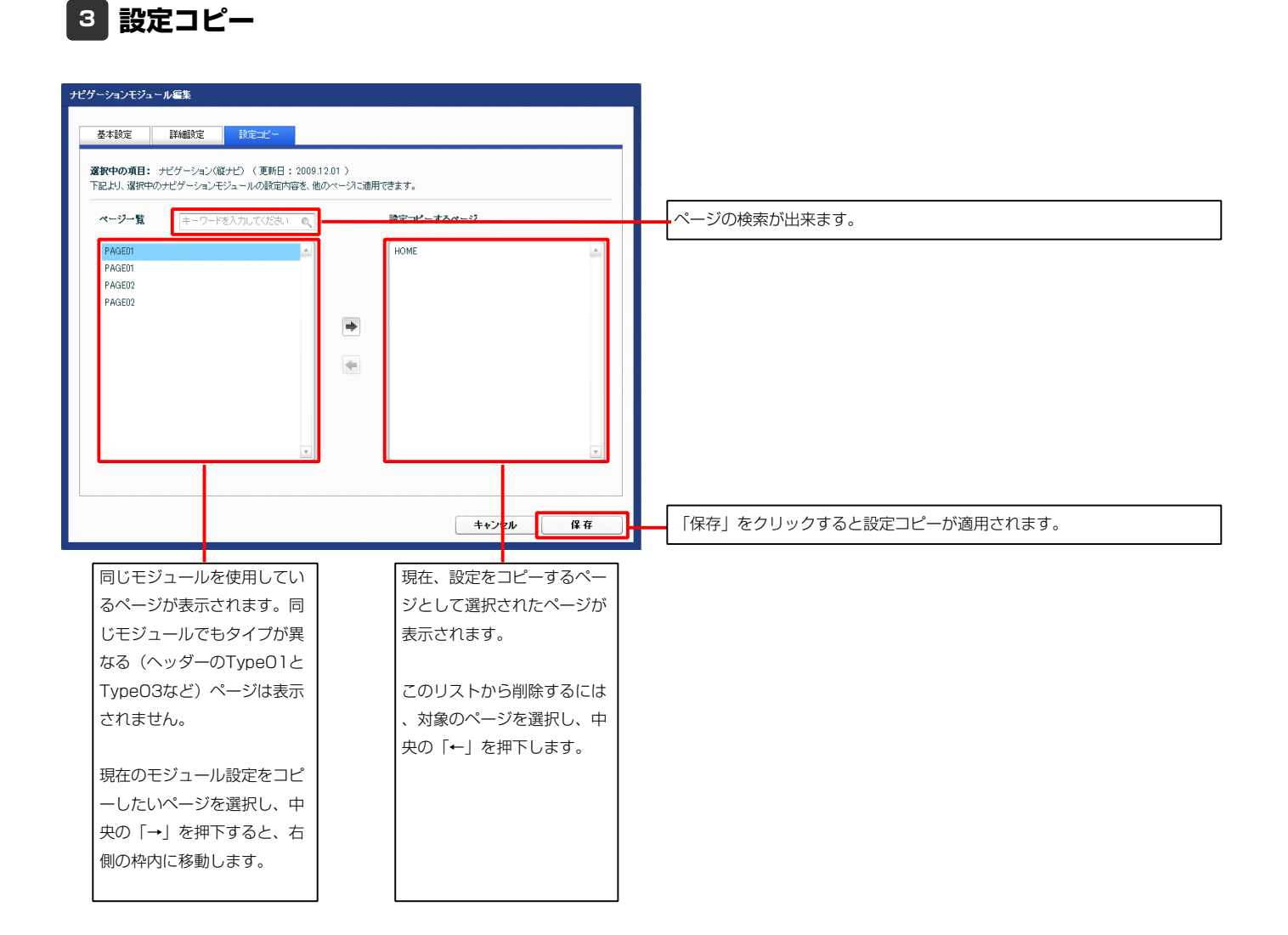

# ヘッダーモジュール(TypeO2)の編集方法

■ヘッダー部分にサイト名、背景画像、サイトの説明文を表示したい時

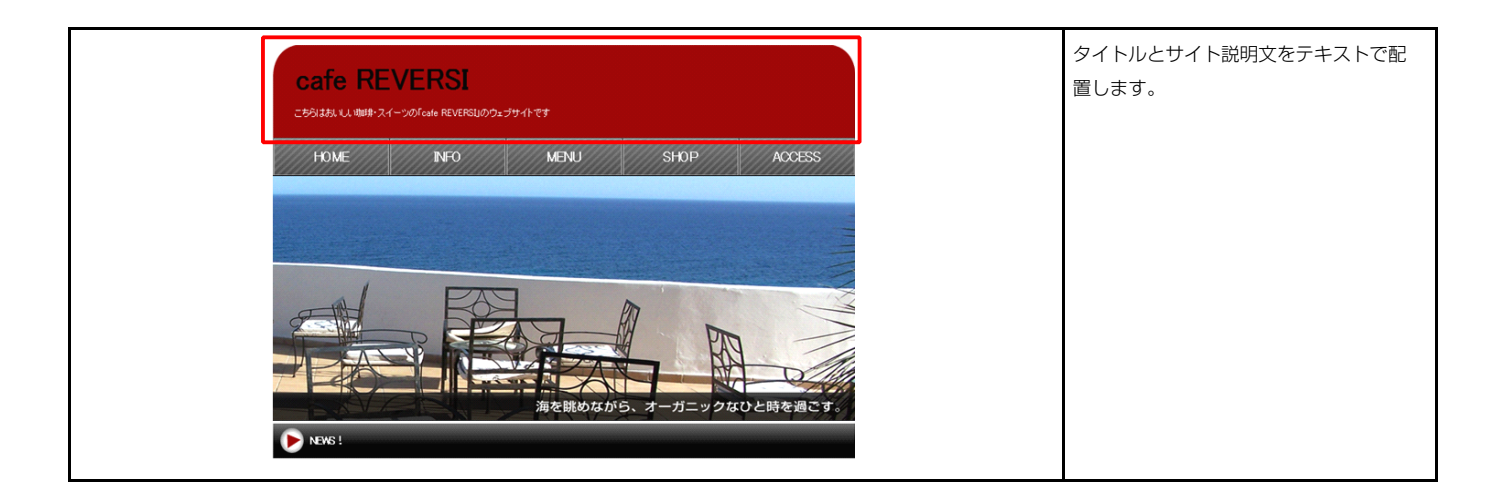

| ダーモジュール編集<br><u>基本設定</u> 詳細設定 設定コピー  |                    |                                                                     |                      |
|--------------------------------------|--------------------|---------------------------------------------------------------------|----------------------|
| 基本設定バラメータの設定:<br>下記より、パラメータの設定が行えます。 |                    | サイトの説明友を記述します。 3                                                    |                      |
| 項目名称                                 | 設定値                |                                                                     |                      |
| 1 見出し                                | 見出しがはいります。         |                                                                     |                      |
| 2 見出し:ハイパーリンク(リンク)                   | @[System:TopLink]@ |                                                                     |                      |
| 3 <del>7</del> +7⊦                   | サイトの説明文を記述します。     |                                                                     |                      |
|                                      |                    | テキスト編集<br>見出し:<br>見出しがれ ります。                                        | 見出し編集はこの画面で行<br>います。 |
| 編集                                   |                    | <u>キャンセル</u> OK<br>マルダウクテキス計画集                                      | テキスト編集はこの画面で         |
|                                      | -時保存 ++>セル 保存      | 7キ23:<br>本王 NFF 大王 本王 ワンク 面前 # 8月95880日日から8AL CORV<br>サイトの時代を記名します。 | 行います。                |
|                                      |                    |                                                                     | ・改行時には【改行】ボタン        |
|                                      |                    |                                                                     | の押下が必要               |
|                                      |                    |                                                                     | ・文字をドラッグで選択し、        |
|                                      |                    |                                                                     | 装飾ボタンを押下すると          |
|                                      |                    |                                                                     |                      |
|                                      |                    | □ dz //k以外は文字列として表示する                                               | 乂子に効果を付ける事が          |
|                                      |                    | <u>キャンセル</u> OK                                                     | 可能                   |

| ま本設定 詳細設定 設定コピー                           |                    |  |
|-------------------------------------------|--------------------|--|
|                                           |                    |  |
| <b>細設定パラメータの設定:</b><br>とより、パラメータの設定が行えます。 |                    |  |
| 項目名称                                      | 验完值                |  |
| ・・・・・・・・・・・・・・・・・・・・・・・・・・・・・・・・・・・・      | 870p×              |  |
| 2 モジュール:サイズ(縦)                            | 100px              |  |
| 3 モジュール:マージン(上)                           | Opx                |  |
| 4 モジュール:マージン(下)                           | 0p×                |  |
| 5 モジュール:マージン(左)                           | Opx                |  |
| 6 モジュール:マージン(右)                           | Op×                |  |
| 7 モジュール:パディング(上)                          | Op×                |  |
| 8 モジュール:パディング(下)                          | Opx                |  |
| 9 モジュール:パディング(左)                          | Opx                |  |
| 10 モジュール:パディング(右)                         | Opx                |  |
| 11 モンュール:ホーター(上)<br>12 エパーール:ボーダー(工)      | none               |  |
| 12 センユール:ホーター(ト)<br>19 エジュール:ボーダー(ナ)      | none               |  |
| 10 ビノユール・ホージー(生)<br>14 王ジュール・ボーダー(士)      | riune<br>norm      |  |
| ··                                        | 1000000<br>1000000 |  |
| 16 モジュール:ボーダー(幅)                          | 1p×                |  |
| 17 モジュール:指景(色)                            | . Proc             |  |
| 18 モジュール:背景(画像)                           |                    |  |
| 19 モジュール:背景(画像開始位置(水平))                   | left               |  |
| 20 モジュール:背景(画像開始位置(垂直))                   | top                |  |
| 21 モジュール:背景(画像繰り返し)                       | no-repeat          |  |
| 22 テキスト(表示領域):配置(左右)                      | left               |  |
| 23 見出し:マージン(上)                            | 10px               |  |
| 24 見出し:マージン(左)                            | 10px               |  |
| 25 見出し:マージン(右)                            | 10p×               |  |
| 26 見出し:フォント(サイズ)                          |                    |  |
| 27 見出し:フォント(ウェイト)                         | bold               |  |
| 28 見出し:フォント(スタイル)                         | normal             |  |
| 29 見出し:ト森・打ち消し線                           | none               |  |
| 30 見出し:(7間)<br>21 目:(1)、ニナフト(まニ)          | innerit            |  |
| 31 元田G-J 十人(361-7<br>22 目山) - 山TMI あら     | upx                |  |
| 33 夏川山ルかつ+*小(色)                           |                    |  |
| 34 夏出しリンク(マウスオーバー):フォント(色)                |                    |  |
| 35 テキスト:マージン(上)                           | 10px               |  |
| 36 テキスト:マージン(左)                           | 10px               |  |
| 37 テキスト:マージン(右)                           | 10px               |  |
| 38 テキスト:フォント(色)                           |                    |  |
| 39 テキスト:フォント(サイズ)                         | 12p×               |  |
| 40 テキスト:フォント(ウェイト)                        | normal             |  |
| 41 テキスト:フォント(スタイル)                        | normal             |  |
| 42 テキスト:下線・打ち消し線                          | none               |  |
| 43 テキスト:行間                                | inherit            |  |
| 44 テキスト:インデント(表示)                         | 0p×                |  |
| 45 テキスト:回归込み解除                            | both               |  |
| 46 テキスト:HTMLタグ                            | p                  |  |
| 編集                                        |                    |  |
|                                           |                    |  |

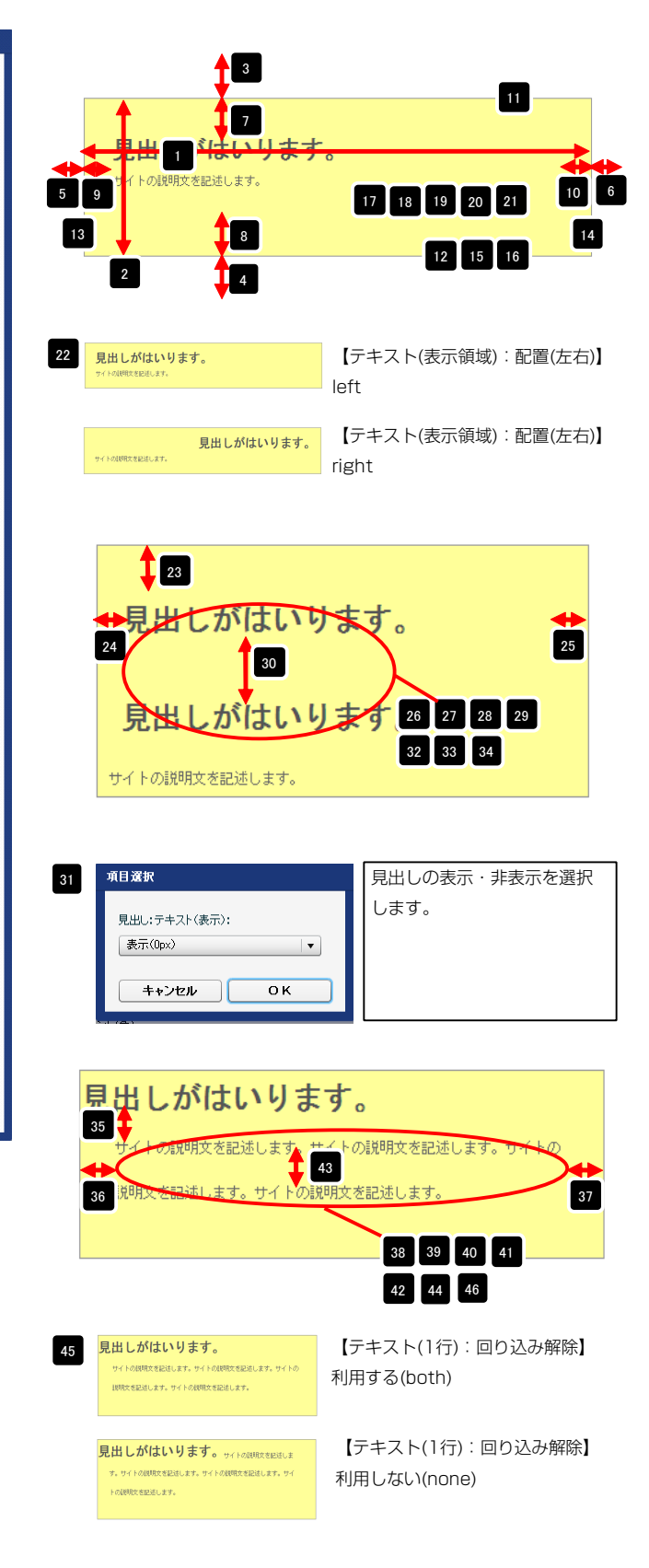

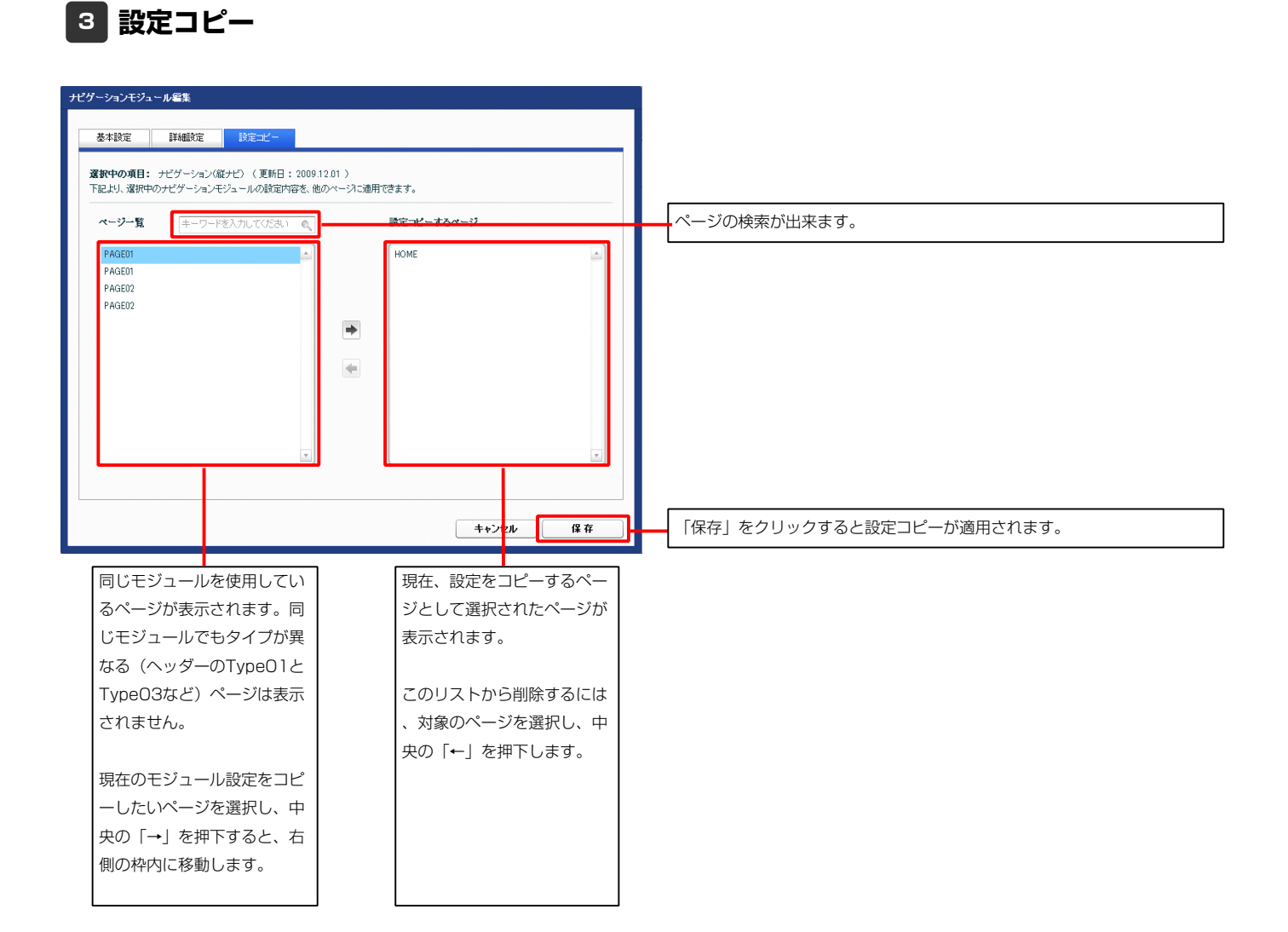

# ヘッダーモジュール(TypeO3)の編集方法

■ヘッダー部分にタイトル画像を表示したい時

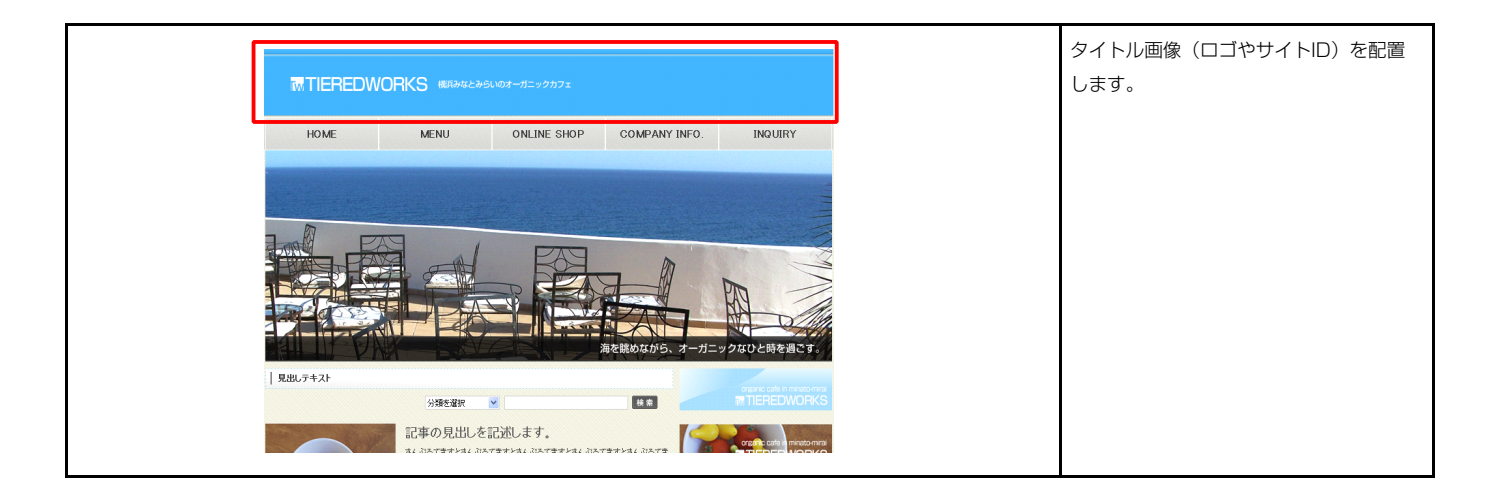

| 2492       1000000000000000000000000000000000000                                                                                                    | ヘッダーモジュール編集                                                                                           |                                 |                                                                                                    |                                                                                                    |
|----------------------------------------------------------------------------------------------------|----------------------------------------------------------------------------------------------------|---------------------------------|----------------------------------------------------------------------------------------------------|----------------------------------------------------------------------------------------------------|
| 第日名称       設定値         1 画像(54/hJz)       SF_MOTO100003_ime_01 ise <ul> <li></li></ul>                                                                           | 基本設定         詳細設定         設定コピー           基本設定パラメータの設定:         1000000000000000000000000000000000000 |                                 | 1<br>HEADER<br>inage size:870x100(pi)                                                                                                    | el)                                                                                                    |
| 第二       276.200       画像追加はこの画面で行います。         第二       第二       画像のリサイズが可能         ・ 画像のリサイズが可能       ・ 代替テキスト(ALT)の編集が可能         ・ リンクの設定が可能       ・ リンクの設定が可能 | 下記より、パラメータの設定が行えます。<br>項目名称<br>1 画像(タイトル)                                                             | 都定值<br>SF_M010100003.jmg_01.jpg |                                                                                                    |                                                                                                    |
|                                                                                                    |                                                                                                    | <b>キャンセル</b> 傑存                 | ファイル道出         画像(x)=2):         ファイル         参加ラッイム:         参加ラッイム:         登録名称:         ジジオ:         パマラオス):         パマラオス):         パマラオス):         パマラオス):         パマラオス):         パマラオス):         パマラオス):         パマラオス):         パマラオス):         パマラオス):         パマラオス):         パマラオス):         パレラオス):         パレラオス):         パレラオス):         パレラオ、(小山水):         アナイル規密:         回り:         1): | <ul> <li>画像追加はこの画面で行います。</li> <li>・ 画像のリサイズが可能</li> <li>・ 代替テキスト(ALT)の編集が可能</li> <li>・ リンクの設定が可能</li> </ul> |

| 2 | 詳細設定 |
|---|------|
|   |      |

| 項目名称                                         |                  |     |      | - 1                                                                                                    |               |       |
|----------------------------------------------|------------------|-----|------|----------------------------------------------------------------------------------------------------|---------------|-------|
|                                              |                  | 設定値 |      |                                                                                                    |               |       |
| モジュール:サイズ(横)                                 | 870px            |     |      | HE HE                                                                                                    |               |       |
| モジュール:サイズ(縦)                                 | 100px            |     | 5 9  |                                                                                                    |               | 10    |
| モジュール:マージン(上)                                | Opx              |     |      |                                                                                                    |               |       |
| モジュール:マージン(下)                                | Opx              |     | ≣ 13 |                                                                                                    |               |       |
| モジュール:マージン(左)                                | Opx              |     |      | 1 <b>1</b>                                                                                                    |               |       |
| モジュール:マージン(右)                                | Opx              |     |      | ↓ ↓8                                                                                                    |               |       |
| モジュール:パディング(上)                               | Opx              |     |      | <u> </u>                                                                                                    | 12 15         | 16 -  |
| モジュール:パディング(ト)                               | Opx              |     |      | 2 4                                                                                                    |               |       |
| モジュール:パディング(左)                               | Opx              |     |      |                                                                                                    |               |       |
| モジュール:パディング(石)                               | Opx              |     |      |                                                                                                    |               |       |
|                                              | none             |     |      |                                                                                                    |               |       |
|                                              | none             |     |      |                                                                                                    |               |       |
|                                              | none             |     | Ŧ    |                                                                                                    |               |       |
|                                              | none             |     |      |                                                                                                    |               |       |
|                                              | WCCCCCC          |     |      |                                                                                                    | 【画像(タイトル):配置( | 左右)】  |
| モンユール:ホージー(幅)                                | Ipx              |     | 22   |                                                                                                    |               | - H/I |
| モンユール:首衆(巴)                                  |                  |     |      | HEADER                                                                                                    | left          |       |
| モンユール:自身(国際)                                 | 1-44             |     |      | and the second second second second second second second second second second second second second second second |               |       |
| モンユール:百余(画像像船山道(小干))                         | ten              |     |      |                                                                                                    |               |       |
| Cノユール・日東(回欧県Ralide(単位))<br>F(フ」ール・背里(画像編仏団 ) | iup<br>no-renest |     |      |                                                                                                    |               |       |
| こノユール・日京(国际所)/200/<br>雨傍(タイトル)・配墨(七七)        | left             |     | =    |                                                                                                    | 【画像(タイトル):配置( | 左右)】  |
| 画像(タイトル):マージン(ト)                             | Onv              |     |      | HEADER                                                                                                    | right         |       |
| 画像(タイトル):マージン(左)                             | 0px              |     |      |                                                                                                    | ngiil         |       |
|                                              | 944              |     |      |                                                                                                    |               |       |

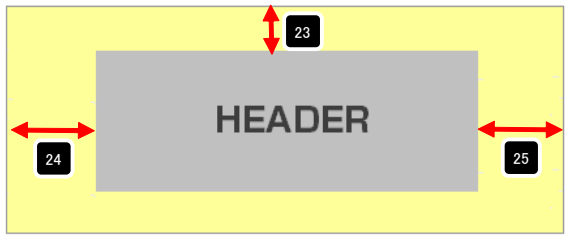

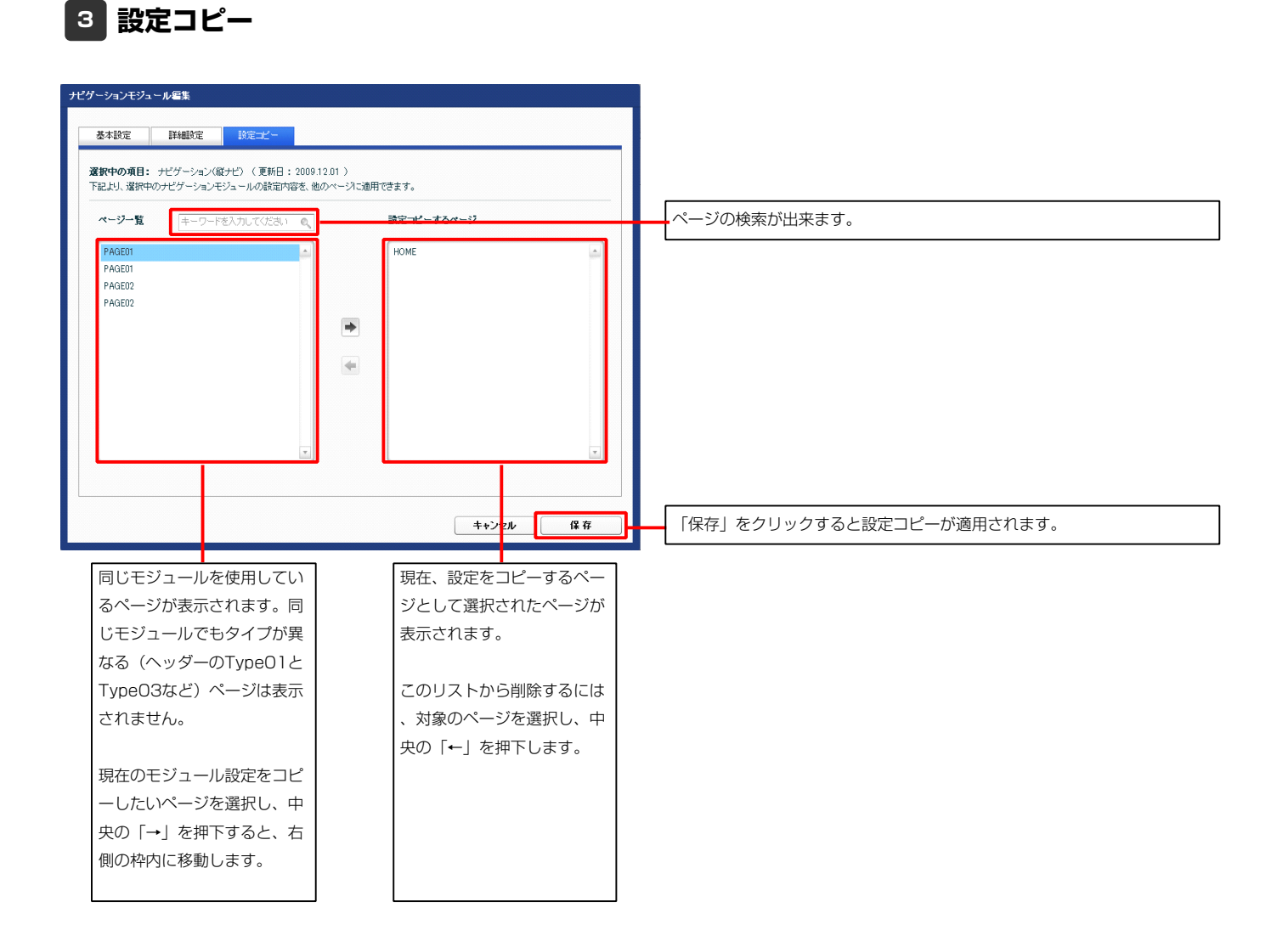

# ナビゲーションモジュール(横ナビ)の編集方法

■横ナビゲーションのページを作成したい時

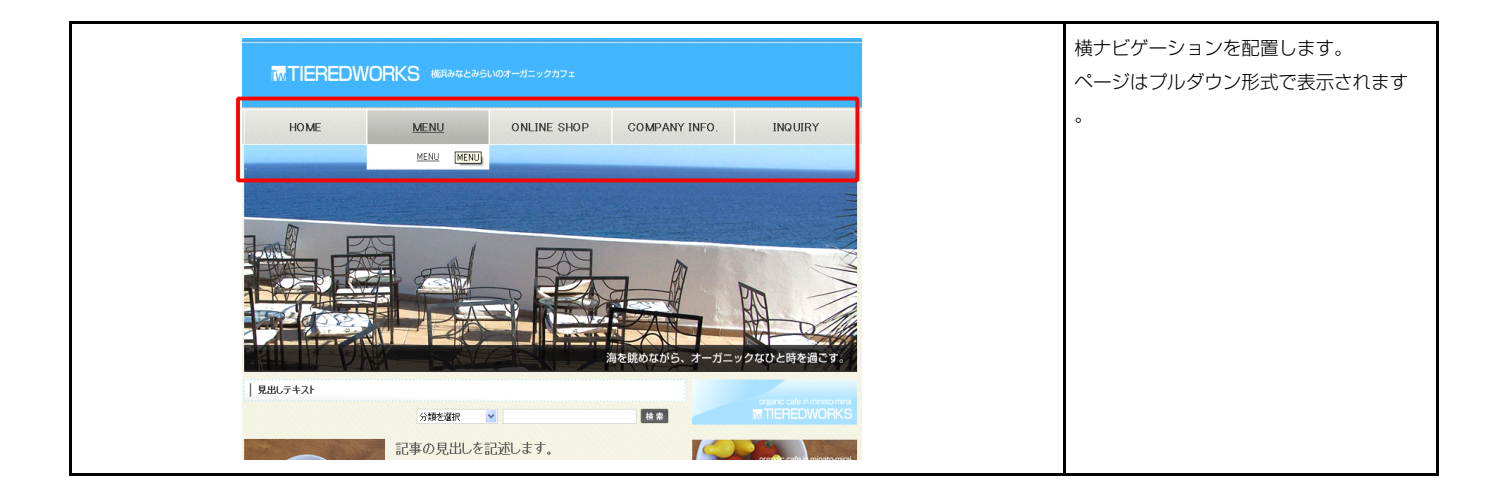

10 ~ 29

10 ~ 29

31 ~ 50

#### 基本設定

1

| · (4日 か 5)-                                          | ibc/s                                                                                                    | 天週画像を利用                                  |
|------------------------------------------------------|----------------------------------------------------------------------------------------------------|------------------------------------------|
| 項目名称<br>hテゴロボタン・キテタイプ                                | 設定地                                                                                                    |                                          |
| カテゴリボタン(テキスト):インデンル(表示)                              | 0nx                                                                                                    |                                          |
| カテゴリボタン:サイズ(権)                                       | 174n×                                                                                                    |                                          |
| カテゴリボタン:サイズ(縦)                                       | 390×                                                                                                    |                                          |
| カテゴリボタン:背景(色)                                        |                                                                                                    |                                          |
|                                                      |                                                                                                    | 【共通画像を利用】                                |
| カテゴリ共通ボタン:背景(画像)                                     | SF_M010200001_btngif                                                                                                    |                                          |
| カテゴリ共通ボタン(ロールオーバー時):背景(画像)                           | SF_M010200001_btnbgif                                                                                                    |                                          |
| HOMEボタン:背景(画像)                                       | SF_M010200001_btn_00gif                                                                                                    |                                          |
| カテゴリ01:背景(画像)                                        | SF_M010200001_btn_01.gif                                                                                                    | 木ゆし。                                     |
| カテゴリ02:背景(画像)                                        | SF_M010200001_btn_02.gif                                                                                                    |                                          |
| カテゴリ03:背景(画像)                                        | SF_M010200001_btn_03.gif                                                                                                    | 【共通画像を利用(ロールオーハー時)】                      |
| カテゴリ04:背景(画像)                                        | SF_M010200001_btn_04.gif                                                                                                    | すべてのボタンに同じ画像を使用します。ロールオーバー効              |
| カテゴリ05:背景(画像)                                        | SF_M010200001_btn_05.gif                                                                                                    |                                          |
| カテゴリ06:背景(画像)                                        | SF_M010200001_btn_06.gif                                                                                                    | 果あり。                                     |
| カテゴリ07:背景(画像)                                        | SF_M010200001_btn_07.gif                                                                                                    |                                          |
| カテゴリ08:背景(画像)                                        | SF_M010200001_btn_08.gif                                                                                                    | 【個別画像を利用】                                |
| カテゴリ09:背景(画像)                                        | SF_M010200001_btn_09.gif                                                                                                    |                                          |
| カテゴリ10:背景(画像)                                        | SF_M010200001_btn_10.gif                                                                                                    | →     ★ オタンごとに異なる画像を使用します。ロールオーバー効果    ̄ |
| カテゴリ11:背景(画像)                                        | SF_M010200001_btn_11.gif                                                                                                    | +=1                                      |
| カテゴリ12:背景(画像)                                        | SF_M010200001_btn_12gif                                                                                                    | 74.0.                                    |
| カテゴリ13:背景(画像)                                        | SF_M010200001_btn_13gif                                                                                                    |                                          |
| カテゴリ14:背景(画像)                                        | SF_M010200001_btn_14.gif                                                                                                    | 【個別画像を利用(ロールオーバー時)】                      |
| カテゴリ15:背景(画像)                                        | SF_M010200001_btn_15.gif                                                                                                    | ボタンごとに異なる画像を使用します。ロールオーバー効果              |
| カテゴリ16:背景(画像)                                        | SF_M010200001_btn_16gif                                                                                                    |                                          |
| カテゴリ17:背景(画像)                                        | SF_M010200001_btn_17gif                                                                                                    | あり。                                      |
| カテゴリ18:背景(画像)                                        | SF_M010200001_btn_18gif                                                                                                    |                                          |
| カテゴリ19:背景(画像)                                        | SF_M010200001_btn_19.gif                                                                                                    | 【背景色を利用(画像なし)】                           |
| カテゴリ20:背景(画像)                                        | SF_M010200001_btn_20.gif                                                                                                    |                                          |
| HOMEボタン(ロールオーバー時):背景(画像)                             | SF_M010200001_btn_00b.gif                                                                                                    |                                          |
| カテゴリ01(ロールオーバー時):背景(画像)                              | SF_M010200001_btn_01b.gif                                                                                                    | も設定可能                                    |
| カテゴリ02(ロールオーバー時):背景(画像)                              | SF_M010200001_btn_02b.gif                                                                                                    |                                          |
| カテゴリ03(ロールオーバー時):背景(画像)                              | SF_M010200001_btn_03b.gif                                                                                                    |                                          |
| ワテコリ04(ロールオーバー時):背景(画像)                              | SF_M010200001_btn_04b.gif                                                                                                    |                                          |
| ワテコリUb(ロールオーバー時):背景(画像)                              | SF_MU10200001_btn_05b.gif                                                                                                    |                                          |
| JテコリU6(ロールオーバー時):背景(画像)                              | SF_MU10200001_btn_06b.gif                                                                                                    |                                          |
| 9テコリリバロールオーバー時):背景(画像)<br>5年号1900(ロールオーバー時):背景(画像)   | SF M010200001 btn 07bgif                                                                                                    | 2 項目選択 カテゴリボタンの文字の表                      |
| リテコリUS(コールオーバー時に背景(画像)<br>カニゴU00(ロールオーバー時に18月(三級)    | SF_MUTU2UUUUT_btn_U8bgit                                                                                                    |                                          |
| リテニリリタ(ニールオーハー時に首条(画際)                               | Sr_mu10200001_btn_09bgif                                                                                                    | ┃┃┃                                      |
| リノコットのロールショーハーは7.1首条(画家)<br>hテゴリ11(ロニルオニドニ時):20月/茶価) | ar_moiozooooi_pth_10bgff<br>SE_M010200001_bt+_115_=4                                                                                                    | カテコワホタノ(テキスト):1ノテノト(表示):                 |
| ッティット (ロールタート) =時に有奈(国际)<br>5年1119/ロニルオニドニ時にお見(茶価)   | SE_M010200001_000_110gff<br>SE_M010200001_btv=195=3                                                                                                    | 表示(0px) ▼                                |
| ッテーマースローフルオーバーサル海索(国际)<br>トテーゴー19/ロールオーバー時、地景/正体)    | SE_M010200001_010_12DgH<br>SE_M010200001_bte 195.e0                                                                                                    | 表示(0px)                                  |
| リノニリーのロビブレイニントー時に自衆(画家)<br>カテゴリ14(ロールオーバー時)・地見(画像)   | SE M01020001_001_14b.a#                                                                                                    | 非表示(-9999px)                             |
| リノコン14(ロニルオニバニ時)(首条(国际)<br>hテゴ)(15/ロニルオニバニ時)(ギョン専ん)  | 51_M010200001_000_140gff<br>SE_M010200001_btv=155_=3                                                                                                    |                                          |
| リノコリーのロールオーバー時に資素(関係)<br>トニーロ10(ロールオーバー時)が思想(正确)     | or_mul0200001_btg_16b_aii                                                                                                    |                                          |
| リノコリーのローブルオーバー時に肖泉(画家)<br>トラゴリ17(ロールオーバー時)・総見(画像)    | or_mu10200001_ptn_10p.gtf                                                                                                    |                                          |
| リノコットハロニルオニバニ時に首条(画家)<br>hテゴ110/ロニルオニバニ時にお目/茶価へ      | SF_M010200001_000_170gff<br>SF_M010200001_btv=195_=3                                                                                                    |                                          |
| リノコリーのロールオーバー時に有来し国家)<br>カニーゴリコのロールオーバー時に移見(正确)      | or_mul0200001_btn_18bgff                                                                                                    |                                          |
| リノコリ ヨリコールコーハー時代 首張(画際)                              | or_MOIO200001_bts_00b_st                                                                                                    |                                          |
|                                                      | and the second state of the second state of th |                                          |

| <b>#設定バラメータの設定:</b><br>こより、バラメータの設定が行えます。 |                   |   |
|-------------------------------------------|-------------------|---|
| 項目名称                                      | 設定値               |   |
| モジュール:サイズ(横)                              | auto              |   |
| ・ モジュール:サイズ(縦)                            | auto              |   |
| ・モジュール:マージン(上)                            | Opx               |   |
| モジュール:マージン(下)                             | 0p×               |   |
| モジュール:マージン(左)                             | 0p×               |   |
| ・ モジュール:マージン(右)                           | 0p×               |   |
| ・モジュール:パディング(上)                           | 0p×               |   |
| モジュール:バディング(下)                            | 0p×               |   |
| ・モジュール:パディング(左)                           | 0p×               |   |
| 0 モジュール:バディング(右)                          | 0p×               |   |
| 1 モジュール:ボーダー(上)                           | none              |   |
| 2 モジュール:ボーダー(下)                           | none              |   |
| 3 モジュール:ボーダー(左)                           | none              |   |
| 4 モジュール:ボーダー(右)                           | none              |   |
| 5 モジュール:ボーダー(色)                           | #cccccc           |   |
| 6 モジュール:ボーダー(幅)                           | 1px               |   |
| 7 モジュール:背景(色)                             |                   |   |
| 8 モジュール:背景(画像)                            |                   |   |
| 9 モジュール:背景(画像開始位置(水平))                    | left              |   |
| D モジュール:背景(画像開始位置(垂直))                    | top               |   |
| 1 モジュール:背景(画像繰り返し)                        | no-repeat         |   |
| 2 カテゴリボタン: フォント(色)                        | #333333           |   |
| 3 カテゴリボタン(ロールオーバー時): フォント(色)              | #333333           | 1 |
| 4 カテゴリボタン:フォント(サイズ)                       | 16p×              |   |
| 5 カテゴリボタン:フォント(ウェイト)                      | bold              |   |
| 6 ページボタン:表示タイプ                            | pageCommonBgColor |   |
| 7 ページボタン:背景(色)                            | #ffffff           |   |
| 8 ページボタン(ロールオーバー時): 背景(色)                 | #ffffff           |   |
| 9 ページボタン:フォント(色)                          | #333333           |   |
| 0 ページボタン(ロールオーバー時):フォント(色)                | #333333           |   |
| 1 ページボタン:フォント(サイズ)                        | 12p×              |   |
| 2 ページボタン:フォント(ウェイト)                       | normal            | - |
| 編集                                        |                   |   |

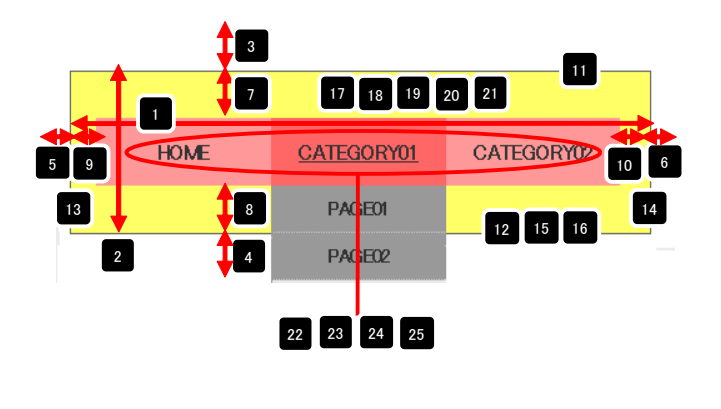

| 26 | 項目選択             |   |
|----|------------------|---|
|    | ページボタン:表示タイプ:    |   |
|    | 背景色を利用           |   |
|    | 背景色を利用           |   |
|    | 背景色を利用(ロールオーバー時) |   |
|    |                  |   |
|    |                  |   |
|    |                  | _ |

| 【背景色を利用】<br>背景色を設定します。      | 27 |
|-----------------------------|----|
| 【背景色を利用(ロールオーバー時)】          | 28 |
| ロールオーバー効果を使用する場合の背景色を設定します。 |    |

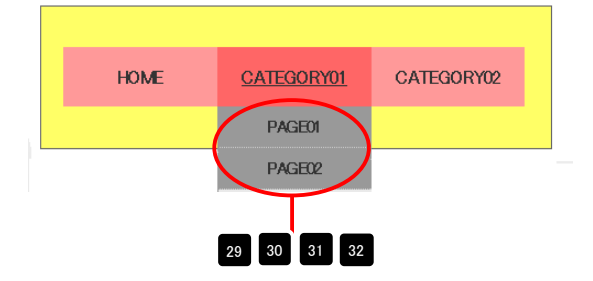

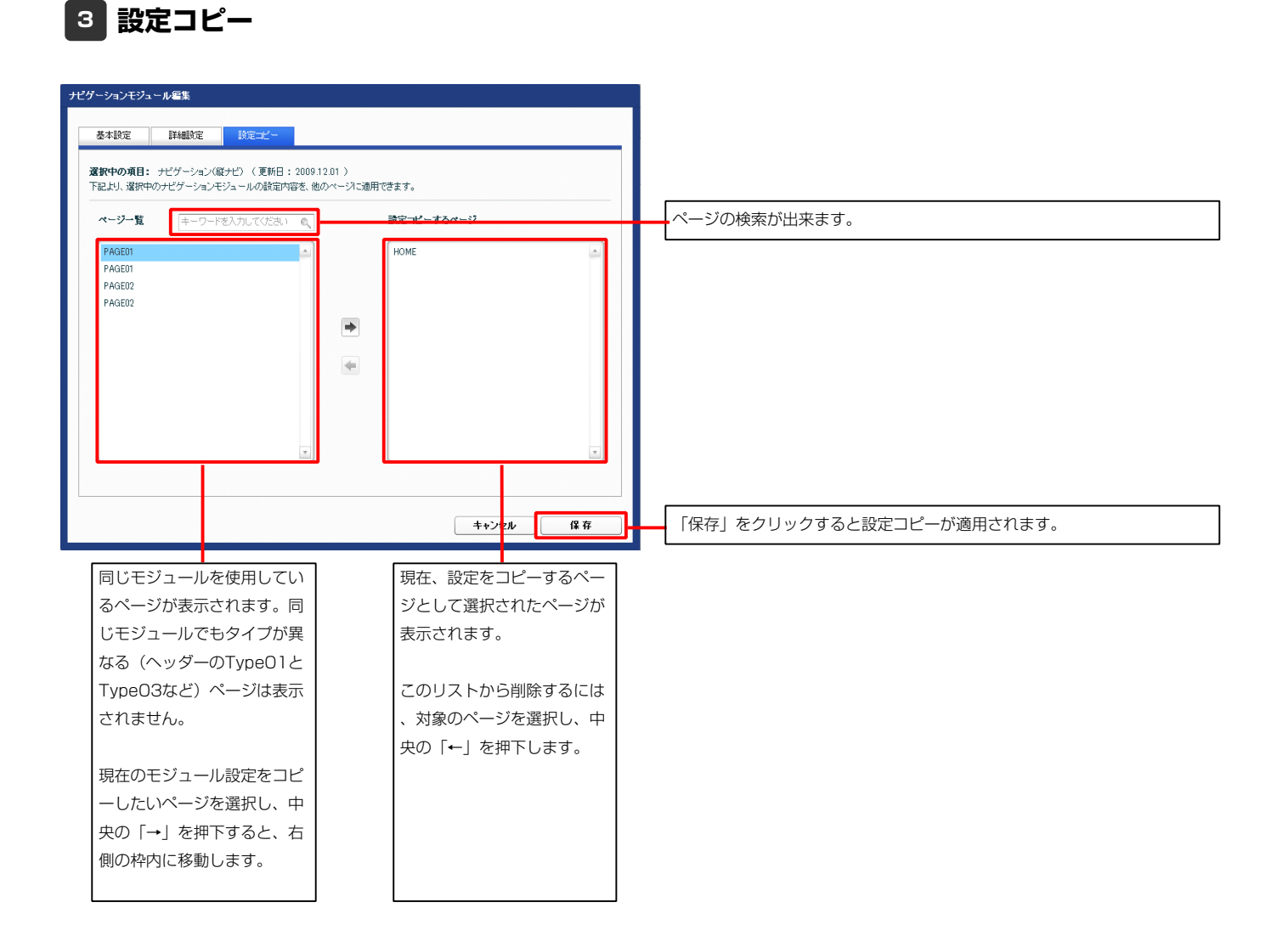

# ナビゲーションモジュール(縦ナビ)の編集方法

■縦ナビゲーションのページを作成したい時

| Terefloris Roberts                | 49. 42. ALEXABLIRATION                                                                     | 縦ナビゲーションを配置します。<br>画像ロールオーバータイプも作成す |
|-----------------------------------|--------------------------------------------------------------------------------------------|-------------------------------------|
| • HOME                            | 17-6459828                                                                                 |                                     |
| BUY                               | - 23-300500000000.                                                                         |                                     |
| <ul> <li>99/H0801</li> </ul>      | ・ここに対応らせが入ります。                                                                             |                                     |
| <ul> <li>90/9/68/82</li> </ul>    | ■ d5 f y d0 1 新習物件                                                                         |                                     |
| SELL                              | 分類を提択 🗸 総務                                                                                 |                                     |
| · HERSE                           | ■ 手阿土市 枠数町 2丁目                                                                             |                                     |
| <ul> <li>売主の庫</li> </ul>          | Intro. com/crit/Lid/S10097 住・教育専場の基った分類地が意味です。Tebが解説まで100m,スーパー(ダイエー)<br>まで約54大型(水力)にと利用し、 |                                     |
| Information                       |                                                                                            |                                     |
| <ul> <li>         ·   ·</li></ul> | 日 詳細をみる                                                                                    |                                     |
| 10 Bits (6194)                    |                                                                                            |                                     |
|                                   | 2 3 X/\                                                                                    |                                     |
|                                   |                                                                                            |                                     |

| 設定 <b>バラメータの設定:</b><br>より、バラメータの設定が行えます。 |                          |                       |                |
|------------------------------------------|--------------------------|-----------------------|----------------|
| 項目名称                                     | 設定値                      | CATEGORY01            | 2              |
| ナビゲーション:サイズ(横)                           | 200px                    |                       |                |
| カテゴリボタン:サイズ(縦)                           | 39px                     | » PAGE01              |                |
| テゴリボタン(テキスト):インデント(表示)                   | Opx                      |                       |                |
| カテゴリボタン:表示タイブ                            | catCommonBtnHover —      |                       |                |
| カテゴリボタン:背景(色)                            |                          | » PAGE02              |                |
| カテゴリボタン(ロールオーバー時):背景(色)                  |                          |                       |                |
| カテゴリ共通ボタン:背景(画像)                         | SF_M010200002_btngif     |                       |                |
| コテゴリ共通ボタン(ロールオーバー時):背景(画像)               | SF_M010200002_btnb.gif   | CATEGORY02            |                |
| MEボタン:背景(画像)                             | SF_M010200002_btn_00_gif |                       |                |
| FゴU01:背景(画像)                             | SF_M010200002_btn_01 gif |                       |                |
| 〒ゴリ02:背景(画像)                             | SF_M010200002_btn_02gif  |                       |                |
| ゴリ03:背景(画像)                              | SF_M010200002_btn_03gif  |                       |                |
| ゴリ04:背景(画像)                              | SF_M010200002_btn_04gif  |                       |                |
| =ゴリ05:背景(画像)                             | SF_M010200002_btn_05gif  | 3 項目選択                | カテゴリボタンの文字の表示・ |
| 〒ゴリ06:背景(画像)                             | SF_M010200002_btn_06.gif |                       |                |
| ]テゴリ07:背景(画像)                            | SF_M010200002_btn_07gif  | カテゴリボタン(テキスト):インデント(表 | 衣示を選択します。      |
| カテゴリ08:背景(画像)                            | SF_M010200002_btn_08.gif |                       |                |
| カテゴリ09:背景(画像)                            | SF_M010200002_btn_09_gif | 表示(Upx)               |                |
| カテゴリ10:背景(画像)                            | SF_M010200002_btn_10.gif | 表示(0px)               |                |
| カテゴリ11:背景(画像)                            | SF_M010200002_btn_11 gif | 非表示(-9999px)          |                |
| カテゴリ12:背景(画像)                            | SF_M010200002_btn_12.gif |                       |                |
| カテゴリ13:背景(画像)                            | SF_M010200002_btn_13gif  |                       |                |
| カテゴリ14:背景(画像)                            | SF_M010200002_btn_14gif  |                       |                |
| カテゴリ15:背景(画像)                            | SF_M010200002_btn_15gif  |                       |                |
| カテゴリ16:背景(画像)                            | SF_M010200002_btn_16.gif |                       |                |
| カテゴリ17:背景(画像)                            | SF_M010200002_btn_17.gif |                       |                |
| コテゴリ18:背景(画像)                            | SF_M010200002_btn_18gif  |                       |                |
| テゴリ19:背景(画像)                             | SF_M010200002_btn_19gif  |                       |                |
| カニージ(100,319月(末))                        | CE M01000000 http://     |                       |                |

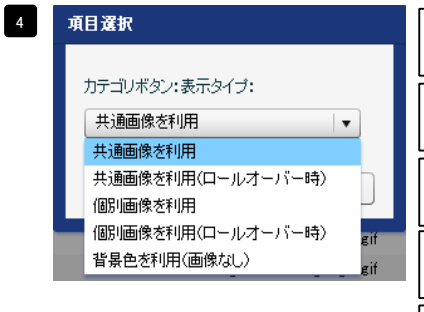

| 【共通画像を利用】<br>すべてのボタンに同じ画像を使用します。ロールオーバー効果なし。            | 7       |         |
|---------------------------------------------------------|---------|---------|
| 【共通画像を利用(ロールオーバー時)】<br>すべてのボタンに同じ画像を使用します。ロールオーバー効果あり   | 7 8     |         |
| 【個別画像を利用】<br>ボタンごとに異なる画像を使用します。ロールオーバー効果なし。             | 10 ~ 29 |         |
| 【個別画像を利用(ロールオーバー時)】<br>ボタンごとに異なる画像を使用します。ロールオーバー効果あり。   | 10 ~ 29 | 31 ~ 50 |
| 【背景色を利用(画像なし)】<br>画像を使用せず、背景色を設定します。ロールオーバー効果も設定<br>可能。 | 5 6     |         |

| 89 HoKR * 2 (川ールオー)・「+時): 皆菜(画像) SF [M11020002, bn, Dbe aff<br>1) 万元士以(ロ(ニルオー)・「+時): 皆菜(画像) SF [M11020002, bn, Dbe aff<br>24 カテゴリ(ロ(ニールオー)・「+時): 皆菜(画像) SF [M11020002, bn, Dbe aff<br>55 カテゴリ03(ロールオー)・「+時): 皆菜(画像) SF [M11020002, bn, Dbe aff<br>56 カテゴリ05(ロールオー)・「+時): 皆菜(画像) SF [M11020002, bn, Dbe aff<br>57 カテゴリ05(ロールオー)・「+時): 皆菜(画像) SF [M11020002, bn, Dbe aff<br>57 カテゴリ05(ロールオー)・「+時): 皆菜(画像) SF [M11020002, bn, Dbe aff<br>57 カテゴリ05(ロールオー)・「+時): 皆菜(画像) SF [M11020002, bn, Dbe aff<br>57 カテゴリ05(ロールオー)・「+時): 皆菜(画像) SF [M11020002, bn, Dbe aff<br>57 カテゴリ05(ロールオー)・「+時): 皆菜(画像) SF [M11020002, bn, Dbe aff<br>57 カテゴリ15(ロールオー)・「+時): 皆菜(画像) SF [M11020002, bn, Dbe aff<br>40 カテゴリ15(ロールオー)・「+時): 皆菜(画像) SF [M11020002, bn, Dbe aff<br>41 カテゴリ11(ロールオー)・「+時): 皆菜(画像) SF [M11020002, bn, Dbe aff<br>42 カテゴリ11(ロールオー)・「+時): 皆菜(画像) SF [M11020002, bn, Dbe aff<br>43 カテゴリ11(ロールオー)・「+時): 皆菜(画像) SF [M11020002, bn, Dbe aff<br>44 カテゴリ11(ロールオー)-「+時): 皆菜(画像) SF [M11020002, bn, Dbe aff<br>44 カテゴリ11(ロールオー)-「+時): 皆菜(画像) SF [M11020002, bn, Dbe aff<br>57 カテゴリ15(ロールオー)-「+時): 皆菜(画像) SF [M11020002, bn, Dbe aff<br>57 カテゴリ15(ロールオー)-「+時): 皆菜(画像) SF [M11020002, bn, Dbe aff<br>58 カテゴリ15(ロールオー)-「+時): 皆菜(画像) SF [M11020002, bn, Dbe aff<br>50 カーゴリ200, ロールオー)-「+時): 皆菜(画像) SF [M11020002, bn, Dbe aff<br>57 カーゴリ15(ロールオー)-「+時): 皆菜(画像) SF [M11020002, bn, Dbe aff<br>58 カーゴリ15(ロールオー)-「-時): 皆菜(画像) SF [M11020002, bn, Dbe aff<br>50 カーゴリ200, ロールオー)-「-時): 皆菜(画像) SF [M11020002, bn, Dbe aff<br>50 カーゴリ200, ロールオー)-「-時): 皆菜(画像) SF [M11020002, bn, Dbe aff<br>50 カーゴリ200, ロールオー)-「-時): 皆菜(画像) SF [M11020002, bn, Dbe aff<br>51 ホーゴン<br>52 ホーゴン*ボッド<br>53 ホーゴン*ボッド<br>54 ホーゴン*ボッド<br>55 ホーゴン*ボッド<br>55 ホーゴン*ボッド<br>55 ホーゴ*ボッド<br>56 ホーゴ*ボッド<br>56 ホーゴ*ボッド<br>57 ホーゴン*ボッド<br>57 ホーゴン*ボッド |                            |                            |   |
|----------------------------------------------------------------------------------------------------|----------------------------|----------------------------|---|
| 31 가중크UQICID-ルオ-バー特):皆景(画像) SF_MU1020002_bm_018e#<br>32 가중크UQICID-ルオ-バー特):皆景(画像) SF_MU1020002_bm_038e#<br>43 가중크UQICID-ルオ-バー特):皆景(画像) SF_MU1020002_bm_038e#<br>35 가중크UQICID-ルオ-バー特):皆景(画像) SF_MU1020002_bm_038e#<br>37 가중크UQICID-ルオ-バー特):皆景(画像) SF_MU1020002_bm_038e#<br>37 가중크UQICID-ルオ-バー特):皆景(画像) SF_MU1020002_bm_038e#<br>38 가중크UQICID-ルオ-バー特):皆景(画像) SF_MU1020002_bm_038e#<br>39 가중크UQICID-ルオ-バー特):皆景(画像) SF_MU1020002_bm_038e#<br>40 가중크UQICID-ルオ-バー特):皆景(画像) SF_MU1020002_bm_108e#<br>41 가중크UICID-ルオ-バー特):皆景(画像) SF_MU1020002_bm_108e#<br>42 가중크UICID-ルオ-バー特):皆景(画像) SF_MU1020002_bm_108e#<br>43 가중크UICID-ルオ-バー特):皆景(画像) SF_MU1020002_bm_108e#<br>43 가중크UICID-ルオ-バー特):皆景(画像) SF_MU1020002_bm_138e#<br>43 가중크UICID-ルオ-バー特):皆景(画像) SF_MU1020002_bm_138e#<br>43 가중크UICID-ルオ-バー特):皆景(画像) SF_MU1020002_bm_138e#<br>43 가중크UICID-ルオ-バー特):皆景(画像) SF_MU1020002_bm_138e#<br>43 가중크UICID-ルオ-バー特):皆景(画像) SF_MU1020002_bm_18e#<br>45 가중⊒UICID-ルオ-バー特):皆景(画像) SF_MU1020002_bm_18e#<br>47 가중⊒UICID-ルオ-バー特):皆景(画像) SF_MU1020002_bm_18e#<br>47 가중⊒UICID-ルオ-バー特):皆景(画像) SF_MU1020002_bm_18e#<br>47 가중⊒UICID-ルオ-バー特):皆景(画像) SF_MU1020002_bm_18e#<br>47 가중⊒UICID-ルオ-バー特):皆景(画像) SF_MU1020002_bm_18e#<br>47 가중⊒UICID-ルオ-バー特):皆景(画像) SF_MU1020002_bm_18e#<br>47 가중⊒UICID-ルオ-バー特):皆景(画像) SF_MU1020002_bm_18e#<br>47 가중⊒UICID-ルオ-バー特):皆景(画像) SF_MU1020002_bm_18e#<br>47 가중⊒UICID-ルオ-バー特):皆景(画像) SF_MU1020002_bm_18e#<br>47 가중⊒UICID-ルオ-バー特):皆景(画像) SF_MU1020002_bm_18e#<br>47 가중⊒UICID-ルオ-バー特):皆景(画像) SF_MU1020002_bm_18e#<br>47 가중⊒UICID-ルオ-バー特):皆景(画像) SF_MU1020002_bm_18e#<br>47 가중型UICID-ルオ-バー特):皆景(画像) SF_MU1020002_bm_18e#<br>47 가중型UICID-ルオ-バー特):皆景(画像) SF_MU1020002_bm_18e#<br>47 가중型UICID-ルオ-バー特):皆景(画像) SF_MU1020002_bm_18e#<br>47 가중型UICID-ルオ-バー特):皆景(画像) SF_MU1020002_bm_18e#<br>47 가중型UICID-ルオ-バー特):皆景(画像) SF_MU1020002_bm_18e#<br>47 ~>>>>>>>>>>>>>>>>>>>>>>>>>>>>>>>>>>>>                                                                                                    | ) HOMEボタン(ロールオーバー時):背景(画像) | SF_M010200002_btn_00bgif   |   |
| 32 カラニリのCロールオーバー特):皆景(画像)         SF_M01000002,bm,026:eff           34 カラニリのCロールオーバー特):皆景(画像)         SF_M0100002,bm,046:eff           35 カラニリのCロールオーバー特):皆景(画像)         SF_M0100002,bm,046:eff           36 カラニリのCロールオーバー特):皆景(画像)         SF_M01000002,bm,046:eff           37 カラニリのCロールオーバー特):皆景(画像)         SF_M01000002,bm,046:eff           37 カラニリのCロールオーバー特):皆景(画像)         SF_M01000002,bm,046:eff           37 カラニリのCロールオーバー特):皆景(画像)         SF_M01000002,bm,046:eff           37 カラニリのCロールオーバー特):皆景(画像)         SF_M01000002,bm,046:eff           37 カラニリのCロールオーバー特):皆景(画像)         SF_M01000002,bm,106:eff           40 カラニリ100ロールオーバー特):皆景(画像)         SF_M010200002,bm,106:eff           41 カラニリ110ロールオーバー特):皆景(画像)         SF_M010200002,bm,106:eff           42 カラニリ100ロールオーバー特):皆景(画像)         SF_M010200002,bm,136:eff           43 カラニリ100ロールオーバー特):皆景(画像)         SF_M010200002,bm,136:eff           44 カラニリ140ロールオーバー特):皆景(画像)         SF_M010200002,bm,166:eff           45 カラニリ150ロールオーバー特):皆景(画像)         SF_M010200002,bm,166:eff           46 カラニリ140ロールオーバー特):皆景(画像)         SF_M010200002,bm,166:eff           47 カラニリ140ロールオーバー特):皆景(画像)         SF_M010200002,bm,166:eff           47 カラニリ140ロールオーバーキリ:皆景(画像)         SF_M010200002,bm,166:eff           51 ペーンガタン:サインイ(和): 皆景(画像)         SF_M010200002,bm,106:eff           51 ペーンガタン: マージドキリ: 皆景(画像)         SF_M                                                                                                    | カテゴリ01(ロールオーバー時):背景(画像)    | SF_M010200002_btn_01b gif  | - |
| 33 カテコリ03(ロールオーバー特):皆景(画像) SF,M01020002,bm,08.erf<br>43 カテコリ05(ロールオーバー特):皆景(画像) SF,M01020002,bm,08.erf<br>55 カテコリ05(ロールオーバー特):皆景(画像) SF,M01020002,bm,08.erf<br>56 カテコリ05(ロールオーバー特):皆景(画像) SF,M01020002,bm,08.erf<br>57 カテコリ07(ロールオーバー特):皆景(画像) SF,M01020002,bm,08.erf<br>58 カテコリ08(ロールオーバー特):皆景(画像) SF,M01020002,bm,08.erf<br>50 カテコリ07(ロールオーバー特):皆景(画像) SF,M01020002,bm,08.erf<br>50 カテコリ07(ロールオーバー特):皆景(画像) SF,M01020002,bm,08.erf<br>51 カテコリ17(ロールオーバー特):皆景(画像) SF,M01020002,bm,08.erf<br>51 カテコリ17(ロールオーバー特):皆景(画像) SF,M01020002,bm,10.erf<br>54 カテコリ17(ロールオーバー特):皆景(画像) SF,M01020002,bm,11.erf<br>51 カテコリ17(ロールオーバー特):皆景(画像) SF,M01020002,bm,18.erf<br>52 カテコリ17(ロールオーバー特):皆景(画像) SF,M01020002,bm,18.erf<br>52 カテコリ17(ロールオーバー特):皆景(画像) SF,M01020002,bm,18.erf<br>52 カテコリ17(ロールオーバー特):皆景(画像) SF,M01020002,bm,18.erf<br>51 カーラコリ17(ロールオーバー特):皆景(画像) SF,M01020002,bm,18.erf<br>52 カテコリ17(ロールオーバー特):皆景(画像) SF,M01020002,bm,18.erf<br>52 カテコリ17(ロールオーバー特):皆景(画像) SF,M01020002,bm,18.erf<br>53 カーラコリ17(ロールオーバー特):皆景(画像) SF,M01020002,bm,18.erf<br>54 カーラコリ17(ロールオーバー特):皆景(画像) SF,M01020002,bm,18.erf<br>55 オーワーオッ(SF,SF,SF,SF,SF,SF,SF,SF,SF,SF,SF,SF,SF,S                                                                                                    | 2 カテゴリ02(ロールオーバー時):皆暴(画像)  | SF_M010200002_btn_02bgif   |   |
| 34 カテコリ04(ロールオーバー特):皆景(画像) SF_M01020002_bm_04beif<br>35 カテコUS(ロールオーバー特):皆景(画像) SF_M01020002_bm_06beif<br>37 カテゴリ07(ロールオーバー特):皆景(画像) SF_M01020002_bm_07beif<br>39 カテゴUS(ロールオーバー特):皆景(画像) SF_M01020002_bm_07beif<br>40 カテゴリ100ロールオーバー特):皆景(画像) SF_M01020002_bm_07beif<br>41 カテゴリ110ロールオーバー特):皆景(画像) SF_M01020002_bm_17beif<br>42 カテゴリ10ロールオーバー特):皆景(画像) SF_M01020002_bm_17beif<br>43 カテゴリ10ロールオーバー特):皆景(画像) SF_M01020002_bm_17beif<br>44 カテゴリ10ロールオーバー特):皆景(画像) SF_M01020002_bm_17beif<br>45 カテゴリ10ロールオーバー特):皆景(画像) SF_M01020002_bm_17beif<br>47 カテゴリ10ロールオーバー特):皆景(画像) SF_M01020002_bm_17beif<br>47 カテゴリ10ロールオーバー特):皆景(画像) SF_M01020002_bm_17beif<br>47 カテゴリ10ロールオーバー特):皆景(画像) SF_M01020002_bm_18beif<br>47 カテゴリ10ロールオーバー特):皆景(画像) SF_M01020002_bm_18beif<br>47 カテゴリ10ロールオーバー特):皆景(画像) SF_M01020002_bm_18beif<br>47 カテゴリ10ロールオーバー特):皆景(画像) SF_M01020002_bm_18beif<br>47 カテゴリ10ロールオーバー特):皆景(画像) SF_M01020002_bm_18beif<br>47 カテゴリ100ロールオーバー特):皆景(画像) SF_M01020002_bm_18beif<br>47 カテゴリ100ロールオーバー特):皆景(画像) SF_M01020002_bm_18beif<br>47 カテゴリ100ロールオーバー特):皆景(画像) SF_M01020002_bm_18beif<br>47 カテゴリ100ロールオーバー特):皆景(画像) SF_M01020002_bm_18beif<br>47 カテゴリ100ロールオーバー特):皆景(画像) SF_M01020002_bm_18beif<br>47 ウナゴダの:サイズ(M0) S90x<br>57 ペンプがな:サイズ(M0) S90x<br>57 ペンプがな:丁イズ(M0) S90x<br>57 ペンプがな:丁イズ(M0) S90x<br>57 ペンプがな:丁イズ(M0) S90x<br>57 ペンプがな:丁イズ(M0) S90x<br>57 ペンプがな:丁イブ(H0):皆景(画像) SF_M01020002_bm_01eif<br>57 ペンプがな:丁イズ(M0) S90x<br>57 ペンプがな:丁イズ(M0) S90x<br>57 ペンプがな:丁イズ(M0) S90x<br>57 ペンプがな:丁イズ(M0) S90x<br>57 ペンプがな:丁イズ(M0) S90x<br>57 ペンプがな:丁イブ(-H0):皆景(画像) SF_M01020002_bm_01eif<br>57 ペンプがな:丁イブ(-H0):皆景(画像) SF_M01020002_bm_01eif<br>57 ペンプがな:丁イブ(-H0):皆景(画像) SF_M01020002_bm_01eif<br>57 ペンプがな:丁イズ(-H0):音(m6) SF_M01020002_bm_01eif<br>57 ペンプがな:丁イズ(-H0):皆景(画像) SF_M01020002_bm_01eif<br>57 ペンプがな:丁イブ(-H0):皆景(画像) SF_M01020002_bm_01eif<br>57 ペンプがな:丁イブ(-H0):皆景(画像) SF_M01020002_bm_01eif<br>57 ペンプがな:丁イズ(-H0):音(m6) SF_M01020002_bm_01eif<br>57 ペンプがな:丁イズ(-H0):音(m6) SF_M01020002_bm_01eif<br>57 ペンプがな:丁イズ(-H0):皆景(-H0) SF_M01020002_bm_01eif<br>57 ペンプがな:丁イズ(-H0):皆景(-H0) SF_M01020002_bm_01eif<br>57 ペンプがな:丁イズ(-H0):皆景(-H0) SF_M01020002_bm_01eif<br>57 ペンプがな:丁イズ(-H0):皆景(-H0) SF_M01020002_bm_01eif<br>57 ペンプがな:                                      | 3 カテゴリ03(ロールオーバー時):背景(画像)  | SF_M010200002_btn_03bgif   | - |
| 55 가중그(105(CT - ル/국 - / - 나황): 남용(画像) 55 [M11020002, bm, 056 af /<br>57 가중그(105(CT - ル/국 - / - 나황): 남용(画像) 55 [M11020002, bm, 056 af /<br>38 가중그(105(CT - ル/국 - / - 나황): 남용(画像) 55 [M11020002, bm, 056 af /<br>40 가중그(105(CT - ル/국 - / - 나황): 남용(画像) 55 [M11020002, bm, 106 af /<br>41 가중그(111CT - ル/국 - / - 나황): 남용(画像) 55 [M11020002, bm, 106 af /<br>42 가중그(112CT - ル/국 - / - 나황): 남용(画像) 55 [M11020002, bm, 116 af /<br>43 가중그(112CT - ル/국 - / - 나황): 남용(画像) 55 [M11020002, bm, 116 af /<br>44 가중그(112CT - ル/국 - / - 나황): 남용(画像) 55 [M11020002, bm, 116 af /<br>43 가중그(112CT - ル/국 - / - 나황): 남용(画像) 55 [M11020002, bm, 116 af /<br>44 가중그(112CT - ル/국 - / - 나황): 남용(画像) 55 [M11020002, bm, 116 af /<br>45 가중그(115CT - ル/국 - / - 나황): 남용(画像) 55 [M11020002, bm, 116 af /<br>47 가중그(117CT - ル/국 - / - 나황): 남용(画像) 55 [M11020002, bm, 116 af /<br>48 가중그(112CT - ル/국 - / - 나황): 남용(画像) 55 [M11020002, bm, 116 af /<br>47 가중그(112CT - ル/국 - / - 나황): 남용(画像) 55 [M11020002, bm, 116 af /<br>51 ~ ~ - ンボタン; 난국(X@) 980x 55 [M11020002, bm, 116 af /<br>51 ~ ~ - ンボタン; 난국(X@) 980x 55 [M11020002, bm, 116 af /<br>51 ~ ~ - ンボタン; 남종(46) 55 [M11020002, bm, 116 af /<br>51 ~ ~ - ンボタン; 남종(46) 55 [M11020002, bm, 116 af /<br>51 ~ ~ - ンボタン; 남종(46) 55 [M11020002, bm, 116 af /<br>51 ~ ~ - ンボタン; 남종(46) 55 [M11020002, bm, 116 af /<br>51 ~ ~ - ンボタン; 남종(46) 55 [M11020002, bm, 116 af /<br>51 ~ ~ - ンボタン; 남종(46) 55 [M11020002, bm, 116 af /<br>51 ~ ~ - ンボタン; 남종(46) 55 [M11020002, bm, 116 af /<br>51 ~ ~ - ンボタン; 남종(46) 55 [M11020002, bm, 116 af /<br>51 ~ ~ - ンボタン; 남종(46) 55 [M11020002, bm, 116 af /<br>51 ~ ~ - ンボタン; 남종(46) 55 [M11020002, bm, 116 af /<br>51 ~ ~ - ンボタン; 남종(46) 55 [M11020002, bm, 116 af /<br>51 ~ ~ - ンボタン; 남종(46) 55 [M11020002, bm, 116 af /<br>51 ~ ~ ンボタン; 남종(46) 55 [M11020002, bm, 116 af /<br>51 ~ ~                                                                                                    | 1 カテゴリ04(ロールオーバー時):皆景(画像)  | SF_M010200002_btn_04b gif  |   |
| 36 カテゴノ06(ロールオーバー特):背景(画像) SF_M01020002_bm_076.ef<br>37 カテゴノ07(ロールオーバー特):背景(画像) SF_M01020002_bm_076.ef<br>37 カテゴノ07(ロールオーバー特):背景(画像) SF_M01020002_bm_076.ef<br>39 カテゴノ08(ロールオーバー特):背景(画像) SF_M01020002_bm_106.ef<br>41 カテゴリ11(ロールオーバー特):背景(画像) SF_M01020002_bm_116.ef<br>42 カテゴリ12(ロールオーバー特):背景(画像) SF_M01020002_bm_116.ef<br>43 カテゴリ12(ロールオーバー特):背景(画像) SF_M01020002_bm_116.ef<br>45 カテゴリ12(ロールオーバー特):皆景(画像) SF_M01020002_bm_116.ef<br>45 カテゴリ12(ロールオーバー特):皆景(画像) SF_M01020002_bm_116.ef<br>47 カテゴリ14(ロールオーバー特):皆景(画像) SF_M01020002_bm_116.ef<br>47 カテゴリ14(ロールオーバー特):皆景(画像) SF_M01020002_bm_116.ef<br>47 カテゴリ14(ロールオーバー特):皆景(画像) SF_M01020002_bm_116.ef<br>47 カテゴリ14(ロールオーバー特):皆景(画像) SF_M01020002_bm_116.ef<br>47 カテゴリ14(ロールオーバー特):皆景(画像) SF_M01020002_bm_116.ef<br>47 カテゴリ14(ロールオーバー特):皆景(画像) SF_M01020002_bm_116.ef<br>50 カテゴリ20(ロールオーバー特):皆景(画像) SF_M01020002_bm_116.ef<br>51 ページがなど:甘家(位) SF_M01020002_bm_01.ef<br>52 ページがなど:甘家(位) SF_M01020002_bm_01.ef<br>53 ページがなど:甘豪(価像) SF_M01020002_bm_01.ef<br>54 ページがなど:甘豪(画像) SF_M01020002_bm_01.ef<br>55 ページがなど:甘豪(画像) SF_M01020002_bm_01.ef<br>56 ページがなど:甘豪(画像) SF_M01020002_bm_01.ef<br>57 ページがなど:甘豪(画像) SF_M01020002_bm_01.ef<br>58 ページがなど:甘豪(画像) SF_M01020002_bm_01.ef<br>59 ページがなど:甘豪(画像) SF_M01020002_bm_01.ef<br>50 ページがなど:甘豪(画像) SF_M01020002_bm_01.ef<br>50 ページがなど:甘豪(画像) SF_M01020002_bm_01.ef<br>51 ページがなど:甘歌(日本):甘歌(日本) SF                                                                                                    | 5 カテゴリ05(ロールオーバー時):背景(画像)  | SF_M010200002_btn_05b gif  |   |
| 37 カテゴリ07ロールオーバー特:皆景(画像) SF_M01020002_bn_07b.af<br>39 カテゴ以05ロールオーバー特:皆景(画像) SF_M01020002_bn_07b.af<br>40 カテゴリ10ロールオーバー特:皆景(画像) SF_M01020002_bn_10b.af<br>41 カテゴリ10ロールオーバー特:皆景(画像) SF_M01020002_bn_12b.af<br>42 カテゴリ10ロールオーバー特:皆景(画像) SF_M01020002_bn_12b.af<br>43 カテゴリ10ロールオーバー特:皆景(画像) SF_M01020002_bn_12b.af<br>44 カテゴリ10ロールオーバー特:皆景(画像) SF_M01020002_bn_13b.af<br>45 カテゴリ10ロールオーバー特:皆景(画像) SF_M01020002_bn_13b.af<br>47 カテゴリ17ロールオーバー特:皆景(画像) SF_M01020002_bn_13b.af<br>47 カテゴリ17ロールオーバー特:皆景(画像) SF_M01020002_bn_13b.af<br>47 カテゴリ17ロールオーバー特):皆景(画像) SF_M01020002_bn_13b.af<br>47 カテゴリ17ロールオーバー特):皆景(画像) SF_M01020002_bn_13b.af<br>47 カテゴリ17ロールオーバー特):皆景(画像) SF_M01020002_bn_13b.af<br>47 カテゴリ17ロールオーバー特):皆景(画像) SF_M01020002_bn_13b.af<br>47 カテゴリ170ロールオーバー特):皆景(画像) SF_M01020002_bn_13b.af<br>47 カテゴリ170ロールオーバー特):皆景(画像) SF_M01020002_bn_13b.af<br>47 カテゴリ170ロールオーバー特):皆景(画像) SF_M01020002_bn_13b.af<br>47 カテゴリ170ロールオーバー特):皆景(画像) SF_M01020002_bn_13b.af<br>47 カテゴリ170ロールオーバー特):皆景(画像) SF_M01020002_bn_13b.af<br>47 カテゴリ174(50)<br>57 ペンジが2:ボーズバロールオーバー特):皆景(画像) SF_M01020002_bn_13b.af<br>51 ページが2:57:57<br>52 ページが2:57:57<br>53 ページボクン「千号):皆景(画像) SF_M01020002_bn_01.af<br>54 ページボクン(ロールオーバー特):皆景(画像) SF_M01020002_bn_01.af<br>55 ページボクン(ロールオーバー特):皆景(画像) SF_M01020002_bn_01.af<br>56 ページボクン(ロールオーバー特):皆景(画像) SF_M01020002_bn_01.af<br>57 ページボクン(ロールオーバー特):皆景(画像) SF_M01020002_bn_01.af<br>57                                              | 6 カテゴリ06(ロールオーバー時):背景(画像)  | SF_M010200002_btn_06b gif  |   |
| 38 가 5 - 10 0 C U -                                                                                                    | 7 カテゴリ07(ロールオーバー時):背景(画像)  | SF_M010200002_btn_07b gif  |   |
| 99 가코그(1)00(ロールオ - 1(- 나): 남景(画像) SF_M01020002, bn, 106 ai<br>40 가코그(1)0(ロールオ - 1(- 나): 남景(画像) SF_M01020002, bn, 106 ai<br>41 가코그(1)(ロールオ - 1(- 나): 남景(画像) SF_M01020002, bn, 136 ai<br>43 가코그(1)(ロールオ - 1(- 나): 남景(画像) SF_M01020002, bn, 136 ai<br>43 가코그(1)(ロールオ - 1(- 나): 남景(画像) SF_M01020002, bn, 136 ai<br>44 가코그(1)(ロールオ - 1(- 나): 남景(画像) SF_M01020002, bn, 136 ai<br>45 가코그(1)(ロールオ - 1(- 나): 남景(画像) SF_M01020002, bn, 136 ai<br>47 가코그(1)(ロールオ - 1(- 나): 남景(画像) SF_M01020002, bn, 136 ai<br>47 가코그(1)(ロールオ - 1(- 나): 남景(画像) SF_M01020002, bn, 136 ai<br>47 가코그(1)(ロールオ - 1(- 나): 남景(画像) SF_M01020002, bn, 136 ai<br>47 가코그(1)(ロールオ - 1(- 나): 남景(画像) SF_M01020002, bn, 136 ai<br>47 가코그(1)(ロールオ - 1(- 나): 남景(画像) SF_M01020002, bn, 136 ai<br>50 가코그(1)(ロールオ - 1(- h): 남景(画像) SF_M01020002, bn, 136 ai<br>51 ペーンガタン: 廿ズ(00) 86x<br>52 ペーンガタン: 남용(-0)<br>53 ペーンガタン: 남용(-0)<br>54 ペーンブタン: 남용(-0)<br>54 ペーンブタン: 남용(-0)<br>54 ペーンブタン: 七号(-0): 남용(-0)<br>55 ペーンブタン: 七号(-0): 남용(-0)<br>56 ペーンガタン: 七, 1-1(-h): 남용(-0)<br>57 ペーンブタン: 七, 140; 남용(-0)<br>58 ペーンガタン: 七, 140; 七, 140; 七, 140; 七, 140; 140; 140; 140; 140; 140; 140; 140;                                                                                                    | 3 カテゴリ08(ロールオーバー時):背景(画像)  | SF_M010200002_btn_08b gif  |   |
| 40 가중그(1)10(□-ル/코-/i-4): '몸氣(面像) SF_M01020002,bm,10,bc,if<br>41 가):                                                                                                    | 9 カテゴリ09(ロールオーバー時):背景(画像)  | SF_M010200002_btn_09b gif  |   |
| 41 가금긴11(ロールオッ/「-ዛት):皆景(画像) SF_M01020002_bn_11beif<br>42 가금긴11(ロールオッ/「-ዛት):皆景(画像) SF_M01020002_bn_12beif<br>43 가금긴13(ロールオッ/「-ዛት):皆景(画像) SF_M01020002_bn_13beif<br>45 가금긴15(ロールオッ/「-ዛት):皆景(画像) SF_M01020002_bn_15beif<br>46 가금긴15(ロールオッ/「-ዛት):皆景(画像) SF_M01020002_bn_16beif<br>47 가금〕11(ロールオッ/「-ዛት):皆景(画像) SF_M01020002_bn_18beif<br>48 가금〕11(ロールオッ/「-ዛት):皆景(画像) SF_M01020002_bn_18beif<br>40 가금〕11(ロールオッ/「-ዛት):皆景(画像) SF_M01020002_bn_18beif<br>40 가금〕11(ロールオッ/「-ዛት):皆景(画像) SF_M01020002_bn_18beif<br>50 가금〕2000-ルオッ/「-ዛት):皆景(画像) SF_M01020002_bn_18beif<br>51 ページポタン: サホライズ<br>52 ページポタン: 古赤うイブ pageCommonBh<br>53 ページポタン: 背景(色) SF_M01020002_bn_01eif<br>54 ページポタン: 行手(音): 皆景(画像) SF_M01020002_bn_01eif                                                                                                    | 〕カテゴリ10(ロールオーバー時):背景(画像)   | SF_M010200002_btn_10b.gif  |   |
| 42 カテニリ12(ロールオーバー特):皆景(画像) SF_M01020002,bn,126.af<br>43 カテニリ13(ロールオーバー特):皆景(画像) SF_M01020002,bn,136.af<br>45 カテニリ15(ロールオーバー特):皆景(画像) SF_M01020002,bn,156.af<br>45 カテニリ15(ロールオーバー特):皆景(画像) SF_M01020002,bn,156.af<br>47 カテニリ17(ロールオーバー特):皆景(画像) SF_M01020002,bn,156.af<br>48 カテニリ18(ロールオーバー特):皆景(画像) SF_M01020002,bn,186.af<br>47 カテニリ17(ロールオーバー特):皆景(画像) SF_M01020002,bn,186.af<br>47 カテニリ17(ロールオーバー特):皆景(画像) SF_M01020002,bn,186.af<br>47 カテニリ17(ロールオーバー特):皆景(画像) SF_M01020002,bn,186.af<br>51 ペーンガダン:サイズ(和) 88c<br>51 ペーンガダン:扩イズ(和) 86cx<br>52 ペーンガダン:甘菜(70-1)(-1):皆景(-1)<br>53 ペーンガダン:甘菜(70-1)(-1):皆景(-1)<br>54 ペーンブダン:甘菜(8)<br>54 ペーンブダン:甘菜(8)<br>54 ペーンブダン:甘菜(8)<br>55 ペーンブダン:口ールオーバー特):皆景(画像) SF_M01020002,bn,01.af<br>56 ペーンガダン:日,明子(-1):皆景(-1)<br>57 ペーンブダン:日,明子(-1):皆景(-1)<br>57 ペーンガダン:日,明子(-1):皆景(-1)<br>56 ペーンガダン:日,明子(-1):皆景(-1)<br>57 ペーンブダン:日,明子(-1):皆景(-1)<br>57 ペーンブダン:10-1)                                                                                                    | 力テゴリ11(ロールオーバー時):背景(画像)    | SF_M010200002_btn_11b gif  |   |
| 43 カテゴリ13(ロールオーバー特):皆景(画像) SF_M01020002_bhn_13b.eif<br>44 カテゴリ13(ロールオーバー特):皆景(画像) SF_M01020002_bhn_15b.eif<br>45 カテゴリ15(ロールオーバー特):皆景(画像) SF_M01020002_bhn_15b.eif<br>46 カテゴリ15(ロールオーバー特):皆景(画像) SF_M01020002_bhn_15b.eif<br>47 カテゴリ17(ロールオーバー特):皆景(画像) SF_M01020002_bhn_15b.eif<br>48 カテゴリ13(ロールオーバー特):皆景(画像) SF_M01020002_bhn_15b.eif<br>50 カテゴリ20(ロールオーバー特):皆景(画像) SF_M01020002_bhn_15b.eif<br>51 ページボタン:サイズ(配) Spox<br>52 ページボタン:サイズ(配) Spox<br>54 ページボタン:甘イズ(配) Spox<br>54 ページボタン:甘イズ(配) Spox<br>54 ページボタン:皆景(画像) SF_M01020002_bhn_01.eif<br>55 ページボタン:甘イズ(配) SF_M01020002_bhn_01.eif<br>55 ページボタン:日ールオーバー特):皆景(画像) SF_M01020002_bhn_01.eif                                                                                                    | 2 カテゴリ12(ロールオーバー時):背景(画像)  | SF_M010200002_btn_12b g if |   |
| 44 가를긴 14(ロールオーバー+): 1봉류(画像) SF_M01020002_hn_145 ari<br>45 가들긴 15(ロールオーバー+): 1봉유(画像) SF_M01020002_hn_156 ari<br>45 가들긴 15(ロールオーバー+): 1봉유(画像) SF_M01020002_hn_156 ari<br>47 가들긴 13(ロールオーバー+): 1봉유(画像) SF_M01020002_hn_156 ari<br>48 가들긴 13(ロールオーバー+): 1봉유(画像) SF_M01020002_hn_156 ari<br>50 가들긴 200ロールオーバー+): 1방유(画像) SF_M01020002_hn_156 ari<br>50 가들긴 200ロールオーバー+): 1방유(画像) SF_M01020002_hn_256 ari<br>51 ページボタン: 17(40) 860x<br>52 ページボタン: 17(40) 860x<br>53 ページボタン: 17(40) 860x<br>54 ページボタン: 17(40) 87(40) 87(                                                                                                    | 3 カテゴリ13(ロールオーバー時):背景(画像)  | SF_M010200002_btn_13b gif  |   |
| 45 カテユリ15(ロールオーバー特):背景価酸) SF_M01020002_bn_156.eff<br>46 カテユリ16(ロールオーバー特):背景価酸) SF_M01020002_bn_156.eff<br>47 カテユリ17(ロールオーバー特):背景価酸) SF_M01020002_bn_156.eff<br>48 カテユリ18(ロールオーバー特):背景価酸) SF_M01020002_bn_186.eff<br>40 カテユリ20(ロールオーバー特):背景価酸) SF_M01020002_bn_06.eff<br>50 カテユリ20(ロールオーバー特):背景価酸) SF_M01020002_bn_06.eff<br>51 ページオダン:サイズ(配) BeacCommonBin<br>53 ページオダン:甘菜(色)<br>54 ページオダン:甘菜(色)<br>54 ページオダン:甘菜(色)<br>55 ページオダン:甘菜(色)<br>55 ページオダン:甘菜(色)<br>56 ページオダン:甘菜(合)<br>56 ページオダン:甘菜(画像) SF_M01020002_bh_01.eff<br>57 ページオダン:甘菜(西食) SF_M01020002_bh_01.eff                                                                                                    | ↓ カテゴリ14(ロールオーバー時):背景(画像)  | SF_M010200002_btn_14b gif  |   |
| 46 カデコリ16(ロールオーバー4):背景(画像) SF_M01000002,bm,186.eff 47 カテゴリ17(ロールオーバー4):背景(画像) SF_M01000002,bm,176.eff 48 カテゴリ16(ロールオーバー4):皆景(画像) SF_M01000002,bm,196.eff 49 カテゴリ19(ロールオーバー4):皆景(画像) SF_M01000002,bm,206.eff 50 ハテゴリ20(ロールオーバー4):皆景(画像) SF_M01000002,bm,206.eff 51 ページポジ:甘汞(元の) 300x 52 ページポジ:古デゴイ pateCommonBtn 53 ページポジ:住事(画像) SF_M01020002,bm,01.eff 54 ページポジ:ビホー40+118(-00+1) 55 ページポジ:ビホー40+118(-00+1) 55 ページポジ:ビホー40+118(-00+1) 55 ページポジ:ビホー40+118(-00+1) 56 ページポジ:ビホー40+118(-00+1) 57 ページポジ:ビホー40+118(-00+1) 57 ページポジ:ビホー40+118(-00+1) 57 ページポジ:ビホー40+118(-00+1) 57 ページポジ:ビホー40+118(-00+1) 57 ページポジ:ビホー40+118(-00+1) 57 ページボジ:ビホー40+118(-00+1) 57 ページボジ:ビホー40+118(-00+1) 57 ペー 57 ペー 5                                                                                                    | 5 カテゴリ15(ロールオーバー時):背景(画像)  | SF_M010200002_btn_15b gif  |   |
| 47 カテゴリ17(ロールオーバー特):背景(画像) SF_M01020002_bm_17b.cir/<br>48 カテゴリ17(ロールオーバー特):背景(画像) SF_M01020002_bm_18b.cir/<br>50 カテゴリ20(ロールオーバー特):背景(画像) SF_M01020002_bm_20b.cir/<br>50 カテゴリ20(ロールオーバー特):背景(画像) SF_M01020002_bm_20b.cir/<br>51 ページボタン:サイズ(縦) 36px<br>52 ページボタン:ま示ろイグ pageCommonBfn<br>53 ページボタン:ま示ろイグ pageCommonBfn<br>55 ページボタン:音景(画像) SF_M01020002_bm_01.cir/<br>56 ページボタン(ロールオーバー特):背景(画像) SF_M01020002_bm_01.cir/                                                                                                    | i カテゴリ16(ロールオーバー時):背景(画像)  | SF_M010200002_btn_16b.gif  | = |
| 48 カラゴリ8(ロールオーバー4):皆泉画像) SF_M01200002,bn_186.eri<br>49 カラゴリ9(ロールオーバ-4):皆泉画像) SF_M01200002,bn_186.eri<br>50 カラゴン00ロールオーバ-40-9;皆泉画像) SF_M01200002,bn_196.eri<br>51 ページオタン:サイズ(昭) 390x<br>52 ページオタン:サイズ(昭) 200x<br>53 ページオタン:サイズ(昭) 200x<br>54 ページオタン:甘菜(色)<br>55 ページオタン:甘菜(色)<br>55 ページオタン:日ールオーバー40):皆泉(色) SF_M01200002,bh_01.eri<br>56 ページオタン:ロールオーバー40):皆泉(画像) SF_M01200002,bh_01.eri                                                                                                    | 7 カテゴリ17(ロールオーバー時):背景(画像)  | SF_M010200002_btn_17b gif  |   |
| 49 カテゴリ19(ロールオーバー中):背景(画像) SF_M01020002,bm_196.eff 50 カテゴリ20(ロールオーバー中):背景(画像) SF_M01020002,bm_206.eff 51 ション 55 M01020002,bm_206.eff 51 ション 55 M01020002,bm_206.eff 51 ション 55 M01020002,bm_206.eff 51 ション 55 M01020002,bm_206.eff 51 ション 55 M01020002,bm_206.eff 51 ション 55 M010200002,bm_206.eff 51 ション 55 M010200002,bm_206.eff 51 begin 51 begin 51                                                                                                    | 3 カテゴリ18(ロールオーバー時):背景(画像)  | SF_M010200002_btn_18b.gif  |   |
| 30 功デリ2000-ルパー//-(-中):皆最価値) SF_M010200002.bm_20b.erif ************************************                                                                                                    | 9 カテゴリ19(ロールオーバー時):背景(画像)  | SF_M010200002_btn_19b.gif  |   |
| 11 ページボダン:サイズ(砲) 85xx<br>22 ページボダン:東京シイブ pageCommonBtn<br>23 ページボダン:(国ールブー)、「時):皆景(色)<br>54 ページボダン(ロールブー)、「時):皆景(色)<br>55 ページボダン(ロールブー)、「時):皆易(画像) SF_M010200002,sbn,01 e/i<br>56 ページボダン(ロールブー)、「時):皆易(画像) SF_M010200002,sbn,01 e/i                                                                                                    | 〕カテゴリ20(ロールオーバー時):背景(画像)   | SF_M010200002_btn_20b gif  |   |
| 52 ページボタン:表示タイプ pageCommonBin<br>53 ページボタン:皆泉(色)<br>54 ページボタン:口パーパー時):皆泉(色)<br>55 ページボタン:は泉価値) SF_M01020002_sbm,01grif<br>56 ページボタン(ロールパードー時):皆泉(画像) SF_M01020002_sbm,01grif                                                                                                    | ページボタン:サイズ(縦)              | 36p×                       |   |
| 83 ページボタン:程泉(色)<br>54 ページボタン(ロールオーバー時):背景(色)<br>55 ページボタン(ロールオーバー時):背景(画像) SF_M010200002_sbtn,01e/f =<br>56 ページボタン(ロールオーバー時):背景(画像) SF_M010200002_sbtn,01e/f                                                                                                    | 2 ページボタン:表示タイプ             | pageCommonBtn              |   |
| 54 ページボダン(ロールオーバー時):皆果(色)<br>55 ページボダン:皆果(画像) SF_M010200002_sbin_01eif<br>56 ページボダン(ロールオーバー時):皆果(画像) SF_M010200002_sbin_01eif -                                                                                                    | 3 ページボタン:背景(色)             |                            |   |
| 55 ページボジン:智泉(画像) SF_M01020002_sbm_01&if<br>56 ページボジン(ロールオーバー時):智泉(画像) SF_M01020002_sbm_01&if                                                                                                    | 1 ページボタン(ロールオーバー時):背景(色)   |                            |   |
| 56 ページボタン(ロールオーバー時):皆景(画像) SF_M010200002_sbtn_01 #if                                                                                                    | 5 ページボタン:背景(画像)            | SF_M010200002_sbtn_01.gif  | = |
|                                                                                                    | 6 ページボタン(ロールオーバー時):背景(画像)  | SF_M010200002_sbtn_01 gif  | - |
|                                                                                                    |                            |                            |   |

| HOME       |    |
|------------|----|
| CATEGORYOI | 51 |
| » PAGE01   | 1  |
| » PAGE02   |    |
| CATEGORY02 |    |

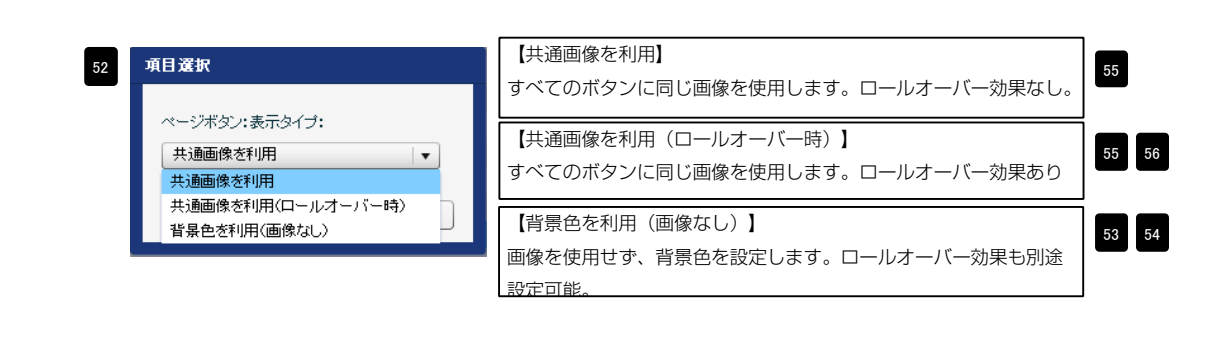

| 基本設定 詳細設定 設定コピー                                    |            |   |
|----------------------------------------------------|------------|---|
|                                                    |            |   |
| <b>細設定バラメータの設定:</b><br>記上山 バラメータの設定が行えます。          |            |   |
|                                                    |            |   |
| 項目名称                                               | 設定値        | ] |
| 1 モジュール:サイス(横)<br>9 エミュール:サイス(横)                   | auto       |   |
| 2 モジュール:リイス(Me)<br>9 エジュール:フージン(ト)                 | auto       |   |
| 。 モンユール・マーンン(工)<br>4 モジュール・マージン(下)                 | Opx        |   |
| - ビジュール:マージン(左)                                    | Onx        |   |
| 6 モジュール:マージン(右)                                    | Opx        |   |
| 7 モジュール:パディング(上)                                   | Opx        |   |
| 8 モジュール:パディング(下)                                   | Opx        |   |
| 9 モジュール:パディング(左)                                   | Opx        |   |
| 10 モジュール:パディング(右)                                  | Opx        |   |
| 11 モジュール:ボーダー(上)                                   | none       |   |
| 12 モジュール:ボーダー(下)                                   | none       |   |
| 13 モジュール:ボーダー(左)                                   | none       |   |
| 14 モジュール:ボーダー(右)                                   | none       |   |
| 15 モジュール:ボーダー(色)                                   | #000000    |   |
| 16 モジュール:ボーダー(幅)                                   | 1px        |   |
| 17 モジュール:背景(色)                                     |            |   |
| 18 モジュール:背景(画像)                                    |            |   |
| 19 モジュール:背景(画像開始位置(水平))                            | left       |   |
| 20 モジュール:背景(画像開始位置(垂直))                            | top        |   |
| 21 モンユール:首条(画塚深)2007                               | no-repeat  |   |
| 22 アビゾーション:マーシン(エ)<br>19 ナビゲーション:マーシン(エ)           | Upx<br>Opx |   |
| 20 アビアーション・マーシン(T7<br>24 サビゲーション・マー・アン(エ)          | Opx        |   |
| 4 アビアーション・マーシン(生)<br>15 ナビゲーション・マーシン(生)            | Opx<br>Opx |   |
| ◎ ブビブーション・マーン・マーン・ロー<br>26 ナビゲーション・パディング(ト)        | Орх        |   |
| 20 ナビゲーション・パディング(下)                                | Opx        |   |
| 28 ナビゲーション:パディング(左)                                | Opx        |   |
| 29 ナビゲーション:パディング(右)                                | Opx        |   |
| 30 ナビゲーションテキスト(揃え)                                 | left       |   |
| 31 ナビゲーション:テキスト(下線)                                | none       |   |
| 32 ナビゲーション(ロールオーバー時):テキスト(下線)                      | underline  |   |
| 33 カテゴリボタン:マージン(下)                                 | Opx        |   |
| 34 カテゴリボタン:パディング(左)                                | 15p×       |   |
| 35 力テゴリ区切り線:ボーダー(表示)                               | none       |   |
| 36 力テゴリ区切り線:ボーダー(色)                                | #cccccc    |   |
| 37 カテゴリ区切り線:ボーダー(幅)                                | 1px        |   |
| 38 カテゴリボタン:フォント(色)                                 | #333333    |   |
| 39 カテゴリボタン(ロールオーバー時):フォント(色)                       | #000000    |   |
| 40 カテゴリボタン:フォント(サイズ)                               | 14px       |   |
| 41 カテゴリボタン:フォント(ウェイト)                              | bold       |   |
| 42 ページボタン:マージン(上)                                  | Opx        |   |
| 43 ペーシネタン:バディング(左)                                 | 30px       |   |
| 44 ペーン区切り線:ホーター(表示)                                | none       |   |
| 40 ペーン区切り線:ホーター(色)<br>42 m - 21万 km (彼) ポーダー(色)    | #000000    |   |
| eu ハーンビッジ(Wish) キージー(10)<br>47 ページボタン・コーント(色)      | 4999999    |   |
| ** `ヽ シャジン・フォンド/E/<br>48. ページボタン/ロールオーバー時)・フェント(色) | #333333    |   |
|                                                    | 12nx       |   |
|                                                    | normal     |   |
|                                                    |            |   |
| 編集                                                 |            |   |
|                                                    |            |   |

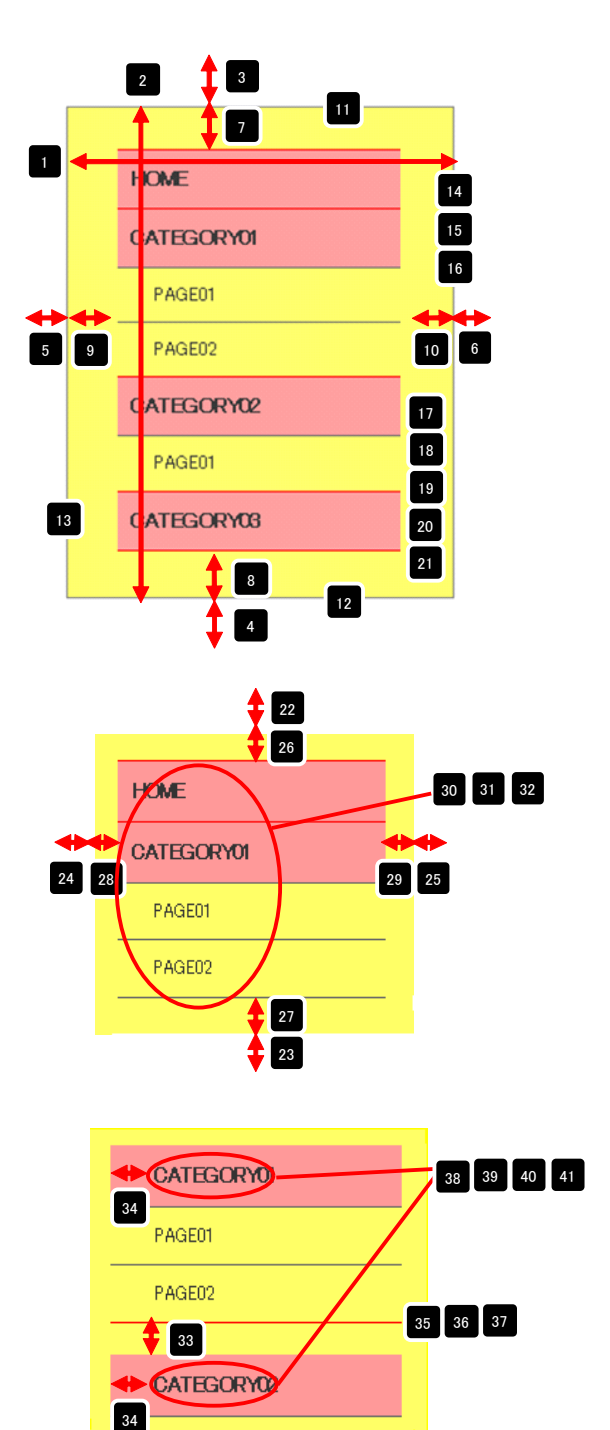

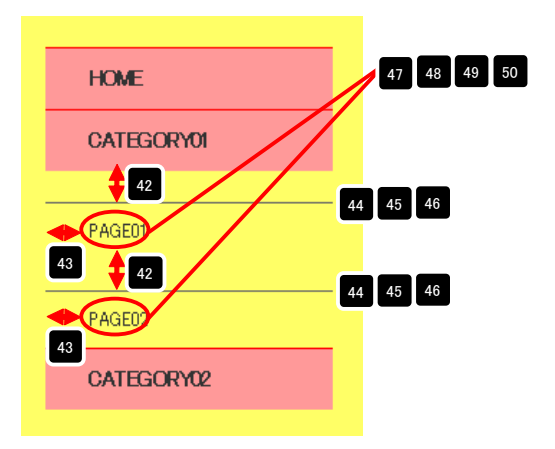

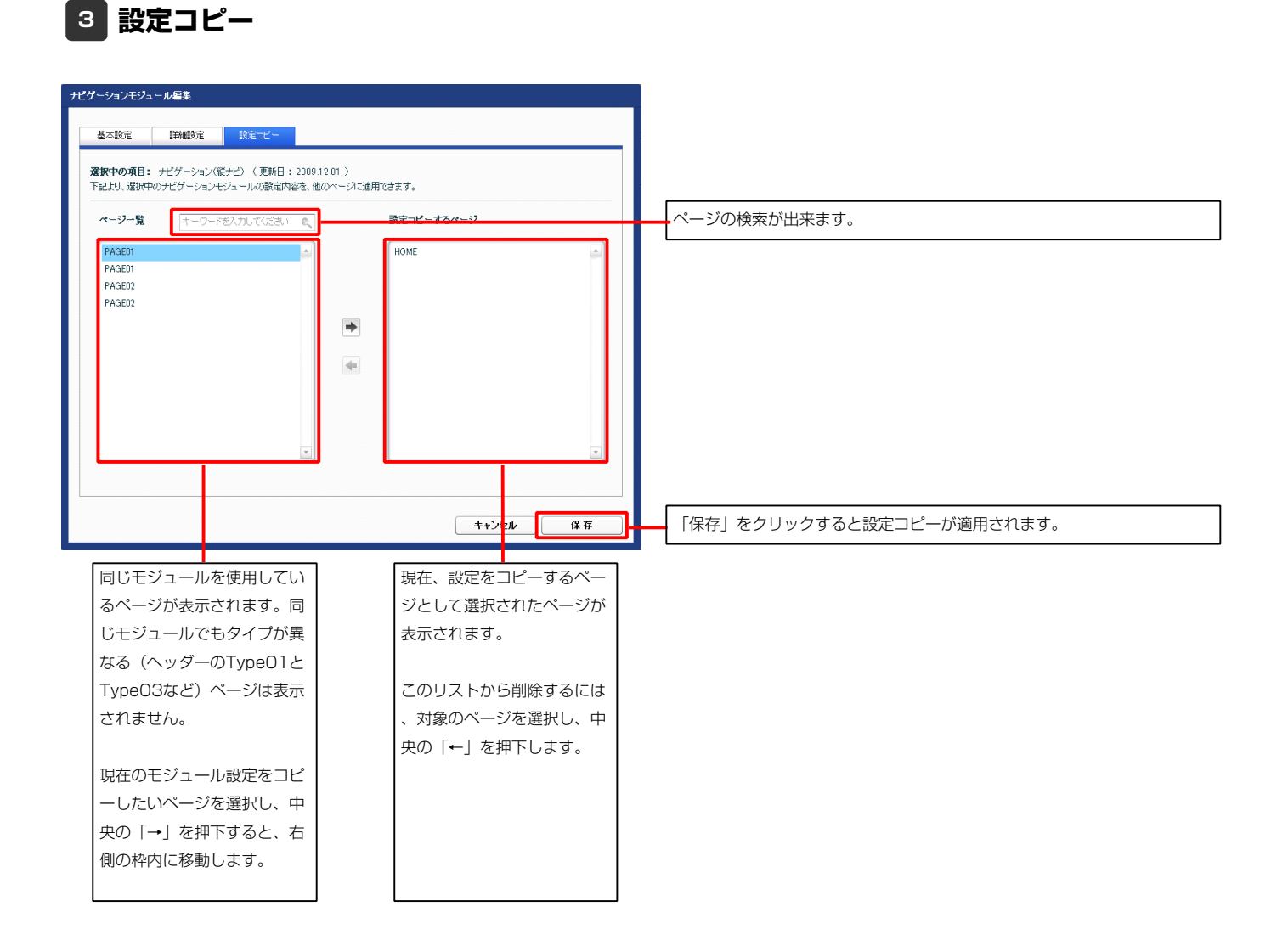

# ティーザーモジュール(画像)の編集方法

■サイトのイメージ写真を表示したい時

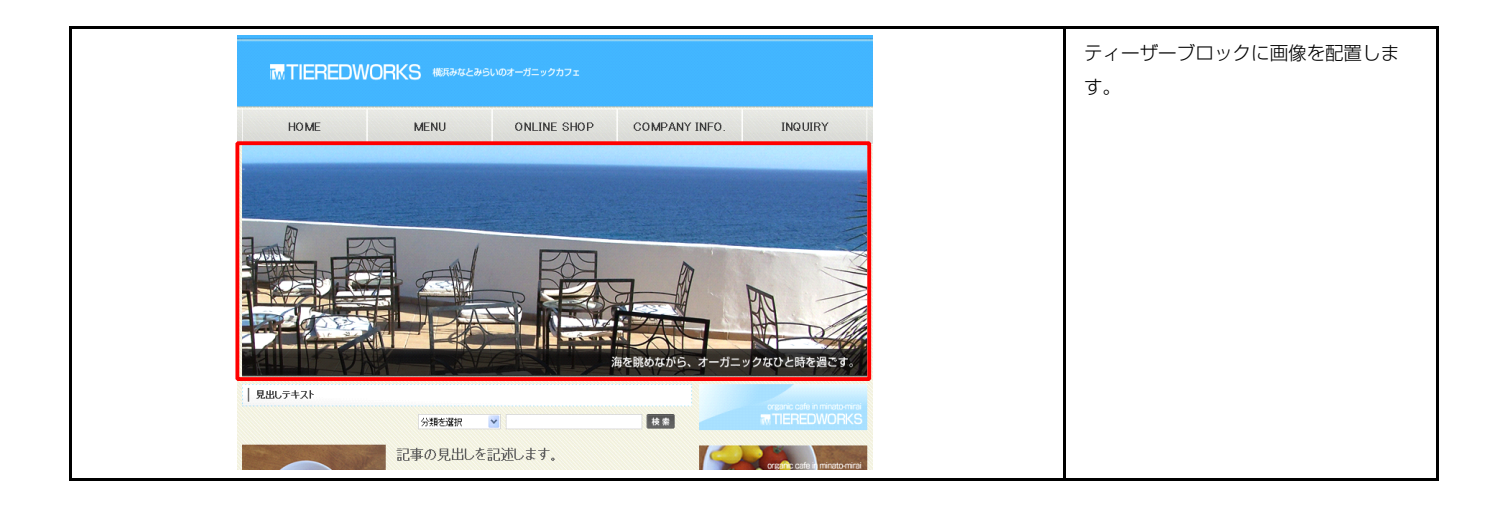

### 1 基本設定

| ティーザーモジュール編集パネル                      |                                 |                                                                                                    |
|--------------------------------------|---------------------------------|----------------------------------------------------------------------------------------------------|
| 基本設定 詳細設定                            |                                 | TITLE         HEADER         11/2 (MURCHER)           image size (20020) (pixel)         background-image size (2010100 (pixel)) |
| 基本設定パラメータの設定:<br>下記より、バラメータの設定が行えます。 |                                 | HOME CATEGORYOI CATEGORYO2 CATEGORYO3 CATEGORYO4                                                                                 |
| 項目名称<br>1 画像(ティーザー)                  | 部定值<br>SF_M010300001_ime_01.jpe | TEASER<br>image size:870x222(pixel)                                                                                              |
|                                      |                                 | 記事見出しが入ります<br>さんぷらてきすとさんぷ<br>らてきすと。                                                                                              |
| <u>編業</u>                            | <b>キャンセル</b> (爆存                | アイ化を制     画像追加はこの画面で行います。       アイ化     ロ像追加はこの画面で行います。       (100-10)     ・画像のリサイズが可能       (100-10)     ・仕替テキスト(ALT)の          |
|                                      |                                 | い次     い次     い次       シング     い次     い次       シング(14時年)     P     ・       ・     リンクの設定が可能                                       |

| 基本設定 詳細設定               |           |     |   |
|-------------------------|-----------|-----|---|
| [編設定パラメータの設定:           |           |     |   |
| 「記より、パラメータの設定が行えます。     |           |     |   |
| 項目名称                    |           | 設定値 |   |
| 1 モジュール:サイズ(横)          | 100%      |     |   |
| 2 モジュール:サイズ(縦)          | 100%      |     |   |
| 3 モジュール:マージン(上)         | Opx       |     |   |
| 4 モジュール:マージン(下)         | Opx       |     |   |
| 5 モジュール:マージン(左)         | Opx       |     |   |
| 6 モジュール:マージン(右)         | Opx       |     |   |
| 7 モジュール:パディング(上)        | Opx       |     |   |
| 8 モジュール:パディング(下)        | 0px       |     | - |
| 9 モジュール:パディング(左)        | Opx       |     |   |
| 10 モジュール:パディング(右)       | 0px       |     |   |
| 11 モジュール:ボーダー(上)        | none      |     |   |
| 12 モジュール:ボーダー(下)        | none      |     |   |
| 13 モジュール:ボーダー(左)        | none      |     |   |
| 14 モジュール:ボーダー(右)        | none      |     |   |
| 15 モジュール:ボーダー(色)        | #cccccc   |     |   |
| 16 モジュール:ボーダー(幅)        | 1px       |     |   |
| 17 モジュール:背景(色)          |           |     |   |
| 18 モジュール:背景(画像)         |           |     |   |
| 19 モジュール:背景(画像開始位置(水平)) | left      |     |   |
| 20 モジュール:背景(画像開始位置(垂直)) | top       |     | = |
| 21 モジュール:背景(画像繰り返し)     | no-repeat |     |   |
| 22 画像(ティーザー):マージン(上)    | Opx       |     |   |
| 23 画像(ティーザー):マージン(左)    | Opx       |     |   |
| 編集                      |           |     |   |
|                         |           |     |   |

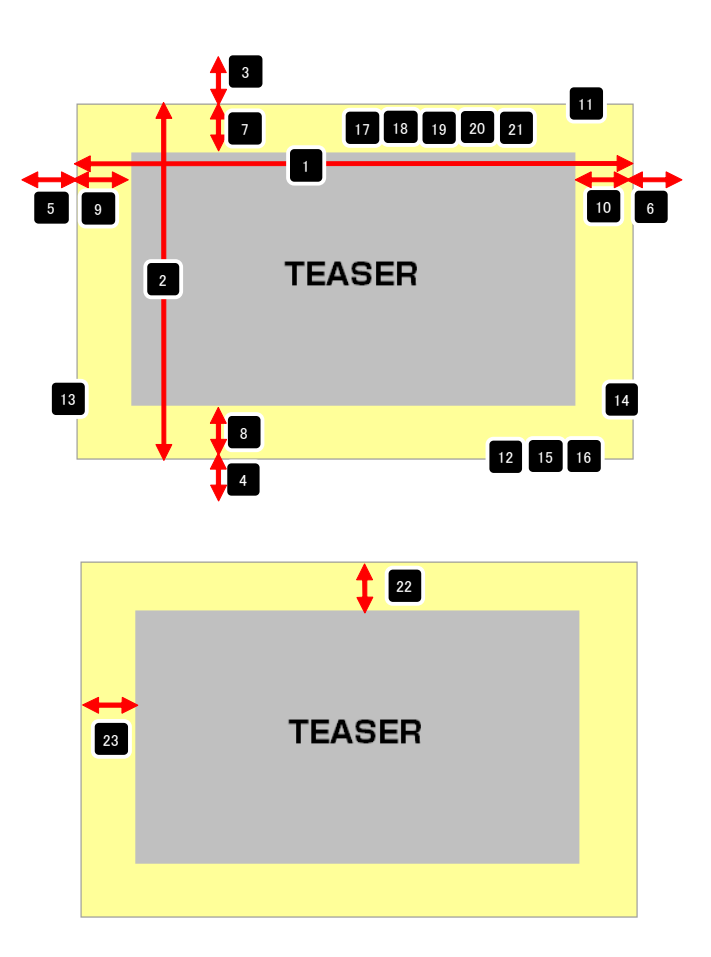

# ティーザーモジュール(FLASH)の編集方法

■サイトのイメージフラッシュを表示したい時

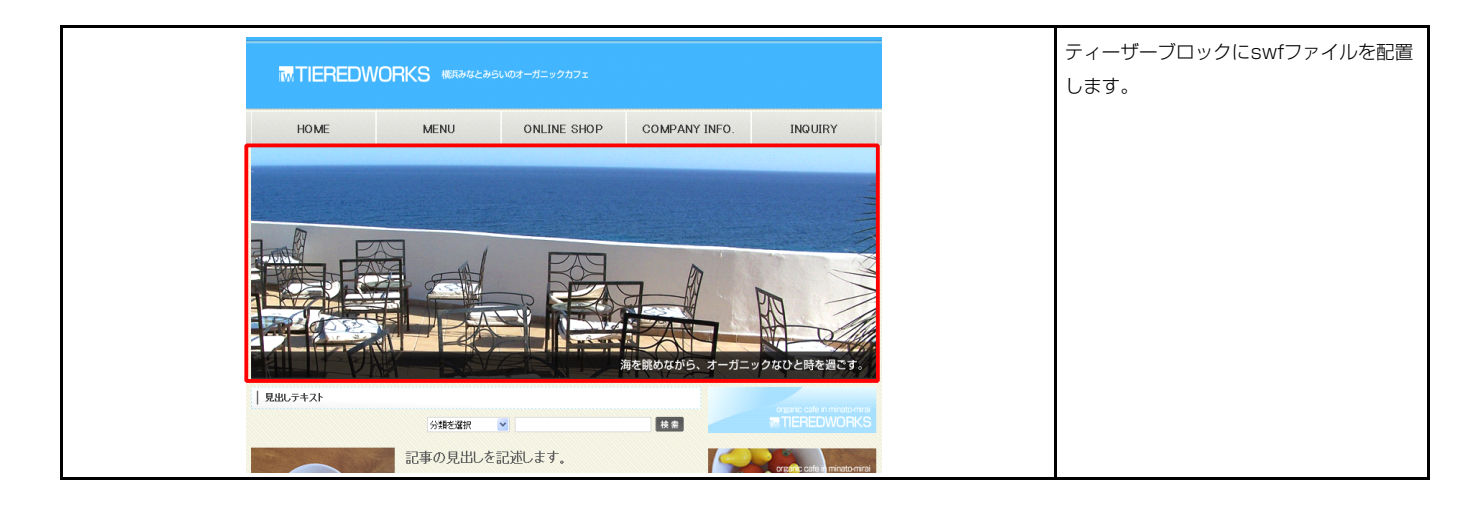

|             | · >>>ac/EN117Cac 3.6 |                          |
|-------------|----------------------|--------------------------|
|             | 項目名称                 | 設定値                      |
| 1 Flash(sv  | ポファイル)               | SF_M010300002_swf_01.swf |
| 2 Flash:稍   | 唱(px単位なし)            | 870                      |
| 3 Flash: 14 | /個(px車1辺/3し)         | 222                      |
|             |                      |                          |
|             |                      |                          |
|             |                      |                          |

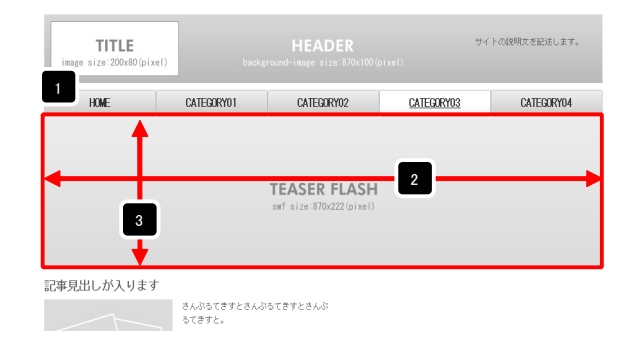

| 2 | 詳細設定 |
|---|------|
|   |      |

| 細設定バラメータの設定:<br>記上リーバラメータの設定が行えます。 |           |   |
|------------------------------------|-----------|---|
| 項目名称                               | 設定値       |   |
| 1 モジュール:サイズ(横)                     | 100%      |   |
| 2 モジュール:サイズ(縦)                     | 100%      |   |
| 3 モジュール:マージン(上)                    | 0px       |   |
| 4 モジュール:マージン(下)                    | 0px       |   |
| 5 モジュール:マージン(左)                    | Opx       |   |
| 6 モジュール:マージン(右)                    | Opx       |   |
| 7 モジュール:バディング(上)                   | Opx       |   |
| 8 モジュール:バディング(下)                   | Opx       |   |
| 9 モジュール:バディング(左)                   | Opx       |   |
| 10 モジュール:バディング(右)                  | Opx       |   |
| 11 モジュール:ボーダー(上)                   | none      |   |
| 12 モジュール:ボーダー(下)                   | none      |   |
| 13 モジュール:ボーダー(左)                   | none      |   |
| 14 モジュール:ボーダー(右)                   | none      | 1 |
| 15 モジュール:ボーダー(色)                   | #cccccc   |   |
| 16 モジュール:ボーダー(幅)                   | 1px       |   |
| 17 モジュール:背黒(色)                     |           |   |
| 18 モジュール:背景(画像)                    |           |   |
| 19 モジュール:背景(画像開始位置(水平))            | left      |   |
| 20 モジュール:背景(画像開始位置(垂直))            | top       |   |
| 21 モジュール:背景(画像繰り返し)                | no-repeat |   |
|                                    |           | L |

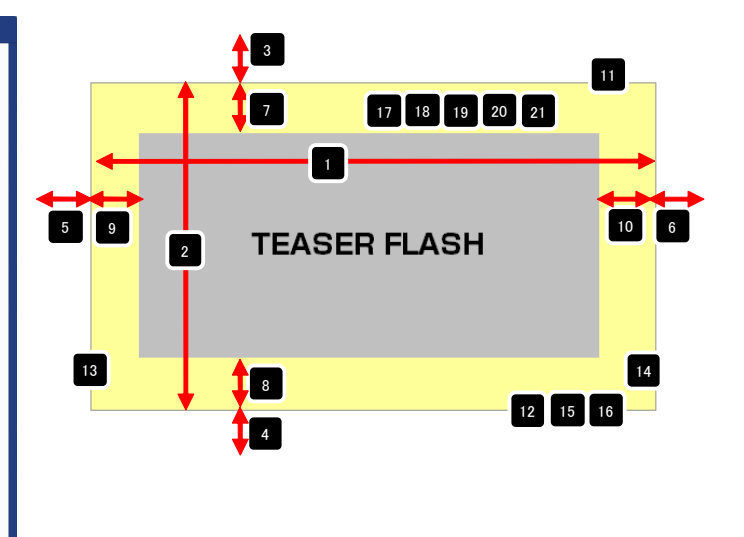

# ティザーリストモジュールTypeO1(イメージスライダー)の編集方法

■複数の画像をギャラリーのように表示したい時

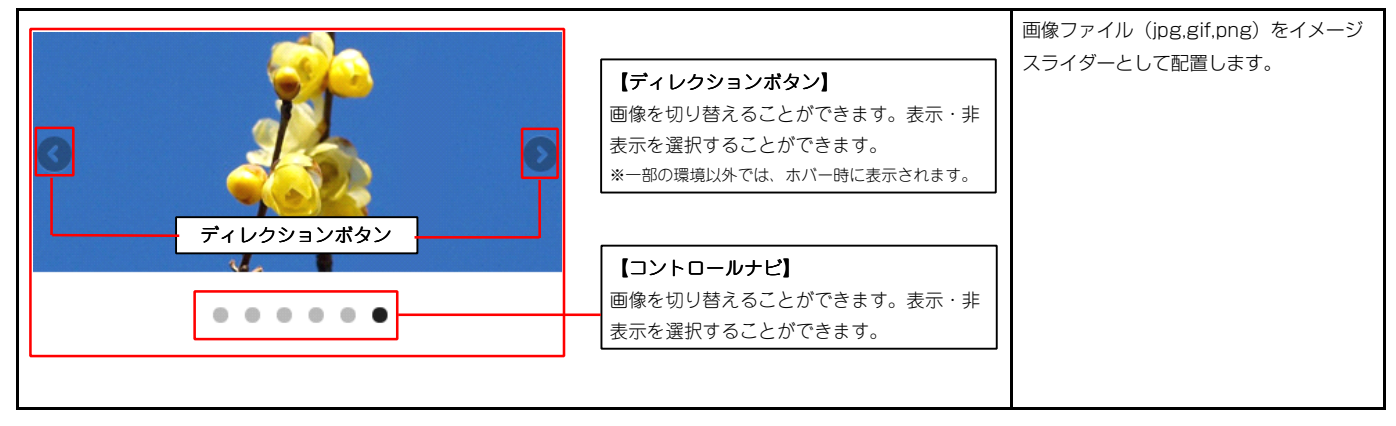

Internet Explorer 7 · Internet Explorer 8では、以下のように表示されます。

- ・コントロールナビは角丸なし
- ・ディレクションボタンは固定表示

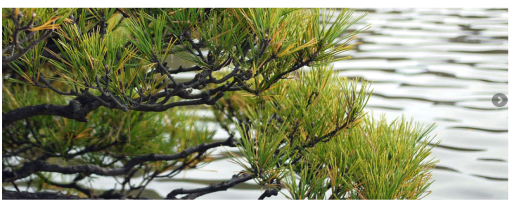

• • • • • •

1 エントリー

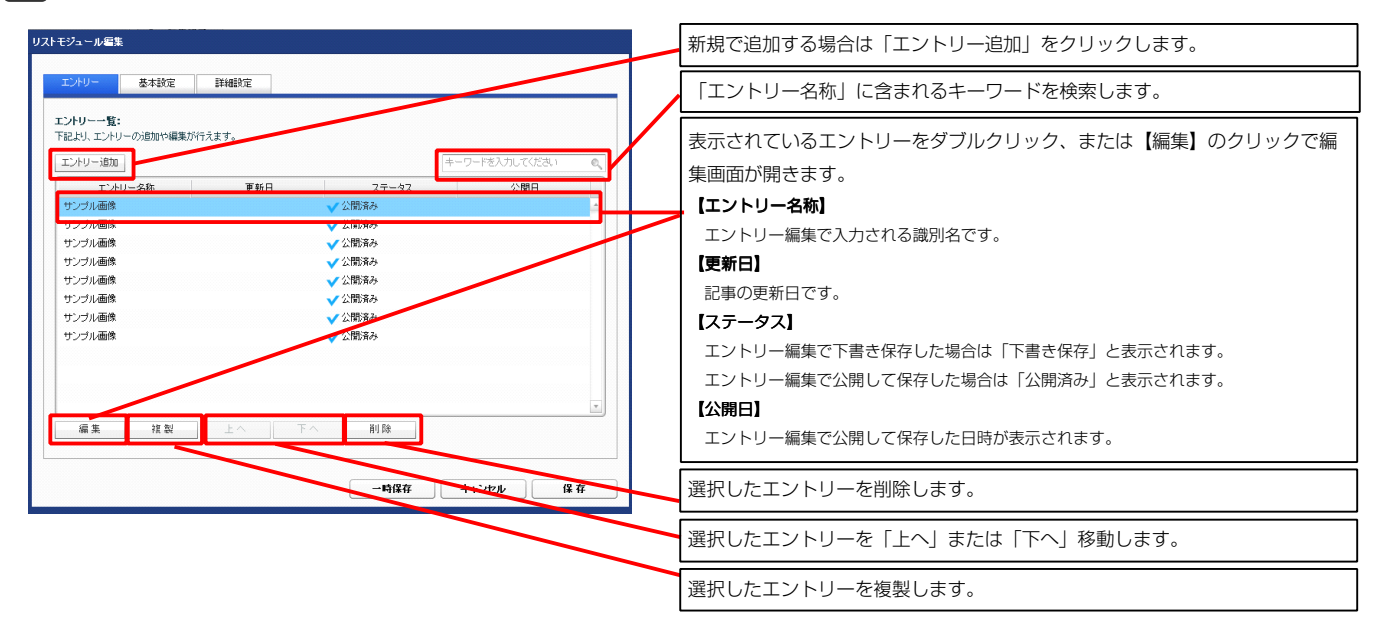

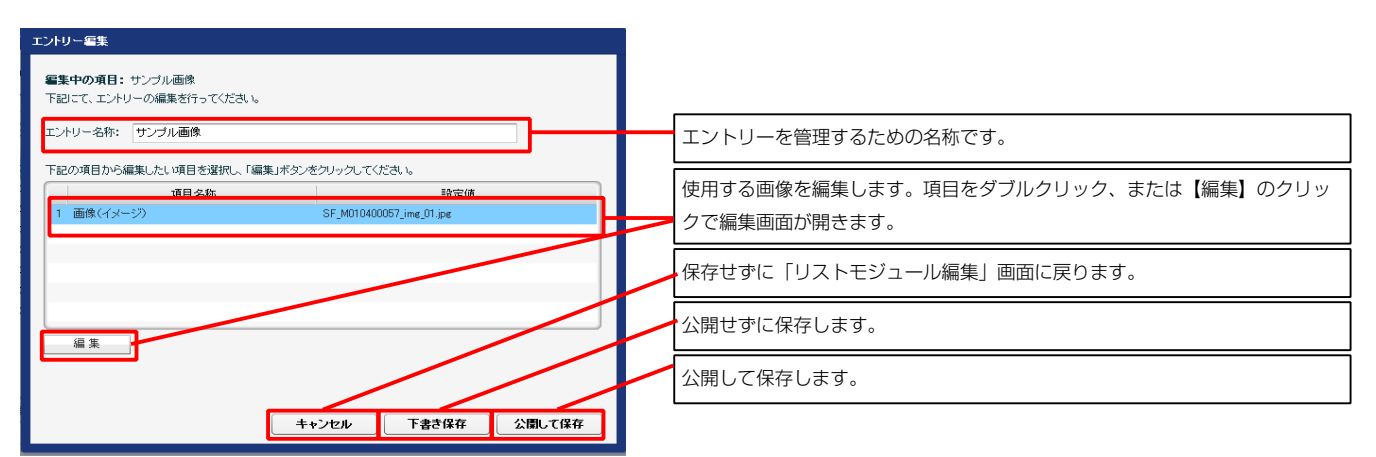

| ELSCHUS   | ータの版定カイエスます。                                     |            |   |
|-----------|--------------------------------------------------|------------|---|
|           | 項目名称                                             | 設定値        |   |
| 1 スライダ    | ー:アニメーション種類                                      | fade       | - |
| 2 スライダ    | -:方向                                             | horizontal |   |
| 3 25-15   | : 这再生                                            | false      |   |
| 4 X549    |                                                  | true       |   |
| 5 スライタ    | ー・トランジション                                        | false      |   |
| 6 スライタ    |                                                  | true       |   |
| / /////   | ー:スライドショー時間(ミリ杉)                                 | 7000       |   |
| 8 人 719   | ー:アニメーション時間(ミリ杉)                                 | 600        |   |
| 9 7213    | ー・ランダム設定                                         | talse      |   |
| 10 , 2719 |                                                  | true       |   |
| 10 75/2   | -: J 4 U 9 V 4 U 7 C                             | true       |   |
| 12 7.71.2 |                                                  | true       |   |
| 10 7775   | - : 静定(1/) - / / / - / - / - / - / - / - / - / - | true       |   |
| 15 777-   | トフォン酸素】フライダー・ディレクションナビ                           | true       |   |
| 16 777-   | トラチン設定】フライダー・輪上(アケション)                           | falce      |   |
| 17 722-   | トフォン酸定]スライダー:静止(ホバー)                             | false      |   |
| 10 17-    |                                                  | false      |   |

2 基本設定

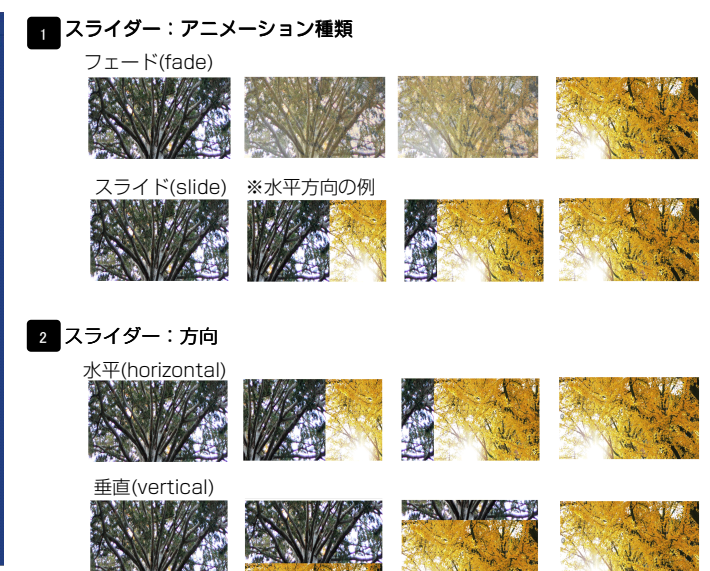

3 **スライダー:逆再生** 「スライダー:方向」が「水平(horizontal)」の場合 有効(true)…左から右へスライド 無効(false)…右から左へスライド

「スライダー:方向」が「垂直(vertical)」の場合 有効(true)…上から下へスライド 無効(false)…下から上へスライド

#### 4 スライダー:繰り返し再生

繰り返し再生の有効・無効を設定します。

#### 5 スライダー:トランジション

異なるサイズの画像の切り替えをスムーズにします。

6 スライダー:自動再生 自動再生の有効・無効を設定します。

- 7 スライダー:スライドショー時間(ミリ秒) 数値が大きくなると1枚の画像が表示される時間が長くなります。
- 8 スライダー:アニメーション時間(ミリ秒)

数値が大きくなると画像切り替え時のアニメーション時間が長くなります。

9 スライダー:ランダム設定 有効(true)…ランダムに再生する

無効(false)…登録順に再生する

10 スライダー: コントロールナビ 有効(true)…コントロールナビ表示

無効(false)…コントロールナビ非表示

11 スライダー:ディレクションナビ 有効(true)…ディレクションナビ表示

無効(false)…ディレクションナビ非表示

12 スライダー:静止(アクション) 有効にした場合、画像に対して動作(クリックなど)を行なったとき、再生を停止します

スライダー:静止(ホバー)
 有効にした場合、画像にカーソルを合わせたとき、再生を停止します。

#### 14 15 16 17

0

10~13の項目をスマートフォンサイトで個別に設定できます。

18 【スマートフォン設定】スライダー:タッチ操作 タッチ操作の有効・無効を設定します。

| ■設定バラメータの設定:                                                                              |                      |     |
|-------------------------------------------------------------------------------------------|----------------------|-----|
|                                                                                           | 10 m/s               |     |
| 項目治療<br>1 手ジュール・サイブ(権)                                                                    | 100%                 |     |
| <ul> <li>アンコール・サイズ(縦)</li> </ul>                                                          | 100%                 |     |
| 3 王ジュール:マージン(上)                                                                           |                      |     |
| <ul> <li>モジュール:マージン(下)</li> </ul>                                                         | 0px                  | =   |
| 5 モジュール:マージン(左)                                                                           | Opx                  |     |
| 6 モジュール:マージン(右)                                                                           | 0px                  |     |
| 7 モジュール:パディング(上)                                                                          | 0px                  |     |
| 8 モジュール:バディング(下)                                                                          | 0p×                  |     |
| 9 モジュール:バディング(左)                                                                          | 0px                  |     |
| 10 モジュール:パディング(右)                                                                         | 0p×                  |     |
| ローモジュール:ボーダー(上)                                                                           | none                 |     |
| <ol> <li>モジュール:ボーダー(下)</li> </ol>                                                         | none                 |     |
| 18 モジュール:ボーダー(左)                                                                          | none                 |     |
| 4 モジュール:ボーダー(右)                                                                           | none                 |     |
| 5 モジュール:ボーダー(色)                                                                           | #cccccc              |     |
| 6 モジュール:ボーダー(幅)                                                                           | 1px                  |     |
| 7 モジュール:背景(色)                                                                             |                      | . H |
| 18 モジュール:背景(画像)                                                                           |                      |     |
| 19 モジュール:背景(画像開始位置(水平))                                                                   | left                 | =   |
| 10 モジュール:背景(画像開始位置(垂直))                                                                   | top                  |     |
| 11 モジュール:皆景(画像繰り返し)                                                                       | no-repeat            |     |
| 12 スライダー:マージン(上)                                                                          | 0p×                  |     |
| 13 スライダー:マージン(下)                                                                          | 60px                 |     |
| 14 ディレクションボタン:サイズ(横)                                                                      | 30px                 |     |
| 5 ディレクションボタン:サイズ(縦)                                                                       | 30px                 |     |
| 16 ティレクションホタン:皆景(画際)                                                                      | SF_direction_nav.png |     |
| !/ ティレクションホタン:マーシン(左右)                                                                    | 6                    |     |
| 18 コノトロールナビ(表示領域):皆楽(画像開始位置(亜直))<br>19 ーン・ロール・レビイン・18月(本)                                 | -40px                |     |
| 9 コノドロールナビ(3):首衆(色)                                                                       | #000000              |     |
| U コンドロールデE(anover):音楽(巴)                                                                  | #000000              |     |
| II コンドロールデビ(diactive):音楽(色)<br>II 「フラ・トラ・20世界Trail」、 ルッフ・20アンド)                           | 400000               |     |
|                                                                                           |                      |     |
| 10 【スマートフォン設定】モンユール・マーンン(1)                                                               | 15mu                 | -   |
| 16 【フマートフォン的な】スライダー・マージン(王)                                                               | 60px                 | -   |
| <ul> <li>レイ、「ションBACE ハンドン」・、シントレー</li> <li>IST マートフォン設定コントロールナビ:背景(画像開始位置(垂直))</li> </ul> | -40ox                |     |
|                                                                                           | <b>t</b>             | T   |
| 福業                                                                                        |                      |     |

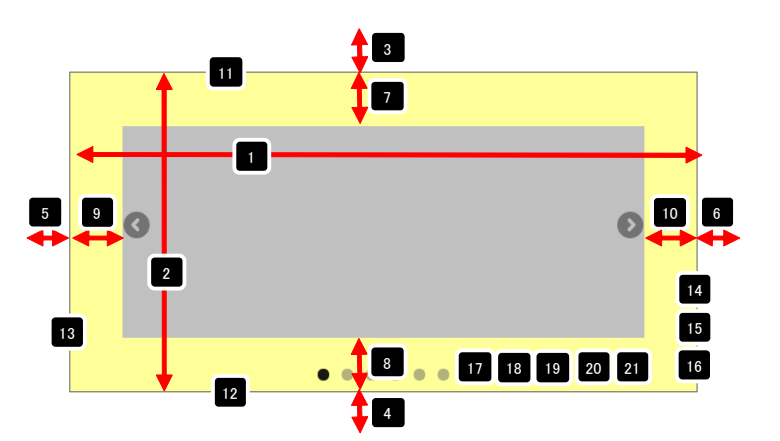

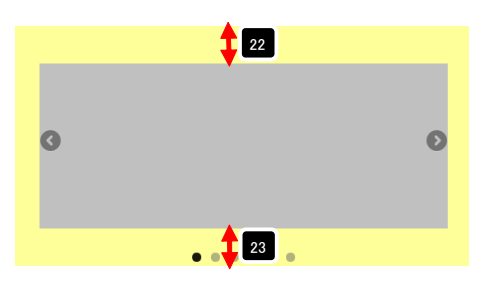

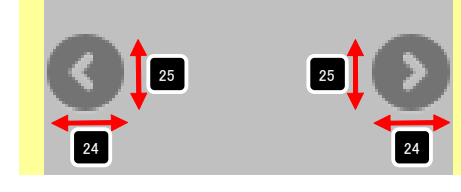

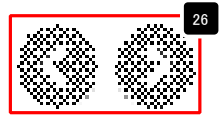

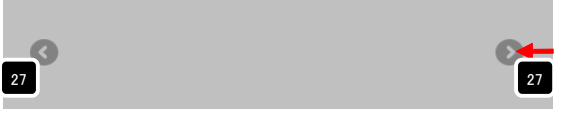

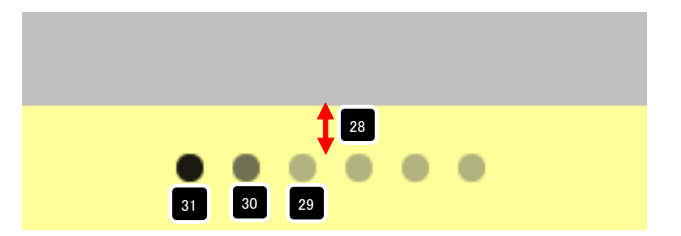

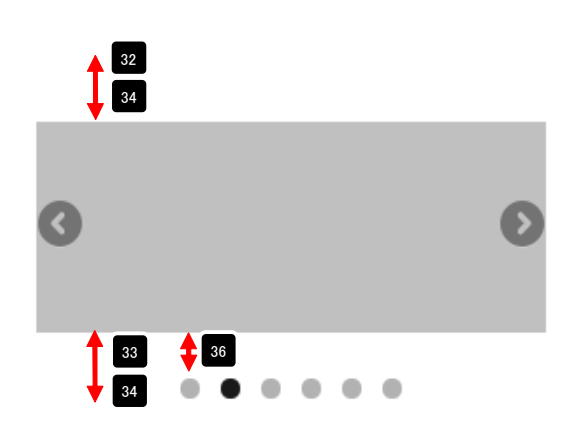

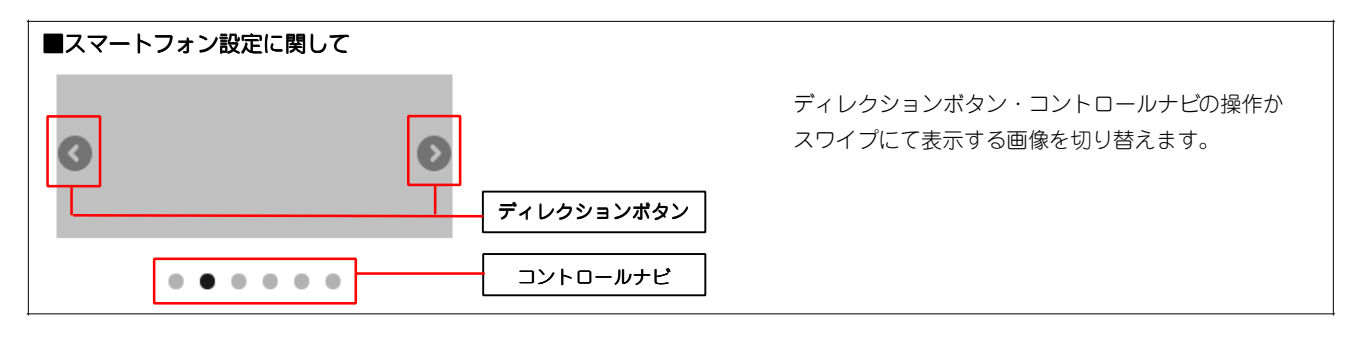

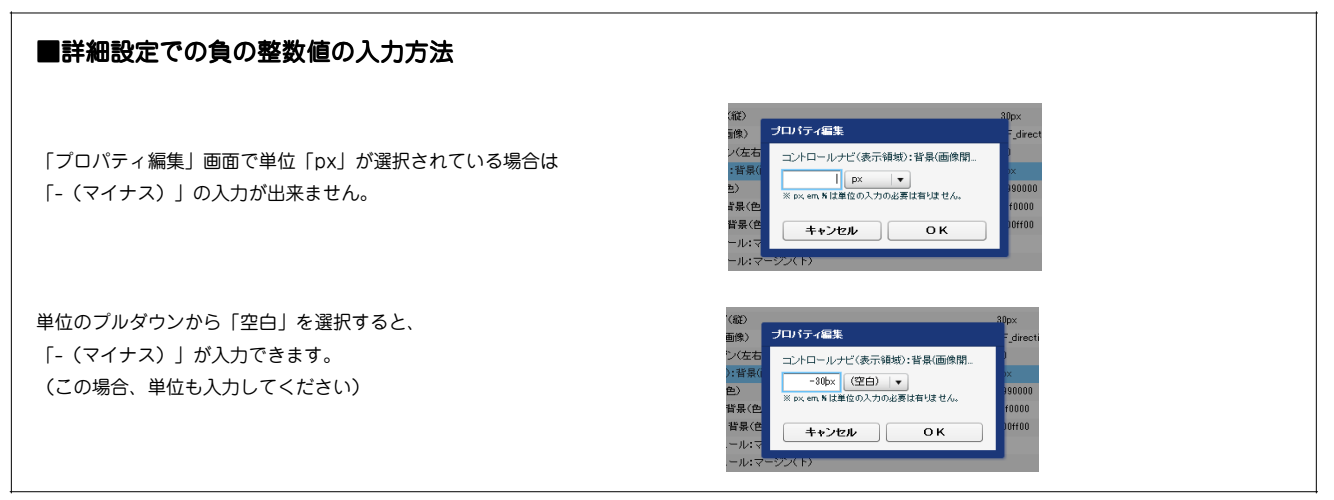

## ティザーリストモジュールTypeO2(イメージスライダー:サムネイル)の編集方法

■複数の画像をギャラリーのように表示したい時

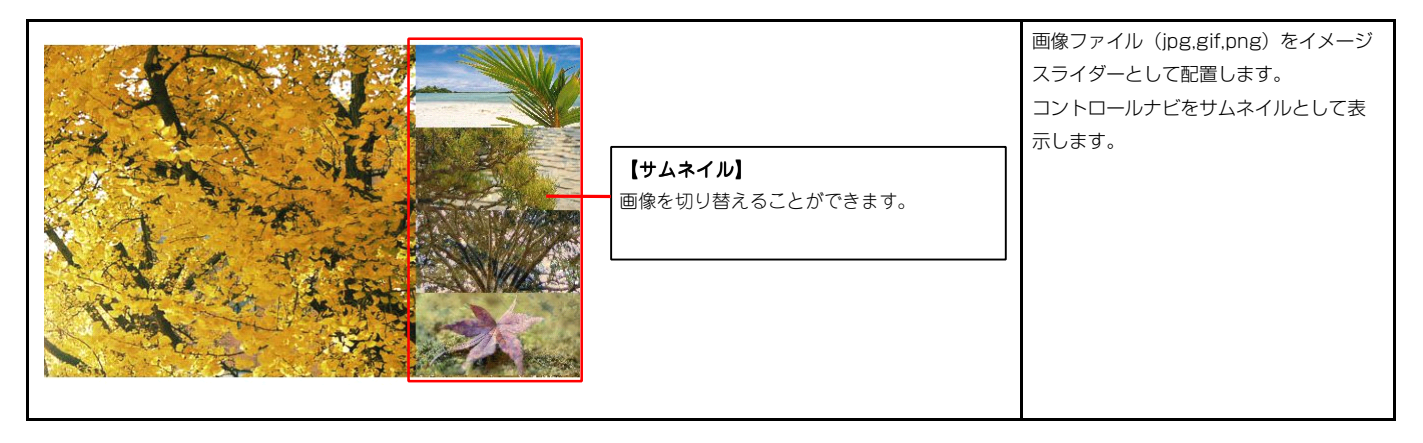

1 エントリー

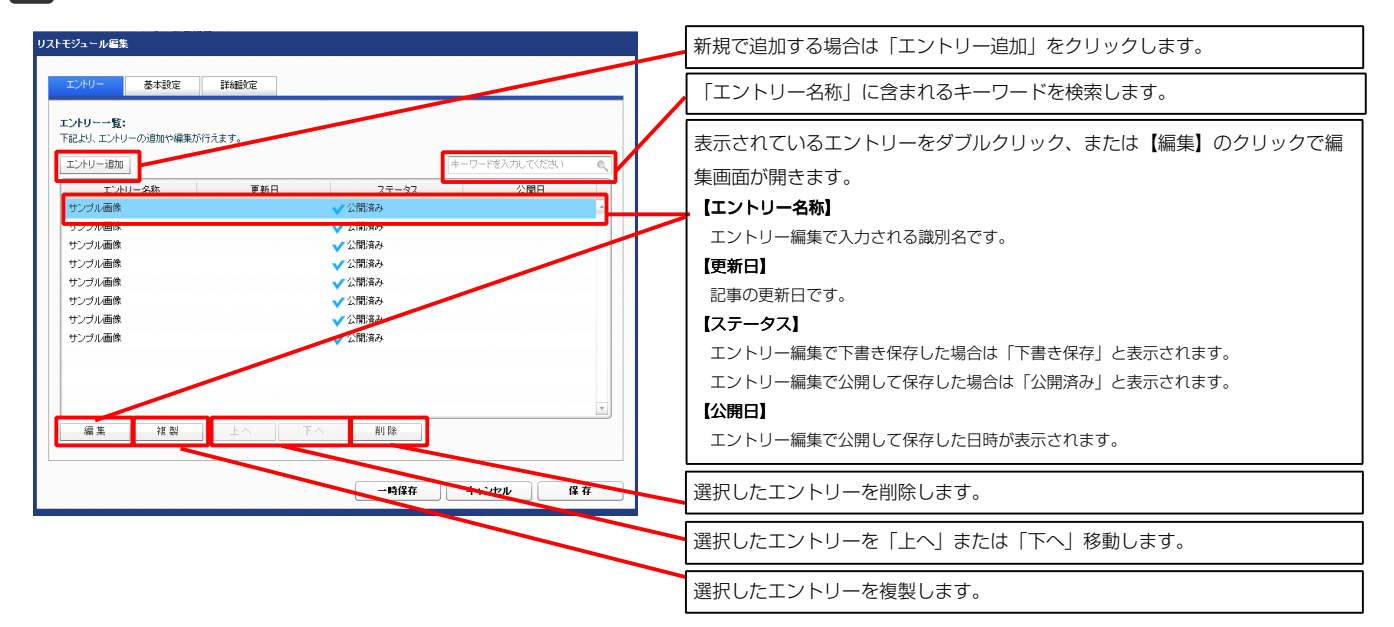

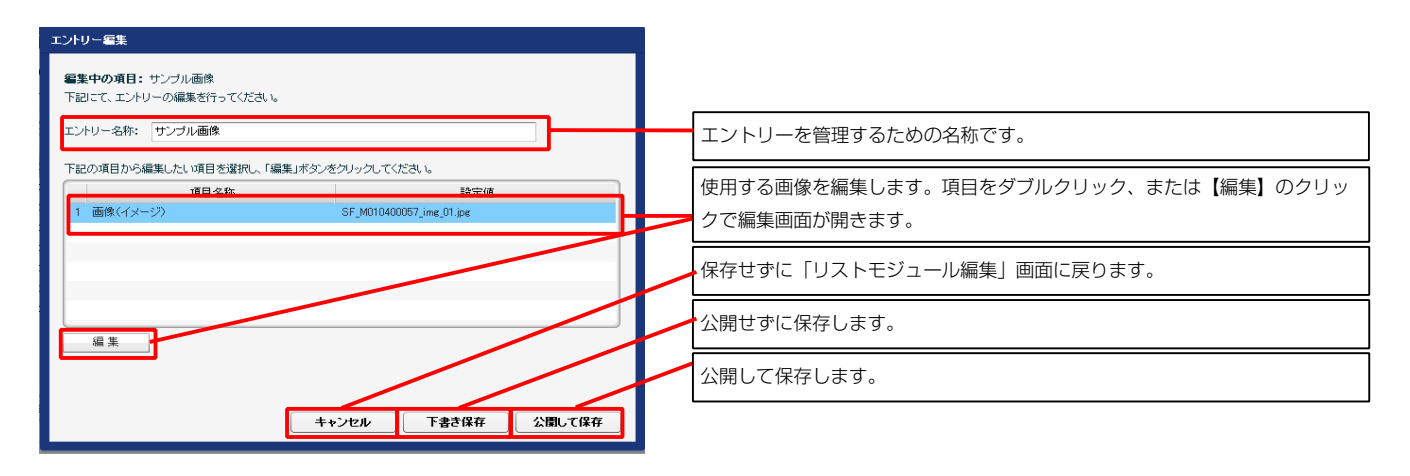

| 記よ | J、パラメータの設定が行えます。           |            |     |
|----|----------------------------|------------|-----|
|    | 項目名称                       | 設定値        |     |
| 1  | スライダー:アニメーション種類            | fade       | 4   |
| 2  | スライダー:方向                   | horizontal |     |
| 3  | スライダー:逆再生                  | false      |     |
| 4  | スライダー:編り返し再生               | true       | -   |
| 5  | スライダー:トランジション              | false      |     |
| 6  | スライダー:自動再生                 | true       | - 1 |
| 7  | スライダー:スライドショー時間(ミリ秒)       | 7000       |     |
| 8  | スライダー:アニメーション時間(ミリ秒)       | 600        |     |
| 9  | スライダー:ランダム設定               | false      |     |
| 10 | スライダー:静止(アクション)            | false      |     |
| 11 | スライダー:静止(ホバー)              | true       | =   |
| 12 | 【スマートフォン設定】スライダー:コントロールナビ  | true       |     |
| 13 | 【スマートフォン設定】スライダー:ディレクションナビ | true       |     |
| 14 | 【スマートフォン設定】スライダー:静止(アクション) | false      |     |
| 15 | 【スマートフォン設定】スライダー:静止(ホバー)   | false      |     |
| 16 | 【スマートフォン設定】スライダー:タッチ操作     | false      |     |

基本設定

2

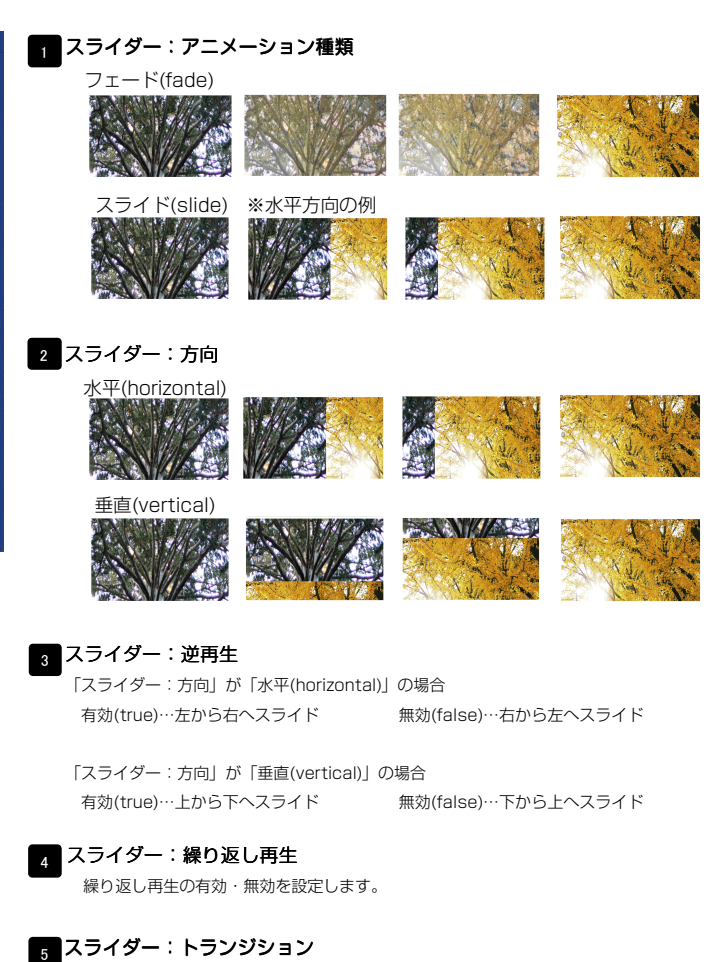

異なるサイズの画像の切り替えをスムーズにします。

6 スライダー:自動再生 自動再生の有効・無効を設定します。

- 7 スライダー:スライドショー時間(ミリ秒) 数値が大きくなると1枚の画像が表示される時間が長くなります。
- 8 スライダー:アニメーション時間(ミリ秒)

数値が大きくなると画像切り替え時のアニメーション時間が長くなります。

9 スライダー: ランダム設定 有効(true)…ランダムに再生する

無効(false)…登録順に再生する

10 スライダー:静止(アクション) 有効にした場合、画像に対して動作(クリックなど)を行なったとき、再生を停止します

11 スライダー:静止(ホバー) 有効にした場合、画像にカーソルを合わせたとき、再生を停止します。

 12
 【スマートフォン設定】スライダー:コントロールナビ

 有効(true)…コントロールナビ表示
 無効(false)…コントロールナビ非表示

 13
 【スマートフォン設定】スライダー:ディレクションナビ

 有効(true)…ディレクションナビ表示
 無効(false)…ディレクションナビ非表示

14 15

10.11の項目をスマートフォンサイトで個別に設定できます。

16 【スマートフォン設定】スライダー:タッチ操作 タッチ操作の有効・無効を設定します。

| 設定 <b>バラメータの設定:</b><br>だし、バラメータの設定が行えます。                  |                      | -   |
|-----------------------------------------------------------|----------------------|-----|
| 項目名称                                                      | 設定値                  |     |
| モジュール:サイズ(棟)                                              | 100N                 |     |
| モジュール:サイズ(縦)                                              | 100N                 | 5 9 |
| モジュール:マージン(上)                                             | 0px                  |     |
| モジュール:マージン(下)                                             | 0px                  |     |
| モジュール:マージン(左)                                             | 0px                  |     |
| モジュール:マージン(右)                                             | 0px                  |     |
| モジュール:パディング(上)                                            | 0px                  |     |
| モジュール・パディング(ト)                                            | 0p×                  | 13  |
| モジュール:ハティング(左)                                            | Upx                  |     |
| <ul> <li>モンユニル・ハリイノフ(石)</li> <li>エジュニル・デーダー/ト)</li> </ul> | upx                  |     |
|                                                           | none                 |     |
| : レノユール・ホージ=ヘド/<br>  エジュール・ボーダー/士)                        | nune                 |     |
|                                                           | none                 |     |
| モジュール:ボーダー(色)                                             | #000000              |     |
| モジュール:ボーダー (幅)                                            | 1px                  |     |
| モジュール:背景(色)                                               | ·                    |     |
| ↓ モジュール:背景(画像)                                            |                      | =   |
| モジュール:背景(画像開始位置(水平))                                      | left                 |     |
| モジュール:皆県(画像開始位置(垂直))                                      | top                  |     |
| モジュール:皆暴(画像繰り返し)                                          | no-repeat            |     |
| スライダー:サイズ(横)                                              | auto                 |     |
| スライダー:サイズ(縦)                                              | auto                 |     |
| 画像:サイズ(積)                                                 | auto                 |     |
| i 画像:サイズ(縦)                                               | auto                 |     |
| サムネイル:サイズ(横)                                              | 164px                |     |
| サムネイル:サイズ(縦)                                              | 86p×                 | 22  |
| 1 サムネイル:マージン(上)                                           | 0px                  |     |
| サムネイル:マージン(ト)                                             | 0px                  |     |
| サムネイル・マーシン(左右)                                            | Upx                  |     |
| サムイイル:配直位直                                                | right                |     |
| サムネイル(3):20月度<br>サリネイル(3):5月度                             | 0.7                  |     |
| 5 ムネイル(anote):通知度<br>サムスイル(anote):通知度                     |                      |     |
| 5.24+())(addive).26/02<br>サムネイル(a): 教皇(色)                 | 0.9                  |     |
| サムネイル(shover):背景(色)                                       |                      |     |
| サムネイル (active):背景(色)                                      |                      |     |
| 【スマートフォン設定】モジュール:マージン(上)                                  |                      |     |
| 【スマートフォン設定】モジュール:マージン(下)                                  |                      |     |
| 【スマートフォン設定】スライダー:マージン(上)                                  | 15px                 |     |
| 【スマートフォン設定】スライダー:マージン(下)                                  | 60p×                 |     |
| ! 【スマートフォン設定】ディレクションボタン:サイズ(横)                            | 80px                 |     |
| 【スマートフォン設定】ディレクションボタン:サイズ(縦)                              | 30p×                 |     |
| 【スマートフォン設定】ディレクションボタン:背景(画像)                              | SF_direction_nav.png |     |
| i 【スマートフォン設定】コントロールナビ(a):背景(色)                            | #666666              |     |
| i 【スマートフォン設定】コントロールナビ(ahover):背景(色)                       | #333333              | =   |
| 【スマートフォン設定】コントロールナビ(aractive):背景(色)                       | #000000              |     |
| (【スマートフォン設定】コントロールナビ:背景(画像開始位置(垂直))                       | -40px                | T I |
| (= 1t                                                     |                      |     |

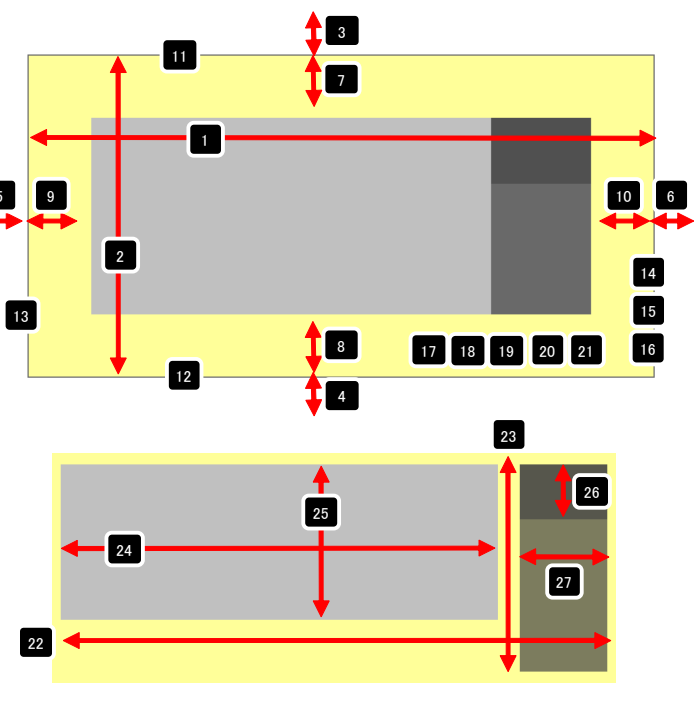

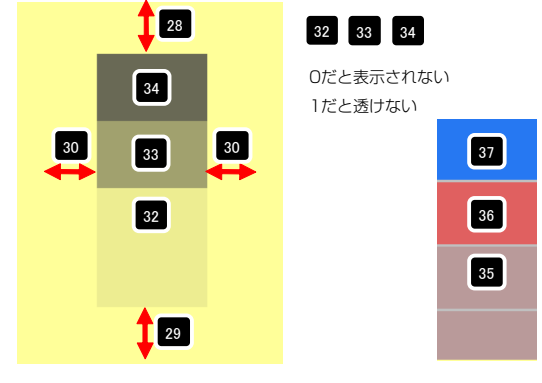

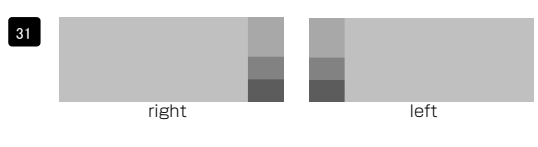

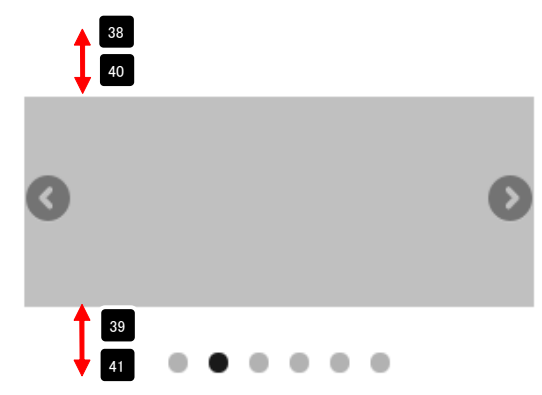

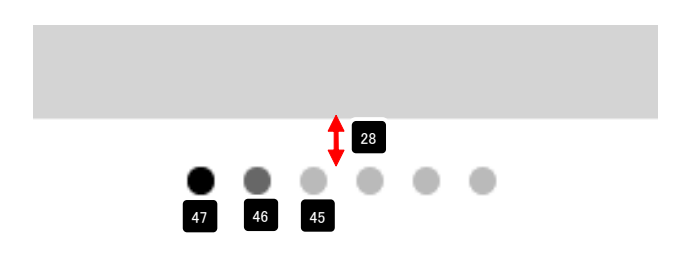

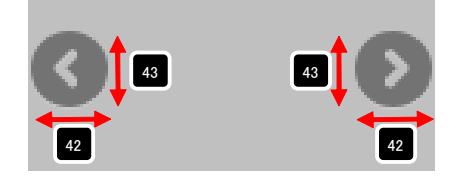

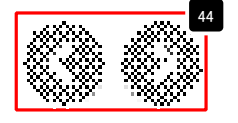

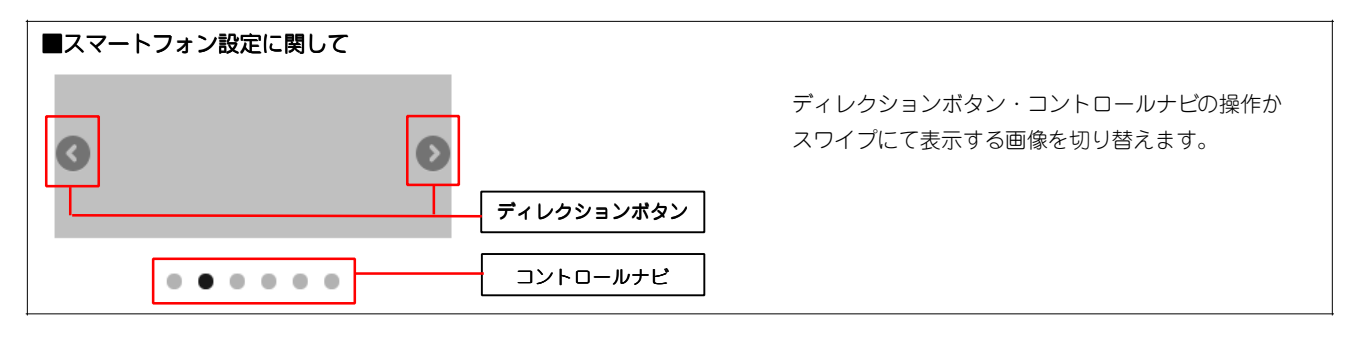

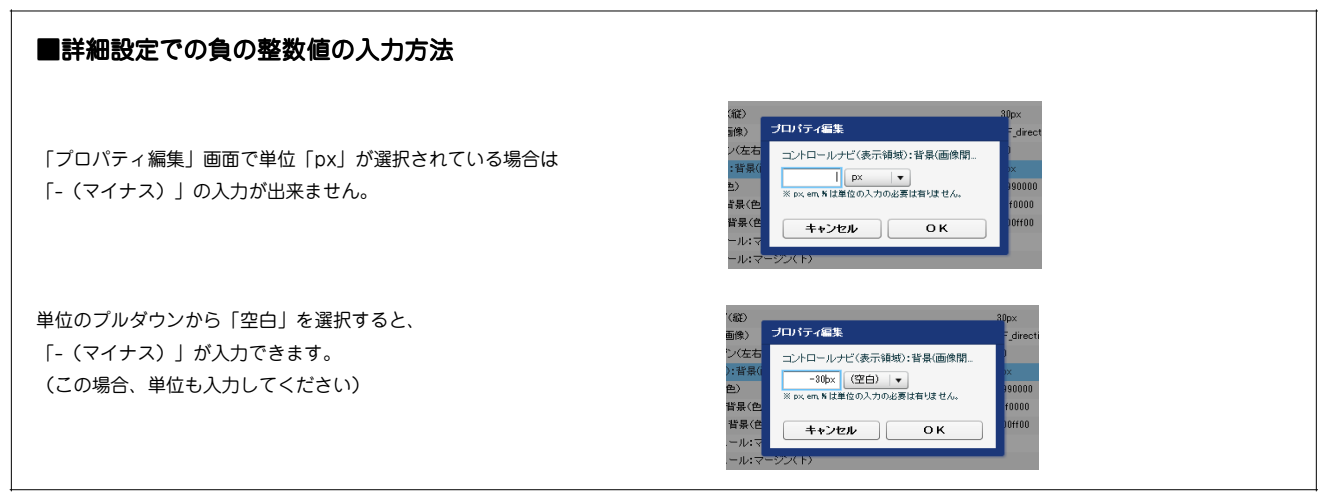

# フッターモジュール(TypeO1)の編集方法

■フッター部分にサイトの著作権表記を表示したい時

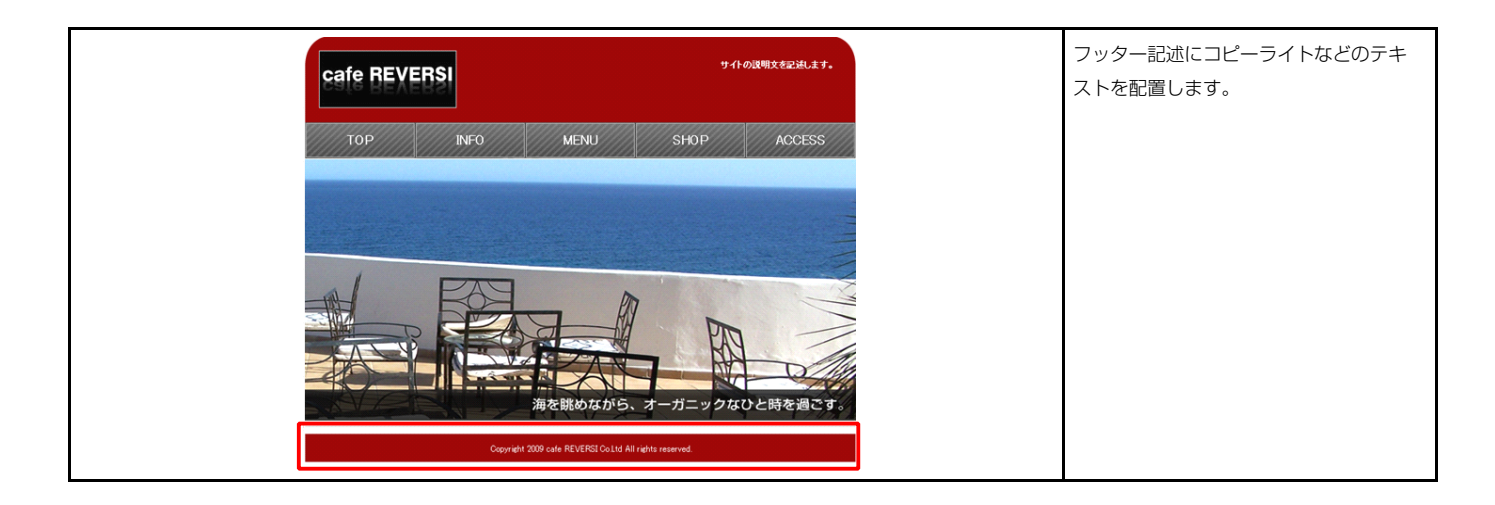

| ッターモジュール編集                           |                                                 |                                                                                                 |                                                                                |
|--------------------------------------|-------------------------------------------------|-------------------------------------------------------------------------------------------------|--------------------------------------------------------------------------------|
| 基本設定 詳細設定 設定コピー                      |                                                 | Copyright 2009 OOOO CoLtd All r                                                                 | ights reserved.                                                                |
| 基本設定パラメータの設定:<br>下記より、パラメータの設定が行えます。 | 1007/1                                          |                                                                                                 |                                                                                |
| ・現日2017<br>1 フッター記述(テキスト)            | EXEIE<br>Copyright 2009 OOO Co.Ltd All rights ( |                                                                                                 |                                                                                |
| 編集                                   |                                                 | マルサラインテキストを11<br>テキス3:<br><u>ス学 単学 ス学 4学 リンン 名的</u> + 8月78日初日には - 288人にてんない、<br>サイトの変形式でを記載します。 | テキスト編集はこの画面で<br>行います。  ・改行時には【改行】ボタン<br>の押下が必要<br>・文字をドラッグで選択し、<br>装飾ボタンを押下すると |
|                                      | 存 <b>++ンセル</b> 保存                               | □ @ ∧LMは次平利にて表示する<br>4+ンセル ○ K                                                                  | 文字に効果を付ける事が可能                                                                  |

|--|

| 讃定パラメータの設定:          |           |   |
|----------------------|-----------|---|
| り、バラメータの設定が行えます。     |           |   |
| 項目名称                 | 設定値       |   |
| モジュール:サイズ(横)         | 400px     |   |
| モジュール:サイズ(縦)         | 100%      |   |
| モジュール:マージン(上)        | 10px      |   |
| モジュール:マージン(下)        | 10px      |   |
| モジュール:マージン(左)        | 10px      |   |
| モジュール:マージン(右)        | 10px      |   |
| モジュール:パディング(上)       | 30px      | ł |
| モジュール:パディング(下)       | 30px      |   |
| モジュール:パディング(左)       | 30px      |   |
| モジュール:パディング(右)       | 30p×      |   |
| モジュール:ボーダー(上)        | solid     |   |
| モジュール:ボーダー(下)        | solid     |   |
| モジュール:ボーダー(左)        | solid     |   |
| モジュール:ボーダー(右)        | solid     |   |
| モジュール:ボーダー(色)        | #999999   |   |
| モジュール:ボーダー(幅)        | 1px       |   |
| モジュール:背暴(色)          | #fff99    |   |
| モジュール:背景(画像)         |           |   |
| モジュール:背景(画像開始位置(水平)) | left      |   |
| モジュール:背景(画像開始位置(垂直)) | top       |   |
| モジュール:背景(画像繰り返し)     | no-repeat |   |
| モジュール:インライン要素(水平揃え)  | center    |   |
| テキスト:フォント(色)         |           |   |
| テキスト:フォント(サイズ)       | 12px      | - |
| テキスト:フォント(ウェイト)      | normal    |   |
| テキスト:フォント(スタイル)      | normal    |   |
| テキスト:下線・打ち消し線        | none      |   |
| テキスト:行間              | inherit   | - |
| 編集                   |           |   |

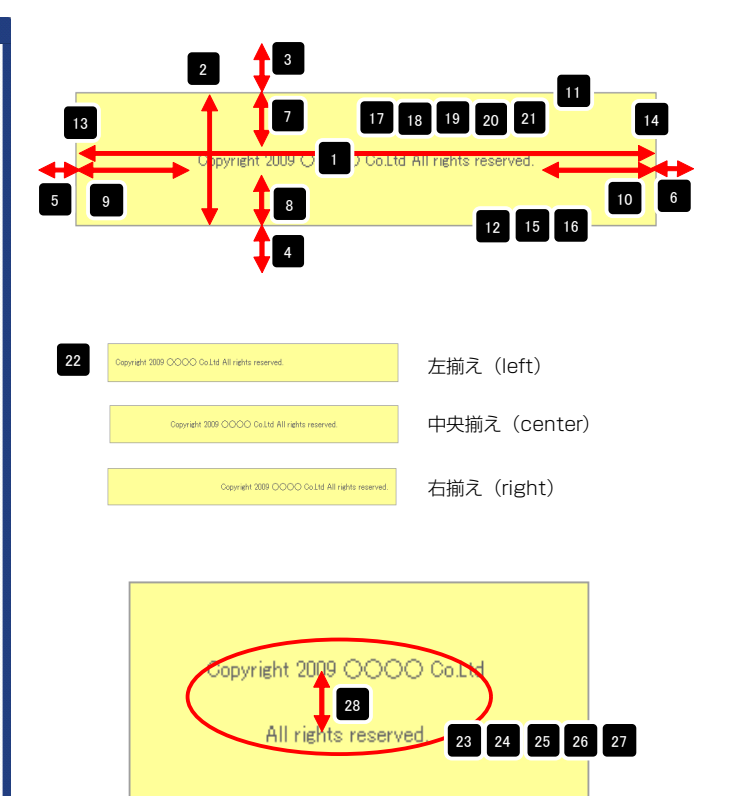

# 3 設定コピー

| ナビダーションモジュール編集                                                                                                    | 1201 )                                                                                      |              |
|----------------------------------------------------------------------------------------------------|---------------------------------------------------------------------------------------------|--------------|
| 下記より、選択中のナゼゲーションモジュールの設定内容を、他       ページー覧       (中一ワードを入力してください)       (PAGE01)       PAGE02       PAGE02       PAGE02                                            | b0ページに通用できます。                                                                               | ページの検索が出来ます。 |
| 同じモジュールを使用してい<br>るページが表示されます。同<br>じモジュールでもタイプが異<br>なる(ヘッダーのType01と<br>Type03など)ページは表示<br>されません。<br>現在のモジュール設定をコピ<br>ーしたいページを選択し、中<br>央の「→」を押下すると、右<br>側の枠内に移動します。 | 現在、設定をコピーするペー<br>ジとして選択されたページが<br>表示されます。<br>このリストから削除するには<br>、対象のページを選択し、中<br>央の「←」を押下します。 |              |

# フッターモジュール(TypeO2)の編集方法

■フッター部分にサイトの著作権表記を表示したい時

■フッター部分にサイトのロゴを表示したい時

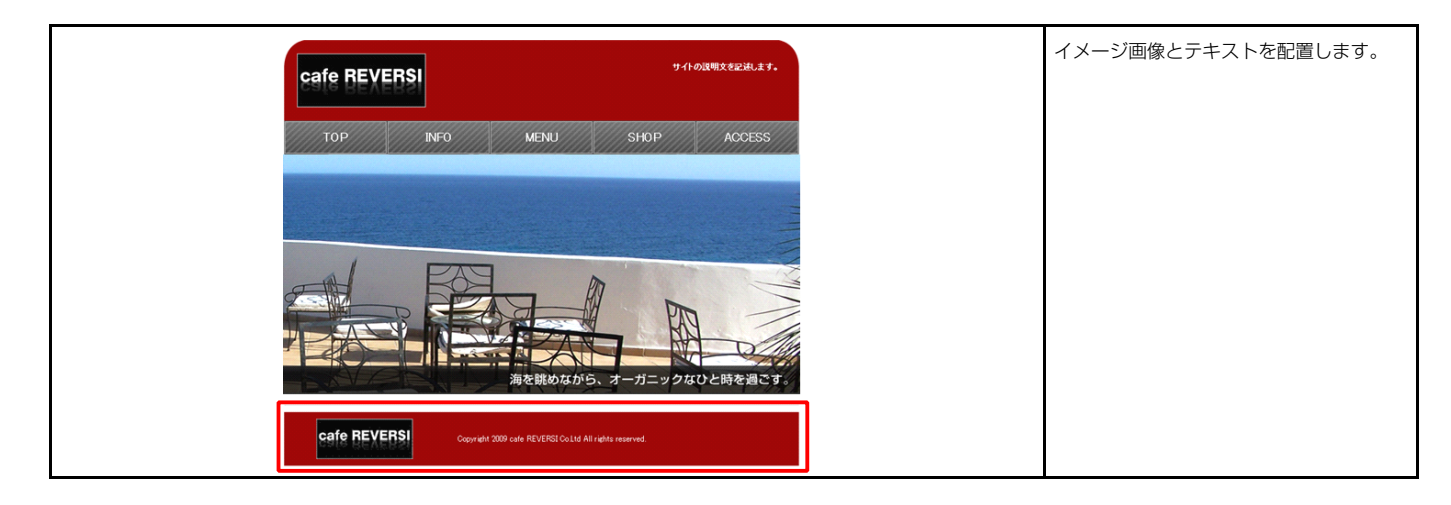

| ターモジュール編集           |                                         |                                                                                              |                                      |
|---------------------|-----------------------------------------|----------------------------------------------------------------------------------------------|--------------------------------------|
| 基本設定 詳細設定 設定コピー     |                                         | 12                                                                                           |                                      |
| 基本設定パラメータの設定:       |                                         | IMAGE Gopyright 2                                                                            | 109 0000 Co.Ltd All rights reserved. |
| 下記より、バラメータの設定が行えます。 |                                         | image size:200x68(pixel)                                                                     |                                      |
| 項目名称                | 設定値                                     |                                                                                              |                                      |
| 1 画像(イメージ)          | SF_010500002_img_01.jpg                 |                                                                                              |                                      |
|                     | Copyright 2009 COOC Co.Ltd All rights I | ファイル週刊                                                                                       | 画像追加はこの画面で行い                         |
|                     |                                         | 画像(イメージ):                                                                                    |                                      |
|                     |                                         |                                                                                              | \$ 9 °                               |
|                     |                                         | 99%ノアイル:<br>登録上<br>登録上<br>第<br>1<br>1<br>1<br>1<br>1<br>1<br>1<br>1<br>1<br>1<br>1<br>1<br>1 | 両体のリサノブが可能                           |
|                     |                                         |                                                                                              |                                      |
|                     |                                         | 代香宁中スト: 代替画像                                                                                 | ・代替テキスト(ALI)の                        |
|                     |                                         | 0022 0022                                                                                    | 編集が可能                                |
| 編集                  |                                         |                                                                                              | ・リンクの設定が可能                           |
|                     |                                         |                                                                                              |                                      |
|                     |                                         | ++>ten OK                                                                                    |                                      |
|                     |                                         |                                                                                              |                                      |
|                     |                                         | マルチラインテキスト雪集                                                                                 | テキスト編集はこの画面で                         |
|                     |                                         | フキル:<br>太子 純子 太子 小子 リンク 改行 ※ おけうなかにはなったあんしていため、<br>サイトの説明な名記します。                             | 行います。                                |
|                     |                                         |                                                                                              | ↓<br>・ 改行時には【改行】ボタン                  |
|                     |                                         |                                                                                              | の押下が必要                               |
|                     |                                         |                                                                                              | ・文字をドラッグで選択し、                        |
|                     |                                         |                                                                                              | 装飾ボタンを押下すると                          |
|                     |                                         | □ Φr /\SUM#式学予化して表示する                                                                        | 文字に効果を付ける事が                          |
|                     |                                         | 4+>24 OK                                                                                     |                                      |

| 設定 詳細設定 設定 エー        |             |    |
|----------------------|-------------|----|
| 愛定パラメータの設定:          |             |    |
| り、パラメータの設定が行えます。     |             |    |
|                      | There is a  |    |
| 項目名称                 | 設定10        |    |
| モジュール:リイス(値)         | 100%        | 1  |
|                      | luuv<br>Dov |    |
|                      | op.<br>Dov  |    |
|                      | 0px         |    |
|                      | - Opx       | 1  |
| モジュール・パディング(ト)       | 0px<br>Dov  |    |
| モジュール・パディング(下)       | 0px         | 1  |
| モジュール・パディング(左)       | 0px         |    |
| モジュール・パディング(右)       | 0px         |    |
| モジュール:ボーダー(ト)        | none        |    |
| モジュール:ボーダー(下)        | none        |    |
| モジュール:ボーダー(左)        | none        | IJ |
| モジュール:ボーダー(右)        | none        | 1  |
| モジュール:ボーダー(色)        | #cccccc     |    |
| モジュール:ボーダー(幅)        | 1px         |    |
| モジュール:背景(色)          | 1977        | ų  |
| モジュール:背景(画像)         |             |    |
| モジュール:背景・画像開始位置(水平)) | left        |    |
| モジュール:背景(画像開始位置(垂直)) | top         |    |
| モジュール:背景(画像繰り返し)     | no-repeat   |    |
| 画像(イメージ):配置(左右)      | left        | 1  |
| 画像(イメージ):パディング(ト)    | Oox         |    |
| 画像(イメージ):パディング(下)    | 0ox         |    |
| 画像(イメージ):パディング(左)    | 10px        |    |
| 画像(イメージ):パディング(右)    | 10px        | ¥. |
| テキスト:配置(左右)          | left        |    |
| テキスト:パディング(上)        | 15px        |    |
| テキスト:パディング(下)        | 10px        |    |
| テキスト:パディング(左)        | 10p×        |    |
| テキスト:パディング(右)        | 10px        |    |
| テキスト:フォント(色)         |             |    |
| テキスト・フォント(サイズ)       | 12p×        |    |
| テキスト:フォント(ウェイト)      | normal      | ų  |
| テキスト:フォント(スタイル)      | normal      |    |
| テキスト:下線・打ち消し線        | none        |    |
| テキスト:行間              | inherit     |    |
| テキスト:インデント(表示)       | 0p×         |    |
| 温生                   | L           | ۷  |
| ***                  |             |    |
|                      |             |    |

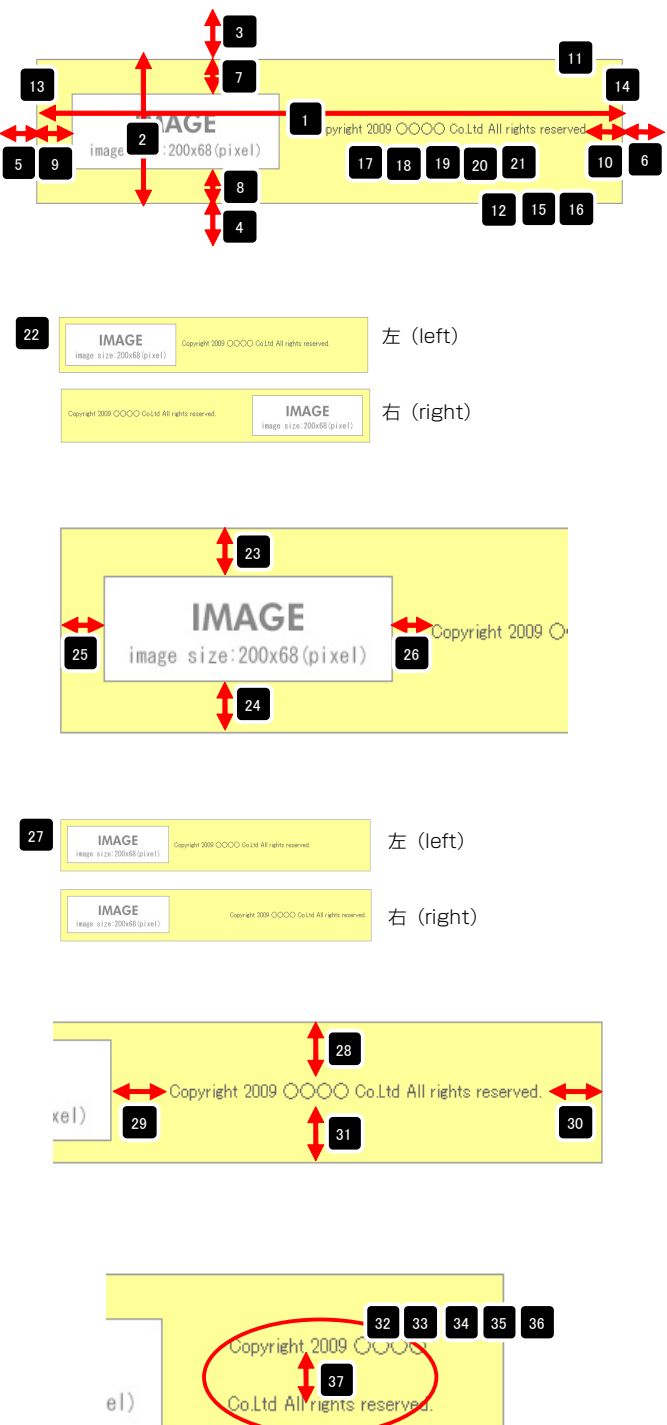

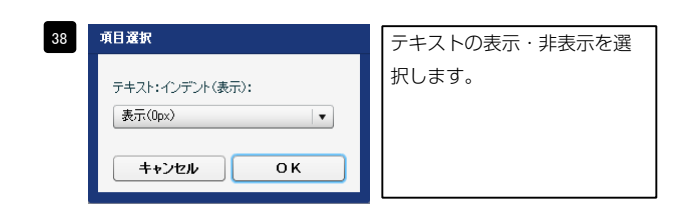

el)
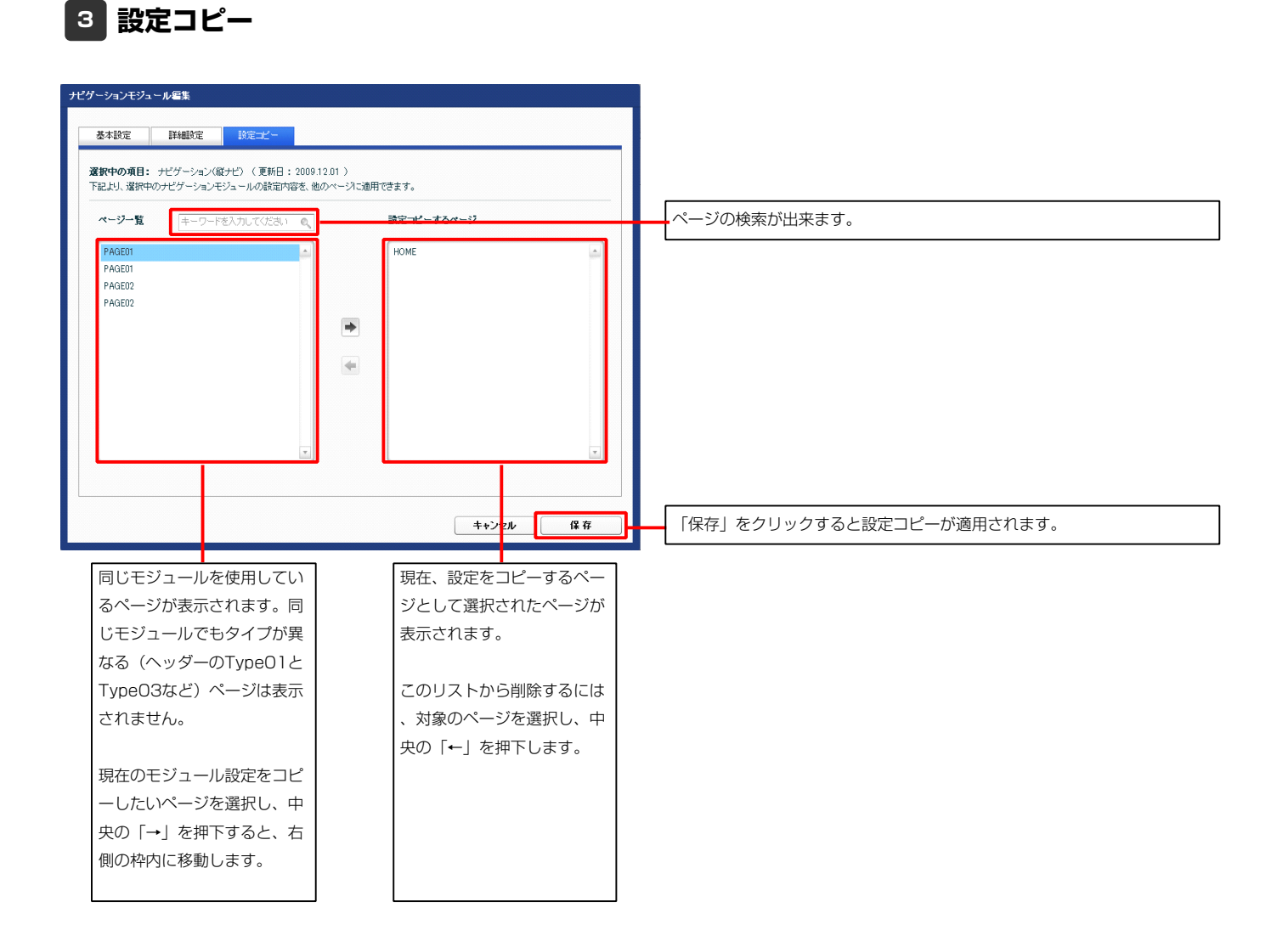

## テキストモジュールの編集方法

■文章を表示したい時

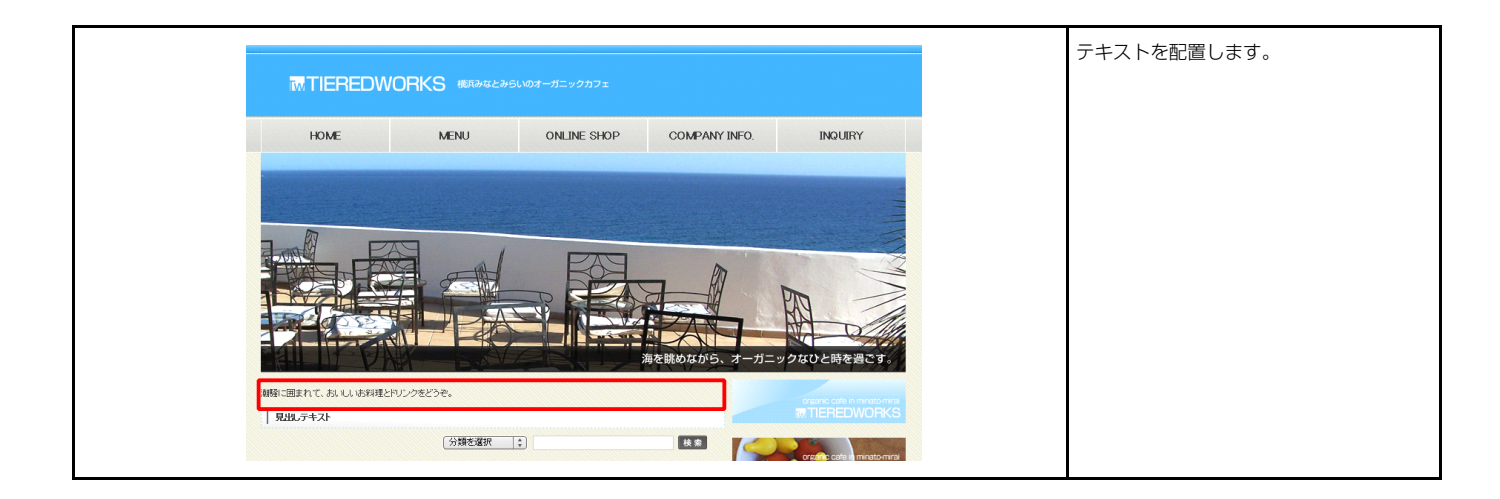

| テキストモジュール編集パネル                    |      |                |                          |          |
|-----------------------------------|------|----------------|--------------------------|----------|
| 基本設定 詳細設定                         |      |                | 6                        |          |
| 基本設定パラメータの設定:<br>下記より、パラメータの設定が行き | えます。 |                | テキストを入力してください。           |          |
|                                   | 項目名称 | 設定値            |                          |          |
| 1 〒キスト                            |      | テキストを入力してください。 |                          |          |
|                                   |      |                |                          |          |
|                                   |      |                | <del>テキスト≝</del><br>テキスト | 編集はこの画面で |
|                                   |      |                | テキスト: 行います               | 0        |
|                                   |      |                | 7#XPZ/VJL (VZZV)         |          |
|                                   |      |                | ++>セル OK                 |          |
|                                   |      |                |                          |          |
| 編集                                |      |                |                          |          |
|                                   |      |                |                          |          |
|                                   |      | -時保存 キャンセル 保存  |                          |          |
|                                   |      |                |                          |          |

| ■設定パラメータの設定:                                                                  |                |     |          |
|-------------------------------------------------------------------------------|----------------|-----|----------|
| こより、パラメータの設定が行えます。                                                            |                |     |          |
| 項目名称                                                                          |                | 設定値 |          |
| モジュール:サイズ(横)                                                                  | 450px          |     | <u> </u> |
| ・ モジュール:サイズ(縦)                                                                | 100%           |     |          |
| ・ モジュール:マージン(上)                                                               | 10px           |     |          |
| モジュール:マージン(下)                                                                 | 10px           |     | =        |
| モジュール:マージン(左)                                                                 | 10px           |     |          |
| ・ モジュール:マージン(右)                                                               | 10px           |     |          |
| ・ モジュール:パディング(上)                                                              | 30px           |     | -        |
| モジュール:パディング(下)                                                                | 30p×           |     |          |
| ・ モジュール:パディング(左)                                                              | 30px           |     |          |
| 0 モジュール:パディング(右)                                                              | 30p×           |     |          |
| 1 モジュール:ボーダー(上)                                                               | solid          |     |          |
| 2 モジュール:ボーダー(下)                                                               | solid          |     |          |
| 3 モジュール:ボーダー(左)                                                               | solid          |     |          |
| 4 モジュール:ボーダー(右)                                                               | solid          |     | Ť        |
| 5 モジュール:ボーダー(色)                                                               | #999999        |     |          |
| 6 モジュール:ボーダー(幅)                                                               | 1px            |     |          |
| 7 モジュール:背景(色)                                                                 | #ffff99        |     |          |
| 8 モジュール:背景(画像)                                                                |                |     |          |
| 9 モジュール:背景(画像開始位置(水平))                                                        | left           |     |          |
| D モジュール:背景(画像開始位置(垂直))                                                        | top            |     |          |
| 1 モジュール:背景(画像繰り返し)                                                            | no-repeat      |     |          |
| 2 モジュール:インライン要素(水平揃え)                                                         | left           |     |          |
| 3 テキスト:フォント(色)                                                                |                |     |          |
|                                                                               | 12px           |     |          |
| 4 テキスト:フォント(サイズ)                                                              | normal         |     |          |
| 4 テキスト:フォント(サイズ)<br>5 テキスト:フォント(ウェイト)                                         |                |     | *        |
| 4 テキスト:フォント(サイズ)<br>5 テキスト:フォント(ウェイト)<br>6 テキスト:フォント(スタイル)                    | normal         |     |          |
| 4 テキスト:フォント(サイズ)<br>5 テキスト:フォント(ウェイト)<br>6 テキスト:フォント(スタイル)<br>7 テキスト:下線・打ち満し線 | normal<br>none |     |          |

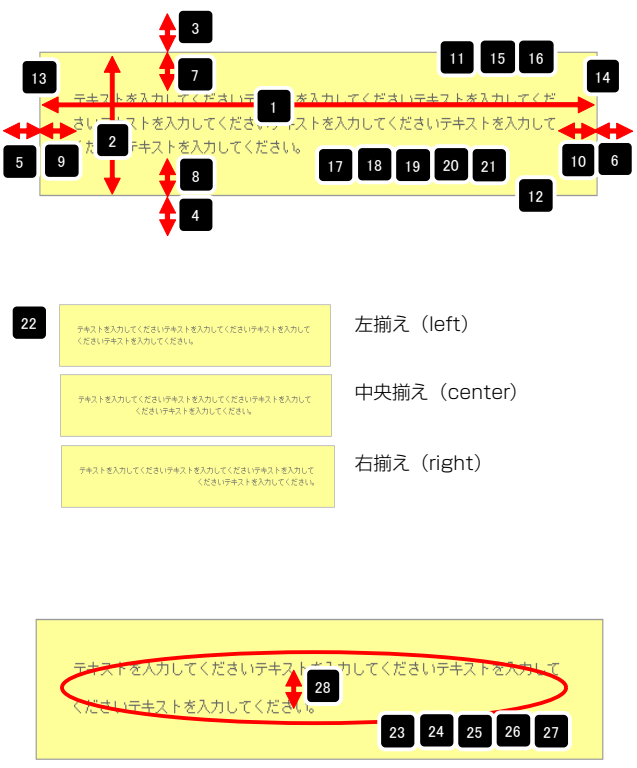

## リッチテキストモジュールの編集方法

■長い文章を表示したい時

■文字に装飾をつけたい時

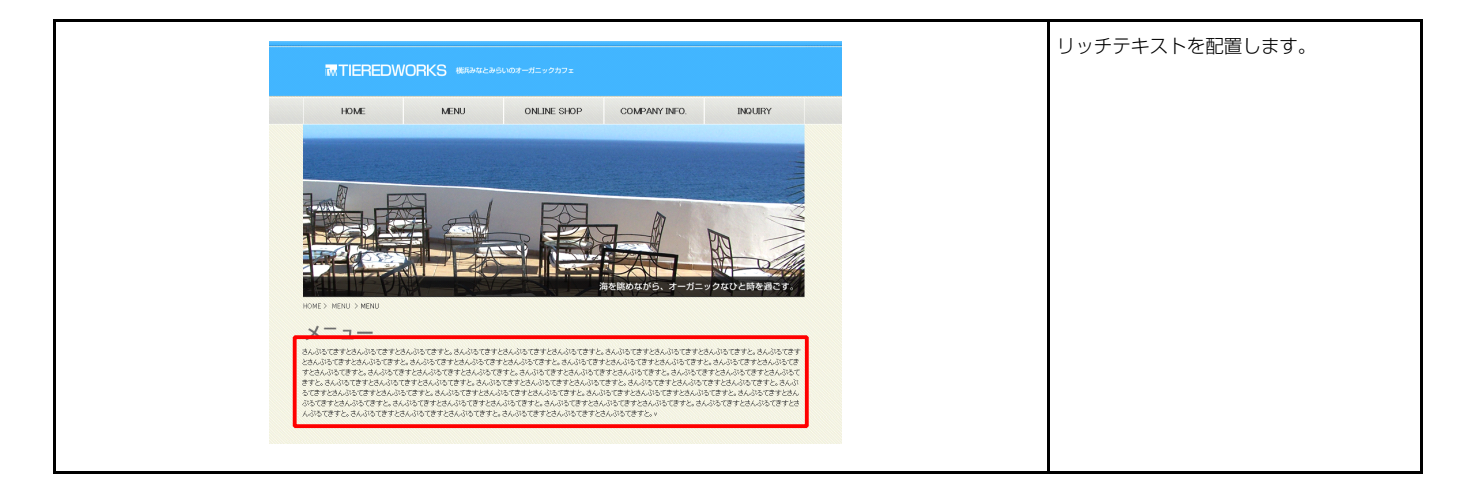

### 1 基本設定

| リッチテキストモジュール            な本設定             基本設定パラメータの設定:        下記より、パラメータの設定が行えます。 |                                | ラキストを入力してください。<br>テキストを入力してください。<br>テキストを入力してください。 |
|-----------------------------------------------------------------------------------|--------------------------------|----------------------------------------------------|
| 項目名称<br>1 リッチテキスト<br>編集                                                           | 設定値<br>テキストを入力してくださ、6 テキストを入力( | テキストを入力してください。                                     |
|                                                                                   | -時保存 <b>++ンセル</b> 保存           |                                                    |

テキスト編集はこの画面で行います。

| マルチラインテキスト編集                                                                                                    | 1 選択された文字を太字にします。         |
|----------------------------------------------------------------------------------------------------|---------------------------|
| し1 主 2 3 4 5 6<br>大字 斜字 大字 小字 リンク 政行 × 改行する箇所には der / た後ね入して(たねい)                                                      | 2 選択された文字を斜字(イタリック)にします。  |
| 〈strone〉テキストを入力してくださし、6 〈/strone〉ケキストを入力してくださし、6 〈/strone〉ケキストを入力してくたさし、6 〈/strone〉くbr /〉                              | 3 選択された文字を大字にします。         |
| Gueシテキ人を入力していたき、GVDexCkr //<br>Gmailウェオスを入力していたき、GVSmail/Ckr //<br>Ga href="#" target="_self"シテキストを入力してくださし、GVa>Cbr // | 選択された文字を小字にします。           |
|                                                                                                    | 5 選択された文字にリンクを設定します。      |
|                                                                                                    | 6 改行します。                  |
|                                                                                                    | 7<br>以外のタグなどを文字列として表示します。 |
|                                                                                                    |                           |
| ④ &r /\以州は文字列として表示する 7<br>キャンセル OK                                                                                     |                           |

|        | 項目名称                 | 設定値         |   |
|--------|----------------------|-------------|---|
| 1      | モジュール:サイス(標)         | 100%        |   |
| 2      |                      | 100%<br>Deu |   |
| °      |                      | upx<br>Dov  |   |
| 5      |                      | op.<br>Dox  |   |
| 6      | モジュール・マージン(生)        | opx<br>Onx  |   |
| 7      | モジュール・パディング(ト)       | 0px<br>Onx  |   |
| 8      | モジュール・バディング(下)       | 0px         |   |
| 9      | モジュール:パディング(左)       | 0px         |   |
| 10     | モジュール:パディング(右)       | 0p×         |   |
| 11     | モジュール:ボーダー(上)        | none        |   |
| 12     | モジュール:ボーダー(下)        | none        |   |
| 13     | モジュール:ボーダー(左)        | none        |   |
| 14     | モジュール:ボーダー(右)        | none        |   |
| 15     | モジュール:ボーダー(色)        | #cccccc     |   |
| 16     | モジュール:ボーダー(幅)        | 1px         |   |
| 17     | モジュール:背景(色)          |             |   |
| 18     | モジュール:背景(画像)         |             |   |
| 19     | モジュール:背景(画像開始位置(水平)) | left        |   |
| 20     | モジュール:背景・画像開始位置(垂直)) | top         |   |
| 21     | モジュール:背景(画像繰り返し)     | no-repeat   |   |
| 22     | モジュール:インライン要素(水平揃え)  | left        |   |
| 23     | リッチテキスト:フォント(色)      |             |   |
| 24     | リッチテキスト:フォント(サイズ)    | 12p×        |   |
| 25     | リッチテキスト:フォント(ウェイト)   | normal      |   |
| 26     | リッチテキスト:フォント(スタイル)   | normal      |   |
| 27     | リッチテキスト:下線・打ち消し線     | none        |   |
| - 28 - | リッチテキスト:行間           | inherit     | - |

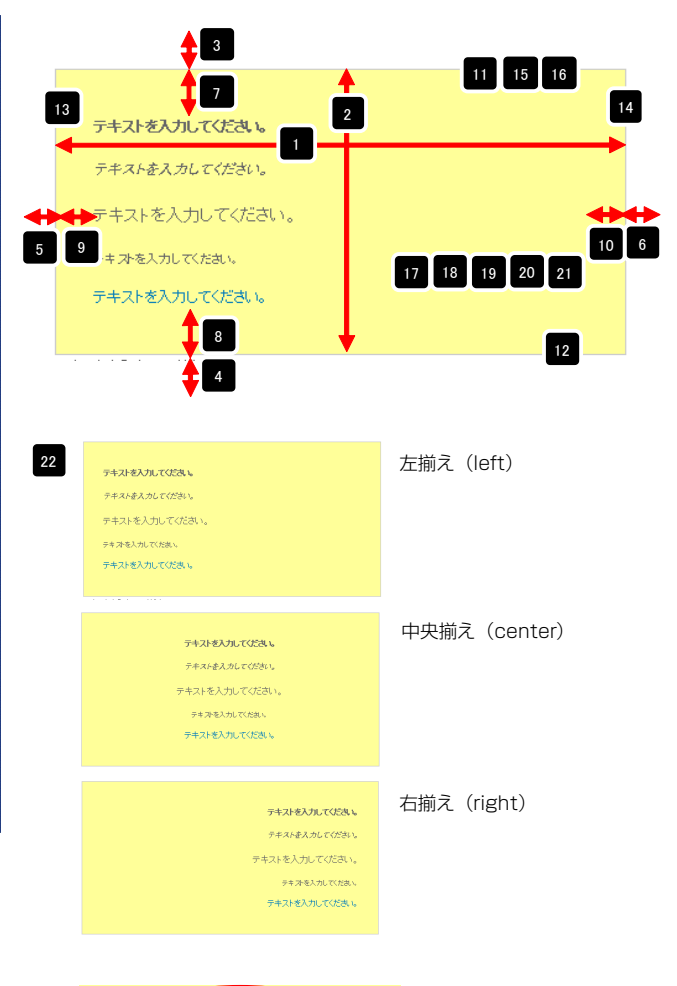

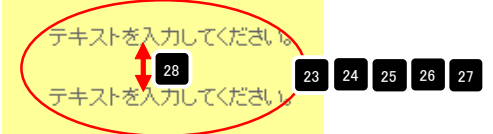

# 画像モジュールTypeO1(200px幅)の編集方法

■画像を表示したい時

| TIEREDWORKS (#51452.9514037-95-929292<br>Home Menu online Shop Company Info. Inculiny | 画像ファイル (jpg、gif、png) を配置し<br>ます。 |
|---------------------------------------------------------------------------------------|----------------------------------|
|                                                                                       |                                  |
|                                                                                       |                                  |

| 中設定パンテースの設定が行えます。 |                     |
|-------------------|---------------------|
| 項目名称              | 設定値                 |
| 1 画像(イメージ)        | noimage_200x133.jpg |
|                   |                     |
|                   |                     |
|                   |                     |
|                   |                     |
|                   |                     |
|                   |                     |
|                   |                     |
|                   |                     |
|                   |                     |
| 偏生                |                     |

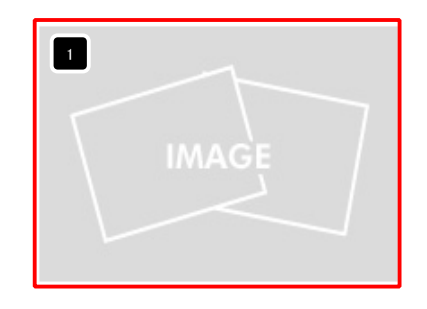

| ファイル通用<br>画像イスージ):<br>ファイル ローカルファイル                           |                    | 画像追加はこの画面で行い<br>ます。                                                                     |
|---------------------------------------------------------------|--------------------|-----------------------------------------------------------------------------------------|
| 参照ファイル:<br>登勝名称:<br>ド(被字+ス): (代数画像<br>リンク:<br>ファイル検報: 200 % □ | * E                | <ul> <li>・ 画像のリサイズが可能</li> <li>・ 代替テキスト(ALT)の<br/>編集が可能</li> <li>・ リンクの設定が可能</li> </ul> |
|                                                               | <b>**&gt;±ж</b> ок |                                                                                         |

| <b>総観設定バラメータの設定:</b><br>記より、バラメータの設定が行えます。 |              |  |
|--------------------------------------------|--------------|--|
| 項目名称                                       | 設定値          |  |
| 1 モジュール:サイズ(横)                             | 100%         |  |
| 2 モジュール:サイズ(縦)                             | 100%         |  |
| 3 モジュール:マージン(上)                            | Opx          |  |
| 4 モジュール:マージン(下)                            | Opx          |  |
| 5 モジュール:マージン(左)                            | Opx          |  |
| 6 モジュール:マージン(右)                            | 0px          |  |
| 7 モジュール:パディング(上)                           | 0px          |  |
| 8 モジュール:バディング(下)                           | 0px          |  |
| 9 モジュール:バディング(左)                           | Opx          |  |
| 10 モジュール:バディング(右)                          | Opx          |  |
| 11 モジュール:ボーダー(上)                           | none         |  |
| 12 モジュール:ボーダー(下)                           | none         |  |
| 13 モジュール:ボーダー(左)                           | none         |  |
| 14 モジュール:ボーダー(右)                           | none         |  |
| 15 モジュール:ボーダー(色)                           | #cccccc      |  |
| 16 モジュール:ボーダー(幅)                           | 1px          |  |
| 17 モジュール:背景(色)                             |              |  |
| 18 モジュール:背景(画像)                            |              |  |
| 19 モジュール:背景(画像開始位置(水平))                    | left         |  |
| 20 モジュール:背景(画像開始位置(垂直))                    | top          |  |
| 21 モジュール:背景(画像繰り返し)                        | no-repeat    |  |
| 22 モジュール:インライン要素(水平揃え)                     | left         |  |
| 23 画像(イメージ):表示形式                           | inline-block |  |
| 24 画像(イメージ):パディング(上)                       | 10px         |  |
| 25 画像(イメージ):パディング(下)                       | 10px         |  |
| 26 画像(イメージ):バディング(左)                       | Орх          |  |
| 27 画像(イメージ):パディング(右)                       | Орх          |  |
| 編集                                         |              |  |

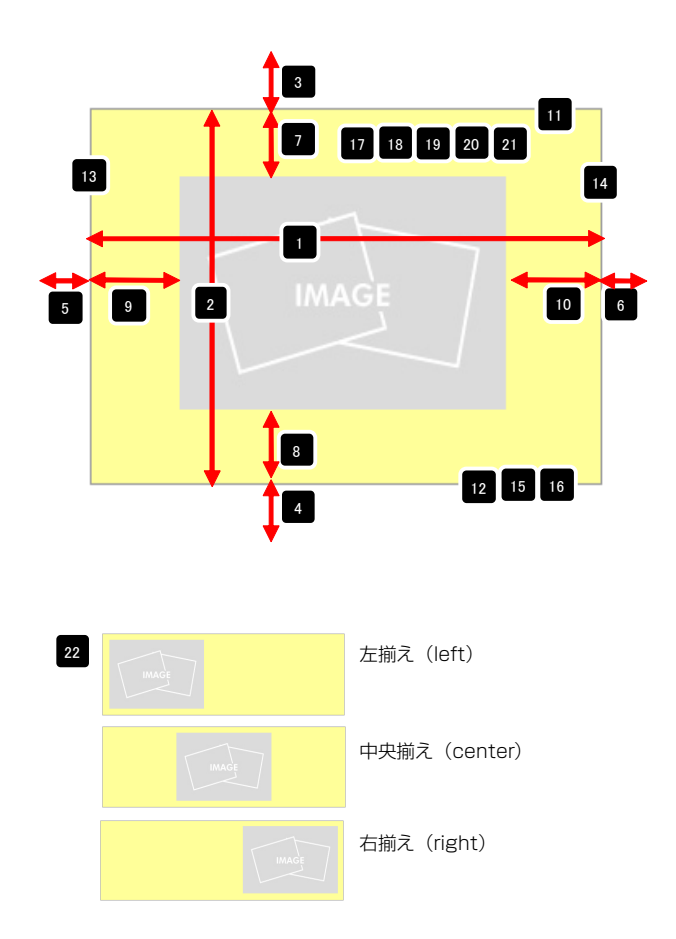

【表示形式:インライン要素】 22でインライン要素を「center」「right」に設定する際に 使用します。

【表示形式:ブロック要素】 基本的には使用しません。

23

【表示形式:インラインブロック要素】 22でインライン要素を「center」「right」に設定する際に 使用します。 ※古いブラウザではinline-blockが利用できない場合もありま

すので、その場合は、inlineを指定してください。

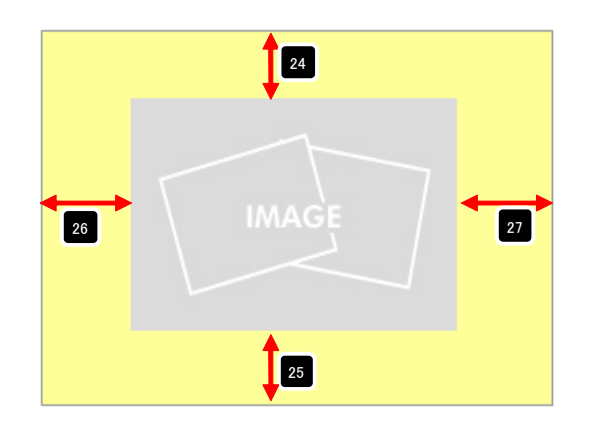

## 画像モジュールType1-2(200px幅)の編集方法

■画像を表示したい時

■画像に、pdfへのリンクや別画像へのリンクを設定したい時

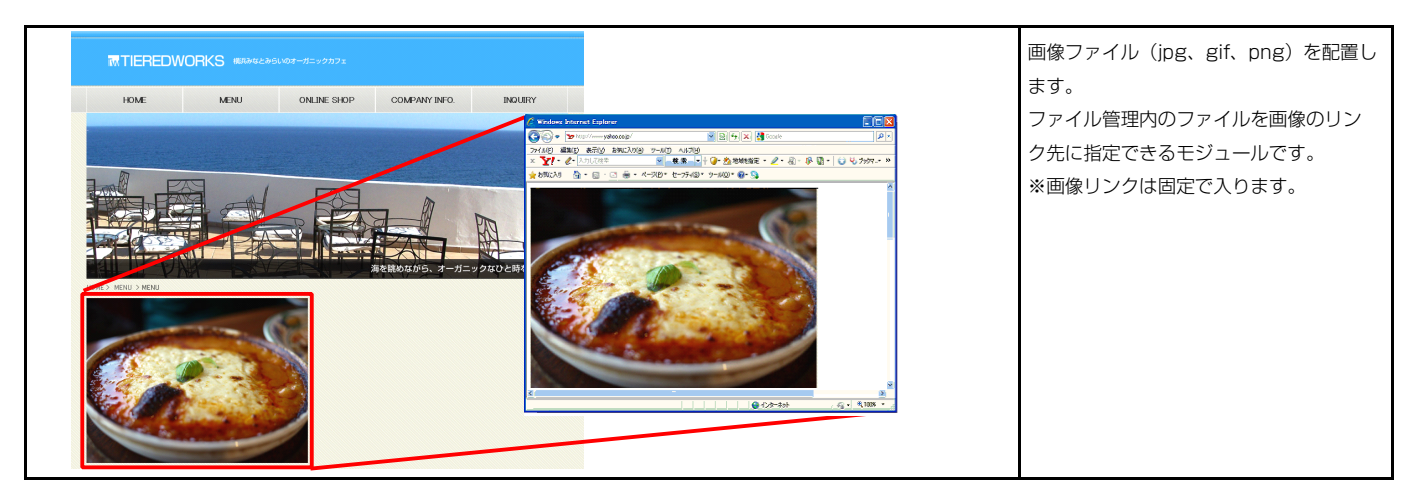

#### 基本設定

1

| ジュールType1-2(200px幅)<br>英大語完 詳細設完                        |                       |
|---------------------------------------------------------|-----------------------|
| まやきめと まや608メル<br>を本設定パラメータの設定:<br>F32 HL パラマータの設定が行うます。 |                       |
| 項目名称                                                    | 設定値                   |
| 1 画像〈イメージ〉                                              | noimage_200x133.jpg   |
| 2 画像:サイズ(横)                                             | 200p×                 |
| 3 画像:サイズ(縦)                                             | 133px                 |
| 4 画像:代替テキスト(ALT属性)                                      | 代替画像                  |
| 5 画像:参照ファイル                                             | noimage_200×133.jpg   |
| 6 画像:参照ファイル(ターゲット)                                      | _self                 |
|                                                         |                       |
|                                                         |                       |
|                                                         |                       |
|                                                         |                       |
|                                                         |                       |
|                                                         |                       |
|                                                         |                       |
|                                                         |                       |
| 編集                                                      |                       |
|                                                         |                       |
|                                                         |                       |
|                                                         | <b>土 + 2</b> 1211, 保存 |
|                                                         |                       |

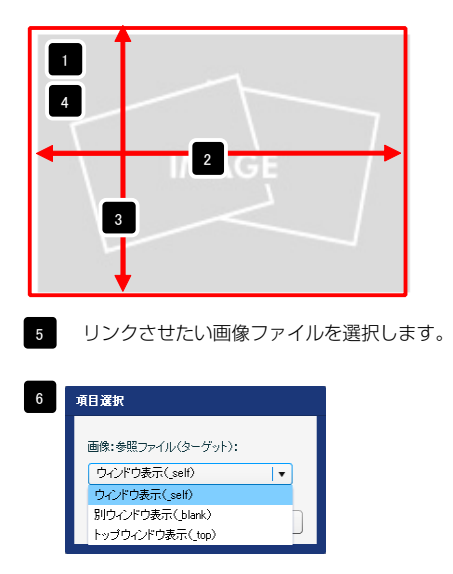

ウィンドウ表示(\_self): 今表示されているウィンドウにリンク先の画像を表示 します。(別ブラウザは立ち上がりません) ウィンドウ表示(\_blank): 今表示されているページをそのままに、新たなウィン ドウを立ち上げてリンク先の画像を表示します。 ウィンドウ表示(\_top): フレーム不使用時は \_self と同じです。フレーム使用時は フレームを解除してウィンドウ全体に画像を表示します。

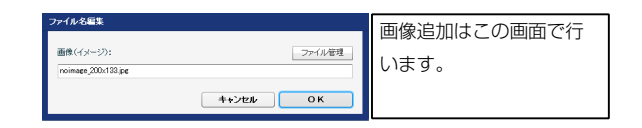

| 14週間定パニマータの間定・          |              |   |
|-------------------------|--------------|---|
| 「記より、バラメータの設定が行えます。     |              |   |
| 項目名称                    | 設定値          |   |
| 1 モジュール:サイズ(横)          | 100%         |   |
| 2 モジュール:サイズ(縦)          | 100%         |   |
| 3 モジュール:マージン(上)         | Opx          |   |
| 4 モジュール:マージン(下)         | Opx          |   |
| 5 モジュール:マージン(左)         | Opx          |   |
| 6 モジュール:マージン(右)         | 0px          |   |
| 7 モジュール:バディング(上)        | 0px          | - |
| 8 モジュール:バディング(下)        | 0px          |   |
| 9 モジュール:バディング(左)        | Opx          |   |
| 10 モジュール:パディング(右)       | Opx          |   |
| 11 モジュール:ボーダー(上)        | none         |   |
| 12 モジュール:ボーダー(下)        | none         |   |
| 13 モジュール:ボーダー(左)        | none         |   |
| 14 モジュール:ボーダー(右)        | none         |   |
| 15 モジュール:ボーダー(色)        | #cccccc      |   |
| 16 モジュール:ボーダー(幅)        | 1px          |   |
| 17 モジュール:背景(色)          |              |   |
| 18 モジュール:背景(画像)         |              |   |
| 19 モジュール:背景(画像開始位置(水平)) | left         |   |
| 20 モジュール:背景(画像開始位置(垂直)) | top          |   |
| 21 モジュール:背景(画像繰り返し)     | no-repeat    |   |
| 22 モジュール:インライン要素(水平揃え)  | left         |   |
| 23 画像(イメージ):表示形式        | inline-block |   |
| 24 画像(イメージ):パディング(上)    | 10p×         |   |
| 25 画像(イメージ):バディング(下)    | 10p×         |   |
| 26 画像(イメージ):パディング(左)    | 0p×          |   |
| 27 画像(イメージ):パディング(右)    | Орх          |   |
| 編集                      |              |   |

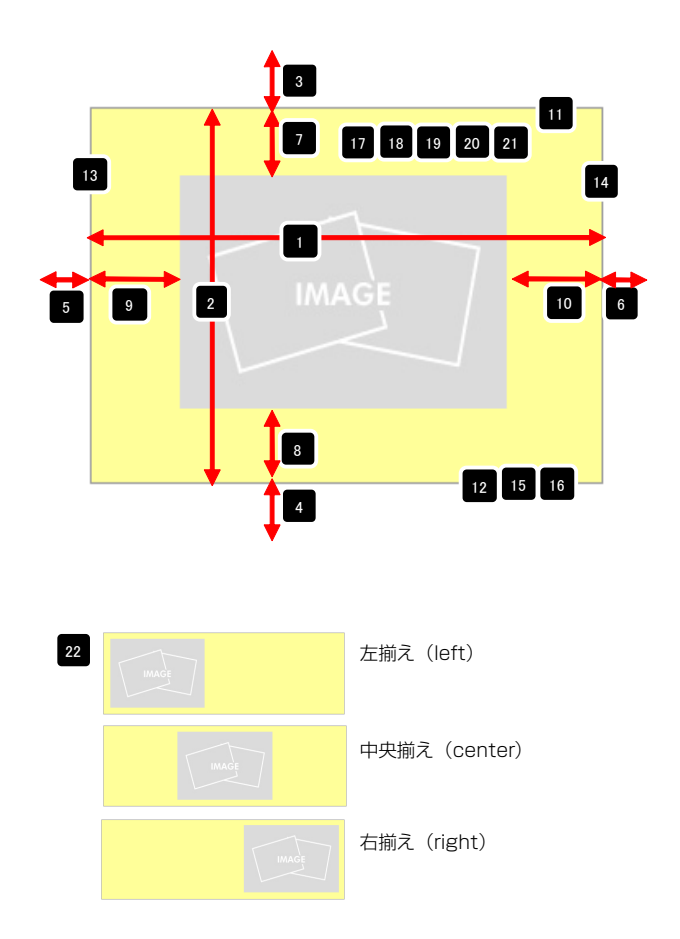

【表示形式:インライン要素】 22でインライン要素を「center」「right」に設定する際に使 用します。

【表示形式:ブロック要素】 基本的には使用しません。

23

【表示形式:インラインブロック要素】 22でインライン要素を「center」「right」に設定する際に使 用します。 ※古いブラウザではinline-blockが利用できない場合もありま

すので、その場合は、inlineを指定してください。

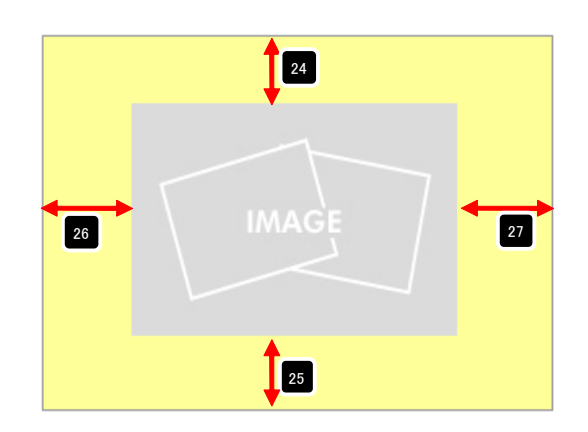

## 画像モジュールTypeO2(200px幅,並列2)の編集方法

■画像を横に2枚並べて表示したい時

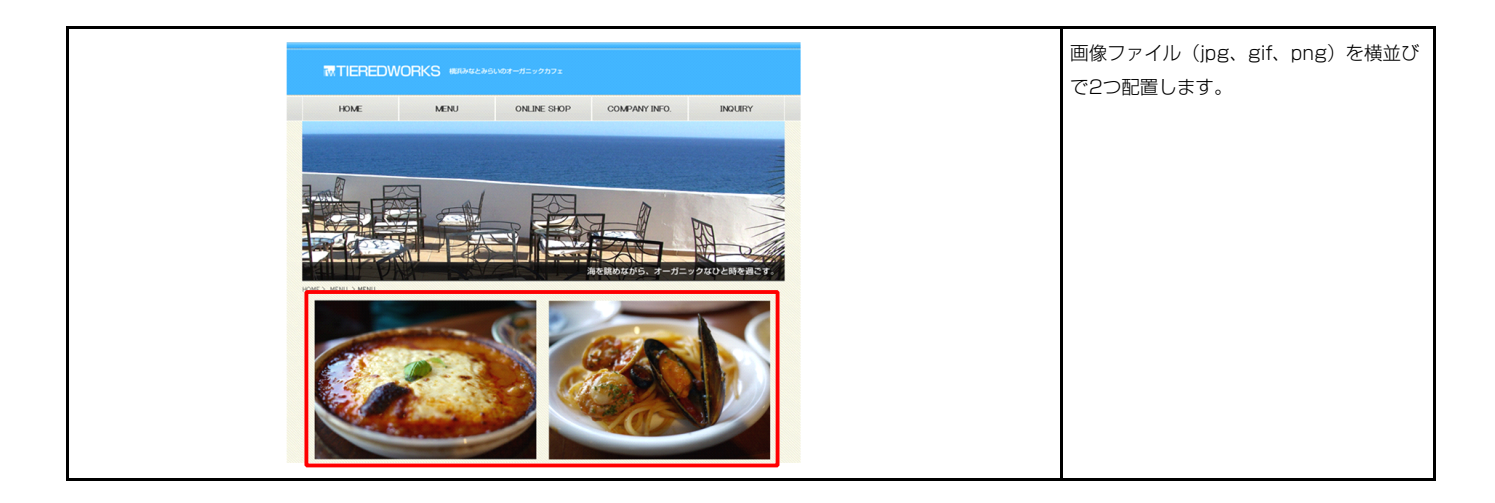

### 1 基本設定

| 後モジュール編集パネル<br>基本設定 詳細設定             |                                    |               | 1 2                        |     |               |
|--------------------------------------|------------------------------------|---------------|----------------------------|-----|---------------|
| 基本設定パラメータの設定:<br>下記より、パラメータの設定が行えます。 |                                    |               |                            |     |               |
| 項目名                                  | 3称                                 | 設定値           | IMAGE                      |     | IMAGE         |
| 1 画像1(イメージ)<br>2 画像2(イメージ)           | noimage_200x133<br>noimage_200x133 | Alpe<br>3.jpe |                            |     |               |
|                                      |                                    |               |                            |     |               |
| 福集                                   |                                    |               | ファイル通用                     |     | 画像追加はこの画面で行い  |
|                                      | 時保存 <b>++ンセ</b>                    | ル 保存          | 画像(イメージ):<br>ファイル ローカルファイル |     | ます。           |
|                                      |                                    |               | 参照ファイル:                    | 参照  |               |
|                                      |                                    |               | <b>业操</b> 名称:              |     | ・画像のリサイズが可能   |
|                                      |                                    |               | 代替テキスト:「代替面像               |     | ・代替テキスト(ALT)の |
|                                      |                                    |               | U20:                       | リンク | 編集が可能         |
|                                      |                                    |               | ファイル機能: 200 PX 💼           |     | ・リンクの設定が可能    |

4+>tz#

|          | BODE SHINDBODE                         |           |   |
|----------|----------------------------------------|-----------|---|
| 2,5      | リ、パラメータの設定が行えます。                       |           |   |
|          | 項目名称                                   | 設定値       |   |
| 1        | モジュール:サイズ(横)                           | 100%      | 4 |
| 2        | モジュール:サイズ(縦)                           | 100%      |   |
| 3        | モジュール:マージン(上)                          | Opx       |   |
| 4        | モジュール:マージン(下)                          | Opx       | = |
| 5        | モジュール:マージン(左)                          | Opx       |   |
| 6        | モジュール:マージン(右)                          | 0p×       | _ |
| 7        | モジュール:パディング(上)                         | Opx       |   |
| 8        | モジュール:パディング(下)                         | 0p×       |   |
| 9        | モジュール:パディング(左)                         | Opx       |   |
| 10       | モジュール:パディング(右)                         | Opx       |   |
| 11       | モジュール:ボーダー(上)                          | none      |   |
| 12       | モジュール:ボーダー(下)                          | none      |   |
| 13       | モジュール:ボーダー(左)                          | none      |   |
| 14       | モジュール:ボーダー(右)                          | none      |   |
| 15       | モジュール:ボーダー(色)                          | #cccccc   |   |
| 16       | モジュール:ボーダー(幅)                          | 1px       |   |
| 17       | モジュール:背景(色)                            |           |   |
| 18       | モジュール:背景(画像)                           |           | 1 |
| 19       | モジュール:背景・画像開始位置(水平))                   | left      |   |
| 20       | モジュール:背景(画像情始位置(垂直))                   | top       |   |
| 21       | モジュール:背景(画像編り返し)                       | no-repeat |   |
| 22       | 画像:配置(左右)<br>                          | lett      |   |
| 23       | 画像1(イメーシ):マージン(上)                      | TUpx      |   |
| ∠4<br>0E | 画家((イメーン):マーンノ(ト)<br>正确((イルーン)・コーント(ナ) | TUpx      |   |
| 25       | 画像((イメージ):マージン(左)                      | Upx       |   |
| 26       | 画像1(イメーシ):マージン(右)                      | Upx       |   |
| 27       | 画像2(1メージ):マージン(上)<br>王体2(イメージ):マージン(上) | TUpx      | = |
| 28       |                                        | TUPX      |   |
| 29       | 画像2(イメーシ):マーシン(左)<br>王倫の(ノムーン):マーシン(左) | Tupx 19mm |   |
| 30       | 国际2(イメーシ):マーシン(石)                      | Tupx      | - |
| á        | 扁集                                     |           |   |
|          |                                        |           |   |

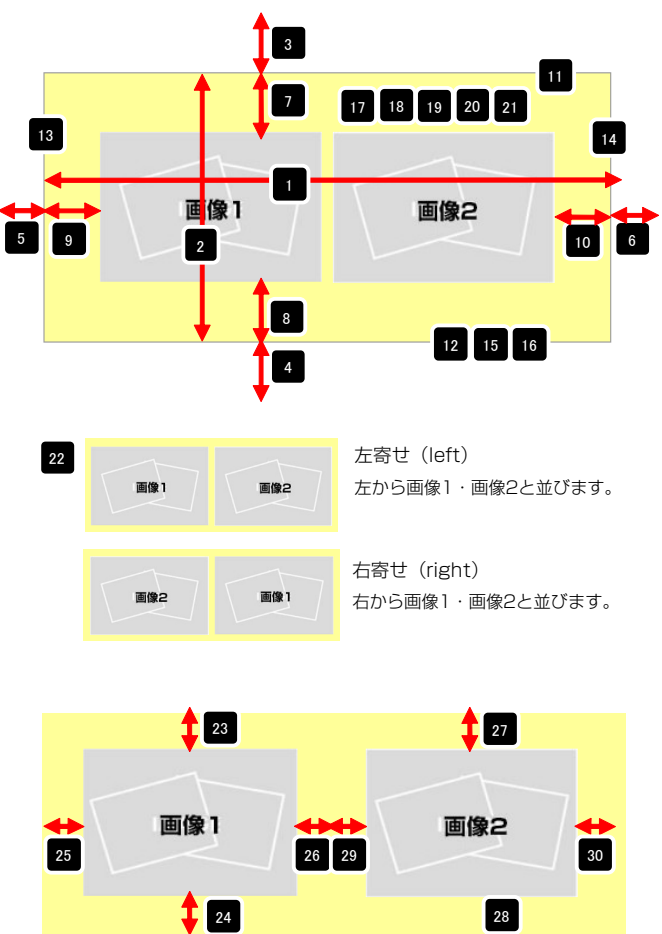

## 画像モジュールTypeO2(200px幅,並列3)の編集方法

■画像を横に3枚並べて表示したい時

| TIEREDWORKS MARANCASAS                      | 画像ファイル(jpg、gif、png)を横並び<br>で3つ配置します。 |
|---------------------------------------------|--------------------------------------|
| HOME MENU ONLINE SHOP COMPANY INFO. IDOUTRY |                                      |
| A A A A A A A A A A A A A A A A A A A       |                                      |

#### 1 基本設定

| Eジュール編集パネル<br>基本設定 詳細設定                     |          | 123                        |     |              |
|---------------------------------------------|----------|----------------------------|-----|--------------|
| <b>基本設定パラメータの設定:</b><br>F記より、パラメータの設定が行えます。 |          |                            |     |              |
| 項目名称                                        | 設定値      | 面換1                        | 両偽つ | 画換つ          |
| 1 画像1(イメージ)                                 | 0001.JPG |                            |     | 国家し          |
| 2 画像2(イメージ)                                 | 0002.JPG |                            |     |              |
| 3 画像3(イメージ)                                 | 0003.JPG |                            |     |              |
|                                             |          |                            |     |              |
|                                             |          |                            |     |              |
|                                             |          |                            |     |              |
|                                             |          |                            |     |              |
| 編集                                          |          | ファイル適用                     |     | 画像追加はこの画面で   |
|                                             |          | 画像(イメージ):<br>ファイル ローカルファイル |     | ます。          |
|                                             |          | 参照ファイル:                    | 参照  |              |
|                                             |          | 登禄名称:                      |     | ・画像のリサイズが可能  |
|                                             |          |                            |     |              |
|                                             |          | 代替テキスト:「代替面除               |     | ・代替テキスト(ALI) |
|                                             |          | リング:                       | リンク | 編集が可能        |
|                                             |          | ファイル模u: 200 p× 👔           |     |              |

44

・リンクの設定が可能

キャンセル

| 設定 <b>パラメータの設定:</b><br>より、パラメータの設定が行えます。 |           |          |       | 1 1      | 7 17     | 18 19 20 21     |
|------------------------------------------|-----------|----------|-------|----------|----------|-----------------|
| 項目名称                                     | 設定値       |          |       |          |          |                 |
| モジュール:サイズ(横)                             | 630p×     |          |       |          |          |                 |
| モジュール:サイズ(縦)                             | 100%      |          | F 1   |          |          |                 |
| モジュール:マージン(上)                            | Upx       |          | ▶ 画像1 |          | 画像2      | 画像3             |
| モジュール:マージン(ト)                            | Up×       | 5        |       |          |          |                 |
| モジュール:マージン(左)                            | Op×       | 5 9      |       | 2        |          |                 |
| モジュール:マージン(右)                            | 0p×       |          |       |          |          |                 |
| モジュール:バディング(上)                           | 50p×      |          |       |          |          |                 |
| モジュール:パディング(下)                           | 50p×      |          |       |          |          |                 |
| モジュール:パディング(左)                           | 50p×      |          |       | <b>.</b> | 8        |                 |
| モジュール:パディング(右)                           | 50p×      |          |       |          | =        | 12 15 16        |
| モジュール:ボーダー(上)                            | solid     |          |       | 1        | 4        | النت منه منه    |
| モジュール:ボーダー(下)                            | solid     |          |       |          |          |                 |
| モジュール:ボーダー(左)                            | solid     | <u> </u> |       |          | <b>V</b> |                 |
| モジュール:ボーダー(右)                            | solid     |          |       |          |          |                 |
| モジュール:ボーダー(色)                            | #cccccc   |          |       |          |          |                 |
| モジュール:ボーダー(幅)                            | 1px       |          |       |          |          |                 |
| モジュール:背景(色)                              | #ffff99   |          |       |          |          |                 |
| モジュール:背景(画像)                             |           |          |       |          |          |                 |
| モジュール:背景(画像開始位置(水平))                     | left      |          |       |          |          |                 |
| モジュール:背景(画像開始位置(垂直))                     | top       | ≡ 22     |       |          |          | 左寄せ(left)       |
| モジュール:背景(画像嶺り返し)                         | no-repeat |          | 画像1   | 画像2      | 画像3      |                 |
| 画像:配置(左右)                                | left      | ×        |       |          |          | 左から画像I・画像2・画像   |
| 画像1(イメージ):マージン(上)                        | 10p×      |          |       |          |          | 並びます。           |
| 画像1(イメージ):マージン(下)                        | 10p×      |          |       |          |          |                 |
| 画像1(イメージ):マージン(左)                        | 0p×       |          |       |          |          |                 |
| 画像1(イメージ):マージン(右)                        | 0p×       |          |       |          |          |                 |
| 画像2(イメージ):マージン(上)                        | 10px      |          |       |          |          |                 |
| 画像2(イメージ):マージン(下)                        | 10p×      |          |       |          |          | 右寄せ(right)      |
| 画像2(イメージ):マージン(左)                        | 10px      |          | 画像3   | 画像2      | 画像1      |                 |
| 画像2(イメージ):マージン(右)                        | 10p×      |          |       |          |          | ロリ'9凹隊I・凹隊2・凹隊3 |
| 画像3(イメージ):マージン(上)                        | 10px      |          |       |          |          | 並びます。           |
| 画像3(イメージ):マージン(下)                        | 10p×      | =        |       |          |          |                 |
| 画像3(イメージ):マージン(左)                        | Opx       |          |       |          |          |                 |
| 画像3(イメージ):マージン(右)                        | Op×       |          |       |          |          |                 |

|    | 23  |       | 27  |       | 31  |    |
|----|-----|-------|-----|-------|-----|----|
| 25 | 画像1 | 26 29 | 画像2 | 30 33 | 画像3 | 34 |
|    | 24  |       | 28  |       | 32  |    |

## 見出しモジュールの編集方法

■コンテンツ部分に見出しを配置したい時

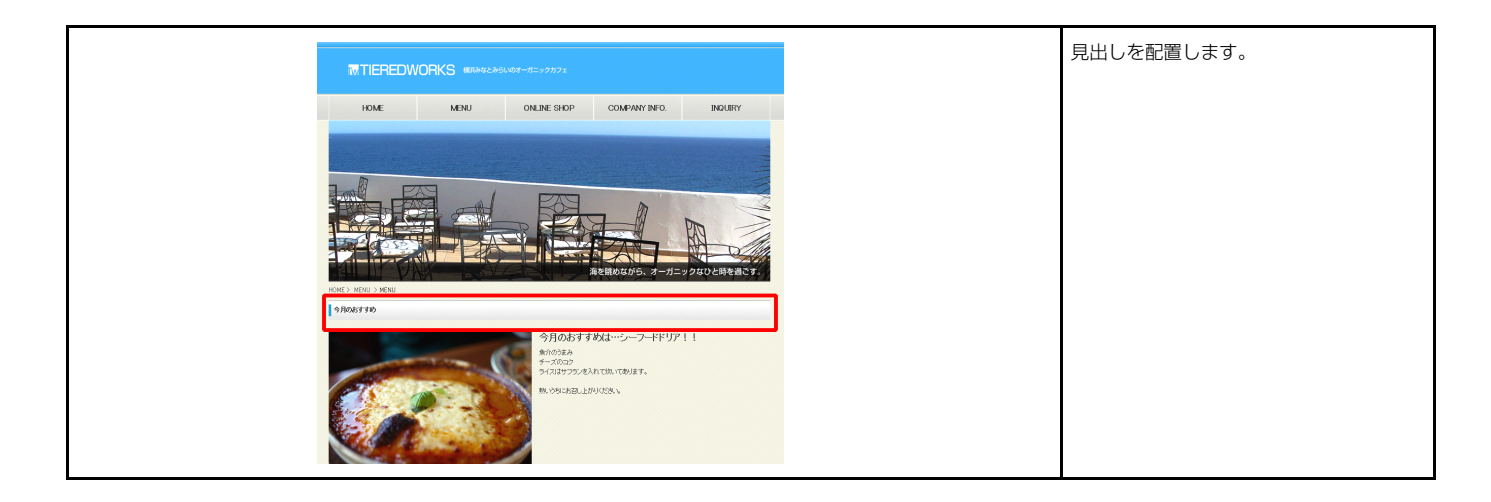

| 見出しモジュール                                                              |              | _                                                                      |                                                            |
|-----------------------------------------------------------------------|--------------|------------------------------------------------------------------------|------------------------------------------------------------|
| 基本設定         詳細設定           基本設定パラズータの設定:         下記より、バラズータの設定が行えます。 |              | 見出しが入ります                                                               | 3                                                          |
| 項目名称                                                                  | 設定値          |                                                                        |                                                            |
| 1 見出し                                                                 | 見出しが入ります     |                                                                        |                                                            |
| <ol> <li>2 見出し・インデント(表示)</li> <li>2 見出し・15日(不)</li> </ol>             | Op×          |                                                                        |                                                            |
|                                                                       |              | 2<br>项目 弦択<br>カテゴリボタン(テキスト):インデント(表示):<br>表示(0px)<br>求表示(-9999px)<br>・ | 【表示】<br>テキストを表示します。<br>【非表示】<br>テキストを非表示にします。<br>(画像のみを表示) |
|                                                                       | <b>★+ンセル</b> | テキスト 智慧<br>見出し:<br>見出しが入球す!<br>キャンセル OK                                | テキスト編集はこの画面で行います。                                          |

| 項目各称         100%           1         モジュール:サイズ(派)         100%           2         モジュール:サイズ(派)         100%           3         モジュール:マージン(た)         00x           4         モジュール:マージン(た)         00x           5         モジュール:マージン(た)         00x           6         モジュール:マージン(た)         00x           7         モジュール:マージン(た)         00x           8         モジュール:マージン(た)         00x           9         モジュール:マージン(た)         00x           10         モジュール:ボージッ(た)         00x           11         モジュール:ボージッ(た)         00x           12         モジュール:ボージッ(た)         00x           13         モジュール:ボージー(た)         00x           14         モジュール:ボージー(た)         00x           15         モジュール:ボージー(た)         00x           16         モジュール:ボージー(た)         00x           17         モジュール:ボージー(た)         00x           18         モジュール:ボージー(た)         00x           19         モジュール:ボージー(た)         00x           10         モジュール:ボージー(た)         00x           11         モジュール:ボージー(た)         00x           12         モジュール:ボージー(た)         00x </th <th></th> <th></th> <th></th> <th></th>                                                         |    |                      |           |   |
|----------------------------------------------------------------------------------------------------|----|----------------------|-----------|---|
| 1         1000           2         72- $-1/17+7\sqrt{(R)}$ 1000           3         727- $-1/17+7\sqrt{(R)}$ 0px           4         727- $-1/17+7\sqrt{(R)}$ 0px           5         727- $-1/17+7\sqrt{(R)}$ 0px           6         727- $-1/17+7\sqrt{(R)}$ 0px           7         727- $-1/17+7\sqrt{(R)}$ 0px           8         727- $-1/17+7\sqrt{(R)}$ 0px           9         727- $-1/17+7\sqrt{(R)}$ 0px           9         727- $-1/17+7\sqrt{(R)}$ 0px           10         727- $-1/17+7\sqrt{(R)}$ 0px           11         727- $-1/17+7\sqrt{(R)}$ 0px           12         727- $-1/17+7\sqrt{(R)}$ 0px           13         727- $-1/17+8$ 0px           14         727- $-1/17+8$ 0px           15         727- $-1/17+8$ 0px           16         727- $-1/17+8$ 0px           17         727- $-1/17+8$ 0px           18         727- $-1/17+8$ 0px           19         727- $-1/17+8$ 0px           10         727- $-1/17+8$ 0px           10         727- $-1/17+8$ 0px                                                                                                    |    | 項目名称                 | 設定値       |   |
| 2         42         42         42         42         42         42         42         42         42         42         42         42         42         42         42         42         42         42         42         42         42         42         42         42         42         42         42         42         42         42         42         42         42         42         42         42         42         42         42         42         42         42         42         42         42         42         42         42         42         42         42         42         42         42         42         42         42         42         42         42         42         42         42         42         42         42         42         42         42         42         42         42         42         42         42         42         42         42         42         42         42         42         42         42         42         42         42         42         42         42         42         42         42         42         42         42         42         42         42         42         42<                               | 1  | モジュール:サイズ(横)         | 100%      | - |
| 3         4         452-1.1.7         50x           4         4.52-1.1.7 $(-)/()/()/()/()/()/()/()/$                                                                                                    | 2  | モジュール:サイズ(縦)         | 100%      |   |
| 4         ゼラニルドマージン(た)         0px           5         モジュールドマージン(た)         0px           6         モジュールドマージン(た)         0px           7         モジュールドマージン(た)         0px           8         モジュールドマージ(た)         0px           9         モジュールドマージ(た)         0px           10         モジュールドマージ(た)         0px           11         モジュールドマージ(た)         0px           12         モジュールドマージ(た)         0px           13         モジュールドアージ(た)         0px           14         モジュールドボージー(た)         none           15         モジュールボージー(た)         none           16         モジュールボージー(た)         none           17         モジュールボージー(た)         none           18         モジュールド著(広告)         none           19         モジュールド著(広告)         1px           10         モジュールド著(広告)         1px           11         モジュールド著(広告)         1px           12         モジュールド著(広告)         1px           13         モジュールド著(広告)         1px           14         モジュールド著(広告)         1px           15         モジュールド著(広告)         1px           14         モジュールド著(広告)         <                                                                                                    | 3  | モジュール:マージン(上)        | Upx       |   |
| ウ. マシュールボマージへた)         切か、           ウ. マシュールボマージへた)         の水           マ・ジュールボマージへた)         ワか、           マ・ジュールボイライグ(ト)         ワか、           マ・ジュールボイライグ(ト)         ワか、           マ・ジュールボイライグ(ト)         ロか、           マ・ジュールボイライ(た)         ロか、           マ・ジュールボイライ(た)         ロか           マ・ジュールボーラー(上)         ロので           マ・ジュールボーラー(上)         ロので           マ・ジュールボーラー(上)         ロので           マ・ジュールボーラー(上)         ロので           マ・ジュールボーラー(上)         ロので           マ・ジュールボーラー(上)         ロので           マ・ジュールボーラー(上)         ロので           マ・ジェーク(中)         ロので           マ・ジェーク(中)         ロので           マ・ジェーク(中)         ロので           マ・ジェーク(中)         ロので           マ・ジェーク(中)         ロの           マ・ジェーク(中)         ロの           マ・ジェーク(中)         ロー           マ・ジェーク(中)         ロー           マ・ジェーク(中)         ロー           マ・ジェーク(中)         ロー           ロー         ロー           マ・ジェーク(中)         ロー           ロー         ロー           ロー         ロー           ロー         ロー <t< td=""><td>4</td><td>モジュール:マージン(ト)</td><td>Opx</td><td></td></t<>                                                                                                    | 4  | モジュール:マージン(ト)        | Opx       |   |
| 0         サシュール:マーン/(ち)         切か           7         モジュール:アライグ(下)         の次           8         モジュール:アライグ(下)         切か           10         モジュール:アライグ(下)         のか           11         モジュール:アライグ(下)         のか           12         モジュール:ボーダー(上)         のの           13         モジュール:ボーダー(上)         のの           14         モジュール:ボーダー(上)         のの           15         モジュール:ボーダー(白)         のの           16         モジュール:ボーダー(金)         のの           17         モジュール:ボーダー(金)         ロ           18         モジュール:ボーダー(金)         ロ           19         モジュール:ボーダー(金)         ロ           10         モジュール:ボーダー(金)         ロ           11         モジュール:ボーダー(金)         ロ           12         モジュール:ボーダー(金)         ロ           11         モジュール:ボーダー(金)         ロ           12         モジュール:ボーダー(金)         ロ           13         モジュール:ボーダー(金)         ロ           14         モジュール:ボーダー(金)         ロ           15         モジュール:ボーダー(金)         ロ           16         モジュール:ボーダー(金)         ロ           17         モジュール:ボーダー(本)         ロ <td>5</td> <td>モジュール:マージン(左)</td> <td>Opx</td> <td></td>                                                        | 5  | モジュール:マージン(左)        | Opx       |   |
| インマールバアイング(上)         (bpx)           モジュールバデイング(下)         (Dpx)           モジュールバデイング(力)         (Dpx)           モジュールバデイング(力)         (Dpx)           モジュールバデイング(力)         (Dpx)           モジュールボーダー(上)         nore           モジュールボーダー(上)         nore           モジュールボーダー(力)         nore           モジュールボーダー(力)         nore           モジュールボーダー(力)         nore           モジュールボーダー(力)         nore           モジュールボーダー(力)         nore           モジュールボーダー(力)         (Dpx)           モジュールボーダー(力)         (Dpx)           モジュールボーダー(力)         (Dpx)           モジュールボーダー(力)         (Dpx)           モジュールド着気((動)         (Dpx)           モジュールド着気((動)         (Dpx)           モジュールド着気((動)         (Dpx)           モジュールド着気((動)         (Dpx)           モジュールド着気((動)         (Dpx)           モジュールド着気((動)         (Dpx)           モジュールド着気((動)         (Dpx)           セジュールド着気((力)         (Dpx)           ジュールド着気((力)         (Dpx)           ジュールドボーダ(ク)         (Dpx)           ジュールドボーダ(ク)         (Dpx)           ジュールドボーダ(ク)         (Dpx)           ジュールドボーダ(ク)                                                                                                    | 6  | モジュール・マーシン(石)        | Upx       |   |
| 9         サシュール: パティング(ト)         ゆx           9         モジュール: パティング(カ)         0px           10         モジュール: パティング(カ)         0px           11         モジュール: パティング(カ)         none           12         モジュール: ポーダー(上)         none           13         モジュール: ポーダー(上)         none           14         モジュール: ポーダー(上)         none           15         モジュール: ポーダー(力)         none           16         モジュール: ポーダー(力)         none           17         モジュール: ポーダー(力)         none           18         モジュール: ポーダー(力)         和のののののののののののののののののののののののののののののののののののの                                                                                                    | !  | モジュール・ハティング(上)       | Upx       |   |
| 9         グラール:パケイク(な)         (bpx           10         モジュール:ボーダー(上)         nore           11         モジュール:ボーダー(上)         nore           12         モジュール:ボーダー(上)         nore           13         モジュール:ボーダー(上)         nore           14         モジュール:ボーダー(上)         nore           15         モジュール:ボーダー(上)         nore           16         モジュール:ボーダー(他)         nore           17         モジュール:ボーダー(他)         nore           18         モジュール:ボーダー(他)         カレー           19         モジュール:ボーダー(他)         ロレ           10         モジュール:ボーダー(他)         ロレ           11         モジュール:ボーダー(他)         ロレ           12         モジュール:ボーダー(他)         ロレ           13         モジュール:ボーダー(他)         ロレ           14         モジュール:ボーダー(他)         ロ           15         モジュール:ボーダー(他)         ロ           10         モジュール:ボーダー(他)         ロ           11         モジュール:ボーダー(他)         ロ           12         モジュール:ボーダー(他)         ロ           13         モジュール:ボーダー(ボーダー)         ロ           14         モジュール:ボーダー(ボーダー)         ロ           15         見山:バデ                                                                                                    | 8  | モジュール・ハティング(ト)       | Upx       |   |
| 10         ビラスール:ドオーダー(た)         Dpx           11         モジュール:ボーダー(た)         none           12         モジュール:ボーダー(た)         none           13         モジュール:ボーダー(た)         none           14         モジュール:ボーダー(た)         none           15         モジュール:ボーダー(た)         none           16         モジュール:ボーダー(た)         acccccc           17         モジュール:ボーダー(他)         acccccc           18         モジュール:ボーダー(他)         acccccc           19         モジュール:ボーダー(他)         acccccc           10         モジュール:音楽画像開始(近条)         bpx           11         モジュール:音楽画像開始(近条)         top           12         モジュール:音楽画像開始(近条)         top           13         モジュール:音楽画像開始(近条)         top           14         モジュール:音楽画像開始(近条)         top           15         モジュール:音楽画像開始(近条)         top           16         モジュール:音楽画像開始(近条)         top           17         モジュール:音楽画像開始(近条)         top           18         ヒジュール:音楽画像開始(近条)         top           19         見出:マージーン(下ジー)         top           10         見出:マージーン(下ジー)         top           10         見出:マージーン(シージー)         top                                                                       | 9  | モジュール:パティング(左)       | Upx       |   |
| 11         ビシュール:ボーダー(L)         nore           12         ビシュール:ボーダー(L)         nore           13         ビジュール:ボーダー(L)         nore           14         ビジュール:ボーダー(L)         nore           15         ビジュール:ボーダー(L)         nore           16         ビジュール:ボーダー(L)         nore           17         ビジュール:ボーダー(L)         和のののののののののののののののののののののののののののののののののののの                                                                                                    | 10 | モジュール:パティング(石)       | Upx       |   |
| 12         モジュール:ボーダー(ト)         nore           13         モジュール:ボーダー(ト)         nore           14         モジュール:ボーダー(石)         nore           15         モジュール:ボーダー(石)         nore           16         モジュール:ボーダー(石)         nore           17         モジュール:ボーダー(石)         nore           18         モジュール:ボーダー(石)         px           19         モジュール:音楽(画像)         ロレ           10         モジュール:音楽(画像)         は           11         モジュール:音楽(画像)         ロク           12         モジュール:音楽(画像)         ロク           13         モジュール:音楽(画像)         norrepeat           14         モジュール:音楽(画像)         norrepeat           15         モジュール:音楽(画像)         norrepeat           16         モジュール:音楽(画像)         norrepeat           17         センコール:音楽(画像)         norrepeat           18         センコール:音楽(画像)         norrepeat           19         センニ・デンゴン(下)         10px           10         見しい:デン・(アン・(アン・(アン・(アン・(アン・(アン・(アン・(アン・(アン・(T))))))         10px           19         見しい:音楽(画像)         ロッロ・(アン・(アン・(T)))           10         見しい:音楽(画像)         ロッロ・(アン・(アン・(T)))           10         見しい:                                                        | 11 | モジュール:ボーダー(上)        | none      |   |
| 13         モンコール:ボーダー(左)         nore           14         モンコール:ボーダー(左)         none           15         モンコール:ボーダー(本)         和ないボーダー(本)           16         モンコール:ボーダー(本)         和ないボーダー(本)           17         モンコール:ボーダー(本)         和ないボーダー(本)           18         モンコール:ボーダー(本)         日本           19         モンコール:音楽(画像)         日本           10         モンコール:音楽(画像)         レロ           11         モンコール:音楽(画像)         ロッ           12         モンコール:音楽(画像)         ロッ           13         モンコール:音楽(画像)         ロッ           14         モンコール:音楽(画像)         ロッ           15         モンコール:音楽(画像)         ロッ           16         モンコール:音楽(画像)         ロッ           17         モンコール:音楽(画像)         ロッ           18         モンコール:音楽(画像)         ロッ           19         モンコール:音楽(画像)         ロッ           10         モンコール:音楽(画像)         ロッ           11         モンコール: 音楽(画像)         ロッ           12         モンコーン: デン・(大)(小)(小)(小)(小)(小)(小)(小)(小)(小)(小)(小)(小)(小)                                                                                                    | 12 | モジュール:ボーダー(ト)        | none      |   |
| 14         センコールボ・ラッ(広)         nore           15         モンコールボ・ラッ(広)         Roccoco           16         モンコールボ・ラッ(低)         1px           17         モンコールボ音楽(広会)         1px           18         モンコールボ音楽(広会)         1px           19         モンコールボ音楽(広会)         1px           10         モンコールボ音楽(広会)         1px           10         モンコールボ音楽(広会)         1px           21         モンコールボ音楽(広会)         1px           21         モンコールボ音楽(広会)         1px           22         見出いボイズ(体)         100%           23         見出いボイズ(体)         100%           24         見出いボイズ(体)         10px           25         見出いボージン(下)         10px           26         見出いボージン(下)         10px           27         見出いボージン(下)         10px           28         見出いボージン(下)         10px           29         見出いボージン(下)         10px           20         見出いボージン(下)         10px           21         見出いボージン(下)         10px           22         見出いボージン(下)         10px           23         見出いボージン(中)         10px           24         見出いボージン(ロンボージージー)                                                                                                    | 13 | モジュール:ボーダー(左)        | none      | · |
| 特シュール:ホーラー(色)         あこののの           16         キジュール:ホーラー(色)         カン           17         キジュール:背景(色)         レ           18         モジュール:背景(色)         レ           19         モジュール:背景(色)         レ           10         モジュール:背景(色)         レ           10         モジュール:背景(白)         top           11         モジュール:背景(白)         top           12         モジュール:背景(白)         top           12         モジュール:背景(白)         top           12         モジュール:背景(白)         top           12         見し:ナイン(教)         37x           13         見し:マ・ジン(ト)         10px           14         見し:マ・ジン(ト)         10px           15         見し:マ・ジン(ト)         10px           16         見し:マ・ジン(ト)         10px           17         見し:マ・ジン(ト)         10px           18         見し:マ・ジン(ト)         10px           19         見し:マ・ジン(ト)         10px           19         見し:マ・ジント(白)         10px           19         見し:マ・ジント(白)         10px           19         見し:マ・ジント(白)         12px           19         見し:マ・ジント(ロ・バン         12px                                                                                                    | 14 | モジュール:ボーダー(右)        | none      |   |
| 6         ・・・・・・・・・・・・・・・・・・・・・・・・・・・・・・・・・・・・                                                                                                    | 15 | モジュール:ホーター(色)        | #cccccc   |   |
| 17         そシュール:音楽画像)           18         モジュール:音楽画像)           19         モジュール:音楽画像)(豊広(集直))         top           20         モジュール:音楽画像)(豊広(集直))         top           21         モジュール:音楽画像)(豊広(集直))         top           22         見出:レサイズ(像)         100%           23         見出:レサイズ(像)         100%           24         見出:マージン(上)         10px           25         見出:マージン(上)         10px           26         見出:マージン(下)         10px           27         見出:マージン(下)         10px           28         見出:マージン(下)         10px           29         見出:マージン(下)         10px           20         見出:マージン(下)         10px           21         見出:マージン(下)         10px           21         見出:マージン(下)         10px           21         見出:マージン(下)         10px           21         見出:マージン(下)         10px           21         見出:マージン(下)         10px           21         見出:マージン(中)         10px           21         見出:マージン(中)         12px           22         見出:マージン(中)         12px           23         見出:マージン(ウ)         12px                                                                                                    | 16 | モジュール:ホーター(幅)        | 1px       |   |
| 10         モンコール: 日本(画本)           10         モンコール: 日本(画本)           10         モンコール: 日本(画本)           10         モンコール: 日本(画本)           11         モンコール: 日本(画本)           12         モンコール: 日本(画本)           12         モンコール: 日本(画本)           12         モンコール: 日本(画本)           12         モンコール: 日本(画本)           12         モンコール: 日本(画本)           12         モンコール: 日本(画本)           12         モンコール: 日本(画本)           12         モンコール: 日本(画本)           12         モンコール: 日本(画本)           13         モンロ・ディン(た)           14         モン・ ・・・・・・・・・・・・・・・・・・・・・・・・・・・・・・・・・・・                                                                                                    | 17 | モジュール:背景(色)          |           |   |
| マシュール: 音楽/画館時位度(水牛))         left           マシュール: 音楽/画館時位度(水牛))         top           マシュール: 音楽/画館時位度(水牛))         top           マシュール: 音楽/画館時位度(水牛))         norrepeat           ロンドオズ(ボ)         norrepeat           シレンドオズ(ボ)         100%           シレンドオズ(ボ)         37px           シレンドオズ(ボ)         10px           シレンドオズ(ボ)         10px           シレンドオンズ(ボ)         10px           シレンドオンズ(ボ)         10px           シレンドオンズ(ボ)         10px           シレンドオンズ(ボ)         10px           シレンドオンズ(ボ)         10px           シレンドオンズ(ボ)         10px           シレンドボタ(ボ)         10px           シレンドボタ(ボ)         10px           シレンドボタ(ボ)         10px           シレンドボタ(ボ)         10px           シレンドボタ(ボ)         10px           シレンドボタ(ボー)         10px           シレンドボタ(ボー)         10px           シレンボタ(ボー)         10px           シレンボタ(ボー)         10px           シレンボタンボー         10px           シレンボタンボー         10px           シレンボタンボー         10px           シレンボタンボー         10px           シレンボタンボー         10px                                                                                                    | 18 | モジュール:背景(幽像)         |           |   |
| セラール:音楽/画像地方広(重直))         top           モジール:音楽/画像地方広(重直))         norreport           モジール:音楽/画像地方広(重直))         norreport           2         モジール:音楽/画像地方の         norreport           2         見出い:オイズ(敬)         norreport           2         見出い:マージン(上)         10px           2         見出い:マージン(上)         10px           2         見出い:マージン(上)         10px           2         見出い:マージン(上)         10px           2         見出い:マージン(上)         10px           2         見出い:マージン(上)         10px           2         見出い:マージン(上)         10px           3         見出い:音楽/画像階級:広運べ中ジン(上)         10px           4         見出い:音楽/画像階級:広運べ中ジン(上)         10px           5         見出い:音楽/画像電腦:広振びー         10px           5         見出い:音楽/画像電話:広運べ中ジン(上)         10px           6         見出い:音楽/の (二)         10px           7         見し:音楽/回像電話:広運像画(電話)         10px           8         見出: コーンドク(二)         10px           8         見出: コーンドク(コーンドク)         10px           8         見出: コーンドク(コーンドク)         10px           8         見出: コーンドク(コーンドク)         10px           10 <td< td=""><td>19</td><td>モジュール:背景(画像開始位置(水平))</td><td>left</td><td></td></td<> | 19 | モジュール:背景(画像開始位置(水平)) | left      |   |
| 1         イシュール: 常楽(画物理))20,0         norrepeat           2         見出し: パイス(体)         100%           2         見出し: パイズ(体)         100%           2         見出し: パイズ(体)         100%           2         見出し: パージン(上)         100x           2         見出し: パージン(上)         100x           2         見出し: パージン(上)         100x           2         見出し: パージン(上)         100x           2         見出し: パージン(上)         100x           2         見出し: パージン(上)         100x           2         見出し: パージン(上)         100x           2         見出し: 学家(小学)         left           3         見出し: 学家(小学)         left           4         見出し: マラン/ (ヤ/コン)         left           5         見出し: マラン/ (ヤ/コン)         120x           6         見出し: マラン/ (ヤ/コン)         bid           6         見出し: マラン/ (ワ/コン/(小)         bid                                                                                                    | 20 | モジュール:背景(画像開始位置(垂直)) | top       |   |
| 22         見出し;すイス(位)         100%           22         見出し;サイス(位)         37px           3         見出し;サイス(位)         37px           4         見出し;サイス(位)         10px           5         見出し;マージン(上)         10px           6         見出し;マージン(下)         10px           7         見出し;マージン(下)         10px           8         見出し;マージン(下)         10px           9         見出し;マージン(下)         10px           10         見出し;マージン(下)         10px           11         見出し;マージン(下)         10px           12         見出し;マージン(下)         10px           13         見出し;マージン(市)         10px           14         見出し;マージー(中)         10px           15         見出し;フージー(ウェイト)         10px           16         見出し;フージー(ウェイト)         10px           17         見出し;フージー(ウェイト)         10px           18         見出し;フージー(ウェイト)         10px                                                                                                    | 21 | モジュール:背景(画像繰り返し)     | no-repeat | - |
| 23         見出いすイス値〉         37bx           24         見出いすイス値〉         10px           25         見出いマシン(下)         10px           26         見出いマシン(下)         10px           27         見出いマシン(下)         10px           28         見出いマシン(下)         10px           29         見出いマシン(下)         10px           20         見出いマシン(下)         10px           21         見出いマシン(下)         10px           22         見出いマシン(アン)         10px           23         見出いマシン(アン)         10px           24         見出いマシン(アン)         10px           25         見出いマシン(アン)         10px           26         見出いマシン(アン)         10px           27         見出いマシン(アン)         10px           28         見出いマシン(アン)         10px           28         見出いマシン(アン)         10px           29         コンロンマシン(アン)         10px           20         見出いマシン(アン)         10px           20         見出いマシン)         10px           21         見しいマシン)         10px           21         見しいマシン)         10px           21         見しいマシン)         10px                                                                                                    | 22 | 見出し:サイズ(横)           | 100%      |   |
| 2         見出マテン(上)         10x           23         見出マテン(二)         10px           26         見出マテン(二)         10px           27         見出い「ディング(二)         10px           28         見出い「ディング(二)         10px           29         見出い「皆えの「古い」「日本の「白」         10px           21         見出い「皆る「「「「「」」」」「「「」」」」」         10px           22         見出い「皆る「「「」」」」         日本の「二」」」           31         見出い「皆る「「「」」」」」         10px           32         見出い「お」」」         10px           33         見出い「お」」、オン」」         12px           34         見出い「お」、オン」、「くりょイ」         12px           35         見出い、オン」、「くりょイ」         12px           35         見出い、オン」、「くりょイ」         12px                                                                                                    | 23 | 見出し:サイズ(縦)           | 37p×      |   |
| 25         見出、マチン(ド)         10px           26         見出、バディン(な)         10px           27         見出、バディン(な)         10px           28         見出、ボディン(な)         10px           29         見出、ボディン(な)         10px           20         見出、音楽(電楽団)         10px           21         見出、音楽(電楽団)         norrepeat           22         見出、ごネン(ヤイズ)         12px           23         見出、ジョン(ヤイズ)         12px           24         見出、ジョン(ウェイト)         bald           25         見出、ジョン(ウェイル)         norreal                                                                                                    | 24 | 見出し:マージン(上)          | 10px      | - |
| 29         見出しバテイング(左)         10xx           7         見出しバテイング(右)         10px           27         見出しバテイング(右)         10px           28         見出しバテイング(右)         10px           29         見出しボテイング(右)         left           20         見出しば幕気価値構動位置使置)         top           21         見出しば幕気価値構動位置使置)         top           22         見出しば事気の位置値に置いていてのの         norrepeat           23         見出しばフォント(や)         12px           24         見出しにフォント(ウェイト)         bald           25         見出しにフォント(ウェイト)         normal                                                                                                    | 25 | 見出し:マージン(下)          | 10px      |   |
| 27         見出いドキング(5)         10px           27         見出いドキング(5)         10px           28         見出いド景(金)         10px           29         見出いド景(金)         10px           20         見出いド景(金)         10px           21         見出いド景(金)         10px           22         見出いド景(金)         10px           23         見出いドサングカングレ(5)         10px           24         見出い: フォント(ウェイト)         12px           25         見出い: フォント(ウェイト)         10px           26         見出い: フォント(クェイト)         10px                                                                                                    | 26 | 見出し:パディング(左)         | 10p×      |   |
| 29         見しい音楽(画像開始(位置 (吹平)))         left           29         見出し:音楽(画像開始(位置 (垂道)))         top           31         見出し:音楽(画像開始(位置 (垂道)))         norrepeat           32         見出し:音楽(一画像開始(位置 (垂道)))         norrepeat           32         見出し:音楽(一画像開始(位置 (垂道)))         12px           32         見出し:ラオント(ウエイト)         bold           33         見出し:ラオント(ウエイト)         normal                                                                                                    | 27 | 見出し:パディング(右)         | 10px      |   |
| 29         見出い背景(画像閉路(広道(水平)))         left           30         見出い背景(画像閉路(広道(水平)))         top           31         見出い:背景(画像閉路(広道(水平)))         norrepeat           32         見出い:フォント(や)         norrepeat           33         見出い:フォント(ウイス)         12px           44         見出い:フォント(ウェイト)         bold           55         見出い:フォント(ウェイト)         norreal                                                                                                    | 28 | 見出し:背景(色)            |           |   |
| 10         見出し;背景(画像開始)(広道(金道))         top           11         見出し;背景(画像開始)(広道(金道))         norrepeat           21         見出し;すみ)へ(色)         12px           23         見出し;サネ)へ(サイズ)         12px           24         見出し;サネ)へ(ウェイト)         bold           25         見出し;サネ)へ(ウェイル)         normal                                                                                                    | 29 | 見出し:背景/画像開始位置の(平))   | left      |   |
| 31     見出し;音楽(画像海)/返し)     norrepeat       32     見出し;フォント(や)       33     見出し;フォント(ヤイズ)     12px       4     見出し;フォント(ウェイト)     bold       35     見出し;フォント(フェイト)     normal                                                                                                    | 30 | 見出し:背景(画像開始位置(垂直))   | top       |   |
| 22 見出にフォント(色)<br>33 見出にフォント(サイズ) 12px<br>44 見出にフォント(ウェイト) bold<br>55 見出にフォント(フェイト) normal                                                                                                    | 31 | 見出し:背景(画像繰り返し)       | no-repeat |   |
| 33 見出:フォント(サイズ) 12px<br>24 見出:フォント(ウェイト) bold<br>35 見出:フォント(フェイト) normal                                                                                                    | 32 | 見出し・フォント(色)          |           |   |
| 34 見出し:フォント(ワェイト) bold<br>35 見出し:フォント(スタイル) normal                                                                                                    | 33 | 見出し:フォント(サイズ)        | 12p×      |   |
| 35 見出し、フォント(人341ル) normal 10 10 10 10 10 10 10 10 10 10 10 10 10                                                                                                    | 34 | 見出し、フォント(ウェイト)       | bold      | 1 |
|                                                                                                    | 35 | 見出し、フォント(スタイル)       | normal    |   |
| 36 見出し: HTML3/5 h2                                                                                                    | 36 | 見出し:HTML35           | h2        |   |

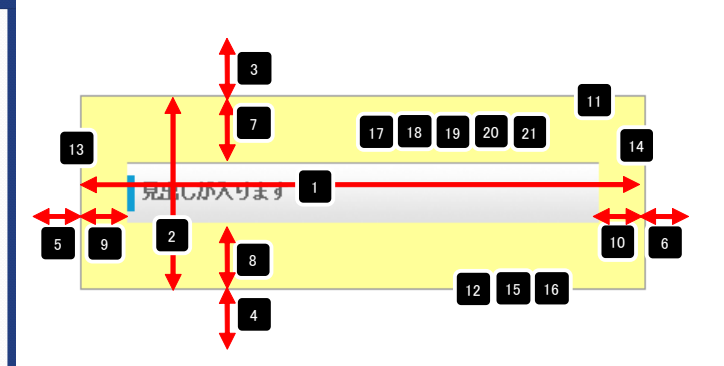

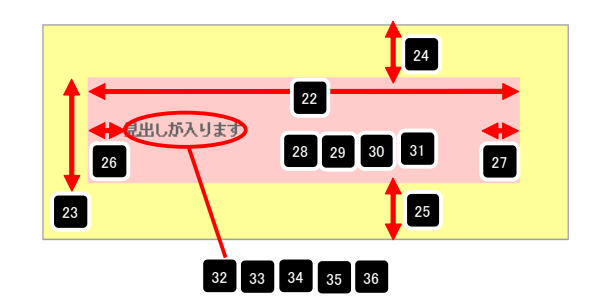

### 見出しモジュールの編集方法

■コンテンツ部分に見出しを配置し、リンクを設定したい時

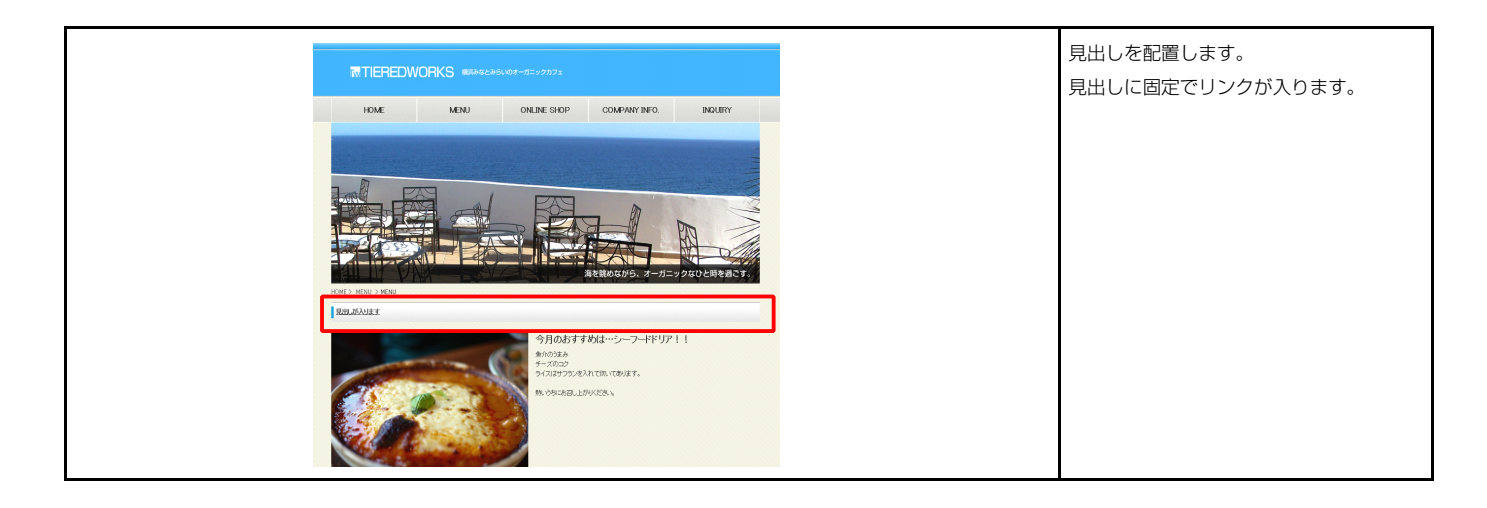

#### 基本設定

1

| 記よ | り、パラメータの設定が行えます。   |              |
|----|--------------------|--------------|
|    | 項目名称               | 設定値          |
| 1  | 見出し                | 見出しが入ります     |
| 2  | 見出し:ハイパーリンク(リンク)   | #            |
| 3  | 見出し:ハイパーリンク(ターゲット) | _self        |
| 4  | 見出し:インデント(表示)      | 0p×          |
| 5  | 見出し:背景(画像)         | SF_h3_01.png |
|    |                    |              |

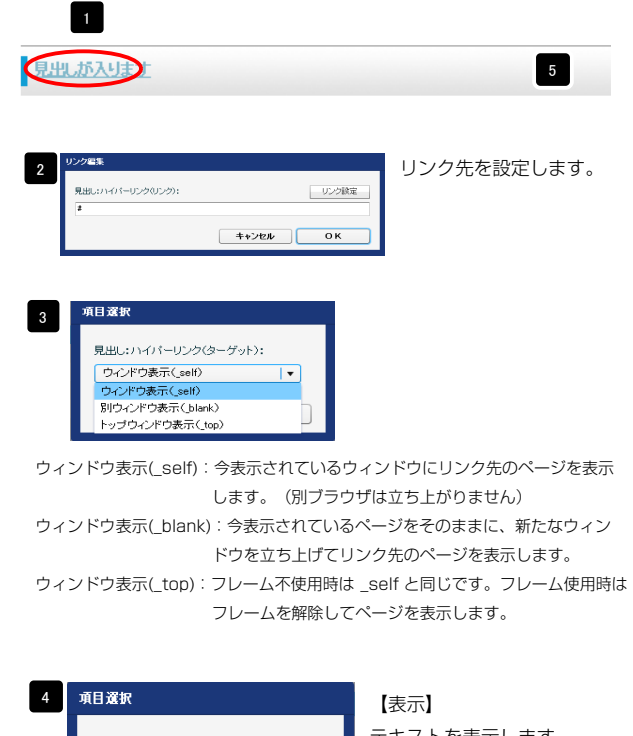

| カテゴリボタン(テキスト):インデント(表示): | テキストを表示します。   |
|--------------------------|---------------|
| 表示(0px)                  | 【非表示】         |
| <b>表示(0px)</b>           | テキストを非表示にします。 |
| 非表示(-9999px)             | (画像のみを表示)     |
|                          | (画像のみを表示)     |

| テキスト編集           | テキスト編集はこの画面 |
|------------------|-------------|
| 見出し:<br>見出しが入ります | で行います。      |
| <b>キャンセル</b> 0K  |             |

| 基本         | 設定詳細設定                                                                                                    |           |   |
|------------|----------------------------------------------------------------------------------------------------|-----------|---|
| 単細部<br>F記よ | プロション (1000) (1000) ( |           |   |
|            | 項目名称                                                                                                    | 設定値       |   |
| 1          | モジュール:サイズ(横)                                                                                                    | 100%      | 4 |
| 2          | モジュール:サイズ(縦)                                                                                                    | 100%      |   |
| 3          | モジュール:マージン(上)                                                                                                    | Opx       |   |
| 4          | モジュール:マージン(下)                                                                                                    | Opx       |   |
| 5          | モジュール:マージン(左)                                                                                                    | Opx       |   |
| 6          | モジュール:マージン(右)                                                                                                    | Opx       |   |
| 7          | モジュール:パディング(上)                                                                                                    | Opx       |   |
| 8          | モジュール:バディング(下)                                                                                                    | 0p×       |   |
| 9          | モジュール:パディング(左)                                                                                                    | 0p×       |   |
| 10         | モジュール:パディング(右)                                                                                                    | 0p×       |   |
| 11         | モジュール:ボーダー(上)                                                                                                    | none      |   |
| 12         | モジュール:ボーダー(下)                                                                                                    | none      |   |
| 13         | モジュール:ボーダー(左)                                                                                                    | none      |   |
| 14         | モジュール:ボーダー(右)                                                                                                    | none      |   |
| 15         | モジュール:ボーダー(色)                                                                                                    | #cccccc   |   |
| 16         | モジュール:ボーダー(幅)                                                                                                    | 1p×       |   |
| 17         | モジュール:背景(色)                                                                                                    |           |   |
| 18         | モジュール:背易(画像)                                                                                                    |           |   |
| 19         | モジュール:背景(画像開始(位置(水平))                                                                                                    | left      |   |
| 20         | モジュール:背景(画像開始位置(垂直))                                                                                                    | top       | - |
| 21         | モジュール:背景(画像緑小波。)                                                                                                    | no-repeat |   |
| 22         | 見出し、サイズ(権)                                                                                                    | 100%      |   |
| 23         | 見出し、サイズ(従)                                                                                                    | 3764      |   |
| 24         | 見出し、フージルト)                                                                                                    | 10px      |   |
| 25         | 月出し:( ))(王)                                                                                                    | 10ex      |   |
| 26         |                                                                                                    | 10ex      |   |
| 27         | 日田 : パディング(生)                                                                                                    | 10ex      |   |
| 28         | 日山 ・ 考え(缶)                                                                                                    | Тарх      |   |
| 20         |                                                                                                    | left      |   |
| 30         | 夏山・皆県(画像開始信置(垂直))                                                                                                    | ton       |   |
| 31         | 見山・皆具(画像編山)a )                                                                                                    | no-reneat |   |
| 32         |                                                                                                    | 12ev      |   |
| 33         | 月川・つ+ント(ウ+ノト)                                                                                                    | bold      |   |
| 34         | 月山(マーキント(フタイル)                                                                                                    | normal    |   |
| 35         | Bull ・ ITMI ねら                                                                                                    | 62        |   |
| 36         |                                                                                                    | 1162      | - |
| 37         | 見出しリンク(ロールオーバー時):フォント(色)                                                                                                    |           |   |
| 1          | 編集                                                                                                    |           |   |
|            |                                                                                                    |           |   |

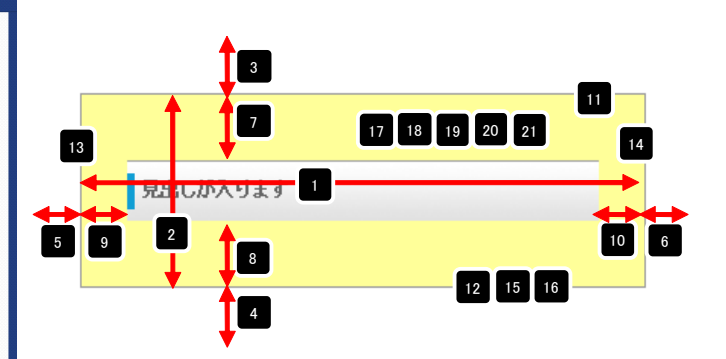

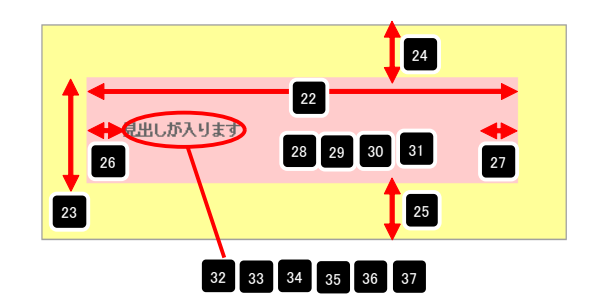

## 記事モジュールTypeO1(画像左)の編集方法

■画像一枚、リンク付き見出し、本文がひとつになった記事を作成したい時

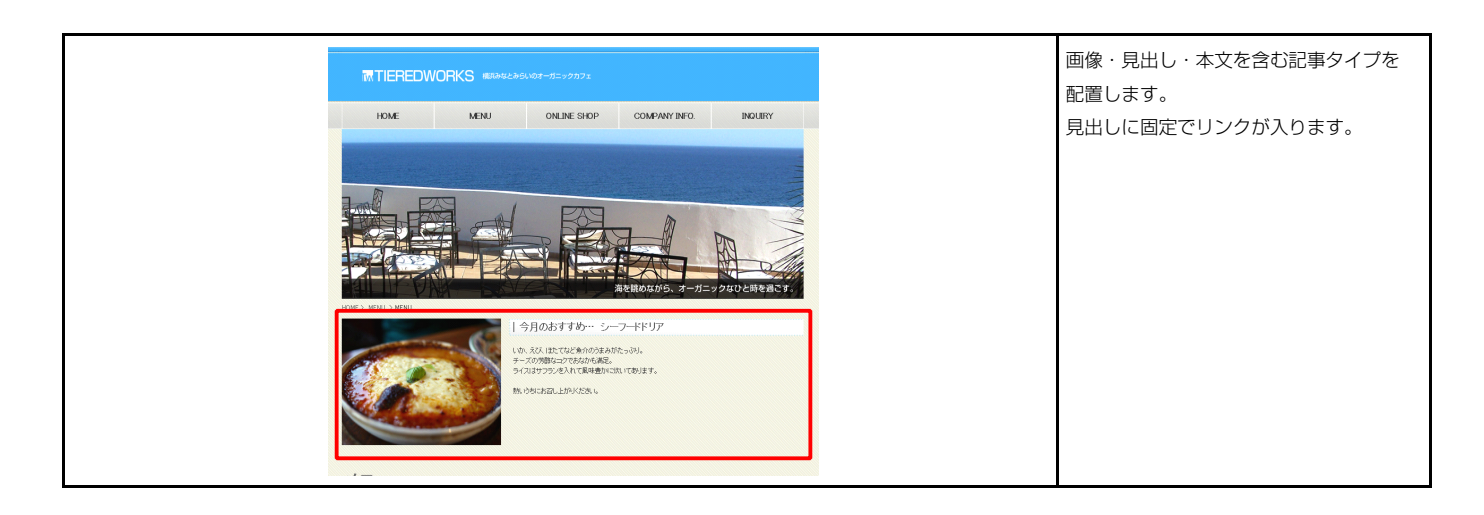

#### 基本設定

1

| BHOUBXAE                                   |                     | 1 記事見出しが入ります                                                                                                    |
|--------------------------------------------|---------------------|----------------------------------------------------------------------------------------------------|
| 本設定 <b>バラメータの設定:</b><br>記より、バラメータの設定が行えます。 |                     | さんぶるてきすとさんぶるてきすとさんぶ                                                                                                    |
| 項目名称                                       | 設定値                 | IMAGĘ /                                                                                                    |
| 1 画像(イメージ)                                 | noimage_200x133.jpg | 5                                                                                                    |
| 2 見出し                                      | 記事見出しが入ります          |                                                                                                    |
| 3 見出し:ハイパーリンク(リンク)                         | #                   |                                                                                                    |
| 4 見出し:ハイハーリング(ダーチット)<br>- ナナ               | Self                |                                                                                                    |
|                                            |                     |                                                                                                    |
| 編集                                         |                     | 4 項日 深訳<br>見出し:ハイバーリンク(3ーゲット):<br>ウィンドウ表示(self)<br>別ウィンドウ表示(self)<br>ドップウィンドウ表示(slank)<br>トップウィンドウ表示(slank)                                |
| 編集                                         |                     | 4 第日選択<br>見出し:ハイバーリンク(ターゲット):<br>ウインドウ表示(sel)<br>ウインドウ表示(sel)<br>別ウインドウ表示(sel)<br>リウインドウ表示(sel):<br>トップウインドウ表示(sel): 今表示されているウィンドウにリンク先のペー |

| テキスト編集<br>見出し:<br>見出しが入ります<br>キャンセル OK                                                                   | 見出し編集はこの画面で行<br>います。                                                                                         |  |
|----------------------------------------------------------------------------------------------------|----------------------------------------------------------------------------------------------------|--|
| マポチウインチキスド編集<br>本式:<br>【大学】【井学】【大学】【小学】【ジング】 【創作】 # 869558890256-/1083-U COSA、<br>あんがらてきたさんらかできたさんらかできた。 | 本文編集はこの画面で行い<br>ます。                                                                                          |  |
| ● Gr /NUMは文字和LUT表示す5                                                                                     | <ul> <li>・ 改行時には【改行】ボタン<br/>の押下が必要</li> <li>・ 文字をドラッグで選択し、<br/>装飾ボタンを押下すると<br/>文字に効果を付ける事が<br/>可能</li> </ul> |  |

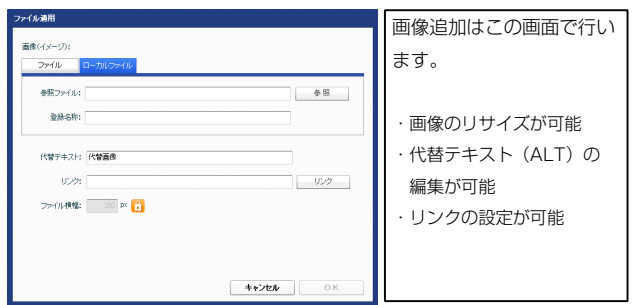

ウィンドウ表示(\_top):フレーム不使用時は \_self と同じです。フレーム使用時は フレームを解除してページを表示します。

ドウを立ち上げてリンク先のページを表示します。

| <b>院定パラメータの設定:</b><br>リ、パラメータの設定が行えます。                                 |                     | 記事見出しが入ります                                                                                                    |
|------------------------------------------------------------------------|---------------------|----------------------------------------------------------------------------------------------------|
| 項日名称                                                                   | 設定値                 | さんぶるてきすとさんぶるてきすとさん                                                                                                    |
| モジュール:サイズ(積)                                                           | 100%                | ポスプキオと                                                                                                    |
| モジュール:サイズ(縦)                                                           | 100%                | 0.916.316                                                                                                    |
| モジュール:マージン(上)                                                          | 0px                 |                                                                                                    |
| モジュール:マージン(下)                                                          | Opx                 |                                                                                                    |
| モジュール:マージン(左)                                                          | Opx                 |                                                                                                    |
| モジュール:マージン(右)                                                          | Opx                 | 17 18 19 20 21                                                                                                    |
| モジュール:パディング(上)                                                         | Opx                 |                                                                                                    |
| モジュール:パディング(下)                                                         | Onx                 |                                                                                                    |
| モジュール:パディング(左)                                                         | <br>Onx             |                                                                                                    |
| モジュール・パディング(方)                                                         |                     |                                                                                                    |
| モジュール:ボーダー(ト)                                                          | none                | <b>†</b>                                                                                                    |
| モジュール:ボーダー(下)                                                          | none                | 4                                                                                                    |
| モジュール・ボーダー(二)                                                          | nona                |                                                                                                    |
| モジュール:ボーダー(右)                                                          | none                |                                                                                                    |
|                                                                        |                     | コま日山 よう ロナナ                                                                                                    |
| レンユール・ボージョンロ/<br>エジュール・ボーガー (m)                                        | #CCCCC<br>1ev       |                                                                                                    |
| レノニー フレ・ローン (THE)<br>エミジュー 日に 特里(色)                                    | 1px                 |                                                                                                    |
| モンユール:日本(巴)<br>エジュール:野豆(玉海)                                            |                     | さんぶるてきすとさんぶるてきすとさ                                                                                                    |
| レノユーバッ目示(国际/<br>エジュール・戦争(画像開始(合果(N)の))                                 | laft                | 207 -7 ± + 1                                                                                                    |
| レノユール・日本「国际開始日達」(小干)/<br>エジュール・北日(高倫明社(合果(希本)))                        | ien.                | いってきまた。                                                                                                    |
| モンユール(有景)国際開始12回(理想ル<br>エ23、山北海県/赤海湾山海へ)                               | top                 |                                                                                                    |
| モンユニル(資金)国際線切返し/                                                       | no-repeat           |                                                                                                    |
| 回家(1メーン):マーンノ(上)                                                       | Upx                 | OF                                                                                                    |
| 画家(イメージ):マージノ(ト)<br>工作(ノーンシューンシノ(ト)                                    | 1bpx                | 20                                                                                                    |
| 画際(イメージ):マージン(左)                                                       | Upx                 |                                                                                                    |
| 画隊(イメージ):マージン(石)                                                       | 16px                |                                                                                                    |
| 画像(イメージ):ボーダー(上下左右)                                                    | none                | 28 -                                                                                                    |
| 画像(イメージ):ボーダー(幅)                                                       | 1px                 |                                                                                                    |
| 画像(イメージ):ボーダー(色)                                                       | #cccccc             |                                                                                                    |
| 見出し:表示形式                                                               | inline              |                                                                                                    |
| 見出し:サイズ(横)                                                             |                     |                                                                                                    |
| 見出し:サイズ(縦)                                                             |                     |                                                                                                    |
| 見出し:マージン(上)                                                            | Opx                 | 表示形式:ブロック要素                                                                                                    |
| 見出し:マージン(下)                                                            | 5p×                 | こす しんしん しんしん しんしん しんしん しんしん しんしん しんしん しん                                                                                                    |
| 見出し:パディング(左)                                                           | Opx                 | ******* 背景にも高さ・幅が指定できま                                                                                                    |
| 見出し:パディング(右)                                                           | Opx                 |                                                                                                    |
| 見出し:背景(色)                                                              |                     |                                                                                                    |
| 見出し:背景(画像)                                                             |                     | 【主二叱士・ノンニノン西志】                                                                                                    |
| 見出し:背景(画像開始位置(水平))                                                     | left                | 【衣小形式・1 ノフ1 ノ安系】                                                                                                    |
| 見出し:背景(画像開始位置(垂直))                                                     | top                 | 皆暑には喜た・幅が指定できま                                                                                                    |
| 見出し:背景(画像繰り返し)                                                         | no-repeat           |                                                                                                    |
| 見出し:インデント(表示)                                                          | 0px                 |                                                                                                    |
| 見出し:フォント(サイズ)                                                          | 18px                |                                                                                                    |
| 見出し:フォント(ウェイト)                                                         | bold                |                                                                                                    |
| 見出し: HTMLタグ                                                            | h4                  |                                                                                                    |
| 本文:フォント(色)                                                             |                     |                                                                                                    |
| 本文:フォント(サイズ)                                                           | 12p×                | 32                                                                                                    |
| 本文:フォント(ウェイト)                                                          | normal              |                                                                                                    |
| 本文:フォント(スタイル)                                                          | normal              |                                                                                                    |
| 本文:下線·打ち消し線                                                            | none                |                                                                                                    |
| 本文:行間                                                                  | inherit             |                                                                                                    |
| 記事(表示領域):パディング(上下)                                                     | 10px                | 35                                                                                                    |
| 記事(表示領域):ボーダー(下)                                                       | none                | 36 37 38 39 40                                                                                                    |
| 記事(表示領域):ボーダー(幅)                                                       | 10x                 |                                                                                                    |
| 記事(素示領域)・ボーダー(色)                                                       |                     | <b>+</b>                                                                                                    |
|                                                                        | mara                | 33                                                                                                    |
| ▲ヘュー・ションのAEUTCHO・日前AEX11<br>『フラートラム、融会】目中1・11カ中1 西赤小和田                 | viella              | A second second se |
| レベィー・レオノ記と見た白し-18の田し天光の空理<br>【フラートフェン語字】本立・白新時行                        | VISIUIC             | 2 44                                                                                                    |
| ■ヘマーロンオン訳ルは4年ス・日期ルX11<br>『フラートーム: 御空】またりまたしい 東キへが現                     | nuvrap<br>kiddan    | القا الأ                                                                                                    |
| ▶ヘィートノオノ設定J年入けるの正し要素の処理<br>『フラートコン 砂空間(ます) ノビーリンタ(アノーン)                | niaden              |                                                                                                    |
| レスマードノオノ設定が出来いれい「リノク(アイコノ)<br>「フラムレコン、設定】公割炭からい、ノバード・ウ/ニキマト)           | arrow-r             |                                                                                                    |
| ▶ヘィー・ノオノ認知によれ書!!やスノバハイハニリノン(デキスト)<br>『フラートラム: 副会!!公園!#おいいハイホート・ホイマノー・ハ | more                |                                                                                                    |
| レヘィードノオノ設定1万割やジノ・ハイハーリノク(アイコノ)                                         | arrow-r             | ▲                                                                                                    |
| £ X                                                                    | -時保存 <b>キャンセル</b> 保 | 51 45 46 47 48 49<br>出しが入ります                                                                                                    |
| 出しの文字色は「ページ設定」「ページ                                                     | スタイル」での設定が反映        | すとさんぶるてきすとさんぶるてきすと                                                                                                    |

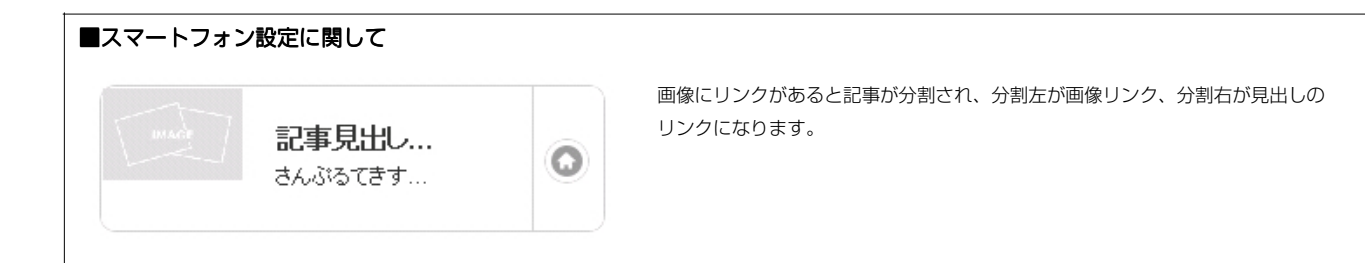

51

52 53 54

## 記事モジュールTypeO2(画像右)の編集方法

■画像一枚、リンク付き見出し、本文がひとつになった記事を作成したい時

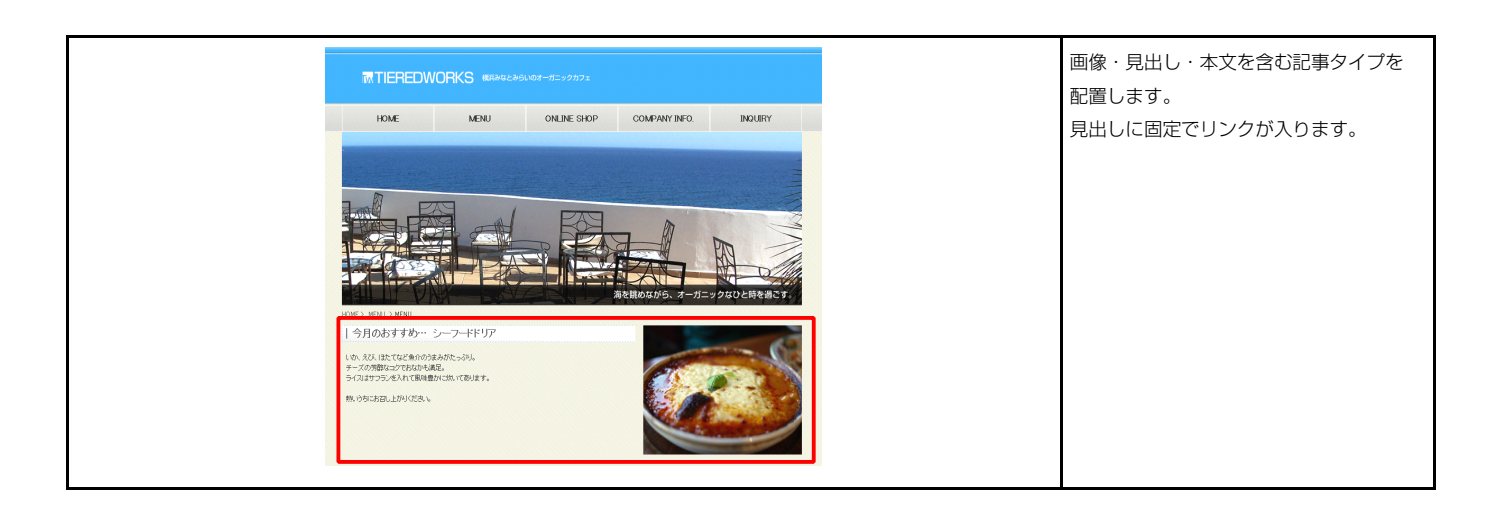

#### 1 基本設定

| モジュールType02(画像右)<br>基本設定 詳細設定        |                     | 2<br><u>記事見出しが入ります</u>                                                                          |
|--------------------------------------|---------------------|-------------------------------------------------------------------------------------------------|
| 基本設定バラメータの設定:<br>下記より、バラメータの設定が行えます。 |                     | さんぶるてきすとさんぶるてきすとさんぶるてきすと、                                                                       |
| 項目名称                                 | 設定値                 | 5 IMAGE                                                                                         |
| 1 画像(イメージ)                           | noimage_200x133.jpg |                                                                                                 |
| 2 見出し                                | 記事見出しが入ります          |                                                                                                 |
| 3 見出し:ハイパーリンク(リンク)                   | #                   |                                                                                                 |
| 4 見出し:ハイパーリンク(ターゲット)                 | _self               |                                                                                                 |
| 编集                                   |                     | 見出し: ハイバーリンク(ターグット):<br>ウィンドウ表示(self) ▼<br>ウィンドウ表示(self)<br>別ウィンドウ表示(slenk)<br>トップウィンドウ表示(stop) |
|                                      |                     | ウィンドウ表示(_self): 今表示されているウィンドウにリンク先のページを表示<br>します。(別ブラウザは立ち上がりません)                               |
|                                      | <b>キャンセル</b> 保存     | ウィンドウ表示(_blank):今表示されているページをそのままに、新たなウィン                                                        |
|                                      |                     | ドウを立ち上げてリンク先のページを表示します。                                                                         |

ウィンドウ表示(\_top):フレーム不使用時は \_self と同じです。フレーム使用時は フレームを解除してページを表示します。

| テキス1編集<br>見出し:<br>見出しが入ります<br>キャンセル OK                                                                 | 見出し編集はこの画面で行<br>います。                                                                                     |
|----------------------------------------------------------------------------------------------------|----------------------------------------------------------------------------------------------------|
| マルチラインサイス 日本<br>また<br><u>ステ 日平 大子 十子 リンク 改行</u> × 86575895000から98Aしてたた。<br>8x35512528A551254263051292。 | 本文編集はこの画面で行い<br>ます。                                                                                      |
| ۵ - ۵۵۵ می می می می می می می می می می می می می                                                         | <ul> <li>・改行時には【改行】ボタンの押下が必要</li> <li>・文字をドラッグで選択し、</li> <li>装飾ボタンを押下すると</li> <li>文字に効果を付ける事が</li> </ul> |

| ファイル連用                     |           | 画像追加はこの画面で行い  |
|----------------------------|-----------|---------------|
| 画像(イメージ):<br>ファイル ローカルファイル |           | ます。           |
| 参照ファイル:                    | 参照        |               |
| 2010-0411                  |           | ・画像のリサイズが可能   |
| 代替テキスト: 代替画像               |           | ・代替テキスト(ALT)の |
| UD:0:                      | リング       | 編集が可能         |
| D≫41 <b>489%:</b> 200 № 🚹  |           | ・リンクの設定が可能    |
|                            |           |               |
|                            | 4+>tzk 0K |               |

|                                                       |                |          |                   | 13 / 10. 3     |                  |
|-------------------------------------------------------|----------------|----------|-------------------|----------------|------------------|
| ハウメージの設定が行えます。                                        |                |          | 13 さんっつてきすと       | さんぶるてきすとさん     | ,                |
| 項目名称<br>Eジュール:サイズ(横)                                  | 設定値 100%       | *        | ぶるてきすと。           |                |                  |
| Eジュール:サイズ(縦)                                          | 100%           |          |                   |                |                  |
| Eジュール:マージン(上)                                         | Opx            | =        |                   |                |                  |
| Eジュール:マージン(下)                                         | Opx            |          |                   |                |                  |
| Eジュール:マージン(左)                                         | Opx            |          | <sup>5</sup> 9 17 | 18 19 20 21    |                  |
| Eジュール:マージン(右)                                         | Opx            |          |                   |                |                  |
| Eジュール:パディング(上)                                        | Opx            |          |                   |                |                  |
| Eジュール:パディング(下)                                        | Opx            |          | <b>•</b>          |                |                  |
| Eジュール:パディング(左)                                        | Opx            |          |                   | 12             |                  |
| モジュール:パディング(右)                                        | Opx            |          |                   |                |                  |
| Eジュール:ボーダー(上)                                         | none           |          |                   | ♥■4            | J                |
| Eジュール:ボーダー(下)                                         | none           |          |                   | •              |                  |
|                                                       | none           |          |                   |                |                  |
|                                                       | none           | Ê l      |                   |                |                  |
|                                                       | none<br>*      |          |                   | 27.04-4        | 🔺 (              |
| モンュール:ボーター(巴)                                         | #000000        |          | 記事見出した            | か人ります          |                  |
| ヒジュール:ボーダー(幅)                                         | 1px            |          |                   |                |                  |
| Eジュール:背景(色)                                           |                |          | さんぶろてきすとさ         | んぷろてきすとさん      |                  |
| Eジュール:背景(画像)                                          |                |          | 0100-010-000      | 100 a ce a cem |                  |
| Eジュール:背景(画像開始位置(水平))                                  | left           |          | ぶるてきすと。           |                |                  |
| Eジュール:背景(画像開始位置(垂直))                                  | top            |          |                   |                |                  |
| Eジュール:背景(画像繰り返し)                                      | no-repeat      |          |                   | -              |                  |
| 画像(イメージ):マージン(上)                                      | 0px            |          |                   |                |                  |
| 画像(イメージ):マージン(下)                                      | 15px           |          |                   | 24             |                  |
| 画像(イメージ):マージン(左)                                      | 15p×           |          |                   |                |                  |
| 画像(イメージ):マージン(右)                                      | 0px            |          |                   |                |                  |
|                                                       | -too           |          |                   |                | 26 27 28         |
|                                                       | 100            |          |                   |                |                  |
|                                                       | TPX            |          |                   |                |                  |
|                                                       | #CCCCCC        |          |                   |                |                  |
|                                                       | nine           |          |                   |                |                  |
| 1286:サイズ(種)                                           |                |          |                   |                |                  |
| も出し:サイズ(縦)                                            |                | =        | 00                |                | 「キードナ・ブロック声      |
| 見出し:マージン(上)                                           | Opx            |          | 2 記事見出し           | が入ります          | 【衣小ドエ・ノロック要      |
| 見出し:マージン(下)                                           | 5p×            |          | +/ 2+2-72*+1      | オイ ぶみてきオレナイ    | 背暑にも高大・幅が世空      |
| 見出し:パディング(左)                                          | Opx            |          | さんぶつ (さすと         | enara La 9 Cah |                  |
| 見出し:パディング(右)                                          | Opx            |          |                   |                |                  |
| 見出し:背景(色)                                             |                |          |                   |                |                  |
| 見出し:背景(画像)                                            |                |          | 記車目出              | が入ります          | 【表示形式:インライン      |
| 見出し:背景(画像開始位置(水平))                                    | left           |          |                   | 10 / 10. 3     |                  |
|                                                       | top            |          | さんぶるてきすと          | さんぶるてきすとさん     | 月京には向こ・幅か指定      |
| 見出し:背暑(画像編4词))                                        | r<br>no-repeat |          | 1 小水子 雲市メ.        |                |                  |
| 111-1-1-1-1-1-1-1-1-1-1-1-1-1-1-1-1-1-                | Onx .          |          |                   |                |                  |
| 1000                                                  |                |          |                   |                |                  |
|                                                       | i opix.        |          |                   |                |                  |
|                                                       | bold           |          |                   |                |                  |
| 12出し:HIML9グ                                           | h4             |          | 21                |                | 32               |
| 下文:フォント(色)                                            |                | =        | 31                |                |                  |
| \$文:フォント(サイズ)                                         | 12px           |          |                   |                |                  |
| ホ文:フォント(ウェイト)                                         | normal         |          |                   |                |                  |
| \$文:フォント(スタイル)                                        | normal         |          |                   | し中日日           |                  |
| ▶文:下線・打ち消し線                                           | none           |          | 34                | に手見正しん         | パーク 35           |
| 本文:行間                                                 | inherit        |          |                   |                |                  |
| 2事(表示領域):パディング(上下)                                    | 10p×           |          |                   |                |                  |
| 2事(表示領域):ボーダー(下)                                      | none           |          |                   |                |                  |
| 2事(表示領域):ボーダー(幅)                                      | 1px            |          | 26 27             | 38 39 40       | 33               |
| 己事(表示領域):ボーダー(色)                                      | #cccccc        |          | 30 37             | 40             |                  |
| スマートフォン設定】見出し:自動政行                                    | normal         |          | 31.00             | ムイモオシオ1 パス     | 41 42 43 44      |
| スマートフォン設定】見出し、はみ出し要幸の処理                               | visible        |          |                   |                |                  |
| (スマートフォン) 段定]本文:自動政行                                  | nowrap         |          |                   |                |                  |
|                                                       | hidden         |          |                   |                |                  |
| ハイ・ エレタン訳をJ44入りまた山し安米の短程<br>フラムとコム、融合和日本・ハイバーロンタイマノーン | nuuen          |          |                   |                |                  |
| スマードフォン設定1記事:ハイハーリング(アイコン)                            | arrow-r        |          |                   |                |                  |
| スマートフォン設定】分割ボタン:ハイパーリンク(テキスト)                         | more           | =        | 51                |                |                  |
| スマートフォン設定】分割ボタン:ハイパーリンク(アイコン)                         | arrow-r        | <b>x</b> |                   |                | 45 46 47 48      |
| 集                                                     |                |          | •                 |                |                  |
| ~                                                     |                |          | =2 击              | 目出 水1          | います /            |
|                                                       |                | ]        | 市し手               | SCHON-V        | 79.9             |
|                                                       | ー時保存 キャンセル     | 保存       |                   |                |                  |
|                                                       |                |          |                   | 7              | 7++++ ( 227-++++ |
|                                                       |                |          | 2,0013            | にきずとさんぶるで      | 13 123633672     |
| しの文字色は「ページ過史」「ページ                                     | フタイルナ 不の設定がら   | 豆映され     |                   | 50             |                  |
|                                                       | ハノイル」との政府が     | ×水C1L    |                   | 30             |                  |
|                                                       |                |          | 66.353            | てきすと。          |                  |
|                                                       |                |          | Crosse            | 10 V WV        |                  |
|                                                       |                |          |                   |                |                  |

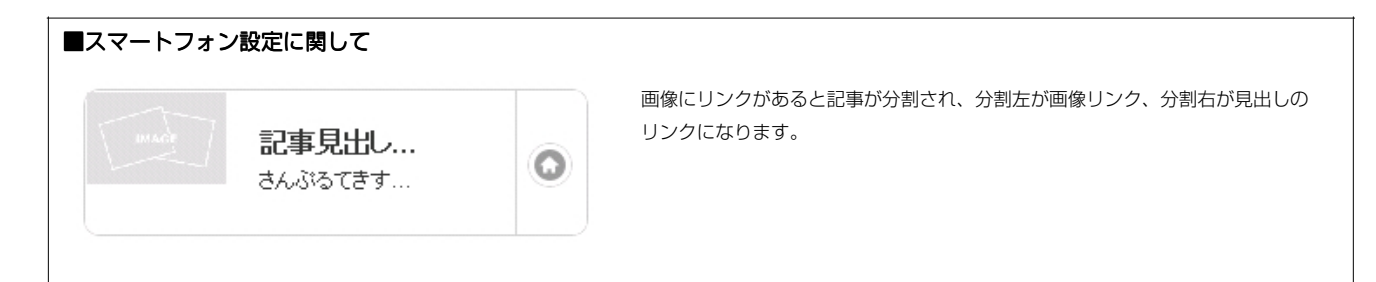

## 記事モジュールTypeO3(画像下)の編集方法

■画像一枚、リンク付き見出し、本文がひとつになった記事を作成したい時

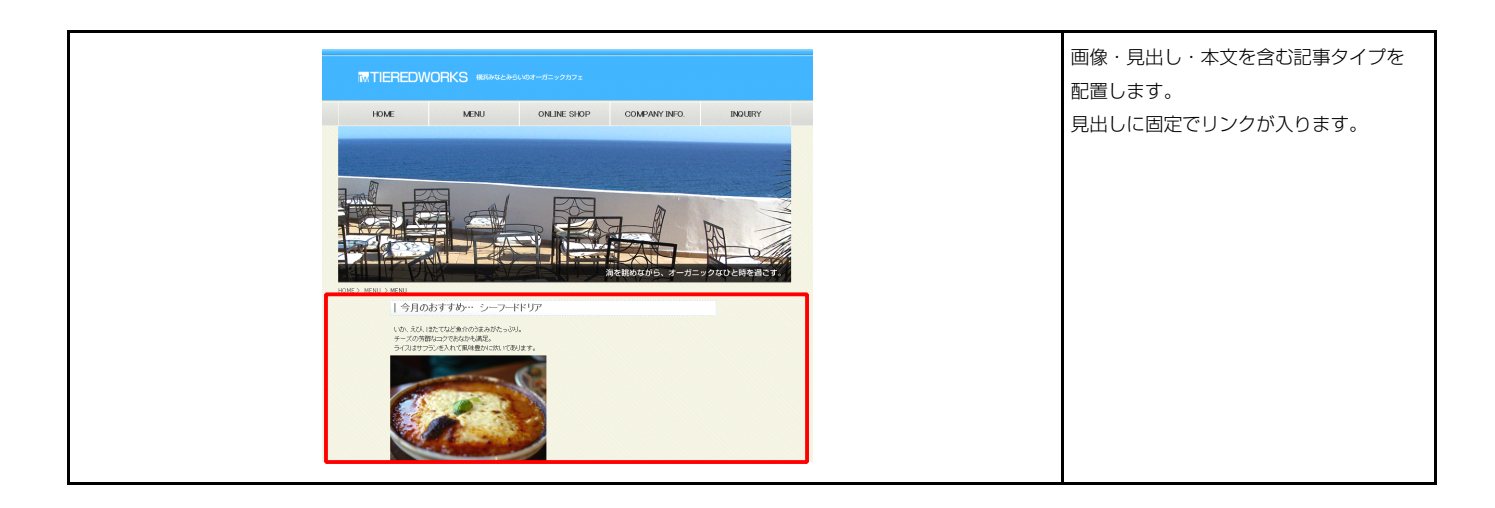

#### 1 基本設定

| ◆設定ハラメータの設定が行えます。<br>記より、バラメータの設定が行えます。 |                     |
|-----------------------------------------|---------------------|
| 項目名称                                    | 設定値                 |
| 1 画像(イメージ)                              | noimage_200x133.jpg |
| 2 見出U                                   | 記事見出しが入ります          |
| 3 見出し:ハイパーリンク(リンク)                      | #                   |
| 1 見出し:ハイバーリンク(ターゲット)                    | _self               |
|                                         |                     |
| 編集                                      |                     |

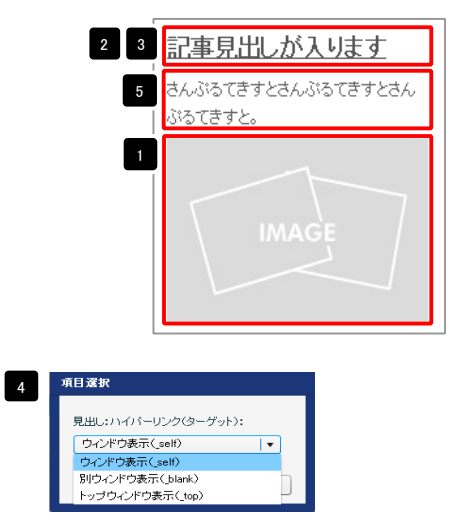

ウィンドウ表示(\_self): 今表示されているウィンドウにリンク先のページを表示 します。(別ブラウザは立ち上がりません) ウィンドウ表示(\_blank): 今表示されているページをそのままに、新たなウィン ドウを立ち上げてリンク先のページを表示します。 ウィンドウ表示(\_top): フレーム不使用時は \_self と同じです。フレーム使用時は フレームを解除してページを表示します。

| テキスト編集                                                                         | 見出し編集はこの画面で行   |
|--------------------------------------------------------------------------------|----------------|
| 見出し。<br>見出しが入ります                                                               | います。           |
| <b>キャンセル</b> OK                                                                |                |
| マルチラインテキスト編集                                                                   | 大文炉生けるの両面で行い   |
| #XX:                                                                           | 半又編来はこの回回で1101 |
| 大字         科字         大字         リンク         政行         ※ 急行する最新日はなっかを除入してだない。 | ます。            |
| 340'0 (312340'0 (312340'0 (312)                                                |                |
|                                                                                | ・改行時には【改行】ボタン  |
|                                                                                | の押下が必要         |
|                                                                                | ・文字をドラッグで選択し、  |
|                                                                                | 装飾ボタンを押下すると    |
| □ @r />以始は文字列として表示する                                                           | 文字に効果を付ける事が    |
| <b>++)</b> 24 OK                                                               | 可能             |

| ファイル通用                            | 画像追加はこの画面で行い  |
|-----------------------------------|---------------|
| 画像 (イメージ):<br>ファイル ローカルファイル       | ます。           |
| 参照ファイル: 参照                        |               |
| <b>登禄名作:</b>                      | ・画像のリサイズが可能   |
| 代替テキスト: 代替画像                      | ・代替テキスト(ALT)の |
| 02/2                              | 編集が可能         |
| ⊃≫/Ju∰∰: 200 ¤ ( <mark>°</mark> ) | ・リンクの設定が可能    |
|                                   |               |
| *+ <b>&gt;セル</b> OK               |               |

| 2 | 詳細設定 |
|---|------|
|   |      |

| <b>細設定バラメータの設定:</b><br>記しし バラマータの設定が行えます。                                                                                                    |                  |  |
|----------------------------------------------------------------------------------------------------|------------------|--|
| 1623、ハウスーラの182631172ます。<br>項目名称                                                                                                    | 設定値              |  |
| 1 モジュール:サイズ(横)                                                                                                    | 100%             |  |
| 2 モジュール:サイズ(縦)                                                                                                    | 100%             |  |
| <ol> <li>モジュール:マージン(上)</li> <li>エジュール:マージン(上)</li> </ol>                                                                                                    | Upx              |  |
| <ul> <li>モジュール:マージン(左)</li> </ul>                                                                                                    | Opx              |  |
| 6 モジュール:マージン(右)                                                                                                    | 0px              |  |
| 7 モジュール:パディング(上)                                                                                                    | Opx              |  |
| 8 モジュール:パディング(下)                                                                                                    | Opx              |  |
| 9 モジュール:ハティング(左)<br>10 モジュール:バディング(左)                                                                                                    | Upx              |  |
| 11 モジュール:ボーダー(上)                                                                                                    | none             |  |
| 12 モジュール:ボーダー(下)                                                                                                    | none             |  |
| 13 モジュール:ボーダー(左)                                                                                                    | none             |  |
| 14 モジュール:ボーダー(右)                                                                                                    | none             |  |
| 15 モンュール:ホーター(色)<br>16 モジュール:ボーダー(幅)                                                                                                    | #cccccc<br>Inx   |  |
| 17 モジュール:背景(色)                                                                                                    |                  |  |
| 18 モジュール:皆景(画像)                                                                                                    |                  |  |
| 19 モジュール:背景画像開始位置(水平))                                                                                                    | left             |  |
| 20 モジュール:背景(画像開始位置(垂直))<br>ローエン: ・・・・・・・・・・・・・・・・・・・・・・・・・・・・・・・・・・・・                                                                                                    | top              |  |
| 21 モンュール:省奈(回床端り返い)<br>22 画像(イメージ):フージアノ(ト)                                                                                                    | no-repeat<br>5ox |  |
| 23 画像(イメージ):マージン(下)                                                                                                    | Opx              |  |
| 24 画像(イメージ):マージン(左)                                                                                                    | 0p×              |  |
| 25 画像(イメージ):マージン(右)                                                                                                    | Opx              |  |
| 26 画像(イメージ):ボーダー(上下左右)                                                                                                    | none             |  |
| 27 画家(イメージ):ボーター(幅)<br>28 画像(イメージ):ボーター(色)                                                                                                    | Ipx<br>#cccccc   |  |
| 29 見出し:表示形式                                                                                                    | inline           |  |
| 30 見出し:サイズ(積)                                                                                                    |                  |  |
| 31 見出し:サイズ(縦)                                                                                                    |                  |  |
| 32 見出し:マージン(上)<br>の 見出し:マージン(上)                                                                                                    | 0px              |  |
| 33 見出し:マーシン(F)<br>34 見出し:マージン(左)                                                                                                    | Opx              |  |
| 35 見出し:マージン(右)                                                                                                    | Opx              |  |
| 36 見出し:パディング(左)                                                                                                    | 0p×              |  |
| 37 見出し:パディング(右)                                                                                                    | Opx              |  |
| 38 見出し:背景(色)                                                                                                    |                  |  |
| 39 見出し:音景(画像)<br>40 目中1:音星(画像開始(奇景(水平))                                                                                                    | left             |  |
| 41 見出し:背景(画像開始位置(垂直))                                                                                                    | top              |  |
| 42 見出し:背景(画像繰り返し)                                                                                                    | no-repeat        |  |
| 43 見出し:インデント(表示)                                                                                                    | Opx              |  |
| 44 見出し:フォント(サイズ)                                                                                                    | 18p×             |  |
| 45 見出し:フォント(ワェイト)<br>A6 目中I・HTMI 25                                                                                                    | bold             |  |
| 47 本文:フォント(色)                                                                                                    | 117              |  |
| 48 本文:フォント(サイズ)                                                                                                    | 12px             |  |
| 49 本文:フォント(ウェイト)                                                                                                    | normal           |  |
| 50 本文:フォント(スタイル)                                                                                                    | normal           |  |
| 51 本文: 1禄・打ち尚し禄<br>52 本立・行期                                                                                                    | none<br>inberit  |  |
| ~ · · · · · · · · · · · · · · · · · · ·                                                                                                    | 200px            |  |
| 54 記事:マージン(左)                                                                                                    | Opx              |  |
| 55 記事:インライン要素(水平揃え)                                                                                                    | left             |  |
| 56 記事(表示領域):パディング(上下)                                                                                                    | 10px             |  |
| 57 記事(表示領境):ホーター(ト)<br>58 記事(表示領境)・ボーダー(幅)                                                                                                    | none<br>1ex      |  |
| 22-30-01-02-01-02-01-02-01-02-01-02-01-02-01-02-01-02-01-02-01-02-01-02-01-02-01-02-01-02-01-02-01-02-01-02-01-02-01-02-01-02-01-02-01-02-01-02-01-02-01-02-01-02-01-02-01-02-01-02-01-02-01-02-01-02-01-02-01-02-01-02-01-02-01-02-01-02-01-02-01-02-01-02-00-00-00-00-00-00-00-00-00-00-00-00- | #cccccc          |  |
| 60 【スマートフォン設定】見出し:自動政行                                                                                                    | normal           |  |
| 61 【スマートフォン設定】見出し:はみ出し要素の処理                                                                                                    | visible          |  |
| 62 【スマートフォン設定】本文:自動改行                                                                                                    | nowrap           |  |
| 63 【スマートフォン設定】本文:1はみ出し要素の処理<br>64 【スマートフォン設定】本文:1はみ出し要素の処理                                                                                                    | hidden           |  |
| 04 レスマードフォン設定1記事:ハイハニリング(アイコン)<br>65 【スマートフォン設定】分割ボダン・ハイパー(アンク(テキフト)                                                                                                    | arrow-r<br>more  |  |
| <ol> <li></li></ol>                                                                                                    | arrow-r          |  |
|                                                                                                    |                  |  |
| 編集                                                                                                    |                  |  |

<sup>※</sup>見出しの文字色は「ページ設定」「ページスタイル」での設定が反映されます。

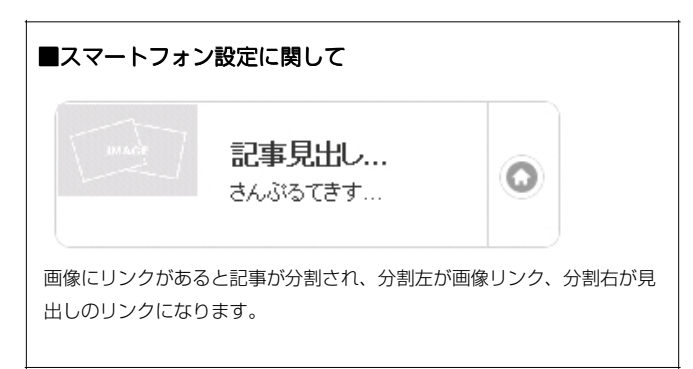

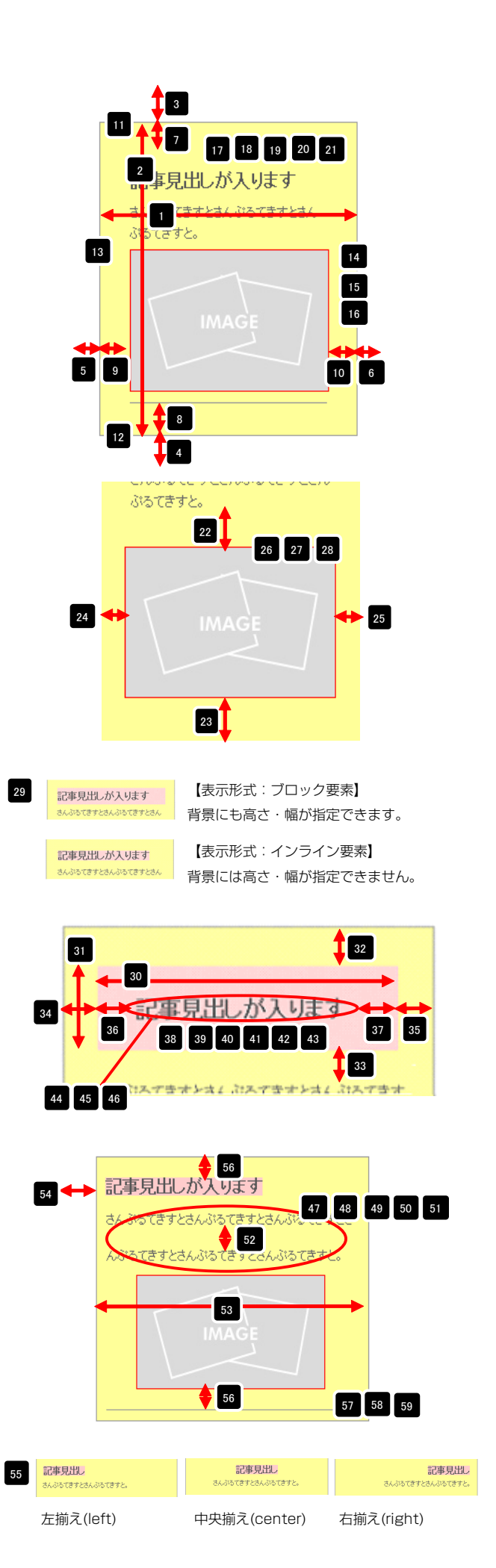

## 記事モジュールTypeO4(画像上)の編集方法

■画像一枚、リンク付き見出し、本文がひとつになった記事を作成したい時

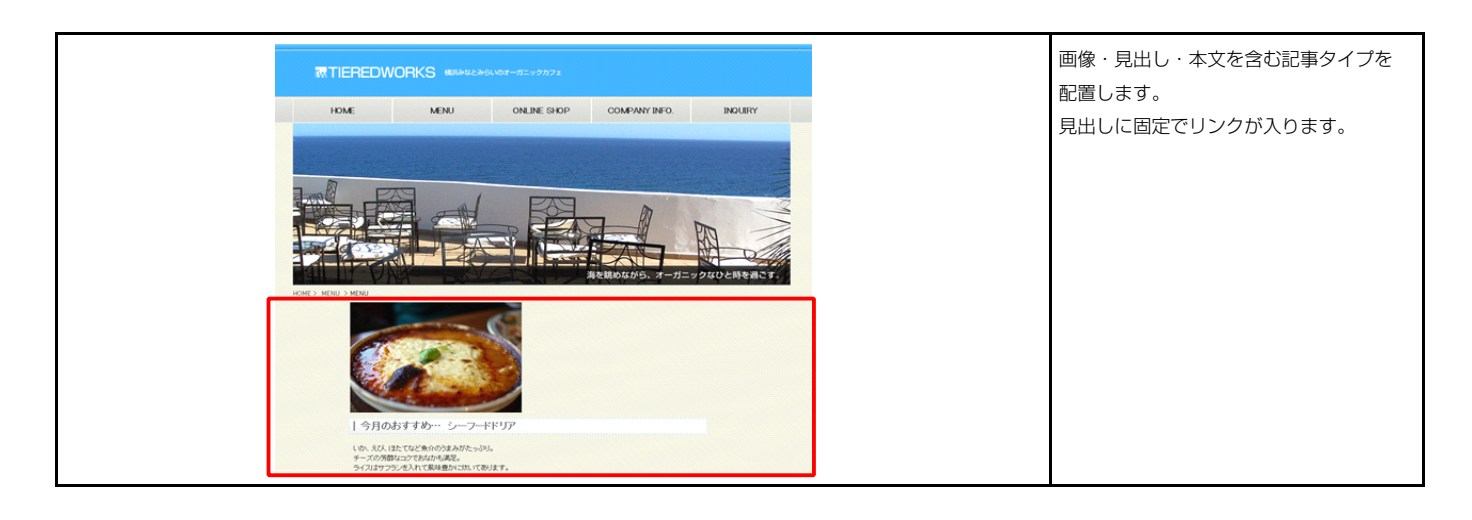

#### 1 基本設定

| 1.58 | り、バラメータの設定が行えます。   |                       |
|------|--------------------|-----------------------|
|      | 項目                 | 名称 設定値                |
| 1    | 画像(イメージ)           | noimage_200x133.jpg   |
| 2    | 見出し                | 記事見出しが入ります            |
| 3    | 見出し:ハイパーリンク(リンク)   | #                     |
| 4    | 見出し:ハイパーリンク(ターゲット) | _self                 |
| 5    | 本文                 | さんぶるてきすとさんぶるてきすとさんぶるて |
|      |                    |                       |

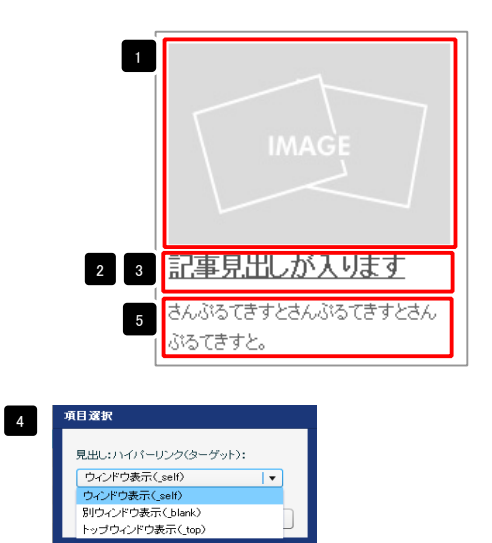

ウィンドウ表示(\_self): 今表示されているウィンドウにリンク先のページを表示 します。(別ブラウザは立ち上がりません) ウィンドウ表示(\_blank): 今表示されているページをそのままに、新たなウィン ドウを立ち上げてリンク先のページを表示します。

ウィンドウ表示(\_top):フレーム不使用時は \_self と同じです。フレーム使用時は フレームを解除してページを表示します。

| テキストを当ま<br>見出」:<br>見出しが入ります<br>キャンセル OK                                                                                                    | 見出し編集はこの画面で行<br>います。                                                                                 |
|----------------------------------------------------------------------------------------------------|----------------------------------------------------------------------------------------------------|
| マルテラインテキストをEE<br>まだ:<br><u>メモ・ドナ・スキ・セチ・リンク</u> 世行 ※ 8月758月1358 - 08931 - COBA<br>8人-205 CEFESA-305 CEFESA-305 CEFESA<br>- 位・小以内は文字科24、CB-FFS<br>- 位・小以内は文字科24、CB-FFS<br>- 4+ンセレ ・ド | 本文編集はこの画面で行い<br>ます。<br>・ 改行時には【改行】ボタン<br>の押下が必要<br>・文字をドラッグで選択し、<br>装飾ボタンを押下すると<br>文字に効果を付ける事が<br>可能 |

| ファイル通用                     | 画像追加はこの画面で行い  |
|----------------------------|---------------|
| 置像く(メージ):<br>ファイル □ーカルファイル | ます。           |
| 参照ファイル: 参照                 |               |
| <b>登録名称:</b>               | ・画像のリサイズが可能   |
| 代替テキスト:「代替画体               | ・代替テキスト(ALT)の |
| リング: リング                   | 編集が可能         |
| ファイル機能 200 平 👔             | ・リンクの設定が可能    |
|                            |               |
| ** <b>&gt;セル</b> OK        |               |

| 基本       | 設定                                                                 |                   |   |
|----------|--------------------------------------------------------------------|-------------------|---|
| 細説記上の    | <b>注定バラメータの設定:</b><br>リーバラメータの設定が行えます。                             |                   |   |
|          | 項目名称                                                               | 設定値               |   |
| 1        | モジュール:サイズ(横)                                                       | 100%              | - |
| 2        | モジュール:サイズ(縦)                                                       | 100%              |   |
| 3        | モジュール:マージン(上)                                                      | Opx               |   |
| 4        | $\pm \gamma_{2} = \mu_{1} \cdot \gamma_{2} \cdot \gamma_{3} (\pm)$ | upx<br>Dox        |   |
| 6        | モジュール:マージン(右)                                                      | 0px               |   |
| 7        | モジュール:パディング(上)                                                     | 0p×               |   |
| 8        | モジュール:パディング(下)                                                     | 0px               |   |
| 9        | モジュール:パディング(左)                                                     | Opx               |   |
| 10       | モジュール:パディング(右)                                                     | Opx               |   |
| 11       | モジュール:ボーダー(上)                                                      | none              |   |
| 12       | モンユール:ホージー(ド)<br>モジュール:ボーダー(左)                                     | none              |   |
| 14       | モジュール:ボーダー(右)                                                      | none              |   |
| 15       | モジュール:ボーダー(色)                                                      | #cccccc           |   |
| 16       | モジュール:ボーダー(幅)                                                      | 1px               |   |
| 17       | モジュール:背景(色)                                                        |                   |   |
| 18       | モジュール:背景(画像)                                                       |                   |   |
| 19       | モジュール:背景(画像開始(位置(水平))                                              | left              |   |
| 20       | モジュール・音楽・画像信仰回道・垂直パ<br>モジュール・背景(画像編号)同一)                           | no-repeat         |   |
| 22       | 画像(イメージ):マージン(上)                                                   | Opx               |   |
| 23       | 画像(イメージ):マージン(下)                                                   | 0p×               |   |
| 24       | 画像(イメージ):マージン(左)                                                   | Opx               |   |
| 25       | 画像(イメージ):マージン(右)                                                   | Op×               |   |
| 26       | 画像(イメージ):ボーダー(上下左右)                                                | none              |   |
| 27       | 画像(イメージ):ホーター(幅)<br>再像(イメージ):ボーター(幅)                               | 1p×<br>+          |   |
| 20       | 国家(イメーシン・ホーター(巴)<br>夏山に表示形式                                        | inline            |   |
| 30       | 見出し:サイズ(横)                                                         |                   |   |
| 31       | 見出し:サイズ(縦)                                                         |                   |   |
| 32       | 見出し:マージン(上)                                                        | 0p×               |   |
| 33       | 見出し:マージン(下)                                                        | 5p×               |   |
| 34       | 見出し:マージン(左)                                                        | 0p×               |   |
| 35       | 見出し:マーンノ(石)<br>目出:・パデン・グ(左)                                        | Upx<br>Onv        |   |
| 37       | 見出しい (ディング(右)                                                      | Opx               |   |
| 38       | 見出し:背景(色)                                                          |                   |   |
| 39       | 見出し:背景(画像)                                                         |                   |   |
| 40       | 見出し:背景画像開始位置(水平))                                                  | left              |   |
| 41       | 見出し:背景(画像開始位置(垂直))                                                 | top               |   |
| 42       | 見出し:背景(画像繰り返し)                                                     | no-repeat         |   |
| 43       | 見出しイノテノド後示ノ<br>目中レ・フォント(サイブ)                                       | Upx<br>18mx       |   |
| 45       | 見出し、フォント(ウェイト)                                                     | bold              | 1 |
| 46       | 見出し: HTMLタグ                                                        | h4                |   |
| 47       | 本文:フォント(色)                                                         |                   |   |
| 48       | 本文:フォント(サイズ)                                                       | 12p×              | - |
| 49       | 本文:フォント(ウェイト)                                                      | normal            |   |
| 50<br>51 | 本又: ノオンド(スタイル)<br>オカ・下線・打ち油 線                                      | normal            |   |
| 01<br>52 | 平天・F孫「10月し孫<br>本文:行間                                               | none              |   |
| 53       | ☆◇(11)m)<br>記事:サイズ(積幅)                                             | 200e×             |   |
| 54       | 記事:マージン(左)                                                         | 0p×               |   |
| 55       | 記事:インライン要素の平揃え)                                                    | left              |   |
| 56       | 記事(表示領域):パディング(上下)                                                 | 10p×              |   |
| 57       | 記事(表示領域):ボーダー(下)                                                   | none              |   |
| 58<br>50 | 記事(表示領域):ボーダー(幅)<br>印度(まデ領域)・ボーガー(令)                               | 1p×               |   |
| 09<br>60 | ====+、==、==、==、==、==、==、==、==、==、==、==、=                           | #CCCCCC<br>pormal |   |
| 61       | 【スマートフォン設定】見出し:はみ出し要素の処理                                           | visible           |   |
| 62       | 【スマートフォン設定】本文:自動政行                                                 | nowrap            |   |
| 63       | 【スマートフォン設定】本文:はみ出し要素の処理                                            | hidden            |   |
| 64       | 【スマートフォン設定】記事:ハイパーリンク(アイコン)                                        | arrow-r           |   |
| 65       | 【スマートフォン設定】分割ボタン:ハイパーリンク(テキス)                                      | ~) more           |   |
| 66       | 【スマートフォン設定】分割ボタン:ハイバーリンク(アイコン                                      | /) arrow-r        | 7 |
| á        | 扁集                                                                 |                   |   |

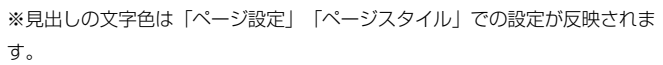

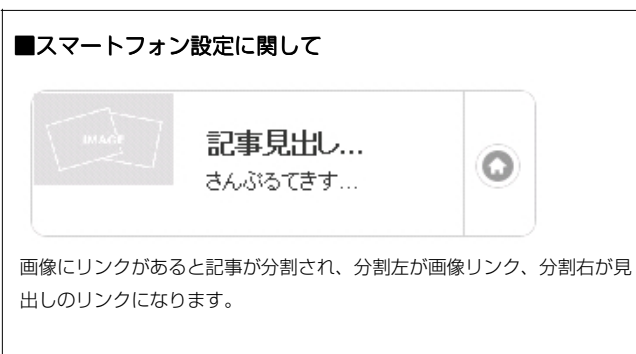

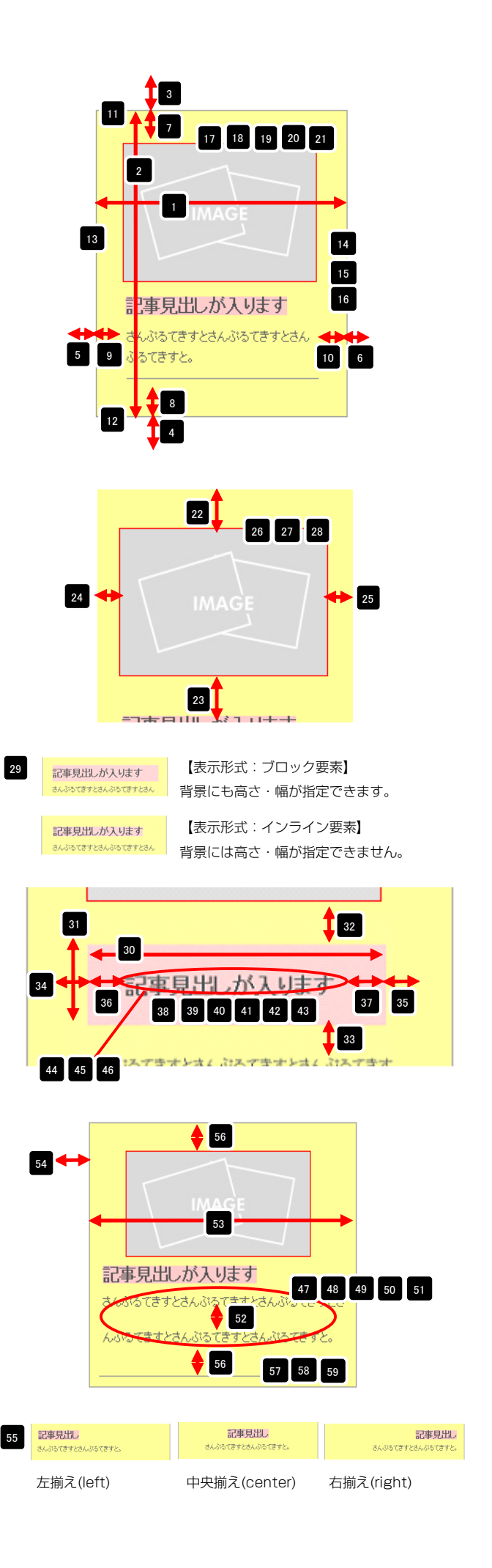

## 記事モジュールTypeO5(画像左)の編集方法

■画像一枚、見出し、本文がひとつになった記事を作成したい時

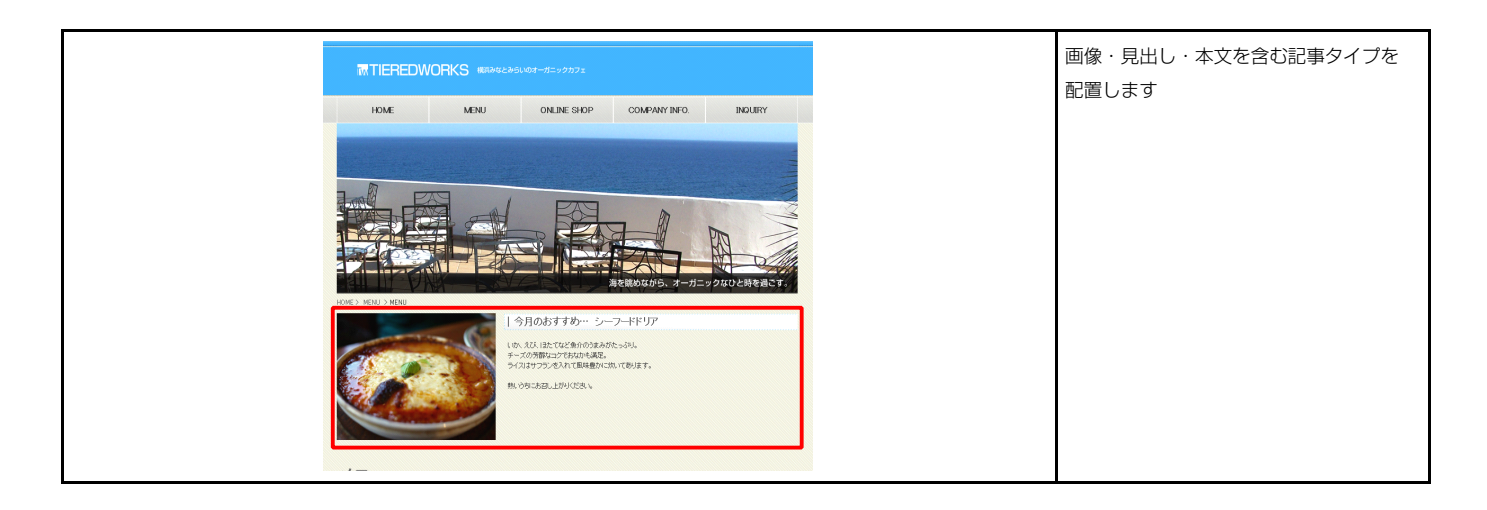

| 記事モジュールType05(画像左)                                                           |                           |     |
|------------------------------------------------------------------------------|---------------------------|-----|
| <ul> <li>基本設定</li> <li>基本設定パラメータの設定:</li> <li>下記より、バラメータの設定が行えます。</li> </ul> |                           | 2   |
| 項目名称                                                                         | 設定値                       | すと。 |
| 1 画像(イメージ)                                                                   | noimage_200×133.jpg       |     |
| 2 見出し                                                                        | 記事見出しが入ります                | 3   |
| 3 本文                                                                         | さんぶるてきすとさんぶるてきすとさんぶるてきすと。 |     |
|                                                                              |                           |     |
| · · · · · · · · · · · · · · · · · · ·                                        |                           |     |
|                                                                              | <b>キャンセル</b> 保存           |     |

| テキスト編集<br>見出」:<br>見出しが入功ます<br>キャンセル OK | 見出し編集はこの画面で行<br>います。                                                                                 |
|----------------------------------------|----------------------------------------------------------------------------------------------------|
| マムラインクキス¥重整<br>本記:<br>                 | 本文編集はこの画面で行い<br>ます。<br>・ 改行時には【改行】ボタン<br>の押下が必要<br>・文字をドラッグで選択し、<br>装飾ボタンを押下すると<br>文字に効果を付ける事が<br>可能 |

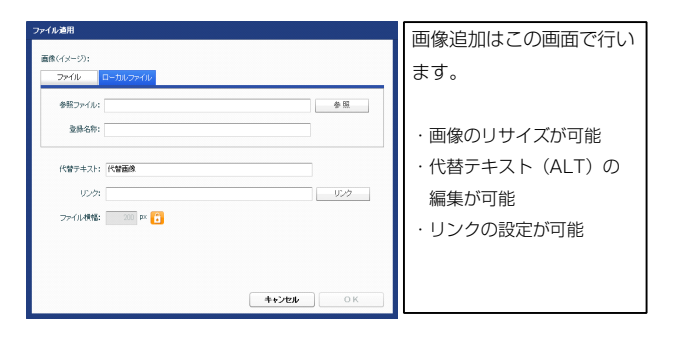

24

23

|         | 項目名称                                    | 設定値           |  |
|---------|-----------------------------------------|---------------|--|
| 1       | モジュール:サイズ(横)                            | 100%          |  |
| 2       | モジュール:サイズ(縦)                            | 100%          |  |
| 3       | モジュール:マージン(上)                           | 0px           |  |
| 4       | モジュール:マージン(下)                           | 0p×           |  |
| 5       | モジュール:マージン(左)                           | 0px           |  |
| 6       | モジュール:マージン(右)                           | 0px           |  |
| 7       | モジュール:パディング(上)                          | Орх           |  |
| 8       | モジュール:パディング(下)                          | Opx           |  |
| 9       | モジュール:パディング(左)                          | 0p×           |  |
| 10      | モジュール:パディング(右)                          | 0p×           |  |
| 11      | モジュール:ボーダー(上)                           | none          |  |
| 12      | モジュール:ボーダー(下)                           | none          |  |
| 13      | モジュール:ボーダー(左)                           | none          |  |
| 4       | モジュール:ボーダー(右)                           | none          |  |
| 5       | モジュール:ボーダー(色)                           | #cccccc       |  |
| 6       | モジュール:ボーダー(幅)                           | 1px           |  |
| 17      | エジュール・指見(色)                             | 1900          |  |
| 18      | モジュール:背黒(画像)                            |               |  |
| ğ       | モジュール・普泉(画像開始位置(水平))                    | left          |  |
| ň.      |                                         | ton           |  |
| 20      | レノユーバ・ロボ(国际)(Appli)(国)(第2010年1月))       | tup           |  |
| :<br>20 |                                         | no-repeat     |  |
| 2       |                                         | 0px           |  |
|         |                                         | Ibpx          |  |
| 4       | 画像(イメーン):マーンノ(左)                        | Upx           |  |
| ъ.      | 画像(イメーシ):マーシン(石)                        | 15px          |  |
| 6       | 画像(イメージ):ボーダー(上ト左右)                     | none          |  |
| 7       | 画像(イメージ):ボーダー(幅)                        | 1px           |  |
| 8       | 画像(イメージ):ボーダー(色)                        | #cccccc       |  |
| 9       | 見出し:サイズ(横)                              |               |  |
| 0       | 見出し:サイズ〈縦〉                              |               |  |
| 1       | 見出し:マージン(上)                             | Opx           |  |
| 2       | 見出し:マージン(下)                             | 5p×           |  |
| 3       | 見出し:パディング(左)                            | Op×           |  |
| 4       | 見出し:パディング(右)                            | Op×           |  |
| 35      | 見出し:背景(色)                               |               |  |
| 6       | 見出し:背景(画像)                              |               |  |
| 97      | 見出し:背景(画像開始位置(水平))                      | left          |  |
| 38      | 見出し:背景(画像開始位置(垂直))                      | top           |  |
| 39      | 見出し:背景(画像繰り返し)                          | no-repeat     |  |
| 10      | 見出し:インデント(表示)                           | Opx           |  |
| 11      | 見出し:フォント(サイズ)                           | 18px          |  |
| 12      | 見出し:フォント(ウェイト)                          | bold          |  |
| 13      | 見出し:HTMLタグ                              | h4            |  |
| 14      | 本文:フォント(色)                              |               |  |
| 15      | 本文:フォント(サイズ)                            | 12px          |  |
| 6       | 本文:フォ`ル(ウェイト)                           | normal        |  |
| 17      | ホウ・フォント(フタイル)                           | normal        |  |
| 19      | - テス・ション・                               | norma         |  |
| 10      | 今天・100 11-2月0時<br>また:行用                 | none          |  |
| 19      | (今天・1月8)<br>「「東ノ東二谷居居」、 (パージン・) (パートマン) | Innerit<br>10 |  |
|         | 記事(表示視境)ハナイノク(上下)                       | TUPX          |  |
| 1       | 記事(表示視版)(ホーター(ト)                        | none          |  |
| 2       | 記事(表示領版):ホーダー(幅)                        | 1px           |  |
| 53      | 記事(表示領域):ボーダー(色)                        | #cccccc       |  |
| 54      | 【スマートフォン設定】記事(表示領域):コンテンツフォーマット         | collapsible   |  |
| 55      | 【スマートフォン設定】記事(表示領域):開閉状態                | true          |  |
| 56      | 【スマートフォン設定】見出し:自動政行                     | normal        |  |
| 77      | 【スマートフォン設定】見出し:はみ出し要素の処理                | visible       |  |
|         |                                         |               |  |
| - 1     | 品事                                      |               |  |

※見出しの文字色は「ページ設定」「ページスタイル」での設定が反映され ます。

基本設定

II XARIQ T

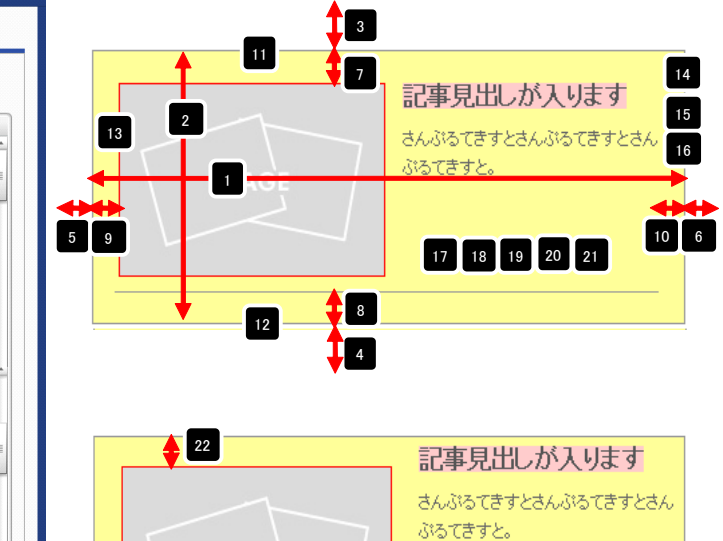

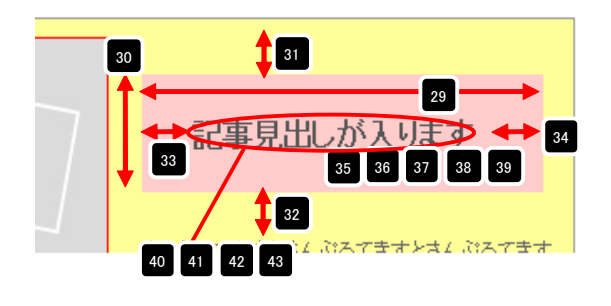

25

26 27 28

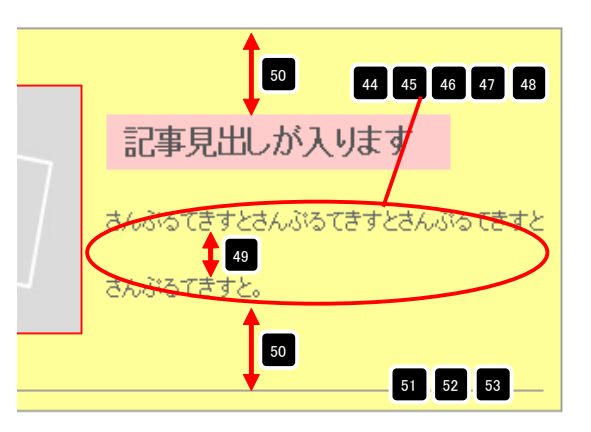

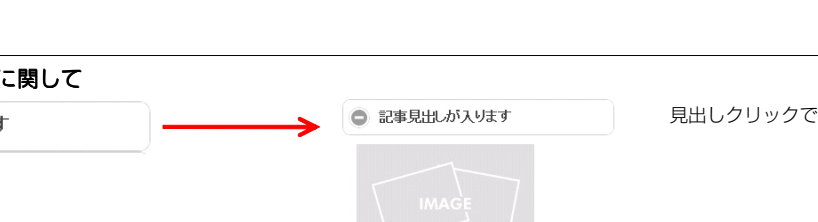

## 記事モジュールTypeO6(画像右)の編集方法

■画像一枚、見出し、本文がひとつになった記事を作成したい時

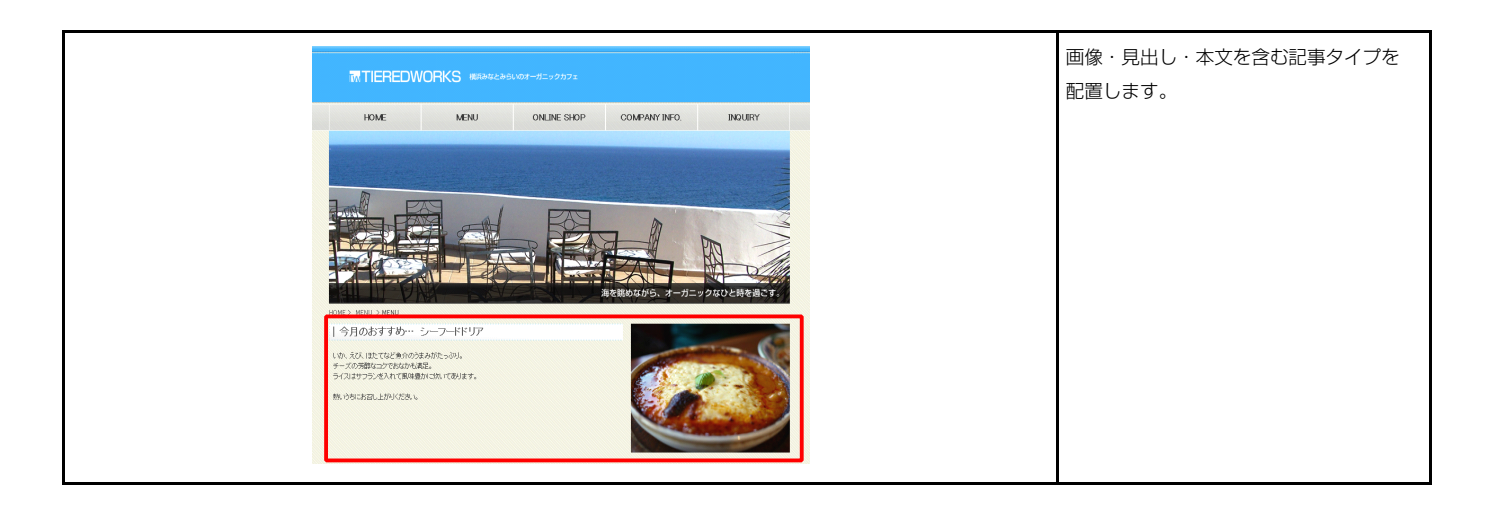

| 記より | 、パラメータの設定が行えます。 |                           |
|-----|-----------------|---------------------------|
|     | 項目名称            | 設定値                       |
| 1 画 | 像(イメージ)         | noimage_200×133.jpg       |
| 2 見 | 出し              | 記事見出しが入ります                |
| 3 本 | 文               | さんぶるてきすとさんぶるてきすとさんぶるてきすと。 |
|     |                 |                           |
| /=  | <b>生</b>        |                           |

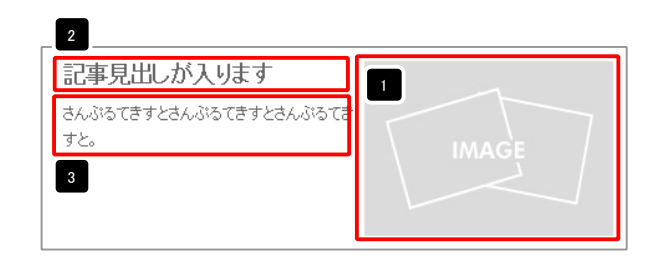

| テキスト 41年<br>見出」:<br>見出しが入注す<br>キャンセル OK              | 見出し編集はこの画面で行<br>います。                                                                                |
|------------------------------------------------------|----------------------------------------------------------------------------------------------------|
| マルジウインド目目       また:            ・         ・         ・ | 本文編集はこの画面で行い<br>ます。<br>・改行時には【改行】ボタン<br>の押下が必要<br>・文字をドラッグで選択し、<br>装飾ボタンを押下すると<br>文字に効果を付ける事が<br>可能 |

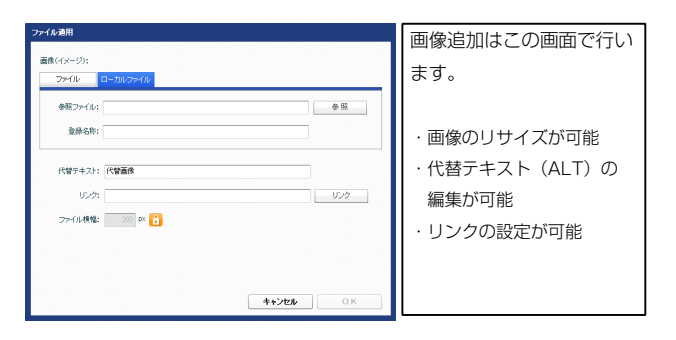

| 項目各称         設定値           コール:サイズ(後)         100×           コール:サイズ(後)         100×           コール:マージン(上)         00×           コール:マージン(上)         0x:           コール:マージン(上)         0x:           コール:マージン(上)         0x:           コール:マージン(左)         0x:           コール:マージン(左)         0x:           コール:マージン(左)         0x:           コール:アージン(左)         0x:           コール:アージン(左)         0x:           コール:アージン(左)         0x:           コール:アージン(右)         0x:           コール:アージン(右)         0x:           コール:アージン(右)         0x:           コール:アージン(右)         0x:           コール:アージン(右)         0x:           コール:デージー(右)         0x:           コール:ボージー(二)         0x:           コール:ボージー(二)         0x:           コール:ボージー(二)         0x:                                                                                                    | 13     さんこつ (きすとさんぶる (きすとさん)       ・ ぷる1 ぎすと:     1       ・ ぷる1 ぎすと:     1       ・ ジる1 ぎすと:     1       ・ ジる1 ぎすと:     1       ・ ジる1 ぎすと:     1       ・ ジョ     17       18     19       20     21                                                                                                    |
|----------------------------------------------------------------------------------------------------|----------------------------------------------------------------------------------------------------|
| コールボイダ(様) 100%<br>コール:マージン(上) 00%<br>コール:マージン(上) 00%<br>コール:マージン(上) 00%<br>コール:マージン(左) 00%<br>コール:マージン(左) 00%<br>コール:マージン(左) 00%<br>コール:ブデンダ(上) 00%<br>コール:ブデンダ(上) 00%<br>コール:ブデンダ(上) 00%<br>コール:ブデンダ(左) 00%<br>コール:ブデンダ(左) 00%<br>コール:ボーダー(上) 00%<br>コール:ボーダー(上) 00%                                                                                                    | Image: Additional to a global to a global |
| コール:サイズ協     100%     コール:マージン(上)     100%     コール:マージン(上)     100%     ロル:マージン(大)     100%     ロル:マージン(大)     100%     ロル:マージー(大)     100%     100%     100%     100%     100%     100%     100%     100%     100%     100%     100%     100%     100%     100%     100%     100%     100%     100%     100%     100%     100%     100%     100%     100%     100%     100%     100%     100%     100%     100%     100%     100%     100%     100%     100%     100%     100%     100%     100%     100%     100%     100%     100%     100%     100%     100%     100%     100%     100%     100%     100%     100%     100%     100%     100%     100%     100%     100%     100%     100%     100%     100%     100%     100%     100%     100%     100%     100%     100%     100%     100%     100%     100%     100%     100%     100%     100%     100%     100%     100%     100%     100%     100%     100%     100%     100%     100%     100%     100%     100%     100%     100%     100%     100%     100%     100%     100%     100%     100%     100%     100%     100%     100%     100%     100%     100%     100%     100%     100%     100%     100%     100%     100%     100%     100%     100%     100%     100%     100%     100%     100%     100%     100%     100%     100%     100%     100%     100%     100%     100%     100%     100%     100%     100%     100%     100%     100%     100%     100%     100%     100%     100%     100%     100%     100%     100%     100%     100%     100%     100%     100%     100%     100%     100%     100%     100%     100%     100%     100%     100%     100%     100%     100%     100%     100%     100%     100%     100%     100%     100%     100%     100% |                                                                                                    |
| コールボマージン(上) 0px<br>コールボマージン(下) 0px<br>コールボマージン(大) 0px<br>コールボマージン(力) 0px<br>コールボマージン(力) 0px<br>コールボマージワ(力) 0px<br>コールボマージワ(力) 0px<br>コールボマージワ(力) 0px<br>コールボマージワ(力) 0px<br>コールボージー(上) 0px<br>コールボージー(上) 0px                                                                                                    |                                                                                                    |
| $a - b/c \tau - 5/2$ (T)         Op: $a - b/c \tau - 5/2$ (Z)         Op: $a - b/c \tau - 5/2$ (Z)         Op: $a - b/c \tau + 5/2$ (Z)         Op: $a - b/c \tau + 5/2$ (Z)         Op: $a - b/c \tau + 5/2$ (Z)         Op: $a - b/c \tau + 5/2$ (Z)         Op: $a - b/c \tau + 5/2$ (Z)         Op: $a - b/c \tau + 5/2$ (Z)         Op: $a - b/c \tau + 5/2$ (Z)         none $a - b/c \tau + 5/2$ (Z)         none                                                                                                    |                                                                                                    |
| コール:マージン(左) 0p:<br>コール:マージン(石) 0p:<br>コール:マージン(石) 0p:<br>コール:マージン(石) 0p:<br>コール:マージン(石) 0p:<br>コール:マージン(石) 0p:<br>コール:マージッ(石) 0p:<br>コール:ボージー(C) none<br>コール:ボージー(C) none                                                                                                    | 5 9 17 18 19 20 21                                                                                                    |
| コールマージン(会) 0px<br>コールパディング(上) 0px<br>コールパディング(下) 0px<br>コールパディング(石) 0px<br>コールパディング(石) 0px<br>コールパディング(石) 0px<br>コールボージー(上) none<br>コールボージー(下) none                                                                                                    | 5 9 17 18 19 20 21                                                                                                    |
| ユール: パデルダ(上) 0px<br>ユール: パデルダ(下) 0px<br>ユール: パデルダ(左) 0px<br>ユール: パデルダ(左) 0px<br>ユール: ポーダー(上) none<br>ユール: ポーダー(下) none<br>ユール: ポーダー(た) none                                                                                                    |                                                                                                    |
| ユールパゲッグ(下) 0px<br>ユールパゲッグ(左) 0px<br>ユールパゲッグ(左) 0px<br>ユールパボーダー(上) none<br>ユールポポーダー(下) none<br>ユールポーダー(二) none                                                                                                    |                                                                                                    |
| ュールパディング(左) 0px<br>コールパディング(左) 0px<br>コールパデーダー(上) none<br>コールボーダー(下) none<br>コールボーダー(二) none                                                                                                    |                                                                                                    |
| ュール:バディング(古) 0px<br>コール:ホージー(上) none<br>コール:ホージー(下) none<br>コール:ホージー(下) none                                                                                                    |                                                                                                    |
| ユール:ボーダー(上) none<br>コール:ボーダー(下) none<br>コール:ボーダー(下) none                                                                                                    |                                                                                                    |
| ユール:ボーダー(下) none<br>ユール:ボーダー(左) none                                                                                                    |                                                                                                    |
| ュール:ボーダー(左) none                                                                                                    |                                                                                                    |
|                                                                                                    |                                                                                                    |
| ュール:ボーダー(右) none                                                                                                    |                                                                                                    |
| ュール:ボーダー(色) #cccccc                                                                                                    |                                                                                                    |
| ュール:ボーダー(幅) 1px                                                                                                    |                                                                                                    |
| ュール:背景(色)                                                                                                    | _                                                                                                    |
| ュール:背景(画像)                                                                                                    |                                                                                                    |
| ュール:背景·画像開始位置(水平)) left                                                                                                    | ここ事見出しが入ります ▼                                                                                                    |
| : 背景(画像開始(位置(垂直)) top                                                                                                    |                                                                                                    |
| ユール:背景(画像繰り返し) no-repeat                                                                                                    | さんぶってきすとさんぷってきすとさん                                                                                                    |
| (イメージ):マージン(ト) Dinx                                                                                                    | chora ce a centora ce a cento                                                                                                    |
| (イマードア)・マードア)(下) 15mm                                                                                                    | ぶるてきすと。                                                                                                    |
| (イマークア)・フーマアリ(士) 10px<br>(イマーマア)・フーマアリ(士) 15mg                                                                                                    |                                                                                                    |
| (パン・フル・マーン/年) 10px<br>(パリーンガ・マーング・パナ) 0                                                                                                    |                                                                                                    |
| (パン・フルマーフン(石) Upx<br>(ノリーンパ・ギーダー(上下ナナ)                                                                                                    |                                                                                                    |
| (マントン・ホーンドには、1000年<br>(イント・ボールドーが一) 1000年<br>(イント・ボールドーが一) 1000年<br>(イント・ボールドーが) 1000年                                                                                                    |                                                                                                    |
| (イメニン/:小二)X二(118)/ IDX<br>(イン・2015年、名)(145)                                                                                                    |                                                                                                    |
| (1メージ)・ホージー(円) 幕000000                                                                                                    |                                                                                                    |
|                                                                                                    | 26 27 <u>28</u>                                                                                                    |
| U:サイス(ME)                                                                                                    |                                                                                                    |
| し:マージン(上) 0px                                                                                                    |                                                                                                    |
| し:マージン(下) 5px                                                                                                    |                                                                                                    |
| し:バディング(左) Opx                                                                                                    |                                                                                                    |
| し:パディング(右) Opx                                                                                                    |                                                                                                    |
| L:背景(色)                                                                                                    |                                                                                                    |
| し:背景(画像)                                                                                                    |                                                                                                    |
| し:背景画像開始位置(水平)) left                                                                                                    |                                                                                                    |
| し:背景·画像開始位置(垂直)) top                                                                                                    |                                                                                                    |
| し:背景(画像繰り返し) no-repeat                                                                                                    |                                                                                                    |
| し:インデント(表示) 0p×                                                                                                    |                                                                                                    |
| し:フォント(サイズ) 18px                                                                                                    | 29                                                                                                    |
| し:フォント(ウェイト) bold                                                                                                    |                                                                                                    |
| し:HTMLタグ M4                                                                                                    | 33 🔶 ミュ 真出しが入り主 🍑 😝                                                                                                    |
| :フォント(色)                                                                                                    |                                                                                                    |
| :フォント(サイズ) 12px                                                                                                    |                                                                                                    |
| フォント(ウェイト) normal                                                                                                    |                                                                                                    |
| :フォント(スタイル) normal                                                                                                    |                                                                                                    |
| :下線·打方測L線 none                                                                                                    | · · · · · · · · · · · · · · · · · · ·                                                                                                    |
| :行間 inherit                                                                                                    | さん ぶみてきオンさん ぶみてきオンさ 40 41 42 43                                                                                                    |
| (表示編城):パディング(上下) 10m/                                                                                                    |                                                                                                    |
| (本一価値)・ボーがー(下) none                                                                                                    |                                                                                                    |
| (ASCINEAD)・ボーバー/師) 1mm                                                                                                    |                                                                                                    |
| \@C/MRR/m => =\12/ IDX<br>/#===8##\#                                                                                                    |                                                                                                    |
| Nacol Maran (小小) ストレビノ #0000000<br>コートコン (あた) 和田本 (本二) (時代)、一) (二) (ハー) (二) (ハー) (二) (ハー) (二) (ハー) (二) (ハー) (二) (ハー) (二) (ハー) (二) (ハー) (二) (ハー) (二)                                                                                                    |                                                                                                    |
|                                                                                                    |                                                                                                    |
|                                                                                                    |                                                                                                    |
| イートリオノ設定J兄出し:目動のX行 normal                                                                                                    |                                                                                                    |
| バートフォン版定1月出し:IRの出し要素の処理 visible                                                                                                    |                                                                                                    |
|                                                                                                    |                                                                                                    |
|                                                                                                    | 記事見出しが入ります                                                                                                    |
| 一時保存 牛ャンセル 保不                                                                                                    | 7                                                                                                    |
|                                                                                                    |                                                                                                    |

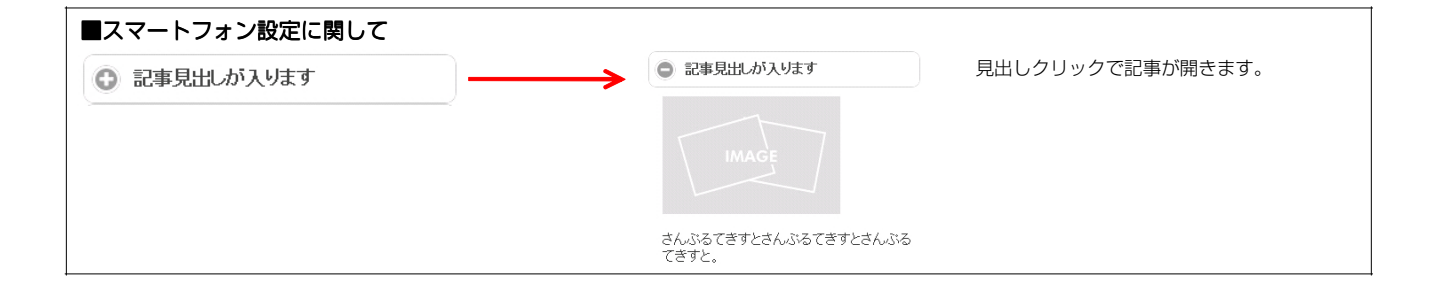

50

51 52 53

## 記事モジュールTypeO7(画像下)の編集方法

■画像一枚、見出し、本文がひとつになった記事を作成したい時

| TIEREDWORKS ARMARLAGUMS-75-9772                                                                                                    | 画像・見出し・本文を含む記事タイプを<br>配置します。 |
|----------------------------------------------------------------------------------------------------|------------------------------|
|                                                                                                    |                              |
| 今月のあすすか・ シーフードドリア<br>いい、おん IECT (2014)の538/01-5-304<br>そうに1979-25-20-71 (59-884)-531-531-53<br>そうに1979-25-20-71 (59-884)-531-531-53<br> |                              |

| 本設定パラ    | メータの設定: |                           |
|----------|---------|---------------------------|
| ELUCITOS | 「日夕称    | 静定体                       |
| 1 画像(イ>  | (       | noimage 200x133.jpg       |
| 2 見出し    |         | 記事見出しが入ります                |
| 3 本文     |         | さんぶるてきすとさんぶるてきすとさんぶるてきすと。 |
|          |         |                           |
|          |         |                           |
|          |         |                           |
|          |         |                           |
| 編集       |         |                           |

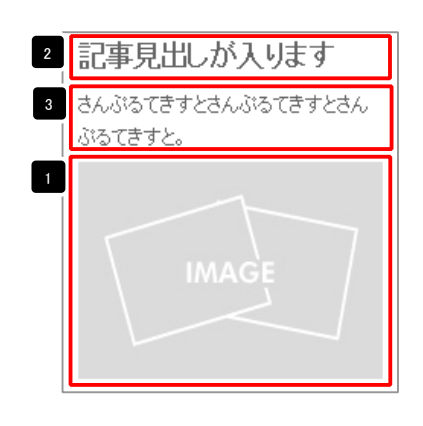

| テキスト 智慧<br>見出:<br>見出しが入注す<br>年ャンセル OK   | 見出し編集はこの画面で行<br>います。 |
|-----------------------------------------|----------------------|
| マルナラインデキスト基準                            | 本文編集はこの画面で行い         |
| また:                                     | ます。                  |
| <u>ます。</u>                              | ・ 改行時には【改行】ボタン       |
| ます。日本、レンク、低行:# 8月17989528-0984してたたい、    | の押下が必要               |
| 8んがひてますとさんがってますとさんがってますと。               | ・文字をドラッグで選択し、        |
| - & 小ビがは文字功にてまたすう                       | 装飾ボタンを押下すると          |
| - & 小ビがは文字功にてまたすう                       | 文字に効果を付ける事が          |
| - * * * * * * * * * * * * * * * * * * * | 可能                   |

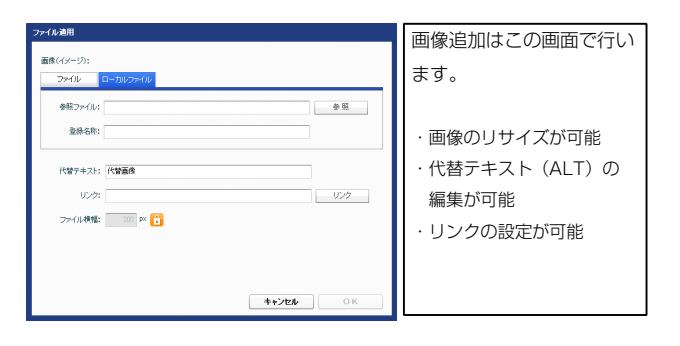

| <b>讃定パラメータの設定:</b><br>tyl、パラメータの設定が行えます。 |                 |           |                                                              |
|------------------------------------------|-----------------|-----------|--------------------------------------------------------------|
| 項目名称                                     | 設定値             |           |                                                              |
| モジュール:サイズ(横)                             | 100%            | <u> </u>  |                                                              |
| モジュール:サイズ(縦)                             | 100%            |           | ぶちてきすと。                                                      |
| モジュール:マージン(上)                            | Op×             |           |                                                              |
| モジュール:マージン(下)                            | 0p×             |           | 13                                                           |
| モジュール:マージン(左)                            | Opx             |           |                                                              |
| モジュール:マージン(石)                            | Up×             |           | 15                                                           |
| モジュール:パディング(上)                           | Opx             |           |                                                              |
| モジュール:パディング(下)                           | Opx             |           |                                                              |
| モジュール:パディング(左)                           | Opx             |           |                                                              |
| モジュール:パディング(右)                           | Opx             |           |                                                              |
| モジュール:ボーダー(上)                            | none            |           |                                                              |
| モジュール:ボーダー(下)                            | none            |           | 5 9 10 6                                                     |
| モジュール:ボーダー(左)                            | none            | <u> </u>  |                                                              |
| モジュール:ボーダー(右)                            | none            |           |                                                              |
| モジュール:ボーダー(色)                            | #cccccc         |           |                                                              |
| モジュール:ボーダー(幅)                            | 1px             |           |                                                              |
| モジュール:背景(色)                              |                 | =         |                                                              |
| モジュール:背景(画像)                             |                 |           | <b>4</b>                                                     |
| モジュール:背景(画像開始位置(水平))                     | left            |           | · —                                                          |
| モジュール:背景(画像開始位置(垂直))                     | top             |           |                                                              |
| モジュール:背景(画像繰り返し)                         | no-repeat       |           | パスてきすと、                                                      |
| 画像(イメージ):マージン(上)                         | 5p×             |           | 0.20090                                                      |
| 画像(イメージ):マージン(下)                         | Op×             |           |                                                              |
| 画像(イメージ):マージン(左)                         | 0p×             |           |                                                              |
| 画像(イメージ):マージン(右)                         | 0p×             | -         | 26 27 28                                                     |
| 画像(イメージ):ボーダー(上下左右)                      | none            |           |                                                              |
| 画像(イメージ):ボーダー(幅)                         | 1px             |           |                                                              |
| 画像(イメージ):ボーダー(色)                         | #cccccc         |           |                                                              |
| 見出し:サイズ(横)                               |                 |           |                                                              |
| 見出し:サイズ(縦)                               |                 |           | 24 MAGE / 👥 2                                                |
| 見出し:マージン(上)                              | Opx             | =         |                                                              |
| 見出し:マージン(下)                              | 5p×             |           |                                                              |
| 見出し:マージン(左)                              | Opx             |           |                                                              |
| 見出し:マージン(右)                              | Op×             |           |                                                              |
| 見出し:パディング(左)                             | Opx             |           |                                                              |
| 見出し:パディング(右)                             | 0p×             |           |                                                              |
| 見出し:背景(色)                                | ·               | A         | 23                                                           |
| 見出し:背景(画像)                               |                 |           |                                                              |
| 見出し:背景,画像開始位置(水平))                       | left            |           | •                                                            |
| 見出し:背景,画像開始位置(垂直))                       | top             |           |                                                              |
|                                          | no-repeat       |           |                                                              |
| 見出して行う人後示)                               | Opx             |           |                                                              |
| 見出し:フォント(サイズ)                            | 18ox            |           |                                                              |
| 見出(:つま)小(ウェイト)                           | bold            |           | 20                                                           |
| 見出し。HTMLなり                               | h4              |           |                                                              |
| 本立:つ+`小(色)                               | 114             | =         |                                                              |
| 本文:フォント(サイズ)                             | 12nx            |           | 33 に事見正しか人ります                                                |
| 本文:フォント(ウェイト)                            | normal          |           |                                                              |
| マス・ション「(ジェーロ)<br>末文・フォ`ル(フタイル)           | normal          |           | 37 38 39 40 41 42                                            |
| ティ・ショント ヘンコル                             | norman          | Y A       |                                                              |
| ☆へ、・ ロッド11つ/用しゆ<br>末立・行用                 | nune<br>inharit |           | 32                                                           |
| (4)へ・1.18)<br>記事・サイブ(横幅)                 | 200pv           |           | The particular back of the particular back of the particular |
| 8日中・フィス(供加)<br>ロ本・マージングナン                | ZUUDX           |           | 43 44 45                                                     |
|                                          | upx             |           |                                                              |
| 記事:1ノワ1ノ実来の工物ス/                          | PTT             |           |                                                              |
| 記事(表示視聴):ハティンク(上下)                       | 1Up×            |           |                                                              |
| 記事(表示領域):ボーダー(ト)                         | none            |           | 55                                                           |
| 記事(表示領域):ボーダー(幅)                         | 1px             |           |                                                              |
| 記事(表示領域):ボーダー(色)                         | #cccccc         |           |                                                              |
| 【スマートフォン設定】記事(表示領域):コンテンツフォーマット          | collapsible     |           | + ( )+ ( )+ ( )+ ( )+ ( )+ ( )+ ( )+ (                       |
| 【スマートフォン設定】記事(表示領域):開閉状態                 | true            |           | しんかっ にきまとさんがってきまとうんがってい                                      |
| 【スマートフォン設定】見出し:自動政行                      | normal          | =         | ( 🗧 51                                                       |
| 【スマートフォン設定】見出し:はみ出し要素の処理                 | visible         | T         | んだろてきすとさんパスでき。ころんパスできすと                                      |
| 編集                                       |                 |           |                                                              |
|                                          | -時保存 キャンセル (    | <b>保存</b> | 52                                                           |

56 57 58

右揃え(right)

記事見出し さんぶるてきすとさんぶるてきすと。

記事見出し さんぶるてきすとさんぶるてきすと。

中央揃え(center)

2 詳細設定

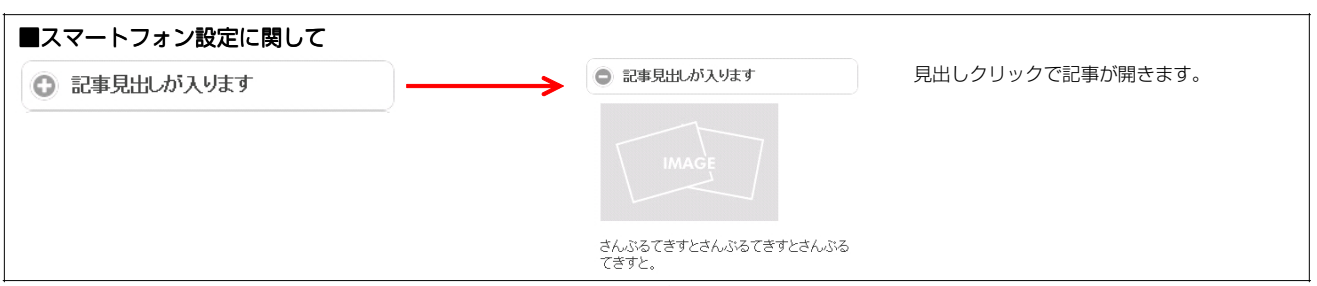

54 記事見出し さんぶるてきすとさんぶるてきすと。

左揃え(left)

## 記事モジュールTypeO8(画像上)の編集方法

■画像一枚、見出し、本文がひとつになった記事を作成したい時

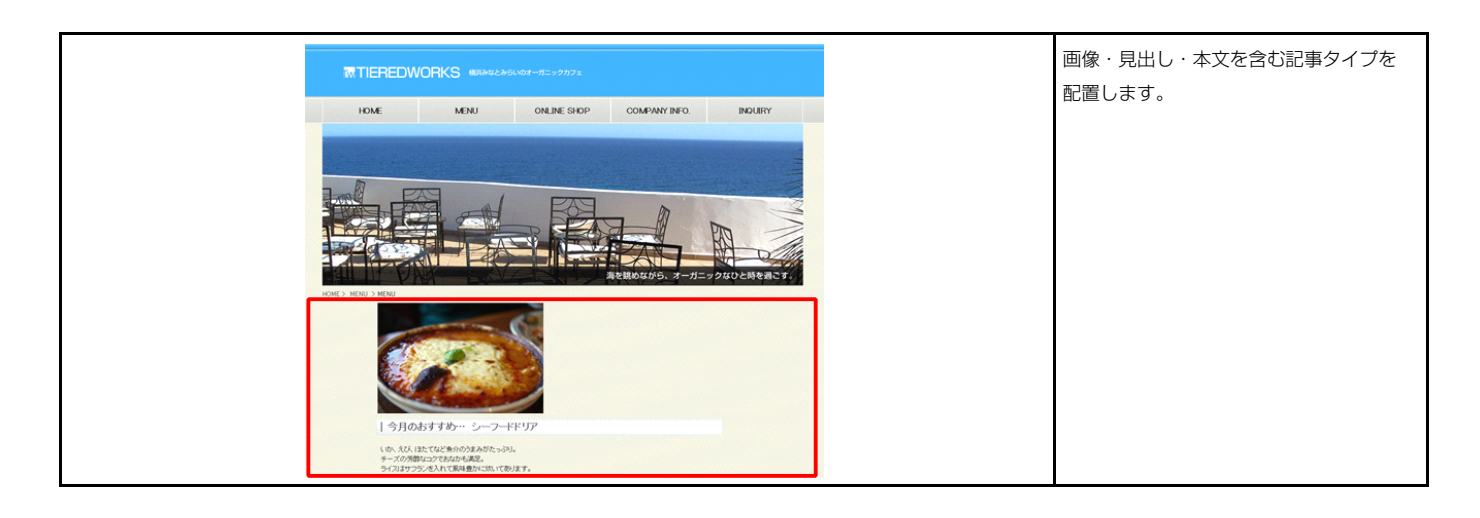

|                             | 600(國保工)                |                           |
|-----------------------------|-------------------------|---------------------------|
| 基本設定                        | 詳細設定                    |                           |
| <b>基本設定パラ</b> :<br>「記より、パラッ | メータの設定:<br>レータの設定が行えます。 |                           |
|                             | 項目名称                    | 設定値                       |
| 1 画像(イ>                     | (ージ)                    | noimage_200x133.jpg       |
| 2 見出し                       |                         | 記事見出しが入ります                |
| 3 本文                        |                         | さんぶるてきすとさんぶるてきすとさんぶるてきすと。 |
|                             |                         |                           |
|                             |                         |                           |
|                             |                         |                           |
| 編集                          |                         |                           |
|                             |                         | キャンクロ・ 保友                 |

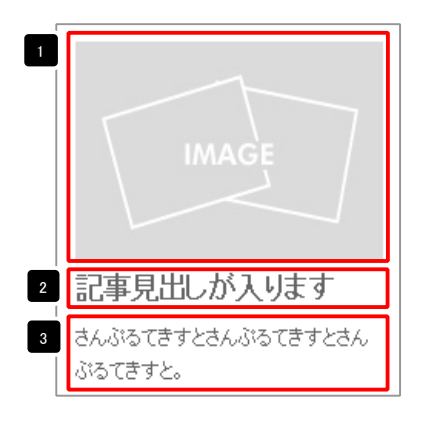

| テキスト 雪装<br>見出」:<br>見出しが入ります<br><b>キャンセル</b> OK                                                         | 見出し編集はこの画面で行<br>います。                                                                                          |
|----------------------------------------------------------------------------------------------------|----------------------------------------------------------------------------------------------------|
| マルチラインテキスト編集<br>本次:<br><u>大中、日中、大中、4中、1029</u> (創作)×865988535×76841,55264<br>名んりちてきすとさんからてきすとさんからできすと。 | 本文編集はこの画面で行い<br>ます。                                                                                           |
| □ @/AU86式常利比JC表示する                                                                                     | <ul> <li>・改行時には【改行】ボタン<br/>の押下が必要</li> <li>・文字をドラッグで選択し、</li> <li>装飾ボタンを押下すると</li> <li>文字に効果を付ける事が</li> </ul> |

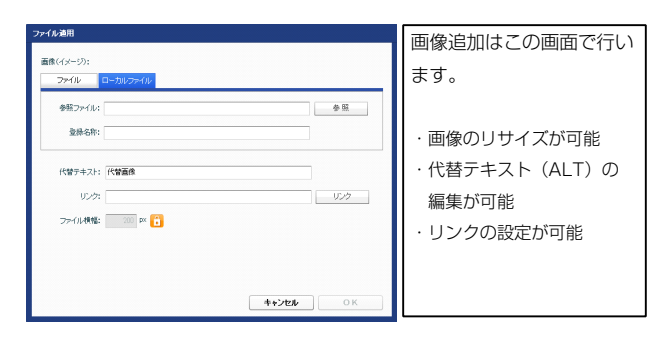

| 基本総定         詳細設定           詳細設定         項目名称           第4回記定         項目名称           1         モジュール・ワージン(日)           2         モジュール・マージン(日)           3         モジュール・マージン(日)           4         モジュール・マージン(日)           5         モジュール・マージン(日)           6         モジュール・マージン(日)           7         モジュール・マージン(日)           8         モジュール・マージン(日)           9         モジュール・バディング(日)           9         モジュール・バディング(日)           10         モジュール・バディング(日)                                                                                                    | 基均定(液<br>100%<br>100%<br>0p×<br>0p×<br>0p×<br>0p×                     |           |                        | 7 17 18 19 20              | 21             |
|----------------------------------------------------------------------------------------------------|-----------------------------------------------------------------------|-----------|------------------------|----------------------------|----------------|
| <b>詳細設定 パラメータの設定:</b><br>Tably、パラメータの設定が行えます。                                                                                                    | 100%<br>100%<br>ロロン<br>ロロン<br>ロロン<br>ロン<br>ロン<br>ロン<br>ロン<br>ロン<br>ロン | *         | 2                      |                            | 21             |
| 取出し、バラメータの設定が行えます。         項目名称           1         モジュール・サイズ(値)           2         モジュール・サイズ(値)           3         モジュール・マージン(上)           4         モジュール・マージン(上)           5         モジュール・マージン(生)           6         モジュール・マージン(生)           7         モジュール・ワージン(生)           8         モジュール・ワージン(生)           1         モジュール・ワージン(生)           1         モジュール・ワージン(生)           1         モジュール・ワージン(生)           1         モジュール・ワージン(生)           1         モジュール・ワージン(生)           1         モジュール・ワージン(生)                                                                                                    | 副校定(値<br>100%<br>100%<br>のx<br>0px<br>0px<br>0px                      |           | 2                      |                            |                |
| 項目名称<br>1 モジュール:サイズ(領)<br>2 モジュール:サイズ(領)<br>3 モジュール:マージン(上)<br>4 モジュール:マージン(下)<br>5 モジュール:マージン(左)<br>6 モジュール:マージン(左)<br>8 モジュール:マモン(モ)<br>9 モジュール:(ディング(上)<br>9 モジュール:(ディング(上)<br>1 モジュール:(ディング(上)                                                                                                    | акления<br>100%<br>Орх<br>Орх<br>Орх<br>Орх                           | ×         |                        |                            |                |
| 2 $\pm ij_{2-}\mu_{i} \forall f \chi'(\mathbf{g})$<br>3 $\pm ij_{2-}\mu_{i} \forall \tau - i\chi'(\mathbf{f})$<br>4 $\pm ij_{2-}\mu_{i} \forall \tau - i\chi'(\mathbf{f})$<br>5 $\pm ij_{2-}\mu_{i} \forall \tau - i\chi'(\mathbf{f})$<br>6 $\pm ij_{2-}\mu_{i} \forall \tau - i\chi'(\mathbf{f})$<br>7 $\pm ij_{2-}\mu_{i} \forall \tau - i\chi'(\mathbf{f})$<br>8 $\pm ij_{2-}\mu_{i} \forall \tau - i\chi'(\mathbf{f})$<br>9 $\pm ij_{2-}\mu_{i} \forall \tau - i\chi'(\mathbf{f})$<br>1 $\pm ij_{2-}\mu_{i} \forall \tau - i\chi'(\mathbf{f})$                                                                                                    | 100%<br>Opx<br>Opx<br>Opx                                             | =         | <b>4</b>               |                            | <b>↓</b>       |
| 3 $\overline{\pm}2_{3-n}(x_{7}-\overline{z})_{2}(L)$<br>4 $\overline{\pm}2_{3-n}(x_{7}-\overline{z})_{2}(T)$<br>5 $\overline{\pm}2_{3-n}(x_{7}-\overline{z})_{2}(L)$<br>6 $\overline{\pm}2_{3-n}(x_{7}-\overline{z})_{2}(L)$<br>7 $\overline{\pm}2_{3-n}(x_{7}-\overline{z})_{2}(L)$<br>8 $\overline{\pm}2_{3-n}(x_{7}-\overline{z})_{2}(T)$<br>9 $\overline{\pm}2_{3-n}(x_{7}-\overline{z})_{2}(T)$<br>1 $\overline{\pm}2_{3-n}(x_{7}-\overline{z})_{2}(T)$                                                                                                    | Opx<br>Opx<br>Opx                                                     |           |                        |                            |                |
| $\begin{array}{c} \forall \ (\Box_{2} - h(x) - (\Box_{2} + v)) \\ \forall \ (\Xi_{2} - h(x) - (\Box_{2} + v)) \\ \forall \ (\Xi_{2} + v)) \\ (\Xi_{2} + v)) \\ (\Xi_{2} - h$ | Орх                                                                   |           | 13                     |                            |                |
| <ul> <li>6 モジュール:マージン(古)</li> <li>7 モジュール:バディング(上)</li> <li>8 モジュール:バディング(エ)</li> <li>9 モジュール:バディング(左)</li> <li>10 モジュール:バディング(左)</li> <li>10 モジューレ:バディング(土)</li> </ul>                                                                                                    |                                                                       |           | -                      |                            | 14             |
| <ol> <li>7 モジュール: パディング(上)</li> <li>8 モジュール: パディング(下)</li> <li>9 モジュール: パディング(左)</li> <li>10 エジュール: パディング(左)</li> </ol>                                                                                                    | 0p×                                                                   |           |                        |                            | 15             |
| <ul> <li>0 ビリュール・バイメング(オ)</li> <li>9 モジュール・パイング(左)</li> <li>10 モジュール・パイング(左)</li> </ul>                                                                                                    | Opx<br>Box                                                            |           |                        |                            |                |
| 10 モジュール・パディング(ナ)                                                                                                    | Upx<br>Opx                                                            |           |                        | 副目しが入ります                   | 16             |
| 19 ビンユニル・ハリオンジ(白)                                                                                                    | Opx                                                                   |           |                        | , , _ , _ , _ , _ ,        |                |
| 11 モジュール:ボーダー(上)                                                                                                    | none                                                                  |           | 🛨 🛨 đhi                | ぷるてきすとさんぷるてきすとさん           |                |
| 12 モジュール:ホーター(ト)<br>13 モジュール:ボーダー(左)                                                                                                    | none                                                                  |           | 5 9 🔏 <mark>중</mark> - | てきすと。                      | 10 6           |
| 14 モジュール:ボーダー(右)                                                                                                    | none                                                                  |           |                        |                            |                |
| 15 モジュール:ボーダー(色)                                                                                                    | #cccccc                                                               |           |                        |                            |                |
| 16 モジュール:ボーダー(幅)<br>17 モジュール・特星(色)                                                                                                    | 1px                                                                   | =         |                        | 8                          |                |
| 18 モジュール:背景(画像)                                                                                                    |                                                                       |           | 12                     | 4                          |                |
| 19 モジュール:背景(画像開始位置(水平))                                                                                                    | left                                                                  |           |                        | للدر                       |                |
| 20     モジュール:背景(画像開始位置(通直))       21     エジュール:背景(画像開始位置)                                                                                                    | top                                                                   |           |                        |                            |                |
| 2: ビンユール・目室(国际際)2000<br>22 画像(イメージ):マージン(上)                                                                                                    | Opx                                                                   |           |                        | <b></b>                    |                |
| 23 画像(イメージ):マージン(下)                                                                                                    | Opx                                                                   |           |                        | 22                         |                |
| 24 画像(イメージ):マージン(左)                                                                                                    | Opx                                                                   |           |                        | 26 27                      | 28             |
| 25 matrix(1メーン)・マーンノ(石)<br>26 画像(イメージ):ボーダー(上下左右)                                                                                                    | upx<br>none                                                           | ř I       |                        |                            |                |
| 27 画像(イメージ):ボーダー(幅)                                                                                                    | 1px                                                                   |           |                        |                            |                |
| 28 画像(イメージ):ボーダー(色)<br>20 月山・サイブ(株)                                                                                                    | #ccccc                                                                |           |                        |                            |                |
| 27 元田し: 9 1 人(19)<br>30 見出し: サイズ(縦)                                                                                                    |                                                                       |           | 24                     |                            | 25             |
| 31 見出し:マージン(上)                                                                                                    | Opx                                                                   | =         |                        |                            |                |
| 32 見出し:マージン(下)                                                                                                    | Брх                                                                   |           |                        |                            |                |
| 33 見出し:マージン(左)<br>34 夏出し:マージン(左)                                                                                                    | Opx<br>Opx                                                            |           |                        |                            |                |
| 35 見出し:バディング(左)                                                                                                    | Opx                                                                   |           |                        |                            |                |
| 36 見出し:パディング(右)                                                                                                    | 0px                                                                   |           |                        |                            |                |
| 37 見出し:背景(色)<br>38 日中山・形星(画像)                                                                                                    |                                                                       |           |                        | 23                         |                |
| 339 見出し:背景(画像開始位置(水平))                                                                                                    | left                                                                  |           | =73                    |                            |                |
| 40 見出し:背景(画像開始位置(垂直))                                                                                                    | top                                                                   |           |                        |                            |                |
| 41 見出し:背景(画像繰り返し)<br>42 月山山(小市)本(東市)                                                                                                    | no-repeat                                                             |           |                        |                            |                |
| *2 死田にインテント(サイズ)<br>43 見出し:フォント(サイズ)                                                                                                    | 18px                                                                  |           |                        |                            |                |
| 44 見出し:フォント〈ウェイト〉                                                                                                    | bold                                                                  |           | 30                     |                            | 31             |
| 45 見出し:HTMLタグ                                                                                                    | h4                                                                    |           | 29                     |                            |                |
| 40 本文:フォント(巴)<br>47 本文:フォント(サイズ)                                                                                                    | 12px                                                                  |           |                        |                            |                |
| 48 本文:フォント(ウェイト)                                                                                                    | normal                                                                |           | 33 +++ +<              | <b>車貝出しが入り</b> 主           |                |
| 49 本文:フォント(スタイル)                                                                                                    | normal                                                                | v         | 35                     |                            | 36 34          |
| 50 本文:下線·打台油U線<br>51 本文:行開                                                                                                    | inherit                                                               | Ê         | • -/                   | 37 38 39 40 41 42          |                |
| 52 記事:サイズ(横幅)                                                                                                    | 200p×                                                                 |           |                        |                            | 32             |
| 53 記事:マージン(左)                                                                                                    | Opx                                                                   |           |                        |                            |                |
| 54 記事:インライン要素のK平彌え)<br>55 記事(表示領域):パディング(上下)                                                                                                    | lett<br>10px                                                          |           | 43 44 45               | ラオンオ1 ボスイラオンオ              | イバスアキオ         |
| 56 記事(表示領域):ボーダー(下)                                                                                                    | none                                                                  |           |                        |                            |                |
| 57 記事(表示領域):ボーダー(幅)                                                                                                    | 1px                                                                   |           |                        |                            |                |
| 58 記事(表示領域):ホーター(色)<br>59 【スマートフォン設定】記事(表示領域):コンテンバフォーマット                                                                                                    | ≇cccccc<br>collansible                                                |           |                        | <b>5</b> 5                 |                |
| 60 【スマートフォン設定】記事(表示領域):開閉状態                                                                                                    | true                                                                  |           | 53 🔶                   |                            |                |
| 61 【スマートフォン設定】見出し:自動政行                                                                                                    | normal                                                                | =         |                        |                            |                |
| b2 【スマートフォン設定】見出し:はみ出し要素の処理                                                                                                    | visible                                                               | •         |                        |                            |                |
| 編集                                                                                                    |                                                                       |           |                        | IIWALSE                    |                |
|                                                                                                    |                                                                       |           |                        | 52                         |                |
|                                                                                                    |                                                                       | 12.17     |                        |                            |                |
|                                                                                                    |                                                                       | 1* 11     | シーキロ                   | 中レゼルリキオ                    |                |
|                                                                                                    |                                                                       |           | 記爭兄                    | 正しか入ります                    | 47 48 49 50    |
| 見出しの文字世は「ハーン設定」「ハーン                                                                                                    | スタイル」での設定が                                                            | 反映されま     | さんがらて                  | きすとさんぶろてきすとさんぶして           |                |
|                                                                                                    |                                                                       |           |                        | 51                         |                |
|                                                                                                    |                                                                       |           | んいってき                  | すとさんぶるてきすとさんぶろてき           | 9 80           |
|                                                                                                    |                                                                       |           |                        |                            |                |
|                                                                                                    |                                                                       |           |                        | 56 57                      | 58             |
|                                                                                                    |                                                                       |           |                        |                            |                |
|                                                                                                    |                                                                       |           |                        |                            |                |
|                                                                                                    |                                                                       |           |                        | and the last               |                |
|                                                                                                    |                                                                       |           | 54 記事見出し               | 記事見出し                      | まん おろできすとなん    |
|                                                                                                    |                                                                       |           |                        | 0,000 (0,000 (0,000 (0,000 | chorp te 9 cen |
|                                                                                                    |                                                                       |           | 左揃え(left)              | 中央揃え(center)               | 右揃え(right)     |
|                                                                                                    |                                                                       |           |                        |                            |                |
| スマートフォン設定に関して                                                                                                    |                                                                       |           |                        |                            |                |
|                                                                                                    |                                                                       |           |                        |                            |                |
| 記事見出しが入ります                                                                                                    |                                                                       | ◎ 記事見出しが入 | ります                    | も出しクリックで記事が開               | きます。           |
|                                                                                                    | 2                                                                     |           |                        |                            |                |
|                                                                                                    |                                                                       |           |                        |                            |                |

さんぶるてきすとさんぶるてきすとさんぶる てきすと。

## 記事モジュールTypeO9(画像左)の編集方法

■画像一枚、リンク付き見出し、本文がひとつになった記事を作成したい時

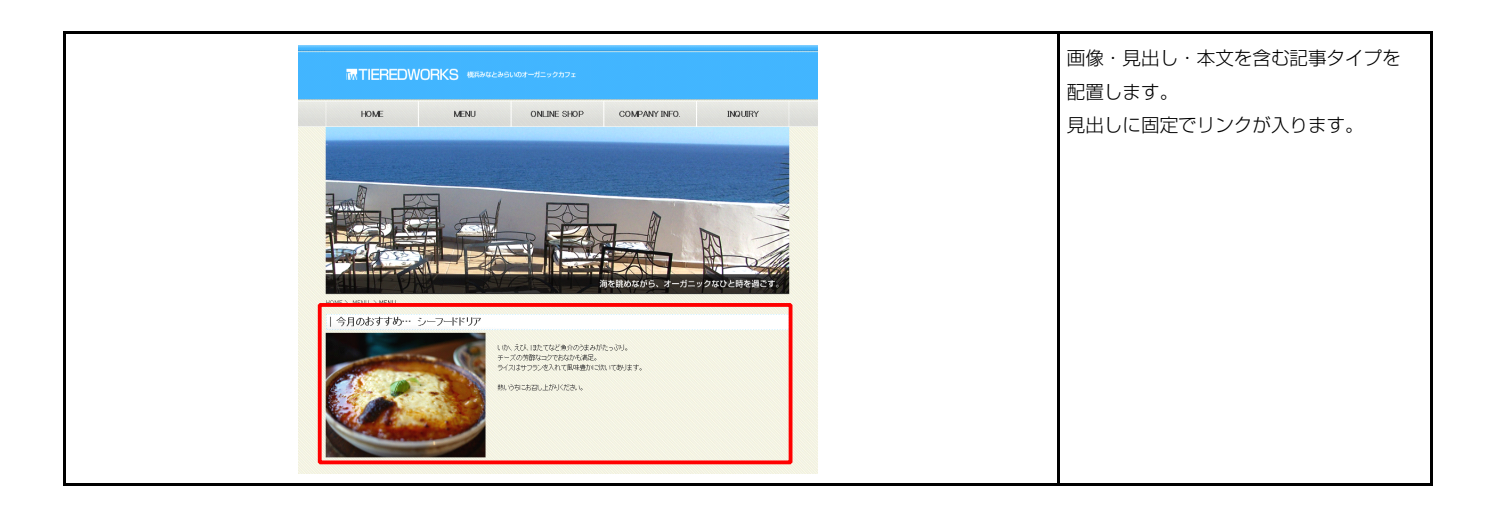

#### 1 基本設定

|        | 項目名称            | 設定値                       |
|--------|-----------------|---------------------------|
| 1 画像(- | イメージ)           | noimage_200x133.jpg       |
| 2 見出し  |                 | 記事見出しが入ります                |
| 3 見出し  | :ハイパーリンク(リンク)   | #                         |
| 4 見出し  | :ハイパーリンク(ターゲット) | _self                     |
| 5 本文   |                 | さんぶるてきすとさんぶるてきすとさんぶるてきすと。 |
|        |                 |                           |

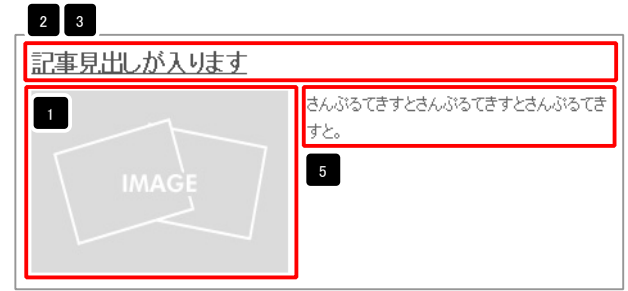

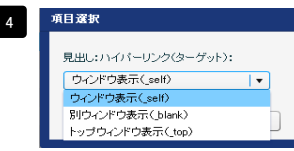

ウィンドウ表示(\_self): 今表示されているウィンドウにリンク先のページを表示 します。(別ブラウザは立ち上がりません) ウィンドウ表示(\_blank): 今表示されているページをそのままに、新たなウィン ドウを立ち上げてリンク先のページを表示します。 ウィンドウ表示(\_top): フレーム不使用時は \_self と同じです。フレーム使用時は フレームを解除してページを表示します。

| テキスト智慧<br>見出:<br>見出しが入球す<br>年ャンセル OK | 見出し編集はこの画面で行<br>います。                                                                                |
|--------------------------------------|----------------------------------------------------------------------------------------------------|
|                                      | 本文編集はこの画面で行い<br>ます。<br>・改行時には【改行】ボタン<br>の押下が必要<br>・文字をドラッグで選択し、<br>装飾ボタンを押下すると<br>文字に効果を付ける事が<br>可能 |

| ファイル後期<br>画能(パージ):<br> | 画像追加はこの画面で行い<br>ます。                                                                     |
|------------------------|-----------------------------------------------------------------------------------------|
|                        | <ul> <li>・ 画像のリサイズが可能</li> <li>・ 代替テキスト(ALT)の<br/>編集が可能</li> <li>・ リンクの設定が可能</li> </ul> |
| 4+201 OK               |                                                                                         |

| <complex-block></complex-block>                                                                                                    | ハフメータの海気走かけてえます。                                |                 | 記事                                    | しか入ります                                       |                   |
|----------------------------------------------------------------------------------------------------|-------------------------------------------------|-----------------|---------------------------------------|----------------------------------------------|-------------------|
| <complex-block></complex-block>                                                                                                    | 項目名称                                            | 設定値             | 13 2                                  |                                              | ぶるてきすとさんぶるてきすとさん  |
|                                                                                                    | ジュール:サイズ(横)                                     | 100%            |                                       |                                              | -د.               |
| <complex-block></complex-block>                                                                                                    | フュール:サイズ(縦)                                     | 100%            |                                       |                                              |                   |
| <complex-block></complex-block>                                                                                                    | フュール:マージン(上)                                    | Opx             |                                       |                                              |                   |
|                                                                                                    | ノュール:マージン(ト)<br>21 リーマージン(ト)                    | Upx Devi        |                                       |                                              |                   |
|                                                                                                    | ノュール:マーソン(左)<br>パーール・マージン(左)                    | Upx             |                                       |                                              |                   |
|                                                                                                    | /ュール:マージン(石)                                    | Opx             | 5 9                                   |                                              |                   |
| <complex-block></complex-block>                                                                                                    | ·ュール:パディング(上)                                   | Opx             |                                       |                                              | 17 18 10 20 21    |
|                                                                                                    | ノュール:バディング(下)                                   | 0px             |                                       |                                              |                   |
|                                                                                                    | ール:バディング(左)                                     | 0px             |                                       |                                              |                   |
| <complex-block></complex-block>                                                                                                    | ュール:バティンク(石)                                    | Upx             |                                       | 10 🕇 8                                       |                   |
| <complex-block></complex-block>                                                                                                    | ュール:ボーター(上)                                     | none            |                                       |                                              |                   |
|                                                                                                    | ュール:ボーター(ト)                                     | none            |                                       | 4                                            |                   |
| 11.1.1.1.1.1.1.1.1.1.1.1.1.1.1.1.1.1.1                                                                                                    | ール:ホージー(左)                                      | none            |                                       | <b>V </b>                                    |                   |
| Internation       Name         Internation       Internation         Internation       Internation <td></td> <td>none</td> <td></td> <td></td> <td></td>                                                                                                    |                                                 | none            |                                       |                                              |                   |
| 11:0000       10:0000         11:0000       10:0000         11:0000       10:0000         11:0000       10:0000         11:0000       10:0000         11:0000       10:0000         11:0000       10:0000         11:0000       10:0000         11:0000       10:0000         11:0000       10:0000         11:0000       10:0000         11:0000       10:0000         11:0000       10:0000         11:0000       10:0000         11:0000       10:0000         11:0000       10:0000         11:0000       10:0000         11:0000       10:0000         11:0000       10:0000         11:0000       10:0000         11:0000       10:00000         11:0000       10:00000         11:0000       10:000000         11:00000000000000000000000000000000000                                                                                                    | - ル:ホーター(巴)                                     | #cccccc         |                                       |                                              |                   |
|                                                                                                    | ール:ホーター(幅)                                      | 1px             | 記事見出                                  | が入ります                                        |                   |
|                                                                                                    | ュール:背景(色)                                       | 1               |                                       |                                              |                   |
| ■ H = M = M = M = M = M = M = M = M = M =                                                                                                    | ュール:背景(画像)                                      |                 | 🗧 🗧                                   | 2                                            |                   |
|                                                                                                    | ュール:背景(画像開始位置(水平))                              | left            |                                       | <b>-</b> 7                                   | きんぶるてきすとさんぶるてきすとさ |
|                                                                                                    | -ール:背景(画像開始位置(垂直))                              | top             |                                       |                                              | キすと。              |
|                                                                                                    | ール:背景(画像繰り返し)                                   | no-repeat       |                                       |                                              | 2 3 40            |
| (α-υ) (α-υ) (                                                                                                    | イメージ):マージン(上)                                   | Opx             |                                       |                                              |                   |
| φ-/yh-y-y-yab       ψ         φ-/yh-y-y-yab       ψ         φ-/yh-y-y-u-yab       ψ         ψ       ψ         ψ <t< td=""><td>(イメージ):マージン(下)</td><td>15px</td><td></td><td></td><td><u>&gt;</u></td></t<>                                                                                                    | (イメージ):マージン(下)                                  | 15px            |                                       |                                              | <u>&gt;</u>       |
| Av-VAy-20-40       Av-VAy-20-40     Norm       Av-VAy-20-40     Norm       Av-VAy-20-40     Norm       Av-VAy-20-40     Norm       Av-VAy-20-40     Norm       Av-VAy-20-40     Norm       VX-VA00     Norm       VX-VA00     Norm       Norm     Norm       Norm     Norm       Norm     Norm       Norm     Norm       Norm     Norm       Norm     Norm       Norm     Norm       Norm     Norm       Norm     Norm       Norm     Norm       Norm     Norm       Norm     Norm       Norm <t< td=""><td>ミ(イメージ):マージン(左)</td><td>Op×</td><td>24</td><td>IMAGE /</td><td>5</td></t<>                                                                                                    | ミ(イメージ):マージン(左)                                 | Op×             | 24                                    | IMAGE /                                      | 5                 |
| (a-v)-a-v-1-table<br>((-v)-b-1-a-v)<br>((-v)-b-1-a-v) | 象(イメージ):マージン(右)                                 | 15p×            | 24                                    | 23                                           |                   |
| c → y = √ = 0 → 0 → 0 → 0 → 0 → 0 → 0 → 0 → 0 → 0                                                                                                    | イメージ):ボーダー(上下左右)                                | none            |                                       |                                              |                   |
| c)                                                                                                    | (イメージ):ボーダー(幅)                                  | lox             |                                       |                                              |                   |
| • • • • • • • • • • • • • • • • • • •                                                                                                    | (イメージ):ボーダー(色)                                  | #cccccc         |                                       | 26 27 28                                     |                   |
| x remain the second second                                                                                                    |                                                 | inline          |                                       |                                              |                   |
| Served Served <                                                                                                    | し、かいたいか                                         | anaio.          | · · · · · · · · · · · · · · · · · · · | <b>1</b>                                     |                   |
| <complex-block></complex-block>                                                                                                    | 10.9 1 人(根)                                     | FIII            |                                       |                                              |                   |
| <complex-block></complex-block>                                                                                                    |                                                 |                 |                                       |                                              |                   |
| (1×2×1) (1×2×1) (1                                                                                                    | 3し:マージン(上)                                      | 0px             |                                       |                                              |                   |
| 1) 50 / 20 (1) (1) / 20 (2) (1) (1) / 20 / (1) / 20 / (1) / 2                                                                                                    | 出し:マージン(下)                                      | 5px             |                                       |                                              | _                 |
| 10 0° 2′ 0° b) 10 0° 2′ 0° b) 12 0° b) 12 0° b) <                                                                                                    | ,:パディング(左)                                      | Opx             | 29 記事見出しが入                            | ります                                          | 【表示形式:ブロック要素      |
| 19年後のし、19年後の時のし、「「「」」」」」」」」」」」」」」」」」」」」」」」」」」」」」」」」」」                                                                                                    | 」:パディング(右)                                      | Opx             |                                       | さんがらてきすとさんがらてきすとさんがら<br>てきすと                 |                   |
| ##●●●●●●●●●●●●●●●●●●●●●●●●●●●●●●●●●●●                                                                                                    | _:背暴(色)                                         |                 |                                       | - """ - "                                    | 豸景にも高さ・幅が指定で      |
| ##@@##@uddefine<br>##@@#@uddefine<br>##@#@#@uddefine<br>##@#@#@uddefine<br>##@#@#@uddefine<br>##@#@##@#############################                                                                                                    | 1し:背景(画像)                                       |                 |                                       |                                              |                   |
| #######Uid#deDit       www.www.uid#id#id#id#id#id#id#id#id#id#id#id#id#i                                                                                                    | 出し:背景@画像開始位置6水平》)                               | left            | 記事見出しが入り                              | します                                          | 【表示形式:インライン要      |
| ##@##################################                                                                                                    | 出し:背景(画像開始位置(垂直))                               | top             |                                       | さんのるてきすとさんのらてきすとさんのる                         |                   |
| Hord/Hord/ Hord/Hord/Hord/Hord/ Hord/Hord/Hord/Hord/Hord/Hord/Hord/Hord/                                                                                                    | し:背景(画像繰り返し)                                    | no-repeat       |                                       | - 1876 - 建                                   | 「景には高さ・幅が指定で      |
| is 3-9 (rd 0,0) is 2-9 (rd 0,0) is 2-9 (rd 0,0) <td>出:インデント(表示)</td> <td>Opx</td> <td></td> <td></td> <td></td>                                                                                                    | 出:インデント(表示)                                     | Opx             |                                       |                                              |                   |
| Control       Control         Control       Control         Control       Control <t< td=""><td>し.フォント(サイズ)</td><td>18px</td><td></td><td></td><td></td></t<>                                                                                                    | し.フォント(サイズ)                                     | 18px            |                                       |                                              |                   |
| Number of the second second secon                                                                                                    |                                                 | bold            |                                       |                                              |                   |
| (1) (1) (1) (1) (1) (1) (1) (1) (1) (1)                                                                                                    |                                                 | 64              |                                       | <b></b>                                      |                   |
| Active Active <                                                                                                    |                                                 | 119             | 31                                    | 1 32                                         |                   |
| <pre>/dr./194A/ if // if // i</pre>                                                                                                    |                                                 | 10              |                                       | <b>•</b> • • • • • • • • • • • • • • • • • • |                   |
| Part (294h) Part (294h) First Hall First Hall First                                                                                                    | : ノオノア(サイス)                                     | 12px            | <b>+</b>                              |                                              | 30                |
| y <sub>2</sub> /x <sub>1</sub> /23/01/2<br>The Tribule<br>The Tribule<br>The Tribul                                                                      | ミフォント(ワェイト)                                     | normal          |                                       |                                              |                   |
| The transmit       more         The transmit       more         Bridden (1-5-CP)       too         Bridden (1-5-CP)       too                                                                                                    | :フォント(スタイル)                                     | normal          |                                       | ア重見出しが                                       |                   |
| 「「「「「」」」」」」」」」」」」」」」」」」」」」」」」」」」」」」」」                                                                                                    | :下線・打ち消し線                                       | none            |                                       | GETLUC/J.                                    |                   |
| ■示護のビデン「CP<br>「「「」」」」」」」」」」」」」」」」」」」」」」」」」」」」」」」」」」                                                                                                    | 行間                                              | inherit         | 4 34                                  |                                              | 36 37 38 39 40    |
| kriment - y - (P) normal is a solution of the second of the second o                                                                                                    | 表示領域):パディング(上下)                                 | 10px            |                                       |                                              |                   |
| http://www.r-y-(%) ↓ px by: ###0:#-y-/##215/2014 by: ##25 by: ##25 by                                                                                                    | (表示領域):ボーダー(下)                                  | none            |                                       |                                              |                   |
| 株所報約:ボーダー(色) ウンス 接着記見知: 自然が行 ウンス 検着記見知: 自然が行 ウンス 検着記見知: 自然が行 ウンス 検着記分 教育の処理 トウス 検着記分 教育の処理 トウス 検着記分 教育の処理 トウス 検着記分 教育の処理 トウス 検着記分 教育の処理 トウス 検着記分 教育の処理 レッス 検着記分 教育の処理 レッス 検着記分 教育の処理 レッス 検着記分 教育の必要 レッス 検着記分 教育の必要 レッス 検着の ・シンピル ロック 人着記分 教育の必要 レッス 検着の からい マングラ ペンク ション かす からん 「ページ 設定」「ページ スタイル」 での設定が 反映 されま レッス クインル」 での設定が 反映 されま レッス クインル」 ての設定が 反映 されま レッス クイン・レック (イージ) ひんから てきまとさんから にきました (イージ) ひんから てきまとさんから にきました (イージ) 日本 (人の) ひんから てきまとさんから (キャー) 日本 (人の) ひょう (ロー) 日本 (人の) ひょう (ロー) 日本 (人の) 日本 (人の) ひょう (ロー) 日本 (人の) 日本 (人の) 日本                                                                                                    | ■(表示領域):ボーダー(幅)                                 | 1px             | _                                     |                                              | 1                 |
| +ウォン設定に関して<br>- トウォン設定に関して<br>- トウォン設定に関して                                                                                                    | ■<br>「表示領域」:ボーダー(色)                             | #cccccc         | 41                                    | 42 43 44                                     |                   |
| + ウォン酸塩(東水)(おり)(オージン(オージ))<br>+ ウォン酸塩(新水)(オージン(オージ))<br>+ ウォン酸塩(新水)(オージン(オージ))<br>- + ウォン酸塩(新水)(オージン(オージ))<br>- + ウォン酸塩(新水)(オージン(オージ))<br>- + + + + + + + + + + + + + + + + + + +                                                                                                    | 2ートフォン設定】見出し:自動設行                               | normal          |                                       |                                              |                   |
| →フィ<br>ABGT<br>→フィ<br>ABGT<br>→フィ<br>ABGT<br>→フィ<br>ABGT<br>→フィ<br>ABGT<br>→フィ<br>ABGT<br>→フィ<br>ABGT<br>→フィ<br>ABGT<br>→フィ<br>ABGT<br>→フィ<br>ABGT<br>→フ<br>ABGT<br>→T<br>ABGT<br>→T<br>→T<br>ABGT<br>→T<br>→T<br>→T<br>→T<br>→T<br>→T<br>→T<br>→T<br>→T<br>→                                                                                                    | マートフォン時定1月中山:はみ中山東本の処理                          | visible         |                                       |                                              |                   |
| <ul> <li>・フィン設定に関して</li> <li>・フィン設定に関して</li> </ul>                                                                                                    | - シッションによりにより、ロシュロショボックになた<br>フートフィン語会社本文・自動地行  | nowrap          |                                       |                                              |                   |
| <ul> <li>1.2.3.2.2.2.2.2.2.2.2.2.2.2.2.2.2.2.2.2.</li></ul>                                                                                                    | ・フップ部2421年24、日本2411<br>マニトコム、設定判実在すけた2月11 南手の加速 | hidden          |                                       |                                              |                   |
| - トフォン設定に関して                                                                                                    | . イードンオン設定1本人には今出し奥奈の処理                         | nidden          |                                       |                                              |                   |
|                                                                                                    | ードシオン設定部に争いれたトリング(アイヨン)                         | arrow-r         |                                       | <b>+ -</b>                                   |                   |
| -+->*/3##23/3##52/3/4/1/-リング(アイユン)<br>                                                                                                    | マートフォン設定1分割ホタン:ハイバーリング(テキスト)                    | more            |                                       | 5                                            | 40 47             |
| □ -====================================                                                                                                    | ~トフォン設定】分割ボタン:ハイパーリンク(アイコン)                     | arrow-r         |                                       | •                                            |                   |
| → 時度存 ● + ・ンセル ● 度存 )文字色は「ページ設定」「ページスタイル」での設定が反映されま ・トフォン設定に関して                                                                                                    |                                                 |                 | 記車目                                   | 出しがえります                                      |                   |
| ○中国作 ●+>2014 国存 文字色は「ページ設定」「ページスタイル」での設定が反映されま ・トフォン設定に関して                                                                                                    |                                                 |                 | 記事兄                                   | шолу. Дак а                                  |                   |
| ●文字色は「ページ設定」「ページスタイル」での設定が反映されま ・トフォン設定に関して                                                                                                    |                                                 |                 |                                       |                                              |                   |
| →順保存 ++ンセル 保存 D文字色は「ページ設定」「ページスタイル」での設定が反映されま IMAGE (************************************                                                                                                    |                                                 |                 |                                       |                                              | さんぶるてますとさんふってきすとれ |
| D文字色は「ページ設定」「ページスタイル」での設定が反映されま<br>「MAGE 」 (ページ法な) での設定が反映されま                                                                                                    |                                                 | 保存 キャンセル 保存     |                                       |                                              |                   |
| D文字色は「ページ設定」「ページスタイル」での設定が反映されま                                                                                                    |                                                 |                 |                                       |                                              | できすとさんがみてますとさんがみ  |
| D文字色は「ページ設定」「ページスタイル」での設定が反映されま                                                                                                    |                                                 |                 | 5                                     |                                              |                   |
| -トフォン設定に関して                                                                                                    | の文字色は「ページ設定」「ページス                               | タイルナ での設定が反映されま |                                       | IMAGE /                                      | 50                |
| -トフォン設定に関して                                                                                                    |                                                 |                 |                                       |                                              | ちんぶるてきすとさんいってきすと  |
| -トフォン設定に関して                                                                                                    |                                                 |                 |                                       |                                              |                   |
| -トフォン設定に関して                                                                                                    |                                                 |                 |                                       |                                              | -7== L            |
| -トフォン設定に関して                                                                                                    |                                                 |                 |                                       |                                              | 1.6 9             |
| ↓ <sup>51</sup><br>-トフォン設定に関して                                                                                                    |                                                 |                 |                                       |                                              |                   |
| -トフォン設定に関して                                                                                                    |                                                 |                 |                                       | 4 🖛                                          |                   |
| →                                                                                                    |                                                 |                 |                                       | 5                                            |                   |
| -トフォン設定に関して                                                                                                    |                                                 |                 |                                       | •                                            |                   |
| -トフォン設定に関して                                                                                                    |                                                 |                 |                                       |                                              | 52                |
| ートフォン設定に関して                                                                                                    |                                                 |                 |                                       |                                              |                   |
| ートフォン設定に関して                                                                                                    |                                                 |                 |                                       |                                              |                   |
| ートフォン設定に関して                                                                                                    |                                                 |                 |                                       |                                              |                   |
| - トフォン設定に関して                                                                                                    |                                                 |                 |                                       |                                              |                   |
|                                                                                                    | ートフォン設定に関して                                     |                 |                                       |                                              |                   |
|                                                                                                    |                                                 |                 |                                       |                                              |                   |
|                                                                                                    |                                                 |                 |                                       |                                              |                   |

3

### 3 詳細設定

記事モジュールType09(画像左)

67

0

さんぶるてきす...

## 記事モジュールType10(画像右)の編集方法

■画像一枚、リンク付き見出し、本文がひとつになった記事を作成したい時

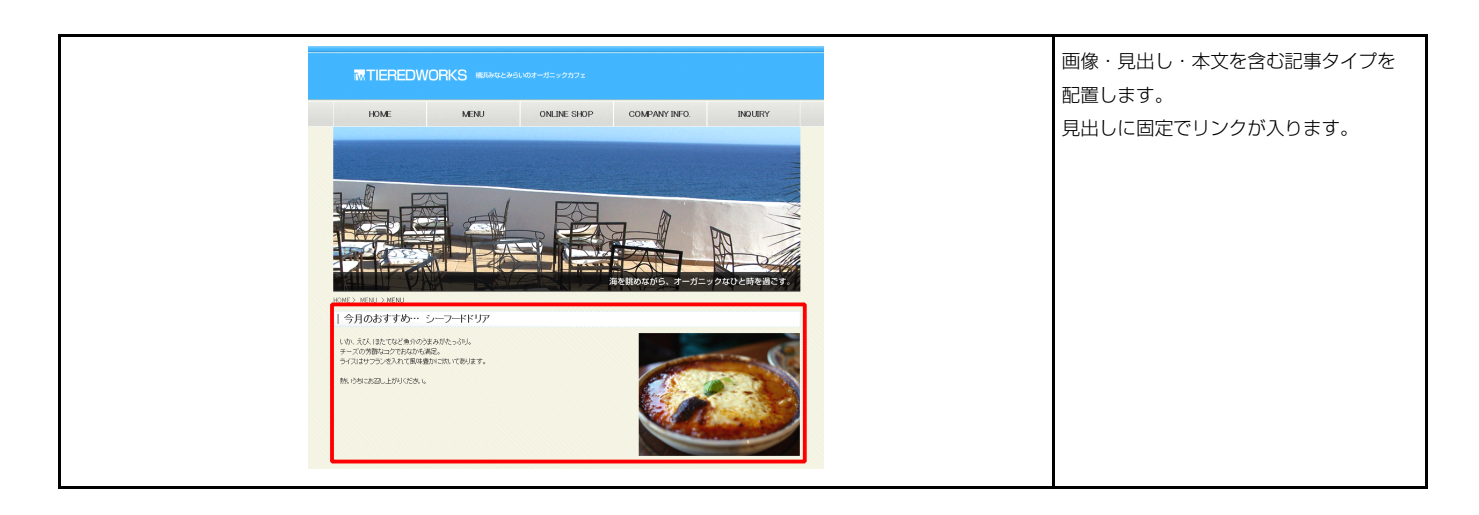

### 1 基本設定

|   | -75 56             |                           |
|---|--------------------|---------------------------|
|   | 項目名称               | 設定但                       |
| 1 | 画像(イメーシ)           | noimage_200x133.jpg       |
| 2 |                    | 記事見出しか入ります                |
| 3 | 見出し、ハイバーリング(リング)   | 2                         |
| 4 | 見出し、ハイバーリング(ターケット) | _selt                     |
| ъ | 本又                 | さんぶるてきすときんぶるてきすときんぶるてきすと。 |
|   |                    |                           |
|   |                    |                           |
|   |                    |                           |
|   |                    |                           |
|   |                    |                           |
|   |                    |                           |
|   |                    |                           |
|   |                    |                           |
|   |                    |                           |

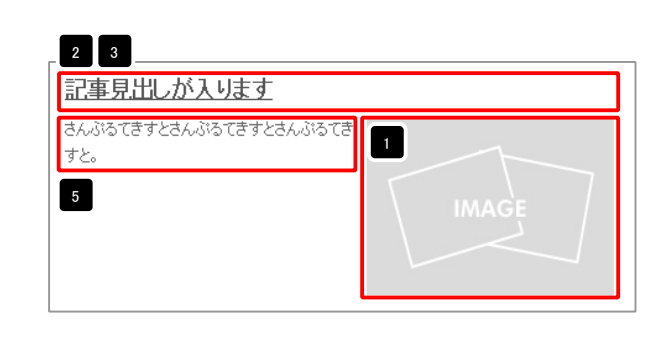

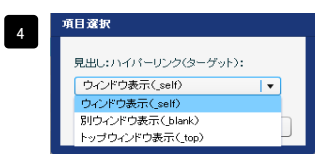

ウィンドウ表示(\_self): 今表示されているウィンドウにリンク先のページを表示 します。(別ブラウザは立ち上がりません) ウィンドウ表示(\_blank): 今表示されているページをそのままに、新たなウィン ドウを立ち上げてリンク先のページを表示します。 ウィンドウ表示(\_top): フレーム不使用時は \_self と同じです。フレーム使用時は フレームを解除してページを表示します。

| デキスト 41年<br>見出し:<br>見出しが入ります<br>キャンセル OK                                                                                                    | 見出し編集はこの画面で行<br>います。                                                                          |
|----------------------------------------------------------------------------------------------------|-----------------------------------------------------------------------------------------------|
| マルナラインアキスド篇章<br>また:<br><u>まで、「新平」大平」(サテ) 2017</u> ※前行方面的にない/2000してたため、<br>名んのかではすとさんのかではすと。<br>の かんだ例は文字列化して表示する<br>セントレットレース表示する<br>セントレットレース表示する<br>セントレットレース表示する<br>セントレットレース表示する<br>セントレットレース表示する<br>セントレットレース表示する<br>セントレットレース表示する<br>セントレットレース表示する<br>セントレットレース表示する<br>セントレットレース表示する<br>セントレットレース表示する<br>セントレースまた。 | 本文編集はこの画面で行い<br>ます。<br>・改行時には【改行】ボタン<br>の押下が必要<br>・文字をドラッグで選択し、<br>装飾ボタンを押下すると<br>文字に効果を付ける事が |

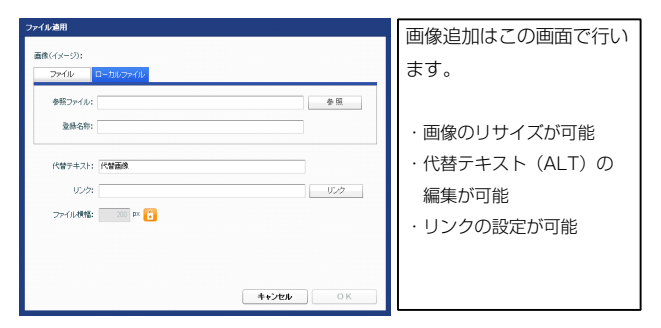
| <b>資定パラメータの設定:</b><br>さし、パラメータの設定が行えます。                       |                | 記事見出しが入ります                                           |
|---------------------------------------------------------------|----------------|------------------------------------------------------|
| 項目名称                                                          | 設定値            | 13 さん てきすとさんぶるてきすとさんぶるて                              |
| モジュール:サイズ(横)                                                  | 100%           | eye.                                                 |
| モジュール:サイズ(縦)                                                  | 100%           |                                                      |
|                                                               | Upx<br>Once    |                                                      |
|                                                               | Upx<br>Dov     |                                                      |
| モジュール:マージン(右)                                                 | Onx            |                                                      |
| モジュール:パディング(上)                                                | Opx            |                                                      |
| モジュール:パディング(下)                                                | 0p×            |                                                      |
| モジュール:パディング(左)                                                | Opx            |                                                      |
| モジュール:パディング(右)                                                | Op×            |                                                      |
| モジュール:ボーダー(上)                                                 | none           |                                                      |
| モジュール:ボーダー(下)                                                 | none           | 4                                                    |
| モジュール:ボーダー(左)                                                 | none           |                                                      |
| センュール:ホーター(石)<br>エジュール:ボーダー(石)                                | none           |                                                      |
| モジュール:ホーダー(幅)                                                 | +cccccc<br>Inx |                                                      |
| モジュール:背景(色)                                                   | 192            | 記事見出しが入ります                                           |
| モジュール:背景(画像)                                                  |                |                                                      |
| ・ モジュール:背景(画像開始位置(水平))                                        | left           | さんぶろてきすとさんぶろてきすとさんぶろて 👥 🔁 22                         |
| ) モジュール:背景(画像開始位置(垂直))                                        | top            |                                                      |
| 1 モジュール:背景(画像繰り返し)                                            | no-repeat      | ਰਸੁਣ.                                                |
| 2 画像(イメージ):マージン(上)                                            | Opx            |                                                      |
| 3 画像(イメージ):マージン(下)                                            | 15px           |                                                      |
| 4 画像(イメージ):マージン(左)                                            | 15px           | 24 IMAGE                                             |
| 5 画像(イメージ):マージン(石)<br>e 玉燥(イン・バル・ボ・イトエナナ)                     | Upx            |                                                      |
| 10 画像(イメージ):ボージー(上下左右)<br>17 画像(イメージ):ボーダー(幅)                 | none<br>1px    |                                                      |
| 1 画像(イメージ):ボーダー(色)                                            | ilenenen       |                                                      |
| 9 見出し:表示形式                                                    | inline         | 26 27 28                                             |
| 0 見出し:サイズ(横)                                                  |                | 23                                                   |
| 1 見出し:サイズ(縦)                                                  | =              |                                                      |
| 2 見出し:マージン(上)                                                 | 0p×            |                                                      |
| 3 見出し:マージン(下)                                                 | Брх            |                                                      |
| 4 見出し:パディング(左)                                                | Opx            |                                                      |
| 5 見出し:パディング(右)                                                | Op×            | 29 記事見出が入ります 【衣小形式・ノロック安系】                           |
| 10 見出し:智奈(巴)<br>12 目111 (2015年)(西)(2015年)                     |                | 1372 背景にも高さ・幅が指定できます                                 |
| 1 元正し,月来(国际/<br>19 日中)・我早(画像開始信奉(水平))                         | left .         |                                                      |
| 9 見出し;背景(画像開始位置(手首))                                          | top            |                                                      |
| 0 見出し:背景(画像繰り返し)                                              | no-repeat      | 34.397(db/d) 大(% 3)<br>34.397(d7)287(db/d/)ではまともん395 |
| 1 見出し:インデント(表示)                                               | Opx            | 1876                                                 |
| 2 見出し:フォント(サイズ)                                               | 18px           |                                                      |
| 3 見出し:フォント(ウェイト)                                              | bold           |                                                      |
| 4 見出し:HTMLタグ                                                  | h4             |                                                      |
| 5 本文:フォント(色)                                                  | 10             |                                                      |
| <ul> <li>         ・</li></ul>                                 | 12px           |                                                      |
| イー 44人・フオンドヤリエキド/<br>8 本立・フォンホイフタイル)                          | normal         |                                                      |
| <ul> <li>・・・・・・・・・・・・・・・・・・・・・・・・・・・・・・・・・・・・</li></ul>       | norman         |                                                      |
| 0 本文:行間                                                       | inherit        |                                                      |
| 1 記事(表示領域):パディング(上下)                                          | 10px           |                                                      |
| 2 記事(表示領域):ボーダー(下)                                            | none           |                                                      |
| 3 記事(表示領域):ボーダー(幅)                                            | 1px            |                                                      |
| 4 記事(表示領域):ボーダー(色)                                            | #cccccc        |                                                      |
| 6 【スマートフォン設定】見出し:自動政行                                         | normal         | 41 42 43 44                                          |
| 6 【スマートフォン設定】見出し:はみ出し要索の処理                                    | visible        |                                                      |
| - ■人マードノオノ設定3本人:目朝以行<br>9 『フラニトコ』、静宇『大帝・ ナン山』 西洋のAnim         | nowrap         |                                                      |
| ッ ⊾へヾ 「ノオノiglie」やスけよの田し異茶の処理<br>9 【フラートフォン時空】記事・ハイバード・バイマイー^♪ | nidden         |                                                      |
| <ul> <li>システートフォン設定】分割ボタン:ハイパーリンク(テキスト)</li> </ul>            | more           |                                                      |
| 1 【スマートフォン酸定】分割ボタン・ハイパーリンク(アイコン)                              | arrow-r        |                                                      |
|                                                               |                |                                                      |
|                                                               |                |                                                      |
|                                                               | -時保存 キャンセル 保存  | さんぶちてきすとさんぶるてきずくさんぶる                                 |
|                                                               |                |                                                      |

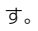

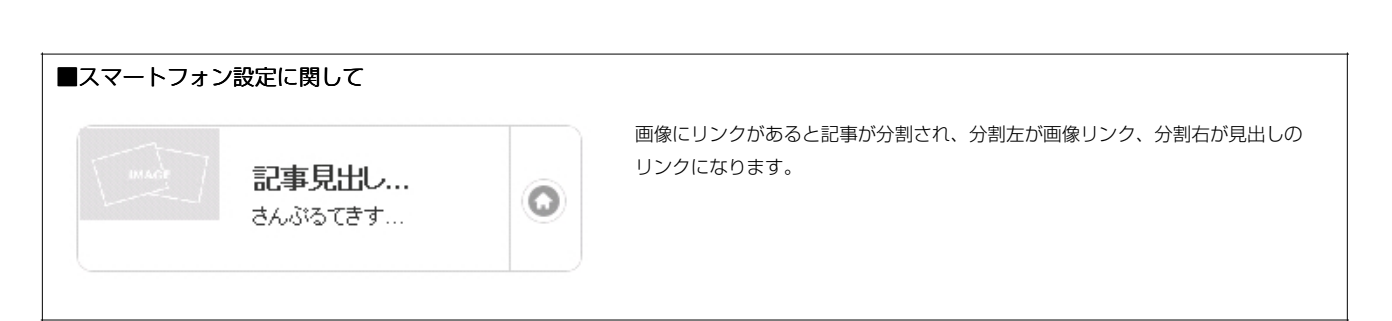

てきする

51

52 53 54

# 記事モジュールType11(画像左)の編集方法

■画像一枚、見出し、本文がひとつになった記事を作成したい時

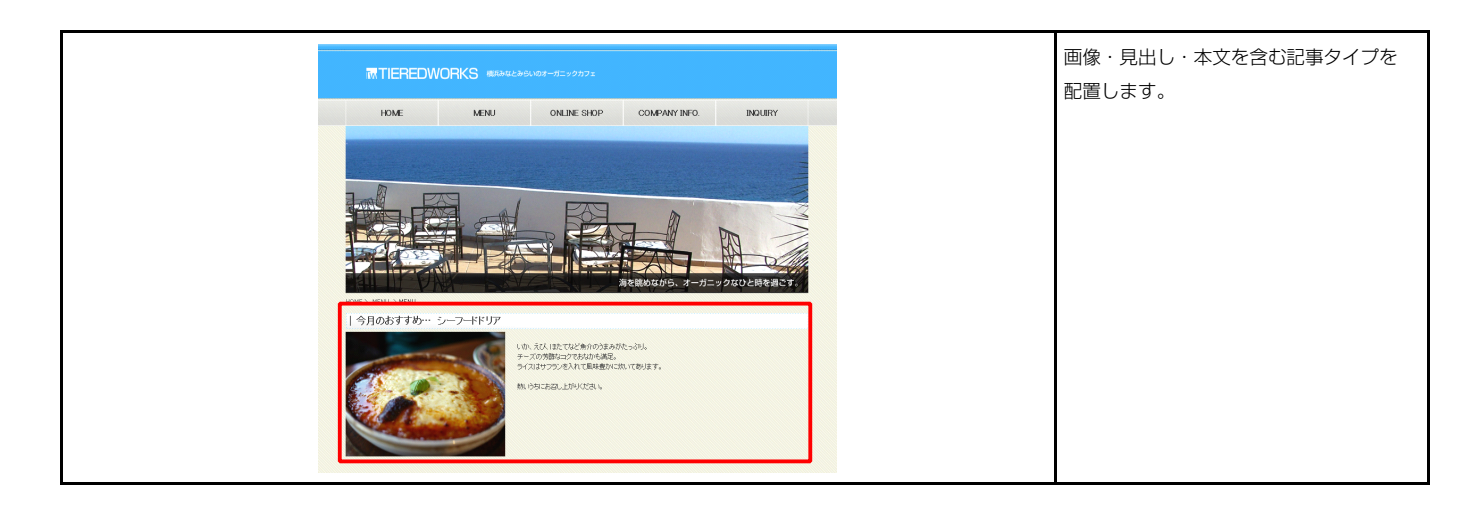

| 記事モジュールType11(画像左)                                                            |                                                                           |                                                                                                    |
|-------------------------------------------------------------------------------|---------------------------------------------------------------------------|----------------------------------------------------------------------------------------------------|
| 基本設定 詳細設定                                                                     |                                                                           | 記事見出しが入ります                                                                                                    |
| 基本設立パラメータの設定が行えます。         項目名称         1 画像(イメージ)         2 見出し         3 本文 | 設定値<br>noimace_200x133 pre<br>起事見出しが入ります<br>さんぷるてきすとさんぷるてきすと。<br>キャンセル 保存 | the second second seco |

| テキスト程度<br>見出し:<br>見出しが入ります<br>キャンセル OK                                                                 | 見出し編集はこの画面で行<br>います。                                                                                           |
|----------------------------------------------------------------------------------------------------|----------------------------------------------------------------------------------------------------|
| マルチンインサキンド編集<br>本式:<br>【本子】【林子】【大子】【小子】【リンク】 【離行】 × 86758mm:20×208AU, T(52)、<br>さんからてきたさんからてきたさんからできた。 | 本文編集はこの画面で行います。                                                                                                |
| ○ 4 ∧以例は文字列とて表示する<br>4 ゃンセル ○ K                                                                        | <ul> <li>・ 成行時には【0(行】 ボダンの押下が必要</li> <li>・ 文字をドラッグで選択し、</li> <li>装飾ボタンを押下すると</li> <li>文字に効果を付ける事が可能</li> </ul> |

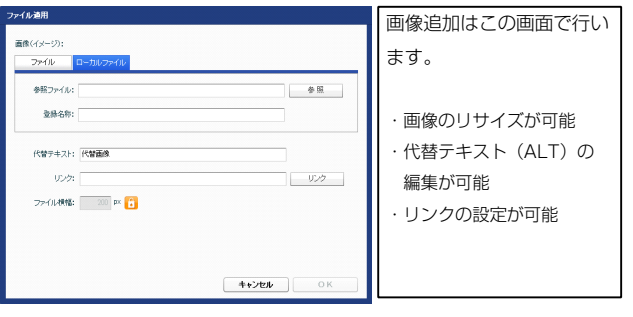

|                                                                                                    |                                                      |             | 記事員出しか入ります                                                                                                    |
|----------------------------------------------------------------------------------------------------|------------------------------------------------------|-------------|----------------------------------------------------------------------------------------------------|
| UseUse $U = 0^{10}$ $U = 0^{10}$ $U = 1 + 1 - 1 - 1 - 1 + 1$ $U = 1 + 1 - 1 - 1 - 1 + 1 + 1 + 1 - 1 - 1 + 1 +$                                                                                                    | <b>定バラメータの設定:</b><br>、パラメータの設定が行えます。                 |             | 13 さんぷるてきすとさんぷるてきすとさんぷ                                                                                                    |
| Ex-144720     134       Ex-144720     134       Ex-144720     134       Ex-1447200     134       Ex-1447200     144       Ex-1447200                                                                                                    | 項目名称                                                 | 設定値         |                                                                                                    |
| $ \begin{array}{c} \begin{array}{c} \begin{array}{c} \begin{array}{c} \begin{array}{c} \begin{array}{c} \begin{array}{c} \begin{array}{c}$                                                                                                    | モジュール:サイズ(横)                                         | 100%        |                                                                                                    |
| $ \begin{array}{c} \mathbf{v}_{2} = \mathbf{v}_{1} + \mathbf{v}_{2} + \mathbf{v}_{2} + v$ |                                                      | 100%        |                                                                                                    |
| 12 - 10 - 10 - 00 - 00 - 00 - 00 - 00 -                                                                                                    |                                                      | upx<br>Dev  |                                                                                                    |
| 10     10       10     10       10     10       10     10       10     10       10     10       10     10       10     10       10     10       10     10       10     10       10     10       10     10       10     10       10     10       10     10       10     10       10     10       10     10       10     10       10     10       10     10       10     10       10     10       10     10       10     10       10     10       10     10       10     10       10     10       10     10       10     10       10     10       10     10       10     10       10     10       10     10       10     10       10     10       10     10       10     10       10     10       10     10       10                                                                                                    |                                                      | 0px<br>0    |                                                                                                    |
| $ \begin{array}{c} 1 \\ 1 \\ 2 \\ 1 \\ 2 \\ 1 \\ 2 \\ 1 \\ 2 \\ 2 \\$                                                                                                    |                                                      | upx<br>0=== | 17 18 19 20 21                                                                                                    |
| $ \frac{1}{2} \frac{1}{2} 1$                                                                                                    |                                                      | 0px         |                                                                                                    |
| $ \begin{array}{c} c_{2} c_{2$                                                                                                    |                                                      | opx         |                                                                                                    |
| 2-2-30/3/2/2/3       00         2-2-30/3/2/2/3       00         2-3-30/3/2/2/3       00         2-3-30/3/2/2/3       00         2-3-30/3/2/2/3       00         2-3-30/3/2/2/3       00         2-3-30/3/2/2/3       00         2-3-30/3/2/2/3       00         2-3-30/3/2/2/3       00         2-3-30/3/2/2/3       00         2-3-30/3/2/2/3       00         2-3-30/3/2/2/3       00         2-3-30/3/2/3       00         2-3-30/3/2/3       00         2-3-30/3/2/3       00         2-3-30/3/2/3       00         2-3-30/3/2/3       00         2-3-30/3/2/3       00         2-3-30/3/2/3       00         2-3-30/3/2/3       00         2-3-30/3/2/3       00         2-3-30/3/2/3       00         2-3-30/3/2/3       00         2-3-30/3/2/3       00         2-3-30/3/2/3       00         2-3-30/3/2/3       00         2-3-30/3/2/3       00         2-3-30/3/2/3       00         2-3-30/3/2/3       00         2-3-30/3/2/3       00         2-3-30/3/2/3       00     <                                                                                                    |                                                      | upx         |                                                                                                    |
|                                                                                                    | モンユール:ハテイノワ(圧)                                       | Upx<br>0    |                                                                                                    |
| なっていたっていたいで、<br>ないたいで、<br>ないで、<br>ないで、<br>ないで、                                                                                                    | センユニル:ハティング(石)                                       | Upx         | ↓ 4                                                                                                    |
| ないのようでいう のの ないの ないの ないの ないの ないの ないの ないの ないの ないの                                                                                                    | センュール:ホーター(上)                                        | none        | · —                                                                                                    |
| はついたりまうでは、<br>ないたいでした。<br>ないたいでした。<br>ないたいでしたいでしたいでした。<br>ないたいでしたいでしたいでした。<br>ないたいでしたいでしたいでしたいでした。<br>ない                                                                                                    |                                                      | none        |                                                                                                    |
| the                                                                                                    | モジュール:ボーダー(左)                                        | none        |                                                                                                    |
| EU-subst-9-(10)     Record       EU-subst-9-(10)     Is       EU-subst-9-(10)     Is                                                                                                    | モジュール:ボーダー(右)                                        | none        |                                                                                                    |
| U                                                                                                    | モジュール:ボーダー(色)                                        | #cccccc     | 記事見出しが入ります                                                                                                    |
| Unit Set Set Set Set Set Set Set Set Set Se                                                                                                    | モジュール:ボーダー(幅)                                        | 1px         |                                                                                                    |
| 2-1-2-1428 definition (20 +P1)       In         2-1-2-1428 definition (20 +P1)       In         2-1-2-1428 definition (20 +P1)       In         2-1-2-1428 definition (20 +P1)       In         def(-1-2)-2-120       In         def(-1-2)-2-120       In         def(-1-2)-2-120       In         def(-1-2)-2-120       In         def(-1-2)-2-120       In         def(-1-2)-2-120       In         def(-1-2)-2-120       In         def(-1-2)-2-120       In         def(-1-2)-2-120       In         def(-1-2)-2-120       In         def(-1-2)-2-120       In         Balar (2-2)-210       In         Balar (2-2)-210       In         Balar (2-2)-210       In         Balar (2-2)-210       In         Balar (2-2)-210       In         Balar (2-2)-210       In         Balar (2-2)-210       In         Balar (2-2)-210       In         Balar (2-2)-210       In         Balar (2-2)-210       In         Balar (2-2)-210       In         Balar (2-2)-210       In         Balar (2-2)-210       In         Balar (2-2)-210       In                                                                                                    | モジュール:背景(色)                                          |             | <b>7</b> 22                                                                                                    |
| RU-s/18 θad@biclic@deuD     if       RU-s/18 θad@biclic@deuD     if       RU-s/18 θad@biclic@deuD     if       Bicl/s/D0/TV-2V(T)     if       Bicl/s/D0/TV-2V(T)     if       Bicl/s/Bicl/s/Bicl/s/Bicl/s/Bicl/s/Bicl/s/Bicl/s/Bicl/s/Bicl                                                                                                    | モジュール:背景(画像)                                         |             | さんぶるてきすとさんぶるてきすとさんふ                                                                                                    |
| t12-s/1948ex880:06:200     rore       20-s/1948ex80:06:200     00       BR(4-02)7-27-2(1)     00       BR(4-02)7-27-2(1)     00       BR(4-02)7-27-27-2(1)     00       BR(4-02)7-27-27-2(1)     00       BR(4-02)7-27-27-2(1)     00       BR(4-02)7-27-27-2(1)     00       BR(4-02)7-27-27-27-20     00       BR(4-02)7-27-27-27-20     00       BR(4-02)7-27-27-27-20     00       BR(4-02)7-27-27-27-27-20     00       BR(4-02)7-27-27-27-27-27-27-27-27-27-27-27-27-27                                                                                                    | モジュール:背景(画像開始位置(水平))                                 | left        | きすと。                                                                                                    |
| EU->//E9       errorset         Bit(Λ->27-7-2/CD       Ge         Bit(Λ->27-7-2/CD       Ge         Bit(Λ->27-7-2/C                                                                                                    | モジュール:背景(画像開始位置(垂直))                                 | top         |                                                                                                    |
|                                                                                                    | モジュール:背景(画像繰り返し)                                     | no-repeat   |                                                                                                    |
|                                                                                                    | 画像(イメージ):マージン(上)                                     | Орх         |                                                                                                    |
| with (-), (-), (-), (2)       0;         Be((A, -)), (-), (-), (E)       150;         Be((A, -)), (-), (-), (E)       0;         Be((A, -)), (-), (-), (E)       0;         Be((A, -)), (-), (-), (E)       0;         Be((A, -)), (-), (-), (E)       0;         Be((A, -)), (-), (-), (-), (-), (-), (-), (-)                                                                                                    | 画像(イメージ):マージン(下)                                     | <br>15px    | 24 IWIAGE 25                                                                                                    |
|                                                                                                    | 画像(イマージ)・マージン(左)                                     | . opri      |                                                                                                    |
| ame(A)-DyAr 2-CUTEED:<br>ame(A)-DyAr 2-CUTEED:<br>ame(A)-DyAr 2-CUTEED:                                                                                                    | 画像(イメージ)・マージン(二)                                     | 15nv        |                                                                                                    |
|                                                                                                    | mm///// ノ/・・ ノノ/ロ/<br>両検(イマー:フ)・ボーダー(ト下左左)           | nope        |                                                                                                    |
|                                                                                                    |                                                      | 1010        |                                                                                                    |
|                                                                                                    | 回いていた ンバ・ヤーブー(MB/<br>売価/(ス) さい・セービー(MB/              | 10x<br>#    |                                                                                                    |
| Rub. 191 ANM<br>最近、191 AUM<br>最近、192 AUM<br>最近、192 AUM<br>和学校<br>192 AUM<br>和学校<br>192 AUM<br>192 AUM<br>192                                                                                                    | 回線(1メーン/1ボージー(巴)<br>目101-3-2-27(株)                   | #000000     |                                                                                                    |
| 思してアンクトン の の に 、 の に 、 の い の い の い の い の の に の い の の の の の の の                                                                                                    | 見出しまサイズ(横)                                           |             |                                                                                                    |
| 現して、マンク、<br>取し、マシンク、<br>取し、マシンク、<br>取し、マシンク、<br>取し、マシンク、<br>取し、マシンク、<br>取し、マシンク、<br>取し、マシンク、<br>取し、マシンク、<br>取し、マシンク、<br>取し、マシンク、<br>取し、マシンク、<br>取し、マシンク、<br>の、<br>取し、マシンク、<br>の、<br>取し、マシンク、<br>の、<br>取し、マシンク、<br>の、<br>取し、マシンク、<br>の、<br>取し、マシンク、<br>の、<br>取し、マシンク、<br>の、<br>取し、マシンク、<br>の、<br>取し、マシンク、<br>の、<br>取し、マシンク、<br>の、<br>取し、マシンク、<br>の、<br>取し、マシンク、<br>の、<br>取し、マシンク、<br>の、<br>取し、マシンク、<br>の、<br>アーシンク、<br>かし、<br>の、<br>の、<br>の、<br>の、<br>の、<br>の、<br>の、<br>の、<br>の、<br>の                                                                                                    | 見出し:サイズ(縦)                                           |             |                                                                                                    |
| 現し、アイング(か) Gox Gox Gox Gox Gox Gox Gox Gox Gox Gox                                                                                                    | 見出し:マージン(上)                                          | Opx         |                                                                                                    |
| 現しいでマング(な) 0x<br>見しい、日本でシング(な) 0x<br>見しい、日本で、シング(な) 0x<br>見しい、日本 (本) 0x<br>見しい、日本 (本) 0x<br>日本 (本) 0x<br>日本 (本) 0x<br>日本 (                                                                                                    | 見出し:マージン(下)                                          | Брх         |                                                                                                    |
| 現しいですべか(ない)<br>見しいとなる(main)<br>見しいとなる(main)<br>見しいとなる(main)<br>見しいとない(かかい)<br>見しいとない(かかい)<br>見しいとない(かかい)<br>見しいたかい(かったかいなかい)<br>見しいたかい(かったかいなかい)<br>見しいたかい(かったかいなかい)<br>見しいたかい(かったかいなかい)<br>見しいたかい(かったかいなかい)<br>見しいたかい(かったかいなかい)<br>見しいたかい(かったかいなかい)<br>見しいたかい(かったかいなかい)<br>見しいたかい(かったかいなかい)<br>見しいたかい(かったかいなかい)<br>たったかい(かったかいない)<br>日本のに、<br>ないたかいかいない)<br>日本のに、<br>日本のに、                                                                                                    | 見出し:パディング(左)                                         | Opx         |                                                                                                    |
| 現し:非常確認的(2) (1) (1) (1) (1) (1) (1) (1) (1) (1) (1                                                                                                    | 見出し:パディング(右)                                         | Opx         |                                                                                                    |
| 見出::辞景価課題は置きべいかいいた」                                                                                                    | 見出し:背景(色)                                            |             |                                                                                                    |
| 見出い: 経景価機能給位置(%平)) eft 見出い: 経景価機能給位置(%平)) top 見出い: 保長価機能給位置(%平)) top 見出い: 保長価機能給位置(%平)) top 見出い: 保長価機能給位置(%平)) top 見出い: 保長価機能給位置(%平)) top 見出い: 代人(ス) 日本: 大学(小(ス)) top 日本: 大学(小(ス)) top 日本: 大学(大) top 日本: 大学(大) top 日本: 大学(大) top 日本: 大学(大) top 日本: 大学(大) top 日本: 大学(大) top 日本: 大学(大) top 日本: 大学(大) top 日本: 大学(大) top 日本: 大学(大) top 日本: 大学(小) top 日本: 大学(大) top 日本: 大学(大) top 日本: 大学(大) top 日本: 大学(大) top 日本: 大学(大) top 日本: 大学(大) top 日本: 大学(大) top 日本: 大学(大) top 日本: 大学(大) top 日本: 大学(大) top 日本: 大学(大) top 日本: 大学(大) top 日本: 大学(大) top 日本: 大学(大) top 日本: 大学(小) top 日本: 大学(小) top 日本: 大学(小) top 日本: 大学(小) top 日本: 大学(小) top 日本: 大学(大) top 日本: 大学(小) top 日本: 大学(小) top 日本: 大学(小) top 日本: 大学(大) top 日本: 大学(大) top 日本: 大学(小) top 日本: 大学(小) top <p日本: p="" top<="" 大学(小)=""> 日本: 大学(小) top 日本: 大学(小) top 日本: 大学(小) top <p日本: p="" top<="" 大学(小)=""> 日本: 大学(小) top <p日本: p="" top<="" 大学(小)=""> 日本: 大学(小) top 日本: 大学(小) top 日本: 大学(小) top <p日本: p="" top<="" 大学(小)=""> <p日本: p="" top<="" 大学(小)=""> <p日本: p="" top<="" 大学(小)=""> <p日本: p="" top<="" 大学(小)=""> <p日本: p="" top<="" 大学(小)=""> <p日本: p="" top<="" 大学(小)=""> <p日本: p="" top<="" 大学(小)=""> <p日本: p="" top<="" 大学(小)=""> &lt;</p日本:></p日本:></p日本:></p日本:></p日本:></p日本:></p日本:></p日本:></p日本:></p日本:></p日本:>                                                                                                    | 見出し:背景(画像)                                           |             | 29                                                                                                    |
| 見出:皆景価階站道(重価値)) 見出:日報(単)(型)(小(マ)(ペ)) 見出:(マ)(√(ペ)) 見出:(マ)(√(ペ)) 日本(マ)(マ)(√(マ)) 日本(マ)(マ)(∇)(∇) 日本(マ)(∇)(∇) 日本(マ)(∇)(∇) 日本(マ)(∇)(∇) 日本(マ)(∇)(∇) 日本(マ)(∇)(∇) 日本(マ)(∇)(∇) 日本(マ)(∇)(∇) 日本(マ)(∇)(∇) 日本(マ)(∇)(∇) 日本(マ)(∇)(∇) 日本(マ)(∇)(∇) 日本(マ)(∇)(∇)(∇) 日本(マ)(∇)(∇)(∇) 日本(∇)(∇)(∇)(∇) 日本(∇)(∇)(∇)(∇)(∇)(∇) 日本(∇)(∇)(∇)(∇)(∇)(∇)(∇)(∇)(∇)(∇)(∇)(∇)(∇)(                                                                                                    | 見出し:背景(画像開始位置(水平))                                   | left        |                                                                                                    |
| 見出し:音楽(画像単)返し、       norrepeat       0x         見出し:コオント(ウィクアン(や示つ)       0x       0x         見出し:コオント(ウィイク)       10px       10px         見出し:コオント(ウィイク)       bold       10px         見出し:コオント(ウィイク)       bold       10px         見出し:コオント(ウィイク)       bold       10px         見出し:コオント(ウィイク)       bold       10px         見出し:コオント(ウィイク)       10px       10px         素文:フォント(ウィイク)       10px       10px         本文:フォント(ウィイク)       00mal       10px         本文:フォント(ウィイク)       10px       10px         国家(赤市線約):ボージー(色)       10px       10px         国家(赤市線約):ボージー(合)       10px       10px         国家(赤市線約):ボージー(色)       10px       10px         国家(赤市線約):ボージー(色)       20px       20px         国家(赤市線約):ボージー(合)       10px       10px         国家(赤市線約):ボージー(合)       10px       10px         国家(赤市線約):ボージー(合)       20px       20px       44px       45px         (スートウォン(教習):日は):ガナン(ク):クラット)       10px       10px       10px       10px         日本(スートウォン(教習):日本(大):クラット)       10px       10px       10px       10px       10px       10px         (スートウォン(教習):日本(大):クラット)                                                                                                    | 見出し;背易(画像開始(位置(垂直))                                  | top         |                                                                                                    |
| Rel: - イフデン体示が<br>Rel: - イフデン体示が<br>Rel: - オンド(ウィイン) Rel: - オンド(ウィイン) Rel: - オンド(ウィーン) Rel: - オンド(ウィーン) Rel: - オンド(クィーン) Rel: - オンド(クィーン) Rel:                                                                                                    |                                                      | po-repeat   | 33 35 36 37 38 39                                                                                                    |
| Autor 1000 1000 1000 1000 1000 1000 1000 10                                                                                                    | 見出 : インデント(表示)                                       | Dox         |                                                                                                    |
| Autochard a table (大会化) と b b d<br>見出し; HT/M 3 ダ h<br>れたい Table (大会化) と b d<br>見出し; HT/M 3 ダ h<br>本文: フォン (かくかく) 120x<br>本文: フォン (かくかく) 120x<br>本文: フォン (かくかく) 120x<br>本文: フォン (かくかく) 10x<br>本文: Table 115 編 絶 constant<br>本文: Table 115 編 絶 constant<br>正常 (大市線物): ボーター(雪) 10x<br>記事 (大市線物): ボーター(雪) 10x<br>記事 (大市線物): ボーター(雪) 10x<br>記事 (大市線物): ボーター(雪) 10x<br>記事 (大市線物): ボーター(雪) 10x<br>記事 (大市線物): ボーター(雪) 10x<br>記事 (大市線物): ボーター(雪) 10x<br>記事 (大市線物): ボーター(雪) 10x<br>記事 (大市線物): ボーター(雪) 10x<br>記事 (大市線物): ボーター(雪) 10x<br>記事 (大市線か): ボーター(雪) 10x<br>記事 (大市線か): ボーター(雪) 10x<br>日本 (スマートフォン 後記目 (加): 10x (                                                                                                    | 夏山(ション・シッションの)の                                      | 18nv        | / 4 🖿                                                                                                    |
| multi-data (1) なます) 2003     multi-data (1) なます) 2 (4)     40 (4) (42 (4)     43     45 (4)     45 (4)     45 (4)     45 (4)     45 (4)     45 (4)     45 (4)     45 (4)     45 (4)     45 (4)     45 (4)     45 (4)     45 (4)     45 (4)     45 (4)     45 (4)     45 (4)     45 (4)     45 (4)     45 (4)     45 (4)     45 (4)     45 (4)     45 (4)     45 (4)     45 (4)     45 (4)     45 (4)     45 (4)     45 (4)     45 (4)     45 (4)     45 (4)     45 (4)     45 (4)     45 (4)     45 (4)     45 (4)     45 (4)     45 (4)     45 (4)     45 (4)     45 (4)     45 (4)     45 (4)     45 (4)     45 (4)     45 (4)     45 (4)     45 (4)     45 (4)     45 (4)     45 (4)     45 (4)     45 (4)     45 (4)     45 (4)     45 (4)     45 (4)     45 (4)     45 (4)     45 (4)     45 (4)     45 (4)     45 (4)     45 (4)     45 (4)     45 (4)     45 (4)     45 (4)     45 (4)     45 (4)     45 (4)     45 (4)     45 (4)     45 (4)     45 (4)     45 (4)     45 (4)     45 (4)     45 (4)     45 (4)     45 (4)     45 (4)     45 (4)     45 (4)     45 (4)     45 (4)     45 (4)     45 (4)     45 (4)     45 (4)     45 (4)     45 (4)     45 (4)     45 (4)     45 (4)     45 (4)     45 (4)     45 (4)     45 (4)     45 (4)     45 (4)     45 (4)     45 (4)     45 (4)     45 (4)     45 (4)     45 (4)     45 (4)     45 (4)     45 (4)     45 (4)     45 (4)     45 (4)     45 (4)     45 (4)     45 (4)     45 (4)     45 (4)     45 (4)     45 (4)     45 (4)     45 (4)     45 (4)     45 (4)     45 (4)     45 (4)     45 (4)     45 (4)     45 (4)     45 (4)     45 (4)     45 (4)     45 (4)     45 (4)     45 (4)     45 (4)     45 (4)     45 (4)     45 (4)     45 (4)     45 (4)     45 (4)     45 (4)     45 (4)     45 (4)     45 (4)     45 (4)     45 (4)     45 (4)     45 (4)     45 (4)     45 (4)     45 (4)     45 (4)     45 (4)     45 (4)     45 (4)     45 (4)     45 (4)     45 (4)     45 (4)     45 (4)     45 (4)     45 (4)     45 (4)     45 (4)     45 (4)     45 (4)     45 (4)     45 (4)     45 (4)     45 (4)     45 (4)     45 (4)     45 (4)     45 (4                                                                                                    |                                                      | hald        |                                                                                                    |
| Rature Intersory PA<br>Rature Intersory PA<br>本文:フォント(ウイス) 120x<br>本文:フォント(ウイス) 00rmal<br>本文:フォント(クスクル) 00rmal<br>本文:フォント(クスクル) 00rmal<br>本文:アル4:153.48 000<br>本文:下ル4:153.48 000<br>本文:下ル4:153.48 000<br>本文:下ル4:153.48 000<br>本文:下ル4:153.48 000<br>本文:下ル4:153.48 000<br>本文:下ル4:153.48 000<br>本文:下ル4:153.48 000<br>本文:下ル4:153.48 000<br>本文:下ル4:153.48 000<br>本文:下ル4:153.48 000<br>本文:下ル4:153.48 000<br>本文:アーレフォン投放記事業の地理 visble<br>(スマーレフォン投放記事業の地理 visble<br>スマーレフォン投放記事業の地理 visble<br>(スマーレフォン投放記事業の地理 visble<br>(スマーレフォン投放記事業の地理 visble<br>本文:<br>本文:<br>本文:<br>本文:<br>本文:<br>本文:<br>本文:<br>本文:                                                                                                    |                                                      | 0010        | 40 41 42 43                                                                                                    |
| 4-x-1-711년<br>本次:フォンけ(ウェハ) 12gx<br>本次:フォンけ(ウェハ) 0rmal<br>本次:フォンけ(ウェハ) 0rmal<br>本次:下級:115歳歳<br>加速<br>本次:下級:115歳歳<br>加速<br>本次:下級:115歳歳<br>加速<br>本次:市線(切):デージー(ウンジ(上下) 10gx<br>記事(赤示線物):ボージー(の) 10gx<br>記事(赤示線物):ボージー(の) 10gx<br>記事(赤示線物):ボージー(の) 200<br>記事(赤示線物):ボージー(の) 200<br>記事(赤示線物):ボージー(の) 200<br>になーシフォン投記目車(赤示線ホンニジージンフォーマット 001gg)をわる<br>(スマーシフォン投記目車(赤示線ホンニジージンフォーマット 001gg)をわる<br>(スマーシフォン投記目車(赤示線ホンニジージンフォーマット 001gg)をわる<br>(スマーシフォン投記目車(赤示線ホンニジージンフォーマット 001gg)をわる<br>(スマーシフォン投記目車(赤示線ホンニジージンフォーマット 001gg)をわる<br>(スマーシフォン投記目単(小式):ステンシンフォーマット 001gg)をわる<br>(スマーシフォン投記目単):116カ(山) 異示の処理 100<br>(スマーシフォン投記目出):115カ(山) 異示の処理 100<br>(スマーシンコン投記目出):115カ(山) 異示の処理 100<br>(スマーシンコン投記目出):115カ(山) 異示の処理 100<br>(スマーシンコン投記目出):115カ(山) 異示の処理 100<br>(スマーシンコン投記目出):115カ(山) 異示の処理 100<br>(スマーシンコン投記目出):115カ(山) 異示の処理 100<br>(スマーシンコン投記目出):115カ(山) 異示の処理 100<br>(スマーシンコン投記目出):115カ(山) 異示の処理 100<br>(スマーシンコン投記目出):115カ(山) 異示の処理 100<br>(スマーシンコン投記目出):115カ(山) 異示の処理 100<br>(スマーシンコン投記目出):115カ(山) 異示の処理 100<br>(スマーシンコン投記目出):115カ(山) 異示の処理 100<br>(スーシンコン(スマーシン):115<br>(スーシンコン(スマーシン):115<br>(スーシンコン(スマーシン):115<br>(スーシンコン(スマーシン):115<br>(スーシンコン(スマーシン):115<br>(スーシン(スマーシン):115<br>(スーシン):115<br>(スーシン):115<br>(スーシン(スマーシン):115<br>(スーシン):115<br>(スーシン(スマーシン):115<br>(スーシン):115<br>(スーシン(スマーシン):115<br>(スーシン(スマーシン):115<br>(スーシン(スマーシン):115<br>(スーシン(スマーシン):115<br>(スーシン(スマーシン):115<br>(スーシン):115<br>(スーシン(スマーシン):115<br>(スーシン(スマーシン):115<br>(スーシン):115<br>(スーシン(スマーシン):115<br>(スーシン(スマーシン):115<br>(スーシン):115<br>(スーシン(スマーシン):115<br>(スーシン):115<br>(スーシン)                                                                                                    |                                                      | n4          |                                                                                                    |
| ホス:フォ/ハワイス)                                                                                                    |                                                      |             |                                                                                                    |
| Try Try Y (12-17)                                                                                                    | 本文:フォント(サイズ)                                         | 12px        |                                                                                                    |
| 本ま:フォンクスタイルク<br>本ま:アドログ・15%1.0% normal<br>本文: 下級・115%1.0% normal<br>記事 (先示時級)):(ディング(上下) 10 px<br>記事 (先示時級):ボーター(%) 10 x<br>記事 (先示時級):ボーター(%) 2010<br>記事 (先示時級):ボーター(%) 2010<br>記事 (先示時級):ボーター(%) 2010<br>記事 (先示時級):ボーター(%) 2010<br>記事 (先示時級):ボーター(%) 2010<br>こてマートフォン設定記事 (先示時級):ビデングフォーマット<br>(スマートフォン設定記事 (先示時級):ビデングフォーマット<br>(スマートフォン設定記事 (先示時級):ビデングフォーマット<br>(スマートフォン設定記事 (先示時級):ビデングフォーマット<br>(スマートフォン設定記事 (先示時級):ビデングフォーマット<br>(スマートフォン設定記事 (先示時級):ビデングンオーマット<br>(スマートフォン設定記事 (先示時級):ビデングフォーマット<br>(本) 2010<br>10                                                                                                    | 本文:フォント(ワェイト)                                        | normal      |                                                                                                    |
| なた:下語・打ち流 4.5                                                                                                    | 本文:フォント(スタイル)                                        | normal      |                                                                                                    |
| 本次:行間 indext<br>記事(表示機助:)パテロングしてう 10 px<br>記事(表示機助:)パテロングしてう 00 none<br>記事(表示機助:)ポージー(他) 1 px<br>記事(表示機助:)ポージー(他) #cccccc<br>(スマートフォン設定記事(表示機助:)ごプンソフォーマット collapsible<br>(スマートフォン設定記事(表示機助:)開助(地) tue<br>(スマートフォン設定記事(表示機助:)開助(地) tue<br>(スマートフォン設定記事(表示機助:)開助(地) tue<br>(スマートフォン設定記事(表示機助:)開助(地) tue<br>(スマートフォン設定記事(表示機助:)開助(地) tue<br>(スマートフォン設定記事(表示機助:)開助(地) tue<br>(スマートフォン設定記事(表示協助:) collapsible<br>(スマートフォン設定記事(表示協助:) collapsible<br>(スマートフォン設定記事) collapsible<br>(スマートフォン設定記事) collapsible<br>(スマートフォン) collapsible<br>(スマートフォン) collapsible<br>(スマートフォン) collapsible<br>(スマートフォン) collapsible<br>(スート) collapsible<br>(スート) collapsible<br>(スー                                                                                                    | 本文:下線・打ち洵し線                                          | none        | 50 44 45 46                                                                                                    |
| 記率(天市城約): パテジク(上下) 10 px<br>記事(天市城約): ポーダー(低) 1 px<br>記事(天市城約): ポーダー(低) 1 px<br>記事(天市城約): ポーダー(低) 2 px<br>記事(天市城約): ポーダー(低) 2 px<br>記事(天市城約): ポーダー(低) 2 px<br>記事(天市城約): ポーダー(低) 2 px<br>記事(天市城約): ポーダー(低) 2 px<br>こてマートフォン設定]記事(永干福約): 開開以他 10 px<br>(スマートフォン設定]記事(永干福約): 開開以他 10 px<br>(スマートフォン設定]記事(永干福約): 開開以他 10 px<br>10 px<br>10 px                                                                                                    | 本文:行間                                                | inherit     |                                                                                                    |
| 記事(表示領域):ボーダー(下) none<br>記事(表示領域):ボーダー(低) 1px<br>起事(表示領域):ボーダー(低) 2px<br>(スマートフォン数定)記事(表示領域):1回開以盤 tue<br>(スマートフォン数定)記事(表示領域):1回開以盤 tue<br>(スマートフォン数定)記事(表示領域):1回開以盤 tue<br>(スマートフォン数定)記用(U):10分U):2番の処理 visible -<br>事業                                                                                                    | 記事(表示領域):パディング(上下)                                   | 10px        |                                                                                                    |
| 記事(表示編集):ボーダー(幅) 1px<br>記事(表示編集):ボーダー(価) 2px<br>記事(表示編集):ボーダー(色) 2px<br>(スマートフォン設定記事(表示編集):四時20月7<br>(スマートフォン設定記事(表示編集):四時20月<br>(スマートフォン設定記事(表示編集):四時20月<br>(スマートフォン):20日<br>(スマートフォン):20日<br>(スートフォン):20日<br>(スマートフォン):20日<br>(スマート):20日<br>(スマート):20日<br>(スマート):20日<br>(ロ<br>(スマート):20日<br>(スマート):20日<br>(ロ<br>(スマート):20日<br>(スマート):20日<br>(ロ<br>(スマート):20日<br>(スマー):20日<br>(ロ<br>(ロ<br>(ロ<br>(ロ<br>(ロ<br>(ロ<br>(ロ<br>(ロ<br>(                                                                                                    | 記事(表示領域):ボーダー(下)                                     | none        | 記事見正しか入りより                                                                                                    |
| 記事(表示領域):ボーダー(色) #cccccc<br>(スマートフォン設定)記事(表示領域):ボーダー(色) の目的変わし<br>(スマートフォン設定)記事(表示領域):開放(絵 い い e<br>(スマートフォン設定)記事(表示領域):開放(絵 い い e<br>(スマートフォン設定)見仏):はみ出(漢希の処理 い i ab 1 )<br>(スマートフォン設定)見仏):はみ出(漢希の処理 い i ab 1 )<br>(スマートフォン設定)見仏):はみ出(漢希の処理 い i ab 1 )<br>(スマートフォン設定)見仏):はみ出(漢希の処理 い i ab 1 )<br>(スマートフォン設定)見仏):はみ出(漢希の処理 い i ab 1 )<br>(スマートフォン設定)見仏):はみ出(漢希の処理 い i ab 1 )<br>(スマートフォン設定)見仏):はみ出(漢希の処理 い i ab 1 )<br>(スマートフォン設定)見仏):はみ出(漢希の処理 い i ab 1 )<br>(スマートフォン設定)見仏):はみ出(漢希の処理 い i ab 1 )<br>(スマートフォン設定)見ん):はみ出(英希の処理 い i ab 1 )                                                                                                    | 記事(表示領域):ボーダー(幅)                                     | 1px         |                                                                                                    |
| 【スマートフォン設定記事(表示鏡物):コンデンワフォーマット     collapse ble       【スマートフォン設定記事(表示鏡物):開開状態     true       【スマートフォン設定記見出し:自動放行     normal       【スマートフォン設定記見出し:自動放行     normal       事業                                                                                                    | 記事(表示領域):ボーダー(色)                                     | #cccccc     | さんぶろてきました。                                                                                                    |
| 【スマートフォン設定担連を(表示領知):開閉状態     tue       【スマートフォン設定担思し:自動次行     normal       【スマートフォン設定見思し:自動次行     normal       【スマートフォン設定見思し:はか出し東奈の処理     43       「株本」     1000000000000000000000000000000000000                                                                                                    | 【スマートフォン設定】記事(表示領域):コンテンツフォーマット                      | collapsible | Crusta Cerusta Cerusta Cerusta                                                                                                    |
| (スマートフォン録室3月出し:自動設計         rormal         (スマートフォン録室3月出し:自動設計         rormal         (スマートフォン録室3月出し:はみ出し薄茶の処理         (MAGE         )         (AGE         (AGE         (AGE         (AGE         (AGE         (AGE         (CE)         (CE)         (CE                                                                                                    | 【スマートフォン設定】記事(表示領域):開閉状態                             | true        |                                                                                                    |
|                                                                                                    |                                                      | normal      | できすとさんぶるてきすとさんぶるてき                                                                                                    |
|                                                                                                    | ▶/ヽヽ ・レイノがたまたはい・ロットス)」<br>『フラートコン:勘定】目山」・1キス山」 東美へね頭 | norman<br>  |                                                                                                    |
|                                                                                                    | LAT I フィンAXEIのEDU-16の2000安米のX24年                     | VISIUM      | MAGE the state of the state of |
|                                                                                                    |                                                      |             | TEN.                                                                                                    |

ます。

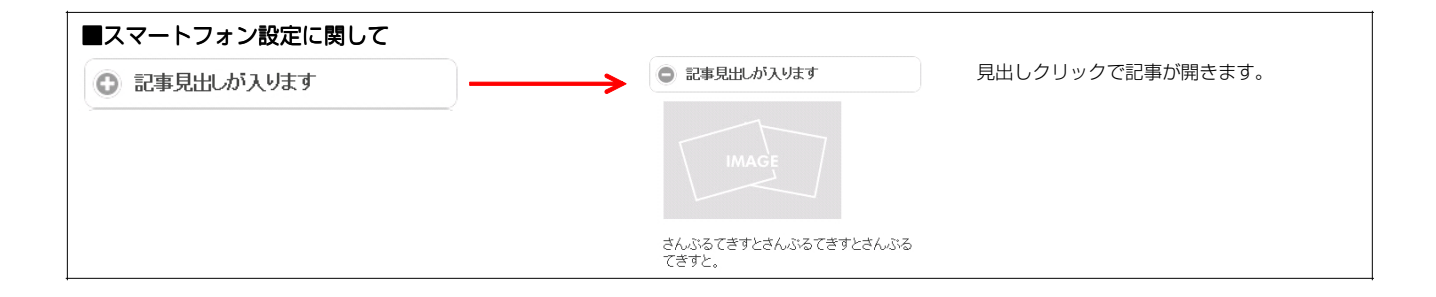

# 記事モジュールType11-2(画像左)の編集方法

■画像一枚、見出し、本文がひとつになった記事を作成したい時■画像に、pdfへのリンクや別画像へのリンクを設定したい時

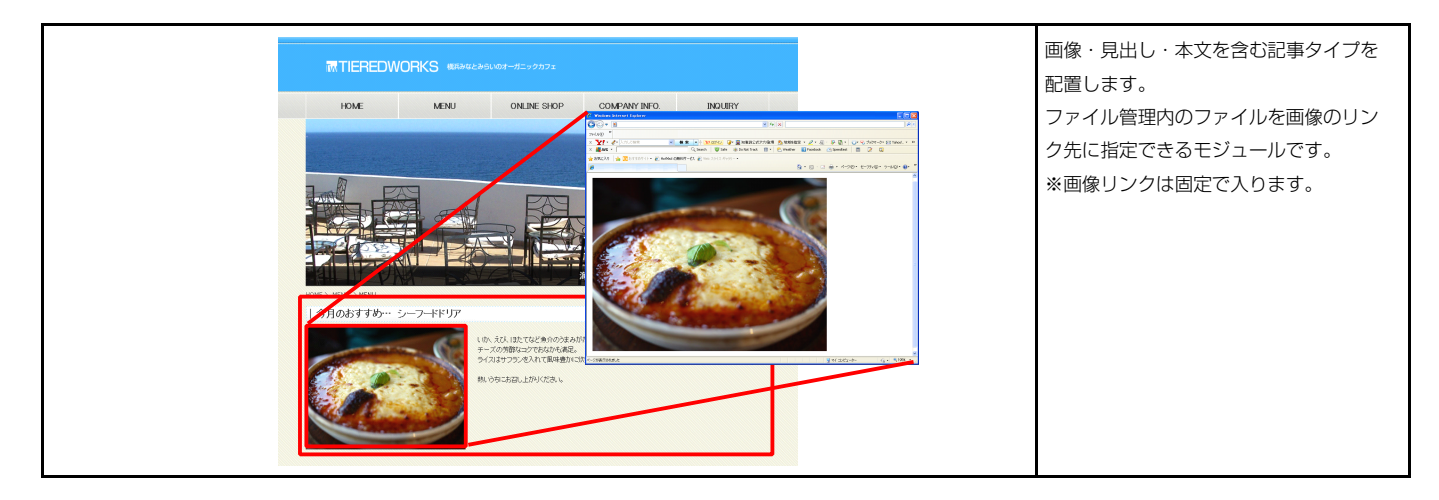

#### 基本設定

|             | 項目名称     | 設定値                       |
|-------------|----------|---------------------------|
| 画像(イメージ)    |          | noimage_200×133.jpg       |
| 2 画像:サイズ(横) |          | 200p×                     |
| 3 画像:サイズ(縦) |          | 138px                     |
| 1 画像:代替テキスト | (ALT 周性) | 代替画像                      |
| 5 画像:参照ファイル |          | noimage_200×133.jpg       |
| 6 画像:参照ファイル | (ターゲット)  | _self                     |
| 7 見出し       |          | 記事見出しが入ります                |
| 3 本文        |          | さんぶるてきすとさんぶるてきすとさんぶるてきすと。 |
|             |          |                           |
|             |          |                           |
|             |          |                           |
|             |          |                           |
|             |          |                           |

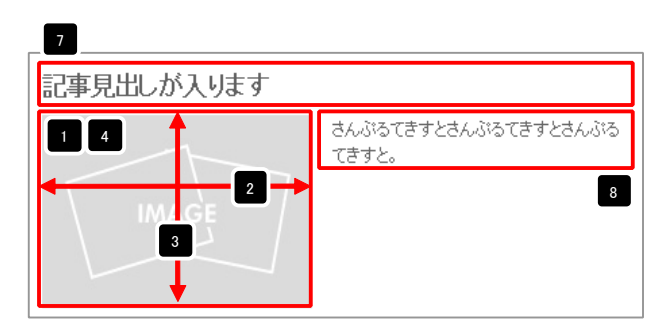

5 リンクさせたい画像ファイルを選択します。

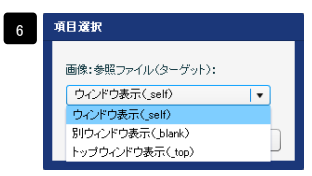

ウィンドウ表示(\_self): 今表示されているウィンドウにリンク先の画像を表示 します。(別ブラウザは立ち上がりません) ウィンドウ表示(\_blank): 今表示されているページをそのままに、新たなウィン ドウを立ち上げてリンク先の画像を表示します。 ウィンドウ表示(\_top): フレーム不使用時は \_self と同じです。フレーム使用時は フレームを解除してウンドウ全体に画像を表示します。

| ファイル名信集         画像(イメージ):         ファイル管理           roimage.200.133.jpg | 画像追加はこの画面で行い<br>ます。    | マルナライングオスと基本<br>また:<br>(本子)(林子)(本子)(リンク)(松行) + ロイドアる最終にはなった時にしてたたい。<br>あんがりてますとおんがらてますとろんがらてますと。 | 本文の編集はこの画面で行<br>います。                                                                     |
|------------------------------------------------------------------------|------------------------|--------------------------------------------------------------------------------------------------|------------------------------------------------------------------------------------------|
| окок                                                                   |                        |                                                                                                  | <ul> <li>・改行時には【改行】ボタン</li> <li>の押下が必要</li> </ul>                                        |
| テキスト電車<br>見出し:<br>見出しが入ります<br>キャンセル OK                                 | 見出し等の編集はこの画面<br>で行います。 | □ @r/2LM42文字AELで数示する<br>● 4+ンビル ○ K                                                              | <ul> <li>・ 文字をドラッグで選択し、</li> <li>装飾ボタンを押下すると</li> <li>文字に効果を付ける事が</li> <li>可能</li> </ul> |

| 基本設定 詳細設定                                     |                 |                                         |
|-----------------------------------------------|-----------------|-----------------------------------------|
| 細設定パラメータの設定:<br>取上し パーノータの設定:                 |                 | 記事具出しが入ります                              |
| #235/1728-260%REが17253。<br>項目名称               | 設定値             | 13 さんぷるてきすとさんぷるてきすとさんぷるて                |
| 1 モジュール:サイズ(横)                                | 100%            |                                         |
| 2 モジュール:サイズ(縦)                                | 100%            |                                         |
| 3 モジュール:マージン(上)<br>4 エジュール:マージン(上)            | Opx             |                                         |
| 4 センユール:マーンン(ト)<br>E エジーール・マージン(ナ)            | Upx             |                                         |
| <ul> <li>6 モジュール:マージン(右)</li> </ul>           | Opx             |                                         |
| 7 モジュール・パディング(上)                              | Opx             |                                         |
| 8 モジュール:パディング(下)                              | Opx             |                                         |
| 9 モジュール:パディング(左)                              | Opx             |                                         |
| 10 モジュール:パディング(右)                             | Opx             |                                         |
| 11 モジュール:ボーダー(上)                              | none            | 4                                       |
| 12 モジュール:ボーダー(下)<br>10 エンド ルーボーダ (下)          | none            |                                         |
| 13 モンュール:ホーター(左)<br>14 エジュール:ボーダー(左)          | none            |                                         |
| 19 レノユール・ホージー(石)<br>15 干ジュール:ボーダー(色)          | nune<br>#concec |                                         |
| 16 モジュール:ボーダー(幅)                              | inx             | 記事見出しが入ります                              |
| 17 モジュール:背景(色)                                |                 |                                         |
| 18 モジュール:背景(画像)                               |                 |                                         |
| 19 モジュール:背景(画像開始位置(水平))                       | left            |                                         |
| 20 モジュール:背景(画像開始位置(垂直))                       | top             | टेज्र २०                                |
| 21 モジュール:背景(画像繰り返し)                           | no-repeat       |                                         |
| 22 画像(イメージ):マージン(上)                           | Opx             |                                         |
| 23 画像(イメージ):マージン(下)                           | 15px            | 24 IWIAGE 25                            |
| 24 画像(イメージ):マージン(左)                           | Upx             |                                         |
| 20 国际(イメーン):マーンン(石)<br>26 画像(イメード)・ボーゼー(ト下士士) | Topx            |                                         |
| 20 画像(イメージ):ボーダー(幅)                           | 1nx             | 26 27 28                                |
| 28 画像(イメージ):ボーダー(色)                           | #cccccc         |                                         |
| 29 見出し:サイズ(横)                                 |                 |                                         |
| 30 見出し:サイズ(縦)                                 |                 |                                         |
| 31 見出し:マージン(上)                                | Opx             |                                         |
| 32 見出し:マージン(下)                                | Брх             |                                         |
| 33 見出し:パディング(左)                               | Opx             |                                         |
| 34 見出し:バティンク(石)<br>or 目UU :1時日(在)             | Upx             |                                         |
| 30 見出し:肖泰(巴)<br>26 目山:                        |                 |                                         |
| 37 夏山:背景(画像開始位置(水平))                          | left            |                                         |
| 38 見出し:背景·画像開始位置(垂直))                         | top             | ● 「「「「「「」」」 ● 「「」」 ● 「」 ● 「」 ● 「」 ● 「」  |
| 39 見出し:背景(画像繰り返し)                             | no-repeat       |                                         |
| 40 見出し:インデント(表示)                              | Opx             |                                         |
| 41 見出し:フォント(サイズ)                              | 18px            |                                         |
| 42 見出し:フォント(ウェイト)                             | bold            |                                         |
| 43 見出し: HTMLタグ                                | h4              | 40 41 42 43                             |
| 44 本文:フォント(巴)<br>45 本立・フェント(サイブ)              | 1200            |                                         |
| +0 - 4×ス・ノオノド(リコス)<br>46 - 本文: フォント(ウェイト)     | 14px            |                                         |
| 47 本文:フォント(スタイル)                              | normal          |                                         |
| 48 本文:下線·打ち消し線                                | none            |                                         |
| 49 本文:行間                                      | inherit         |                                         |
| 50 記事(表示領域):パディング(上下)                         | 10px            |                                         |
| 51 記事(表示領域):ボーダー(下)                           | none            | 記事兄正しか入りより                              |
| 52 記事(表示領域):ボーダー(幅)                           | 1px             |                                         |
| 53 記事(表示領域):ボーダー(色)                           | #ccccc          | さんぷるてきまとさんぷる                            |
| b4 L/マートフォン設定】記事(表示領域):開閉状態                   | true            |                                         |
| 50 【スマートフォン設定】見出し、目朝以行                        | normal          | 「「「「」「」「」「」「」「」「」「」「」「」」「」「」」「」」「」」「」」「 |
| 編集                                            |                 |                                         |
|                                               |                 |                                         |

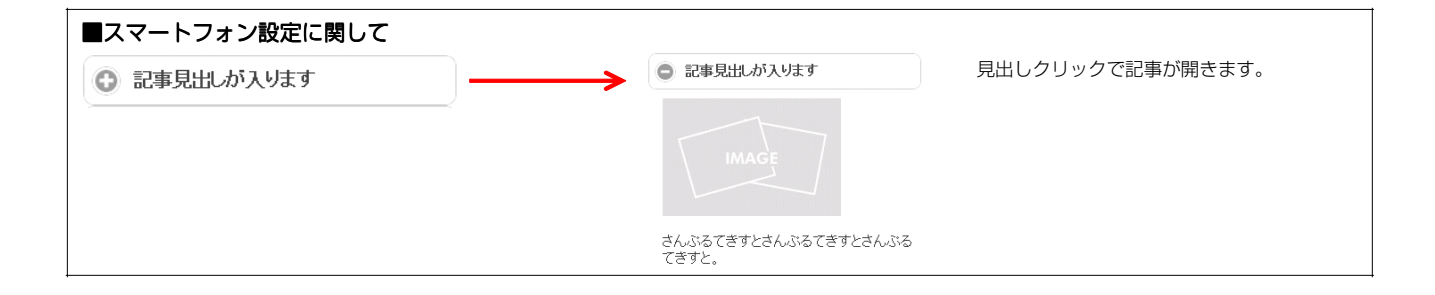

## 記事モジュールType12(画像右)の編集方法

■画像一枚、見出し、本文がひとつになった記事を作成したい時

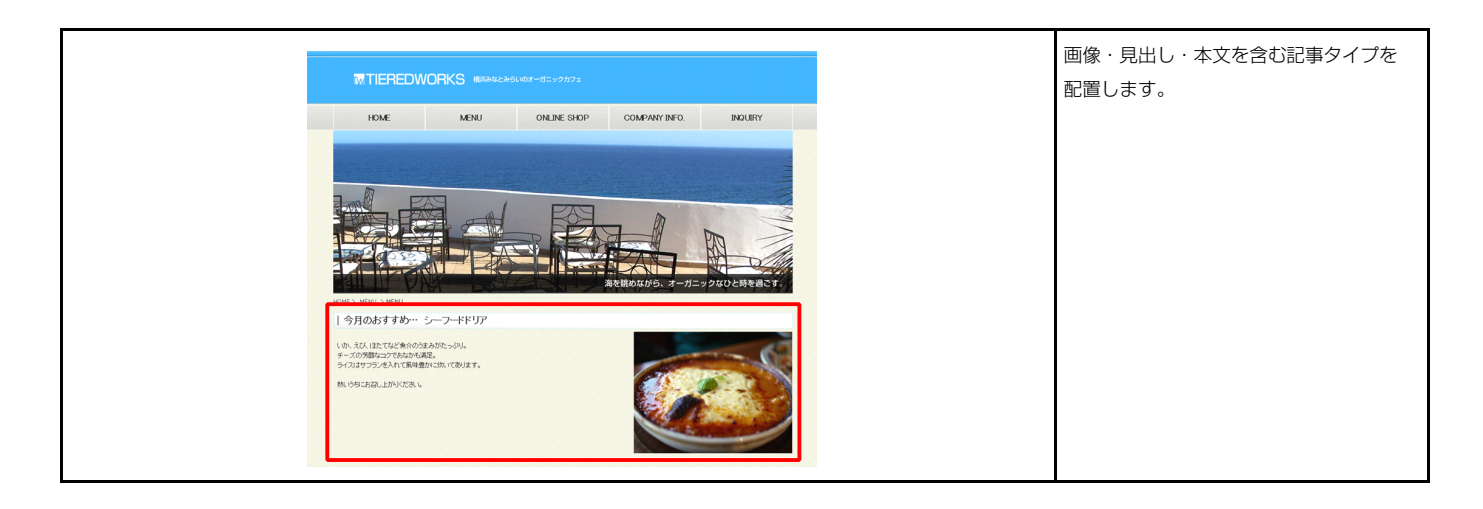

| 1 | 項目名称 | 設定値<br>poimage 200v133 ing |
|---|------|----------------------------|
| 2 | 夏山.  | 記事見出しが入ります                 |
| 3 | 本文   | さんぶるてきすとさんぶるてきすとさんぶるてきすと。  |
|   |      |                            |
|   |      |                            |

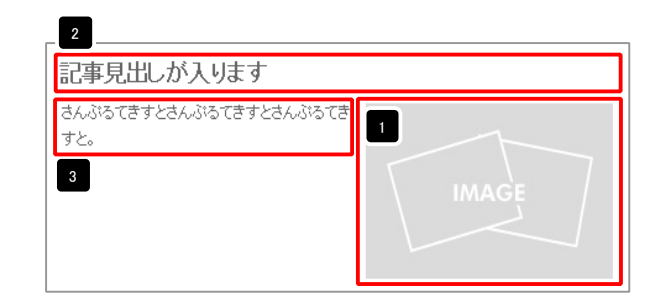

| デキスト留戦<br>見出」:<br>見出しが入ります<br>年ャンセル OK                                                                     | 見出し編集はこの画面で行<br>います。                                                                                          |
|----------------------------------------------------------------------------------------------------|----------------------------------------------------------------------------------------------------|
| マルテライングキンド編集<br>また:<br>(大学)    村学    大学    レック    位行    x おけうな明にはみ べきあししていたか、<br>さんぶらてさすとさんぷらてさすともんぷらでさすと。 | 本文編集はこの画面で行い<br>ます。                                                                                           |
| а лимихтяни алто<br>• •>ии ок                                                                              | <ul> <li>・ 改行時には【奴行】 ホタン<br/>の押下が必要</li> <li>・ 文字をドラッグで選択し、<br/>装飾ボタンを押下すると<br/>文字に効果を付ける事が<br/>可能</li> </ul> |

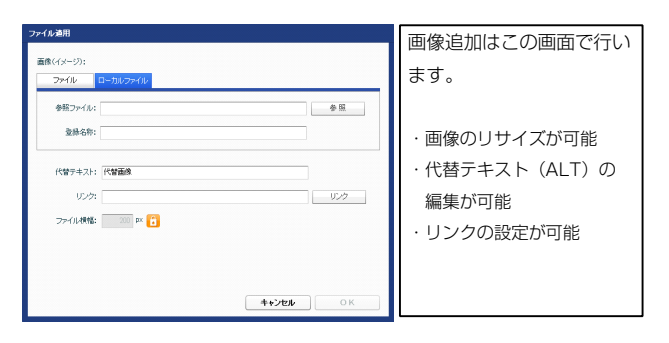

| い、パラメータの設定が行えます。                                                       |             | 記事見出しが入ります                            |
|------------------------------------------------------------------------|-------------|---------------------------------------|
| 項目名称                                                                   | 設定値         | 13 さん 2 てきすとさんぶるてきすとさんぶるて             |
| モジュール・サイス(種)                                                           | 100%        | e e e e e e e e e e e e e e e e e e e |
|                                                                        | 000         |                                       |
|                                                                        | Opx<br>Devi |                                       |
|                                                                        | 0px         |                                       |
|                                                                        | Opx<br>Onu  |                                       |
|                                                                        | Opx<br>Devi |                                       |
|                                                                        | Opx<br>Dox  |                                       |
| モジュール・パディング(左)                                                         | 0px<br>Dov  |                                       |
| モジュール・パティング(右)                                                         | 0px         |                                       |
| $F_{2} = -1; \vec{x} - \vec{y} - (1)$                                  | none        |                                       |
| $\overline{T}^{2}$                                                     | none        | 12                                    |
|                                                                        | none        |                                       |
| モジュール:ボーダー(右)                                                          | none        |                                       |
| モジュール:ボーダー(色)                                                          | #cccccc     |                                       |
| モジュール:ボーダー(幅)                                                          | 1px         |                                       |
| モジュール:背景(色)                                                            |             |                                       |
| モジュール:背景(画像)                                                           |             | きつま 日山川 よう リナナ                        |
| モジュール:背景(画像開始位置(水平))                                                   | left        | 記事見出しか入ります                            |
| モジュール:背景(画像開始位置(垂直))                                                   | top         |                                       |
| モジュール:背景(画像繰り返」)                                                       | no-repeat   | さんぶろてきすとさんぶろてきすとさんぶろて                 |
| 画像(イメージ):マージン(上)                                                       | Opx         |                                       |
| 画像(イメージ):マージン(下)                                                       | 15px        | ਤਰਣ.                                  |
| 画像(イメージ):マージン(左)                                                       | 15px        |                                       |
| 画像(イメージ):マージン(右)                                                       | Opx -       |                                       |
| 画像(イメージ):ボーダー(上下左右)                                                    | none        | 24 IMAG                               |
| 画像(イメージ):ボーダー(幅)                                                       | 1px         |                                       |
| 画像(イメージ):ボーダー(色)                                                       | #cccccc     |                                       |
| 見出し:サイズ(横)                                                             |             |                                       |
| 見出し:サイズ(縦)                                                             |             |                                       |
| 見出し:マージン(上)                                                            | 0px         |                                       |
| 見出し:マージン(下)                                                            | 5p×         |                                       |
| 見出し:バディング(左)                                                           | Opx —       |                                       |
| 見出し:バディング(右)                                                           | Opx         |                                       |
| 見出し:背景(色)                                                              |             |                                       |
| 見出し:背景(画像)                                                             |             |                                       |
| 見出し:背景(画像開始位置(水平))                                                     | left        | 30 31                                 |
| 見出し:背景(画像開始位置(垂直))                                                     | top         |                                       |
| 見出し:皆景(画像線り返し)                                                         | no-repeat   | 29                                    |
| 見出し:インデント(表示)                                                          | 0p×         |                                       |
| 見出し:フォント(サイズ)                                                          | 18px        |                                       |
| 見出し、フォント(ウェイト)                                                         | bold        |                                       |
| 見出し:HTML9グ                                                             | h4          |                                       |
| 本文:フォント(色)                                                             |             |                                       |
| 本又:フォンド(サイス)<br>                                                       | 12px        |                                       |
| 本又: フォンド(ワェイト)<br>ニューニント(フェイト)                                         | normal      | 40 41 42 43                           |
| 本又: フォンド (スタイル)                                                        | normal      |                                       |
| ◆火: F様・打ち消し様<br>ます。                                                    | none        |                                       |
|                                                                        | inherit     |                                       |
| 記事(表示領現)(バテインク(上下)<br>17ま(ま二領地)(ポーパー/エ)                                | 1Upx        |                                       |
| 記事(表示視現)(ホーター(ト)<br>11年(末二領地)(ポーター(ト)                                  | none        |                                       |
| 記事(表示視測)(ホーター(幅)<br>四声(声二領地)(データー(幅)                                   | 1px         | 50                                    |
| 記事/教が根拠(ホージー)日/                                                        | wcccccc     |                                       |
| レスマードノオノ設定180年(次示視場):コノナノツノオーマット<br>【フラーレーム: 50字】131年(末二3645)、88884245 | conapsible  | 記事見出しが入ります 👘 📼 📼                      |
| レヘィードノオノ設定加出争\改示領域21開閉状態<br>【フラートコム2回空】目山1・台湾201                       | true        | 44 45 46                              |
| レスマートフォン設定1元出し:目動にNT<br>【スマートフォン設定】見出し:14み出し要素の処理                      | visible     | さんぶろえきすとさんぶるてきすらすいがる                  |
|                                                                        |             |                                       |

14

15 16

10 6

25

34

51 52 53

※見出しの文字色は「ページ設定」「ページスタイル」での設定が反映されま す。

詳細設定

З

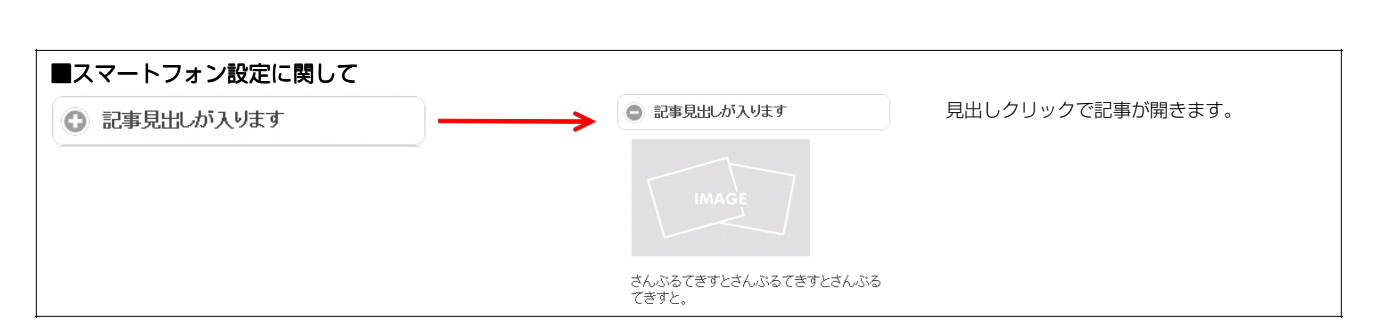

てきする

50

# 記事モジュールType12-2(画像右)の編集方法

■画像一枚、見出し、本文がひとつになった記事を作成したい時■画像に、pdfへのリンクや別画像へのリンクを設定したい時

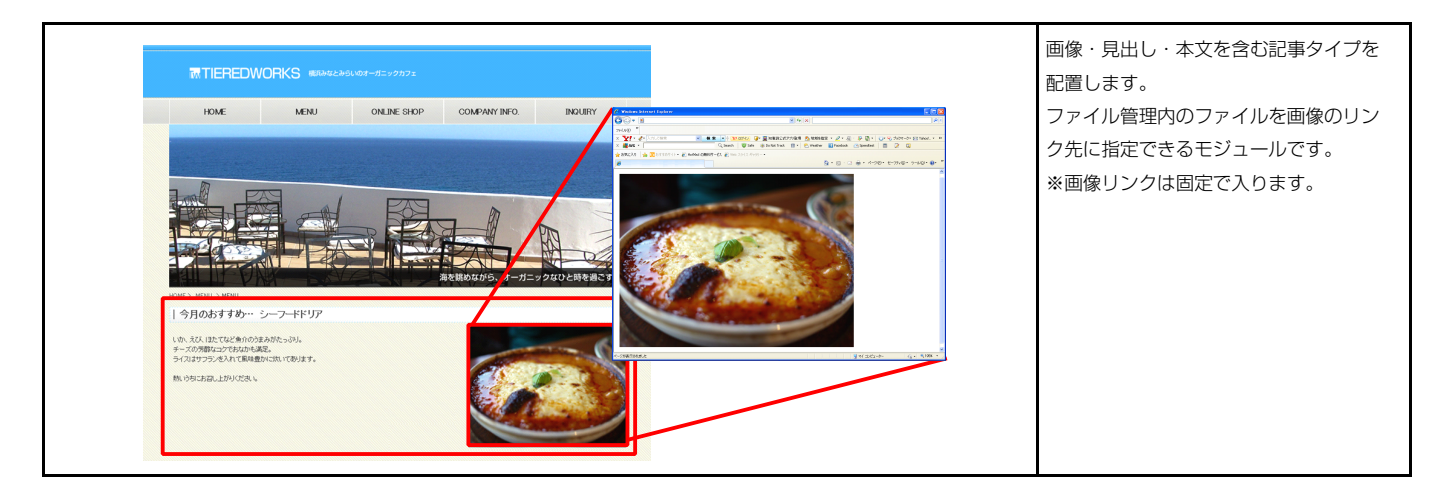

#### 1 基本設定

|   | 項目名称             | 設定値                       |
|---|------------------|---------------------------|
| 1 | 画像(イメージ)         | noimage_200x133.jpg       |
| 2 | 画像:サイズ(横)        | 200px                     |
| 3 | 画像:サイズ(縦)        | 133px                     |
| 4 | 画像:代替テキスト(ALT届性) | 代替画像                      |
| 5 | 画像:参照ファイル        | noimage_200×133.jpg       |
| 6 | 画像:参照ファイル(ターゲット) | _self                     |
| 7 | 見出し              | 記事見出しが入ります                |
| 8 | 本文               | さんぶるてきすとさんぶるてきすとさんぶるてきすと。 |
|   |                  |                           |
|   |                  |                           |
|   |                  |                           |
|   |                  |                           |

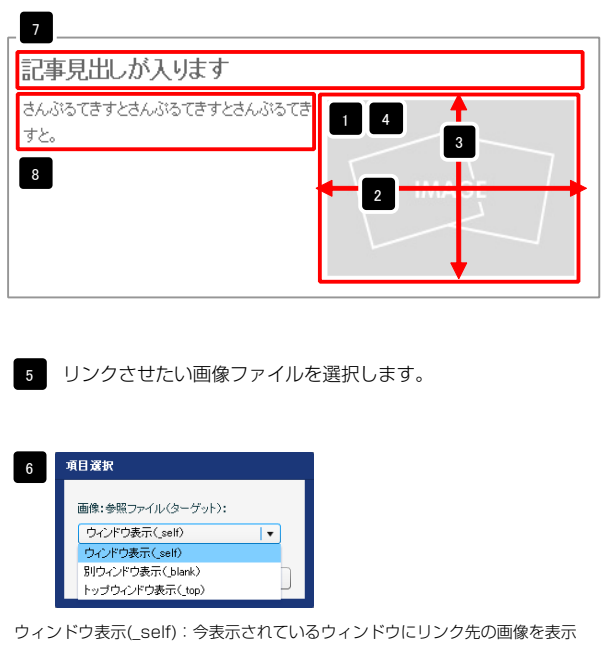

ウィンドウ表示(\_blank): 今表示されているグージをそのままに、新たなウィン
 ウィンドウ表示(\_blank): 今表示されているページをそのままに、新たなウィン
 ドウを立ち上げてリンク先の画像を表示します。
 ウィンドウ表示(\_top): フレーム不使用時は \_self と同じです。フレーム使用時は

フレームを解除してウンドウ全体に画像を表示します。

| <b>ファイル名写生</b><br>画像 (イメージ): ファイル管理<br>roimage 200:133 ge<br><b>キャンセル OK</b> | 画像追加はこの画面で行い<br>ます。    | マルナラインフキスと単数<br>ネポ:<br>               | 本文編集はこの画面で行い<br>ます。<br>・改行時には【改行】ボタン                        |
|------------------------------------------------------------------------------|------------------------|---------------------------------------|-------------------------------------------------------------|
| テキスト記載<br>見出し:<br>見出しが入ります]<br>キャンセル OK                                      | 見出し等の編集はこの画面<br>で行います。 | - Ф. ЛЦМІДТЯЛІІ. (ВЯТ)<br>Ф. 2016 ОК. | の押下が必要<br>・文字をドラッグで選択し、<br>装飾ボタンを押下すると<br>文字に効果を付ける事が<br>可能 |

| パラメータの設定が行えます。                                        |                 | 記号見出しか人ります                                                                                                    |
|-------------------------------------------------------|-----------------|----------------------------------------------------------------------------------------------------|
| 項目名称                                                  | 設定値             | 13 さん とうてきすとさんぶるてきすとさんぶるて                                                                                                    |
| ビジュール:サイズ(横)                                          | 100%            | et al la la la la la la la la la la la la                                                                                                    |
| ミジュール:サイズ(縦)                                          | 100%            |                                                                                                    |
| シュール:マージン(上)                                          | Opx             |                                                                                                    |
| -94-10(7-99(F)                                        | Upx -           |                                                                                                    |
| シュール:マーンン(左)                                          | Upx             |                                                                                                    |
| シュール:マーンノ(石)                                          | Upx<br>Once     |                                                                                                    |
| - ジュール・パリョンシューン                                       | Opx<br>Opx      |                                                                                                    |
| -ジュール:パディング(左)                                        | Dox             |                                                                                                    |
| ジュール:バディング(右)                                         | 0px             |                                                                                                    |
| ジュール:ボーダー(上)                                          | none            |                                                                                                    |
| ミジュール:ボーダー(下)                                         | none            |                                                                                                    |
| ミジュール:ボーダー(左)                                         | none            |                                                                                                    |
| ジュール:ボーダー(右)                                          | none            |                                                                                                    |
| ミジュール:ボーダー(色)                                         | #cccccc         |                                                                                                    |
| ミジュール:ボーダー(幅)                                         | 1px             |                                                                                                    |
| モジュール:背景(色)                                           | E               |                                                                                                    |
| ジュール:背景(画像)                                           |                 | 記事目出しが入ります                                                                                                    |
| ジュール:背景画像開始位置の水平))                                    | left            | 記事元田しは八つより                                                                                                    |
| ジュール:背景(画像開始位置(垂直))                                   | top             |                                                                                                    |
| :シュール:背景(画像繰り返し)                                      | no-repeat       | さんぶるてきすとさんぶるてきすとさんぶるて                                                                                                    |
| 3隊(イメーン):マージン(上)<br>5歳(ノノーシン・マージン(上)                  | Upx             | きすと.                                                                                                    |
| anax イメーンバイーンフレドノ<br>品牌(イメード)・マードケリ(キ)                | Tapx<br>15av    |                                                                                                    |
| aux v 1 / - ノノ・ v = ノノ / //エノ<br>証拠 (イメード) : マードアリ(古) | nyx<br>Dox      |                                                                                                    |
| ar/マン・シア・マーン/ロ/<br>in後(イメージ):ボーダー(上下左右)               | none            | 2/                                                                                                    |
| 目は(1-) ジェイ・ジー(エールニロ)<br>目標 (イマード)・ボーダー(幅)             | Inv             | IMAGE                                                                                                    |
| 国際(イメージ):ボーダー(色)                                      | #cccccc         |                                                                                                    |
|                                                       |                 |                                                                                                    |
|                                                       |                 |                                                                                                    |
| 見出し:マージン(上)                                           | Opx             | 26 27 28                                                                                                    |
| 見出し:マージン(下)                                           | Брх             |                                                                                                    |
| 見出し:パディング(左)                                          | 0px             |                                                                                                    |
| 見出し:パディング(右)                                          | Opx             |                                                                                                    |
| 見出し:背景(色)                                             |                 |                                                                                                    |
| 見出し:背景(画像)                                            |                 |                                                                                                    |
| 見出し:背景(画像開始位置(水平))                                    | left            |                                                                                                    |
| 見出し:背景(画像開始位置(垂直))                                    | top             |                                                                                                    |
| 見出し:背景(画像繰り返し)                                        | no-repeat       | 29                                                                                                    |
| 記出し:インテンド(表示)                                         | Upx             |                                                                                                    |
|                                                       | Topx            | 二字事見出しが人ります                                                                                                    |
|                                                       | 64              | 33 25 26 27 20                                                                                                    |
| t====================================                 | 114             |                                                                                                    |
| 「 こ こ こ こ こ こ こ こ こ こ こ こ こ こ こ こ こ こ こ               | 12px            |                                                                                                    |
| ▶文:フォント(ウェイト)                                         | normal          |                                                                                                    |
| ▶文:フォント(スタイル)                                         | normal          |                                                                                                    |
| k文:下線・打ち消し線                                           | none            | لقا حت حت ح                                                                                                    |
| ≤文:行間                                                 | inherit         |                                                                                                    |
| 2事(表示領域):パディング(上下)                                    | 10px            |                                                                                                    |
| 2事(表示領域):ボーダー(下)                                      | none            |                                                                                                    |
| 2事(表示領域):ボーダー(幅)                                      | 1px             |                                                                                                    |
| 2事(表示領域):ボーダー(色)                                      | #cccccc         | 50                                                                                                    |
| スマートフォン設定】記事〈表示領域〉:開開状態                               | true            |                                                                                                    |
| スマートフォン設定】見出し:自動政行                                    | normal          |                                                                                                    |
| スマートフォン設定】見出し:はみ出し要素の処理                               | visible         | は手元山しか、へりより 44 45 46 47                                                                                                    |
| <b>生</b>                                              |                 |                                                                                                    |
|                                                       |                 | さんぶらてきすとさんぶるてきすとすんぷる                                                                                                    |
|                                                       |                 |                                                                                                    |
|                                                       | 一時保存 キャンカル 使方   |                                                                                                    |
|                                                       |                 |                                                                                                    |
|                                                       |                 | IMAGE                                                                                                    |
| 」の文字色は「ページ設定」「ペー                                      | ジスタイル」での設定が反映され | avoia (a) covora (a) covora                                                                                                    |
|                                                       |                 |                                                                                                    |
|                                                       |                 | रहेन्द्र रहेन्द्र र |
|                                                       |                 |                                                                                                    |
|                                                       |                 | <b>†</b>                                                                                                    |
|                                                       |                 | 50                                                                                                    |

14 15 16

10 6

25

3 詳細設定

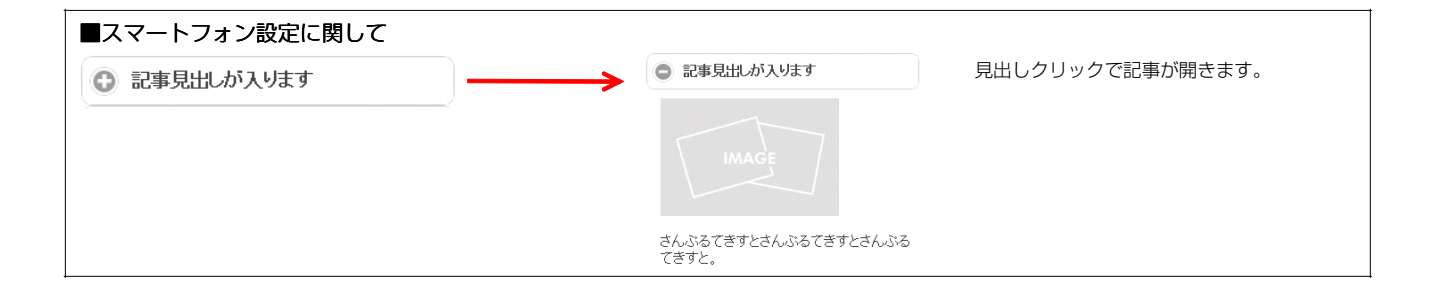

## 記事モジュールType13(画像中)の編集方法

■画像一枚、リンク付き見出し、本文がひとつになった記事を作成したい時

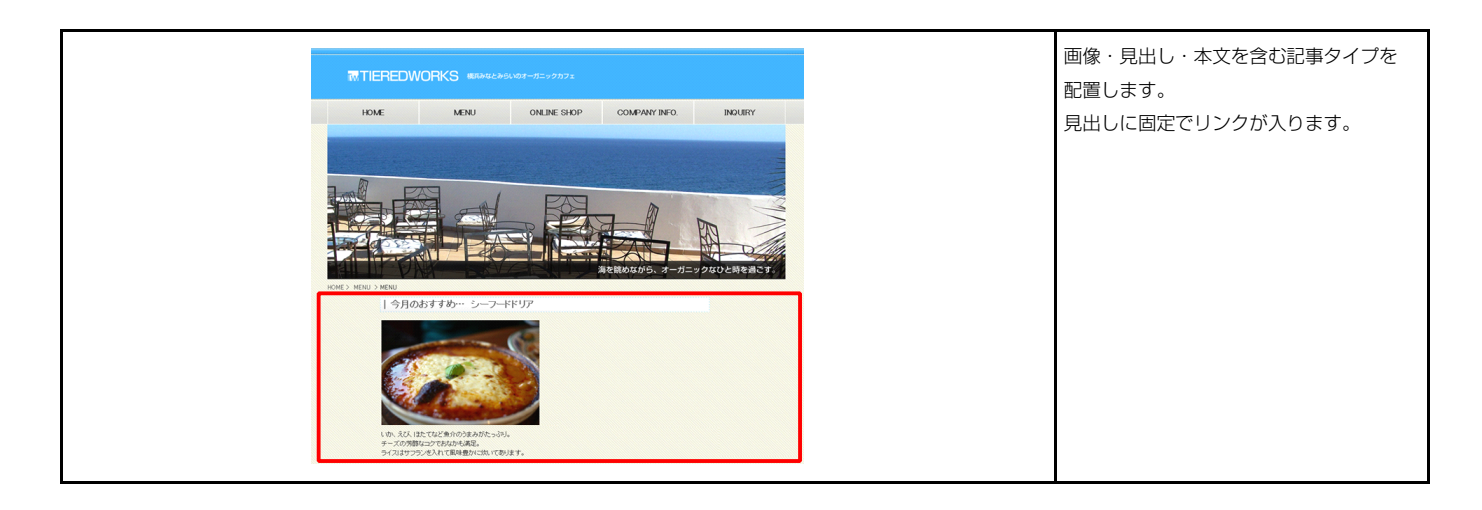

#### 基本設定

1

| 本言   | 費定パラメータの設定:        |              |                     |
|------|--------------------|--------------|---------------------|
| 12,5 | り、バラメータの設定が行えます。   |              |                     |
|      | 項目名称               |              | 設定値                 |
| 1    | 画像(イメージ)           | noimage_200× | 133.jpe             |
| 2    | 見出し                | 記事見出しが、      | 入ります                |
| 3    | 見出し:ハイパーリンク(リンク)   | #            |                     |
| 4    | 見出し:ハイパーリンク(ターゲット) | _self        |                     |
| 5    | 本文                 | さんぶるてきっ      | トとさんぶるてきすとさんぶるてきすと。 |
|      |                    |              |                     |
|      |                    |              |                     |
|      |                    |              |                     |
|      | 編集                 |              |                     |

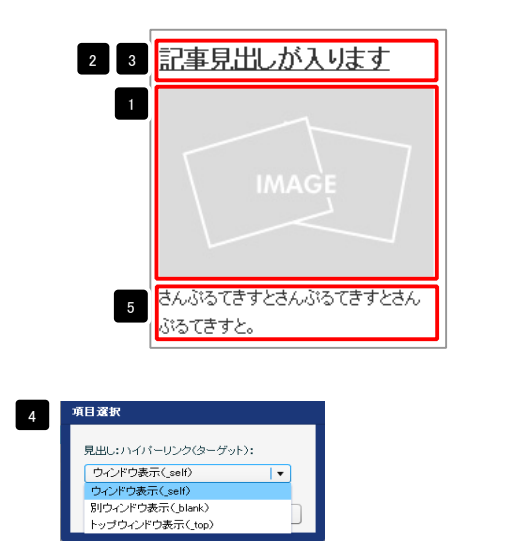

ウィンドウ表示(\_self): 今表示されているウィンドウにリンク先のページを表示 します。(別ブラウザは立ち上がりません) ウィンドウ表示(\_blank): 今表示されているページをそのままに、新たなウィン ドウを立ち上げてリンク先のページを表示します。 ウィンドウ表示(\_top): フレーム不使用時は \_self と同じです。フレーム使用時は フレームを解除してページを表示します。

| テキスト編集<br>見出し:<br>見出しが入ります<br>キャンセル OK                                                          | 見出し等の編集はこの画面<br>で行います。                                                         |
|-------------------------------------------------------------------------------------------------|--------------------------------------------------------------------------------|
| マレラクジナイスが高い。<br>本式:<br>本元:<br>本元:<br>新子:<br>大元:<br>大元:<br>大元:<br>大元:<br>大元:<br>大元:<br>大元:<br>大元 | 本文編集はこの画面で行い<br>ます。<br>・改行時には【改行】ボタン<br>の押下が必要<br>・文字をドラッグで選択し、<br>装飾ボタンを押下すると |

| ファイル通用            |          | 画像追加はこの画面で行い  |
|-------------------|----------|---------------|
| 画像(イメージ):<br>ファイル | ローガルファイル | ます。           |
| 参照ファイル:           | \$ S.    |               |
| 登録名称:             |          | ・画像のリサイズが可能   |
| 代替テキスト:           | 1代發展時    | ・代替テキスト(ALT)の |
| リンク:              | U2⁄2     | 編集が可能         |
| ファイル横幅:           | 200 px 💼 | ・リンクの設定が可能    |
|                   |          |               |
|                   |          |               |

| はしか人ります<br>IMAGE<br>14<br>15<br>16<br>10<br>6<br>10<br>6<br>10<br>10<br>10<br>10<br>10<br>10<br>10<br>10<br>10<br>10                                                                                                    |
|----------------------------------------------------------------------------------------------------|
| IMAGE<br>14<br>15<br>16<br>10<br>6<br>10<br>6<br>10<br>10<br>10<br>10<br>10<br>10<br>10<br>10<br>10<br>10                                                                                                    |
| MAGE<br>14<br>15<br>16<br>10<br>6<br>10<br>6<br>10<br>6<br>10<br>6<br>10<br>6<br>10<br>6<br>10<br>6<br>10<br>6<br>10<br>6<br>10<br>10<br>10<br>10<br>10<br>10<br>10<br>10<br>10<br>10                                                                                                    |
| MAGE<br>14<br>15<br>16<br>10<br>6<br>10<br>6<br>10<br>6<br>10<br>6<br>10<br>6<br>10<br>6<br>10<br>6<br>10<br>6<br>10<br>6<br>10<br>6<br>10<br>6<br>10<br>6<br>10<br>6<br>10<br>6<br>10<br>10<br>10<br>10<br>10<br>10<br>10<br>10<br>10<br>10                                                                                                    |
| 1<br>5<br>1<br>1<br>1<br>1<br>1<br>1<br>1<br>1<br>1<br>1<br>1<br>1<br>1                                                                                                    |
| 15<br>16<br>10<br>6<br>2<br>10<br>6<br>2<br>7<br>7<br>7<br>7<br>7<br>7<br>7<br>7<br>7<br>7<br>7<br>7<br>7<br>7<br>7<br>7<br>7<br>7                                                                                                    |
| t c d A ふ る C t き t と d A<br>16 10 6 10 6 10 6 10 6 10 6 10 10 10 10 10 10 10 10 10 10 10 10 10                                                                                                    |
| 16<br>10<br>10<br>10<br>10<br>10<br>10<br>10<br>10<br>10<br>10                                                                                                    |
| t c c c c c c c c c c c c c c c c c c c                                                                                                    |
| 2<br>10<br>6<br>10<br>6<br>7<br>7<br>7<br>7<br>7<br>7<br>7<br>7<br>7<br>7<br>7<br>7<br>7                                                                                                    |
| 10<br>6<br>7<br>7<br>7<br>7<br>7<br>7<br>7<br>7<br>7<br>7<br>7<br>7<br>7<br>7<br>7<br>7<br>7<br>7                                                                                                    |
| 10<br>6<br>7<br>7<br>7<br>7<br>7<br>7<br>7<br>7<br>7<br>7<br>7<br>7<br>7<br>7<br>7<br>7<br>7<br>7                                                                                                    |
| 3<br>2<br>2<br>2<br>2<br>2<br>2<br>2<br>2<br>2<br>3<br>2<br>3<br>3<br>3<br>3<br>3<br>3<br>3<br>4<br>5<br>5<br>5<br>5<br>5<br>5<br>5<br>5<br>5<br>5<br>5<br>5<br>5                                                                                                    |
| <mark>・が入ります</mark> 2<br>26 27 28<br>●<br>MAGE 25<br>3<br>3<br>3<br>3<br>3<br>3<br>3<br>3<br>3<br>3<br>3<br>3<br>3                                                                                                    |
| 2<br>2<br>2<br>2<br>2<br>2<br>2<br>2<br>2<br>2<br>2<br>2<br>2<br>2                                                                                                    |
| 26 27 28<br>26 27 28<br>27 28<br>26 27 28<br>25<br>25<br>25<br>25<br>25<br>25<br>25<br>25<br>25<br>25                                                                                                    |
| 2<br>26 27 28<br>MAGE 25<br>3<br>3<br>3<br>3<br>3<br>3<br>3<br>3<br>3<br>3<br>3<br>3<br>3<br>3<br>3<br>3<br>3<br>3<br>3                                                                                                    |
| が入ります<br>26 27 28<br>26 27 28<br>4 25<br>3 20<br>3 20<br>3 20<br>3 20<br>3 20<br>5 25<br>25<br>3 20<br>25<br>25<br>3 20<br>25<br>25<br>3 20<br>25<br>3 20<br>25<br>3 20<br>25<br>3 20<br>25<br>3 20<br>25<br>3 20<br>25<br>3 20<br>25<br>25<br>25<br>25<br>25<br>25<br>25<br>25<br>25<br>25                                                                                                    |
| 22<br>26 27 28<br>MAGE 25<br>3<br>3<br>3<br>3<br>3<br>3<br>3<br>3<br>5<br>5<br>5<br>5<br>5<br>5<br>5<br>5<br>5<br>5<br>5<br>5<br>5                                                                                                    |
| 26 27 28<br>MAGE 25<br>3<br>3<br>3<br>3<br>3<br>3<br>3<br>3<br>3<br>3<br>3<br>3<br>3<br>3<br>3<br>3<br>3<br>3<br>3                                                                                                    |
| 26 27 28<br>MAGE 25<br>3<br>3<br>3<br>3<br>3<br>3<br>3<br>3<br>3<br>3<br>3<br>3<br>3<br>3<br>3<br>3<br>3<br>3<br>3                                                                                                    |
| MAGE 25<br>3<br>3<br>3<br>3<br>3<br>3<br>3<br>3<br>3<br>3<br>3<br>3<br>3<br>3<br>3<br>3<br>3<br>3<br>3                                                                                                    |
| MAGE 25<br>3<br>2<br>2<br>2<br>3<br>2<br>2<br>5<br>3<br>3<br>3<br>3<br>3<br>3<br>3<br>3<br>3<br>3<br>3                                                                                                    |
| MAGE 25<br>3<br>3<br>3<br>3<br>3<br>3<br>3<br>3<br>3<br>3<br>3<br>3<br>3<br>3<br>3<br>3<br>3<br>3<br>3                                                                                                    |
| MAGE 25<br>3<br>3<br>3<br>3<br>3<br>3<br>3<br>3<br>3<br>3<br>3<br>3<br>3<br>3<br>3<br>3<br>3<br>3<br>3                                                                                                    |
| 25<br>23<br>25<br>25<br>25<br>25<br>25<br>25<br>25<br>25<br>25<br>25<br>25<br>25<br>25                                                                                                    |
| 3<br>2<br>3<br>3<br>3<br>3<br>3<br>3<br>3<br>3<br>3<br>3<br>3<br>3<br>3                                                                                                    |
| 3.<br>ころんぶるてきすとさん<br>表示形式:ブロック要素】                                                                                                    |
| 3 ま示形式:ブロック要素】                                                                                                    |
| 23 ようしょう ひょうしょう 23 ようしょう 23 ようしょう ひょう ひょう ひょう ひょう ひょう ひょう ひょう ひょう ひょう ひ |
| ころ、いろてきすとさん<br>表示形式:ブロック要素】                                                                                                    |
| 表示形式:ブロック要素】                                                                                                    |
| 表示形式:ブロック要素】                                                                                                    |
| 表示形式:ブロック要素】                                                                                                    |
| 表示形式:ブロック要素】                                                                                                    |
|                                                                                                    |
|                                                                                                    |
| 景にも局さ・幅が指定できます。                                                                                                    |
| まニジナ・ ノッニ ノッ声まし                                                                                                    |
| 衣尓形式・インフイン要素】                                                                                                    |
| 暑には高さ・幅が指定できません                                                                                                    |
|                                                                                                    |
|                                                                                                    |
|                                                                                                    |
| <b>1</b> 32                                                                                                    |
|                                                                                                    |
|                                                                                                    |
|                                                                                                    |
| 出しが入ります                                                                                                    |
|                                                                                                    |
|                                                                                                    |
| 40 41 42 43                                                                                                    |
|                                                                                                    |
| <b>I</b> 33                                                                                                    |
|                                                                                                    |
|                                                                                                    |
|                                                                                                    |
|                                                                                                    |
|                                                                                                    |
|                                                                                                    |
| が入ります                                                                                                    |
|                                                                                                    |
|                                                                                                    |
|                                                                                                    |
|                                                                                                    |
| 3                                                                                                    |

## 記事モジュールType14(画像中)の編集方法

■画像一枚、リンク付き見出し、本文がひとつになった記事を作成したい時

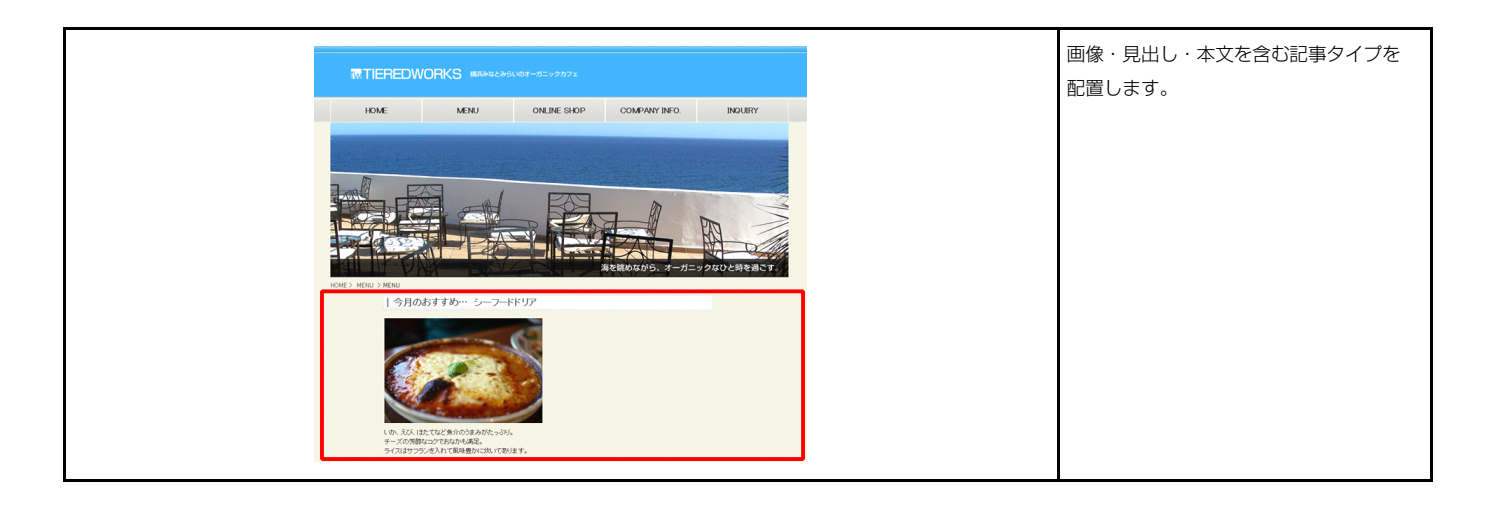

#### 基本設定

1

|     | 項目名称     | 設定値                       |
|-----|----------|---------------------------|
| l i | 画像(イメージ) | noimage_200×133.jpg       |
| 2 ! | 見出し      | 記事見出しが入ります                |
| 3 7 | 本文       | さんぶるてきすとさんぶるてきすとさんぶるてきすと。 |
|     |          |                           |
|     |          |                           |
|     |          |                           |
|     |          |                           |
|     |          |                           |

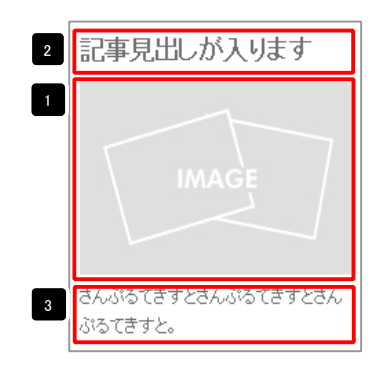

| テキスト 61集<br>見出。:<br>見出.が入決す1<br><b>キャンセル</b> OK                                                                            | 見出し編集はこの画面で行<br>います。                                                                |
|----------------------------------------------------------------------------------------------------|-------------------------------------------------------------------------------------|
| マ <b>ムテクビクキスとなる</b><br>また:<br>  <u>本平   軒平   大平   小平   ロンク   一箇所</u>    × 86559851350-268ALTC534、<br>8人心らてまたらんらてまたとんらでますと。 | 本文編集はこの画面で行い<br>ます。                                                                 |
|                                                                                                    | <ul> <li>・改行時には【改行】ボタンの押下が必要</li> <li>・文字をドラッグで選択し、</li> <li>装飾ボタンを押下すると</li> </ul> |
| _ Gr ∧UMは文平列として表示する                                                                                                    | 文字に効果を付ける事が<br>可能                                                                   |

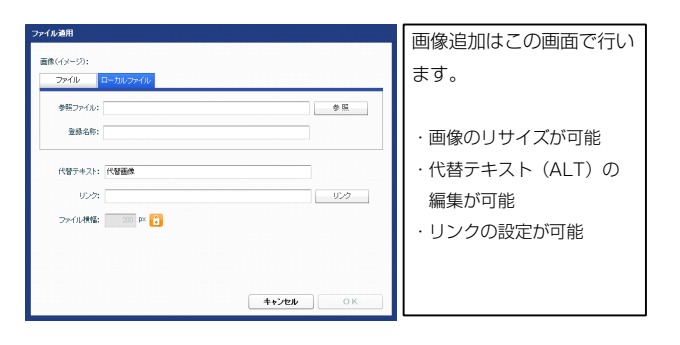

| 項目名称                                                   |                | a」手尤山しか人りより                      |
|--------------------------------------------------------|----------------|----------------------------------|
| 5                                                      | 設定値            |                                  |
| ノュール:サイズ(値)<br>フュール:サイズ(鍵)                             | 100%           |                                  |
| ブュール:マージン(上)                                           | Opx            |                                  |
| ジュール:マージン(下)                                           | 0px            | 13 IMAGE / 14                    |
| ジュール:マージン(左)                                           | 0px            |                                  |
| フュール:マージン(右)                                           | Opx            | 15                               |
| ジュール:パディング(上)                                          | Opx            |                                  |
| ノユール:ハティンワ(ド)<br>フュール:パディング(左)                         | upx<br>Onx     | さん ぶろ てきすとさん ぶろ てきすとさん           |
| ジュール:パディング(右)                                          | Opx            | 20010 CE 9 CE70010 CE 9 CE70     |
| フュール:ボーダー(上)                                           | none           |                                  |
| ジュール:ボーダー(下)                                           | none           | 5 9 10 6                         |
| フュール:ボーダー(左)                                           | none           |                                  |
| フュール:ボーダー(右)                                           | none           |                                  |
| /ユール:ボージー(巴)<br>フュール:ボーダー(幅)                           | #cccccc<br>Inx |                                  |
| ジュール:背景(色)                                             |                |                                  |
| フュール:背景(画像)                                            |                |                                  |
| ジュール:背景(画像開始位置(水平))                                    | left           | 記事見出しが入ります                       |
| ノュール:背景(画像開始位置(垂直))                                    | top            | <b>7</b> 22 <b>+</b>             |
| ノュール:背景(画像繰り返し)<br>魚イイル 2011-01-2014                   | no-repeat      |                                  |
| *<*>> - ンバマーンノヘエノ<br>象(イメージ):マージン(下)                   | upx<br>5px     |                                  |
| 象(イメージ):マージン(左)                                        | 0px            |                                  |
| 象(イメージ):マージン(右)                                        | Opx            |                                  |
| 象(イメージ):ボーダー(上下左右)                                     | none           |                                  |
| 象(イメージ):ボーダー(幅)<br>象(イメージ):ボーダー(幅)                     | 1px            | 24 + IMIAGE / + 25               |
| *\1メーンパホーター(巴)<br>北いサイズ(横)                             | #CCCCCC        |                                  |
|                                                        |                |                                  |
| 出し:マージン(上)                                             | Op×            |                                  |
| 出し:マージン(下)                                             | Брх            |                                  |
| 出し:マージン(左)                                             | Opx            | 23 📕                             |
| 出し:マージン(石)                                             | Opx            | さんぶるてきょこさんぶるてきすときん               |
| おし:ハティング(左)<br>お :パディング(左)                             | upx<br>Onx     |                                  |
| 出し:背景(色)                                               | allers         |                                  |
| 出し:背景(画像)                                              |                |                                  |
| 出し:背景(画像開始位置(水平))                                      | left           |                                  |
| 出し:背景(画像開始位置(垂直))                                      | top            | 30                               |
| 出し:資景(画像漏り返し)                                          | no-repeat      |                                  |
| コンコンテンドマのマー                                            | upx            |                                  |
|                                                        | 18p×           |                                  |
| 出し:フォント(ウェイト)                                          | bold           |                                  |
| 出し:フォント(スタイル)                                          | normal         |                                  |
| 出し:HTMLタヴ<br>キーコーン・L(キ)                                | h4             |                                  |
| ×・フォンハビノ<br>ダ: フォント (サイズ)                              | 12nx           |                                  |
| ¢:フォント(ウェイト)                                           | normal         |                                  |
| 文:フォント(スタイル)                                           | normal         | 43 44 45 46 47                   |
| 文:下線・打ち消し線                                             | none           |                                  |
| 文:行間                                                   | inherit        |                                  |
| 事:サイズ(積幅)<br>ま・マー-^^、/ナ、                               | 200px          |                                  |
| テ・・                                                    | left           |                                  |
| 事(表示領域):パディング(上下)                                      | 10px           | 57 🚖                             |
| 事(表示領域):ボーダー(下)                                        | none           | 記事見出 が入ります                       |
| 事(表示領域):ボーダー(幅)                                        | 1px            |                                  |
| ▶(表示領域):ボーダー(色)<br>フートコン(設定)回声(車=======)               | #cccccc        |                                  |
| ィー・レオン設定』記事(表示領域パコンテンツフォーマット<br>マートフォン設定】記事(表示領域):問題状能 | collapsible    |                                  |
|                                                        | normal         |                                  |
| マートフォン設定】見出し:はみ出し要素の処理                                 | visible        | 54                               |
|                                                        |                |                                  |
|                                                        |                |                                  |
|                                                        |                | さんがるてきすとさんがるてきすとさん               |
|                                                        | _15/2 //       |                                  |
|                                                        |                | 3377 B 72 30 40 43 30            |
|                                                        |                |                                  |
|                                                        |                | 58 59 60                         |
|                                                        |                |                                  |
|                                                        |                |                                  |
|                                                        |                | 56 SARDELATIONET SARDELATIONET   |
|                                                        |                |                                  |
|                                                        |                |                                  |
|                                                        |                | 本揃え(IEIL) 中天揃え(Center) 石揃え(right |
|                                                        |                |                                  |
|                                                        |                |                                  |
| <br>'ートフォン設定に関して                                       |                |                                  |

さんぶるてきすとさんぶるてきすとさんぶる てきすと。

## 記事モジュールType15の編集方法

■リンク付き見出し、本文がひとつになった記事を作成したい時

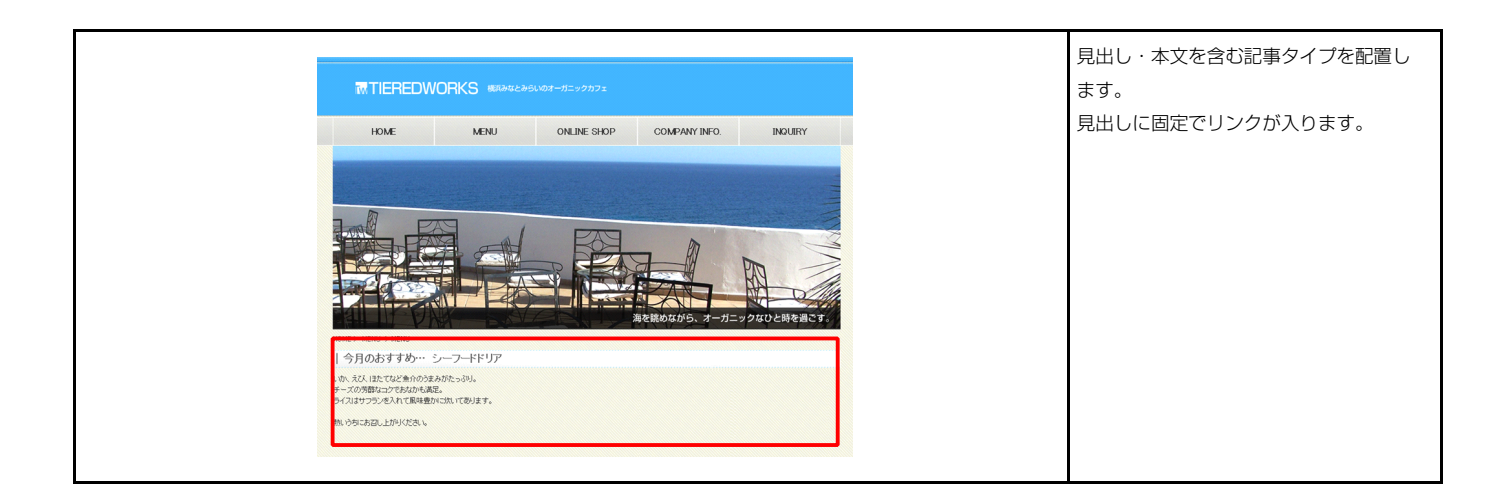

| 1       2       計事見出しが入ります            ・          ・          ・                                                                                                    | 事モジュールType15      |          |                                       |                                              |
|----------------------------------------------------------------------------------------------------|-------------------|----------|---------------------------------------|----------------------------------------------|
|                                                                                                    | 第十時章<br>          | _        |                                       | 1 2 記事見出しが入ります                               |
| At設定157-90満定!         Table:                                                                                                    | 22446X, E STATERE |          |                                       | オ さんぶるてきすとさんぶるてきすとさんぶるてきすと。                  |
| TELED, 1/5/ 50/88/E0/17/12/87         項目名称       DELED, 1/1 (1-U) 2/0(0-57 yrb)         1 見出し; 1/1 (1-U) 2/0(0-57 yrb)         1 見出し; 1/1 (1-U) 2/0(0-57 yrb)         第日本         ALL 전料         ALL 전料         ALL TO TOTOTOTOTOTOT                                                                                                    | 基本設定パラメータの設定:     |          |                                       |                                              |
| 項目名称       設定値         1       辺の(パイ・ワンクのング)       ・         2       見思しい(パイ・ワンク(ターグット))       self         4       本文       さんぷらてきすとさんぷらできすとさんぷらできすとさんぷらできすとさんぷらできすとさんぷらできすとさんぷらできすとさんぷらできすとさんぷらできすとさんぷらできすとさんぷらできすとさんぷらできすとさんぷらできすとさんぷらできすとさんぷらできすとさんぷらできすとさんぷらできすとさんぷらできすとさんぷらできすとさんぷらできすとさんぷらできすとさんぷらできすとさんぷらできすとさんぷらできすとさんぷらできすとさんぷらできすとさんぷらできすとさんぷらできすとさんぷらできすとさんぷらできすとさんぷらできすとさんぷらできすとうです。         確果       ・       ・         ・       ・       ・         ・       ・       ・         ・       ・       ・         ・       ・       ・         ・       ・       ・         ・       ・       ・         ・       ・       ・         ・       ・       ・         ・       ・       ・         ・       ・       ・         ・       ・       ・         ・       ・       ・         ・       ・       ・         ・       ・       ・         ・       ・       ・         ・       ・       ・         ・       ・       ・         ・       ・       ・         ・       ・       ・         ・       ・       ・                                                                                                    | 下記より、パラメータの設定が行   | えます。     |                                       |                                              |
| 1 見思い、パパトリンク(3)-グット)       2         2 見思い、パパトリンク(3)-グット)       3         3 東思い、パパトリンク(3)-グット)       3         4 本文       さんぶちてきすとさんぶちてきすと、いちできすと、         クレアク表示(Self)       ・         ウインドウ表示(Self):       ・         ウインドウ表示(Self):       ・         小日 室下、(Self):       ・         ・       ・         ・       ・         ・       ・         ・       ・         ・       ・         ・       ・         ・       ・         ・       ・         ・       ・         ・       ・         ・       ・         ・       ・         ・       ・         ・       ・         ・       ・         ・       ・         ・       ・         ・       ・         ・       ・         ・       ・         ・       ・         ・       ・         ・       ・         ・       ・         ・       ・         ・       ・         ・       ・         ・       ・                                                                                                    |                   | 項目名称     | 設定値                                   |                                              |
| 2 見思いれイバーリング(ターゲット) peif<br>4 本文 3人込みできすとさんふみできすとさんふみできすとさんふみできすとさん。<br>「日本本文 3人込みできすとさんふみできすとさんふみできすとさん。<br>「日本本文 3人込みできすとさんふみでできすとさんふみでできすとさん。<br>「日本本文 3人込みできすとさんふみでできすとさん。<br>「日本本文 3人込みできすとさんふみでできすとさん。<br>「日本本文 3人しみ本文 10人の 5人の 5人の 5人の 5人の 5人の 5人の 5人の 5人の 5人の 5                                                                                                    | 1 見出し             |          | 記事見出しが入ります                            | - <b>6</b> - <b>7</b> - <b>1</b>             |
| 3 見思いれ(バーリング(3-ヴット))      soft         4 本文       さんぶちてきすとさんぶちてきすとさんぶちてきすと、         ウインドウ表示(self)       ・         ウインドウ表示(self):       ・         ウインドウ表示(self):       ・         ウインドウ表示(self):       ・         ウインドウ表示(self):       ・         ウインドウ表示(self):       ・         ウインドウ表示(self):       ・         ウインドウ表示(self):       ・         ウインドウ表示(self):       ・         ウインドウ表示(self):       ・         ウインドウ表示(self):       ・         ウインドウ表示(self):       ・         ウオンドウ表示(self):       ・         ウオンドウ表示(self):       ・         ウオンドウ表示(self):       ・         ウオンドウ表示(self):       ・         ウオンドウ表示(self):       ・         ウオンドウ表示(self):       ・         ウオンドウ表示(self):       ・         ウオンドウ表示(self):       ・         ウオンドウ表示(self):       ・         ウオンドウ表示されているウィンドウにリンク先のページを表示します。       ・         ウオンドウ表示されているページを表示します。       ・         ウオンドウ表示(self):       ・         ウオンドウ表示されているウィンジをそのままに、新たなウィン<br>いかく       ・         ウオンドウ表示されているへージを表示します。       ・                                                                                                    | 2 見出し:ハイパーリンク(リ   | ノンク)<br> | *                                     | 3 項目滅狀                                       |
| <ul> <li>・ **</li> <li>・ **</li>     &lt;</ul> | 3 見出し:ハイバーリンク(3)  | <u> </u> | _self<br>オイ ジェアキナレオイ ジェアキナレオイ ジェアキナレ  | 見中に・ハイバードアク(ターゲット)・                          |
| 「中国保存       キャンセル       保存         「中国保存       キャンセル       保存                                                                                                    | 4 <del>4</del> X  |          | avoia ca à cavoia ca à cavoia ca à co |                                              |
| 第9ウンドウ表示(Slenk)         アインドウ表示(Slenk)         ウインドウ表示(Slenk)         ウインドウ表示(self): 今表示されているウィンドウにリンク先のページを表示<br>します。(別ブラウザは立ち上がりません)         ウインドウ表示(blank): 今表示されているページをそのままに、新たなウィン<br>ドウを立ち上げてリンク先のページを表示します。         ー時保存       キャンセル         保存       フレーム不使用時は _self と同じです。フレーム使用時は<br>フレームを解除してページを表示します。                                                                                                    |                   |          |                                       | ウィンドウ表示(self)                                |
|                                                                                                    |                   |          |                                       | 別ウィンドウ表示(blank)                              |
| ・          ・          ・          ・          ・          ・          ・          ・          ・          ・          ・          ・          ・          ・          ・          ・          ・          ・          ・          ・          ・          ・          ・          ・          ・          ・          ・          ・          ・          ・          ・          ・          ・          ・          ・          ・          ・          ・          ・          ・          ・          ・          ・          ・          ・          ・          ・          ・          ・          ・          ・          ・          ・          ・          ・          ・          ・          ・          ・          ・          ・          ・          ・          ・          ・          ・          ・          ・          ・          ・          ・          ・          ・          ・          ・          ・          ・          ・<                                                                                                    |                   |          |                                       | トップウインドウ表示(_top)                             |
|                                                                                                    |                   |          |                                       |                                              |
|                                                                                                    |                   |          |                                       | ウィンドウ表示(_self):今表示されているウィンドウにリンク先のページを表示     |
|                                                                                                    |                   |          |                                       | します。(別ブラウザは立ち上がりません)                         |
| 編集     ドウを立ち上げてリンク先のページを表示します。       ー時保存     キャンセル       保存     フレームを解除してページを表示します。                                                                                                    |                   |          |                                       | ウィンドウ表示( hlank)・今表示されているページをそのままに 新たなウィン     |
| ・・・・・・・・・・・・・・・・・・・・・・・・・・・・・・・・・・・・                                                                                                    | (二)<br>(2)世       |          |                                       |                                              |
| ウィンドウ表示(_top):フレーム不使用時は _self と同じです。フレーム使用時は       ー時保存     キャンセル       保存     フレームを解除してページを表示します。                                                                                                    | 491.244           |          |                                       | トワを立ち上げてリンク先のページを表示します。                      |
| ー時保存 <b>キャンセル</b> 保存 フレームを解除してページを表示します。                                                                                                    |                   |          |                                       | ウィンドウ表示(_top):フレーム不使用時は _self と同じです。フレーム使用時は |
|                                                                                                    |                   |          | 一時保存 キャンセル 保存                         | フレームを解除してページを表示します。                          |
|                                                                                                    |                   |          |                                       |                                              |

| テキスト編集<br>見出し:<br>見出しが入ります<br><b>キャンセル</b> OK                                                                                                    | 見出し編集はこの画面で行<br>います。                                                                                |
|----------------------------------------------------------------------------------------------------|----------------------------------------------------------------------------------------------------|
| マルナウインサイスは目目<br>本2:<br><u>米子  日子  大子  小子  リンク   低</u>    日 日町 F39 MIC30- /1863.LITCSBA、<br>名んの50 でまでとさんらかでますとさんらかでますと。<br>- 低 / 4k/MICST中RULで表示する<br>- 低 / 4+2016 - K | 本文編集はこの画面で行い<br>ます。<br>・改行時には【改行】ボタン<br>の押下が必要<br>・文字をドラッグで選択し、<br>装飾ボタンを押下すると<br>文字に効果を付ける事が<br>可能 |

| 本設定<br>詳細設定<br>設定パラメータの設定:                                            |                |                                       |
|-----------------------------------------------------------------------|----------------|---------------------------------------|
| とい、パラメータの設定が行えます。                                                     |                | 2 17 18 19 20 21                      |
| 項目名称<br>1 モジュール:サイブ(種)                                                | 設定値<br>300m    | 記事目出しが入ります                            |
| 2 モジュール:サイズ(縦)                                                        | 100%           |                                       |
| 3 モジュール:マージン(上)                                                       | Opx            |                                       |
| 4 モジュール:マージン(下)                                                       | 0p×            |                                       |
| 5 モジュール:マージン(左)                                                       | 0px            |                                       |
| 5 モジュール:マージン(右)                                                       | 0px            | 5 9 <b>T</b> 10                       |
| 7 モジュール:パディング(上)                                                      | 50p×           |                                       |
| 3 モジュール:バディング(下)                                                      | 50px           |                                       |
| <ul> <li>モンユール・ハディノン(左)</li> <li>モジュール・パディング(左)</li> </ul>            | oupx<br>50ex   |                                       |
| ルー・・・・・・・・・・・・・・・・・・・・・・・・・・・・・・                                      | solid          |                                       |
| 2 モジュール:ボーダー(下)                                                       | solid          |                                       |
| 3 モジュール:ボーダー(左)                                                       | solid          |                                       |
| 4 モジュール:ボーダー(右)                                                       | solid          |                                       |
| 5 モジュール:ボーダー(色)                                                       | #999999        |                                       |
| 6 モジュール:ボーダー(幅)                                                       | 1p×            | 22 「三東目出」が入ります」「表示形式:ノロック要素」          |
| 7 モジュール:背景(色)<br>0 エンシュール:背景(石)                                       | #11199         |                                       |
| 5 モンユール:音楽(画味)<br>9 エジュール:特別(画像明好)(注字(水平))                            | lait           | さんぶるてきすときん、ぷるてきすときん                   |
| <ul> <li>・ ビンユール:背景(画像開始位置(垂直))</li> </ul>                            | top            | 00010968                              |
| 1 モジュール:背景(画像繰り返し)                                                    | no-repeat      |                                       |
| 2 見出し:表示形式                                                            | inline         | 記事見出しが入ります                            |
| 3 見出し:サイズ(横)                                                          |                | すいでできません。                             |
| 4 見出し:サイズ(縦)                                                          |                | いるできすと、                               |
| 5 見出し:マージン(上)                                                         | Opx            |                                       |
| 6 見出し:マージン(下)                                                         | 5px            |                                       |
| 7 見出し:ハティング(左)<br>9 目中11:1(ディング(左)                                    | Upx<br>Once    |                                       |
| 20 元山0.ハリインジ(h)<br>20 夏山1:皆暴(色)                                       | apx<br>#ffccff |                                       |
| 20 見出し:背景(画像)                                                         |                |                                       |
| 11 見出し:背景·画像開始位置(水平))                                                 | left           | 24                                    |
| 12 見出し:背景(画像開始位置(垂直))                                                 | top            |                                       |
| 13 見出し:背景(画像編り返し)                                                     | no-repeat      |                                       |
| 34 見出し:インデント(表示)                                                      | Opx            |                                       |
| 8 見出し:フォント(サイス)<br>96 見出 : ウェント(ウェイト)                                 | 18px<br>hald   |                                       |
| 17 見出し、フォント(スタイル)                                                     | normal         |                                       |
| 18 見出し: HTMLタグ                                                        | h4             |                                       |
| 89 見出しリンク:フォント(色)                                                     |                |                                       |
| 10 見出しリンク(ロールオーバー時):フォント(色)                                           |                |                                       |
| 11 本文:フォント(色)                                                         |                | 34 [35] 36 [37] アキオンオム ごんてきオンオム ごんてきオ |
| 2 本文:フォント(サイズ)                                                        | 12p×           |                                       |
| 3 本文:フォント(ウェイト)<br>4 本本:コーント(フト/ハ)                                    | normal         | 38 39 40                              |
| 9                                                                     | normal         |                                       |
| <ul> <li>(m)へい(m) 11-0/m0.00</li> <li>6 本文:行間</li> </ul>              | interit        |                                       |
| - ・・・・・・・・・・・・・・・・・・・・・・・・・・・・・・・・・・・・                                | 10px           |                                       |
| 8 記事(表示領域):ボーダー(下)                                                    | solid          |                                       |
| 9 記事(表示領域):ボーダー(幅)                                                    | 1p×            | 41 42 43 44 45                        |
| 0 記事(表示領域):ボーダー(色)                                                    | #999999        | •                                     |
| 1 【スマートフォン設定】見出し:自動政行                                                 | normal         | きつま 日山川 よきつ ロナート                      |
| 2 【スマートフォン設定】見出し:はみ出し要素の処理                                            | visible        | 記事見正しか入りより                            |
| は レスマートフォン設定1本又:目朝100行<br>4 【フラートフォン設定1本文・Itネ中」 東赤小師種                 | hidden         |                                       |
| - レイ、 - レインロンビュータンロジンテムロックコンシスポリング4年<br>5 【スマートフォン設定】記事:ハイパーリンク(アイコン) | arrow-r        |                                       |
|                                                                       | [              | サインスグキオレサイ ジェグキオレサイ パングキオレ            |
| 編集                                                                    |                |                                       |
|                                                                       |                |                                       |
|                                                                       |                | うく パスマチオレ                             |
|                                                                       | 時保存 年+ンセル 保存   | C/050129Co                            |
|                                                                       |                |                                       |
|                                                                       |                |                                       |
|                                                                       |                |                                       |

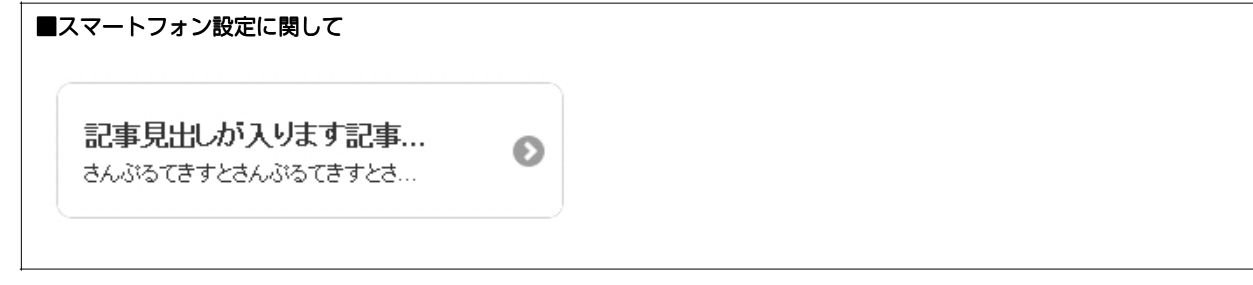

# 記事モジュールType16の編集方法

■リンク付き見出し、本文がひとつになった記事を作成したい時

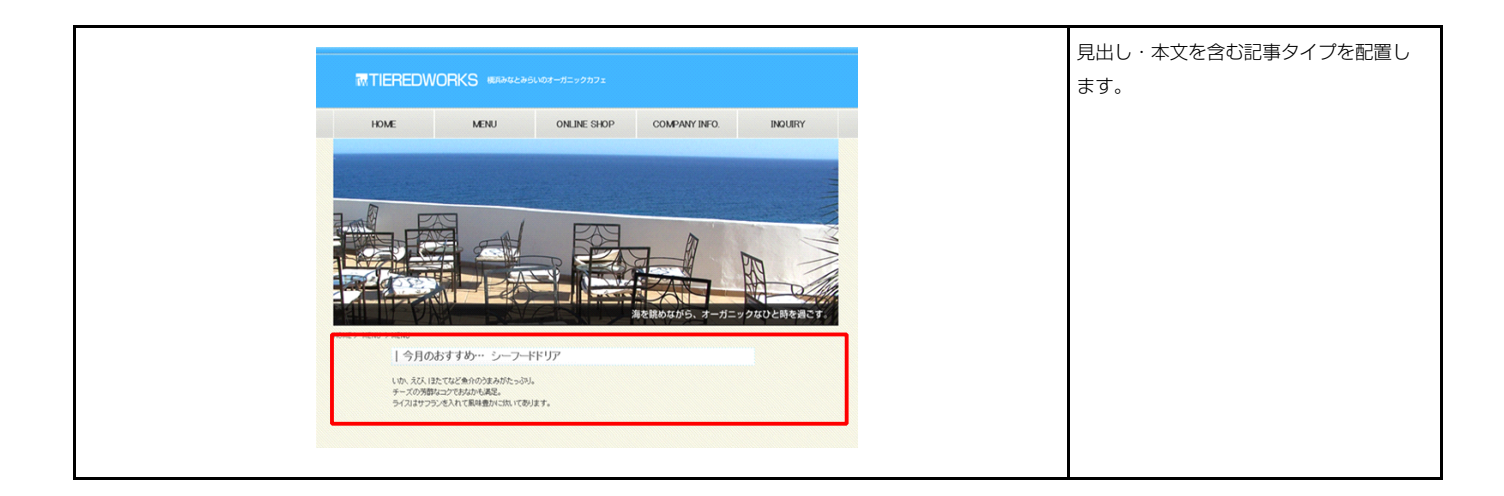

| 92.992 |                                         |
|--------|-----------------------------------------|
| 本文     | 記事え出しが入ります<br>さんぶるてきすとさんぶるてきすとさんぶるてきすと。 |
|        |                                         |
|        |                                         |
|        |                                         |
|        |                                         |
|        |                                         |
|        |                                         |
|        |                                         |

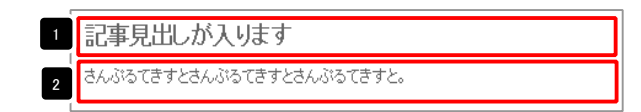

| テキスト編集                                                             | 見出し編集はこの画面で行                                                                                        |
|--------------------------------------------------------------------|----------------------------------------------------------------------------------------------------|
| 見出し:<br>見出しが入ります<br><b>キャンセル OK</b>                                | います。                                                                                                |
| 7479(2743)488       #3:       ************************************ | 本文編集はこの画面で行い<br>ます。<br>・改行時には【改行】ボタン<br>の押下が必要<br>・文字をドラッグで選択し、<br>装飾ボタンを押下すると<br>文字に効果を付ける事が<br>可能 |

| 項目名称                                      | 設定値              |          | 記事兄山しか入りまり                                        |
|-------------------------------------------|------------------|----------|---------------------------------------------------|
| モンユール:サイス(標)                              | 100%             | <u> </u> |                                                   |
|                                           | 100%             | =        |                                                   |
|                                           | Upx              |          |                                                   |
|                                           | Upx              |          |                                                   |
|                                           | Upx              |          | 5 9 8                                             |
|                                           | Upx              |          |                                                   |
| モンュール・ハティンシ(上)                            | upx<br>0===      |          |                                                   |
|                                           | Opx<br>Onic      |          | ↓ 4                                               |
|                                           | opx<br>Beau      |          | <b>V</b>                                          |
| モンユール・パーフ コンジンロハ<br>〒225 - ール・ボーダー(ト)     | opx<br>none      |          |                                                   |
| モノュール・ボーダー(下)                             | none             |          |                                                   |
| レノユー/ル・ホール 二 / T /<br>F / 2 ボーダー / 士 )    | none             |          |                                                   |
| - ジュール・ボーダー(右)                            | none             |          |                                                   |
| - ジュール・ボーダー(角)<br>F*ジュール・ボーダー(角)          | tione<br>#cccccc |          |                                                   |
| モノュール:ボーダー(幅)                             | inv              |          |                                                   |
|                                           | трх              |          | 23 24                                             |
| -> = //·································· |                  | Ξ        |                                                   |
|                                           | left             |          | 22 -                                              |
|                                           | ton              |          |                                                   |
| モジュール:皆暑(画像繰り返し)                          | no-repeat        |          |                                                   |
|                                           | no repose        |          |                                                   |
| 見出 : サイズ(縦)                               |                  |          |                                                   |
| 見出にマージン(ト)                                | Oox              |          |                                                   |
|                                           | 5px              |          |                                                   |
| 見出し:パディング(左)                              | 0px              |          |                                                   |
| 見出」、バディング(右)                              | Opx              |          | 33 34 35 36 37 38 <u>トレオイ パスできすとさん パス</u>         |
| 見出」:背景(色)                                 | -1               |          |                                                   |
| 見出し:背景(画像)                                |                  |          |                                                   |
| 見出し:背景(画像開始位置(水平))                        | left             |          |                                                   |
| 見出し:背景(画像開始位置(垂直))                        | top              |          |                                                   |
| 見出し:背景(画像繰り返し)                            | no-repeat        | =        |                                                   |
| 見出し:インデント(表示)                             | Opx              |          | T_                                                |
| 見出し:フォント(色)                               |                  |          | 45 60 60 60                                       |
| 見出し:フォント(サイズ)                             | 18p×             |          |                                                   |
| 見出し:フォント(ウェイト)                            | bold             |          |                                                   |
| 見出し:フォント(スタイル)                            | normal           |          | ショー キャット ション・ション・ション・ション・ション・ション・ション・ション・ション・ション・ |
| 見出し:HTMLタグ                                | h4               |          | 記事兄山しか入りまり                                        |
| 本文:フォント(色)                                |                  |          |                                                   |
| 本文:フォント(サイズ)                              | 12px             | -        |                                                   |
| 本文:フォント(ウェイト)                             | normal           |          | サイン・フキナレナイ ジェ・アキ・ナレナイ シー                          |
| 本文:フォント(スタイル)                             | normal           |          | CHURIA (29 CONSID (29 CONSID                      |
| 本文:下線・打ち消し線                               | none             |          |                                                   |
| 本文:行間                                     | inherit          |          |                                                   |
| 2事(表示領域):パディング(上下)                        | 10px             |          | さんぶろてきすと。                                         |
| 2事(表示領域):ボーダー(下)                          | none             |          |                                                   |
| こ事(表示領域):ボーダー(幅)                          | 1px              |          |                                                   |
| 2事(表示領域):ボーダー(色)                          | #cccccc          |          | 45                                                |
| スマートフォン設定】記事(表示領域):コンテンツフォーマット            | collapsible      |          |                                                   |
| 【スマートフォン設定】記事〈表示領域〉:開閉状態                  | true             | -        | 46 47                                             |
| 【スマートフォン設定】見出し:自動政行                       | normal           | =        | 40 47                                             |
| 「フマートフォン設定】夏川・リナみ川、栗幸の処理                  | visible          |          |                                                   |

10 6

2 詳細設定

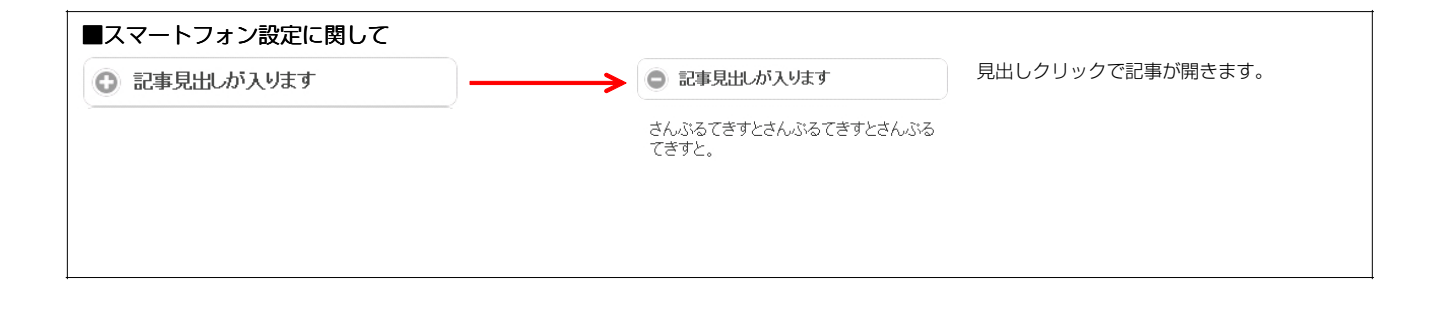

# 記事モジュールType16-2(並列2)の編集方法

■リンク付き見出し、本文がひとつになった記事を2つ並べたい時

|                            | HOME     MENU     ONLINE SHOP     COMPANY NFC0     INDURFY       INDURFY     INDURFY     INDURFY     INDURFY       INDURFY     INDURFY     INDURFY       INDURFY     INDURFY     INDURFY       INDURFY     INDURFY     INDURFY       INDURFY     INDURFY     INDURFY       INDURFY     INDURFY     INDURFY       INDURFY     INDURFY     INDURFY       INDURFY     INDURFY     INDURFY       INDURFY     INDURFY     INDURFY       INDURFY     INDURFY     INDURFY       INDURFY     INDURFY     INDURFY       INDURFY     INDURFY     INDURFY | TIEREDWORKS @BARZ2560.02-0 |                                        | 見 | 出し・本文を含む記事タイプを横立<br>こ2つ配置します。 |
|----------------------------|----------------------------------------------------------------------------------------------------|----------------------------|----------------------------------------|---|-------------------------------|
|                            | ビーン レンロ     ・・・・・・・・・・・・・・・・・・・・・・・・・・・・・・・・・                                                                                                    | HOME MENU ON               | LINE SHOP COMPANY INFO. INQUIRY        |   |                               |
|                            | (1) (1) (1) (1) (1) (1) (1) (1) (1) (1)                                                                                                    |                            | агаралы - л л л л л л л                |   |                               |
| <b>制度电点</b> 单标/04. 4/05.2. | 道情で新た後れ後、その目の分与は勝力できょう3900ではます。 出来る時がに年期時代後かがは初けすなことで、単和の体を立つします。                                                                                                    | 1 当然のことが少くの1<br>物理学術       | ************************************** |   |                               |

|         | 項目名称 | 設定値                       |
|---------|------|---------------------------|
| 記事1:見出し |      | 記事見出しが入ります                |
| 記事1:本文  |      | さんぶるてきすとさんぶるてきすとさんぶるてきすと。 |
| 記事2:見出し |      | 記事見出しが入ります                |
| 記事2:本文  |      | さんぶるてきすとさんぶるてきすとさんぶるてきすと。 |
|         |      |                           |

| 1 | 記事見出しが入ります                    | 記事見出しが入ります                    | 3 |
|---|-------------------------------|-------------------------------|---|
| 2 | さんぶるてきすとさんぶるてきすとさん<br>ぶるてきすと。 | さんぶるてきすとさんぶるてきすとさん<br>ぶるてきすと。 | 4 |

| テキスト編集                                                      | 目出し編集はこの画面で行                                                                                                    |
|-------------------------------------------------------------|----------------------------------------------------------------------------------------------------|
| 見出し:<br>見出しが入ります                                            | います。                                                                                                    |
| <b>キャンセル</b> OK                                             |                                                                                                    |
| マルチラインプキスト編集                                                | 本文編集はこの画面で行い                                                                                                    |
|                                                             | ます。                                                                                                    |
| ④ Φ ΛΝ/h技文平科といて表示する<br>● Φ ΛΝ/h技文平科といて表示する<br>● Φ +>201/ OK | <ul> <li>・ 改行時には【改行】ボタン<br/>の押下が必要</li> <li>・ 文字をドラッグで選択し、</li> <li>装飾ボタンを押下すると</li> <li>文字に効果を付ける事が<br/>可能</li> </ul> |
|                                                             | -146                                                                                                    |

| <b>建</b> 新細胞定                      |            | 7 17 18 19 20 21                                                                                                    |
|------------------------------------|------------|----------------------------------------------------------------------------------------------------|
| <b>パラメータの設定:</b><br>パラメータの設定が行えます。 |            |                                                                                                    |
| 項目名称                               | 設定値        | 山手元山のが入ります。山手元山のが入ります                                                                                                    |
| ジュール:サイズ(横)<br>ジュール:サイズ(縦)         | 100%       | さんいるてきまさんいるてきすとさん さんいるてきすとさんいるてきすとさん                                                                                                    |
| ジュール・ジョス (ag)<br>ジュール: マー: ディ(ト)   | Dox III    | いるてきす                                                                                                    |
| シュール・マーン (二)<br>ジュール:マージン(下)       | Dox -      |                                                                                                    |
| ジュール・マンジン(方)                       | Opx        | 5 9 8                                                                                                    |
| ジュール:マージン(右)                       | Opx        |                                                                                                    |
| ジュール:パディング(上)                      | Opx        |                                                                                                    |
| ジュール:バディング(下)                      | Opx        | 4                                                                                                    |
| ジュール:バディング(左)                      | Opx        | · —                                                                                                    |
| ジュール:バディング(右)                      | Opx        |                                                                                                    |
| ジュール:ボーダー(上)                       | none       | • • • • • • • • • • • • • • • • • • •                                                                                                    |
| ジュール:ボーダー(下)                       | none       | 23                                                                                                    |
| シュール:ホーター(左)                       | none       |                                                                                                    |
| ノユール・ボーダー(石)<br>(プー – ル・ボーダー(石)    | torcor     |                                                                                                    |
| シュール:ボーダー(幅)                       | 1px        |                                                                                                    |
| ジュール:背景(色)                         |            |                                                                                                    |
| ジュール:背景(画像)                        |            |                                                                                                    |
| ジュール:背景(画像開始位置(水平))                | left       |                                                                                                    |
| ジュール:背景(画像開始位置(垂直))                | top        |                                                                                                    |
| ジュール:背景(画像繰り返し)                    | no-repeat  |                                                                                                    |
| 出し:サイズ(横)                          |            | 55 54 55 50 57 56 は1.ポスできまとは1.ポスできま                                                                                                    |
| 出し:サイズ(縦)                          |            |                                                                                                    |
| 出し:マーンン(上)<br>山・マードアイ下)            | Upx        |                                                                                                    |
| 出し: マーンノ(下)<br>山・パディッグ(士)          | opx<br>Dov |                                                                                                    |
| 出し: パディング(方)                       | Opx        |                                                                                                    |
| 出し:背景(色)                           | aku        | 記事見出しか入ります 記事見出しか入ります                                                                                                    |
| 出し:背景(画像)                          |            |                                                                                                    |
| 出し:背景(画像開始位置(水平))                  | left 📃     |                                                                                                    |
| 出し:背景(画像開始位置(垂直))                  | top        | 39                                                                                                    |
| 出し:背景(画像繰り返し)                      | no-repeat  |                                                                                                    |
| 出し:インデント(表示)                       | Op×        |                                                                                                    |
| 出し:フォント(色)                         |            |                                                                                                    |
| 出し;フォント(サイス)                       | 18px       |                                                                                                    |
| 出し:フォント(フォイト)                      | bold       |                                                                                                    |
| 出し: フォンド (スタイル)<br>出し: HTML タヴ     | h4         | ್ರಿ ನಿರ್ದೇಶಕ್ರ ಗಾಂಗತ್ರಗಳು                                                                                                    |
| 文:バディング(上)                         | Opx        |                                                                                                    |
| 文:パディング(下)                         | 0p×        | 40 43 44 45 46 47 40                                                                                                    |
| 文:パディング(左)                         | Opx        |                                                                                                    |
| 文:パディング(右)                         | Op×        |                                                                                                    |
| 文:フォント(色)                          |            |                                                                                                    |
| 文:フォント(サイズ)                        | 12px       |                                                                                                    |
| 文:フォント(ワェイト)<br>エ・フィント(フクノル)       | normal     | シューロホート                                                                                                    |
| 文・フォントへ入3イル/<br>文・下線・打ち消 線         | nore       | 11手兄山し 11手兄山し                                                                                                    |
| 文:行間                               | inberit    | 🎬 が入ります が入ります 🛄                                                                                                    |
| 事全体(表示領域):マージン(左)                  | Op×        | さんぶらてきすとさ さんぶらてきすとさ                                                                                                    |
| 事全体(表示領域):マージン(右)                  | Opx        | くびらいまたとうこと                                                                                                    |
| 事全体(表示領域):インライン要索(水平揃え)            | left       | パるてきすと。                                                                                                    |
| 事(表示領域):左右配置                       | left       |                                                                                                    |
| ★/主→2946(++ / 7 / 18)              | 200.00     |                                                                                                    |
|                                    |            |                                                                                                    |
|                                    |            | 51 記事1 記事2 左揃え (loft)                                                                                                    |
|                                    |            | 記事1さんぶるてきすとさんぶるてき 記事2さんぶるてきすとさんぶるてき                                                                                                    |
|                                    |            | すとさんぶるてきすと。 すとさんぶるてきすと。                                                                                                    |
|                                    |            |                                                                                                    |
|                                    |            | <sup>記事1</sup><br>・<br>記 <sup>事2</sup><br>中央揃え (center                                                                                                    |
|                                    |            | 記事1さんぶるてきすとさんぶるてき 記事2さんぶるてきすとさんぶるてき<br>オとさんぶろできすと、 オレさく バスマキオレ                                                                                                    |
|                                    |            | 3 CONVISION 200 9 CONVISION 200                                                                                                    |
|                                    |            | 記事1 記事2                                                                                                    |
|                                    |            | 記事はんぶるてきすとさんぶるてき 記事ささんぶるてき   右揃え(right)                                                                                                    |
|                                    |            | すときんぷるてきすと。すときんぷるてきすと。                                                                                                    |
|                                    |            |                                                                                                    |
|                                    |            |                                                                                                    |
|                                    |            | 52 記事1 記事2 十字14.4.4.4.4.4.4.4.4.4.4.4.4.4.4.4.4.4.4.                                                                                                    |
|                                    |            | 記事さんぶるできすとさんぶるでき 記事さらんぶるできすとさんぶるできすとさんぶるできすと。     すとさんぶるできすと。     すとさんぶるできすと。     ちとうんぶるできすと。     ちとうんぶるできすと。     ちとうんぶるできすと。     ちとうんぶるできすと。     ちとうんぶるできすと。     ちとうんぶるできすと。     ちとうんぶるできすと     ちょうしゃ     ちょうしゃ     ちょう |
|                                    |            |                                                                                                    |
|                                    |            | <sup>記事2</sup> 記事1 右寄せ(right)                                                                                                    |
|                                    |            | 記事2さんパるてきすとさんパるてき 記事1さんパるできすとさんぷるてき                                                                                                    |

| 53 記事(表示領域):サイズ(横)                                                          | 200p×                  |
|-----------------------------------------------------------------------------|------------------------|
| 54 記事(表示領域):サイズ(縦)                                                          | 130p×                  |
| 55 記事(表示領域):マージン(上)                                                         | Opx                    |
| i 記事(表示領域):マージン(下)                                                          | Opx                    |
| 7 記事(表示領域):マージン(左)                                                          | 0px                    |
| 58 史本(未子領域)・フードアル(士)                                                        |                        |
|                                                                             | Bay                    |
| 9 記事(表示明線),パリインス(工)<br>9 記事(本三時代),パニンス(工)                                   | opx<br>On              |
|                                                                             | opx .                  |
| 61 記事(表示領職):ハティング(左)                                                        | Upx                    |
| 2 記事(表示領域):バディング(右)                                                         | Op×                    |
| 63 記事(表示領域):ボーダー(上)                                                         | none                   |
| 4 記事(表示領域):ボーダー(下)                                                          | none                   |
| 55 記事(表示領域):ボーダー(左)                                                         | none                   |
| 6 記事(表示領域):ボーダー(右)                                                          | none                   |
| 7 記事(表示領域):ボーダー(幅)                                                          | 1px                    |
| 68 記事(表示領域):ボーダー(色)                                                         | #cccccc                |
| 69 記事(表示領域):背景(色)                                                           |                        |
| 70 記事(表示領域):背景(画像)                                                          |                        |
| 71 記事(表示領域):者具(兩條關始信書(水平))                                                  | left .                 |
| 1) 01年(まで)(963),678(90)(970)(10日)(10日)(177)<br>2) 21年(ま一編編)・近日(高峰開始(古来(美古)) | ton                    |
|                                                                             | up .                   |
|                                                                             | nu-repeat              |
| 14 L人マートリオン設定1記事1:開閉状態                                                      | taise                  |
| 75 【スマートフォン設定】見出し:自動政行                                                      | normal                 |
| 76 【スマートフォン設定】見出し:はみ出し要素の処理                                                 | visible                |
|                                                                             | -時保存 <b>+&gt;セル</b> 保存 |
|                                                                             |                        |
|                                                                             |                        |
|                                                                             |                        |
|                                                                             |                        |
|                                                                             |                        |
|                                                                             |                        |
|                                                                             |                        |
|                                                                             |                        |
|                                                                             |                        |
|                                                                             |                        |
|                                                                             |                        |
|                                                                             |                        |
|                                                                             |                        |
|                                                                             |                        |

| ■スマートフォン設定に関して |                                |                  |
|----------------|--------------------------------|------------------|
| ◎ 記事見出しが入ります   | <ul> <li>記事見出しが入ります</li> </ul> | 見出しクリックで記事が開きます。 |
| 2              | さんぶるてきすとさんぶるてきすとさんぶる<br>てきすと   | ※見出しがグループ化されます。  |
|                |                                | ③ 記事見出しが入ります     |
|                |                                | ③ 記事見出しが入ります     |

# 記事モジュールType16-3(並列3)の編集方法

■リンク付き見出し、本文がひとつになった記事を3つ並べたい時

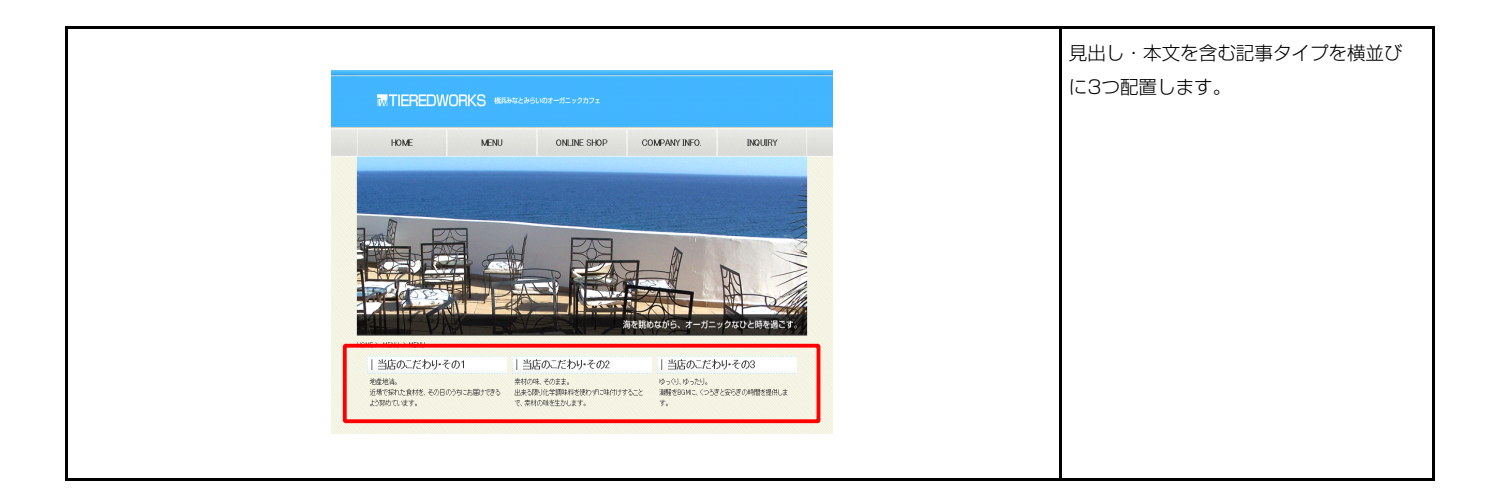

|   | 道日之称    | 設定値                       |
|---|---------|---------------------------|
| 1 | 記事1:見出し | 記事見出しが入ります                |
| 2 | 記事1:本文  | さんぶるてきすとさんぶるてきすとさんぶるてきすと。 |
| 3 | 記事2:見出し | 記事見出しが入ります                |
| 4 | 記事2:本文  | さんぶるてきすとさんぶるてきすとさんぶるてきすと。 |
| 5 | 記事3:見出し | 記事見出しが入ります                |
| 6 | 記事3:本文  | さんぶるてきすとさんぶるてきすとさんぶるてきすと。 |
|   |         |                           |
|   |         |                           |

| 1                             | 3                             | 5                             |
|-------------------------------|-------------------------------|-------------------------------|
| 記事見出しが入ります                    | 記事見出しが入ります                    | 記事見出しが入ります                    |
| さんぶるてきすとさんぶるてきすとさん<br>ぶるてきすと。 | さんぶるてきすとさんぶるてきすとさん<br>ぶるてきすと。 | さんぶるてきすとさんぶるてきすとさん<br>ぶるてきすと。 |
| 2                             | 4                             | 6                             |

| テキスト編集                                                                    | 見出し編集はこの画面で行   |
|---------------------------------------------------------------------------|----------------|
| 見出し:<br>見出しが入ります                                                          | います。           |
| ++>セル OK                                                                  |                |
| マルチラインアキス比型集<br>水文:                                                       | 本文編集はこの画面で行い   |
| (大学)(外学)(大学)(大学)(シンク)         (政府)(大学)(大学)(大学)(大学)(大学)(大学)(大学)(大学)(大学)(大学 | ます。            |
|                                                                           | · 改行時には【改行】ボタン |
|                                                                           | ・文字をドラッグで選択し、  |
|                                                                           | 装飾ボタンを押下すると    |
| ☐ 4r AU96137年915178575 ★+244 ○K                                           | 又子に効素を行ける事が可能  |

| 2 | 詳細設定 |
|---|------|
|   |      |

| 項目名称<br>モジュール:サイズ(数)<br>モジュール:サイズ(数)<br>モジュール:マージン(上)<br>モジュール:マージン(上)<br>モジュール:マージン(亡)<br>モジュール:マージン(亡)<br>モジュール:(ティング(上)<br>モジュール:(ティング(上)<br>モジュール:(ティング(上)<br>モジュール:(ティング(土)<br>モジュール:(ティング(土)<br>モジュール:(ティング(土)                                                                                                    | εξητία           1000K           0px           0px           0px           0px           0px           0px           0px           0px           0px           0px           0px           0px           0px           0px           0px           0px           0px           0px           0px |     | さんぶわてきオンさんぶる<br>9 COMANS 1   |
|----------------------------------------------------------------------------------------------------|----------------------------------------------------------------------------------------------------|-----|------------------------------|
| $\psi_{2a} = h_{1}v_{1}v_{3}'(\mathbf{m})$<br>$\psi_{2a} = h_{1}v_{7} - v_{2}v_{1}'(\mathbf{h})$<br>$\psi_{2a} = h_{1}v_{7} - v_{2}v_{1}'(\mathbf{h})$<br>$\psi_{2a} = h_{1}v_{7} - v_{2}v_{3}'(\mathbf{h})$<br>$\psi_{2a} = h_{1}v_{7}v_{2}v_{3}'(\mathbf{h})$<br>$\psi_{2a} = h_{1}v_{7}v_{7}v_{3}'(\mathbf{h})$<br>$\psi_{2a} = h_{1}v_{7}v_{7}v_{3}'(\mathbf{h})$<br>$\psi_{2a} = h_{1}v_{7}v_{7}v_{3}'(\mathbf{h})$<br>$\psi_{2a} = h_{1}v_{7}v_{7}v_{3}'(\mathbf{h})$<br>$\psi_{2a} = h_{1}v_{7}v_{7}v_{3}'(\mathbf{h})$<br>$\psi_{2a} = h_{1}v_{7}v_{7}v_{3}'(\mathbf{h})$                                                                                                    | 100%<br>100%<br>Opx<br>Opx<br>Opx<br>Opx<br>Opx<br>Opx<br>Opx                                                                                                    |     | るんぷうてきオンネんぷる<br>すこの水ぷっ 11 _。 |
| $i = 1, m : 2^{-1} \wedge M : 1^{-1} \wedge M : 1^{-1$                                                                                                    | тоом<br>Орх<br>Орх<br>Орх<br>Орх<br>Орх<br>Орх<br>Орх                                                                                                    | 5 9 | 9 CC7 4545 1 Co              |
| $E_{23} = 1, 1, 2 = 22/(E)$<br>$E_{23} = 1, 1, 2 = 22/(E)$<br>$E_{23} = 1, 1, 2 = 22/(E)$<br>$E_{23} = 1, 1, 1 \neq 2/2/(E)$<br>$E_{23} = 1, 1, 1 \neq 2/2/(E)$<br>$E_{23} = 1, 1, 1 \neq 2/2/(E)$<br>$E_{23} = 1, 1, 1 \neq 2/2/(E)$<br>$E_{23} = 1, 1, 1 \neq 2/2/(E)$<br>$E_{23} = 1, 1, 1 \neq 2/2/(E)$<br>$E_{23} = 1, 1, 2 \neq 2/2/(E)$<br>$E_{23} = 1, 1, 2 \neq 2/2/(E)$<br>$E_{23} = 1, 1, 2 \neq 2/2/(E)$<br>$E_{23} = 1, 1, 2 \neq 2/2/(E)$<br>$E_{23} = 1, 1, 2 \neq 2/2/(E)$<br>$E_{23} = 1, 2 \neq 2/2/(E)$<br>$E_{23} = 1, 2 \neq 2/2/(E)$<br>$E_{23} $                                                                                                    | ода<br>Орх<br>Орх<br>Орх<br>Орх<br>Орх<br>Орх                                                                                                    | 5 9 |                              |
| $i = 1, n \in \mathcal{D}(h)$<br>$i = i = 1, n \in \mathcal{D}(h)$<br>$i = i = 1, n \in \mathcal{D}(h)$<br>$i = i = 1, n \in \mathcal{D}(h)$<br>$i = i = 1, n \in \mathcal{D}(h)$<br>$i = i = 1, n \in \mathcal{D}(h)$<br>$i = i = 1, n \in \mathcal{D}(h)$<br>$i = i = 1, n \in \mathcal{D}(h)$<br>$i = i = 1, n \in \mathcal{D}(h)$<br>$i = i = 1, n \in \mathcal{D}(h)$<br>$i = i = 1, n \in \mathcal{D}(h)$<br>$i = i = 1, n \in \mathcal{D}(h)$<br>$i = i = 1, n \in \mathcal{D}(h)$<br>$i = 1, n \in \mathcal{D}(h)$<br>$i = 1, n \in \mathbb{D}(h)$<br>$i = 1, n \in \mathbb{D}(h)$<br>$i = 1, n \in \mathbb{D}(h)$<br>$i = 1, n \in \mathbb{D}(h)$<br>$i = 1, n \in \mathbb{D}(h)$<br>$i = 1, n \in \mathbb{D}(h)$<br>$i = 1, n \in \mathbb{D}(h)$<br>$i = 1, n \in \mathbb{D}(h)$<br>$i = 1, n \in \mathbb{D}(h)$<br>$i = 1, n \in \mathbb{D}($ | ода<br>Орх<br>Орх<br>Орх<br>Орх<br>Орх                                                                                                    | 59  | 12                           |
|                                                                                                    | орх<br>Орх<br>Орх<br>Орх                                                                                                    | 5 9 | 12                           |
| ビュールパティング(上)<br>モジュールパティング(上)<br>モジュールパティング(左)<br>モジュールパティング(左)<br>モジュールパティング(右)<br>モジュールパモッグ(二)                                                                                                    | Opx<br>Opx<br>Opx<br>Opx                                                                                                    |     | 12                           |
| ビュールパティング(T)<br>モジュールパティング(E)<br>モジュールパティング(E)<br>モジュールパティング(E)<br>モジュールパーディング(E)                                                                                                    | орх<br>Орх<br>Орх                                                                                                    |     |                              |
| $E_{2,a} = h_{2,a} + h_{2,a} + h_{2$                                                                                                    | Opx                                                                                                    |     |                              |
| $E_{2} = h_{1} + h_{2} + h_{2} + h_{2} + h_{2} + h_{2} + h_{2} + h_{3} + h_{3$                                                                                                    | opx                                                                                                    |     |                              |
| モジュール:ボーダー(上)                                                                                                    | Ony                                                                                                    |     |                              |
|                                                                                                    | upx<br>none                                                                                                    |     |                              |
|                                                                                                    | none                                                                                                    |     |                              |
| モジュール・ボーダー(左)                                                                                                    | none                                                                                                    |     | 23                           |
| - レノユ ハ・・・ ジー ヘエノ<br>モジュール・ボーダー(左)                                                                                                    | none                                                                                                    |     |                              |
| モジュール:ボーダー(色)                                                                                                    | 200000                                                                                                    |     | T                            |
| モンコール・ボーダー(幅)                                                                                                    | inv.                                                                                                    |     |                              |
|                                                                                                    | ipa.                                                                                                    | =   |                              |
|                                                                                                    |                                                                                                    |     | 26                           |
|                                                                                                    | left                                                                                                    |     | <b>•</b>                     |
|                                                                                                    | ton                                                                                                    |     |                              |
| ことは、12、13、13日の1月17日には、13日にパーン<br>キジュール、皆具(画像場)(別。)                                                                                                    | no-reneat                                                                                                    |     |                              |
| リーニー・ニュー (1997) (横)                                                                                                    | no ropour                                                                                                    | 22  | 34 35 36 37                  |
| 見出し:サイズ(縦)                                                                                                    |                                                                                                    | 33  |                              |
| 見出してマージアパト)                                                                                                    | θηγ                                                                                                    |     |                              |
| 見出しマージン(下)                                                                                                    | 5nx                                                                                                    |     |                              |
| 見出しパディング(左)                                                                                                    | upo<br>Onx                                                                                                    |     |                              |
| 見出しいディング(右)                                                                                                    | Орх                                                                                                    |     |                              |
| :指恩(色)                                                                                                    | upa                                                                                                    |     | 市日山川                         |
| 見出に:皆県(画像)                                                                                                    |                                                                                                    |     | 事見出し                         |
| 見出し:背景(画像関始位置(水平))                                                                                                    | left                                                                                                    |     | <b>A</b>                     |
|                                                                                                    | ton                                                                                                    |     |                              |
| 見中に:皆果(画像編山)。)                                                                                                    | no-repeat                                                                                                    |     | 39                           |
| 見出し:インデント(表示)                                                                                                    | no ropour<br>Inx                                                                                                    |     |                              |
| 見出し:つ+`小(色)                                                                                                    |                                                                                                    |     | さん ぶるてき 大と                   |
| 見出し、フォント(サイズ)                                                                                                    | 18ox                                                                                                    |     |                              |
| 見出し:フォンナ(ウェイト)                                                                                                    | hold                                                                                                    | 41  | さんぶろてきすと                     |
| 見出し、フォント(スタイル)                                                                                                    | normal                                                                                                    |     | 48                           |
| 見出し: HTML & グ                                                                                                    | h4                                                                                                    |     | さんがるてきす                      |
| 本文:パディング(上)                                                                                                    | Opx                                                                                                    |     |                              |
| 本文:パディング(下)                                                                                                    | 0px                                                                                                    |     | 2                            |
| 本文:パディング(左)                                                                                                    | Opx                                                                                                    |     |                              |
| 本文:パディング(右)                                                                                                    | Opx                                                                                                    |     |                              |
| 本文:フォンハ(色)                                                                                                    | -F                                                                                                    |     | 40                           |
| 本文:フォント(サイズ)                                                                                                    | 12px                                                                                                    |     |                              |
| 本文:フォント(ウェイト)                                                                                                    | normal                                                                                                    |     | •                            |
| 本文:フォント(スタイル)                                                                                                    | normal                                                                                                    |     |                              |
| 本文:下線·打方圖 線                                                                                                    | none                                                                                                    |     |                              |
| 本立:行開                                                                                                    | inherit                                                                                                    |     |                              |
| 記事全体(表示領域):マージン(左)                                                                                                    | Onx                                                                                                    |     |                              |
| 記事主((表示領域)・マージン(右)                                                                                                    | 0pv                                                                                                    |     |                              |

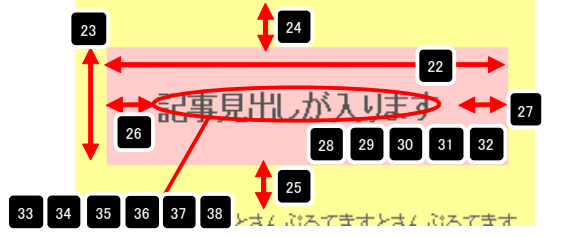

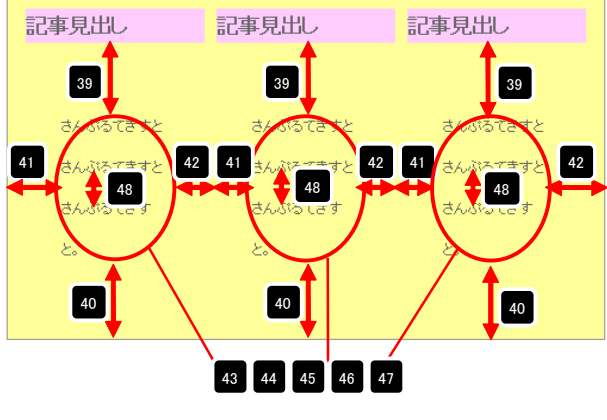

| 49 | 記事見出し<br>が入ります                    | 記事見出し<br>が入ります                    |    | 記事見出し<br>が入ります                    | 50        |  |
|----|-----------------------------------|-----------------------------------|----|-----------------------------------|-----------|--|
| -  | さんぶるてきすとさ<br>んぷるてきすとさん<br>ぶるてきすと。 | さんぶるてきすとさ<br>んぷるてきすとさん<br>ぶるてきすと。 | 14 | さんぶるてきすとさ<br>んぶるてきすとさん<br>ぶるてきすと。 | <b>←→</b> |  |

| 記事1                           | 記事2                                            | 記事3                                  | 左揃え(left)  |
|-------------------------------|------------------------------------------------|--------------------------------------|------------|
| さんぶるてきすとさんぶるてきすとさん<br>ぶるてきすと。 | さんぶるてきすとさんぶるてきすとさん<br>ぶるてきすと。                  | さんぶってきすとさんぶってきすとさん<br>ぶってきすと。        |            |
| 記事1                           | 記事2                                            | 記事3                                  | 中央揃え(cent  |
| さんぶるてきすとさんぶるてきすとさん<br>ぶるてきすと。 | さんぶるてきすとさんぶるてきすとさん<br>ぶるてきすと。                  | さんぶるてきすとさんぶるてきすとさん<br>ぶるてきすと。        |            |
| 記事1                           | 記事2                                            | 記事3                                  | 右揃え(right) |
| さんぷるてきすとさんぷるてきすとさん<br>ぷるてきすと。 | さんぶるてきすとさんぶるてきすとさん<br>ぶるてきすと。                  | さんぶるてきすとさんぷるてきすとさん<br>ぷるてきすと。        |            |
| 記事1                           | 記事2                                            | 記事3                                  | 左寄せ(left)  |
| さんぶるてきすとさんぶるてきすとさん<br>ぶるてきすと。 | さんぷるてきすとさんぷるてきすとさん<br>ぷるてきすと。                  | さんぶるてきすとさんぶるてきすとさん<br>ぶるてきすと。        | 123 ((11)  |
| 記事3                           | 記事2                                            | 記事1                                  | 右寄せ(right) |
| さんぶるてきすとさんぶるてきすとさん            | ale el Demonstrado Lade el Demonstrado Lade el | ak a Samamakak Lak a Samamakak Lak a |            |

| ουρκ<br>130px<br>0px<br>0px<br>0px<br>0px<br>0px<br>0px<br>0px<br>0px<br>0px |                                                                             |
|------------------------------------------------------------------------------|-----------------------------------------------------------------------------|
| 1 30px<br>Ορχ<br>Ορχ<br>Ορχ<br>Ορχ<br>Ορχ<br>Ορχ<br>Ορχ<br>Ορχ<br>Ορχ        |                                                                             |
| ирх<br>Орх<br>Орх<br>Орх<br>Орх<br>Орх<br>Орх<br>Орх<br>Орх                  |                                                                             |
| Орж<br>Орж<br>Орж<br>Орж<br>Орж<br>Орж<br>Орж                                |                                                                             |
| Ορ×<br>Ορ×<br>Ορ×<br>Ορ×<br>Ορ×<br>Ορ×<br>Ορ×                                |                                                                             |
| Ορκ<br>Ορκ<br>Ορκ<br>Ορκ<br>Ορκ                                              |                                                                             |
| 0px<br>0px<br>0px<br>0px<br>0px                                              |                                                                             |
| 0p×<br>0p×<br>0p×                                                            |                                                                             |
| Opx<br>Opx                                                                   | 1                                                                           |
| 0p×                                                                          |                                                                             |
|                                                                              |                                                                             |
| none                                                                         | - 1                                                                         |
| none                                                                         | - 14                                                                        |
| none                                                                         | - 1                                                                         |
| none                                                                         | - 1                                                                         |
| 1px                                                                          |                                                                             |
| #cccccc                                                                      |                                                                             |
|                                                                              |                                                                             |
|                                                                              |                                                                             |
| left                                                                         |                                                                             |
| top                                                                          |                                                                             |
| no-repeat                                                                    |                                                                             |
| false                                                                        |                                                                             |
|                                                                              |                                                                             |
| normai                                                                       | =                                                                           |
|                                                                              | none<br>none<br>none<br>1px<br>#occccc<br>left<br>top<br>no-repeat<br>false |

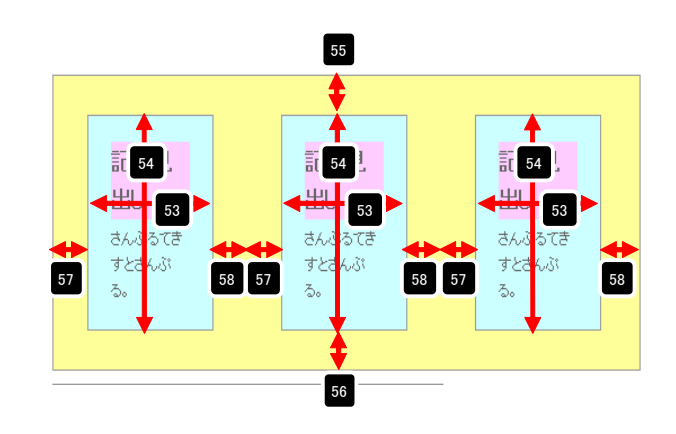

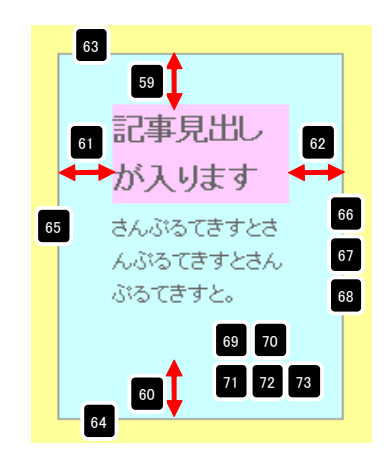

| ■スマートフォン設定に関して |                              |                  |
|----------------|------------------------------|------------------|
| ◎ 記事見出しが入ります ― | ▶                            | 見出しクリックで記事が開きます。 |
|                | さんぶるてきすとさんぶるてきすとさんぶる<br>てきすと | ※見出しがグループ化されます。  |
|                |                              | ③ 記事見出しが入ります     |
|                |                              | ③ 記事見出しが入ります     |
|                |                              | ③ 記事見出しが入ります     |

## 記事モジュールType17(画像上)の編集方法

■画像一枚、本文、リンクテキスト(リンクボタン)がひとつになった記事を作成したい時

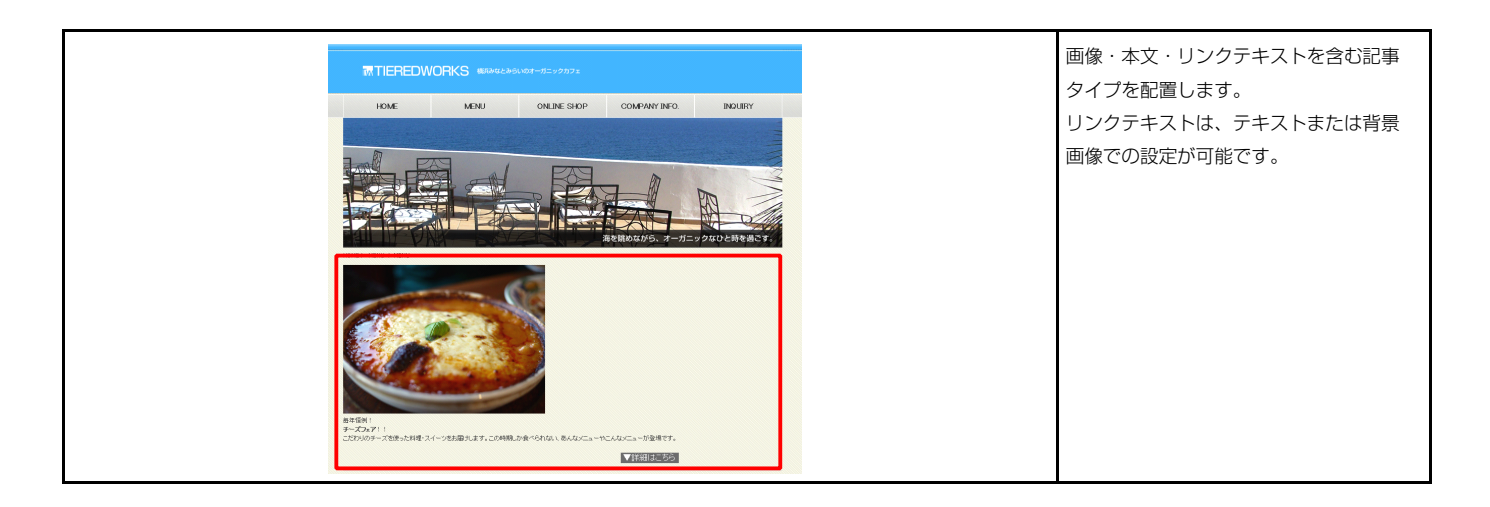

#### 1 基本設定

| ジュールType17(画像上)<br>た本設定<br>詳細設定           |      |                           |
|-------------------------------------------|------|---------------------------|
| <b>本設定パラメータの設定:</b><br>こより、パラメータの設定が行えます。 |      |                           |
| 項目                                        | 名称   | 設定値                       |
| 1 画像(イメージ)                                |      | noimage_200x133.jpg       |
| 2 本文                                      |      | さんぶるてきすとさんぶるてきすとさんぶるてきすと。 |
| 3 リンクテキスト                                 |      | 詳細はこちら                    |
| 4 リンクテキスト:ハイパーリンク(リンク)                    | )    | #                         |
| 5 リンクテキスト:ハイパーリンク(ターク                     | (yh) | _self                     |
|                                           |      |                           |
|                                           |      |                           |
|                                           |      |                           |
|                                           |      |                           |
|                                           |      |                           |
|                                           |      |                           |
|                                           |      |                           |
|                                           |      |                           |
|                                           |      |                           |
| 編集                                        |      |                           |
|                                           |      |                           |
|                                           |      |                           |
|                                           |      | ・時保存 キャンセル 保有             |
|                                           |      |                           |

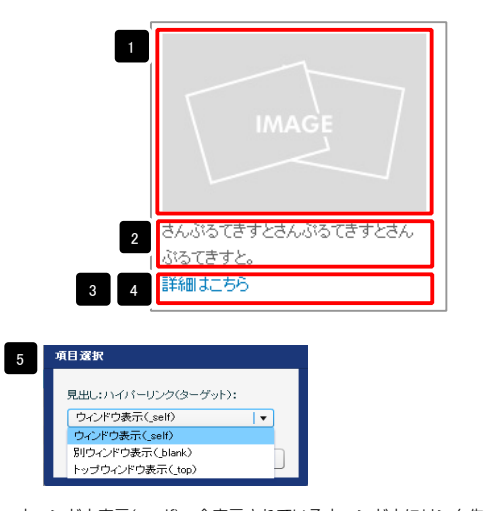

ウィンドウ表示(\_self): 今表示されているウィンドウにリンク先のページを表示 します。(別ブラウザは立ち上がりません) ウィンドウ表示(\_blank): 今表示されているページをそのままに、新たなウィン ドウを立ち上げてリンク先のページを表示します。 ウィンドウ表示(\_top): フレーム不使用時は \_self と同じです。フレーム使用時は

フレームを解除してページを表示します。

| 2×46年)<br>■ 2×60-00:<br>- 2×60                                                      | <ul> <li>画像追加はこの画面で行います。</li> <li>・画像のリサイズが可能</li> <li>・代替テキスト(ALT)の<br/>編集が可能</li> <li>・リンクの設定が可能</li> </ul> |
|-------------------------------------------------------------------------------------|----------------------------------------------------------------------------------------------------|
|                                                                                     | テキスト編集はこの画面で行いま                                                                                               |
| аларстатехларстатехларстате.<br>амилистичелсталар<br>амилистичелсталар<br>442464 ок | <ul> <li>・改行時には【改行】ボタンの<br/>押下が必要</li> <li>・文字をドラッグで選択し、装飾<br/>ボタンを押下すると文字に効果<br/>を付ける事が可能</li> </ul>         |

| 基本               | 設定 詳細設定                                                    |                     |           |
|------------------|------------------------------------------------------------|---------------------|-----------|
| <b>詳細</b><br>下記」 | <b>食定パラメータの設定:</b><br>も、パラメータの設定が行えます。                     |                     |           |
|                  | 項目名称                                                       | 設定値                 |           |
| 1                | モジュール:サイズ(横)                                               | 100%                | -         |
| 2                | モジュール:サイズ(縦)                                               | 100%                | -         |
| 3                | モジュール:マージン(上)                                              | Opx                 | =         |
| 4                | モジュール:マージン(下)                                              | 0p×                 |           |
| 5                | モジュール:マージン(左)                                              | Opx                 |           |
| 6                | モジュール:マージン(右)                                              | Opx                 |           |
| 7                | モジュール:パディング(上)                                             | Opx                 |           |
| 8                | モジュール:パディング(下)                                             | Op×                 |           |
| 9                | モジュール:パディング(左)                                             | Op×                 |           |
| 10               | モジュール:バディング(石)                                             | Opx                 |           |
| 11               |                                                            | none                |           |
| 12               |                                                            | none                |           |
| 1.0              |                                                            | hone                |           |
| 19               | $-\tau_{2} = -\eta_{1} + \pi_{2} + \eta_{3} - (-\eta_{3})$ | fione to the second |           |
| 16               | $\tau_{j} = -1/(\pi - y - \sqrt{E})$                       | #ccccc              |           |
| 17               |                                                            | 194                 | =         |
| 18               | モジュール:背鼻(画像)                                               |                     |           |
| 19               | モジュール:背景(画像開始位置(水平))                                       | left                |           |
| 20               | モジュール:背景(画像開始位置(垂直))                                       | top                 |           |
| 21               | モジュール:背景(画像繰り返し)                                           | no-repeat           |           |
| 22               | 画像(イメージ):マージン(上)                                           | Opx                 |           |
| 23               | 画像(イメージ):マージン(下)                                           | Брх                 |           |
| 24               | 画像(イメージ):マージン(左)                                           | 0p×                 |           |
| 25               | 画像(イメージ):マージン(右)                                           | Opx                 |           |
| 26               | 画像(イメージ):ボーダー(上下左右)                                        | none                |           |
| 27               | 画像(イメージ):ボーダー(幅)                                           | 1px                 |           |
| 28               | 画像(イメージ):ボーダー(色)                                           | #cccccc             |           |
| 29               | 本文:フォント(色)                                                 |                     |           |
| 30               | 本文:フォント(サイズ)                                               | 12p×                |           |
| 31               | 本文:フォント(ウェイト)                                              | normal              | =         |
| 32               | 本文:フォント(スタイル)                                              | normal              |           |
| 33               | 本文: ト線・打ち消し線                                               | none                |           |
| 34               | 本文:行間                                                      | inherit             |           |
| 30               | リンクテキスト:テキスト(肌ス)                                           | lett                |           |
| 30               | シンシュースト:彼古がエハ<br>リンクテキスト・サイブ(権)                            | inine<br>80ov       |           |
| 38               | リンクテキスト・サイズ(銀)                                             | 21px                |           |
| 39               | リンクテキスト:マージン(ト)                                            | - Dox               |           |
| 40               | リンクテキスト:マージン(下)                                            | 5p×                 |           |
| 41               | リンクテキスト:マージン(左)                                            | Úpx                 |           |
| 42               | リンクテキスト:マージン(右)                                            | Opx                 |           |
| 43               | リンクテキスト:パディング(左)                                           | Opx                 |           |
| 44               | リンクテキスト:パディング(右)                                           | Opx                 |           |
| 45               | リンクテキスト:背景(色)                                              |                     | =         |
| 46               | リンクテキスト:背景(画像)                                             |                     |           |
| 47               | リンクテキスト:背景・画像開始位置の水平))                                     | left                |           |
| 48               | リンクテキスト:背景(画像開始位置(垂直))                                     | top                 |           |
| 49               | リンクテキスト:背景(画像繰り返し)                                         | no-repeat           | <b></b>   |
| 50               | リンクテキスト:インデント(表示)                                          | Opx                 |           |
| 51               | リンクテキスト:フォント(サイズ)                                          | 12p×                |           |
| 52               | リンクテキスト:フォント(色)                                            |                     | 1         |
| 53               | リノッテキスト(ロールオーハー時):フォント(色)                                  | 000                 |           |
| 1 64             | 87.494:11-1 ス(4単1位)                                        | Zillinx             | 100 H 100 |

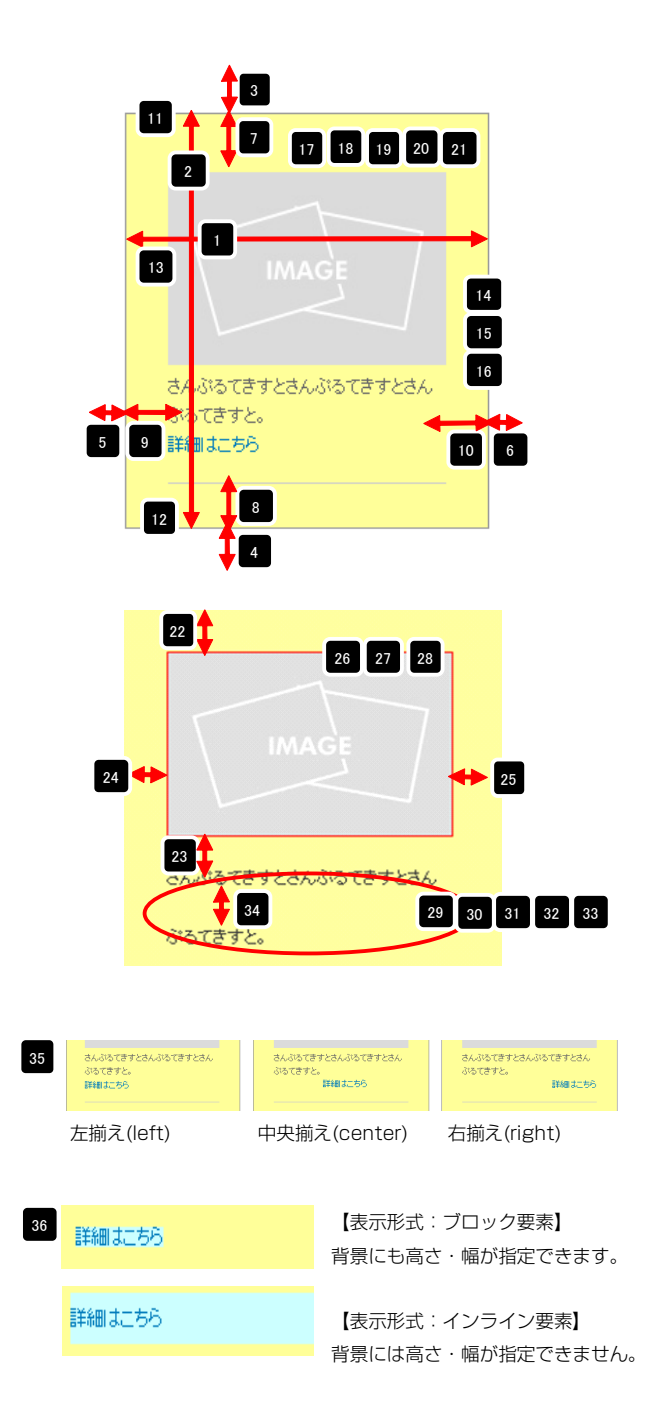

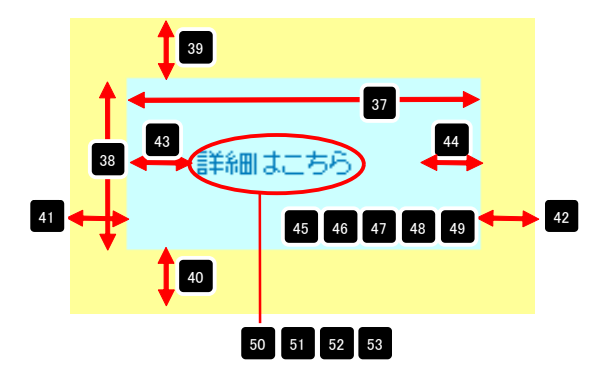

| 00 | リンフテキスド(ロニルオニハニは)・フォンド(円)      |           |    |
|----|--------------------------------|-----------|----|
| 54 | 記事:サイズ(横幅)                     | 200p×     |    |
| 55 | 記事:マージン(左)                     | 0px       |    |
| 56 | 記事:インライン要素(水平揃え)               | left      |    |
| 57 | 記事(表示領域):パディング(上下)             | 10px      |    |
| 58 | 記事(表示領城):ボーダー(下)               | solid     |    |
| 59 | 記事(表示領域):ボーダー(幅)               | 1px       |    |
| 60 | 記事(表示領域):ボーダー(色)               | #cccccc   |    |
| 61 | 【スマートフォン設定】本文:自動政行             | normal    |    |
| 62 | 【スマートフォン設定】本文:はみ出し要素の処理        | visible   |    |
| 63 | 【スマートフォン設定】記事:ハイバーリンク(アイコン)    | arrow-r   | Ξ  |
| 64 | 【スマートフォン設定】分割ボタン:ハイパーリンク(アイコン) | arrow-r   |    |
|    | 編集<br>編                        |           |    |
|    |                                | 時保存 キャンセル | 保存 |

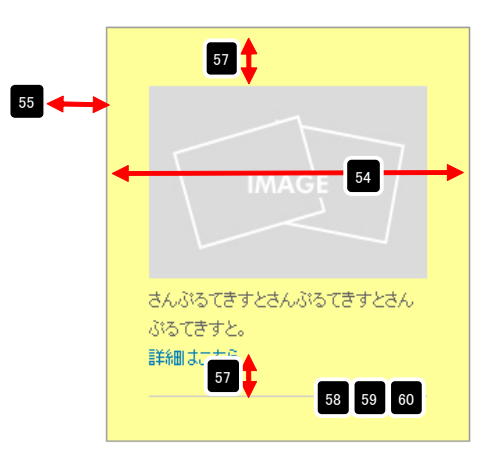

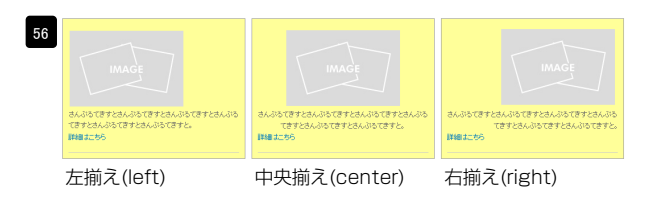

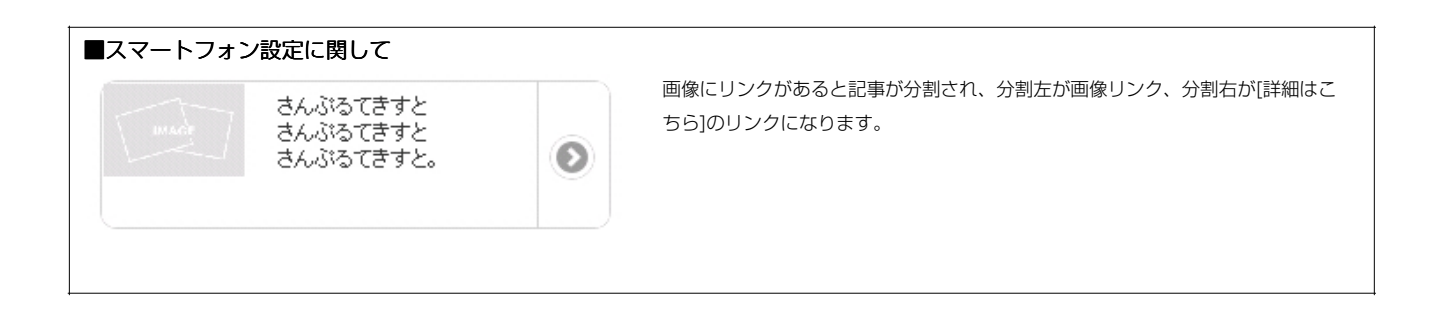

# 記事モジュールType18の編集方法

■画像一枚、本文がひとつになった記事を作成したい時

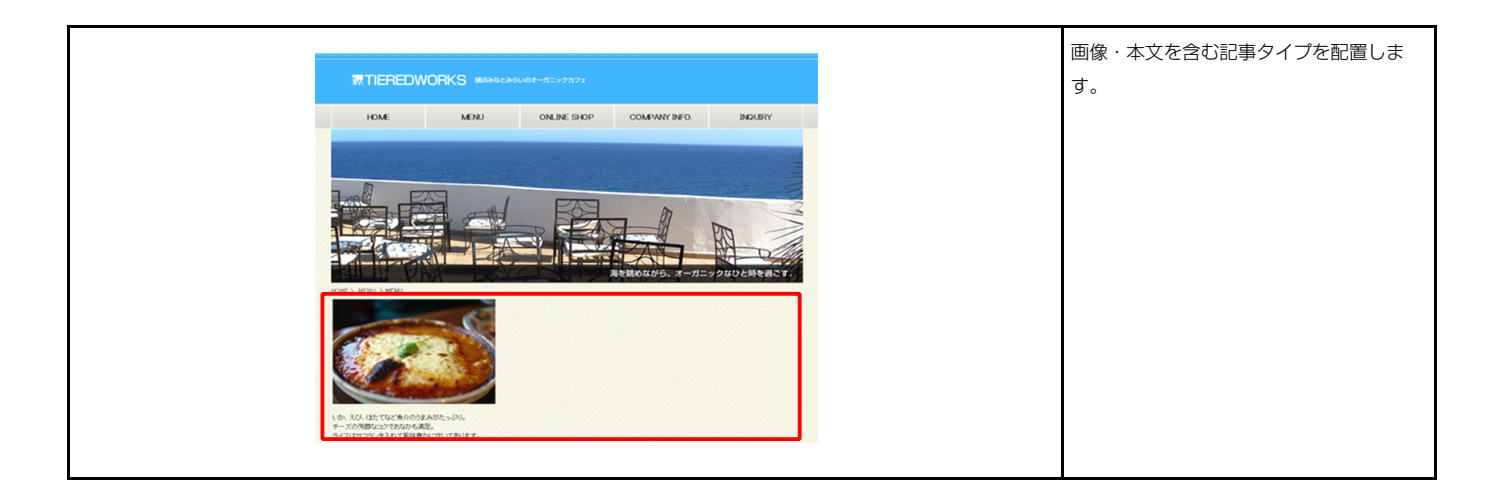

|           |   | ax,走1世                    |
|-----------|---|---------------------------|
| 1 画像(イメージ | » | noimage_200×133.jpg       |
| 2 本文      |   | さんぶるてきすとさんぶるてきすとさんぶるてきすと。 |
|           |   |                           |
|           |   |                           |
|           |   |                           |
|           |   |                           |
|           |   |                           |
|           |   |                           |
|           |   |                           |
|           |   |                           |
|           |   |                           |
|           |   |                           |
|           |   |                           |

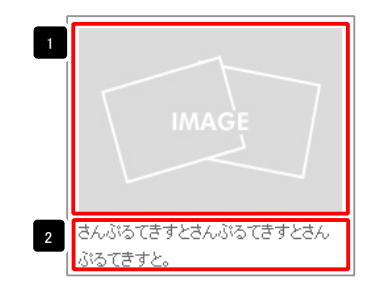

| 2014 (19-17):     27-16 (19-14)     使品     使品     使 | <ul> <li>画像追加はこの画面で行います。</li> <li>・画像のリサイズが可能</li> <li>・代替テキスト(ALT)の<br/>編集が可能</li> <li>・リンクの設定が可能</li> </ul> |
|----------------------------------------------------------------------------------------------------|----------------------------------------------------------------------------------------------------|
| THE OK                                                                                                    |                                                                                                    |
| マルチラインプキスト写覧                                                                                                    |                                                                                                    |
| 82:<br>XT         HT         XT         AT         D20         DT         x BIT SARC26-/480.07.080.           3x695127236/4951276286/4951276286/4951276286         D20         DT         x BIT SARC26-/480.07.080.                                                                                                    | テキスト編集はこの画面で行いま<br>す。                                                                                         |

96

| 設定 詳細設定                                         |                |     |
|-------------------------------------------------|----------------|-----|
| <b>設定パラメータの設定:</b>                              |                |     |
| 10、11.0×-300歳をが11.2ます。<br>1百日名称                 | 設定値            |     |
| - モジュール:サイズ(積)                                  | 100%           | *   |
| モジュール:サイズ(縦)                                    | 100%           |     |
| モジュール:マージン(上)                                   | Opx            |     |
| モジュール:マージン(下)                                   | Opx            |     |
| モンュール:マーンノ(左)<br>モジュール:マージノ(右)                  | Upx<br>Onx     |     |
| モジュール:パディング(上)                                  | Opx            |     |
| モジュール:パディング(下)                                  | 0px            |     |
| モジュール:パディング(左)                                  | Opx            |     |
| モジュール:パディング(右)                                  | Opx            |     |
| モジュール:ボーダー(上)<br>モジュール:ボーダー(下)                  | none           |     |
| モジュール:ボーダー(左)                                   | none           | - U |
| モジュール:ボーダー(右)                                   | none           |     |
| モジュール:ボーダー(色)                                   | #cccccc        |     |
| モジュール:ボーダー(幅)                                   | 1px            |     |
| センュール:背景(巴)<br>モジュール:背景(画像)                     |                |     |
|                                                 | left           |     |
| モジュール:背景(画像開始位置(垂直))                            | top            |     |
| モジュール:背景(画像繰り返し)                                | no-repeat      |     |
| 画像(イメージ):マージン(上)                                | Opx            |     |
| 画像(イメージ):マージン(下)<br>画像(イメージ)・マージン(下)            | 0px            |     |
| 画像(イメーシ):マーシン(左)<br>画像(イメード)・フードア/(左)           | Upx<br>Onv     |     |
| 画像(イメージ):ボーダー(上下左右)                             | none           |     |
| 画像(イメージ):ボーダー(幅)                                | 1px            |     |
| 画像(イメージ):ボーダー(色)                                | #ccccc         |     |
| 本文:パディング(上)                                     | Opx            |     |
| 本又:バティンク(ト)                                     | Upx            |     |
| 本文:パディング(右)                                     | Opx            |     |
| 本文:フォント(色)                                      | ak             |     |
| 本文:フォント(サイズ)                                    | 12px           |     |
| 本文:フォント(ウェイト)                                   | normal         |     |
| 本文:フォント(スタイル)                                   | normal         |     |
| 本义: ト 師: 11 5 周し線<br>末立: 行朋                     | none           | ñ   |
| 記事全体(表示領域):マージン(左)                              | Opx            |     |
| 記事全体(表示領域):マージン(右)                              | 0px            |     |
| 記事全体(表示領域):インライン要索(水平揃え)                        | left           |     |
| 記事(表示領域):左右配置                                   | left           |     |
| 記事(表示領域):サイズ(横)                                 | 200p×<br>200p× |     |
| 記事(表示領域):フィス(ML)<br>記事(表示領域):フィンパト)             | 200px<br>Dox   |     |
| 記事(表示領域):マージン(下)                                | Opx            |     |
| 記事(表示領域):マージン(左)                                | Opx            |     |
| 記事(表示領域):マージン(右)                                | 0px            |     |
| 記事(表示領域):パディング(上)                               | 0px            |     |
| 記事(表示視現):パティンク(ト)<br>記事(表示領域):パディング(た)          | Upx            |     |
| 記事(表示領域):パディング(右)                               | Opx            |     |
| 記事(表示領域):ボーダー(上)                                | none           |     |
| 記事(表示領域):ボーダー(下)                                | none           |     |
| 記事(表示領域):ボーダー(左)                                | none           |     |
| 記事(表示領域):ボーダー(石)<br>記事(素売領域):ボーダー(値)            | none           |     |
| 11.197、20.11月9日/117 ジ (119/<br>記事(表示領域):ボーダー(色) | tpa<br>#conce  |     |
| 記事(表示領域):背景(色)                                  |                |     |
| 記事(表示領域):背景(画像)                                 |                |     |
| 記事(表示領域):背景(画像開始位置(水平))                         | left           |     |
| 記事(表示領域):背景(画像開始位置(垂直))                         | top            |     |
| 記事(表示領域):省景(画際嶺り返し)<br>【ファートフォン設定】本文・自約20/5     | no-repeat      |     |
| 、、、、、、、、、、、、、、、、、、、、、、、、、、、、、、、、、、、、            | visible        |     |
| 【スマートフォン設定】記事:ハイバーリンク(アイコン)                     | arrow-r        |     |
| 但 集                                             |                |     |
| an xt                                           |                |     |

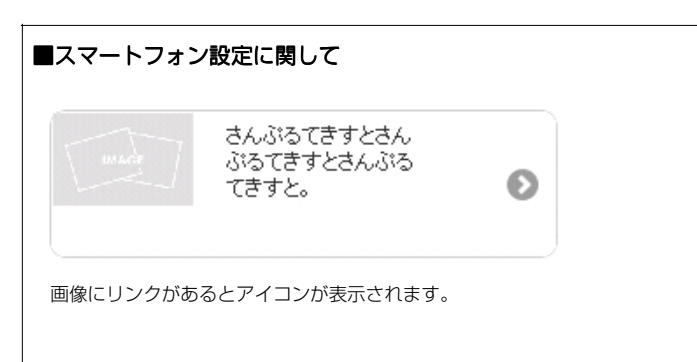

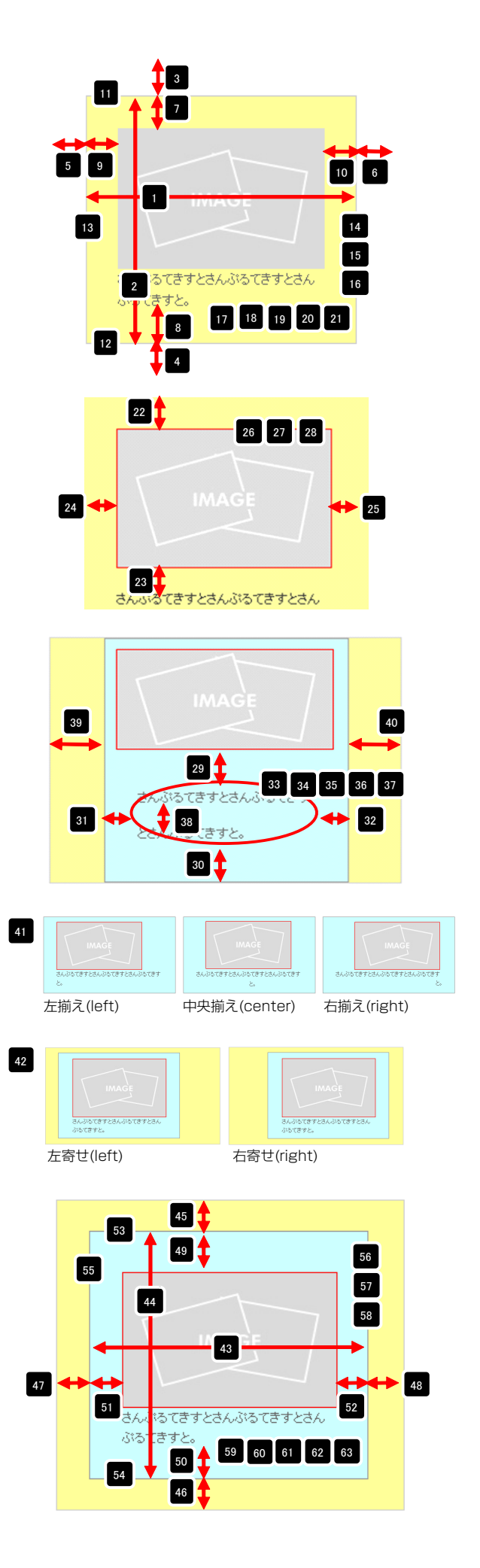

# 記事モジュールType18-2(並列2)の編集方法

■画像一枚、本文がひとつになった記事を2つ横並びで作成したい時

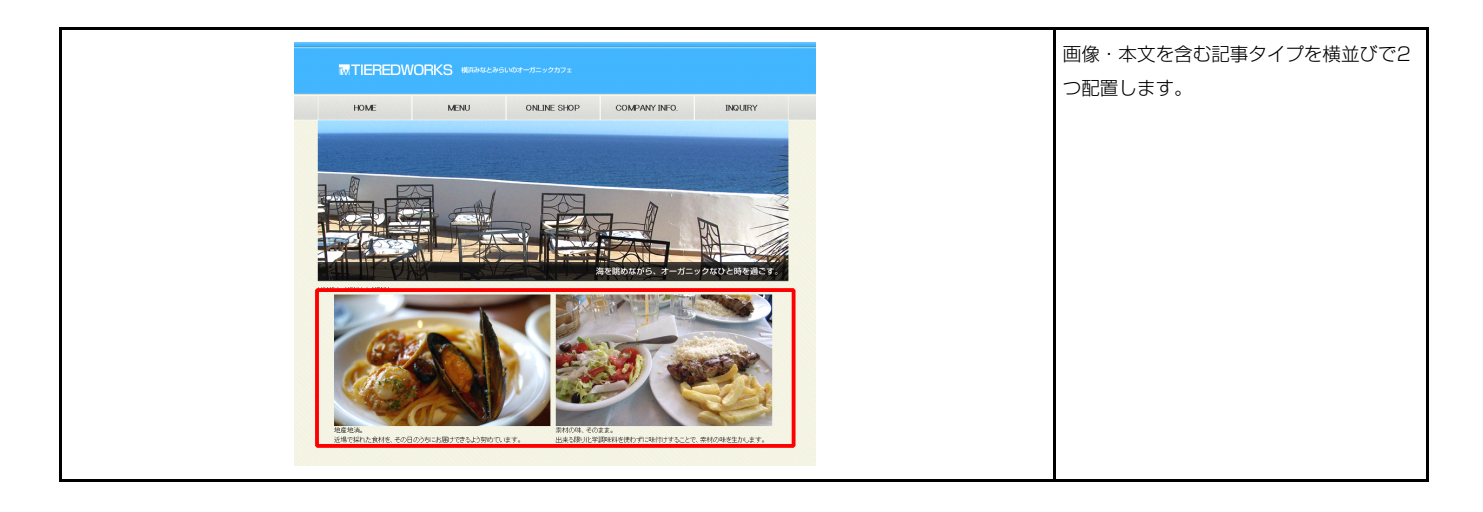

| ▶設定パラ<br>こより、バラ | <b>メータの設定:</b><br>メータの設定が行えます。 |                           |
|-----------------|--------------------------------|---------------------------|
|                 | 項目名称                           | 設定値                       |
| 1 記事1:          | 画像(イメージ)                       | noimage_200×133.jpg       |
| 2 記事1:          | :本文                            | さんぶるてきすとさんぶるてきすとさんぶるてきすと。 |
| 3 記事2:          | :画像(イメージ)                      | noimage_200×133.jpg       |
| 4 記事2:          | :本文                            | さんぶるてきすとさんぶるてきすとさんぶるてきすと。 |
|                 |                                |                           |
| 編集              |                                |                           |

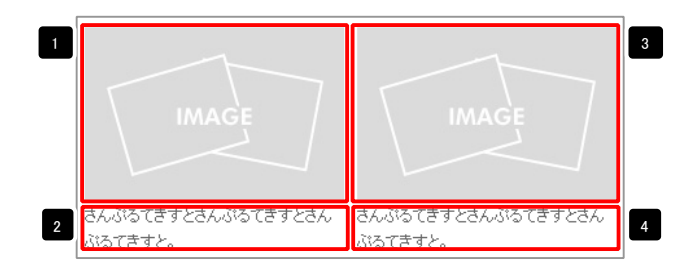

| フイムを制           2016-0-70:           フク・Go こうたいのくの           身格力やくなく           夏泉赤宗:           (増サウス):           (増サウス):           リンカ:           リンカ:           ファイム参照:           21 | <ul> <li>画像追加はこの画面で行います。</li> <li>・画像のリサイズが可能</li> <li>・代替テキスト(ALT)の<br/>編集が可能</li> <li>・リンクの設定が可能</li> </ul> |
|----------------------------------------------------------------------------------------------------|----------------------------------------------------------------------------------------------------|
| <b>4+266</b> ок<br>76/9/07428#8                                                                                                    | テキスト編集はこの画面で行いま                                                                                               |
| 850. <b>370 197 777 499 1922 077</b>   ##1714881046-/484,1058<br>84/391577254/40137554/801375.                                                                                        | す。 <ul> <li>・ 改行時には【改行】ボタンの<br/>押下が必要</li> <li>・ 文字をドラッグで選択し、装飾</li> </ul>                                    |
|                                                                                                    | ボタンを押下すると文字に効果                                                                                                |

| 記事モジュールType18-2(並列2)                                   |                          |                                                 |
|--------------------------------------------------------|--------------------------|-------------------------------------------------|
| 基本設定 詳細設定                                              |                          |                                                 |
|                                                        |                          |                                                 |
| 詳細設定パラメータの設定:<br>下記より、パラメータの設定が行えます。                   |                          |                                                 |
|                                                        |                          |                                                 |
| 項目名称 1 モジュール:サイズ(権)                                    | 設定値                      |                                                 |
| 2 モジュール:サイズ(縦)                                         | 100%                     |                                                 |
| 3 モジュール:マージン(上)                                        | Opx                      |                                                 |
| 4 モジュール:マージン(下)                                        | 0p×                      | 선단 / 선단                                         |
| 5 モジュール:マージン(左)<br>6 エジュール:マージン(左)                     | Opx<br>Opx               | 5 9 きんぶる てきすとさんぶるてきすとさん さんぷるてきすとさんぷるてきすとさん 10 6 |
| 7 モジュール・パディング(上)                                       | 0px                      | ぶるてきすと。 ぷるてきすと。                                 |
| 8 モジュール:バディング(下)                                       | 0px                      |                                                 |
| 9 モジュール:パディング(左)                                       | Opx                      |                                                 |
| 10 モジュール:パティング(右)<br>11 エジュール:ボーダー/ト)                  | Opx page                 |                                                 |
| 11 モジュール:ボーダー(王)<br>12 モジュール:ボーダー(下)                   | none                     |                                                 |
| 13 モジュール:ボーダー(左)                                       | none                     |                                                 |
| 14 モジュール:ボーダー(右)                                       | none                     |                                                 |
| 15 モジュール:ボーダー(色)                                       | #cccccc                  |                                                 |
| 10 モンユール:ホージー(116)<br>17 干ジュール:背岳(色)                   | ipx III                  |                                                 |
| 18 モジュール:背景(画像)                                        | PLL                      |                                                 |
| 19 モジュール:背景・画像開始位置(水平))                                | left                     |                                                 |
| 20 モジュール:背景(画像開始位置(垂直))                                | top                      | 24 <b>25</b> 24 <b>25</b> 25                    |
| 21 モンユール: 首条(画体線与返し)<br>22 画像(イメード): マードアン(ト)          | no-repeat<br>Onx         |                                                 |
|                                                        | Opx                      |                                                 |
| 24 画像(イメージ):マージン(左)                                    | Opx                      |                                                 |
| 25 画像(イメージ):マージン(右)                                    | Opx -                    |                                                 |
| 26 画像(イメージ):ボーダー(上下左右) 27 画像(イソージ):ボーダー(加)             | none<br>Inv              |                                                 |
| 28 画像(イメージ):ボーダー(色)                                    | #cccccc                  |                                                 |
| 29 本文:パディング(上)                                         | Opx                      | こんぶるてきすこち                                       |
| 30 本文:バディング(下)                                         | 0px                      |                                                 |
| 31 本文:パディング(左)                                         | Opx                      |                                                 |
| 32 年来:ハディンフ(石)<br>33 本文:フォント(色)                        | upx                      |                                                 |
| 34 本文:フォント(サイズ)                                        | 12px                     |                                                 |
| 35 本文:フォント(ウェイト)                                       | normal                   |                                                 |
| 36 本文:フォント(スタイル)                                       | normal                   | 33 34 35 36 37                                  |
| 37 本文:下線·打ち消し線                                         | none                     |                                                 |
| 38 本义:17間<br>39 記事全体(表示領域):マージアバケ)                     | innerit<br>Dox           |                                                 |
| 40 記事全体(表示領域):マージン(右)                                  | 0px                      |                                                 |
| 41 記事全体(表示領域):インライン要素(水平揃え)                            | left                     | 41 IMAGE IMAGE IMAGE IMAGE IMAGE IMAGE          |
| 42 記事(表示領域):左右配置                                       | left                     |                                                 |
| 43 記事(表示領現):サイス(額)<br>44 記事(表示領現):サイズ(額)               | 200px                    |                                                 |
| 45 記事(表示領域):マージン(上)                                    | Opx I                    | 左揃え(left) 中央揃え(center) 右揃え(right)               |
| 46 記事(表示領域):マージン(下)                                    | 0px                      |                                                 |
| 47 記事(表示領域):マージン(左)                                    | 0px                      |                                                 |
| 48 記事(表示領域):マージン(右)<br>40 記事(未二領域):パディング(ト)            | 10px                     | 42                                              |
| 49 記事(表示領域):パリインジ(工)<br>50 記事(表示領域):パディング(下)           | 0px                      | MAGE MAGE MAGE                                  |
| 51 記事(表示領域):パディング(左)                                   | Opx                      |                                                 |
| 52 記事(表示領域):パディング(右)                                   | Opx                      |                                                 |
| 53 記事(表示領域):ボーダー(上)                                    | none                     | 左寄せ(left) 右寄せ(right)                            |
| 64 記事(表示領域):ホーター(ト)<br>55 記事(表示領域):ボーダー(左)             | none                     |                                                 |
| 56 記事(表示領域):ボーダー(右)                                    | none                     |                                                 |
| 57 記事(表示領域):ボーダー(幅)                                    | 1px                      |                                                 |
| 58 記事(表示領域):ボーダー(色)                                    | #cccccc                  |                                                 |
| 59 記事(表示領域):背景(色)<br>60 記事(実一時間):装見(画像)                |                          |                                                 |
| 61 記事(表示編城):背景·画像開始位置(水平))                             | left                     |                                                 |
| 62 記事(表示領域):背景(画像開始位置(垂直))                             | top                      |                                                 |
| 63 記事(表示領域):皆景(画像編)返。)                                 | no-repeat                |                                                 |
| 04 【スマートフォン設定】本文:自動設行<br>65 【フラートフォン語会】本文・ロキューリー 軍徳の施理 | normal visible           | 47 48 47 48 47                                  |
| 66 【スマートフォン設定】記事1:ハイパーリンク(アイコン)                        | arrow-r                  |                                                 |
| 67 【スマートフォン設定】記事2:ハイバーリンク(アイコン)                        | arrow-r                  |                                                 |
| (                                                      | Ľ                        |                                                 |
| 福 未                                                    |                          |                                                 |
|                                                        |                          | <b>1</b> 46 <b>1</b> 46                         |
| 一時保存                                                   | キャンセル 保存                 |                                                 |
| - 1001                                                 |                          |                                                 |
|                                                        |                          |                                                 |
|                                                        |                          | 53                                              |
| ■スマートフォン設定に関して                                         |                          | 49                                              |
|                                                        |                          |                                                 |
|                                                        |                          |                                                 |
| さんぶるてきすとさん                                             |                          |                                                 |
| いい いい いろてきすとさんぶる                                       |                          |                                                 |
| てきすと。                                                  | Ð                        |                                                 |
|                                                        |                          |                                                 |
|                                                        |                          |                                                 |
| <u></u>                                                |                          |                                                 |
|                                                        |                          | 58                                              |
| 画像にリンクがあるとアイコンが表示されます。                                 | さんぷるてきすとさん<br>ぷるてきすとさんぷる | さんぶるてきすとさんぶるてきすとさん                              |
|                                                        | てきすと。                    | パるてきなと                                          |
|                                                        | さんぶろてきすとさん               | 50 59 60 61 62 63                               |
| ※記事かクルーノ化されます。                                         | ぶるてきすとさんぶる<br>てきすと。      |                                                 |
|                                                        |                          |                                                 |
|                                                        |                          |                                                 |

.

### 2 詳細設定

# 記事モジュールType18-3(並列3)の編集方法

■画像一枚、本文がひとつになった記事を3つ横並びで作成したい時

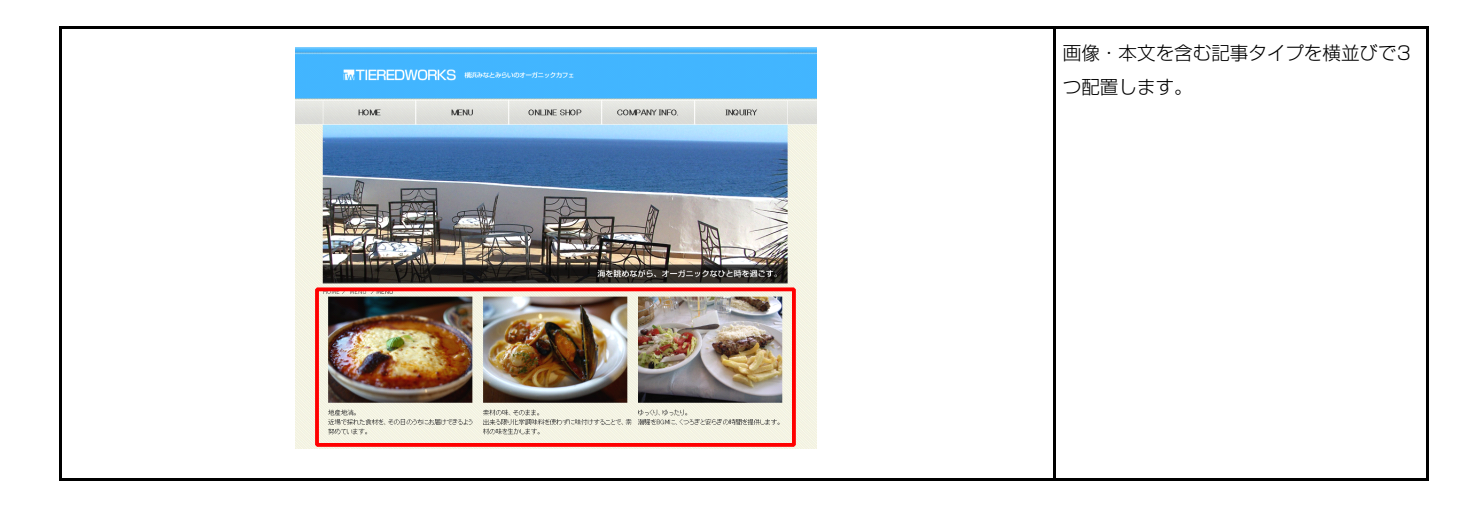

|                                                  |                           | \ IMAGE              |        |
|--------------------------------------------------|---------------------------|----------------------|--------|
| 項目名称                                             | 設定値                       |                      |        |
| <ol> <li>記事(:回豚(イメーン)</li> <li>記事1:本立</li> </ol> | noimage_zoux133.jpg       |                      |        |
| 2 記事11千へ<br>3 記事2:画像(イメージ)                       | noimage 200x133.ipg       |                      |        |
| 4 記事2:本文                                         | さんぶるてきすとさんぶるてきすとさんぶるてきすと。 | さ/ ジェブキナレキ/ ジェブキナレキ/ | +7.712 |
| 5 記事3:画像(イメージ)                                   | noimage_200x133.jpg       |                      | 0//0/  |
| 6 記事3:本文                                         | さんぶるてきすとさんぶるてきすとさんぶるてきすと。 | ぶるてきすと。              | ぶるてる   |
|                                                  |                           | 25-66歳81             |        |
| l                                                |                           | 画像(イメージ):            |        |
|                                                  |                           |                      |        |
| 編集                                               |                           | 27910 11-000394.0    |        |

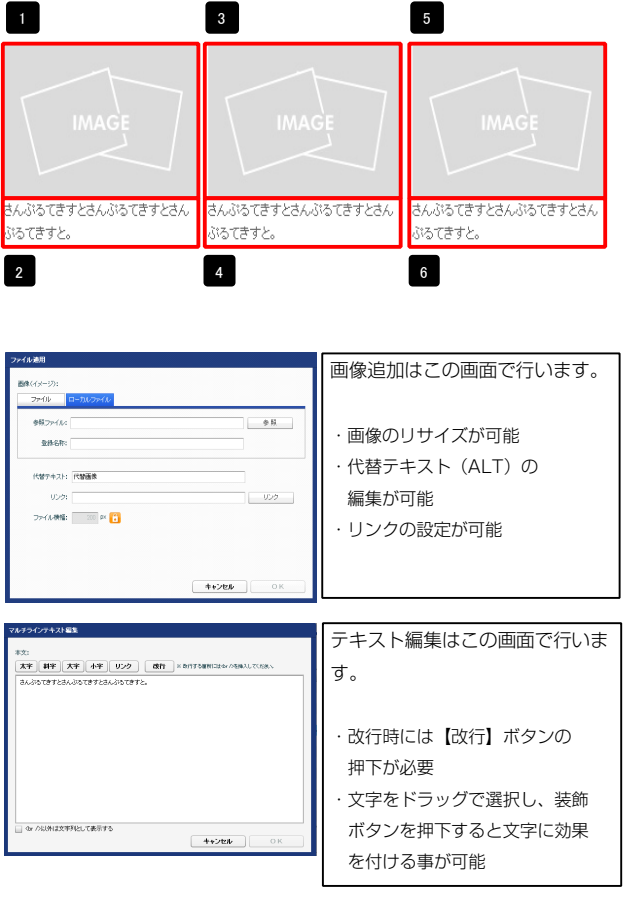

| iモジュールType18-3(並列3)                                                              |                  | <b>▲ •</b>                                                                                                    |
|----------------------------------------------------------------------------------|------------------|----------------------------------------------------------------------------------------------------|
| 基本 設定 联络服务定                                                                      |                  |                                                                                                    |
|                                                                                  |                  | 13 7 14                                                                                                    |
| <b>詳細設定パラメータの設定:</b><br>下記より、パラメータの設定が行えます。                                      |                  | 2                                                                                                    |
| 項目名称                                                                             | 設定値              |                                                                                                    |
| 1 モジュール:サイズ(横)<br>2 エジュール:サイズ(縦)                                                 | 360p×            |                                                                                                    |
| 2 ビジュール:マージン(上)<br>3 モジュール:マージン(上)                                               | 0px              |                                                                                                    |
| 4 モジュール:マージン(下)                                                                  | 0p×              |                                                                                                    |
| 5 モジュール:マージン(左)                                                                  | Opx              | さんぶるてきすとさ さんぶるてきすとさ さんぶるてきすとさ                                                                                                    |
| 6 モジュール:マージン(右)                                                                  | 0px              | <sup>5</sup> 9 んぷろてきすとさん、 んぷろてきすとさん、 んぷろてきすとさん、                                                                                                    |
| 7 モジュール:バティング(上)<br>9 エジュール:バディング(上)                                             | 30px<br>90ex     |                                                                                                    |
| 9 モジュール:パディング(左)                                                                 | 30ox             |                                                                                                    |
| 10 モジュール:パディング(右)                                                                | 30px             |                                                                                                    |
| 11 モジュール:ボーダー(上)                                                                 | solid            |                                                                                                    |
| 12 モジュール:ボーダー(下)                                                                 | solid            |                                                                                                    |
| 13 モジュール:ボーダー(左)                                                                 | solid            |                                                                                                    |
| 14 モジュール:ホーター(石)<br>15 エジュール・ボーダー(缶)                                             | solid<br>#00000  |                                                                                                    |
| 16 モジュール:ボーダー(幅)                                                                 | 1px              |                                                                                                    |
| 17 モジュール:背景(色)                                                                   | #111199          |                                                                                                    |
| 18 モジュール:背景(画像)                                                                  | F I              | 22 🛖                                                                                                    |
| 19 モジュール:背景 画像開始位置(水平))                                                          | left             |                                                                                                    |
| 20 モジュール:背景(画像開始位置(重直))                                                          | top              |                                                                                                    |
| 21 モジュール:首条(画際線り返し)<br>22 画像(イメード)・フードアノ(ト)                                      | no-repeat<br>Dov |                                                                                                    |
| 23 画像(イメージ):マージン(下)                                                              | 0px              | 24 🔶 25                                                                                                    |
| 24 画像(イメージ):マージン(左)                                                              | Opx              | IMAGE /                                                                                                    |
| 25 画像(イメージ):マージン(右)                                                              | 0px              |                                                                                                    |
| 26 画像(イメージ):ボーダー(上下左右)                                                           | none             |                                                                                                    |
| 27 画像(イメージ):ボーダー(幅)                                                              | 1px              |                                                                                                    |
| 28 画際(イメーン):ホージー(巴)<br>29 本文:パディング(ト)                                            | #cccccc          | 23 🛖                                                                                                    |
| 30 本文:パディング(下)                                                                   | Opx              |                                                                                                    |
| 31 本文:パディング(左)                                                                   | 0px              | 29 🕂                                                                                                    |
| 32 本文:パディング(右)                                                                   | 0p×              | さんかってきすとさんがってきす                                                                                                    |
| 33 本文:フォント(色)                                                                    | 10               |                                                                                                    |
| 34 本人:ノオノト(リイ人)<br>35 本文・フォント(ウェイト)                                              | 12px<br>normal   |                                                                                                    |
| 36 本文:フォント(スタイル)                                                                 | normal           | 31 22 23 26 9 26                                                                                                    |
| 37 本文:下線・打ち消し線                                                                   | none             |                                                                                                    |
| 38 本文:行間                                                                         | inherit          |                                                                                                    |
| 39 記事全体(表示領域):マージン(左)                                                            | Opx              |                                                                                                    |
| <ul> <li>40 記事全体(表示領域):マージン(右)</li> <li>41 記事会(オ/ま=564)・クーク(声告(オア供告))</li> </ul> | Opx              |                                                                                                    |
| 41 記事主体(初示領域):ケンマン安米(小下)(ハノ)<br>42 記事(表示領域):ケオ配書                                 | left             |                                                                                                    |
| 10 印本/本二26(1)・+ イブ/種)                                                            | 100m             |                                                                                                    |
|                                                                                  |                  | 39<br>33<br>33<br>33<br>34 からでまたき さんかってまたき さんかってまたき たみでした たみであってまたき たみであってまたき たみであってまたき たみであってまたき たみであってまたき たみであって かんのう しんのう しんのう しんのう しんのう しんのう しんのう しんのう し |
|                                                                                  |                  | 41<br>UMAGE<br>BADIO137284484 BADIO137284484 BADIO137284484                                                                                                  |
|                                                                                  |                  | UMAGE<br>ALIGO COFTEXALOS。<br>ALIGO COFTEXALOS。<br>ALIGO COFTEXALOS。<br>ALIGO COFTEXALOS。                                                                    |
|                                                                                  |                  | LIMAGE<br>BAUDICETERADE<br>BAUDICETERADE<br>BAUDICETERADE<br>BAUDICETERADE                                                                                   |
|                                                                                  |                  | 42<br>IMAGE<br>ANIBCETZZANI<br>ANIBCETZZANI<br>ANIBCETZZANI<br>ANIBCETZZANI<br>ANIBCETZZANI<br>ANIBCETZZANI                                                  |
|                                                                                  |                  | はMAGE<br>BASISCEFIZERASI<br>BASISCEFIZERASI<br>BASISCEFIZERASI<br>BASISCEFIZERASI                                                                            |

記事モ

| 42 | 記爭\次不得現/1左右配直                | IBIT              |    |
|----|------------------------------|-------------------|----|
| 43 | 記事(表示領域):サイズ(横)              | 100p×             |    |
| 44 | 記事(表示領域):サイズ(縦)              | 100%              |    |
| 45 | 記事(表示領域):マージン(上)             | Op×               | =  |
| 46 | 記事(表示領域):マージン(下)             | 0p×               | -  |
| 47 | 記事(表示領域):マージン(左)             | 10p×              |    |
| 48 | 記事(表示領域):マージン(右)             | 10p×              |    |
| 49 | 記事(表示領域):パディング(上)            | 0p×               | -  |
| 50 | 記事(表示領域):パディング(下)            | 0p×               |    |
| 51 | 記事(表示領域):パディング(左)            | 0p×               |    |
| 52 | 記事(表示領域):パディング(右)            | Op×               |    |
| 53 | 記事(表示領域):ボーダー(上)             | none              |    |
| 54 | 記事(表示領域):ボーダー(下)             | none              |    |
| 55 | 記事(表示領域):ボーダー(左)             | none              |    |
| 56 | 記事(表示領域):ボーダー(右)             | none              | _  |
| 57 | 記事(表示領域):ボーダー(幅)             | 1p×               |    |
| 58 | 記事(表示領域):ボーダー(色)             | #cccccc           |    |
| 59 | 記事(表示領域):背景(色)               |                   |    |
| 60 | 記事(表示領域):背景(画像)              |                   |    |
| 61 | 記事(表示領域):背景(画像開始位置(水平))      | left              |    |
| 62 | 記事(表示領域):背景(画像開始位置(垂直))      | top               |    |
| 63 | 記事(表示領域):背景(画像繰り返し)          | no-repeat         |    |
| 64 | 【スマートフォン設定】本文:自動政行           | normal            |    |
| 65 | 【スマートフォン設定】本文:はみ出し要素の処理      | visible           |    |
| 66 | 【スマートフォン設定】記事1:ハイパーリンク(アイコン) | arrow-r           |    |
| 67 | 【スマートフォン設定】記事2:ハイパーリンク(アイコン) | arrow-r           | =  |
| 68 | 【スマートフォン設定】記事3:ハイパーリンク〈アイコン〉 | arrow-r           | _  |
|    | <b>氣 集</b>                   |                   |    |
|    |                              | -時保存 <b>キャンセル</b> | 保存 |

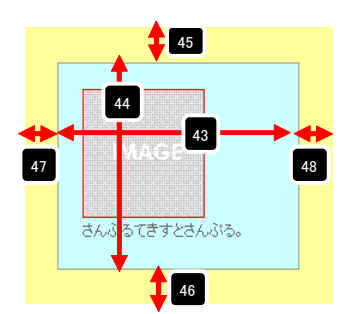

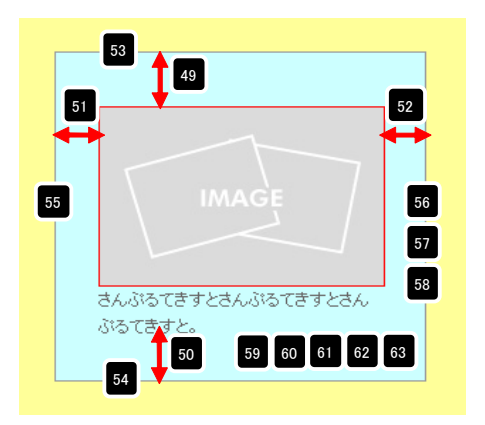

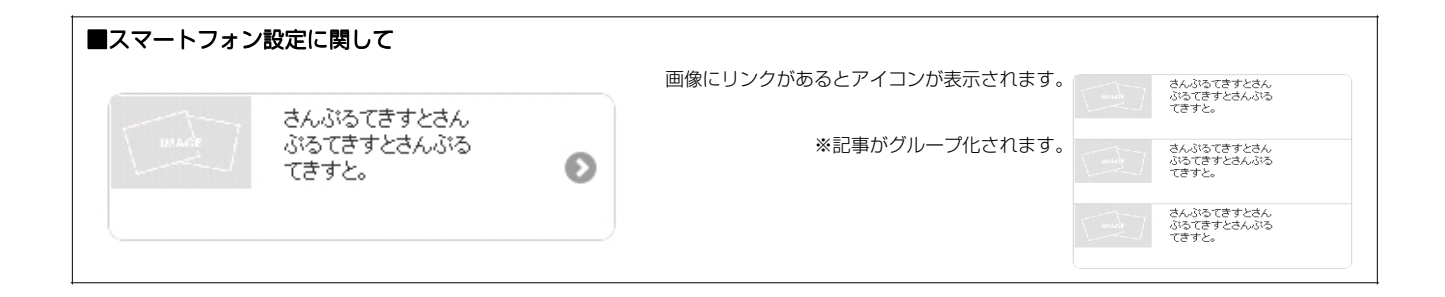

# 記事モジュールType19の編集方法

■リンク付き見出し、本文がひとつになった記事を作成したい時

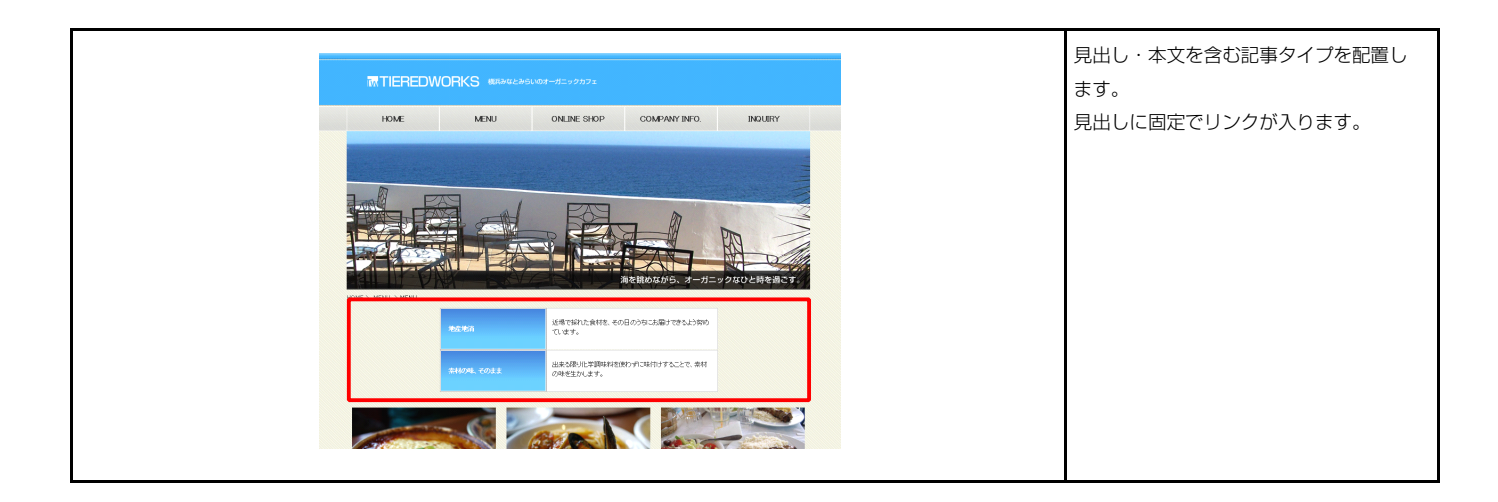

| EジュールType19                                     |         |                      | 1 2                                                             | 4                           |
|-------------------------------------------------|---------|----------------------|-----------------------------------------------------------------|-----------------------------|
| 基本設定<br>詳細設定<br>基本設定パラメータの設定:<br>下記より、パラメータの設定が | うえます。   |                      | 記事見出しが入ります                                                      | さんぶるてきすとさんぶるてきすとさんぶるてきすと    |
|                                                 | 項目名称    | 設定値                  |                                                                 |                             |
| 1 見出し                                           |         | 記事見出しが入ります           | _                                                               |                             |
| 2 見出し:ハイパーリンク                                   | (リンク)   | #                    | 3 項目選択                                                          |                             |
| 3 見出し:ハイパーリンク                                   | (ターゲット) | _self                |                                                                 |                             |
|                                                 |         |                      | <u>ウィンドウ表示(self)</u><br>別ウィンドウ表示(block)<br>トップウィンドウ表示(self): 今: | ]                           |
|                                                 |         |                      | し                                                               | ます。(別ブラウザは立ち上がりません)         |
|                                                 |         |                      | ウィンドウ表示( blank): *                                              | 今表示されているページをそのままに、新たなウィン    |
| 編集                                              |         |                      | Fi Fi                                                           | うを立ち上げてリンク先のページを表示します。      |
|                                                 |         |                      | ウィンドウ表示( top):フI                                                | ノーム不使用時は self と同じです。フレーム使用時 |
|                                                 |         | -16/27 + shell (2.77 |                                                                 | / 「た砌除」 てん いちまモーキオ          |

| <del>7年218集</del><br>見出:<br>見出しが入球す<br><b>年+ンセル</b> OK                                              | 見出し等の編集はこの画面<br>で行います。                                                                              |
|----------------------------------------------------------------------------------------------------|----------------------------------------------------------------------------------------------------|
| 2679C2742838<br>T.<br>XT HT XT 4T U22 dfr = 8173881036-08811738<br>8-035(3728A-02(3728A-05(372-<br> | 本文編集はこの画面で行い<br>ます。<br>・改行時には【改行】ボタン<br>の押下が必要<br>・文字をドラッグで選択し、<br>装飾ボタンを押下すると<br>文字に効果を付ける事が<br>可能 |

| ー <b>タの設定:</b><br>-タの設定が行えます。   |                | 記事見 1 5人り さんぶるてきすとさんぶるてきすと                                                                                                    |
|---------------------------------|----------------|----------------------------------------------------------------------------------------------------|
| 項目名称                            | 設定値            | <b>ます</b> ぷるてきすと。                                                                                                    |
| ル:サイズ(横)<br>ル:サイズ(縦)            | 100%           |                                                                                                    |
| ル・マージン(上)                       | i uuzi<br>Opx  |                                                                                                    |
| ル:マージン(下)                       | Opx            | 12                                                                                                    |
| ル・マージン(左)                       | Opx            |                                                                                                    |
| ル:マージン(石)<br>ル:パディング(上)         | Upx<br>Dev     | <b>V</b>                                                                                                    |
| ル・・・フォンシヘエノ<br>ル:パディング(下)       | upx<br>Opx     |                                                                                                    |
| ル:パディング(左)                      | Opx            |                                                                                                    |
| ル:パディング(右)                      | 0px            | envious/canvous/canvo |
| ル:ボーダー(上)                       | none           |                                                                                                    |
| ル:ホーター(ト)<br>ル:ボーダー(左)          | none           | 左寄せ(left)         右寄せ(right)                                                                                                    |
| ル:ボーダー(右)                       | none           |                                                                                                    |
| ル:ボーダー(色)                       | #cccccc        |                                                                                                    |
| ル:ボーダー(幅)                       | 1px            | 33 37 38                                                                                                    |
| /:背景(色)<br>                     |                |                                                                                                    |
| ル・目示(幽际)<br>ル:背景(画像開始(広居(水平))   | left           | 記事が、このべりより                                                                                                    |
| レ:背景·画像開始位置(垂直))                | top            |                                                                                                    |
| し:背景(画像編り返し)                    | no-repeat      | 34                                                                                                    |
| 2置(左右)                          | left           | —                                                                                                    |
| ナイズ(積)                          | 180p×          |                                                                                                    |
| 1人(Ne)<br>ージン(ト)                | Onv            | 25                                                                                                    |
|                                 | 0px            |                                                                                                    |
| アージン(左)                         | Opx            |                                                                                                    |
| 'ージン(右)                         | 0px            |                                                                                                    |
| 「ディング(上)                        | 10p×           | ←→+→ 全事見出 が入ります ◆                                                                                                    |
| ティング(上)<br>(ディング(上)             | 10px           |                                                                                                    |
| リョンスモ/<br>ディング(右)               | iupx<br>10px   |                                                                                                    |
| √−ダ−(上)                         | none           |                                                                                                    |
| -ダー(下)                          | none           |                                                                                                    |
| 《ーダー(左)                         | none           |                                                                                                    |
| -ダー(右)                          | none           |                                                                                                    |
| - ター(色)<br>- がー(値)              | #000000        |                                                                                                    |
| ン NTH/<br>景(色)                  | uµ×<br>#dbdbdb | 51                                                                                                    |
| 景(画像)                           |                | KONSLAWNET ALVOLTICALOUTITAL                                                                                                    |
| 暴·画像開始位置(水平))                   | left           |                                                                                                    |
| 『景(画像開始位置(垂直))                  | top            | 上奇せ (IETT) 右寄せ (right)                                                                                                    |
| ;爰(画像澱り返し)<br>^.=>.μ./まニ)       | no-repeat      |                                                                                                    |
| ィテンド(まれ)<br>ォント(サイズ)            | upx<br>12nv    |                                                                                                    |
| ォント(ウェイト)                       | bold           | 62 66 67                                                                                                    |
| オント(スタイル)                       | normal         |                                                                                                    |
| ML95                            | h4             | ■ さんご = きすとさんぶるてき                                                                                                    |
| *フォント(色)<br>2/ロールオーバー時/トラーンル(会) |                |                                                                                                    |
| ュールオーハー吗パンオンド(巴)<br>左右)         | left           | TEAN STATES                                                                                                    |
| (ズ(横)                           | 300p×          |                                                                                                    |
| イズ(縦)                           |                | 63                                                                                                    |
| -97/LD                          | Opx            |                                                                                                    |
| ノノ(下)<br>(ア)(本)                 | Upx<br>0~~     |                                                                                                    |
| シンペーン<br>ジン(右)                  | Opx            | <b>•</b>                                                                                                    |
| ・イング(上)                         | 10p×           |                                                                                                    |
| ディング(下)                         | 10p×           |                                                                                                    |
| (ング(左)                          | 10p×           |                                                                                                    |
| ノインン(石)<br>ーダー(ト)               | iUpx           | さんかんてきオンさん シス・アキ                                                                                                    |
| - <u>一</u><br>-ダー(下)            | none           |                                                                                                    |
| -ダー(左)                          | none           |                                                                                                    |
| -ダー(右)                          | none           | すとちんがらてきすと                                                                                                    |
| - (世)                           | #cccccc        | 56 60 🛉 50 61                                                                                                    |
| シーマma)<br>よ(声)                  | Ipx            |                                                                                                    |
|                                 |                |                                                                                                    |
| 長(画像開始位置(水平))                   | left           | 55 73 74 75 76                                                                                                    |
| (画像開始位置(垂直))                    | top            |                                                                                                    |
| 県(画像繰り返し)                       | no-repeat      |                                                                                                    |
| ことである                           | 19mz           |                                                                                                    |
|                                 | normal         |                                                                                                    |
| F(234111)                       | normal         |                                                                                                    |
| 打ち消し線                           | none           | 記事見出しが入り さんぶるてきすとさんぶるてきすとさん                                                                                                    |
|                                 | inherit        | <b>ます</b> ぶるてきすと。                                                                                                    |
| 損壊):パディング(上下)                   | Opx            |                                                                                                    |
| 周辺):ボーダー(ト)<br>時間、データー(ト)       | none<br>1      |                                                                                                    |
|                                 | ipx<br>#recore | کا کا س                                                                                                    |
|                                 | normal         |                                                                                                    |
| フォン設定】見出し:はみ出し要素の処理             | visible        | I                                                                                                    |
| フォン設定】本文:自動改行                   | nowrap         | │■スマートフォン設定に関して                                                                                                    |
| ハイン設定】本文:はみ出し要素の処理              | hidden         |                                                                                                    |
| ノ設定】記事:ハイバーリンク(アイコン)            | arrow-r        |                                                                                                    |
|                                 |                |                                                                                                    |

# 記事モジュールType20の編集方法

■見出し、本文がひとつになった記事を作成したい時

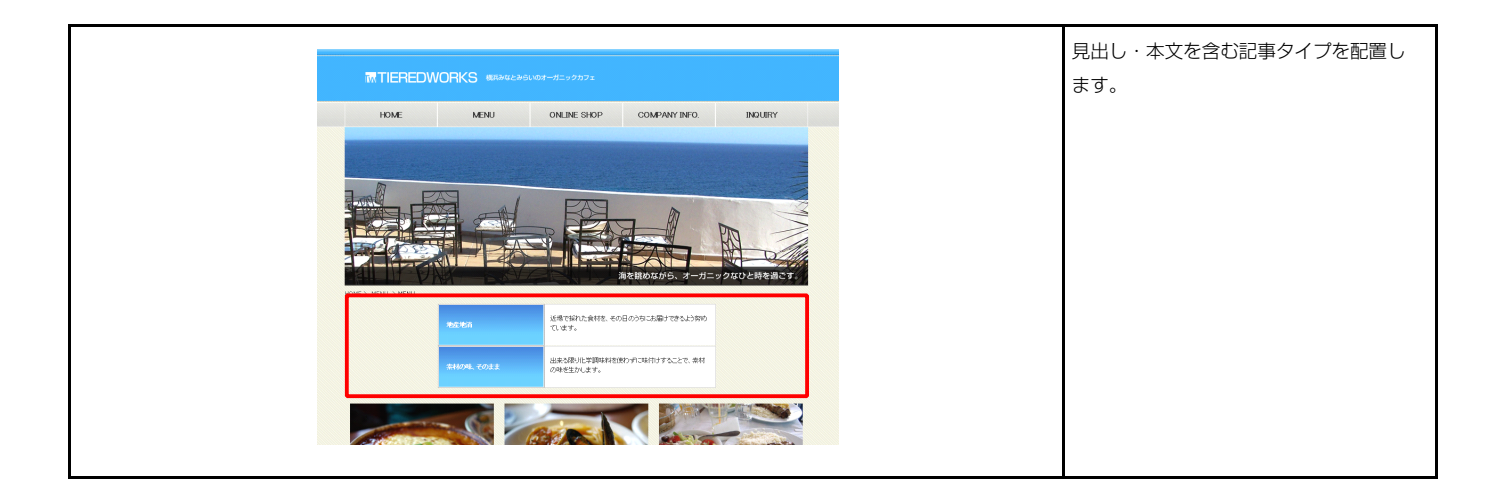

| 項目名称            | 动中体                       |  |
|-----------------|---------------------------|--|
|                 | ax,1E11世                  |  |
| 1 見出し 記事見出しか入り。 | ます                        |  |
| 2 本文 さんぷるてきすとさ  | さんぶるてきすとさんぶるてきすとさんぶるてきすと。 |  |
|                 |                           |  |
|                 |                           |  |
|                 |                           |  |
|                 |                           |  |
|                 |                           |  |
|                 |                           |  |
|                 |                           |  |
|                 |                           |  |
|                 |                           |  |
|                 |                           |  |
|                 |                           |  |

| 1          | 2                         |
|------------|---------------------------|
| 記事見出しが入ります | さんぶるてきすとさんぶるてきすとさんぶるてきすと。 |

| テキスト編集                                                                        | 見出し編集はこの画面で行                                                                |
|-------------------------------------------------------------------------------|-----------------------------------------------------------------------------|
| 見出し:<br>見出しが入ります<br><b>キャンセル</b> OK                                           | います。                                                                        |
| マルチラインテキスト編集                                                                  | 本文編集はこの画面で行い                                                                |
| また:<br>(大王)(天王)(大王)(大王)(ソンク)(代王): おけずうをがにたらったかんしてたたい。<br>名んかですそさんからですそさんからですで | ます。                                                                         |
|                                                                               | <ul> <li>         ・改行時には         【改行】ボタン         の押下が必要         </li> </ul> |
|                                                                               | <ul> <li>文字をドラッグで選択し、</li> <li>装飾ボタンを押下すると</li> </ul>                       |
| ○ Φ+ ΛUMIEX年科ULT数計する<br>Φ+>20K<br>○ K                                         | 文字に効果を付ける事が<br>可能                                                           |
|                | <b>パラメータの設定:</b><br>パラメータの設定が行うます                                 |                    |      |
|----------------|-------------------------------------------------------------------|--------------------|------|
| 100            | 197 30,50,50,50,11,7,2,3,3                                        | 設定値                |      |
| i t            | ジュール:サイズ(横)                                                       | 100%               | -    |
| Ŧ              | ジュール:サイズ(縦)                                                       | 100%               | =    |
| t              | ジュール:マージン(上)                                                      | Opx                | -    |
| t              | シュール:マージン(ト)                                                      | Opx                |      |
| t              | ジュール:マージン(左)                                                      | Opx                |      |
| Ŧ              | ジュール:マージン(右)                                                      | Opx                |      |
| t              | ジュール:パディング(上)                                                     | Opx                |      |
| ŧ              | ソユール:ハティノク(下)                                                     | Upx                |      |
| - <del>(</del> | ノュール・ハナイノノヘ左/<br>ジュール・バデノ・ヴ(左)                                    | upx<br>Dev         |      |
| и т<br>1 т     | シュール・ハティンク(石)                                                     | upx                |      |
| т<br>, т       | ンユール:ボーター(上)<br>ジュール:ボーダー(王)                                      | none               |      |
| ст<br>од       | シュール・ボージー (17)                                                    | none               |      |
| 4 Ŧ            | ジュール・ボーダー(右)                                                      | pope               |      |
| 5 Ŧ            | ジュール:ボーダー(色)                                                      | #000000            |      |
| 5 Ŧ            | ジュール:ボーダー(幅)                                                      | 1p×                | =    |
| 7 Ŧ            | ジュール:皆暴(色)                                                        |                    | -    |
| 8 <del>T</del> | ジュール:背景(画像)                                                       |                    |      |
| 9 Ŧ            | ジュール:背景(画像開始位置の平))                                                | left               |      |
| ) Ŧ            | ジュール:背景・画像開始位置(垂直))                                               | top                |      |
| ŧ              | ジュール:背景(画像繰り返し)                                                   | no-repeat          |      |
| 見              | 出し:配置(左右)                                                         | left               |      |
| / 見            | 出し:サイズ(横)                                                         | 180px              |      |
| 1 見            | 出し:サイズ(縦)                                                         |                    |      |
| 5 見            | 出し:マージン(上)                                                        | Opx                |      |
| ,見             | 出し:マージン(下)                                                        | 0px                |      |
| 見              | 出し:マージン(左)                                                        | Opx                |      |
| ; 見            | 出し:マージン(右)                                                        | 0px                |      |
| 見              | 田しいバディング(上)                                                       | 10px               |      |
| 」見             | 出し:ハティング(下)                                                       | 10px               | -    |
| 見              | 出し:ハテイング(左)                                                       | 10px               |      |
| 4 見            | 出し:ハティノク(石)<br>山・ポーダー/ト                                           | TUpx               |      |
| , 児<br>  E     | □□· オージー(上)<br>□□· ポーダー(下)                                        | none               |      |
| · 児            | 山(                                                                | none               |      |
| , 元<br>; F     |                                                                   | none               |      |
| · 元<br>/ 戸     | ーー・                                                               | 100100<br>#0000000 |      |
|                | 山                                                                 | 1px                |      |
| ) Ę            |                                                                   | *dbdbdb            |      |
| Ę              |                                                                   |                    |      |
| 見              | 出し:背景(画像開始位置(水平))                                                 | left               |      |
| 2 見            | 出し:背景(画像開始位置(垂直))                                                 | top                |      |
| 見              | 出し:背景(画像編り返し)                                                     | no-repeat          |      |
| 見              | 出し:インデント(表示)                                                      | Opx                |      |
| 見              | 出し:フォント(色)                                                        |                    |      |
| 見              | 出し:フォント(サイズ)                                                      | 12p×               |      |
| 見              | 出し:フォント(ウェイト)                                                     | bold               |      |
| 見              | 出し:フォント(スタイル)                                                     | normal             |      |
| 見              | 出し:行間                                                             | inherit            |      |
| 貦              | 出し:HTMLタグ                                                         | h4                 |      |
| *              | 文:配置(左右)                                                          | left               |      |
| 本              | 文:サイズ(横)                                                          | 300p×              |      |
| *              | 文:サイズ(縦)                                                          |                    |      |
| 本              | 文:マージン(上)                                                         | Opx                |      |
| 本              | 文:マージン(下)                                                         | Opx                |      |
| *              | 文:マージン(左)                                                         | Opx                |      |
| 本              | 文:マージン(右)                                                         | Opx                |      |
| 4              | 文:パディング(上)                                                        | 10px               |      |
| 本              | 文:パディング(下)                                                        | 10px               |      |
| <b></b>        | メニハティング(左)                                                        | 10px               |      |
| 本              | 又:ハテイング(石)                                                        | 10px               | H    |
| <b>*</b>       | マ:ホーダー(上)                                                         | none               |      |
| 本              | 又:ホーダー(ト)                                                         | none               |      |
| 4              | 火:ホーター(左)<br>キーボービ (牛)                                            | none               |      |
| 本              | ス・ホーブー(石)<br>ホ・ボーがー(布)                                            | none<br>Hong       |      |
| 本              | ×:ホーメー(巴)<br>ホ.ポーパー(値)                                            | #000000            |      |
| 本              | ×・ホーメー(幅)<br>★・総要(条)                                              | Ipx                |      |
| · 74           | ス・日京 \巴/                                                          |                    |      |
| · 4            | ☆・■ 示、■ゆ/                                                         | left               |      |
| - 4<br>1 = ±   | ☆:背島(画像開始(位置(単直))                                                 | ton                |      |
| 4              | ☆:背景(画像線小源」)                                                      | no-reneat          | F    |
| · 4            | → == ==                                                           |                    |      |
| 4              | <                                                                 | 12nv               | T    |
| **<br>*        | 文:フォント(ウェイト)                                                      | normal             |      |
| · 本            | ☆:フォント(スタイル)                                                      | normal             |      |
| · *<br>/ *     | 文:下線·打ち削_線                                                        | none               |      |
| /#<br>  #      |                                                                   | inherit            |      |
| - 14<br>1 57   | <li></li>                                                         | Dox                |      |
| 00<br>10       |                                                                   | none               |      |
|                | ★ (表示領域):ボーダー(幅)                                                  | 1ox                |      |
| 80             | # (#                                                              | #000000            |      |
| - 60<br>3 F    | まくもくいいますい時で】記事(表示領域):コンテンドロチーマット                                  | collansible        |      |
| - L.           | 、、 ・                                                              | true               |      |
| i ki<br>j P    | 、、 ・ レタンのActioLife (Archite RAV) (開始的ASS<br>(マートフォ))設定】夏中川: 自動的が行 | normal             |      |
| s E            | ヽヽ 」ノオノIRNE』たエレ、目期に以て<br>!フートコット:設定1日 μ ・  + 3. 山」 西夫小師?#         | normal<br>visite   | =    |
| · 1.           | 、メニュンオンispleaの正しいはの正し要素の2022堆                                     | VISIDIC            | T    |
| 编              | E                                                                 |                    |      |
|                |                                                                   |                    |      |
|                |                                                                   |                    |      |
|                |                                                                   |                    |      |
|                |                                                                   | - 時保在 キャンセクリ・ (    | - 4X |

### 2 詳細設定

### インデックスモジュール(記事リスト)の編集方法

■「お知らせ」「トピックス」など、更新頻度の高いページを作成したい時

■RSS配信をしたい時

| ● HOME                                                                                                    | HCME2 BUY 2 1001/68822                                                                                                    |                                                                                                    | RXMED BUZ DIMYNNID                                                                                                    | 日付、タイトルが設定でき、お知らせや                 |
|----------------------------------------------------------------------------------------------------|----------------------------------------------------------------------------------------------------|----------------------------------------------------------------------------------------------------|----------------------------------------------------------------------------------------------------|------------------------------------|
| BUY<br>- 物件编辑:<br>- 物件编辑:                                                                                                    | 物件情報1<br>• MR5882  · MR587  · MR587  · MR587  · MR587  · MR587 · · · · · · · · · · · · · · · · · · ·                                                                      | HOME BUY     thirds like                                                                                                    |                                                                                                    | トヒック等の掲載に適したモジュールを<br>配置します。       |
| SELL<br>- 相称な日<br>- 売主の声                                                                                                    | 20011/101 (1142.5 K)<br>20011/101 (1142.5 K)<br>20011/101 (1142.5 K)<br>20011/101 (1142.5 K)                                                                              | <ul> <li>1997日和2</li> <li>SELL     <ul> <li>村協校設置</li> <li>売店の声</li> <li>売店の声</li> </ul> </li> </ul>                                                                                                    | 「日かっ山上」/ 1985年 / 大型ジング1 (1000-11) / 1985年 / 大型ジング1 と 大型が81:1000万円 フッジ用参加41:1000万円 フッジ用参加41:1000万円 フッジー フッジ用参加41:1000万円 フッジー フッジー フッジー フッジー フッジー フッジー フッジー フッジー | RSS配信、詳細ページの設定が可能。                 |
| information     金社義憲     よ気に合わせ     2010年1月     2010年1月                                                                                                    | 2004120141 2004075 200     2004120141 2004075 200     2004120141 2004075 200     2004120141 2004075 200     2004120141 2004075 200     2004120141 2004075 200             | Information     金技概要     あ読い合わせ     200年1日                                                                                                    | 「その意味()<br>「1968年度」でいる<br>スコードライモーカ目でいった力用いの力でもの作用。<br>「2011でありたわけ」<br>「2011であったわけ」                                                                                                    | ※インデックスモジュールは1ページにひ<br>とつまで配置できます。 |
| X         X         X | 2.00011/1001 (#142000) EM<br>2.00011/1001 (#141.6 000 TTT XK)<br>2.00011/1001 (#141.6 000 TTT XK)<br>2.00011/1001 (#141.6 000 TTT XK)<br>2.00011/1001 (#141.6 000 TTT XK) | B         A         X         X | マジアはスタット<br>電気開始(Autoon-Autoのと文句 (1)年、日曜、夜日<br>七日(日本)・米田(日本)(秋田町で))<br>時代に初するが高いさわせフォームいい<br>一覧に明ち                                                                                                    | ※その他ページ内のページでは使用でき<br>ません。         |
|                                                                                                    | 1 2009129488 FRE1778 KK                                                                                                    | <ul> <li>買う 売</li> <li>一 前外保細 ・ 相</li> </ul>                                                                                                    | 10Ph88                                                                                                    |                                    |

1 エントリー

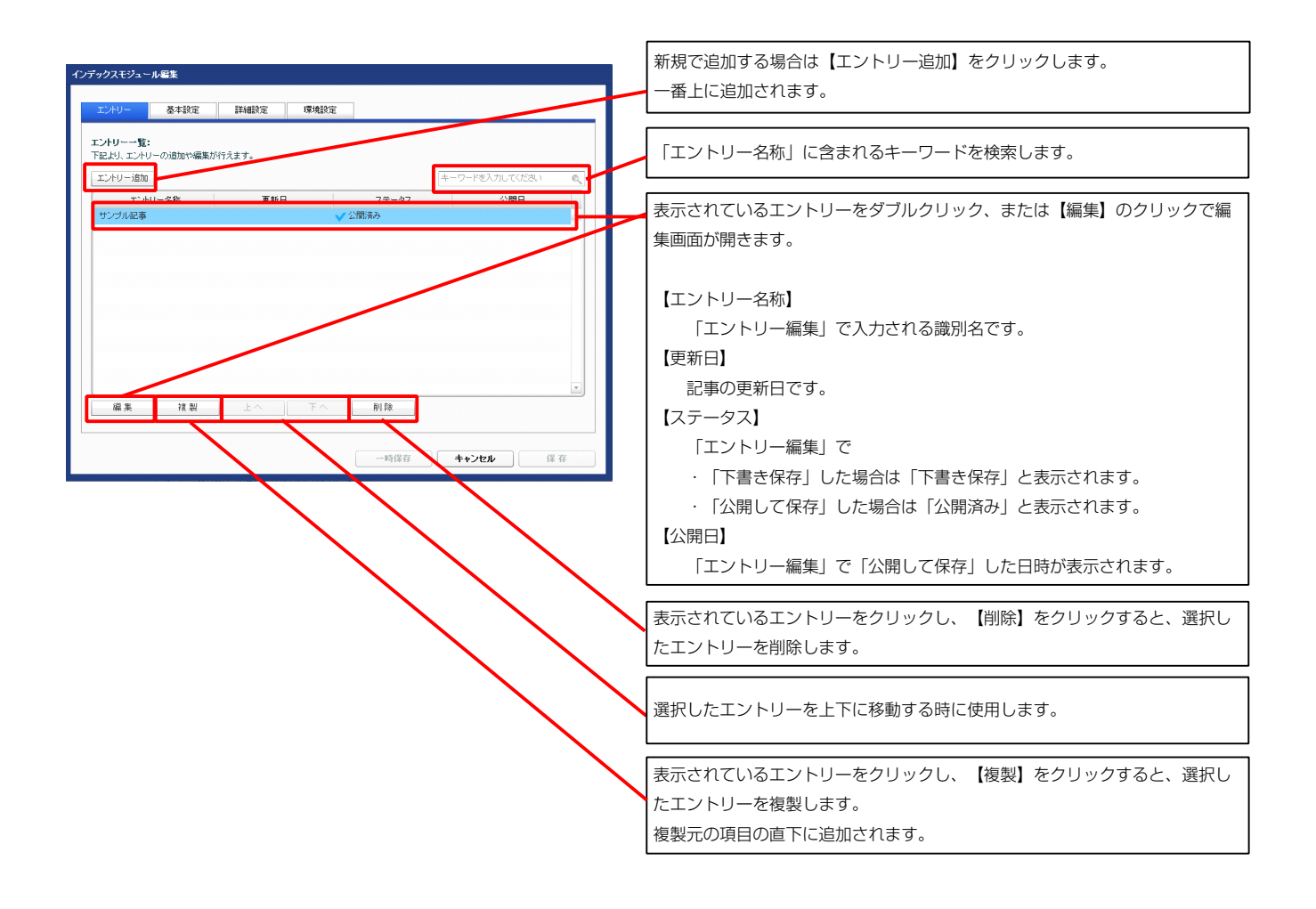

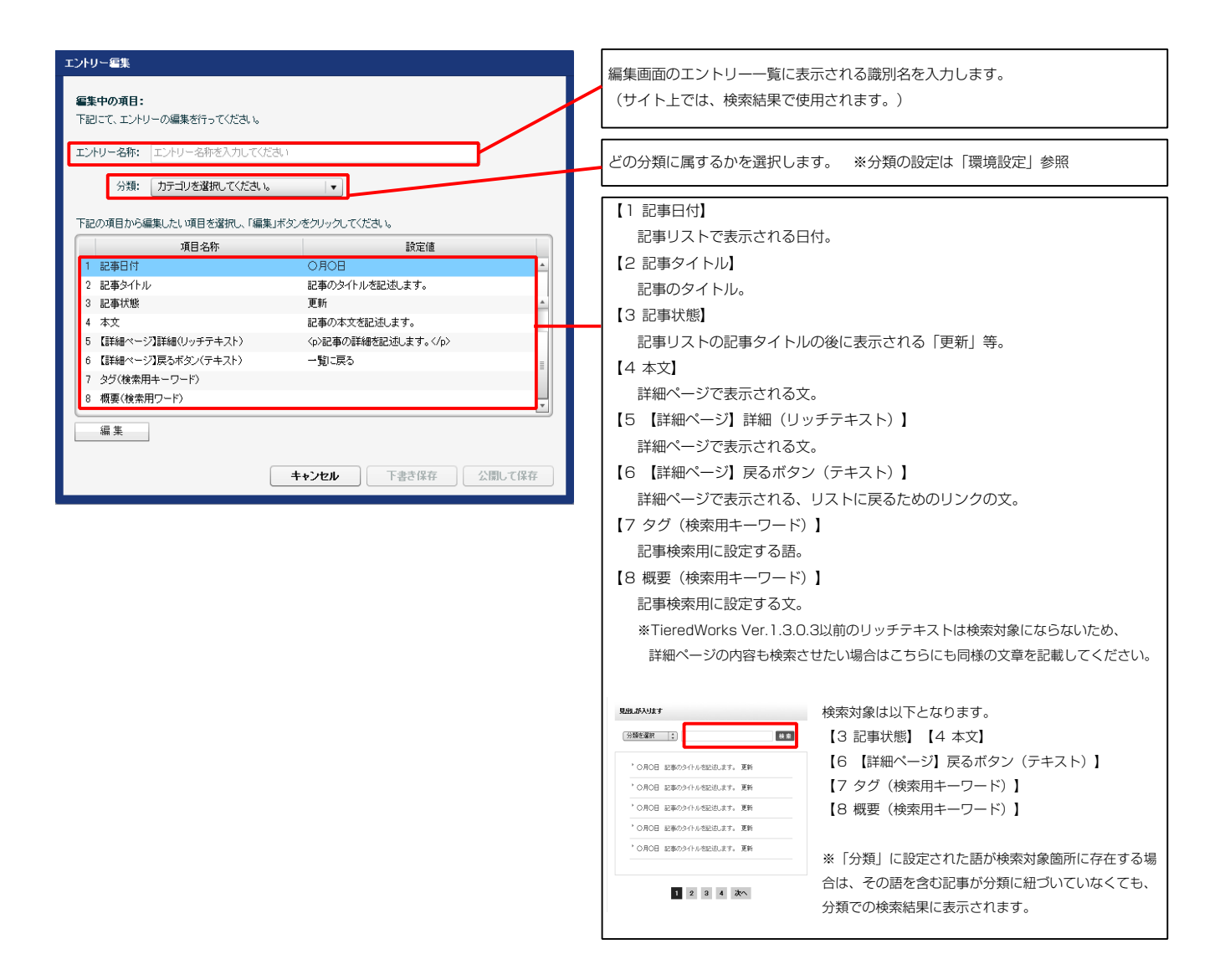

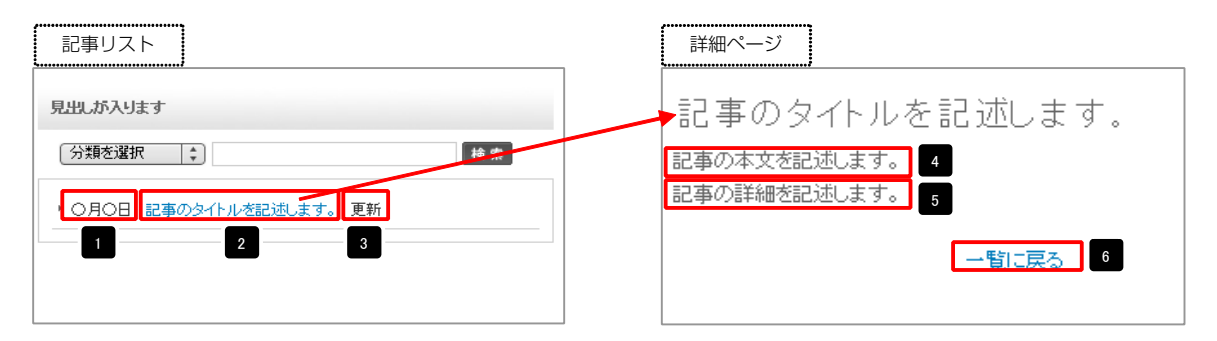

| デキス18年8<br>見出し:<br>見出しが入ります                                                                                          | 見出し等の編集はこの画面<br>で行います。                                                              |
|----------------------------------------------------------------------------------------------------|-------------------------------------------------------------------------------------|
| <b>++&gt;</b> ел ок                                                                                                  |                                                                                     |
| マルテラインデキスを目的<br>本文:<br>本文: 本子: 本子: 本子: リンク. 武子: ※お行ず59850256-/2693.L.1.1.1284.<br>84-0311271284.3051371284.30513712. | 本文編集はこの画面で行い<br>ます。                                                                 |
|                                                                                                    | <ul> <li>・改行時には【改行】ボタンの押下が必要</li> <li>・文字をドラッグで選択し、</li> <li>装飾ボタンを押下すると</li> </ul> |
| _ Gr ∧UMIZ文字科といて表示する<br>● <b>キャンセル</b> ○ K                                                                           | 文字に効果を付ける事が<br>可能                                                                   |

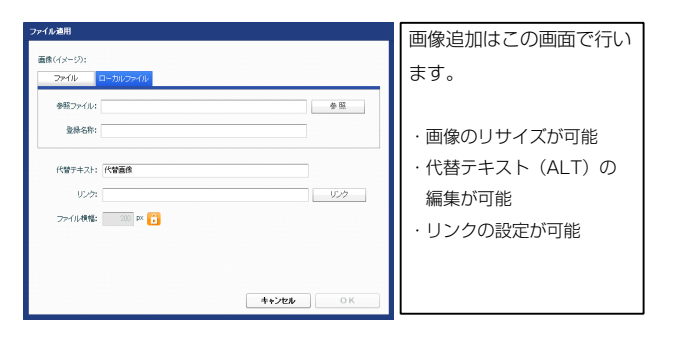

| 本設定バラメータの語<br>記より、パラメータの語 | <b>設定:</b><br>定が行えます。 |      |                                                  |
|---------------------------|-----------------------|------|--------------------------------------------------|
|                           | 項目名称                  | 設定値  |                                                  |
| 1 見出し                     | 見出しが、                 | 入ります | モジュールの見出しを編集します。                                 |
|                           |                       |      |                                                  |
|                           |                       |      | 現出。苏入以末す                                         |
|                           |                       |      | (分類左盤択 [2] [ [ [ ] ( ] ( ] ( ] ( ] ( ] ( ] ( ] ( |
|                           |                       |      | * 〇月〇日 記事の今代小ざ記説,ます。 夏新                          |
|                           |                       |      | * 〇月〇日 記事のタイトルを記述します。 更新                         |
|                           |                       |      | * 〇月〇日 記事の今イトルを記述します。 更新                         |
|                           |                       |      |                                                  |
| 07.42                     |                       |      | <ul> <li>〇月〇日 記事のタイトルを記述します。 更新</li> </ul>       |

2 基本設定

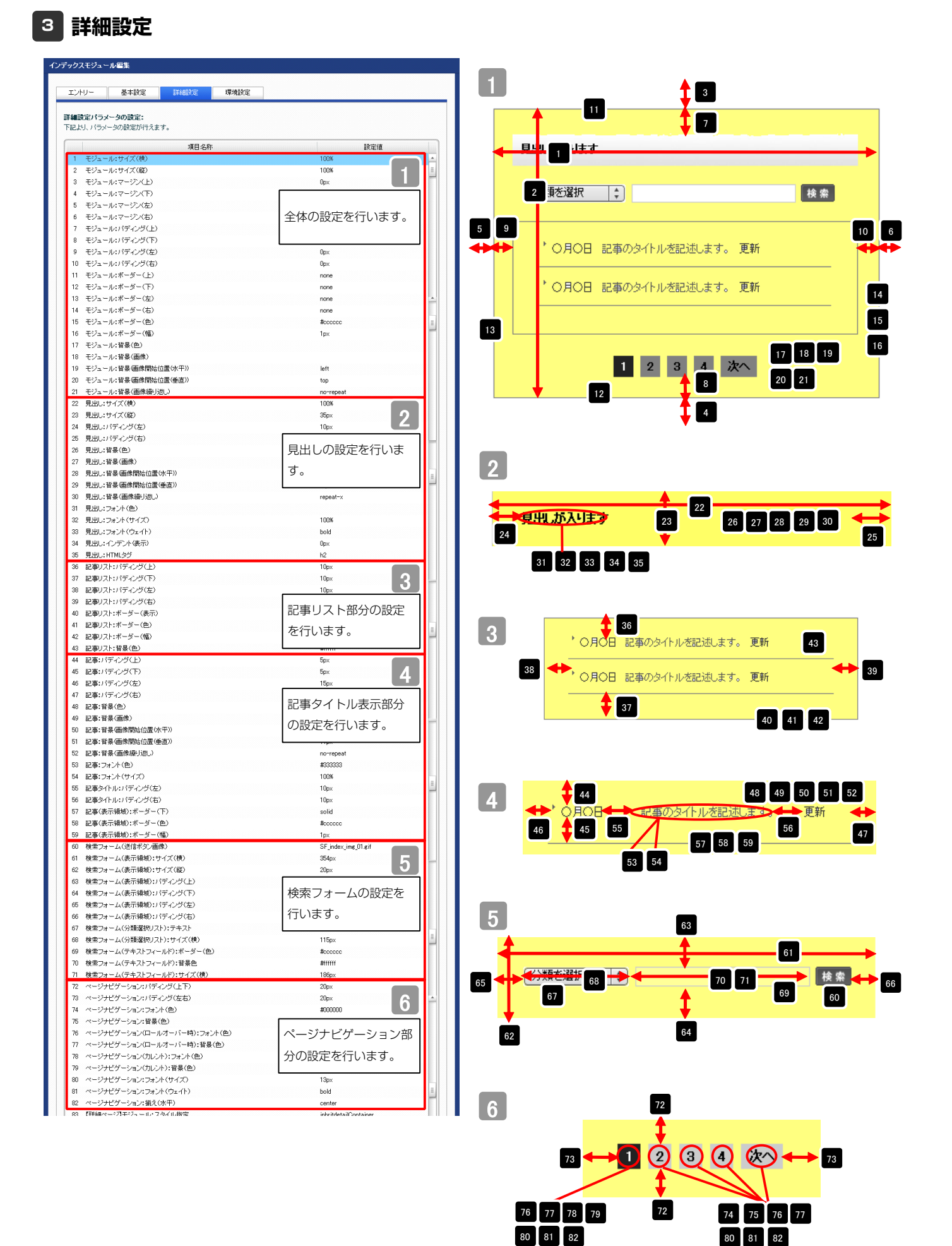

#### 

| C 田田(-2)21-2)-4023(4)25     C 田田(-2)21-2)-4023(4)25     C 田田(-2)21-2)-4023(4)25     C 田田(-2)21-2)-4023(4)25     C 田田(-2)21-2)-4023(4)25     C 田田(-2)21-2)-4023(4)25     C 田田(-2)21-2)-4023(4)25     C 田田(-2)21-2)-4023(4)25     C 田田(-2)21-2)-4037(4)25     C 田田(-2)21-2)-4037(4)25     C 田田(-2)21-2)-4037(4)25     C 田田(-2)21-2)-4037(4)25     C 田(-2)21-2)-4037(4)25     C H(-2)21-2)-4037(4)25     C H(-2)21-2)-4037(4)25     C H(-2)21-2)-4037(4)-2037(4)-2)     C H(-2)21-2)-4037(4)-2)     C H(-2)21-2)-4037(                                                                                                    | 2 ペーンアビリーンヨノ:細人(ホナ)                                                                                                    | center                                | 7 83 項目選択                                                                                                    |
|----------------------------------------------------------------------------------------------------|----------------------------------------------------------------------------------------------------|---------------------------------------|----------------------------------------------------------------------------------------------------|
| 日田田-2世紀-3世紀-3世紀-3世代(1)     100     100     100     100     100     100     100     100     100     100     100     100     100     100     100     100     100     100     100     100     100     100     100     100     100     100     100     100     100     100     100     100     100     100     100     100     100     100     100     100     100     100     100     100     100     100     100     100     100     100     100     100     100     100     100     100     100     100     100     100     100     100     100     100     100     100     100     100     100     100     100     100     100     100     100     100     100     100     100     100     100     100     100     100     100     100     100     100     100     100     100     100     100     100     100     100     100     100     100     100     100     100     100     100     100     100     100     100     100     100     100     100     100     100     100     100     100     100     100     100     100     100     100     100     100     100     100     100     100     100     100     100     100     100     100     100     100     100     100     100     100     100     100     100     100     100     100     100     100     100     100     100     100     100     100     100     100     100     100     100     100     100     100     100     100     100     100     100     100     100     100     100     100     100     100     100     100     100     100     100     100     100     100     100     100     100     100     100     100     100     100     100     100     100     100     100     100     100     100     100     100     100     100     100     100     100     100     100     100     100     100     100     100     100     100     100     100     100     100     100     100     100     100     100     100     100     100     100     100     100     100     100     100     100     100     100     100     100     100     100     100     100     100     100     100     100     100     100     100     100     100     100                                                                                                    | 3 【詳細ページ】モジュール:スタイル指定                                                                                                    | inhritdetailContainer                 |                                                                                                    |
| 日本                                                                                                    | 【詳細ページ】モジュール:サイズ(横)                                                                                                    | 100% 7                                | 「「洋谷園へ」、2月二〇日、フカブルボーマ・                                                                                                    |
| Table - 2012 - 2012 - 2017 - 2012     Table - 2012 - 2017 - 2012     Table - 2012 - 2017     Table - 2012 - 2017     Table - 2012 - 2017     Table - 2012 - 2017     Table - 2012 - 2017     Table - 2012 - 2017     Table - 2012 - 201     Table - 2012 - 201     T                                                                                                    | 【詳細ページ】モジュール:サイズ(縦)                                                                                                    | 100%                                  | List和Mペーン』モンユール:人ダイル恒定:                                                                                                    |
| It (日本ーンアジタン・ボターングロ)     It (日本ーンアジタン・ボターングロ)     It (日本ーンアジタン・ボターの)     It (日本ーンアジタン・ボターの)     It (日本ーンアジタン・ブター)     It (日本ーンアジタン・ブタン・ブター)     It (日本ーンアジタン・ブタン・ブター)     It (日本ーンアジタン・ブター)     It (日本ーンアジタン・ブター)     It (日本ーンアジタン・ブター)     It (日本ーンアジタン・ブター)     It (日本ーンアジタン・ブター)     It (日本ーンアジタン・ブター)     It (日本ーンアジタン・ブター)     It (日本ーンアジタン・ブター)     It (日本ーンアジタン・ブター)     It (日本ーンジタン・ブター)     It (日本ーンジタン・ブター)     It (日本ーンジタン・ブター)     It (日本ーングタン・ブター)     It (日本ーングタン・ブター)     It (日本ーングタン・ジター)     It (日本ーングタン・ジター)     It (日本ーン)     It (日本ーン)                                                                                                    | 【詳細ページ】モジュール:マージン(上)                                                                                                    |                                       | 維承(detailContainer) ▼                                                                                                    |
| If Het ~ 72 P2 1/2 P2 1/2 P2                                                                                                    | 【詳細ページ】モジュール:マージン(下)                                                                                                    | 詳細ページの設定を行                            | 維承(detailContainer)                                                                                                    |
| (1時年、フジキン・ルボージへ(1)<br>(1時・フジキン・ルボージへ(1)<br>(1時・フジキン・ルボージへ(1)<br>(1時・フジキン・ルボージへ(2)<br>(1時・フジキン・ルボージへ(2)<br>(1時・フジキン・ルボージへ(2)<br>(1時・フジキン・ルボージー(2)<br>(1時・フジキン・ルボージー(2)<br>(10)<br>(10)<br>(                                                                                                    | 【詳細ページ】モジュール:マージン(左)                                                                                                    |                                       | 上書き(detailContainer)                                                                                                    |
| It We - つわせん いけぞう クレン (ない くび かい) (ない (ない (ない (ない (ない (ない (ない (ない (ない (ない                                                                                                    | 【詳細ページ】モジュール:マージン(右)                                                                                                    | います。                                  |                                                                                                    |
| Iteller-27923-04/95-29(Th)                                                                                                    | 【詳細ページ】モジュール:パディング(上)                                                                                                    |                                       |                                                                                                    |
| tries-79743-040(学び安全)         のの                                                                                                    | 【詳細ページ】モジュール:バディング(下)                                                                                                    | 0p×                                   | 【继承(detailContainer)】                                                                                                    |
| Tele                                                                                                    | 【詳細ページ】モジュール:パディング(左)                                                                                                    | 0p×                                   |                                                                                                    |
| IHMerンジジュールボーター(1) vore IHMerンジジュールボーター(2) vore IHMerンジジュールボーター(2) vore IHMerンジジュールボーター(2) vore IHMerンジジュールボーター(2) vore IHMerンジジュールボーター(2) vore IHMerンジジュールボーター(2) vore IHMerンジジシュールボーター(2) vore IHMerンジジシュールボーター(2) vore IHMerンジジシュールボーター(2) vore IHMerンジジシュールボーター(2) vore IHMerンジジシュールボーター(2) vore IHMerンジジシュールボーター(2) vore IHMerンジジシュールボーター(2) vore IHMerンジジシュールボーター(2) Vore IHMerンジジシュールボーター(2) Vore IHMerンジジシュールボーター(2) Vore IHMerンジジシュールボーター(2) Vore IHMerンジジシュールボーター(2) Vore IHMerンジジシュールボーター(2) Vore IHMerンジジシュールボーター(2) Vore IHMerンジジシュールボーター(2) Vore IHMerンジジンコン(1) Vore IHMerンジジンコン(1) Vore IHMerンジジンコン(1) Vore IHMerンジジンコン(1) Vore IHMerンジジン(1) Vore IHMerンジジンコン(1) Vore IHMerンジジン(1) Vore IHMerンジジン(1) Vore IHMerンジジン(1) Vore IHMerンジジン(1) Vore IHMerンジジン(1) Vore IHMerンジジン(1) Vore IHMerンジジン(1) Vore IHMerンジジン(1) Vore IHMerンジジン(1) Vore IHMerンジン(1) Vore IHMerンジジン(1) Vore IHMerンジジン(1) Vore IHMerンジジン(1) Vore IHMerンジジン(1) Vore IHMerンジジン(1) Vore IHMerンジジン(1) Vore IHMerンジン(1) Vore IHMerンジジン(1) Vore IHMerンジン(1) Vore IHMerンジジン(1) Vore IHMerンジジン(1) Vore IHMerンジジン(1) Vore IHMerンジジン(1) Vore IHMerンジジン(1) Vore IHMerンジジン(1) Vore IHMerンジジン(1) Vore IHMerンジジン(1) Vore IHMerンジジン(1) Vore IHMerンジジン(1) Vore IHMerンジジン(1) Vore IHMerンジン(1) Vore IHMerンジジン(1) Vore IHMerンジン(1) Vore IHMerンジジン(1) Vore IHMerンジジン(1) Vore IHMerンジン(1) Vore IHMerンジン(1) Vore IHMerンジジン(1) Vore IHMerンジジン(1) Vore IHMerンジン(1) Vore IHMerンジン(1) Vore IHMerンジン(1) Vore IHMerンジン(1) Vore IHMerンジン(1) Vore IHMerン IHMerン IHMerンジン(1) Vore IHMerンジン(1) Vore IHMerン IHMerン                                                                                                    | 詳細ページ】モジュール:パディング(右)                                                                                                    | Opx                                   | 詳細設定の項目   ~21までの値と同じ値を詳細ページでも使用                                                                                                    |
| 副編ページアシュールボーター(1) rore 副編ページアシュールボーター(2) rore 副編ページアシュールボーター(2) rore 副編ページアシュールボーター(2) たたべージー(2) たたつここ 日期ページアシュールは暴価酸粉に直体や) kt 日期ページアシュールは暴価酸粉に直体や) kt 日期ページアシュールは暴価酸粉に直体や) kt 日期ページアシュールは暴価酸粉に直体や) kt 日期ページアシュールは暴価酸粉に直体や) kt 日期ページアシュールは暴価酸粉に直体や) rore 日期ページアシュールは暴価酸粉に直体や) rore 日期ページアシュールは暴価酸粉に直体や) rore 日期ページアシュールは暴価酸粉に直体や) rore 日期ページアシュールは暴価酸粉に直体や) rore 日期ページアシュールは暴価酸粉に直体や) rore 日期ページアシュールは暴価酸粉に直体や) rore 日期ページアシュールは暴価酸粉に直体や) rore 日期ページアシュールは暴価酸粉に直体や) rore 日期ページアシュールは暴価酸粉に直体や) rore 日期ページアシュールは暴価酸粉に直体や) rore 日期ページアシュールは暴価酸粉に直体や) rore 日期ページアシュールは暴価酸粉に直体や) rore 日期ページアシュールは暴価酸粉に直体や) rore 日期ページアショールは暴価酸粉に加速(1) rore 日期ページアショールは最低酸化(1) rore 日期ページアショールは最低酸化(1) rore 日期ページアショールは最低酸化(1) rore 日期ページアショールは最低酸化(1) rore) rore 日間ページアション(1) rore 日間ページアション(1) rore 日間ページアション(1) rore 日間ページアン(1) rore 日間ページアン(1) rore 日間ページアン(2) 2 2 2 2 2 2 2 2 2 2 2 2 2 2 2 2 2 2                                                                                                    | 詳細ページ】モジュール:ボーダー(上)                                                                                                    | none                                  |                                                                                                    |
|                                                                                                    | 【詳細ページ】モジュール:ボーダー(下)                                                                                                    | none                                  | ます。こちらを選択すると、項目83~113に値が入っていて                                                                                                    |
|                                                                                                    | 【詳細ページ】モジュール:ボーダー(左)                                                                                                    | none                                  |                                                                                                    |
| は時くつうだシュールボーダー(他) #xccocc<br>(理様マークラだシュールボーダー(他) px<br>(理様マークラだシュール: 世景金術製活金(ホケド)) ht<br>(理様マークラだシュール: 世景金術製活金(ホケド)) kt<br>(理様マークラだシュール: 世景金術製活金(ホケド)) kt<br>(理様マークラだシュール: 世景金術製活金(ホケド)) kt<br>(理様マークラだシュール: 世景金術製活金(ホケド)) kt<br>(理様マークラだシュール: 世景金術製活金(ホケド)) kt<br>(理様マークラだシュール: 世景金術製活金(ホケド)) kt<br>(理様マークラだシュール: 世景金術製活金(ホケド)) kt<br>(理様マークラだシュール: ビリン(ホケ)) normal<br>(理様マークラだシュアオ): (htt)<br>(理様マークラだシュアオ): (htt)<br>(理様マークラだシュアオ): (f 2)<br>(E # マークラス): (f 2) (f 2)<br>(F 2) (f 2) (f 2) (f 2)<br>(F 2) (f 2) (f 2) (f 2)<br>(F 2) (f 2) (f 2)                                                                                                    | 【詳細ページ】モジュール:ボーダー(右)                                                                                                    | none                                  | 映されません。                                                                                                    |
| Tex - 12 キシュール: # 3 - (%)     Tex     Tex - 12 キシーの: # 3 - (%)     Tex - 12 キシーの: # 3 - (%)     Tex - 12 キシーの: # 3 - (%)     Tex - 12 キシーの: # 3 - (%)     Tex - 12 キシーの: # 3 - (%)     Tex - 12 キシーの: # 3 - (%)     Tex - 12 キシーの: # 3 - (%)     Tex - 12 キシーの: # 3 - (%)     Tex - 12 + 22 + 22 + 22 + 22 + 22 + 22 + 22                                                                                                    | 【詳細ページ】モジュール:ボーダー(色)                                                                                                    | #cccccc                               | 【上書志(deteilCenteiner)】                                                                                                    |
| (詳細マージアビシュール: 単単価(他)       (詳細マージアビシュール: 単単価(細胞)(近面(か下))     left       (詳細マージアビシュール: 単単価(細胞)(近面(か下))     left       (詳細マージアビシュール: 単単価(細胞)(近面(か下))     left       (詳細マージアビンコール: 単単価(細胞)(近面(か下))     left       (詳細マージアビンコール: 単単価(細胞)(近面(か下))     rownal       (詳細マージアビンコール: 単単価(細胞)(近面(か下))     rownal       (評細マージアビンコール: 単単価(細胞)(近面(か下))     rownal       (評細マージアビンコール: 単単価(小))     rownal       (評細マージアボンアント(かく))     rownal       (評細マージアボンアント(アン))     rownal       (評細マージアボン)     rownal       (アートフィン)     rownal       (アートフィン)     rownal       (アートフィン)     rownal       (アート)     rownal       (アート)     rownap       (アート)     rownap       (アート)     rownap       (アート)     rownap       (アート)     rownap                                                                                                    | 【詳細ページ】モジュール:ボーダー(幅)                                                                                                    | 1px                                   | 【上書さ(detailContainer)】                                                                                                    |
| は 細々・ジアモジュール: 皆像 価機制 (加塩 (低) (低) (低) (低) (低) (低) (低) (低) (低) (低)                                                                                                    | 【詳細ページ】モジュール:背景(色)                                                                                                    |                                       | 詳細ページで独自の設定を行います                                                                                                    |
| (活 細 ~ - ジ) た ジュール: 皆 冬 通徳開始(近 低 (加)<br>(活 細 ~ - ジ) た ジュール: 皆 冬 通徳開始(近 低 (加)<br>(活 細 ~ - ジ) た ジュール: 皆 冬 通徳開始(近 低 (加)<br>(活 細 ~ - ジ) た ジュール: 皆 冬 通徳開始(近 低 (加)<br>(活 細 ~ - ジ) た ジュール: 皆 冬 通徳開始(近 低 (加)<br>(活 細 ~ - ジ) た ジュール: 皆 冬 通徳 (加)<br>(活 細 ~ - ジ) た ジョナル: ( ( イ)<br>(活 細 ~ - ジ) た ジョナル: ( ( イ)<br>(活 細 ~ - ジ) た ジョナル: ( ( イ)<br>(活 細 ~ - ジ) た ジョナル: ( ( イ)<br>(活 細 ~ - ジ) た ジョナル: ( ( イ)<br>(活 細 ~ - ジ) た ジョナル: ( ( イ)<br>(活 細 ~ - ジ) た ジョナル: ( ( イ)<br>(活 細 ~ - ジ) た ジョナル: ( ( イ)<br>(活 細 ~ - ジ) た ジョナル: ( ( イ)<br>(ご 本 - ジ) た ジョナル: ( ( イ)<br>(ご 本 - ジ) た ジョナル: ( ( イ)<br>(ご 本 - ジ) た ジョナル: ( ( イ)<br>(ご 本 - ジ) た ジョナル: ( ( イ)<br>(ご 本 - ジ) た ジョナル: ( ( イ)<br>(ご 本 - ジ) た ジョナル: ( ( イ)<br>(ご 本 - ジ) た ジョナル: ( ( イ)<br>(ご 本 - ジ) た ジョナル: ( ( イ)<br>(ご 本 - ジ) た ジョナル: ( ( イ)<br>(ご 本 - ジ) た ジョナル: ( ( イ)<br>(ご 本 - ジ) た ジョナル: ( ( イ)<br>(ご 本 - ジ) ( ( ( イ)<br>() ( ( ( / ( / ( / ( / ( / ( / ( / ( / (                                                                                                    | 【詳細ページ】モジュール:背景(画像)                                                                                                    |                                       | 〒111、「ノノ11日の取たで1」いよ9。                                                                                                    |
| (詳細・ジフモジュール:皆暴 価無限に位置値) top (詳細・ジフモジュール:皆暴 価無限に位置値) (評細・ジフモジュール:皆暴 価無限に位置値) (評細・ジフモジュール:皆暴 価無限に位置値) (評細・ジフモジュール:皆暴 価無限に位置値) (評細・ジフモジョル:行力:(ウェイト) (評細・ジフモジョン:ジェジント(やイズ) (評細・ジフモジョン:ジェジント(やイズ) (評細・ジフモジョン:ジェジント(やイズ) (評細・ジフモジョン:ジェジント(ウィイズ) (評細・ジフモジョン:ジェジント(ウィイズ) (評細・ジフモジョン:ジェジント(ウィイズ) (評細・ジフモジョン:ジェジント(ウィイズ) (評細・ジフモジョン:ジェジント(ウィイズ) (評細・ジフモジョン:ジェジント(ウィイズ) (評細・ジフモジョン:ジェジント(ウィイズ) (評細・ジフモジョン:ジェジント(ウィイズ) (評細・ジフモジョン:ジェジント(ウィイズ) (評細・ジフモジョン・ジェジント(ウィイズ) (評細・ジフモジョン・ジェジント(ウィイズ) (評細・ジフモジョン・ジェジント(ウィイズ) (評細・ジフモジョン・ジェジント(ウィイズ) (評細・ジフモジョン・ジェジント(ウィイズ) (評細・ジフモジョン・ジェジント(ウィイズ) (評細・ジフモジョン・ジェジント(ウィイズ) (評細・ジフモジョン・ジェジント(ウィイズ) (評細・ジフモジョン・ジェジント(ウィイズ) (評細・ジフモジョン・ジェジント(ジェイズ) (評細・ジロモジョン・ジェジント(ジェイズ) (ジェーン・ジェジント) (ジェーン・ジェジント) (ジェーン・ジェジント) (ジェーン・ジェジント) (ジェーン・ジェジント) (ジェーン・ジェジント) (ジェーン・ジェジント) (ジェーン・ジェジント) (ジェーン・ジェジント) (ジェーン・ジェーン・ジェーン・ジェジント) (ジェーン・ジェジント) (ジェーン・ジェーン・ジェーン・ジェーン・ジェーン・ジェーン・ジェーン・ジェーン・                                                                                                    | 【詳細ページ】モジュール:背景(画像開始位置の(平))                                                                                                    | left                                  |                                                                                                    |
| 日本・ジオンニル・登員(画像線)返) no repeat 日本・ジオンにシオント(セン) 日本・ジオンにシオント(セン) 日本・ジオンにシオント(セン) 日本・ジオンズ・ジオント(セン) 日本・ジオンズ・ジオント(セン) 日本・ジオンズ・ジオント(セン) 日本・ジオンズ・ジオント(ウス) 日本・ジオンズ・ジオント(ウス) 日本・ジオンズ・ジォント(ウス) 日本・ジオンズ・ジォント(ウス) 日本・ジオンズ・ジォント(ウス) 日本・ジオンズ・ジョント(ウス) 日本・ジオンズ・ジョント(ウス) 日本・ジオンズ・ジョント(ウス) 日本・ジオンズ・ジョント(ウス) 日本・ジオンズ・ジョント(ウス) 日本・ジオンズ・ジョント(ウス) 日本・ジョン 日本・ジオンズ・ジョント(ウス) 日本・ジョン 日本・ジョン 日本・ジョ                                                                                                    | 【詳細ページ】モジュール:背景(画像開始位置(垂直))                                                                                                    | top                                   |                                                                                                    |
| [詳細・マジ見想::フォント(やイズ)<br>[詳細・マジ見想::フォント(やイズ)<br>[詳細・マジ見想::フォント(やイズ)<br>[詳細・マジ見な::フォント(や)<br>[詳細・マジ見な::フォント(や)<br>[詳細・マジ見な:ジカント(や)<br>[詳細・マジ見な:ジカント(や)<br>[詳細・マジ見な:オント(や)<br>[詳細・マジ見な:オント(や)<br>[詳細・マジ見な:オント(や)<br>[詳細・マジ見な:オント(や)<br>[詳細・マジ見な:オント(か)<br>[詳細・マジ見な:オント(か)<br>[計<br>[<br>[<br>[<br>[<br>[<br>[<br>[<br>[<br>[<br>[<br>[<br>[<br>[                                                                                                    | 【詳細ページ】モジュール:背景(画像繰り返し)                                                                                                    | no-repeat                             |                                                                                                    |
| は 細マージ 見出い ジョンド (ヤイベ)<br>(詳細マージ 見知: ジョンド (ウェイト)<br>(詳細マージ 見知: ジョンド (ウィイ)<br>(詳細マージ 見た ポンド (ウィイ)<br>(詳細マージ 見た ポンド (ウィイ)<br>(詳細マージ 見た ポンド (ウィイ)<br>(詳細マージ 見た ポンド (ウィイ)<br>(詳細マージ 見た ポンド (ウィイ)<br>(詳細マージ 見た ポンド (ウィイ)<br>(詳細マージ 見た ポンド (ウィイ)<br>(詳細マージ 見た ポンド (ウィイ)<br>(詳細マージ 見た ポンド (ウィイ)<br>(詳細マージ 見た ポンド (ウィイ)<br>(詳細マージ 見た ポンド (ウィイ)<br>(注細マービッ ) 見た (ヴィイ)<br>(注細マービッ ) 見た (ヴィイ)<br>(注細マービッ ) 見た (ヴィイ)<br>(注細マービッ ) 見た (ヴィイ)<br>(注細マービッ ) 見た (ヴィイ)<br>(注細マービッ ) 見た (ヴィイ)<br>(注細マービッ ) 見た (ヴィイ)<br>(注細マービッ ) 見た (ヴィイ)<br>(注細マービッ ) 見た (ヴィイ)<br>(スマートッ ) 必須 に (加) (加) (加) (加)<br>(スマートッ ) 必須 に (加) (加) (加) (加)<br>(スマートッ ) 必須 に (加) (加) (加) (加)<br>(スマートッ ) 必須 に (加) (加) (加) (加)<br>(スマートッ ) 必須 に (加) (加) (加)<br>(スマートッ ) 必須 に (加) (加) (加)<br>(スマートッ ) 必須 に (加) (加) (加)<br>(スマートッ ) 必須 に (加) (加)<br>(スマートッ ) 必須 に (加) (加)<br>(スマートッ ) 必須 に (加) (加)<br>(スマートッ ) 必須 に (加) (加)<br>(スマートッ ) 少(加) (加)<br>(スマートッ ) 少(加) (加)<br>(スマートッ ) 少(加) (加)<br>(スマートッ ) 少(加) (加)<br>(スマートッ ) 少(加) (加)<br>(スマートッ ) 少(加)<br>(スマートッ ) 少(加) (加)<br>(スマートッ ) 少(加)<br>(スマートッ ) 少(加)<br>(スマートッ                                                                                                    | 【詳細ページ】見出し:フォント(色)                                                                                                    |                                       |                                                                                                    |
| (詳細マージスポンフォント(ウェイト) normal<br>(詳細マージスポンフォント(ウェイト) normal<br>(詳細マージスポンフォント(ウィグス)<br>(詳細マージスポポンフォント(ウィグス)<br>(詳細マージスポポジン)、(ディングス)<br>(詳細マージスポポジン)、(ポイングス)<br>(詳細マージスポポジン)、(ポイングス)<br>(詳細マージスポポジン)、(ポイングス)<br>(注細マーンフォンポポジン)、(ポイン) center<br>(スマートフォンポポジに調用)、注意(ポゲン)<br>(スマートフォンポジに注意)、(ポーン)<br>(スマートフォンポジに注意)、(ポーン)<br>(スマート)<br>(スマートフォンポジに注意)、(ポーン)<br>(スマートフォンポジに注意)、(ポーン)<br>(スマートフォンポジに注意)、(ポーン)<br>(スマートフォンポジに注意)、(ポーン)<br>(スマート)<br>(スマートフォンポジに注意)、(ポーン)<br>(スマート)<br>(スマート)<br>(スマー)<br>(スマート)<br>(スマート)<br>(スマート)<br>(スマー)<br>(スマート)<br>(スマート)<br>(スマート)<br>(スマー)<br>(スマート)  | 【詳細ページ】見出し:フォント(サイズ)                                                                                                    |                                       | 85 86 🐺                                                                                                    |
| 詳細 ~ 2074 次: フォント(色)<br>詳細 ~ 2074 次: フォント(ウェ(ト) normal<br>詳細 ~ 2078 次: フォント(ウェ(ト) 200x<br>詳細 ~ 2078 次: グッグ(ト) 200x<br>詳細 ~ 2078 次: グッグ(ト) 200x<br>詳細 ~ 2078 次: グッグ(ト) 200x<br>詳細 ~ 2078 次: グッグ(ト) 200x<br>ごて ~ トラン 後期 (日本)<br>スマートラン 後期 (日本)<br>スマートラン 後期 (日本)<br>スマートラン 後期 (日本)<br>スマートラン 後期 (日本)<br>スマートラン 後期 (日本)<br>スマートラン 後期 (日本)<br>スマートラン 後期 (日本)<br>(日本)<br>(日本 | 詳細ページ】見出し:フォント(ウェイト)                                                                                                    | normal                                | 94                                                                                                    |
| 諸操 (~ ジリス ( シス ) ( ゲ / イ / ク ) ( 101 102 103 104 ) 102 103 104 ) 104 ( 101 102 103 104 ) 104 ( 101                                                                                                    | 詳細ページ】本文:フォント(色)                                                                                                    | E                                     |                                                                                                    |
| 田樹へつ辺えな:フォント(シェイト) normal     田樹へつ辺えながない(ディング(上) 20x     ロカン     田樹へつ辺えながない(ディング(上) 20x     ロカン     田樹へつ辺えながない(ディング(L) 20x     ロカン     田樹へつ辺えながない(ディング(L) 20x     ロカン     田樹へつ辺えながない(ディング(L) 20x     ロカン     田樹へつ辺えながない(ディング(L) 20x     ロカン     ロカン                                                                                                    | 【詳細ページ】本文:フォント(サイズ)                                                                                                    |                                       |                                                                                                    |
| 諸細ページ]度ネポタンバディング(1) 20x 20x 20x 20x 20x 20x 20x 20x 20x 20x                                                                                                    | 詳細ページ】本文:フォント(ウェイト)                                                                                                    | normal                                |                                                                                                    |
| 田福小・辺戸長水ダンバゲンダ(下) 20x     日本・ジブ厚み水ダンバゲンダ(下) 20x     日本・ジブ厚み水ダンバボス(水平) 20x     日本・シーンス(営作ダンテーマ) 20x     日本・シーンス(営作ダンテーマ) 20x     マーンス(営作ダンテーマ) 20x     マーンス(営作 Free Free Free Free Free Free Free Fre                                                                                                    | 羊細ページ】戻るボタン:バディング(上)                                                                                                    | 20px                                  | 84 記事のタイトルを記述しよす。                                                                                                    |
| Hat ~ 27 2 3 2 x 4 2 x 1 4 3 x 1 4 3 x 1 2 3 x 1 2                                                                                                    | 詳細ページ】戻るボタン:パディング(下)                                                                                                    | 20p×                                  |                                                                                                    |
| (スマーシカ2/設置)推発リム(通信体ジ/テーマ)<br>3<br>(スマーシカ2/設置)推進の人は「開閉(機 16)<br>(スマーシカ2/設置)推進の目前に開助(約<br>(スマーシカ2/設置)推進の目前の出し)異素の処理<br>(スマーシカ2/設置)推進の手がしい自動(約<br>(スマーシカ2/設定)推発の手がしに自動(約<br>(スマーシカ2/設定)推発の手がしい自動(約)<br>(スマーシカ2/設定)推発の手がしに自動(約)<br>(スマーシカ2/設定)推発の手がしに自動(約)<br>(スマーシカ2/設定)推発信号(自動)(日本)(10)<br>(スマーシカ2/設定)推発信号(自動)(日本)(10)<br>(スマーシカ2/設定)推発信号(自動)(日本)(10)<br>(スマーシカ2/設定)推発信号(自動)(日本)(10)<br>(スマーシカ2/設定)推発信号(自動)(日本)(10)<br>(スマーシカ2/設定)推発信号(自動)(日本)(10)<br>(スマーシカ2/設定)(本)(10)<br>(スマーシカ2/設定)(本)(10)<br>(スマーシカ2/設定)(本)(10)<br>(スマーシカ2/設定)(本)(10)<br>(スマーシカ2/設定)(本)(10)<br>(スマーシカ2/設定)(本)(10)<br>(スマーシカ2/設定)(本)(10)<br>(スマーシカ2/設定)(10)<br>(スマーシア2/設定)(10)<br>(スマーシア2/設定)(10)<br>(10)<br>(スマーシア2/設定)(10)<br>(10)<br>(スマーシア2/設定)(10)<br>(10)<br>(                                                                                                    | 【詳細ページ】戻るボタン:揃え(水平)                                                                                                    | center                                |                                                                                                    |
| (スマートフィ)総定12番リ(L): (開閉(地)     falle     8       (スマートフィ)総定12番リイトル: (協成)行     rormal     8       (スマートフィ)総定12番リイトル: (協成)行     スマートフォンの設定     96     91       (スマートフィ)総定12番リイトル: (協成)行     た行います。     95     98     99     91     91       (スマートフィ)総定12株装: (自成)行     rorma0     95     98     99     87     97       (スマートフィ)総定12株装: (自成)行     rorma0     95     98     99     87     97                                                                                                    | 【スマートフォン設定】検索フォーム(送信ボタンテーマ)                                                                                                    | a 👘                                   | 88 92 82 92 93 93                                                                                                    |
| (スマートフォ)総理見思い:はお出し裏本の処理     スマートフォンの設定       スマートフォンの設定     スマートフォンの設定       た行います。     96       97     91       (スマートフォン総理は本2.680x)f     00mra0       102     00mra0       102     100mra0       103     100mra0       103     100mra0       103     100mra0       103     100mra0       103     100mra0                                                                                                    | 【スマートフォン設定】記事リスト:開閉状態                                                                                                    | false Q                               |                                                                                                    |
| (スマートフォ)線理理地はお地U要率の処理<br>(スマートフォ)線理理超率ケルにはお地U要率の処理<br>(スマートフォ)線理超率ケルにはお地U要率の処理<br>(スマートフォ)線型は本文:自動政行<br>(スマートフォ)線型は本文:自動政行<br>(スマートフォ)線型は本文:自動政行<br>(スマートフォ)線型は本式:自動政行<br>(スマートフォ)線型は本式:自動政行<br>(スマートフォ)線型は本式:自動政行<br>(スマートフォ)線型は本式:自動政行<br>(スマートフォ)線型は本式:自動政行<br>(スマートフォ)線型は本式:自動政行<br>(スマートフォ)線型は未留無:[おか出)要素の処理<br>(スマートフォ)線型は未留無:[おか出)要素の処理<br>(スマートフォ)線型は未留無:[おか出)要素の処理<br>(スマートフォ)線型は未留無:[おか出)要素の処理<br>(スマートフォ)線型は未留無:[おか出)要素の処理<br>(スマートフォ)線型(日本)(日本)(日本)(日本)(日本)(日本)(日本)(日本)(日本)(日本)                                                                                                    | 【スマートフォン設定】見出し:自動改行                                                                                                    | normal                                | 一覧に戻る                                                                                                    |
| Cマートウス) 経営加速率分トルに自動対f     スマートフォンの設定     96     91     9       Cマートウス) 総営加率分トルにはみ出募率の処理     た行います。     96     91     91     91       Cマートウス) 総営加率分トルにはみ出募率の処理     た行います。     95     98     99     91     91       Cマートウス) 総営加率におみ出募率の処理     nom rap     1     1     1     1     1       Cマートウス) 総営加率におみ出募率の処理     nom rap     1     1     1     1     1                                                                                                    | 【スマートフォン設定】見出し:はみ出し要素の処理                                                                                                    |                                       |                                                                                                    |
|                                                                                                    | 【スマートフォン設定】記事タイトル:自動改行                                                                                                    | スマートフォンの設定                            | 96                                                                                                    |
| はマートフォン設定対象に結め的方<br>はマートフォン設定対象に結果も的処理<br>にマートフォン設定対象に結果にはか出し要素の処理<br>はなートフォン設定対象に結果にはか出し要素の処理<br>たマートフォン設定対象に結果にはか出し要素の処理<br>トidden                                                                                                    | 【スマートフォン設定】記事タイトル:はみ出し要素の処理                                                                                                    |                                       |                                                                                                    |
| 【スマートフォン設定10余11条214304U)異本の必理<br>【スマートフォン設定10余48年4.9 elsexが行<br>大マートフォン設定10余48年4.9 elsexが行<br>hidden<br>87<br>●                                                                                                    | 【スマートフォン設定】本文:自動改行                                                                                                    | を行います。                                | 95 98 99                                                                                                    |
| 【スマートフォン設定】被索結果: 自動政行 nowrap<br>【スマートフォン設定】被索結果: はみ出し要素の処理 hidden                                                                                                    | 【スマートフォン設定】本文:はみ出し要素の処理                                                                                                    |                                       | من انتا انتا                                                                                                    |
| 「スマートフォン設定)被索結果はみ出し要素の処理 hidden 」                                                                                                    | 【スマートフォン設定】検索結果:自動改行                                                                                                    | nowrap                                | 87 🔶                                                                                                    |
|                                                                                                    | 【フマートフォン融定】検索結果・はみ中に更素の処理                                                                                                    | hidden                                | —                                                                                                    |
|                                                                                                    |                                                                                                    |                                       |                                                                                                    |
| in A                                                                                                    | 編集                                                                                                    |                                       |                                                                                                    |
|                                                                                                    | 編集                                                                                                    |                                       |                                                                                                    |
|                                                                                                    | 編集                                                                                                    |                                       |                                                                                                    |
|                                                                                                    | 編集                                                                                                    |                                       | こまのタイトルを記述しま 105 106 107                                                                                                    |
| ★★★ — #@## #+>2#ル @## @## Documentary ## C 事のタイトルを記述しま <sup>105</sup> , 106, 107                                                                                                    | 編集                                                                                                    |                                       | 記事のタイトルを記述しま <sup>105</sup> 107                                                                                                    |
| ■**<br>                                                                                                    | 編集                                                                                                    |                                       | 記事のタイトルを記述しま <sup>105</sup> 100 <sup>107</sup>                                                                                                    |
| ***<br>-時度存 ++>セル 度存<br>ご事のタイトルを記述しま <sup>105</sup> 106 107<br>この<br>マー市の<br>マー市の<br>マー市の<br>マー市の<br>マーー市の<br>で<br>-市の<br>で<br>-市の<br>で<br>-市の<br>で<br>-市の<br>で<br>-市の<br>で<br>-市の<br>で<br>-市の<br>で<br>-市の<br>で<br>-市の<br>で<br>-市の<br>で<br>-市の<br>で<br>-市の<br>で<br>-市の<br>で<br>-市の<br>-<br>-<br>-<br>-<br>-<br>-<br>-<br>-<br>-<br>-<br>-<br>-<br>-                                                                                                    | 編集                                                                                                    | <br>一時保存 <b>キャンセル</b> 保存              | 記事のタイトルを記述しま <sup>105</sup> 106 <sup>107</sup>                                                                                                    |
|                                                                                                    |                                                                                                    | <br>一時保存 <b>キャンセル</b> 保存              | こ事のタイトルを記述しま <sup>105</sup> ,106 <sup>107</sup><br>107<br>107<br>1 |
|                                                                                                    |                                                                                                    | <br><br><br><br><br>【 存               | 記事のタイトルを記述しま <sup>105</sup> 100 107<br>記事の本文を記述します。<br>記事の詳細を記述しま。                                                                                                    |
| *<br>                                                                                                    | スペートラック 2012 Doctory Doctory |                                       | 記事のタイトルを記述しま <sup>105</sup> <sup>106</sup> <sup>107</sup><br>こ事の本文を記述します。<br>記事の詳細を記述します。<br>108 <sup>109</sup> <sup>110</sup> <sup>111</sup>                                                                                                    |
|                                                                                                    |                                                                                                    |                                       | <ul> <li>         ・105         ・105         ・105         ・105         ・105         ・105         ・105         ・105         ・105         ・105         ・105         ・105         ・105         ・105         ・105         ・105         ・105         ・105         ・105         ・105         ・105         ・105         ・105         ・105         ・105         ・105         ・105         ・105         ・105         ・105         ・105         ・105         ・105         ・105         ・105         ・105         ・105         ・105         ・105         ・105         ・105         ・105         ・105         ・105         ・105         ・105         ・105         ・105         ・105         ・105         ・105         ・105         ・105         ・105         ・105         ・105         ・105         ・105         ・105         ・105         ・105         ・105         ・105         ・105         ・105         ・105         ・105         ・105         ・105         ・105         ・105         ・105         ・105         ・105         ・105         ・105         ・105         ・105         ・105         ・105         ・105         ・105         ・105         ・105         ・105         ・105         ・105         ・105         ・105         ・105         ・105         ・105         ・105         ・105         ・105         ・105         ・105         ・105         ・105         ・105         ・105         ・105         ・105         ・105         ・105         ・105         ・105         ・105         ・105         ・105         ・105         ・105         ・105         ・105         ・105         ・105         ・105         ・105         ・105         ・105         ・105         ・105         ・105         ・105         ・105         ・105         ・105         ・105         ・105         ・105         ・105         ・105         ・105         ・105         ・105         ・105         ・105         ・105         ・105         ・105         ・105         ・105         ・105         ・105         ・105         ・105         ・105         ・105         ・105         ・105         ・105         ・105         ・105         ・105         ・105         ・105</li></ul>                                                                                                    |
|                                                                                                    |                                                                                                    | <br><br>「時保存」<br>【本ャンセル<br>【保存<br>(保存 | 記事のタイトルを記述しま <sup>105</sup> 100 107<br>記事の本文を記述します。<br>記事の詳細を記述ます。<br>108 109 110                                                                                                    |

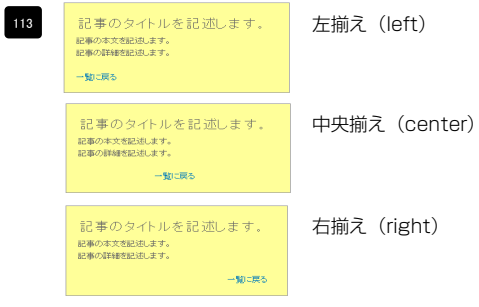

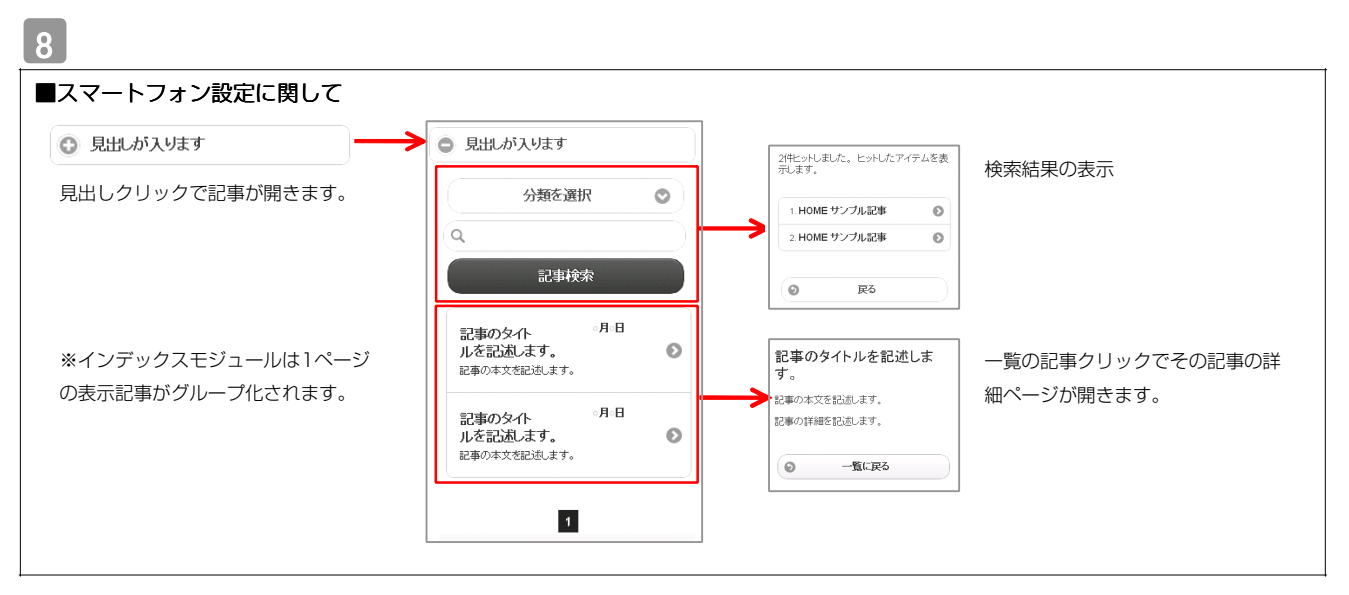

| インデックスモジュール編集                    |                                                                                    |
|----------------------------------|------------------------------------------------------------------------------------|
| エントリー 基本設定 詳細設定 <b>採用設定</b>      |                                                                                    |
| 環境設定:                            | 1ページにいくつのエントリーを表示するかを設定します。                                                        |
| 下記より、インデックスモジュールの環境設定が行えます。      |                                                                                    |
| 表示件数: 5 🔹                        | RSS配信の有無を設定します。                                                                    |
| RSS出力: 🔾 ON 💿 OFF                |                                                                                    |
| インデックス内検索: 💿 ON 🕞 OFF            | 検索窓の設置の有無を設定します。                                                                   |
|                                  | カテゴリの追加を行います。<br>「新規に追加したい…」欄に追加したいカテゴリ名を入力し、<br>「新規分類を追加」をクリックすると、「分類」の一覧に追加されます。 |
|                                  | AAA ② Ill除する場合はカテゴリ名を選択し、右の「×」をクリックします。                                            |
| 「詳細ページ設定」は、詳細ページを独立させたい場合に使用します。 |                                                                                    |

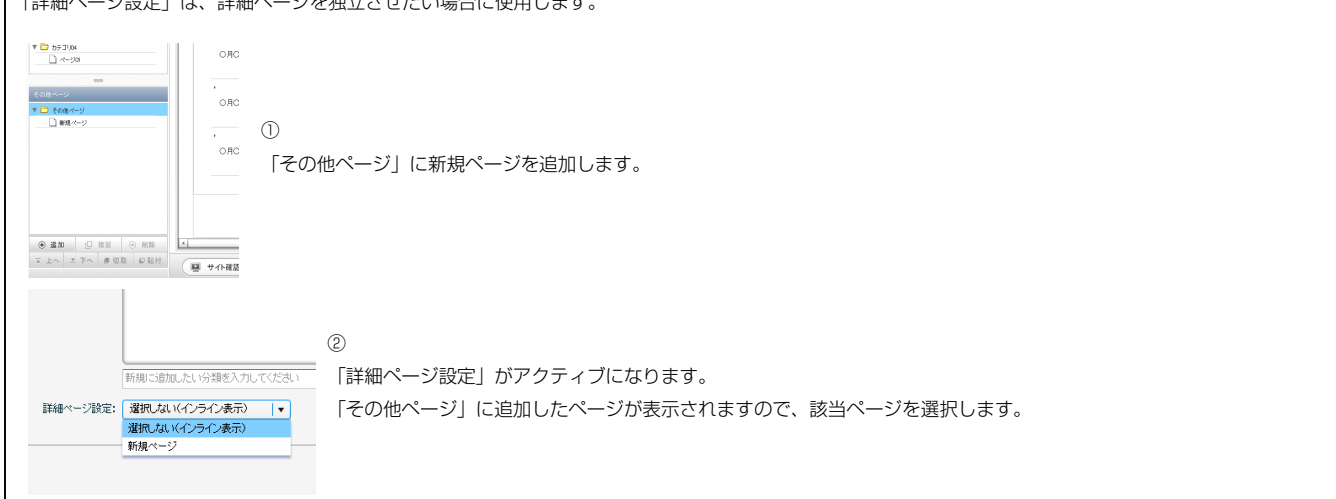

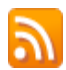

RSS配信とは?

環境設定

Δ

RSSリーダーや対応サービスを利用すると、サイトにアクセスしなくても、最新の記事の見出しをリストとして表示できます。見出しをクリックすると、 元の記事にジャンプします。

RSSを用いてウェブサイトの情報を表示するには、RSSリーダーと呼ばれるRSSに対応したソフトウエア、もしくはRSSに対応したサービスなどが必要です。

| マイル(D) 編集(E) 表示(V) お気に入り(A) ツール(D) へルプ(B)<br>会 お気に入り Δ ● ・ ペーズ(C)・ セーフティ(S)・ ツール(Q)・ Q・                                                          | マーイル(ビ) 編集(ビ) 表示(ひ) お気に入り(山) ツール(エ) ヘルブ(ビ)<br>☆ お気に入り 山 ・ □ ・ ・ ページ(ビ)・ セーフティ(S・ ツール(ロ)・ (●・                                                                                                    |              |
|----------------------------------------------------------------------------------------------------|----------------------------------------------------------------------------------------------------|--------------|
| TITLE<br>image size:200x80(pixel)         HEADER<br>background-image size:870x100(pixel)           HOME         カデゴリ01         カデゴリ02         カテ | 無題<br>第次に更新されるコンテンジを含むフィードを表示しています。フィードを構成すると、そのフィードは Common<br>Feed List に認知だれます。フィードからの更可能報知自動的にコンピューターにガンロードとれて、 hternet<br>Explore 学校のアリプラムであずっることができます。フィードについての詳細を表示します。<br>◇ このフィードを、Google に追加<br>◇ Google リージーでこのフィードを登録する<br>◇ このフィードを発読する | 表示 16/16<br> |
| 【IE8の例】<br>IE8にはRSSリーダー機能が付いており、RSS対応<br>ページを表示するとRSSマークがオレンジ色に変わ<br>ります。                                                                        | サンプル記事 ○月〇日 記事のタイトルを記述します。更新 記事の本文を記述します。記事の本文を記述します。記事の本文を記述します。記事の本文を記述します。記事の本文を記述します。一覧に戻る サンプル記事  ○月〇日 記事のタイトルを記述します。更新 記事の本文を記述します。一覧に戻る                                                                                                    |              |

購読するとサイトにアクセスしなくても更新記事の概要が確認できます。

# インデックスモジュール(記事アイテム)の編集方法

■「製品紹介」「トピックス」など、写真つきで更新頻度の高いページを作成したい時 ■RSS配信をしたい時

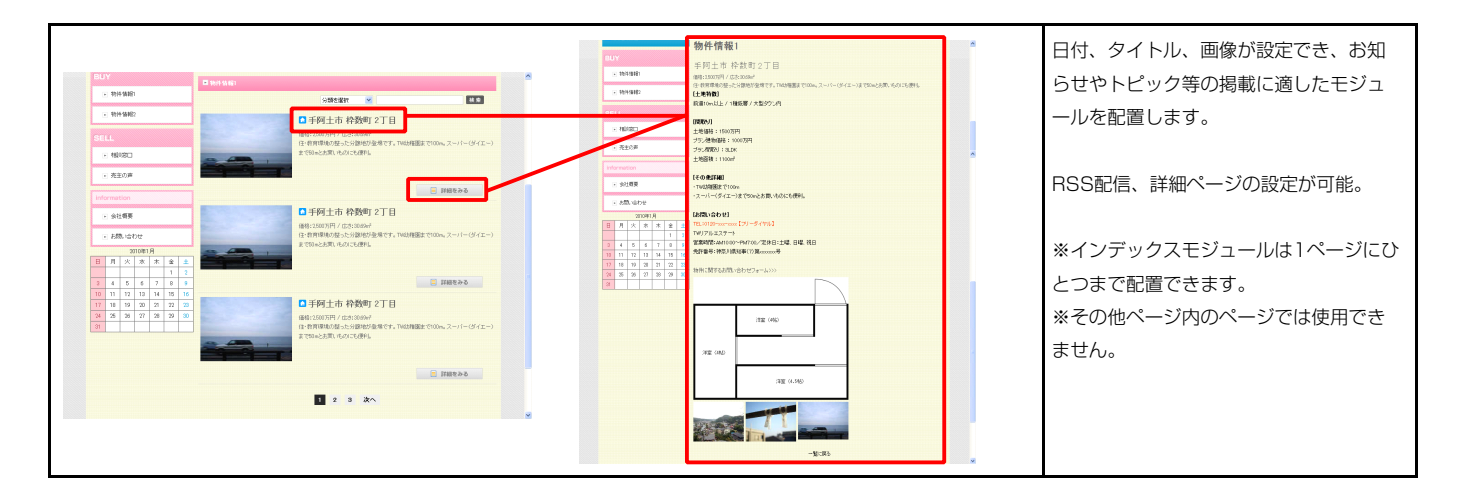

1 エントリー

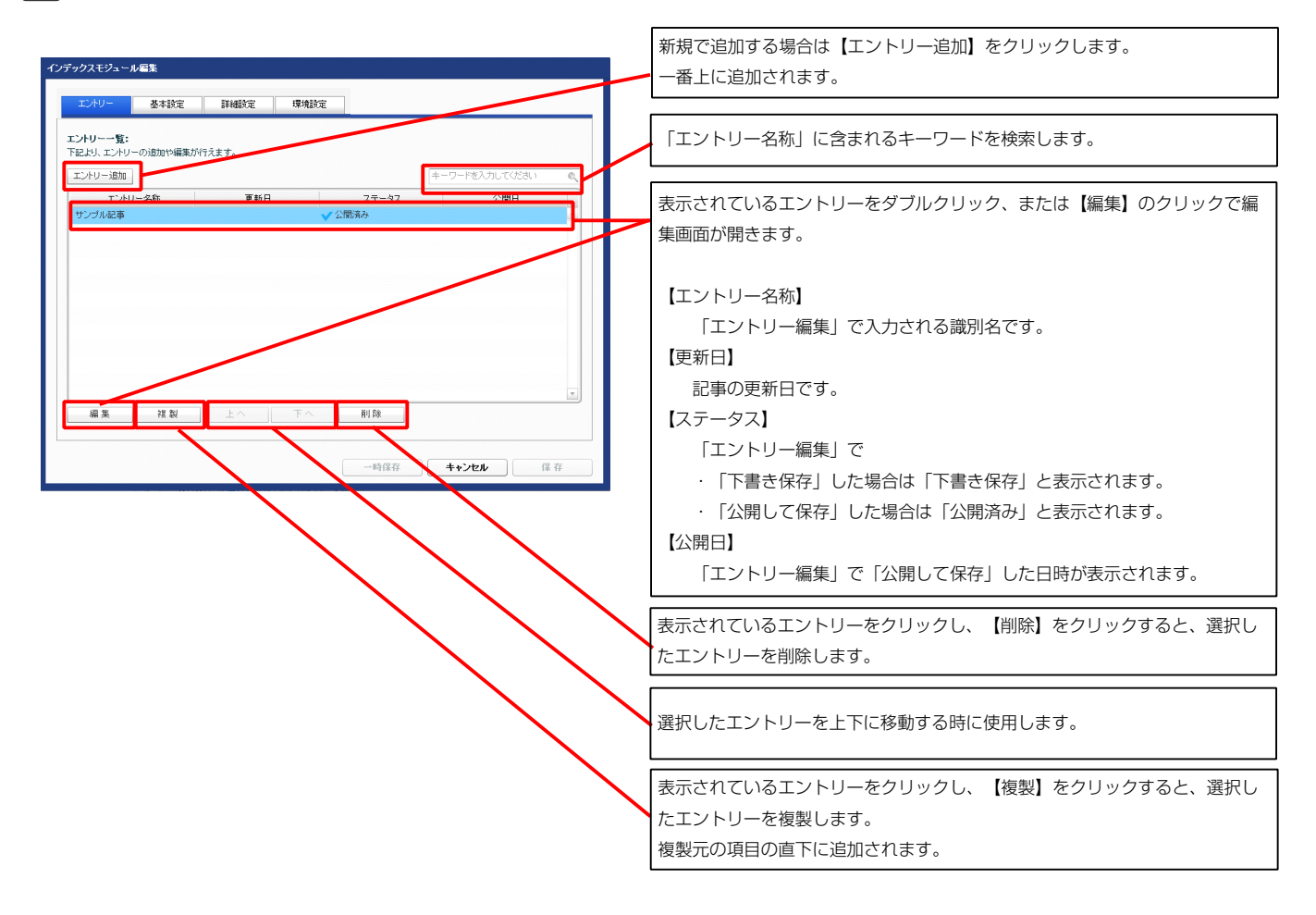

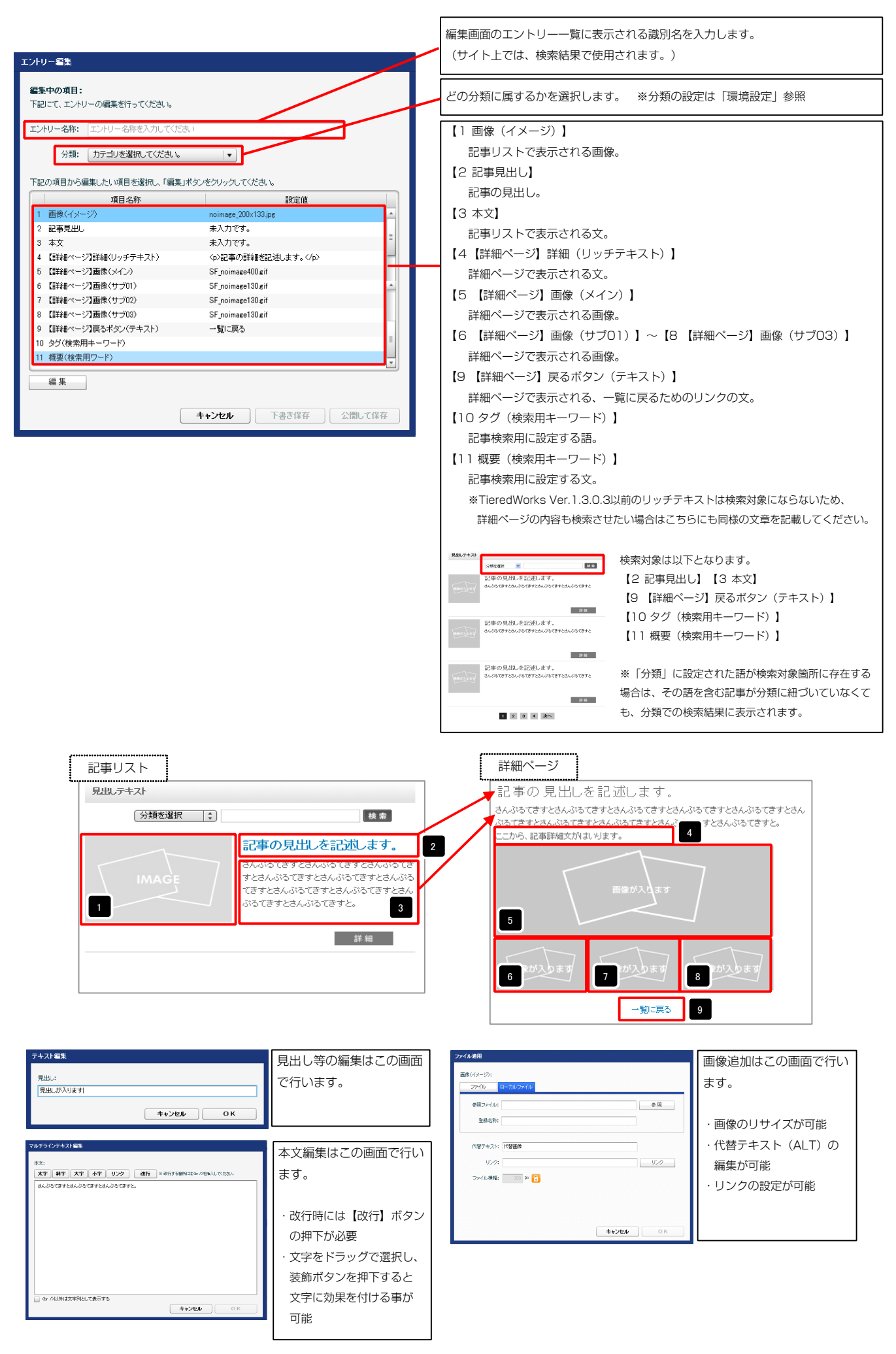

| インデックスモジュール編集                         |                                            |
|---------------------------------------|--------------------------------------------|
| エンドリー 基本設定 環境設定                       |                                            |
| 基本設定パラメータの設定だ<br>下記より、パラメータの設定が行えます。  |                                            |
| 道見之鉄         時定値           1 見出しが入ります | モジュールの見出しを編集します。                           |
|                                       |                                            |
|                                       | RBL742)<br> ≪1958# ⊗ ■                     |
|                                       | 記事の見加とを記測します。<br>あんかですためんかですたちんかですたちんかですと  |
|                                       | 2年                                         |
| 編集                                    |                                            |
|                                       | i H a                                      |
| <b>キャンセル</b> 保存                       | 記事の見加しを記述します。<br>あんらですてさんからですさんからですさんがってきた |
|                                       | a st                                       |

2 基本設定

1 2 3 4 次へ

| (定パラメータの設定:<br>し、パーメータの設定が得らます                        |                                                 |          | - T -       | ·               | 7                      |          |
|-------------------------------------------------------|-------------------------------------------------|----------|-------------|-----------------|------------------------|----------|
| スパフメージの旅走にいてんよう。                                      | 5.00m/100                                       |          | 見以テキスト      | _ 1             |                        |          |
| 項日名杯<br>モジュール:サイズ(積)                                  | 100%                                            |          |             |                 |                        |          |
| モジュール:サイズ(縦)                                          | 100%                                            |          | 2           | 分類を選択           | 検索                     |          |
| モジュール:マージン(上)                                         | Opx                                             |          |             |                 |                        |          |
| モジュール:マージン(下)                                         |                                                 | ש ו      |             | 記事の見出しを記述       | します。                   | _        |
| モジュール:マージン(左)                                         |                                                 |          | 9           | さんぶんてきすとさんぶんてき  | オンオム ぶみてきオンオム ぶみてきオンオム |          |
| モジュール:マージン(石)<br>モジュール・パデン・ヴ(ト)                       | 全体の設定を行います。                                     |          | ↓ 除が入ります    | てきすとさんぶろてきすとさん』 | うここんいっここう ここんいっここう ここう | きすと      |
| モジュール:パディング(下)                                        |                                                 |          |             | さんぶるてきすと。       |                        |          |
| モジュール:パディング(左)                                        | Opx                                             |          |             |                 |                        |          |
| モジュール:パディング(右)                                        | Opx                                             |          |             |                 |                        |          |
| モジュール:ボーダー(上)                                         | none                                            |          |             |                 | 詳細                     |          |
| モジュール:ボーダー(下)                                         | none                                            |          |             |                 |                        |          |
| モジュール:ボーダー(左)                                         | none                                            | 1        |             |                 | 17 18 19               |          |
| レノユ ハン・ハーン = ハロノ<br>モジュール:ボーダー(色)                     | none<br>#conorc                                 |          |             |                 |                        |          |
| モジュール:ボーダー(幅)                                         | 1px                                             |          | •           | 1               | 8 20 21                |          |
| モジュール:皆暴(色)                                           |                                                 |          | 1           | 3 7 7           |                        |          |
| モジュール:背景(画像)                                          |                                                 |          | _           | 1               | 4                      |          |
| モジュール:皆景(画像開始位置(水平))                                  | left                                            |          |             | •               | —                      |          |
| モジュール:背景(画像開始位置(垂直))                                  | top                                             |          |             |                 |                        |          |
| モンュール:首条(画際編)返し)<br>夏申ル:パディング(左)                      | no-repeat<br>10e~                               |          |             |                 |                        |          |
| 見出し:パディング(右)                                          | 10px                                            |          | ,           |                 |                        |          |
| 見出し:サイズ(横)                                            | 100% 2                                          |          |             |                 | 22                     |          |
| 見出し:サイズ(縦)                                            |                                                 |          | 見中 ガスリキ     |                 |                        |          |
| 見出し:背景(色)                                             | 見出しの設定を行いま                                      |          | 24          | 20              | 26 27 28 29 30         |          |
| 見出し:背景(画像)                                            |                                                 |          | 24          | <b>•</b>        |                        |          |
| 見出し:背景(画像開始位置のドギ))                                    | ਭ.                                              | <u> </u> |             | 04 05           |                        |          |
| 見出し:首葉・國際開始位置(単直)/<br>目中1・戦星(画像銀い町)                   | renest-v                                        |          | 31 32 33    | 34 35           |                        |          |
| 見出し、フォント(色)                                           | TOPOUT X                                        |          |             |                 |                        |          |
| 見出し:フォント(サイズ)                                         | 100%                                            |          |             |                 |                        |          |
| 見出し:フォント(ウェイト)                                        | bold                                            |          |             |                 |                        |          |
| 見出し:インデント(表示)                                         | Opx                                             |          |             | 🔶 36            |                        |          |
| 見出し:HTMLタグ                                            | h2                                              | _        |             |                 |                        |          |
| 画像(イメージ):マージン(上)                                      | Opx                                             |          | 38 🔶        | - 3             | の見出しを記述し               |          |
| 回家(イメーン)・マーシン(ト)<br>両機(イマード)・マードアノ(左)                 | 0mx 3                                           | n in     | _           |                 |                        |          |
| 画像(イメージ):マージン(右)                                      |                                                 | <b>-</b> | Ville Ville | ゆが入ります 40 0人    | 2 6 51 6 9 CONSIGNER   |          |
| 画像(イメージ):ボーダー(上下左右)                                   |                                                 |          |             | 41 37           | きすとさんぶるてきすとさんぶ         |          |
| 画像(イメージ):ボーダー(幅)                                      | 画像の設定を行います。                                     |          |             | 💻 💆 🛃           | さんぶるてきすと。              |          |
| 画像(イメージ):ボーダー(色)                                      |                                                 |          |             | 42              |                        |          |
| 記事見出して表示形式                                            |                                                 |          |             |                 |                        |          |
| 記事先出し:マーンノ(上)<br>記事見中し:マーバン(下)                        | upx<br>For                                      |          |             | 37              |                        |          |
| 記事見出し:パディング(左)                                        | 0px 4.                                          |          |             |                 |                        |          |
| 記事見出し:パディング(右)                                        |                                                 | 5        |             |                 |                        |          |
| 記事見出し:サイズ(横)                                          | 記事リストの設定を行                                      |          |             |                 |                        |          |
| 記事見出し:サイズ(縦)                                          |                                                 | -        | 43 記事月      | 見出しが入ります        | 【衣示形式:ノロック要            | 系        |
| 記事見出し:背景(色)                                           | います。                                            |          | 7 さんぶる      | てきすとさんぶるてきすとさん  | 背景にも高さ・幅が指定            | でき       |
| 記事元二(1)清景(幽豚)<br>記事見出:背景(画像開始位素(水平))                  | Lleft                                           |          | バるでき        | オと、             |                        |          |
| 記事見出し:背景(画像開始位置(垂直))                                  | top                                             |          |             |                 | 。【表示形式・インライン           | ·亜ま      |
| <br>記事見出し:背景(画像緑り返し)                                  | no-repeat                                       |          | 記事見         | 見出しが入ります        |                        | 女术       |
| 記事見出し:フォント(サイズ)                                       | 18px                                            |          | 7 さんぶる      | てきすとさんぶるてきすとさん  | 背景には高さ・幅が指定            | でき       |
| 記事見出し:フォント(ウェイト)                                      | bold                                            |          | いってき        | すと、             | L                      |          |
| 記事見出し: HTMLタグ                                         | h3                                              |          |             |                 | $\mathcal{N}_{\circ}$  |          |
| (ホス: ノオノト(サイス)<br>ホカ・フォ`ル(毎)                          | 12px                                            |          |             |                 |                        |          |
| ◆ス・フォント(巴)<br>本文:フォ`ナ(ウェイト)                           | normal                                          |          | _           |                 | . —                    |          |
| 本文:フォント(スタイル)                                         | normal                                          |          | 49          |                 | 44                     |          |
| 本文:行間                                                 | inherit                                         | ¥<br>A   | -           |                 |                        |          |
| 記事〈表示領域〉:パディング(上下)                                    | 10p×                                            |          | A           |                 | 48                     | -        |
| 記事〈表示領域〉:ボーダー(下)                                      | solid                                           |          |             | ин н +=¬ч       |                        |          |
| 記事(表示領域):ボーダー(幅)                                      | 1px                                             |          | ●記事0.       | 児田しを記述          |                        | -        |
| 記事(表示領域):ボーダー(色)                                      | #cccccc                                         |          | 46          |                 | 52 53 54               | 4        |
| 画像(計画系ジ)<br>検索コン ノ (美々思か (正論)                         | SF_M010400010_img_02.gif<br>SE index imm 01 wif |          |             |                 |                        | <u> </u> |
| AN ACCOUNT THE READ IN COMPANY OF THE READ IN COMPANY | ar index ine uterr                              | 1811     | 55 56       | 1 5 T           |                        |          |

3 詳細設定

58 59 60 61

67

詳細

64 65 66

分類挖道訳 ↓

63 1 2 3 4 5 次へ 3# HE

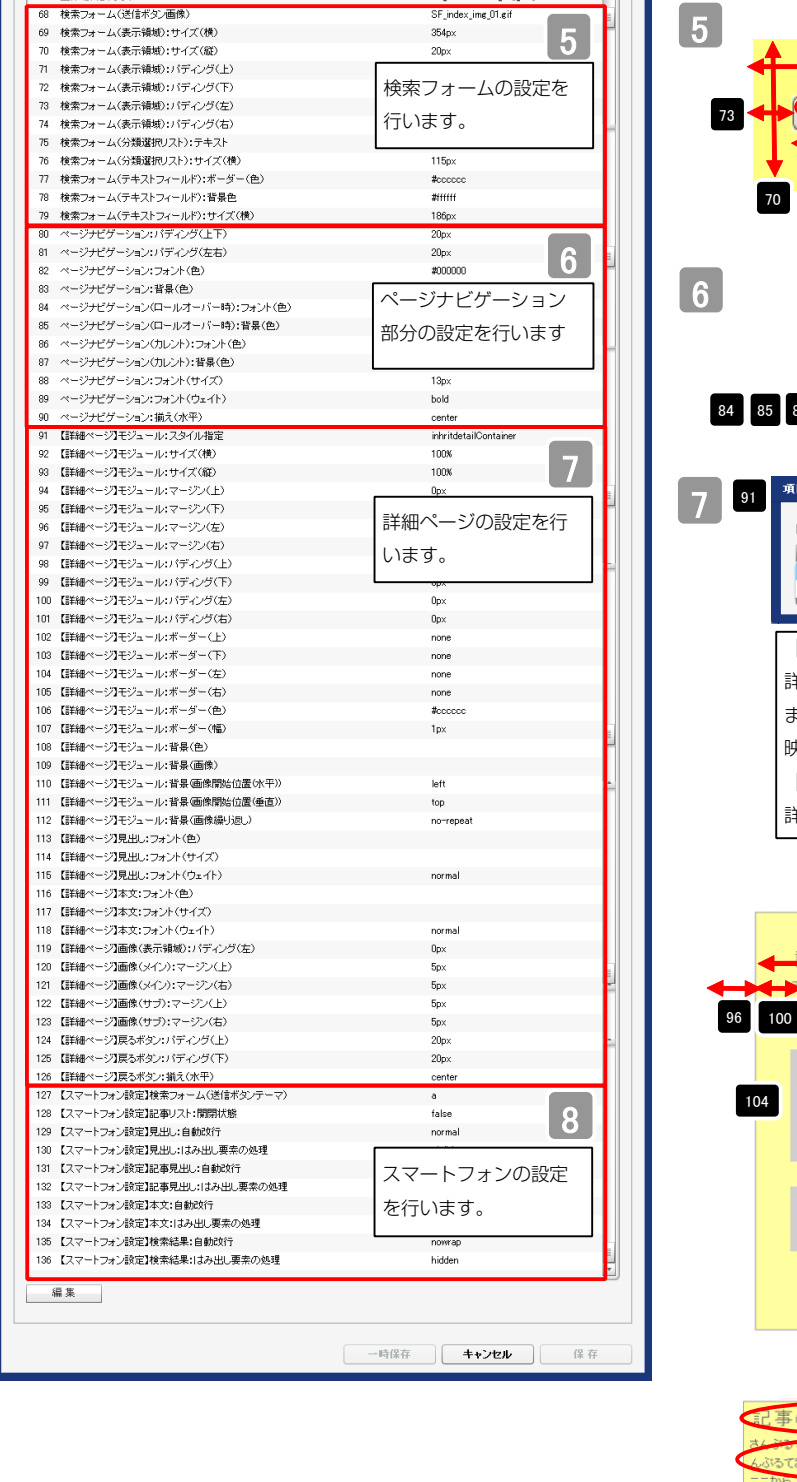

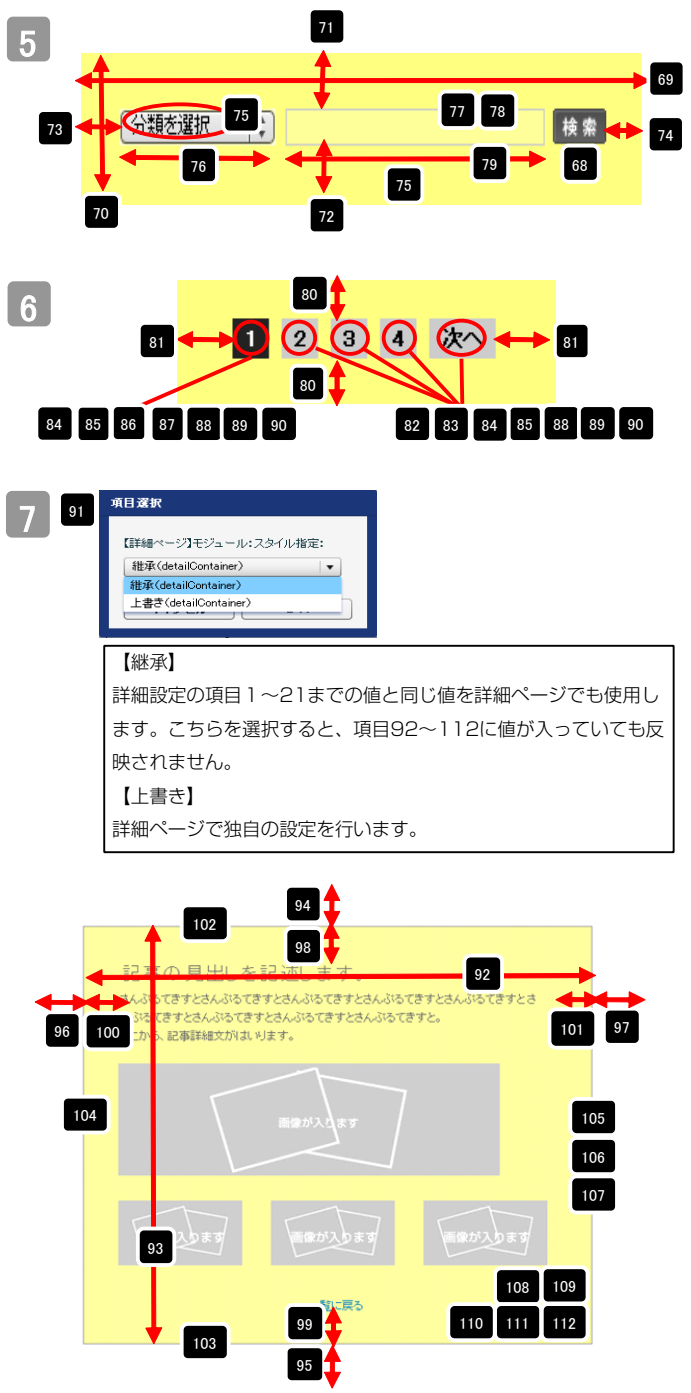

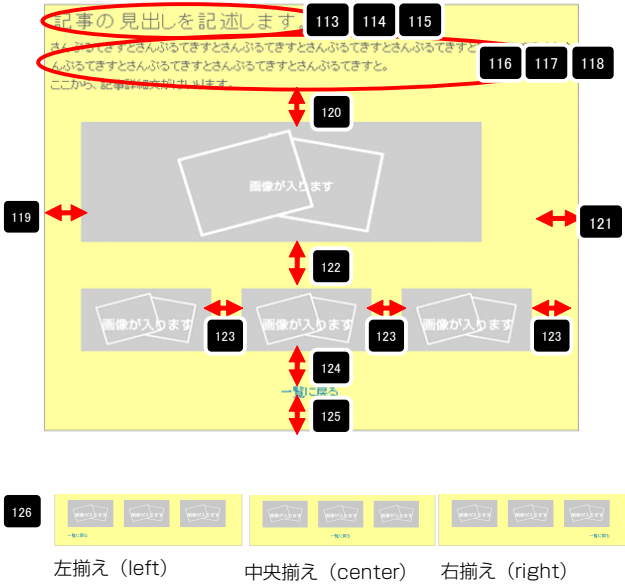

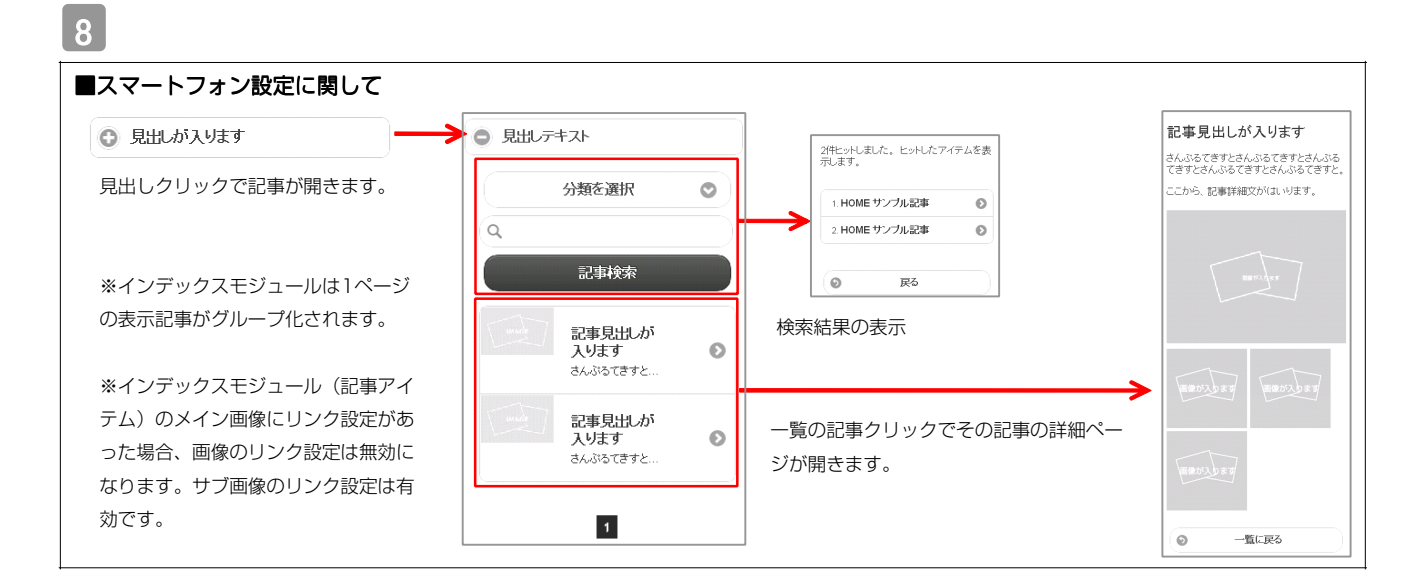

| インデックスモジュール編集                          |                                                                                                    |
|----------------------------------------|----------------------------------------------------------------------------------------------------|
| エントリー 基本数定 詳細数定 環境設定                   | 1ページにいくつのエントリーを表示するかを設定します。                                                                                                    |
| 19年1日に、<br>下記より、インデックスモジュールの環境設定が行えます。 | BSS配信の有無を設定します。                                                                                                    |
| 表示特数: 5 🕞<br>FSS批71: ON OFF            |                                                                                                    |
| インデックス内線策: ④ ON                        | 快米松の成直の有無で成正します。                                                                                                    |
|                                        | カテゴリの追加を行います。<br>「新規に追加したい…」欄に追加したいカテゴリ名を入力し、<br>「新規分類を追加」をクリックすると、「分類」の一覧に追加されます。<br>パ <sup>#</sup> : AAA<br><sup>7#</sup> : AAA<br><sup>7#</sup> : AAA<br><sup>7#</sup> : AAA<br><sup>7</sup> : Comparison (Ample Ample Am |
| 「詳細ページ設定」は、詳細ページを独立させたい場合に使用します。       |                                                                                                    |

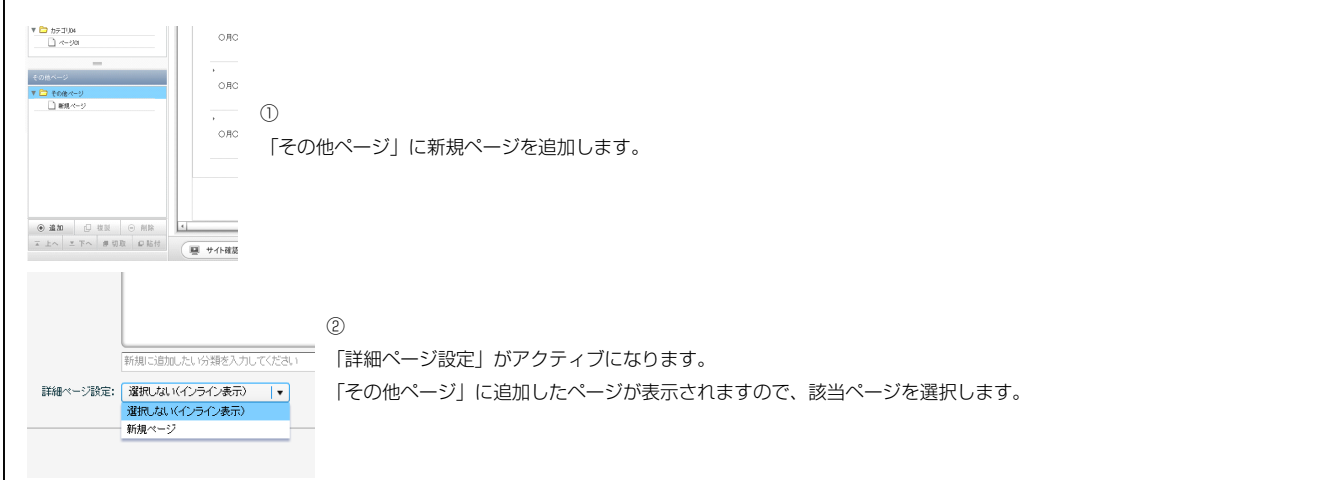

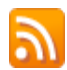

#### RSS配信とは?

環境設定

Δ

RSSリーダーや対応サービスを利用すると、サイトにアクセスしなくても、最新の記事の見出しをリストとして表示できます。見出しをクリックすると、 元の記事にジャンプします。

RSSを用いてウェブサイトの情報を表示するには、RSSリーダーと呼ばれるRSSに対応したソフトウエア、もしくはRSSに対応したサービスなどが必要です。

| ファイルビタ 編集(P) 表示(V) お気に入り(A) ツール(D) ヘルプ(B)<br>会 お気に入り A) ○ ● ・ ペーブ(P)・セーフティ(S)・ツール(Q)・ Q・                                                             | マイル(E) 編集(E) 表示(Y) お気に入り(A) ツール(D) ヘルブ(B)<br>☆ お気に入り (A) ・ (A) ・ (A) \cdot (A) \cdot (A) |                |
|----------------------------------------------------------------------------------------------------|----------------------------------------------------------------------------------------------------|----------------|
| TITLE<br>image size:200x80 (pixel)         HEADER<br>background-laage size:870x100 (pixel)           HOME         カデニゴリ01         カデニゴリ02         カテ | <ul> <li>無意</li> <li>第第に更新されるコンテンツを含わフィードを表示しています。フィードを提続すると、そのフィードは Common Feed List に追加にはます。フィードからの要相情報に自動的にコンセーターにグランロードされて、 Internet Explore やぜめのプログランに見て示することができます。フィードについての詳細を表示します。</li> <li>◇ このフィードを、Google に追加</li> <li>◇ Coogle リーダーでこのフィードを登録する。</li> <li>◇ このフィードを挑映する</li> </ul>                                                                                                    | 表示 16 / 16<br> |
| 【IE8の例】<br>IE8にはRSSリーダー機能が付いており、RSS対応<br>ページを表示するとRSSマークがオレンジ色に変わ<br>ります。                                                                            | サンプル記事<br>◆<br>○月〇日 記事のウイトルを記述します。更新 記事の本文を記述します。記事の本文を記述します。記事の本文を記述します。記事の本文を記述します。記事の本文を記述します。一覧に戻る<br>サンプル記事<br>◆<br>○月〇日 記事のウイトルを記述します。更新 記事の本文を記述します。一覧に戻る                                                                                                    |                |

購読するとサイトにアクセスしなくても更新記事の概要が確認できます。

# インデックスモジュールTypeO3(記事アイテム並列)の編集方法

■「製品紹介」「トピックス」など、写真つきで更新頻度の高いページを作成したい時 ■RSS配信をしたい時

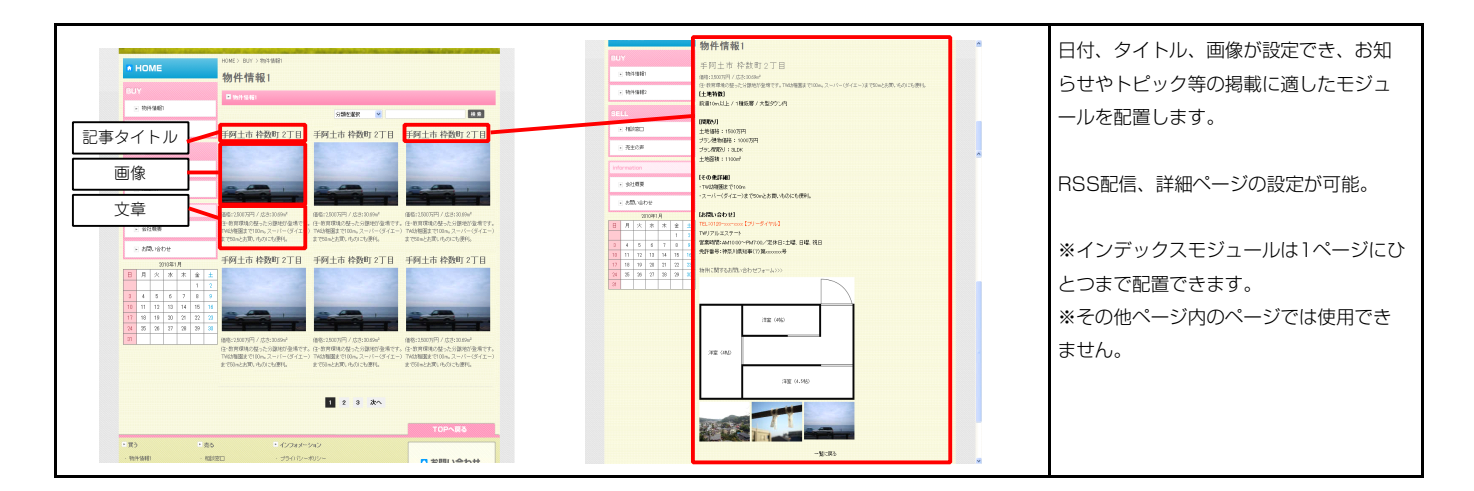

1 エントリー

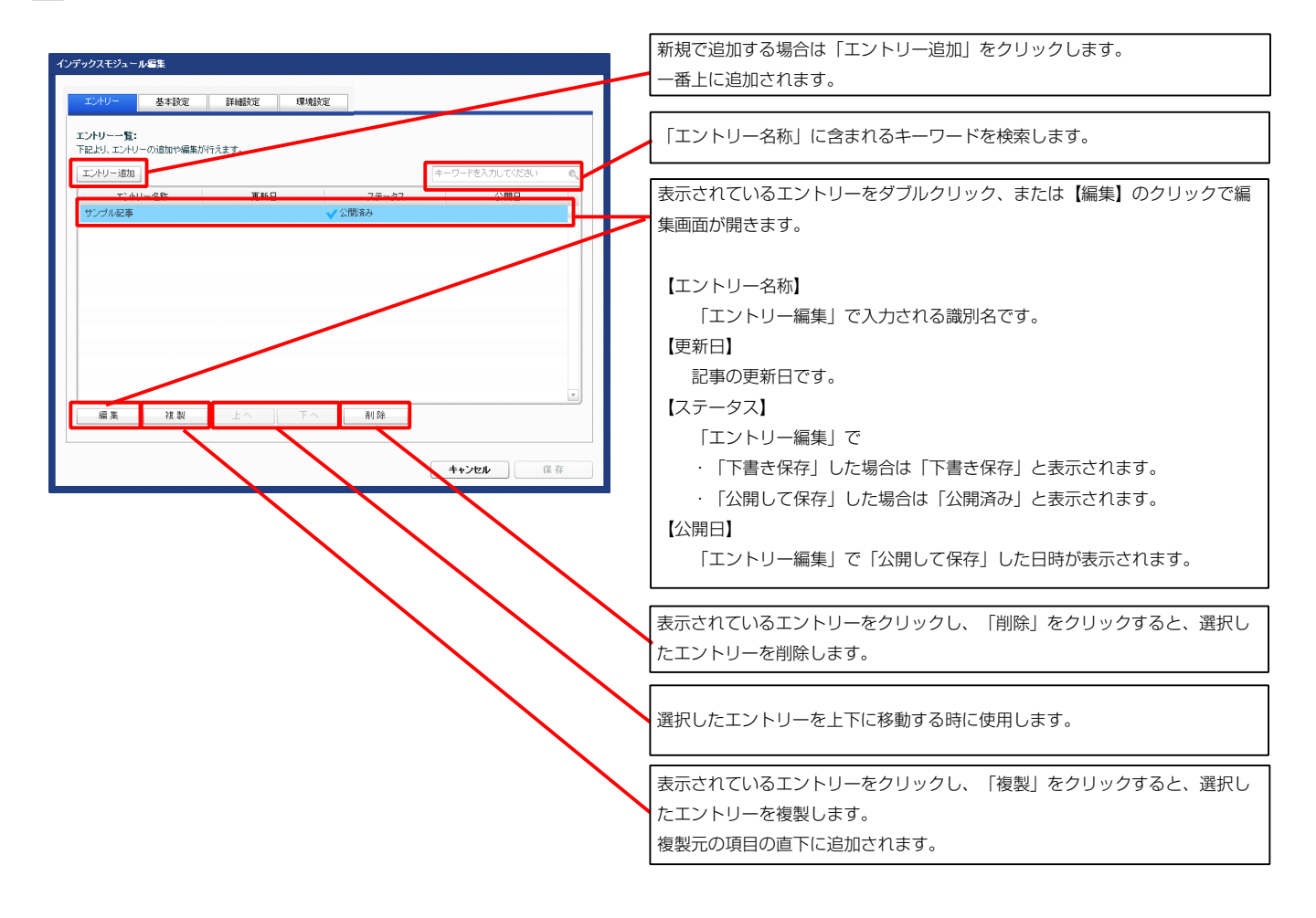

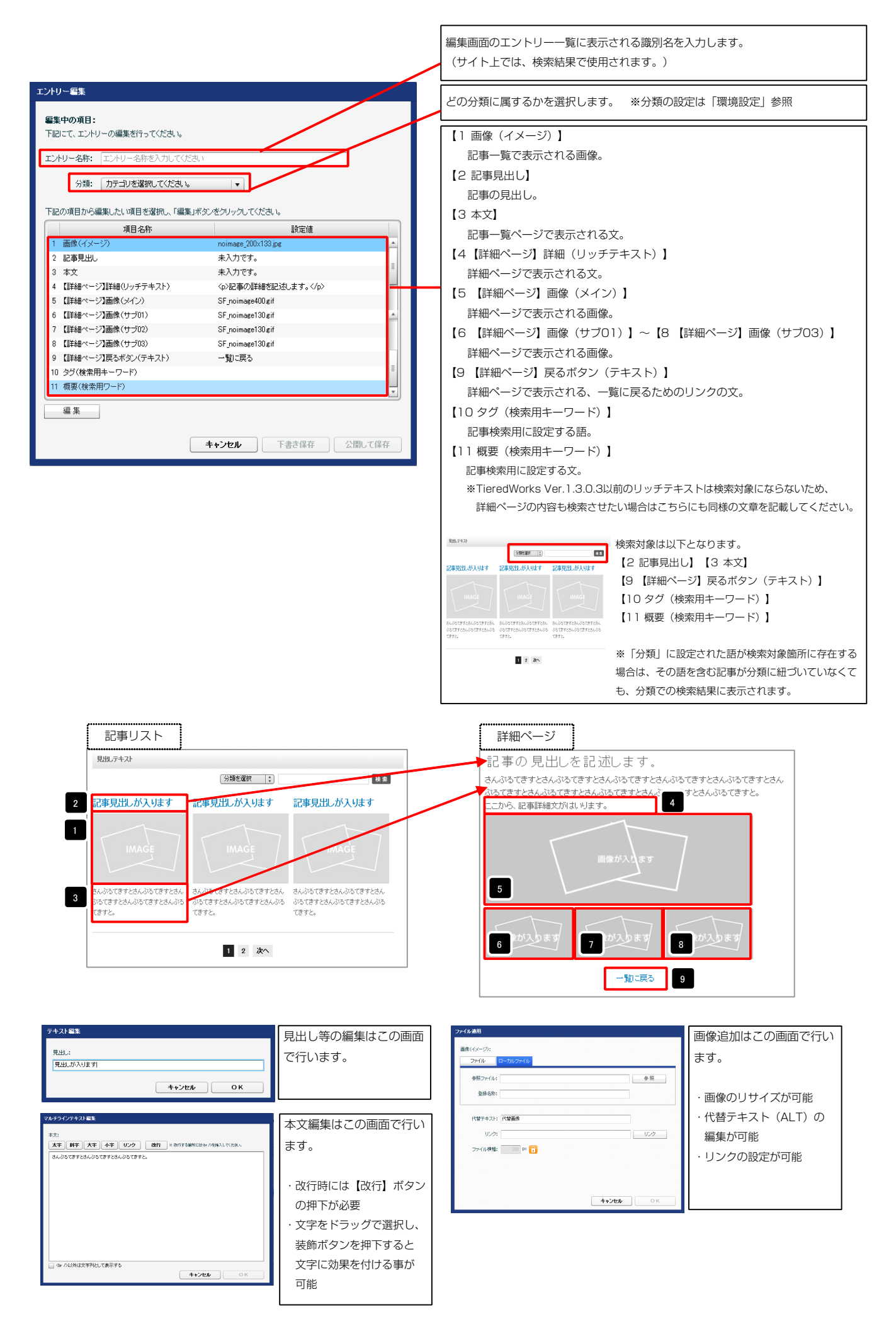

|                                     | 設定 詳細設定             | 環境設定     |     |           |                     |                     |                     |  |
|-------------------------------------|---------------------|----------|-----|-----------|---------------------|---------------------|---------------------|--|
| 本設定 <b>バラメータの</b> 設<br>ほより、バラメータの設行 | <b>定:</b><br>が行えます。 |          |     |           |                     |                     |                     |  |
| 見出し                                 | 道日之族                | 見出しが入ります | 静定体 |           | モジュールの見             | 見出しを編集しま            | च.                  |  |
|                                     |                     |          |     |           | 見出。テキスト             | 分類を選択 ;             | 秋秋                  |  |
|                                     |                     |          |     | 1000 1000 |                     |                     |                     |  |
|                                     |                     |          |     |           | 記事見出しが入ります          | 記事見出しが入ります          | 記事見出しが入ります          |  |
|                                     |                     |          |     |           | 記事見出しが入ります<br>IMAGE | 記事見出しが入ります<br>IMAGE | 記事見出しが入ります<br>IMAGE |  |

2 基本設定

| ックスモジュール編集                                                                                                    |             | 1  | _                                                  | <b>1</b> 3                                                           |                                                                  |
|----------------------------------------------------------------------------------------------------|-------------|----|----------------------------------------------------|----------------------------------------------------------------------|------------------------------------------------------------------|
| エントリー 基本設定 詳細設定 環境設定                                                                                                    |             |    |                                                    | 17                                                                   |                                                                  |
| 細設定パラメータの設定:                                                                                                    |             |    | 見出,テキスト                                            |                                                                      |                                                                  |
| 記より、パラメータの設定が行えます。                                                                                                    | 50          |    | <b></b> _ <b>m</b> _                               |                                                                      |                                                                  |
| 項目治科<br>1 モジュール:サイズ(横)                                                                                                    | 3X7E10      |    |                                                    | 分類を選択                                                                | 枝索                                                               |
| 2 モジュール:サイズ(縦)                                                                                                    | 100%        |    | 記 . がんります                                          | 記車見出しが入ります                                                           | 記事見出しが入ります                                                       |
| 3 モジュール:マージン(上)                                                                                                    | Opx         |    |                                                    |                                                                      |                                                                  |
| 4 モジュール:マーシン(下)<br>5 エジュール・マージン(ナ)                                                                                                    | Upx         |    |                                                    |                                                                      |                                                                  |
| 6 モジュール:マージン(右)                                                                                                    |             |    | NAGE                                               |                                                                      | l IMAGE /                                                        |
| 7 モジュール:パディング(上)                                                                                                    | 全体の設定を行います。 | 5  | 9                                                  |                                                                      |                                                                  |
| 8 モジュール:パディング(下)                                                                                                    |             |    | オノ ジェブ チナレオノ ジェ ブキナレオノ                             | オノ ジェアキナレオノ ジェアキナレオノ                                                 |                                                                  |
| 9 モジュール:パディング(左)                                                                                                    |             |    | ふるてきす さんぶるてきすとさんぶる                                 | ふってきすとさんぶってきすとさんぶる                                                   | ころいってきょうころんかってきょうころん<br>ふるてきすとさんぶるてきすとさんぶる                       |
| 10 モジュール:バディング(右)<br>11 エジュール・ボーバー(ト)                                                                                                    | 0px         |    | てきすと。                                              | てきすと。                                                                | てきすと。                                                            |
| 11 モンュール:ホーター(E)<br>12 モジュール:ボーダー(E)                                                                                                    | none        |    |                                                    |                                                                      |                                                                  |
| 13 モジュール:ボーダー(左)                                                                                                    | none        | 13 |                                                    |                                                                      | 17 18 19                                                         |
| 14 モジュール:ボーダー(右)                                                                                                    | none        |    |                                                    |                                                                      |                                                                  |
| 15 モジュール:ボーダー(色)                                                                                                    | #ccccc      | 2  |                                                    | 1 2 3 4 200                                                          | 20 21                                                            |
| 16 モジュール:ボーダー(幅)                                                                                                    | 1px         |    | 1                                                  |                                                                      |                                                                  |
| 1/ モンュール:背景(色)<br>19 エジュール:왕泉(画像)                                                                                                    |             |    |                                                    | <b></b>                                                              |                                                                  |
| 18 モンユール:背景(画味)<br>19 モジュール:背景(画像開始信要(水平))                                                                                                    | left        |    | 12                                                 |                                                                      |                                                                  |
| 20 モジュール:背景(画像開始位置(垂直))                                                                                                    | top         |    |                                                    |                                                                      |                                                                  |
| 21 モジュール:背景(画像編り返し)                                                                                                    | no-repeat   |    |                                                    |                                                                      |                                                                  |
| 22 見出し:マージン(上)                                                                                                    | 0px         |    |                                                    |                                                                      |                                                                  |
| 23 見出し:マージン(下)                                                                                                    | Opx 2       |    |                                                    | <b>▲</b>                                                             | 20                                                               |
| 24 見出し:パディング(左)<br>or 目出し:パディング(左)                                                                                                    | 10px        |    |                                                    |                                                                      | 22                                                               |
| 26 見出し:ハティング(石)<br>26 目中1・サイブ(積)                                                                                                    |             |    |                                                    | 26                                                                   |                                                                  |
| 27 見出し:サイズ(縦)                                                                                                    | 見出しの設定を行いま  | 2  | ・見出しテキ                                             | ストン 🛄 🕫                                                              | 20 20 21 22 🔶                                                    |
| 28 見出し:背暴(色)                                                                                                    | ਰ.          |    |                                                    | 20                                                                   |                                                                  |
| 29 見出し:背景(画像)                                                                                                    | 50          |    |                                                    | - in A                                                               |                                                                  |
| 30 見出し:背景(画像開始位置(水平))                                                                                                    | left        |    | 33 34 35 36                                        | 37 2/ 🕇                                                              | 23                                                               |
| 31 見出し:背景·画像開始位置(垂直))                                                                                                    | top         |    |                                                    | 07                                                                   |                                                                  |
| 32 見出し:音楽(画家操り返し)<br>93 目中1・フォンル(曲)                                                                                                    | repeat-x    |    |                                                    |                                                                      |                                                                  |
| 36 JULIO: フォント(サイズ)<br>34 見出し: フォント(サイズ)                                                                                                    | 100%        |    |                                                    |                                                                      |                                                                  |
| 35 見出し:フォント(ウェイト)                                                                                                    | bold        | 9  | 記事見出しが                                             | えります                                                                 |                                                                  |
| 36 見出し:インデント(表示)                                                                                                    | Opx         |    |                                                    | 4 20                                                                 |                                                                  |
| 37 見出し:HTMLタグ                                                                                                    | h2          |    |                                                    |                                                                      |                                                                  |
| 38 画像(イメージ):マージン(上)<br>20 本色(イルージ):マージン(上)                                                                                                    | Opx         |    | 42 43 44                                           |                                                                      |                                                                  |
| 40 画像(イメージ):マージン(方)                                                                                                    |             |    |                                                    |                                                                      |                                                                  |
| 41 画像(イメージ):マージン(右)                                                                                                    |             |    | 40 🔶 🔪 IMAGE                                       | 41                                                                   |                                                                  |
| 42 画像(イメージ):ボーダー(上下左右)                                                                                                    |             |    |                                                    |                                                                      |                                                                  |
| 43 画像(イメージ):ボーダー(幅)                                                                                                    | 画像の設定を行います。 |    |                                                    |                                                                      |                                                                  |
| 44 画像(イメージ):ボーダー(色)                                                                                                    | _           |    |                                                    |                                                                      |                                                                  |
| 40 記事見出し(表示領職):表示形式<br>46 記事見中し(表示領職)・サイブ(200)                                                                                                    | 50ev        |    |                                                    | 39                                                                   |                                                                  |
| <ol> <li>10-9-2010(3001(9990)-311へ(NE)</li> <li>11-3(302)</li> <li>11-3(302)&lt;</li></ol> | left        |    | さんぶるてきすとさん                                         | いぶるてきすとさ                                                             |                                                                  |
| 48 記事見出し:表示形式                                                                                                    | inline      |    |                                                    |                                                                      |                                                                  |
| 49 記事見出し:サイズ(横)                                                                                                    | 4           |    |                                                    |                                                                      |                                                                  |
| 50 記事見出し:サイズ(縦)                                                                                                    |             |    | 15 記事見出しが入ります記 記事見出しが、                             | 入ります 記事見出しが入ります 記事員                                                  | 乳粉しが入ります記 記事見出しが入ります 記事見出しが入<br>物、が入ります                          |
| 51 記事見出し:マージン(上)                                                                                                    | 記事見出し部分の設定を | 4  | +0 事見出しが入ります                                       | #92                                                                  |                                                                  |
| 52 記事見出し:マージン(下)<br>59 記事見出 いざざくが(た)                                                                                                    | 行います        |    |                                                    |                                                                      |                                                                  |
| uo aに申が出し;ハティング(左)<br>54 記事見出;パディング(右)                                                                                                    | 1]000 9 0   |    | 34.02.759/1441                                     | SAUSS AND TRANSFERRAL AND TRANK                                      | CETERADOLETERA BADOLETERADOLETERA BADOLETERA                     |
| 55 記事見出し:背景(色)                                                                                                    | L           |    | あんひらてますとさんひらてますとさんひら<br>ひらてきすとさんひらてきずとさんひら<br>てきずと | C#7284.0% 35C#7284.0%C#7284.0% 0000<br>C#7284.0% 00000 0000<br>C#724 | 1256.00(21256.00 00(21266.00(21266.00 00(21266.00<br>(212. (212. |
| 56 記事見出し:背景(画像)                                                                                                    |             |    | 1372                                               |                                                                      |                                                                  |
| 57 記事見出し:背景(画像開始位置(水平))                                                                                                    | left        |    | 【表示形式:インラ                                          | ライン要素】                                                               | 【表示形式:ブロック要素】                                                    |
| 58 記事見出し:背景(画像開始位置(垂直))                                                                                                    | top         |    | 日山しの行物にトー                                          | って亘さが亦ん 目                                                            |                                                                  |
| 59 記事見出し:背景(画像繰り返し)<br>60 記事見出::コーン・レイサイブ)                                                                                                    | no-repeat   |    | 元山しり打」女によう                                         |                                                                      |                                                                  |
| 00 acm=7CmD(;ノオノド(リコス)<br>61 記事専用():フォント(ウェイト)                                                                                                    | hold        |    | します。                                               | 化                                                                    | ;しません。                                                           |
| 62 記事見出し:行間                                                                                                    | inherit     |    |                                                    |                                                                      |                                                                  |
| 63 記事見出し:HTMLタグ                                                                                                    | h3          |    |                                                    |                                                                      |                                                                  |
| 64 市大・フォント(サ (75)                                                                                                    | 12          |    |                                                    |                                                                      |                                                                  |
|                                                                                                    |             |    | 46 記事見出しが人りま                                       | :9 ず 記事見出しが入                                                         | ります。記事見出しが入ります                                                   |
|                                                                                                    |             |    | 事見出しが入ります                                          |                                                                      |                                                                  |
|                                                                                                    |             |    |                                                    |                                                                      |                                                                  |
|                                                                                                    |             |    |                                                    |                                                                      |                                                                  |
|                                                                                                    |             |    |                                                    |                                                                      |                                                                  |

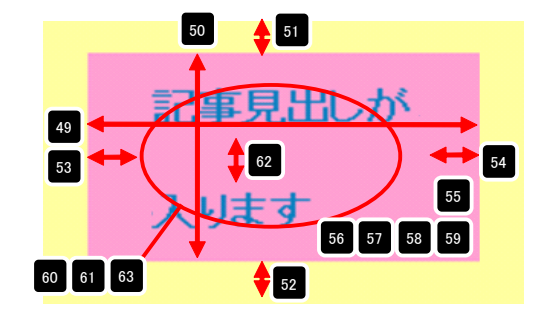

| 47 | 記事見出しが入ります | 記    | 事見出しが入ります            | 記事見出しが入ります            |
|----|------------|------|----------------------|-----------------------|
|    | 左揃え(left)  | 中央   | 揃え(center)           | 右揃え(right)            |
| 48 | 記事見出しが入ります | t    | 【表示形式:ブロ<br>背景にも高さ・頼 | 〕ック要素】<br>証が指定できます。   |
|    | 記事見出しが入ります | ti i | 【表示形式:イン<br>背景には高さ・幅 | /ライン要素】<br>証が指定できません。 |

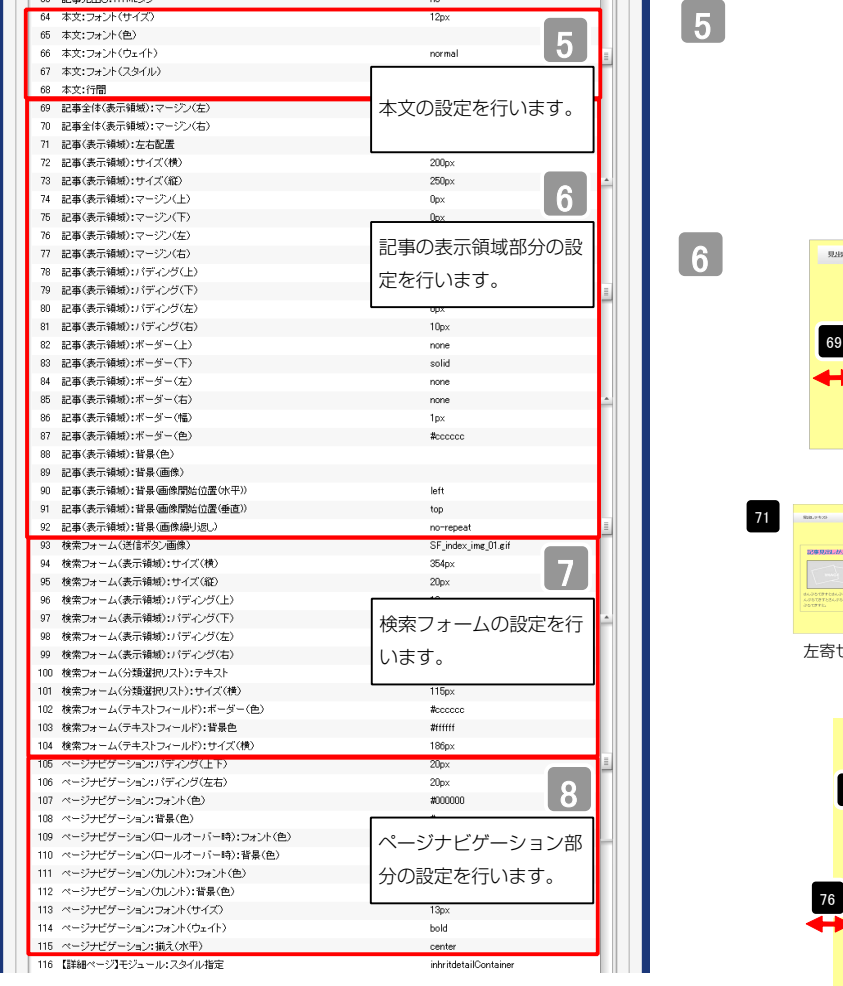

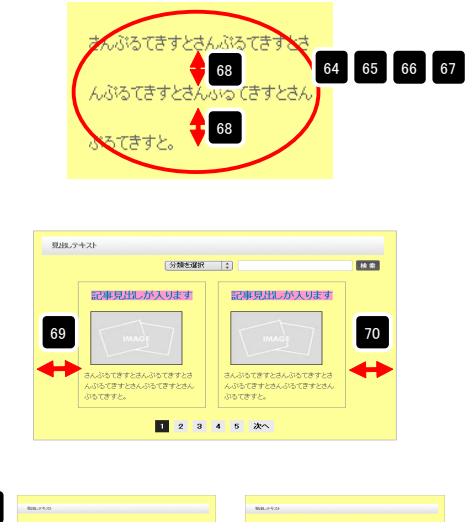

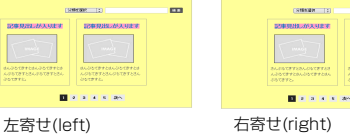

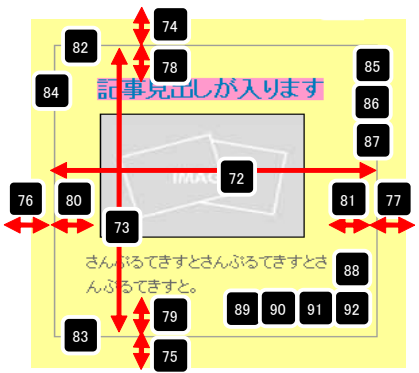

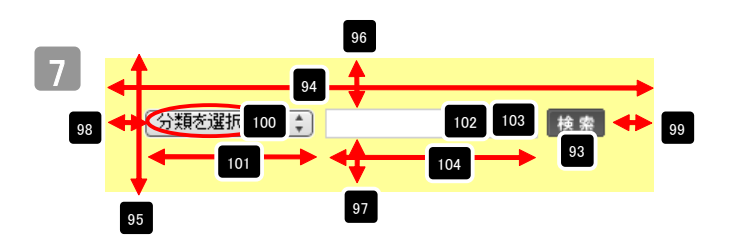

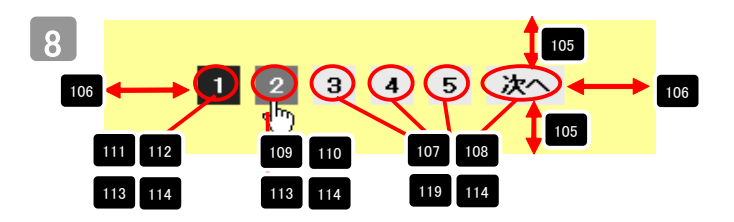

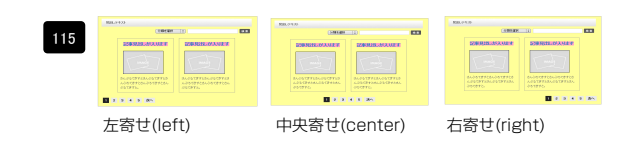

| 117<br>118 | 「詳細か」と読まれた。」は、サイブン構入                                       |            |
|------------|------------------------------------------------------------|------------|
| 118        | Lifter マンプモンユニル・リイス (MR)                                   | 100%       |
|            | 【詳細ページ】モジュール:サイズ(縦)                                        | 100%       |
| 119        | 【詳細ページ】モジュール:マージン(上)                                       |            |
| 120        | 【詳細ページ】モジュール:マージン(下)                                       | 詳細ページ部分の設定 |
| 121        | 【詳細ページ】モジュール:マージン(左)                                       | ナクレナナ      |
| 122        | 【詳細ページ】モジュール:マージン(右)                                       | を行います。     |
| 123        | 【詳細ページ】モジュール:パディング(上)                                      | upx        |
| 124        | 【詳細ページ】モジュール:パディング(下)                                      | Opx        |
| 125        | 【詳細ページ】モジュール:バディング(左)                                      | Opx        |
| 126        | 【詳細ページ】モジュール:パディング(右)                                      | Opx        |
| 127        | 【詳細ページ】モジュール:ボーダー(上)                                       | none       |
| 128        | 【詳細ページ】モジュール:ボーダー(下)                                       | none       |
| 129        | 【詳細ページ】モジュール:ボーダー(左)                                       | none       |
| 130        | 【詳細ページ】モジュール:ボーダー(右)                                       | none       |
| 131        | 【詳細ページ】モジュール:ボーダー(色)                                       | #ccccc     |
| 132        | 【詳細ページ】モジュール:ボーダー(幅)                                       | 1px        |
| 133        | 【詳細ページ】モジュール:背景(色)                                         |            |
| 134        | 【詳細ページ】モジュール:背景(画像)                                        |            |
| 135        | 【詳細ページ】モジュール:背景(画像開始位置(水平))                                | left       |
| 136        | 【詳細ページ】モジュール:背景(画像開始位置(垂直))                                | top        |
| 137        | 【詳細ページ】モジュール:背景(画像繰り返し)                                    | no-repeat  |
| 138        | 【詳細ページ】見出し:フォント(色)                                         |            |
| 139        | 【詳細ページ】見出し:フォント(サイズ)                                       |            |
| 140        | 【詳細ページ】見出し:フォント(ウェイト)                                      | normal     |
| 141        | 【詳細ページ】本文:フォント(色)                                          |            |
| 142        | 【詳細ページ】本文:フォント(サイズ)                                        |            |
| 143        | 【詳細ページ】本文:フォント(ウェイト)                                       | normal     |
| 144        | 【詳細ページ】画像(表示領域):パディング(左)                                   | Opx        |
| 145        | 【詳細ページ】画像(メイン):マージン(上)                                     | 5рх        |
| 146        | 【詳細ページ】画像(メイン):マージン(右)                                     | 5px        |
| 147        | 【詳細ページ】画像(サブ):マージン(上)                                      | 5px        |
| 148        | 【詳細ページ】画像(サブ):マージン(右)                                      | 5px        |
| 149        | 【詳細ページ】戻るボタン:パディング(上)                                      | 20px       |
| 150        | 【詳細ページ】戻るボタン:パディング(下)                                      | 20px       |
| 151        | 【詳細ページ】戻るボタン:揃え(水平)                                        | center     |
| 152        | 【スマートフォン設定】検索フォーム(送信ボタンテーマ)                                | •          |
| 153        | 【スマートフォン設定】記事リスト:開閉状態                                      | false      |
| 154        | 【スマートフォン設定】見出し:自動政行                                        | normal     |
| 155        | 【スマートフォン設定】見出し、はみ出し要素の処理                                   |            |
| 156        | 【スマートフォン設定】記事見出し、自動政行                                      | スマートフォンの設定 |
| 157        | 【スマートフォン設定】記事見出、はみ出、専奏の処理                                  |            |
| 158        | 【スマートフォン設定】本文:自動政行                                         | を行います。     |
| 159        | 【フマートフォン設定】本文:はみ出し裏素の処理                                    |            |
| 160        | 【スマートフォン設定】検索結果:自動的行                                       | nowran     |
| 161        | レイン リンタンBXにいて #90年、ロシルスロ」<br>【フマートフォン研究】検索結果・はみ中に 亜素の du 神 | hiden      |
| <br>編      |                                                            | (1990)     |

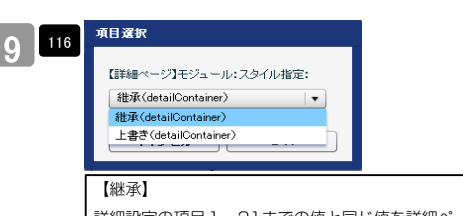

詳細設定の項目1~21までの値と同じ値を詳細ページでも使用します。こち らを選択すると、項目117~137に値が入っていても反映されません。 【上書き】

詳細ページで独自の設定を行います。

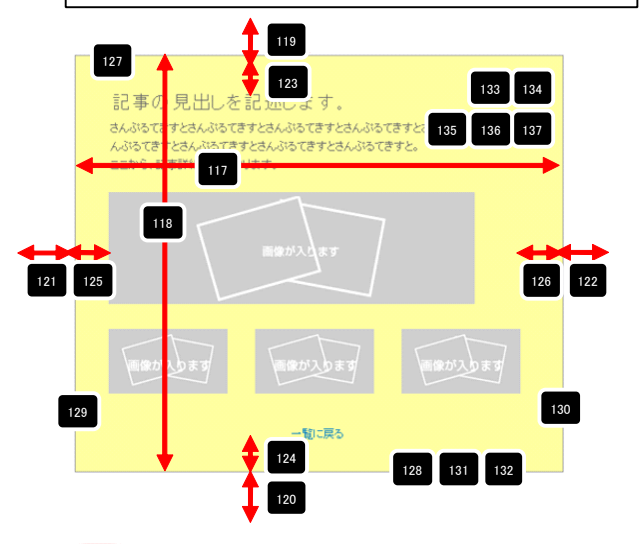

139 140
 さんぷなてきすとさんぷなてきすとさんぷなてきすとさんぷなてきすとさんぷなてきすとさんぷなてきすとさんぷなてきすとさんぷなてきすとさんぷなてきすとさんぷなてきすとさんぷなてきすとさんぷなてきすとさんぷなてきすとさんぷなてきすとさんぷなてきすとさんぷなてきすとさんぷなてきすとさんぷなてきすとさんぷなてきすとうんぷなてきすとさんぷなてきすとさんぷななてきすとさんぷななてきすとさんぷなてきすとさんぷなてきすとさんぷなてきすとさんぷななてきすとさんぷなてきすとさんぷなななるす

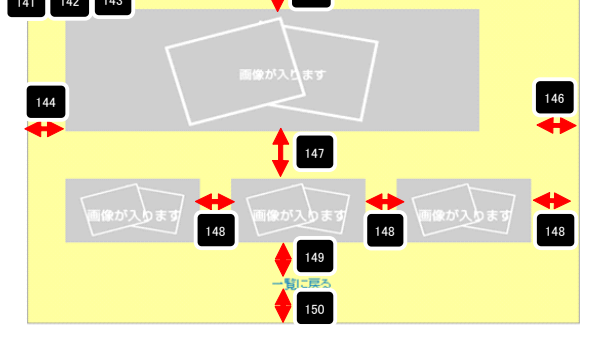

| 151 | -WIRE | Franker | Water bear | and a | -NUR  | Mary and | ware by a | and the second second s | -8-85 |
|-----|-------|---------|------------|-------|-------|----------|-----------|----------------------------------------------------------------------------------------------------|-------|
|     | 左揃え   | (left)  |            | 中央揃え  | (cent | er)      | 右揃え       | (right)                                                                                                    |       |

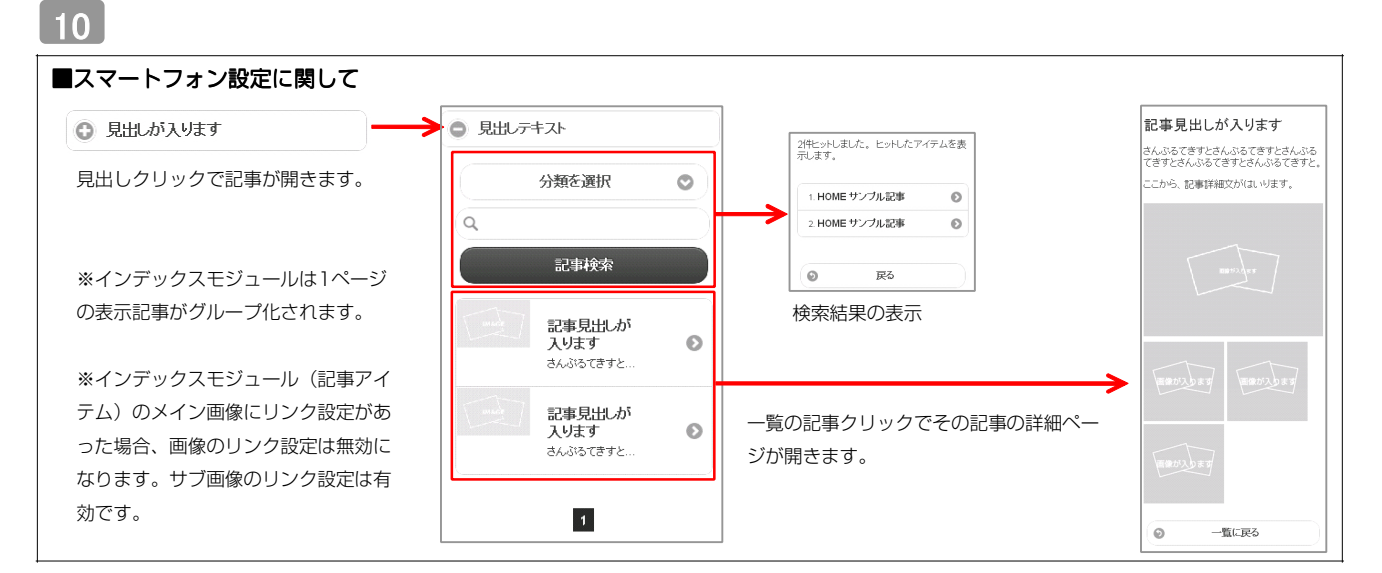

| インデックスモジュール編集       エトリー 基本設定 課題設定       環境設定:       下記とり、インデックスモジュールの環境設定が行えます。       表示併熱: 5       すの10       | 1ページにいくつのエントリーを表示するかを設定します。<br>RSS配信の有無を設定します。                                                                                                    |
|----------------------------------------------------------------------------------------------------|----------------------------------------------------------------------------------------------------|
| 12万·92人内教業: ○ 0N ○ 0ト     分類:     「新規に追加よい労増を入力して伏さい   新規分類が追加     詳細ページ教室: 変形したいくんうくを示う   ▼     【     年+ンセル 僅存 | カテゴリの追加を行います。<br>「新規に追加したい…」欄に追加したいカテゴリ名を入力し、<br>「新規分類を追加」をクリックすると、「分類」の一覧に追加されます。<br><sup>3推:</sup><br><sup>212</sup><br>削除する場合はカテゴリ名を選<br>択し、右の「×」をクリックし<br>ます。 |
| 「詳細ページ設定」は、詳細ページを独立させたい場合に使用します。                                                                                |                                                                                                    |

|                                                                         | 他ページ」に新規ページを追加します。                                                   |
|-------------------------------------------------------------------------|----------------------------------------------------------------------|
| 新規に追加したい分類を入力してください  詳細ページ数定: 選択しない(インライン表示)   「  選択しない(インライン表示)  新規ページ | ②<br>「詳細ページ設定」がアクティブになります。<br>「その他ページ」に追加したページが表示されますので、該当ページを選択します。 |

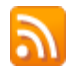

4 環境設定

### RSS配信とは?

RSSリーダーや対応サービスを利用すると、サイトにアクセスしなくても、最新の記事の見出しをリストとして表示できます。見出しをクリックすると、 元の記事にジャンプします。

RSSを用いてウェブサイトの情報を表示するには、RSSリーダーと呼ばれるRSSに対応したソフトウエア、もしくはRSSに対応したサービスなどが必要です。

|                                                                                                    | <b>VV</b>                                                                                                    |                                                              |
|----------------------------------------------------------------------------------------------------|----------------------------------------------------------------------------------------------------|--------------------------------------------------------------|
| ファイル(E) 編集(E) 表示(V) お気に入り(A) ツール(D) ヘルプ(H)<br>🖕 お気に入り 🏠 💫 🗔 🖶 ・ ページ(P)・ セーフティ(S)・ ツール(Q)・ 🕢・          | ファイル(E) 編集(E) 表示(V) お気に入り(A) ツール(D) ヘルプ(H)                                                                                                    |                                                              |
| TITLE HEADER<br>Image size:200x80(pixel) background-image size:870x100(pixel)<br>HOME カテゴリロ カテゴリロ2 カテ | 来親<br>製造に更考れるコンテンジを会わフィードを表示しています。フィーや意識すると、そのフィードは Common<br>FieldList に追加されます。フィードから決断情報は自動的にコンピューターにガンロードだれて、 hternet<br>Explorer や他のクログラムで表示することができます。フィードについての詳細を表示します。<br>☆ このフィードを1600gle に追加<br>☆ Coogle リーダーでごのフィードを登録する<br>☆ このフィードを確認する | 表示 16/16<br>・<br>・<br>すべて 16<br>並べ替え<br>・<br>・<br>日付<br>タイトル |
| 【IE8の例】<br>IE8にはRSSリーダー機能が付いており、RSS対応<br>ページを表示するとRSSマークがオレンジ色に変わ<br>ります。                             | サンプル記事<br>●<br>○月〇日 記事のクイトルを記述します。更新 記事の本文を記述します。記事の本文を記述します。記事の本文を記<br>注します。記事の本文を記述します。記事の本文を記述します。記事の本文を記述します。一覧に戻る<br>サンプル記事<br>●<br>○月〇日 記事の久イトルを記述します。更新 記事の本文を記述します。一覧に戻る                                                                   |                                                              |

購読するとサイトにアクセスしなくても更新記事の概要が確認できます。

# インデックスモジュールTypeO4(記事アイテム並列)の編集方法

■「製品紹介」「トピックス」など、写真つきで更新頻度の高いページを作成したい時 ■RSS配信をしたい時

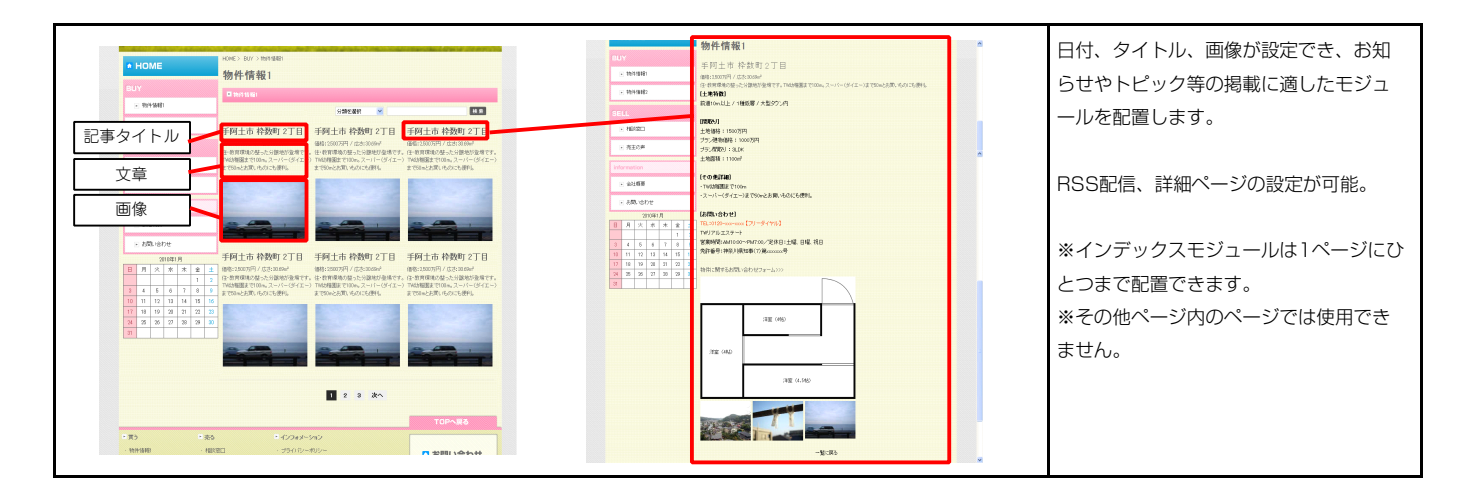

1 エントリー

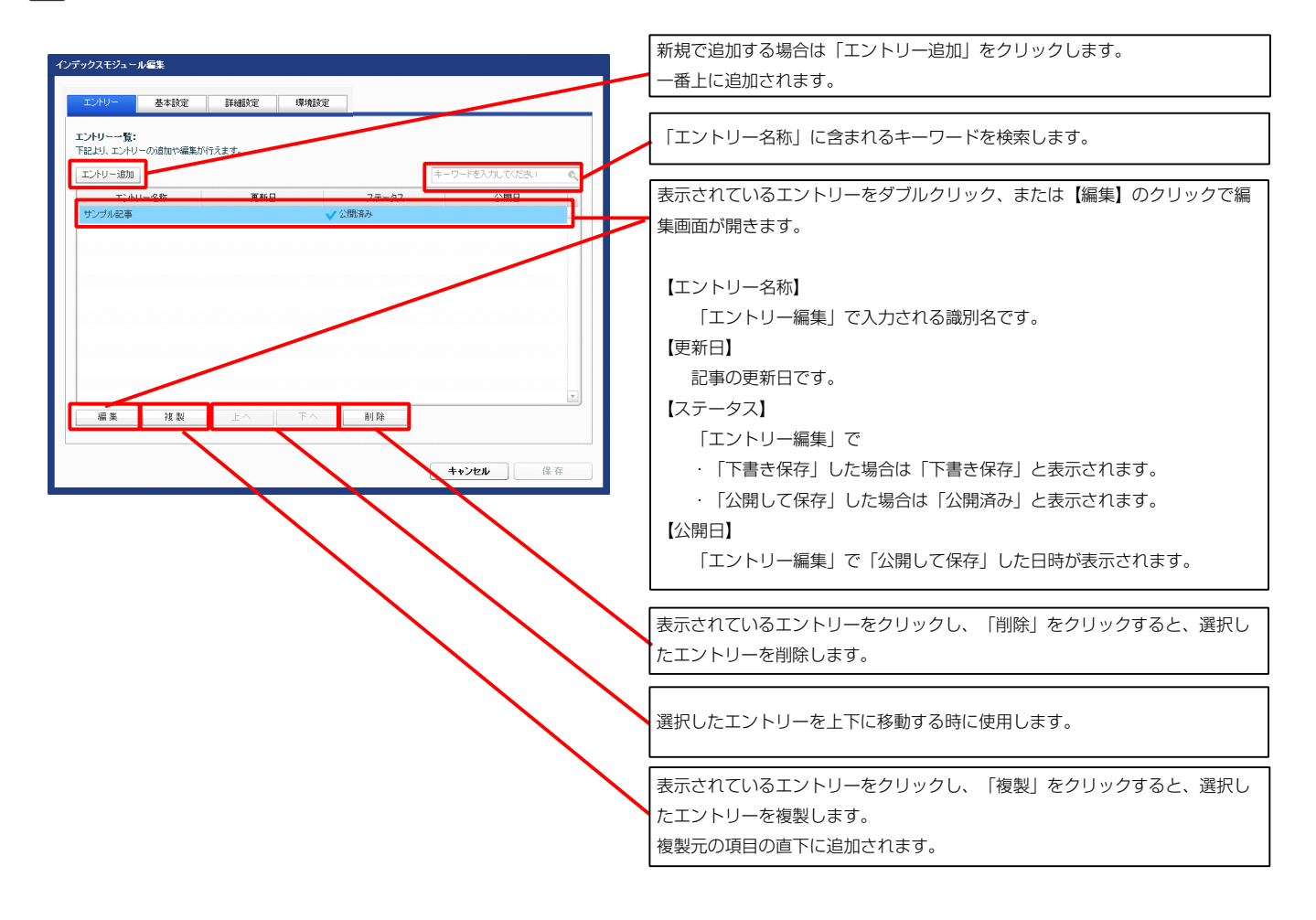

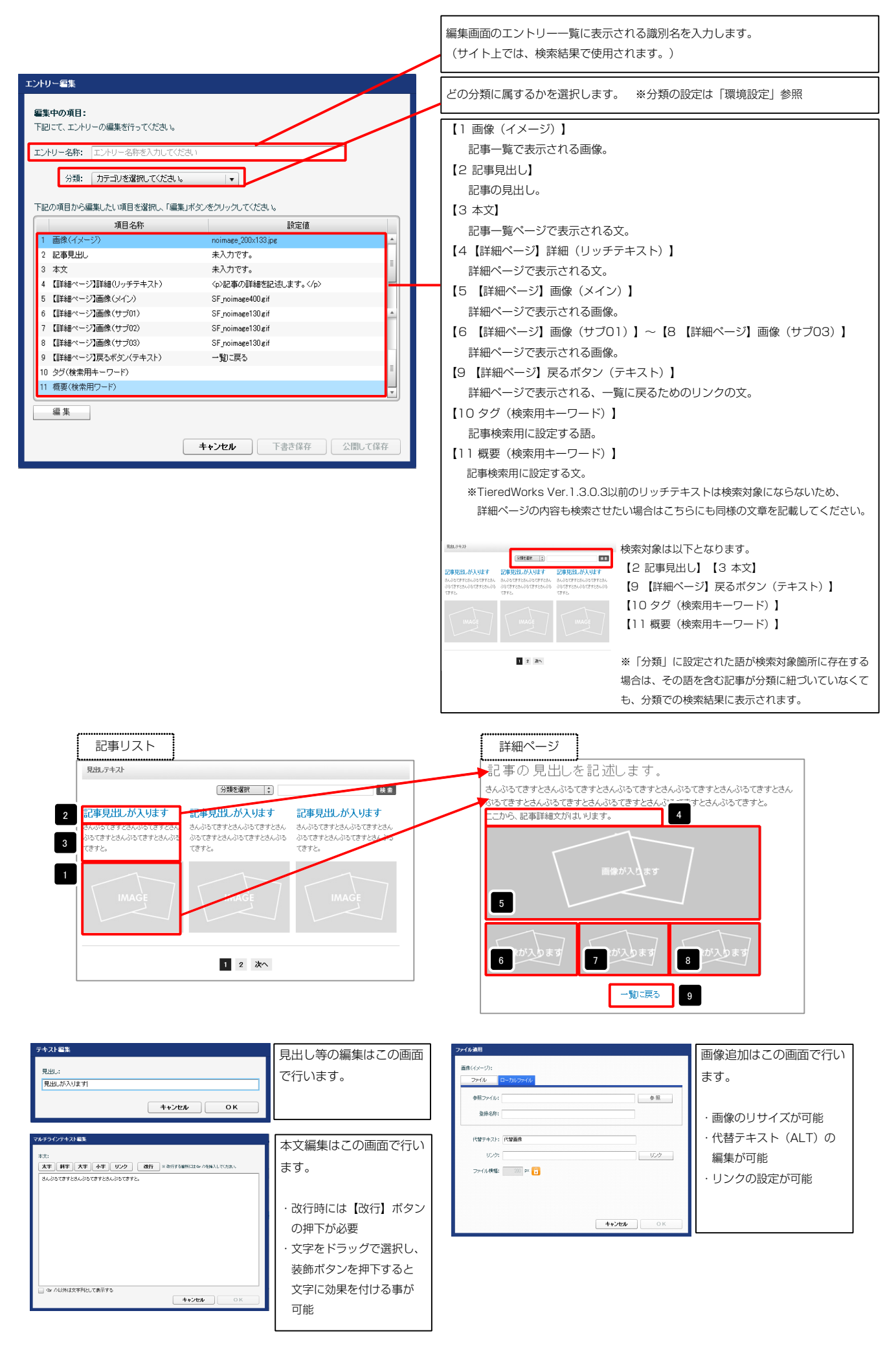

| クスモジュール編集<br>ジントリー 美本設定 詳細設定 環境設定<br>本設定パラメータの設定: |                                                                                                    |
|---------------------------------------------------|----------------------------------------------------------------------------------------------------|
| はよう、パラス・コンスおはJUTTAます。                             | モジュールの見出しを編集します。                                                                                                    |
|                                                   | 思想,テキスト (分類を説明:2) ■■ 記事見出しが入ります 記事見出しが入ります 記事見出しが入ります 記事見出しが入ります 記事見出しが入ります 記事見しがあいきすとあん ゆうですとさんゆうですとさん ゆうですとさんゆうですとさんゆうですとさんから うちてきてきんゆうですとさんから うちてきてきんからう かうてきてきたんから うちてきてきんからう かいきます ことのからです きたんから たちできてきんからう たちできてきんからう たちできてきんからう たちできてきんからう たちできてきんからう たちできてきんからう たちできてきんからう たちできてきんからう たちできてきんからう たちできてきんからう たちできてきんからう たちできてきんからう たちできてきんからう たちできてきんからう たちできてきんからう たちできてき たんからう たちでき たちのう たちでき たちのう たちでき たちのう たちでき たちのう たちでき たちのう たちでき たちのう たちでき たちのう たちでき たちのう たちでき たちのう たちでき たちのう たちでき たちのう たちでき たちのう たちのう たちのう たちのう たちのう たちのう たちのう たちのう |
| 備果                                                | IMAGE IMAGE                                                                                                    |
| ++>                                               | ンセル 保存 3 2 次へ                                                                                                    |

2 基本設定

|                                                                                                    |                                                                                                    |                                                                                                    | パラメータの設定が行えます。                              |                  |                                                                  |                                                                                                    |
|----------------------------------------------------------------------------------------------------|----------------------------------------------------------------------------------------------------|----------------------------------------------------------------------------------------------------|---------------------------------------------|------------------|------------------------------------------------------------------|----------------------------------------------------------------------------------------------------|
|                                                                                                    |                                                                                                    |                                                                                                    | 項目名称                                        | 設定値              |                                                                  |                                                                                                    |
| 82x-447-2/10     100     100     100       82x-447-2/10     100     100     100       82x-447-2/10     100     100     100       82x-447-2/10     100     100     100       82x-447-2/10     100     100     100       82x-447-2/10     100     100     100       82x-447-240     100     100     100       82x-447-240                                                                                                    | <ul> <li>expanded and and a state of the state of the sta</li></ul>                                                                                                    |                                                                                                    | ジュール:サイズ(横)                                 | =×xcite<br>100%  | 「分類を選                                                            | [秋   ♀                                                                                                    |
| bit-hort-2/21         as           bit-hort-2/21         bit-hort-2/21           bit-hort-2/21         bit-hort-2/21           bit-hort-2/22         bit-hort-2/21           bit-hort                                                                                                    | ty - 4 cy - 2 cy - 2 c                                                                                                    | ty - 4 c - 2 c - 2 c -                                                                                                    | ジュール:サイズ(縦)                                 | 100%             |                                                                  | a contraction of a state of the state of the |
| bit         bit         bit<                                                                                                    | Sk-1-47-2010     Image: Sk-1-47-2010     Sk-1-47-2010                                                                                                    |                                                                                                    | ジュール:マージン(上)                                | Opx              | 記 2 しか入ります 記事見出しか                                                | 人ります 記事見出しか人ります                                                                                                    |
| titr->>/de<br>titr->>/de<br>t                                                                                                    | Bit-left-2x400     Exh-000000000000000000000000000000000000                                                                                                    | Bit-1-47-2-020       Control       Control       Contro       Control       Control                                                                                                    | ジュール:マージン(下)                                | 0px              | さんこう どさんぶるてきすとさん さんぶるてきすとさん                                      | ぶるてきすとさん さんぶるてきすとさんぶるてきすとさん                                                                                                    |
| $\frac{1}{2} = \frac{1}{2} + \frac{1}{2} + \frac{1}$                                                                                                    | 201-01/02/010       000000000000000000000000000000000000                                                                                                    | elv-level<br>elv-level<br>elvel<br>elvel<br>elvel                                                                                                    | ジュール:マージン(左)                                |                  | いっしょうことんいっしょうことんいっ いっしょうことんいっ<br>一てきすと、                          | ・しきすことんかっつ かっしきすことんかっしきすことんかっ<br>てきすと、                                                                                                    |
|                                                                                                    |                                                                                                    |                                                                                                    | ジュール:マージン(右)                                | 全体の設定を行います       |                                                                  | 0.00                                                                                                    |
| <ul> <li>42 - 410<sup>2</sup> (2<sup>4</sup>)<sup>2</sup></li> <li>42 - 410<sup>2</sup> (2<sup>4</sup>)<sup>4</sup></li> <li>42 - 410<sup>2</sup> (2<sup>4</sup>)<sup>4</sup></li> <li>43 - 410<sup>2</sup> (2<sup>4</sup>)<sup>4</sup></li> <li>40 - 410<sup>2</sup> (2<sup>4</sup>)<sup>4</sup></li> <li>40 - 410<sup>2</sup> (2<sup>4</sup>)<sup>4</sup></li> <li>40 - 410<sup>2</sup> (2<sup>4</sup>)<sup>4</sup></li> <li>40 - 410<sup>2</sup> (2<sup>4</sup>)<sup>4</sup></li> <li>40 - 410<sup>2</sup> (2<sup>4</sup>)<sup>4</sup></li> <li>40 - 410<sup>2</sup> (2<sup>4</sup>)<sup>4</sup></li> <li>40 - 410<sup>4</sup></li> <li>40 - 410<sup>4</sup></li> <li>40 - 4</li></ul>                                                                                                    | 2-3-0172-2/17     1     1     1     1     1     1     1     1     1     1     1     1     1     1     1     1     1     1     1     1     1     1     1     1     1     1     1     1     1     1     1     1     1     1     1     1     1     1     1     1     1     1     1     1     1     1     1     1     1     1     1     1     1     1     1     1     1     1     1     1     1     1     1     1     1     1     1     1     1     1     1     1     1     1     1     1     1     1     1     1     1     1     1     1     1     1     1     1     1     1     1     1     1     1     1     1     1     1     1     1     1     1     1     1     1     1     1     1     1     1     1     1     1     1     1     1     1     1     1     1     1     1     1     1     1     1     1     1     1     1     1     1     1     1                                                                                                    |                                                                                                    | ジュール:パディング(上)                               | 王仲の成在で门のより。      |                                                                  |                                                                                                    |
| Example 1/2 - 2/18     The second of the second of the seco                                                                                                    | <ul> <li>Care of the second second se</li></ul>                                                                                                    |                                                                                                    | ジュール・パディング(下)                               |                  |                                                                  |                                                                                                    |
| 2-3-10/1-2/01     3-3     3-3     1     1     1     1     1     1     1     1     1     1     1     1     1     1     1     1     1     1     1     1     1     1     1     1     1     1     1     1     1     1     1     1     1     1     1     1     1     1     1     1     1     1     1     1     1     1     1     1     1     1     1     1     1     1     1     1     1     1     1     1     1     1     1     1     1     1     1     1     1     1     1     1     1     1     1     1     1     1     1     1     1     1     1     1     1     1     1     1     1     1     1     1     1     1     1     1     1     1     1     1     1     1     1     1     1     1     1     1     1     1     1     1     1     1     1     1     1     1     1     1     1     1     1     1     1     1     1     1     1     1     1     1<                                                                                                    |                                                                                                    |                                                                                                    | シュール:バティング(左)                               | - Opx            |                                                                  |                                                                                                    |
| 2-3-4-10 <sup>-1</sup> 000         2-3-4-17-10       000         2-3-4-17-10       000         2-3-4-17-10       000         2-3-4-17-10       000         2-3-4-17-10       000         2-3-4-17-10       000         2-3-4-17-10       000         2-3-4-17-10       000         2-3-4-17-10       000         2-3-4-17-10       000         2-3-4-17-10       000         2-3-4-17-10       000         2-3-4-17-10       000         2-3-4-17-10       000         2-3-4-17-10       000         2-3-4-17-10       000         2-3-4-17-10       000         2-3-4-17-10       000         2-3-4-17-10       000         2-3-4-17-10       000         2-3-4-17-10       000         2-3-4-17-10       000         2-3-4-17-10       000         2-3-4-17-10       000         2-3-4-17-10       000         2-3-4-17-10       000         2-3-4-17-10       000         2-3-4-17-10       000         2-3-4-17-10       000         2-3-4-17-10       000 <t< td=""><td>2 - 3 - 10 · 10 · 10 · 10 · 10 · 10 · 10 · 10</td><td></td><td>シュール・ハテインク(石)</td><td>Upx</td><td></td><td></td></t<>                                                                                                    | 2 - 3 - 10 · 10 · 10 · 10 · 10 · 10 · 10 · 10                                                                                                    |                                                                                                    | シュール・ハテインク(石)                               | Upx              |                                                                  |                                                                                                    |
| Construction       No         Construction       No         Construction       No <td< td=""><td>200 - 100 - 100</td><td>2 - 2 - 2 - 2 - 2 - 2 - 2 - 2 - 2 - 2 -</td><td>シュール・ホージー(エ)<br/>ミジュール・ボーダー(下)</td><td>nure</td><td></td><td></td></td<>                                                                                                    | 200 - 100 - 100                                                                                                    | 2 - 2 - 2 - 2 - 2 - 2 - 2 - 2 - 2 - 2 -                                                                                                    | シュール・ホージー(エ)<br>ミジュール・ボーダー(下)               | nure             |                                                                  |                                                                                                    |
| 20         20         20         20         20         20         20         20         20         20         20         20         20         20         20         20         20         20         20         20         20         20         20         20         20         20         20         20         20         20         20         20         20         20         20         20         20         20         20         20         20         20         20         20         20         20         20         20         20         20         20         20         20         20         20         20         20         20         20         20         20         20         20         20         20         20         20         20         20         20         20         20         20         20         20         20         20         20         20         20         20         20         20         20         20         20         20         20         20         20         20         20         20         20         20         20         20         20         20         20         20         20                                                                                                            | <ul> <li>2) - 1 - 1 - 1 - 1 - 1 - 1 - 1 - 1 - 1 -</li></ul>                                                                                                    | 20       20       20       20       20       20       20       20       20       20       20       20       20       20       20       20       20       20       20       20       20       20       20       20       20       20       20       20       20       20       20       20       20       20       20       20       20       20       20       20       20       20       20       20       20       20       20       20       20       20       20       20       20       20       20       20       20       20       20       20       20       20       20       20       20       20       20       20       20       20       20       20       20       20       20       20       20       20       20       20       20       20       20       20       20       20       20       20       20       20       20       20       20       20       20       20       20       20       20       20       20       20       20       20       20       20       20       20       20       20       20       20 <t< td=""><td>ジュール:ボーダー(左)</td><td>none</td><td></td><td>17 18 19</td></t<>                                                                                                    | ジュール:ボーダー(左)                                | none             |                                                                  | 17 18 19                                                                                                    |
| Exponential Sector       Base         Exponential Sector       Base          Exponential Sector       Base         Exponential Sector       Base         Exponential Sector       Base         Exponential Sector       Base         Exponential Sector       Base         Exponential Sector       Base         Exponential Sector                                                                                                    | tics - strees - f = 0 to the strees - f = 0 to the strees - f =                                                                                                    | United-s-(n)       Nonce         United-set/set/set/set/set/set/set/set/set/set/                                                                                                    | ジュール:ボーダー(右)                                | none             |                                                                  |                                                                                                    |
| Expstrept     Image: Provide Provide Provi                                                                                                    | Expstreed         In           Expstreed         In                                                                                                    | Expansion       Init         Expansion       Init         Expansion       Init </td <td>ジュール:ボーダー(色)</td> <td>#ccccc</td> <td></td> <td>20 21</td>                                                                                                    | ジュール:ボーダー(色)                                | #ccccc           |                                                                  | 20 21                                                                                                    |
| Exp-strekt     Exp-strekt     Exp-strekt </td <td>EV-1: Vieta damba       Vieta damba       Vieta damb</td> <td>Exp-strete       Exp-strete       Exp-strete<td>ジュール:ボーダー(幅)</td><td>1p×</td><td>1 2</td><td></td></td>                                                                                                    | EV-1: Vieta damba       Vieta damba       Vieta damb                                                                                                    | Exp-strete       Exp-strete       Exp-strete <td>ジュール:ボーダー(幅)</td> <td>1p×</td> <td>1 2</td> <td></td>                                                                                                    | ジュール:ボーダー(幅)                                | 1p×              | 1 2                                                              |                                                                                                    |
| Exp-active and monitors with an experiment of the second of the second of the seco                                                                                                    | Exp-styled address (de kyl) Exp-styled address (de kyl) Exp-styled a                                                                                                    | Run-Restand       III       IIII       IIII       IIII       IIII       IIII       IIII       IIII       IIII       IIII       IIIIIIIIIIIIIIIIIIIIIIIIIIIIIIIIIIII                                                                                                    | ジュール:背景(色)                                  |                  | 1 <b>1</b>                                                       | 8                                                                                                    |
| E21:1988/4896/02/80       IN         E21:1988/4896/02/80       IN         E21:1988/4896/02/80       IN         R0:-7:07(1)       IN         R0:-7:07(1)       IN         R0:-7:07(2)       IN         R0:-07:07:-7:03       IN         R0:(-07)7:-7:03       IN         R0:(-07)7:-7:03       IN         R0:(-07)7:-7:04       IN         R0:(-07)7:-7:05       IN         R0:(-07)7:-7:05       IN         R0:(-07)7:-7:05       IN         R0:(-07)7:-7:05       IN         R0:R0:-7:07(1)       IN         R0:R0:-7:07(1)       IN         R0:R0:-7:07(1)       IN         R0:R0:R0:7:07(1)                                                                                                    | E15:484849864054*90       In         E25:484849864054*90       In         E25:484849864054*90       In         E25:484849864054*90       In         E25:484849864054*90       In         E25:48484986405*90       In         E25:4849786405*90       In         E25:4849786405*90       In         E25:4849786405*90       In         E25:4849786405*90       In         E25:4849786405*90       In         E25:4849786405*90       In         E25:4849786405*90       In         E25:4849786405*90       In         E25:4849786405*90       In         E25:4849786405*90       In         E2-0:4910************************************                                                                                                    | the set determined are determined are determined a                                                                                                    | ジュール:背景(画像)                                 |                  | 12                                                               |                                                                                                    |
| tip:       0         RUX-r2/RB dampSublic wasses       0         RUX-r2/RD       0         RUX-r2/RD       0                                                                                                    | tion-style dambalde days) in margeneric<br>Bush-ro-Arch Margeneric<br>Bush-ro-Arch Margeneric<br>Bush                                                                                                    | 2-31448       Toronal       Toronal         Rui-7-27C1       Toronal       Toronal         Rui-7-27C1       Toronal       Toronal         Rui-7-27C1       Toronal       Toronal         Rui-7-27C1       Toronal       Toronal         Rui-7-27C1       Toronal       Toronal         Rui-7-27C1       Toronal       Toronal         Rui-170-2003       Toronal       Toronal         Rui-170-2004       Toronal       Toronal         Rui-170-2005       Toronal       Toronal         Rui-170-2003       Toronal       Toronal         Rui-170-2004       Toronal       Toronal         Rui-170-2005       Toronal       Toronal         Rui-170-2007       Toronal       Toronal         Rui-170-2007       Toronal       Toronal         Rui-170-2007       Toronal       Toronal         Rui-170-2007       Toronal       Toronal         Rui-170-2007       Toroal       Toroal         Rui-170-2007       Toroal       Toroal         Rui-170-2007       Toroal       Toroal         Rui-170-2007       Toroal       Toroal         Rui-170-2007       Toroal       Toroal       Toroal                                                                                                    | ジュール:背景(画像開始位置(水平))                         | left             | - +                                                              | 4                                                                                                    |
| type                                                                                                    | 2-2-1/28 4/28 //2010     0 mont       RUX-7-2/C10     0 mont       RUX-164 //2010     1       RUX-164 //2010     1                                                                                                    | 23-126/2010       000         Rui-P-2/010       000         Rui-P-2/010       000         Rui-R-2/010       000         Rui-R-2/010       000         Rui-R-2/010       000         Rui-R-2/010       000         Rui-R-2/010       000                                                                                                    | ジュール:背景(画像開始位置(垂直))                         | top              | •                                                                |                                                                                                    |
| Buttler 20:CD       Box         Buttler 20:CD       Box         Buttl                                                                                                    | Rull, 7 - 27(1)       0x         Rull, 7 - 27(1)       0x         Rull, 7 - 27(10)       0x         Rull, 7 - 27(10)                                                                                                    | Rul: 7-0/L)       0:         Rul: 70/C10       0:         Rul: 70/C10       0: </td <td>ジュール:背景(画像編り退し)</td> <td>no-repeat</td> <td></td> <td></td>                                                                                                    | ジュール:背景(画像編り退し)                             | no-repeat        |                                                                  |                                                                                                    |
| Rub. 17 - 27 - 27 - 27 - 27 - 27 - 27 - 27 -                                                                                                    | Rub./rt / 2/10       Image: 2         Rub./rt / 2/10       Image: 2                                                                                                    | Rub. 176 / 2010       Image: 2         Rub. 176 / 2010       Image: 2         Rub. 176 / 2010 </td <td>出し:マージン(上)</td> <td>0px</td> <td></td> <td>•</td>                                                                                                    | 出し:マージン(上)                                  | 0px              |                                                                  | •                                                                                                    |
| Rub/17-07-000       Non       Image: Image:                                                                                                    | REMONECTOR       Unix       Unix                                                                                                    | Rub/17-02/GU       Ikin       Ikin <td>出し、マージン(下)</td> <td>0p× 🤈</td> <td></td> <td><b>†</b> 22</td>                                                                                                    | 出し、マージン(下)                                  | 0p× 🤈            |                                                                  | <b>†</b> 22                                                                                                    |
| Rate:/r32/Nov       Rut:/r32/Nov       Rut:/r32/Nov <t< td=""><td>Rum (7 X/00)       Bull (0) OBDE &amp; Cr(1) is       0         Bull (4) (30)       Bull (0) OBDE &amp; Cr(1) is       0         Bull (4) (4) (4)       Bull (4) (4) (4)       0         Bull (4) (4) (4)       0       0         Bull (4) (4) (4)       0       0       0         Bull (4) (4) (4)       0       0       0       0         Bull (4) (4) (4)       0</td><td>Rule 174 (20)       Rule 100 (20)       Rule 174 (20)         Rule 174 (20)       Rule 174 (20)       Rule 174 (20)         Rule 174 (20)       Rule 174 (20)       Rule 174 (20)         R</td><td>出し:ハディング(左)</td><td>10px 2</td><td></td><td> 🕇 🖆</td></t<>                                                                                                    | Rum (7 X/00)       Bull (0) OBDE & Cr(1) is       0         Bull (4) (30)       Bull (0) OBDE & Cr(1) is       0         Bull (4) (4) (4)       Bull (4) (4) (4)       0         Bull (4) (4) (4)       0       0         Bull (4) (4) (4)       0       0       0         Bull (4) (4) (4)       0       0       0       0         Bull (4) (4) (4)       0                                                                                                    | Rule 174 (20)       Rule 100 (20)       Rule 174 (20)         Rule 174 (20)       Rule 174 (20)       Rule 174 (20)         Rule 174 (20)       Rule 174 (20)       Rule 174 (20)         R                                                                                                    | 出し:ハディング(左)                                 | 10px 2           |                                                                  | 🕇 🖆                                                                                                    |
| Rum 17 4 AW<br>Rum 17 4 AW<br>Rum 17 4 AW                                                                                                    | Rum-17-AND       BLILOOBDECEGTINE         Rum-184(b)       S         Rum-184(b)       S         Rum-184(b)                                                                                                    | Rule 174 AVD       Rule 100 BBC 26 furth       J         Rule 174 GW       J       J                                                                                                    | 出し:ハティング(石)                                 |                  |                                                                  | 26                                                                                                    |
| Auto, Virkele       T       T       <                                                                                                    | Autor Value       J       J <td< td=""><td>Autor Vacole       g       g       <t< td=""><td>2866:サキスマ(税)<br/>1011-11-17(税)</td><td>  見出しの設定を行いま</td><td>見出しテキスト</td><td></td></t<></td></td<>                                                                                                    | Autor Vacole       g       g <t< td=""><td>2866:サキスマ(税)<br/>1011-11-17(税)</td><td>  見出しの設定を行いま</td><td>見出しテキスト</td><td></td></t<>                                                                                                    | 2866:サキスマ(税)<br>1011-11-17(税)               | 見出しの設定を行いま       | 見出しテキスト                                                          |                                                                                                    |
| 200-00-00-00-00-00-00-00-00-00-00-00-00-                                                                                                    | Number 2000       9 °         Number 2000       100         Number 2000       100         Number 2000       100         Number 2000       100         Number 2000       100         Number 2000       100         Number 2000       100         Number 2000       100         Number 2000       100         Number 2000       100         Statistic definition       100         Number 2000       100         Statistic definition       100         Statistic definition       100         Statisti definition       100 </td <td>Number Note       9 °         Rain Head dentation Hole       His         Rain Head dentation Hole       His         Rain Head dentation Hole       His         Rain Head dentation Hole       His         Rain Head dentation Hole       His         Rain Head dentation Hole       His         Rain Head dentation Hole       His         Rain Head dentation Hole       His         Rain Hole       His         Rai</td> <td>(四し・ソコス/WW/<br/> 山 ・皆島(色)</td> <td></td> <td></td> <td>28 29 30 31 32</td>                                                                                                    | Number Note       9 °         Rain Head dentation Hole       His         Rain Head dentation Hole       His         Rain Head dentation Hole       His         Rain Head dentation Hole       His         Rain Head dentation Hole       His         Rain Head dentation Hole       His         Rain Head dentation Hole       His         Rain Head dentation Hole       His         Rain Hole       His         Rai                                                                                                    | (四し・ソコス/WW/<br> 山 ・皆島(色)                    |                  |                                                                  | 28 29 30 31 32                                                                                                    |
| Rul: Yieldedddineddeddine       HI         Rul: Yieldedddineddeddine       HI         Rul: Yieldedddineddeddine       HI         Rul: Yieldedddineddeddine       HI         Rul: Yieldeddinedddine       HI         Rul: Yieldeddinedddine       HI         Rul: Yieldeddineddine       HI         Rul: Yieldeddineddine       HI <td< td=""><td>Number       If a general state of the second state of the second</td><td>Number       Number       Number</td><td></td><td>9.</td><td></td><td></td></td<> | Number       If a general state of the second state of the second                                                                                                    | Number       Number                                                                                                    |                                             | 9.               |                                                                  |                                                                                                    |
|                                                                                                    | But is the difference in the is in the is in                                                                                                    | 33       31       35       35       37         32       32       35       35       37         32       32       35       37         32       32       35       37                                                                                                    | 1.11:背景(画像開始位置(水平))                         | left             |                                                                  | <b>↓</b> 23                                                                                                    |
| Bu: 188 GameBuild:       month         Bu: 174 (40)       00%         Bu: 174 (40)       00%         Bu: 174 (40)       00%         Bu: 174 (40)       00%         Bu: 174 (40)       00%         Bu: 174 (40)       00%         Bu: 174 (40)       00%         Bu: 174 (40)       00%         Bu: 174 (40)       00%         Bu: 174 (40)       00%         Bu: 174 (40)       00%         Bu: 174 (40)       00%         Bu: 184 (40-10) 174 (20)       00%         Bu: 184 (40-10) 174 (20)       00%         Bu: 184 (40-10) 174 (20)       00%         Bu: 184 (40-10) 174 (20)       00%         Bu: 184 (40-10) 174 (20)       00%         Bu: 184 (40-10) 174 (20)       00%         Bu: 184 (40-10) 174 (20)       00%         Bu: 184 (40-10) 174 (20)       00%         Bu: 184 (40-10) 174 (20)       10%         Bu: 184 (40-10) 184 (40-10)       10%         Bu: 184 (40-10) 174 (20)       10%         Bu: 184 (40-10) 184 (40-10)       10%         Bu: 184 (40-10) 184 (40-10)       10%         Bu: 184 (40-10) 184 (40-10)       10%         Bu: 184 (40-10) 184 (40-10)       10                                                                                                    | Rel: 194 dambalian in relative Reliance Relative Reliance Relative Reliance Relative Relative                                                                                                    | Bull 1984 difference       reports         Bull 1984 difference       000         Bull 1984 difference       000         Bull 1984 dif                                                                                                    | L出し:背景(画像開始位置(垂直))                          | top              | 33 34 35 36 37                                                   | • <b>—</b>                                                                                                    |
| Rub.1747(40) Rub.1747(40) <p< td=""><td>Rubushover       Bushover         Rubushover       Bushover         Rubushover<td>RBU:D704(00)       Build         RBU:D704(00)       Build         RBU:D704(00)       Build         BB(4):D707/RB       Build         BB(4):D707/RB<td></td><td>repeat-x</td><td></td><td></td></td></td></p<>                                                                                                    | Rubushover       Bushover         Rubushover       Bushover         Rubushover <td>RBU:D704(00)       Build         RBU:D704(00)       Build         RBU:D704(00)       Build         BB(4):D707/RB       Build         BB(4):D707/RB<td></td><td>repeat-x</td><td></td><td></td></td>                                                                                                    | RBU:D704(00)       Build         RBU:D704(00)       Build         RBU:D704(00)       Build         BB(4):D707/RB       Build         BB(4):D707/RB <td></td> <td>repeat-x</td> <td></td> <td></td>                                                                                                    |                                             | repeat-x         |                                                                  |                                                                                                    |
| Rull 20-XP (19/2) Rull 20-XP (19/2) Rull 20-XP (19/                                                                                                    | Rull 2014 (04.01)       1004         Rull 2014 (04.01)       1004         Rull 2014 (04.01)       1004 <td< td=""><td>Rubury Ary (Ary Cond)       100%         Rubury Ary (Cond)       00%         Rubury Ary (Cond)       00%         Rubury Ary (Cond)</td><td>出し:フォント(色)</td><td></td><td></td><td></td></td<>                                                                                                    | Rubury Ary (Ary Cond)       100%         Rubury Ary (Cond)       00%         Rubury Ary (Cond)                                                                                                    | 出し:フォント(色)                                  |                  |                                                                  |                                                                                                    |
| 現出:1742/06-41) 現出:1742/01 12 13 14/11-1742/15 15 15 15 15 15 15 15 15 15 15 15 15 15 15 15 15 15 15 15 15 15 15 15 15 15 15 15 15 16 16 16 16 16 16 17 16 18 16 18 16 18 16 16 16 16 16 16 16 16 17 16 18 16 16 <p16< p=""> 16 16 16 <p< td=""><td>Rull (ADA/ADA/ADA/ADA/ADA/ADA/ADA/ADA/ADA/ADA</td><td>Rue: rot/rds/n)       wid         Rue: rot/rds/n)       wid         Rue: rot/rds/n)       wid         Rue: rot/rds/n)       wid         Rue: rot/rds/n)       wid         Rue: rot/rds/n)       wid         Rue: rot/rds/n)       wid         Rue: rot/rds/n)       wid         Rue: rot/rds/n)       wid         Rue: rot/rds/n)       wid         Rue: rot/rds/n       wid         Rue: rot/rds/n       wid</td><td>出し:フォント(サイズ)</td><td>100%</td><td></td><td></td></p<></p16<>                                                                                                    | Rull (ADA/ADA/ADA/ADA/ADA/ADA/ADA/ADA/ADA/ADA                                                                                                    | Rue: rot/rds/n)       wid         Rue: rot/rds/n)       wid         Rue: rot/rds/n)       wid         Rue: rot/rds/n)       wid         Rue: rot/rds/n)       wid         Rue: rot/rds/n)       wid         Rue: rot/rds/n)       wid         Rue: rot/rds/n)       wid         Rue: rot/rds/n)       wid         Rue: rot/rds/n)       wid         Rue: rot/rds/n       wid         Rue: rot/rds/n       wid                                                                                                    | 出し:フォント(サイズ)                                | 100%             |                                                                  |                                                                                                    |
|                                                                                                    | RBU.(FOPAGR) 0x   RB((r-P)(r-P)(r) 0x   BB((r-P)(r-P)(r) 0x   BB((r-P)(r)(r-P)(r) 0x   BB((r-P)(r)(r-P)(r) 0x   BB((r-P)(r)(r) 0x   BB((r-P)(r)(r) 0x   BB((r)(r)(r)(r) 0x   BB((r)(r)(r)(r) 0x   BB((r)(r)(r)(r) 0x   BB((r)(r)(r)(r) 0x   BB((r)(r)(r)(r) 0x   BB((r)(r)(r)(r) 0x   BB((r)(r)(r)(r) 0x   BB((r)(r)(r)(r) 0x   BB((r)(r)(r)(r) 0x   BB((r)(r)(r)(r) 0x   BB((r)(r)(r)(r) 0x   BB((r)(r)(r)(r) 0x   BB((r)(r)(r)(r) 0x   BB((r)(r)(r) 0x   BB((r)(r)(r) 0x   BB((r)(r)(r) 0x   BB((r)(r)(r) 0x   BB((r)(r)(r) 0x   BB((r)(r)(r) 0x   BB((r)(r)(r) 0x   BB((r)(r)(r) 0x   BB((r)(r)(r) 0x   BB((r)(r)(r) 0x <td>現し、(174)の学(中の)<br/>現し、(174)の学(中の)<br/>開催(イーク)(キーク)(中)<br/>開催(イーク)(キーク)(中)<br/>開催(イーク)(キーク)(中)<br/>日本(中の)(キーク)(中)<br/>日本(中の)(キーク)(中)<br/>日本(中の)(キーク)(中)<br/>日本(中の)(キーク)(中)<br/>日本(中の)(キー(中))<br/>日本(中の)(中)<br/>日本(中の)(中)<br/>日本(中の)(中)<br/>日本(中の)(中)<br/>日本(中の)(中)<br/>日本(中)<br/>日本(中)</td> <td>出し:フォント(ウェイト)</td> <td>bold</td> <td>- んぷるてきすとさんぷるてきすとさん</td> <td></td> | 現し、(174)の学(中の)<br>現し、(174)の学(中の)<br>開催(イーク)(キーク)(中)<br>開催(イーク)(キーク)(中)<br>開催(イーク)(キーク)(中)<br>日本(中の)(キーク)(中)<br>日本(中の)(キーク)(中)<br>日本(中の)(キーク)(中)<br>日本(中の)(キーク)(中)<br>日本(中の)(キー(中))<br>日本(中の)(中)<br>日本(中の)(中)<br>日本(中の)(中)<br>日本(中の)(中)<br>日本(中の)(中)<br>日本(中)<br>日本(中) | 出し:フォント(ウェイト)                               | bold             | - んぷるてきすとさんぷるてきすとさん                                              |                                                                                                    |
| 度出、11mk分  度出、11mk分  度、(オーク):マーン(な)   最低(オーク):マーン(な)   最低(オーク):マーン(な)   最低(オーク):マーン(な)   面像の設定を行います。   日本型出、(表示解的: たっておむ)   日本型出、(表示解的: たって方む)   日本型出、(表示解的: たってうさいない)   日本型出、(表示解的: たってうさいない)   日本型出、(表示解: インクライン要素)   日本型出、(表示解: インクライン要素)   日本型出、(表示解: インクライン要素)   日本型出、(表示解: インクライン要素)   日本型出、(表示解: インクライン要素)   日本型出、(表示解: インクライン要素)   日本型出、(表示解: インクライン要素)   日本型出、(表示解: インクライン要素)   日本型出、(書の儒物)   日本型出、(書の儒物)   日本型出、(書の細い)   日本型出、(書の細い)                                                                                                    | 現し、「「小小グ、」<br>「「「、」、「、」、」、」、」、「「、」、」、」、」、<br>「「、」、」、」、」、」、」、「、」、」、」、」、<br>「「、」、」、」、」、」、」、」、<br>「「、」、」、」、」、」、」、<br>「「、」、」、」、」、」、」、<br>「「、」、」、」、」、」、、<br>「「、」、」、」、」、」、、<br>「「、」、」、」、」、、<br>「「、」、」、」、」、<br>「「、」、」、」、」、<br>「「、」、」、」、」、<br>「「、」、」、」、」、<br>「「、」、」、」、」、<br>「「、」、」、」、」、<br>「「、」、」、」、」、<br>「「、」、」、」、」、<br>「「、」、」、」、」、<br>「「、」、」、」、」、<br>「「、」、」、」、」、<br>「「、」、」、」、<br>「「、」、」、」、<br>「「、」、」、」、<br>「」、」、」、<br>「」、」、<br>「」、」、」、<br>「」、」、」、<br>「」、」、<br>「」、」、」、<br>「」、」、」、」、<br>「」、」、」、」、<br>「」、」、」、<br>「」、」、」、<br>「」、」、」、<br>「」、」、」、<br>「」、」、」、<br>「」、」、」、<br>「」、」、」、<br>「」、」、」、<br>「」、」、」、<br>「」、」、」、<br>「」、」、」、<br>「」、」、」、<br>「」、」、」、<br>「」、」、」、<br>「」、」、」、<br>「」、」、」、<br>「」、」、」、<br>「」、」、」、<br>「」、」、<br>「」、」、<br>「」、」、」、<br>「」、」、」、<br>「」、」、<br>「」、」、<br>「」、」、」、<br>                                                                                                    | Rule_intrustor       No         Bit(4-2-2):7-2/(1)       Box         Bit(4-2-2):7-2/(2)       Box         Bit(4-2-2):7-2/(2)       Box         Bit(4-2-2):7-2/(2)       Box         Bit(4-2-2):7-2/(2)       Box         Bit(4-2-2):7-2/(2)       Box         Bit(4-2-2):7-2/(2)       Box         Bit(4-2-2):7-2/(2)       Box         Bit(4-2-2):7-2/(2)       Box         Bit(4-2-2):7-2/(2)       Box         Bit(4-2-2):7-2/(2)       Box         Bit(4-2-2):7-2/(2)       Bit(1-2)         Bit(4-2-2):7-2/(2)       Bit(1-2)         Bit(4-2):7-2/(2)       Bit(1-2)         Bit(4-2):7-2/(2)       Bit(1-2)         Bit(4-2):7-2/(2)       Bit(1-2)         Bit(4-2):7-2/(2)       Bit(1-2)         Bit(4-2):7-2/(2)       Bit(1-2)         Bit(4-2):7-2/(2)       Bit(1-2)         Bit(4-2):7-2/(2)       Bit(1-2)         Bit(4-2):7-2/(2)       Bit(1-2)         Bit(4-2):7-2/(2)       Bit(1-2)         Bit(4-2):7-2/(2)       Bit(1-2)         Bit(4-2):7-2/(2)       Bit(1-2)         Bit(4-2):7-2/(2)       Bit(1-2)         Bit(4-2):7-2/(2)       Bit(1-2)         Bit(4-2):7-2/(2)                                                                                                    | し出し:インデント(表示)                               | Opx              | ぶろてきすと.                                                          |                                                                                                    |
| ing (4/2-0):(マ-ジ)(1)<br>(0x<br>(4/2-0):(マ-ジ)(2)<br>(0x<br>(4/2-0):(マ-ジ)(2)<br>(0x<br>(4/2-0):(マ-ジ)(2)<br>(0x<br>(4/2-0):(マ-ジ)(2)<br>(0x<br>(4/2-0):(マ-ジ)(2)<br>(1/2-0):(マ-ジ)(2)<br>(1/2-0):(マ-ジ)(2)<br>(1/2-0):(マ-ジ)(2)<br>(1/2-0):((1/2-0))<br>(1/2-0):((1/2-0))<br>(1/2-0):((                                                                                                    | ing (Ar-2)7:(-2)/(1)<br>酸(Ar-2)7:(-2)/(2)<br>酸(Ar-2)7:(-2)/(2)<br>mg (Ar-2)7:(-2)/(2)<br>mg (Ar-2)7                                                                                                    | init ((-+2):7+2)·(2)<br>init ((-+2):7+2)·(2)<br>init (-+2):7+2)·(2)<br>init                                                                                                    | 出し:HTMLタグ                                   | h2               |                                                                  |                                                                                                    |
| <ul> <li></li></ul>                                                                                                    | Balk (A D): ( D/C)                                                                                                    | ■酸( ● 「「「」」」」」」」」」」」」」」」」」」」」」」」」」」」」」」」」」」                                                                                                    | i像(イメージ):マージン(上)                            | 0p×              | 42 43 44                                                         |                                                                                                    |
|                                                                                                    |                                                                                                    |                                                                                                    | 像(イメージ):マージン(下)                             | <sup>Брх</sup> 2 |                                                                  |                                                                                                    |
|                                                                                                    |                                                                                                    | im (K ( ハージ): K - ジ - (17 Ex D)  im (K ( ハージ): K - ジ - (17 Ex D)  im (K ( ハージ): K - (17 Ex D)  im (K ( ハージ): K - (17 Ex D)  im (K ( ハージ): K - (17 Ex D)  im (K ( N ( N ( N ( N ( N ( N ( N ( N ( N                                                                                                    | 酸(イメージ):マージン(左)                             | 0p× 0            |                                                                  | 41                                                                                                    |
| Im K4 x4-27 x5 x5 x                                                                                                    | ■感(∧→つ):ボ→5 - (%)<br>画像(∧→つ):ボ→5 - (%)<br>国家(∧→つ):ボ→5 - (%)<br>国家(∧→つ):ボ→5 - (%)<br>国家思以:(ホテ形式:<br>国家思以:(ホテ形式):<br>国家思以:(ホテ形式):<br>国家思以:(ホテパ(*)<br>国家思以:(ホテパ(*)<br>国家思以:(ホージン(1))<br>国家思以:(ボージン(1))<br>日家思以:(ボージン(1))<br>日家思以:(ボージン(1))<br>日家思以:(ボージン(1))<br>日家思以:(ボージン(1))<br>日家思以:(ボージン(1))<br>日家思し:(ボージン(1))<br>日家思し:(ボージン(1))<br>日家思し:(ボージン(1))<br>日家思し:(ボージン(1))<br>日家思し:(ボージン(1))<br>日家思し:(ボージン(1))<br>日家思し:(ボージン(1))<br>日家思し:(ボージン(1))<br>日家思し:(ボージン(1))<br>日家思し:(ボージン(1))<br>日家思し:(ボージン(1))<br>日本(1)<br>日本(1))<br>日本(1))<br>日本(                                                                                                    | ■感(ハーシ)ボージー(な)<br>■像(ハーシ)ボージー(な)<br>■像(ハーシ)ボージー(な)<br>■像(ハーシ)ボージー(な)<br>■像(ハーシ)ボージー(な)<br>■像(ハーシ)ボージー(な)<br>■像(ハーシ)ボージー(な)<br>■な(ハーシ)ボージー(な)<br>■ない、ボージー(な)<br>■ない、                                                                                                    | 像(イメージ):マージン(右)                             |                  | IMAGE /                                                          | للنتا                                                                                                    |
|                                                                                                    | Imple (A-7-2): A-7-2-(1mple )     E 専児辺 (A-7: Walk): (A-7: A-7): (A-7)     E 専児辺 (A-7: Walk): (A-7: A-7): (A-7): (                                                                                                    |                                                                                                    | IRR(イメージ):ホーター(上下左右)<br>通(ノノンマン・ボーター(上下左右)  | 両伤の乳ウナクトナナ       |                                                                  |                                                                                                    |
|                                                                                                    |                                                                                                    | Employ (表示確如): デオバ(金)     Employ (表示確如): デオバ(金)     Employ (表示確如): デオバ(金)     Employ (表示確如): デオバ(金)     Employ (表示確如): デオバ(金)     Employ (示 デジ(4))     Employ (示 デジ(4))     Employ (示 アジ(4))     Employ (示 アジ(4))     Employ (示 アジ(4))     Employ (示 アジ(4))     Employ (示 アジ(4))     Employ (示 アジ(4))     Employ (示 アジ(4))     Employ (示 アジ(4))     Employ (示 アジ(4))     Employ (示 アジ(5))     Employ (示 アジ(5))     Employ (示 アジ(5))     Employ (示 アジ(5))     Employ (示 Partice Medice Medice                                                                                                    | IIR(1メーン):ホーター(196)<br>i使(イマー:2)・ボーダー(196)  | 凹隊の設定を行います。      |                                                                  |                                                                                                    |
| Page: (法言報): パイライン環系(水干組2)     Page: (法言報句): パイライン環系(水干組2)     Page: (大言報句): パイライン環系(水干組2)     Page: (大言報句): パイライク(服)     Page: (大言(水行(個))     Page: (大言(四))     Page: (大言(四))     Page: (Tage)     Page: (Tage)     Page:                                                                                                    | 空事児出し(法示報約):ウノラ(四) 50×   ビ専児出し(法示報約):ウノラ(四) ビボ   ビ専児出し(法示報約):ウノラ(四) 記事見出し部分の設定を<br>行います。   ビ専児出し:アージン(下) 記事見出し部分の設定を<br>行います。   ビ専児出し:背景(四) 「ひ、吉す。   ビ専児出し:背景(四) 「ひ、吉す。   ビ専児出し:背景(四) 「ひ、吉す。   ビ専児出し:背景(四) 「ひ、吉す。   ビ専児出し:行シ/(な) 「ひ、吉す。   ビ専児出し:行シ/(な) 「ひ、吉す。   ビ専児出し:行シ/(な) 「ひ、市   ビ専児出し:行シ/(な) 「ひ、市   ビ専児出し:行シ/(な) 「ひ、市   ビ専児出し:行シ/(な) 「ひ、市   ビラロン: 「日本 「日本   ビラロン: 「日本 「日本 <td>国界型としま活体的: けつざいの 50pc   国界型としま活体的: けつざいの 11mine   国界型としま活体的: けつざい 要素のは、手振い 11mine   国界型としま活作的: 11mine   国界型としま活作的: 11mine   国界型としま活作の: 11mine   国界型としま活作の: 11mine   国界型としま活作の: 11mine   国界型としま活作の: 11mine   国界型としま活作の: 11mine   国界型としま行かり: 11mine   国界型としまでの: 11mine   国界型としまでの: 11mine   国界型としまでの: 11mine   国界型としまでの: 11mine   国界型としまでの: 11mine   国界型としまでの: 11mine   国界型しまなの: 11mine   国界型としまなの: 11mine   国界型としまなの: 11mine   国界型し: 11mine   国界型: 11mine   国界型: 11mine   国界型: 11mine   ロージ 11mine   ロージ 11mine   ロージ 11mine   ロージ 11mine   ロージ 11mine   ロージ 11mine   ロージ 11mine   ロージ 11mine   ロージ 11mine   ロージ 11mine   ロージ 11mine   ロージ 11mine   ロージ 11mine   ロージ 11mine   ロージ 11mine   ロージ 11mine   ロージ 11mine   ロージ 11mine   ロージ 11mine   ロージ 11mine   ロージ 11mine   ロージ 11mine   ロージ 11mine  <t< td=""><td>100×11/2 2/1・12 = 11=2<br/>(本員中山 (本元領語)・本元形式</td><td></td><td></td><td></td></t<></td>                                                                                                    | 国界型としま活体的: けつざいの 50pc   国界型としま活体的: けつざいの 11mine   国界型としま活体的: けつざい 要素のは、手振い 11mine   国界型としま活作的: 11mine   国界型としま活作的: 11mine   国界型としま活作の: 11mine   国界型としま活作の: 11mine   国界型としま活作の: 11mine   国界型としま活作の: 11mine   国界型としま活作の: 11mine   国界型としま行かり: 11mine   国界型としまでの: 11mine   国界型としまでの: 11mine   国界型としまでの: 11mine   国界型としまでの: 11mine   国界型としまでの: 11mine   国界型としまでの: 11mine   国界型しまなの: 11mine   国界型としまなの: 11mine   国界型としまなの: 11mine   国界型し: 11mine   国界型: 11mine   国界型: 11mine   国界型: 11mine   ロージ 11mine   ロージ 11mine   ロージ 11mine   ロージ 11mine   ロージ 11mine   ロージ 11mine   ロージ 11mine   ロージ 11mine   ロージ 11mine   ロージ 11mine   ロージ 11mine   ロージ 11mine   ロージ 11mine   ロージ 11mine   ロージ 11mine   ロージ 11mine   ロージ 11mine   ロージ 11mine   ロージ 11mine   ロージ 11mine   ロージ 11mine   ロージ 11mine   ロージ 11mine <t< td=""><td>100×11/2 2/1・12 = 11=2<br/>(本員中山 (本元領語)・本元形式</td><td></td><td></td><td></td></t<>                                                                                                    | 100×11/2 2/1・12 = 11=2<br>(本員中山 (本元領語)・本元形式 |                  |                                                                  |                                                                                                    |
|                                                                                                    | 管理思想:(表示報約:ハウラ(準要な件報力)         Et           医苹見想:(大市(約):ハウノ(次)         記事見出:(日本(1))           医苹見想:(テイジ(化)         記事見出:(日本(1))           ビギリ(水):(テイジ(な))         記事見出:(日本(1))           ビギリ(水):(テイジ(な))         記事見出:(日本(1))           ビギリ(水):(テイジ(な))         記事見出:(日本(1))           ビギリ(水):(テイジ(な))         (日本(1))           ビギリ(水):(テイジ(な))         (日本(1))           ビギリ(水):(テイジ(な))         (日本(1))           ビギリ(水):(テイジ(な))         (日本(1))           ビギリ(水):(テイジ(な))         (日本(1))           ビギリ(水):(Fr/ジ(な))         (日本(1))           ビギリ(水):(Fr/ジ(な))         (日本(1))           ビギリ(水):(Fr/ジ(な))         (日本(1))           ビギリ(水):(Fr/ジ(な))         (日本(1))           ビギリ(ル):(Fr/ジ(な))         (日本(1))           ビギリ(ル):(Fr/ジ(な))         (日本(1))           ビギリ(ル):(Fr/ジ(な))         (日本(1))           ビギリ(ル):(Fr/ジ(な))         (日本(1))           ビギリ(ル):(Fr/ジ(な))         (日本(1))           ビギリ(ル):(Fr/ジ(な))         (日本(1))           ビギリ(ル):(Fr/ジ(な))         (日本(1))           ビギリ(ル):(Fr/ジ(x))         (日本(1))           ビギリ(ル):(Fr/ジ(x))         (日本(1))           ビギリ(ル):(Fr/ジ(x))         (日本(1))           ビギリ(ル):(Fr/ジ(x))         (日本(1)) <td>国家提出:(示評物):パラク(要素公平場合)   国家提出:(示形式):   国家提出:(示形式):   国家提出:(示形式):   国家提出:(示形式):   日本   日本   &lt;</td> <td> 事見:  .(表示領域):サイズ(84)</td> <td>50e×</td> <td><b>1</b> 39</td> <td></td>                                                                                                    | 国家提出:(示評物):パラク(要素公平場合)   国家提出:(示形式):   国家提出:(示形式):   国家提出:(示形式):   国家提出:(示形式):   日本   日本   <                                                                                                    | 事見:  .(表示領域):サイズ(84)                        | 50e×             | <b>1</b> 39                                                      |                                                                                                    |
| 院界規2:: : : : : : : : : : : : : : : : : : :                                                                                                     | EN PRUL: 法形式 EN PRUL: 法形式 EN PRUL: (大代母) EN PRUL: (ナイズ(母)) EN PRUL: (ナイズ(母)) EN PRUL: (ナイズ(母)) EN PRUL: (ナイズ(母)) EN PRUL: (ナイズ(母)) EN PRUL: (ナイズ(母)) EN PRUL: (ナイズ(母)) EN PRUL: (オイズ(母)) EN PRUL: (オイズ(母)) EN                                                                                                    | EP 思想:法示形式 EP 思想:法示形式 EP 思想:法示形式 EP 思想:法示形式 EP 思想:法示小(公(A)) EP 思想:法示小(小(公)) EP 思想:法示小(小(公)) EP 思想:法常保 (a) EP 思想:法常保 (a) EP 思想:法常保 (a) EP 思想:法常保 (a) EP 思想:法常保 (a) EP 思想:法常保 (a) EP 思想:法常保 (a) EP 思想:法常保 (a) EP 思想:法常保 (a) EP 思想:法常保 (a) EP 思想:法常保 (a) EP 思想:法常保 (a) EP 思想:法常保 (a) EP 思想:法常保 (a) EP 思想:法常保 (a) EP 思想:法常保 (a) EP 思想:法常保 (a) EP 思想:常保 (a) EP 思想:法常保 (a) EP 思想:法常保                                                                                                    | (素見出し(表示領域):インライン要素(水平揃え)                   | left             | <b>–</b>                                                         |                                                                                                    |
| 記事現出::サイズ(例 記事見出し部分の設定を<br>行います。 記事見出し部分の設定を<br>行います。 記事見出し部分の設定を<br>行います。 日本 1000000000000000000000000000000000000                                                                                                    | 記事児出:サイズ(例<br>記事児出:サイズ(例<br>記事別):サイズ(分<br>(日)<br>記事別):サイ(サイズ)<br>記事別):サイ(サイズ)<br>記事別):サイ(サイズ)<br>記事別(日):サイ(サイズ)<br>記事別(日):サイ(サイズ)<br>記事別(日):サイ(サイズ)<br>記事別(日):サイ(サイズ)<br>記書別(日):サイ(サイズ)<br>記書別(日):サイ(日)<br>記書別(日):サイ(日)<br>記書]<br>(日):サイ(日):サイ(日)<br>(日):サイ(日):サイ(日)<br>(日):サイ(日):サイ(日):++++++++++++++++++++++++++++++++++++                                                                                                    | 記事児出にすべ(常) 記事児出しの部分の設定を<br>有思しにすべ少(な) 記事児出し部分の設定を<br>行います。 (4) 40 (4) 40 (4) 4                                                                                                    | :事見出し:表示形式                                  | inline           |                                                                  |                                                                                                    |
| 記事見出:サイズ(部)<br>記事見出:マージン(1)<br>記事見出:マージン(2)<br>記事見出:サイング(な)<br>記事見出:サイング(な)<br>記事見出:サイング(な)<br>記事見出:日常公(第4)<br>記事見出:日常公(第4)<br>記事見出:日常公(第4)<br>記事見出:日常公(第4)<br>記事見出:日常公(第4)<br>記事見出:日常公(第4)<br>記事見出:日常公(第4)<br>記事見出:日常公(第4)<br>記事見出:日常公(第4)<br>記事見出:日常公(第4)<br>記事見出:日常公(第4)<br>記事見出:日常公(第4)<br>記事見出:日常公(第4)<br>記事見出:日常公(第4)<br>記事見出:日常公(第4)<br>記事見出:日常公(第4)<br>記事見出:日報(第4)<br>記事見出:日報(第4)<br>記事目(第4)<br>記事目(第4)<br>記書目(第4)<br>記書目(第4)<br>記書目(第4)<br>記書目(第4)<br>記書目(第4)<br>記書目(第4)<br>記書目(第4)<br>記書目(第4)<br>記書目(第4)<br>記書目(第4)<br>記書目(第4)<br>記書目(第4)<br>記書目(第4)<br>記書目(第4)<br>記書目(第4)<br>記書目(第4)<br>記書目(第4)<br>記書目(第4)<br>記書目(第4)<br>記書目(第4)<br>記書目(第4)<br>記書目(第4)<br>記書目(第4)<br>記書目(第4)<br>記書目(第4)<br>記書目(第4)<br>記(第4)<br>記(第4)<br>[1]<br>[1]<br>[1]<br>[1]<br>[1]<br>[1]<br>[1]<br>[1]<br>[1]<br>[1]                                                                                                    | 記事見出:サイズ(部)<br>記事見出:マージン(上)<br>記事見出:マージン(上)<br>記事見出:の行々ング(な)<br>記事見出:の行々ング(な)<br>記事見出:の行々ング(な)<br>記事見出:の行々ング(な)<br>記事見出:の行々ング(な)<br>記事見出:の行々ング(な)<br>記事見出:日本(本)(本)(本)(本)(本)(本)(本)(本)(-1)(-1)(-1)(-1)(-1)(-1)(-1)(-1)(-1)(-1                                                                                                    | 程現出: 1:11/2 (40)<br>定専児出: 1:12:52(1)<br>定専児出: 1:15:02(1)<br>定専児出: 1:15:02(1)<br>定専児出: 1:15:02(1)<br>定専児出: 1:15:02(1)<br>定専児出: 1:15:02(1)<br>定専児出: 1:15:02(1)<br>定専児出: 1:15:02(1)<br>定専児出: 1:15:02(1)<br>定専児出: 1:15:02(1)<br>定専児出: 1:15:02(1)<br>定専児出: 1:15:02(1)<br>にはていたいたいたいたいたいたいたいたいたいたいたいたいたいたいたいたいたいたいた                                                                                                    | 事見出し;サイズ(横)                                 | 4                |                                                                  |                                                                                                    |
| 記事見出しホージハ(上) 記事見出し部分の設定を 行います。   日本の出したりないます。   日本の出したりないます。                                                                                                    | 定事現出:マージハ(上) 記事見出し部分の設定を 行います。 行います。 行います。   日本のにのたいのは、(本)の(本)の(本)の(本)の(本)の(本)の(本)の(本)の(本)の(本)の                                                                                                    | 記事見出:マージハ(上)<br>記事見出し部分の設定を<br>行します。<br>行します。<br>本専型し:非常へ(サイング(E))<br>記事見出(日部分の設定を<br>行します。<br>たす型し:非常へ(サイング(E))<br>記事見出(日報(国際))<br>記事見出(日報(国際))<br>記事見(日報(国際))<br>記事見(日報(国際))<br>記事見(日報(国際))<br>記事見(日報(国際))<br>記事見(日報(国際))<br>記書見(日報(国際))<br>記書見(日報(国際))<br>記書見(日報(国際))<br>記書見(日報(国際))<br>記書見(日報(国際))<br>記書見(日報(国際))<br>記書見(日報(国際))<br>記書見(日報(国際))<br>記書見(日報(国際))<br>記書見(日報(国際))<br>記書見(日報(国際))<br>記書見(日報(国際))<br>記書見(日報(国際))<br>記書見(日報(国際))<br>記』(日報)<br>記』(日報)<br>記<br>記<br>記<br>記<br>記<br>記<br>記<br>記<br>記<br>記<br>記<br>記<br>記                                                                                                    | 事見出し:サイズ(縦)                                 |                  | hadina hadina hadina hadina hadina hadina                        | headline headline headline headline,headline headline                                                                                                    |
| 副事現出::マーシン(下)     行います。       副事現出::マーシン(下)     行います。       副事現出::マーシン(下)     行います。       副事現出::マーシン(下)     「「います。       副事現出::マーシン(下)     「「います。       副事現出::日常(血)     「「います。       副事現出::日常(血)     「「」」」」       国事現出::日常(血)     「」」」       「日本(日本):日本(日本):日本)     「」」」       「日本):日本(日本):日本)     「」」」       「日本):日本):日本(日本):日本)     「」」」       「日本):日本):日本):日本)     「」」」       「日本):日本):日本):日本)     「」」」       「日本):日本):日本):日本):日本):日本):日本):日本):日本):日本):                                                                                                    | 副事現出:17-22(下)     行います。     行います。     「「います。     「」」」」」」」」」」」」」」」」」」」」」」」」」」」」」」」」」」」」                                                                                                    | 副学界型は:マージン(下)<br>超考型は:ディング(な)<br>超考型は:ディング(な)<br>超考型は:学校の画像能位置(生命)<br>超考型は:学校の画像能位置(生命)<br>超考型は:学校の画像能位置(生命)<br>超考型は:学校の画像能位置(生命)<br>超考型は:学校の画像能位置(生命)<br>はた<br>超考型は:学校の一般では、<br>な考型は、:学校の一般では、<br>な考型は、:学校の一般では、<br>はた<br>のでで与なる<br>日間な、<br>自発型は、:学校の一般では、<br>します。<br>本には、<br>たた、<br>日間に、<br>たた、<br>日間に、<br>たた、<br>日間に、<br>たた、<br>日間に、<br>たた、<br>日間に、<br>たた、<br>日間に、<br>たた、<br>日間に、<br>たた、<br>日間に、<br>たた、<br>日間に、<br>たた、<br>日間に、<br>たた、<br>日間で、<br>します。<br>本には、<br>たた、<br>たた、<br>日間で、<br>たた、<br>日間で、<br>たた、<br>日で、<br>たた、<br>日で、<br>たた、<br>日で、<br>たた、<br>日で、<br>たた、<br>日で、<br>たた、<br>日で、<br>たた、<br>たた、<br>日で、<br>たた、<br>日で、<br>たた、<br>たた、<br>たた、<br>日で、<br>たた、<br>たた、<br>日で、<br>たた、<br>たた、<br>日で、<br>たた、<br>たた、<br>たた、<br>たた、<br>たた、<br>たた、<br>たた、<br>た                                                                                                    | 事見出し:マージン(上)                                | 記事見出し部分の設定を      | headline headline beadline set set text text text text text text | t text becading heading heading text text text text text text text tex                                                                                                    |
| 記事現出::ボディグ(な)     行います。     行います。     行います。     「けいます。     「けい                                                                                                    | 記事見出:ボディグ(な)     行います。     「けいます。       記事見出:ボディグラ(な)     ごかいでいる       記事見出:洋景画像別     「いたいたいたいでいる」       記事見出:洋景画像別にはないでいる     「いたいたいたいでいる」       記事見出:洋景画像別になる     「いたいたいたいている」       記事見出:洋景画像別になる     「いたいたいたいている」       記事見出:洋景画像別になる     「いたいたいたいている」       記事見出:注意(画像単)(加)     100       記事見出:ブナハ・(パイパ)     180x       記事見出:ブナハ・(パイパ)     100x       記事見出:ブガト(ジェイト)     bold       記事見出:「110」シグチ     100x       記事見出:「110」シグチ     100x       ごオアル・(ジェイト)     bold       記事見出:「110」シグチ     100x       ごます見し: HTMLシグ     100x       110x     100x       110x     100x <td>記事思し:ボデッグ(な)<br/>記事思し:第名(他)<br/>記事思し:第名(他)<br/>記事思し:第名(他)<br/>記事思し:第名(他)<br/>記事思し:第名(他)<br/>記事思し:第名(他)<br/>記事思し:第名(他)<br/>記事思し:第名(他)<br/>記事思し:第名(他)<br/>記事思し:第名(他)<br/>記事思し:第名(他)<br/>記事思し:第名(他)<br/>記事思し:第名(他)<br/>記事思し:第名(他)<br/>記事思し:<br/>第名(他)<br/>記事思し:<br/>第名(他)<br/>記事思し:<br/>第名(他)<br/>記事思し:<br/>第名(他)<br/>記事思し:<br/>第名(他)<br/>記事思し:<br/>第名(他)<br/>記事思し:<br/>第名(他)<br/>記事思し:<br/>第名(他)<br/>記事思し:<br/>第名(他)<br/>記事思し:<br/>第名(他)<br/>記事思し:<br/>第名(他)<br/>記事思し:<br/>第名(他)<br/>記事思し:</td> <td>事見出し:マージン(下)</td> <td></td> <td>sect sect lead hard herd herd herd herd.</td> <td>Next Next Sect and a set of Next Next Next Next Next Next Next Next</td>                                                                                                    | 記事思し:ボデッグ(な)<br>記事思し:第名(他)<br>記事思し:第名(他)<br>記事思し:第名(他)<br>記事思し:第名(他)<br>記事思し:第名(他)<br>記事思し:第名(他)<br>記事思し:第名(他)<br>記事思し:第名(他)<br>記事思し:第名(他)<br>記事思し:第名(他)<br>記事思し:第名(他)<br>記事思し:第名(他)<br>記事思し:第名(他)<br>記事思し:第名(他)<br>記事思し:<br>第名(他)<br>記事思し:<br>第名(他)<br>記事思し:<br>第名(他)<br>記事思し:<br>第名(他)<br>記事思し:<br>第名(他)<br>記事思し:<br>第名(他)<br>記事思し:<br>第名(他)<br>記事思し:<br>第名(他)<br>記事思し:<br>第名(他)<br>記事思し:<br>第名(他)<br>記事思し:<br>第名(他)<br>記事思し:<br>第名(他)<br>記事思し:                                                                                                    | 事見出し:マージン(下)                                |                  | sect sect lead hard herd herd herd herd.                         | Next Next Sect and a set of Next Next Next Next Next Next Next Next                                                                                                    |
| <ul> <li>記事見出:ボデクジ(5)</li> <li>記事見出:注意(画名)</li> <li>記事見出:注意(画名)</li> <li>記事見出:注意(画名)</li> <li>記事見出:注意(画名)</li> <li>100</li> <li>記事見出:注意(画名)</li> <li>100</li> <li>記事見出:注意(画名)</li> <li>100</li> <li>記事見出:注意(画名)</li> <li>100</li> <li>記事見出:注意(画名)</li> <li>100</li> <li>記事見出:注意(画名)</li> <li>100</li> <li>記事見出:注意(画名)</li> <li>100</li> <li>記事見出:注意(画名)</li> <li>100</li> <li>100</li></ul>                                                                                                    | E 専児辺・バデ (小 (な)     E 専児辺・ビ 学 (小 (な)     E 専児辺・ビ 学 (小 (な)     E 専児辺・ビ 学 (小 (な)     E 専児辺・ビ 学 (本)     E 専児辺・ビ 学 (本)     E 中の     E 専児辺・ビ 学 (本)     E 中の     E 中の                                                                                                    | 記事見出:ボデンダ(な)<br>記事見出:音楽(画像)<br>記事見出:音楽(画像)<br>記事見出:音楽(画像))<br>記事見出:音楽(画像))<br>記事見出:音楽(画像))<br>記事見出:音楽(画像))<br>記事見出:<br>方か:<br>記事見出:<br>方か:<br>(注示形式: インライン要素)<br>見出しの行数によって高さが変化<br>します。<br>(注示形式: インライン要素)<br>見出しの行数に思って高さが変化<br>します。<br>(注示形式: インライン要素)<br>見出しの行数に関わらず高<br>(北しません。<br>日本しの行数に関わらず高<br>(北しません。<br>日本しの行数に関わらず高<br>(北しません。<br>日本しの行数に関わらず高<br>(北しません。<br>日本しの行数に関わらず高<br>(北しません。<br>日本しの行数に関わらず高<br>(北しません。<br>日本しの行数にはって高さが変化<br>(北しません。<br>日本しの行数に関わらず高<br>(北しません。<br>日本しの行数に関わらず高<br>(北しません。<br>日本しの行数に関わらず高<br>(北しません。<br>日本しの行数に関わらず高<br>(北しません。<br>日本しの行数に関わらず高<br>(北しません。<br>日本しの行数に関わらず高<br>(北しません。<br>日本しの行数に関わらず高<br>(北しません。<br>日本しの行数に関わらず高<br>(北しません。<br>日本しの行数に関わらず高<br>(北しません。<br>日本しの行数に関わらず高<br>(北しません。<br>日本しの行数に関わらず高<br>(北しません。<br>日本しの行数に関わらず高<br>(北しません。)<br>日本しの行数に関わらず高<br>(北しません)<br>日本しの行数に関わらず高<br>(北しません)<br>日本しの行数に関わらする<br>(北しません)<br>日本しの行数に関わら(本)<br>日本しの行数に関わら(本)<br>日本しの行数に関わら(本)<br>日本し(本)<br>日本しの)<br>日本しの行数に関わら(本)<br>日本しの)<br>日本しの(本)<br>日本しの)<br>日本し(本)<br>日本しの)<br>日本しの(本)<br>日本し)<br>日本しの)<br>日本し(本)<br>日本し)<br>日本しの(本)<br>日本し)<br>日本しの(本)<br>日本し)<br>日本しの(本)<br>日本し)<br>日本し(本)<br>日本し)<br>日本し(本)<br>日本しの)<br>日本し(本)<br>日本し)<br>日本し(本)<br>日本し)<br>日本し(本)<br>日本し)<br>日本し(本)<br>日本し)<br>日本し(本)<br>日本し)<br>日本し(本)<br>日本し)<br>日本し(本)<br>日本し)<br>日本し(本)<br>日本し)<br>日本し(本)<br>日本し)<br>日本し(本)<br>日本し)<br>日本し(本)<br>日本し)<br>日本し(本)<br>日本し)<br>日本(本)<br>日本)<br>日本(本)<br>日本)<br>日本(本)<br>日本)<br>日                                                                                                    | 事見出し:パディング(左)                               | 行います。            | Not fact fact fact fact fact fact fact fac                       | Next Next Sect Sect Sect Sect                                                                                                    |
| にお見し:: 13 (金)     にあれし:: 13 (金)     にあれし:: 13 (金)     にあれし:: 13 (金)     にあれし:: 13 (金)     にかけいけいけいけいけいけいけいけいけいけいけいけいけいけいけいけいけいけいけい                                                                                                    | におりといます。     をおうしいます。     の     においたので     にないたので     にないたので      にないたので     にないたので      にないたので                                                                                                    | 記事思し:詳書(金)<br>記事思し:詳書(金)<br>記事思し:詳書(金)<br>記事思し:詳書(金)<br>記事思し:詳量(金)<br>記事思し:注音(金)<br>記事思し:注音(金)<br>記事思し:注音(金)<br>記事思し:注音(金)<br>記事思し:注音(金)<br>記事思し:<br>:行句(1)<br>記事思し:<br>:行句(1)<br>記事思し:<br>:行句(1)<br>記事思し:<br>:行句(1)<br>記事思し:<br>:行句(1)<br>記事思し:<br>:行句(1)<br>記事思し:<br>:行句(1)<br>記事思し:<br>:行句(1)<br>記書思し:<br>:行句(1)<br>記書思し:<br>:行句(1)<br>:<br>:<br>:<br>:<br>:<br>:<br>:<br>:<br>:<br>:<br>:<br>:<br>:<br>:<br>:<br>:<br>:<br>:<br>:                                                                                                    | 事見出し:パディング(右)                               |                  |                                                                  |                                                                                                    |
| お専児し: #3 (画像) (#2) (#3 (#2) (#3 (#2))<br>記専児し: #3 (画像) (#3 (#3 (#3 (#3 (#3 (#3 (#3 (#3 (#3 (#3                                                                                                    | に非単のではないです。     にないのない     にないのない     にない     にない                                                                                                    | 記事処し:注意(画像) は<br>記事処し:注意(画像)(数位重価)<br>記事処し:注意(画像)(数位重価)<br>記事処し:注意(画像)(数位)<br>記事処し:注意(画像)(数位)<br>記事処し:注意(画像)(数位)<br>記事処し:テォント(ウィハ)<br>bold<br>記事処し:行聞<br>記事処し:行聞<br>記事処し:行聞<br>にたて、<br>たいません。<br>たいません。<br>たいたいません。<br>たいません。<br>たいたいません。<br>たいません。<br>たいたいません。<br>たいません。<br>たいたいません。<br>たいたいません。<br>たいたいません。<br>たいたいたいたいたいたいたいたいたいたいたいたいたいたいたいたいたいたいたい                                                                                                    | 事見出し:背景(色)                                  |                  |                                                                  | hearding bearding bearding bearding                                                                                                    |
| 記事思し:指呈価額階位置価値)     left     【表示形式:ブロック要:<br>記事思し:指呈価額階位置価値)     【表示形式:ブロック要:<br>】       記事思し:注意価額胎位置価値)     norepost     見出しの行数によって高さが変化     見出しの行数に関わらず?       記事思し:注意価額胎位置・     します。     化しません。       記事思し:注意     19xx     します。     化しません。       記事思し:活面     interit     1     1       記事思し:行面     interit     1     1       記事思し:行面     interit     1     1       1     1     1     1       1     1     1     1       1     1     1     1       1     1     1     1       1     1     1     1       1     1     1     1       1     1     1     1       1     1     1     1       1     1     1     1       1     1     1     1       1     1     1     1       1     1     1     1       1     1     1     1       1     1     1     1       1     1     1     1       1     1     1     1       1     1     1     1       1     1     1     1                                                                                                    | 記率思想::皆愛適解除位置(外下))     ieft     【表示形式:インライン要素】     【表示形式:ブロック要要       記率思想::背愛適解除位置(重命)     100     100     100     100       記率思想::方かけ(ウェイ)     180×     します。     化しません。       記率思想::方かけ(ウェイ)     bold     100     100     100       記率思想::方かけ(ウェイ)     bold     100     100     100       記率思想::方かけ(ウェイ)     bold     100     100     100       記率思想:: HTML シヴ     K3     100     100     100       社会見知しの行数によって高さが変化     見出しの行数に関わらず評     100     100     100       記事思想:: HTML シヴ     K3     100     100     100     100       社会見知(しの行数によって高さが変化     見出しの行数に関わらず評     100     100     100     100       記事思想:: HTML シヴ     K3     100     100     100     100     100       記事思想:: HTML シヴ     K3     100     100     100     100     100       社会社会社会社会社会社会社会社会社会社会社会社会社会社会社会社会社会社会社会                                                                                                    | 記事思し::皆愛価酸酸塩(2004年)) はet こ 記事思し::皆愛価酸酸塩(2004年) し た のですpest  記事思し::フォント(ウィハ)  記事思し::フォント(ウィハ)  Dold  記事思し::フォント(ウィハ)  Dold  記事思し::TMLが  Composition  Composition  Compositio                                                                                                    | 事見出し:背景(画像)                                 |                  | neudine, headine headine                                         | TRANSFORMER PROVIDENT                                                                                                    |
| 記事見出:#¥@@@\$@@@)     top       記事見出:#¥@@\$@\$@@@)     norspest       記事見出:フォント(ウィン)     18x       記事見出:フォント(ウィン)     18x       記事見出:フォント(ウィン)     bold       記事見出:パーの(フォント)     bold       記事見出:パーの(フォント)     bold       記事見出:パーの(フォント)     bold       記事見出:パーの(フォント)     bold       記事見出:パーの(フォント)     bold       記事見出:パーの(フォント)     bold       記事見出:パーの(フォント)     bold       記事見出:パーの(フォント)     bold       記事見出:パーの(フォント)     bold       記事見出:パーの(フォント)     bold       記事見出:パーの(フォント)     bold       記事見出:パーの(フォント)     bold       記事見出:パーの(フォント)     bold       記事見:パーの(フォント)     bold       (ア)     (Participation)       (Participation)     (Participation)       (Participation)     (Participation)       (Participation)     (Participation)       (Participation)     (Participation)       (Participation)     (Participation)       (Participation)     (Participation)       (Participation)     (Participation)       (Participation)     (Participation)       (Participation)     (Participation)       (Participation)     (Participation)       (Participation)     (Participation)                                                                                                    | 記事思し:非単価値階始値を通う) top<br>記事思し:オントはマイン 1%x 見出しの行数に関わらず語<br>記事思し:フィント(ウィン) 1%x します。 化しません。<br>記事思し:フィント(ウィン) bold<br>記事思し:アイント(ウィン) bold<br>記事思し:アイント(ウィン) bold<br>記事思し:アイント(ウィン) bold<br>記事思し:アイント(ウィン) bold<br>記事思し:アイント(ウィン) bold<br>にも思せいアイント(ウィン) bold<br>にもませい、 ************************************                                                                                                    | 記事型し: 非単価値階始値変価の) top<br>記事型し: 非単価値階始値変価の) Top<br>記事型し: 方ナ(ウィハ) 50d<br>記事型し: フォント(ウィハ) 50d<br>記事型し: フォント(ウィハ) 50d<br>記事型し: フォント(ウィハ) 50d<br>記事型し: フォント(ウィハ) 50d<br>これずし: 17M (クグ) 18k<br>たかマルト(クク) 18k<br>18k<br>18k<br>18k<br>18k<br>18k<br>18k<br>18k                                                                                                    | :事見出し:背景(画像開始位置(水平))                        | left             | 【表示形式:インライン要素】                                                   | 【表示形式:ブロック要素                                                                                                    |
| 記事思い:1番(画像単)(2) norrepeat 見田しの打致によりて高さが受忙 見田しの打致に戻りらず<br>記事思い:フォント(ウェイ) bold します。 化しません。<br>記事思い:フォント(ウェイ) bold は<br>記事思い:TMLが分 bold は<br>事事思い:TMLが分 bold たん。                                                                                                    | 記事思し:コオンド(サイズ) 18x します。 化しません。<br>記事思し:コオンド(ウェイト) bold<br>記事思し:17間 inherit<br>記事思し:17間 k3 bold<br>記事思し:17間 k3 bold<br>記事思し:17間 k3 bold<br>記事思し:17間 k3 bold<br>記事思し:17間 k3 bold<br>記事思し:17間 k5 bold<br>記事思し:17間 k5 bold<br>記事思し:17間 k5 bold<br>Exer U (17) (17) (17) bold<br>Exer U (17) (17) bold<br>Exer U (17) (17) bold<br>Exer U (17) (17) (17) bold<br>Exer U (17) (17) (17) bold<br>Exer U (17) (17) (17) (17) (17) (17) (17) (17)                                                                                                    | 記事思し:: 計画価値換加) norrepeat<br>記事思し:: 計画<br>記事思し:: 計画<br>記事思し:: 計画<br>記事思し:: 計画<br>注意<br>本表: PA: + 10 / 73<br>たのしのり 気によう く 向さ 小変化 5 - 2 向さ 小変化 5 - 2 向さ 小変化 5 - 2 向さ 小変化 5 - 2 向さ 小変化 5 - 2 向さ 小変化 5 - 2 のう - 2 のう - 2 の - 2 のう - 2 のう - 2 の - 2 の - 2 の - 2 の - 2 の - 2 のう - 2                                                                                                    | :事見出し:背景(画像開始位置(垂直))                        | top              | 日山」の行物によって声さが亦り                                                  | レ 日山しの行物に問わらずる                                                                                                    |
| 記事思想::フォント(サイズ) 18x します。 化しません。<br>記事思想::フォント(ウェハ・) bold こ<br>記事思想::TML/3グ bold こ<br>証事思想::TML/3グ b3                                                                                                    | 記事思し:フォント(サイカ) 18x: します。 化しません。<br>記事思し:フォント(ウィート) bold<br>記事思し:ITML:397 bi3<br>####################################                                                                                                    | 記事思想::フォント(サイズ) 18x します。 化しません。<br>記事思想::フォント(ウェイト) bold<br>記事思想::THM.297 bl<br>キ奏があいとしていない。<br>***********************************                                                                                                    | 事見出し:背景(画像繰り返し)                             | no-repeat        | 兄田しい1」奴によつて同さか変1                                                 | 」 丸山しい打奴に関わりず言                                                                                                    |
| Ra#RUU: 7/7/(1/2-1/1)     bold     Interim text       Ra#RU: 1/16     interim       Ra#RU: 1/16     interim       Ra#RU: 1/16     interim       Ra#RU: 1/16     interim       Ra#RU: 1/16     interim       Ra#RU: 1/16     interim       Ra#RU: 1/16     interim       Ra#RU: 1/16     interim       Ra#RU: 1/16     interim       Ra#RU: 1/16     interim       Ra#RU: 1/16     interim                                                                                                    | 記事史UL:2737h(02-(1-) bold<br>世界史UL:17間 inherit<br>世界史UL:17間 inherit<br>世界史UL:17間 inherit<br>中本にないとしていたので、「「「」」」」<br>本語のので、「「」」」、「」」」、「」」」、「」」」、「」」」、「」」」、「」」」、                                                                                                    | R#RUU: 7x7/k (0x7k)     bold       R#RUU: 17fm     inherit       R#RUU: 17fm     inherit       R#RUU: 17fm     inherit       R#RUU: 17fm     inherit       R#RUU: 17fm     inherit       R#RUU: 17fm     inherit       R#RUU: 17fm     inherit       R#RU: 17fm     inherit       R#RU: 17fm     inherit                                                                                                    | 事見出し:フォント(サイズ)                              | 18p×             | します。                                                             | 化しません。                                                                                                    |
| 記事見出し:行間 inherit<br>記事見出し:HTM(3分 h3<br>中央/PUL) (2 /20 feadline headline headline                                                                                                    | 記事見起し:17間 inherit<br>記事見起し:17間 k3<br>中央 가 1 (5 / 75 k3<br>headline headline headline, headline, headline, headline, headline, headline, headline<br>headline headline headline headline text text text text text text text te                                                                                                    | R2#3PULUL:17m0       inherit         R2#3PULU:17m0       h3         Hereinic / 100       h3         Hereinic / 100       has         Hereinic / 100       has                                                                                                    | 「軍見出し、フォント(ウェイト)                            | bold             |                                                                  |                                                                                                    |
| 記事現金にHING37 h3<br>サションコン (5 / 50                                                                                                    | Active     Active     Active <td>Bit Bit Bit Bit Bit Bit Bit Bit Bit Bit</td> <td> 事見出し:行間</td> <td>inherit</td> <td></td> <td></td>                                                                                                    | Bit Bit Bit Bit Bit Bit Bit Bit Bit Bit                                                                                                    | 事見出し:行間                                     | inherit          |                                                                  |                                                                                                    |
| headline headline headline headline headline headline headline headline headline headline headline headline headline headline                                                                                                    | 46 headline headline                                                                                                    | 46 headline headline headline, headline, headline, headline, headline, headline headline text text text text text text text te                                                                                                    | :毎見出し:HTMLタグ                                | h3               |                                                                  |                                                                                                    |
|                                                                                                    | Hoeadline headline headline headline text text text text text text text te                                                                                                    | headline headline headline text text text text text text text te                                                                                                    | <del>2017-031 (7 (7)</del>                  | 122.             | headline headline headline headline.h                            | eadline headline,headline                                                                                                    |

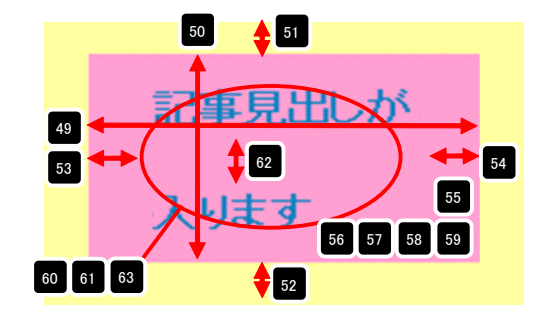

3 詳細設定

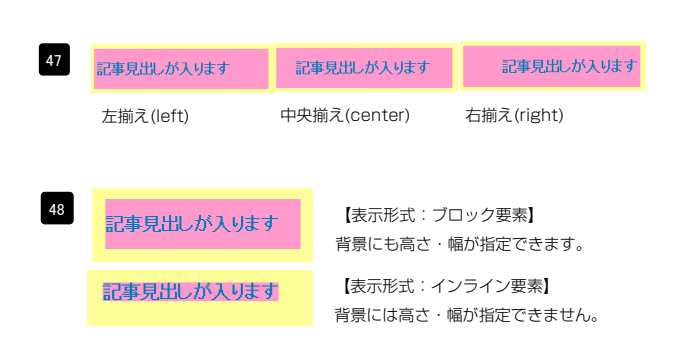

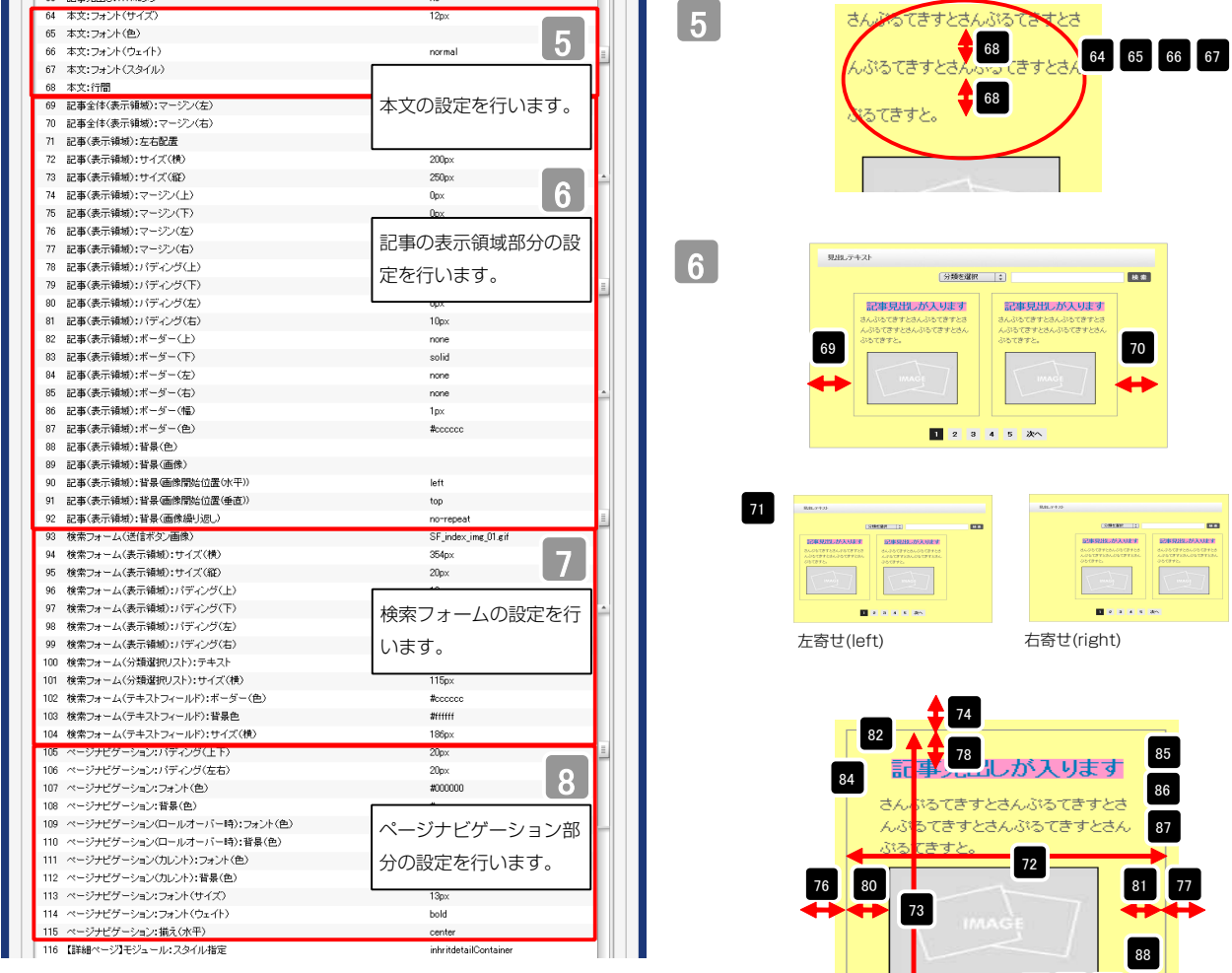

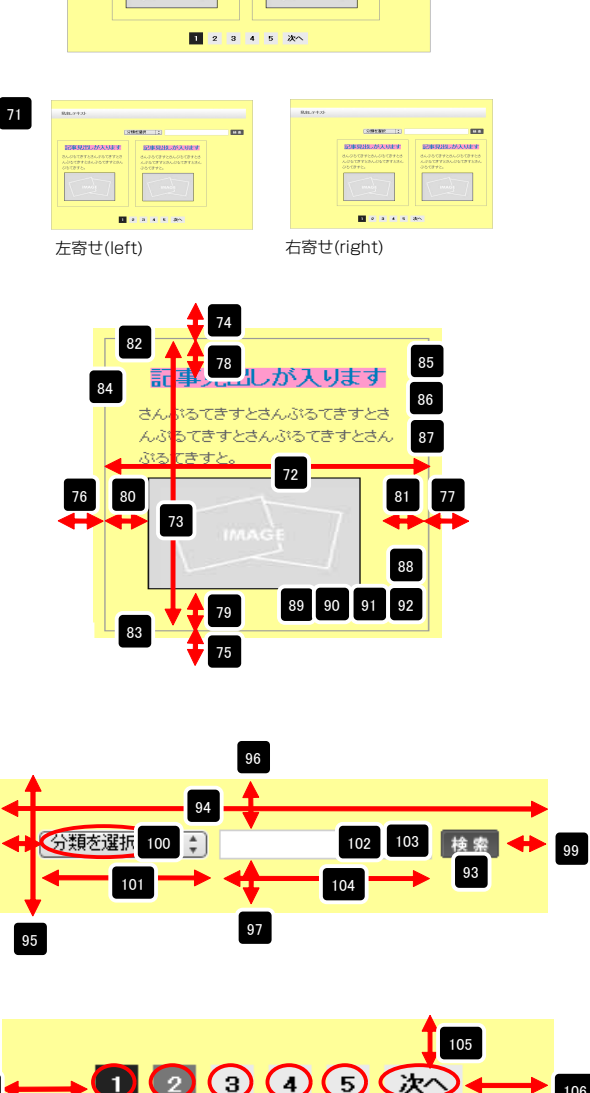

技术

記事見出しが入ります

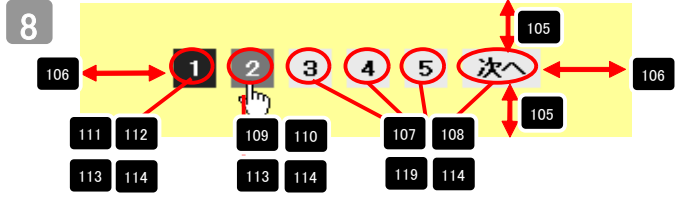

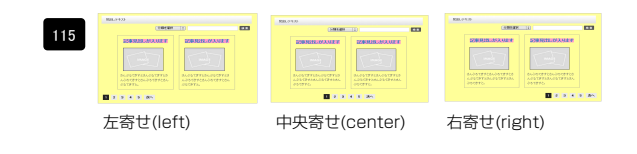

|                                 | Innitiatiountainer        |
|---------------------------------|---------------------------|
| 117 【詳細ページ】モジュール:サイズ(横)         | 100%                      |
| 118 【詳細ページ】モジュール:サイズ(縦)         | 100%                      |
| 119 【詳細ページ】モジュール:マージン(上)        |                           |
| 120 【詳細ページ】モジュール:マージン(下)        | 詳細ページ部分の設定                |
| 121 【詳細ページ】モジュール:マージン(左)        | $+ \langle - \rangle + +$ |
| 122 【詳細ページ】モジュール:マージン(右)        | を行います。                    |
| 123 【詳細ページ】モジュール:パディング(上)       | upx                       |
| 124 【詳細ページ】モジュール:パディング(下)       | 0p×                       |
| 125 【詳細ページ】モジュール:パディング(左)       | Opx                       |
| 126 【詳細ページ】モジュール:パディング(右)       | Opx                       |
| 127 【詳細ページ】モジュール:ボーダー(上)        | none                      |
| 128 【詳細ページ】モジュール:ボーダー(下)        | none                      |
| 129 【詳細ページ】モジュール:ボーダー(左)        | none                      |
| 130 【詳細ページ】モジュール:ボーダー(右)        | none                      |
| 131 【詳細ページ】モジュール:ボーダー(色)        | #cccccc                   |
| 132 【詳細ページ】モジュール:ボーダー(幅)        | 1p×                       |
| 133 【詳細ページ】モジュール:背景(色)          |                           |
| 134 【詳細ページ】モジュール:背景(画像)         |                           |
| 135 【詳細ページ】モジュール:背景(画像開始位置(水平)) | left                      |
| 136 【詳細ページ】モジュール:背景(画像開始位置(垂直)) | top                       |
| 137 【詳細ページ】モジュール:背景(画像繰り返し)     | no-repeat                 |
| 138 【詳細ページ】見出し:フォント(色)          |                           |
| 139 【詳細ページ】見出し:フォント(サイズ)        |                           |
| 140 【詳細ページ】見出し:フォント(ウェイト)       | normal                    |
| 141 【詳細ページ】本文:フォント(色)           |                           |
| 142 【詳細ページ】本文:フォント(サイズ)         |                           |
| 143 【詳細ページ】本文:フォント(ウェイト)        | normal                    |
| 144 【詳細ページ】画像(表示領域):パディング(左)    | 0p×                       |
| 145 【詳細ページ】画像(メイン):マージン(上)      | 5p×                       |
| 146 【詳細ページ】画像(メイン):マージン(右)      | бр×                       |
| 147 【詳細ページ】画像(サブ):マージン(上)       | брх                       |
| 148 【詳細ページ】画像(サブ):マージン(右)       | 5p×                       |
| 149 【詳細ページ】戻るボタン:パディング(上)       | 20p×                      |
| 150 【詳細ページ】戻るボタン:パディング(下)       | 20px                      |
| 151 【詳細ページ】戻るボタン:揃え(水平)         | center                    |
| 152 【スマートフォン設定】検索フォーム(送信ボタンテーマ) | °                         |
| 153 【スマートフォン設定】記事リスト:開閉状態       | false _1_0_               |
| 154 【スマートフォン設定】見出し:自動政行         | normal                    |
| 155 【スマートフォン設定】見出し:はみ出し要素の処理    |                           |
| 156 【スマートフォン設定】記事見出し:自動改行       | スマートフォンの設定                |
| 157 【スマートフォン設定】記事見出し:はみ出し要素の処理  |                           |
| 158 【スマートフォン設定】本文:自動改行          | を行います。                    |
| 159 【スマートフォン設定】本文:はみ出し要素の処理     | mooan                     |
| 160 【スマートフォン設定】検索結果:自動政行        | nowrap                    |
| 161 【スマートフォン設定】検索結果:はみ出し要素の処理   | hidden                    |
| 編集                              |                           |
|                                 |                           |
|                                 | 一時保存 キャンヤル 保存             |

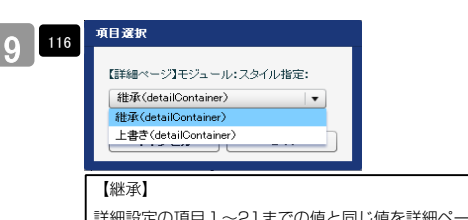

詳細設定の項目1~21までの値と同じ値を詳細ページでも使用します。こち らを選択すると、項目117~137に値が入っていても反映されません。 【上書き】

詳細ページで独自の設定を行います。

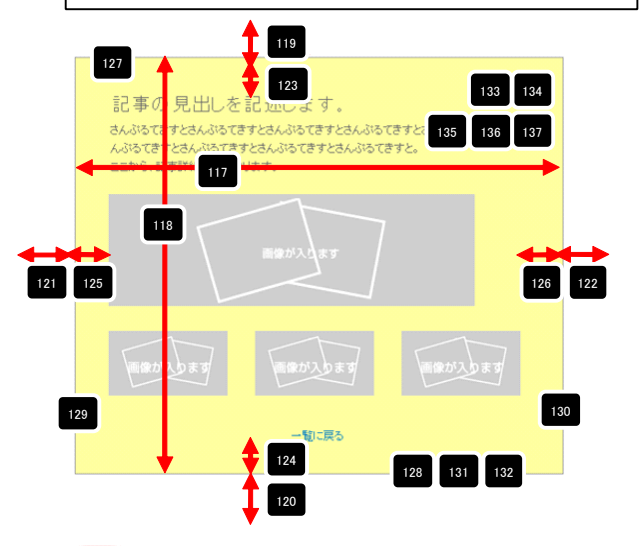

139 140
 さんぷるてきすとさんぷるてきすとさんぷる

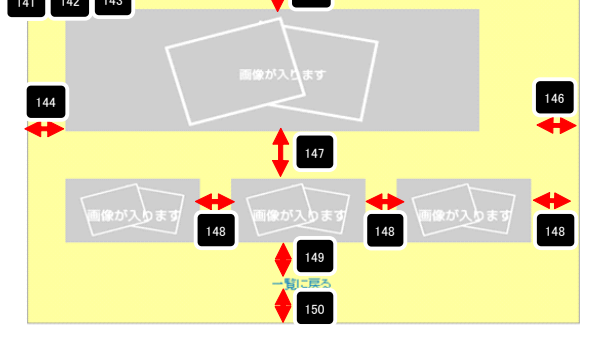

| 51 | Harry Harry Harry | -fine<br>Bentur<br>Bentur | ANDER NACES |
|----|-------------------|---------------------------|-------------|
|    | 左揃え (left)        | 中央揃え (center)             | 右揃え (right) |

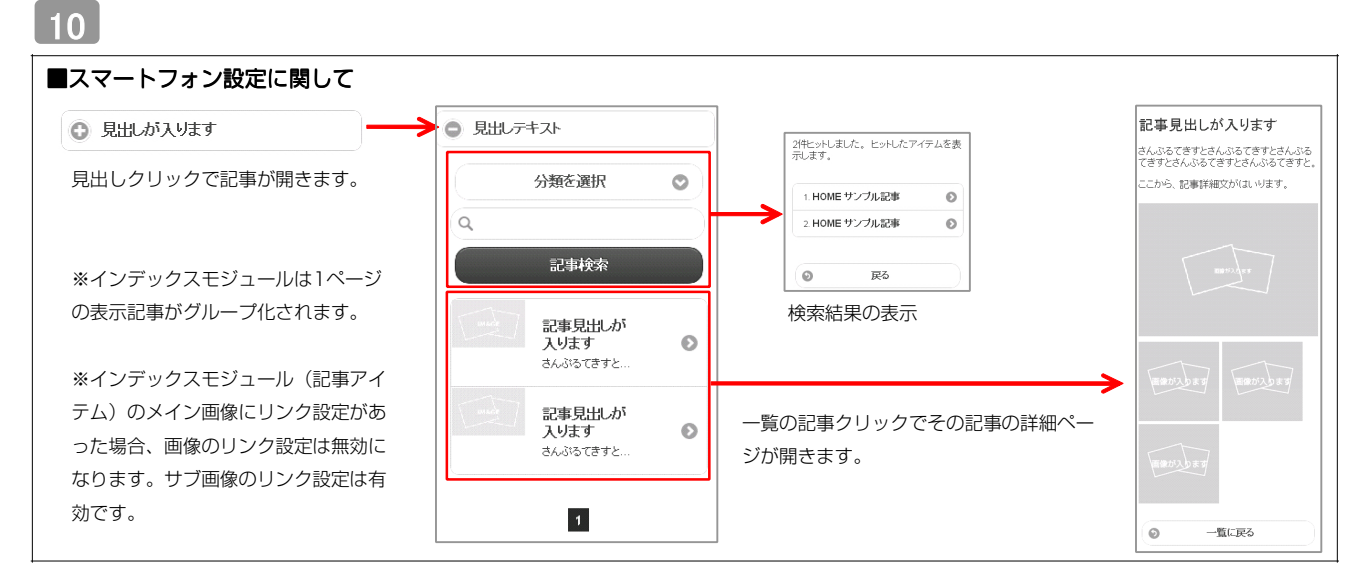

| インデックスモジュール編集                                                               |                                                                                                    |
|-----------------------------------------------------------------------------|----------------------------------------------------------------------------------------------------|
| エントリー 基本設定 詳細設定 環境設定<br>環境設定:                                               | 「ページにいくつのエントリーを表示するかを設定します。                                                                                                    |
| 12239、インテックスモシュールの環境設定が行文ます。 表示併録: 5 ◆                                      | RSS配信の有無を設定します。                                                                                                    |
| RSS出力: ○ ON ● OFF<br>インデックス内検索: ● ON ○ OFF                                  | 検索窓の設置の有無を設定します。                                                                                                    |
| 方第        新規二違加したい労種を入力していたさい     新規労働を追加       詳細ページ設定:     波川しない(パンライン泉示) | カテゴリの追加を行います。<br>「新規に追加したい…」欄に追加したいカテゴリ名を入力し、<br>「新規分類を追加」をクリックすると、「分類」の一覧に追加されます。<br><sup>7#:</sup><br><sup>##:</sup><br>削除する場合はカテゴリ名を選<br>択し、右の「×」をクリックし<br>ます。 |
|                                                                             |                                                                                                    |
|                                                                             |                                                                                                    |

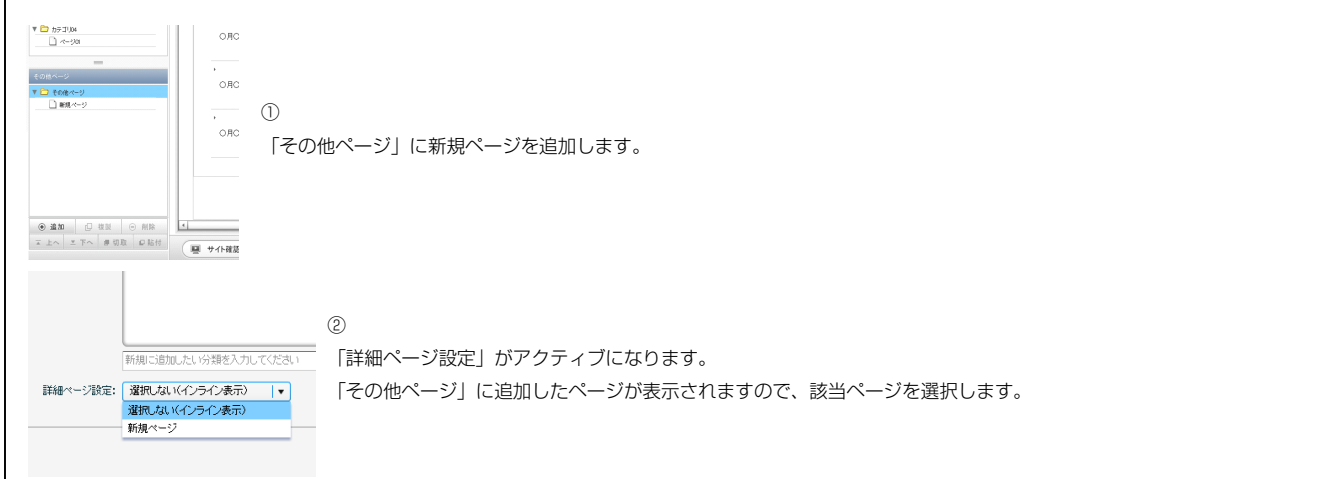

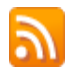

#### RSS配信とは?

環境設定

4

RSSリーダーや対応サービスを利用すると、サイトにアクセスしなくても、最新の記事の見出しをリストとして表示できます。見出しをクリックすると、 元の記事にジャンプします。

RSSを用いてウェブサイトの情報を表示するには、RSSリーダーと呼ばれるRSSに対応したソフトウエア、もしくはRSSに対応したサービスなどが必要です。

| ファイル(E) 編集(E) 表示(V) お気に入り(A) ツール(D) ヘルプ(H) | → → → → → → → → → → → → → → → → → → →                                                                               |                      |
|--------------------------------------------|----------------------------------------------------------------------------------------------------|----------------------|
| ☆お気に入り 査 D □ 曲・ページ(P)・セーフティ(S)・ツール(D)・ @・  | 👷 お気に入り 🛛 🖥 🔹 🔂 👘 🖾 🌧 🔹 ページ(D) * セーフティ(S) * ツール(D) * 🔞 *                                                            |                      |
| TITLE HEADER                               | 無題<br>頻繁に更新されるコンテンジを含むフィードは表示してひます。フィードを開発すると、そのフィードは Common                                                        | 表示 16 / 16           |
|                                            | read List には加加されます。メイトがつめ更新作用な目的的にコンモューターにクリンロートされて、internet<br>Explorer や他のプログラムで表示することができます。スイードについての詳細を表示します。    | • すべて 16             |
| номе カテゴリ01 カテゴリ02 カラ                      | ☆ このフィードを (Google) に追加     ☆ Google リーダーでこのフィードを登録する     ☆ このフィードを読録する     ☆ このフィードを読録する                            | 並べ替え:<br>▼日付<br>タイトル |
|                                            | サンプル記事                                                                                                    |                      |
| 【IE8の例】<br>IE8にはBSSUーダー機能が付いており、BSS対応      | ◆<br>○月〇日 記事のタイトルを記述します。更新記事の本文を記述します。記事の本文を記述します。記事の本文を記述します。記事の本文を記述します。記事の本文を記述します。記事の本文を記述します。記事の本文を記述します。一覧に戻る |                      |
|                                            | サンブル記事                                                                                                    |                      |
| ハージを表示するとNSSマークがオレノン巴に変わ<br>ります。           | ◆<br>○月〇日 記事のタイトルを記述します。更新記事の本文を記述します。一覧に戻る                                                                         |                      |

購読するとサイトにアクセスしなくても更新記事の概要が確認できます。

# インデックスモジュールTypeO5(記事アイテム並列)の編集方法

■「製品紹介」「トピックス」など、写真つきで更新頻度の高いページを作成したい時 ■RSS配信をしたい時

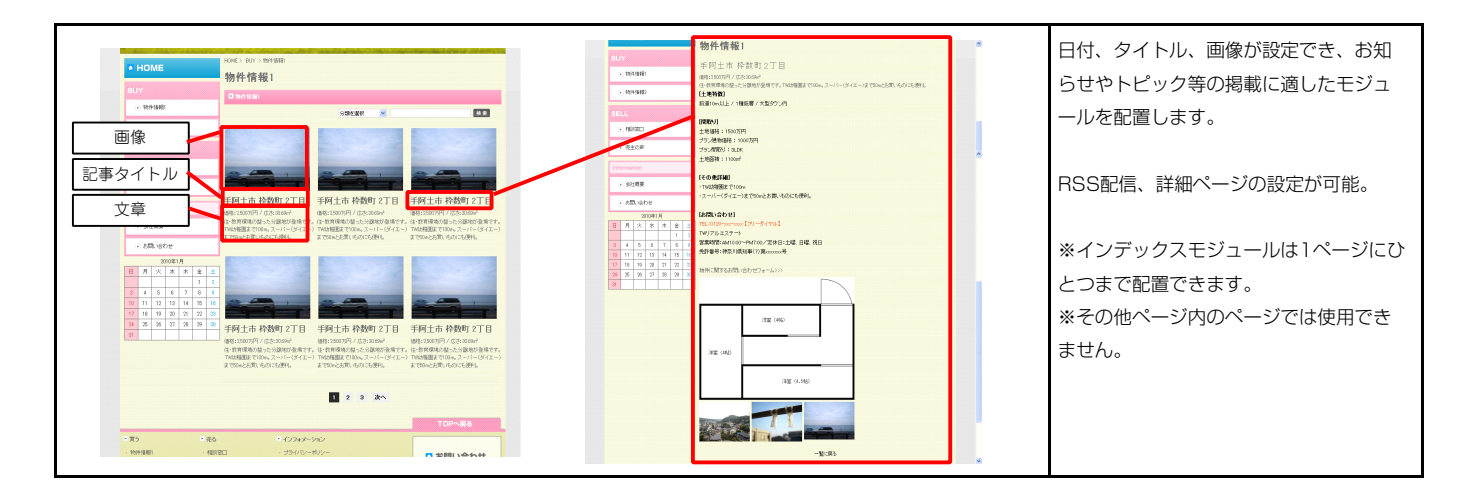

1 エントリー

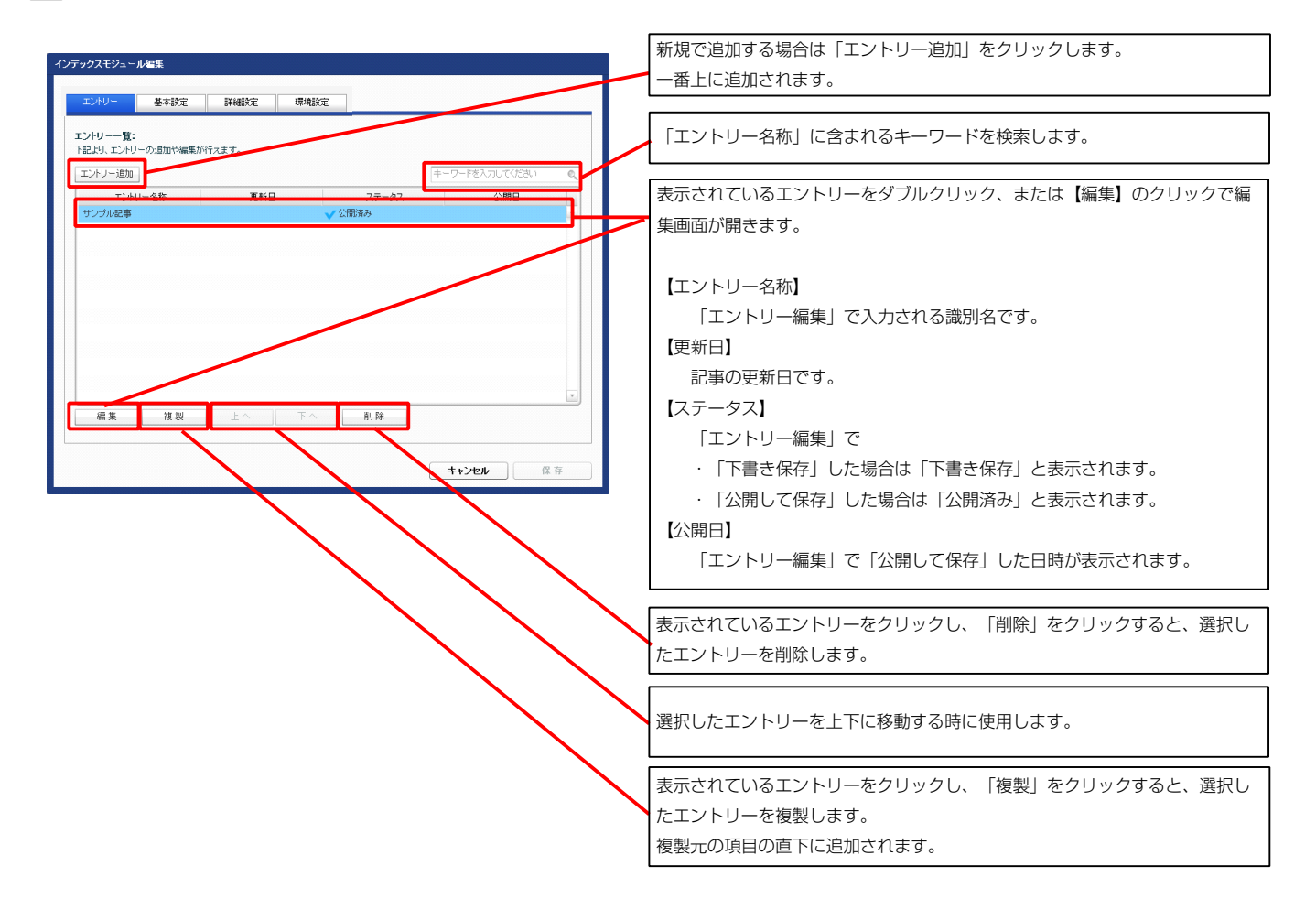

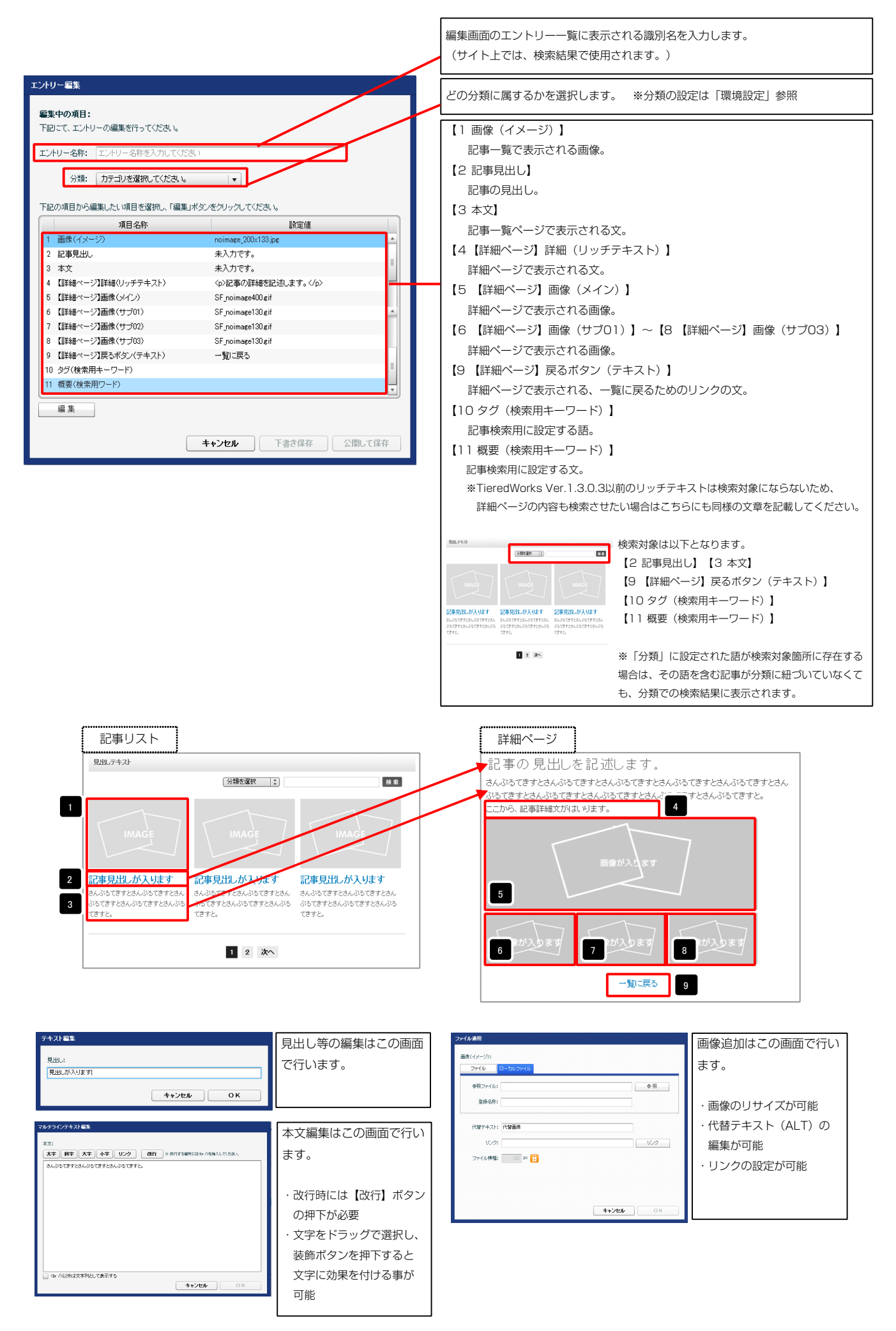

| インデックスモジュール編集                                                                                                    |                                                                                                    |
|----------------------------------------------------------------------------------------------------|----------------------------------------------------------------------------------------------------|
| エントリー 基本設定 詳細設定 環境設定                                                                                                    |                                                                                                    |
| 基本就定/5メータの設定           下記より、/5メータの設定が行えます。           1           1           1           1           1           1           1           1           1           1           1           1           1           1           1           1           1           1           1           1           1           1           1           1           1           1           1           1           1           1           1           1           1           1           1           1           1           1           1           1           1           1           1           1           1           1           1           1           1           1           1 |                                                                                                    |
| 1 見出し 見出しが入ります                                                                                                    | モジュールの見出しを編集します。                                                                                                    |
|                                                                                                    | 現出。テキスト                                                                                                    |
|                                                                                                    |                                                                                                    |
|                                                                                                    | IMAGE IMAGE                                                                                                    |
|                                                                                                    | 記事見出しが入ります 記事見出しが入ります 記事見出しが入ります<br>あんぷってきたさんぷってまたさん。 さんぷってきたさんぷってきたさん。 さんぷってきたさんぷってきたさん。<br>っててきたさんぷってまたさん。 つらてきたさんぷってきたさんぷっ                                                                                                    |
| +*ンセル 僕存                                                                                                    |                                                                                                    |
| 編集<br><br><br>++>セル 僅存                                                                                                    | Image       Image         Image       Image         Im |

2 基本設定

| <b>定パラメータの設定:</b><br>パラメータの設定が行えます。   |                          |            | 見ましテキスト                                         |                                          |                                                                                                    |
|---------------------------------------|--------------------------|------------|-------------------------------------------------|------------------------------------------|----------------------------------------------------------------------------------------------------|
| 項目名称                                  | 設定値                      | al 🗕 🔸     | 1                                               | 分類を選択してい                                 |                                                                                                    |
| モジュール:サイズ(横)                          | 100%                     |            |                                                 | <u>(</u> ])                              |                                                                                                    |
| モジュール:サイズ(縦)                          | 100% -1                  |            |                                                 |                                          |                                                                                                    |
| モジュール:マージン(上)                         | Op×                      |            | 2                                               |                                          |                                                                                                    |
| モジュール:マージン(下)                         | Opx                      |            | MAGE                                            |                                          |                                                                                                    |
| モンユール:マーンノ(左)<br>エジュール・フージン(ナ)        |                          |            |                                                 |                                          |                                                                                                    |
| モジュール・マーンン(日)<br>モジュール・パディング(ト)       | 全体の設定を行います。              | 5 9        |                                                 |                                          |                                                                                                    |
| モジュール:パディング(下)                        |                          |            | シャート ジェー・                                       | むすりり がいります                               | 記事目出しがいはお                                                                                                    |
| モジュール:パディング(左)                        |                          |            | は、心みでますときく 心みてきすときく                             | は、ジスプラオンオ(ジスプラオン                         | aL+7CLUON/2004                                                                                                    |
| モジュール:バディング(右)                        | Opx                      |            | ぶるてきすとさんぶるてきすとさんぶる                              | ぶるてきすとさんぶるてきすとさん                         | ふる ぶるてきすとさんぶるてきすとさ                                                                                                    |
| モジュール:ボーダー(上)                         | none                     |            | てきすと。                                           | てきすと。                                    | てきすと。                                                                                                    |
| モジュール:ボーダー(下)                         | none                     | 13         |                                                 |                                          | 17 10 10                                                                                                    |
| モジュール:ボーダー(左)                         | none                     |            |                                                 |                                          |                                                                                                    |
| モンユール:ボージー(石)<br>F-75 ール・ボーダー(石)      | none                     |            |                                                 |                                          |                                                                                                    |
| モジュール:ボーダー(幅)                         | 1px                      |            |                                                 | 1 2 3 4 次                                | <u>~</u> 20 21                                                                                                    |
| Eジュール:背景(色)                           | ·                        |            |                                                 | 1 8                                      |                                                                                                    |
| Eジュール:背景(画像)                          |                          |            | 12                                              |                                          |                                                                                                    |
| Eジュール:背景(画像開始位置(水平))                  | left                     |            |                                                 | 🔶 4                                      |                                                                                                    |
| Eジュール:背景(画像開始位置(垂直))                  | top                      |            |                                                 | •                                        |                                                                                                    |
| モジュール:背景(画像編り返し)                      | no-repeat                |            |                                                 |                                          |                                                                                                    |
| 見出し:マージン(上)                           | Opx                      |            |                                                 |                                          | _                                                                                                    |
| 見出し:マーシン(ト)<br>目山 ・バディング(ナ)           | Up× 2                    |            |                                                 |                                          | 22                                                                                                    |
| 見出しい リインシンティー                         |                          |            |                                                 |                                          |                                                                                                    |
| 見出し;サイズ(横)                            |                          |            |                                                 | 26                                       | · · · · · · · · · · · · · · · · · · ·                                                                                                    |
| 見出し:サイズ(縦)                            | 見出しの設定を行いま               | 24         | 4月出し テキ                                         |                                          | 8 29 30 31 32                                                                                                    |
| 見出し:背景(色)                             | ਰ.                       |            |                                                 | · · ·                                    |                                                                                                    |
| 見出し:背景(画像)                            |                          |            |                                                 | 07                                       | 22                                                                                                    |
| 見出し:背景(画像開始位置(水平))                    | left                     |            | 33 34 35 36                                     | 37                                       | 20                                                                                                    |
| 見出し:背景(画像開始位置(垂直))                    | top                      |            |                                                 | 07                                       |                                                                                                    |
| 見出し:首条(画)%撮り返し)<br>目山 :               | repeat-x                 |            |                                                 |                                          |                                                                                                    |
| 見出し:フォント(サイズ)                         | 100%                     |            |                                                 |                                          |                                                                                                    |
| 見出し:フォント(ウェイト)                        | bold                     |            |                                                 |                                          |                                                                                                    |
| 見出し:インデント(表示)                         | Opx                      | 3          |                                                 |                                          |                                                                                                    |
| 見出し:HTMLタグ                            | h2                       | <u> </u>   | 42 43 44                                        |                                          |                                                                                                    |
| 画像(イメージ):マージン(上)                      | 0p×                      |            |                                                 |                                          |                                                                                                    |
| 画像(イメージ):マージン(下)<br>王帝(ノー・コン・ー・コン・ノーン | 5p× 3                    |            |                                                 |                                          |                                                                                                    |
| 画像(イメーン):マーンノ(左)<br>画像(イメーニジ)・マーンノ(左) |                          | 4          | 0 🔶 🔪 👘 🗠                                       | 41                                       |                                                                                                    |
| 画像(イメージ):ボーダー(上下左右)                   |                          |            |                                                 |                                          |                                                                                                    |
| 画像(イメージ):ボーダー(幅)                      | 画像の設定を行います。              |            |                                                 |                                          |                                                                                                    |
| 画像(イメージ):ボーダー(色)                      | LINGS MALE CITY OF OUT O |            |                                                 |                                          |                                                                                                    |
| 記事見出し(表示領域):表示形式                      |                          |            | 司本日山山                                           |                                          |                                                                                                    |
| 記事見出し(表示領域):サイズ(縦)                    | 50p×                     |            | 二事夏(二) /                                        | ידעאין                                   |                                                                                                    |
| 記事見出し(表示領域):インライン要索(水平揃え)             | left <b>Contract</b>     |            |                                                 |                                          |                                                                                                    |
| に争見出し:表示形式<br>は本目中・サイブ(構)             | infine 4                 |            |                                                 |                                          |                                                                                                    |
| にすりにについていたべたり<br>記事見:中し:サイズ(縦)        |                          |            |                                                 |                                          |                                                                                                    |
| 記事見出し:マージン(上)                         | 記事月出し部分の設定を              | <b>A</b> 4 | 5                                               |                                          |                                                                                                    |
| 記事見出し:マージン(下)                         | 11 単元山 し 印刀 り 取 足 を      |            |                                                 |                                          |                                                                                                    |
| 記事見出し:パディング(左)                        | 行います。                    |            | DEDH MILLERI DAMES PIL                          |                                          | THE REAL PROPERTY AND ADDRESS OF THE PARTY OF THE PARTY O |
| 記事見出し:パディング(右)                        |                          |            | ホーチカムルレハヘウオチボ 記事見出しが入り<br>事見出しが入ります さんかりてきてきんかう | уж 7 — — — — — — — — — — — — — — — — — — | のアメロムシリントリネッコン ローデスロレア・ハリネマ<br>現代した人が表示すとさん さんのうてきすとさんのうてきすとさん                                                                                                    |
| 記事見出し:背景(色)                           |                          |            | SAUSTERLEAUSTERLEAU<br>USTERL                   | 050972. jp                               | 57876. JS7876.                                                                                                    |
| 記事見出し:背景(画像)                          |                          |            |                                                 | () (本主)                                  |                                                                                                    |
| 記事見出し:背景(画像開始位置(水平))                  | left                     |            | 【衣示形式:インコ                                       | 71 ノ安系                                   | 【衣尓形式: ノロック器                                                                                                    |
| に争え正し:首衆(画像開始)に置(垂直))<br>にあまり・        | top                      |            | 見出しの行数によっ                                       | って高さが変化                                  | 見出しの行数に関わらす                                                                                                    |
| に申元由し、日本、国际際1980/<br>記事見出し: フォント(サイズ) | norrepeat<br>18nx        |            | 1 = 7                                           |                                          | (VI =++4                                                                                                    |
| 記事見出し:フォント(ウェイト)                      | bold                     |            | 0890                                            | 1                                        | にしよせん。                                                                                                    |
| 記事見出し:行間                              | inherit                  |            |                                                 |                                          |                                                                                                    |
| 記事見出し:HTMLタグ                          | h3                       |            |                                                 |                                          |                                                                                                    |
| hales as a state of the state         | 10                       |            |                                                 |                                          |                                                                                                    |

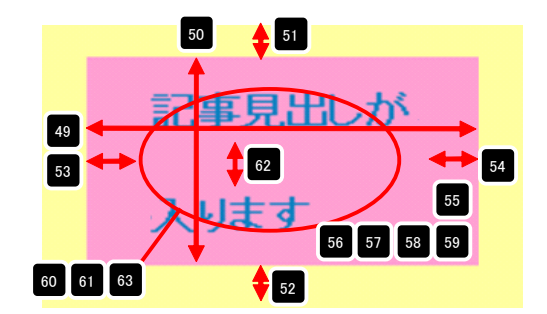

3 詳細設定

| 47 | 記事見出しが入ります | 5            | 事見出しが入ります            | 記事見出しが入ります            |
|----|------------|--------------|----------------------|-----------------------|
|    | 左揃え(left)  | 中央揃え(center) |                      | 右揃え(right)            |
| 48 | 記事見出しが入ります | ţ            | 【表示形式:ブロ<br>背景にも高さ・幅 | ]ック要素】<br>が指定できます。    |
|    | 記事見出しが入ります | t.           | 【表示形式:イン<br>背景には高さ・幅 | יライン要素】<br>「が指定できません。 |

項目45番で【表示形式:ブロック要素】の場合に設定できます。

10 6

14 15 16

25

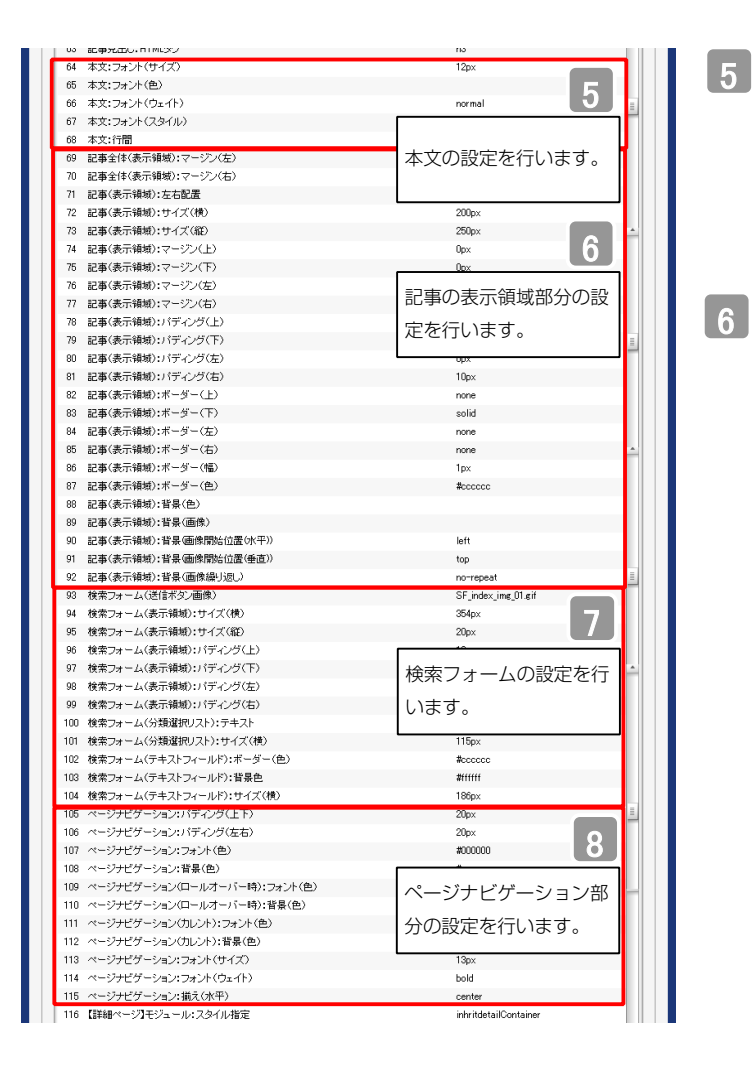

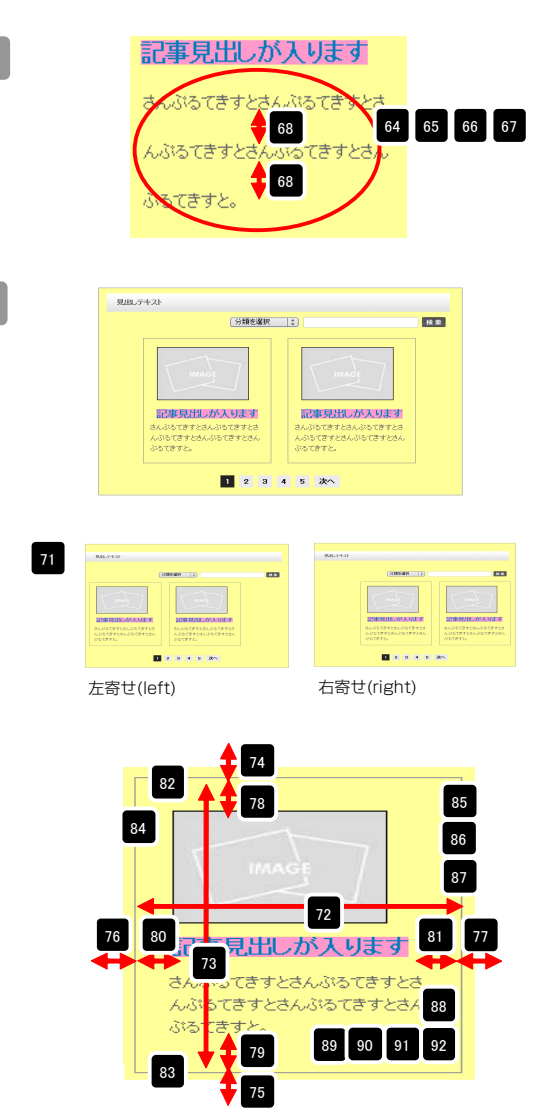

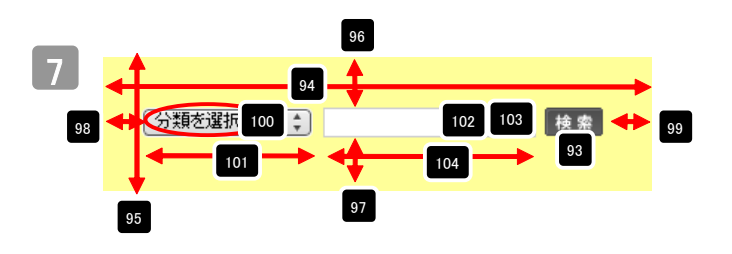

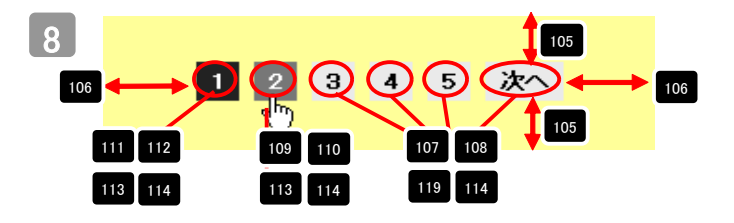

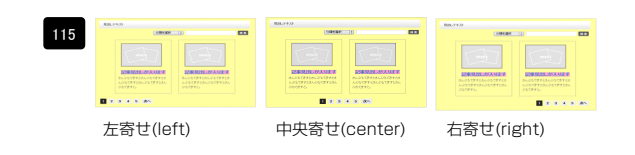

| 116 【詳細ページ】モジュール:スタイル指定                                         | inhritdetailContainer |
|-----------------------------------------------------------------|-----------------------|
| 117 【詳細ページ】モジュール:サイズ(横)                                         | 100%                  |
| 118 【詳細ページ】モジュール:サイズ(縦)                                         | 100%                  |
| 119 【詳細ページ】モジュール:マージン(上)                                        |                       |
| 120 【詳細ページ】モジュール:マージン(下)                                        | 詳細ページ部分の設定            |
| 121 【詳細ページ】モジュール:マージン(左)                                        | + (-1) + +            |
| 122 【詳細ページ】モジュール:マージン(右)                                        | を行います。                |
| 123 【詳細ページ】モジュール:パディング(上)                                       | upx                   |
| 124 【詳細ページ】モジュール:パディング(下)                                       | 0p×                   |
| 125 【詳細ページ】モジュール:パディング(左)                                       | Opx                   |
| 126 【詳細ページ】モジュール:パディング(右)                                       | Opx                   |
| 127 【詳細ページ】モジュール:ボーダー(上)                                        | none                  |
| 128 【詳細ページ】モジュール:ボーダー(下)                                        | none                  |
| 129 【詳細ページ】モジュール:ボーダー(左)                                        | none                  |
| 130 【詳細ページ】モジュール:ボーダー(右)                                        | none                  |
| 131 【詳細ページ】モジュール:ボーダー(色)                                        | #cccccc               |
| 132 【詳細ページ】モジュール:ボーダー(幅)                                        | 1px                   |
| 133 【詳細ページ】モジュール:背景(色)                                          |                       |
| 134 【詳細ページ】干ジュール:背景(画像)                                         |                       |
| 135 【詳細ページ】モジュール:背景(画像開始位置(水平))                                 | left                  |
| 136 【詳細ページ】干ジュール:背景(画像開始(位置(垂直))                                | top                   |
| 137 【詳細ページ】モジュール:背景(画像撮小波)。)                                    | no-repeat             |
| 138 【詳細ページ】見出:フォント(色)                                           | in interest           |
| 139 【詳細ページ】見出: フォント(サイズ)                                        |                       |
| 140 【詳細ページ】見出し:フォント(ウェイト)                                       | normal                |
| 141 【詳細ページ】本文:フォント(色)                                           | The true              |
| 142 【詳細ページ】本文:フォント(サイズ)                                         |                       |
| 143 『詳細ページ】本文・フォント(ウェイト)                                        | normal                |
| 144 『詳細ページ】画像(表示領域)・パディング(左)                                    | 0ev                   |
| 145 【詳細ページ】画像(マイン):フージン(上)                                      | 50x                   |
| 146 【詳細ページ】画像(メイル):マージン(左)                                      | 500<br>Env            |
| 147 【詳細ページ】画像(サラ)・フージン(日)                                       | opa<br>Fox            |
| 149 「詳細ペーシブ画像(サゴ)・マーシン(上)                                       | op.<br>For            |
| 199 ka+100 、 ンオ国際(リフノ・マーンンハロ)<br>140 「詳細か」に対応させたかでは「デントヴノト)     | 0px                   |
| 197 Lifeter、インJ展のセンバハナイノン(上)<br>150 「詳細な」、27日をまかでパディング(下)       | 2002                  |
| 100 Lamarxーン3床のホタノンハティノク(下)<br>101 「時知の~~20日本モから1巻う/42年)        | zupx                  |
| 101 LiFt物ベーンLiFtのホッノ:加え(水平)<br>150 ビュー・トーン かたかたキョン・ノ (米付おか ニーー) | center                |
| 102 レスマートフォン設定1使業フォーム()さ信ホタンテーマ)                                |                       |
| 103 レスマートフォン設定1記事リスト:開閉状態                                       | taise 10              |
| 104 レスマートフォン設定1見出し、目動収付                                         | normal                |
| 100 【スマートフォン設定】見出し、ほみ出し要素の処理                                    | ファトフェンの部中             |
| 100 【スマートフォン設定】記事見出し、目動政行                                       | スマートフォブの設定            |
| 16/ 【スマートフォン設定】記事見出し、はみ出し要素の処理                                  | を行います                 |
| 158 【スマートフォン設定】本文:自動政行                                          | . CIJVID 9 0          |
| 159 【スマートフォン設定】本文:はみ出し要素の処理                                     | moon                  |
| 160 【スマートフォン設定】検索結果:自動政行                                        | nowrap                |
| 161 【スマートフォン設定】検索結果:はみ出し要素の処理                                   | hidden                |
| 編集                                                              |                       |
|                                                                 |                       |
|                                                                 | 一時保存 キャンセル 保存         |
|                                                                 |                       |

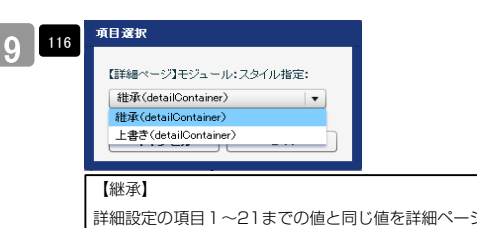

詳細設定の項目1~21までの値と同じ値を詳細ページでも使用します。こち らを選択すると、項目117~137に値が入っていても反映されません。 【上書き】

詳細ページで独自の設定を行います。

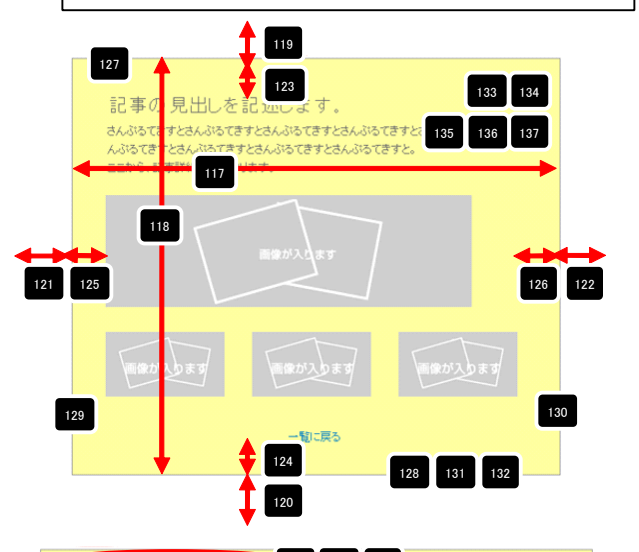

22事の見出しを記述しま 138 139 140 さんぶってきすとさんぶってきすとさんぶってきすとさんぶってきすとさんぶってきすとさん んぷってきすとさんぷってきすとさんぶってきすとさんぶってきすとさん にたがら、記事詳細文がは、ります 145

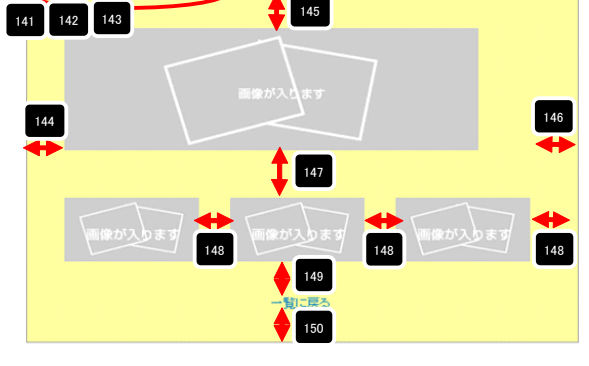

| 51 | -10.75    | -tas         | HEREY HEREY HEREY |
|----|-----------|--------------|-------------------|
|    | 左揃え(left) | 中央揃え(center) | 右揃え(right)        |

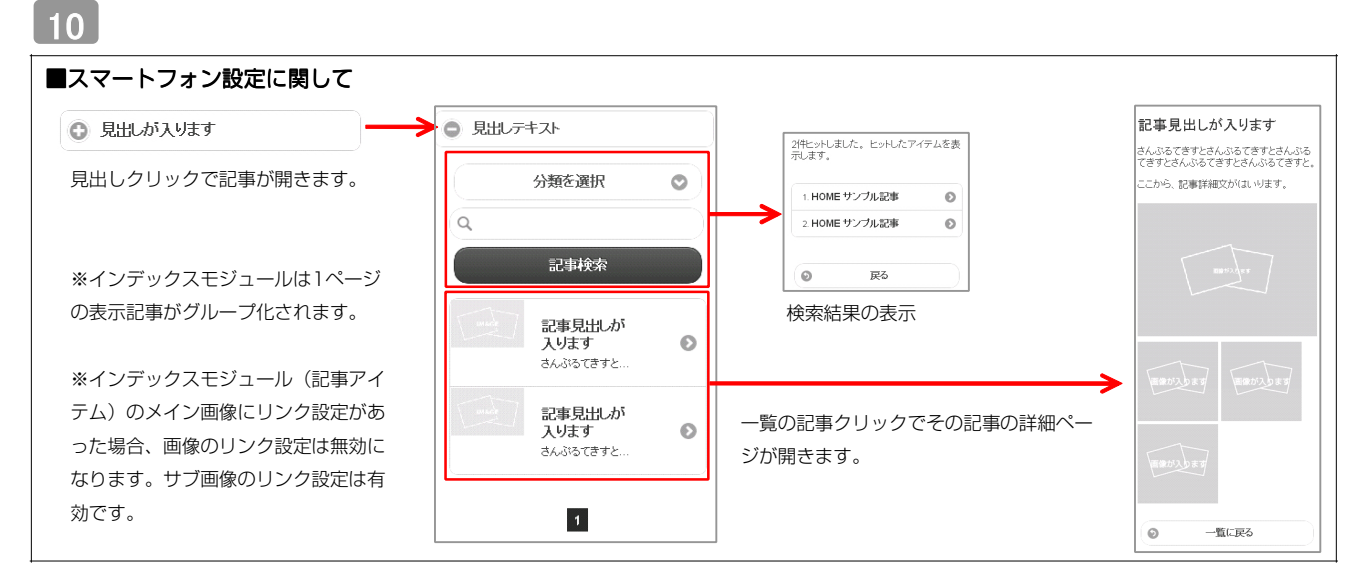

| インデックスモジュール写集       エ/リー 基本設定 詳細設定 環境設定       環境設定:<br>下記と以、インデックスモジュールの環境設定が行えます。       表示併熱:     5       下SS出力:     ○ 0N ○ 0FF | 1ページにいくつのエントリーを表示するかを設定します。<br>RSS配信の有無を設定します。                                                                                                    |
|----------------------------------------------------------------------------------------------------|----------------------------------------------------------------------------------------------------|
|                                                                                                    | カテゴリの追加を行います。         「新規に追加したい…」欄に追加したいカテゴリ名を入力し、         「新規分類を追加」をクリックすると、「分類」の一覧に追加されます。         ***         ***         ***         ***         ***         ***         ***         ***         ***         ***         ***         ***         ***         ***         ***         ***         ***         ***         ***         ***         ***         ***         ***         ***         ***         ***         ***         ***         ***         ***         ***         ***         ***         ***         ***         ***         ***         ***         ***         ***         ***         ***         ***         ***         ***         ***         ***         ***         *** |
| 「詳細ページ設定」は、詳細ページを独立させたい場合に使用します。                                                                                                 |                                                                                                    |

|                                                                               | 也ページ」に新規ページを追加します。                                                   |
|-------------------------------------------------------------------------------|----------------------------------------------------------------------|
| 新規に創加ったい分類を入力してください<br>詳細ページ際定: 選択しない(インライン表示)   ▼<br>選択しない(インライン表示)<br>新規ページ | ②<br>「詳細ページ設定」がアクティブになります。<br>「その他ページ」に追加したページが表示されますので、該当ページを選択します。 |

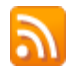

4 環境設定

### RSS配信とは?

RSSリーダーや対応サービスを利用すると、サイトにアクセスしなくても、最新の記事の見出しをリストとして表示できます。見出しをクリックすると、 元の記事にジャンプします。

RSSを用いてウェブサイトの情報を表示するには、RSSリーダーと呼ばれるRSSに対応したソフトウエア、もしくはRSSに対応したサービスなどが必要です。

| マイルE 編集(2) 表示(V) お気に入り(A) ツール(D) ヘルブ(H)<br>余 お気に入り ▲ 50 ○ ●・ペーブ(D)・セーフティ(S)・ツール(D)・ ●・ | マテイル(E) 編集(E) 表示(y) お気に入り(A) ツール(D) ヘルプ(E)<br>☆ お気に入り △ ・ ○ □ ● ・ ページ(E)・セーフティ(S)・ ツール(D)・ ●・                                                                                                    |                                              |
|----------------------------------------------------------------------------------------|----------------------------------------------------------------------------------------------------|----------------------------------------------|
| TITLE HEADER<br>image size:200x80(pixel)<br>HOME カデゴリ01 カデゴリ02 カテ                      | <ul> <li>無期</li> <li>第第に更新されるコンテンジを含約フィードを表示しています。フィードを確認すると、そのフィードは Common<br/>Feed List に追加されます。フィードの小の原則情報社自動的にコンピューターに分クシロードされて、 internet<br/>Explorer や他のブログラムで表示することができます。フィードについての詳細と表示します。</li> <li>☆ このフィードをiGoogle に追加</li> <li>☆ Coogle リーダーでCのフィードを登録する</li> <li>☆ このフィードを確認まする</li> </ul> | 表示 16/16<br>・ すべて 16<br>並べ管え:<br>* 日付<br>タイル |
| 【IE8の例】<br>IE8にはRSSリーダー機能が付いており、RSS対応<br>ページを表示するとRSSマークがオレンジ色に変わ<br>ります。              | サンプル記事<br>◆<br>の月の日 記事のタイトルを記述します。更新 記事の本文を記述します。記事の本文を記述します。記事の本文を記述します。記事の本文を記述します。記事の本文を記述します。一覧に戻る<br>サンプル記事<br>◆<br>の月の日 記事のタイトルを記述します。更新 記事の本文を記述します。一覧に戻る                                                                                                    |                                              |

購読するとサイトにアクセスしなくても更新記事の概要が確認できます。

### お問い合わせモジュールの編集方法

■お問い合わせフォームを設置したい時

| * HOME                                                                                                    | HOME>information>a物、GeDie<br>お問い合わせ            | <b>^</b> | お問い合わせフォームを配置します。 |
|----------------------------------------------------------------------------------------------------|------------------------------------------------|----------|-------------------|
| BUY                                                                                                    | あ名前《象字》×2/第                                    |          |                   |
| - 10/F/0.82                                                                                                    | NULEI 2011<br>お名前(CA-5がな) × 20余<br>NUT2755555  |          | AJaX人力ナエック機能。     |
|                                                                                                    | わ客観メールアドレス 本記録<br>NOtecowerstatePresentes co.p |          |                   |
| • 70±00/P                                                                                                    | (王)所<br>新使香劳 000-0000<br>Nicro-coo             |          |                   |
| <ul> <li>会社構要</li> <li>              ・ お問い合わせ      </li> </ul>                                                                                                    | 都進府県 ▼新道府県 ※<br>市区町村/参地<br>アバートなど              |          |                   |
| 0010年1月           日         月         火         水         未         金                                                                                                    | 電話書号 1000-00-000                               |          |                   |
| 10         11         12         13         14         15           17         18         19         20         21         22         24         25         26         27         28         29         29         24         25         26         27         28         29         29         29         24         25         26         27         28         29         29         29         29         29         29         29         29         29         29         29         29         29         29         29         29         29         29         29         29         29         29         29         29         29         29         29         29         29         29         29         29         29         29         29         29         29         29         29         29         29         29         29         29         29         29         29         29         29         29         29         29         29         29         29         29         29         29         29         29         29         29         29         29         29         20         20         20         20 </th <td>間、120万世代音 x 20月</td> <td></td> <td></td> | 間、120万世代音 x 20月                                |          |                   |
| 31                                                                                                    | ・ ・ ・ ・ ・ ・ ・ ・ ・ ・ ・ ・ ・ ・ ・ ・ ・ ・ ・          |          |                   |
|                                                                                                    | 入力内容調整 リセット                                    | v        |                   |

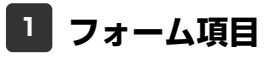

| お問合わせフォームモジュール編集                                                                                                    | 新規で追加する場合は「項目追加」をクリックします。             |
|----------------------------------------------------------------------------------------------------|---------------------------------------|
| フォーム項目 基本設定 詳細設定 環境設定                                                                                                    | ·,                                    |
| フォーム項目一覧:                                                                                                    |                                       |
| Pacはない。フォームの項目のの意味での構築。パイプスネット                                                                                                    |                                       |
| 項目名称 項目 違択肢 必須入力項目 ステータス                                                                                                    | · · · · · · · · · · · · · · · · · · · |
| 1 お名前(漢字) お名前                                                                                                    | 表示されている項目をダブルクリック、または「編集」のクリックで編集画面   |
| 2 お名前(CP5DN3) テキスト1行<br>3 お客様メールアドレス Eメールアドレス 必須                                                                                                    | が開きます。                                |
| 4 住所 住所<br>5 電好差界 電好差界                                                                                                    |                                       |
| 6 問, i合わ世内容 テキスト複数行                                                                                                    |                                       |
|                                                                                                    |                                       |
|                                                                                                    |                                       |
|                                                                                                    | · · · · · · · · · · · · · · · · · · · |
|                                                                                                    | 表示されている項目をクリックし、「削除」をクリックすると、選択した項目   |
| 編集上へ下へ削除                                                                                                    | を削除します。(「Eメールアドレス」は削除できません。)          |
|                                                                                                    |                                       |
| キャンセル 保存                                                                                                    |                                       |
|                                                                                                    |                                       |
| フォーム項目追加                                                                                                    |                                       |
|                                                                                                    | 【住所】                                  |
| フォーム項目設定:<br>下記にて、フォーム項目の設定が行えます。                                                                                                    | 郵便番号、都道府県(選択式)、市区町村/番地、建物名。           |
| 基本情報開設定:                                                                                                    | 【電話番号】                                |
|                                                                                                    | 1行テキストタイプ。コメント、ヒント表示設定可能。             |
| 項目種類: 住所                                                                                                    | - 【年月日】                               |
| 項目名:                                                                                                    | 生年月日など。コメント、ヒント表示設定可能。                |
|                                                                                                    | 【テキスト1行】                              |
| ·/ L 3 FTW I I FTW I I FTW I FTW I I FTW I I F | テキスト1行。最大文字数、コメント、ヒント表示設定可能。          |
| 必須項目: ☑ 入力必須項目                                                                                                    | 【テキスト複数行】                             |
| コメント表示: 項目下部に表示されるテキストの内容を設定できます                                                                                                    | テキスト1行。最大文字数、行数、コメント、ヒント表示設定可能。       |
|                                                                                                    | 【選択(リスト)】                             |
|                                                                                                    | プルダウンリスト選択式のリスト。                      |
|                                                                                                    | 【選択(ラジオボタン)】                          |
|                                                                                                    | 単一選択式のボタン。                            |
|                                                                                                    | 【選択(チェックボックス)】                        |
|                                                                                                    | 複数選択可能なチェックボックス。                      |
|                                                                                                    |                                       |
|                                                                                                    |                                       |
|                                                                                                    | 各項日詳細は次のページへ。                         |
|                                                                                                    | コムール酒日戸生                                                                                                    |                                                                                                    |
|----------------------------------------------------------------------------------------------------|----------------------------------------------------------------------------------------------------|----------------------------------------------------------------------------------------------------|
| お名前                                                                                                    | フォーム項目設定:                                                                                                    |                                                                                                    |
|                                                                                                    | 下記にて、フォーム項目の設定が行えます。<br>基本情報設定:                                                                                                    | 項目名を編集できます。                                                                                                    |
|                                                                                                    | 項目稽録: 赤名前<br>項目名: 赤名前(陳平)                                                                                                    | チェックを入れると必須項目になります。                                                                                                    |
| お名前(漢字) ここにヒントを表示します                                                                                                    | 項目詳細情細設定:<br>必須項目:□入力必須項目                                                                                                    | 入力エリアの横幅を文字数で設定できます。                                                                                                    |
| 御太田上(明                                                                                                    | 入力エリア機幅:         20         文字           日本1.4×971%         0         文字                                                                                                    |                                                                                                    |
|                                                                                                    |                                                                                                    |                                                                                                    |
|                                                                                                    | ビオ表示 (デキストフィールド内に表示するビンナ表示地設定できます                                                                                                    | リ目下部にコメントを表示できます。                                                                                                    |
|                                                                                                    |                                                                                                    | 入力欄内にヒントを表示できます。                                                                                                    |
|                                                                                                    | +*/t// OK                                                                                                    |                                                                                                    |
| Eメールアドレス                                                                                                    | フォーム項目編集                                                                                                    |                                                                                                    |
|                                                                                                    | <b>フォーム項目設定:</b><br>下記って、フォーム項目の設定が行えます。                                                                                                    | 項目名を編集できます。                                                                                                    |
|                                                                                                    | 基本情報設定:<br>項目種類: Eメールアドレス                                                                                                    | メールアドレフけ白動的に必須頂日とたります                                                                                                    |
|                                                                                                    | 項目名: 「赤客様メールアドレス<br>項目詳細情報語定:                                                                                                    |                                                                                                    |
| お客様メールアドレス Xill CICにヒントを表示します<br>例itaro yamada@tiaredworks.co.jp                                                                                                    | <ul> <li>必須項目: ☑ 入力必須項目</li> <li>入力エリア伸幅: 30 文字</li> </ul>                                                                                                    | 入力エリアの横幅を文字数で設定できます。                                                                                                    |
|                                                                                                    | 最大入力文字致: 40 文字                                                                                                    | 最大入力文字数を設定できます。                                                                                                    |
|                                                                                                    | コンCト表示: HOltroyanda@teredmokscop<br>ビント表示: 「テキストフィールド内二表示するとこと表示を設定できます                                                                                                    | 項目下部にコメントを表示できます。                                                                                                    |
|                                                                                                    |                                                                                                    | 入力欄内にヒントを表示できます。                                                                                                    |
|                                                                                                    | <b>キャンセル</b> OK                                                                                                    |                                                                                                    |
|                                                                                                    |                                                                                                    |                                                                                                    |
|                                                                                                    | フォーム道日光間                                                                                                    |                                                                                                    |
| 住所                                                                                                    | フォーム項目波加<br>フォーム項目波定:<br>TRI-T                                                                                                    |                                                                                                    |
| 住所<br><sup>住所</sup><br><sup>郵便番号</sup> 000-10000                                                                                                    | <b>フォーム項目追加</b><br><b>フォーム項目設定:</b><br>下記こて、フォーム項目の設定が行えます。<br>基本債権設定:                                                                                                    |                                                                                                    |
| 住所<br>住所<br>郵便番号 000-0000<br>都道府県 ▼ 新道府県 ▼                                                                                                    | <b>フォーム項目追加</b><br><b>フォーム項目設定:</b><br>下記でて、フォーム項目の設定が行えます。<br>基本値報設定:<br>項目 健独: 住 <u>府</u> ▼<br>項目 健:                                                                                                    | 項目名を編集できます。                                                                                                    |
| 住所<br>住所<br>郵便番号 000-0000<br>翻:coo-coo<br>翻:coo-coo<br>翻:coo-coo<br>翻:coo-coo<br>翻:coo-coo<br>翻:coo-coo                                                                                                    | フォーム項目追加:         下記こて、フォーム項目の設定が行えます。         基本値報録::         項目報::       (住方)         項目名::         場目目線網構成::         ※回目::         2.00111:         (日本):         (日本):                                                                                                    | 項目名を編集できます。                                                                                                    |
| 住所<br>住所<br>郵便番号 000-00000<br>翻追府県 ▼都道府県 ▼<br>市区町村<br>番地/その他<br>ここにコンCケが表示で表す。                                                                                                    | フィーム項目追加         フィーム項目の設定が行えます。         下記って、フォーム項目の設定が行えます。         返牛捕樽設定:         項目報:       (北方)         項目表:         項目書:         必須用目:       (八力)必須須目         コンクト表示:       (項目下部)に共示されたラキストの内容を設定できます                                                                                                    | 項目名を編集できます。<br>チェックを入れると必須項目になります。                                                                                                    |
| 住所<br>住所<br>郵便番号 000-0000<br>郵道府県 ▼<br>新に00-0000<br>郵道府県 ▼<br>新にの-0000<br>郵道府県 ▼<br>新にの-0000<br>●<br>第に00-0000<br>●<br>第に00-0000<br>●<br>第<br>●<br>第<br>●<br>●<br>●<br>●<br>●<br>●<br>●<br>●<br>●<br>●<br>●<br>●<br>●                                                                                                    | フィーム項目追加         フィーム項目の設定が行えます。         下記って、フィーム項目の設定が行えます。         基本捕殺法:         項目提述:       (北方)         項目提述:       (北方)         項目提述:       (北方)         項目提述:       (北方)         項目提述:       (北方)         項目注:       (小方)         2)       (小表示:)         項目下師:       (ホーストルの内容必定できます)                                                                                                    | 項目名を編集できます。<br>チェックを入れると必須項目になります。<br>項目下部にコメントを表示できます。                                                                                                    |
| 住所<br>住所<br>郵便番号 000-0006<br>新icon-coox<br>都道府県 ▼都道府県 ▼<br>市区町村<br>番地/その他<br>ここにコンC+が表示できます。<br>※「市区町村」「番地/その他」のどちらにも入力が<br>必要となります。<br>例)市区町村 横浜市西区                                                                                                    | フィーム項目追加         フィーム項目認定:         下記って、カーム項目の飲取が行えます。         基本補償提定:         項目提想: (注預         項目提想: (注預         項目提想: (注預         項目提想: (注預         項目提想: (注預         項目提書:         項目提書:         項目提書:         (注)         (項目:)         (次用目:)         (入力必須須目)         コンクト表示: (項目下部に決示されるテキストの内容を設定できます)                                                                                                    | 項目名を編集できます。<br>チェックを入れると必須項目になります。<br>項目下部にコメントを表示できます。                                                                                                    |
| <ul> <li>住所</li> <li>              倒:000-0006             別:000-0006             別:000-0006             別:000-0006             別:000-0006             別:000-000             別:000-000</li></ul>                                                                                                    | フォーム項目波に         FBJにて、カーム項目の飲むが行えます。         基本線極短に         項目確想:       (注)         項目確想:       (注)         項目確認:       (注)         項目報:       (注)         項目報:       (注)         項目報:       (注)         項目報:       (注)         項目:       (二)         次日本語(注)       (二)         少/(表示:       (項目下師:-美示されらテキストのが留空放在できます)                                                                                                    | 項目名を編集できます。<br>チェックを入れると必須項目になります。<br>項目下部にコメントを表示できます。                                                                                                    |
| 住所<br>全所<br>郵便番号<br>第1:00-0006<br>第1:00-0006<br>第1:00-000<br>第1:00-000                                                                                                    | フォーム項目第2:         アロン・ム項目の設定が行えます。         基本値報設定:         項目名:         項目名:         現日報:         必須項目:         少い未満1:         「月日下部::赤示されとテキストのが市台設定できます                                                                                                    | 項目名を編集できます。<br>チェックを入れると必須項目になります。<br>項目下部にコメントを表示できます。                                                                                                    |
| 住所<br>住所<br>郵便番号<br>1000-00000<br>新道府県<br>新道府県<br>● 都道府県<br>● 都道府県<br>● 都道府県<br>● 本/その他<br>ここにコントが表示できます。<br>※「市区町村」「番地/その他」のどちらにも入力が<br>必要となります。<br>例)市区町村 横浜市西区<br>番地/その他 みなとみらい2-2-1<br>「コメント表示」への注意文の記載をお勧めします。↓記載例<br>住所は2つ(「市区町村」「番地/その他」)に分けてご記入くたさい。<br>■ ■ ■ ■ ■ ■ ■ ■ ■ ■ ■ ■ ■ ■ ■ ■ ■ ■                                                                                                     | フォーム項目認定         アーム項目認定         アロビス、フォーム項目の設定が行えます。         基本値報設定         項目名:         項目名:         項目記録         規範括:         ②人力心類項目         ③心外表示:         第目下部::本示されとデキストの中留会設定できます                                                                                                    | 項目名を編集できます。<br>チェックを入れると必須項目になります。<br>項目下部にコメントを表示できます。                                                                                                    |
| 住所<br>(注所<br>郵便番号 000-0000<br>郵道府県 ▼<br>前200100<br>郵道府県 ▼<br>市区町村<br>番地/その他 2025らにも入力が<br>必要となります。<br>例)市区町村 横浜市西区<br>番地/その他 みなとみらい2-2-1<br>「コメント表示」への注意文の記載をお勧めします。↓記載例<br>住所は2つ(「市区町村」「番地/その他」)に分けてご記入くたさい。<br>電話番号                                                                                                    | フィーム項目が記         下記に、フォーム項目の設定が行えます。         基本填積設定:         項目伝:         項目伝:         項目伝:         項目伝:         少の項目法:         少の項目法:         少の方が須用:         シブンン検示:         項目下部:         二次の未満示:         項目下部:         マント表示:         項目下部:         マント表示:         項目下部:         マント表示:         第二日下部:         アント表示:         第二日下部:         アント表示:         アント表示:         第二日、アント表示:         第二日、アント表示:         第二日、アント表示:         第二日、アント表示         第二日、アント表示:         第二日、アントス病目の認知:         下記:         アンーム消費の設定が行えます。                                                                                                    | 項目名を編集できます。<br>チェックを入れると必須項目になります。<br>項目下部にコメントを表示できます。                                                                                                    |
| 住所<br>注所<br>郵便番号<br>●000-00000<br>郵道府県<br>■1:00-00000<br>郵道府県<br>■1:00-0000<br>■1:00-00000<br>●1:00-00000<br>●1:00-0000<br>●1:00-000<br>●1:00-000<br>●1:00-000<br>●                                                                                                    | フォーム項目が記         下記にて、フォーム項目の総定が行えます。         基本情報設定:         項目後:         項目後:         項目後:         必須項目:         必須項目:         必須項目:         必須項目:         少わ必須項目         マーム項目が記         マーム項目の総定が行えます。         アーム項目の総定が行えます。         アーム項目の総定が行えます。         東市線印度:                                                                                                    | 項目名を編集できます。<br>チェックを入れると必須項目になります。<br>項目下部にコメントを表示できます。                                                                                                    |
| 住所<br>住所<br><sup>第</sup> 修理号<br><sup>第</sup> 200-0000<br><sup>第</sup> 道府県<br><sup>■</sup> 100-0000<br><sup>第</sup> 100-0000<br><sup>¶</sup> 100-0000<br><sup>¶</sup> 1                                                                                                    | フォーム項目の飲取が引えます。         正式、フォーム項目の飲取が引えます。         基本績解設に         項目会:         項目会:         項目法:         必須項目:         必須項目:         必須項目:         少の須用:         少の須用:         少の須用:         少の須用:         少の須用:         少の少の須用         マハ未示:         須用下部:         マンク表示:         原目下部:         アレーム項目の設定が引えます。         多本績解記:         運用容:         項目会:                                                                                                    | 項目名を編集できます。<br>チェックを入れると必須項目になります。<br>項目下部にコメントを表示できます。                                                                                                    |
| 住所<br>住所<br>第1000-00000<br>第100-00000<br>第100-0000<br>第100-0000<br>第100-0000<br>第100-0000<br>第100-0000<br>第100-0000<br>第100-0000<br>第100-0000<br>第100-0000<br>第100-000<br>第100-0000<br>第100-000<br>第100-000<br>第100                                                                                                    | フォーム相目的に         アーム相目的にのがけれます。         基本編輯院に         第日後日:         第日後日:         ※用目:         ※用目:         ※用目:         ※用目:         ※用目:         ※用目:         ※用目:         ※用目:         ※の相目:         ※の相目:         ※の相目:         ※の相目:         ※の相目:         ※の相目:         ※の相目:         ※の相目:         ※の相目:         ※の相目:         ※の相目:         ※の相目:         ※の相目:         ※の相目:         ※の相目:         ※の相目:         ※の相目:         ※の相目:         ※の相目:         ※の利用:         ※の利用:         ※の利用:         ※の利用:         ※の利用:         ※の利用:         ※の利用:         ※の利用:         ※の利用:         ※の利用:         ※の利用:         ※の利用:         ※の利用:         ※の利用:         ※の利用:         ※の利用:         ※の利用:         ※の利用:         ※の利用: <th>項目名を編集できます。<br/>チェックを入れると必須項目になります。<br/>項目下部にコメントを表示できます。<br/>項目名を編集できます。<br/>チェックを入れると必須項目になります。</th>                                                                | 項目名を編集できます。<br>チェックを入れると必須項目になります。<br>項目下部にコメントを表示できます。<br>項目名を編集できます。<br>チェックを入れると必須項目になります。                                                                                                    |
| 住所<br>住所<br><sup>●</sup><br><sup>●</sup> <sup></sup> | フォーム相目的に         アロン・レス目の飲取がけえます。         基本補細設に         第日後日:         「相日名:         「相日名:         「相日名:         「相日名:         「相日名:         「相日名:         「相日名:         「日日名:         「日日名:         「日日名:         コペト表示:         「月日日日:         「日日名:         「日日名:                                                                                                    | <ul> <li>項目名を編集できます。</li> <li>チェックを入れると必須項目になります。</li> <li>項目下部にコメントを表示できます。</li> <li>項目名を編集できます。</li> <li>チェックを入れると必須項目になります。</li> <li>項目下部にコメントを表示できます。</li> </ul>                                                         |
| 住所<br>住所<br><sup>第/2007</sup><br><sup>第/2007</sup><br><sup>第/2007</sup><br><sup>第/2007</sup><br><sup>第/2007</sup><br><sup>第/2007</sup><br><sup>第/2007</sup><br><sup>第/2007</sup><br><sup>第/2007</sup><br><sup>第/2007</sup><br><sup>第/2007</sup><br><sup>第/2007</sup><br><sup>1/2007</sup><br><sup>1/2</sup>                                                                                                    | フィーム相自然         アームの目がに         現日日:         現日日:         項目法:         項目法:         現日日:         必須用日:         必須用日:         少りや表示:         項目日:         少りや表示:         項目日:         少りや表示:         項目日:         マリームの相当         マント表示:         項目日:         マント表示:         項目日:         夏日:         夏日:         「日日::         「日日::         「日日:         「日日:         「日日:         「日日:         「日日:         「日日:         「日日::         「日日::         「日日::         「日日::         「日日::         「日日::         「日日::         「日日::         「日日::         「日日::         「日日::         「日日::         「日日::         「日日::         「日日::         「日日::         「日::         「日::         「日::         「日::         「日:: <t< th=""><th><ul> <li>項目名を編集できます。</li> <li>チェックを入れると必須項目になります。</li> <li>項目下部にコメントを表示できます。</li> <li>項目名を編集できます。</li> <li>チェックを入れると必須項目になります。</li> <li>項目下部にコメントを表示できます。</li> </ul></th></t<> | <ul> <li>項目名を編集できます。</li> <li>チェックを入れると必須項目になります。</li> <li>項目下部にコメントを表示できます。</li> <li>項目名を編集できます。</li> <li>チェックを入れると必須項目になります。</li> <li>項目下部にコメントを表示できます。</li> </ul>                                                         |
| 住所<br>住所<br>第2度番号<br>第3回府県<br>市区町村<br>書地/その他<br>ここにコントが表示できます。<br>※「市区町村」「番地/その他」のどちらにも入力が<br>必要となります。<br>例)市区町村 横浜市西区<br>番地/その他 みなとみらいと?と1<br>「コメント表示」への注意文の記載をお勧めします。↓記載例<br>住所は2つ(「市区町村」「番地/その他」)に分けてご記入くたさい。<br>電話番号<br>ここにヒントを表示できます<br>ここにコントを表示できます                                                                                                    | フィン和日志知         アー・シス相の必要ががえます。         法は確認:         ・         ・         ・         ・         ・         ・         ・         ・         ・         ・         ・         ・         ・         ・         ・         ・         ・         ・         ・         ・         ・         ・         ・         ・         ・         ・         ・         ・         ・         ・         ・         ・         ・         ・         ・         ・         ・         ・         ・         ・         ・         ・         ・         ・         ・         ・         ・         ・         ・         ・         ・         ・         ・                                                                                                    | <ul> <li>項目名を編集できます。</li> <li>チェックを入れると必須項目になります。</li> <li>項目下部にコメントを表示できます。</li> <li>「項目名を編集できます。</li> <li>チェックを入れると必須項目になります。</li> <li>「項目下部にコメントを表示できます。</li> <li>「項目下部にコメントを表示できます。</li> <li>入力欄内にヒントを表示できます。</li> </ul> |

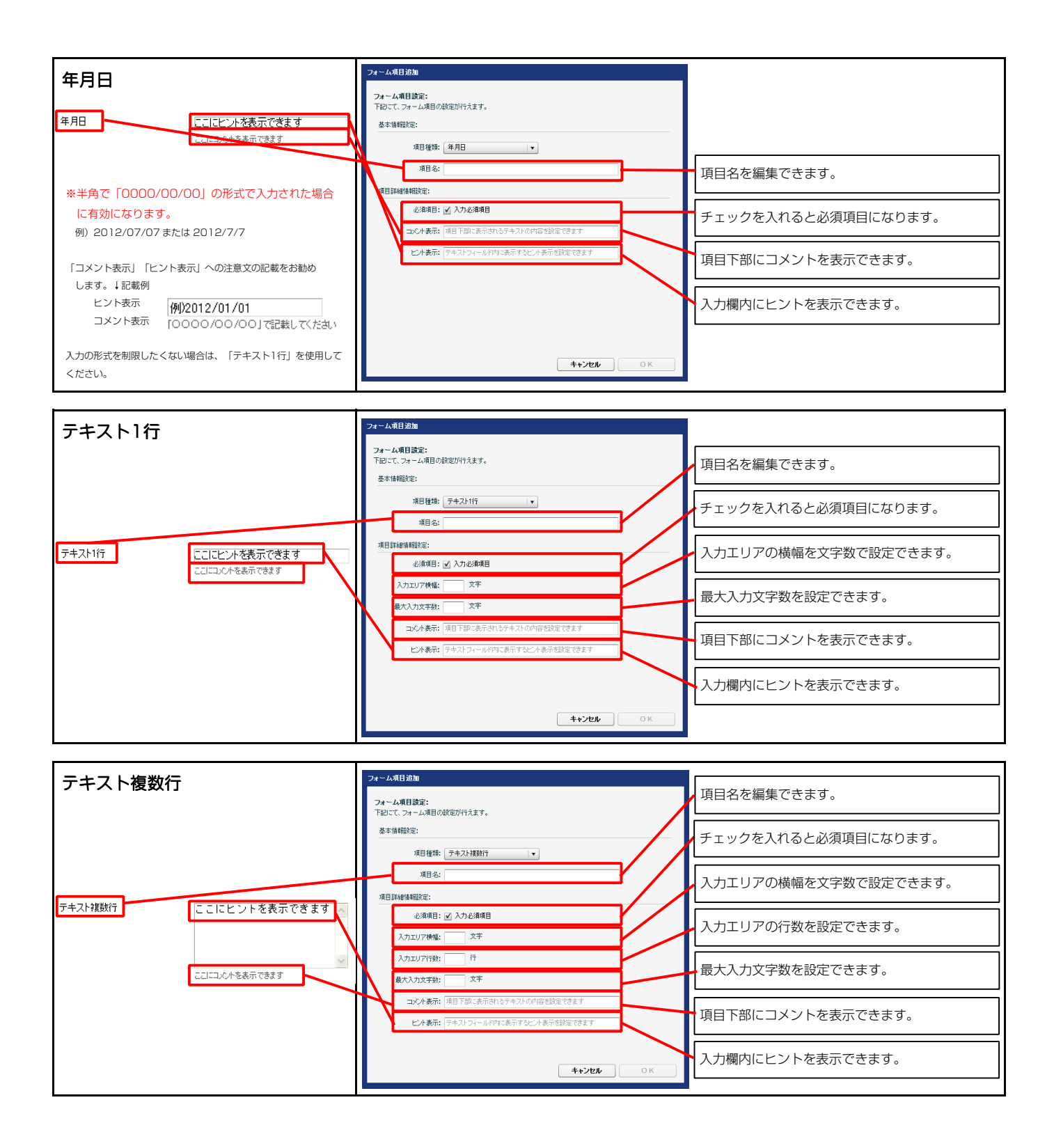

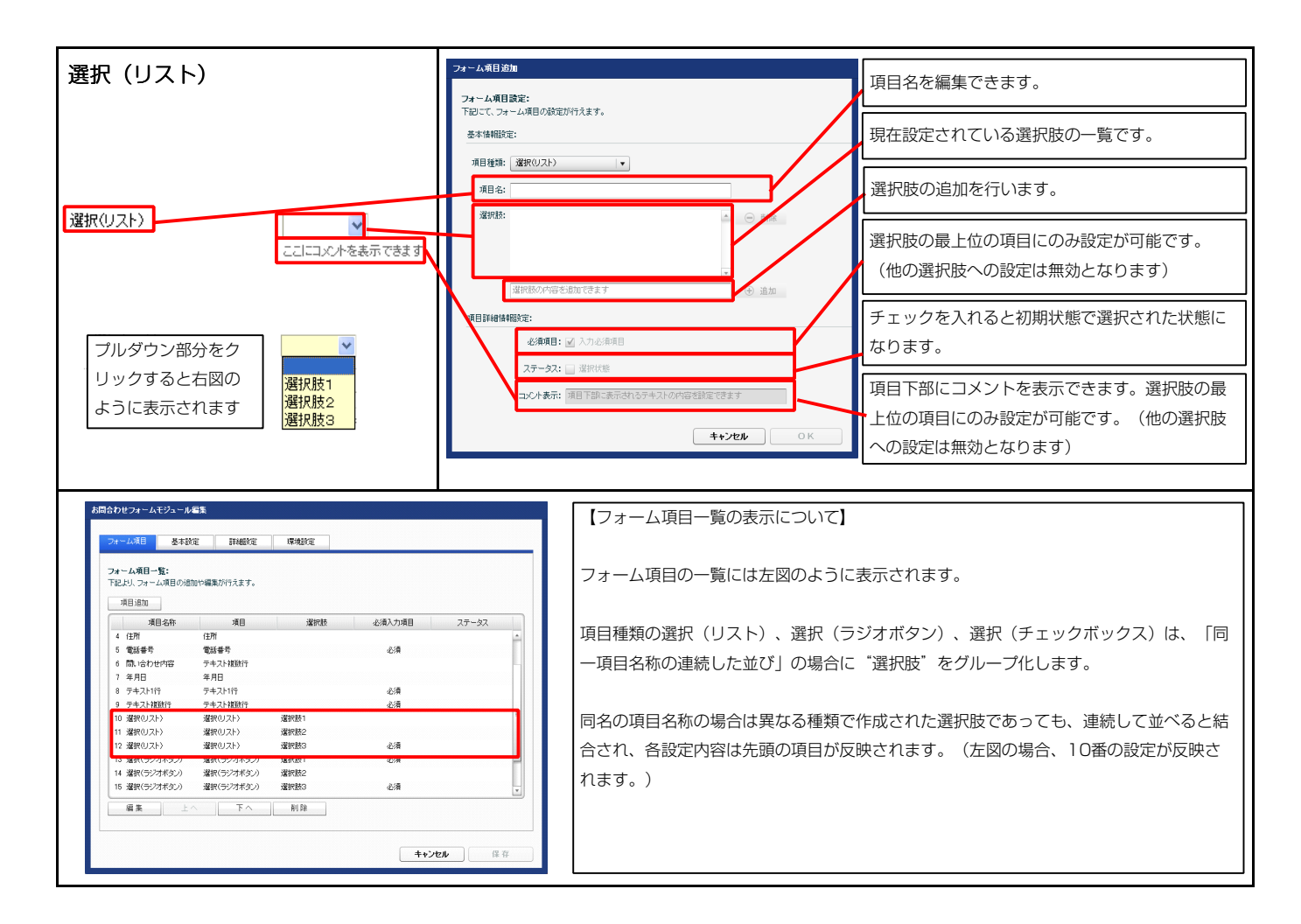

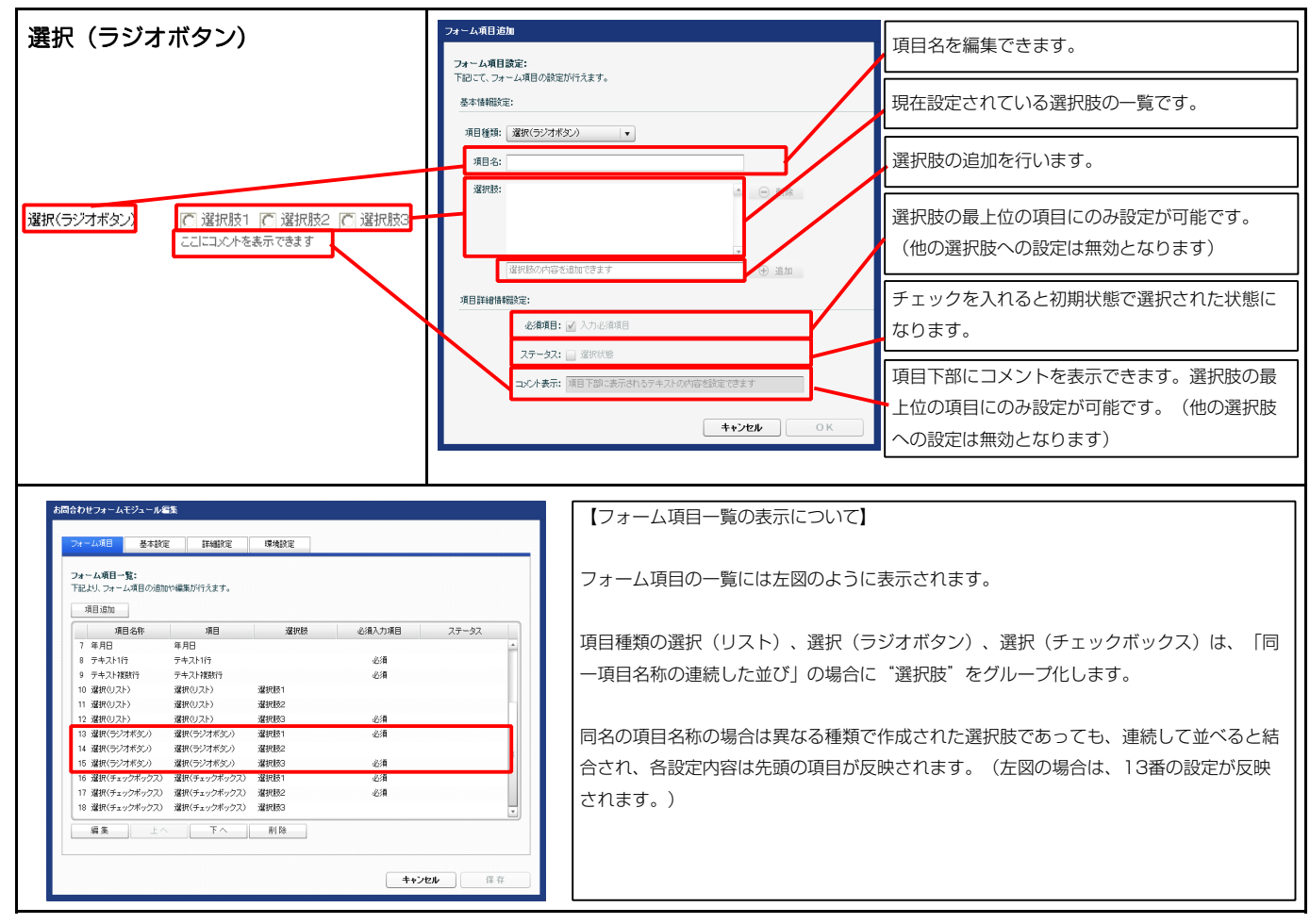

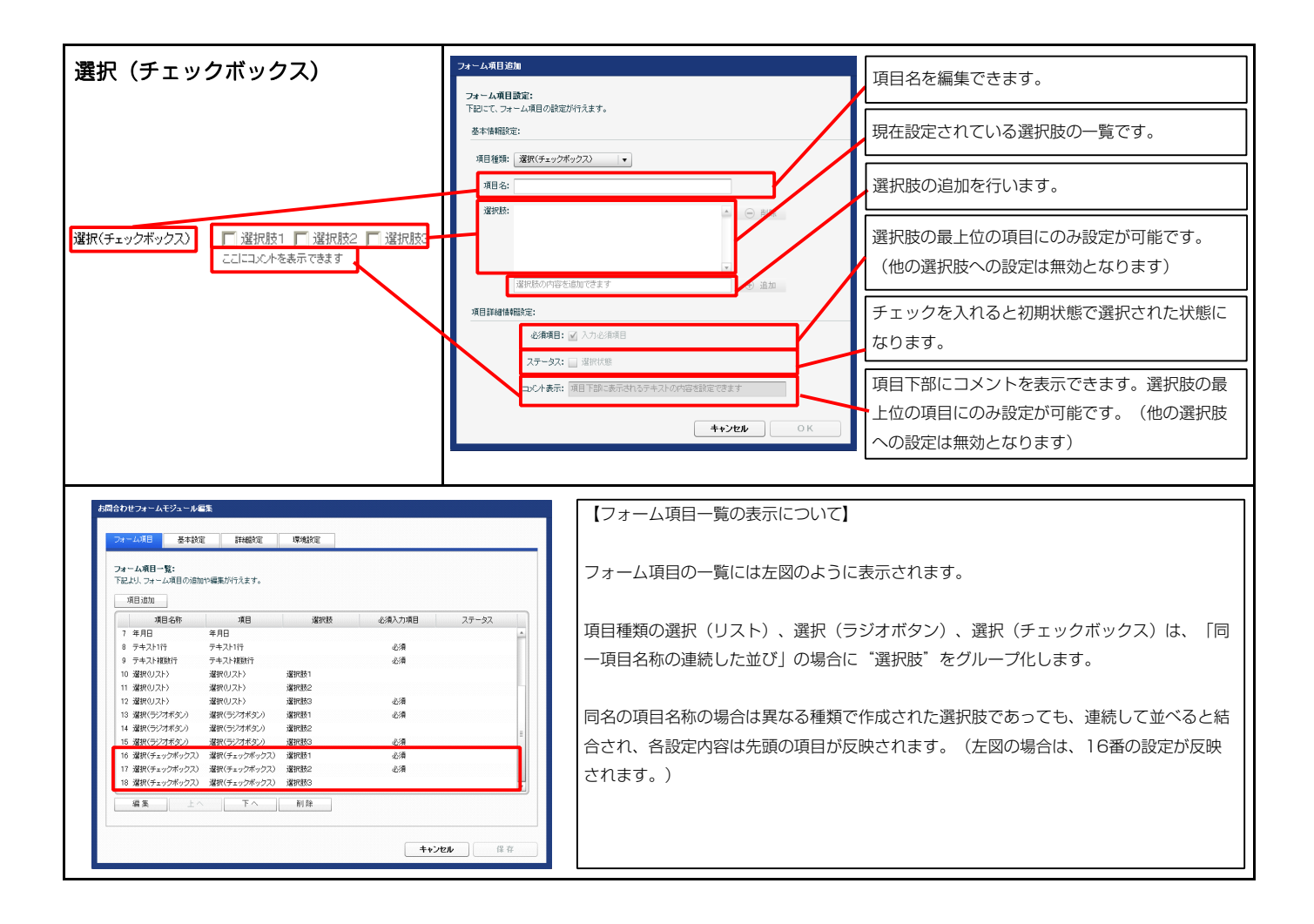

| * | -ム項目              | 基本設定      | 詳細設定       | 環境設定 |       |         |       |          |      |     |
|---|-------------------|-----------|------------|------|-------|---------|-------|----------|------|-----|
| 本 | 設定バラメ・<br>HL バラマー |           | +          |      |       |         |       |          |      |     |
| 0 | 2007102-          | 項[        | 、"。<br>目名称 |      |       |         | 該     | 定値       |      |     |
| 1 | 確認コメント            | (テキスト)    |            |      | 上記の内容 | すでよろしけれ | ば、送信オ | ドタンをクリック | してくだ | さい。 |
| 2 | 送信ボタン(            | テキスト)     |            |      | 入力内容的 | 輯忍      |       |          |      |     |
| 3 | リセットボタ            | ン(テキスト)   |            |      | リセット  |         |       |          |      |     |
| 4 | 入力チェック            | 7(フォーム未入力 | 時のメッセージ)   |      | 値が入力さ | れていません  | /0    |          |      |     |
| 5 | 入力チェック            | 7(無効な値入力時 | めッセージ)     |      | 無効な値な | えカされてい  | ます。   |          |      |     |
| 6 | 入力チェック            | 7(最大入力文字数 | オーバー時のメッセー | -ジ)  | 最大文字数 | なを超えていま | す。    |          |      |     |
|   |                   |           |            |      |       |         |       |          |      |     |
|   |                   |           |            |      |       |         |       |          |      |     |
|   |                   |           |            |      |       |         |       |          |      |     |
|   |                   |           |            |      |       |         |       |          |      |     |
| _ | 編集                | 1         |            |      |       |         |       |          |      |     |

2 基本設定

|                              | <br>こここへたあますできます                                                                                                    |                                |
|------------------------------|----------------------------------------------------------------------------------------------------|--------------------------------|
| 選択(リスト)                      |                                                                                                    |                                |
| 選択(ラジオボタン) ※必須               | ○ 選択肢1 ○ 選択肢2 ○ 選択肢3<br>ここにコメントを表示できます                                                                              |                                |
| 選択(チェックボックス) ※ <sup>必須</sup> | □ 選択肢1 □ 選択肢2 □ 選択肢3<br>ここにコメントを表示できます                                                                              |                                |
| 1                            | の内容でよるしければ、送信ボタンをクリック<br>2 入力内容確認 リセット                                                                              | Jてください。<br>3                   |
|                              |                                                                                                    | •                              |
| お客様メールアドレス ※必須               | ここにヒントを表示します<br>別Dtaro.yamada@tieradworks.cojp                                                                      | →<br>⊗値が入力されていません。             |
| 住所                           | 5                                                                                                    |                                |
| 郵便番号                         | <b>ああ</b><br>例:000-0000                                                                                             | 入力されています。                      |
| 都道府県                         | ▼都道府県 🖌 🗸                                                                                                    |                                |
| 市区町村/番地                      |                                                                                                    | ✓                              |
| アパート名など                      | ここにコメントが表示できます。                                                                                                    | ✓                              |
| 問い合わせ内容                      | さまりここにコメントを表示でき<br>ここにコメントを表示できますここ<br>コメントを表示できますここに<br>トを表示できますここにコメント<br>示できますここにコメントを表示<br>ます <br>ここにコントを表示できます | ます<br>こに<br>よン<br>を表<br>▼<br>▼ |

| オーム項目 基本設定 詳細設定 環境設定                                                  |                   |   |
|-----------------------------------------------------------------------|-------------------|---|
| 編設定パラメータの設定:                                                          |                   |   |
| 記上り、ハラメージの設定が行えます。                                                    |                   |   |
| 項日名杯<br>1 干ジュール:サイズ(横)                                                | 設定値<br>auto       |   |
| 2 モジュール:サイズ(縦)                                                        | auto              | - |
| 3 モジュール:マージン(上)                                                       | 20px              | - |
| 4 モジュール:マージン(下)                                                       | 20px              |   |
| 5 モジュール:マージン(左)                                                       | Op×               |   |
| 6 モジュール:マージン(右)<br>フェアパー・サン(右)                                        | Opx               |   |
| 7 モンュール:ハティング(上)<br>8 モジュール:バディング(下)                                  | Upx<br>Onv        |   |
| <ul> <li>9 モジュール:パディング(左)</li> </ul>                                  | 20px              |   |
| 10 モジュール:パディング(右)                                                     | 20p×              |   |
| 11 モジュール:ボーダー(上)                                                      | none              |   |
| 12 モジュール:ボーダー(下)                                                      | none              |   |
| 13 モジュール:ボーダー(左)                                                      | none              | 1 |
| 14 モジュール:ボーダー(右)                                                      | none              |   |
| 15 モジュール:ボーダー(色)                                                      | #cccccc           |   |
| 16 モジュール:ボーダー(幅)                                                      | 1px               |   |
| 1/ モンユール:首条(巴)<br>19 エジュール:背景(画像)                                     |                   |   |
| 10 モンユール:日本(回称)<br>10 モジュール:背星(画像開始(白雲(水平))                           | left              |   |
| 20 干ジュール:背景(画像間站位置(新干))                                               | top               |   |
| 21 モジュール:背景(画像繰り返し)                                                   | no-repeat         |   |
| 22 項目名称(表示領域):サイズ(横)                                                  | 180p×             |   |
| 23 項目名称:パディング(左)                                                      | 10px              |   |
| 24 項目名称:フォント(色)                                                       | #000000           |   |
| 25 項目名称:フォント(サイズ)                                                     | 12p×              |   |
| 26 項目名称:フォント(ウェイト)                                                    | normal            |   |
| 27 テキストエリア枠:ボーダー(上下左右)                                                | solid             |   |
| 28 テキストエリア枠:ボーダー(幅)                                                   | 1px               |   |
| 29 テキストエリア枠(上・左):ホーター(色)                                              | #aaaa94           |   |
| 30 テキストエリア・行いたう:ホーター(巴)<br>91 テキフトエリア・フォンル(角)                         | #010100           |   |
| 01 リース(エジ): 242(11)<br>32 コッ(ル・フォ)ル(色)                                |                   |   |
| 33 コメント:フォント(サイズ)                                                     | 10px              |   |
| 34 必須(テキスト):パディング(左)                                                  | брх               |   |
| 35 必須(テキスト):フォント(色)                                                   | #ff3333           |   |
| 36 必須(テキスト):フォント(サイズ)                                                 | 10p×              |   |
| 37 送信ボタン(表示領域):マージン(上)                                                | 15p×              |   |
| 38 送信ボタン(表示領域):インライン要索(水平揃え)                                          | center            |   |
| 39 確認コメント:フォント(色)                                                     | #44444            |   |
| 40 確認コメント:フォント(サイス)                                                   | 12p×              |   |
| <ol> <li>ど言ホジノ:マーンノ(上下左右)</li> <li>洋信ボか ((h, t))・ボーがー((h))</li> </ol> | TUDX              |   |
| 42 送信ボタノ特(エ ニア・ボ ジ (三)<br>43 送信ボタノ枠(下・古):ボーダー(色)                      | #000000           |   |
| 44 送信ボタン枠:ボーダー(幅)                                                     | 1px               |   |
| 45 送信ボタン:背景(色)                                                        | #7f7f7f           |   |
| 46 送信ボタン:フォント(色)                                                      | #111111           |   |
| 47 送信ボタン:フォント(サイズ)                                                    | 12px              |   |
| 48 フォーム項目(表示領域):バディング(上下)                                             | 10p×              |   |
| 49 フォーム項目(表示領域):ボーダー(下)                                               | dotted            |   |
| 50 フォーム項目(表示領域):ボーダー(幅)                                               | 1p×               |   |
| 51 フォーム項目(表示領域):ボーダー(色)                                               | #cccccc           |   |
| 52 フォーム項目(表示領域):省景(色)                                                 |                   |   |
| 03 ノオーム項目(表示領域):音楽(画家)<br>54 つまっし項目(表示領域):若見(画像開始(位果(水平))             | laft              |   |
| 57 フォーム項目(表示領域):背景(画像開始位置(所下))<br>56 フォーム項目(表示領域):背景(画像開始位置(所下))      | top               |   |
| 56 フォーム項目(表示領域):背景(画像繰り返し)                                            | no-repeat         |   |
| 57 入力チェック(有効状態のテキストフィールド):背景(色)                                       | #b8f5b1           |   |
| 58 入力チェック(無効状態のテキストフィールド):皆景(色)                                       | #ff9f9f           |   |
| 59 入力チェック(有効状態のアイコン画像)                                                | Spry_valid.gif    |   |
| 60 入力チェック(無効状態のアイコン画像)                                                | Spry_required.gif |   |
| 61 入力チェック(選択状態のテキストフィールド):皆景(色)                                       | #ffffcc           |   |
| 62 入力チェック(メッセージ):パディング(左)                                             | 5p×               |   |
| 63 人力チェック(メッセージ):フォント(色)<br>64 3 カエーック(メッセージ):フォント(色)                 | #ff3333           |   |
| 04 フリリテェックススクビニンバリオンド(サイス)<br>65 エニックボックフィレンプロレビ字                     | TUPX<br>Pahoe     |   |
|                                                                       |                   |   |

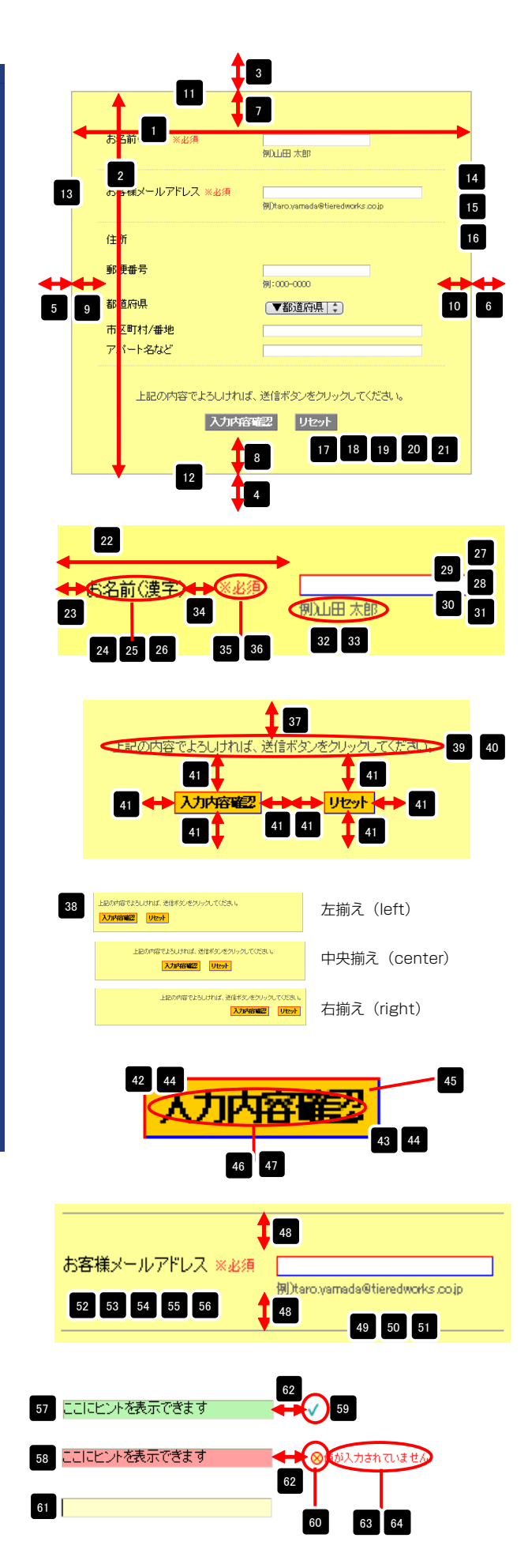

| 04 ハノナエッソー(メッゼーン): ノオノド(リイス)<br>65 チェックボックス:レイアウト指定 | Tupx<br> | 65   | □ 選択肢A □ 選択肢B □ 選択肢C □ 選択肢D                                                                                | 横並び(スペース)         |
|-----------------------------------------------------|----------|------|----------------------------------------------------------------------------------------------------|-------------------|
| 66 チェックボックス:マージン(下)                                 | 5p×      |      |                                                                                                    |                   |
| 67 ラジオボタン:レイアウト指定<br>68 ラジオボタン:マージン(下)              | <br>5nx  | =    | □ 選択肢A                                                                                                    | 縦亚ひ(改行)           |
| 69 【スマートフォン設定】送信ボタン:テーマ                             | a        |      | · 選択肢C                                                                                                    |                   |
| ······································              |          |      | 選択時日                                                                                                    |                   |
|                                                     |          | 本 IT | □ 選択加索日                                                                                                    |                   |
|                                                     |          | 67   | ◎ 違択肢A ◎ 違択肢B ◎ 違択肢C ◎ 違択肢D                                                                                | 横並び(スペース)         |
|                                                     |          | _    | <ul> <li>○ 違紀孫A</li> <li>○ 違紀長母</li> <li>○ 違紀長母</li> <li>○ 違紀長○</li> <li>○ 違紀長○</li> <li>○ 違紀長○</li> </ul> | 」<br>縦並び(改行)<br>」 |
|                                                     |          |      | ◯ 選択肢A                                                                                                    |                   |

○ 選択。

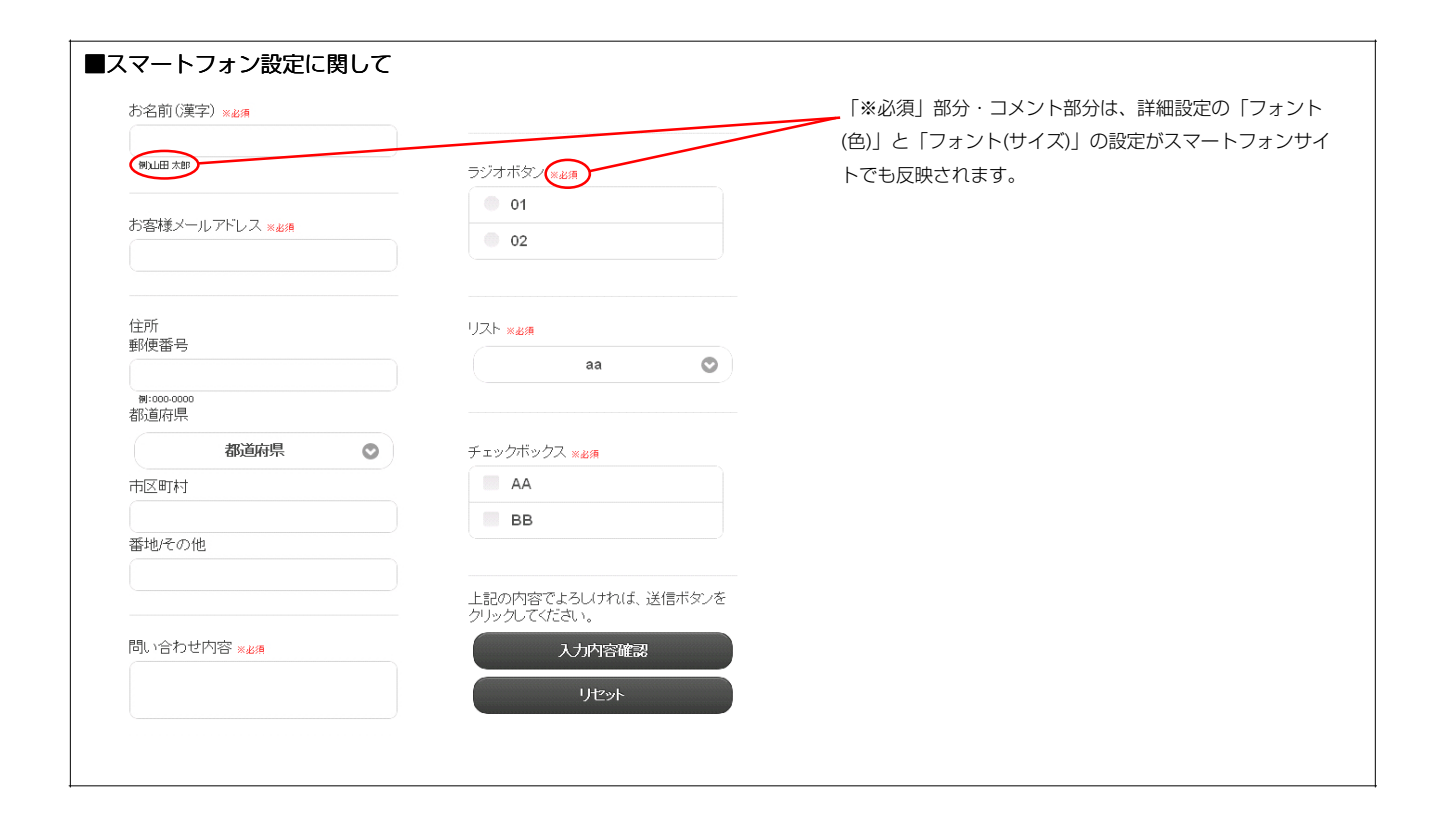

### 4 環境設定

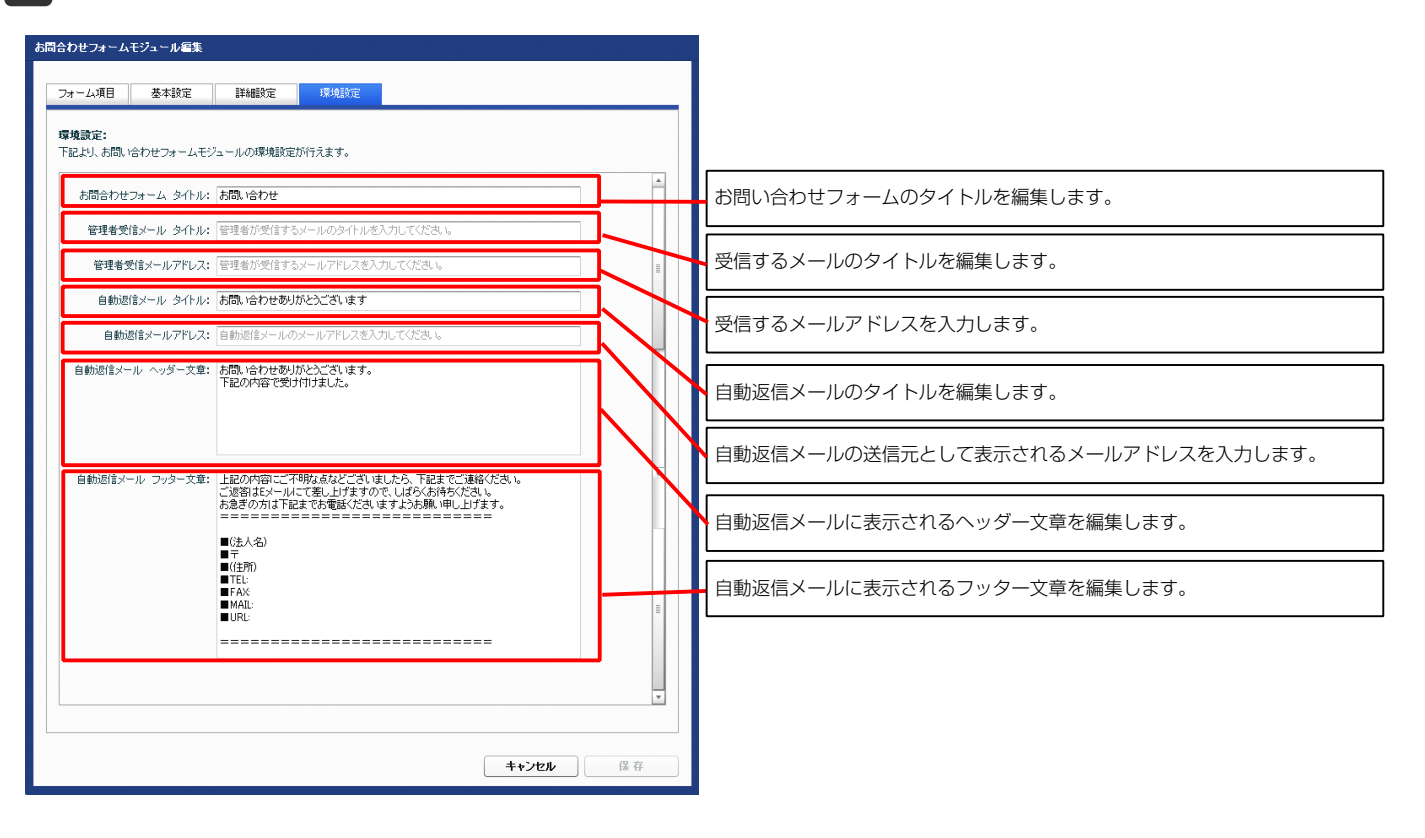

# パン屑リストモジュールの編集方法

■パン屑リスト(トピックパス)を表示したい時

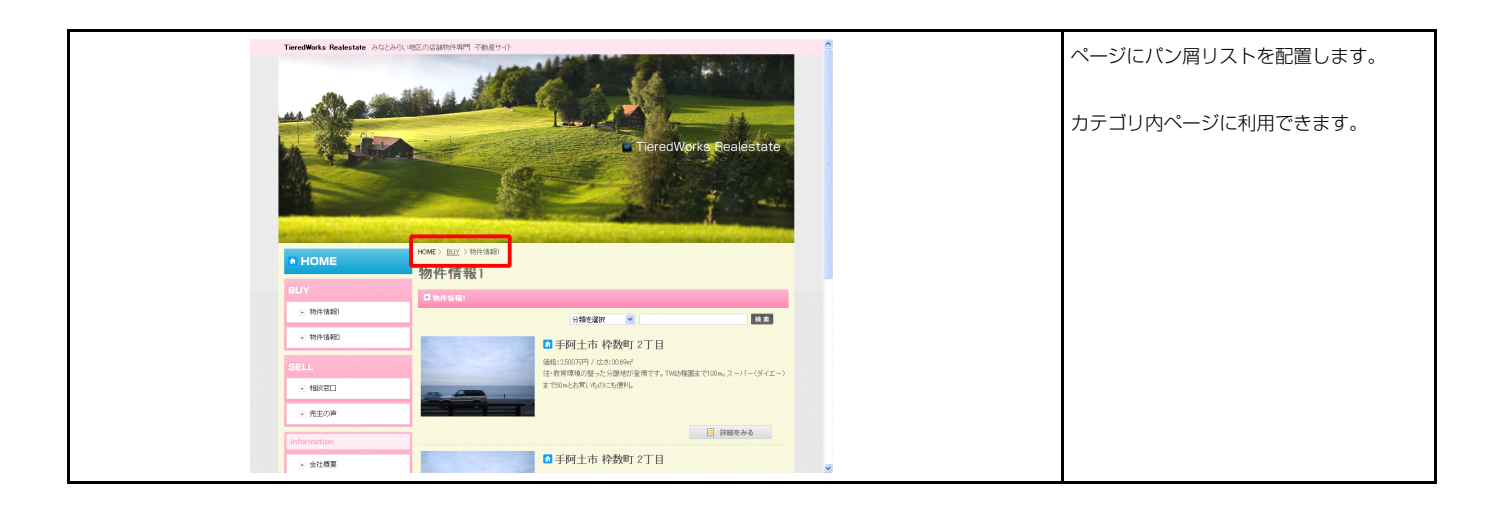

### 1 基本設定

| <ul> <li>パン買りストモジュール</li> <li>基本該定 詳細設定</li> <li>基本該定パラメータの設定:<br/>下記以、パラメータの設定が行えます。</li> </ul> |      |                 | <ul> <li>HOME &gt; <u>CATEGORY01</u> &gt; PAGE01</li> <li>他のカテゴリー名、ページ名は「ページ設定」の値をそのまま反映します。</li> </ul>  |
|--------------------------------------------------------------------------------------------------|------|-----------------|----------------------------------------------------------------------------------------------------|
| 项目名称<br>1 HOME名称〈テキスト〉                                                                           | HOME | <b>設定(値</b>     |                                                                                                    |
|                                                                                                  |      | <b>★+ンセル</b> 保存 | テキスト写集     テキスト編集はこの画面で       HOME&#R(7+2,1):     「行います。       ++ンセル OK     OK</th></tr></tbody></table> |

| 項目名称           1 モジュール:サイズ(税)         100%           2 モジュール:サイズ(税)         100%           3 モジュール:マージン(下)         0px           4 モジュール:マージン(下)         0px           5 モジュール:マージン(古)         0px           6 モジュール:マージン(古)         0px           7 モジュール:マージン(古)         0px           8 モジュール:マージン(右)         0px           9 モジュール:マージン(右)         0px           10 モジュール:マージン(右)         0px           11 モジュール:マージン(右)         0px           11 モジュール:マージン(右)         0px           11 モジュール:マージン(右)         0px           11 モジュール:ボーダー(七)         none           12 モジュール:ボーダー(モ)         none           13 モジュール:ボーダー(モ)         none           15 モジュール:ボーダー(モ)         none           15 モジュール:ボーダー(モ)         none           15 モジュール:ボーダー(モ)         none           15 モジュール:ボーダー(モ)         10x           15 モジュール:ボーダー(モ)         10x           15 モジュール:ボーダー(モ)         10x           15 モジュール:ボーダー(モ)         10x           15 モジュール:ボーダー(モ)         10x           15 モジュール:ボーダー(モ)         10x           15 モジュール:ボーダー(モ)         10x           15 モジュール:ビター(シター(レス)         10x                                                                                                    |    |  |
|----------------------------------------------------------------------------------------------------|----|--|
| 1 モジュール:サイズ(様)         100%           2 モジュール:サイズ(様)         100%           3 モジュール:マージン(上)         0px           5 モジュール:マージン(上)         0px           7 モジュール:マージン(上)         0px           7 モジュール:マージン(上)         0px           7 モジュール:マージン(上)         0px           8 モジュール:マージン(上)         0px           9 モジュール:デージン(上)         0px           10 モジュール:デージン(上)         0px           11 モジュール:デージン(上)         0px           12 モジュール:ボージー(上)         none           13 モジュール:ボージー(上)         none           15 モジュール:ボージー(上)         none           15 モジュール:ボージー(上)         none           15 モジュール:ボージー(上)         none           15 モジュール:ボージー(上)         none           15 モジュール:ボージー(上)         none           15 モジュール:ボージー(生)         none           15 モジュール:ボージー(生)         none           15 モジュール:ボージー(生)         none           15 モジュール:ボージー(生)         none           15 モジュール:ボージー(生)         none           17 モジュール:ボージー(生)         nore           19 モジュール:ボージー(シー)         nore           10 モジュール:ボージー(シー)         nore           12 モジュール:ボージー(シー)         nore           13 モジュール:ボージー                                                                                                    | 定値 |  |
| 2 モジュール:サイズ(位)         100%           3 モジュール:マージン(上)         0px           5 モジュール:マージン(上)         0px           5 モジュール:マージン(上)         0px           6 モジュール:マージン(上)         0px           7 モジュール:マージン(上)         0px           8 モジュール:マージン(上)         0px           9 モジュール:マージン(上)         0px           9 モジュール:デージン(上)         0px           10 モジュール:デージン(上)         0px           11 モジュール:デージン(上)         0px           12 モジュール:ボージー(上)         none           13 モジュール:ボージー(上)         none           15 モジュール:ボージー(上)         none           15 モジュール:ボージー(上)         none           15 モジュール:ボージー(上)         none           15 モジュール:ボージー(上)         none           15 モジュール:ボージー(金)         たoccocc           16 モジュール:ボージー(個)         1px           17 モジュール:ボージー(個)         1px           19 モジュール:ボージー(個)         1px           19 モジュール:ボージー(個)         1px           19 モジュール: 普景画(画像開始近面)         1px           19 モジュール: 普景画(画像開始近面)         1px           19 モジュール: 普景画(小)         1px           19 テキントン: フシント(ロ)         1px           11 モジュール: 普景画(小)         1px           12 テキント: フシ                                                                                                    |    |  |
| 3 モジュール:マージン(上)         0px           4 モジュール:マージン(下)         0px           5 モジュール:マージン(下)         0px           6 モジュール:マージン(大)         0px           7 モジュール:マージン(大)         0px           8 モジュール:アイング(下)         0px           9 モジュール:アイング(大)         0px           10 モジュール:アイング(大)         0px           11 モジュール:ポーダー(T)         none           12 モジュール:ポーダー(T)         none           13 モジュール:ポーダー(T)         none           14 モジュール:ポーダー(T)         none           15 モジュール:ポーダー(T)         none           16 モジュール:ポーダー(個)         1px           17 モジュール:電子(個)         1px           18 モジュール:電子(個)         1px           19 モジュール:電子(個)         1px           19 モジュール:電子(個)         1px           19 モジュール:電子(個)         1px           19 モジュール:電子(小電景(個)         1px           10 モジュール:電子(雪(個)         1px           11 モジュール:電子(中)         1px           12 モジュール:電子(小電景(小田)         1px           13 モジュール:電子(ウン(ウン(ク))         1px           14 モジュール:電子(ウン(ク)(ク)(ク)(ク)(ク)(ク)(ク)(ク)(ク)(ク)(ク)(ク)(ク)(                                                                                                    |    |  |
| 4 モジュール:マージン(下)         0px           5 モジュール:マージン(な)         0px           6 モジュール:マージン(な)         0px           7 モジュール:アージン(な)         0px           8 モジュール:アージン(な)         0px           9 モジュール:アージン(な)         0px           10 モジュール:アージン(な)         0px           11 モジュール:アージン(な)         0px           12 モジュール:ボーダー(下)         none           13 モジュール:ボーダー(な)         none           14 モジュール:ボーダー(な)         none           15 モジュール:ボーダー(な)         none           15 モジュール:ボーダー(な)         1px           16 モジュール:ボーダー(な)         1px           17 モジュール:ボーダー(な)         1px           18 モジュール:ボーダー(な)         1px           19 モジュール: 背景画像開始(血気水干)         left           19 モジュール: 背景画像開始(血気水干)         left           20 モジュール: 背景画像開始(血気水干)         norrae           21 モジュール: 背景画像開始(血気水干)         norrae           22 モジュール: 行気の(ウェインラン         ロー           23 モジュール: 背景画像開始(山気水干)         norrae           23 デキスト: フォント(ウェイン)         ロー           24 デキスト: フォント(ウェイン)         ロー           25 テキスト: フォント(ウェイン)         ロー           27 テキスト: フォント(ウェイン)         ロー           28 テキスト: フォント(ウェー         ロー                                                                                                    |    |  |
| 5 モジュールママージン(な)         0px           6 モジュールママージン(な)         0px           7 モジュールマテング(な)         0px           8 モジュールマテング(な)         0px           9 モジュールマテング(な)         0px           10 モジュールマテング(な)         0px           11 モジュールマテング(な)         0px           12 モジュールマデング(な)         none           13 モジュールマボーダー(な)         none           13 モジュールマボーダー(な)         none           15 モジュールボーダー(な)         none           15 モジュールボーダー(な)         none           16 モジュールボーダー(な)         none           17 モジュールボーダー(な)         none           18 モジュールボーダー(な)         1px           19 モジュールボーダー(な)         none           19 モジュールボーダー(な)         1px           19 モジュール・背景価優勝地位置(水干剤)         left           20 モジュール・背景価優勝地位置(水干剤)         left           21 モジュールで背気価優勝地位置(水干剤)         nore           22 モジュールで行く(支水下剤)         nore           23 モジュールで行う(少年点(水干剤))         left           23 テキスト:フォント(ウェイ)         normal           25 テキスト:フォント(ウェイ)         normal           27 テキスト:フォント(ウェイ)         normal           27 テキスト:アメント(ウェイ)         normal           27 テキスト:アメント(ウェイ)         normal      <                                                                                                    |    |  |
| 6 モジュール:マージン(な)         0px           7 モジュール:パディング(上)         0px           8 モジュール:パディング(上)         0px           9 モジュール:パディング(上)         0px           10 モジュール:パディング(上)         0px           11 モジュール:ボージー(上)         none           12 モジュール:ボージー(上)         none           13 モジュール:ボージー(上)         none           15 モジュール:ボージー(上)         none           16 モジュール:ボージー(上)         none           17 モジュール:ボージー(上)         none           18 モジュール:ボージー(金)         &cccocc           19 モジュール:背景(画像)         1px           19 モジュール:背景(画像)         1px           19 モジュール:背景(画像)         1px           19 モジュール:背景(画像)         1px           20 モジュール:背景(画像)         1px           21 モジュール:背景(画像)         1px           22 モジュール:行身(小)(中)(小)         1px           23 テキスン:フメント(ク)(シーク)(ティント)(中)()         1px           24 テキスト:フォント(ク)(シーク)(-)(-)(-)(-)(-)(-)(-)(-)(-)(-)(-)(-)(-)                                                                                                    |    |  |
| 7 $\forall 2 = -\mu_{1}/\psi_{1}(\psi_{1}^{2}/\psi_{2}^{2}(\mathbf{L}))$ $0_{px}$ 8 $\forall 2 = -\mu_{1}/\psi_{1}(\psi_{1}^{2}/\psi_{2}^{2}(\mathbf{L}))$ $0_{px}$ 9 $\forall 2 = -\mu_{1}/\psi_{1}^{2}/\psi_{2}^{2}(\psi_{2}^{2})$ $0_{px}$ 10 $\forall 2 = -\mu_{1}/\psi_{1}^{2}/\psi_{2}^{2}(\psi_{2}^{2})$ $0_{px}$ 11 $\forall 2 = -\mu_{1}/\psi_{1}^{2}/\psi_{2}^{2}(\psi_{2}^{2})$ $\mathbf{n}_{one}$ 12 $\forall 2 = -\mu_{1}/\psi_{1}^{2}-\psi_{2}^{2}(\psi_{2}^{2})$ $\mathbf{n}_{one}$ 13 $\forall 2 = -\mu_{1}/\psi_{1}^{2}-\psi_{2}^{2}(\psi_{2}^{2})$ $\mathbf{n}_{one}$ 14 $\forall 2 = -\mu_{1}/\psi_{1}^{2}-\psi_{2}^{2}(\psi_{2}^{2})$ $\mathbf{n}_{one}$ 15 $\forall 2 = -\mu_{1}/\psi_{1}^{2}-\psi_{2}^{2}(\psi_{2}^{2})$ $\mathbf{n}_{one}$ 16 $\forall 2 = -\mu_{1}/\psi_{1}^{2}(\mathbf{a})(\psi_{2}^{2})$ $1_{Dx}$ 17 $\forall 2 = -\mu_{1}/\psi_{1}^{2}(\mathbf{a})(\psi_{2}^{2})(\psi_{2})$ $\mathbf{n}_{one}$ 18 $\forall 2 = -\mu_{1}/\psi_{1}^{2}(\mathbf{a})(\psi_{2}^{2})(\psi_{2}^{2$                                                                                                    |    |  |
| 8 モジュール: パデベジ(下) 0px<br>9 モジュール: パデベジ(エ) 0px<br>10 モジュール: パデベジ(エ) 0px<br>11 モジュール: ボージー(エ) none<br>12 モジュール: ボージー(T) none<br>13 モジュール: ボージー(T) none<br>14 モジュール: ボージー(T) none<br>15 モジュール: ボージー(E) たた<br>15 モジュール: ボージー(E) たた<br>15 モジュール: 雪泉(西) 1px<br>17 モジュール: 雪泉(西)<br>19 モジュール: 雪泉(西)(新)(T) (T)<br>19 モジュール: 雪泉(西)(新)(T)<br>19 モジュール: 雪泉(西)(新)(T)<br>19 モジュール: 雪泉(西)(T)<br>10 モジュール: 雪泉(西)(T)<br>10 モジュール: 雪泉(西)(T)<br>10 モジュール: 雪泉(西)(T)<br>10 モジュール: 雪泉(西)(T)<br>10 モジュール: 雪泉(T)<br>10 モジュール: 雪泉(T)<br>10 モジュール: 雪泉(T)<br>10 モジュール: 雪泉(T)<br>10 モジュール: 雪泉(T)<br>10 モジュール: 雪泉(T)<br>10 モジュール: 雪泉(T)<br>10 モジュール: 雪泉(T)<br>10 モジェール: 電泉(T)<br>10 モジュール: 雪泉(T)<br>10 モジュール: 雪泉(T)<br>10 モジェール: T)<br>10 モジェール: T)<br>10 モジ<br>10 モジ<br>10 モ |    |  |
| 9 モジュール:パディング(な) 0px<br>10 モジュール:パディング(な) 0px<br>11 モジュール:ボージー(た) none<br>12 モジュール:ボージー(下) none<br>13 モジュール:ボージー(全) none<br>14 モジュール:ボージー(全) none<br>15 モジュール:ボージー(全) れた<br>15 モジュール:ボージー(名) 1px<br>17 モジュール:背景(画像開始位置(水干)) loft<br>18 モジュール:背景(画像開始位置(水干)) loft<br>19 モジュール:背景(画像開始位置(水干)) loft<br>10 モジュール:背景(画像開始位置(水干)) loft<br>10 モジュール:背景(画像開始位置(水干)) loft<br>10 モジュール:背景(画像開始位置(水干)) loft<br>10 モジュール:背景(画像開始位置(水干)) loft<br>10 モジュール:背景(一般)<br>10 モジュール:行景(小下)) loft<br>10 モジュール:行景(小下)) loft<br>10 モジュール:行景(小下)) loft<br>10 テオスト:フメント(ク)<br>11 モジューン:(フィント)(ク) normal<br>12 テオスト:アメント(ク)<br>12 テオスト:アメント(ク)<br>13 テオスト:フメント(ヴ)<br>13 テオスト:フメント(ヴ)<br>14 モント:(T)<br>15 テオスト:フメント(ク)<br>15 テオスト:フメント(ク)<br>15 テオスト:フメント(ク)<br>15 テオスト:フメント(ク)<br>16 テオスト:フメント(ク)<br>17 モント:(T)<br>17 モント:(T)<br>17<br>17<br>17<br>17<br>17<br>17<br>17<br>17                                                                                                    |    |  |
| 10         モジュール:ボーダー(力)         のx           11         モジュール:ボーダー(力)         none           12         モジュール:ボーダー(力)         none           13         モジュール:ボーダー(力)         none           14         モジュール:ボーダー(力)         none           15         モジュール:ボーダー(名)         none           16         モジュール:ボーダー(名)         none           17         モジュール:ボーダー(名)         北アン・           18         モジュール:ボーダー(名)         ロン・           19         モジュール:ボーダー(名)         ロン・           10         モジュール:ボーダー(名)         ロン・           11         モジュール:ボーダー(名)         ロン・           12         モジュール:ボーダー(名)         ロン・           13         モジュール:ボーダー(名)         ロン・           14         モジュール:ボーダー(シー)         normal           15         モジュール:ボーダー(シー)         ロン・           16         モジュール:ボーダー(シー)         ロン・           17         モン・         ロン・         ロン・           12         モン         ロン・         ロン・           13         ティストン         ロン・         ロン・           14         モン         ロン・         ロン・           15         テストン・         ロン・                                                                                                    |    |  |
| 11 モジュール:ボーダー(上)         none           12 モジュール:ボーダー(下)         none           13 モジュール:ボーダー(下)         none           14 モジュール:ボーダー(下)         none           15 モジュール:ボーダー(本)         和の中           15 モジュール:ボーダー(金)         北マンマーレ           16 モジュール:ボーダー(金)         北マンマーレ           17 モジュール:背景(金)         1px           18 モジュール:背景(金)         1px           19 モジュール:背景(金)(油)         left           10 モジュール:背景(金)(熱(小下))         left           11 モジュール:背景(金)(熱(山)         no-repeat           12 モジュール:背景(金)(ホーム)         nornal           13 モジュール:行う( 要素(ホーム)         lpx           14 テキスト:フォント(色)         12           15 テキスト:フォント(ウェイト)         nornal           16 テキスト:フォント(ウェイト)         nornal           17 テキスト:F線・打ち泊(線         nornal           16 テキスト:フォント(色)         1           17 テキスト:アメト(クェイト)         nornal           18 テキスト:フォント(クェート)         nornal           19 テキスト:アメト(クェート)         nornal           11 テキスト:ワンウ:フォント(下線)         nornal                                                                                                    |    |  |
| 12 モジュール:ボーダー(下)         none           13 モジュール:ボーダー(左)         none           14 モジュール:ボーダー(左)         none           15 モジュール:ボーダー(金)         & cococc           16 モジュール:ボーダー(金)         1px           17 モジュール:ボーダー(金)         1px           18 モジュール:ボーダー(金)         1px           19 モジュール:背景画像階站位置(水平))         left           10 モジュール:背景画像階站位置(水平))         left           12 モジュール:つうの/東京(水平航う)         norregeat           12 モジュール:ウラ(水戸(水平航))         left           13 テキスト:フォント(ク)         パーボーター           14 テキスト:フォント(ウェイト)         normal           15 テキスト:フォント(ウェイト)         normal           16 テキスト:行動(泉)         1           17 テキスト:行動(泉)         normal           17 テキスト:行動(泉)         normal           17 テキスト:行動(泉)         normal           17 テキスト:行動(泉)         normal                                                                                                    |    |  |
| 13 モジュール:ボーダー(左)         none           14 モジュール:ボーダー(左)         none           15 モジュール:ボーダー(石)         ೩cccccc           16 モジュール:ボーダー(石)         10x           17 モジュール:背景(画像)         10x           18 モジュール:背景(画像)         10x           19 モジュール:背景(画像)         10x           19 モジュール:背景(画像)         10x           10 モジュール:背景(画像)         10x           11 モジュール:背景(画像)         10x           12 モジュール:背景(小)         10x           12 モジュール:背景(小)         10x           12 モジュール:行身(小)         10x           13 テキスト:フォント(白)         11           14 テキスト:フォント(ク)         11           15 テキスト:フォント(ク)         12px           16 テキスト:フォント(ク)         12px           16 テキスト:フォント(ク)         12px           17 テキスト:アホント(ク)         10x           18 テキスト:アホント(スター(ル)         10x           19 テキスト:アホント(フォー(ハ)         11           10 テキスト:アホント(フォー(ハ)         11           11 テキスト:アホント(フォー(ハ)         11           12 テキスト:アホント(アホント(アホント(アホント(アホント))         11                                                                                                    |    |  |
| 14 モジュール:ボーダー(右)         none           5 モジュール:ボーダー(色)         2cccccc           6 モジュール:ボーダー(色)         1px           7 モジュール:ボター(色)         1px           7 モジュール:ボター(色)         1px           17 モジュール:ボター(色)         1px           18 モジュール:ボター(色)         1px           19 モジュール:ボター(回像)         1px           10 モジュール:ボター(画像)         1px           11 モジュール:ボター(加)         1px           12 モジュール:ボター(加)         1px           12 モジュール:ボター(カー(ク)(東条(水平航う))         left           13 テキスト:フォント(白)         12px           15 テキスト:フォント(ウィイト)         normal           15 テキスト:フォント(ウィイト)         normal           16 テキスト:フォント(ウィイト)         normal           17 テキスト:Fik+ITS海道線         none           19 テキスト:フォント(ウェイト)         normal           19 テキスト:フォント(ウェイト)         normal           19 テキスト:フォント(ウェイト)         normal           19 テキスト:フォント(ウェイト)         normal           19 テキスト:フォント(ウェー)         normal           19 テキスト:フォント(ウェー)         normal           19 テキスト:フォント(ウェー)         normal           19 テキスト:フォント(ウェー)         normal           19 テキスト:フォント(ウェー)         normal           19 テキスト:フッン・(ウェー)                                                                                                    |    |  |
| 15         モジュール:ボーダー(色)         乾cccccc           16         モジュール:ボーダー(色)         1px           17         モジュール:皆泉(色)         1px           18         モジュール:皆泉(色)         1px           19         モジュール:皆泉(金)         1px           19         モジュール:皆泉(金)         1px           10         モジュール:皆泉(金)         1px           11         モジュール:皆泉(金)         1px           12         モジュール:皆泉(金)         1px           12         モジュール:皆泉(金)         1px           12         モジュール:皆泉(金)(水平道)         1px           12         モジュール:皆泉(金)(水平道)         1px           12         モジュール:皆泉(金)(水平道)         1px           12         モジュール:行り(安)(水ーボ)         1px           15         テキスト:フォント(ク)(ター(ハ)         1px           16         テキスト:フォント(ウスイル)         normal           17         テキスト:アメト:「部、打ち淘(線)         normal           18         テキスト:アメト:アメード(か)         1           19         テキスト:アメトリンク:フォント(クシイ)         1           19         テキスト:アメトリンク:フォント(アシー)         1           11         テキスト:ワンク:フォント(下線)         normal                                                                                                    |    |  |
| 6         モジュール:ボーダー(幅)         1px           7         モジュール:背景(画像)         レーン:背景(画像)           8         モジュール:背景(画像)的(血(水平))         left           9         モジュール:背景(画像)的(血(水平))         left           10         モジュール:背景(画像)的(血(水平))         left           11         モジュール:背景(画像)的(山(水平))         nor-repeat           12         モジュール:行身(画像)(小)         nor-repeat           13         テキスト:ウラン(ウライ)(中)(ウ)(ク)(ク)(ク)(ク)(ク)(ク)(ク)(ク)(ク)(ク)(ク)(ク)(ク)                                                                                                    |    |  |
| 17 モジュール:背景(色)       18 モジュール:背景(画像)(約)       19 モジュール:背景(画像)(約)       10 モジュール:背景(画像)(約)       10 モジュール:背景(画像)(約)       11 モジュール:背景(画像)(約)       12 モジュール:行泉(画像)(約)       13 テモジェール:インライン要素(水平崩え)       14 キースト:フォント(4)       15 テースト:フォント(4)       16 テースト:フォント(4)       16 テースト:フォント(4)       17 テースト:下級・打ち滴し線       18 テースト:行用       18 テースト:行用       19 テースト:行(4)       10 テースト:「約)       10 テースト:「約)       11 テースト:「約)       12 テースト:「約)       13 テースト:ジーンナント(5)       14 テースト:「約)       15 テースト:シーンナント(5)       16 テースト:シーンナント(5)       17 テースト:「約)       18 テースト:シーン・ジーンナント(5)       19 テースト:シーン・ジーンナント(5)       19 テースト:シーン・ジーンナント(5)       11 テースト:シーン・ジーンナント(5)       12 テースト:シーン・ジーント(5)       13 テースト:シーン・ジーント(5)       14 テース・シーン・ジーント(5)                                                                                                    |    |  |
| 18<                                                                                                    |    |  |
| 19<                                                                                                    |    |  |
| 10     モジュール: 音泉画像開始位置(垂直))     top       11     モジュール: 音泉画像開始位置(垂直))     norrepeat       21     モジュール: イライン要素(水干箱)     left       23     テキスト: フォント(色)     12px       24     テキスト: フォント(クセ)     normal       25     テキスト: フォント(クロ)     normal       26     テキスト: フォント(ウェ)     normal       27     テキスト: 行部(北京道), 線     nore       28     テキスト: 行部(北京道), 線     nore       29     テキスト: 行き(小び), マット(た)     0       20     テキスト: いかい つっょント(つょくト)     normal       21     テキスト: いかい つっょント(で)     normal                                                                                                    |    |  |
| 11     モジュール: 背泉(画像操り返し)     no-repeat       22     モジュール: イライン厚柔(水干猟え)     left       23     テキスト: フォント(クライン厚柔(水干猟え))     left       24     モジュール: イラインド(シーン)     12px       25     テキスト: フォント(ウェイト)     normal       26     ウキスト: フォント(ウェイト)     normal       27     テキスト: TAR: 175歳),線     none       28     ウキスト: 行衛     1       29     テキスト: ジョント(へりょイト)     normal       29     ウキスト: ジョント(ウェイト)     normal       29     ウキスト: ジョント(ウェイト)     normal       20     ウキストリンク: フォント(ウェイト)     normal       21     テキストリンク: フォント(下線)     none                                                                                                    |    |  |
| 22 モジュール:インライン要素(水平輸え)     left       33 テキスト:フォント(色)     12px:       24 テキスト:フォント(セイズ)     normal       25 テキスト:フォント(ウェイト)     normal       26 テキスト:フォント(クェイト)     normal       27 テキスト:File     1       28 テキスト:行間     1       29 テキスト:行行し     1       29 テキスト:Orンランオント(色)     normal       30 テキストリンク:フォント(下線)     normal       31 テキストリンク:フォント(下線)     nore                                                                                                    |    |  |
| 10 テキスト:フォント(色)     12px       14 テキスト:フォント(ヴェイ)     12px       15 テキスト:フォント(ウェイ)     normal       16 テキスト:フォント(スタイル)     normal       17 テキスト:FikiHTS消息線     none       18 テキスト:フィント(市)     1       19 テキスト:ワンク:フォント(色)     0       10 テキスト:ワンク:フォント(で知)     normal       11 テキストリンク:フォント(下線)     none                                                                                                    |    |  |
| 24 テキスト:フォント(ウィズ)     12px       25 テキスト:フォント(ウェイト)     normal       26 テキスト:フォント(スタイル)     normal       27 テキスト:F線・打ち消し線     norme       28 テキスト:行間     1       29 テキスト:行間     1       29 テキスト:ウォント(ウェイト)     normal       30 テキストリンク:フォント(ウェイト)     normal       31 テキストリンク:フォント(下線)     none                                                                                                    |    |  |
| 15 ラキスト:フォント(ウェイト)     normal       16 ラキスト:フォント(スタイル)     normal       17 ラキスト:ア級・打ち消し線     nore       18 ラキスト:行間     1       19 ラキストリンク:フォント(色)     9       10 ラキストリンク:フォント(ウェイト)     normal       11 ラキストリンク:フォント(下線)     none                                                                                                    |    |  |
| 16     ラキスト:フォント(スタイル)     normal       17     ラキスト:F2第・打ち消止線     none       18     ラキスト:1行間     1       19     ラキスト:ソンク:フォント(色)     0       10     ラキストリンク:フォント(うェイト)     normal       11     テキストリンク:フォント(下線)     none                                                                                                    |    |  |
| 27 テキスト:下線・打ち消し線 none<br>28 テキスト:行間 1<br>29 テキストリンク:フォント(色)<br>30 テキストリンク:フォント(で)4(わ) normal<br>31 テキストリンク:フォント(下線) none                                                                                                    |    |  |
| 28 テキスト:行間 1<br>29 テキストリンク:フォント(色)<br>30 テキストリンク:フォント(ウェイト) normal<br>31 テキストリンク:フォント(下線) none                                                                                                    |    |  |
| 29 テキストリンク:フォント(色)<br>30 テキストリンク:フォント(ウェイト) normal<br>31 テキストリンク:フォント(下線) none                                                                                                    |    |  |
| 30 テキストリンク:フォント(ウェイト) normal<br>31 テキストリンク:フォント(下線) none                                                                                                    |    |  |
| 31 テキストリンク:フォント(下線) none                                                                                                    |    |  |
|                                                                                                    |    |  |
| 32 テキストリンク(マウスオーバー):フォント(色)                                                                                                    |    |  |
| 33 テキストリンク(マウスオーバー):フォント(ウェイト) normal                                                                                                    |    |  |
| 34 テキストリンク(マウスオーバー):フォント(下線) underline                                                                                                    |    |  |

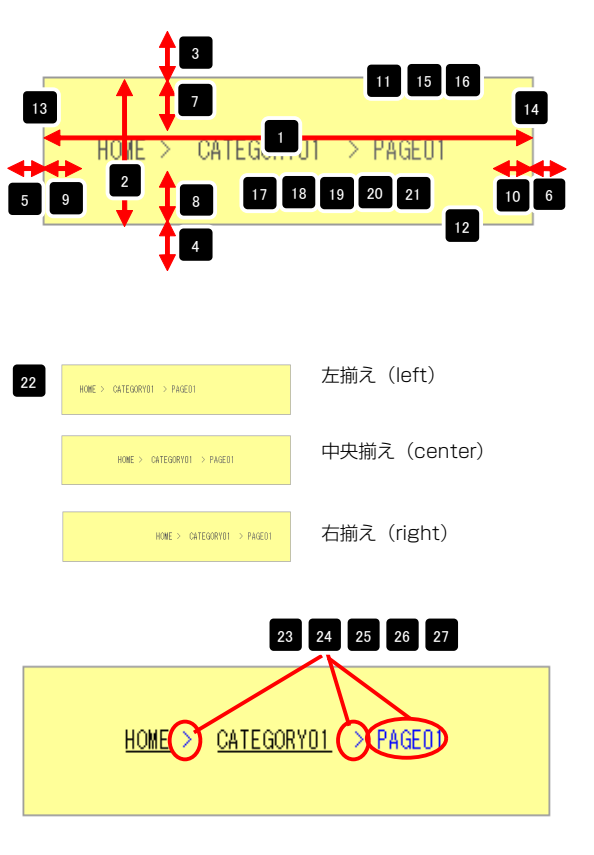

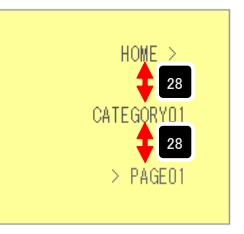

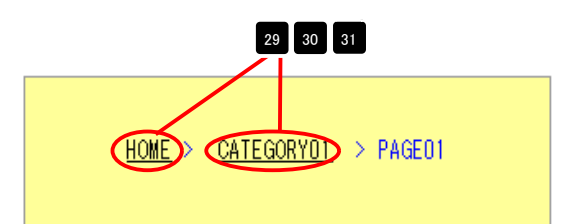

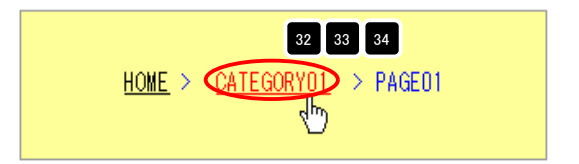

# HTMLモジュールの編集方法

■HTMLタグを使用したい時

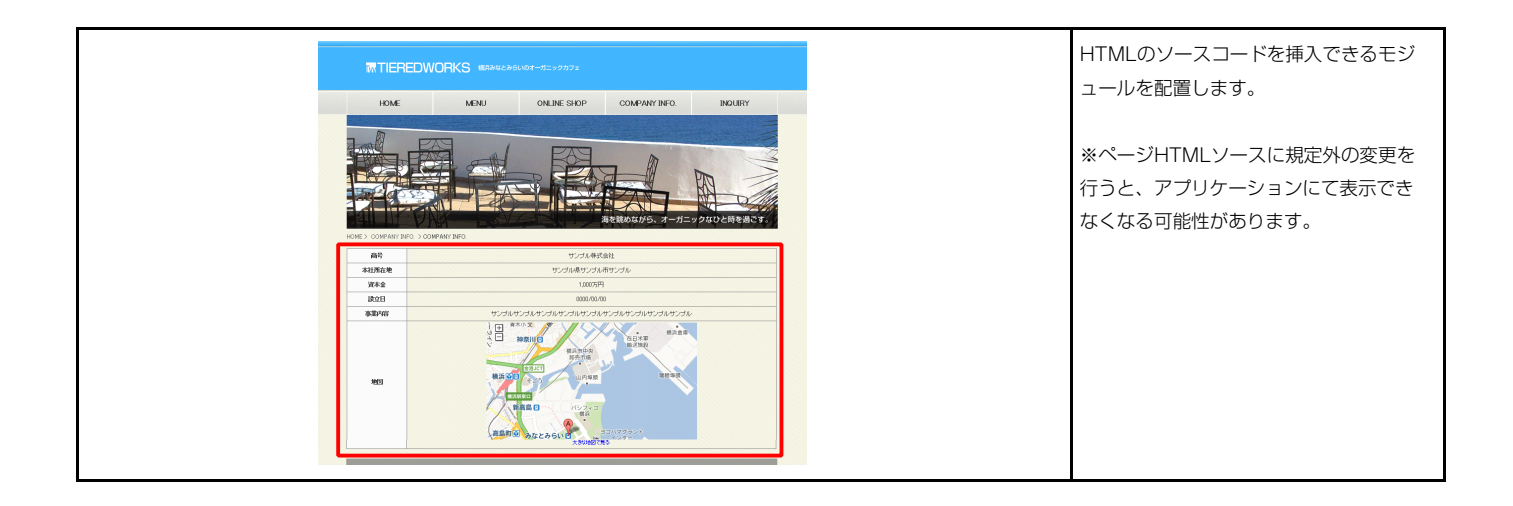

| HTMLモジュール編集                                                                                                    |                 |
|----------------------------------------------------------------------------------------------------|-----------------|
| HTMLの編集:<br>下記より、ソースコードの編集が行えます。                                                                                                    |                 |
| ⟨p⟩HTMLのソノースコードを挿入・編集します。〈/p〉<br>⟨br /〉<br>⟨br /〉<br>⟨table border="1"><br>⟨table border="1"><br>⟨table border="1")<br>⟨table border="1"><br>⟨table border="1")<br>⟨table border="1")<br>⟨ |                 |
|                                                                                                    | <b>キャンセル</b> 保存 |

編集する

保存する

中止する

中止する

| HTMLのソースコードを挿入・編集します。 |
|-----------------------|
| テーブルを表示します。テーブルを表示します |
| テーブルを表示しますテーブルを表示します  |

モジュールの編集を行うとき、左図のような警告が出ます。

モジュールの編集後、保存を行うとき、左図のような警告が 出ます。

ID:W4000027

### FLASHモジュールの編集方法

■フラッシュ(swfファイル)を表示したい時

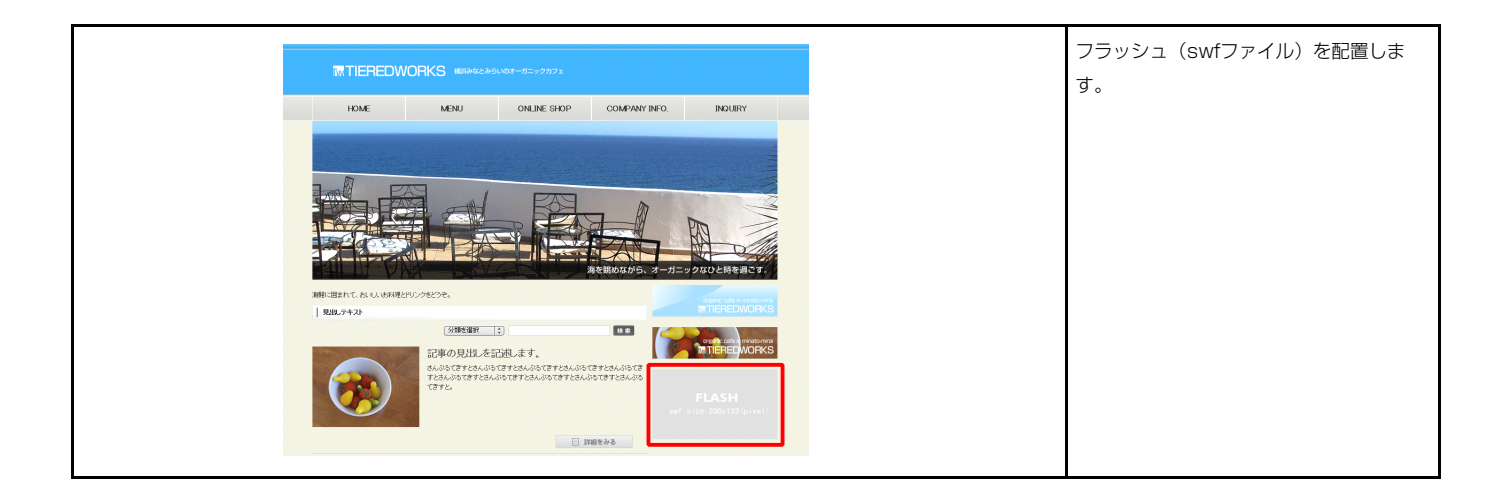

#### 1 基本設定

|   | 項目名称             | 設定値                      |
|---|------------------|--------------------------|
| 1 | Flash(swfファイル)   | SF_M010400015_swf_01.swf |
| 2 | Flash:横幅(p×単位なし) | 200                      |
| 3 | Flash:縦幅(p×単位なし) | 133                      |
|   |                  |                          |

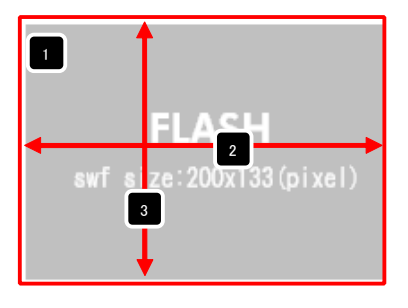

横幅、縦幅には「px」等単位は入力せず、 数字のみを設定してください。

| 2 詳細設定 | 2 |
|--------|---|
|--------|---|

| 5+005X/E 5+005X/E                           |           |   |
|---------------------------------------------|-----------|---|
| <b>羊細設定パラメータの設定:</b><br>F記より、パラメータの設定が行えます。 |           |   |
| 項目名称                                        | 設定値       |   |
| 1 モジュール:サイズ(横)                              | 100%      | - |
| 2 モジュール:サイズ(縦)                              | 100%      |   |
| 3 モジュール:マージン(上)                             | Opx       |   |
| 4 モジュール:マージン(下)                             | Op×       |   |
| 5 モジュール:マージン(左)                             | Op×       |   |
| 6 モジュール:マージン(右)                             | Op×       |   |
| 7 モジュール:パディング(上)                            | 10px      | - |
| 8 モジュール:パディング(下)                            | 10p×      |   |
| 9 モジュール:パディング(左)                            | Op×       |   |
| 10 モジュール:パディング(右)                           | 0p×       |   |
| 11 モジュール:ボーダー(上)                            | none      |   |
| 12 モジュール:ボーダー(下)                            | none      |   |
| 13 モジュール:ボーダー(左)                            | none      |   |
| 14 モジュール:ボーダー(右)                            | none      |   |
| 15 モジュール:ボーダー(色)                            | #cccccc   |   |
| 16 モジュール:ボーダー(幅)                            | 1px       |   |
| 17 モジュール:皆景(色)                              |           |   |
| 18 モジュール:背景(画像)                             |           |   |
| 19 モジュール:背景(画像開始位置(水平))                     | left      |   |
| 20 モジュール:皆景(画像開始位置(垂直))                     | top       | - |
| 21 モジュール:皆景(画像繰り返し)                         | no-repeat |   |
| 22 モジュール:インライン要素(揃え)                        | left      |   |
| 23 Flash:ID                                 | player    | 1 |
| 24 Flash:表示(再生品質)                           | high      |   |
| 25 Flash:表示(目動再生)                           | true      |   |
| 26 Flash:表示(ワインドワモード)                       | opaque    |   |
| 編集                                          |           |   |
|                                             |           |   |

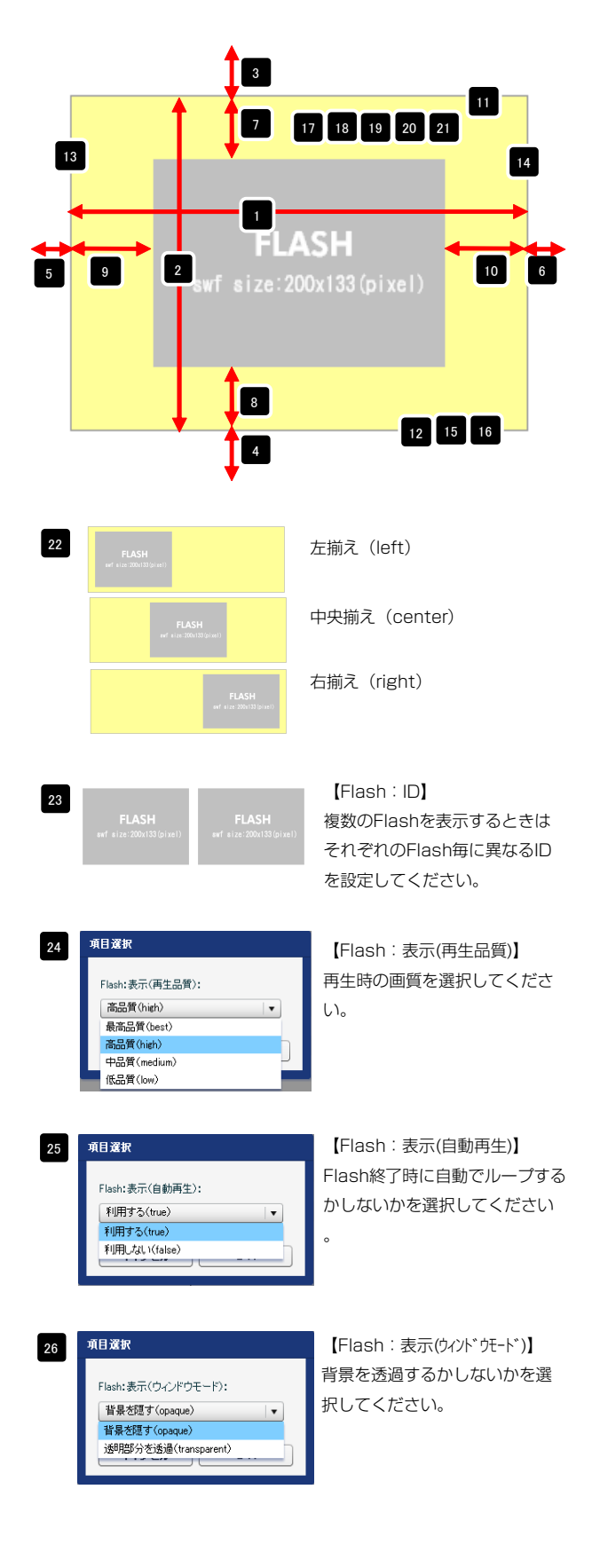

# FLV動画再生モジュールの編集方法

■動画 (flvファイル) を表示したい時

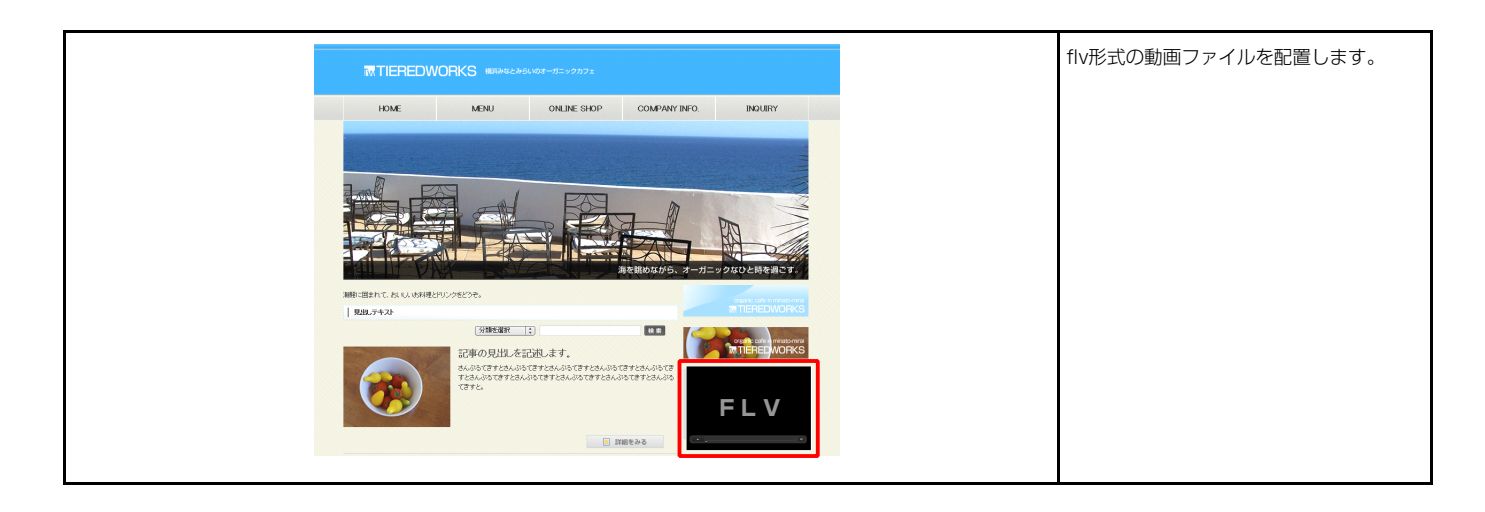

#### 1 基本設定

| 基本設定 詳細設定                            |       |                 |
|--------------------------------------|-------|-----------------|
| は本設定パラメータの設定:<br>「記より、バラメータの設定が行えます。 |       |                 |
| 項目名称                                 |       | 設定値             |
| 1 FLVファイル(拡張子なしで指定)                  | video |                 |
| 2 ブレーヤー:横幅(px単位なし)                   | 445   |                 |
| 3 ブレーヤー:縦幅(p×単位なし)                   | 379   |                 |
|                                      |       |                 |
| 編集                                   |       |                 |
|                                      |       | <b>キャンセル</b> 保存 |

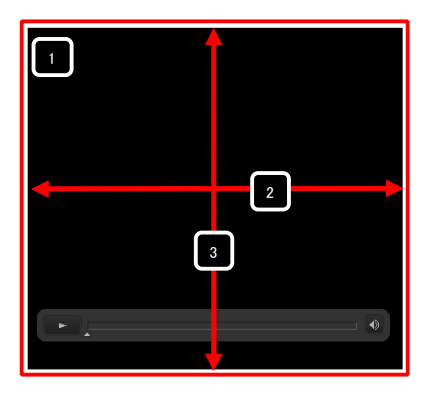

「1 FLVファイル」は拡張子(.flv)は 入力しないでください。

「プレーヤー: 横幅」「プレーヤー: 縦 幅」は「px」等単位は入力せず、数字の みを設定してください。 また、縦・横の比率は変更しないでくだ さい。

| 「細語定パラメータの語定:           |               |   |
|-------------------------|---------------|---|
| 記より、バラメータの設定が行えます。      |               |   |
| 項目名称                    | 設定値           |   |
| 1 モジュール:サイズ(横)          | 100%          | - |
| 2 モジュール:サイズ(縦)          | 100%          |   |
| 3 モジュール:マージン(上)         | 10p×          |   |
| 4 モジュール:マージン(下)         | 0p×           |   |
| 5 モジュール:マージン(左)         | 0p×           |   |
| 6 モジュール:マージン(右)         | 0p×           |   |
| 7 モジュール:パディング(上)        | 0p×           |   |
| 8 モジュール:パディング(下)        | 0p×           |   |
| 9 モジュール:パディング(左)        | Opx           |   |
| 10 モジュール:パディング(右)       | 0px           |   |
| 11 モジュール:ボーダー(上)        | none          |   |
| 12 モジュール:ボーダー(下)        | none          |   |
| 13 モジュール:ボーダー(左)        | none          |   |
| 14 モジュール:ボーダー(右)        | none          |   |
| 15 モジュール:ボーダー(色)        | #cccccc       |   |
| 16 モジュール:ボーダー(幅)        | 1px           |   |
| 17 モジュール:背暴(色)          |               |   |
| 18 モジュール:背暴(画像)         |               |   |
| 19 モジュール:背暴(画像開始位置(水平)) | left          |   |
| 20 モジュール:背景(画像開始位置(垂直)) | top           |   |
| 21 モジュール:背景(画像繰り返し)     | no-repeat     | 1 |
| 22 モジュール:インライン要素(揃え)    | left          |   |
| 23 ブレーヤーID              | Player_1      |   |
| 24 ブレーヤー:背景(色)          | #000000       |   |
| 25 ブレーヤースキン             | Corona_Skin_1 |   |
| 26 自動再生の可否              | false         |   |
| 27 自動巻き戻しの可否            | true          |   |
| 28 再生品質                 | high          |   |
| /= #                    |               |   |

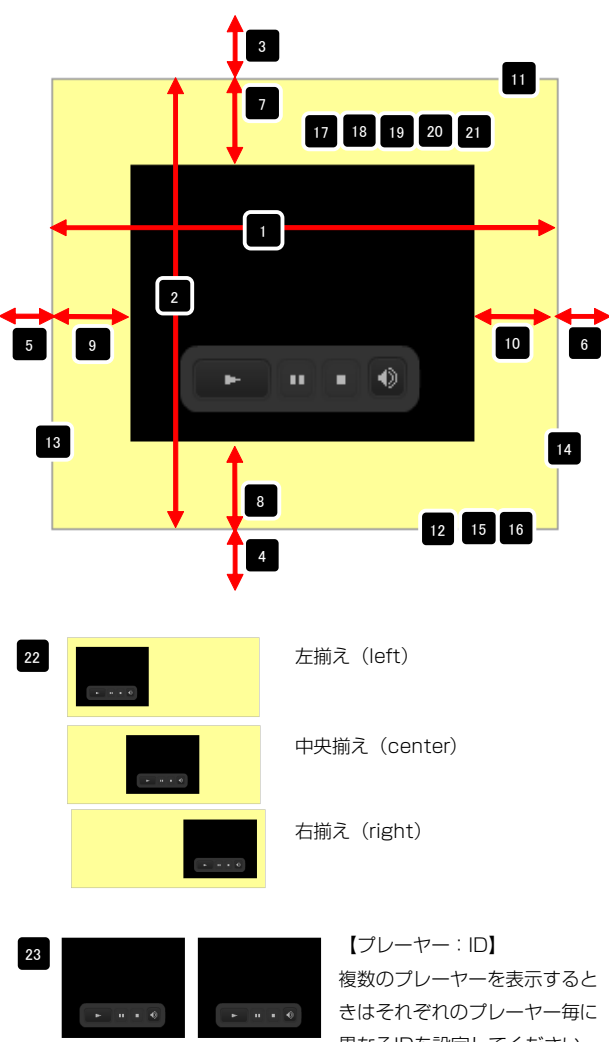

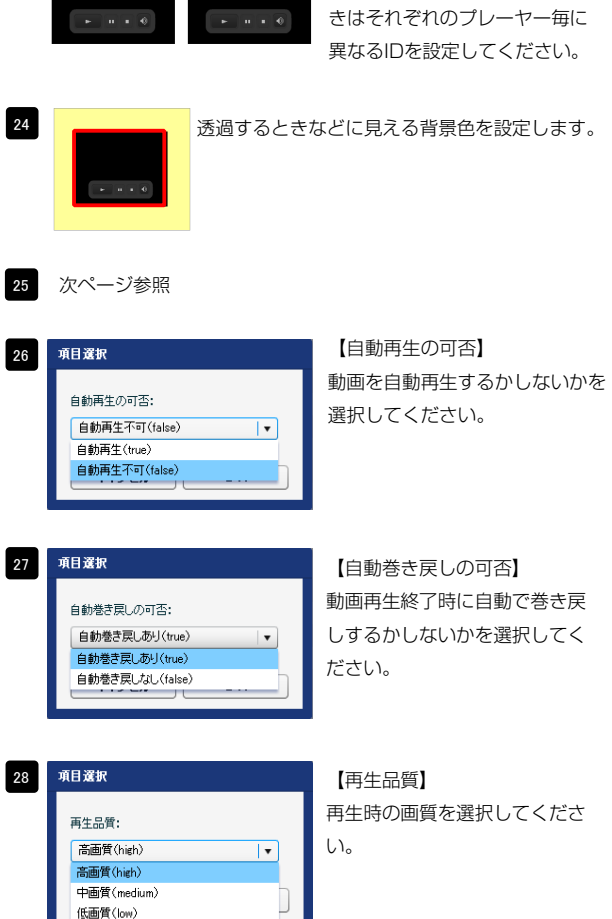

#### プレーヤースキンの種類

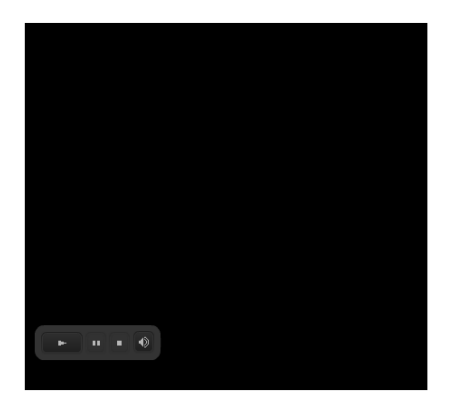

[Corona\_Skin\_01]

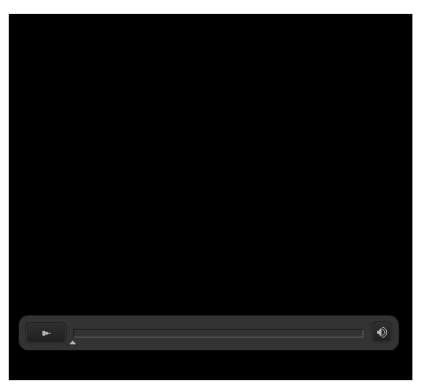

[Corona\_Skin\_02]

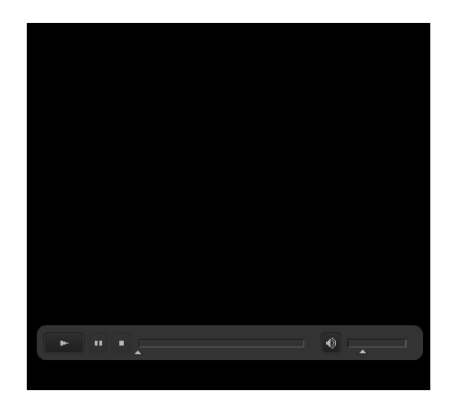

【Corona\_Skin\_O3】 ※このスキンはパーツが多いため動画サイズ が小さいと正しく表示されません。

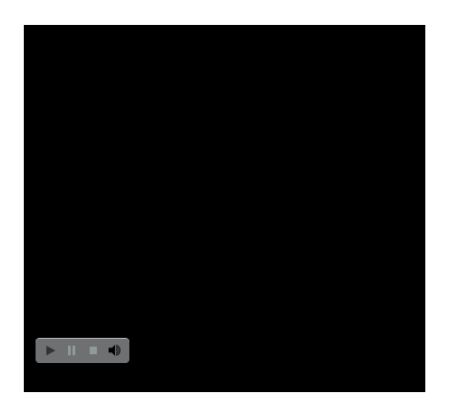

[Clear\_Skin\_01]

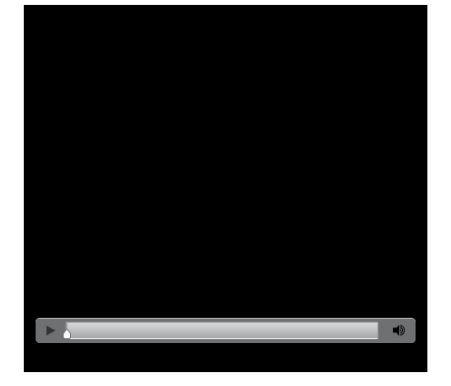

[Clear\_Skin\_02]

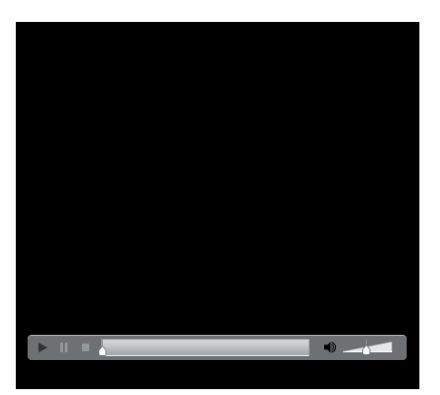

[Clear\_Skin\_03]

※このスキンはパーツが多いため動画サイズ が小さいと正しく表示されません。

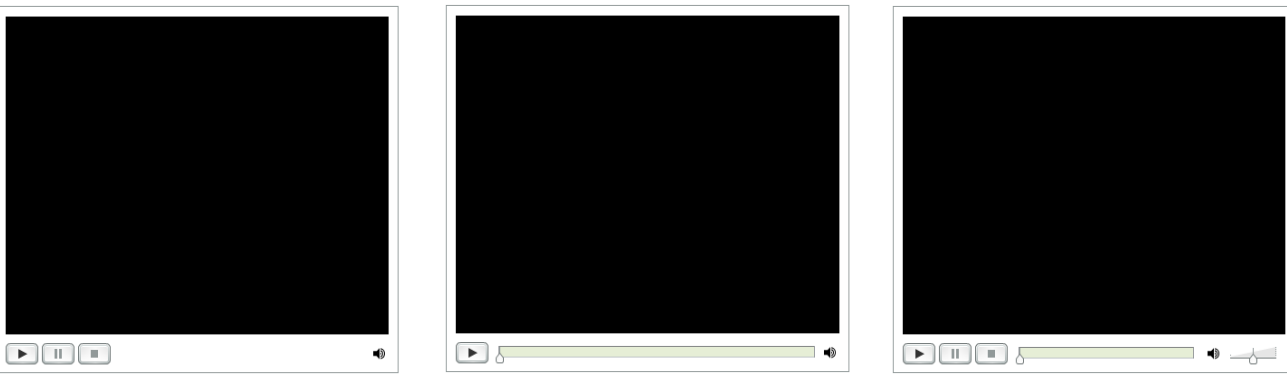

[Halo\_Skin\_01]

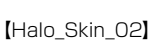

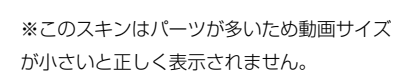

[Halo\_Skin\_03]

# カレンダーモジュールTypeO1の編集方法

■月ごとのカレンダーを掲載したい時

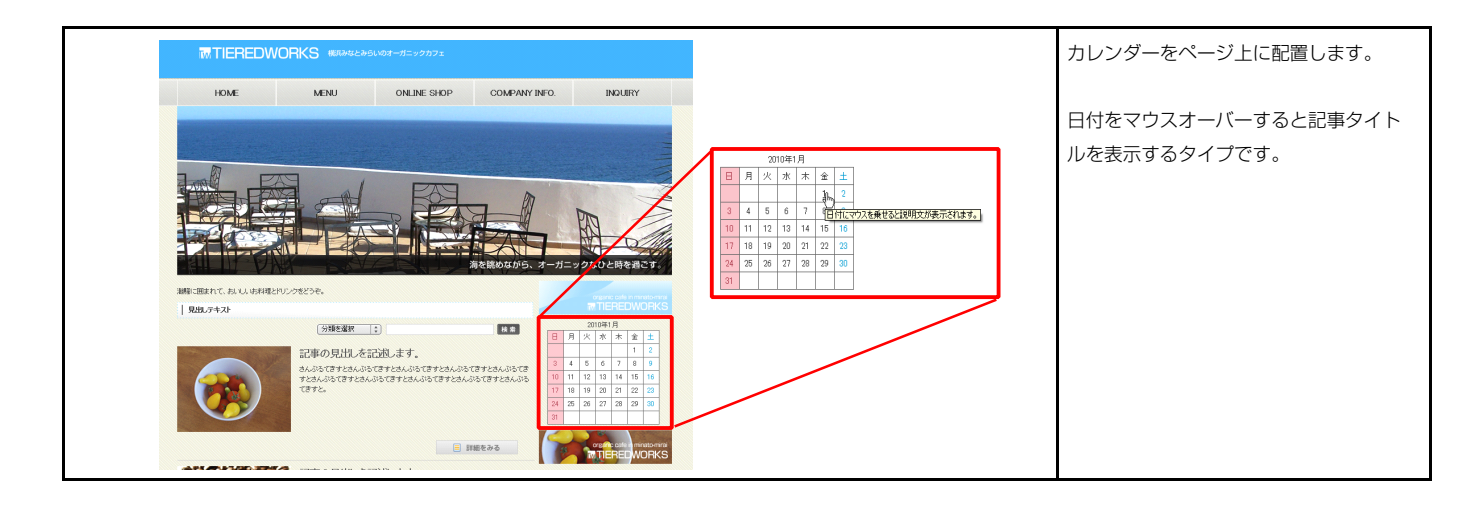

### 1 基本設定

| 1.5 | 人、パラメータの設定が行えます。 |    |      |     |
|-----|------------------|----|------|-----|
|     | 項目名              | 5称 |      | 設定値 |
| 1   | 表示する年(YYYY)      |    | 2010 |     |
| 2   | 表示する月            |    | 1    |     |
| 3   | 1日:タイトル          |    |      |     |
| 4   | 1日:ハイバーリンク(リンク)  |    |      |     |
| 5   | 2日:タイトル          |    |      |     |
| 6   | 2日:ハイバーリンク(リンク)  |    |      |     |
| 7   | 3日:タイトル          |    |      |     |
| 8   | 3日:ハイパーリンク(リンク)  |    |      |     |
| 9   | 4日:タイトル          |    |      |     |
| 10  | 4日:ハイパーリンク(リンク)  |    |      |     |
| 11  | 5日:タイトル          |    |      |     |
| 12  | 5日:ハイバーリンク(リンク)  |    |      |     |
| 13  | 6日:タイトル          |    |      |     |
|     | am               |    |      |     |

|    |    | 201 | 10年1 | 月  | 1  | 2       |                     |   |
|----|----|-----|------|----|----|---------|---------------------|---|
| Β  | 月  | 火   | 水    | 木  | 金  | ±       |                     |   |
|    |    |     |      | 4  |    | 2       |                     |   |
| 3  | 4  | 5   | 6    | 7  | 宿  | বিহিন্দ | マウスを乗せると説明文が表示されます。 | 3 |
| 10 | 11 | 12  | 13   | 14 | 15 | 16      |                     |   |
| 17 | 18 | 19  | 20   | 21 | 22 | 23      |                     |   |
| 24 | 25 | 26  | 27   | 28 | 29 | 30      |                     |   |
| 31 |    |     |      |    |    |         |                     |   |

| ĺ | 5 |  |
|---|---|--|
|   |   |  |

以降の設定も1日目と同じです。 (タイトル・ハイパーリンク(リンク))

※日付の並び、曜日は「年」「月」によって自動で変更され ます。

※リンクの設定がないとタイトルは表示されません。

| 本設定詳細設定                 |           |          |
|-------------------------|-----------|----------|
| 設定パラメータの設定:             |           |          |
| こより、バラメータの設定が行えます。      |           |          |
| 項目名称                    | 設定値       |          |
| モジュール:サイズ(横)            | 300px     | <u>→</u> |
| モジュール:サイズ(縦)            | 100%      |          |
| モジュール:マージン(上)           | Opx       |          |
| モジュール:マージン(下)           | Opx       |          |
| モジュール:マージン(左)           | Opx       |          |
| モジュール:マージン(右)           | Opx       |          |
| モジュール:バディング(上)          | 30p×      |          |
| モジュール:バディング(下)          | 30p×      |          |
| モジュール:パディング(左)          | 30p×      |          |
| 〕 モジュール:パディング(右)        | 30p×      |          |
| 1 モジュール:ボーダー(上)         | solid     |          |
| 2 モジュール:ボーダー(下)         | solid     |          |
| 3 モジュール:ボーダー(左)         | solid     |          |
| 4 モジュール:ボーダー(右)         | solid     |          |
| 5 モジュール:ボーダー(色)         | #999999   |          |
| 6 モジュール:ボーダー(幅)         | 1px       |          |
| 7 モジュール:背景(色)           | #11199    |          |
| 3 モジュール:背景(画像)          |           |          |
| 9 モジュール:背景(画像開始位置(水平))  | left      | =        |
| 〕モジュール:背景(画像開始位置(垂直))   | top       |          |
| 1 モジュール:背景(画像繰り返し)      | no-repeat |          |
| 2 カレンダー:ボーダー            | solid     |          |
| 3 カレンダー:ボーダー(幅)         | 1px       |          |
| 4 カレンダー:ボーダー(色)         | #666666   |          |
| 5 カレンダー(テキスト):フォント(サイズ) | 12px      |          |
| 6 年月(テキスト):フォント(色)      | #333333   |          |
| 7 年月(テキスト):フォント(サイズ)    | 12px      |          |
| 3 年月(テキスト):フォント(ウェイト)   | normal    |          |
| 9 週見出し(テキスト):フォント(色)    | #333333   |          |
| 〕 迎見出し(テキスト):フォント(サイズ)  |           |          |
| 1 運見出し(テキスト):フォント(ウェイト) | normal    |          |
| 2 日付:サイズ(横幅)            | 40px      |          |
| 3 日付:サイズ(縦幅)            | 40px      |          |
| 4 日付:背景(色)              | #fffff    |          |
| 5 日付 :フォント(色)           | #33333    |          |
| 5 日付(日曜日):背景(色)         | #fcc4cb   |          |
| 7 日付(日曜日):フォント(色)       | #b14253   |          |
| 3 日付(土曜日):背景(色)         |           |          |
| 9 日付(土曜日):フォント(色)       | #009cd3   | H        |
| 編集                      |           |          |

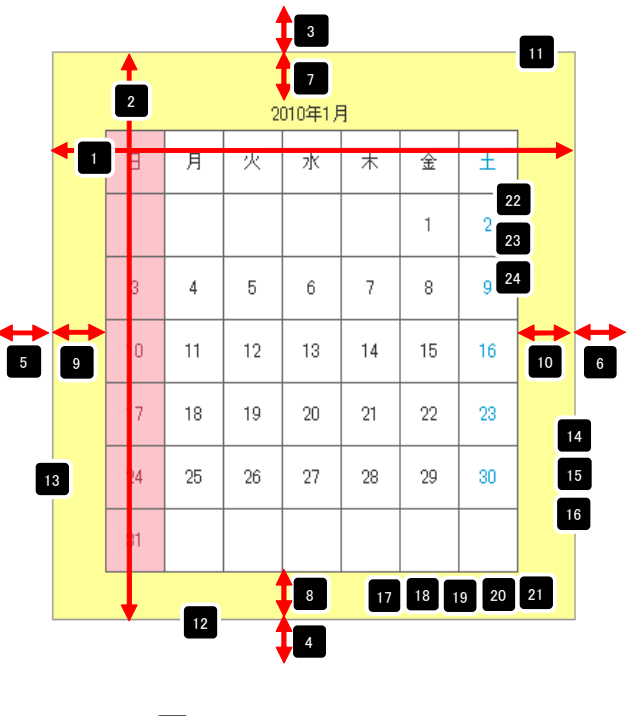

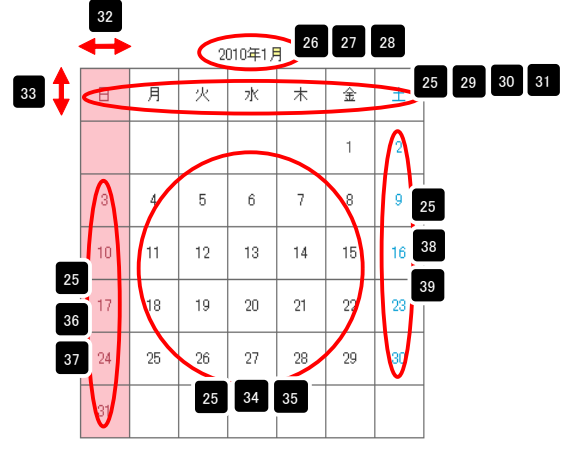

# カレンダーモジュールTypeO2の編集方法

■月ごとのカレンダーを掲載したい時

■カレンダーの日付部分にコメントを表示したい時

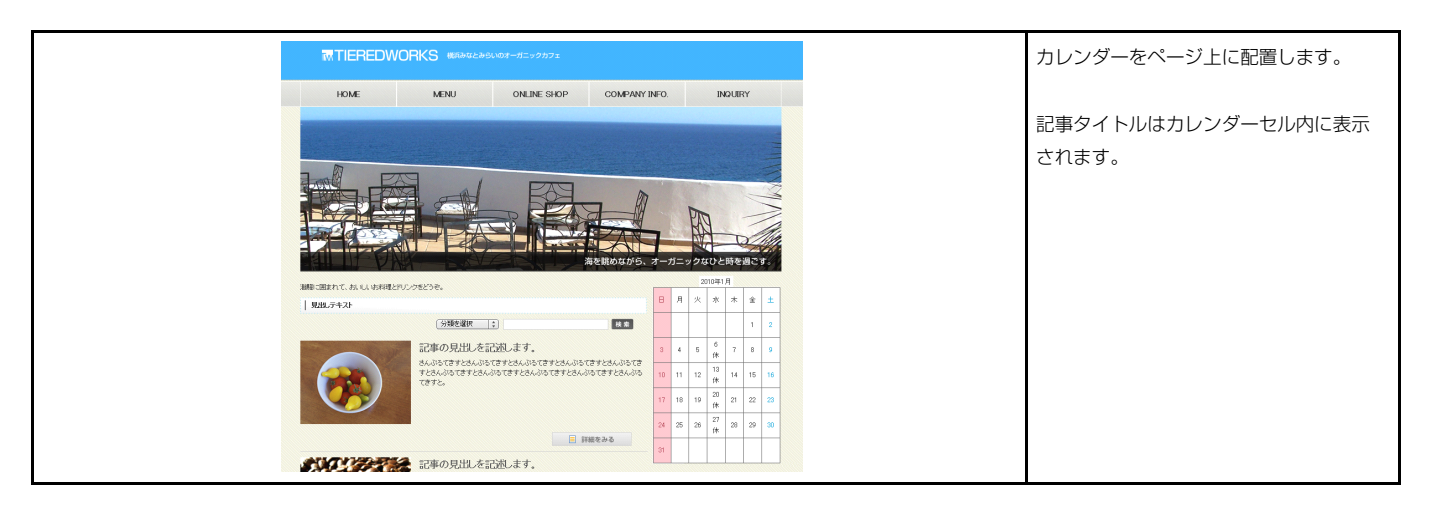

#### 1 基本設定

| -1-12 |                 |      |          |
|-------|-----------------|------|----------|
| 121   | リーファータの設定が行えます。 |      |          |
|       | 項目名称            | 設定値  |          |
| 1     | 表示する年(YYYY)     | 2010 | <u> </u> |
| 2     | 表示する月           | 1    | -        |
| 3     | 1日:タイトル         |      | -        |
| 4     | 1日:ハイパーリンク(リンク) |      |          |
| 5     | 2日:タイトル         |      |          |
| 6     | 2日:ハイパーリンク(リンク) |      |          |
| 7     | 3日:タイトル         |      |          |
| 8     | 3日:ハイパーリンク(リンク) |      |          |
| 9     | 4日:タイトル         |      |          |
| 10    | 4日:ハイパーリンク(リンク) |      |          |
| 11    | 5日:タイトル         |      |          |
| 12    | 5日:ハイパーリンク(リンク) |      |          |
| 13    | 6日:タイトル         |      |          |
| ••    | AR At 16 EAS EX |      | ×        |
|       | 編集              |      |          |
|       |                 |      |          |

|    |    |    | 2010年1月 |    | 2                                   |    |
|----|----|----|---------|----|-------------------------------------|----|
| Β  | 月  | 火  | 水       | 木  | 金                                   | ±  |
|    |    |    | 3       | 4  | 1<br><u>ここに1日</u><br>のコメント<br>が入ります | 2  |
| 3  | 4  | 5  | 6       | 7  | 8 4"                                | 9  |
| 10 | 11 | 12 | 13      | 14 | 15                                  | 16 |
| 17 | 18 | 19 | 20      | 21 | 22                                  | 23 |
| 24 | 25 | 26 | 27      | 28 | 29                                  | 30 |
| 31 |    |    |         |    |                                     |    |

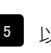

5 以降の設定も1日目と同じです。 (タイトル・ハイパーリンク(リンク))

※日付の並び、曜日は「年」「月」によって自動で変更され ます。

| 相合称         NOD#           ビシールビゲジ(20)         400-           ビシールビゲジ(20)         100-           ビシールビゲジ(20)         100-           ビシールビゲジ(20)         00-           ビシールビゲジ(20)         00-           ビシールビゲジ(20)         00-           ビシールビゲジ(20)         00-           ビシールビゲジ(20)         00-           ビシールビゲジ(20)         00-           ビシールビゲジ(20)         00-           ビシールビゲジ(20)         00-           ビシールビゲジ(20)         00-           ビシールビゲジ(20)         00-           ビシールビゲジ(20)         00-           ビシールビゲシ(20)         00-           ビシールビゲシー(20)         00-           ビシールビゲシー(20)         00-           ビシールビゲシー(20)         00-           ビシールビゲシー(20)         00-           ビシールビゲシー(20)         00-           ビシールビゲシー(20)         00-           ビシールビゲシー(20)         00-           ビシールビゲシー(20)         00-           ビシールビゲシー(20)         00-           ビシールビゲシー(20)         00-           ビシールビゲシー(20)         00-           ビシールビゲシー(20)         00-           ビシールビゲシー(20)         00-           ビジシールビゲシー(2                                                                                                    | #86h         BXXX           E2x=0x77(300         30xx           E2x=0x77(300         100x           E2x=0x77(300         100x           E2x=0x77(300         100x           E2x=0x77(300         10x           E2x=0x77(300         10x           E2x=0x77(300         10x           E2x=0x77(300)         10x           E2x=0x77(300)         10x           E2x=0x77(300)         10x           E2x=0x77(300)         10x           E2x=0x77(300)         10x           E2x=0x77(300)         30x           E2x=0x77(300)         30x           E2x=0x77(300)         30x           E2x=0x77(300)         30x           E2x=0x77(300)         30x           E2x=0x77(300)         30x           E2x=0x77(300)         30x           E2x=0x77(300)         30x           E2x=0x77(300)         30x           E2x=0x77(300)         30x           E2x=0x77(300)         30x           E2x=0x77(300)         11           E2x=0x77(300)         10x           E2x=0x77(300)         10x           E2x=0x77(300)         10x           E2x=0x77(300)         10x <th>  設定バラメータの設定:<br/>より、バラメータの設定が行えます。</th> <th></th> <th></th> <th></th> <th></th> <th>2</th> <th></th> <th></th> <th>2010年1月</th> <th>17</th> <th>18 19</th> <th>20</th>                                                                                                    | 設定バラメータの設定:<br>より、バラメータの設定が行えます。                                                                                                    |                                                                                 |              |                                       |     | 2    |         |                              | 2010年1月           | 17                 | 18 19                                                                                                    | 20                   |
|----------------------------------------------------------------------------------------------------|----------------------------------------------------------------------------------------------------|----------------------------------------------------------------------------------------------------|---------------------------------------------------------------------------------|--------------|---------------------------------------|-----|------|---------|------------------------------|-------------------|--------------------|----------------------------------------------------------------------------------------------------|----------------------|
| EQ-=_brack/f(0)       OGe         EQ-=_brack/f(0)       OGe         EQ-=_brack/f(0)       OGE         EQ-=_brack/f(0)       OGE         EQ-=_brack/f(0)       OGE         EQ-=_brack/f(0)       OGE         EQ-=_brack/f(0)       OGE         EQ-=_brack/f(0)       OGE       OGE         EQ-=_brack/f(0)       OGE       OGE         EQ-=_brack/f(0)       OGE       OGE       OGE         EQ-=_brack/f(0)       OGE       OGE       OCE       OCE         EQ-=_brack/f(0)       OGE       OGE       OCE       OCE                                                                                                    | C2-mb/(7.00)     Opc     Opc                                                                                                    | 項目名称                                                                                                    |                                                                                 | 設定値          |                                       |     |      |         |                              | 2010+171          |                    |                                                                                                    |                      |
| EV2m(x) = 0/04 (200       1004         EV2m(x) = 0/04 (200       006         EV2m(x) = 0/04 (200       006         D/D/D = (x + 0/04 (200       006         D/D/D = (x + 0/04 (200       006         D/D/D = (x + 0/04 (200       006         B/D = 0/04 (200       006         B/D = 0/04 (200       006       006       <                                                                                                    | $U_2 - U_1/2/20$ $U_2$ $U_2 - U_1/2/20$ $U_2$ $U_2 - U_1/2/20$ $U_2$ $U_2 - U_1/2/20$ $U_2$ $U_2 - U_1/2/20$ $U_2$ $U_2 - U_1/2/20$ $U_2$ $U_2 - U_1/2/20$ $U_2$ $U_2 - U_1/2/20$ $U_2$ $U_2 - U_1/2/20/20$ $U_2$ $U_2 - U_1/2/20/20$ $U_2$ $U_2 - U_1/2/20/20$ $U_2$ $U_2 - U_1/2/20/20$ $U_2$ $U_2 - U_1/2/20/20$ $U_2$ $U_2 - U_1/2/20/20$ $U_2$ $U_2 - U_1/2/20/20$ $U_2$ $U_2 - U_1/2/20/20$ $U_2$ $U_2 - U_1/2/20/20$ $U_2$ $U_2 - U_1/2/20/20$ $U_2$ $U_2 - U_1/2/20/20$ $U_2$ $U_2 - U_1/20/20/20$ $U_2/20/20/20$ $U_2 - U_1/20/20/20/20/20/20/20/20/20/20/20/20/20/$                                                                                                    | モジュール:サイズ(横)                                                                                                    | 400p×                                                                           |              | <u> </u>                              |     |      | E E     | jų.                          | -sk               | +                  | 2                                                                                                    |                      |
| $E_{22-1}(x_2-y_2)(x)$ $0x$ : $1$ $E_{23-1}(x_2-y_2)(x)$ $0x$ : $1$ $E_{23-1}(x_1-y_2)(x)$ $0x$ : $0x$ : $E_{23-1}(x_1-y_2)(x)$ $0x$ : $0x$ : $E_{23-1}(x_1-y_2)(x)$ $0x$ : $0x$ : $E_{23-1}(x_1-y_2)(x)$ $0x$ : $0x$ : $E_{23-1}(x_1-y_2)(x)$ $0x$ : $0x$ : $E_{23-1}(x_1-y_2)(x)$ $0x$ : $0x$ : $E_{23-1}(x_1-y_2)(x)$ $0x$ : $0x$ : $E_{23-1}(x_1-y_2)(x)$ $0x$ : $0x$ : $E_{23-1}(x_1-y_2)(x)$ $0x$ : $0x$ : $E_{23-1}(x_1-y_2)(x)$ $0x$ : $0x$ : $E_{23-1}(x_1-y_2)(x)$ $0x$ : $0x$ : $E_{23-1}(x_1-y_2)(x)$ $0x$ : $0x$ : $E_{23-1}(x_1-y_2)(x)$ $0x$ : $0x$ : $E_{23-1}(x_1-y_2)(x)$ $0x$ : $0x$ : $0x$ : $E_{23-1}(x_1-y_2)(x)$ $0x$ : $0x$ : $0x$ : $E_{23-1}(x_1-y_2)(x)$ $0x$ : $0x$ : $0x$ : $E_{23-1}(x_1-y_2)(x)$ $0x$ : $0x$ : $0x$ : $E_{23-1}(x_1-y_2)(x)$ : $0x$ :                                                                                                    | H2-h(x)       bx         H2-h(x)       bx                                                                                                    | モジュール:サイズ(縦)                                                                                                    | 100%                                                                            |              |                                       |     |      |         |                              |                   |                    |                                                                                                    |                      |
| EVA-UNCY-D(C)       Dec         EVA-UNCY-D(C)       Dec         EVA-UNCY-D(C)       Dec         EVA-UNCY-D(C)       Dec         EVA-UNCY-D(C)       Dec       DEC         EVA-UNCY-D(C)       Dec       DEC       DEC <thdec< th="">       DEC       <thdec< th=""> <th< td=""><td>H2-NCP-20(T)       Inc         H2-NCP-20(T)       Inc       Inc       I</td><td>モジュール:マージン(上)</td><td>0px</td><td></td><td></td><td></td><td></td><td></td><td></td><td></td><td></td><td>1</td><td></td></th<></thdec<></thdec<>                                                                                                    | H2-NCP-20(T)       Inc         H2-NCP-20(T)       Inc       Inc       I                                                                                                    | モジュール:マージン(上)                                                                                                    | 0px                                                                             |              |                                       |     |      |         |                              |                   |                    | 1                                                                                                    |                      |
| E3/2-10/27-27(2)       0pc         E3/2-10/27-27(2)       0pc         E3/2-10/17-27(2)       0pc         E3/2-10/17-27(2)       0pc         E3/2-10/17-27(2)       0pc         E3/2-10/17-27(2)       0pc         E3/2-10/17-27(2)       0pc         E3/2-10/17-27(2)       0pc         E3/2-10/17-27(2)       0pc         E3/2-10/17-27(2)       0pc         E3/2-10/17-27(2)       0pc         E3/2-10/17-27(2)       0pc         E3/2-10/17-27(2)       0pc         E3/2-10/17-27(2)       0pc         E3/2-10/18-27(2)       0pc         E3/2-10/18-27(2)       0pc         E3/2-10/18-27(2)       0pc         E3/2-10/18-27(2)       0pc         E3/2-10/18-27(2)       0pc         E3/2-10/18-27(2)       0pc         E3/2-10/18-27(2)       1pc         E3/2-10/18-27(2)       1pc         E3/2-10/18-27(2)       1pc         E3/2-10/18-27(2)       1pc         E3/2-10/18-27(2)       1pc         E3/2-10/18-27(2)       1pc         E3/2-10/18-27(2)       1pc         E3/2-10/18-27(2)       1pc         E3/2-10/18-27(2)       1pc                                                                                                    | EU2-INCP-27(2)       0pr.         EU2-INCP-27(2)       0pr.         EU2-INCP-27(2)                                                                                                    | モジュール:マージン(下)                                                                                                    | 0px                                                                             |              |                                       |     |      |         |                              |                   |                    |                                                                                                    |                      |
| $z_{23-10}(P_2O'26)$ $y_{02}$ $z_{23-10}(P_2O'26)$ $y_{02}$ $y_{02}$ $y_{0$                                                                                                    | $ \begin{array}{c c c c c c c c c c c c c c c c c c c $                                                                                                    | モジュール:マージン(左)                                                                                                    | 0px                                                                             |              |                                       |     |      |         |                              |                   |                    |                                                                                                    | 2                    |
| $t_{23-n}(r) (7-0^2(1))$ $30n$ $t_{23-n}(r) (7-0^2(1))$ $30n$ $t_{23-n}(r) (7-0^2(1))$ $30n$ $30n$ $30n$ $30n$ $t_{23-n}(r) (7-0^2(1))$ $30n$ $30n$ $30n$ $30n$ $30n$ $t_{23-n}(r) (7-0^2(1))$ $30n$ $30n$ $4$ $5$ $6$ $7$ $8$ $9$ $t_{23-n}(r) (7-0^2(1))$ $30n$ $4$ $5$ $6$ $7$ $8$ $9$ $t_{23-n}(r) (7-0^2(1))$ $30n$ $4$ $5$ $6$ $7$ $8$ $9$ $t_{23-n}(r) (7-0^2(1))$ $30n$ $4$ $5$ $6$ $7$ $8$ $9$ $t_{23-n}(r) (7-0^2(1))$ $100$ $11$ $12$ $13$ $14$ $15$ $16$ $t_{23-n}(r) (80n)$ $100$ $100$ $100$ $11$ $12$ $13$ $14$ $15$ $16$ $t_{23-n}(r) (80n)$ $100$ $100$ $100$ $100$ $100$ $100$ $100$ $100$ $100$ $100$ $100$ $100$ $100$ $100$ $10$                                                                                                    | EU2-In(1)*(2)*(2)       300-         EU2-In(1)*(2)*(2)       300-         EU2-In(1)*(2)*(2)       400-         EU2-In(1)*(2)*(2)       400-         EU2-In(1)*(2)*(2)       400-         EU2-In(1)*(2)*(2)       400-         EU2-In(1)*(2)*(2)       400-         EU2-In(1)*(2)*(2)       400-         EU2-In(1)*(2)*(2)       400-         EU2-In(1)*(2)*(2)       400-         EU2-In(1)*(2)*(2)       400-         EU2-In(1)*(2)*(2)       400-         EU2-In(1)*(2)*(2)*(2)       400-                                                                                                    | モジュール:マージン(右)                                                                                                    | 0px                                                                             |              |                                       |     |      |         |                              |                   |                    | <u>のコメント</u>                                                                                                    |                      |
| $E_{23}$ -10/17/C2/05)       30x $E_{23}$ -10/17/C2/05)       30x $E_{23}$ -10/17/C2/05)       30x $E_{23}$ -10/17/C2/05)       30x $E_{23}$ -10/17/C2/05)       30x $E_{23}$ -10/17/C2/05)       30x $E_{23}$ -10/17/C2/05)       add $E_{23}$ -10/17/C2/05)       add $E_{23}$ -10/17/C2/05)       add $E_{23}$ -10/17/C2/05)       add $E_{23}$ -10/17/C2/05)       add $E_{23}$ -10/17/C2/05)       add $E_{23}$ -10/17/C2/05)       10x $E_{23}$ -10/17/C2/05)       10x $E_{23}$ -10/17/C2/05)       10x $E_{23}$ -10/18/2/06/06)       10x $E_{23}$ -10/18/2/06/06       10x $E_{23}$ -10/18/2/06/06       10x $E_{23}$ -10/18/2/06/06/07       10x $E_{23}$ -10/18/2/06/07       10x $E_{23}$ -10/18/2/06/07       10x $E_{23}$ -10/18/2/06/07       10x $E_{23}$ -10/18/2/06/07       10x $E_{23}$ -10/18/2/07       10x $E_{23}$ -10/18/2/07       10x $E_{23}$ -10/18/2/07       10x $E_{23}$ -10/18/2/07       10x                                                                                                    | EU2-mU17C/07(D)       30c:         EU2-mU17C/07(D)       30c:         EU2-mU17C/07(D)       30c:         EU2-mU17C/07(D)       30c:         EU2-mU17C/07(D)       30c:         EU2-mU17C/07(D)       30c:         EU2-mU17C/07(D)       30c:         EU2-mU17C/07(D)       30c:         EU2-mU17C/07(D)       30c:         EU2-mU17C/07(D)       30c:         EU2-mU17C/07(D)       30c:         EU2-mU17C/07(D)       30c:         EU2-mU17C/07(D)       30c:         EU2-mU17C/07(D)       10c:         EU2-mU17C/07(D)       10c:                                                                                                    | モジュール:パディング(上)                                                                                                    | 30px                                                                            |              |                                       |     |      |         |                              |                   |                    | が入ります                                                                                                    |                      |
| $E^{1/2} - 1/1/(7/2)^{1/2}(2)$ $30px$ $E^{1/2} - 1/1/(7/2)^{1/2}(2)$ $30px$ $E^{1/2} - 1/1/(7/2)^{1/2}(2)$ $30px$ $E^{1/2} - 1/1/(7/2)^{1/2}(2)$ $30px$ $E^{1/2} - 1/1/(7/2)^{1/2}(2)$ $30px$ $E^{1/2} - 1/1/(7/2)^{1/2}(2)$ $30px$ $E^{1/2} - 1/1/(7/2)^{1/2}(2)$ $30px$ $E^{1/2} - 1/1/(7/2)^{1/2}(2)$ $30px$ $E^{1/2} - 1/1/(7/2)^{1/2}(2)^{1/2}(2)$ $110$ $E^{1/2} - 1/1/(7/2)^{1/2}(2)^{1/2}(2)^{1/2}$                                                                                                    | EU2-INUTY (07(20)       30x:         EU2-INUTY (07(20)       30x:         EU2-INUTY (07(20)       30x:         EU2-INUTY (07(20)       sold         EU2-INUTY (07(20)       sold         DU2/9 (07(20))       sold         DU2/9 (07(20))       sold         DU2/9 (07(20))       sold         BID (07(20))       sold         BID (07(20))       sold         BID (07(20))       sold         BID (07(20))       sold         BID (07(20))       sold         BID (07(20))       sold         BID (07(20))       sold         BID (07(20))       sold     <                                                                                                    | モジュール:パディング(下)                                                                                                    | 30p×                                                                            |              |                                       |     |      |         |                              |                   |                    |                                                                                                    | )                    |
| 19.25 - $1/2$ · $1/2$ · $1/2$                                                                                                    | E32-au(7C/27(5)       30pc         E32-au(7C/27(5)       aoid         E32-au(7C/27(5)       aoid         Du/27-cr/28(aoin)(aoin)       to         Du/27-cr/29(aoin)       to         Ballus(27(5))(27/20)       to         Ballus(27(5))(27/20)       to         Ballus(27(5))(27/20)       to         Ballus(27(5))(27/20)       to         Ballus(27(5))(27/20)       to         Ballus(27(5))(27/20)       to         Ballus(27(5))(27/20)       to         Ballus(27(5))(27/20)       to         Ballus(27(5))(27/20)       to         Ballus(27(5))(27/20)       to         Ballus(27(5))(27/20                                                                                                    | モジュール:パディング(左)                                                                                                    | 30px                                                                            |              |                                       |     | 3    | 4       | 5                            | 6                 | 7                  | 1 s Y                                                                                                    | 9                    |
| $\pm 2y_2 + 1/k^2 - 9^-(2)$ old $\pm 2y_2 + 1/k^2 - 9^-(2)$ old $\pm 2y_2 + 1/k^2 - 9^-(2)$ old $\pm 2y_2 - 1/k^2 - 9^-(2)$ old $\pm 2y_2 - 1/k^2 - 9^-(2)$ old $\pm 2y_2 - 1/k^2 - 9^-(2)$ old $\pm 2y_2 - 1/k^2 - 9^-(2)$ attrasponder $\pm 2y_2 - 1/k^2 - 9^-(2)$ attrasponder $\pm 2y_2 - 1/k^2 - 9^-(2)$ attrasponder $\pm 2y_2 - 1/k^2 - 9^-(2)$ attrasponder $\pm 2y_2 - 1/k^2 - 9^-(2)$ bit $\pm 2y_2 - 1/k^2 - 9^-(2)$ bit $\pm 2y_2 - 1/k^2 - 9^-(2)$ bit $\pm 1/y_2 - 1/k^2 - 1/k^2$ bit $\pm 1/y_2 - 1/k^2 - 1/k^2$ bit $\pm 1/y_2 - 1/k^2 - 1/k^2$ bit $\pm 1/y_2 - 1/k^2 - 1/k^2$ bit $\pm 1/y_2 - 1/k^2 - 1/k^2$ bit $\pm 1/y_2 - 1/k^2$ bit $\pm 1/y_2 - 1/k^2$ bit $\pm 1/y_2 - 1/k^2$ bit $\pm 1/y_2 - 1/k^2$ bit $\pm 1/y_2 - 1/k^2$ bit $\pm 1/y_2 - 1/k^2$ bit $\pm 1/y_2 - 1/k^2$ bit $\pm 1/y_2 - 1/k^2$ bit <tr< td=""><td><math display="block"> \begin{array}{c c c c c c c c c c c c c c c c c c c </math></td><td>〕 モジュール:パディング(右)</td><td>30p×</td><td></td><td></td><td></td><td>Ť</td><td>· ·</td><td>Ŭ</td><td>  Ĭ  </td><td></td><td>  Ŭ  </td><td>Ť</td></tr<>                                                                                                    | $ \begin{array}{c c c c c c c c c c c c c c c c c c c $                                                                                                    | 〕 モジュール:パディング(右)                                                                                                    | 30p×                                                                            |              |                                       |     | Ť    | · ·     | Ŭ                            | Ĭ                 |                    | Ŭ                                                                                                    | Ť                    |
| 19.23-10.47-9-(1)       solid         19.23-10.47-9-(2)       solid         19.23-10.47-9-(2)       solid         19.23-10.47-9-(2)       solid         19.23-10.47-9-(2)       solid         19.23-10.47-9-(2)       solid         19.23-10.47-9-(2)       solid         19.23-10.47-9-(2)       solid         19.23-10.47-9-(2)       solid         19.23-10.47-9-(2)       solid         19.23-10.47-9-(2)       solid         19.23-10.47-9-(2)       solid         19.23-10.47-9-(2)       solid         19.23-10.47-9-(2)       solid         10.23-17-9-(2)       solid         10.23-17-9-(2)       solid         10.23-17-9-(2)       solid         10.23-17-9-(2)       solid         10.23-17-9-(2)       solid         10.23-17-9-(2)       solid         10.23-17-9-(2)       solid         10.23-17-9-17-10       solid         10.23-17-9-17-10       solid         10.23-17-9-17-10       solid         10.23-17-9-17-10       solid         10.23-17-9-17-10       solid         10.23-17-9-17-10       solid         10.23-17-17-17-10       solid                                                                                                    | T23-0.08+9-(T)       sold         T23-0.08+9-(D)       sold         T23-0.08+9-(D)       sold         T23-0.018+9-(D)       sold         T23-0.018+9-(D)       sold         T23-0.018+9-(D)       sold         T23-0.018+9-(D)       sold         T23-0.018+9-(D)       sold         T23-0.018+0-(D)       sold         T23-0.018+0-(D)       sold         T23-0.018+0-(D)       sold         T23-0.018+0-(D)       sold         T23-0                                                                                                    | Ⅰ モジュール:ボーダー(上)                                                                                                    | solid                                                                           |              |                                       |     | -    |         |                              |                   |                    | + +                                                                                                    |                      |
| i = 32 - i + i + 3 - i + 2 $i = 1 + i + 2 + i + 3 + 2 + 1 + 3 + 3 + 1 + 1 + 1 + 3 + 1 + 1 + 1$                                                                                                    | T2-ν.ν.K+-5-(E)       sold         T2-ν.ν.K+-5-(E)       sold         T2-ν.ν.K+-5-(E)       sold         T2-ν.ν.K+-5-(E)       sold         T2-ν.ν.K+-5-(E)       sold         T2-ν.ν.K+-5-(E)       sold         T2-ν.ν.K+-5-(E)       sold         T2-ν.ν.K+S+(E)       sold         T2-ν.ν.K+S+(E)       sold         T2-ν.ν.K+S+(E)       sold         T2-ν.ν.K+S+(E)       sold         T2-ν.ν.K+S+(E)       sold         T2-ν.ν.K+S+(E)       sold         T0/5-r+5-(E)       sold         T0/5-r+5-(E)       sold         T0/5-r+5-(E)       sold         T0/5-r+5-(E)       sold         T0/5-r+5-(E)       sold         T0/5-r+5-(E)       sold         T0/5-r+5-(E)       sold         T0/5-r+5-(C)       tox         T0/5-r+5-(C)       sold         T0/5-r+5-(C)       sold         T0/5-r+5-(C)       sold         T0/5-r+5-(C)       sold         T0/5-r+1-5/r       tox         T0/5-r+1-5/r       tox         T0/5-r+1-5/r       tox         T0/5-r+1-5/r       tox         T0/5-r+1/7       tox <td>2 モジュール:ボーダー(下)</td> <td>solid</td> <td></td> <td></td> <td></td> <td>10</td> <td>11</td> <td>12</td> <td>13</td> <td>14</td> <td>15</td> <td>16</td>                                                                                                    | 2 モジュール:ボーダー(下)                                                                                                    | solid                                                                           |              |                                       |     | 10   | 11      | 12                           | 13                | 14                 | 15                                                                                                    | 16                   |
| モジュールボーダー(な)       sold         モジュールボーダー(な)       899999         モジュールボーダー(な)       10         モジュールボーダー(な)       17       18       19       20       21       22       23         モジュールボーダー(な)       17       18       19       20       21       22       23         モジュールボーダー(な)       17       18       19       20       21       22       23         ビジュールボーダー(な)       17       18       19       20       21       22       23         ビジュールド番嬢の働物は低くやり)       Inf       17       18       19       20       21       22       23         ビジュールド番嬢の働物は低くやり)       Inf       17       18       19       20       21       22       23         ビジュールド番嬢の働物は低くやり)       Inf       10       10       10       10       10       10       10       10       10       10       10       10       10       10       10       10       10       10       10       10       10       10       10       10       10       10       10       10       10       10       10       10       10       10       10       10       10       10                                                                                                    | モジュールボーダー(名)         solid           モジュールボーダー(名)         第09999           モジュールボーダー(名)         1x           モジュールボーダー(名)         1x           モジュールボーダー(名)         1x           モジュールボーダー(名)         1x           モジュールボーダー(名)         1x           モジュールボーダー(名)         1x           モジュールド募集(価格)(名)         117           日間 (日本)         117           日 (日本)         117           日 (日本)         117           13         14           14         19         20         21         22         23           15         17         18         19         20         21         22         23           15         102         11         1         1         1         1         1         1         1         1         1         1         1         1         1         1         1         1         1         1         1         1         1         1         1         1         1         1         1         1         1         1         1         1         1         1         1         1         1         1         1         1 <t< td=""><td>3 モジュール:ボーダー(左)</td><td>solid</td><td></td><td></td><td>5 9</td><td></td><td></td><td></td><td>  "  </td><td>1.4</td><td>  "  </td><td></td></t<>                                                                                                    | 3 モジュール:ボーダー(左)                                                                                                    | solid                                                                           |              |                                       | 5 9 |      |         |                              | "                 | 1.4                | "                                                                                                    |                      |
| モジュールボーラー(色)       2000000         モジュールボーラー(色)       1xx         モジュール注募(色)       1117       18       19       20       21       22       23         モジュール注募(合)       1117       18       19       20       21       22       23         モジュール注募(合)       1117       18       19       20       21       22       23         モジュール注募(合)       1117       18       19       20       21       22       23         モジュール注募(合)       1117       18       19       20       21       22       23         モジュール注募(価)       10       10       10       10       10       10       10       10       10       10       10       10       10       10       10       10       10       10       10       10       10       10       10       10       10       10       10       10       10       10       10       10       10       10       10       10       10       10       10       10       10       10       10       10       10       10       10       10       10       10       10       10       10       10       10                                                                                                    |                                                                                                    | 4 モジュール:ボーダー(右)                                                                                                    | solid                                                                           |              |                                       |     |      |         |                              |                   |                    | + +                                                                                                    |                      |
| $\begin{array}{c c c c c c c c c c c c c c c c c c c $                                                                                                    | $t_{23} - u \cdot x - y - (k)$ $t_{23}$ $t_{24}$ $t_{25}$ $t_{25}$ $t_{26}$ $t_{27}$ $t_{28}$ $t_{21}$ $t_{22}$ $t_{23}$ $t_{25} - u \cdot k = (ab)$ $t_{25}$ $t_{26}$ $t_{27}$ $t_{28}$ $t_{29}$ $t_{20}$ $t_{20}$ $t_{22}$ $t_{23}$ $t_{29}$ $t_{20}$ $t_{20}$                                                                                                    | 5 モジュール:ボーダー(色)                                                                                                    | #999999                                                                         |              |                                       |     | 17   | 18      | 10                           | 20                | 21                 | 20                                                                                                    | 22                   |
| モジュール:皆象(価約(5)(平))       left         モジュール:皆象(価約(5)(平))       left         モジュール:皆象(価約(5)(平))       left         モジュール:皆象(価約(5)(平))       left         モジュール:皆象(価約(5)(平))       top         モジュール:皆象(価約(5)(平))       top         エリンダ・ボーダー       olid         カレンダ・ボーダー       olid         カレンダ・ボーダー       10x         オ(テキスト):アメト(ウイズ)       10x         オ(テキスト):アメト(ウイズ)       10x         オ(テキスト):アメト(ウイズ)       10x         ジリン(ティボック(1))       10x         オ(テキスト):アメト(ウイズ)       10x         ジリン(ティボック(1))       10x         ジリン(ティボック(1))       10x         ジリン(ティボック(1))       10x         ジリン(ティボック(1))       10x         ジリン(ウィボック(1))       10x         ジリン(ウィボック(1))       10x         ジリン(ウィボック(1))       10x         ジリン(ウィボック(1))       10x         ジリン(ウィボック(1))       10x         ジリン(ウィボック(1))       10x         ジリン(ウィボック(1))       10x         ジリン(ウィボック(1))       10x         ジリン(ウィボック(1))       10x         ジリン(ウィボック(1))       10x         ジリン(クィボック(1))       10x         ジリン(クィボック(1))       10x </td <td></td> <td>6 モジュール:ボーダー(幅)</td> <td>1px</td> <td></td> <td></td> <td></td> <td></td> <td></td> <td>12</td> <td>20</td> <td>61</td> <td></td> <td>20</td>                                                                                                    |                                                                                                    | 6 モジュール:ボーダー(幅)                                                                                                    | 1px                                                                             |              |                                       |     |      |         | 12                           | 20                | 61                 |                                                                                                    | 20                   |
| ・ ジュール:皆景価の時には意休や))       left         モジュール:皆景価の時には意休や))       top         モジュール:皆景価の時には意休や))       top         モジュール:皆景価の時には意休や))       top         ビジュール:皆景価の時には意休や)       top         リルンダ・ボーダー       cld         リルンダ・ボーダー(***)       31                                                                                                    | モジュール: 建築価酸防(塩酸(杯子))       left         モジュール: 建築価酸防(塩酸(香鱼))       top         モジュール: 建築価酸防(塩重金)       norropeat         カレジタ:: ポーダー       aold         カレジタ:: ポーダー(**)       カレジタ: ポーダー         カレジタ:: ポーダー(**)       1000         カレジタ:: ポーダー(**)       1000         カレジタ:: ポーダー(**)       1000         カレジタ:: ポーダー(**)       1000         カレジタ:: ポーダー(**)       1000         カレジタ:: ポーダー(**)       1000         カレジタ:: ポーダー(**)       1000         カレジタ:: ポーダー(**)       1000         カレジタ:: ポーダー(**)       1000         カレジタ:: ポーダー(**)       1000         カレジタ:: ポーダー(**)       1000         カレジタ:: ポーダー(**)       1000         オ目(**): フレ/*(*)       1000         ガリン(*): オレ(*): フレ/*(*)       1000         ガリン(*): オレ(*): フレ/*(*)       1000         日付: サイン(*): フレ/*(*): フレ/*(*)       1000         日付: サイン(*): フレ/*(*): フレ/*(*): 2000       10000         日付: サイン(*): 2000       100000         日付: サイン(*): 2000       100000         日付: サイン(*): 2000       100000         日付: サイン(*): 2000       1000000         日付: サイン(*): 2000       1000000         日付: サイン(*): 2000       1000000 </td <td>7 モジュール:背景(色)</td> <td><b>#</b>ffff99</td> <td></td> <td></td> <td></td> <td></td> <td></td> <td></td> <td></td> <td></td> <td>++</td> <td></td>                                                                                                    | 7 モジュール:背景(色)                                                                                                    | <b>#</b> ffff99                                                                 |              |                                       |     |      |         |                              |                   |                    | ++                                                                                                    |                      |
| 1 ゼンニール:皆暴価機制結症症(水中))     left       モンニール:皆暴価機制結症(素単))     いの       モンニール:皆暴価機制結症(素単))     いの       モンニール:皆暴価機制結症(素単))     いの       モンニール:皆暴価機制結症(素単))     いの       サレング・:ボーグ-     ald       カレング・:ボーグ-     ald       カレング・:ボーグ-(*)     806666       カレング・:ボーグ-(*)     1000000000000000000000000000000000000                                                                                                    | モジュール: 皆要/画像開始位置体型)       ヒガ       レジ       レジ       <                                                                                                    | 3 モジュール:背景(画像)                                                                                                    |                                                                                 |              |                                       | 13  | 24   | 25      | 26                           | 27                | 28                 | 20                                                                                                    | 30                   |
| セジュール:皆暴価機能位価値)     top       モジュール:皆暴価機能位価値)     normal       リルンダ・ボーダー     oild       リルンダ・ボーダー(%)     1x       カレンダ・ボーダー(%)     800000       カレンダ・ボーダー(%)     800000       カレンダ・ボーダー(%)     1x       カレンダ・ボーダー(%)     800000       オ月(テキスト): フォン(サ(オズ))     1px       マ月(テキスト): フォン(サ(オズ))     1px       2月(テキスト): フォン(サ(オズ))     1px       2月(テキスト): フォン(サ(オズ))     1px       2月(テキスト): フォン(サ(オズ))     1px       2月(テキスト): フォン(サ(オズ))     1px       2月(テキスト): フォン(サ(カズ))     1px       2月(日本): フォン(サ(カズ))     1px       2月(日本): フォン(サ(カズ))     1px       2月(日本): フォン(サ(カズ))     1px       2月(日本): フォン(ウェ(1))     1px       2月(日本): フォン(ウェ(1))     1px       2月(日本): フォン(ク(5))     0px       1日(日本): チャン(か(5))     1px       1日(日本): チャン(%)     1px       1日(日本): チャン(%)     1px       1日(日本): チャン(%)     1px       1日(日本): チャン(%)     1px       1日(日本): チャン(%)     1px       1日(日本): チャン(%)     1px       1日(日本): チャン(%)     1px       1日(日本): チャン(%)     1px       1日(日本): チャン(%)     1px       1日(日本): チャン(%)     1px       1日(日本): チャン(%)     1px </td <td>モジュール注発価価額的値値値の)     top       モジュール注発価価額的値値の)     rorrpat       カレジラ:ボージー     aolid       カレジラ:ボージー     10x       カレジラ:ボージー(%)     10x       カレジラ:ボージー(%)     10x       カレジラ:ボージー(%)     10x       カレジラ:ボージー(%)     2000000000000000000000000000000000000</td> <td>) モジュール:背景(画像開始位置(水平))</td> <td>left</td> <td></td> <td>=</td> <td></td> <td>24</td> <td>20</td> <td>20</td> <td>21</td> <td>20</td> <td>2.3</td> <td></td>                                                                                                    | モジュール注発価価額的値値値の)     top       モジュール注発価価額的値値の)     rorrpat       カレジラ:ボージー     aolid       カレジラ:ボージー     10x       カレジラ:ボージー(%)     10x       カレジラ:ボージー(%)     10x       カレジラ:ボージー(%)     10x       カレジラ:ボージー(%)     2000000000000000000000000000000000000                                                                                                    | ) モジュール:背景(画像開始位置(水平))                                                                                                    | left                                                                            |              | =                                     |     | 24   | 20      | 20                           | 21                | 20                 | 2.3                                                                                                    |                      |
| モジュール:皆景価修御3000     norreped       カレンダー:ボーダー     old       カレンダー:ボーダー(%)     1px       カレンダー:ボーダー(%)     360666       カレンダー:ボーダー(%)     3000000000000000000000000000000000000                                                                                                    | モジュール:背景価値搬送し)       norrepeat         カレジラ:ボーラー       old         カレジラ:ボーラー(2)       jpx         カレジラ:ボーラー(2)       2000000         カレジラ:ボーラー(2)       2000000         カレジラ:ボーラー(2)       2000000         オ月(テキスト):フォント(ウイズ)       10x         年月(テキスト):フォント(ウイズ)       10x         専月(テキスト):フォント(ウイズ)       10x         現見出し(テキスト):フォント(ウイズ)       00rmal         現見出し(テキスト):フォント(ウイズ)       00rmal         現見出し(テキスト):フォント(ウイズ)       00rmal         目付: けっオス(縦鳴)       60px         日付: けっオス(縦鳴)       60px         日付: けっオント(2)       11         日付: けっオント(2)       11         日付: けっオント(2)       11         日付: けっオント(2)       1000000         日付: 日付: 日本(2)       1000000         日付: 日報(2): ける(2)       1000000         日付: 日本(2): 日本(2)       1         日付: 日本(2): 日本(2)       1         日付: 日本(2): 日本(2)       1         日付: 日本(2): 日本(2)       1         日付: 日本(2)       1       1         日付: 日本(2)       1       1         日付: 日本(2)       1       1         日付: 日本(2)       1       1         日付: 日本(2)                                                                                                    | D モジュール:背景(画像開始位置(垂直))                                                                                                    | top                                                                             |              |                                       |     |      |         |                              |                   |                    |                                                                                                    |                      |
| 11.1029-1ボーター(電)       10x         11.1029-1ボーター(電)       10x         11.1029-1ボーター(電)       10x         11.1029-1ボーター(電)       10x         11.1029-1ボーター(Φ)       10x         11.1029-1ボーター(Φ)       10x         11.1029-1ボーター(Φ)       10x         11.1029-1ボーター(Φ)       10x         12.102       1         13.1029-1ボーター(Φ)       10x         14.1021-1021-102       10x         13.1029-1021-102       10x         13.1029-1021-102       10x         13.1029-1021-102       10x         13.1029-1021-102       10x         13.1029-1021-102       10x         13.1029-1021-102       10x         13.1029-1021-102       10x         14.1121-1021-102       10x         14.1121-1021-102       10x         14.1121-1021-102       10x         14.1121-1021-102       10x         14.1121-1021-102       10x         14.1121-1021-1021-102       10x         14.1121-1021-1021-1021-1021-1021-1021-1021                                                                                                    | カレンダー:ボーダー(h)     solid       カレンダー:ボーダー(h)     10x       カレンダー:ボーダー(h)     20000000       カレンダー:ボーダー(h)     20000000       カレンダー:ボーダー(h)     20000000       キ月(テキス): フォン(ウ(オ))     10x       年月(テキス): フォン(ウ(オ))     000000       週週出し(テキス): フォン(ウ(オ))     000000       週週出し(テキス): フォン(ウ(オ))     000000       日付: サイン(物)     000000       日付: 北大(物)     45       日付(1金昭): 非暴(e)     1000000       日付(1金昭): 非暴(e)     1000000       日付(1金昭): 非暴(e)     1000000       日付(1金昭): オータ(h)     1000000       日付(1金昭): オータ(h)     1000000       日付(1金昭): オータ(h)     1000000       日付(1金昭): オータ(h)     1000000       日付(1金昭): オータ(h)     1000000       日付(1金昭): オータ(h)     1000000       日付(1金昭): オータ(h)     1000000       日付(1金昭): オータ(h)     1000000       日付(1金昭): オータ(h)     1000000                                                                                                    | - モジュール:背景(画像繰J返し)                                                                                                    | no-repeat                                                                       |              |                                       |     | - 21 |         |                              |                   |                    |                                                                                                    |                      |
| カレジタ・ボータ・(個)       1px         カレジタ・ボータ・(但)       800000         カレジタ・ボータ・(但)       800000         カレジタ・ボータ・(セ)       800000         カレジタ・ボータ・(セ)       800000         オ月(テオス): フォント(セ)       800000         2 年月(テオス): フォント(セ)       10px         2 年月(テオス): フォント(セ)       800000         3 単山(テオス): フォント(セ)       800000         3 単山(テオス): フォント(セ)       800000         3 単山(テオス): フォント(セ)       10mal         1 世代: サイズ(地場)       60px         日付: 宇景(色)       410000         日付: 日付: フォント(色)       800000         日付: 日付: フォント(色)       800000         日付: 日付: 日付: フォント(色)       800000         日付: 日付: 日付: 日付: 日付: 日付: 日付: 日付: 日付: 日付:                                                                                                    | hレンダー:ボーダー(幅) 1px     hレンダー:ボーダー(個) 1px     hレンダー:ボーダー(個) 10x     fl(テキス): フョント(中) 10x     #月(テキス): フョント(中) 10x     #月(テキス): フョント(中) 10x     #月(テキス): フョント(ヤイス) 10x     #月(テキス): フョント(ヤイス) 10x     #月(テキス): フョント(ヤイス) 10x     #月(テキス): フョント(ヤイス) 10x     #月(テキス): フョント(中) 2010年1月 26 27 28     #     #     #     #     #     #     #     #     #     #     #     #     #     #     #     #     #     #     #     #     #     #     #     #     #     #     #     #     #     #     #     #     #     #     #     #     #     #     #     #     #     #     #     #     #     #     #     #     #     #     #     #     #     #     #     #     #     #     #     #     #     #     #     #     #     #     #     #     #     #     #     #     #     #     #     #     #     #     #     #     #     #     #     #     #     #     #     #     #     #     #     #     #     #     #     #     #     #     #     #     #     #     #     #     #     #     #     #     #     #     #     #     #     #     #     #     #     #     #     #     #     #     #     #     #     #     #     #     #     #     #     #     #     #     #     #     #     #     #     #     #     #     #     #     #     #     #     #     #     #     #     #     #     #     #     #     #     #     #     #     #     #     #     #     #     #     #     #     #     #     #     #     #     #     #     #     #     #     #     #     #     #     #     #     #     #     #     #     #     #     #     #     #     #     #     #     #     #     #     #     #     #     #     #     #     #     #     #     #     #     #     #     #     #     #     #     #     #     #     #     #     #     #     #     #     #     #     #     #     #     #     #     #     #     #     #     #     #     #     #     #     #     #     #     #     #     #     #     #     #     #     #     #     #     #     #     #     #     #     #     #     #     #     #     #     #     #     #     #     #     #     #     #     #     #     #     #     #     #     #     #     #     #     #     #     #     #     #     #     #     #     #                                                                                                    | ・ カレンダー:ボーダー                                                                                                    | solid                                                                           |              |                                       |     | 01   |         |                              |                   |                    |                                                                                                    |                      |
| 1 カレジターボーター(色)       3666666         カレジターボーター(色)       100×         2 月(テキスト):フォント(サイズ)       100×         2 月(テキスト):フォント(サイズ)       100×         2 月(テキスト):フォント(色)       30303         2 月(テキスト):フォント(色)       30303         2 月(テキスト):フォント(色)       30303         2 月(テキスト):フォント(色)       30303         2 月(テキスト):フォント(色)       30303         2 月(ナキスト):フォント(色)       600×         1 日付:15(2)       1         2 月(ナキスト):フォント(白)       1         2 月(ナキスト):フォント(白)       1         2 月(ナキスト):フォント(白)       1         2 月(ナキスト):フォント(色)       1         2 月(ナキスト):フォント(色)       1         2 月(ナキスト):フォント(色)       1         2 月(ナキスト):フォント(色)       1         2 月(ナキスト):フォント(色)       1         2 月(ナキスト):フォント(色)       1         2 月(ナキスト):フォント(色)       1         2 月(ナキスト):フォント(色)       1         2 月(ナキスト):フォント(色)       1         2 月(ナキスト):フォント(色)       1         2 月(ナキスト):フォント(色)       1         2 月(日(日日):1):フォント(色)       1         2 月(日日):1):フォント(色)       1         2 月(日日):1):フォント(色)       1         2 月(日日):1):フォント(色)       1 <t< td=""><td>hレンダー:ボーダー(色) 約60000     hレンダー:ボーダー(色) 約60000     hレンダー:ボーダー(色) 約7000     オーバー・ボード・ボード・ボード・ボード・ボード・ボード・ボード・ボード・ボード・ボー</td><td>3 カレンダー:ボーダー(幅)</td><td>1px</td><td></td><td></td><td></td><td></td><td></td><td></td><td></td><td></td><td></td><td></td></t<>                                                                                                    | hレンダー:ボーダー(色) 約60000     hレンダー:ボーダー(色) 約60000     hレンダー:ボーダー(色) 約7000     オーバー・ボード・ボード・ボード・ボード・ボード・ボード・ボード・ボード・ボード・ボー                                                                                                    | 3 カレンダー:ボーダー(幅)                                                                                                    | 1px                                                                             |              |                                       |     |      |         |                              |                   |                    |                                                                                                    |                      |
| <ul> <li>カレダー(テキスト):フォント(サイズ)</li> <li>キ母、(テキスト):フォント(セ)</li> <li>キ母、(テキスト):フォント(セ)</li> <li>キ母、(テキスト):フォント(セ)</li> <li>マタム</li> <li>マタム</li> <li>マタム</li> <li>マクム</li> <li>マクム</li> <li< td=""><td>hレンダー(守キス): フォント(サイズ)     10x     年月(テキス): フォント(サイズ)     10x     年月(テキス): フォント(ウス)     10x     年月(テキス): フォント(ウス)     10x     年月(テキス): フォント(ウス)     10x     東島(レ(テキス): フォント(ウス)     10x     現思し(テキス): フォント(ウス)     10x     10x</td><td>カレンダー:ボーダー(色)</td><td>#666666</td><td></td><td></td><td></td><td></td><td></td><td>-</td><td><b>t</b></td><td></td><td></td><td></td></li<></ul> | hレンダー(守キス): フォント(サイズ)     10x     年月(テキス): フォント(サイズ)     10x     年月(テキス): フォント(ウス)     10x     年月(テキス): フォント(ウス)     10x     年月(テキス): フォント(ウス)     10x     東島(レ(テキス): フォント(ウス)     10x     現思し(テキス): フォント(ウス)     10x     10x                                                                                                    | カレンダー:ボーダー(色)                                                                                                    | #666666                                                                         |              |                                       |     |      |         | -                            | <b>t</b>          |                    |                                                                                                    |                      |
| 第月(テキスト):フォント(色)       第33333         第月(テキスト):フォント(サイズ)       10x         第月(テキスト):フォント(ウズ)       normal         週提出(テキスト):フォント(色)       333333         週提出(テキスト):フォント(クエ       normal         週提出(テキスト):フォント(ウエ       normal         週提出(テキスト):フォント(ウエ       normal         週提出(テキスト):フォント(ウエ       normal         目付:サイズ(機幅)       60x         目付:サイズ(機幅)       45xx         目付:サイズ(機幅)       45xx         目付:サイズ(機幅)       45xx         目付:サイズ(権価)       45xx         日付:サイズ(権価)       45xx         日付:サイズ(権価)       45xx         日付:サイズ(権価)       45xx         日付:サイズ(権価)       45xx         日付:サイズ(権価)       45xx         日付:サイズ(体価)       45xx         日付:日回り:皆泉(色)       814253         日付:仕量日): 日小:サイト(色)       400exd3         日付:仕量日): 日小:サイト(色)       400exd3         日付: 仕量日): フォート(色)       400exd3                                                                                                    | 年月(テキスト):フォント(色) 200033<br>年月(テキスト):フォント(サイズ) 10x<br>年月(テキスト):フォント(サイズ) 10x<br>現見出し(テキスト):フォント(ウズ) 2010年1月 26 27 28<br>現見出し(テキスト):フォント(ウズ(作)) 10rmal<br>日付:サイズ(確偽) 45x<br>日付:日常):指募(色) 2010年1月 26 27 28<br>101:サイズ(確偽) 45x<br>日付:日常):指募(色) 2010年1月 26 27 28<br>101:サイズ(確偽) 45x<br>日付:日常):指募(色) 112:53<br>日付(日曜日):7まント(色) 2010年1月 26 27 28<br>101:サイズ(体偽) 112:53<br>日付(日曜日):7まント(色) 2010年1月 26 27 28<br>101:サイズ(体偽) 112:53<br>日付(日曜日):7まント(色) 2010年1月 26 27 28<br>101:サイズ(体偽) 112:53<br>日付(日曜日):7まント(色) 2010年1月 26 27 28<br>101:サイズ(中人) 1<br>101:サイズ(中人) 1<br>101:サイズ(中人)                                                                                                    | 5 カレンダー(テキスト):フォント(サイズ)                                                                                                    | 12px                                                                            |              |                                       |     | •    | 12      |                              |                   |                    |                                                                                                    |                      |
| 第月(テキスト):フォント(サイズ)       12px         第月(テキスト):フォント(空)       normal         週囲出(テキスト):フォント(空)       333333         週囲出(テキスト):フォント(空)       333333         週囲出(テキスト):フォント(ウィイズ)       32         週囲出(テキスト):フォント(ウィイズ)       0px         日付:サイズ(確偽)       0px         日付:サイズ(確偽)       6px         日付:日常(空)       #fffff         日付:日常(空)       #fffff         日付:日報日):フォント(色)       803033         日付:日報日):日日:フォント(色)       11         日付:日報日):日日:フォント(色)       14533         日付:日報日):日日:フォント(色)       1000-cd3                                                                                                    | 年月(テキスト):フォント(サイズ) 10x<br>年月(テキスト):フォント(ウェイト) normal<br>週見出レ(テキスト):フォント(ウェイト) normal<br>日付:サイズ(確略) 60x<br>日付:サイズ(確略) 60x<br>日付:サイズ(確略) 60x<br>日付:サイズ(確略) 80003<br>日付:日報):背景(色) 1100<br>日付:日報D):フォント(色) 1100<br>日付:日報D):フォント(色) 1100<br>日付:日報D):フォント(色) 1100<br>日付:日報D):フォント(色) 1100<br>日付:日報D):フォント(色) 1100<br>日付:日報D):フォント(色) 1100<br>日付:日報D):フォント(色) 1100<br>日付:日報D):フォント(色) 1100<br>日付:日報D):フォント(色) 1000<br>日付:日報D):フォント(色) 1000<br>日付:日報D):フォント(色) 1000<br>日付:日報D):フォント(色) 1000<br>日付:日報D):フォント(色) 1000<br>日付:日報D):フォント(色) 1000<br>日付:日報D):フォント(色) 1000<br>日付:日報D):フォント(色) 1000<br>日付:日報D):フォント(色) 1000<br>日付:日報D):フォント(色) 1000<br>日付:日報D):フォント(色) 1000<br>日付:日報D):フォント(色) 1000<br>日付:日報D):フォント(色) 1000<br>日付:日報D):フォント(色) 1000<br>日付:日報D):日本(日本) 1000<br>日付:日報D):日本(日本) 1000<br>日本(日本) 1000<br>日本(日本) 1                                                                                                    | ) 年月(テキスト):フォント(色)                                                                                                    | #333333                                                                         |              |                                       |     |      | _       | -                            | 4                 |                    |                                                                                                    |                      |
| 第月(テキスト):フォント(ウェイト)       normal         1週見出(テキスト):フォント(ウイス)       333333         1週見出(テキスト):フォント(ウェイト)       normal         1週見出(テキスト):フォント(ウェイト)       normal         1日付:サイズ(確偽)       60x         日付:サイズ(確偽)       60x         日付:非常(色)       11111         日付:日日): 非常(色)       803333         日付:日日): 非常(色)       1002x3         日付:日日): 非常(色)       1002x3         日付:日日): 非常(色)       1002x3         日付: 日付:日日): ナオント(色)       1002x3                                                                                                    | 年月(テキスト):フォント(ウェイト) normal<br>週見以(テキスト):フォント(ウェイト) normal<br>週見以(テキスト):フォント(ウィイン)<br>週見以(テキスト):フォント(ウェイト) normal<br>日付:サイズ(確範) 60px<br>日付:サイズ(確範) 45px<br>日付:サイズ(確範) 55px<br>日付:サイズ(確範) 55px<br>日付:サイズ(確範) 55px<br>日付:サイズ(確範) 55px<br>日付:サイズ(確範) 55px<br>日付:サイズ(準備) 10px<br>日付:サイズ(準備) 10px<br>日付:サイズ(準備) 10px<br>日付:サイズ(準備) 10px<br>日付:サイズ(準備) 10px<br>日付:サイズ(準備) 10px<br>日付:サイズ(準備) 10px<br>日付:サイズ(準備) 10px<br>日付:サイズ(準備) 10px<br>日付:サイズ(準備) 10px<br>日付:サイズ(準備) 10px<br>日付:サイズ(準備) 10px<br>日付:サイズ(準備) 10px<br>日付:サイズ(準備) 10px<br>日付:サイズ(準備) 10px<br>日付:サイズ(中人) 10px<br>日付:サイズ(中人) 10px<br>10px<br>日付:サイズ(中人) 10px<br>10px<br>10px | 7 年月(テキスト):フォント(サイズ)                                                                                                    | 12px                                                                            |              |                                       |     |      |         |                              |                   |                    |                                                                                                    |                      |
| 9 現出し(5キスト):フォント(4)     \$33333       1 現出し(5キスト):フォント(4)     533333       1 現出し(5キスト):フォント(4)     00       1 日付:1(3)     60×       1 日付:1(3)     60×       1 日付:1(3)     60×       1 日付:1(3)     65×       1 日付:1(3)     55×       1 日付:1(3)     55×       1 日付:1(3)     55×       1 日付:1(3)     55×       1 日付:1(3)     1       1 日付:1(3)     1       1 日付:1(1)     1       1 日付:1(1)     1       1 日付:1(1)     1       1 日付:1(1)     1       1 日付:1(1)     1       1 日付:1(1)     1       1 日付:1(1)     1       1 日付:1(1)     1       1 日付:1(1)     1       1 日付:1(1)     1       1 日付:1(1                                                                                                    | 週見出し(テキスト):フォント(色) 200333<br>週見出し(テキスト):フォント(サイズ)<br>週見出し(テキスト):フォント(ウェイト) normal<br>日付:サイズ(確偽) 60px<br>日付:サイズ(確偽) 45px<br>日付:背景(色) 2010年1月 26 27 28<br>10月(日曜日):背景(色) 100<br>日付:日報日):アオント(色) 400<br>日付(日曜日):背景(色) 100<br>日付(日曜日):アオント(色) 416/33<br>日付(日曜日):アオント(色) 400<br>日付(日曜日):アオント(色) 100<br>日付(日曜日):アオント(色) 100<br>日付(日曜日):アオント(色) 100<br>日付(日曜日):アオント(色) 100<br>日付(日曜日):アオント(色) 100<br>日付(日曜日):アオント(色) 100<br>日付(日曜日):アオント(色) 100<br>日付(日曜日):アオント(色) 100<br>日付(日曜日):アオント(色) 100<br>日付(日曜日):アオント(色) 100<br>日付(日曜日):アオント(色) 100<br>日付(日曜日):アオント(色) 100<br>日付(日曜日):アオント(色) 100<br>日付(日曜日):アオント(色) 100<br>日付(日曜日):日本(日本) 100<br>日付(日曜日):日本(日本) 100<br>日付(日曜日):日本(日本) 100<br>日付(日曜日):日本(日本) 100<br>日(日本) 100<br>日(日(                                                                                                    |                                                                                                    | normal                                                                          |              |                                       |     |      |         |                              |                   |                    |                                                                                                    |                      |
| 2月出し(今キスト):フォント(ウェイト)     nmal       2日付:サイズ(機幅)     60px       目付:サイズ(機幅)     60px       目付:サイズ(機幅)     45px       目付:非量(色)     #fffff       目付:目目):日音(白):日子ント(色)     #303333       日付(日曜日):カント(色)     #14253       日付(日曜日):フォント(色)     #00ex3                                                                                                    | 週見出し(テキスト):フォント(サイズ)<br>週見し(テキスト):フォント(ウェイト) normal<br>日付:サイズ(補償) 谷px<br>日付:オス(補償) 谷px<br>日付:音景(色) 新研研<br>日付:音景(色) 新成(合)<br>日付:日報日):音景(色) 新成(合)<br>日付(日報日):音景(色) 日付(日報日):74)-(6) 新成(合)<br>日付(日報日):74)-(6) 新成(合)<br>日付(日報日):74)-(7) 後 新成(6)<br>日付(日報日):74)-(7) 後 新成(7)<br>日付(日報日):74)-(7) 後 新成(7)<br>日付(日報日):74)-(7) 後 新成(7)<br>日付(日報日):74)-(7) 後 新成(7)<br>日付(日報日):74)-(7) 後 新成(7)<br>日付(日報日):74)-(7) 後 新成(7)<br>日付(日報日):74)-(7) 後 新成(7)<br>日付(日報日):74)-(7) 後 新成(7)<br>日付(日報日):74)-(7) 後 新成(7)<br>日付(日報日):74)-(7) 後 新成(7)<br>日付(日報日):74)-(7) 後 新成(7)<br>日付(日報日):74)-(7) 後 新成(7)<br>日付(日報日):74)-(7) 後 新成(7)<br>日付(日報日):74)-(7) 後 新成(7)<br>日付(1) (1) (1) (1) (1) (1) (1) (1) (1) (1)                                                                                                    | 3 年月(テキスト):フォント(ウェイト)                                                                                                    | #202222                                                                         |              |                                       |     |      |         |                              |                   |                    |                                                                                                    |                      |
| 2月出し(テキスト):フォント(ウェイト) normal<br>日付:サイズ(領領) 00x<br>日付:サイズ(領領) 45px<br>日付:サイズ(領領) 45px<br>日付:日報):カント(色) 4503333<br>日付:日報日):カント(色) 4503<br>日付(日報日):カント(色) 4504<br>日付(日報日):フォント(色) 4006d3<br>日付(日報日):フォント(色) 4006d3                                                                                                    | 32       2010年1月       26       27       28         161:1747(#\$\$\$)       60x       60x       1       1       1       1       1       1       1       1       1       1       1       1       1       1       1       1       1       1       1       1       1       1       1       1       1       1       1       1       1       1       1       1       1       1       1       1       1       1       1       1       1       1       1       1       1       1       1       1       1       1       1       1       1       1       1       1       1       1       1       1       1       1       1       1       1       1       1       1       1       1       1       1       1       1       1       1       1       1       1       1       1       1       1       1       1       1       1       1       1       1       1       1       1       1       1       1       1       1       1       1       1       1       1       1       1       1       1       1       <                                                                                                    | 8 年月(テキスト):フォント(ウェイト)<br>) 週見出し(テキスト):フォント(色)                                                                                                    | #000000                                                                         |              |                                       |     |      |         |                              |                   |                    |                                                                                                    |                      |
| 12 日付:サイズ(機幅)     60px       12 日付:サイズ(機幅)     45px       12 日付:第4(血)     45px       13 月 火 水 木 金 29       14 1:572×16       15 1:572×16       15 1:572×16       16 1:640       16 1:640       16 1:640       16 1:640       16 1:640       16 1:640       16 1:640       16 1:640       16 1:640       16 1:640       16 1:640       16 1:640       16 1:640       16 1:640       16 1:640       16 1:640       16 1:640       16 1:640       16 1:640                                                                                                    | 日付:サイズ(機幅)       60px         日付:サイズ(機幅)       45px         日付:皆湯(血)       #///ff         日付:言湯(血)       #///ff         日付:日報10:1番湯(血)       #///ff         日付(日報10:1番鳥(血)       #///ff         日付(日報10:1番鳥(血)       #///ff         日付(日報10:15番鳥(血)       #///ff         日付(日報10:15番鳥(血)       <                                                                                                    | 8 年月(テキスト):フォント(ウェイト)<br>9 週見出し(テキスト):フォント(色)<br>0 週見出し(テキスト):フォント(サイズ)                                                                                                    | 800000                                                                          |              |                                       |     |      | 32      |                              |                   |                    |                                                                                                    |                      |
| 18 日付: 寸分(硫価)     45px       18 日付: 音景(色)     4ffffff       18 日付: 古分/六色)     2533333       18 日付: 日付: 万分/六色)     33 ↓       19 付(日曜日): 音景(色)     4fco4cb       11 日付: 日付: 757/六色)     1045c3       18 日付(日曜日): 757/六色)     1005c3                                                                                                    | Bf: t7/(@@)     4px       Bf: t8k(a)     #fffff       Bf: t8k(b)     #fffff       Bf: t8k(b)     #fffff       Bf: t8k(b)     #fffff       Bf: t8k(b)     #code       Bf: t9k(b)     #code       Bf: t9k(b)     #code                                                                                                    | 3 年月(テキスト):フォント(ウェイト)<br>9 週見出し(テキスト):フォント(色)<br>1 週見出し(テキスト):フォント(サイズ)<br>1 週見出し(テキスト):フォント(ウェイト)                                                                                                    | normal                                                                          |              |                                       |     |      |         | _                            | 0010/71           | 26                 | 27 28                                                                                                    |                      |
| 1日付:諸景(色)     詳研研       1日付:治疗ン(色)     45000000000000000000000000000000000000                                                                                                    | 日付:音景(色)     前//// 14       日付:音景(色)     第/// 14       日付:日報日):音景(色)     前/// 14       日付(日報日):方水(色)     前/// 14       日付(日報日):方水(色)     前/// 14       日付(日報日):方水(色)     前// 14       日付(日報日):方水(色)     前// 14       日付(日報日):方水(色)     前// 14       日付(日報日):方水(色)     前// 14       日付(日報日):方水(色)     前// 14       日付(日報日):方水(色)     前// 14       日付(日報日):方水(色)     前// 14       日付(日報日):方水(色)     前// 14       日付(日報日):方水(色)     前// 14       日付(日報日):方水(色)     前// 14       日付(日報日):方水(色)     前// 14       日付(日報日):方水(色)     前// 14       日付(日報日):方水(色)     前// 14       日付(日報日):方水(色)     前// 14       日付(日報日):方水(白)     日付(日報日):方水(白)       日付(日報日):方水(白)     日付(日報日):方水(白)       日                                                                                                    | <ol> <li>年月(テキスト):フォント(ウェイト)</li> <li>理見出し(テキスト):フォント(色)</li> <li>理見出し(テキスト):フォント(サイズ)</li> <li>1 理見出し(テキスト):フォント(ウェイト)</li> <li>日付:サイズ(補償)</li> </ol>                                                                                                    | normal<br>60px                                                                  |              |                                       |     |      |         | •                            | 2 2 2 2 2         |                    |                                                                                                    |                      |
| 1日付:フォント(色)     #333333       1日付(日曜日):万泉ント(色)     #coldb       1日付(日曜日):万泉ント(色)     #b14253       日付(日曜日):万泉ント(色)     #b14253       日付(日曜日):万泉ント(色)     #b109od3                                                                                                    | B付: 2x2 2x4 (2) 2x3 3x3 B付(日曜): 7x3 2x4 (2) 2x4 (2) (2) (2) 2x4 (2) (2) (2) (2) (2) (2) (2) (2) (2) (2)                                                                                                    | <ul> <li>3 年月(テキスト):フォント(ウェイト)</li> <li>3 運見出し(テキスト):フォント(色)</li> <li>3 運見出し(テキスト):フォント(サイズ)</li> <li>1 運見出し(テキスト):フォント(ウェイト)</li> <li>2 日付:サイズ(機幅)</li> <li>3 日付:サイズ(職価)</li> </ul>                                                                                                    | normal<br>60px<br>45px                                                          |              |                                       |     |      |         |                              | 2010年1月           |                    |                                                                                                    |                      |
| 日付(日曜日):音泉(色)     北ockb     1       日付(日曜日): フォント(色)     お14253     1       日付(土曜日): 吉泉(色)     1     22       日付(土曜日): フォント(色)     北09×03     1                                                                                                    | 日付(日曜日):音泉(色)       前cc4cb         日付(日曜日):音泉(色)       前14253         日付(日曜日):音泉(色)       1         日付(土曜日):音泉(色)       1         日付(土曜日):古泉(色)       1000cd3         軍集       3       4       5       6       7       8       9       25                                                                                                    | <ul> <li>3 年月(キスト):フォント(や)</li> <li>3 理見出し(チャスト):フォント(や)</li> <li>3 理見出し(チャスト):フォント(や)</li> <li>3 理見出し(チャスト):フォント(ウェイト)</li> <li>2 日付:サイズ(様価)</li> <li>3 日付:サイズ(様価)</li> <li>5 日付: 吉賀(色)</li> <li>5 日付: 吉賀(色)</li> </ul>                                                                                                    | normal<br>60px<br>45px<br>#fffff                                                |              |                                       |     | 33   |         | 月火                           | 2010年1月           | *                  | 金 +                                                                                                    | 29                   |
| 1 日付日曜日):フォント(色) わ1453<br>1 日付仕曜日):背景(色)<br>1 日付仕曜日):行泉(色) 1009cd3 て                                                                                                    | 日付(日曜日):フォント(色) #b1453<br>日付(土曜日):菅泉(色)<br>日付(土曜日):〒泉(色) #009x3<br>単 1<br>編集<br>編集                                                                                                    | 8 年月(テキスト):フォント(ウェイト)<br>9 週見出し(テキスト):フォント(色)<br>0 週見出し(テキスト):フォント(ウイズ)<br>1 週見出し(テキスト):フォント(ウイズ)<br>2 日付:サイズ(積幅)<br>8 日付:サイズ(積幅)<br>4 日付:皆泉(色)<br>5 日付:フォント(色)                                                                                                    | normal<br>60px<br>45px<br>#111111<br>#333333                                    |              | =                                     |     | 33   |         | 月火                           | 2010年1月<br>水      | *                  | 金 +                                                                                                    | 29                   |
| 18时(土曜日):背景(色)<br>18时(土曜日):方沙(色) #008cd3                                                                                                    | B付仕場時):音泉(色)<br>B付仕場時):古泉(色)<br>超付仕場時):フォント(色)<br>載009003<br>単                                                                                                    | 8 年月(テキスト):フォント(ウェイト)<br>9 週囲出し(テキスト):フォント(色)<br>0 週囲出し(テキスト):フォント(サイズ)<br>1 週囲出し(テキスト):フォント(サイズ)<br>2 日付:サイズ(模幅)<br>8 日付:サイズ(縦幅)<br>4 日付:蜀泉(色)<br>5 日付:フォント(色)<br>6 日付:口週日):諸泉(色)                                                                                                    | normal<br>60px<br>45px<br>#fffff<br>#333333<br>#fc-04cb                         |              | =                                     |     | 33 🛟 |         | 月火                           | 水                 | *                  | 金 ±<br>1                                                                                                    | 29                   |
| B付仕曜日):フォン(色) #008cd3 000                                                                                                    | 日付(土曜日):ファン汁(色) 約09x33<br>■<br>編集<br>編集                                                                                                    | 8 年月(テキスト):フォント(ウェイト)<br>9 週囲出し(テキスト):フォント(ウ)<br>1 週囲出し(テキスト):フォント(ウィズ)<br>1 週囲出し(テキスト):フォント(ウェイト)<br>2 日行:サイズ(積幅)<br>8 日行:サイズ(積幅)<br>6 日行:日編日):昭泉(色)<br>5 日行:フォント(色)<br>6 日行:日編日):昭泉(色)<br>7 日行(日編日):27×7×(合)                                                                                                    | normal<br>60px<br>45px<br>#fffff<br>#333333<br>#fcc4cb<br>#b14253               |              | R.                                    |     | 33 🕇 |         | 月 火                          | *                 | *                  |                                                                                                    | 29                   |
|                                                                                                    |                                                                                                    | 8 年月(テキスト):フォント(ウェイト)<br>9 週間出し(テキスト):フォント(や)<br>0 週間出し(テキスト):フォント(ウイズ)<br>1 週間出し(テキスト):フォント(ウェイト)<br>2 日付:サイズ(領電)<br>3 日行:サイズ(領電)<br>5 日行:フォント(色)<br>6 日付(日曜日):フォント(色)<br>8 日付(日曜日):フォント(色)<br>8 日付(日曜日):フォント(色)                                                                                                    | normal<br>60px<br>45px<br>#ffffff<br>#333333<br>#fc-4eb<br>#b14253              |              | 8                                     |     | 33 🕇 |         | 月 火                          | x                 | *                  | 金 士<br>1<br>二二二1日<br>2<br>20122上<br>2                                                                                                    | 29                   |
|                                                                                                    |                                                                                                    | <ul> <li>8 年月(テキスト):フォント(ウェイト)</li> <li>9 週月(テキスト):フォント(色)</li> <li>1 週月出し(テキスト):フォント(ウイズ)</li> <li>1 週月出し(テキスト):フォント(ウィイ)</li> <li>2 日付:サイズ(領傷)</li> <li>3 日付:サイズ(領傷)</li> <li>4 日付:皆泉(色)</li> <li>5 日付(日曜日):皆泉(色)</li> <li>6 日付(日曜日):ごオント(色)</li> <li>8 日付(日曜日):ごオント(色)</li> <li>1 日付(日曜日):フォント(色)</li> </ul>                                                                                                    | normal<br>00px<br>45px<br>#ffffff<br>#333333<br>#fcc4cb<br>#b14253<br>#0pq~43   |              | 8                                     |     | 33 🕇 |         | 月 火                          | *                 | *                  | 金<br>1<br>二二二日<br>22、以上<br>が入ります                                                                                                    | 29                   |
|                                                                                                    |                                                                                                    | <ul> <li>3 年月(キス): フォント(ウェイト)</li> <li>2 理想し(テキス): フォント(や)</li> <li>2 理想し(テキス): フォント(ウィズ)</li> <li>2 理想し(テキス): フォント(ウェイト)</li> <li>3 日付: サイズ(俳優)</li> <li>4 日付: 古泉(や)</li> <li>4 日付: 古泉(や)</li> <li>4 日付: 古泉(や)</li> <li>4 日付: 日晴(-1): 古泉(や)</li> <li>4 日付(日曜日): 古泉(や)</li> <li>4 日付(土曜日): 古泉(や)</li> <li>4 日付(土曜日): 古泉(や)</li> <li>4 日付(土曜日): 古泉(や)</li> <li>4 日付(土曜日): 古泉(や)</li> <li>4 日付(土曜日): 古泉(や)</li> <li>4 田付(土曜日): 古泉(や)</li> <li>4 田付(土曜日): 古泉(や)</li> <li>4 田付(土曜日): 古泉(や)</li> <li>4 田付(土曜日): 古泉(や)</li> <li>4 田付(土曜日): 古泉(や)</li> <li>4 田付(土曜日): 古泉(や)</li> <li>4 田付(土曜日): 古泉(や)</li> <li>4 田付(土曜日): 古泉(や)</li> </ul> | *000000<br>00px<br>45px<br>#ffffff<br>#333333<br>#fc-4cb<br>#b14253<br>#009cd3  |              | •                                     |     | 33 🗘 |         | 月 火<br>4 5                   | 2010年1月<br>水<br>6 | *                  | 金 士<br>1<br>二二二日<br>近入上<br>方入、生す<br>8 9                                                                                                    | 29                   |
|                                                                                                    |                                                                                                    | <ul> <li>3 年月(キスト):フォント(た)</li> <li>3 理用出し(テキスト):フォント(た)</li> <li>3 理用出し(テキスト):フォント(ウェイ)</li> <li>4 理用出し(テキスト):フォント(ウェイ)</li> <li>5 日付:マオズ(俳唱)</li> <li>5 日付:マオズ(俳唱)</li> <li>5 日付:マオント(た)</li> <li>5 日付:日曜日):苦泉(た)</li> <li>5 日付(日曜日):フォント(た)</li> <li>6 日付(土曜日):マオント(た)</li> <li>6 日付(土曜日):フォント(た)</li> <li>4 田(土曜日):マオント(た)</li> </ul>                                                                                                    | normal<br>60px<br>45px<br>#fffff<br>#333333<br>#fee4eb<br>#b14253<br>#009ed3    |              | -                                     |     | 33 🗘 |         | 月 火<br>4 5<br>11 12          | 6<br>13           | *<br>7<br>14       | 金 十<br>1<br>1::1日<br>次以公上<br>5入(支式<br>8<br>9<br>15 16                                                                                                    | 29                   |
|                                                                                                    |                                                                                                    | 8 年月(キオス): フォンド(ウェイト)<br>9 週見出し(キオス): フォンド(ウェイ)<br>1 週見出し(キオス): フォンド(ウェイト)<br>2 日行: サイズ(俳唱)<br>8 日行: サイズ(俳唱)<br>4 日行: 皆泉(色)<br>5 日行: フォント(色)<br>6 日行(白唱): 诺泉(色)<br>7 日行(白唱日): 古泉(色)<br>9 日行(仕唱日): フォント(色)<br>8 日行(仕唱日): 丁オント(色)<br>4 目行(仕唱日): ブォント(色)                                                                                                    | *000000<br>f0px<br>45px<br>#fffff<br>#333333<br>#fc-4cb<br>#b14253<br>#009cd3   |              | •                                     |     | 33   |         | 月 火<br>4 5<br>11 12          | 6<br>13           | *<br>2<br>7<br>14  | 金 十<br>1<br>1::1日<br>次以之上<br>方入(支式<br>8 9<br>15 16                                                                                                    | 29<br>25<br>38       |
| ■ 10 11 12 13 14 15 16 33<br>■ +→ンセル 保存 33                                                                                                    | 10     11     12     13     14     15     16     39                                                                                                    | 8 年月(テキスト):フォント(色)<br>9 週囲出(テキスト):フォント(色)<br>9 週囲出(テキスト):フォント(ウイズ)<br>1 週囲出(テキスト):フォント(ウイズ)<br>2 日付:サイズ(領喩)<br>8 日付:サイズ(領喩)<br>6 日付(日曜日):ジョスト(色)<br>6 日付(日曜日):ジョスト(色)<br>8 日付(土曜日):ジョスント(色)<br>9 日付(土曜日):フォント(色)                                                                                                    | #000000<br>00px<br>45px<br>#ffffff<br>#3333333<br>#fc-4cb<br>#b14253<br>#009cd3 | <u>キャンセル</u> | · · · · · · · · · · · · · · · · · · · |     | 33   | 3       | 月<br>火<br>4<br>5<br>11<br>12 | 6<br>13           | *<br>2<br>7<br>14  | 金<br>1<br>二二二日<br>2<br>3<br>2<br>3<br>2<br>3<br>2<br>3<br>2<br>3<br>2<br>3<br>2<br>3<br>2<br>3<br>2<br>3<br>5<br>1<br>1<br>2<br>3<br>2<br>3<br>5<br>1<br>5<br>1<br>1<br>1<br>1<br>1<br>1<br>1<br>1<br>1<br>1<br>1<br>1<br>1 | 29<br>25<br>38<br>39 |
| 本+ンセル 保存<br>10 11 12 13 14 15 16 33<br>25 17 18 19 20 21 27 23                                                                                                    | 10       11       12       13       14       15       16       39         25       17       18       19       20       21       27       23                                                                                                    | 8 年月(キオスト):フォンド(ウェイト)<br>9 週見出し(テキスト):フォント(色)<br>0 週見出し(テキスト):フォント(ウェイ)<br>1 週見出し(テキスト):フォント(ウェイト)<br>2 日行:サイズ(領唱)<br>8 日行:甘菜(色)<br>5 日行:日菜(色)<br>5 日行:日菜(色)<br>7 日行(日曜日):古菜(色)<br>9 日行(土曜日):甘菜(色)<br>9 日行(土曜日):丁オント(色)<br>編集                                                                                                    | normal<br>60px<br>45px<br>#fffff<br>#333333<br>#fee4eb<br>#b14253<br>#009ed3    | ++>tz1/      | · · · · · · · · · · · · · · · · · · · |     | 33   | 3 10 17 | 月 火<br>4 5<br>11 12<br>18 19 | 6<br>13<br>20     | *<br>7<br>14<br>21 | 金<br>1<br>二二二二日<br>2<br>2<br>2<br>2<br>2<br>2<br>2<br>2<br>2<br>2<br>2<br>2<br>2                                                                                                    | 29<br>25<br>38<br>39 |

# カレンダーモジュールTypeO3の編集方法

■日程表タイプのカレンダーを掲載したい時

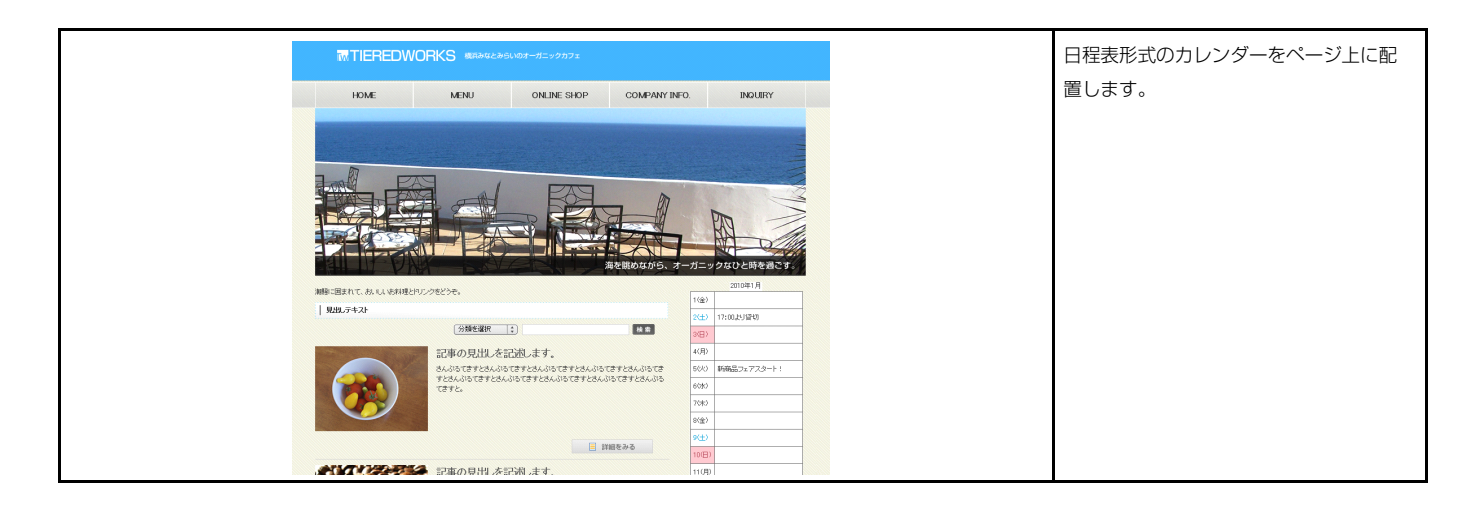

#### 1 基本設定

| 本語  | 食定パラメータの設定:     |        |      |        |
|-----|-----------------|--------|------|--------|
| 127 | り、バラメータの設定が行える  | (百日·名称 |      | 完估     |
| 1   | 表示する年(YMM)      | 240200 | 2010 | oeia . |
| 2   | 表示する月           |        | 1    |        |
| 3   | 1日:タイトル         |        |      | 1      |
| 4   | 1日:ハイバーリンク(リンク  | )      |      | -      |
| 5   | 2日:タイトル         |        |      |        |
| 6   | 2日:ハイパーリンク(リンク  | )      |      |        |
| 7   | 3日:タイトル         |        |      |        |
| 8   | 3日:ハイパーリンク(リンク  | )      |      |        |
| 9   | 4日:タイトル         |        |      |        |
| 10  | 4日:ハイパーリンク(リンク  | )      |      |        |
| 11  | 5日:タイトル         |        |      |        |
| 12  | 5日:ハイバーリンク(リンク  | )      |      |        |
| 13  | 6日:タイトル         |        |      |        |
| ••  | AR /.+ IN EAN E | x      |      | E      |
| 1   | 編集              |        |      |        |
|     |                 |        |      |        |

|        | 2010年1月 1 2      |
|--------|------------------|
| 1(金)   | 1日のコメントが入ります。3 4 |
| 2(±)   | ~~~~             |
| 3(日)   |                  |
| 4(月)   |                  |
| 5(火)   |                  |
| 6(7)() |                  |
| 7(木)   |                  |
| 8(金)   |                  |
| q(+)   |                  |

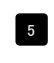

5 以降の設定も1日目と同じです。 (タイトル・ハイパーリンク(リンク))

※日付の並び、曜日は「年」「月」によって自動で変更され ます。

| オニリ、 カの 時亡 -                                                  |                 |                                                                                               |                                                                                                    |                                                                                                    |
|---------------------------------------------------------------|-----------------|-----------------------------------------------------------------------------------------------|----------------------------------------------------------------------------------------------------|----------------------------------------------------------------------------------------------------|
| <b>パラメータの設定:</b><br>パラメータの設定が行えます。                            |                 |                                                                                               |                                                                                                    |                                                                                                    |
| 項目名称                                                          | 設定              | /ē                                                                                            |                                                                                                    | 2010年1月                                                                                                    |
| ュール:サイズ(横)                                                    | 400px           |                                                                                               |                                                                                                    |                                                                                                    |
| ュール:サイズ(縦)                                                    | 100%            |                                                                                               |                                                                                                    | =                                                                                                    |
| ュール:マージン(上)                                                   | Opx             | I                                                                                             | 2(+)                                                                                                    | 2                                                                                                    |
| ュール:マージン(下)                                                   | Opx             |                                                                                               |                                                                                                    |                                                                                                    |
| ュール:マージン(左)                                                   | Opx             |                                                                                               | 3(日)                                                                                                    | 2                                                                                                    |
| ュール・マージン(右)                                                   | Upx             |                                                                                               |                                                                                                    |                                                                                                    |
| ュール・バティング(上)                                                  | Upx             |                                                                                               | 4(月)                                                                                                    | 2                                                                                                    |
| ュール:ハティノヴ(ト)<br>- ニル・パデノンボ(ナ)                                 | upx<br>Onv      |                                                                                               |                                                                                                    |                                                                                                    |
| レール:ハティノフ(左)<br>- ニル・パディング(左)                                 | upx<br>Onv      |                                                                                               | 5(火)                                                                                                    |                                                                                                    |
| ール・ハティノク(石)<br>ニル・ボニダニ(上)                                     | upx             |                                                                                               |                                                                                                    |                                                                                                    |
| ール・ホージー(上)<br>ニル・ボーダー(下)                                      | none            |                                                                                               | 6(7k)                                                                                                    |                                                                                                    |
| ル・ホージー(T)<br>ール・ボーダー(左)                                       | none            |                                                                                               | 5 9 -075                                                                                                    |                                                                                                    |
| ール:ボーダー(右)                                                    | none            | <b>T</b>                                                                                      |                                                                                                    | 22                                                                                                    |
| ール:ボーダー(色)                                                    | #000000         |                                                                                               |                                                                                                    |                                                                                                    |
| ール:ボーダー(幅)                                                    | finx            |                                                                                               |                                                                                                    | •                                                                                                    |
| -ル:背暑(色)                                                      | ilen            |                                                                                               |                                                                                                    |                                                                                                    |
| -ル:背景(画像)                                                     |                 |                                                                                               | 29(金)                                                                                                    |                                                                                                    |
| ール:背景(画像開始位置(水平))                                             | left            |                                                                                               |                                                                                                    |                                                                                                    |
| ール:背景(画像開始位置(垂直))                                             | top             |                                                                                               | 30(土)                                                                                                    |                                                                                                    |
| -ル:背景(画像繰り返し)                                                 | no-repeat       |                                                                                               |                                                                                                    |                                                                                                    |
| バー:サイズ(横幅)                                                    | 100%            |                                                                                               | 31(日)                                                                                                    |                                                                                                    |
| バー:ボーダー                                                       | solid           |                                                                                               |                                                                                                    | <b>+m</b>                                                                                                    |
| 「ー:ボーダー(幅)                                                    | 1px             |                                                                                               | ↓                                                                                                    |                                                                                                    |
| 「ー:ボーダー(色)                                                    | #666666         |                                                                                               | 12                                                                                                    | <b>A</b>                                                                                                    |
| 『ー(テキスト):揃え(垂直)                                               | middle          |                                                                                               |                                                                                                    | 4                                                                                                    |
| キスト):フォント(色)                                                  | #333333         |                                                                                               |                                                                                                    | <b></b>                                                                                                    |
| キスト):フォント(サイズ)                                                | 12px            |                                                                                               |                                                                                                    |                                                                                                    |
| キスト):フォント(ウェイト)                                               | normal          |                                                                                               |                                                                                                    |                                                                                                    |
| トイズ(横幅)                                                       | 15%             |                                                                                               | _                                                                                                    |                                                                                                    |
| ナイズ(縦幅)                                                       | 20px            |                                                                                               | 26 1(金) 1日のコメントが                                                                                                    | います レボラ (+)                                                                                                    |
| 皆累(色)                                                         | #11111          |                                                                                               |                                                                                                    |                                                                                                    |
| フォント(色)                                                       | #333333         |                                                                                               |                                                                                                    |                                                                                                    |
| フォント(サイズ)                                                     | 12px            |                                                                                               |                                                                                                    |                                                                                                    |
| 7ォント(ウェイト)                                                    | normal          |                                                                                               | 1(金)  1日のコメントが)                                                                                                    | NJます   中央掴え (Middle)                                                                                                    |
| 前元(水平)                                                        | left            |                                                                                               |                                                                                                    |                                                                                                    |
| 1曜日):背景(色)                                                    | #fcc4cb         |                                                                                               |                                                                                                    |                                                                                                    |
| コ曜日パンオント(巴)<br>キャロコン・ジェクタン                                    | #014203         |                                                                                               | 1(金) 1日のつかさや、                                                                                                    | ト揃え (bottom)                                                                                                    |
| 19年17月京(ピ)<br>19月1)- ついん(売)                                   | #000ad9         |                                                                                               |                                                                                                    | 104.7                                                                                                    |
| ェ <sub><sup>1</sup>11111-11111-1111-1111-1111-1111-1111</sub> | #007000<br>19nv |                                                                                               |                                                                                                    |                                                                                                    |
|                                                               | a spera         |                                                                                               |                                                                                                    |                                                                                                    |
| ル(首素(巴)                                                       | #11111          |                                                                                               |                                                                                                    |                                                                                                    |
| レ:省景(巴)<br>レ:揃え(水平)                                           | #fffff<br>left  |                                                                                               |                                                                                                    |                                                                                                    |
| ル: 資素(巴)<br>ル: 揃え(水平)                                         | #11111<br>left  | v                                                                                             | 30                                                                                                    |                                                                                                    |
| ル:百条(巴)<br>ル:揃え(水平)                                           | #HIIII<br>left  |                                                                                               | 30                                                                                                    | 2010年1月 27 28 29                                                                                                    |
| ルン育家(色)<br>ル) 揃え(水平)                                          | #fffff          |                                                                                               |                                                                                                    | 2010年1月 27 28 29                                                                                                    |
| ): 1 南永(巴)<br>): : 緬大(水平)                                     | annin<br>left   |                                                                                               |                                                                                                    | 2010年1月<br>27 28 29<br>コメントが入ります                                                                                                    |
| に有素(ビ)<br>い揃え(水平)                                             | #####<br>left   | *<br>*<br>*<br>*<br>ンセル<br>(2)<br>(2)<br>(2)<br>(2)<br>(2)<br>(2)<br>(2)<br>(2)<br>(2)<br>(2) |                                                                                                    | 2010年1月 27 28 29<br>コメントが入ります                                                                                                    |
| い:指表(c)/<br>                                                  | #####<br>left   | *<br>*<br>*<br>*<br>ンセル<br>係存                                                                 |                                                                                                    | 2010年1月 27 28 29<br>ロメントが入ります                                                                                                    |
| い 新大(ビ)                                                       | #####           | *<br>**ンセル 保存                                                                                 |                                                                                                    | 2010年1月 27 28 29<br>ロメントが入ります                                                                                                    |
| い言葉(ビ)                                                        | #####<br>left   | *<br>*<br>*<br>*<br>ンセル                                                                       |                                                                                                    | 2010年1月27 28 29<br>ロメントが入ります<br>32 34 33 34 35                                                                                                    |
| い音を(ビ)                                                        | #####           | ▼<br>▼<br>+>セル<br>従存                                                                          |                                                                                                    | 2010年1月27 28 29<br>ロメントが入ります<br>32 34 33 34 35                                                                                                    |
| (2115年2月11日)                                                  | #####           | *<br>++ンセル 保存                                                                                 |                                                                                                    | 2010年1月27 28 29<br>コメントが入ります<br>32 34 33 34 35                                                                                                    |
| (水田東に)(水田)                                                    | #####           | *<br>**ンセル 保存                                                                                 |                                                                                                    | 2010年1月 27 28 29<br>ロメントが入ります<br>                                                                                                    |
| (水田家に)(水田家)                                                   | #####           | *<br>*<br>*<br>*<br>ンセル<br>様存                                                                 |                                                                                                    | 2010年1月 27 28 29<br>ロメントが入ります<br>32 34 33 34 35                                                                                                    |
| · 香茶(ビ)<br>: 続え(水平)                                           | #####           | *<br>*+>セル 健存                                                                                 |                                                                                                    | 2010年1月 27 28 29<br>ロメントが入ります<br>32 34 33 34 35                                                                                                    |
| · 香茶(ビ)<br>: 続え(水平)                                           | #####           | *<br>*<br>*                                                                                   |                                                                                                    | 2010年1月 27 28 29<br>ロメントが入ります<br>32 34 33 34 35                                                                                                    |
| · 時承(U)<br>- : 論え(水平)                                         | #HHH<br>left    | ▼<br>★+ンセル (後存                                                                                |                                                                                                    | 2010年1月27 28 29<br>ロメントが入ります<br>32 34 33 34 35                                                                                                    |
| ·<br>第第(小平)<br>                                               |                 | ▼<br>★+ンセル 保存                                                                                 |                                                                                                    | 2010年1月27 28 29<br>ロメントが入ります<br>32 34 33 34 35                                                                                                    |
| i 雪奈(U)<br>// / / / / / / / / / / / / / / / / / /             |                 | ▼<br>++>セル (保存                                                                                |                                                                                                    | 2010年1月27 28 29<br>コメントが入ります<br>32 34 33 34 35<br>スリます 左揃え (left)                                                                                                    |
| <b>日素(ビ)</b><br>縦え(水平)                                        |                 | *<br>**ンセル 保存                                                                                 | 30<br>31<br>1(金) 18の⊐x℃hが                                                                                                    | 2010年1月27 28 29<br>コメントが入ります<br>32 34 33 34 35<br>入ります<br>左揃え (left)                                                                                                    |
| 国家(U)                                                         |                 | ▼<br>▼<br>★+ンセル 係存                                                                            |                                                                                                    | 2010年1月27 28 29<br>コメントが入ります<br>32 34 33 34 35<br>Alyst 左揃え (left)                                                                                                    |
| · 写 余 (U)<br>(病入(水平)                                          |                 | ▼<br>★+ンセル 保存                                                                                 | 30<br>30<br>110<br>110<br>30<br>110<br>110<br>110<br>110                                                                                                    | 2010年1月27 28 29<br>コメントが入ります<br>32 34 33 34 35<br>入ります<br>た揃え(left)<br>中央揃え(center)                                                                                                    |
| · 音承(少)<br>- : 諭え(水平)                                         |                 | *<br>**ンセル 保存                                                                                 | 30<br>31<br>31<br>31<br>30<br>11(金)<br>1日のコンントが、<br>1(金)<br>1日のコンントが、                                                                                                    | 2010年1月27 28 29<br>コメントが入ります<br>32 34 33 34 35<br>AUJます<br>た揃え (left)<br>中央揃え (center)                                                                                                    |
| · 音承(少)<br>- 論え(水平)                                           |                 | *<br>**ンセル 保存                                                                                 | 30<br>31<br>1(金) 1日の⊐xC+が,<br>1(金) 1日の⊐xC+が,                                                                                                    | 2010年1月27 28 29<br>コメントが入ります<br>32 34 33 34 35<br>Alysta<br>Alysta<br>Alysta<br>Alysta<br>中央揃え (center)                                                                                                    |
| · 音承(少)<br>: 論え(水平)                                           |                 | ▼<br>★+ンセル 係存                                                                                 | 30       31       1(金)       1日のコメントが、       1(金)       1日のコメントが、       1(金)       1日のコメントが、       1(金)       1日のコメントが、                                                                                                    | 2010年1月27 28 29<br>コメントが入ります<br>32 34 33 34 35<br>スリます<br>入ります<br>ムリます<br>ムリます<br>ムリます<br>石揃え (left)<br>中央揃え (center)<br>石揃え (right)                                                                                                    |
| · 写 余 (U)<br>· 编入(水平)                                         |                 | ▼<br>★+ンセル 保存                                                                                 | 30       30       31       1(金)       1日のコメントが、       1(金)       1日のコメントが、       1(金)       1日のコメントが、       1(金)                                                                                                    | 2010年1月27 28 29<br>コメントが入ります<br>32 34 33 34 35<br>スリます<br>入ります<br>た揃え(left)<br>中央揃え(center)<br>右揃え(right)                                                                                                    |
| · 音承(以平)                                                      |                 | *<br>**ンセル 保存                                                                                 | 30         30         30         1(金)         1日のコメントが、         1(金)         1日のコメントが、         1(金)         1日のコメントが、                                                                                                    | 2010年1月27 28 29<br>コメントが入ります<br>32 34 33 34 35<br>23 34 35<br>た揃え (left)<br>中央揃え (center)<br>石揃え (right)                                                                                                    |
| · 音承(少)<br>· 論え(水平)                                           |                 | *<br>*<br>*<br>*<br>ンセル<br>係存                                                                 | 30         30         30         1(金)         1日のコメントが、         1(金)         1日のコメントが、         1(金)         1日のコメントが、                                                                                                    | 2010年1月27 28 29<br>コメントが入ります<br>32 34 33 34 35<br>スリます<br>入ります<br>た揃え (left)<br>中央揃え (center)<br>右揃え (right)                                                                                                    |
| · 音承(少)<br>: 納え(水平)                                           |                 | ・<br>★+>セル 保存                                                                                 | 30<br>31<br>1(金) 1日のコンントが、<br>1(金) 1日のコンントが、<br>1(金) 1日のコンントが、<br>1(金) 1日のコンントが、                                                                                                    | 2010年1月27 28 29<br>コンジトが入ります<br>32 34 33 34 35<br>スリます<br>入ります<br>た揃え (left)<br>中央揃え (center)<br>右揃え (right)                                                                                                    |
| · 時承(U)<br>: 納え(水平)                                           |                 | ★+ンセル 保存                                                                                      | 30<br>31<br>31<br>30<br>1(金) 1日のコメントが、<br>1(金) 1日のコメントが、<br>1(金) 1日のコメントが、<br>1(金) 1日のコメントが、                                                                                                    | 2010年1月27 28 29<br>コンジトが入ります<br>32 34 33 34 35<br>スリます<br>入ります<br>入ります<br>ムリます<br>ムリます                                                                                                    |
| · 音承(少)<br>· 納え(水平)                                           |                 | *<br>*<br>*<br>*<br>*<br>*<br>*<br>*<br>*<br>*<br>*<br>*<br>*<br>*                            | 30<br>31<br>30<br>1(金) 180⊐x2+55<br>1(金) 180⊐x2+55<br>1(金) 180⊐x2+55                                                                                                    | 2010年1月27 28 29<br>コメントが入ります<br>32 34 33 34 35<br>32 34 33 34 35<br>本揃え (left)<br>中央揃え (center)<br>右揃え (right)<br>43                                                                                                    |
| · 音承(少)<br>· 論え(水平)                                           |                 | *<br>*<br>*<br>*<br>*<br>*<br>*<br>*<br>*<br>*<br>*<br>*<br>*<br>*                            | 30         30         31         1(金)         1日のコンCトが、         1(金)         1日のコンCトが、         1(金)         1日のコンCトが、                                                                                                    | 2010年1月27 28 29<br>コンジトが入ります<br>32 34 33 34 35<br>32 34 33 34 35<br>AUはす<br>AUはす<br>AU                                                                                                    |
| · 音承(少)<br>: 納え(水平)                                           |                 | ★+>セル 保存                                                                                      | 30<br>31<br>30<br>30<br>1(金) 1日の⊐x2+が.<br>1(金) 1日の⊐x2+が.<br>1(金) 1日の⊐x2+が.<br>1(金) 1日の⊐x2+が.<br>39 40 2(+) -                                                                                                    | 2010年1月27 28 29<br>コンジトが入ります<br>32 34 33 34 35<br>32 34 33 34 35<br>AUはます<br>AUはます                                                             |
| · 時承(以)<br>:新え(水平)                                            |                 | ★+ンセル 保存                                                                                      | 30<br>30<br>30<br>1(金) 180=x2+55.<br>1(金) 180=x2+55.<br>1(0) 190=x2+55.<br>1(0) 190=x2+55.<br>1(0) 1(0) 1(0) 1(0) 1(0) 1(0) 1(0) 1(0) | 2010年1月27 28 29<br>コンジトが入ります<br>32 34 33 34 35<br>32 34 33 34 35<br>AUJます<br>AUJます<br>AUJま<br>AUJま<br>AUJ<br>AUJ                                |
| · 音承(少)<br>· 詞入(水平)                                           |                 | *<br>*<br>*<br>*<br>ンセル<br>保存                                                                 | 30<br>31<br>30<br>30<br>30<br>1(金) 1日のコメントが、<br>1(金) 1日のコメントが、<br>1(金) 1日のコメントが、<br>1(金) 1日のコメントが、<br>39 40 2(士) コ                                                                                                    | 2010年1月27 28 29<br>コメントが入ります<br>32 34 33 34 35<br>32 34 33 34 35<br>AUます<br>AUます<br>AUま<br>AUます<br>AUま<br>AUます<br>AUま<br>AUま<br>AU                                                                                                    |
| · 音承(小平)                                                      |                 | *<br>*<br>*<br>*<br>*<br>*<br>*<br>*<br>*<br>*<br>*<br>*<br>*<br>*                            | 30         31         32         33         34         1(金)         1日のコメントが、         1(金)         1日のコメントが、         1(金)         1日のコメントが、         1(金)         1日のコメントが、         1(金)         1日のコメントが、         33         40         2(+)         33         34         35                                                                                                    | 2010年1月 27 28 29<br>コンントが入ります<br>32 34 33 34 35<br>32 34 33 34 35<br>AUます<br>AUます<br>AUま<br>AUます<br>AUます<br>AUます<br>AUます<br>AUま<br>AUます<br>AUます<br>AUます<br>AUます<br>AUます<br>AUます<br>AUます<br>AUます<br>AUます<br>AUます<br>AUます<br>AUます<br>AUます<br>AUます<br>AUます<br>AUます<br>AUます<br>AUます<br>AUます<br>AUます<br>AUます<br>AUます<br>AUます<br>AUま<br>AUま<br>AUます<br>AUま<br>AUます<br>AUます<br>AUま<br>AUま<br>AU<br>AUま<br>AUま<br>AUま<br>AU<br>AU<br>AU<br>AU<br>AU<br>AU<br>AU |
| · 時承(少)<br>: 納え(水平)                                           |                 | +>>z                                                                                          | 30<br>31 1(金) 1日の⊐x2+が<br>1(金) 1日の⊐x2+が<br>1(金) 1日の⊐x2+が<br>1(金) 1日の⊐x2+が<br>39 40 2(±) □<br>37 38 3(E)                                                                                                    | 2010年1月27 28 29<br>コンジトが入ります<br>32 34 33 34 35<br>32 34 33 34 35<br>AUJます<br>AUJます<br>AUJま                                                                                                    |
|                                                               |                 | ★+ンセル 保存                                                                                      | 30         31         36         1(金)         1日のコメントが、         1(金)         1日のコメントが、         1(金)         1日のコメントが、         1(金)         1日のコメントが、         1(金)         1日のコメントが、         39       40         31(日)                                                                                                    | 2010年1月27 28 29<br>コンジトが入ります<br>32 34 33 34 35<br>32 34 33 34 35<br>AUJます<br>AUJます<br>AUJま<br>AUJま<br>AUJ<br>AUJ<br>AUJ<br>AUJ<br>AUJ<br>AUJ<br>AUJ<br>AU                                                                                                    |

# リンクバナーモジュールの編集方法

■バナーを表示したい時

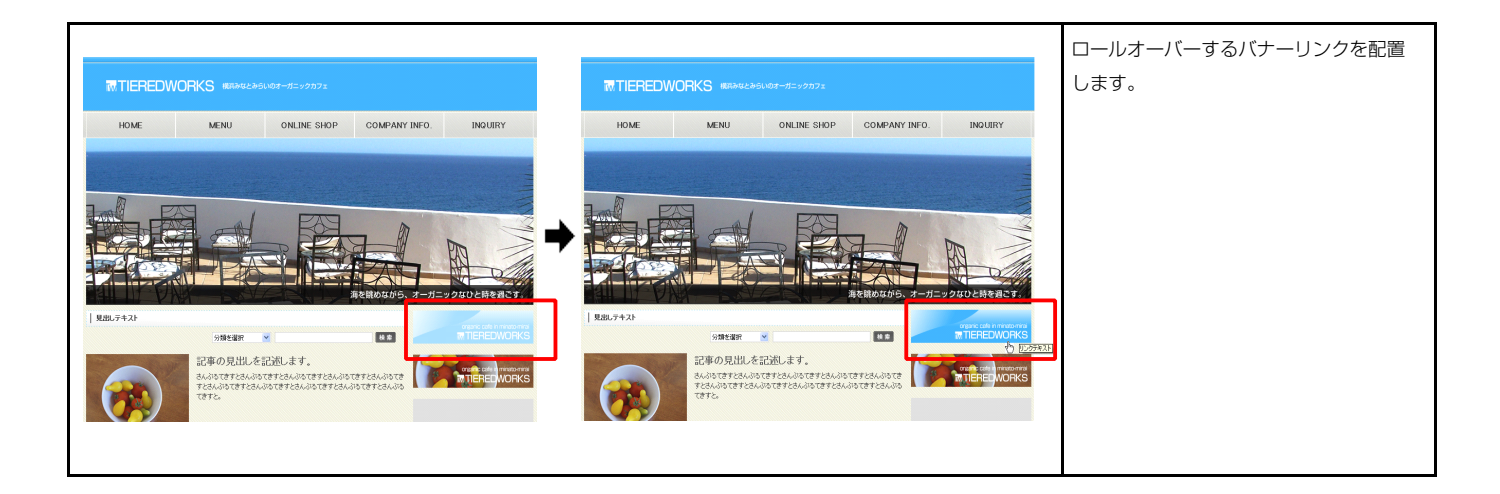

#### 基本設定

| パナー:サイズ(株)         200px           パナー:サイズ(低)         80px           パナー:皆人ご低)         80px           パナー:皆是価値間に位置(水干))         left           パナー:皆最価値間路位置(小干))         left           パナー:皆最価値間路位置(小干))         left           パナー:「時」:皆最価値間路(位置(水干))         left           パナー:「中国):皆最価値間路(位置(水干))         left | er.jpg     | バナー:サイズ(横)<br>パナー:サイズ(横)     |
|----------------------------------------------------------------------------------------------------|------------|------------------------------|
| パナー:サイズ(部)         80px           パナー:背泉価(熱)         sample_imgBanne           パナー:背泉価(物):広気(ホ干))         left           パナー:背泉価(物):広気(垂直))         top           パナー:口パーパー(いろー):「中約:皆泉(価(熱))         sample_imgBanne           パナー(ロールパーパー(中):皆泉(価(熱))         left                                                | er.jpg     | バナー・サイブ(約)                   |
| パナー:皆泉(画像)         sample_imgBane           パナー:皆泉(画像開始位置(水干))         left           パナー:皆泉(画像開始位置(水干))         left           パナー:皆泉(画像開始位置(水干))         left           パナー:「日本(小市)、「時):皆泉(画像)         sample_imgBane           パナー(ロール/コーバー時):皆泉(画像開始位置(水干))         left                                        | er.jpg     | 10 10 10 000                 |
| パナー:皆泉価修際給位置(水平)>>         left           パナー:背泉価修際給位置(水平)>>         top           パナー:「非泉(価修際給位置(水平)>>         sample_imeBanne           パナー(ハノオー)(-143):皆泉(価修)>         sample jmeBanne           パナー(ハノオー)(-143):皆泉(価修)>         left                                                                            |            | バナー:背景(画像)                   |
| パナー:皆景画像開始位置(垂直))         top           パナー(ロールオーバー特):皆景(画像)         sample_imeBanne           パナー(ロールオーバー特):皆景画像開始位置の(平))         left                                                                                                    |            | バナー:背景(画像開始位置(水平))           |
| パナー(ロールオーパー時):背景(画像) sample_imgBanne<br>パナー(ロールオーパー時):背景(画像開始位置(水平)) left                                                                                                    |            | バナー:背景(画像開始位置(垂直))           |
| バナー(ロールオーバー時):背景(画像開始位置(水平)) left                                                                                                    | erOver.jpg | バナー(ロールオーバー時):背景(画像)         |
|                                                                                                    |            | バナー(ロールオーバー時):背景(画像開始位置(水平)) |
| バナー(ロールオーバー時):背景(画像開始位置(垂直)) top                                                                                                    |            | バナー(ロールオーバー時):背景(画像開始位置(垂直)) |
| バナー:ハイパーリンク(テキスト) リンクテキスト                                                                                                    |            | バナー:ハイパーリンク(テキスト)            |
| パナー:ハイパーリンク(リンク) #                                                                                                    |            | バナー:ハイバーリンク(リンク)             |
| バナー:ハイバーリンク(ターゲット) _self                                                                                                    |            | バナー:ハイパーリンク(ターゲット)           |
|                                                                                                    |            |                              |
|                                                                                                    |            |                              |

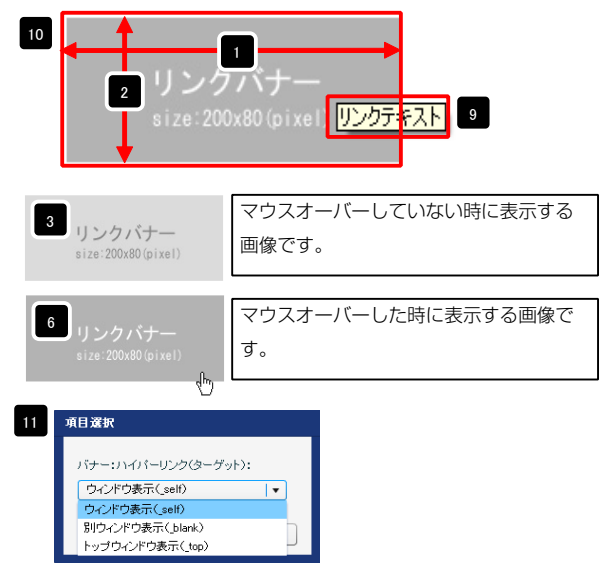

ウィンドウ表示(\_self):今表示されているウィンドウにリンク先のページを表示 します。(別ブラウザは立ち上がりません) ウィンドウ表示(\_blank):今表示されているページをそのままに、新たなウィン ドウを立ち上げてリンク先のページを表示します。 ウィンドウ表示(\_top):フレーム不使用時は \_self と同じです。フレーム使用時は フレームを解除してページを表示します。

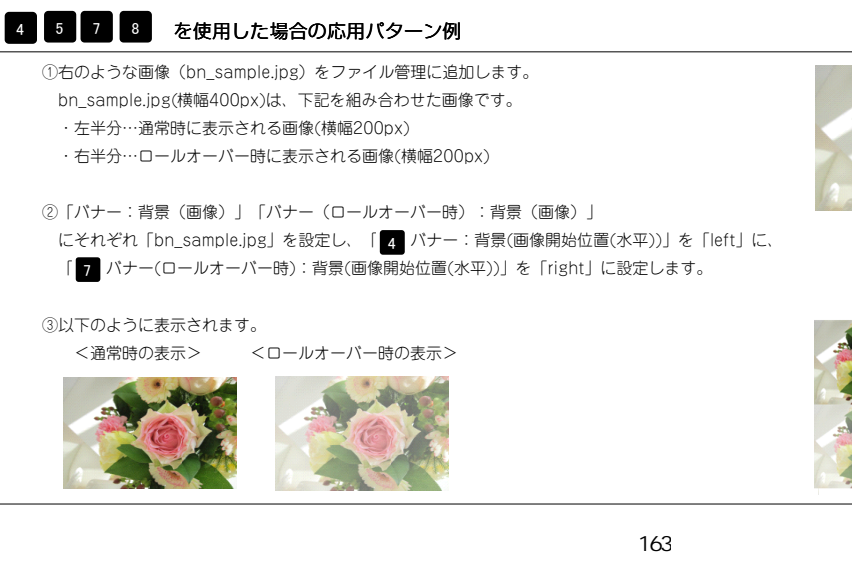

※画像を縦に組み合わせて「バナー:背景 (画像開始位置(垂直))」を「top」に、「バ ナー(ロールオーバー時):背景(画像開始位 置(垂直))」を「bottom」にすることもで きます。

①右のような画像(bn\_sample.jpg)をファイル管理に追加します。 bn sample.jpg(横幅400px)は、下記を組み合わせた画像です。 ・左半分…通常時に表示される画像(横幅200px) ・右半分…ロールオーバー時に表示される画像(横幅200px)

「 7 パナー(ロールオーバー時):背景(画像開始位置(水平))」を「right」に設定します。

③以下のように表示されます。 <通常時の表示>

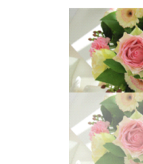

| 2 詳紙 | ・設定 |
|------|-----|
|------|-----|

| まり、パラメータの設定が行えます。                                       |           |                            |
|---------------------------------------------------------|-----------|----------------------------|
| 項目名称                                                    | 設定値       |                            |
| 1 モジュール:サイズ(横)                                          | 100%      |                            |
| 2 モジュール:サイズ(縦)                                          | 100%      |                            |
| 3 モジュール:マージン(上)                                         | Opx       | リークハナー                     |
| 4 モジュール:マージン(下)                                         | 0px       |                            |
| 5 モジュール:マージン(左)                                         | 0px       | 5 0 2 SIZE- 200X80 (pTXeT) |
| 6 モジュール:マージン(右)                                         | Opx       |                            |
| 7 モジュール:パディング(上)                                        | Opx       |                            |
| B モジュール:パディング(下)                                        | Opx       |                            |
| 9 モジュール:パディング(左)                                        | Opx       | 8                          |
| 0 モジュール:パディング(右)                                        | Opx       | ↓ ↓ <b>—</b>               |
| 1 モジュール:ボーダー(上)                                         | none      |                            |
| 2 モジュール:ボーダー(下)                                         | none      | Tm                         |
| 3 モジュール:ボーダー(左)                                         | none      |                            |
| 4 モジュール:ボーダー(石)                                         | none      | ▼                          |
| 5 モジュール:ボーダー(色)                                         | #cccccc   |                            |
| 6 モジュール:ボーダー(幅)<br>                                     | 1px       |                            |
| 7 モジュール:省景(色)                                           | 2         |                            |
| 8 モジュール:背景(画像)                                          |           | <b>†</b>                   |
| 9 モジュール:背景(画像開始位置(水平))                                  | left      | 22                         |
| 10 モジュール:背景(画像開始位置(垂直))                                 | top       |                            |
| 11 モンュール:省景(画像領切返し)                                     | no-repeat |                            |
| 2 ハナー:マーシノ(上)                                           | 10px      |                            |
| は ハナー:マーンノ(ト)                                           | TUPX      | 11 5 6 8 1                 |
| 4 ハデー:マーンノ(左)                                           | Upx       | ◆ リンクハナー                   |
| の ハナー・マーンブ(石)                                           | Upx       | size: 200v80 (nivel)       |
| □ LAYTIンオン設定が17~:自動にX17<br>□ 【フラ、Lコン: 約字】ビエ、リオ20世 原子の加減 | nowrap    | 6126-200x00 (p1X61)        |
| パ レスマードシオン設定がファンドはみ出し要素の処理<br>00 「フラ・レラ・バン設定】」バエ・マステン。  | niden     |                            |
| 0 レスマードノオノ説(EUハアニンド1コノ)<br>0 「フラントランン部分】ビューマスインの研究      | arrown    |                            |
| 9 L人マートフォノippEIハナー:アイコノの配置                              | right     | 00                         |

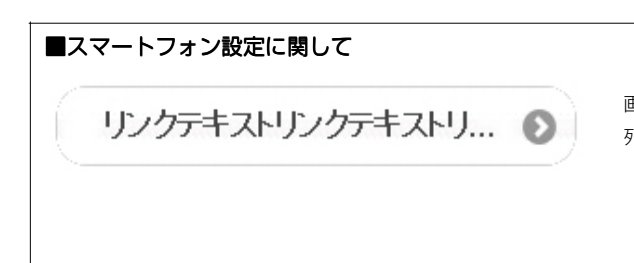

画像は表示されず、「バナー:ハイパーリンク(テキスト)」部分に設定された文字 列とアイコンが表示されます。

11

14

10 6

12 15 16

# リンクバナーモジュール(並列2)の編集方法

■バナーを2つ表示したい時

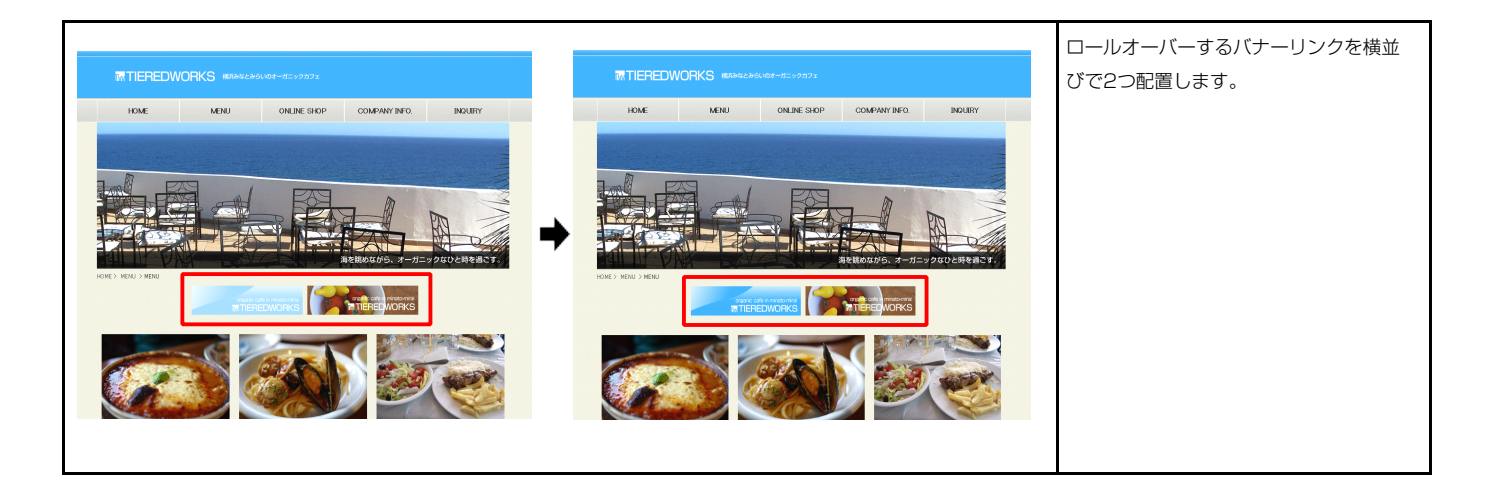

#### 基本設定

| 本語記よ | <b>貴定バラメータの設定:</b><br>り、バラメータの設定が行えます。 |                          |    |
|------|----------------------------------------|--------------------------|----|
|      | 項目名称                                   | 設定値                      |    |
| 1    | バナー1:サイズ(横)                            | 200px                    | •  |
| 2    | バナー1:サイズ(縦)                            | 80px                     | 11 |
| 3    | バナー1:背景(画像)                            | sample_imgBanner.jpg     |    |
| 4    | バナー1:背景(画像開始位置(水平))                    | left                     |    |
| 5    | バナー1:背景(画像開始位置(垂直))                    | top                      | =  |
| 6    | バナー1(ロールオーバー時):背景(画像)                  | sample_imgBannerOver.jpg |    |
| 7    | バナー1(ロールオーバー時):背景(画像開始位置(水平))          | left                     |    |
| 8    | バナー1(ロールオーバー時):背景(画像開始位置(垂直))          | top                      |    |
| 9    | バナー1:ハイパーリンク(テキスト)                     | リンクテキスト1                 |    |
| 10   | バナー1:ハイパーリンク(リンク)                      | *                        |    |
| 11   | バナー1:ハイパーリンク(ターゲット)                    | _self                    |    |
| 12   | バナー2:サイズ(横)                            | 200px                    |    |
| 13   | バナー2:サイズ(縦)                            | 80px                     |    |
| 14   | バナー2:背景(画像)                            | sample_imgBanner.jpg     |    |
| 15   | バナー2:背景(画像開始位置(水平))                    | left                     | н  |
| 16   | バナー2:背景(画像開始位置(垂直))                    | top                      |    |
| 17   | バナー2(ロールオーバー時):背景(画像)                  | sample_imgBannerOver.jpg |    |
| 18   | バナー2(ロールオーバー時):背景(画像開始位置(水平))          | left                     |    |
| 19   | バナー2(ロールオーバー時):背景(画像開始位置(垂直))          | top                      | =  |
| 20   | パナー2:ハイパーリンク(テキスト)                     | リンクテキスト2                 |    |
| 21   | パナー2:ハイパーリンク(リンク)                      | #                        |    |
| 22   | バナー2:ハイバーリンク(ターゲット)                    | _self                    | Ŧ  |
| 1    | 編集                                     |                          | _  |

#### 4 5 7 8 15 16 18 19 を使用した場合の応用パターン例

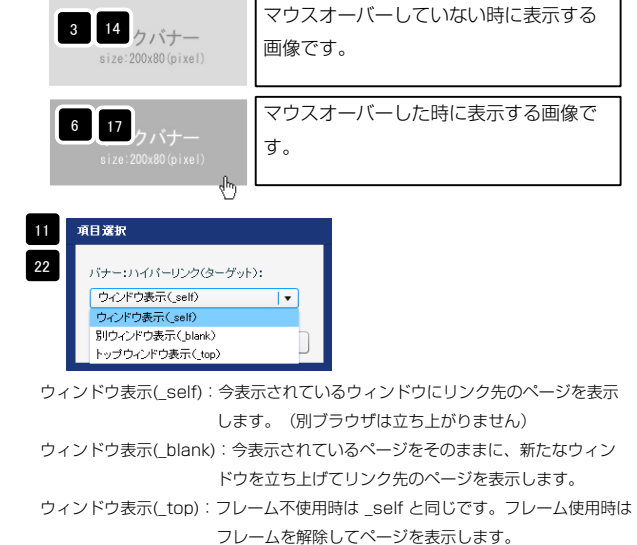

Ť.

13

9 10

12

20

リンクテキスト2

1 /クバナ

size:200x80(pi)

2

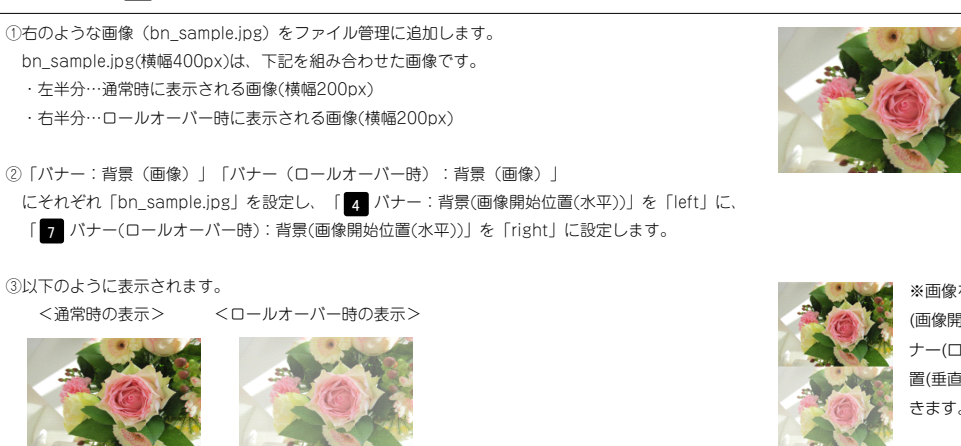

※画像を縦に組み合わせて「パナー:背景 (画像開始位置(垂直))」を「top」に、「パ ナー(ロールオーバー時):背景(画像開始位 置(垂直))」を「bottom」にすることもで きます。

| ホロクチ                       | =h/±         |                                            |                              |
|----------------------------|--------------|--------------------------------------------|------------------------------|
| 項目:名朴<br>手ジュール・サイブ(権)      | 100%         |                                            |                              |
| モジュール:サイズ(縦)               | 100%         |                                            | 11.777×-                     |
| モジュール:マージン(ト)              | Dox -        |                                            | 12/11/                       |
| モジュール・マージン(下)              | nox III      | 2 200x80 (pixel)                           | size:200x80(pixel)           |
| モジュール:マージン(方)              | 0ox          |                                            |                              |
| モジュール:マージン(右)              | 0ox          |                                            |                              |
| モジュール:バディング(上)             | Opx          |                                            |                              |
| モジュール:パディング(下)             | Opx          | 8                                          |                              |
| モジュール:パディング(左)             | Opx          |                                            | 12 15 1                      |
| モジュール:パディング(右)             | Opx          | · • • •                                    |                              |
| モジュール:ボーダー(上)              | none         | 4                                          |                              |
| モジュール:ボーダー(下)              | none         | <b>*</b>                                   |                              |
| モジュール:ボーダー(左)              | none         |                                            |                              |
| モジュール:ボーダー(右)              | none         |                                            |                              |
| モジュール:ボーダー(色)              | #cccccc      |                                            |                              |
| モジュール:ボーダー(幅)              | 1px          | 22                                         | 左寄せ(left)                    |
| モジュール:背景(色)                | L.           | リンクパナー リンク<br>size:200x80 (pixel) size:200 | ハナー<br>(80 (pixel)           |
| モジュール:背景(画像)               |              |                                            |                              |
| モジュール:背景(画像開始位置(水平))       | left 🗧       |                                            |                              |
| モジュール:背景(画像開始位置(垂直))       | top          |                                            | 右寄せ(right)                   |
| モジュール:背景(画像繰り返し)           | no-repeat    | リンクバナー<br>size:200x80 (pixel)              | リンクバナー<br>size:200x80(pixe1) |
| バナー:配置(左右)                 | left         |                                            |                              |
| バナー1:マージン(上)               | 10px         | -                                          |                              |
| バナー1:マージン(下)               | 10px 📤       |                                            |                              |
| バナー1:マージン(左)               | Opx          |                                            |                              |
| バナー1:マージン(右)               | Opx          |                                            | <b>T</b> 27                  |
| バナー2:マージン(上)               | 10px         | <b>↓</b> ■■                                | <b>•</b> ••••                |
| バナー2:マージン(下)               | 10px         |                                            |                              |
| バナー2:マージン(左)               | 10px         |                                            |                              |
| バナー2:マージン(右)               | 10px         | ● リンクバナー ●                                 | リンクバナー                       |
| 【スマートフォン設定】バナー:グルーブ化       | controlgroup | 05                                         |                              |
| 【スマートフォン設定】バナー1:自動改行       | nowrap       | 20 size:200x80(pixel) 2                    | size:200x80 (pixel)          |
| 【スマートフォン設定】バナー1:はみ出し要素の処理  | hidden       |                                            |                              |
| 【スマートフォン設定】バナー1:アイコン       | arrow-r      |                                            |                              |
| 【スマートフォン設定】パナー1:アイコンの配置    | right        | 24                                         | 28                           |
| 【スマートフォン設定】パナー2:自動政行       | nowrap       |                                            |                              |
| 【スマートフォン設定】バナー2:13み出し要素の処理 | hidden       |                                            |                              |
| レスマートフォン設定]バナー2:アイコン       | arrow-r      |                                            |                              |
| 【スマートフォン設定】バナー2:アイコンの配置    | right        |                                            |                              |

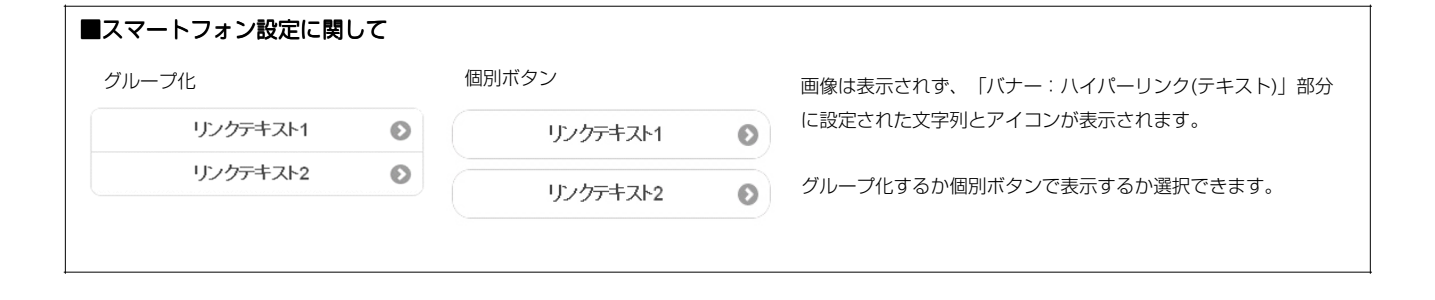

# リンクバナーモジュール(並列3)の編集方法

■バナーを3つ表示したい時

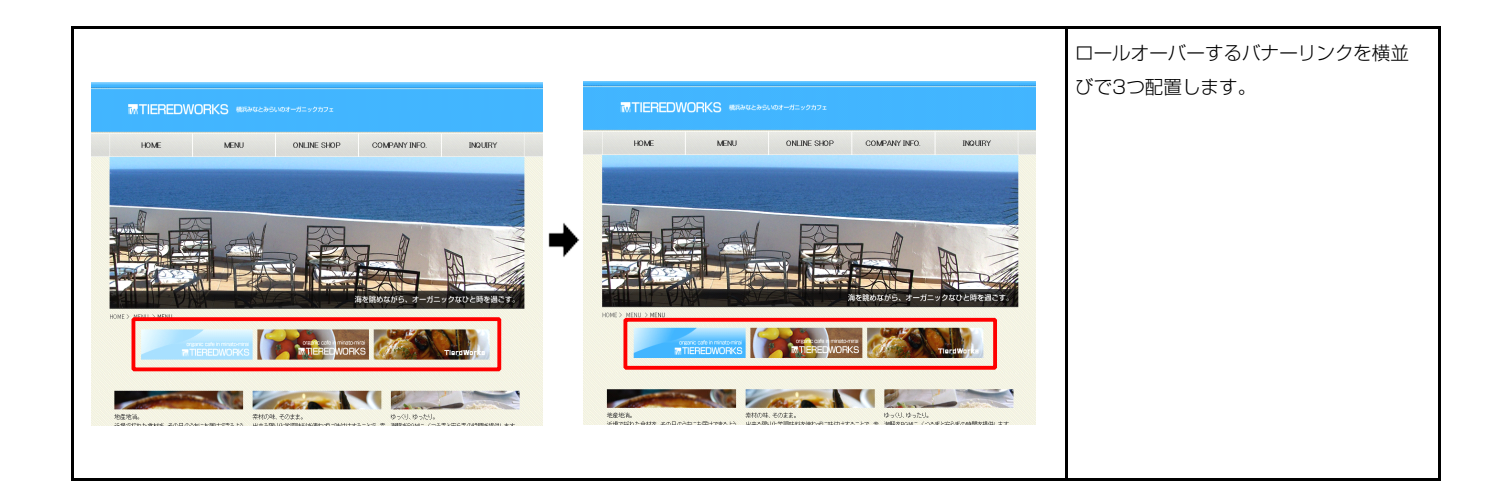

#### 基本設定

| <b>&amp;本設定パラメータの設定:</b><br>「記より、パラメータの設定が行えます。                          |                          | 2 9 10                                                                                                    |
|--------------------------------------------------------------------------|--------------------------|----------------------------------------------------------------------------------------------------|
| 項目名称                                                                     | 設定値                      |                                                                                                    |
| 1 パナー1:サイズ(横)                                                            | 200px                    |                                                                                                    |
| 2 バナー1:サイズ(縦)                                                            | 90px                     |                                                                                                    |
| 3 バナー1:皆景(画像)                                                            | sample_imgBanner.jpg     | 3 14 25                                                                                                    |
| 4 バナー1:背景(画像開始位置(水平))                                                    | left                     |                                                                                                    |
| 5 バナー1:背景(画像開始位置(垂直))                                                    | top                      | size: 200x80 (pixel)                                                                                                    |
| 6 バナー1(ロールオーバー時):背景(画像)                                                  | sample imgBannerOver.ipg |                                                                                                    |
| 7 バナー1(ロールオーバー時):背景(画像開始位置(水平))                                          | left                     |                                                                                                    |
| 8 バナー1(ロールオーバー時):背景(画像開始位置(垂直))                                          | top                      |                                                                                                    |
| 9 バナー1:ハイバーリンク(テキスト)                                                     | リンクテキスト1                 | 6 17 28                                                                                                    |
| 10 パナー1:ハイパーリンク(リンク)                                                     | #                        | The second second secon |
| 11 パナー1・ハイパーリンク(ターゲット)                                                   |                          | size:200x80(pixel)                                                                                                    |
| 12 バナー2・サイズ(権)                                                           | 200m                     | h                                                                                                    |
| 13 パナー2・サイブ(縦)                                                           | 90ev                     | 500 C                                                                                                    |
| 14 ((十二): (14)                                                           | council a imgRanner ing  |                                                                                                    |
| 15 パナー9:北京(画品)                                                           | sampro_mig.baillion.jpg  | 11 項目選択                                                                                                    |
| 16 (「十二9·兆里(画像開始(位置(所干))                                                 | ton                      |                                                                                                    |
|                                                                          | op                       | 22 パナー:ハイパーリンク(ターゲッ                                                                                                    |
| 17 パリー2(ロールガーバー時):首家(画家) 19 パー-2(ロールオーバー時):首家(画家)                        | sample_imgBannerOver.jpg |                                                                                                    |
|                                                                          |                          | 33                                                                                                    |
| 19 パナー2(ロール/コーバー時):自衆国际開始回辺道(単直)/<br>00 パチー 0:0:0 (パーロー):日来(国际開始回辺道)単直// | 100                      | ワインドワ表示(selt)                                                                                                    |
|                                                                          | 02201 + AP2              | 別ワインドワ表示(_blank)                                                                                                    |
|                                                                          | * " FI                   | トップワインドワ表示(_top)                                                                                                    |
| 22 777-21717-029(3-99)                                                   | _self                    |                                                                                                    |
| 23 ハナー3:サイス(値)                                                           | 200px                    | ワインドワ表示(_self):今表                                                                                                    |
|                                                                          | 80px                     | La                                                                                                    |
| 25 バナー3:背景(画像)                                                           | sample_imgBanner.jpg     | 05                                                                                                    |
| 26 ハナー3:省景(画像開始位置(水平))                                                   | left                     | ウィンドウ表示(_blank):今                                                                                                    |
| 27 バナー3:皆景(画像開始位置(垂直))                                                   | top                      | L*+                                                                                                    |
| 28 バナー3(ロールオーバー時):背景(画像)                                                 | sample_imgBannerOver.jpg | U-1                                                                                                    |
| 29 バナー3(ロールオーバー時):背景(画像開始位置(水平))                                         | left                     | ウィンドウ表示(_top):フレ                                                                                                    |
| 30 バナー3(ロールオーバー時):背景(画像開始位置(垂直))                                         | top                      |                                                                                                    |
| 31 パナー3:ハイパーリンク(テキスト)                                                    | リンクテキスト3                 |                                                                                                    |
| 32 バナー3:ハイバーリンク(リンク)                                                     | *                        |                                                                                                    |
| 33 バナー3:ハイパーリンク(ターゲット)                                                   | _self                    |                                                                                                    |
| 編集                                                                       |                          |                                                                                                    |

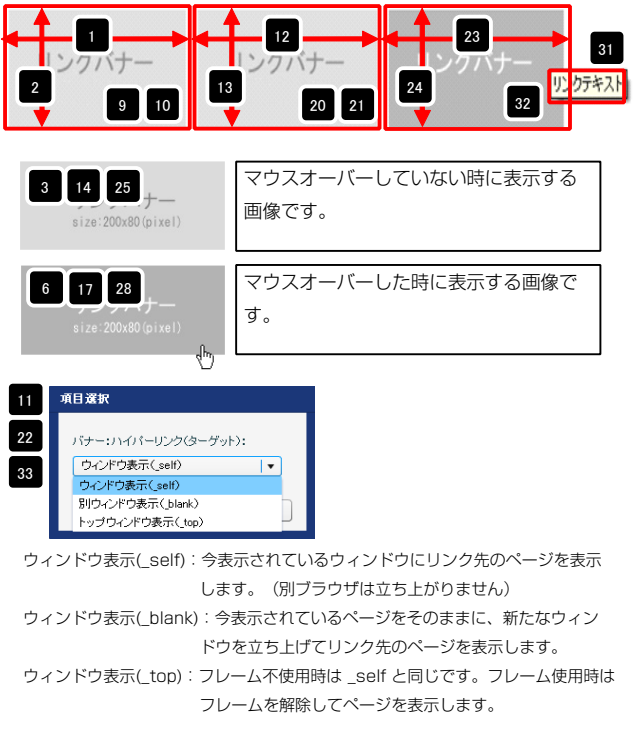

#### 4 5 7 8 15 16 18 19 26 27 29 30 を使用した場合の応用パターン例

①右のような画像(bn\_sample.jpg)をファイル管理に追加します。
 bn\_sample.jpg(横幅400px)は、下記を組み合わせた画像です。
 ・左半分…通常時に表示される画像(横幅200px)
 ・右半分…ロールオーバー時に表示される画像(横幅200px)

②「パナー:背景(画像)」「パナー(ロールオーバー時):背景(画像)」
 にそれぞれ「bn\_sample.jpg」を設定し、「4 パナー:背景(画像開始位置(水平))」を「left」に、
 「7 パナー(ロールオーバー時):背景(画像開始位置(水平))」を「right」に設定します。

# ③以下のように表示されます。<通常時の表示> <ロールオーバー時の表示>

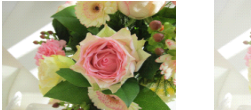

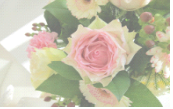

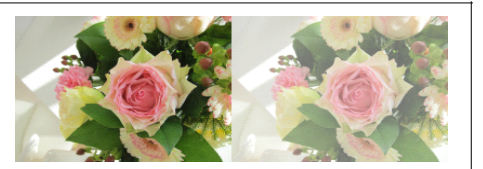

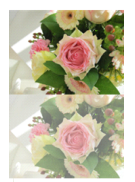

※画像を縦に組み合わせて「パナー:背景 (画像開始位置(垂直))」を「top」に、「パ ナー(ロールオーパー時):背景(画像開始位 置(垂直))」を「bottom」にすることもで きます。

| 設定 詳細設定                                    |                 |          |
|--------------------------------------------|-----------------|----------|
| <b>費定パラメータの設定:</b><br>り、パラメータの設定が行えます。     |                 |          |
| 項目名称                                       | 設定値             |          |
| モジュール:サイズ(横)                               | 100%            | <b>_</b> |
| モジュール:サイズ(縦)                               | 100%            |          |
| モジュール:マージン(上)                              | Op×             |          |
| モジュール:マージン(下)                              | 0p×             |          |
| モジュール:マージン(左)                              | 0p×             |          |
| モジュール:マージン(右)                              | 0p×             |          |
| モジュール:バディング(上)                             | Opx             |          |
| モシュール:パディング(下)                             | Opx             |          |
| モジュール:バディング(左)                             | Op×             |          |
| モンュール:バディング(石)                             | 0p×             |          |
| センュール:ホーター(上)                              | none            |          |
| モンユール:ホーダー(下)<br>エジュール:ボーダー(下)             | none            |          |
| モンユール・ホージー(左)<br>エジュール・ボーガー(左)             | none            | Ê        |
| $\tau_{J=J}$ , $\tau_{J=J}$ , $\tau_{J=J}$ | none<br>#cccccc |          |
| レノユール・ホージー(10)                             | eccoso<br>Inv   |          |
|                                            | ibv             |          |
|                                            |                 |          |
| モジュール:背島価()間始()層(水平))                      | left            |          |
| モジュール:省景価像開始位置(手直))                        | top             | -        |
| モジュール:背景(画像繰り返し)                           | P<br>no-repeat  |          |
| バナー:配置(左右)                                 | left            |          |
| バナー1:マージン(上)                               | 10p×            |          |
| バナー1:マージン(下)                               | 10p×            |          |
| バナー1:マージン(左)                               | Opx             | UI       |
| バナー1:マージン(右)                               | 0p×             |          |
| バナー2:マージン(上)                               | 10p×            |          |
| バナー2:マージン(下)                               | 10p×            |          |
| バナー2:マージン(左)                               | 10p×            |          |
| バナー2:マージン(右)                               | 10p×            |          |
| バナー3:マージン(上)                               | 10p×            |          |
| バナー3:マージン(下)                               | 10px            |          |
| バナー3:マージン(左)                               | Opx             |          |
| バナー3:マージン(右)                               | 0p×             |          |
| 【スマートフォン設定】バナー:グルーブ化                       | controlgroup    | -        |
| 【スマートフォン設定】バナー1:自動政行                       | nowrap          |          |
| 【スマートフォン設定】バナー1:はみ出し要素の処理                  | hidden          |          |
| 【スマートフォン設定】バナー1:アイコン                       | arrow-r         |          |
| 【スマートフォン設定】バナー1:アイヨンの配置                    | right           |          |
| 【スマートフォン設定】バナー2:自動改行                       | nowrap          |          |
| 【スマートフォン設定】バナー2:はみ出し要素の処理                  | hidden          |          |
| 【スマートフォン設定】バナー2:アイコン                       | arrow-r         |          |
| 【スマートフォン設定】バナー2:アイコンの配置                    | right           |          |
| L人マートフォン設定】バナー3:自動政行                       | nowrap          |          |
| L人マートフォン設定1バナー3:14み出し要素の処理                 | hidden          |          |
| レスマートフォン設定10ナー3:アイヨン                       | arrow-r         |          |
| LAマートフォン説走1ハナー3:アイコンの配置                    | right           |          |
| 編集                                         |                 |          |

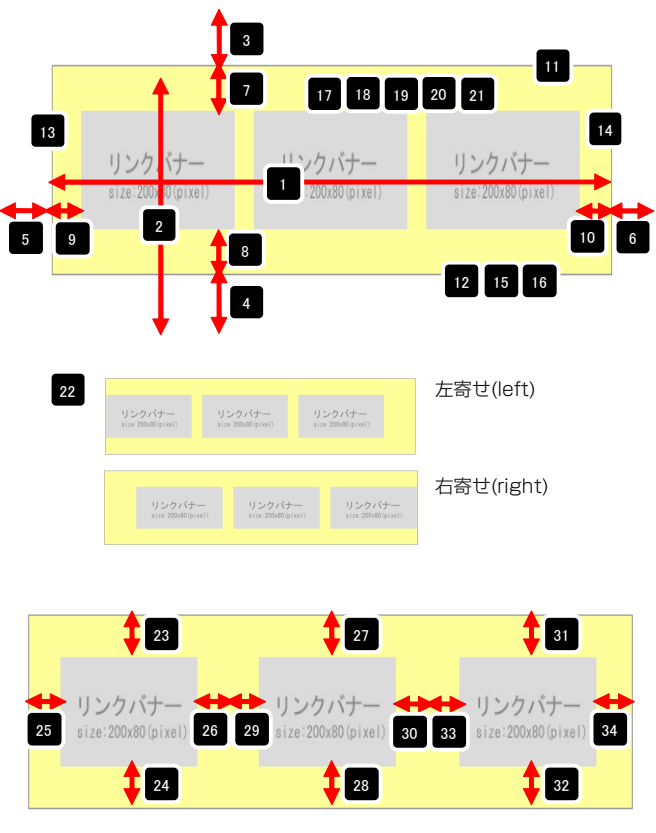

| ■スマートフォン設定に関 | して |            |                                |
|--------------|----|------------|--------------------------------|
| グループ化        |    | 個別ボタン      | 画像は表示されず、「バナー:ハイパーリンク(テキスト)」部分 |
| リンクテキスト1     | Θ  | リンクテキスト1 👂 | に設定された文字列とアイコンが表示されます。         |
| リンクテキスト2     | Ø  | リンクテキスト2 🔊 | グループ化するか個別ボタンで表示するか選択できます。     |
| リンクテキスト3     | Ø  | リンクテキスト3 📀 |                                |

#### 169

### フィード取得モジュールの編集方法

■RSSフィードを取得し、表示したい時

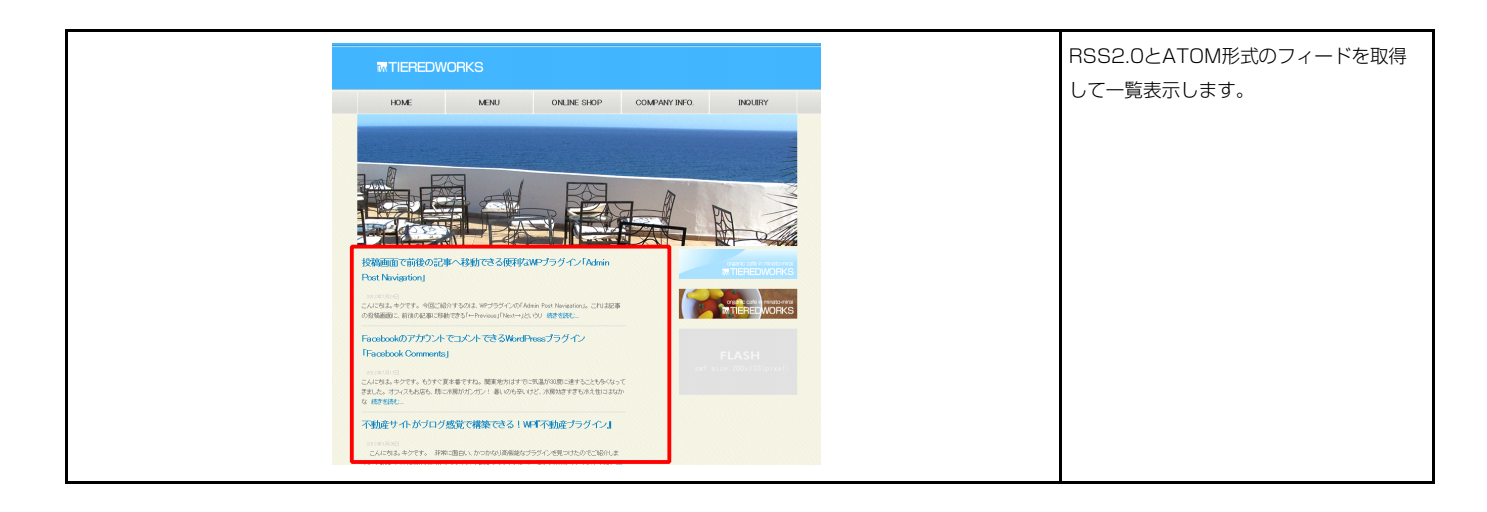

#### 基本設定

| 項                  | 目名称 |          | 設定値 |  |
|--------------------|-----|----------|-----|--|
| フィード:状態            |     | ViewMode |     |  |
| フィード:取得ファイル形式      |     | 0        |     |  |
| フィード:取得先アドレス(リンク)  |     |          |     |  |
| フィード:表示件数          |     | 5        |     |  |
| フィード:表示文字数制限(本文)   |     | 100      |     |  |
| フィード:レイアウトタイブ(PC版) |     | type1    |     |  |
|                    |     |          |     |  |
|                    |     |          |     |  |
|                    |     |          |     |  |
|                    |     |          |     |  |
|                    |     |          |     |  |
|                    |     |          |     |  |

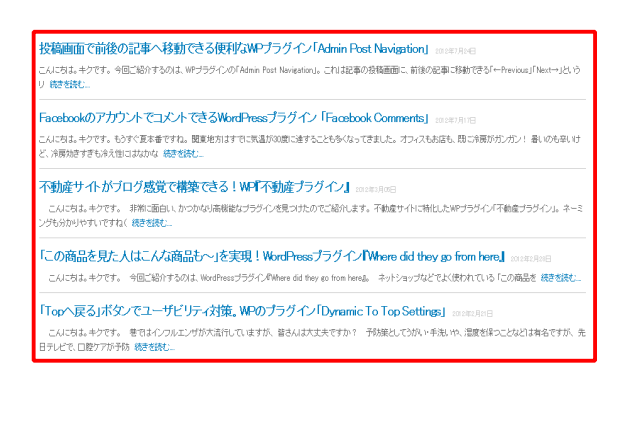

#### 1 【フィード:状態】について

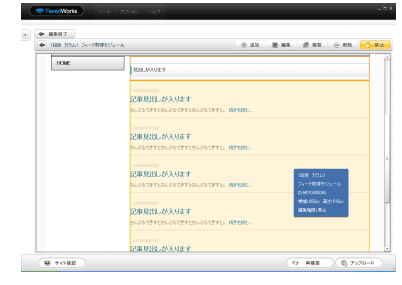

# ⑦【デザインモード(編集用)】 はじめにデザインモードで基本設定・詳細 設定を行います。 プレビューには仮のテキストで構成された 一覧が表示されます。

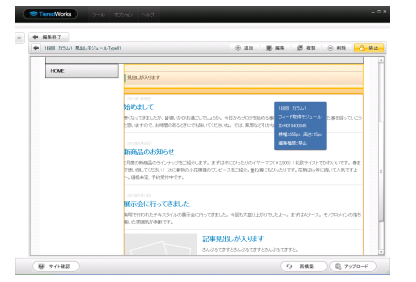

②【ビューモード(確認用)】
 デザイン・設定が終了したら、ビューモードで確認を行います。
 編集状態(疑似モジュール)では表示不可になります。

| - | 1888 17543 De-198994224-A | ⊕ 211 <b>18 88 17 631 ⊖ 41</b> 3 <mark>-</mark>                                                                                                    |
|---|---------------------------|----------------------------------------------------------------------------------------------------|
|   |                           | TEASER<br>image size (1952223/seat)                                                                                                    |
|   | HOME                      | Raudioury                                                                                                    |
|   |                           | ビンドの (1995) (1995) (19 |
|   |                           |                                                                                                    |

③【オンラインモード(公開用)】 確認が終了したらオンラインモードに変更 して保存し、アップロードを行います。 編集画面には何も表示されません。

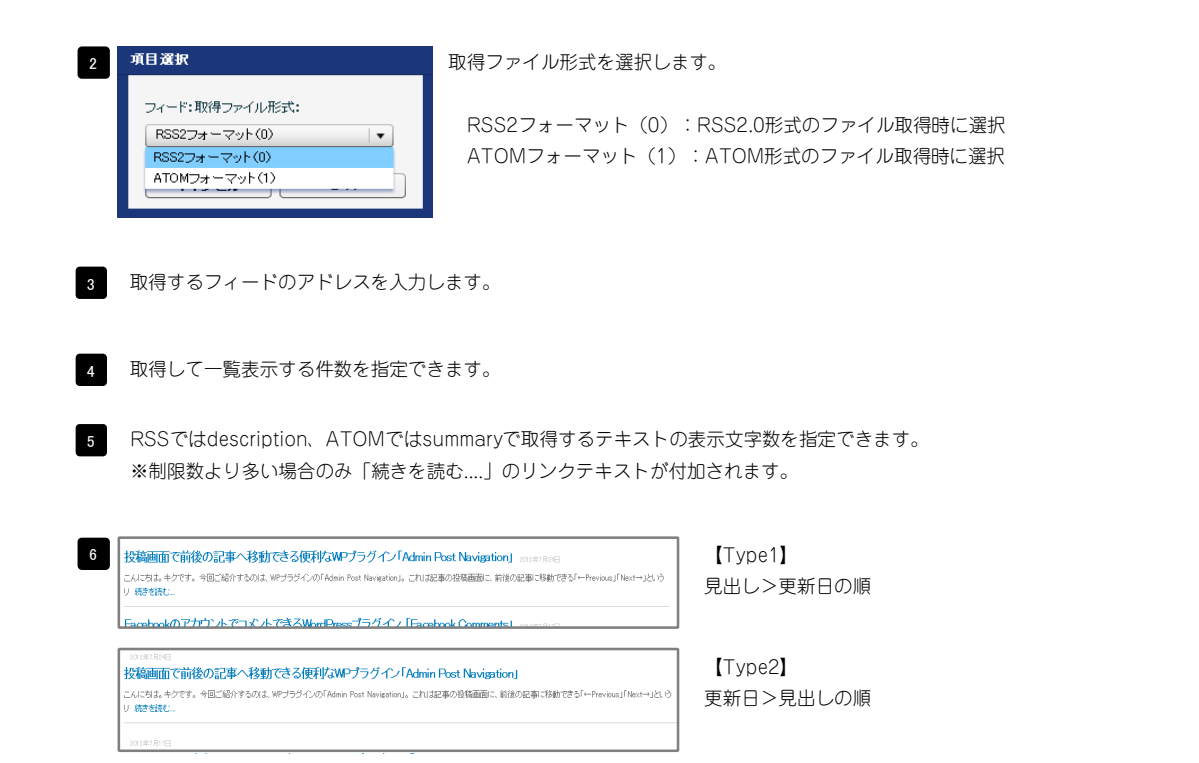

| 項目名称           項目名称           ゼンコール・サイズ(個)           モジン(上)           モジン(上)           モジン(上)           モジン(上)           モジン(上)           モジン(上)           モジン(上)           モジン(上)           モジン(エ)           モジン(エ)           モジン(エ)           モジン(ボン(ディンダ(エ))           モジン(ボディンダ(エ)           モジン(ボディンダ(エ)           モジン(ボディンダ(エ)           モジン(ボディンダ(エ) | 読定値     100%     のx     のx     のx     のx     のx     のx | さんぶれてきすとさんぶるてきすとさんぶるてきすと。続きを読む…               |
|----------------------------------------------------------------------------------------------------|--------------------------------------------------------|-----------------------------------------------|
| モジュール:サイズ(単)<br>モジュール:マージン(上)<br>モジュール:マージン(下)<br>モジュール:マージン(下)<br>モジュール:マージン(な)<br>モジュール:マージン(な)<br>モジュール:パディング(L)<br>モジュール:パディング(L)<br>モジュール:パディング(C)                                                                                                    | 100%   100%  0x  0x  0x  0x  0x  0x  0x  0x  0x        |                                               |
| モジュール:サイズ(縦)<br>モジュール:マージン(上)<br>モジュール:マージン(下)<br>モジュール:マージン(右)<br>モジュール:マージン(右)<br>モジュール:「ディング(L)<br>モジュール:「ディング(C)<br>モジュール:「ディング(な)                                                                                                    | 100%<br>0px<br>0px<br>0px<br>0px                       |                                               |
| モジュール:マージン(上)<br>モジュール:マージン(下)<br>モジュール:マージン(古)<br>モジュール:マージン(古)<br>モジュール:パマージン(古)<br>モジュール:パティング(L)<br>モジュール:パティング(古)                                                                                                    | 0px =<br>0px<br>0px<br>0px                             |                                               |
| モジュール:マージン(下)<br>モジュール:マージン(在)<br>モジュール:・パディング(上)<br>モジュール:パディング(上)<br>モジュール:パティング(上)<br>モジュール:パティング(石)                                                                                                    | Орх<br>Орх<br>Орх                                      |                                               |
| モジュール:マージン(左)<br>モジュール:マージン(右)<br>モジュール:バディング(上)<br>モジュール:バディング(エ)<br>モジュール:バディング(右)                                                                                                    | Opx<br>Opx                                             |                                               |
| モジュール・マージン(な)<br>モジュール・ハ ディング(上)<br>モジュール・ハ ディング(下)<br>モジュール・バ ディング(な)                                                                                                    | Opx                                                    | さんぶる てきすとさんぶるてきすとさんぶるてきすと。 続きを読む…             |
| モジュールル パディング(上)<br>モジュールル パディング(干)<br>モジュールル パディング(生)<br>モジュール パ パディング(生)                                                                                                    |                                                        |                                               |
| モジュール・パティング(下)<br>モジュール・パティング(左)<br>モジュール・パティング(右)                                                                                                    | Opx                                                    |                                               |
| モジュール:バディング(左)<br>モジュール:バディング(右)                                                                                                    | 0px                                                    | 記事<br>記事<br>記事<br>記事<br>記事                    |
| モジュール:パディング(右)                                                                                                    | Opx                                                    |                                               |
|                                                                                                    | 0px                                                    | さんぶる てきすとさんぶるてきすとさんぶるてきすと。 続きを読む              |
| モジュール:ボーダー(上)                                                                                                    | none                                                   |                                               |
| モジュール:ボーダー(下)                                                                                                    | none                                                   |                                               |
| モジュール:ボーダー(左)                                                                                                    | none                                                   |                                               |
| モジュール:ボーダー(右)                                                                                                    | none                                                   |                                               |
| モジュール:ボーダー(色)                                                                                                    | #cccccc                                                | ➡4                                            |
| モジュール:ボーダー(幅)                                                                                                    | 1px                                                    | ,                                             |
| モジュール:背景(色)                                                                                                    |                                                        | 00 項目選択                                       |
| モジュール:背景(画像)                                                                                                    |                                                        |                                               |
| モジュール:背景(画像開始位置(水平))                                                                                                    | left                                                   | 目中レーいてパーロング(ターゲット)・                           |
| モンュール:省景・國際開始位置(垂直)                                                                                                    | top                                                    |                                               |
| モジュール:背景(画像繰り返し)                                                                                                    | no-repeat                                              |                                               |
| 見出し:ハイハーリング(ターグット)                                                                                                    | _self                                                  | UI-J-F-Uiger-( Jank)<br>別白-J-水白素子( Jank)      |
| 見出し、表示形式                                                                                                    | block                                                  | トップウィンドウ表示(top)                               |
| 見出しまサイス(種)                                                                                                    | auto                                                   |                                               |
| 見出し:サイス(ME)<br>ヨリリー                                                                                                    | auto                                                   | ウィンドウま云(solf): 今ま云されているウィンドウにしいク失のページ         |
|                                                                                                    | Upx                                                    | シキシキシ3&小(_Sell)、 74&小(C11(C0+8)シキシキシア)にシングルの、 |
| 見出し、マーシン(下)                                                                                                    | opx                                                    | します。(別ブラウザは立ち上がりません)                          |
| 見出しいパティング(左)                                                                                                    | Upx .                                                  | ウィン(ドウまテ( blonk) : 今まテナわているページをそのままに、新たた      |
| 見出し:ハティンク(石)                                                                                                    | Upx                                                    | リイノトリ衣小(_DIGHK)、ラ衣小されているページをてのよよに、利心を         |
| 見出し:首条(巴)                                                                                                    |                                                        | ドウを立ち上げてリンク先のページを表示します                        |
| 見出し、資金、国際ノ                                                                                                    | 1.0                                                    |                                               |
|                                                                                                    | ton                                                    | ジャンドン衣小(_lup)、フレーム小使用時は _sell と同じてす。フレール      |
| 見出し:背景(画像緣小頭。)                                                                                                    | no-repeat                                              | フレームを解除してページを表示します。                           |
| 見出(::インデ`)ト(表示)                                                                                                    | Dox                                                    |                                               |
| 見出し、フォント(サイズ)                                                                                                    | 18px                                                   |                                               |
| 見出(:'フ+`ノト(ウェイト)                                                                                                    | bold                                                   |                                               |
| 見出し:フォント(スタイル)                                                                                                    | pormal                                                 | 背景にも高さ・幅が指定で                                  |
|                                                                                                    | both                                                   | さんぶるてきすとさんぶるてきすとさん                            |
| 見出に行開                                                                                                    | inherit                                                |                                               |
| 見出 (ITMI 20                                                                                                    | b3                                                     |                                               |
| 見出しリンク:フォント(色)                                                                                                    |                                                        | 記事見正しか入ります<br>背景には高さ・幅が指定で                    |
| 見出(リンク(ロールオーバー時):フォント(色)                                                                                                    |                                                        | さんぶらてきすとさんぶらてきすとさん                            |
| 更新日:パディング(左)                                                                                                    | 10px                                                   |                                               |
| 更新日:パディング(上)                                                                                                    | 10px                                                   |                                               |
| 更新日:フォント(色)                                                                                                    | ***************                                        | 25                                            |
| 更新日:フォント(サイズ)                                                                                                    | 10px                                                   |                                               |
| 更新日:フォント(ウェイト)                                                                                                    | normal                                                 |                                               |
| 更新日:フォント(スタイル)                                                                                                    | normal                                                 |                                               |
| 更新日:下線·打ち消し線                                                                                                    | none                                                   |                                               |
| 更新日:行間                                                                                                    | inherit                                                | 28 記事兄正しび 29                                  |
| 更新日:回り込み解除                                                                                                    | none                                                   |                                               |
| <b>太</b> ゼ・つ₄`▶(色)                                                                                                    |                                                        |                                               |

| 39 | 2010年00月00日                      | 【回り込み解除:利用する(both)】  |
|----|----------------------------------|----------------------|
| _  | 記事見出しが入ります                       | 見出しが回りこみません。         |
|    | さんぶるてきすとさんぶるてきすとさんぶるてきすと。 続きを読む  | ※レイアウトタイプType2の場合    |
|    |                                  | 【回り込み解除:利用しない(none)】 |
|    | 2010年00月00日 記事見出しが入ります           | 見出しが更新日の横に回りこみます。    |
|    | さんぶるてきすとさんぶるてきすとさんぶるてきすと。 病きを読む… | ※レイアウトタイプType2の場合    |
|    |                                  |                      |

14 15 16

10 6

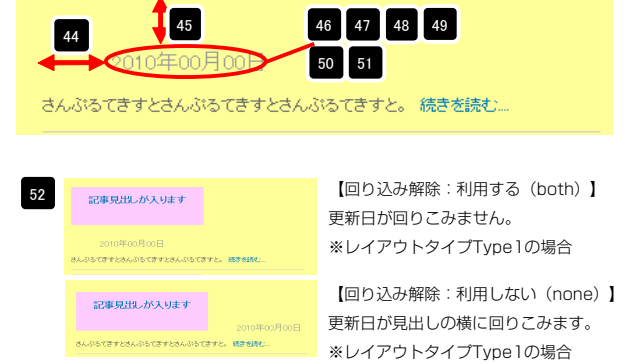

| 02 | 更新日:回归还母解陈               | none    |     |
|----|--------------------------|---------|-----|
| 53 | 本文:フォント(色)               |         | _   |
| 54 | 本文:フォント(サイズ)             | 12px    | - 1 |
| 55 | 本文:フォント(ウェイト)            | normal  | - 1 |
| 56 | 本文:フォント(スタイル)            | normal  |     |
| 57 | 本文:下線·打ち消し線              | none    |     |
| 58 | 本文:行間                    | inherit |     |
| 59 | 記事(表示領域):パディング(上下)       | 10px    |     |
| 60 | 記事(表示領域):ボーダー(下)         | solid   |     |
| 61 | 記事(表示領域):ボーダー(幅)         | 1px     |     |
| 62 | 記事(表示領域):ボーダー(色)         | #cccccc |     |
| 63 | 【スマートフォン設定】見出し:自動政行      | normal  |     |
| 64 | 【スマートフォン設定】見出し:はみ出し要素の処理 | visible |     |
| 65 | 【スマートフォン設定】本文:自動政行       | nowrap  | 1   |
| 66 | 【スマートフォン設定】本文:はみ出し要素の処理  | hidden  | ,   |
|    | 編集                       |         |     |
|    |                          | 一時保存    | 保存  |

| 記事見出しが入ります                                        |  |
|---------------------------------------------------|--|
| 53 54 55 56 57<br>2010年00月00日                     |  |
| さんかってきすとさんぶってきすとさんぶってきす<br>58<br>こ。続きを読む…         |  |
| 59<br>記事見出しが入ります 2010年00月00日                      |  |
| さんぶるてきすとさんぶるてきすとさんぶるてきすと。 続きを読む…<br>59 60 61 62 — |  |

| 記事見よ<br>入ります           | 出しか 2010年00月00日                                       | Ø | 表示記事がグループ化されます。 |
|------------------------|-------------------------------------------------------|---|-----------------|
| さんぶるて                  | きすとさんぶるてきすとさ                                          |   |                 |
| 記事見出<br>入ります<br>さんぶるてる | <b>としか<sup>2010年00月00日</sup></b><br>・<br>きすとさんぶるてきすとさ | Ø |                 |

# リストモジュールTypeO1 (画像左)の編集方法

■写真つきで更新頻度の高い記事を作成したい時

| TIEREDWORKS ####################################                                                                                                    | 画像、見出し、本文を含む記事タイプを    |
|----------------------------------------------------------------------------------------------------|-----------------------|
| 15% MANU ONLINE SIDS? COMPARY BITO BRUIRY                                                                                                    | <b>仮</b> 数 能直 し ま 9 。 |
|                                                                                                    |                       |
| 1885-743<br>12世の現状を活躍ます。                                                                                                    |                       |
|                                                                                                    |                       |
| Billeo JEILZ / ELEL # F.         Billeo JEILZ / ELEL # F.         Billeo JEILZ / ELEL # F.           Billeo JEILZ / ELEL # F.         Billeo JEILZ / ELEL # F.         Billeo JEILZ / ELEL # F.           Billeo JEILZ / ELEL # F.         Billeo JEILZ / ELEL # F.         Billeo JEILZ / ELEL # F.           Billeo JEILZ / ELEL # F.         Billeo JEILZ / ELEL # F.         Billeo JEILZ / ELEL # F.           Billeo JEILZ / ELEL # F.         Billeo JEILZ / ELEL # F.         Billeo JEILZ / ELEL # F.           Billeo JEILZ / ELEL # F.         Billeo JEILZ / ELEL # F.         Billeo JEILZ / ELEL # F.           Billeo JEILZ / ELEL # F.         Billeo JEILZ / ELEL # F.         Billeo JEILZ / ELEL # F.           Billeo JEILZ / ELEL # F.         Billeo JEILZ / ELEL # F.         Billeo JEILZ / ELEL # F.           Billeo JEILZ / ELEL # F.         Billeo JEILZ / ELEL # F.         Billeo JEILZ / ELEL # F.           Billeo JEILZ / ELEL # F.         Billeo JEILZ / ELEL # F.         Billeo JEILZ / ELEL # F.           Billeo JEILZ / ELEL # F.         Billeo JEILZ / ELEL # F.         Billeo JEILZ / ELEL # F.           Billeo JEILZ / ELEL # F.         Billeo JEILZ / ELEL # F.         Billeo JEILZ / ELEL # F.           Billeo JEILZ / ELEL # F.         Billeo JEILZ / ELEL # F.         Billeo JEILZ / ELEL # F.           Billeo JEILZ / ELEL # F.         Billeo JEILZ / ELEL # F.         Billeo JEILZ / ELEL # F. |                       |
|                                                                                                    |                       |

# 1 エントリー

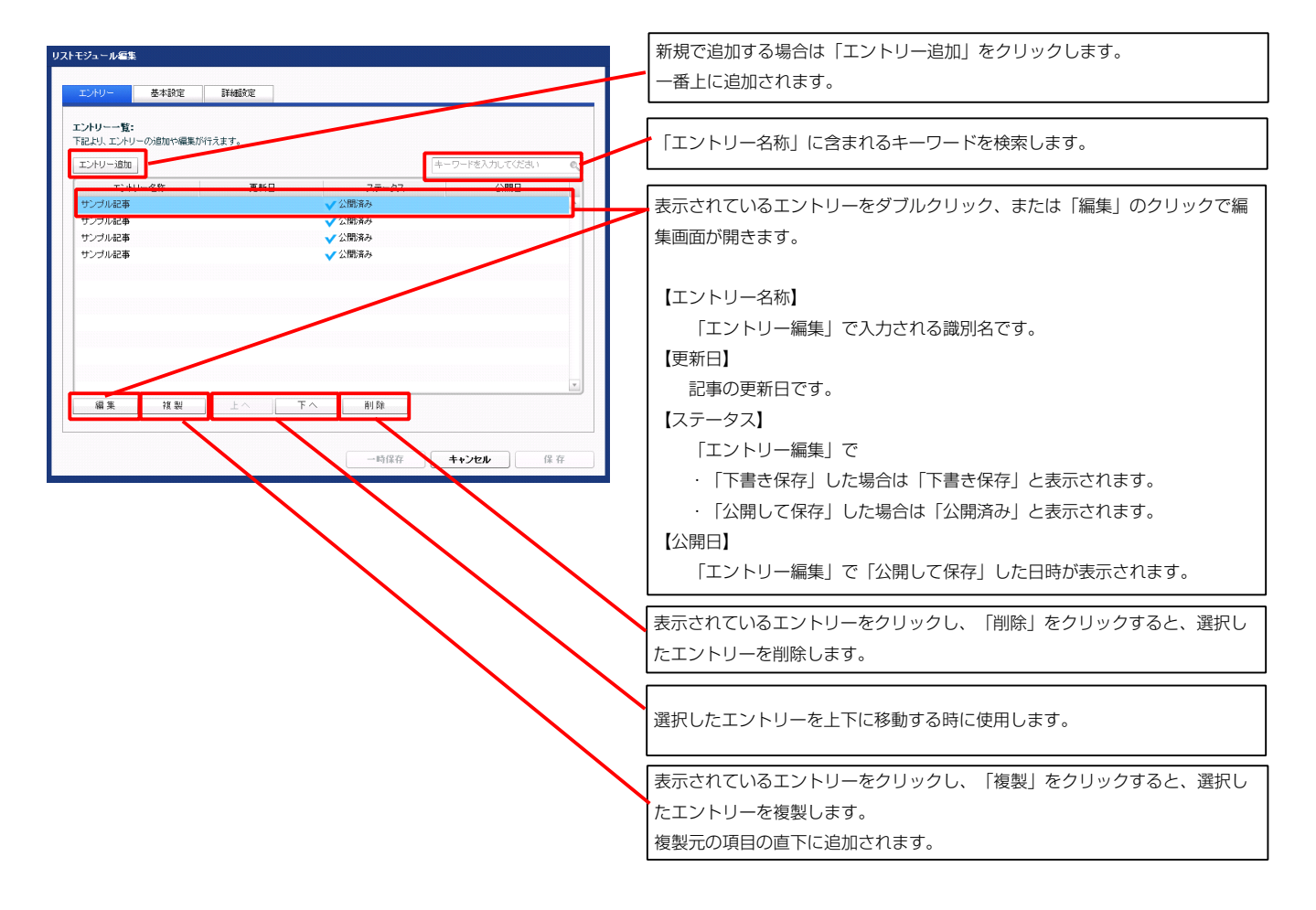

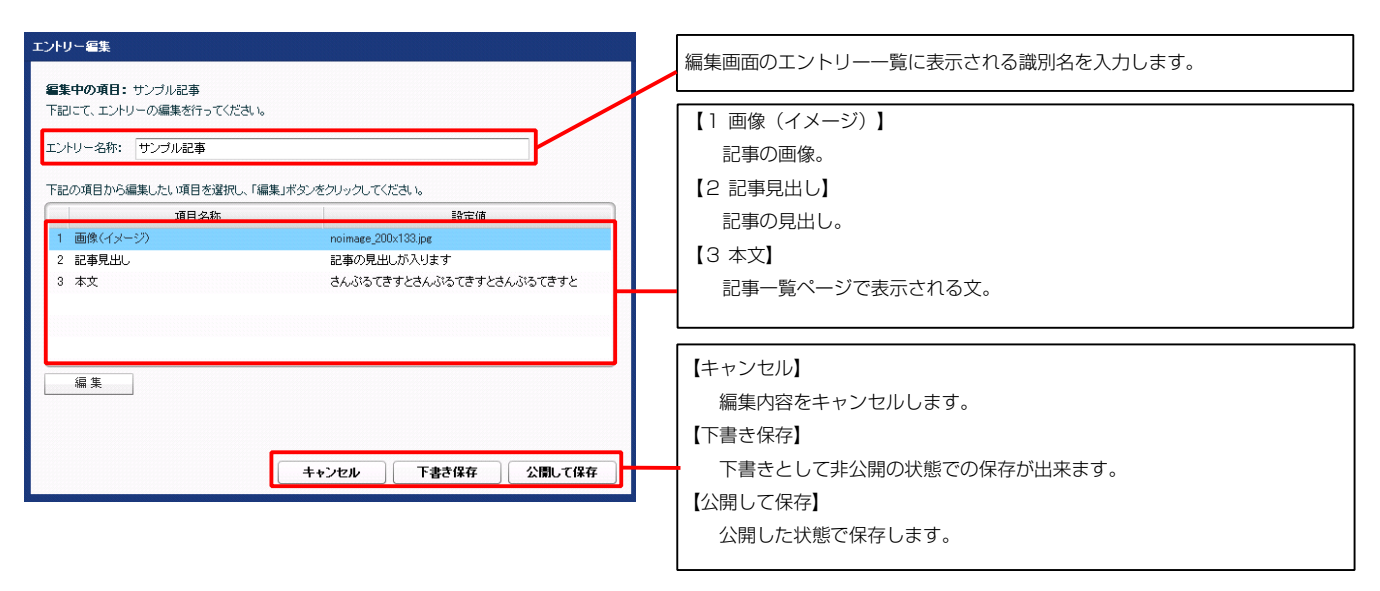

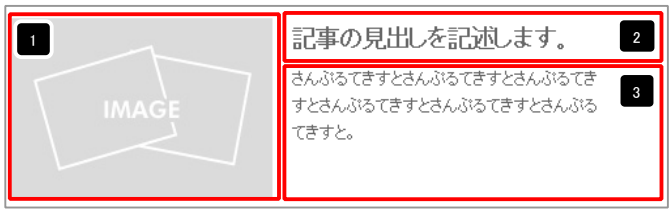

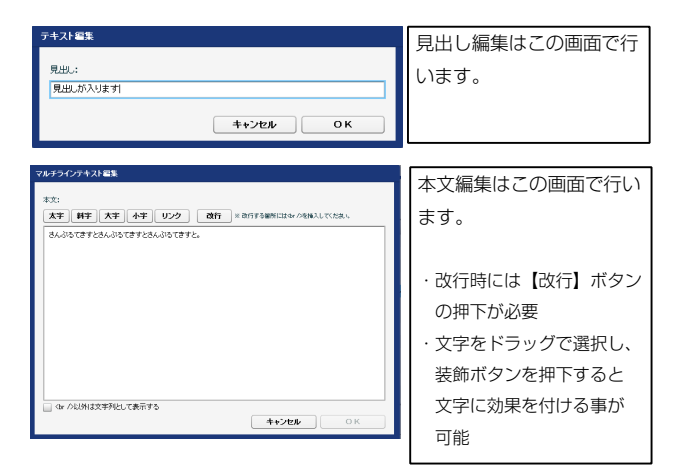

| ファイル適用                                        | 画像追加はこの画面で行い  |
|-----------------------------------------------|---------------|
| 画像(イメージ):<br>ファイル ローカルファイル                    | ます。           |
| 参照ファイル: 参照                                    |               |
| <b>皇</b> 蔡名称:                                 | ・画像のリサイズが可能   |
| (1) パント・マント・マント・マント・マント・マント・マント・マント・マント・マント・マ | ・代替テキスト(ALT)の |
| 059:                                          | 編集が可能         |
| ファイル機能: 200 PC (注)                            | ・リンクの設定が可能    |
|                                               |               |
| 44200 OK                                      |               |
|                                               |               |

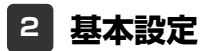

基本設定はありません。

| Labert<br>Labert<br>Laber                                                                                                    | Base         Data           Base         Data           Base         Data         Data           Base         Data         Data           Base         Data         Data           Base                                                                                                    | =0.000       |                                                                                                    | 記事の光山しを記述しより                                                                                                    |
|----------------------------------------------------------------------------------------------------|----------------------------------------------------------------------------------------------------|--------------|----------------------------------------------------------------------------------------------------|----------------------------------------------------------------------------------------------------|
| No.med/2000     No.met/2001     Source       12/2-4-477-2/02)     Source     Source       12/2-4-477-2/02)     Source     Source       12/2-4-477-2/02)     Source     Source       12/2-4/07/2/02)     Source     Source       12/2-4/07/2/02)     Source     Source       12/2-4/                                                                                                    | Def And PC (200)         Def<br>And PC (202)         Def<br>And PC (202) <thdef<br>And PC (202)         <thdef<br>And PC (202)&lt;</thdef<br></thdef<br>                                                                                                    | 設定10<br>100K |                                                                                                    | さんぶるてきすとさんぶるてきすとさんぶ                                                                                                    |
| $ \begin{array}{cccccccccccccccccccccccccccccccccccc$                                                                                                    | 20.3 - 10-12-20.1     00       21.3 - 10-12-20.0     00       21.3 - 10-12-20.0     00       21.3 - 10-12-20.0     00       21.3 - 10-12-20.0     00       21.3 - 10-12-20.0     00       21.3 - 10-12-20.0     00       21.3 - 10-12-20.0     00       21.3 - 10-12-20.0     00       21.3 - 10-12-20.0     00       21.3 - 10-12-20.0     00       21.3 - 10-12-20.0     00       21.3 - 10-12-20.0     00       21.3 - 10-12-20.0     00       21.3 - 10-12-20.0     00       21.3 - 10-12-20.0     00       21.3 - 10-12-20.0     00       21.3 - 10-12-20.0     00       21.3 - 10-12-20.0     00       21.3 - 10-12-20.0     00       21.3 - 10-12-20.0     00       21.3 - 10-12-20.0     00       21.3 - 10-12-20.0     00       21.3 - 10-12-20.0     00       21.3 - 10-12-20.0     00       21.3 - 10-12-20.0     00       21.3 - 10-12-20.0     00       21.3 - 10-12-20.0     00       21.3 - 10-12-20.0     00       21.3 - 10-12-20.0     00       21.3 - 10-12-20.0     00       21.3 - 10-12-20.0     00       21.3 - 10-12-20.0     00 <td>1008</td> <td></td> <td>MACE すとさんぶるてきすとさんぶるてきすとさ</td>                                                                                                    | 1008         |                                                                                                    | MACE すとさんぶるてきすとさんぶるてきすとさ                                                                                                    |
| $ \begin{array}{c} 1 \rightarrow 1 \rightarrow 2 \rightarrow 2 \rightarrow 2 \rightarrow 2 \rightarrow 2 \rightarrow 2 \rightarrow 2 \rightarrow 2 \rightarrow$                                                                                                    |                                                                                                    | 0            |                                                                                                    |                                                                                                    |
| $ \begin{aligned} \begin{aligned} & \varphi_{2-1} & \varphi_{1-2} & \varphi_{1-2}$ | <ul> <li>中シーボケーズクパン</li> <li>ロレー・マングロ</li> <li>ロレー・マングロ</li> <li>ロレー・ロレー・ロレ</li> <li>ロレー・ロレ</li> <li>ロレー・</li></ul>                                                                                                    | Upx          |                                                                                                    | てきすと。                                                                                                    |
| $ \begin{aligned} \frac{1}{2} - \frac{1}{2} - \frac{1}{2} \\ \frac{1}{2} \\ \frac$                                                                                                    |                                                                                                    | 0p×          |                                                                                                    |                                                                                                    |
|                                                                                                    | <ul> <li>花りバック(4)</li> <li>ビット・バック(2)</li> <li>ビット・バック(2)</li> <li>ビット・バック(2)</li> <li>ビット・バック(2)</li> <li>ビット・バック(2)</li> <li>ビット・バック(2)</li> <li>ビット・バック(2)</li> <li>ビット・バック(2)</li> <li>ビット・ビット・ビット</li> <li>ビット・ビット・ビット</li> <li>ビット・ビット・ビット</li> <li>ビット・ビット</li> <li>ビット・ビット</li> <li>ビット・ビット</li> <li>ビット・ビット</li> <li>ビット・ビット</li> <li>ビット・ビット</li> <li>ビット・ビット</li> <li>ビット・ビット</li> <li>ビット・ビット</li> <li>ビット・ビット</li> <li>ビット・ビット</li> <li>ビット・ビット</li> <li>ビット・ビット</li> <li>ビット・ビット</li> <li>ビット・ビット</li> <li>ビット・ビット</li> <li>ビット</li> <li>ビット</li> <li>ビット</li> <li <li="">ビット</li> <li <li="">ビット</li> <li <li="">ビ</li></ul>                                                                                                    | Opx          |                                                                                                    | 2 17 18 19                                                                                                    |
|                                                                                                    |                                                                                                    | Opx          |                                                                                                    |                                                                                                    |
| モリー・パリアクグの         Dr           ビリー・パリアクグの         Dr           ビリー・パリアクグの         Dr           ビリー・パリアクグの         Dr           ビリー・パリアクグの         Dr           ビリー・パリアクグの         Dr           ビリー・パリアクグの         Dr           ビリー・パリアクグの         Dr           ビリー・パリアクジの         Dr           ビリー・パリアクジの         Dr           ビリー・パリアクジの         Dr           ビリー・パリアクジの         Dr           ビリー・パリアクジの         Dr           ビリー・パリアクジの         Dr           ビリー・パリアクジの         Dr           ビリー・パリアクジの         Dr           ビリー・パリアクジの         Dr           ビリー・パリアクジの         Dr           ビリー・パリア・ジャン         Dr           ビリー・パリア・ジャン         Dr           ビリー・パリア・ジャン         Dr           ビリー・パリア・ジャン         Dr           ビリー・ジャン         Dr           ビリー・ジャン         Dr           ビリー・ジャン         Dr           ビー・ジャン         Dr           ビー・ジャン         Dr           ビー・ジャン         Dr           ビー・ジャン         Dr           ビー・ジャン         Dr           ビー・ジャン         Dr                                                                                                    | $ \begin{array}{c} 1 \\ 1 \\ 1 \\ 2 \\ 2 \\ 1 \\ 2 \\ 2 \\ 2 \\ 2 \\$                                                                                                    | Opx          |                                                                                                    | ▲   20. 21                                                                                                    |
| 10-1-000000         00-0           10-0-00000         00-0           10-0-00000         00-0           10-0-00000         00-0           10-0-00000         00-0           10-0-00000         00-0           10-0-00000         00-0           10-0-00000         00-0           10-0-00000         00-0           10-0-00000         00-0           10-0-000000         00-0           10-0-000000         00-0           10-0-000000         00-0           10-0-0000000         00-0           10-0-0000000000         00-0           100-0000000000000000000000000000000000                                                                                                    | マシーの(すべの(な))         ロー           マシーの(オペライロ)         ロッ           マシーの(オペライロ)         ロッ           ロシーの(オペライロ)         ロッ           ロシーの(オペライロ)         ロッ           ロシーの(オペライロ)         ロッ           ロシーの(オペライロ)         ロッ           ロシーの(オペライロ)         ロッ           ロシーの(オペライロ)         ロッ           ロシーの(オペロ)         ロッ           ロシーの(オペロ)         ロッ           ロシーの(オペロ)         ロッ           田田         ロッ           田田         ロッ           田田         ロッ           田田         ロッ           田田         ロッ           田田         ロッ                                                                                                    | Opx          | 13                                                                                                    |                                                                                                    |
| $ \begin{array}{c} 1 \\ 1 \\ 1 \\ 1 \\ 1 \\ 1 \\ 1 \\ 1 \\ 1 \\ 1 $                                                                                                    | Unit Not Source     We       Unit Not Source     We       Unit Not Not Source     We       Unit Not Not Not Not Not Not Not Not Not No                                                                                                    |              |                                                                                                    | 12                                                                                                    |
|                                                                                                    | transformer (1) (1) (1) (1) (1) (1) (1) (1) (1) (1)                                                                                                    | opx          |                                                                                                    |                                                                                                    |
| $\begin{aligned} t_{12} t_{12$                                                                                                    | せいたいたいまいたいで、 しの しの しの しの しの しの しの しの しの しの しの しの しの                                                                                                    | Upx          |                                                                                                    | ↓ 4                                                                                                    |
| $\begin{aligned} \begin{array}{cccccccccccccccccccccccccccccccccccc$                                                                                                    | $ \begin{aligned} \frac{1}{2} U_{2} \cdot kt^{2} - (T) & correction & correction & correcti$                                                                                                    | none         |                                                                                                    | <b>v</b> —                                                                                                    |
|                                                                                                    | マレーパーパーク(の)         NM           マレーパーパーク(の)         NM           マレーパーパーク(の)         NM           マレーパーパーク(の)         NM           マレーパージー(の)         NM           マレーパージー(の)         NM           マレーパージー(の)         NM           マレーパージ目前の(小)         NM           マレーパージ目前の(小)         NM           マレーパージ目前の(小)         NM           マレーパージ目前の(小)         NM           マレーパージ目前の(小)         NM           マレーパンジョン(日日前の(地))         NM           国家(ハーシ)アンジン(D)         NM           国家(ハーシ)アンジン(D)         NM           国家(ハーシ)アンジン(D)         NM           国家(ハーシ)アンジン(D)         NM           国家(ハーシ)アンジン(D)         NM           国家(ハーシ)アン(ア)         NM           国家(ハーシ)アン(ア)         NM           国家(ハーシ)アン(ア)         NM           国家(ハーシ)アン(P)         NM           国家(ハーシ)アン(P)         NM           国家(ハーシ)アン(P)         NM           国家(ハーシ)アン(P)         NM           国家(ハーシ)アン(P)         NM           国家(ハーシ)アン(P)         NM           国家(ハーシ)アン(P)         NM           国家(ハーシ)アン(P)         NM           国家(ハーシ)アン(P) <td>none</td> <td></td> <td></td>                                                                                                    | none         |                                                                                                    |                                                                                                    |
| ビンコールはデーの()     976       ビンコールはデーの()     920       ビンコールはデーの()     920       ビンコールは普遍物に広かり     10       ビンコールは普遍物に広かり     10       ビンコールは普遍物に広かり     10       ビンコールは普遍物に広かり     10       ビンコールは普遍物に広かり     10       ビンコールは普遍物に広かり     10       ビンコールは普遍物に広かり     10       ビンコールは普遍物に広かり     10       日本(1)     10       日本(1)     10                                                                                                    | セント・ボボ・ゲー(0)         Nov           ビント・ボボ・ゲー(0)         Nov           ビント・ボボ・ゲー(0)         Nov           ビント・ボボ・ゲー(0)         Nov           ビント・ボボ・ゲー(0)         Nov           ビント・ボボボ・ゲー(0)         Nov           ビント・ボボボ・(0)         Nov           ビント・ボボボボ・(0)         Nov           ビント・ボボボボボ(0)         Nov           ボボボボボボ(0)         Nov           ボボボボボボ(0)         Nov           ボボボボボボボ(0)         Nov           ボボボボボボ(0)         Nov           ボボボボボボボボ(0)         Nov           ボボボボボボボボ(0)         Nov           ボボボボボボボボボボボボボボボボボボボボボボボボボボボボボボボボボボボボ                                                                                                    | none         |                                                                                                    |                                                                                                    |
| $ \begin{array}{c} \begin{array}{c} \begin{array}{c} \\ \\ \\ \\ \\ \\ \\ \\ \\ \\ \\ \\ \\ \\ \\ \\ \\ \\ \\$                                                                                                    | コー・・・・・・・・・・・・・・・・・・・・・・・・・・・・・・・・・・・・                                                                                                    | none         |                                                                                                    | 22 left (左寄廿)                                                                                                    |
| Non-row Law         Name           Upt-rutation         Data           Upt-rutation         Data           Upt-rutation         Data           Upt-rutation         Data           Upt-rutation         Data           Upt-rutation         Data           Upt-rutation         Data           Upt-rutation         Data           Education         Data           Education                                                                                                    | $ \begin{array}{c} 1 \\ 1 \\ 1 \\ 1 \\ 1 \\ 1 \\ 1 \\ 1 \\ 1 \\ 1 $                                                                                                    | 2000000      |                                                                                                    | avagetation and the view of the view of th |
| 12-1-148       10 <sup>2</sup> ビシューは最低の)       10 <sup>2</sup> ビシューは最低の)       10 <sup>2</sup> ビシューは最低の)       10 <sup>2</sup> ビシューは最低の)       10 <sup>2</sup> ビシューは最低の)       10 <sup>2</sup> ビシューは最低の)       10 <sup>2</sup> 日本の)       10 <sup>2</sup> 日本の)       10 <sup>2</sup> <td< td=""><td><math display="block"> \begin{array}{c} 1 &lt; r \ ( 1 \\ 1 \\ 2 \\ 2 \\ 2 \\ 2 \\ 2 \\ 2 \\ 2 \\ 2 \\</math></td><td>+000000</td><td></td><td>IMAGE ポイとおんぷってますとおんぷってますとおん</td></td<>                                                                                                    | $ \begin{array}{c} 1 < r \ ( 1 \\ 1 \\ 2 \\ 2 \\ 2 \\ 2 \\ 2 \\ 2 \\ 2 \\ 2 \\$                                                                                                    | +000000      |                                                                                                    | IMAGE ポイとおんぷってますとおんぷってますとおん                                                                                                    |
| モンシールは単磁の時にはの体のの       HI         ビンシールは単磁の時にはの体のの       HI         ビンシールは単磁の時にはの体のの       HI         ビンシールは単磁の時にはの体のの       No         ビンシールは単磁の時にはの体のの       No         ビンシールは単磁の時にはの体のの       No         ビンシールは単磁の時にはの体のの       No         ビンシールビンシン(1)       Dor         酸ペイン・シン(2)       Or         酸ペイン・シン(2)       Or         酸       Dr         酸ペーン       Or         酸       Or         酸       Or         酸       Or         酸       Or         酸       Or         酸                                                                                                    | Ty                                                                                                    | 1px          |                                                                                                    |                                                                                                    |
| モンコール容易通数は違いかいの は ビシコール容易通数は違いかいの いの voropat ビシコール容易通数は違いないの voropat 国家(インシンア・クノロ) は 国家(インシンア・クノロ) は 国家(インマンア・クノロ) は 国家(インジンア・クノロ) は 国家(インマンア・クノロ) は 国家(インマンア・クノロ) い 国家(インマンア・クノロ) い 国家(インマンア・クノロ) い 国家(インマンア・クノロ) い 国家(インマンア・クノロ) い 国家(インマンア・クノロ) い 国家(インマンア・クノロ) い 国家(インマンア・クノロ) い 国家(インマンア・クノロ) い 国家(インマンア・クノロ) い 国家(インマンア・クノロ) い 国家(インマンア・クノロ) い 国家(インマンア・クノロ) い 国家(インマンア・クノロ) い 国家(インマンア・クノロ) い 国家(インマンア・クノロ) い 国家(インマンア・クノロ) い 国家(インマンロ) い 国家(インマンロ) い 国家(インマンロ) い 国家(インマンロ) い 国家(インマンロ) い 国家(インマンロ) い 国家(インマンロ) い 国家(インマンロ) い 国家(インマンロ) い 国家(インマンロ) い 国家(インマンロ) い 国家(インマンロ) い 国家(インマンロ) い 国家(インマンロ) い 国家(インマンロ) い 国家(インマンロ) い 国家(インマンロ) い 国家(インマンロ) い 国家(インマンロ) い 国家(インマンロ) い 国家(インマンロ) い 国家(インロ) い 国家(インマンロ) い 国家(インロ) い 国家(イ                                                                                                    |                                                                                                    |              | =                                                                                                    |                                                                                                    |
| <ul> <li>HA: 小な移動動物には使用の</li> <li>HA: 「</li> <li>HA: 「</li> <li>HA: 「</li> <li>HA: 「</li> <li>HA: 「</li> <li>HA: 「</li> <li>HA: 「</li> <li>HA: 「</li> <li>HA: 「</li> <li>HA: 「</li> <li>HA: 「</li> <li>HA: 「</li> <li>HA: 「</li> <li>HA: 「</li> <li>HA: 「</li> <li>HA: 「</li> <li>HA: 「</li> <li>HA: (A:S)? - 57(A)</li> <li>Go: C</li> <li>HA: (A:S)? - 57(A)</li> <li>Go: C</li> <li>HA: (A:S)? - 57(A)</li> <li>HA: (A:S)? - 57(A)</li> <li>HA: (A:S)</li></ul>                                                                                                    | ビンコ、化学を通知にはないのい     HI       ビンコ、化学を通知にはないのい     バロ・ロッロオ       自然(インコンパーンンジンジンシンシンシンシンシンシンシンシンシンシンシンシンシンシンシンシンシ                                                                                                    |              |                                                                                                    |                                                                                                    |
| P3-10:#36@##\$200       sp         P2-10:#36@##\$200       sp         P2-10:#36@##\$200       sp         P2-10:#36@##\$200       sp         P2-10:#36@##\$200       sp         P3-10:#36@##\$200       sp         P3-10:#36@##\$                                                                                                    | モンコーは音楽画物に近望立の     vor       副気(ハーン)北度反力     Nor       副気(ハーン)北度反力     Nor       副気(ハーン)北度(大力)、     Nor       副気(ハーン)北度(大力)、     Nor       副気(ハーン)北度(大力)、     Nor       副気(ハーン)北度(ハース)、     Nor       副気(ハーン)北度(大力)、     Nor       副気(ハーン)北度(大力)、     Nor       副気(ハーン)ボーン(ハ)、     Nor       副気(ハーン)ボーン(ハ)、     Nor       副気(ハーン)ボーン(ハ)、     Nor       副気(ハーン)ボーン(ハ)、     Nor       副気(ハーン)ボーン(ハ)、     Nor       副気(ハーン)ボーン(ハ)、     Nor       副気(ハーン)ボーン(ハ)、     Nor       副気(ハーン)ボーン(ハ)、     Nor       見し、ボーン(ハ)、     Nor       見し、ボ                                                                                                    | left         |                                                                                                    | 記事の見出しを記述します。<br>right (右寄せ)                                                                                                    |
| $ \begin{array}{c} 1 \\ 2 \\ 2 \\ 2 \\ 2 \\ 2 \\ 2 \\ 2 \\ 2 \\ 2 \\$                                                                                                    | 1       0         BA       0         BA <td< td=""><td>top</td><td></td><td>7.00.0057234.0007234.000</td></td<>                                                                                                    | top          |                                                                                                    | 7.00.0057234.0007234.000                                                                                                    |
|                                                                                                    |                                                                                                    |              |                                                                                                    | Jareskolactsreskolactsresk IMAGE                                                                                                    |
| mk         htt           酸酸(イン-?):マン(T)         150:           酸酸(イン-?):マン(T)         150:           酸素(イン-?):マン(T)         150:           酸素(イン-?):マン(T)         150:           酸素(イン-?):マン(T)         150:           酸素(イン-?):マン(T)         150:           酸素(イン-?):マン(T)         150:           酸素(イン-?):マン(T)         150:           酸素(イン-?):マン(T)         0:           酸素(イン-?):マン(T)         0:           酸素(イン-?):マン(T)         0:           酸素(イン-?):マン(T)         0:           酸素(イン-?):マン(T)         0:           酸素(イン-?):マン(T)         0:           製力:マン(T)         0:           製力:マン(T)         0:           製力:マン(T)         0:           製力:マン(T)         0:           製力:マン(T)         0:           製力:マン(T)         0:           製力:マン(T)         10:           製力:マン(T)         10:           製力:マン(T)         10:           製力:マン(T)         10:           製力:マン(T)         10:           製力:マン(T)         10:           製力:マン(T)         10:           酸素: T)         10:           酸素: T)         10:                                                                                                    | $ \begin{split} & \  d_{1}(-r_{2})^{-}r_{2}(r_{1}) \\ & \  d_{1}(-r_{2})^{-}r_{2}(r_{2}) \\ & \  d_{1}(-r_{2})^{-}r_{2}(r_{2}) \\ & \  d_{1}(-r_{2})^{-}r_{2$                                                                                                    | no-repeat    |                                                                                                    |                                                                                                    |
| 副様(イン-ウ:ア-マン(下)     (D)     (D)                                                                                                    | 離核(インジア・アン(た)                                                                                                    | lett         |                                                                                                    |                                                                                                    |
| $ \frac{1}{10} (d_1 - 0)_1 \tau_{-2} / (t_1) $ $ \frac{1}{10} (d_1 - 0)_1 \tau_{-2} / (t_2) $ $ \frac{1}{10} (d_1 - 0)_1 \tau_{-2} / (t_2) $ $ \frac{1}{10} (d_2 - 0)_1 \tau_{-2} / (t_2) $ $ \frac{1}{10} (d_2 - 0)_1 \tau_{-2} / (t_2) $ $ \frac{1}{10} (d_2 - 0)_1 \tau_{-2} / (t_2) $ $ \frac{1}{10} (d_2 - 0)_1 \tau_{-2} / (t_2) / (t_2) $ $ \frac{1}{10} (d_2 - 0)_1 \tau_{-2} / (t_2) / (t_2) $ $ \frac{1}{10} (d_2 - 0)_1 \tau_{-2} / (t_2) / (t_2)$                                                                                                    | 職人(-2-)7:-2-2-(T)                                                                                                    | Opx          |                                                                                                    |                                                                                                    |
| $ \begin{array}{c c c c c c } & & & & & & & & & & & & & & & & & & &$                                                                                                    | 読載(パージ)?マージ/(な)       10/2         読載(パージ)?マージ/(な)       10/2         読載(パージ)?マージ/(な)       10/2         意識(パージ)?マージ/(な)       0x         思想:パラージ/(な)       0x         思想:パラージ/(な)       0x         思想:パラージ/(な)       0x         思想:パラージ/(な)       0x         思想:パラージ/(な)       0x         思想:パラージ/(な)       0x         思想:パラージ/(な)       0x         思想:パラージ/(な)       0x         思想:パラージ(な)       0x         思想:パラージ(な)       0x         認知:パラージ(な)       0x         記述:パラージ(な)       0x         記述:パラージ(な)       0x         記述:パラージ(な)       0x         記述:パラージ(な)                                                                                                    | 15px         |                                                                                                    |                                                                                                    |
| $iskel (y-y); x^-y^-(x)$ $iskeliskeliskel (x-y); x^+y^-(x)iskeliskeliskel (x-y); x^+y^-(a)iskeliskeliskel (x-y); x^+y^-(a)iskeliskel (x-y); x^+y^-(a)iskeliskel (x-y); x^+y^-(a)iskeliskel (x-y); x^+y^-(a)iskeliskel (x-y); x^+y^-(a)iskeliskel (x-y); x^+y^-(a)iskeliskel (x-y); x^+y^-(a)iskeliskel (x-y); x^+y^-(a)iskeliskel (x-y); x^+y^-(a)iskeliskel (x-y); x^+y^-(a)iskel (x-y); x^+y^-(a); x^+y^-(a); x^+y^-(a); x$                                                                                                    | 画様(イク)?マージ2(坊)       10/2         画様(イク)?マージ2(坊)       00/2         画様(イク)?マージ2(坊)       00/2         画様(イク)?マージ2(方)       00/2         見出:(マージ2(方)       00/2         見出:(マージ2(方)       00/2         見出:(マージ2(方)       00/2         見出:(マージ2(方)       00/2         見出:(マージ2(方)       00/2         見出:(マージ2(方)       00/2         見出:(マージ2(方)       00/2         見出:(マージ2(方)       00/2         見出:(マージ2(方)       00/2         見出:(マージ2(方)       00/2         見出:(マージ2(方)       00/2         見出:(マージ2(方)       00/2         見出:(マージ2(方)       00/2         見出:(マージ2(5)       00/2         見出:(マージ2(5)       00/2         見出:(マージ2(5)       00/2         見出:(マージ2(5)       00/2         見出:(マージ2(5)       00/2         見出:(マージ2(5)       00/2         見出:(マージ2(5)       00/2         見出:(マージ2(5)       00/2         日本       00/2         日本       00/2         日本       00/2         日本       00/2         日本       00/2         日本       00/2         日本                                                                                                    | 0px          |                                                                                                    |                                                                                                    |
| $ \begin{array}{c c c c c c c c c c c c c c c c c c c $                                                                                                    | $ \begin{array}{c c c c c c c c c c c c c c c c c c c $                                                                                                    | 15nx         |                                                                                                    | 23                                                                                                    |
| Bits         Bits         Bits           Bits         10°           Bits         40°           Bits         40°           Bits         50°           Bits         50°           Bits                                                                                                    | max 3 - 2 - 2 - 2 - 3 - 2 - 2 - 2 - 2 - 2 -                                                                                                    | төрх         |                                                                                                    |                                                                                                    |
| ims       ims         ims(x)-y)x-y-y-(b)       0px         見出:マ-ジン(b)       0px         見出:マ-ジン(b)       0px         見出:マ-ジン(b)       0px         見出:マ-ジン(b)       0px         見出:マ-ジン(b)       0px         見出:マ-ジン(b)       0px         見出:マージン(b)       0px         見出:マージン(b)       0px         見出:マージン(b)       0px         見出:マージン(b)       0px         見出:マージン(b)       0px         見出:マージン(b)       0px         見出:マージン(b)       0px         見出:マージン(b)       1mx         見出:マージン(b)       1mx         見出:マージン(b)       1mx         見出:マージン(b)       1mx         見出:マージン(b)       1mx         見出:マージン(b)       1mx         見出:マージン(b)       1mx         見出:Pate (amtholize(bea))       1mx         見出:Pate (amtholize(bea))       1mx         見出:Pate (amtholize(bea))       1mx         見出:Pate (amtholize(bea))       1mx         見出:Pate (amtholize(bea))       1mx         見出:Pate (amtholize(bea))       1mx         日本 (amtholize(bea))       1mx         日本 (amtholi)       1mx         <                                                                                                    |                                                                                                    | none         |                                                                                                    |                                                                                                    |
| image: degree (b)       second         Bub: r - r - r / r / r - r / r - r -                                                                                                    | imac /                                                                                                    | 1px          |                                                                                                    |                                                                                                    |
|                                                                                                    | 現出:マージノ(1) 0x 0x 0x 0x 0x 0x 0x 0x 0x 0x 0x 0x 0x                                                                                                    | #cccccc      |                                                                                                    |                                                                                                    |
| 現出:1マージ/(下)       5px         現出:1マージ/(下)       0px         現出:1マージ/(下)       0px         見出:1マージ/(下)       0px         見出:1マージ/(Ta)       0px         見出:1マージ/(Ta)       0px         見出:1マージ/(Ta)       0px         見出:1マージ/(Ta)       0px         見出:1字を(main)       1         見出:1字を(main)       1         見出:1       1         見出:1       1         見出:1       1         見出:1       1         支:1       1         記録を(main)       1         記録を(main)       1         記録を(main)       1         記録を(main)       1         記録を(ma                                                                                                    | 見出:マージ(下) 5xx 5xx 5xx 5xx 5xx 5xx 5xx 5xx 5xx 5x                                                                                                    | Opx          |                                                                                                    |                                                                                                    |
|                                                                                                    | 見出::パディグ(な)         ロx           見出::ゲィグ(な)         ロx           見出::ゲィグ(な)         ロx           見出::ゲィグ(な)         ロx           見出::日本(な)         ロx           見出::日本(な)         ロx           見出::日本(な)         ロx           見出::日本(本)         ロx           見出::日本(本)         ロx           日本(本)         ロx           日本(本)         ロx           日本(本)         ロx           日本(本)         ロx           日本(本)         日本(                                                                                                    | 5px          |                                                                                                    | 25 + 26                                                                                                    |
| Autor (1) (1) (1) (1) (1) (1) (1) (1) (1) (1)                                                                                                    | Num (1 > 1 > 1 > 1 > 1 > 1 > 1 > 1 > 1 > 1                                                                                                    | Dox          |                                                                                                    | IMAGE /                                                                                                    |
| 元比:パワインへら)         以な           見出:サイズ(ŵ)         日           見出:サイズ(ŵ)         日           見出:甘菜(@)         日           見出:甘菜(@)         日           見出:甘菜(@)         6           見出:甘菜(@)         1           見出:甘菜(@)         0           見出:甘菜(@)         0           見出:甘菜(@)         0           見出:甘菜(@)         0           見出:古菜(古菜(W))         0           見出:古菜(古菜(W))         0           見出:コンコン(ヤイズ)         10           見出:コンコン(ヤイズ)         10           支:コンコン(ヤイズ)         10           支:コンコン(ヤイズ)         10           支:コンコン(ヤイズ)         10           支:コンコン(ヤイズ)         10           支:コンコン(ヤイズ)         10           支:コンコン(ヤイズ)         10           支:コン(ヤイズ)         10           支:コン(ヤイズ)         10           日草(東京(報報):ボージー(下)         10           日草(東京(報報):ボージー(下)         10           日草(東京(報報):ボージー(下)         10           日草(東京(報報):ボージー(下)         10           日草(東京(報報):ボージー(T)         10           日草(東京(報報):ボージー(T)         10           日草(東京(新報):ボージージン(T)         10 <td>tune in transformed and in the interval in the interval in the interval interval inte</td> <td>opx</td> <td>-</td> <td></td>                                                                                                    | tune in transformed and in the interval in the interval in the interval interval inte                                                                                                    | opx          | -                                                                                                    |                                                                                                    |
| 見出、けすべ(他)       月出、けすべ(他)         見出、け者へ(他)       日出、け者へ(他)         見出、け者へ(他)       日         見出、日暮へ画像は「広(中))       lef         見出、日暮へ画像は「広(中))       lef         見出、日暮へ画像は「広(中))       lef         見出、日暮へ画像は「広(中))       lop         見出、コシュント(ウイン)       lop         見出、コシュント(ウイン)       lop         見出、コシュント(ウィン)       lop         見出、コシュント(ウィン)       lop         見出、コシュント(ウィン)       lop         見出、コシュント(ウィン)       lop         見出、コシュント(ウィン)       lop         まな: コカント(ウィン)       normal         本な: コカント(ウィン)       normal         なた: コカント(ウィン)       normal         とな: 活着       lop         記事体示(特徴): ボージー(下)       lop         記事体示(特徴): ボージー(下)       lop         記事体示(特徴): ボージー(中)       lop         記事体示(特徴): ボージー(中)       lop         記事体示(特徴): ボージー(中)       lop         記事体示(特徴): ボージー(中)       lop         記事体示(特徴): ボージー(中)       lop         記事体示(特徴): ボージー(中)       lop         記事体示(特徴): ボージー(中)       lop         記事体示(特徴): ボージー(中)       lop         記事体示(特徴): ボージー(中)       lop         記事体示(特徴): ボージー(中                                                                                                    | 現し、: : : : : : : : : : : : : : : : : : :                                                                                                     | Opx          | -                                                                                                    |                                                                                                    |
| 見出い:非常(金)       日出い:非常(金)       「27 23 23         見出い:非常(金)       レロ         見出い:非常(金)       レロ         見出い:非常(金)       レロ         見出い:非常(金)       ロロ         見出い:非常(金)       ロロ         見出い:ホレ(ロイス)       ロロ         見出い:ホレ(ロイス)       ロロ         スロ       ロロ         見出い:ホレ(ロイス)       ロロ         スロ       ロロ         見出い:ホレ(ロイス)       ロロ         見出い:ホレ(ロイス)       ロロ         スロ       ロロ         スロ       ロロ         スロ       ロロ         スロ       ロロ         スロ       ロロ         ロロ       ロロ         ロロ <td< td=""><td>見出:指象(金) 見出:指象(金) 見出:指象(金) 見出:指象(金) 日日:指象(金) 日日:11 日日:11 日日:11 日日:11 日日:11 日日:11 日日:11 日:11 日:11 日:11 日:11 日:11 日:11 日:11 日:11 日:11 日:11 日:11 日:11 日:11 日:11 日:11 日:11 日:11 日:11 日:11 日:11 日:11 日:11 日:11 日:11 日:11 日:11 日:11 日:11 日:11 日:11 日:11 日:11 日:11 日:11 日:11 日:11 日:11 日:11 日:11 日:11 日:11 日:11 日:11 日:11 日:11 日:11 日:11 日:11 日:11 日:11 日:11 <p日:11< p=""> <p日:11< p=""> <p日:11< p=""> <p日:11< p=""></p日:11<></p日:11<></p日:11<></p日:11<></td><td></td><td></td><td></td></td<>                                                                                                    | 見出:指象(金) 見出:指象(金) 見出:指象(金) 見出:指象(金) 日日:指象(金) 日日:11 日日:11 日日:11 日日:11 日日:11 日日:11 日日:11 日:11 日:11 日:11 日:11 日:11 日:11 日:11 日:11 日:11 日:11 日:11 日:11 日:11 日:11 日:11 日:11 日:11 日:11 日:11 日:11 日:11 日:11 日:11 日:11 日:11 日:11 日:11 日:11 日:11 日:11 日:11 日:11 日:11 日:11 日:11 日:11 日:11 日:11 日:11 日:11 日:11 日:11 日:11 日:11 日:11 日:11 日:11 日:11 日:11 日:11 日:11 <p日:11< p=""> <p日:11< p=""> <p日:11< p=""> <p日:11< p=""></p日:11<></p日:11<></p日:11<></p日:11<>                                                                                                    |              |                                                                                                    |                                                                                                    |
| 見出:皆象(他)       ビ         見出:皆象(画像的(血(か(ヤ)))       ビ         見出:皆象(画像的(血(か(中)))       ビ         見出:皆象(画像的(血(か(中)))       Ion         見出:皆象(画像的(血(か(中)))       Ion         見出:日象(画像的(血(か(中)))       Ion         見出:日象(画像的(血(か(中)))       Ion         見出:日本(か(中))       Ion         見出:日本(本))       Ion         見出:日本(本))       Ion         見出:日本(本))       Ion         見出:日本(本))       Ion         見出:日本(本))       Ion         見出:日本(本))       Ion         見出:日本(本))       Ion         見出:日本(本))       Ion         見出:日本(本))       Ion         日本(本))       Ion                                                                                                    | 見出: 岩泉(曲)、<br>見出: 岩泉(曲)(注意(加)) 目: 岩泉(垂)(前)((二)(1)(1)(1)(1)(1)(1)(1)(1)(1)(1)(1)(1)(1)                                                                                                    |              |                                                                                                    |                                                                                                    |
| 見出:指象価額       if         見出:指象価額時に温度(40)       if         見出:指象価額時に温度(40)       ip         見出:指象価額時に温度(40)       norrepeat         見出:注報価値線に通復(40)       inorrepeat         見出:注水(70,01)       ibox         見出:注水(70,01)       ibox         見出:注水(70,01)       ibox         見出:注水(70,01)       ibox         東次:フォント(ウイズ)       ibox         東次:フォント(クリズ)       ibox         東次:フォント(ク)       ibox         本次:フォント(ク)       ibox         本次:フォント(ク)       normal         本次:フォント(ク)       ibox         ibix(表示(40)):バージー(2)       ibix(表示(40)):バージー(2)         ibix(表示(40)):バージー(5)       ibix(A)         ibix(表示(40)):バージー(40)       ibix         ibix(表示(40)):バージー(5)       ibix(A)         ibix(表示(40)):バージー(40)       ibix         ibix(表示(40)):バージー(5)       ibix(A)         ibix(表示(40)):バージー(5)       ibix(A)         ibix(表示(40)):バージー(5)       ibix(A)         ibix(表示(40)):バージー(5)       ibix(A)         ibix(表示(40)):バージー(5)       ibix(A)         ibix(A)       ibix(A)         ibix(A)       ibix(A)         ibix(A)       ibix(A)         ibix(A)                                                                                                    | 見しい: 指象価値) 見しい: 指象価値期に近な(中小) は れ の の の の の の の の の の の の の の の の の の                                                                                                    |              |                                                                                                    |                                                                                                    |
| 見出:指导磁離開始温度価重か     idt       見出:指导磁離開始温度価重か     iop       見出:指导磁離開始温度価重か     iop       見出:指く低声解的点量(mail)     iop       見出:たけく付く力     iop       見出:たけく付く力     iop       見出:たけく付く力     iop       見出:たけく付く力     iop       見出:たけく付く力     iop       見出:たけく付く力     iop       第二次     iop       見出:たけく付く力     iop       第二次     iop       第二次     iop       「iop     iop       [1] (iop     iop       [2] (iop     iop       [2] (iop     iop       [2] (iop <td>見出::皆暴価酸問節(温度価面)         ift           見出::方::方::方::方::方::方::方::方::方::方::方::方::方</td> <td></td> <td></td> <td></td>                                                                                                    | 見出::皆暴価酸問節(温度価面)         ift           見出::方::方::方::方::方::方::方::方::方::方::方::方::方                                                                                                    |              |                                                                                                    |                                                                                                    |
| 現し: 音場価書解し気便(音)     いの       見し: 方子(空)     19x       見し: 方子(クイス)     19x       見し: 方子(クイス)     19x       見し: 方子(クイス)     10x       見し: 方子(クイス)     12x       また: フォン(ワイス)     12x       また: フォン(ワイス)     12x       また: フォン(ワイス)     12x       また: フォン(ワイス)     12x       また: フォン(ワイス)     12x       また: フォン(ワイス)     12x       また: フォン(ワイス)     12x       また: フォン(ワイス)     12x       また: フォン(ワイス)     10x       国事(素示様的): ボーダー(下)     10x       国事(素示様的): ボーダー(1)     10x       日、夏(夏): (日): (日): (日): (日): (日): (日): (日): (日                                                                                                    | 見出:注意/画書開始に置 (4回)         で           見出:注か:代告/(4力)         100×           見出:注か:代(52+(1))         100×           見出:ジェンント(1+(1))         100×           支ご フォント(1)         100×           支ご フォント(1)         100×           国本(5)         100×           国本(5)         10×           国本(5)         10×           国本(5)         10×           国本(5)         10×           国本(5)         10×                                                                                                    | left         |                                                                                                    |                                                                                                    |
| 第出し: 計算         日本         日本                                                                                                    |                                                                                                    |              |                                                                                                    |                                                                                                    |
| 見出、124 (二単数)(14)(2)(14)(14)(14)(14)(14)(14)(14)(14)(14)(14                                                                                                    | 見出::注意:(通常線)(小 (ハク) 19 (ハイク) 19 (ハイク) 19 (ハ/ク) 19 (ハ/ク) 19 (ハ/ク) 19 (ハ/ク) 19 (ハ/ク) 19 (ハ/ク) 19 (ハ/ク) 19 (ハ/ク) 19 (ハ/ク) 19 (ハ/ク) 19 (ハ/ク) 19 (ハ/ク) 19 (ハ/ク) 19 (ハ/ク) 19 (ハ/ク) 19 (ハ/ク) 19 (ハ/ク) 19 (ハ/ク) 19 (ハ/ク) 19 (ハ/P                                                                                                    | top          |                                                                                                    |                                                                                                    |
| 現し、フォント (ウイス) 190×<br>見出し、フォント (ウイト) bold<br>見出し、TML (シダート) 5 3<br>本文: フォント (ウイス) 12px<br>本文: フォント (ウイン) 12px<br>本文: フォント (ウイン) 12px<br>本文: フォント (ウイン) 12px<br>本文: フォント (ウイン) 12px<br>本文: フォント (ウイン) 12px<br>本文: フォント (ウイン) 12px<br>本文: フォント (ウイン) 12px<br>本文: フォント (ウイン) 12px<br>本文: フォント (ウイン) 12px<br>本文: フォント (ウイン) 12px<br>本文: フォント (ウイン) 12px<br>本文: フォント (ウイン) 12px<br>本文: フォント (ウイン) 12px<br>本文: フォント (ウイン) 12px<br>エージー (ウイン) 12px<br>コージー (ウイン) 12px<br>コージー (ウイン)                                                                                                    | 現出: パフォント (サイズ) 19px<br>見出: パフォント (サイズ) 10px<br>私は: HTML 5/5 H3 30<br>私は: TTML 5/5 H3 12px<br>本な: フォント (サイズ) 12px<br>本な: フォント (ウォイン) 12px<br>本な: フォント (ウォイン) 12px<br>本な: フォント (ウォイン) 10px<br>日本 (大マート フォン 没能定用) 10px<br>日本 (大マート フォン 没能定用) 10px<br>日本 (大マート フォン 没能定用) 10px<br>日本 (大マート フォン 没能定用) 10px<br>日本 (大マート フォン 没能定用) 10px<br>日本 (大マート フォン 没能定用) 10px<br>日本 (大マート フォン 没能定用) 10px<br>日本 (大マート フォン 没能定用) 10px<br>日本 (大マート フォン 没能定用) 10px<br>日本 (大マート フォン 没能定用) 10px<br>日本 (大マート フォン 没能定用) 10px<br>日本 (大マート フォン 没能定用) 10px<br>日本 (大マート フォン 没能定用) 10px<br>日本 (大マート つ 大) 10px<br>日本 (大マート フォン 没能定用) 10px<br>日本 (大マート フォン 没能定用) 10px<br>日本 (大マート フォン 分能定用) 10px<br>日本 (大マート フォン 分配 (大学 ) 10px<br>日本 (大学 ) 10px<br>日本 (大学 ) 10p                                                                                                    | no-repeat    |                                                                                                    |                                                                                                    |
| 見出いコイント(ウェイト) bold 見出いコイント(ウェイト) bold 見出いコイント(ウェイト) bold S25 30 34 34 34 33 35 31 41 42 43 43 43 44 52 53 53 53 53 54 55 50 55 50 55 50 55 50 55 50 55 50 55 50 55 50 55 50 55 50 55 50 55 50 55 50 55 50 55 50 55 55                                                                                                    | 見出いたかくりったい bold 見出いたがいりったい しょうかい しょうかい ひょうかい ひょうかい し                                                                                                    | 18px         |                                                                                                    |                                                                                                    |
| 月出い:HTM 5ゲ h3<br>本文: フォント(サイズ) 12x<br>本文: フォント(サイズ) 12x<br>本文: フォント(ウス) 12x<br>本文: フォント(ウス) 12x<br>本文: フォント(ウス) 12x<br>本文: フォント(ウス) 12x<br>本文: フォント(ウス) 12x<br>本文: フォント(ウス) 12x<br>本文: フォント(ウス) 12x<br>正正(中の) 12x<br>正正(中の) 12x<br>133<br>132<br>135<br>132<br>135<br>137<br>138<br>139<br>40<br>131<br>132<br>135<br>137<br>138<br>139<br>40<br>131<br>137<br>138<br>139<br>40<br>137<br>138<br>139<br>40<br>147<br>148<br>147<br>148<br>147<br>148<br>147<br>148<br>147<br>148<br>147<br>148<br>147<br>148<br>147<br>148<br>147<br>148<br>147<br>148<br>147<br>148<br>147<br>148<br>147<br>148<br>147<br>148<br>147<br>148<br>147<br>148<br>147<br>148<br>147<br>148<br>147<br>147<br>147<br>147<br>147<br>147<br>147<br>147                                                                                                    | <ul> <li>見出にHTMはダゲ N3</li> <li>株式:マオンド(ゲイズ)</li> <li>12px</li> <li>な式:アオンド(クイズ)</li> <li>スマ、アオンド(色)</li> <li>ホズ:マオンド(クタイル)</li> <li>normal</li> <li>本式:マオンド(クタイル)</li> <li>normal</li> <li>本式:マオンド(クタイル)</li> <li>normal</li> <li>本式:マオンド(クタイル)</li> <li>ロのrmal</li> <li>本式:マオンド(クタイル)</li> <li>ロのrmal</li> <li>国家(未満婚り):ボージー(気)</li> <li>ロのc</li> <li>記事(表示補物):ボージー(気)</li> <li>ロのc</li> <li>記事(表示補物):エッジアンフォーマット</li> <li>ロ(国家able</li> <li>ロマーフォン設定記是事(表示補物):エッジアンフォーマット</li> <li>ロ(国家able</li> <li>ロマーフォン設定記見出し:はみ出、異素の処理</li> <li>いきbe</li> </ul>                                                                                                    | bold         |                                                                                                    | 35 📕 30                                                                                                    |
|                                                                                                    |                                                                                                    | h3           |                                                                                                    |                                                                                                    |
| スロンパンパレク     14/4     34       オズ:フオンパ(2x /h)     normal     1       オズ:フオンパ(2x /h)     normal     33       オズ:フオンパ(2x /h)     in/heitit     33       ロジスパンパレクレート     10px     32       ロジスパンパレクレート     10px     34       ロジスポステレーシンパレクレート     10px     33       ロジスポステレーシンパレクレート     10px     33       ロジスポステレーシンパレクレート     10px     31       ロジスポステレーシンパレクレート     10px     10px       ロジスポステレーシンパレクレート     10px     10px       ロジスポステレーシンパレクレート     10px     10px       ロジスポステレーシンパレクレート     10px     10px       ロジスポステレーシンパレクレート     10px     10px       ロジスポステレーシンパレクレート     10px     10px       ロジスポステレーシンパレクレート     10px     10px       ロジスポステレーシンパレクレート     10px     10px       ロジスポステレーシンパレクレート     10px     10px       ロジスポステレーシンパレクレート     10px     10px       ロジス・ションパレクレート     10px     10px       ロジート     10px     10px       ロジート     10px     10px       ロジート     10px     10px       ロジート     10px     10px       ロシート     10px     10px       ロシート     10px     10px        ロシート     10px                                                                                                    |                                                                                                    | 12ov         |                                                                                                    |                                                                                                    |
| ホメンラット(ロン)       ホッマルロン         本文:フラント(ロン)       normal         本文:フラント(ロン)       normal         本文:フラント(ロン)       normal         本文:フラント(ロン)       normal         本文:フラント(ロン)       normal         芝菜(示荷能):パージー(下)       norme         記事(気示積能):ボージー(E)       norme         記事(気示積能):ボージー(E)       norme         記事(気示積能):ボージー(E)       たoccocc         [スマートフォン経定見出): 自動が斤       collapable         [スマートフォン経定見出): はか近       visble                                                                                                    | 4×X.77/T02/       A×X.77/T02/         5×X:73/Y(C2+f)       normal         5×X:73/Y(C2+f)       normal         5×X:73/Y(C2+f)       normal         5×X:73/Y(C2+f)       10x         B=4(5,F4480):17-15/(02)       10x         B=4(5,F4480):17-15/(02)       10x         B=4(5,F4480):17-15/(02)       10x         B=4(5,F4480):17-15/(02)       20         D=4(5,F4480):12-15/(02)       20         IZ(7-1-73/28212B-U):6480Xf1       normal         IZ(7-1-73/28212B-U):16480Xf1       normal         IZ(7-1-73/28212B-U):16480Xf1       normal         IZ(7-1-73/28212B-U):16480Xf1       normal         IZ(7-1-73/28212B-U):16480Xf2       10         IZ(7-1-73/28212B-U):16480Xf1       normal         IZ(7-1-73/28212B-U):16480Xf1       10         IZ(7-1-73/28212B-U):16480Xf1       10         IZ(7-1-73/28212B-U):16480Xf1       10         IZ(7-1-73/28212B-U):16480Xf1       10         IZ(7-1-73/28212B-U):16480Xf1       10         IZ(7-1-73/28212B-U):16480Xf1       10         IZ(7-1-73/28212B-U):16480Xf1       10         IZ(7-1-73/28212B-U):16480Xf1       10         IZ(7-1-73/28212B-U):16480Xf1       10         IZ(7-1-73/28212B-U):16480Xf1 <t< td=""><td>TEPA</td><td></td><td>34</td></t<>                                                                                                    | TEPA         |                                                                                                    | 34                                                                                                    |
| エス: フォンド(フタイト)     normal     オス: フォンド(フタイル)     オス: フォンド(フタイル)     オス: フォンド(フタイル)     オス: フォンド(フタイル)     オス: フォンド(フタール)     オス: フォンド(フタール)     オス: フォンド(フタール)     コッ     コッ                                                                                                    | 本文: 73 /: (72-41)     normal       本文: 73 /: (72-41)     normal       本文: 73 /: (72-41)     normal       起事(表示福敏): 1/デ /: //グ(上下)     10px       起事(表示福敏): 1/デ /: //グ(上下)     10px       記事(表示福敏): 1/デ /: //グ(上下)     10px       記事(表示福敏): 1/デ /: //グ(上下)     10px       記事(表示福敏): 1/デ /: //グ(上下)     10px       記事(表示福敏): 1/デ /: //グ(上下)     10px       記事(表示福敏): 1/デ /: //グ(上下)     10px       記事(表示福敏): 1/デ /: //グ(上下)     10px       記事(表示福敏): 1/デ /: //グ(上下)     10px       (スマートウォ: //教室)上思): 6 bix/f1     normal       (スマートウォ: //教室)上思): 6 bix/f1     normal       (スマートウォ: //教室)見出): 1/3/41): 異素の勉強     1       (スマートウォ: //教室)日本の公園     1       (スマートウォ: //教室)日本の公園     1       (スマートウォ: //教室)日本の公園     1       (スマートウォ: //教室)日本の公園     1       (スマートウォ: //教室)日本の公園     1       (スマートウォ: //教室)日本の公園     1       (スマートウォ: //教室)日本の公園     1       (スマートウォ: //教室)日本の公園     1       (スマートウォ: //教室)日本の公園     1       (スマートウォ: //教室)日本の公園     1       (スマートウォ: //教室)日本の公園     1       (スマートウォ: //教室)日本の公園     1       (スマートウォ: //教)日本の公園     1       (スマートウォ: //教)日本の公園     1       (スマートウォ: //教)日本の公園     1       (スマートウォ: //教会)日本の公園                                                                                                    |              |                                                                                                    | 41 42 43                                                                                                    |
| 本文:フォント(スタイル)     normal     33       本文: 73     inherit     inherit       建率(表示操物):ボージー(下)     10px       国事(表示操物):ボージー(下)     none       国事(表示操物):ボージー(T)     10px       国事(表示操物):ボージー(T)     10px       国事(表示操物):ボージー(T)     10px       国事(表示操物):ボージー(T)     10px       国事(表示操物):ボージー(T)     10px       (スマートフォン設定見出): (動飲行     10px       (スマートフォン設定見出): (訪飲行     10px       (スマートフォン設定見出): (お知)、 異素の処理     visble                                                                                                    |                                                                                                    | normal       |                                                                                                    |                                                                                                    |
| 本文:行間     iberit       記事後示機約パデーダー(下)     10px       記事後示機約パボーダー(下)     noe       記事後示機約パボーダー(T)     1px       記事後示機約パボーダー(T)     1px       記事後示機約パボーダー(T)     2000000       江マートウォン後定現品U:(おか出) 要求の処理     1px       [スマートウォン後定現品U:(おか出) 要求の処理     visble                                                                                                    | 本文:行間     inherit       記事後示理報りパティングに下)     10px       記事後示理報りパティングに下)     none       記事後示理報りパティング(二)     1px       記事後示理報りパージー(個)     1px       記事後示理報りパージー(個)     1px       記事後示理報り:ボージー(色)     名cocccc       (スマートフォン設定見出し:目的政行     normal       (スマートフォン設定見出し:18か出し要素の処理     visible       (スマートフォン設定見出し:18か出し要素の処理     visible                                                                                                    | normal       |                                                                                                    |                                                                                                    |
| 記事(表示確値):パデルグ(上下) 10px<br>記事(表示確値):パーグー(%) 10px<br>記事(表示確値):パーグー(%) 10px<br>記事(表示確値):パーグー(%) 10px<br>記事(表示確値):パーグー(%) 10px<br>記事(表示確値):パーグー(%) 10px<br>(スートッフォ)を記見知し:(法)がひパーマット collegable<br>(スートッフォ)を記見知し:(法)が以下 normal<br>(スートッフォ)を記見知し:(法)が以下 オーム 41 45 45 47                                                                                                    | 記事(表示補約):ボーグ-(上下) 10px<br>記事(表示補約):ボーグ-(下) none<br>記事(表示補約):ボーグ-(下) 10px<br>記事(表示補約):ボーグ-(下) 2000<br>記事(表示補約):ボーグ-(下) 2000<br>記事(表示補約):ボーグ-(下) 2000<br>にマートフォン設定記事(表示補約):エンデン・フォーマット 2010<br>にマートフォン設定記事(表示補約):エンデン・フォーマット 2010<br>にマートフォン設定記事(表示補約):エンデン・フォーマット 2010<br>(スマートフォン設定記事(法):42000<br>(スマートフォン設定記事(法):42000<br>(スマートフォン設定記事(法):42000<br>(スマートフォン設定記事(法):42000<br>(スマートフォン設定記事(法):42000<br>(スマートフォン設定記事(法):42000<br>(スマートフォン設定記事(法):42000<br>(スマートフォン設定記事(法):42000<br>(スマートフォン設定記事(法):42000<br>(スマートフォン設定記事(法):42000<br>(スマートフォン設定記事(法):42000<br>(スマートフォン設定記事(法):42000<br>(スマート):42000<br>(スマートフォン設定記事(法):42000<br>(スマートフォン設定記事(法):42000<br>(スマートフォン設定記事(法):42000<br>(スマートフォン設定記事(法):42000<br>(スマートフォン設定記事(法):42000<br>(スマートフォン設定記事(法):42000<br>(スマートフォン設定記事(法):42000<br>(スマート):42000<br>(スマート):42000<br>(スロート):42000<br>(スロート):42000<br>(スロー):42000<br>(スロー):42000<br>(<br>(ユー):42000<br>(<br>(<br>(<br>(<br>(<br>(<br>(<br>(<br>(<br>(<br>(<br>(<br>(<br>(<br>(<br>(<br>(<br>(                                                                                                    | inherit      |                                                                                                    |                                                                                                    |
| 記事(表示領知)ボーダー(下) none<br>記事(表示領知)ボーダー(第) 1px<br>記事(表示領知)ボーダー(第) 20<br>[スマートフォン設定現記(表示領知)エンデンワフォーマット 20<br>[スマートフォン設定現出):(訪知)(テー normal<br>[スマートフォン設定現出):(訪知)(テー の)(第30)(第30)(第30)(第30)(第30)(第30)(第30)(第30                                                                                                    | 記事(表示補助)ボーダー(下) none<br>記事(表示補助)ボーダー(個) 1px<br>記事(表示補助)ボーダー(個) えoccoco<br>(スマートフォン設定記事(表示補助:エンテンリフォーマット collapsobe<br>(スマートフォン設定見知):自動改行 nonal<br>(スマートフォン設定見知):自動改行 nonal<br>(スマートフォン設定見知):自動改行 48<br>(スマートフォン設定見知):日本の処理 visible 44<br>(スマートフォン設定見知):日本の処理 48<br>(スマートフォン設定見知):日本の処理 48<br>(スマートフォン設定見知):日本の処理 48<br>(スマートフォン設定見知):日本の処理 48<br>(スマートフォン設定見知):日本の処理 48<br>(スマートフォン設定見知):日本の処理 48<br>(スマートフォン設定見知):日本の処理 48<br>(スマートフォン設定見知):日本の処理 48<br>(スマートフォン設定見知):日本の処理 48<br>(スマートフォン設定見知):日本の処理 48<br>(スマートフォン設定見知):日本の処理 48<br>(スマートフォン設定見知):日本の処理 48<br>(スマートフォン設定見知):日本の処理 48<br>(日本のの一) 48<br>(日本のの一) 48<br>(日本の) 48<br>(日本のの) 48<br>(日本のの一) 48<br>(日本のの一) 48<br>(日本の) 48<br>(日本のの) 48<br>(日本の) 48<br>(日本の) 48<br>(日本の) 48<br>(日本の) 48<br>(日本の) 48<br>(日本の) 48<br>(日本 | 10px         |                                                                                                    | 36 37 38 39 40                                                                                                    |
| は東京の日本地へい 5 (1) Inte<br>国本学会会的日本地へい 5 (1) Inte<br>国本学会会的日本地へい 5 (1) Inte<br>国本学会会の日本地へい 5 (1) Inte<br>国本学会会の日本地へい 5 (1) Inte<br>国本学会会の日本地へい 5 (1) Inte<br>国本学会会の日本地へい 5 (1) Inte<br>国本学会会の日本地へい 5 (1) Inte<br>Inte<br>国本学会会の日本地へい 5 (1) Inte<br>Inte<br>Inte                                                                                                    | BL# (5-501/1750/1750/1750/1750/1750/1750/1750/1                                                                                                    |              |                                                                                                    | · · · · · · · · · · · · · · · · · · ·                                                                                                    |
| は年後の7時期31ホーラー(場) 1px<br>記事(表示操動):ボーダー(色) おこのこの<br>(スマートフォン設定記事(表示操動):エンデンリフォーマット collepsobe<br>(スマートフォン設定記事(表示操動):コンデンリフォーマット collepsobe<br>(スマートフォン設定見出し:13か出)、要素の処理 visobe 48<br>(スマートフォン設定見出し:13か出)、要素の処理 visobe 7                                                                                                    | 能学(気が)中期)ホーラー(%) 1px<br>豊富(売清報期)ホーダー(%) 2000000<br>[スマートフォン設定見思い:(オク出)、アシッフォーマット collapable<br>(スマートフォン設定見思い:(オク出)、要素の処理 visible 4<br>エーレージンシンを注意した。(スマートフォン設定)を行いてきずとさんがらてきずとさんがらてきずとさんがらてきずとさんがらてきずとさんがらてきずとさんがらてきずとさんがらできずとさんがらできずとすいです。                                                                                                    | none         |                                                                                                    |                                                                                                    |
| は軍係所継知:ボーダー(色) まcocccc<br>にスマートフォン設定規率(気が嫌知:エンテンリフォーマット collapsible<br>にスマートフォン設定規型に3.6動設行 normal<br>にスマートフォン設定規型に13か出し要素の処理 visble                                                                                                    | 記事(決示論初):ボーダー(色) おcoccoc<br>(スマートフォン設定記事(表示領知):エンテンジフォーマット collapsible<br>(スマートフォン設定見知):(自動政行 normal<br>(スマートフォン設定見知):(はみ出) 思葉の処理 visible 48<br>(スマートフォン設定見知):(はみ出) 思葉の処理 48<br>ないたまたとさんがるてきすとさんがるてきすとさんがるてき<br>44 45 46 47                                                                                                    | 1px          |                                                                                                    | <b>1</b> 31                                                                                                    |
| 【スマートフォン設定記事(表示維助:コンテンツフォーマット collapsible           【スマートフォン設定見出し:18か30行           【スマートフォン設定見出し:18か30行           「スマートフォン設定見出し:13か出」要素の処理           Visible                                                                                                    | にスマートフォン酸塩混箪(表示補助):エンダンツフォーマット collapable<br>にスマートフォン酸塩混見出):自動設行 normal<br>てマートフォン酸塩混見出):自み出し葉本の勉増 viable<br>・                                                                                                    | #cccccc      |                                                                                                    |                                                                                                    |
| 【スマートフォン設定現出し:自動放行         normal         48           【スマートフォン設定現出し:はみ出し要素の処理         visible         イロートロート                                                                                                    | 【スマートフォン設定見出しに自然以行     normal       【スマートフォン設定見出しにはみ出し要素の処理     visible                                                                                                    | collapsible  |                                                                                                    | さんふってきすとさんぶるてきすとさんぶるてきすとさんぷ                                                                                                    |
| ロマートフォン設定1月出し:はみ出し、東条の処理 visibe マ うてきすとさんがるてきすとさんがるてき MA A5 A6 A7                                                                                                    | ママートウォン設定見出しはみ出し要素の処理     visible     ・     ・     ・     ・     ・     ・     ・     ・     ・     ・     ・     ・     ・     ・     ・     ・     ・     ・     ・     ・     ・     ・     ・     ・     ・     ・     ・     ・     ・     ・     ・     ・     ・     ・     ・     ・     ・     ・     ・     ・     ・     ・     ・     ・     ・     ・     ・     ・     ・     ・     ・     ・     ・     ・     ・     ・     ・     ・     ・     ・     ・     ・     ・     ・     ・     ・     ・     ・     ・     ・     ・     ・     ・     ・     ・     ・     ・     ・     ・     ・     ・     ・     ・     ・     ・     ・     ・     ・     ・     ・     ・     ・     ・     ・     ・     ・     ・     ・     ・     ・     ・     ・     ・     ・     ・     ・     ・     ・     ・     ・     ・     ・     ・     ・     ・     ・     ・     ・     ・     ・     ・     ・     ・     ・     ・     ・     ・     ・     ・     ・     ・     ・                                                                                                    | normal       |                                                                                                    | 4 70                                                                                                    |
| レベット・フルノキルションホントのシューション・シューション・シューション・シューション・シューション・シューション・シューション・シューション・シューション・シューション・シューション・シューション・シューション・ション・ション・ション・ション・ション・ション・ション・ション・ション・                                                                                                    |                                                                                                    | norman       |                                                                                                    |                                                                                                    |
|                                                                                                    |                                                                                                    | uisikla      |                                                                                                    | ステキオとオ ( ごろできオとオ ( ごろでき)                                                                                                    |
| 記事《茶小樽物:ボーラー(色)<br>【スマートフォン設定記記事《茶小糠粉):ニンテンツフォーマット<br>【スマートフォン設定見見出し:自動成行<br>【スマートフォン設定見見出し:自動成行                                                                                                    | 記事(長示領策):ホーラー(型)<br>【スマートフォン設定]記事(長示領策):コンテンツフォーマット<br>【スマートフォン設定]見出):自動取行<br>【スマートフォン設定]見出):はみ出し要素の処理                                                                                                    |              | الاللة           الاللة           الللة           اللللة           الللة           الللة           اللللة           اللللة           اللللللة           اللللة           اللللللة           اللللللة           اللللللة           اللللللة           اللللة           اللللة           اللللللللللة           الللللة           اللللللة           الللللللة           اللللللللة           اللللللة           الللللللة           الللللللة           اللللللة           الللللللة           الللللللللة | 100%         1         1         1         1         1         1         1         1         1         1         1         1         1         1         1         1         1         1         1         1         1         1         1         1         1         1         1         1         1         1         1         1         1         1         1         1         1         1         1         1         1         1         1         1         1         1         1         1         1         1         1         1         1         1         1         1         1         1         1         1         1         1         1         1         1         1         1         1         1         1         1         1         1         1         1         1         1         1         1         1         1         1         1         1         1         1         1         1         1         1         1         1         1         1         1         1         1         1         1         1         1         1         1         1         1         1                                                                                                    |

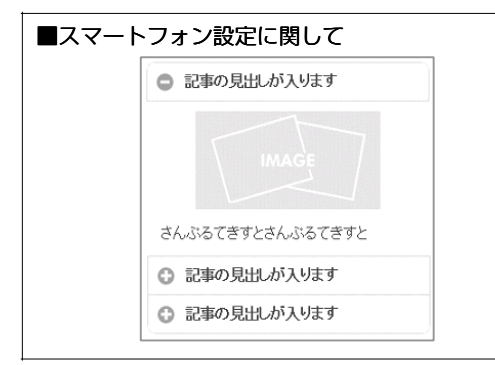

詳細設定の「【スマートフォン設定】記事(表示領域):コンテンツフォーマット」で 「開閉式コンテンツ(collapsible)」を選択している場合は、エントリーがグループ 化されます。
# リストモジュールTypeO2(画像右)の編集方法

■写真つきで更新頻度の高い記事を作成したい時

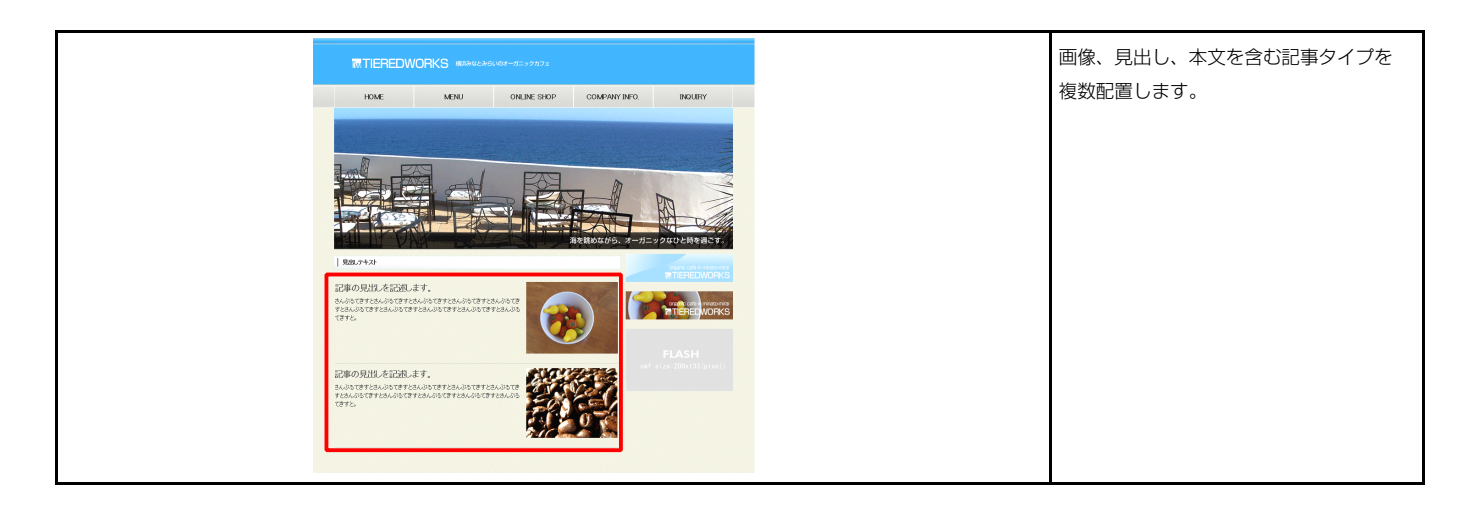

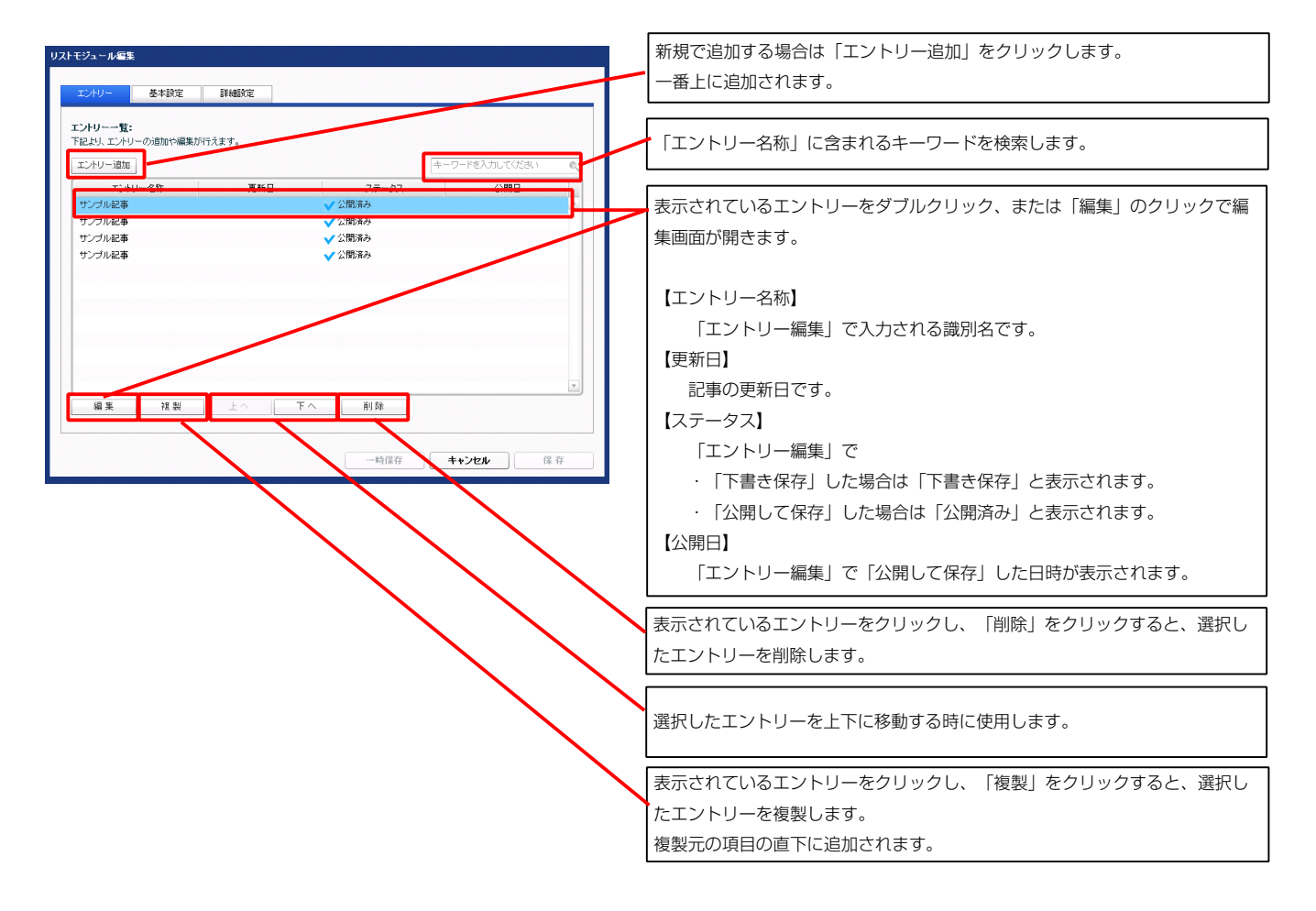

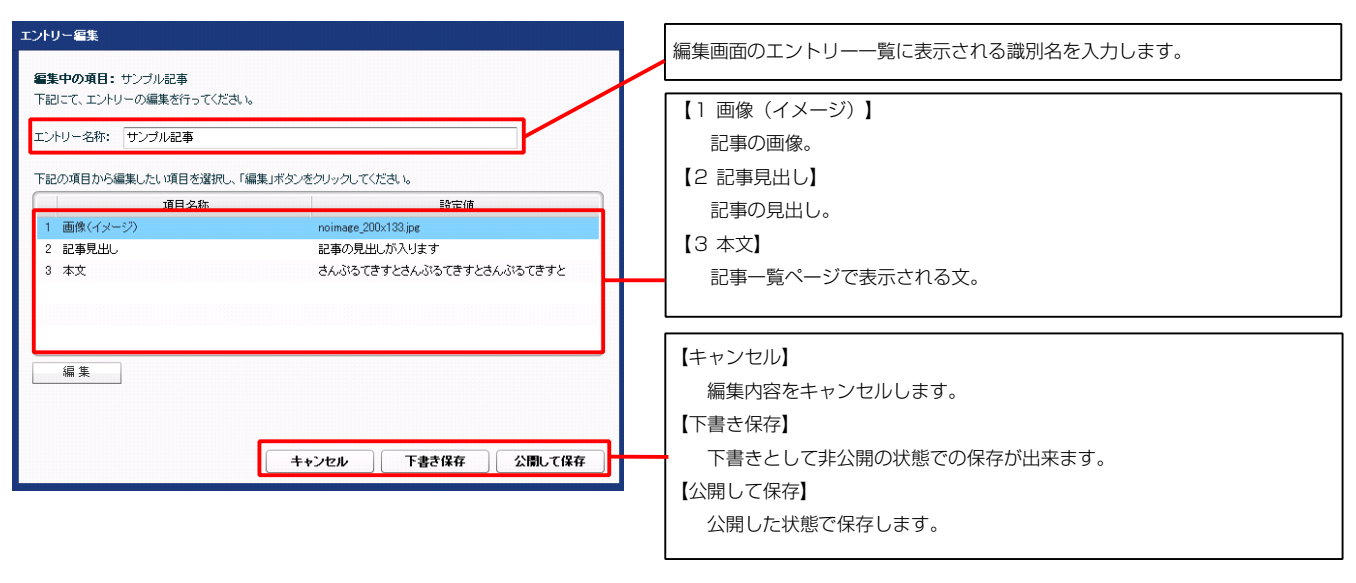

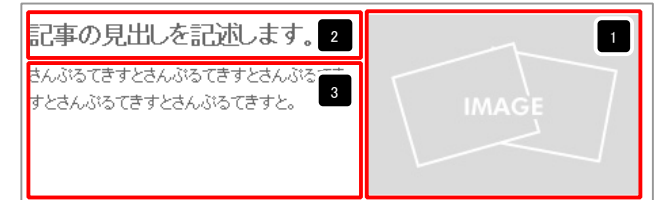

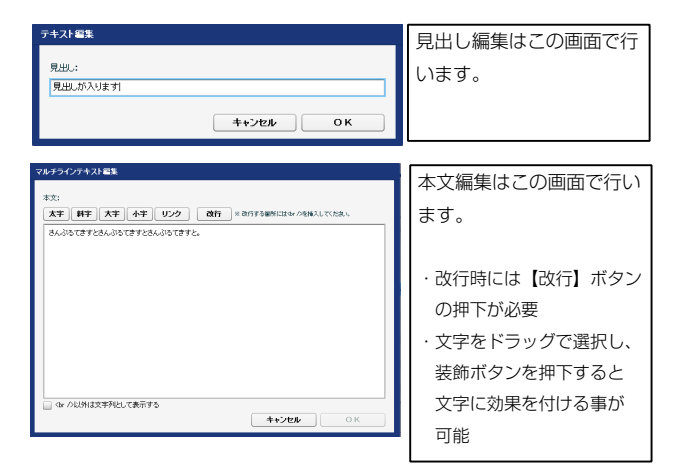

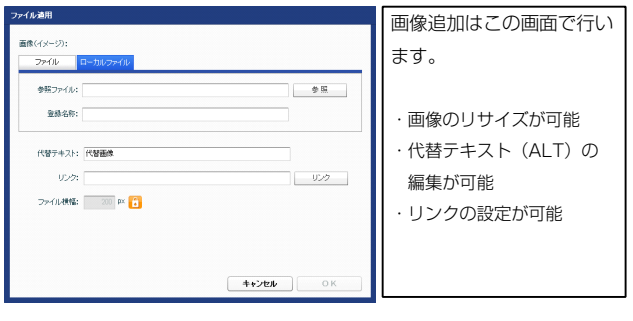

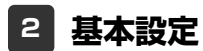

| 人 バラメータの設定が行えます。<br>                                    |                   | 記事の見出しを記述します。                                                                                                    |
|---------------------------------------------------------|-------------------|----------------------------------------------------------------------------------------------------|
| 項目名称<br>エジューリーサイブ(横)                                    | 設定値               | 9 9 AL ISTきすとさんぶろてきすとさんぶろてきすとさんぶろ                                                                                                    |
| モンユール・ジョス (AR)<br>モジュール・サイブ(AR)                         | 100%              |                                                                                                    |
| = 10.51 × 0.02                                          | liouv<br>Dex      |                                                                                                    |
| ビノユー パ・マーンノンエイ<br>エジュ ニリ・マニジア (下)                       | 0px               |                                                                                                    |
|                                                         | upx               |                                                                                                    |
| モジュール:マージン(左)                                           | Up×               | 2                                                                                                    |
| モンュール:マージン(石)                                           | upx               |                                                                                                    |
| モジュール:パディング(上)                                          | Opx               |                                                                                                    |
| センュール:バディング(ト)                                          | 0px               |                                                                                                    |
| モジュール:パディング(左)                                          | Opx               | 12                                                                                                    |
| モジュール:パディング(右)                                          | 0p×               |                                                                                                    |
| モジュール:ボーダー(上)                                           | none              | <b>v</b>                                                                                                    |
| モジュール:ボーダー(下)                                           | none              |                                                                                                    |
| モジュール:ボーダー(左)                                           | none              |                                                                                                    |
| モジュール:ボーダー(右)                                           | none              | 22<br>記事の見出を記述ます。 left (左寄せ)                                                                                                    |
| モジュール:ボーダー(色)                                           | #ccccc            | MAGE Statutes                                                                                                    |
| モジュール:ボーダー(幅)                                           | 1px               |                                                                                                    |
| モジュール:背景〈色〉                                             |                   |                                                                                                    |
| モジュール:背景(画像)                                            |                   |                                                                                                    |
| モジュール:背景/画像開始位置(水平))                                    | left              | right (右寄せ)                                                                                                    |
| モジュール:背景(画像開始位置(垂直))                                    | top               | BLAND RELEASED TO A STORY CONTRACTORY CONTRACTORY CONT |
| モジュール:背景(画像編リ返」)                                        | no-repeat         | STERANDETFERANDETFERA                                                                                                    |
| 画像(イメージ):配置(左右)                                         | left              |                                                                                                    |
| 画像(イメージ):マージン(ト)                                        | Únx.              |                                                                                                    |
|                                                         | 15nx              |                                                                                                    |
| manary シンティーンション シンション<br>画像(イリーシン・フー・シント)              | Topo<br>Dev       | <b></b>                                                                                                    |
| 画体(ブリンジ・イーンン)年/<br>画像(ブリンジ・フレン)(ナ)                      | 15ov              | <b>2</b> 3                                                                                                    |
| 回家(イメーン):マーンノ(石)<br>玉焼(ノ)、20.42 そ ノレマナナ)                | TOPX              |                                                                                                    |
| 國際(イメーン):ホーター(上下左右)                                     | none              |                                                                                                    |
| 画家(イメージ):ボーダー(幅)                                        | 1px               |                                                                                                    |
| 画像(イメージ):ボーダー(色)                                        | #cccccc           |                                                                                                    |
| 見出し:マージン(上)                                             | 0px               |                                                                                                    |
| 見出し:マージン(下)                                             | 5px               |                                                                                                    |
| 見出し:バディング(左)                                            | 0p×               |                                                                                                    |
| 見出し:バディング(右)                                            | 0p×               |                                                                                                    |
| 見出し:サイズ(横)                                              |                   |                                                                                                    |
| 見出し:サイズ(縦)                                              |                   |                                                                                                    |
| 見出し:背景(色)                                               |                   |                                                                                                    |
| 見出し:背景(画像)                                              |                   |                                                                                                    |
| 見出し:背景(画像開始位置(水平))                                      | left              |                                                                                                    |
| 見出し:背景·画像開始位置(垂直))                                      | top               | •                                                                                                    |
| 見出し:皆景(画像編り返し)                                          | no-repeat         |                                                                                                    |
| 見出し:フォント(サイズ)                                           | 18nx              |                                                                                                    |
| 日田・コ+2人(白=2人)                                           | bold              | 35                                                                                                    |
|                                                         | 60                |                                                                                                    |
|                                                         | 19m/              |                                                                                                    |
| 本ス・フォンド(リキス)<br>ナナ・コーン (人)                              | 12px              | 34                                                                                                    |
|                                                         |                   |                                                                                                    |
| 本又: フォント(ワェイト)<br>エナーニント(フェイト)                          | normal            |                                                                                                    |
| 本又:フォノト(スタイル)                                           | normal            |                                                                                                    |
|                                                         | inherit           |                                                                                                    |
| 記事(表示領域):バディング(上下)                                      | 10px              | 36 37 38 39 40                                                                                                    |
| 記事(表示領域):ボーダー(下)                                        | none              |                                                                                                    |
| 記事(表示領域):ボーダー(幅)                                        | 1px               | 1 31                                                                                                    |
| 記事(表示領域):ボーダー(色)                                        | #ccccc            |                                                                                                    |
| 【スマートフォン設定】記事(表示領域):コンテンツフォーマット                         | collapsible       | さんふってきすとさんぶるてきすとさんぶるてきすとさんぶ                                                                                                    |
| 【スマートフォン設定】見出し:自動政行                                     | normal            | 49                                                                                                    |
| 【スマートフォン設定】見出し:はみ出し要素の処理                                | visible           |                                                                                                    |
|                                                         |                   | るてきまとさんぶるてきすとさんぶるてき 44 45 46 4                                                                                                    |
| (スマートフォン部定1月出し:目前20行<br>(スマートフォン部定1月出し:はみ出し要素の処理<br>目 集 | normal<br>visible | ● 48<br>るいさまとさんぶらてきすとさんぷらてき<br>44 45 46                                                                                                    |

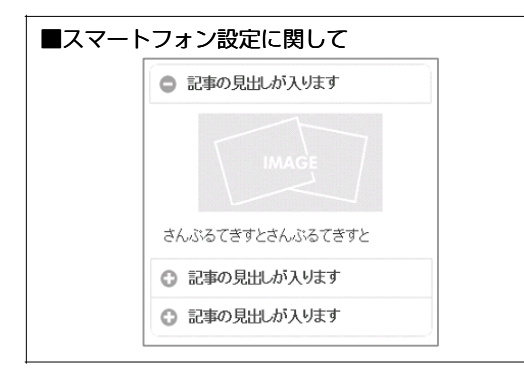

3 詳細設定

詳細設定の「【スマートフォン設定】記事(表示領域):コンテンツフォーマット」で 「開閉式コンテンツ(collapsible)」を選択している場合は、エントリーがグループ 化されます。

# リストモジュールTypeO3(画像下)の編集方法

■写真つきで更新頻度の高い記事を作成したい時

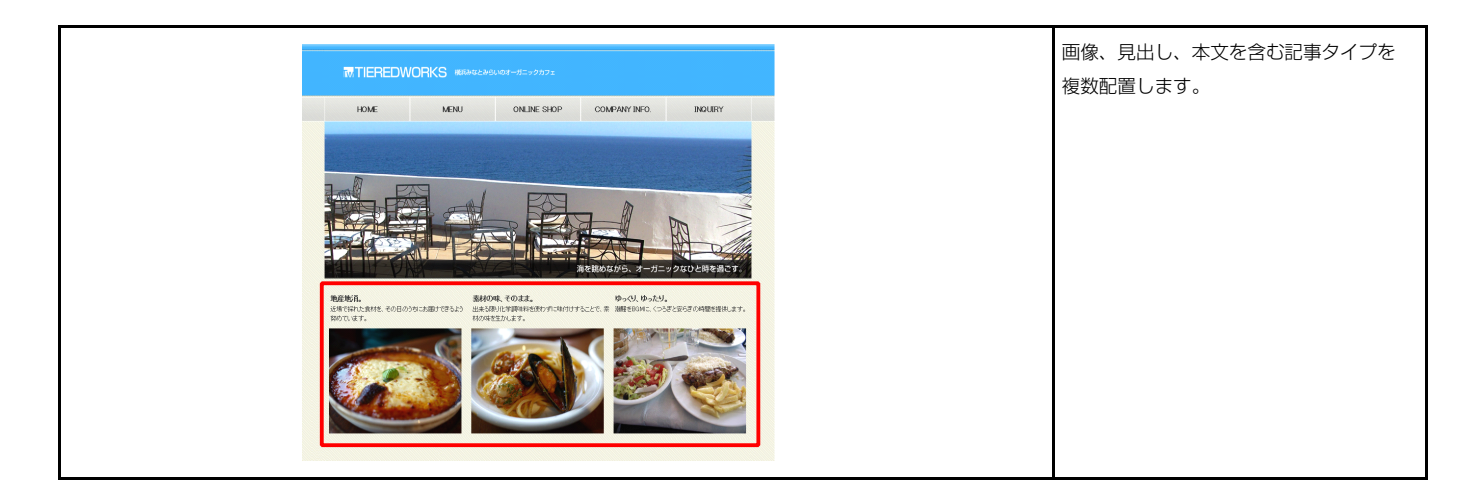

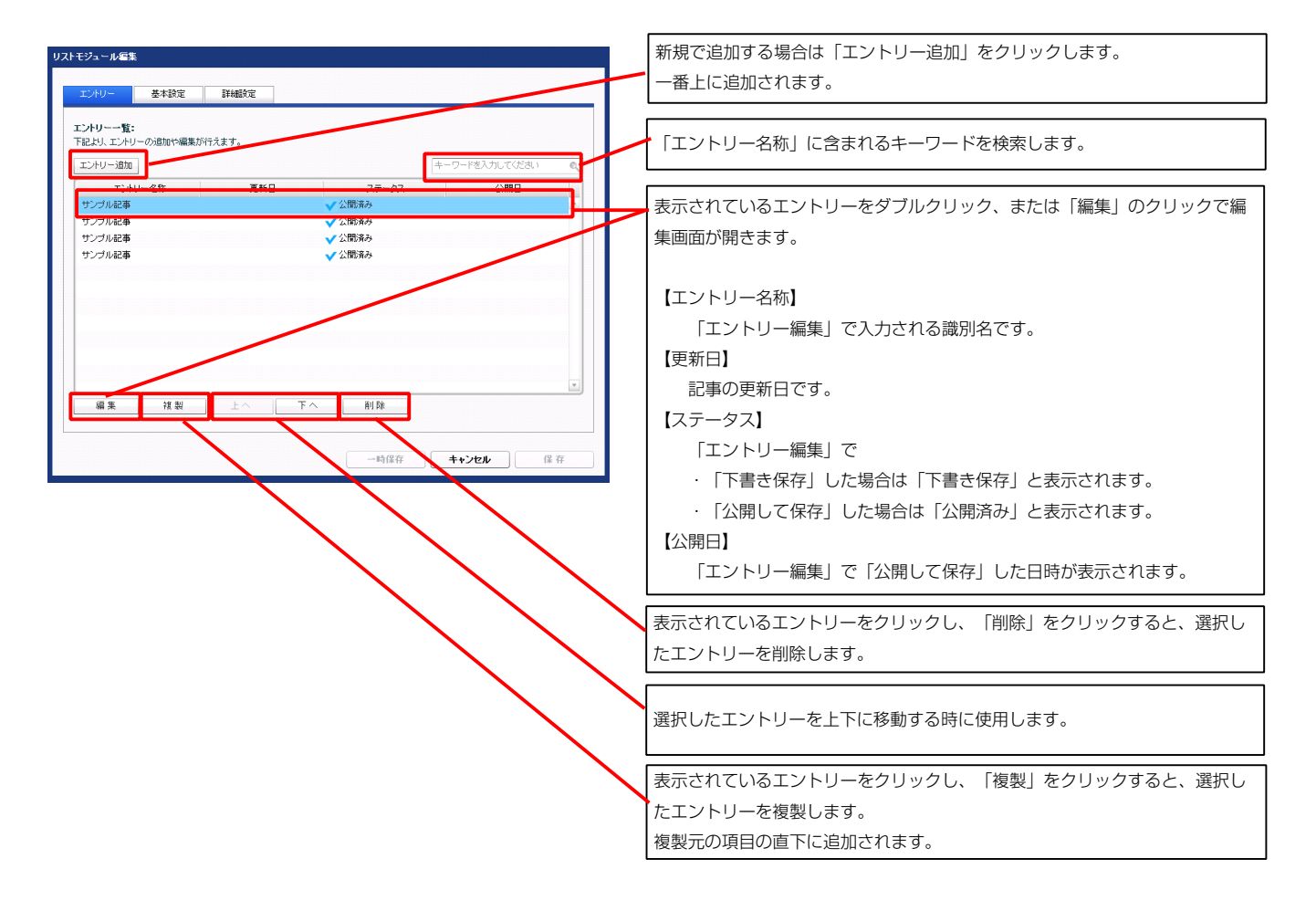

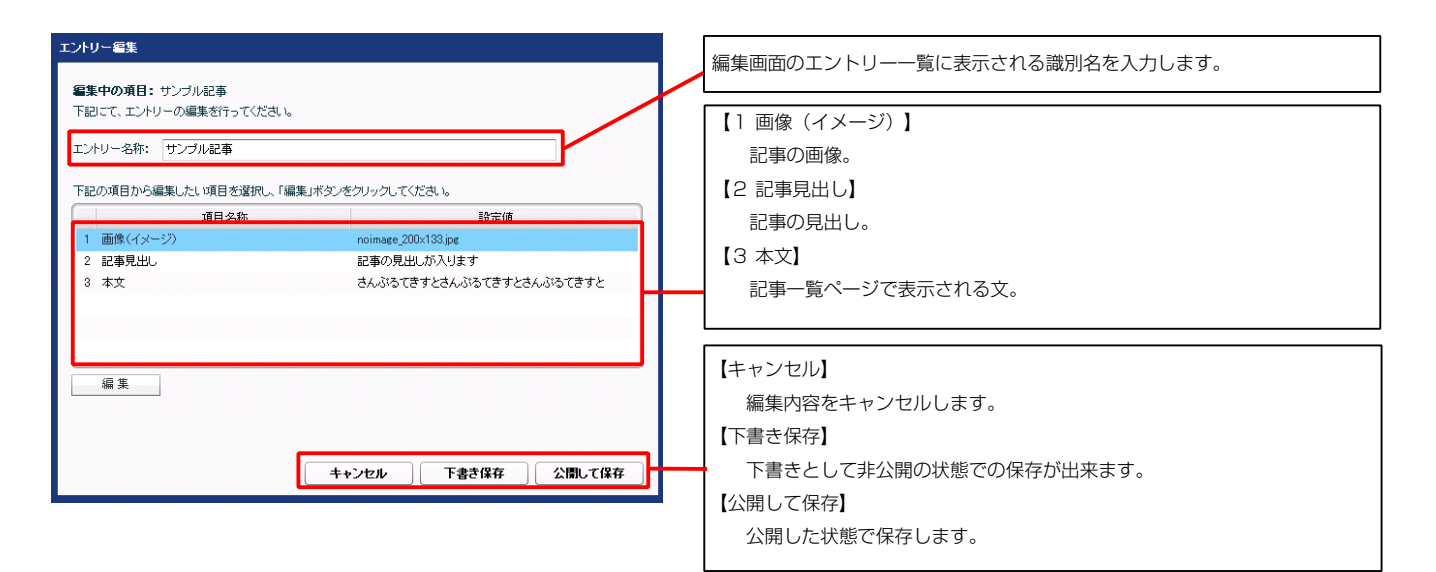

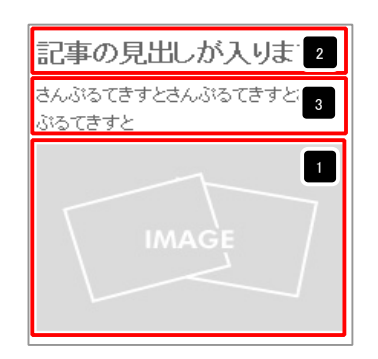

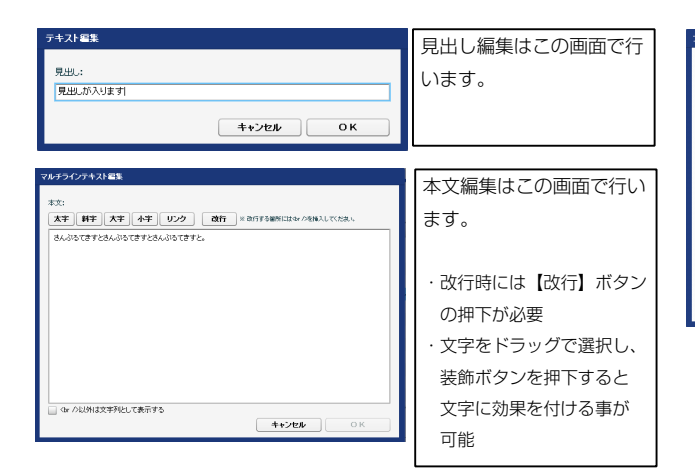

| Prod n 諸田                  |               |
|----------------------------|---------------|
|                            | 画像追加はこの画面で行い  |
| 画像(イメージ):<br>ファイル ローカルファイル | ます。           |
| 参照ファイル:                    |               |
| <b>登赫名称:</b>               | ・画像のリサイズが可能   |
| 代替テキスト: (代替画像              | ・代替テキスト(ALT)の |
| リング                        | 編集が可能         |
| ファイル検護: 200 🕫 🔒            | ・リンクの設定が可能    |
|                            |               |
|                            |               |

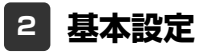

| З | 詳細設定 |
|---|------|
|---|------|

| エントリー 基本設定 詳細設定                                                       |              |     |
|-----------------------------------------------------------------------|--------------|-----|
|                                                                       |              |     |
| <b>細設定パラメータの設定:</b><br>記より、パラメータの設定が行えます。                             |              |     |
| 语日之作                                                                  | 24/#         |     |
| 項目・石酔<br>1 エンジュール・サイブ(2種)                                             | 100K         |     |
| 2 T21 U. H (7/80)                                                     | 100%         | -   |
| 2 T21-10-91 (MP)<br>9 T21-10-7-27 (M)                                 | 100%<br>Quee | =   |
|                                                                       | opx<br>Rev   |     |
| 5 T <sup>(2)</sup> - U· Z - <sup>(2)</sup> / <sup>(1)</sup>           | Opx<br>Opx   |     |
| 6 <del>F</del> <sup>(2</sup> ) - U··································· | opx<br>Opx   |     |
| 7 ŦŸュール:/ディング(ト)                                                      | Opx          |     |
| <ol> <li>モジュール:パディング(下)</li> </ol>                                    | Opx          |     |
| 9 モジュール:パディング(左)                                                      | Opx          |     |
| 10 モジュール:パディング(右)                                                     | Opx          |     |
| 11 モジュール:ボーダー(上)                                                      | none         |     |
| 12 モジュール:ボーダー(下)                                                      | none         |     |
| 13 モジュール:ボーダー(左)                                                      | none         |     |
| 14 モジュール:ボーダー(右)                                                      | none         |     |
| 15 モジュール:ボーダー(色)                                                      | #cccccc      |     |
| 16 モジュール:ボーダー(幅)                                                      | 1px          | =   |
| 17 モジュール:背景(色)                                                        |              |     |
| 18 モジュール:背景(画像)                                                       |              |     |
| 19 モジュール:背景(画像開始位置(水平))                                               | left         |     |
| 20 モジュール:背景(画像開始位置(垂直))                                               | top          |     |
| 21 モジュール:背景(画像繰り返し)                                                   | no-repeat    |     |
| 22 画像(イメージ):マージン(上)                                                   | 5px          |     |
| 23 画像(イメージ):マージン(下)                                                   | Opx          |     |
| 24 画像(イメージ):マージン(左)                                                   | Opx          |     |
| 25 画像(イメージ):マージン(右)                                                   | 0px          | - E |
| 26 画像(イメージ):ボーダー(上下左右)                                                | none         |     |
| 27 画像(イメージ):ボーダー(幅)                                                   | 1px          |     |
| 28 画像(イメージ):ボーダー(色)                                                   | #cccccc      |     |
| 29 見出し·本文(表示領域):表示形式                                                  | inline       |     |
| 30 見出し・本文(表示領域):サイズ(縦)                                                | 50px         | =   |
| 31 見出し・本文(表示領域):インライン要素(水平揃え)                                         | left         |     |
| 32 見出し:表示形式                                                           | inline       |     |
| 33 見出し:サイズ(横)                                                         |              |     |
| 34 見出し:サイズ(縦)                                                         |              |     |
| 35 見出し:マージン(上)                                                        | 0px          |     |
| 36 見出し:マージン(下)                                                        | 5px          |     |
| 37 見出し:パディング(左)                                                       | Opx          |     |
| 38 見出し:パディング(右)                                                       | Opx          |     |
| 39 見出し:背景(色)                                                          |              |     |
| 40 見出し:背景(画像)                                                         |              |     |
| 41 見出し:背景(画像開始位置(水平))                                                 | left         |     |
| 42 見出し:背景(画像開始位置(垂直))                                                 | top          |     |
| 43 見出し:背景(画像繰り返し)                                                     | no-repeat    | E   |
| 44 見出し:フォント(サイズ)                                                      | 18px         | =   |
| 45 見出し:フォント(ウェイト)                                                     | bold         |     |
| 46 見出し:行間                                                             | inherit      |     |
| 47 見出し:HTMLタグ                                                         | h3           |     |
| 48 本文:フォント(サイズ)                                                       | 12px         |     |
| 49 本文:フォント(色)                                                         |              |     |
| 50 本文:フォント(ウェイト)                                                      | normal       |     |
| 51 本文:フォント(スタイル)                                                      | normal       |     |
| 52 本文:行間                                                              | inherit      |     |
| 53 記事全体(表示領域)・マージン(左)                                                 | Onv          |     |

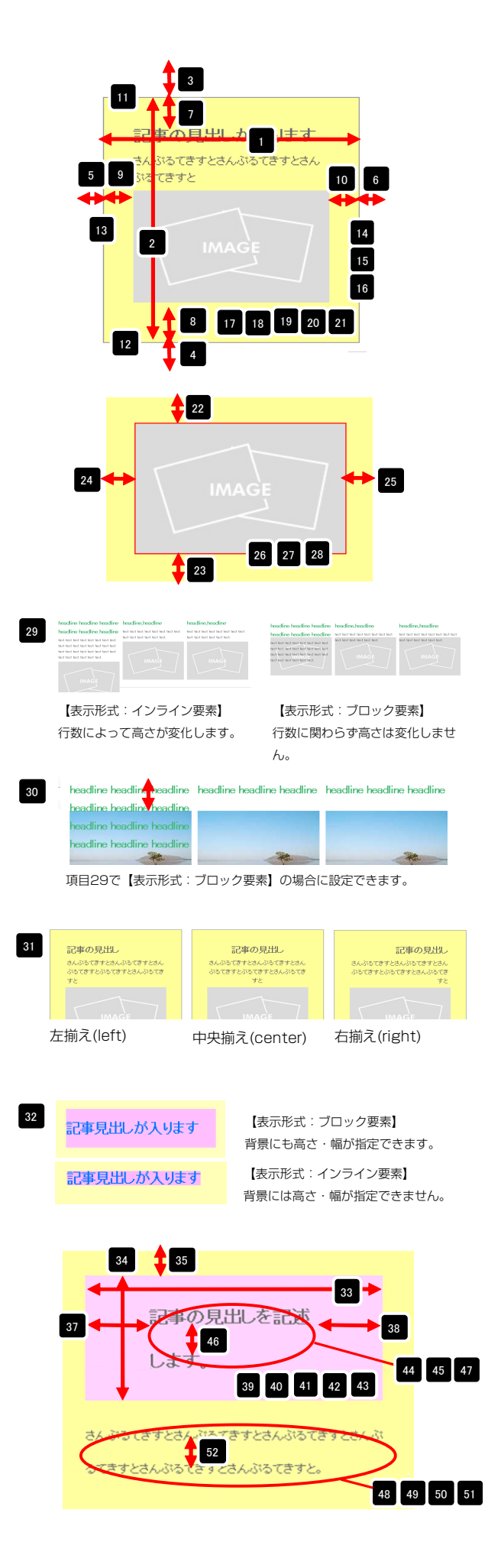

| U2 | <b>金米・1 川田</b>                  | at at sect 10. |    |
|----|---------------------------------|----------------|----|
| 53 | 記事全体(表示領域):マージン(左)              | Opx            |    |
| 54 | 記事全体(表示領域):マージン(右)              | 0p×            |    |
| 55 | 記事(表示領域):左右配置                   | left           |    |
| 56 | 記事(表示領域):サイズ(横)                 | 200p×          |    |
| 57 | 記事(表示領域):サイズ(縦)                 | 230p×          |    |
| 58 | 記事(表示領域):マージン(上)                | Opx            | 1  |
| 59 | 記事(表示領域):マージン(下)                | Opx            |    |
| 60 | 記事(表示領域):マージン(左)                | 0p×            |    |
| 61 | 記事(表示領域):マージン(右)                | Opx            |    |
| 62 | 記事(表示領域):バディング(上)               | 10p×           |    |
| 63 | 記事(表示領域):パディング(下)               | 10p×           |    |
| 64 | 記事(表示領域):パディング(左)               | 0px            |    |
| 65 | 記事(表示領域):パディング(右)               | 10px           |    |
| 66 | 記事(表示領域):ボーダー(上)                | none           |    |
| 67 | 記事(表示領域):ボーダー(下)                | none           |    |
| 68 | 記事(表示領域):ボーダー(左)                | none           |    |
| 69 | 記事(表示領域):ボーダー(右)                | none           |    |
| 70 | 記事(表示領域):ボーダー(幅)                | 1px            |    |
| 71 | 記事(表示領域):ボーダー(色)                | #cccccc        |    |
| 72 | 記事(表示領域):背景(色)                  |                |    |
| 73 | 記事〈表示領域〉:背景〈画像〉                 |                |    |
| 74 | 記事(表示領域):背景(画像開始位置(水平))         | left           |    |
| 75 | 記事(表示領域):背景(画像開始位置(垂直))         | top            |    |
| 76 | 記事〈表示領域〉:背景〈画像繰り返」〉             | no-repeat      |    |
| 77 | 【スマートフォン設定】記事(表示領域):コンテンツフォーマット | collapsible    |    |
| 78 | 【スマートフォン設定】見出し:自動政行             | normal         |    |
| 79 | 【スマートフォン設定】見出し:1はみ出し要素の処理       | visible        | -  |
| ŝ  | Ξ.Ψ.                            |                |    |
|    |                                 | →時保存<br>キャンセル  | 保存 |

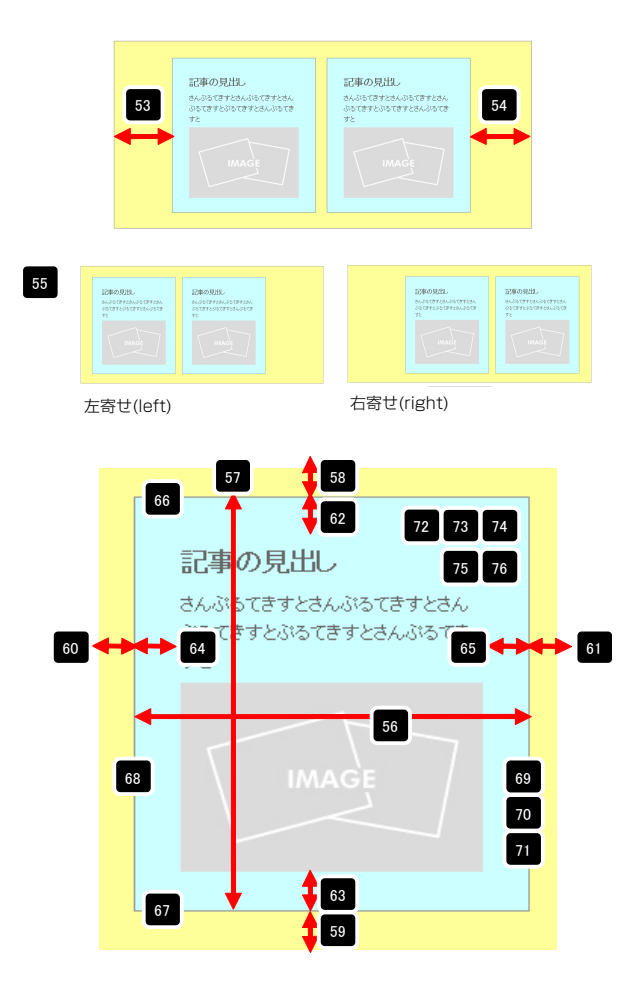

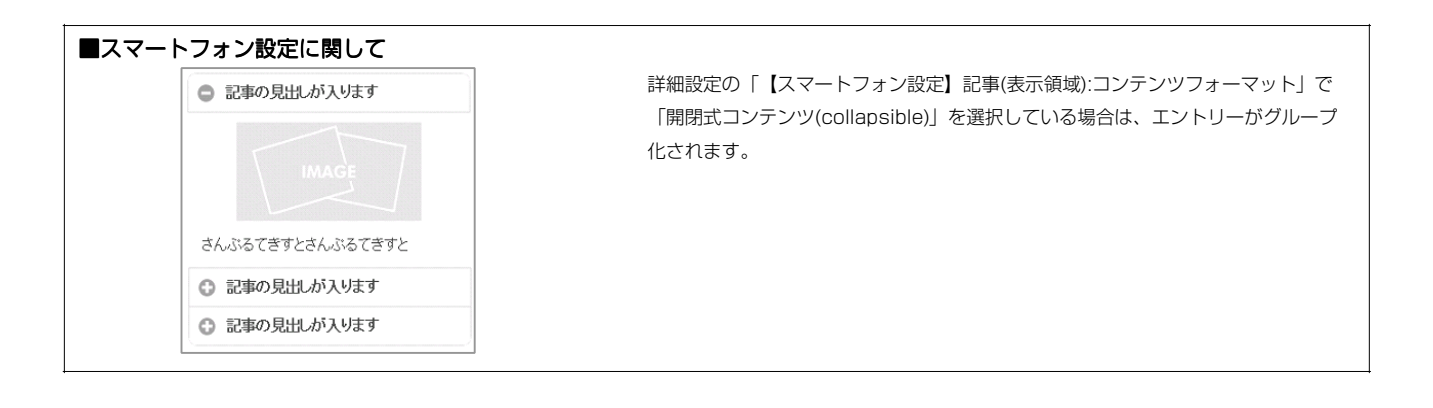

# リストモジュールTypeO4(画像上)の編集方法

■写真つきで更新頻度の高い記事を作成したい時

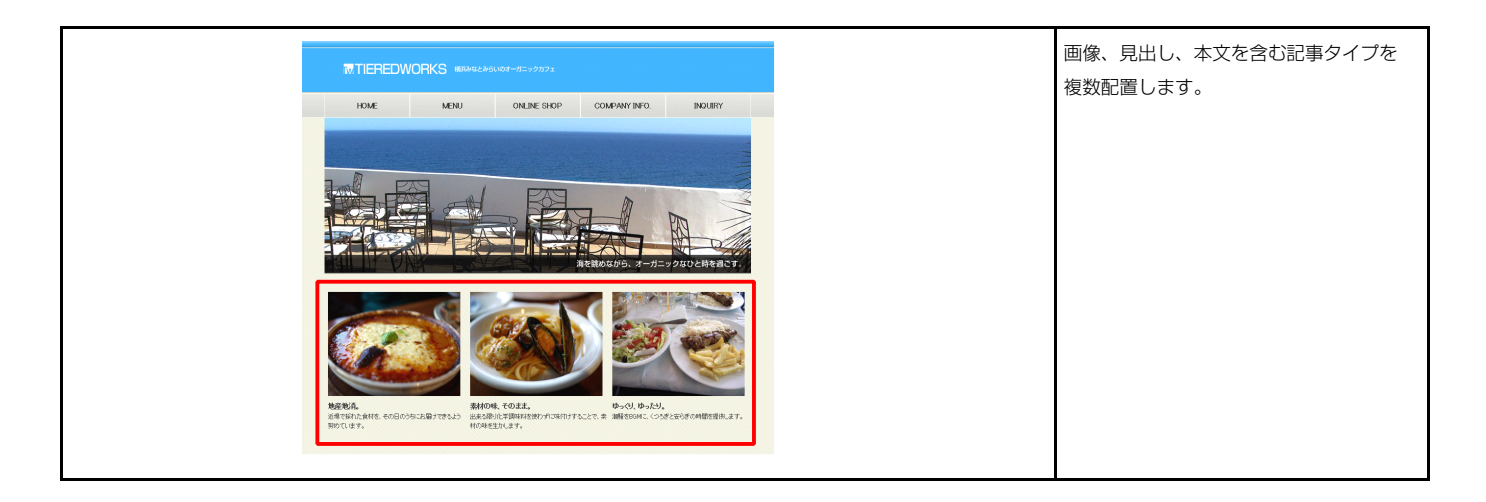

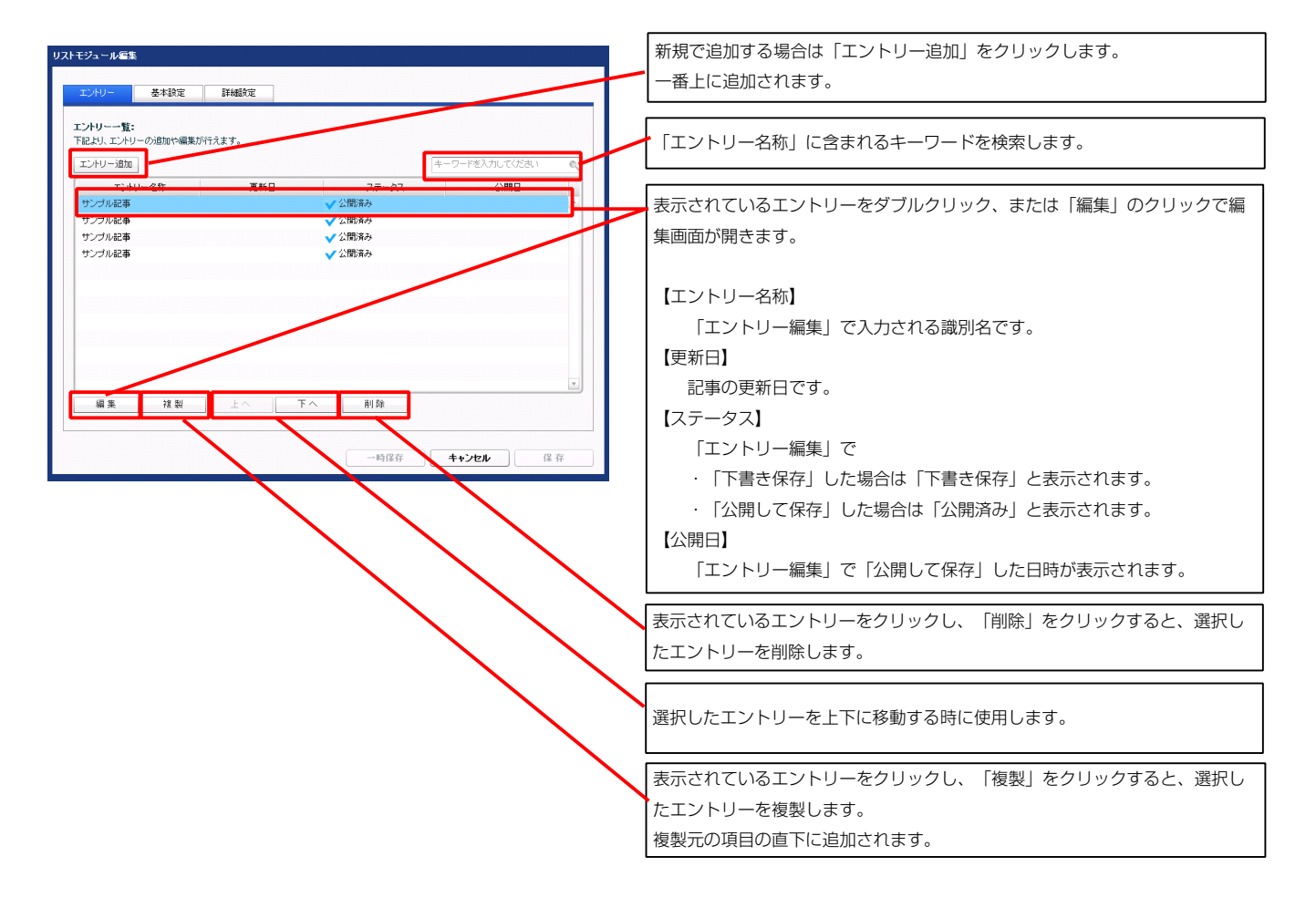

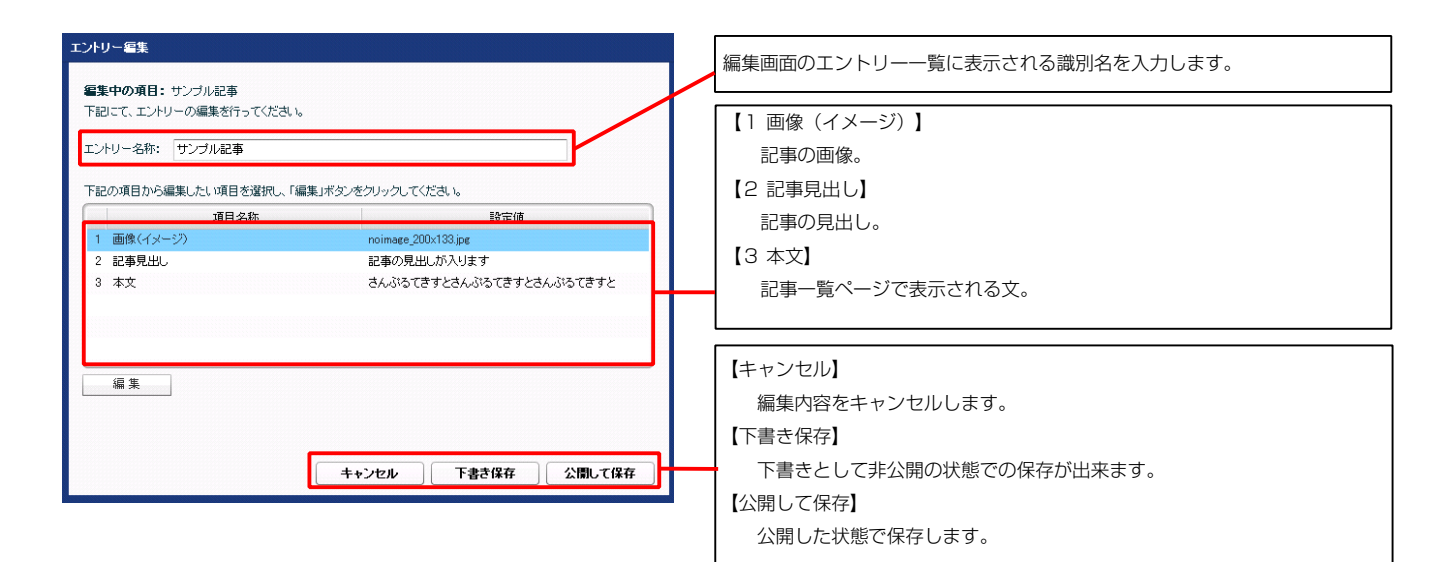

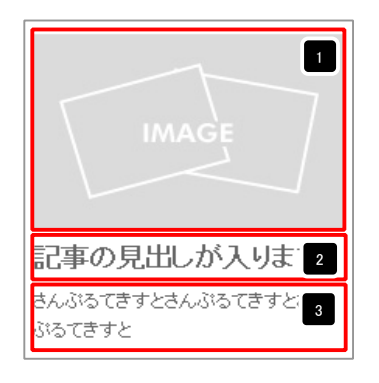

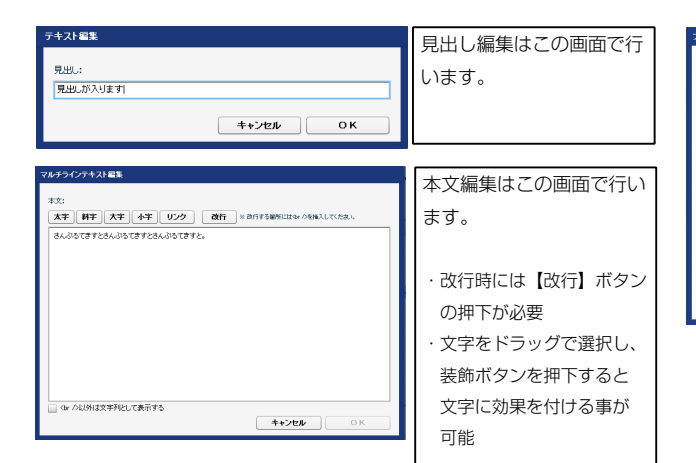

| イル通用             | 画像追加はこの画面で行い  |
|------------------|---------------|
|                  | ます。           |
|                  |               |
| <b>登除名称:</b>     | ・画像のリサイズが可能   |
| 代替テキスト:   代替画像   | ・代替テキスト(ALT)の |
| リング: リング         | 編集が可能         |
| ファイル模範: 2001 🕮 🔒 | ・リンクの設定が可能    |
|                  |               |
| <b>キャンセル</b> OK  |               |

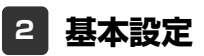

| エントリー 基本設定 詳細設定                                                                                     |            |     |
|----------------------------------------------------------------------------------------------------|------------|-----|
|                                                                                                    |            |     |
| 翻設定パラメータの設定:<br>により、パラメータの設定が行えます。                                                                  |            |     |
|                                                                                                    | 70-44      |     |
| 項目治杯                                                                                                | III)正1/E   |     |
|                                                                                                    | 100%       | -   |
| 2 tyu-n/ty/(m)                                                                                      | 100%       | =   |
| 3 モジュール:マージン(上)<br>4 TST - ルーマージン(上)                                                                | Upx        |     |
| 4 モンユール:マーンン(ド)<br>5 エ21 - ルーマーンン(ド)                                                                | opx<br>n=  |     |
| <ul> <li>モンユール・マーンン(左)</li> <li>モンユール・マーンジン(左)</li> </ul>                                           | upx<br>Opx |     |
| 7 ====================================                                                              | Opx<br>Opx |     |
| <ol> <li>モジュール・バディング(下)</li> </ol>                                                                  | Opx<br>Dox |     |
| 9 Ŧ <sup>ij</sup> a = II:II <sup>i</sup> <sup>i</sup> <sup>i</sup> = II:I <sup>i</sup> <sup>i</sup> | Onx        |     |
| 10 モジュール:パディング(右)                                                                                   | Opx        |     |
| 11 ===================================                                                              | none       |     |
| 12 モジュール:ボーダー(下)                                                                                    | none       |     |
| 13 モジュール:ボーダー(左)                                                                                    | none       |     |
| 14 モジュール:ボーダー(右)                                                                                    | none       |     |
| <br>15 モジュール:ボーダー(色)                                                                                | #cccccc    |     |
| 16 モジュール:ボーダー(幅)                                                                                    | 1px        |     |
| 17 モジュール:背景(色)                                                                                      |            |     |
| 18 モジュール:背景(画像)                                                                                     |            |     |
| 19 モジュール:背景(画像開始位置(水平))                                                                             | left       |     |
| 20 モジュール:背景(画像開始位置(垂直))                                                                             | top        |     |
| 21 モジュール:背景(画像編り返し)                                                                                 | no-repeat  |     |
| 22 画像(イメージ):マージン(上)                                                                                 | Бр×        |     |
| 23 画像(イメージ):マージン(下)                                                                                 | Op×        |     |
| 24 画像(イメージ):マージン(左)                                                                                 | Op×        |     |
| 25 画像(イメージ):マージン(右)                                                                                 | Op×        |     |
| 26 画像(イメージ):ボーダー(上下左右)                                                                              | none       |     |
| 27 画像(イメージ):ボーダー(幅)                                                                                 | 1px        |     |
| 28 画像(イメージ):ボーダー(色)                                                                                 | #cccccc    |     |
| 29 見出し·本文(表示領域):表示形式                                                                                | inline     |     |
| 30 見出し・本文(表示領域):サイズ(縦)                                                                              | 50p×       | =   |
| 31 見出し・本文(表示領域):インライン要素(水平揃え)                                                                       | left       | - F |
| 32 見出し:表示形式                                                                                         | inline     |     |
| 33 見出し:サイズ(横)                                                                                       |            |     |
| 34 見出し:サイズ(縦)                                                                                       |            |     |
| 35 見出し:マージン(上)                                                                                      | 0p×        |     |
| 36 見出し:マージン(下)                                                                                      | 5p×        |     |
| 37 見出し:パディング(左)                                                                                     | Opx        | -   |
| 38 見出し:パディング(右)                                                                                     | 0p×        |     |
| 39 見出し:背景(色)                                                                                        |            |     |
| 40 見出し:背景(画像)                                                                                       |            |     |
| 41 見出し:背景@画像開始位置(水平))                                                                               | left       |     |
| 42 見出し:背景@画像開始位置(垂直))                                                                               | top        |     |
| 43 見出し:背景(画像編り返し)                                                                                   | no-repeat  |     |
| 44 見出し:フォント(サイズ)                                                                                    | 18p×       |     |
| 45 見出し:フォント(ウェイト)                                                                                   | bold       |     |
| 46 見出し:行間                                                                                           | inherit    |     |
| 47 見出し:HTMLタグ                                                                                       | h3         |     |
| 48 本文:フォント(サイズ)                                                                                     | 12p×       |     |
| 49 本文:フォント(色)                                                                                       |            | -   |
| 50 本文:フォント(ウェイト)                                                                                    | normal     |     |
| 51 本文:フォント(スタイル)                                                                                    | normal     |     |
| 52 本文:行間                                                                                            | inherit    |     |
| 59 記事全体(表示領域)・マードアノ(左)                                                                              | Onv        |     |

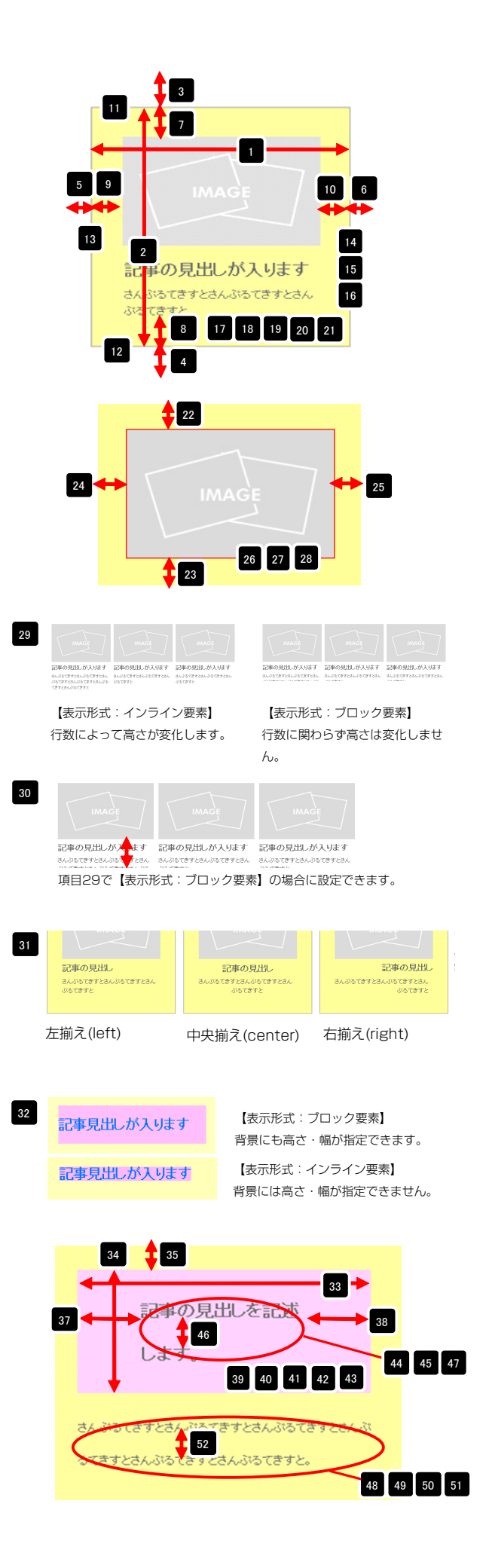

| 02 | 李天-1月圓                          | IF IF PEPE 13. |    |
|----|---------------------------------|----------------|----|
| 53 | 記事全体(表示領域):マージン(左)              | Opx            |    |
| 54 | 記事全体(表示領域):マージン(右)              | 0p×            |    |
| 55 | 記事(表示領域):左右配置                   | left           |    |
| 56 | 記事(表示領域):サイズ(横)                 | 200p×          |    |
| 57 | 記事〈表示領域〉:サイズ〈縦〉                 | 230px          | -  |
| 58 | 記事(表示領域):マージン(上)                | Opx            | -  |
| 59 | 記事(表示領域):マージン(下)                | 0p×            |    |
| 60 | 記事(表示領域):マージン(左)                | Opx            |    |
| 61 | 記事(表示領域):マージン(右)                | Opx            | -  |
| 62 | 記事(表示領域):パディング(上)               | 10px           |    |
| 63 | 記事(表示領域):パディング(下)               | 10px           |    |
| 64 | 記事(表示領域):パディング(左)               | Opx            |    |
| 65 | 記事〈表示領域〉:パディング(右〉               | 10p×           |    |
| 66 | 記事(表示領域):ボーダー(上)                | none           |    |
| 67 | 記事(表示領域):ボーダー(下)                | none           | -  |
| 68 | 記事(表示領域):ボーダー(左)                | none           |    |
| 69 | 記事(表示領域):ボーダー(右)                | none           |    |
| 70 | 記事(表示領域):ボーダー(幅)                | 1px            |    |
| 71 | 記事(表示領域):ボーダー(色)                | #cccccc        |    |
| 72 | 記事(表示領域):背景(色)                  |                |    |
| 73 | 記事〈表示領域〉:皆景〈画像〉                 |                |    |
| 74 | 記事(表示領域):背景(画像開始位置(水平))         | left           |    |
| 75 | 記事(表示領域):背景(画像開始位置(垂直))         | top            |    |
| 76 | 記事〈表示領域〉:皆景〈画像繰り返」)             | no-repeat      |    |
| 77 | 【スマートフォン設定】記事(表示領域):コンテンツフォーマット | collapsible    |    |
| 78 | 【スマートフォン設定】見出し:自動政行             | normal         | =  |
| 79 | 【スマートフォン設定】見出し:はみ出し要素の処理        | visible        | -  |
|    | 編集                              |                |    |
|    |                                 |                | 保存 |

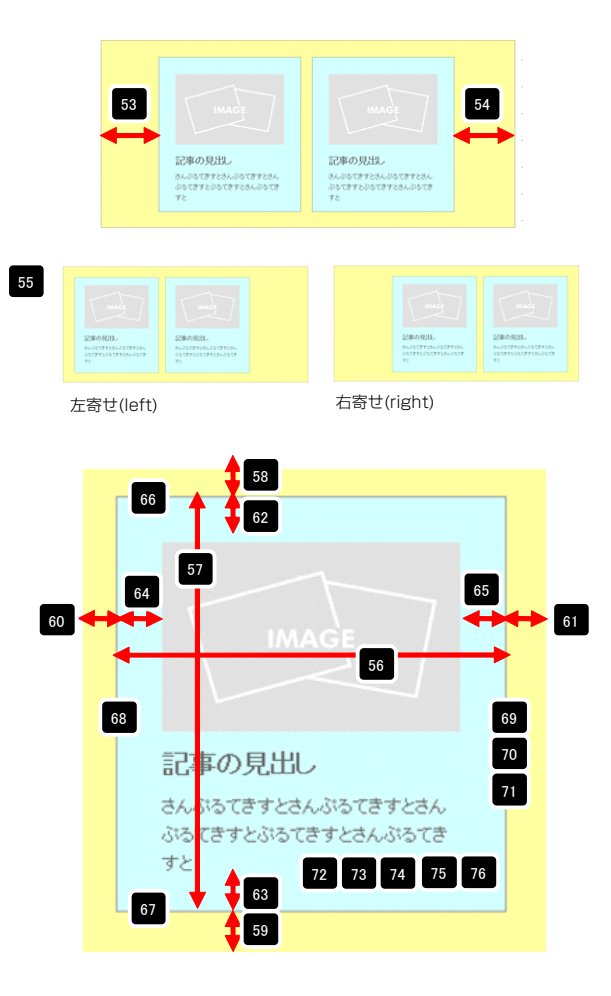

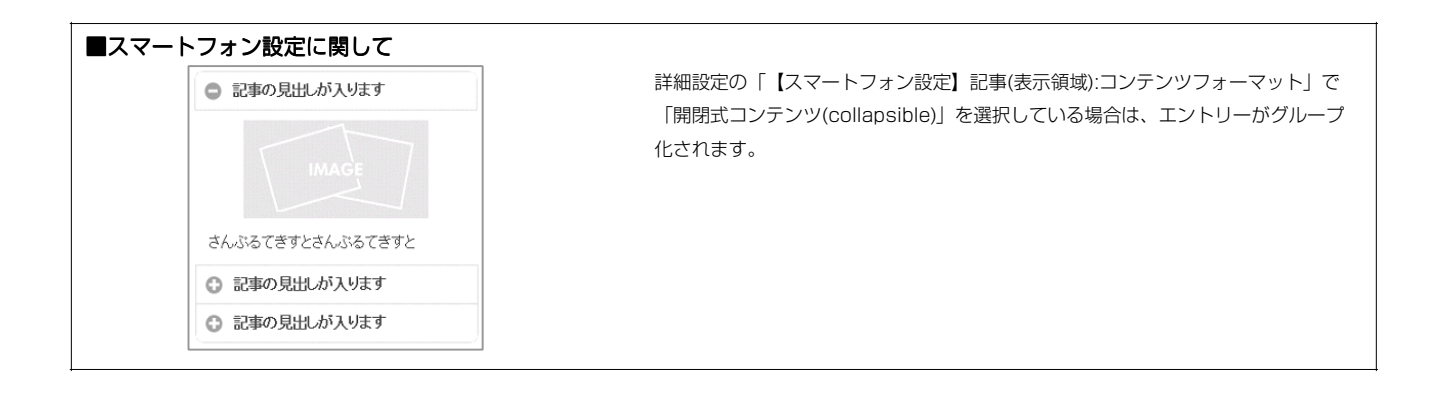

# リストモジュールTypeO5(スクロールギャラリー)の編集方法

■複数の画像をギャラリーのように表示したい時

|                   |                                                                                         | 画像ファイル(jpg,gif,png)をスクロー |
|-------------------|-----------------------------------------------------------------------------------------|--------------------------|
| -                 | 【画像表示エリア】<br>「コントロールエリア」で選択された画像が表示さ<br>れます。                                            | ルギャラリーとして配置します。          |
|                   | 【テキスト表示領域】<br>「コントロールエリア」で選択された画像の「代替<br>テキスト」の内容が表示されます。(代替テキスト<br>の文字数は128文字までとなります。) |                          |
| DV7V7h-Ob07 1821月 | 【コントロールエリア】<br>サムネイル画像・コントロールボタンを表示します<br>。コントロールボタンでサムネイル画像をスクロー<br>ルできます。             |                          |

構成

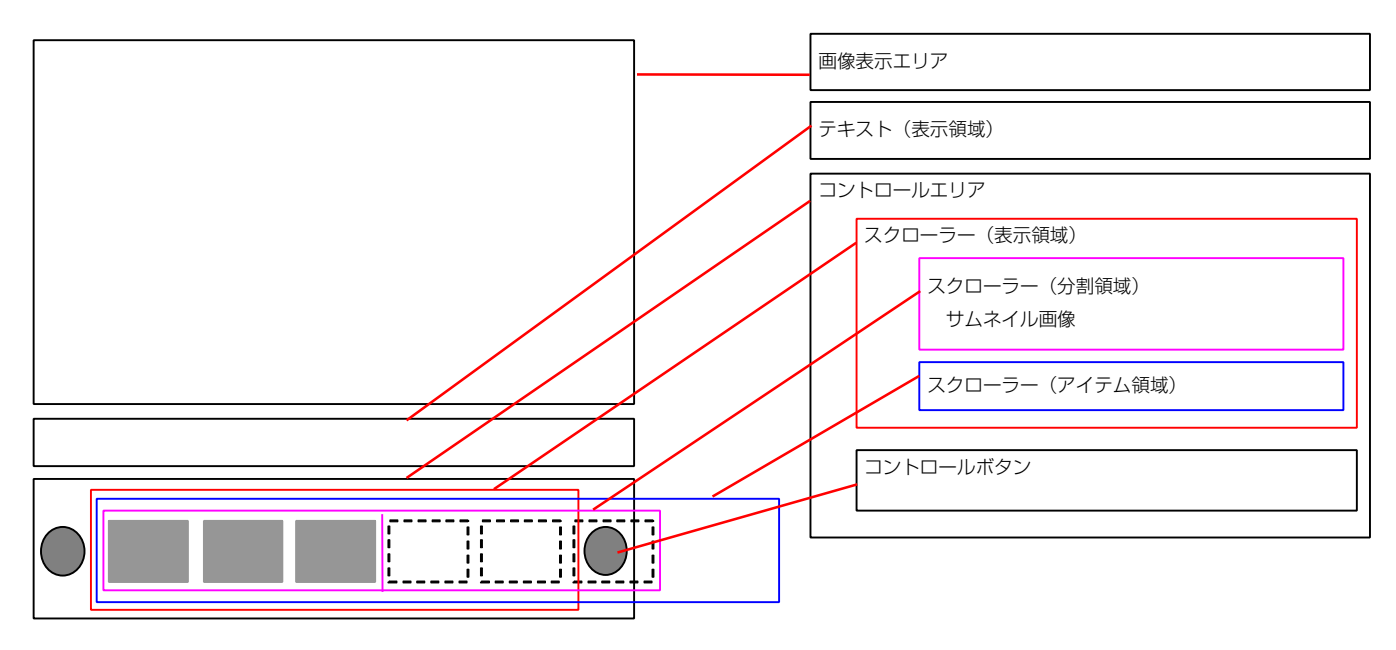

・リストモジュールはページ内に複数配置できます。

- ・画像は、「画像表示エリア:サイズ(横)」以上のサイズで登録してください。
- ・「テキスト(表示領域)」に表示されるテキストは画像の「代替テキスト」の内容です。最大文字数は128文字となります。
- ・リストモジュールType05では、サムネイル画像の選択や、スマートフォンのスワイブ操作に影響があるため、「ファイル適用画面」の「リンク」の 設定は使用しないようにしてください。
- ・リストモジュールType05では、通常、使用する画像ファイル名の最後に「\_t」は使用しないようにしてください。 (例:sample\_t.jpg、sample\_t.gif) サムネイルとプレビュー画像に別画像を利用したい場合の応用バターンとして利用できます。

リストモジュール編集 新規で追加する場合は「エントリー追加」をクリックします。 エントリー 基本設定 詳細設定 「エントリー名称」に含まれるキーワードを検索します。 エントリー一覧: 下記より、エントリーの追加や編集が行えます。 表示されているエントリーをダブルクリック、または【編集】のクリックで編 エントリー追加 集画面が開きます。 サンブル画像 公開溶 【エントリー名称】 エントリー編集で入力される識別名です。 ✓ 公開済み サンブル画像 サンブル画像 【更新日】 サンブル画像 ✓公開済み 記事の更新日です。 サンブル画像 サンブル画像 ✓ 公開済み /公開湾 【ステータス】 サンブル画像 公開済み エントリー編集で下書き保存した場合は「下書き保存」と表示されます。 エントリー編集で公開して保存した場合は「公開済み」と表示されます。 【公開日】 編集 推製 削 除 エントリー編集で公開して保存した日時が表示されます。 -時保存 -- 、セル 保存 選択したエントリーを削除します。 選択したエントリーを「上へ」または「下へ」移動します。 選択したエントリーを複製します。

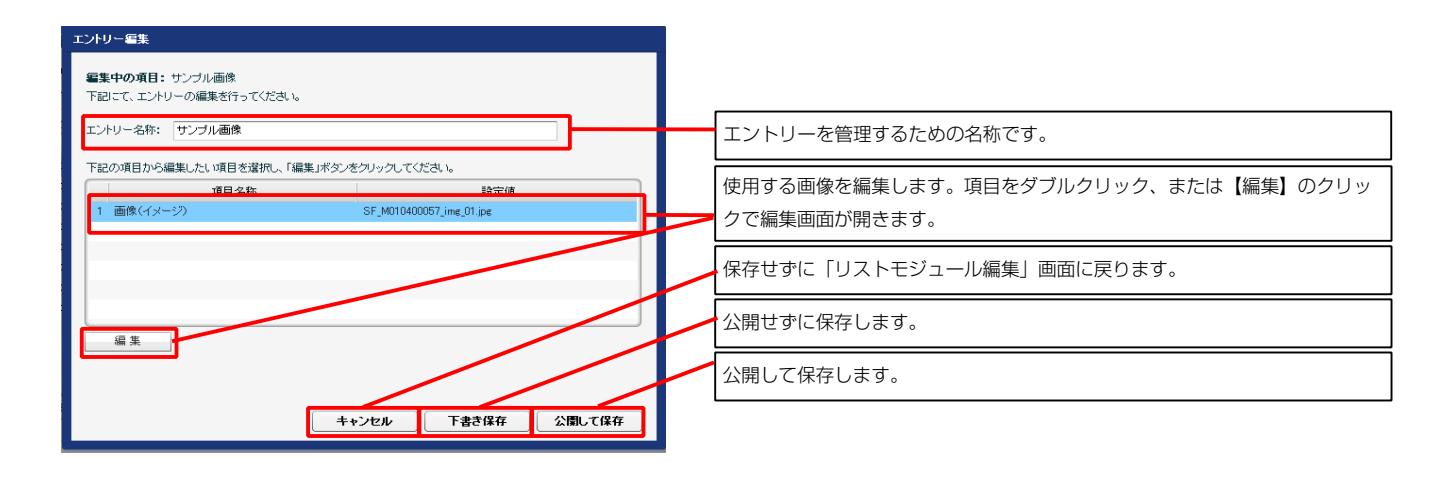

#### 2 基本設定

1 エントリー

|        | <b>道田</b> 么称          |      | 設定値 |  |
|--------|-----------------------|------|-----|--|
| 1 スクロー | ラー:サムネイル分割数           | 5    |     |  |
| 2 スクロー | ラー:ルーブ設定              | true |     |  |
| 3 スクロー | ラー:移動速度(ミリ秒)          | 1000 |     |  |
| 4 画像表示 | Rエリア:フェード設定(duration) | slow |     |  |
|        |                       |      |     |  |

#### 【スクローラー:サムネイル分割数】

スクローラーの分割領域にいくつのサムネイルを表示するか設定できます。

#### 【スクローラー:ループ設定】

「ループする (true) 」「ループしない (false) 」を選択することができ ます。

#### 【スクローラー:移動速度(ミリ秒)】 数値が多くなるほど遅くなります。

#### 【画像表示エリア:フェード設定(duration)】

画像表示エリアに選択した画像が表示される際のエフェクト開始から終了 までの時間を「速い(fast)」「遅く(slow)」から選択することができ ます。

| エントリー 基本設定 詳細設定                                                           |                                   |  |
|---------------------------------------------------------------------------|-----------------------------------|--|
| 「細設定パラメータの設定:                                                             |                                   |  |
| 記より、パラメータの設定が行えます。                                                        |                                   |  |
| 項目名称                                                                      | 設定値                               |  |
| 1 モジュール:サイズ(横)                                                            | 100%                              |  |
| 2 モジュール:サイズ(縦)                                                            | 100%                              |  |
| 3 モジュール:マージン(上)                                                           | Opx                               |  |
| 4 モジュール:マージン(下)                                                           | Opx                               |  |
| 5 モジュール:マージン(左)                                                           |                                   |  |
|                                                                           | 全体の設定を行いま                         |  |
| <ol> <li>モシュール:ハティング(上)</li> <li>キジュール:バディング(上)</li> </ol>                |                                   |  |
| <ul> <li>モジュール・パゴインシペトク</li> <li>ロードジュール・パディング(士)</li> </ul>              | 9.                                |  |
| 10 モジュール:パディング(右)                                                         |                                   |  |
| 11 モジュール:ボーダー(上)                                                          | none                              |  |
| 12 モジュール:ボーダー(下)                                                          | none                              |  |
| 13 モジュール:ボーダー(左)                                                          | none                              |  |
| 14 モジュール:ボーダー(右)                                                          | none                              |  |
| 15 モジュール:ボーダー(色)                                                          | #cccccc                           |  |
| 16 モジュール:ボーダー(幅)                                                          | 1px                               |  |
| 17 モジュール:背景(色)                                                            |                                   |  |
| 18 モジュール:背景(画像)                                                           |                                   |  |
| 19 モジュール:背景(画像開始位置(水平))                                                   | left                              |  |
| 20 センュール:背景(画像開始位置(垂直))                                                   | top                               |  |
| 21 モンユール:背景(画際限り返し) 23 赤原まニテリマ:サイズ(特)                                     | no-repeat                         |  |
| 22 回床表示エリア:サイス(例)<br>23 画像事子エロア・デフォルトイメージ(画像)                             | 500px<br>SE M010400057 im# 02 =14 |  |
| 24 ゴルロールTUア:パディング(左)                                                      | 129nx                             |  |
| 25 スクローラー(表示領域);サイズ(機)                                                    | 562px                             |  |
| 26 スクローラー(表示領域):サイズ(縦)                                                    | 120px                             |  |
| 27 スクローラー(分割領域):サイズ(横)                                                    |                                   |  |
| 28 スクローラー(アイテム領域):最大領域幅                                                   | フクロニラーの歌字を                        |  |
| 29 サムネイル画像:サイズ(横)                                                         | ~ へいローリーの設定を                      |  |
| 30 サムネイル画像:サイズ(縦)                                                         | 行います                              |  |
| 31 サムネイル画像:マージン(上)                                                        | 110.9.9.                          |  |
| 32 サムネイル画像:マージン(下)                                                        |                                   |  |
| 33 サムネイル画像:マージン(左)                                                        | 5px                               |  |
| 34 サムネイル画像:マージン(石)<br>25 サリネイル画像:マージン(石)                                  | 1px 2                             |  |
| <ul> <li>30 サムイイル回席:バティング(上下左右)</li> <li>32 #1.2 (1) 正確: 非見(か)</li> </ul> | 29×                               |  |
| <ul> <li>30 リムヤ1ル回家:首条(巴)</li> <li>37 せんえイル画像:ボーダー(上下左右)</li> </ul>       |                                   |  |
| 38 サムネイル画像:ボーダー(幅)                                                        | サムネイル画像の設定                        |  |
| シー・・・・・・・・・・・・・・・・・・・・・・・・・・・・・・・・・・・                                     | + - + +                           |  |
| 40 サムネイル画像(アクティブ):ボーダー(上下左右)                                              | を行います。                            |  |
| 41 サムネイル画像(アクティブ):ボーダー(幅)                                                 | <b>_</b>                          |  |
| 42 サムネイル画像(アクティブ):ボーダー(色)                                                 | #000000                           |  |
| 43 サムネイル画像:角丸(radius)                                                     | 4px                               |  |
| 44 コントロールボタン:サイズ(積)                                                       | 30px                              |  |
| 45 コントロールボタン:サイズ(縦)                                                       | 30p×                              |  |
| 46 コントロールボタン:背景(画像)                                                       | SF_M010400057_btn                 |  |
| 47 コントロールボタン(左):皆暴(画像開始位置(水平))                                            | 0                                 |  |
| 48 コントロールボタン(左hover):背景(画像開始位置(水平))                                       | コントロールボタンの                        |  |
| 49 コントロールボタン(左active): 背景(画像開始位置(水平))                                     |                                   |  |
| 50 コントロールボタン(右):背景(画像開始位置(水平))                                            | 設定を行います。                          |  |
| ol コノアロールボタン(石hover):背景(画像開始(位置(水平))                                      |                                   |  |
| 32 コンドロールボタンへ右部にWebに音楽型画家開始回辺直切(ギリ)<br>53 コンドロールボタックマージン(上下)              | 40py                              |  |
|                                                                           | 40px<br>Eax                       |  |
| マーコントラールやシン・ドーノン(生化)                                                      | opx .                             |  |

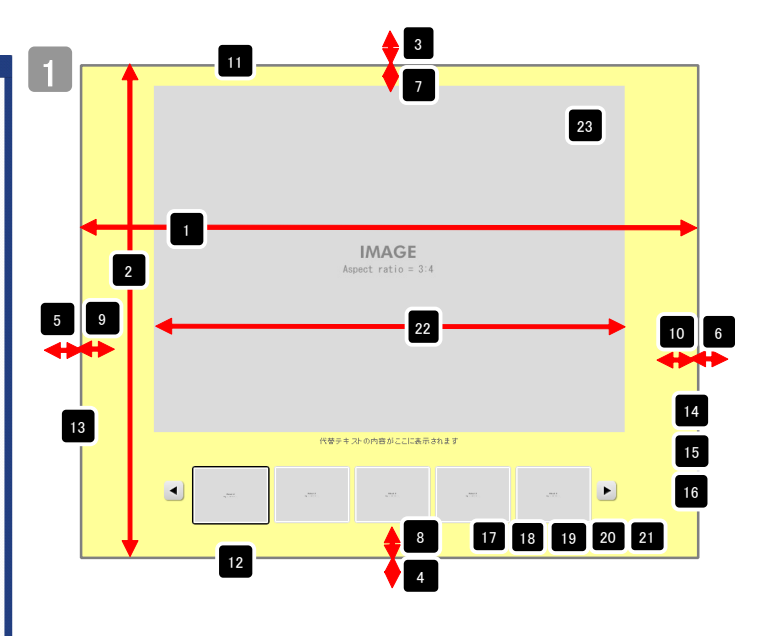

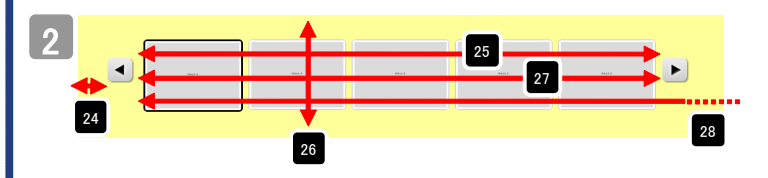

#### 構成要素の求め方

スクローラー(表示領域)=サムネイル横幅総和×分割数+(ボーダー幅(アクティブ)ーボーダー幅) スクローラー(分割領域)=スクローラー(表示領域)の値以上を設定

モジュール横幅=スクローラー(分割領域)+ボタン横幅総和((画像幅)+マージン左右÷2))×2)

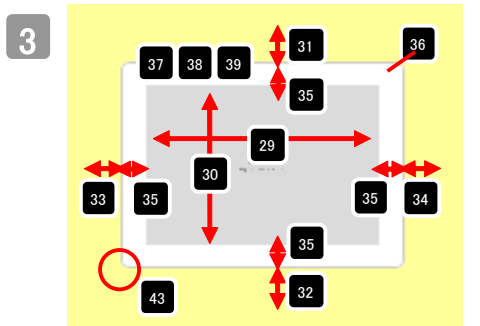

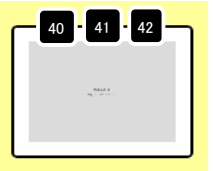

↑サムネイル選択時のボーダ 一の設定

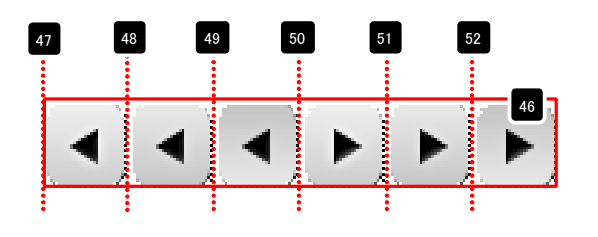

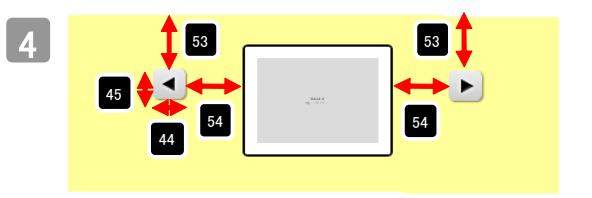

| 34 JULE 1/m30-11 2014ED/                        | opx                      |    |                                   |
|-------------------------------------------------|--------------------------|----|-----------------------------------|
| 55 テキスト(表示領域):表示設定                              | block                    |    | 55 Aspect ratio = 3:4             |
| 56 テキスト(表示領域):サイズ(横)                            | auto                     |    |                                   |
| 57 テキスト(表示領域):サイズ(縦)                            | auto                     |    |                                   |
| 58 テキスト(表示領域):マージン(上)                           |                          |    |                                   |
| 59 テキスト(表示領域):マージン(下)                           | テキストの詳細設定を               |    |                                   |
| 60 テキスト(表示領域):マージン(左)                           | ノ 1 X 1 0 川 両 成 2 2      |    |                                   |
| 61 テキスト(表示領域):マージン(右)                           | 行います。                    |    |                                   |
| 62 テキスト(表示領域):パディング(上)                          | 130.009.0                |    | 代替サキストの内容がここに表代替サキストの内容がここに表示されます |
| 63 テキスト(表示領域):パディング(下)                          | opx                      | -  | 代替テキストの内容がここに表示されます               |
| 64 テキスト(表示領域):パディング(左)                          | 15px                     |    |                                   |
| 65 テキスト(表示領域):バディング(右)                          | 15p×                     |    |                                   |
| 66 テキスト(表示領域):ボーダー(上)                           | none                     |    |                                   |
| 67 テキスト(表示領域):ボーダー(下)                           | none                     |    | =                                 |
| 68 テキスト(表示領域):ボーダー(左)                           | none                     |    | 衣示(DIUCK)                         |
| 69 テキスト(表示領域):ボーダー(右)                           | none                     |    |                                   |
| 70 テキスト(表示領域):ボーダー(色)                           | #cccccc                  |    |                                   |
| 71 テキスト(表示領域):ボーダー(幅)                           | 1px                      |    |                                   |
| 72 テキスト(表示領域);皆暴(色)                             |                          |    |                                   |
| 73 〒キスト(表示領域):皆具(画像)                            |                          |    | IMAG                              |
| 74 テキフト(表示領域)・資泉(画像開始位置(水平))                    | left                     | -  | Aspect ratio                      |
| 万 テキット(表示語語)・皆黒(画像開始位置(41))                     | top                      |    |                                   |
| 76 テキフト(表示補助)・皆星(画像編山田))                        | nn-reneat                |    | <b>1</b> 58 <b>-</b>              |
| 70 フェースト(表示)(構成):自意(画)(構)(20)                   | no repeat                |    | 71 7                              |
| パーノーナストロットに使用し、コンション要素(水干加入)                    | Cerner                   | -  | 60 64 🕈 🛨 62                      |
|                                                 | 11-11                    |    |                                   |
| 19 J+AF:J7J(1)1A/                               | Tipx                     |    | ●●●●● 代留デ ● の内容からこに表代留デキ          |
| 00 7+XF: J#JF(911F)                             | normai                   |    | 56                                |
|                                                 | Pherit                   | -  |                                   |
| 82 【人マートフォン設定】国際表示エリア: (注目) (左右)                | 15                       |    |                                   |
| 83 【スマートリオン設定】スクローラー(表示領域):サイス(値)               | 290px                    |    | 68 📕 🛨 63                         |
| 84 【人マートフォン設定】人クローラー(表示領職):サイス(版)               | 218px                    |    |                                   |
| 85 【人マートフォン設定】ペーシナンハー(表示領域):サイス(機)              |                          |    | L <u>+</u> m -                    |
| 86 【スマートフォン設定】ページナンハー(表示領境):サイス(版)              | スマートフォンの設定               |    | 59                                |
| 87 【スマートフォン設定】ページナンバー(表示領域):バディング(上下左右)         |                          |    |                                   |
| 88 【スマートフォン設定】ページナンバー(表示領域):背景(色)               | を行います。                   |    |                                   |
| 89 【スマートフォン設定】ページナンバー:フォント(色)                   |                          |    |                                   |
| 90 【スマートフォン設定】ページナンバー:フォント(サイズ)                 | tops                     |    |                                   |
| 91 【スマートフォン設定】ページナンバー:フォント(ウェイト)                | bold                     |    |                                   |
| 92 【スマートフォン設定】コントロールボタン(表示領域):位置指定(垂直)          | -142px                   |    |                                   |
| 93 【スマートフォン設定】コントロールボタン:サイズ(横)                  | 30p×                     |    |                                   |
| 94 【スマートフォン設定】コントロールボタン:サイズ(縦)                  | 50px                     |    |                                   |
| 95 【スマートフォン設定】コントロールボタン:背景(色)                   | #11111                   |    | 77 代替デキストの内容がここに表示されます            |
| 96 【スマートフォン設定】コントロールボタン(ontouchstart):背景(色)     | #cccccc                  |    |                                   |
| 97 【スマートフォン設定】コントロールボタン:背景(画像)                  | SF_M010400057_btn_02.png | P  |                                   |
| 98 【スマートフォン設定】コントロールボタン:透明度(opacity)            | 0.5                      | -  | 代替テキストの内容がここに表示されます               |
| 99 【スマートフォン設定】コントロールボタン:角丸(radius)              | 8p×                      |    |                                   |
| 100 【スマートフォン設定】コントロールボタン:ドロップシャドウ(box-shadow)水平 | <sup>2</sup> 方向オフセット Opx |    |                                   |
| 101 【スマートフォン設定】コントロールボタン:ドロップシャドウ(box-shadow)垂直 | E方向オフセット 1px             |    |                                   |
| 102 【スマートフォン設定】コントロールボタン:ドロップシャドウ(box-shadow)ブラ | — 3р×                    |    | 「「音がモストの内容からこし表示されます              |
| 103 【スマートフォン設定】コントロールボタン(左):背景(画像開始位置(水平))      | Opx                      |    |                                   |
| 104 【スマートフォン設定】コントロールボタン(右):背景(画像開始(位置(水平))     | -30p×                    |    |                                   |
| 105 【スマートフォン設定】テキスト(表示領域):マージン(上)               | 3px                      |    |                                   |
| 106 【スマートフォン設定】テキスト(表示領域):マージン(下)               | 15ox                     |    |                                   |
| 107 【スマートフォン設定】テキスト:フォント(色)                     |                          |    |                                   |
| 108 【フマートフォン(特定】)テキスト:フォント(サイズ)                 | 12nx                     |    |                                   |
| 109 【フマートフォン般定】テキスト・フォント(ウェイト)                  | normal                   |    |                                   |
| 100 「フラートフィン設定]テキフト・行間                          | 17                       |    |                                   |
|                                                 | 1.7                      | -5 | 6                                 |
| 編集                                              |                          |    |                                   |
|                                                 |                          |    |                                   |
|                                                 |                          |    |                                   |
|                                                 |                          |    | 87                                |

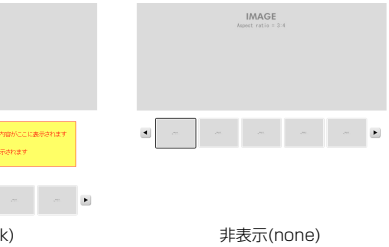

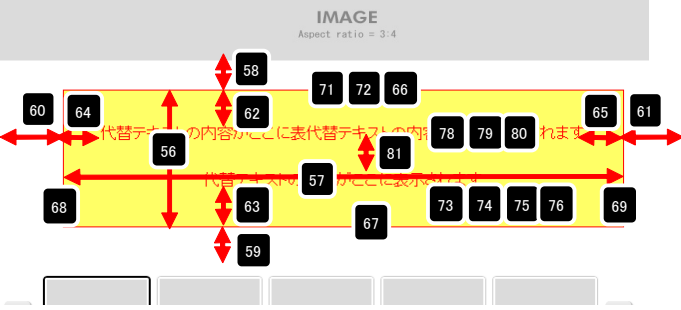

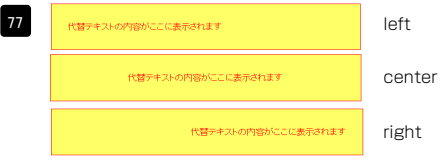

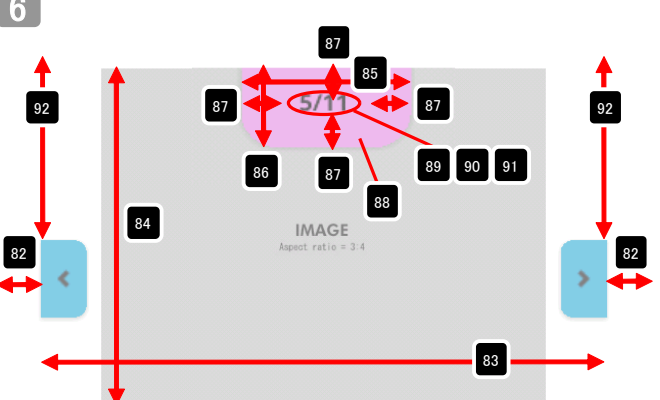

※「82 【スマートフォン設定】画像表示エリア:余白(左右)」は15以上を入れること。

※「92 【スマートフォン設定】コントロールボタン(表示領域):位置指定(垂直)」 こちらは基準点を仮想位置としてピクセル単位で設定を行う。入力は負の整数。

基準点の求め方 = (ページナンバー総和)+(スクローラー総和)

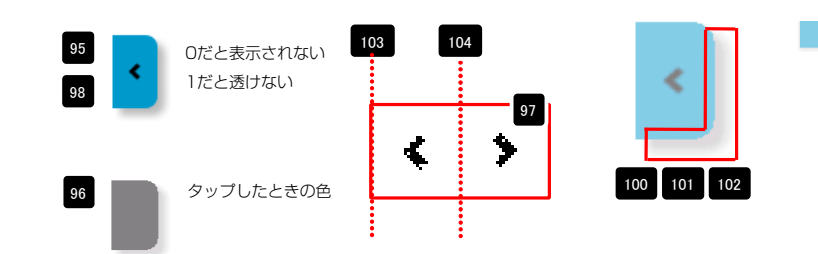

IMAGE

99

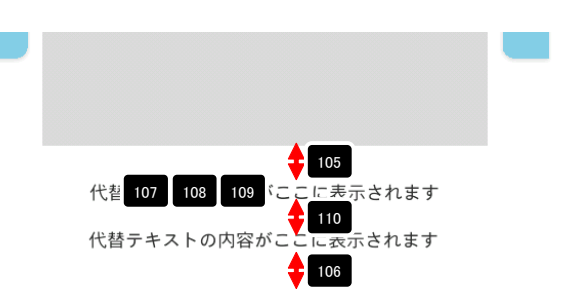

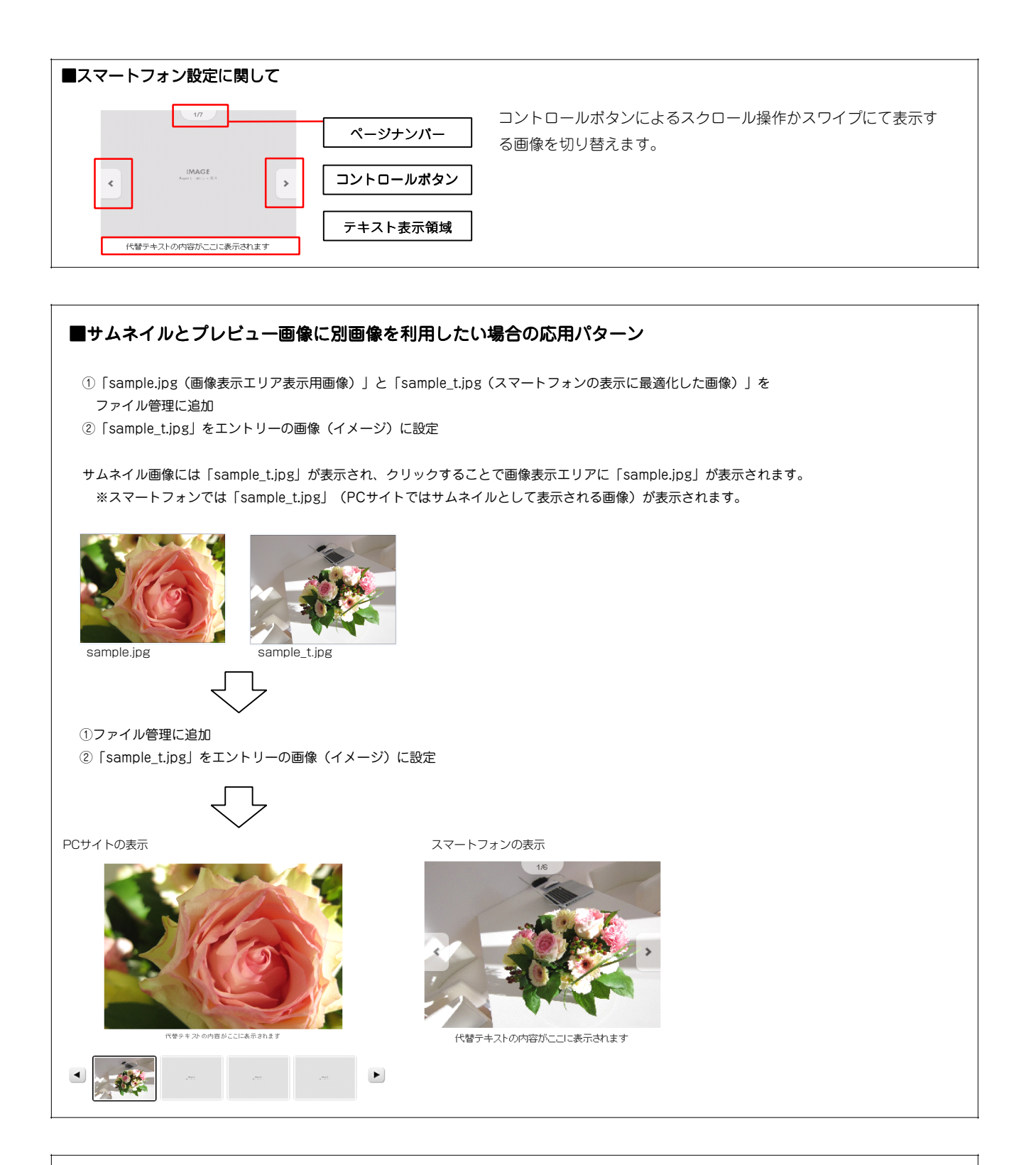

#### ■詳細設定での負の整数値の入力方法

「プロパティ編集」画面で単位「px」が選択されている場合は 「- (マイナス)」の入力が出来ません。
単位のプルダウンから「空白」を選択すると、 「- (マイナス)」が入力できます。 (この場合、単位も入力してください)

## リストモジュールTypeO6(リンク見出し、画像左)の編集方法

■写真つきで更新頻度の高い記事を作成したい時

|                                                                                                    | 画像、見出し、本文を含む記事タイプを<br>複数配置します。 |
|----------------------------------------------------------------------------------------------------|--------------------------------|
| Extra     Extra     Extra | 見出しに固定でリンクが入ります。               |

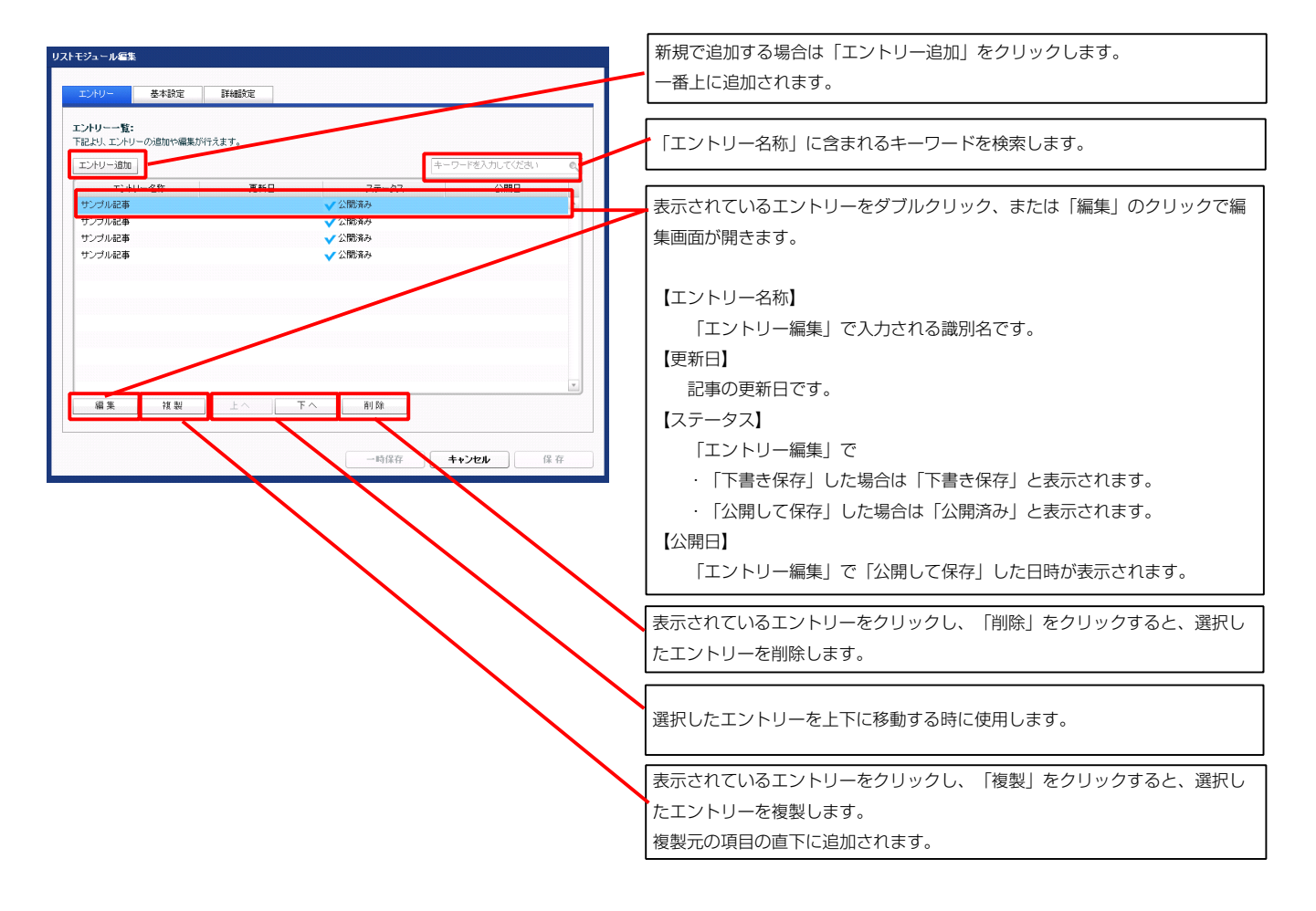

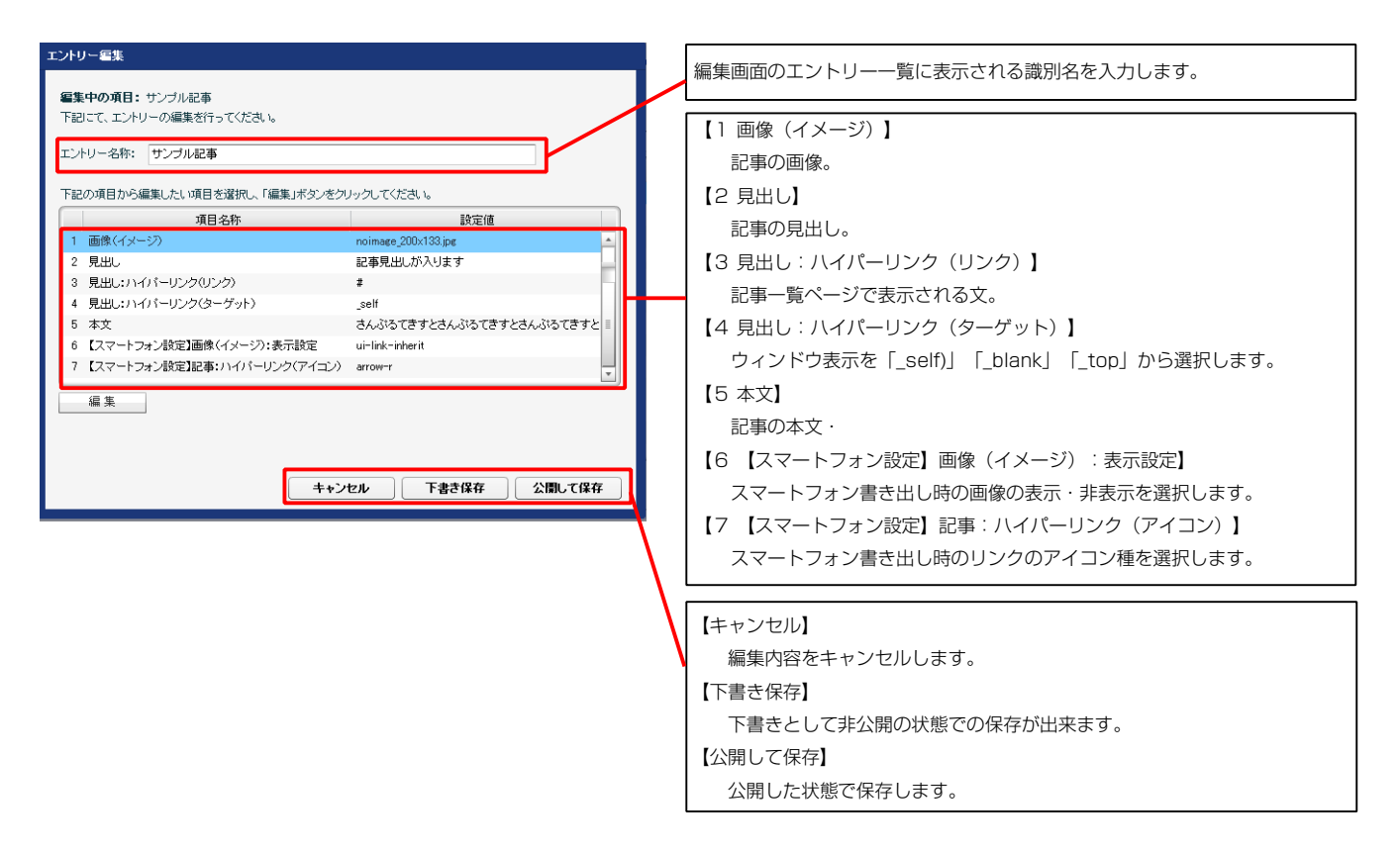

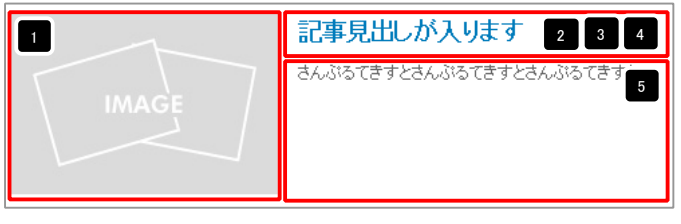

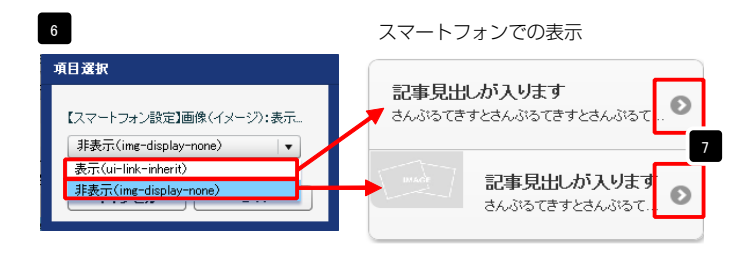

| テキスト編集<br>見出し:<br>見出しが入ります<br><b>キャンセル</b> OK                                                                                                    | 見出し等の編集はこの画面<br>で行います。                                                                              |
|----------------------------------------------------------------------------------------------------|----------------------------------------------------------------------------------------------------|
| 2633007年28488<br>〒33<br>本子 林子 大子 本子 ビンク 広行 ※ 8月75時日24×268314158×<br>84-030137284-03013728-0301372-5<br>● 4×2084<br>● 4×2084<br>● 4×2084<br>● 5×2084<br>● 5×2084 | 本文編集はこの画面で行い<br>ます。<br>・改行時には【改行】ボタン<br>の押下が必要<br>・文字をドラッグで選択し、<br>装飾ボタンを押下すると<br>文字に効果を付ける事が<br>可能 |

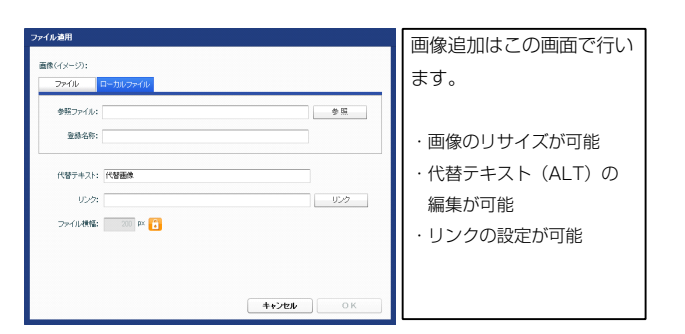

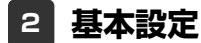

| 1000         1000           1000         1000           1000         1000           1000         1000           1000         1000           1000         1000           1000         1000           1000         1000           1000         1000           1000         1000           1000         1000           1000         1000           1000         1000           1000         1000           1000         1000           1000         1000           1000         1000           1000         1000         1000           1000         1000         1000         1000         1000         1000         1000         1000         1000         1000         1000         1000         1000         1000         1000         1000         1000         1000         1000         1000         1000         1000         1000         1000         1000         1000         1000         1000         1000         1000         1000         1000         1000         1000         1000         1000         1000         1000         1000         1000 <th>記述します。</th>                                                                                                    | 記述します。                     |
|----------------------------------------------------------------------------------------------------|----------------------------|
|                                                                                                    | るてきすとさんぶるてき<br>しぶろてきすとさんぶろ |
| 1       1       1       1       1       1       1       1       1       1       1       1       1       1       1       1       1       1       1       1       1       1       1       1       1       1       1       1       1       1       1       1       1       1       1       1       1       1       1       1       1       1       1       1       1       1       1       1       1       1       1       1       1       1       1       1       1       1       1       1       1       1       1       1       1       1       1       1       1       1       1       1       1       1       1       1       1       1       1       1       1       1       1       1       1       1       1       1       1       1       1       1       1       1       1       1       1       1       1       1       1       1       1       1       1       1       1       1       1       1       1       1       1       1       1       1       1       1       1                                                                                                          | N3-9 CC 9 CC/03/9          |
| <ul> <li>a bolance and a bolance and a bolan</li></ul>                                                                                                    |                            |
| 10         10         10         10         10         10         10         10         10         10         10         10         10         10         10         10         10         10         10         10         10         10         10         10         10         10         10         10         10         10         10         10         10         10         10         10         10         10         10         10         10         10         10         10         10         10         10         10         10         10         10         10         10         10         10         10         10         10         10         10         10         10         10         10         10         10         10         10         10         10         10         10         10         10         10         10         10         10         10         10         10         10         10         10         10         10         10         10         10         10         10         10         10         10         10         10         10         10         10         10         10         10                                                                                                            | 18 19                      |
| <ul> <li>ロール・ローバーク・ハーク・ロー・</li> <li>ロール・ローバーク・ハーク・</li> <li>ロール・ローバーク・ハーク・</li> <li>ロール・ローバーク・ハーク・</li> <li>ロール・ローバーク・</li> <li>ロール・ローバーク・</li></ul>                                                                                                    |                            |
| 1 日本一部の1000000000000000000000000000000000000                                                                                                    | 21                         |
|                                                                                                    |                            |
| <ul> <li>UN-NORMONE</li> <li>UN-NORMONE</li> &lt;</ul>                                                                                                    |                            |
| <ul> <li>UN-NEW-SPACE</li> <li>UN-NEW-SPACE</li> <li>UN-NEW-SPACE&lt;</li></ul>                                                                                                    |                            |
| <ul> <li>************************************</li></ul>                                                                                                    |                            |
|                                                                                                    | ·++`)                      |
| <ul> <li>a) Control and the second of the second of the s</li></ul>                                                                                                    | rヒ)                        |
|                                                                                                    |                            |
|                                                                                                    |                            |
|                                                                                                    |                            |
| <ul> <li>9 セン・インド目を認知が回転すり</li> <li>9 セン・インド目を認知が回転する</li> <li>9 セン・インド目を認知が回転する</li> <li>9 セン・インド目を認知が回転する</li> <li>9 セン・インド目を認知が回転する</li> <li>9 セン・インド目を認知が回転する</li> <li>9 セン・インド目を認知が回転する</li> <li>9 セン・インド目を認知が回転する</li> <li>9 セン・インド目を認知が回転する</li> <li>9 セン・インド目を認知が回転する</li> <li>9 セン・ケンドン</li> <li>9 セン・ケンドン</li> <li>9 セン・ケンドン</li> <li>9 セン・ケンドン</li> <li>9 セン・ケン</li> <li>9 セン・ケン</li></ul>                                                                                                    | 奇せ)                        |
| <ul> <li>10 - 20 - 20 - 20 - 20 - 20 - 20 - 20 -</li></ul>                                                                                                    |                            |
| <ul> <li>i una to transmission</li> <li>i una to transmission</li> <li>i</li></ul>                                                                                                    |                            |
| <ul> <li>a) ● ● ● ● ● ● ● ● ● ● ● ● ● ● ● ● ● ● ●</li></ul>                                                                                                    |                            |
| 1         時代・ウンドマングの         日本           1         時代・ウンドマングの         日本           1         時代・ウンドマングの         日本           1         日本         日本           1         日本         日本                                                                                                    |                            |
| <ul> <li>B MACA (1997) (1997) (</li></ul>                                                                                                    |                            |
| <ul> <li>Ball (1-2):7:5-2/(E)</li> <li>Ball (1-2):7:5-2/(E)</li></ul>                                                                                                    |                            |
| <ul> <li>● 個にパーンパーラーによらか</li> <li>● 個にパーンパーラーに、すらか</li> <li>● 個にパーンパーラー(1)</li> <li>● 個にパーンパーラー(1)</li> <li>● 個にパーンパーラー(1)</li> <li>● 個にパーンパーラー(1)</li> <li>● 個にパーンパーラー(1)</li> <li>● 個にパーンパーラー(1)</li> <li>● 個にパーンパーラー(1)</li> <li>● 個にパーンパーラー(1)</li> <li>● 個にパーンパーラー(1)</li> <li>● 個にパーンパーラー(1)</li> <li>● 個にパーンパーラー(1)</li> <li>● 国におきる(1)</li> <li>● 国におきる(1)</li> <li>● ロビック(1)</li> <li>● ロビック(1)</li></ul>                                                                                                    |                            |
|                                                                                                    |                            |
| <ul> <li>Bull 257 (30)</li> <li>Bull 257 (30)</li> <li>Bull 258 (30)</li> <li>Bull 258 (30)</li> <li>Bull 2</li></ul>                                                                                                    |                            |
| 1 日本1757(10) 1 日本1757(10) 1 日本1757(10) 1 日本1757(10) 1 日本1757(10) 1 日本1757(10) 1 日本1577(10) 1 日本1577(10) 1                                                                                                    | 26                         |
| 2 思いますべきの。 2 思いますべきの。 2 このすべきの。 2 このすべきの。 2 このすぎくさん、 3 このすぎくさん、 3 このすぎくさん、                                                                                                    |                            |
| <ul> <li>Built-P-/CL)</li> <li>Built-P-/CL)</li> <li>Built-P-/CL)</li> <li>Built-P-/CL)</li> <li>Built-P-/CH</li> <li>Built-P-/CH</li> <li>Bu</li></ul>                                                                                                    |                            |
| <ul> <li>Bull: 17-2/16)</li> <li>Bull: 17-2/16)</li> <li>Bull: 17-2/16)&lt;</li></ul>                                                                                                    |                            |
|                                                                                                    |                            |
|                                                                                                    |                            |
| <ul> <li>7. Ruber Harden</li> <li>9. Ruber Harden</li> <li>9. Ruber Harden</li> <li></li></ul>                                                                                                    |                            |
| 1       1       1       1       1       1       1       1       1       1       1       1       1       1       1       1       1       1       1       1       1       1       1       1       1       1       1       1       1       1       1       1       1       1       1       1       1       1       1       1       1       1       1       1       1       1       1       1       1       1       1       1       1       1       1       1       1       1       1       1       1       1       1       1       1       1       1       1       1       1       1       1       1       1       1       1       1       1       1       1       1       1       1       1       1       1       1       1       1       1       1       1       1       1       1       1       1       1       1       1       1       1       1       1       1       1       1       1       1       1       1       1       1       1       1       1       1       1       1                                                                                                          |                            |
| 0 見出:皆要確問知は温((金道))       to         1 見出:日報((香報))       to         1 見出:日本((+4, 4))       18x:         2 見出:日本(+4, 4))       18x:         2 見出:日本(+4, 4))       18x:         2 見出:日本(+4, 4))       18x:         2 見出:日本(+4, 4))       18x:         2 見出:日本(+4, 4))       18x:         2 見出:日本(+4, 4))       18x:         2 見出:日本(+4, 4))       18x:         2 記:日本(+4, 4))       18x:         2 記:日本(+4, 4))       18x:         2 記:日本(+4, 4))       18x:         2 記:日本(+4, 4))       18x:         2 記:日本(+4, 4))       18x:         2 記:日本(+4, 4))       18x:         2 記:日本(+4, 4))       18x:         2 記:日本(+4, 4))       18x:         2 記:日本(+4, 4))       18x:         2 記:日本(+4, 4))       18x:         2 記:日本(+4)       18x:         2 記:日本(+4)       18x:         2 記:日本(+4)       18x:         2 記:日本(+4)       18x:         2 記:日本(+4)       18x:         2 記:日本(+4)       18x:         2 : 1 : 1 : 1 : 1 : 1 : 1 : 1 : 1 : 1 :                                                                                                    |                            |
| 1       1       1       1       1       1       1       1       1       1       1       1       1       1       1       1       1       1       1       1       1       1       1       1       1       1       1       1       1       1       1       1       1       1       1       1       1       1       1       1       1       1       1       1       1       1       1       1       1       1       1       1       1       1       1       1       1       1       1       1       1       1       1       1       1       1       1       1       1       1       1       1       1       1       1       1       1       1       1       1       1       1       1       1       1       1       1       1       1       1       1       1       1       1       1       1       1       1       1       1       1       1       1       1       1       1       1       1       1       1       1       1       1       1       1       1       1       1       1                                                                                                          | □ツク安索】                     |
| 2 見出、フォンド(サイス) 1900<br>日日、日本、シストン(サイス) 1900<br>日日、日本、シストン(サイス) 100<br>日本、シストン(サイス) 100<br>日本、シストン(サイス) 100<br>日本、シストン(サイス) 100<br>日本、シストン(サイス) 100<br>日本、シストン(サイス) 100<br>日本、シストン(サイス) 100<br>日本、シストン(サイス) 100<br>日本、シストン(サイス) 100<br>日本、シストン(サイス) 100<br>日本、シストン(サイス) 100<br>日本、シストン(サイス) 100<br>日本、サイス) 100<br>日本、サイス) 100<br>日                                                                                                    | 幅が指定できます                   |
| 3 思想:「不知(254/1024/1024/1024/1024/1024/1024/1024/102                                                                                                    |                            |
| * 元ピット(*/57)     10x     10x                                                                                                    |                            |
| * **:フォン(26)     ***:フォン(26:41)     ***:フォン(26:41)     ***:フォン(26:41)     ***:フォン(26:41)     #**:フォン(26:41)     #*::フォン(26:41)     #*::フォン(26:41)     #*::フォン(26:41)     #*::フォン(26:41)     #*::フォン(26:41)     #*::D*::D*::D*::D*::D*::D*::D*::D*::D*::                                                                                                    | ンライン要素】                    |
| 1       1       1       1       1       1       1       1       1       1       1       1       1       1       1       1       1       1       1       1       1       1       1       1       1       1       1       1       1       1       1       1       1       1       1       1       1       1       1       1       1       1       1       1       1       1       1       1       1       1       1       1       1       1       1       1       1       1       1       1       1       1       1       1       1       1       1       1       1       1       1       1       1       1       1       1       1       1       1       1       1       1       1       1       1       1       1       1       1       1       1       1       1       1       1       1       1       1       1       1       1       1       1       1       1       1       1       1       1       1       1       1       1       1       1       1       1       1       1                                                                                                          | 幅が指定でキキ+                   |
| 8 * x; y; y; y; y; y; y; y; y; y; y; y; y; y;                                                                                                    | man Jake C こよし             |
| 9 年文:行宿       wherit         0 記事後示機物:ボージー(T)       10x         2 記事後示機物:ボージー(T)       0 no no         2 記事後示機物:ボージー(T)       10x         2 記事後示機物:ボージー(T)       10x         2 記事(告示機物):ボージー(T)       0 no no         2 記事(告示機物):ボージー(T)       10x         2 記事(告示機物):ボージー(T)       0 no no         2 [2 (スートウン子浴泥見見出):48以了       0 no no         5 [2 (スートウン子浴泥見見出):48以見素が処理       viable         5 [2 (スートウンオ浴泥見見出):48以見素が処理       10x         第                                                                                                    |                            |
| 0 記事後示操物:バテンク(上下) 10x<br>1 記事後示操物:ボージー(10) 10x<br>2 記事後示操物:ボージー(10) 200<br>2 記事後示操物:ボージー(10) 200<br>2 記事(法示辩物):ボージー(10) 200<br>2 (スマートフォン検定]男出:13分出(景本の処理) 100x<br>1 (スマートフォン検定]男出:13分出(景本の処理) 100x<br>1 (スマートフォン検定]事文:13分出(景本の処理) 100x<br>1 (スマートフォン検定]事文:13分出(景本の処理) 100x<br>1 (スマートフォン検定]事文:13分出(景本の処理) 100x<br>1 (スマートフォン検定]事文:13分出(景本の処理) 100x<br>1 (スマートフォン検定]事文:13分出(景本の処理) 100x<br>1 (スマートフォン検定]事文:13分出(景本の処理) 100x<br>1 (スマートフォン検定]事文:13分出(景本の処理) 100x<br>1 (スマートフォン検定]事文:13分出(景本の必理) 100x<br>1 (スマートフォン検定]事文:13分出(景本の必理) 100x<br>1 (スマートフォン検定]事文:13分出(景本の必理) 100x<br>1 (スマートフォン検定]事文:13分出(景本の必理) 100x<br>1 (スマートフォン検定]事文:13分出(景本の必理) 100x<br>1 (スマートフォン検定]事文:13分出(景本の必理) 100x<br>1 (スマートフォン検定]事文:13分出(景本の必理) 100x<br>1 (スマートフォン検定]事文:13分出(景本の必理) 100x<br>1 (スマートフォン検定]事文:13分出(景本の必要) 100x<br>1 (スマートフォン検定]事文:13分出(景本の必要) 100x<br>1 (スマートフォン検定]事文:13分出(景本の必要) 100x<br>1 (スマートフォン検定]事文:13分出(景本の必要) 100x<br>1 (スマートフォン検定]事文:13分出(景本の必要) 100x<br>1 (スマートフォン検定]事文:13分出(景本の必要) 100x<br>1 (スマートフォン検定] 100x<br>1 (スマートフォン検定] 100x<br>1 (スマートフォン(スマートクロン(スマートクロン(スマートクロン(スマートクロン(スマートクロン(スマートクロロ)(スマートクロロ)(スマートクロロ)(スマートクロ)(スマートクロ)(スマートクロ)(スマートクロ)(スマートクロ)(スマートクロ)(スマートクロ)(スマートクロ)(スマートクロ)(スマートクロ)(スマートクロ)(スマートクロ)(スマートクロ)(スマートクロ)(スマートクロ)(スマートクロ)(スマートクロ)(スマートクロ)(スマートクロ)(スマートクロ)(スマートクロ)(スマートクロ)(スマートクロ)(スマートクロ)(スマートクロ)(スマートクロ)(スマートクロ)(スマートクロ)(スマートクロ)(スマートクロ)(スマートクロ)(スマートクロ)(スマートクロ)(スマ                                                                                                    |                            |
| 1 記事法示描約:ボーダー(10)       10000         2 記事法示描約:ボーダー(10)       10000         2 記事法示描約:ボーダー(10)       20000         2 記事法示描約:ボーダー(10)       20000         2 [2 (スマートフォン設定]思し:140,00%       100000         6 [2 (スマートフォン設定]思し:140,00%       100000         6 [2 (スマートフォン設定]思し:140,00%       100000         第       100000         # 集       21         (1 マートフォン設定]思し:140,00%       100000         (1 マートフォン設定]本(1 の)       100000         (1 マートフォン設定]本(1 の)       100000         (1 マートフォン設定]本(1 の)       100000         (1 マートフォン設定]本(1 の)       100000         (1 マートフォン設定]本(1 の)       100000         (1 マートフォン設定]本(1 の)       100000         (1 マートフォン設定]本(1 の)       100000         (1 マートフォン設定]本(1 の)       100000         (1 マートフォン設定]本(1 の)       100000         (1 マートフォン設定]本(1 の)       100000         (1 マートフォン会社)       1000000         (1 マートランセル)       (2 中)         (1 マートランセル)       (2 中)         (1 中)       10000000         (1 中)       1000000000000000000000000000000000000                                                                                                    |                            |
| 1 世界に対称したマーフロシ         100           1 日本人活动ではすとさんがふですすとさんがふですすとざんがふですすとざんがふですすとざんがふですすとざんがふですすとざんがふですすとざんがふですすとざんがふですすとざんがふですすとざんがふですすとざんがふですすとざんがふですすとざんがふですすとざんがふですすまとざんがるですすとざんがるですすとざんがるですすとざんがるですすとざんがるですすとざんがるですすとざんがるですすと                                                                                                    |                            |
| はてマーレフィン接近見出し:自然行     のrmal     1       5 (スマーレフィン接近見本文:自然が行     nomap       7 (スマーレフィン接近見本文:自然が行     nomap       編集     3       一時保存     キャンセル       保存     49       34       1       5       1       1       1       1       1       1       1       1       1       1       1       1       1       1       1       1       1       1       1       1       1       1       1       1       1       1       1       1       1       1       1       1       1       1       1       1       1       1       1       1       1       1       1       1       1       1       1       1       1       1       1       1       1                                                                                                    |                            |
| 5 [スマートフォン設定]其上:13分出し要素の処理<br>1 [スマートフォン設定]其文:13分出し要素の処理<br>1 [スマートフォン設定]其文:13分出し要素の処理<br>1 [法]<br>日本<br>1 [法]<br>日本<br>1 [法]<br>日本<br>1 [法]<br>1 [法]<br>1 [法]<br>1 [法]<br>1 [法]<br>1 [法]<br>1 [法]<br>1 [法]<br>1 [法]<br>1 [法]<br>1 [法]<br>1 [法]<br>1 [法]<br>1 [法]<br>1 [法]<br>1 [法]<br>1 [法]<br>1 []<br>1 []<br>1 |                            |
| 6 [スマートフォン設定]本文:目録放行 nowrap<br>7 (スマートフォン設定]本文:ヨみ出し裏赤の処理<br>単本<br>時保存 キャンセル 保存<br>49<br>5 (37) 33 39 4 41<br>時保存 キャンセル 保存<br>49<br>5 (37) 45 45 (45) (57) (57) (57) (57) (57) (57) (57) (5                                                                                                    |                            |
| ママレフランが設立なごはみ出し要素の処理       hidden            ・       35       37       38       39       4       41            ・          ・          ・          ・          ・          ・          ・          ・          ・          ・          ・          ・          ・          ・          ・          ・          ・          ・          ・          ・          ・          ・          ・          ・          ・          ・          ・          ・          ・          ・          ・          ・          ・          ・          ・          ・          ・          ・          ・          ・          ・          ・          ・          ・          ・          ・          ・          ・          ・          ・          ・          ・          ・          ・          ・          ・          ・          ・          ・          ・          ・          ・          ・          ・          ・          ・          ・          ・          ・                                                                                                    | 36                         |
|                                                                                                    |                            |
|                                                                                                    | 41                         |
|                                                                                                    |                            |
| ー時保存       年存         4+ンセル       保存         49       3         3       15         45       46         47         50         記事の見出しを記述します。         4,33<                                                                                                    |                            |
| - Halass + + レノビレ is st<br>49<br>る にき + とさんぷる てき すとさんぷる てき すとう ぷる こ も の こ へ い こ の こ へ い こ の こ の こ の こ の こ の こ の こ の こ の こ の こ                                                                                                    |                            |
| 49<br>るてきすとさんがるてきすとさんがるてき<br>50<br>記事の見出しを記述します。<br>さんがるてきすとさんがるてきすとさんがるで<br>こ事かられいるてきすとさんがるできすと、<br>ためるでですすとさんがるできすとさんがるできすと                                                                                                    | core a                     |
| る (こうにころんがら(さずとさんがる(さ)) 45 46 47<br>50<br>記事の見出しを記述します。<br>さんぷるできずとさんぷるできすとさんぷるできすとさんぷるできすとさんぷるできすとうんぷるできすとうんぷるできす                                                                                                    |                            |
| 50<br>IMAGE<br>IMAGE                                                                                                    | 47 48                      |
| 50<br>IMAGE<br>IMAGE                                                                                                    |                            |
| 50<br>こ事の見出しを記述します。<br>さんのるできすとさんのるできすとさんのるでです。<br>たんのるできすとさんのるできすと                                                                                                    |                            |
| 50<br>IMAGE<br>IMAGE                                                                                                    |                            |
| IMAGE IMAGE IMAGE IMAGE                                                                                                    |                            |
| IMAGE IMAGE IMAGE IMAGE                                                                                                    |                            |
| IMAGE さんぷるてきすとさんぷるてきすとさんぷるて                                                                                                    | ます。                        |
| IMAGE / できすとさんぶってきすとさんぶってきすと。                                                                                                    | はんぶみできすとさん ぷろ              |
|                                                                                                    | こんいっしょうてきんぶう<br>こまオン       |
|                                                                                                    | CC 9 Co                    |
|                                                                                                    |                            |
|                                                                                                    |                            |
|                                                                                                    | 51 52 53                   |

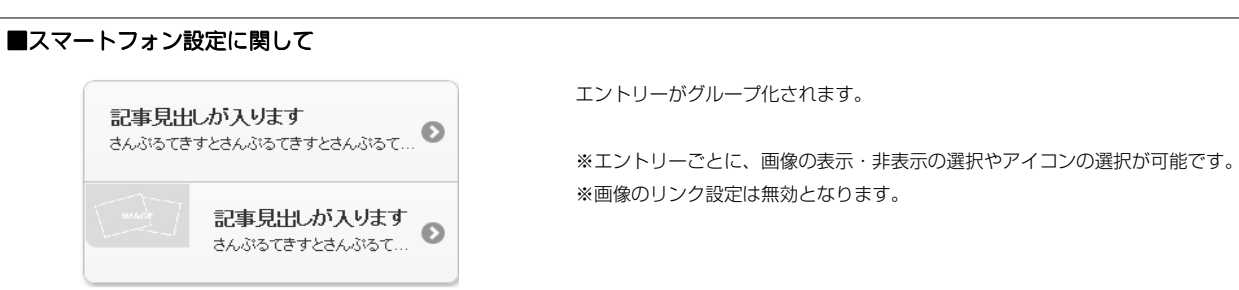

## リストモジュールTypeO7(リンク見出し、画像右)の編集方法

■写真つきで更新頻度の高い記事を作成したい時

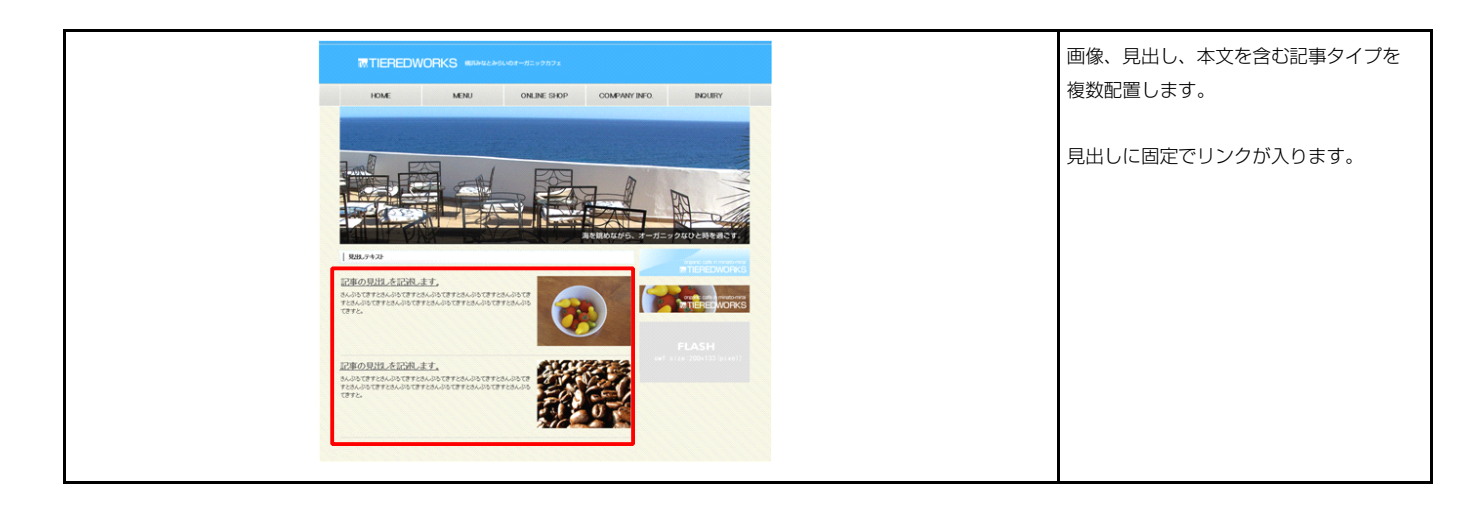

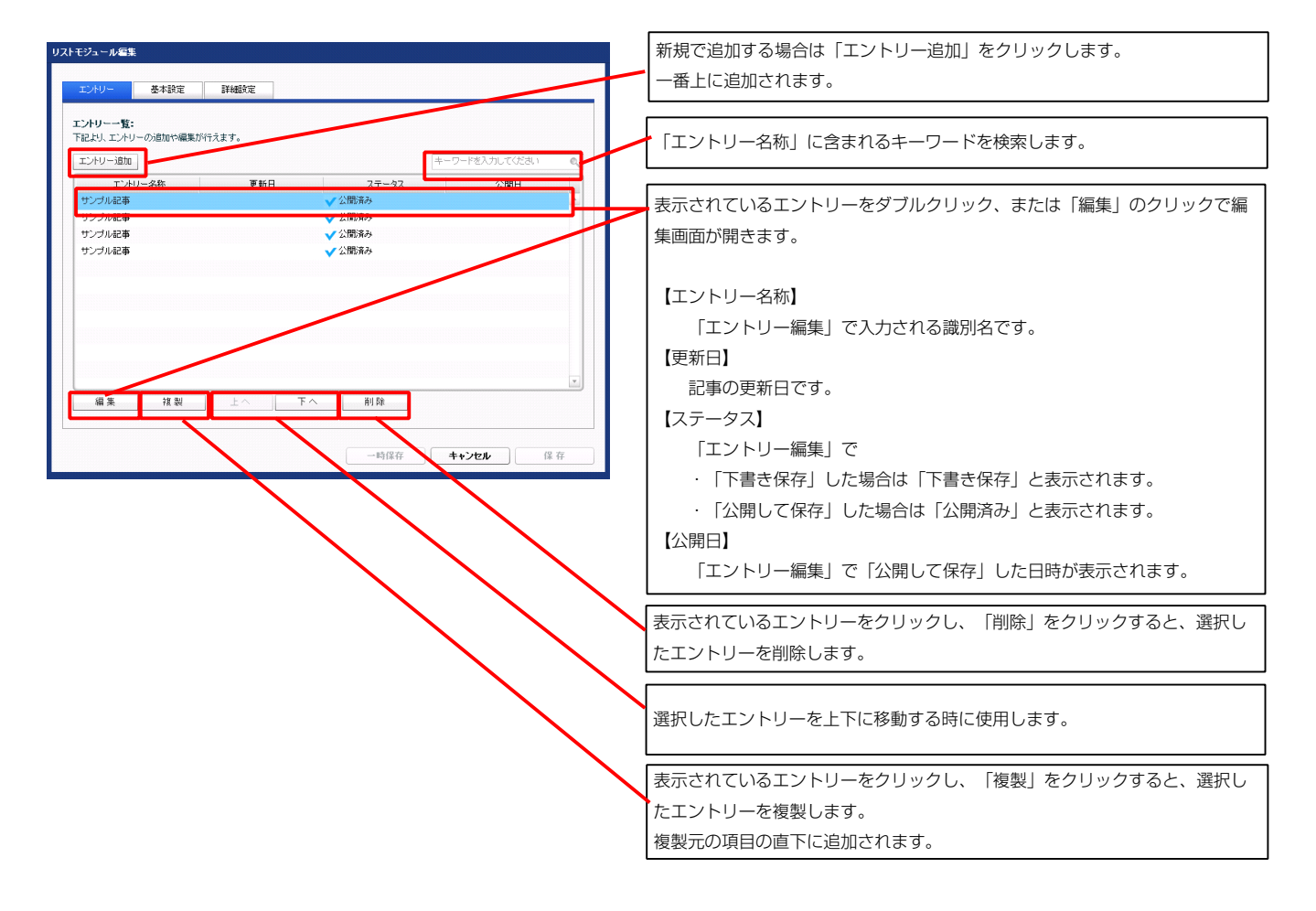

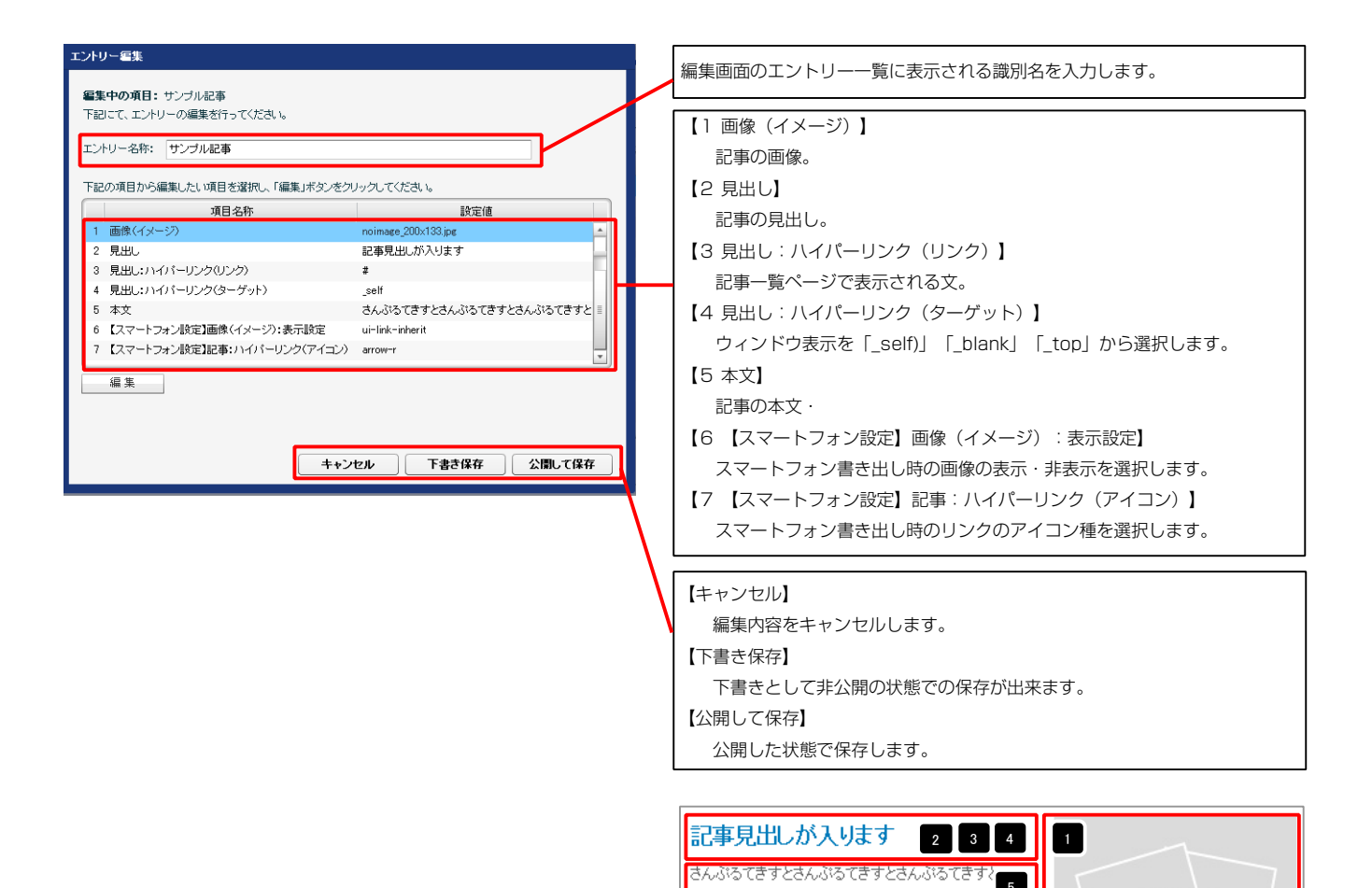

6

項目選択

非素

【スマートフォン設定】画像(イメージ):表示... 非表示(img-display-none)

表示(ui-link-inherit)

.

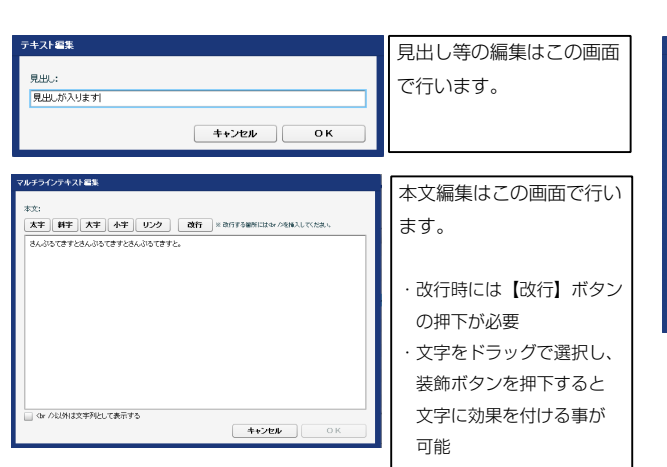

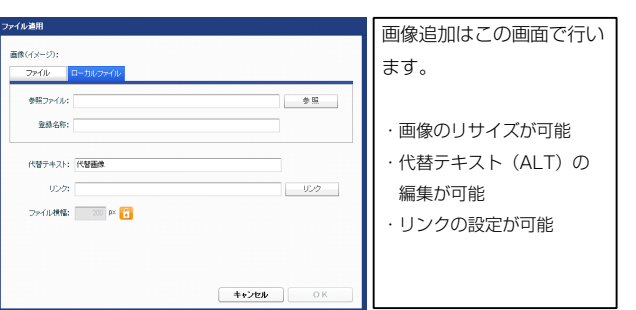

スマートフォンでの表示

記事見出しが入ります

さんぶるてきすとさんぶるてきすとさんぶるて

記事見出しが入ります

さんぶるてきすとさんぶるて.

Θ

Θ

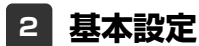

| <ul> <li>         はたノ・タク設定が行えます。         <ul> <li>項目名称</li></ul></li></ul>                                                                                                    | تَعْرَيْتُ اللہ اللہ اللہ اللہ اللہ اللہ اللہ الل                                                                                                    | 13<br>13<br>13<br>12<br>13<br>12<br>13<br>14<br>15<br>15<br>15<br>15<br>15<br>15<br>15<br>15<br>15<br>15                                                                                                    |
|----------------------------------------------------------------------------------------------------|----------------------------------------------------------------------------------------------------|----------------------------------------------------------------------------------------------------|
|                                                                                                    | المرابق<br>المرابق<br>المرابق                                                                                                    | the back and the for the formula of the formula of the formula o                                                                                                    |
| $\overline{e}2_2 - \nu_1 v_1 \sqrt{\chi}(\mathfrak{g})$<br>$\overline{e}2_3 - \nu_1 \cdot \gamma_1 - \overline{\chi}(\chi)$<br>$\overline{e}2_3 - \nu_1 \cdot \gamma_1 - \overline{\chi}(\chi)$<br>$\overline{e}3 - \overline{\mu}(\chi) - \overline{\chi}(\chi)$<br>$\overline{e}3 - \overline{\mu}(\chi) - \overline{\chi}(\chi)$<br>$\overline{e}3 - \overline{\mu}(\chi) - \overline{\mu}(\chi)$<br>$\overline{e}3 - \overline{\mu}(\chi) - \overline{\mu}(\chi)$<br>$\overline{e}3 - \overline{\mu}(\chi) - \overline{\mu}(\chi)$<br>$\overline{e}3 - \overline{\mu}(\chi) - \overline{\mu}(\chi)$<br>$\overline{e}3 - \overline{\mu}(\chi) - \overline{\mu}(\chi)$<br>$\overline{e}3 - \overline{\mu}(\chi)$<br>$\overline{e}3 - \overline$ | 100% 100% 0px 0px 0px 0px 0px 0px 0px 0px 0px 0px                                                                                                    | tor tot tot tot tot tot tot tot tot tot                                                                                                    |
| $i \pm 2j_{2-1},, i \pm 2j_{2-1},, i \pm 2j_{2-1$                                                                                                    | look<br>Opx<br>Opx<br>Opx<br>Opx<br>Opx<br>Opx<br>Opx<br>Opx<br>Opx<br>Opx                                                                                                    | 2<br>3<br>12<br>12<br>12<br>12<br>12<br>12<br>12<br>12<br>12<br>12                                                                                                    |
| $t = 2_{2-1}n_{1} \cdot t = 2_{2} \cdot t_{1}$<br>$t = 2_{2-1}n_{2} \cdot t = 2_{2} \cdot t_{2}$<br>$t = 2_{2-1}n_{2} \cdot t = 2_{2} \cdot t_{2}$<br>$t = 2_{2} \cdot t_{2} \cdot t_{2} \cdot t_{2} \cdot t_{2} \cdot t_{2}$<br>$t = 2_{2} \cdot t_{2} \cdot t_{$                                                                                                    | opx  Opx  Opx  Opx  Opx  Opx  Opx  Opx                                                                                                    | 2<br>3<br>12<br>17 18 19 20 21<br>12<br>17 18 19 20 21<br>4<br>17 18 19 20 21<br>4<br>17 18 19 20 21<br>4<br>18<br>19 20 21<br>18<br>19 20 21<br>18<br>19 20 21<br>19<br>19<br>19<br>19<br>19<br>19<br>19<br>19<br>19<br>1                                                                                                    |
| セジュール、マーン、(ケ) モジュール、マーン、(ケ) モジュール、マーン、(ケ) モジュール、(ディング(ケ) モジュール、(ディング(ケ) モジュール、(ディング(ケ) モジュール、ボーター(ケ) モジュール、ボーター(ケ) モジュール、ボーター(ケ) モジュール、ボーター(ケ) モジュール、ボーター(ケ) モジュール、ボーター(ケ) モジュール、ボーター(**) モジュール、ボーター(**) モジュール、ボーター(**) モジュール、ボーター(**) モジュール、ボーター(**) モジュール、ボーター(**) モジュール、音楽画像構築に位置体中) モジュール、音楽画像構築に位置体中) モジュール、音楽画像構築に位置体中) モジュール、音楽画像構築に位置体中) モジュール、音楽画像構築に位置体中) モジュール、音楽画像構築に位置体中) モジュール、音楽画像構築に位置体中) モジュール、音楽画像構築に位置体中) モジュール、音楽画像構築に位置体中) モジュール、音楽画像構築に位置体中) モジュール、音楽画像構築に位置体中) モジュール、音楽画像構築に位置体中) モジュール、音楽画像構築につい。 モジョー、(************************************                                                                                                    | рох                                                                                                    | 2<br>12<br>12<br>12<br>12<br>12<br>13<br>17<br>18<br>19<br>20<br>21<br>13<br>17<br>18<br>19<br>20<br>21<br>18<br>19<br>20<br>21<br>19<br>20<br>21<br>18<br>19<br>20<br>21<br>18<br>18<br>18<br>18<br>18<br>18<br>18<br>18<br>18<br>1                                                                                                    |
| ビンエ ハ・・・・・・・・・・・・・・・・・・・・・・・・・・・・・・・・・・・・                                                                                                    | opux<br>Opux<br>Opux<br>Opux<br>Opux<br>Opux<br>Opux<br>Nonne<br>nonne<br>nonne<br>Nonne<br>N | 3<br>12<br>12<br>12<br>12<br>12<br>17<br>18<br>19<br>20<br>21<br>12<br>12<br>12<br>12<br>12<br>13<br>19<br>19<br>19<br>19<br>19<br>19<br>19<br>19<br>19<br>19                                                                                                    |
| $\begin{split} & \xi_{23} = \mu_{11}(\bar{\gamma}^{2} \epsilon_{2}) \mathcal{G}(\underline{\xi}) \\ & \xi_{23} = \mu_{21}(\bar{\gamma}^{2} \epsilon_{2}) \mathcal{G}(\underline{\xi}) \\ & \xi_{23} = \mu_{21}(\bar{\gamma}^{2} \epsilon_{2}) \mathcal{G}(\underline{\xi}) \\ & \xi_{23} = \mu_{21}(\bar{\gamma}^{2} \epsilon_{2}) \mathcal{G}(\underline{\xi}) \\ & \xi_{23} = \mu_{12}(\bar{\gamma}^{2} - \mathcal{G}) \mathcal{G}(\underline{\xi}) \\ & \xi_{23} = \mu_{12}(\bar{\gamma}^{2} - \mathcal{G}) \mathcal{G}(\underline{\xi}) \\ & \xi_{23} = \mu_{12}(\bar{\gamma}^{2} - \mathcal{G}) \mathcal{G}(\underline{\xi}) \\ & \xi_{23} = \mu_{12}(\bar{\gamma}^{2} - \mathcal{G}) \mathcal{G}(\underline{\xi}) \\ & \xi_{23} = \mu_{12}(\bar{\gamma}^{2} - \mathcal{G}) \mathcal{G}(\underline{\xi}) \\ & \xi_{23} = \mu_{12}(\bar{\gamma}^{2} - \mathcal{G}) \mathcal{G}(\underline{\xi}) \\ & \xi_{23} = \mu_{12}(\bar{\gamma}^{2} - \mathcal{G}) \mathcal{G}(\underline{\xi}) \\ & \xi_{23} = \mu_{12}(\bar{\gamma}^{2} - \mathcal{G}) \mathcal{G}(\underline{\xi}) \\ & \xi_{23} = \mu_{12}(\bar{\gamma}^{2} - \mathcal{G}) \mathcal{G}(\underline{\xi}) \\ & \xi_{23} = \mu_{12}(\bar{\gamma}^{2} - \mathcal{G}) \mathcal{G}(\underline{\xi}) \\ & \bar{\eta}_{23}(\bar{\zeta}) \mathcal{G}(\underline{\xi}) \\ & \bar{\eta}_{23}(\bar{\zeta}) \mathcal{G}(\underline{\xi}) \\ & \bar{\eta}_{23}(\bar{\zeta}) \mathcal{G}(\underline{\xi}) \\ & \bar{\eta}_{23}(\bar{\zeta}) \mathcal{G}(\underline{\xi}) \\ & \bar{\eta}_{23}(\bar{\zeta}) \mathcal{G}(\underline{\xi}) \mathcal{G}(\underline{\xi}) \\ & \bar{\eta}_{23}(\bar{\zeta}) \mathcal{G}(\underline{\xi}) \mathcal{G}(\underline{\xi}) \mathcal{G}(\underline{\xi}) \\ & \bar{\eta}_{23}(\bar{\zeta}) \mathcal{G}(\underline{\xi}) \mathcal{G}(\underline{\xi}) \\ & \bar{\eta}_{23}(\bar{\zeta}) \mathcal{G}(\underline{\xi}) \mathcal{G}(\underline{\xi}) \\ & \bar{\eta}_{23}(\bar{\zeta}) \mathcal{G}(\underline{\xi}) \mathcal{G}(\underline{\xi}) \\ & \bar{\eta}_{23}(\bar{\zeta}) \mathcal{G}(\underline{\xi}) \mathcal{G}(\underline{\xi}) \mathcal{G}(\underline{\xi}) \\ & \bar{\eta}_{23}(\bar{\zeta}) \mathcal{G}(\underline{\xi}) \mathcal{G}(\underline{\xi}) \\ & \bar{\eta}_{23}(\bar{\zeta}) \mathcal{G}(\underline{\xi}) \mathcal{G}(\underline{\xi}) \mathcal{G}(\underline{\xi}) \\ & \bar{\eta}_{23}(\bar{\zeta}) \mathcal{G}(\underline{\xi}) \mathcal{G}(\underline{\xi}) \mathcal{G}(\underline{\xi}) \\ & \bar{\eta}_{23}(\bar{\zeta}) \mathcal{G}(\underline{\xi}) \mathcal{G}(\underline{\xi}) \mathcal{G}(\underline{\xi}) \\ & \bar{\eta}_{23}(\bar{\zeta}) \mathcal$                                                                                                    | Gpx Gpx Gpx Gpx Gpx Gpx Gpx Gpx Inone Inone Inon                                                                                                    | 13       17       18       19       20       21         12       4       4       4       10       20       21         22       4       4       18       19       20       21         22       4       4       18       19       20       21         Second action of the action of the action of t                                                                                                    |
|                                                                                                    | Opx<br>Opx<br>Opx<br>none<br>none<br>none<br>acccoc<br>1px<br>left<br>top<br>norrepat<br>left<br>opx<br>15px                                                                                                    | 22<br>22<br>22<br>22<br>22<br>22<br>23<br>24<br>25<br>25<br>25<br>25<br>25<br>25<br>25<br>25<br>25<br>25                                                                                                    |
| モジュールパディング(生)<br>モジュールパディング(生)<br>モジュールポーダー(上)<br>モジュールボーダー(T)<br>モジュールボーダー(石)<br>モジュールボーダー(石)<br>モジュールボーダー(他)<br>モジュール・ボーダー(他)<br>モジュール・ボーダー(他)<br>モジュール・皆泉(画像)<br>モジュール・皆泉(画像)<br>モジュール・皆泉(画像)<br>モジュール・皆泉(画像)<br>ビジュール・皆泉(画像)<br>ビジュール・皆泉(画像)<br>ビジュール・音泉(画像)<br>ビジュール・音泉(画像)<br>ビジュール・音泉(画像)<br>ビジュール・音泉(画像)<br>ビジュール・音泉(画像)<br>ビジュール・音泉(西)<br>モジュール・音泉(西)<br>モジュール・音泉(西)<br>モジュー)・                                                                                                    | Opx<br>Opx<br>none<br>none<br>#Locococ<br>1px<br>left<br>top<br>no-repeat<br>left<br>Opx<br>15px                                                                                                    | 22<br>Even pitch e Statute<br>Berno pitch e Statute<br>Berno pitch e Sta                                                                              |
|                                                                                                    | Opx<br>none<br>none<br>none<br>none<br>Receccor<br>1px<br>left<br>top<br>norrepeat<br>left<br>left<br>Opx<br>15px                                                                                                    | 22<br>レージョン・ロージョン・レージョン・レージ・レージョン・レージョン・レージョン・レージョン・レージョン・レージョン・レージョン・レージョン・レージョン・レージョン・レージョン・レージョン・レージョン・レージョン・レージ・レージ・レージ・ロージョン・レージ・レージ・ロー・レージ・ロー・レージ・ロー・レージ・ロー・レー・レージ・ロー・レー・レー・レー・レー・レー・レー・レー・レー・レー・レー・レー・レー・レー                                                                                                    |
| モジュール:ボーダー(上)<br>モジュール:ボーダー(下)<br>モジュール:ボーダー(左)<br>モジュール:ボーダー(右)<br>モジュール:ボーダー(色)<br>モジュール:ボーダー(個)<br>モジュール:音楽(価情報に位置(水平))<br>モジュール:音楽(価情報に位置(水平))<br>モジュール:音楽(価情報に位置(水平))<br>モジュール:音楽(価情報に位置(水平))<br>モジュール:音楽(価情報):位置(広石)<br>画像(イメージ):マージン(上)<br>画像(イメージ):マージン(上)                                                                                                    | none<br>none<br>none<br>#cccccc<br>1px<br> ett<br>top<br>no-repeat<br> eft<br> eft<br>0px<br>15px                                                                                                    | 22<br>EMPO RAIL - GENRAL - F.<br>And State And State And                                                                                                    |
| モジュール:ボーダー(下) モジュール:ボーダー(左) モジュール:ボーダー(左) モジュール:ボーダー(色) モジュール:ボーダー(色) モジュール: 皆泉((色) モジュール: 皆泉((合) モジュール: 皆泉((合) モジュール: 皆泉((合) モジュール: 皆泉((合) モジュール: 皆泉((合) モジュール: 皆泉((合) モジュール: 皆泉((合) モジュール: 皆泉((合) モジュール: 皆泉((合) モジュール: 雪泉((イ) モジュール: 雪泉((イ) モジュール: 雪泉((-1))) エジ((-1)) エジ((-1))                                                                                                    | none<br>none<br>#cccccc<br>Tpx:<br>left<br>top<br>no-repost<br>left<br>Qpx<br>15px                                                                                                    | 22<br>Emposition Engage Action - F.F.<br>Autory reaction in the reaction - F.F.<br>Autory reaction in the reaction - F.F.<br>Britton Section - F.F.<br>Construction Construction Construction - F.F.<br>Construction Construction Construction - F.F.<br>Construction Construction - F.F.<br>Construction Construction - F.F.<br>Construction Construction - F.F.<br>Construction Construction - F.F.<br>Construction - F.F.<br>Construction -                                                                            |
| モジュール:ボージー(左)<br>モジュール:ボージー(右)<br>モジュール:ボージー(個)<br>モジュール:ボージー(個)<br>モジュール:背景(画像)<br>モジュール:背景(画像)(古道(小平))<br>モジュール:背景(画像)(古道(小平))<br>モジュール:背景(画像)(古道(古道(小平))<br>画像(イィンジ):マージン(上)<br>画像(イッンジ):マージン(上)                                                                                                    | none :<br>none :<br>Receccor<br>1px :<br>left :<br>top :<br>norrepeat :<br>left :<br>Dox :<br>15px :                                                                                                    | 22<br>EUWのAULA-SEAR-Lat.<br>Automatication activity and automatication activity and automatication activity and automatication activity and automatication activity and automatication activity activity ac                                                                                                    |
| モジュール:ボージー(名)<br>モジュール:ボージー(名)<br>モジュール:ボージー(名)<br>モジュール:皆泉(色)<br>モジュール:皆泉(画像物站位置(水平))<br>モジュール:皆泉(画像物站位置(水平))<br>モジュール:皆泉(画像物站位置(水平))<br>モジュール:皆泉(画像和):近(<br>画像(イメージ):宅ジ(大古)<br>画像(イメージ):マージン(上)                                                                                                    | none<br>Roccoco<br>1px<br>left<br>top<br>norrepeat<br>left<br>Opx<br>15px                                                                                                    | Allower and were and were an                                                                                                    |
| モジュール:ボージー(他)<br>モジュール:常泉(他)<br>モジュール:常泉(他)<br>モジュール:背泉(画像)<br>モジュール:背泉(画像)時站位置(地面)<br>モジュール:背泉(画像)時站位置(地面))<br>モジュール:背泉(画像)時)(山)<br>画像(イメージ):マージン(上)<br>画像(イメージ):マージン(上)                                                                                                    | Roccosc<br>Tpx<br>left<br>top<br>norrepaat<br>left<br>Opx<br>15px                                                                                                    | of the second second                                                                                                    |
| モジュール: 若人谷 - (電)<br>モジュール: 皆泉(画像)<br>モジュール: 皆泉(画像)<br>モジュール: 皆泉(画像開始道意(年刊)<br>モジュール: 皆泉(画像開始道意(年目))<br>モジュール: 皆泉(画像周)(道)<br>画像(イメージ): 記意(左右)<br>画像(イメージ): マージン(上)<br>画像(イメージ): フージン(上)                                                                                                    | 1px<br>left<br>top<br>norrepeat<br>left<br>Opx<br>15px                                                                                                    | EXMONULE.4.5120.4.4.7.<br>Constant anticology and anticology and anticology anticology and anticology and anticology and anticology and anticology and anticology and anticology and anticology and anticology and anticology and anticology and anticology and anticology and anticology anticology an                                                                                                    |
| モジュール:音楽(価)<br>モジュール:音楽(価)(常知)(位置(水平))<br>モジュール:音楽(価)(常知)(位置(水平))<br>モジュール:音楽(価)(常知)(位置(水平))<br>モジュール:音楽(価)(常知)(位置(水平))<br>(値)(イメージ):マージン(仕)<br>価値(イメージ):フージン(仕)                                                                                                    | left<br>top<br>norrepeat<br>left<br>Opx<br>15px                                                                                                    | 2000の別はたを2000上ます。<br>Production active active activ                                                                                                    |
| モジュール:皆泉画像物始位置(水平))<br>モジュール:皆泉画像物始位置(水平))<br>モジュール:皆泉画像物始位置(地面))<br>モジュール:皆泉画像物治(辺))<br>画像(イメージ):定置(左右)<br>画像(イメージ):マージン(上)<br>画像(イメージ):マージン(上)                                                                                                    | left<br>top<br>no-repeat<br>left<br>Opc<br>15pc                                                                                                    | R2時の紀れを記録します。<br>extentionerstates.baser<br>extensionerstates.baser<br>extensionersta |
| モジュール:皆泉価修開始位置(水平))<br>モジュール:皆泉価修開始位置(後重))<br>モジュール:皆泉価修開始(近)(<br>画像(イメージ):電気(左右))<br>画像(イメージ):マージン(上)<br>画像(イメージ):フージン(上)                                                                                                    | left<br>top<br>nor-repeat<br>left<br>Opx<br>15px                                                                                                    | and start strands targed at the start of the start of the                                                                                                    |
| モジュール: 若泉 画像開始(広重 使道))<br>モジュール: 岩泉 画像開始(広重 使道))<br>画像(イメージ): 配置(左右))<br>画像(イメージ): マージン(上))<br>画像(イメージ): マージン(下))                                                                                                    | top<br>no-repeat<br>left<br>Opx<br>15px                                                                                                    | ogure                                                                                                    |
| センコール: 音祭 (画際 (線)) 取り<br>画像 (イメージ): 記 (左右)<br>画像 (イメージ): マージン(上)<br>画像 (イメージ): マージン(下)                                                                                                    | no-repeat<br>left<br>Opx<br>15px                                                                                                    |                                                                                                    |
| ■は、1メーン/:配置/左右/<br>画像(イメージ):マージン(上)<br>画像(イメージ):マージン(下)                                                                                                    | инт<br>Орх<br>15рх                                                                                                    |                                                                                                    |
| ■18×11メーン/・マーンン(上)<br>画像(イメージ):マージン(下)                                                                                                    | ирх<br>15рх                                                                                                    |                                                                                                    |
| 171803 LC                                                                                                    | торх                                                                                                    |                                                                                                    |
| ■像(イメージ):マージン(左)                                                                                                    | 0ex                                                                                                    | 23                                                                                                    |
| 画像(イメージ):マージン(右)                                                                                                    | 15ox                                                                                                    |                                                                                                    |
| 画像(イメージ):ボーダー(上下左右)                                                                                                    | none                                                                                                    |                                                                                                    |
| 画像(イメージ):ボーダー(幅)                                                                                                    | 1px                                                                                                    |                                                                                                    |
| 画像(イメージ):ボーダー(色)                                                                                                    | #cccccc                                                                                                    |                                                                                                    |
| 見出し:表示形式                                                                                                    | inline                                                                                                    |                                                                                                    |
| 見出し:サイズ(横)                                                                                                    |                                                                                                    |                                                                                                    |
| 見出し:サイズ(縦)                                                                                                    | 1                                                                                                    |                                                                                                    |
| 見出し:マージン(上)                                                                                                    | Opx                                                                                                    |                                                                                                    |
| 見出し:マージン(下)                                                                                                    | 5p×                                                                                                    |                                                                                                    |
| 見出し:パディング(左)                                                                                                    | Opx                                                                                                    | 27 28 29                                                                                                    |
| · 見出し:パディング(右)                                                                                                    | Opx                                                                                                    | <b>1</b> 24                                                                                                    |
| 見出し:背景(色)                                                                                                    | -                                                                                                    |                                                                                                    |
|                                                                                                    |                                                                                                    |                                                                                                    |
| 元山し: 自長 (國際開始)位置(水牛)/<br>目山し・北京(画像開始)(位置(風古))                                                                                                    | ten                                                                                                    | 30<br>30<br>30                                                                                                    |
|                                                                                                    | top                                                                                                    | 記事見出しが入ります                                                                                                    |
|                                                                                                    | 19ex                                                                                                    | さんぶるてきすとさんぶるてきすとさん。背景にも高さ・幅が指定できま                                                                                                    |
| 見出し、フォント(ウェイト)                                                                                                    | bold                                                                                                    | <i>ぷ</i> るできすと。                                                                                                    |
| 見出し、ジョット(ジェイト)<br>夏山」:HTMI 20                                                                                                    | h3                                                                                                    |                                                                                                    |
| 本文:フォント(サイズ)                                                                                                    | 12p×                                                                                                    | 記事見出しが入ります 【表示形式:インフイン要素】                                                                                                    |
| 本文:フォント(色)                                                                                                    |                                                                                                    | さんがらてきまとさんがらてきまとさく                                                                                                    |
| 本文:フォント(ウェイト)                                                                                                    | normal                                                                                                    | がなてきすと。 日京にの同じ 噛が相足してよ                                                                                                    |
| 本文:フォント(スタイル)                                                                                                    | normal                                                                                                    |                                                                                                    |
| 本文:行間                                                                                                    | inherit                                                                                                    |                                                                                                    |
| 記事(表示領域):パディング(上下)                                                                                                    | 10p×                                                                                                    |                                                                                                    |
| 記事(表示領域):ボーダー(下)                                                                                                    | none                                                                                                    |                                                                                                    |
| 記事(表示領域):ボーダー(幅)                                                                                                    | 1px                                                                                                    |                                                                                                    |
| 記事(表示領域):ボーダー(色)                                                                                                    | #cccccc                                                                                                    | 31                                                                                                    |
| Lスマートフォン設定1見出し:目動取行<br>「コー・トーン・設定1月出し、ビネンリーアナットで                                                                                                    | normal                                                                                                    | 42 43 44                                                                                                    |
| L人マートノオノ設定1見出しけるみ出し要素の処理<br>「フラー」トラム、設定すます。自動的に                                                                                                    | visible                                                                                                    |                                                                                                    |
| ↓人マートノオノ設定3本又:目朝以行<br>「フラー」トラム、設定3本立り12.000 両手の約55                                                                                                    | nowrap                                                                                                    |                                                                                                    |
| ■A Y Tr Jオノ設定1年入目は時出し要素の処理                                                                                                    | nidden                                                                                                    |                                                                                                    |
| 編集                                                                                                    |                                                                                                    | 37 38 39 2 4                                                                                                    |
|                                                                                                    |                                                                                                    | ▲ <b>5</b> 2                                                                                                    |
|                                                                                                    |                                                                                                    |                                                                                                    |
| -                                                                                                    | 保存 キャンセル 保存                                                                                                    | さんがってきすとさんぶるてきすとさんぶるてきすとさんぶ                                                                                                    |
|                                                                                                    |                                                                                                    | 49                                                                                                    |
|                                                                                                    |                                                                                                    | ろうちまとさん ぶろてきまとさん ぶろてき この この この                                                                                                    |
|                                                                                                    |                                                                                                    |                                                                                                    |
|                                                                                                    |                                                                                                    |                                                                                                    |
|                                                                                                    |                                                                                                    |                                                                                                    |
|                                                                                                    |                                                                                                    |                                                                                                    |
|                                                                                                    |                                                                                                    | <b>1</b> 50                                                                                                    |

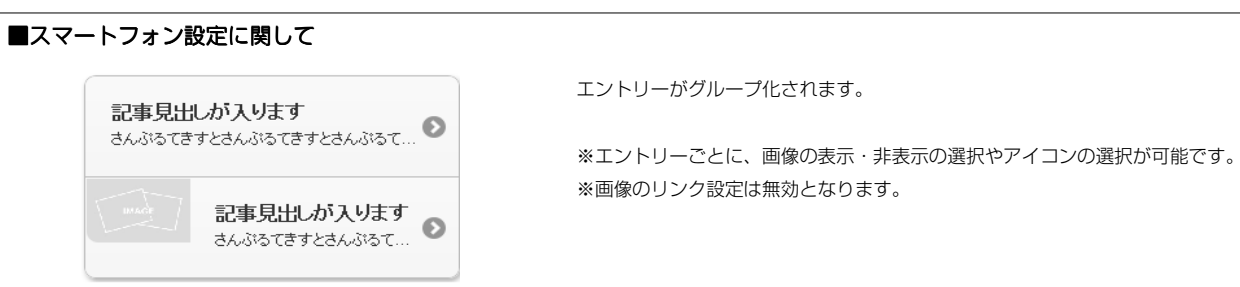

51 52 53

## リストモジュールTypeO8(リンク見出し、画像下)の編集方法

■写真つきで更新頻度の高い記事を作成したい時

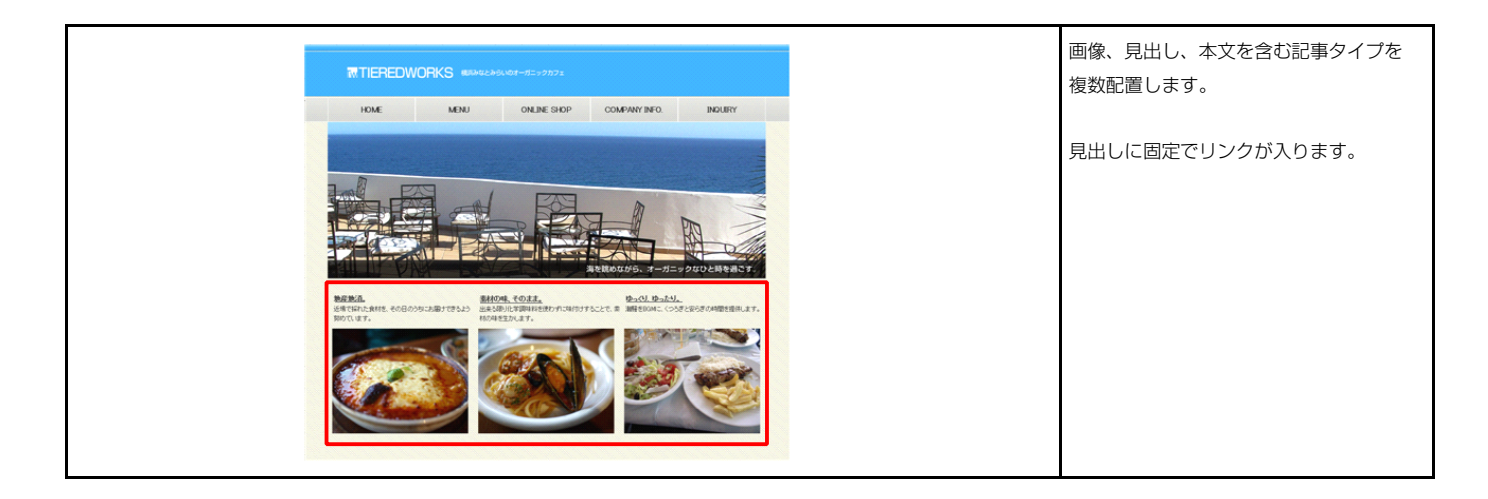

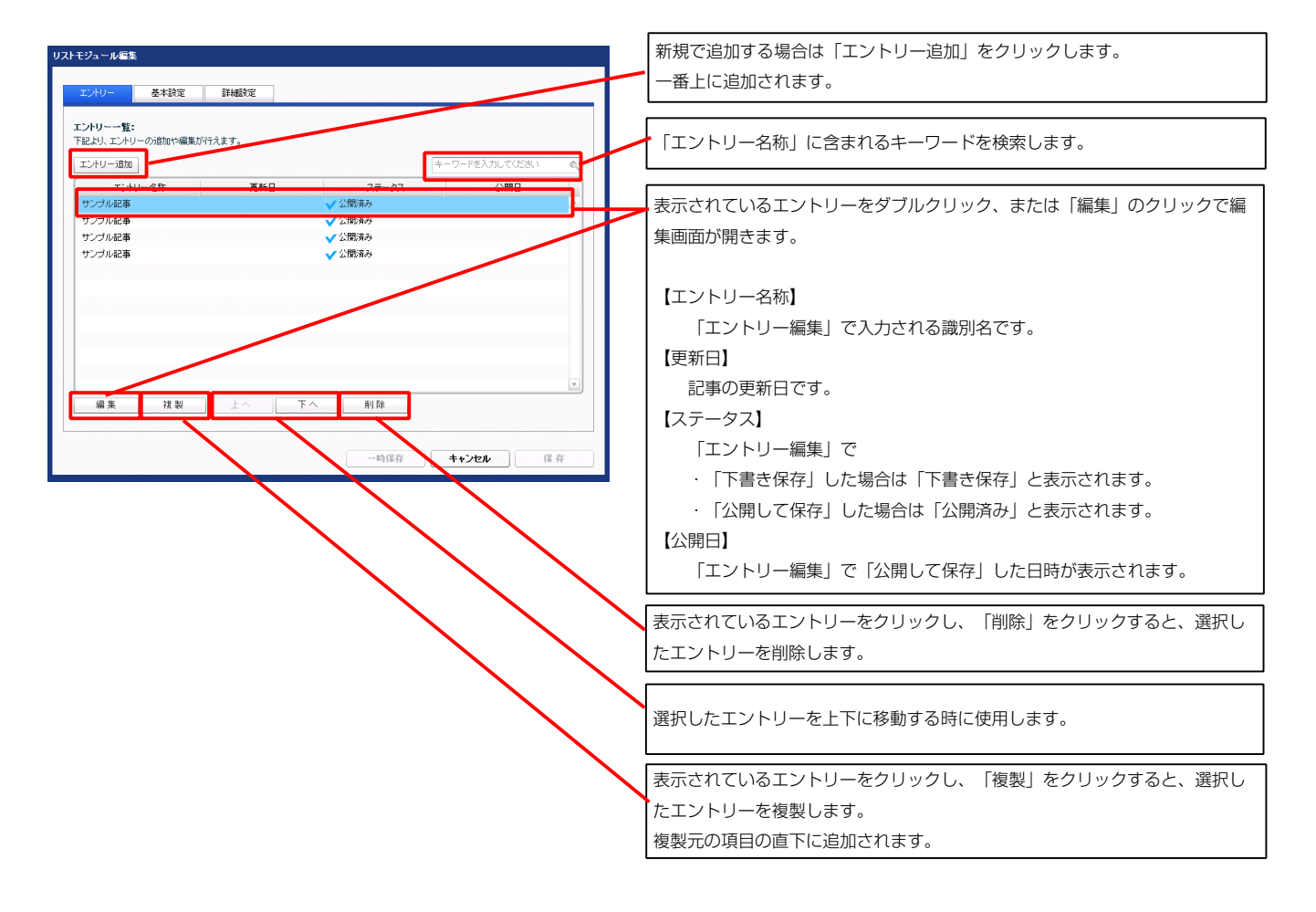

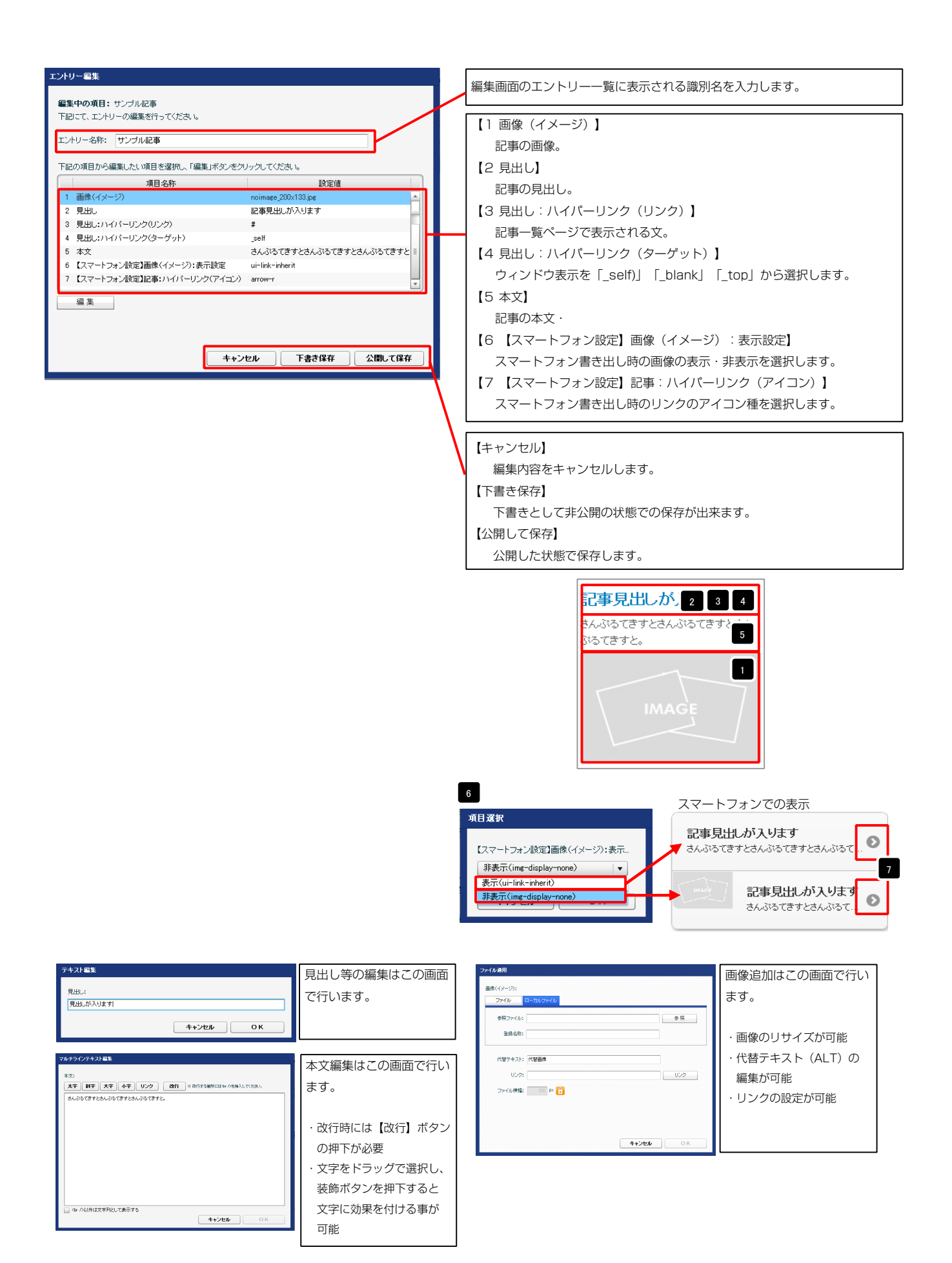

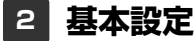

| <b>れトモジュール編集</b>                        |             |    |
|-----------------------------------------|-------------|----|
| エントリー 基本設定 詳細設定                         |             |    |
| 詳細設定パラメータの設定:<br>下記より、パラメータの設定が行えます。    |             |    |
| 項目名称                                    | 設定値         |    |
| 1 モジュール:サイズ(横)                          | 100%        |    |
| 2 モジュール:サイズ(縦)                          | 100%        | =  |
| 3 モジュール:マージン(上)                         | Opx         |    |
| 4 モジュール:マージン(下)                         | Opx         |    |
| 5 モジュール:マージン(左)                         | Opx         |    |
| 6 モジュール:マージン(右)                         | Op×         |    |
| 7 モジュール:パディング(上)                        | Opx         |    |
| 8 モジュール:パディング(下)                        | Opx         |    |
| 9 モジュール:パディング(左)                        | Opx         |    |
| 10 モジュール:パディング(右)                       | 0p×         |    |
| 11 モジュール:ボーダー(上)                        | none        |    |
| 12 モジュール:ボーダー(下)                        | none        |    |
| 13 モジュール:ボーダー(左)                        | none        |    |
| 14 モジュール:ボーダー(右)                        | none        |    |
| 15 モジュール:ボーダー(色)                        | #cccccc     |    |
| 16 モジュール:ボーダー(幅)                        | 1px         | =  |
| 17 モジュール:背景(色)                          |             |    |
| 18 モジュール:背景(画像)                         |             |    |
| 19 モジュール:皆果(画像開始位置の水平))                 | left        |    |
| 20 モンュール:督楽/画像開始12直(垂直)/                | top         |    |
| 21 モンユール:智奈(画像)(20)                     | no-repeat   |    |
| 22 画像(イメージ):マージノ(正) 29 売俸(イメージ):マージノ(正) | opx<br>Desi |    |
| 23 画像(イメージ):マージノ(下) 24 画像(イメージ):マージノ(下) | upx<br>Dev  |    |
| 24 画味(イメージ):マージン(生) 25 画像(イメージ):マージン(生) | up.<br>Dev  |    |
| 25 画像(イメージ)・ボーダー(ト下士士)                  | opx<br>none |    |
| 20 画味(イメージ):ボーダー(細)                     | 1ov         |    |
| 28 画像(イメージ)・ボーダー(角)                     | #00000      |    |
| 29 見出(·本文(表示領域):表示形式                    | inline      |    |
| 30 見出し・本文(表示領域):サイズ(縦)                  | 50ox        | =  |
| 31 見出し・本文(表示領域):インライン要素(水平揃え)           | left        |    |
| 32 見出し:表示形式                             | inline      |    |
| 33 見出し:サイズ(積)                           |             |    |
| 34 見出し:サイズ(縦)                           |             |    |
| 35 見出し:マージン(上)                          | Opx         |    |
| 36 見出し:マージン(下)                          | 5p×         |    |
| 37 見出し:マージン(左)                          | Opx         | L. |
| 38 見出し:マージン(右)                          | Op×         |    |
| 39 見出し:パディング(上)                         | 0p×         |    |
| 40 見出し:パディング(下)                         | Opx         |    |
| 41 見出し:パディング(左)                         | Op×         |    |
| 42 見出し:パディング(右)                         | 0p×         |    |
| 43 見出し:背景(色)                            |             | =  |
| 44 見出し:背景(画像)                           |             | -  |
| 45 見出し:背景(画像開始位置(水平))                   | left        |    |
| 46 見出し:背景(画像開始位置(垂直))                   | top         |    |
| 47 見出し:背景(画像繰り返し)                       | no-repeat   |    |
| 48 見出し:フォント(サイス)<br>49 見出し:フォント(ウィス)    | 18px        |    |
| 49 見出し:ノオノト(リェイト)<br>50 日山山 (年間)        | bold        | Ĥ  |
|                                         | innerit     |    |
| 0 5 5 5 5 5 5 5 5 5 5 5 5 5 5 5 5 5 5 5 | na<br>19ma  |    |
| 02 4-X・フォノハリコ人/<br>53 本立・コ+*小(曲)        | 14pX        |    |
| 54 ★文·フォント(白-イト)                        | pormal      |    |
| 55 本文:フォント(スタイル)                        | normal      |    |
| 56 本文:行間                                | inherit     |    |
|                                         |             |    |

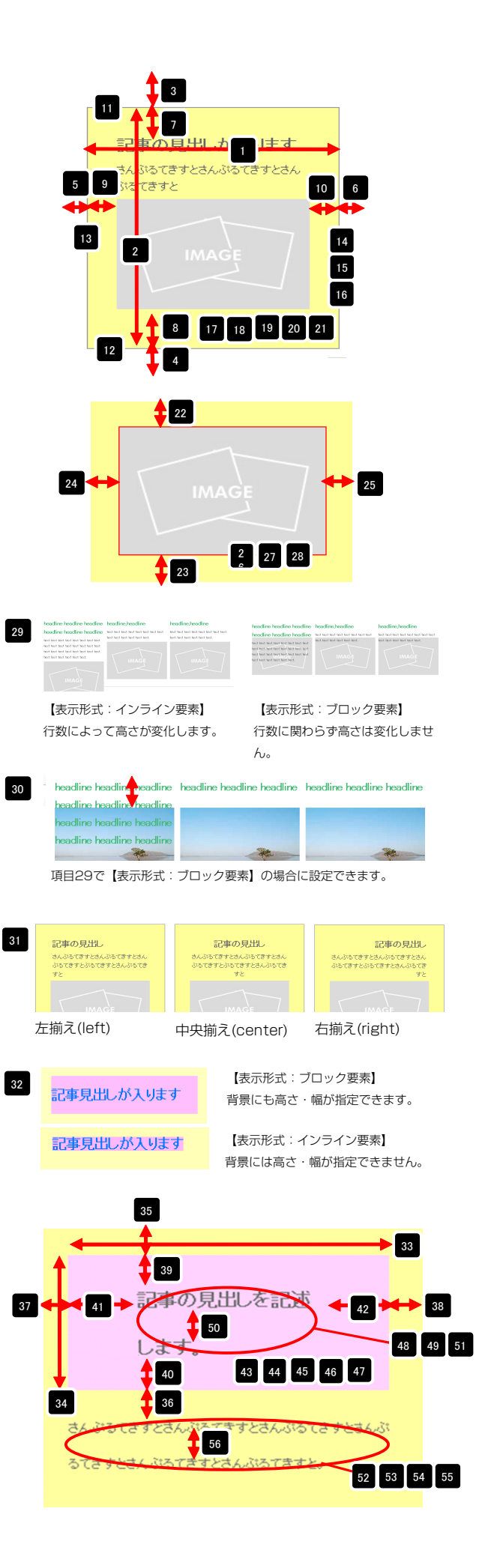

|    | 45A-0108                 | IN REAL INC. |    |
|----|--------------------------|--------------|----|
| 57 | 記事全体(表示領域):マージン(左)       | Opx          | =  |
| 58 | 記事全体(表示領域):マージン(右)       | 0px          |    |
| 59 | 記事(表示領域):左右配置            | left         |    |
| 60 | 記事(表示領域):サイズ(横)          | 200p×        |    |
| 61 | 記事(表示領域):サイズ(縦)          | 230p×        | -  |
| 62 | 記事(表示領域):マージン(上)         | 0px          |    |
| 63 | 記事(表示領域):マージン(下)         | Opx          |    |
| 64 | 記事(表示領域):マージン(左)         | 0px          |    |
| 65 | 記事(表示領域):マージン(右)         | 0px          |    |
| 66 | 記事(表示領域):パディング(上)        | 10px         |    |
| 67 | 記事(表示領域):パディング(下)        | 10px         |    |
| 68 | 記事(表示領域):パディング(左)        | Opx          |    |
| 69 | 記事(表示領域):パディング(右)        | 10px         |    |
| 70 | 記事(表示領域):ボーダー(上)         | none         |    |
| 71 | 記事(表示領域):ボーダー(下)         | none         | =  |
| 72 | 記事(表示領域):ボーダー(左)         | none         |    |
| 73 | 記事(表示領域):ボーダー(右)         | none         |    |
| 74 | 記事(表示領域):ボーダー(幅)         | 1px          |    |
| 75 | 記事(表示領域):ボーダー(色)         | #cccccc      |    |
| 76 | 記事(表示領域):背景(色)           |              |    |
| 77 | 記事(表示領域):背景(画像)          |              |    |
| 78 | 記事(表示領域):背景・画像開始位置(水平))  | left         |    |
| 79 | 記事(表示領域):背景(画像開始位置(垂直))  | top          |    |
| 80 | 記事(表示領域):背景(画像繰り返し)      | no-repeat    |    |
| 81 | 【スマートフォン設定】見出し:自動改行      | normal       |    |
| 82 | 【スマートフォン設定】見出し:はみ出し要素の処理 | visible      |    |
| 83 | 【スマートフォン設定】本文:自動改行       | nowrap       | =  |
| 84 | 【スマートフォン設定】本文:はみ出し要素の処理  | hidden       |    |
|    | <b>高</b> 集               |              |    |
|    |                          | 存 キャンセル      | 保存 |

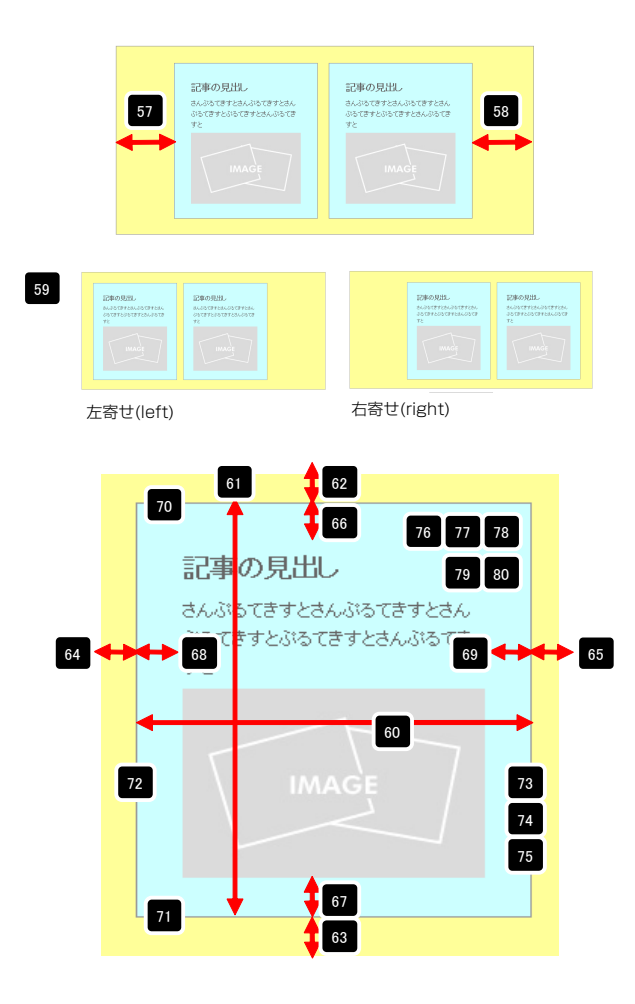

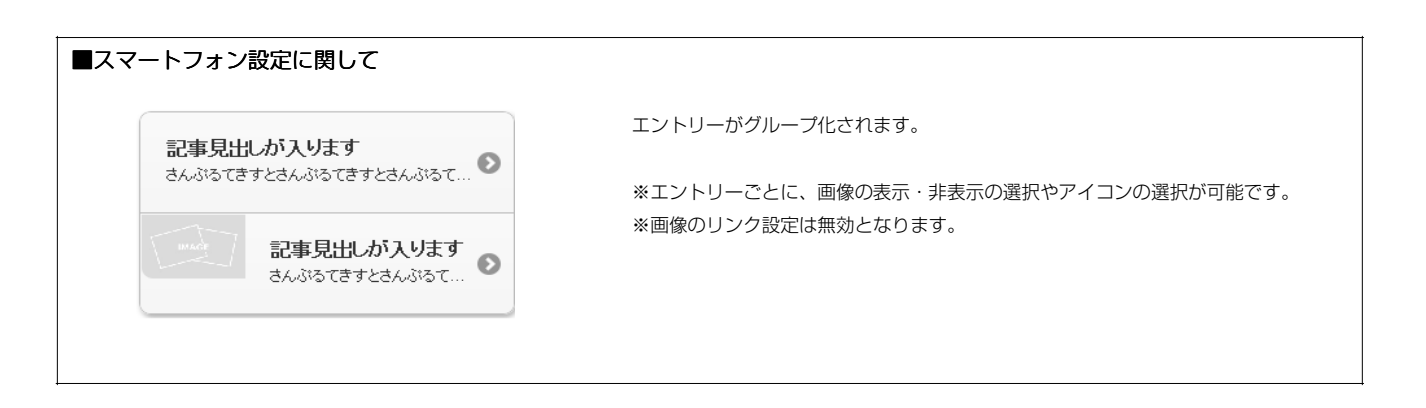

## リストモジュールTypeO9(リンク見出し、画像上)の編集方法

■写真つきで更新頻度の高い記事を作成したい時

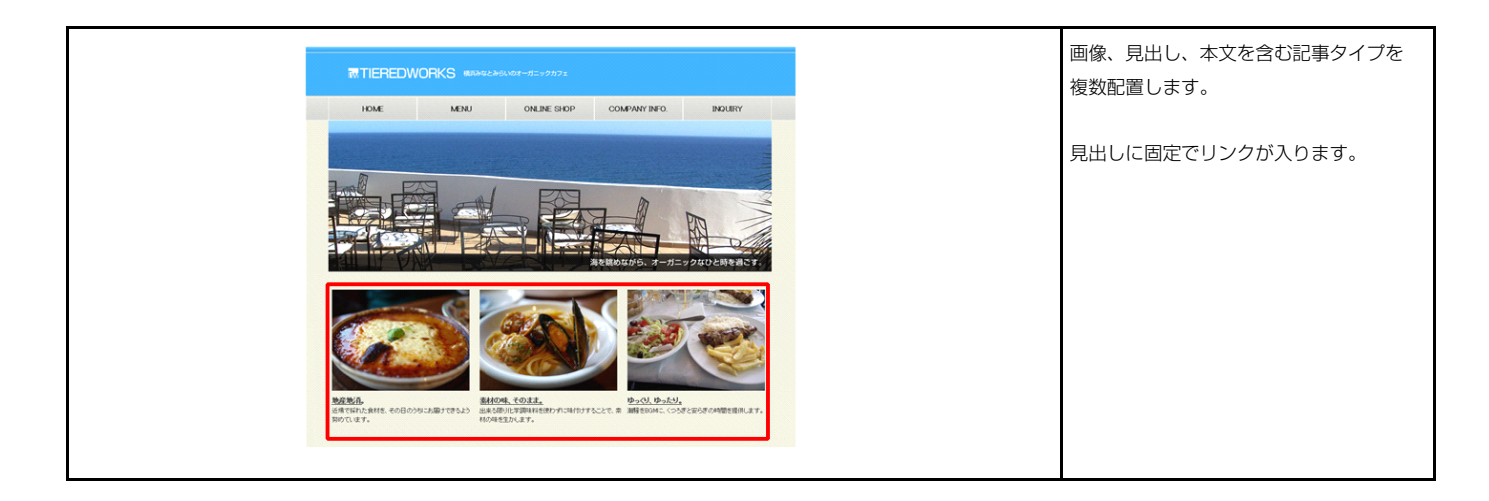

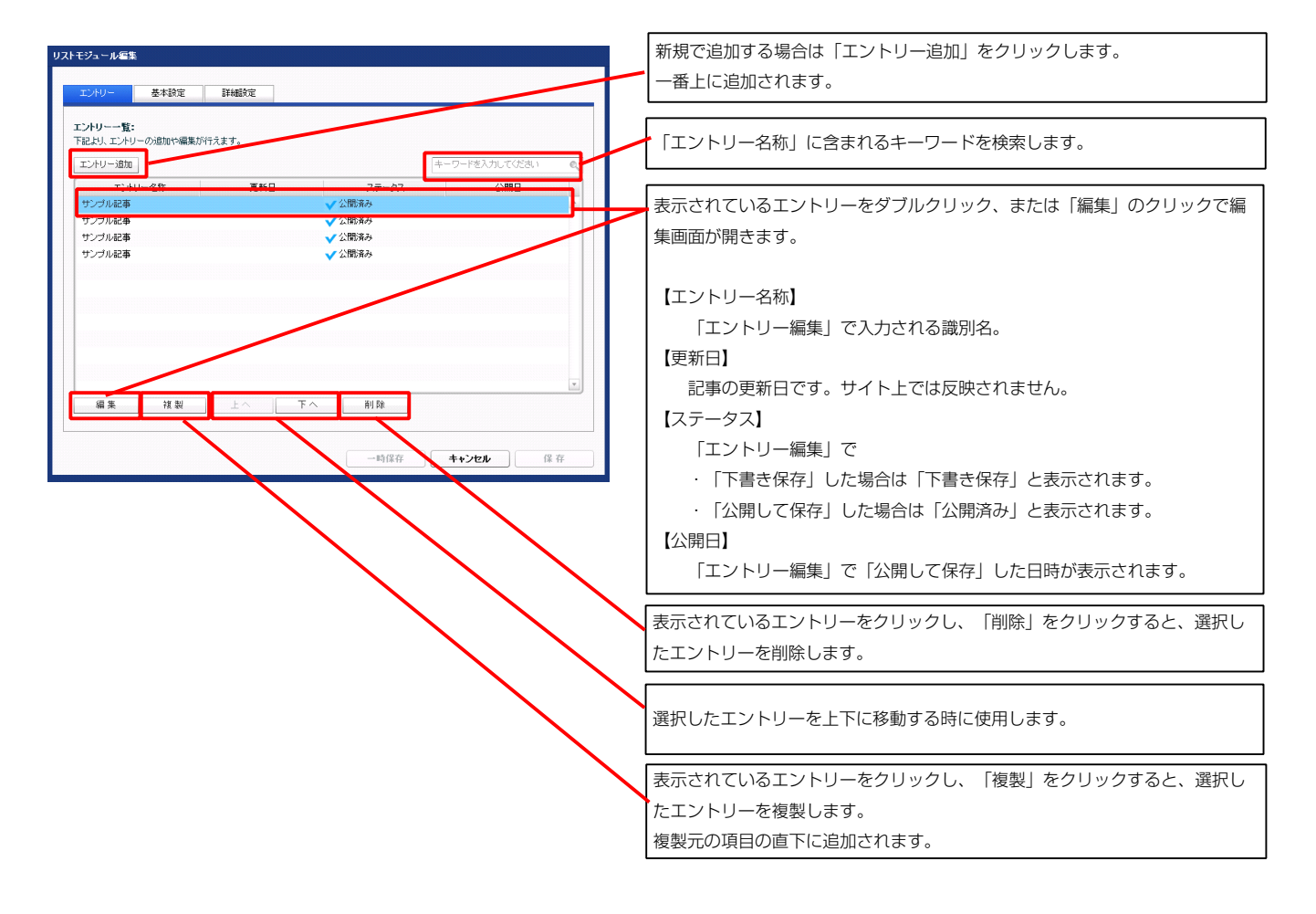

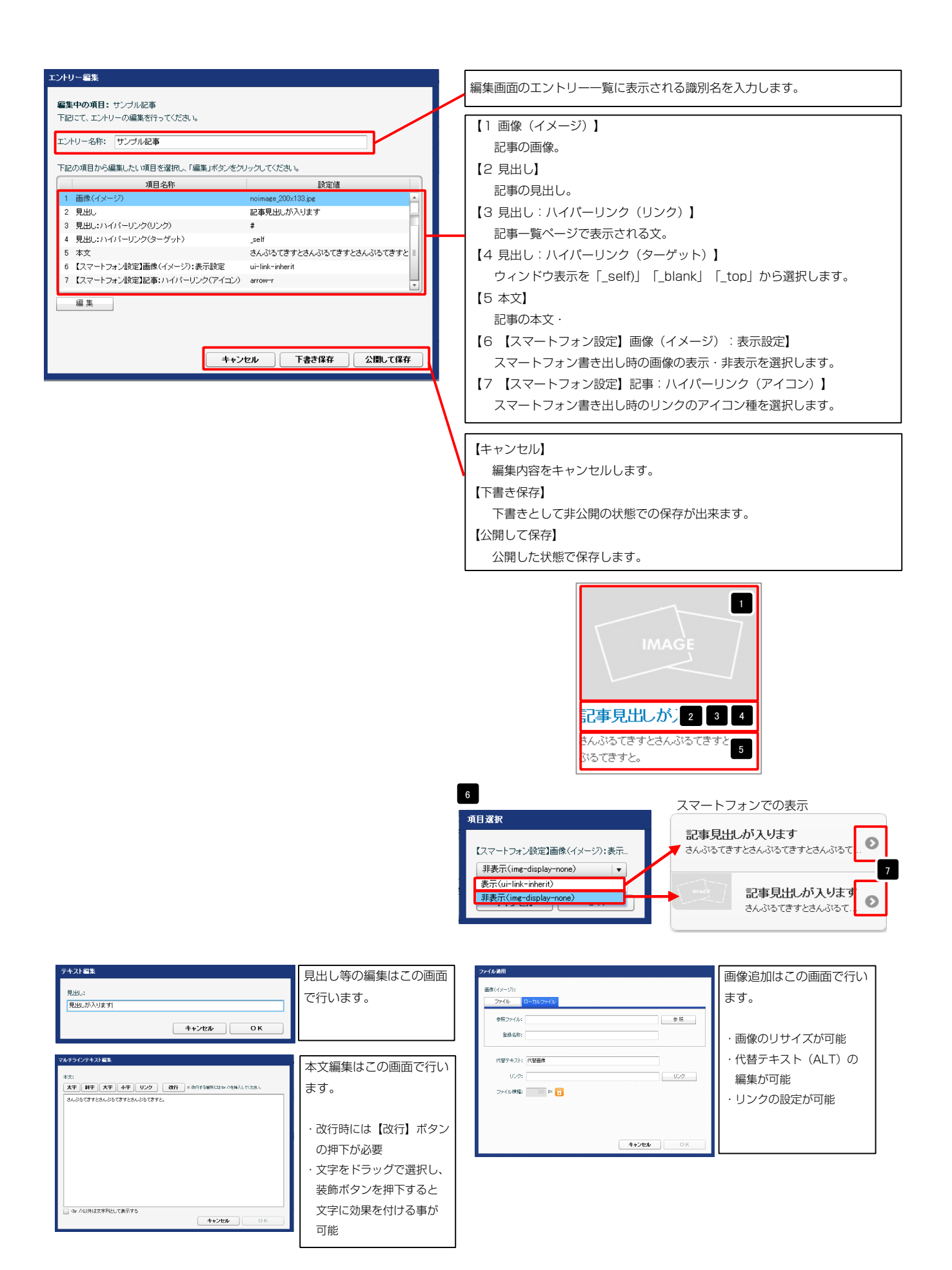

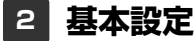

| ストモジュール編集                                                    |            |          |
|--------------------------------------------------------------|------------|----------|
| 1、1411- 単大部分 522053分本                                        |            |          |
| LUTY AMAGOE SHOREOE                                          |            |          |
| 詳細設定パラメータの設定:                                                |            |          |
| 下記より、パラメータの設定が行えます。                                          |            |          |
| 項目名称                                                         | 設定値        |          |
| 1 モジュール:サイズ(横)                                               | 100%       | *        |
| 2 モジュール:サイズ(縦)                                               | 100%       | =        |
| 3 モジュール:マージン(上)                                              | Opx        | -        |
| 4 モジュール:マージン(下)                                              | Opx        |          |
| <ul> <li>5 モジュール:マージン(左)</li> <li>6 エジュール:マージン(左)</li> </ul> | Upx        |          |
| <ul> <li>6 モンュール:マーソノ(石)</li> <li>7 エジュール:パデノ(石)</li> </ul>  | Upx        |          |
| <ol> <li>モジュール・パライング(下)</li> </ol>                           | Opx<br>Dox |          |
| 9 モジュール:パディング(左)                                             | Opx        |          |
| 10 モジュール:パディング(右)                                            | 0p×        |          |
| 11 モジュール:ボーダー(上)                                             | none       |          |
| 12 モジュール:ボーダー(下)                                             | none       |          |
| 13 モジュール:ボーダー(左)                                             | none       |          |
| 14 モジュール:ボーダー(右)                                             | none       |          |
| 15 モジュール:ボーダー(色)                                             | #cccccc    |          |
| 16 モジュール:ボーダー(幅)                                             | 1p×        | =        |
| 17 モジュール:省景(色)                                               |            |          |
| 10 モンユール・音楽(画像) 10 モジュール・背見(画像開始)が平(水平))                     | latt       |          |
| 20 モジュール・背景(画像開始位置(新市))                                      | top        |          |
| 21 モジュール:背景(画像線)返し)                                          | no-repeat  |          |
| 22 画像(イメージ):マージン(上)                                          | Брх        |          |
| 23 画像(イメージ):マージン(下)                                          | Opx        |          |
| 24 画像(イメージ):マージン(左)                                          | 0p×        |          |
| 25 画像(イメージ):マージン(右)                                          | Opx        |          |
| 26 画像(イメージ):ボーダー(上下左右)                                       | none       |          |
| 27 画像(イメージ):ボーダー(幅)                                          | 1px        |          |
| 28 画像(イメージ):ボーダー(色)                                          | #cccccc    |          |
| 29 見出し·本文(表示領域):表示形式                                         | inline     | =        |
| 30 見出し、本文(表示領職)、サイス(船)<br>31 目山、本立(末二領域)、ムニム(南夫(水平協力)        | Supx       |          |
| 31 元田0·本文(表示操約)・1フラ1フ要素(小干価人)<br>32 見出:ま元形式                  | inline     |          |
| 33 見出にサイズ(積)                                                 | 1110       |          |
| 34 見出し:サイズ(縦)                                                |            |          |
| 35 見出し:マージン(上)                                               | Opx        |          |
| 36 見出し:マージン(下)                                               | 5p×        |          |
| 37 見出し:マージン(左)                                               | Opx        | <u> </u> |
| 38 見出し:マージン(右)                                               | Opx        |          |
| 39 見出し:パディング(上)                                              | Opx        |          |
| 40 見出し:パディング(下)                                              | Opx        |          |
| 41 見出し:パティング(左)                                              | Up×        |          |
| 42 見出し:ハティング(石)<br>49 目山・北阜(金)                               | upx        |          |
| 40 元山0.日家(三)<br>44 見出:皆果(画像)                                 |            | =        |
| 45 見出し:背景(画像開始(位置(水平))                                       | left       |          |
| 46 見出し:背景(画像開始位置(垂直))                                        | top        |          |
| 47 見出し:背景(画像繰り返し)                                            | no-repeat  |          |
| 48 見出し:フォント(サイズ)                                             | 18p×       |          |
| 49 見出し:フォント(ウェイト)                                            | bold       | <b>•</b> |
| 50 見出し:行間                                                    | inherit    |          |
| 51 見出し:HTMLタグ                                                | h3         |          |
| 52 本文:フォント(サイズ)                                              | 12p×       |          |
|                                                              | 1          |          |
| 04                                                           | normal     |          |
| 00 年ス・フォンドへステロル/<br>56 本文:行間                                 | interit    |          |
|                                                              |            |          |

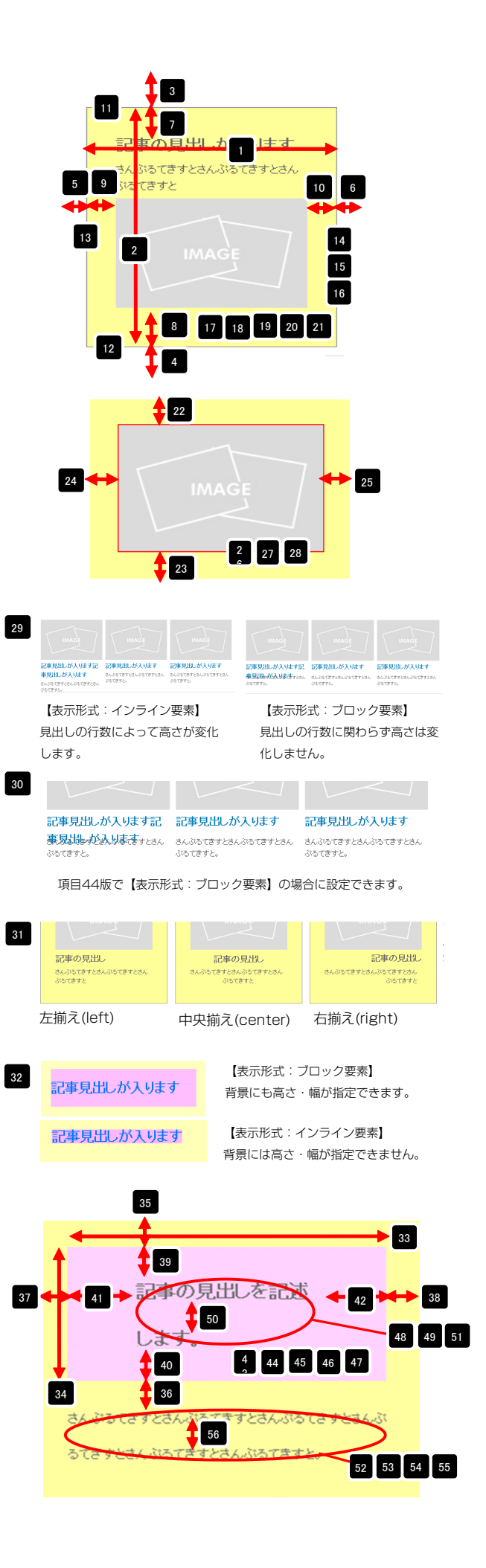

| 00 | 245-Au (1-2160           | 111 M I S  | E  |
|----|--------------------------|------------|----|
| 57 | 記事全体(表示領域):マージン(左)       | 0px        |    |
| 58 | 記事全体(表示領域):マージン(右)       | Op×        | -  |
| 59 | 記事(表示領域):左右配置            | left       |    |
| 60 | 記事(表示領域):サイズ(横)          | 200p×      |    |
| 61 | 記事(表示領域):サイズ(縦)          | 230p×      |    |
| 62 | 記事(表示領域):マージン(上)         | Opx        |    |
| 63 | 記事(表示領域):マージン(下)         | Op×        | -  |
| 64 | 記事(表示領域):マージン(左)         | 0p×        |    |
| 65 | 記事(表示領域):マージン(右)         | Op×        | -  |
| 66 | 記事(表示領域):パディング(上)        | 10px       |    |
| 67 | 記事(表示領域):パディング(下)        | 10p×       | -  |
| 68 | 記事(表示領域):パディング(左)        | Opx        |    |
| 69 | 記事(表示領域):パディング(右)        | 10px       | _  |
| 70 | 記事(表示領域):ボーダー(上)         | none       |    |
| 71 | 記事(表示領域):ボーダー(下)         | none       | -  |
| 72 | 記事(表示領域):ボーダー(左)         | none       |    |
| 73 | 記事(表示領域):ボーダー(右)         | none       |    |
| 74 | 記事(表示領域):ボーダー(幅)         | 1p×        |    |
| 75 | 記事(表示領域):ボーダー(色)         | #cccccc    | _  |
| 76 | 記事(表示領域):背景(色)           |            |    |
| 77 | 記事(表示領域):背景(画像)          |            | -  |
| 78 | 記事(表示領域):背景(画像開始位置(水平))  | left       |    |
| 79 | 記事(表示領域):背景(画像開始位置(垂直))  | top        | _  |
| 80 | 記事(表示領域):背景(画像繰り返し)      | no-repeat  |    |
| 81 | 【スマートフォン設定】見出し:自動改行      | normal     | _  |
| 82 | 【スマートフォン設定】見出し:はみ出し要素の処理 | visible    |    |
| 83 | 【スマートフォン設定】本文:自動改行       | nowrap     |    |
| 84 | 【スマートフォン設定】本文:はみ出し要素の処理  | hidden     |    |
|    | <b>肩 集</b>               |            |    |
|    |                          | →時保存 キャンセル | 保存 |

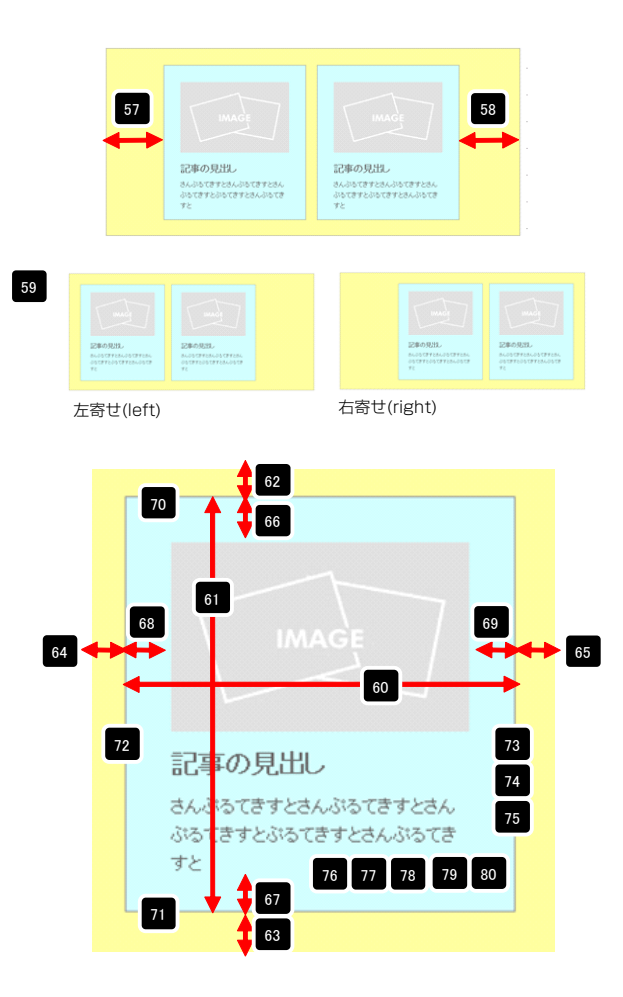

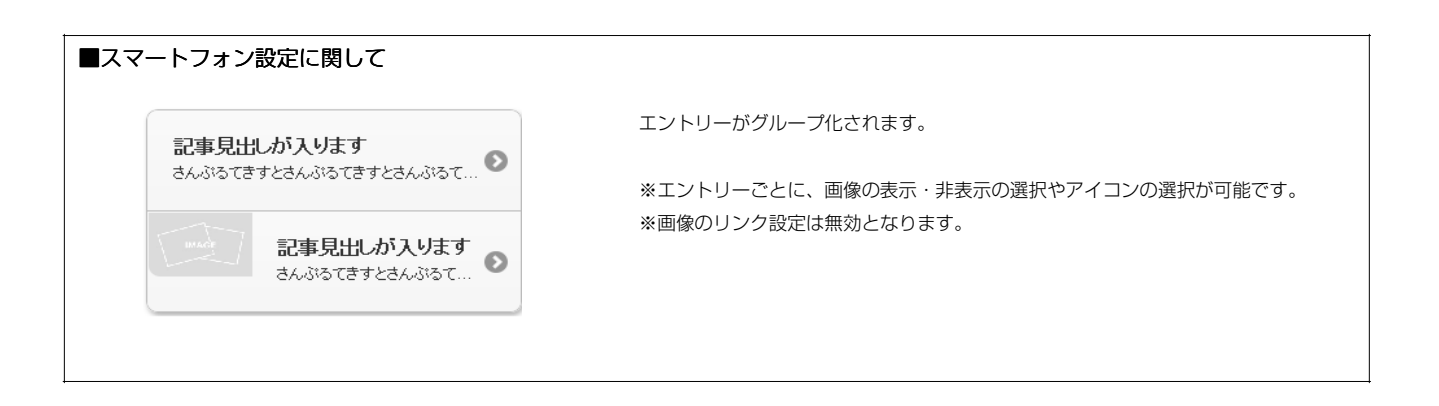

# リストモジュールType10(2列テーブル)の編集方法

■2列複数行の表を作成したい時

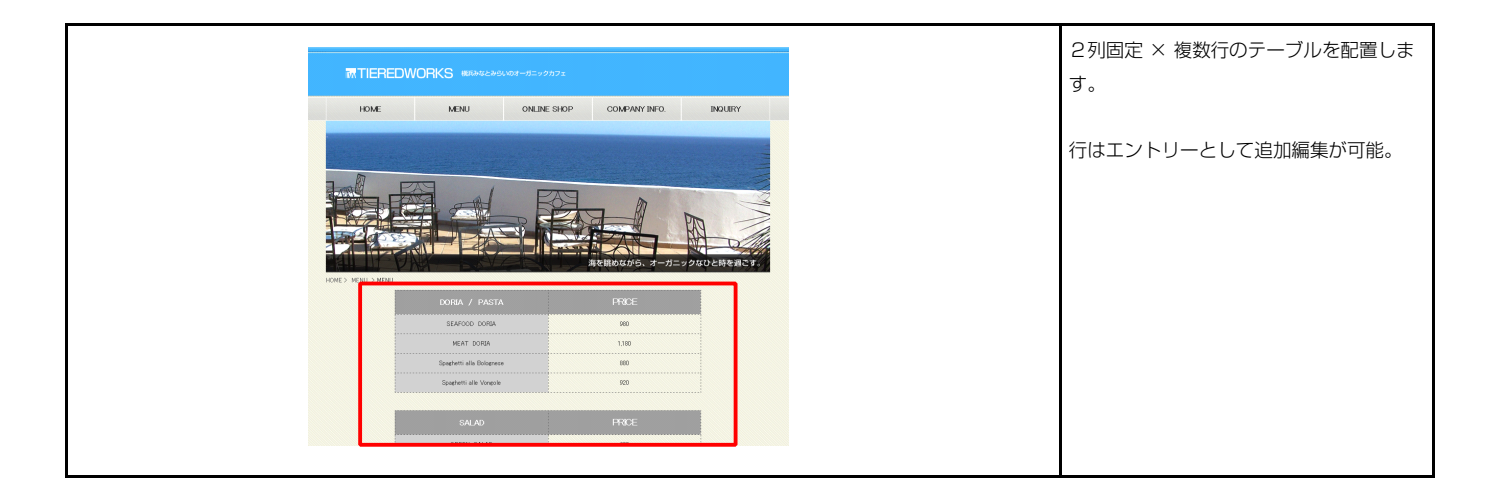

### 💶 エントリー

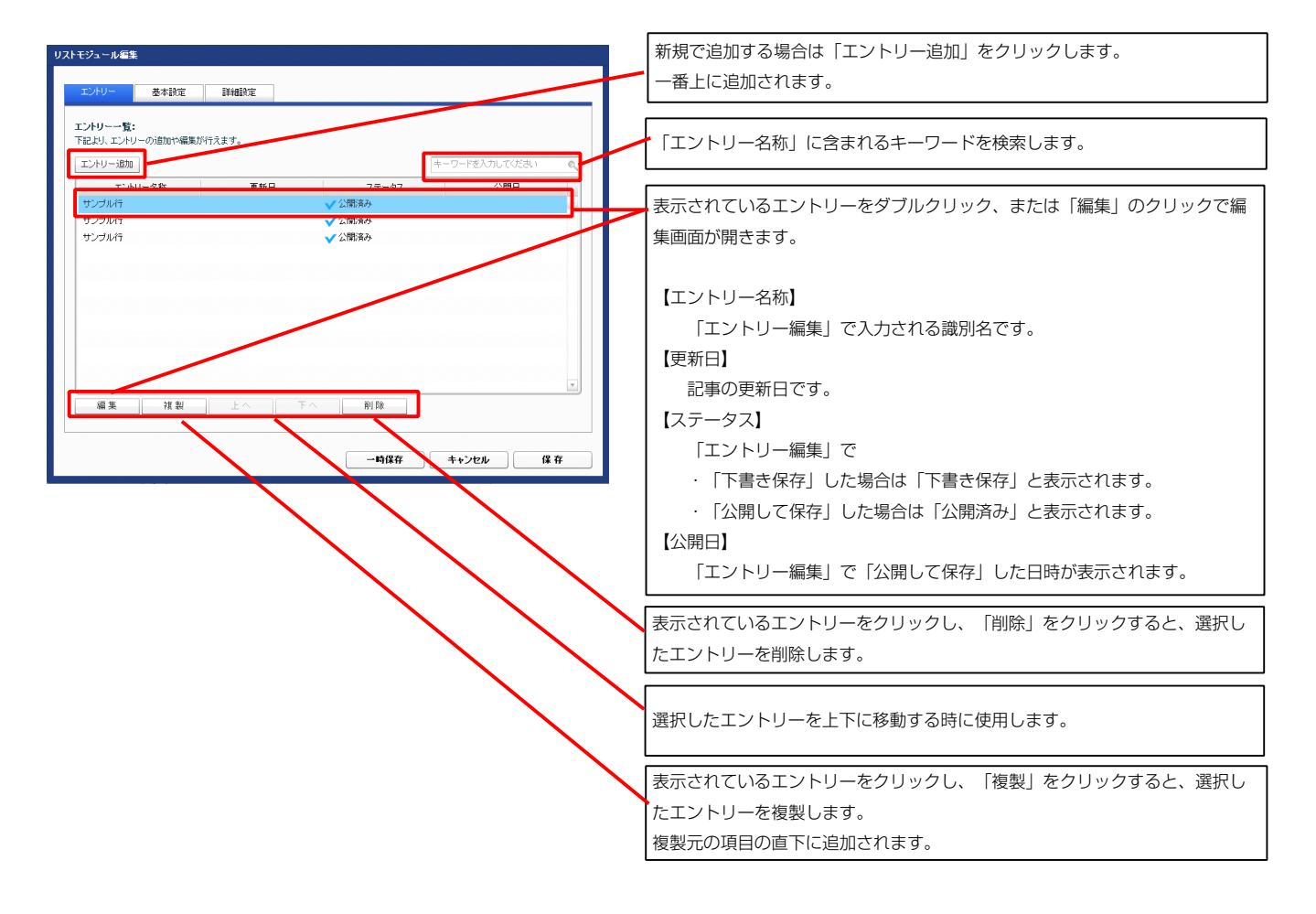

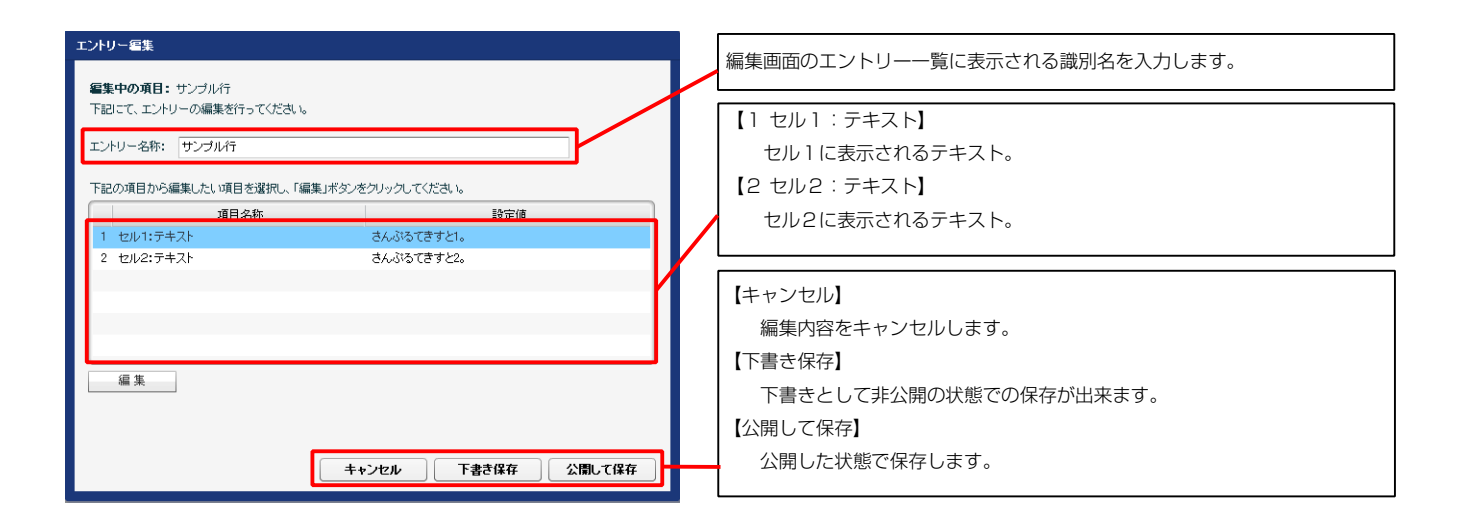

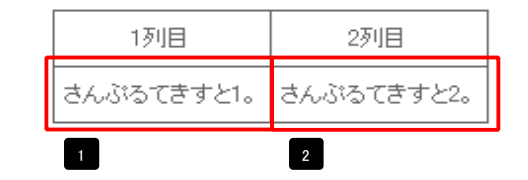

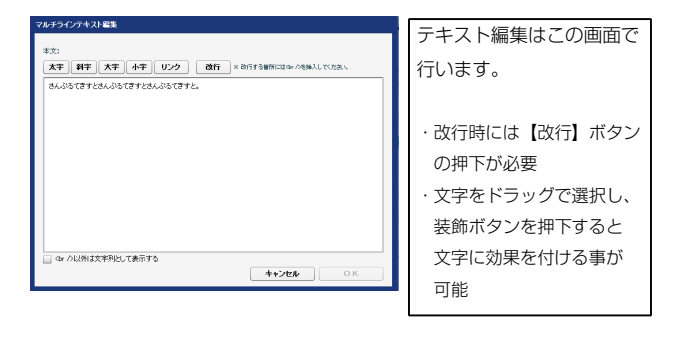

#### 2 基本設定

| 800-E18<br>1列日<br>2371日 | テーブルイヘッダー:セル1):テキスト<br>テーブルイヘッダー:セル2):テキスト |
|-------------------------|--------------------------------------------|
| 2918                    | テーブル(ヘッダー:セル2):テキスト                        |
|                         |                                            |
|                         |                                            |
|                         |                                            |
|                         |                                            |
|                         |                                            |
|                         |                                            |
|                         |                                            |
|                         |                                            |
|                         |                                            |
|                         |                                            |
|                         |                                            |
|                         |                                            |
|                         |                                            |
|                         |                                            |

| _ | 1          | 2          |
|---|------------|------------|
|   | 1列目        | 2列目        |
|   | さんぶるてきすと1。 | さんぶるてきすと2。 |

| 3 詳細設定 |
|--------|
|--------|

| ントリー 基本設定 詳細設定                                                                 |            |   |
|--------------------------------------------------------------------------------|------------|---|
| 職定パラメータの設定:                                                                    |            |   |
| こより、バラメータの設定が行えます。                                                             |            |   |
| 項目名称                                                                           | 設定値        |   |
| 1 モジュール:サイズ(横)                                                                 | 100%       | * |
| 2 モジュール:サイズ(縦)                                                                 | 100%       | 1 |
| 3 モジュール:マージン(上)                                                                | Opx        |   |
| 4 モンユール:マーシン(ド)<br>5 エジュール:マーシン(ド)                                             | upx<br>9au |   |
| <ul> <li>モジュール:マージン(左)</li> <li>モジュール:マージン(左)</li> </ul>                       | upx<br>Dov |   |
| 。 ビジュール: パディング(上)<br>7 モジュール: パディング(上)                                         | Opx<br>Dox |   |
| 8 モジュール:パディング(下)                                                               | Opx        |   |
| 9 モジュール:パディング(左)                                                               | Opx        |   |
| 10 モジュール:パディング(右)                                                              | Opx        |   |
| 1 モジュール:ボーダー(上)                                                                | none       |   |
| 2 モジュール:ボーダー(下)                                                                | none       |   |
| 13 モジュール:ボーダー(左)                                                               | none       |   |
| 4 モジュール:ボーダー(右)                                                                | none       |   |
| 15 モジュール:ボーダー(色)                                                               | #000000    | 1 |
| 16 モジュール:ホーター(幅)                                                               | 1px        |   |
| 17 モジュール:背景(巴)<br>10 エジュール:背景(西)                                               |            |   |
| 10 モンユール・自衆(国际)<br>10 モジュール・教皇(画像開始(位慶(水平))                                    | laft       |   |
| 20 モジュール:背景(画像開始位置(手首))                                                        | top        |   |
| 21 モジュール:背景(画像繰り返し)                                                            | no-repeat  |   |
| 22 テーブル:サイズ(積)                                                                 | auto       |   |
| 23 テーブル:サイズ(縦)                                                                 | auto       |   |
| 24 テーブル:マージン(上)                                                                | 10p×       |   |
| 25 テーブル:マージン(下)                                                                | 10px       |   |
| 26 テーブル:マージン(左)                                                                | auto       |   |
| ?7 テーブル:マージン(右)                                                                | auto       |   |
| 28 テーブル:背景(色)<br>29 ニーゴル:北日(玉焼)                                                |            | 1 |
| 9 テーブル:音楽(画家)<br>00 テーブル:装具(画像開始(奇墨(水平))                                       | laft       |   |
| 10 テーブル:背景(画像開始位置(所有))                                                         | ton        |   |
| 2 テーブル:背景(画像線J返L)                                                              | no-repeat  |   |
| 33 テーブル:ボーダー                                                                   | solid      |   |
| 34 テーブル:ボーダー(色)                                                                | #666666    |   |
| 35 テーブル:ボーダー(幅)                                                                | 1px        |   |
| 36 テーブル:ボーダー(表示モデル)                                                            | collapse   |   |
| 37 テーブル:ボーダー(間隔:separate)                                                      | 0p×        | - |
| 38 テーブル:フォント(色)                                                                |            |   |
| 19 テーフル:フォント(サイス)<br>10 ニーデル (ス)(日):サイズ)                                       | 504        |   |
| 10 テーブル(191日):サイズ(機幅)<br>11 テーゴル(201日):サイズ(機幅)                                 | 50%        |   |
| 11 J JN(2)1日7, 51人(0)=2<br>12 テーブル(ヘッダー):サイズ(縦幅)                               | 30.0       | 1 |
| 13 テーブル(セル):サイズ(縦幅)                                                            |            |   |
| 4 テーブル(ヘッダー・セル):パディング(上下)                                                      | Брх        |   |
| 15 テーブル(ヘッダー・セル):パディング(左右)                                                     | Бр×        |   |
| 16 テーブル(ヘッダー):背暴(色)                                                            |            |   |
| 17 テーブル(ヘッダー):背景(画像)                                                           |            |   |
| 18 テーブル(ヘッダー):背景(画像開始位置(水平))                                                   | left       |   |
| 19 テーブル(ヘッダー):背景(画像開始位置(垂直))                                                   | top        | - |
| i0 テーブル(ヘッダー):背景(画像線J返し)                                                       | no-repeat  |   |
| <ol> <li>テーブル(ヘッター):インワイン要素(水平調え)</li> <li>ニーゴル(ヘッダー):イ、ニイ、菌素(美支送う)</li> </ol> | center     |   |
| ルー テーフルママッジョーバイノフイノ安米(世国側ル)<br>53 テーゴル(ヘッダー)・フォント(角)                           | innerit    |   |
| ~ ・ シルマ・フラーハ・ション・ビーン<br>34 テーブル(ヘッダー):フォント(サイズ)                                |            |   |
| 55 テーブル(ヘッダー):フォント(ウェイト)                                                       | normal     | 1 |
|                                                                                |            |   |
| i6 テーブル(ヘッダー):下線・打ち消し線                                                         | none       |   |

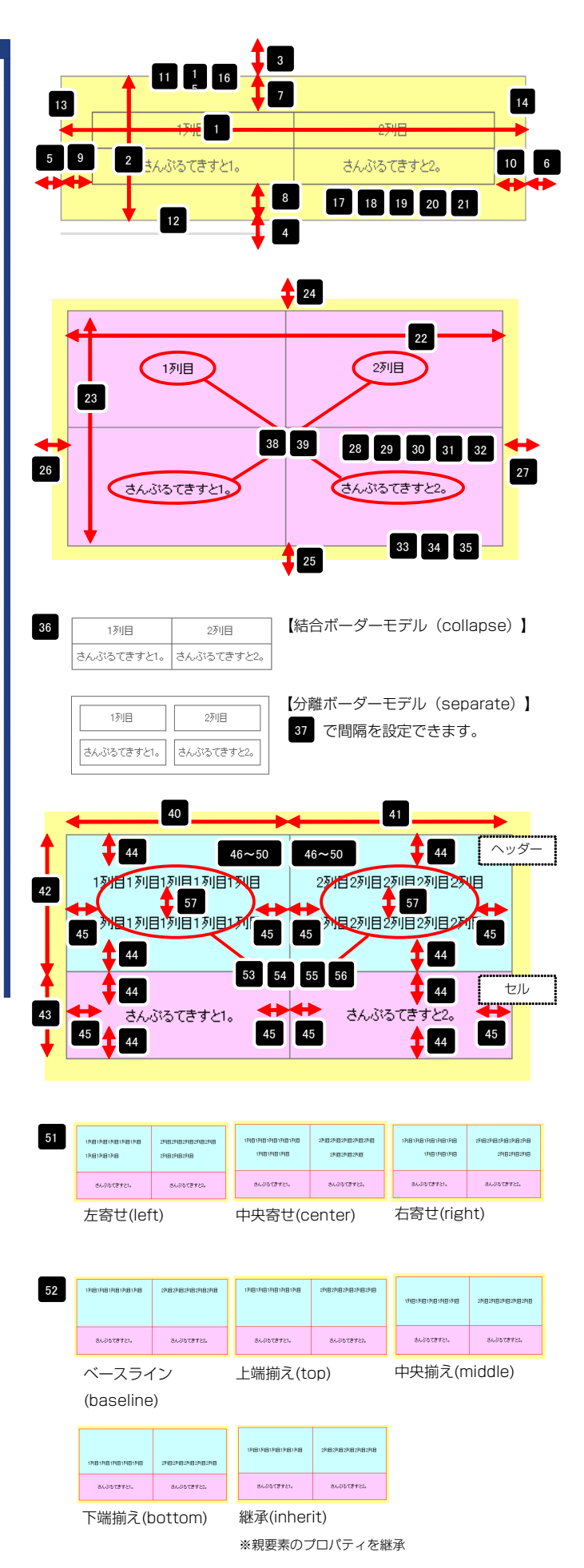

| 07 J = 2707(190) = 741 JBJ                                                 | initien (c |          |                                  |                          |                          |                          |                       |                   |
|----------------------------------------------------------------------------|------------|----------|----------------------------------|--------------------------|--------------------------|--------------------------|-----------------------|-------------------|
| 58 テーブル(ヘッダー:セル1):背景(色)                                                    |            |          |                                  |                          |                          |                          | ·······               |                   |
| 60 テーブル(ヘッダー:セル1):フォント(ビイズ)                                                |            |          | ヘッダー:セル1                         |                          |                          |                          | ヘッ                    | ダー:セ              |
| 61 テーブル(ヘッダー:セル1):フォント(ウェイト)                                               | inherit    |          |                                  |                          |                          |                          |                       |                   |
| 62 テーブル(ヘッダー:セル1):下線・打ち消し線                                                 | inherit    | ×        | 7列目1列目                           | 120日130日                 | 1列日                      | 2列目2列目                   | 220日2列目2              |                   |
| 63 テーブル〈ヘッダー:セル1〉:行間                                                       | inherit    |          |                                  | <b>1</b> 63              |                          |                          | 69                    | )                 |
| 64 テーブル(ヘッダー:セル2):背景(色)                                                    |            |          |                                  | 1311日1311日               | 13/13                    |                          |                       |                   |
| 65 テーブル(ヘッダー:セル2):フォント(色)                                                  |            |          | 12 12 12 12                      |                          |                          | 27.00 27.00              |                       |                   |
| 66 テーブル(ヘッダー:セル2):フォント(サイズ)                                                |            |          | 59 F                             | 61 62                    | 50                       | 65 66                    | 67 68                 | 64                |
| b/ テーフル(ヘッター:セル2):フォント(ワェイト)                                               | inherit    |          |                                  | کنا کنا ک                |                          |                          | الت الت ا             |                   |
| 68 テーフル(ヘッター:セル2):ト禄・打ち)自し禄<br>69 テ・デル(ヘッター:セル2):ト禄・打ち)自し禄                 | inherit    |          | ······                           |                          |                          |                          |                       |                   |
| 69 テーブル(ペッター:セル2):17ml<br>70 テーブル(ペッター:セル2):17ml                           | innerit    | -        | セルコ                              |                          |                          |                          |                       | t                 |
| 70 Jージル(セル1)・(1)(1)(1)(1)(1)(1)(1)(1)(1)(1)(1)(1)(1)(                      | center     |          |                                  |                          | <b>~</b>                 |                          |                       | ·                 |
| 72 テーブル(セル1):インライン要素(手直揃え)                                                 | inherit    |          | さんぶ                              | えてますと1.                  | •                        | さんぶ                      | ぶるてきすと2。              |                   |
| 73 テーブル(セル1):フォント(色)                                                       |            |          |                                  | <b>1</b> 77              | )                        | (                        | 1 85                  |                   |
| 74 テーブル(セル1):フォント(サイズ)                                                     |            | -        | = = + / 3                        | オイキオレイ                   |                          | + /                      | 2 - Z = - + LO        |                   |
| 75 テーブル(セル1):フォント(ウェイト)                                                    | normal     |          | C/VS                             | w Le y Ch                |                          | en.                      | Sia (4 9 C            |                   |
| 76 テーブル(セル1):下線・打ち消し線                                                      | none       |          | 73 74                            | 75 76                    | 70                       | 81 0                     | 2 02 04               | 70                |
| 77 テーブル(セル1):行間                                                            | inherit    |          | /3 /4                            | /3 /0                    | /0                       |                          | 2 03 04               | /8                |
| 78 テーブル(セル2):背景(色)                                                         |            |          |                                  |                          |                          |                          |                       |                   |
| 79 テーブル(セル2):インライン要素(水平揃え)                                                 | center     |          | セル1                              |                          |                          |                          |                       | t                 |
| 80 テーブル(セル2):インライン要素(垂直揃え)                                                 | inherit    | i.       |                                  |                          |                          |                          |                       | ·                 |
| 81 テーブル(セル2):フォント(色)                                                       |            |          | さんぶ                              | ふてきすと1,                  | .                        | さんご                      | ぶろてきすと2。              |                   |
| 82 テーフル(セル2):フォント(サイス)<br>92 テーゴル(セル2):フォント(ウィス)                           | norm-1     | <u> </u> |                                  |                          |                          |                          |                       |                   |
| oo テーフル(セル2):フォント(リェイト)<br>94 テーブル(セル2):下線・IT本海 線                          | normal     |          |                                  |                          |                          |                          |                       |                   |
| 0+ フリンビルビン・File 11つ月します<br>85 テーブル(ヤル2):行開                                 | inherit    |          |                                  |                          |                          |                          |                       |                   |
| 86 【スマートフォン融定】テーブル:フォント(サイズ)                                               | 11px       |          | 74                               |                          |                          |                          |                       |                   |
| 87 【スマートフォン設定】テーブル(1列目):サイズ(横幅)                                            | 50%        |          | 17181718171817181718             | 348348348348348348       | 191819181918191819181918 | 298298298298298298       | 17/017/017/017/017/01 | 2748274827482748  |
| 88 【スマートフォン設定】テーブル(2列目):サイズ(横幅)                                            | 50%        |          |                                  |                          |                          |                          |                       |                   |
| 89 【スマートフォン設定】テーブル(ヘッダー):サイズ(縦幅)                                           |            |          | さんぶちてきすとい。                       | さんぶるてきすと1。               | さんぶつてきすとい。               | さんぶらてきすとね。               | さんぶちてきすとい。            | さんぶゆてきする          |
| 90 【スマートフォン設定】テーブル(セル):サイズ(縦幅)                                             |            |          | さんぶちてきすとい.                       | きんぶるてきすとい。               | さんぶつてきすとい                | さんぶらてきすとね。               | さんらわてきすとい。            | さんぶるてきすと          |
| 91 【スマートフォン設定】テーブル〈ヘッダー・セル〉:バディング〈上下〉                                      | 10px       |          |                                  |                          |                          |                          | ナ安井/ジャー               | +)                |
| 92 【スマートフォン設定】テーブル(ヘッダー・セル):パディング(左右)                                      | бр×        |          | 左奇せ(lef                          | [)                       | 中央奇せ(C                   | enter)                   | 句의 더 (ligh            | ι)                |
| 93 【スマートフォン設定】テーブル(ヘッダー):インライン要素(水平揃え)                                     | center     |          |                                  |                          |                          |                          |                       |                   |
| 94 【スマートフォン設定】テーブル(ヘッダー):インライン要素(垂直描え)                                     | inherit    | Ξ.       |                                  |                          |                          |                          |                       |                   |
| 95 【スマートフォン設定】テーブル(ヘッダー):フォント(色)                                           |            |          | _                                |                          |                          |                          |                       |                   |
| 90 LAY コインオン設定Jアニフル(ヘッター):フォンド(サイス)<br>97 【ファートフォン融合】テーゴル(ヘッダー)・フィント(ウィスト) | normal     |          | 72 IREIREIREIREIRE               | 271827182718271827182718 | 17101710171017101710     | 29(829)829(829)829(829)8 | 17/017/017/017/017/0  | 2910291029102910  |
| er LAY FrJオン的にはテーフル(ハッダー): Jオノド(リェイト)<br>98 【フマートフォン語会】テーブル(ヘッダー): 行期      | interit    | Ê        |                                  |                          |                          |                          |                       |                   |
|                                                                            | body       |          | 84,06(8421,                      |                          | さんぶるてきすと1。               |                          |                       |                   |
| 100 【スマートフォン設定】テーブル(ヘッダー:ヤル1):フォント(色)                                      | 500,       |          |                                  | 84,67878782              |                          | さんぶるてきすとね                | 84,37578721,          | きんぶるてきすと2         |
| 101 【スマートフォン設定】テーブル(ヘッダー:セル1):フォント(サイズ)                                    |            |          |                                  |                          |                          |                          |                       |                   |
| 102 【スマートフォン設定】テーブル(ヘッダー:セル1):フォント(ウェイト)                                   | inherit    |          | ~ 7                              | ~ /                      | 上龍嶽シム・                   |                          | 山中益シ(~                | (albhi            |
| 103 【スマートフォン設定】テーブル(ヘッダー:セル1):行間                                           | inherit    |          | ヘースフイ                            | )                        | 上峏刖ん(t0                  | nh)                      | 中大朋人(11)              | iuule)            |
| 104 【スマートフォン設定】テーブル(ヘッダー:セル2):UIスタイル                                       | body       |          | (hacalina)                       | \<br>\                   |                          |                          |                       |                   |
| 105 【スマートフォン設定】テーブル(ヘッダー:セル2):フォント(色)                                      |            |          | (baseillie                       | ,                        |                          |                          |                       |                   |
| 106 【スマートフォン設定】テーブル(ヘッダー:セル2):フォント(サイズ)                                    |            |          |                                  |                          |                          |                          |                       |                   |
| 107 【スマートフォン設定】テーブル(ヘッダー:セル2):フォント(ウェイト)                                   | inherit    | <b>A</b> | 17/817/817/817/817/817           | 298298298298298298       | 120120120120120          | 27/827/827/827/827/8     |                       |                   |
| 108 【スマートフォン設定】テーブル(ヘッダー:セル2):行間                                           | inherit    |          |                                  |                          |                          |                          |                       |                   |
| 109 【スマートフォン設定】テーブル(セル1):UIスタイル                                            | body       |          |                                  |                          |                          |                          |                       |                   |
| 110 【スマートフォン設定】テーブル(セル1):インライン要素(水平揃え)                                     | center     | <b>A</b> |                                  | さんぶらてきすと2。               | さんぶちてきすとい.               | さんぶらてきすと2。               |                       |                   |
| 111 【スマートフォン設定】テーブル(セル1):インライン要素(垂直揃え)                                     | inherit    |          | さんぶらてきすとい。                       |                          |                          |                          |                       |                   |
| 112 L人イートフォン設定Jテーブル(セル1):フォント(色)                                           |            |          | 下震 揃ラ / b                        | ottom)                   | (inhor<br>(inhor)        | ·it)                     | •                     |                   |
| III3 L人マートフォン設定はテーフル(セル1):フォント(サイズ)<br>III4 『フラートフェン設定】テーゴル(セル1):フィント(ウース) | norm-1     |          | U)入(Httml+1                      |                          |                          | 10)                      |                       |                   |
| 114 LAマードフォン鉄を1テーフル(セル1):フォンド(ワェイト)<br>115 『ファートフォン録を1テーブル(セル1):5月間        | interit    |          |                                  |                          | ※親要素の「                   | プロパティを編                  | ≭承                    |                   |
| 19 LAY -ビンタン認定はテニンル(セルリ)(行間)<br>16 【フマートフォン感定】テーブル(セルク)(リワタイル              | hody       |          |                                  |                          |                          | in                       |                       |                   |
| 110 LAマードフォン認定J ニフルトビルビルUAS1ル<br> 17 【スマートフォン設定】テーブル(セルタ)・インライン要素(水平描え)    | center     |          |                                  |                          |                          |                          |                       |                   |
| 118 【スマートフォン設定】テーブル(ヤル2):インライン要素(新古猫ネ)                                     | inherit    |          |                                  |                          | _                        |                          |                       |                   |
| 119 【スマートフォン設定】テーブル(セル2):フォント(色)                                           |            |          | 79 IBIRI BIRI BIRI BIRI BIRI BIR | 27/827/827/827/827/82    | 17(817(817)817(817)8     | 27(827(827)827(827)8     | 17(817(817)817(817)8  | 291829182918      |
| 120 【スマートフォン設定】テーブル(セル2):フォント(サイズ)                                         |            |          |                                  |                          |                          |                          |                       |                   |
| 121 【スマートフォン設定】テーブル(セル2):フォント(ウェイト)                                        | normal     |          | さんぶるてきすとい。                       | 84-5-578721.             | さんぶちてきすとい。               | さんぶるてきすとい。               | さんぶらてきすとい。            | 84.8              |
| 22 【スマートフォン設定】テーブル(セル2):行間                                                 | inherit    |          | さんぶらてきすとい。                       | さんぶるてきすと1。               | さんぶるてきすとい。               | さんぶちてきすとい。               | さんぶちてきすと1。            | 34.3              |
|                                                                            |            |          | +++++                            | +)                       |                          | anto-                    | 上<br>七                | <pre>&gt;+)</pre> |
| m &                                                                        |            |          | [191) 뇌 (191                     | U)                       | 中大台 ビ([                  | entel)                   | 11可 년 (HBI            | 10)               |
| - 13                                                                       | 保存 キャンセル   | 保存       | 80 IFEIFEIFEIFEIFE               | 348348348348348          | 17(817)817(817)817(8     | 21823(821823(829)8       | 1万田1万田1万田1万田          | 2月間2月間2月間2月       |
|                                                                            |            |          | _                                | 74.0578710               | 1                        | BI JULY BARLO            |                       |                   |
|                                                                            |            |          | 42.20079040-                     | CAUGUEFCL                | g barranta               | 3A0018722                | さんぶるてきすとい。            | さんぶるてきすい          |
|                                                                            |            |          | enorate # Cla                    |                          | endiotares.              |                          |                       |                   |
|                                                                            |            |          |                                  |                          |                          |                          |                       |                   |
|                                                                            |            |          | ベースライ                            | イン                       | 上端揃え(t                   | op)                      | 中央揃え(n                | niddle)           |
|                                                                            |            |          | <i>A</i> . <i>B</i>              |                          |                          |                          |                       |                   |
|                                                                            |            |          | (baseline                        | e)                       |                          |                          |                       |                   |
|                                                                            |            |          | 17(817(817)817)8                 | 271827182718271827182718 | 17181748174817481748     | 271827182718271827182718 |                       |                   |
|                                                                            |            |          | さんぶらてきすとっ。                       | さんぶるてきすとね。               | 8431678921.              | 3.3578722                |                       |                   |
|                                                                            |            |          | 下端揃え()                           | pottom)                  | ┛<br>継承(inhe             | rit)                     |                       |                   |
|                                                                            |            |          |                                  |                          |                          |                          | kilk                  |                   |
|                                                                            |            |          |                                  |                          | ※親要素の                    | ノロハティを                   | 桃本                    |                   |
|                                                                            |            |          |                                  |                          |                          |                          |                       |                   |
| フマートフォン設定に開して                                                              |            |          |                                  |                          |                          |                          |                       |                   |
| ヽ ごノタノ政心に因して                                                               |            |          |                                  | ブル へい                    |                          | 1 ヘッパ                    | · + II O - I          | -11.1             |

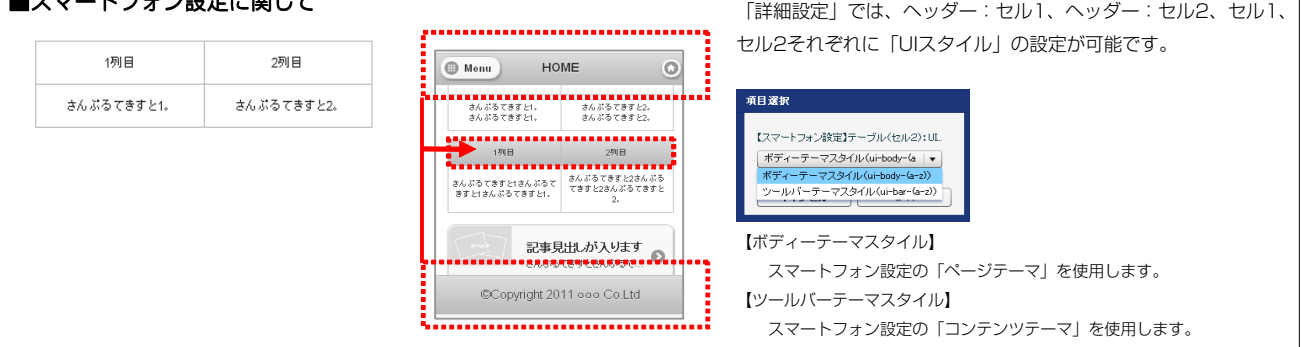

# リストモジュールType11 (3列テーブル)の編集方法

■3列複数行の表を作成したい時

| 100 T       | EREDWORKS (REPAREDUDIT-1) | =v9ħ7±                  |        | 3列固定 × 複数行のテーブルを配置しま<br>す。 |
|-------------|---------------------------|-------------------------|--------|----------------------------|
| 10          |                           | LINE SHOP COMPANY INFO. | IAL NY | 行はエントリーとして追加編集が可能。         |
|             |                           |                         |        |                            |
| HOME > MENT | > MENU<br>種類              | 内容量 価格                  |        |                            |
|             | モカ                        | 500g 800                |        |                            |
|             | キリマンジャロ                   | 520g 920                |        |                            |
|             | マンデリン                     | 500g 000                |        |                            |
|             | ブルーマウンデン                  | 500g 1,160              |        |                            |
|             | グァテマラ                     | 450g 780                |        |                            |
| -           |                           |                         |        |                            |

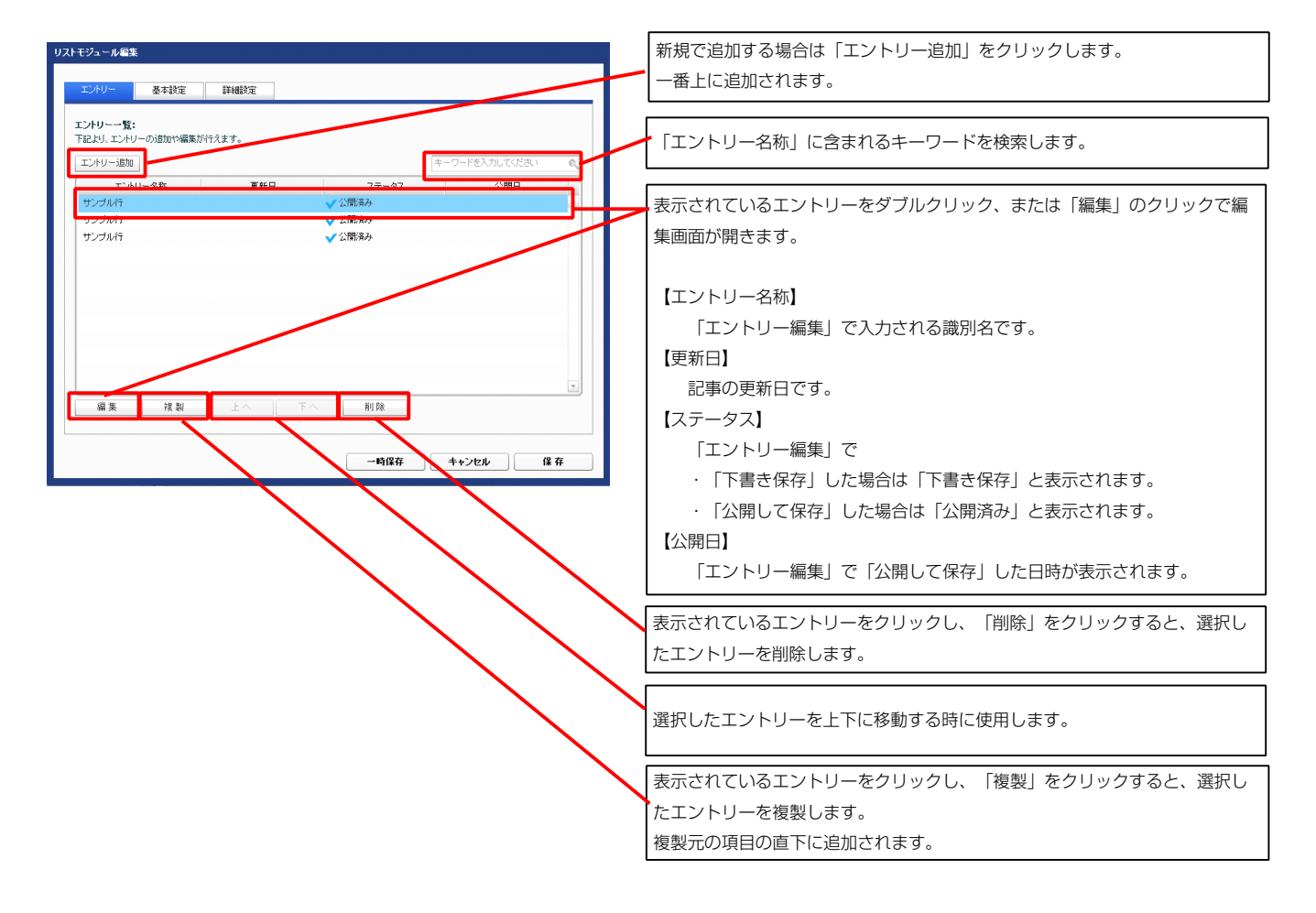

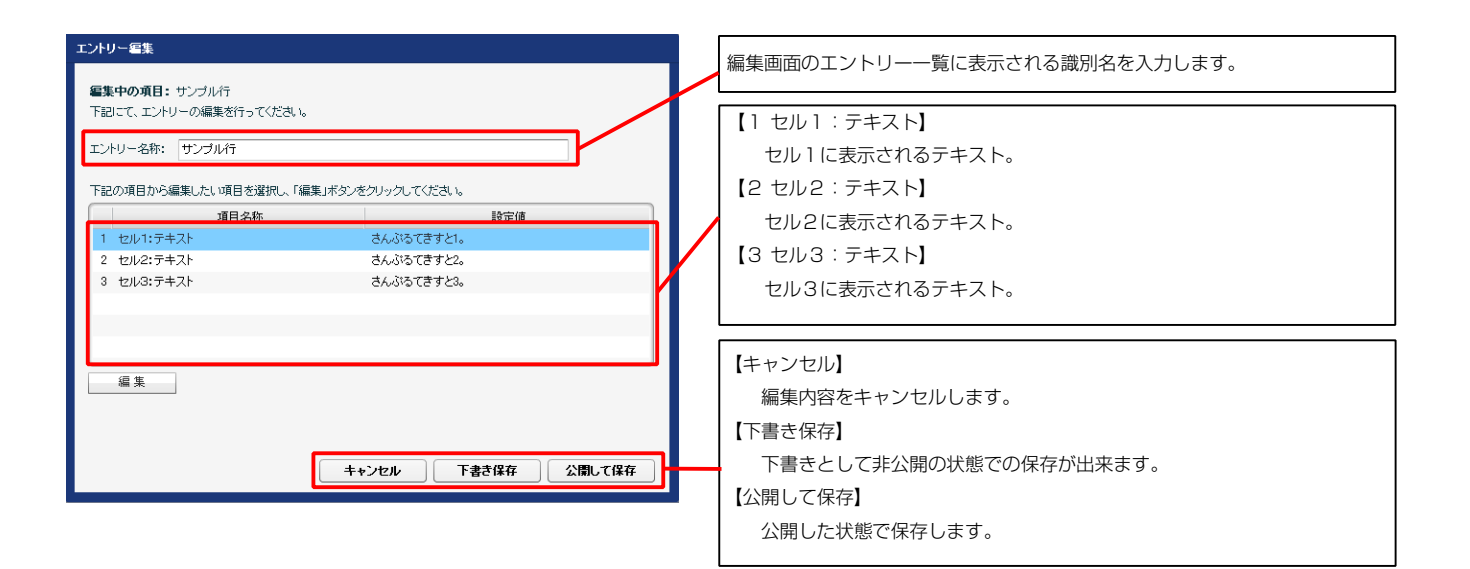

| 1列目        | 2列目        | 3列目        |  |
|------------|------------|------------|--|
| さんぶるてきすと1。 | さんぶるてきすと2。 | さんぶるてきすと3。 |  |
| 1          | 2          | 3          |  |

| マルチラインテキスト編集                                                                                                    | ニャコレ炉生けるのまます                                                                                               |
|----------------------------------------------------------------------------------------------------|----------------------------------------------------------------------------------------------------|
| **                                                                                                    | テキスト編集はこの画面で                                                                                               |
|                                                                                                    | 行います。                                                                                                    |
| ④ @ /kU例は文特例として表示する<br>● な /kU例は文特例として表示する<br>● な /kU例は文特例として表示する<br>● な /kU例は文特例として表示する<br>● な /kU例は文特例として表示する | <ul> <li>・改行時には【改行】ボタンの押下が必要</li> <li>・文字をドラッグで選択し、</li> <li>装飾ボタンを押下すると</li> <li>文字に効果を付ける事が可能</li> </ul> |

2 基本設定

| トモジュール編集                                    |                      |
|---------------------------------------------|----------------------|
| エントリー 基本設定 詳細設定                             |                      |
| <b>基本設定パラメータの設定:</b><br>下記より、バラメータの設定が行えます。 |                      |
| 項目名称                                        | 設定値                  |
| 1 テーブル(ヘッダー:セル1):テキスト                       | 1列目                  |
| 2 テーブル(ヘッダー:セル2):テキスト                       | 2列目                  |
| 3 テーブル(ヘッダー:セル3):テキスト                       | 3列目                  |
|                                             |                      |
|                                             |                      |
|                                             |                      |
|                                             |                      |
|                                             |                      |
|                                             |                      |
|                                             |                      |
|                                             |                      |
|                                             |                      |
|                                             |                      |
| - 1999 - 24%                                |                      |
|                                             |                      |
|                                             | 一時保存 <b>土ち`けた</b> 保存 |
|                                             | -11412 IF 17         |

| 1          | 2          | 3          |
|------------|------------|------------|
| 1列目        | 2列目        | 3列目        |
| さんぶるてきすと1。 | さんぶるてきすと2。 | さんぶるてきすと3。 |
| シトリー 基本設定 詳細設定                                      |                  |  |
|-----------------------------------------------------|------------------|--|
| 細設定パラメータの設定:                                        |                  |  |
| 2より、バラメータの設定が行えます。<br>                              | 18/#             |  |
| 1 モジュール:サイズ(横)                                      | 100%             |  |
| <ol> <li>モジュール:サイズ(縦)</li> </ol>                    | 100%             |  |
| 3 モジュール:マージン(上)                                     | Opx              |  |
| 4 モジュール:マージン(下)                                     | Opx              |  |
| 5 モジュール:マージン(左)                                     | 0px              |  |
| 6 モジュール:マージン(右)                                     | Opx              |  |
| 7 モジュール:パディング(上)                                    | Opx              |  |
| 8 モジュール:パディング(下)                                    | Opx              |  |
| 9 モジュール:パディング(左)                                    | 0px              |  |
| 10 モジュール:パディング(右)                                   | Opx              |  |
| 11 モジュール:ボーダー(上)                                    | none             |  |
| 12 モジュール:ボーダー(下)                                    | none             |  |
| 13 モジュール:ボーダー(左)                                    | none             |  |
| 14 モジュール:ボーダー(右)                                    | none             |  |
| 15 モジュール:ボーダー(色)                                    | #cccccc          |  |
| 16 モジュール:ボーダー(幅)                                    | 1px              |  |
| 17 モジュール:背景(色)                                      |                  |  |
| 18 モジュール:背景(画像)                                     |                  |  |
| 19 モジュール:背景.画像開始位置の平))                              | left             |  |
| 20 モジュール:背景(画像開始位置(垂直))                             | top              |  |
| 21 モジュール:背景(画像繰J返し)                                 | no-repeat        |  |
| 22 テーブル:サイズ(権)                                      | auto             |  |
| 23 テーブル:サイズ(縦)                                      | auto             |  |
| 24 テーブル:マージン(ト)                                     | 10px             |  |
| 25 テーブル:マージン(下)                                     | 10px             |  |
| 26 テーブル:マージン(左)                                     | auto             |  |
| 27 テーブル:マージン(右)                                     | auto             |  |
|                                                     | 0410             |  |
| 29 テーブル:背島(画像)                                      |                  |  |
| 30 テーブル:背鼻(画像開始位置(水平))                              | left             |  |
| 31 テーブル:背鼻(画像開始位置(垂直))                              | top              |  |
| 32 テーブル・皆具(画像線小波))                                  | no-reneat        |  |
| 33 テーブル・ボーダー                                        | solid            |  |
| 34 テーブル・ボーダー(色)                                     | #66666           |  |
| 35 テーブル・ボーダー(幅)                                     | 1000000          |  |
| 26 テーゴル・ガーダー(車テエデル)                                 | oppyrate.        |  |
| 30 J J/D.ホージ (彼れビ)/D/<br>97 テーゴル・ボーダー(開展:constrate) | separate<br>10ez |  |
| 37 リーブル・ホーヌー (iging, separate/                      | Topx             |  |
| 30 J - J/V. JAJINE/                                 |                  |  |
| 39 J = ノル・フォンド(J1ス)<br>40 ニー・ゴル (1万)(日)・井(ゴ(場所)     | 226              |  |
| *0 J = ノル(1か日)、サイス(機能)<br>*1 = - ゴル (つ知日)、サイス(機能)   | 33%              |  |
| 41 テージル(201日)、サイス(機論)<br>42 ニ、ゴル(201日)、サイス(機論)      | 33%              |  |
| 42 テーブル(3列目):サイス(機論)                                | 33%              |  |
| 43 テーブル(ヘッター):サイス(破幅)                               |                  |  |
| 44 テーフル(セル):サイス(銀幅)                                 | -                |  |
| 16 テーフル(ヘッター・セル):ハティンク(上下)                          | bpx              |  |
| 46 テーフル(ヘッター・セル):ハティンク(左右)                          | bpx              |  |
| 4/ テーフル(ヘッター):首景(色)                                 |                  |  |
| 48 テーブル(ヘッダー):背景(画像)                                |                  |  |
| 49 テーブル(ヘッダー):背景(画像開始位置(水平))                        | left             |  |
| 50 テーブル(ヘッダー):背景(画像開始位置(垂直))                        | top              |  |
| 51 テーブル(ヘッダー):背景(画像繰り返し)                            | no-repeat        |  |
| 52 テーブル(ヘッダー):インライン要素(水平揃え)                         | center           |  |
| 53 テーブル(ヘッダー):インライン要素(垂直揃え)                         | inherit          |  |
| 54 テーブル(ヘッダー):フォント(色)                               |                  |  |
| 35 テーブル(ヘッダー):フォント(サイズ)                             |                  |  |
| 56 テーブル(ヘッダー):フォント(ウェイト)                            | normal           |  |
| 57 テーブル(ヘッダー):下線・打ち消し線                              | none             |  |
|                                                     | 2.1              |  |

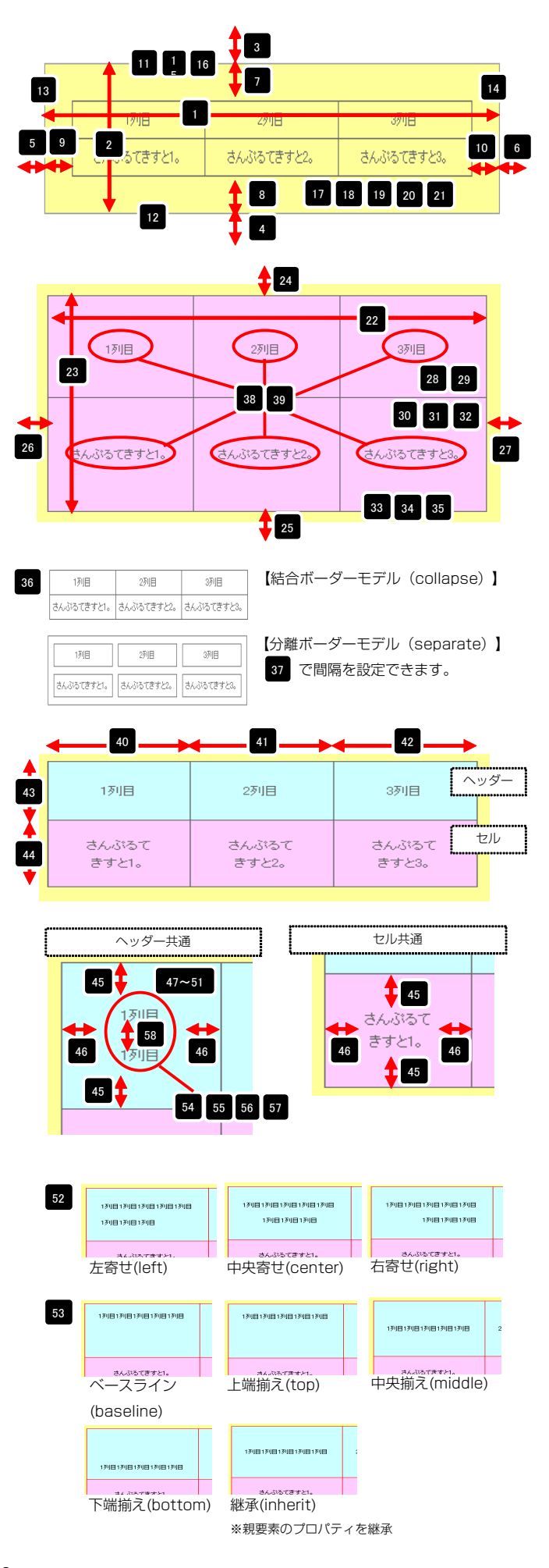

| 145<br>146<br>147<br>148<br>149<br>150 | 【スマートフォン教室】テーブル(セル3):フォント(色)<br>【スマートフォン教室】テーブル(セル3):フォント(サイズ)<br>【スマートフォン教室】テーブル(セル3):フォント(サイズ)<br>【スマートフォン教室】テーブル(セル3):フォント(ウェイト)<br>【フマートコージョン(登録】テーゴル(セル3):25年 | normal<br>interit |  |
|----------------------------------------|----------------------------------------------------------------------------------------------------|-------------------|--|
| 145<br>146<br>147<br>148               | 【スマートフォン設定】テーブル(セル3):フォント(色)<br>【スマートフォン設定】テーブル(セル3):フォント(サイズ)                                                                                                    |                   |  |
| 145<br>146                             | The second second second second second second second second second second second second second second second se                                                    |                   |  |
| 145                                    | 【スマートフォン設定】テーブル(セル3):インライン要素(垂直揃え)                                                                                                    | inherit           |  |
| 144                                    | 【スマートフォン設定】テーブル(セル3):UIスタイル<br>【スマートフォン設定】テーブル(セル3):インライン要素(水平嶺末)                                                                                                  | body<br>center    |  |
| 143                                    | 【スマートフォン設定】テーブル(セル2):行間                                                                                                    | inherit           |  |
| 141<br>142                             | 【スマートフォン設定】テーブル(セル2):フォント(サイズ)<br>【スマートフォン設定】テーブル(セル2):フォント(ウェイト)                                                                                                  | normal            |  |
| 140                                    | 【スマートフォン設定】テーブル(セル2):フォント(色)                                                                                                    |                   |  |
| 138<br>139                             | レスマートフォン設定Jテーフル(セル2):インライン要素(水平揃え)<br>【スマートフォン設定Jテーブル(セル2):インライン要素(垂直揃え)                                                                                           | center<br>inherit |  |
| 137                                    | 【スマートフォン設定】テーブル(セル2):UIスタイル                                                                                                    | body              |  |
| 136                                    | (スマートフォン設定)テーブル(セル1):行間                                                                                                    | inherit           |  |
| 134                                    | 【スマートフォン設定】テーブル(セル1):フォント(サイズ)<br>【スマートフォン設定】テーブル(セル1):フォント(ウィイト)                                                                                                  | normal            |  |
| 133                                    | 【スマートフォン設定】テーブル(セル1):フォント(色)                                                                                                    |                   |  |
| 132                                    | レヘ× - レオンBRとJJ - ンルヘビルリパインマイン要素(小干油ス)<br>【スマートフォン設定】テーブル(セル1):インライン要素(垂直備え)                                                                                        | inherit           |  |
| 130                                    | 【スマートフォン設定】テーブル(セル1):UIスタイル                                                                                                    | body              |  |
| 129                                    | 【スマートフォン設定】テーブル(ヘッダー:セル3):行間                                                                                                    | inherit           |  |
| 127                                    | レヘィークフォン設定コテーフル(ヘッター:セル3):フォント(サイズ)<br>【スマートフォン設定】テーブル(ヘッダー:セル3):フォント(ウェイト)                                                                                        | inherit           |  |
| 126                                    | 【スマートフォン設定】テーブル(ヘッダー:セル3):フォント(色)                                                                                                    |                   |  |
| 125                                    | 【スマートフォン設定】テーブル(ヘッダー:セル3):UIスタイル                                                                                                    | body              |  |
| 123<br>124                             | 【スマートフォン設定】テーブル(ヘッダー:セル2):フォント(ウェイト)<br>【スマートフォン設定】テーブル(ヘッダー:セル2):行開                                                                                               | inherit           |  |
| 122                                    | 【スマートフォン設定】テーブル(ヘッダー:セル2):フォント(サイズ)                                                                                                    |                   |  |
| 121                                    | 【スマートフォン設定】テーブル(ヘッダー:セル2):フォント(色)                                                                                                    | anay              |  |
| 119<br>120                             | 【スマートフォン設定】テーブル(ヘッダー:セル1):行間<br>【スマートフォン設定】テーブル(ヘッダー:セル2):Ⅲスタイル                                                                                                    | inherit<br>body   |  |
| 118                                    | 【スマートフォン設定】テーブル(ヘッダー:セル1):フォント(ウェイト)                                                                                                    | inherit           |  |
| 117                                    | 【スマートフォン設定】テーブル(ヘッダー:セル1):フォント(サイズ)                                                                                                    |                   |  |
| 115                                    | 【スマートフォン設定】テーブル(ヘッダー:セル1):UIスタイル<br>【スマートフォン設定】テーブル(ヘッダー:セル1):フォ`ル(角)                                                                                              | body              |  |
| 14                                     | 【スマートフォン設定】テーブル(ヘッダー):行間                                                                                                    | inherit           |  |
| 113                                    | 【スマートフォン設定】テーブル(ヘッダー):フォント(ウェイト)                                                                                                    | normal            |  |
| 112                                    | C、、 - レオンmodel アーンルマックアールフォンド(ビ)     【スマートフォン設定】テーブル(ヘッダー):フォント(サイズ)                                                                                               |                   |  |
| 110                                    | 【人マートフォン設定】テーブル(ヘッダー):インライン要索(垂直揃え)<br>【スマートフォン設定】テーブル(ヘッダー)・フュンル(曲)                                                                                               | inherit           |  |
| 109                                    | 【スマートフォン設定】テーブル(ヘッダー):インライン要素(水平揃え)                                                                                                    | center            |  |
| 108                                    | 【スマートフォン設定】テーブル(ヘッダー・セル):パディング(左右)                                                                                                    | 5px               |  |
| 107                                    | (スマートフォン設定】テーブル(ヘッダー・セル):バディング(上下)                                                                                                    | 10px              |  |
| 105                                    | 【スマートフォン設定】テーブル(ヘッダー):サイズ(縦幅)<br>【ファートフォン設定】テーブル(ヘッダー):サイズ(縦幅)                                                                                                    |                   |  |
| 104                                    | 【スマートフォン設定】テーブル(3列目):サイズ(横幅)                                                                                                    | 33%               |  |
| 103                                    | 【スマートフォン設定】テーブル(2列目):サイズ(横幅)                                                                                                    | 33%               |  |
| 102                                    | レベ、 - レタンBXEE7 - ンル・ションド(リカス)<br>【スマートフォン設定】テーブル(1列目):サイズ(横幅)                                                                                                    | 33%               |  |
| 100                                    | テーブル(セル3):行間<br>【ファートフォン(時定】テーブル・フォンル/サイブ)                                                                                                    | inherit<br>11ex   |  |
| 99                                     | テーブル(セル3):下線・打ち海し線                                                                                                    | none              |  |
| 98                                     | テーブル(セル3):フォント(ウェイト)                                                                                                    | normal            |  |
| 96<br>97                               | テーフルベビルはパンオント(巴)<br>テーブル(セル3):フォント(サイズ)                                                                                                    |                   |  |
| 95<br>06                               | テーブル(セル3):インライン要素(垂直揃え)<br>テーブル(セル3):フェンル(曲)                                                                                                    | inherit           |  |
| 94                                     | テーブル(セル3):インライン要素(水平揃え)                                                                                                    | center            |  |
| 93                                     | テーブル(セル3):背景(色)                                                                                                    |                   |  |
| əı<br>92                               | テーブルイセル21・F種・115周0様<br>テーブル(セル2):行間                                                                                                    | inherit           |  |
| 90                                     | テーブル(セル2):フォント(ウェイト)                                                                                                    | normal            |  |
| 89                                     | テーブル(セル2):フォント(サイズ)                                                                                                    |                   |  |
| 88                                     | テーブル(セル2):フォント(色)                                                                                                    | NUM IN            |  |
| 86<br>87                               | テーブル(セル2):インライン要素(水平揃え)<br>テーブル(セル2):インライン要素(乗車単え)                                                                                                    | center<br>inherit |  |
| 85                                     | テーブル(セル2):背景(色)                                                                                                    |                   |  |
| 84                                     | テーブル(セル1):行間                                                                                                    | inherit           |  |
| 82<br>83                               | テーフル(セル1):フォント(ワェイト)<br>テーブル(セル1):下線・打ち海」線                                                                                                    | normal            |  |
| 81                                     | テーブル(セル1):フォント(サイズ)                                                                                                    |                   |  |
| 80                                     | テーブル(セル1):フォント(色)                                                                                                    |                   |  |
| 79                                     | ・ シルハビル・ハーン・ワーノ要素、小下サ朝人ノ<br>テーブル、セル1):インライン要素、垂直描え)                                                                                                    | inherit           |  |
| 17<br>78                               | テーフル(セル1):背景(色)<br>テーブル(セル1):インライン要素(水平描え)                                                                                                    | center            |  |
| 76                                     | テーブル(ヘッダー:セル3):行間                                                                                                    | inherit           |  |
| 75                                     | テーブル(ヘッダー:セル3):下線・打ち消し線                                                                                                    | inherit           |  |
| 73<br>74                               | テーフル(ヘッダー:セル3):フォント(サイズ)<br>テーブル(ヘッダー:セル3):フォント(ウィイト)                                                                                                    | inherit           |  |
| 72                                     | テーブル(ヘッダー:セル3):フォント(色)                                                                                                    |                   |  |
| 71                                     | テーブル(ヘッダー:セル3):背景(色)                                                                                                    | THE R             |  |
| 69<br>70                               | テーブル(ヘッダー:セル2):下線・打ち消し線<br>テーブル(ヘッダー:セル2):行り                                                                                                    | inherit           |  |
| 68                                     | テーブル(ヘッダー:セル2):フォント(ウェイト)                                                                                                    | inherit           |  |
| 67                                     | テーブル(ヘッダー:セル2):フォント(サイズ)                                                                                                    |                   |  |
| 65<br>66                               | テーブル(ヘッダー:セル2):背景(色)<br>テーブル(ヘッダー:セル2):つ+^/ト(色)                                                                                                    |                   |  |
| 64                                     | テーブル(ヘッダー:セル1):行間                                                                                                    | inherit           |  |
| 63                                     | テーブル(ヘッダー:セル1):下線・打ち消し線                                                                                                    | inherit           |  |
| 61<br>62                               | テーフル(ヘッター:セル1):フォント(サイス)<br>テーブル(ヘッダー:セル1):フォント(ウェイト)                                                                                                    | inherit           |  |
| 60                                     | テーブル(ヘッダー:セル1):フォント(色)                                                                                                    |                   |  |
| 60                                     | テーブル(ヘッダー:セル1):背景(色)<br>テーブル(ヘッダー:セル1):フォント(色)                                                                                                    |                   |  |
| 59                                     | テーブル(ヘッジール17回                                                                                                    | innerit           |  |

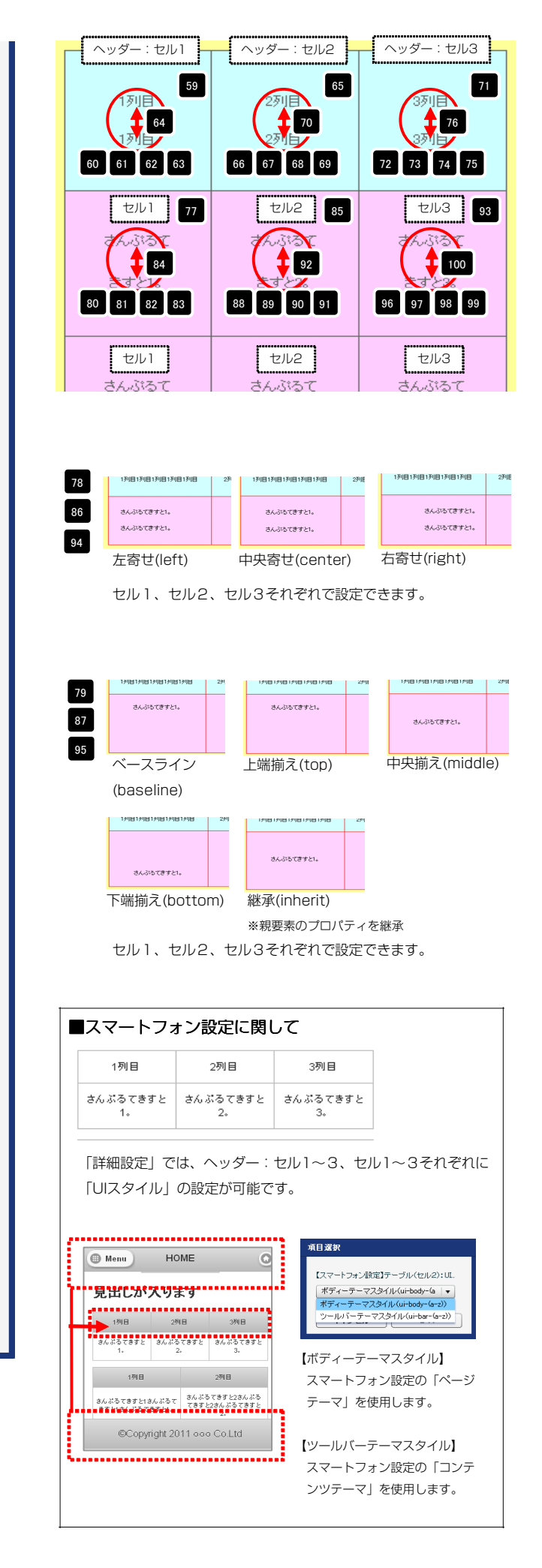

# リストモジュールType12(4列テーブル)の編集方法

■4列複数行の表を作成したい時

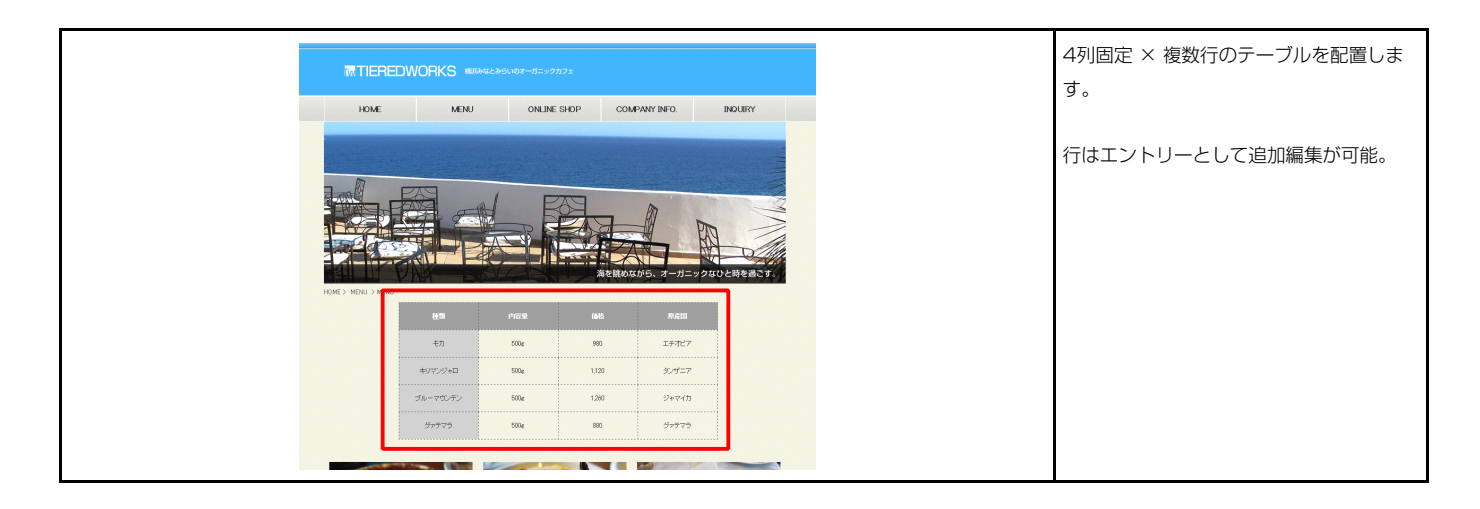

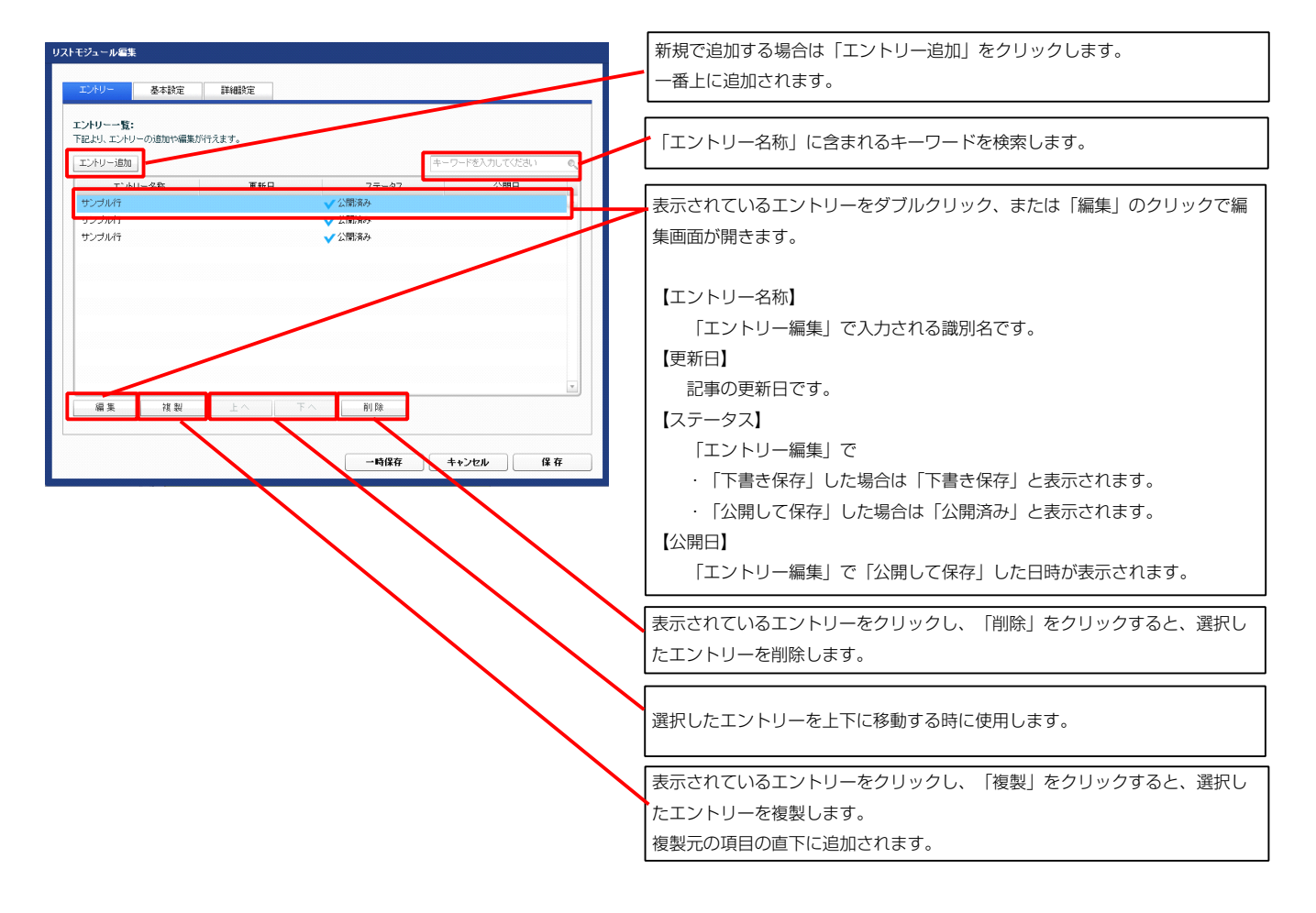

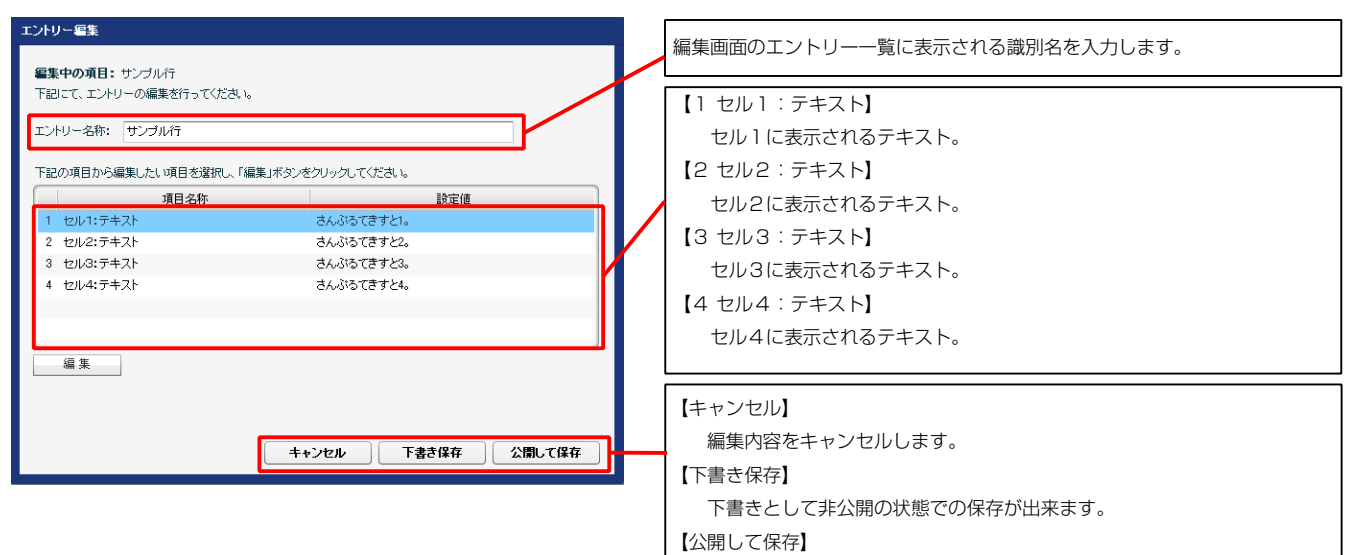

公開した状態で保存します。

| 1列目        | 2列目        | 3列目        | 4列目        |
|------------|------------|------------|------------|
| さんぶるてきすと1。 | さんぶるてきすと2。 | さんぶるてきすと3。 | さんぶるてきすと4。 |
|            | 2          | 3          | 4          |

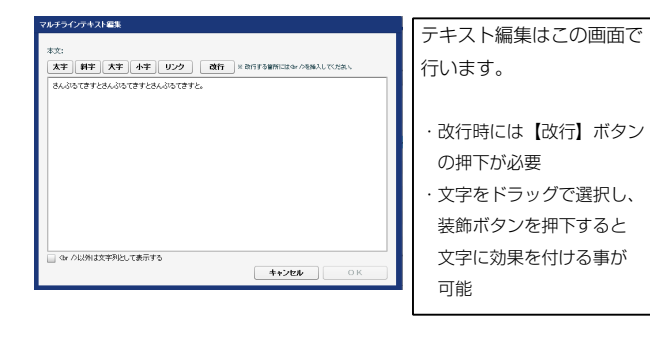

2 基本設定

| 己より、パ | ラメータの設定が行えます   | •    |     |     |
|-------|----------------|------|-----|-----|
|       |                | 項目名称 |     | 設定値 |
| 1 テー  | ブル(ヘッダー:セル1):テ | キスト  | 1列目 |     |
| 2 テー  | ブル(ヘッダー:セル2):テ | キスト  | 2列目 |     |
| 3 テー  | ブル(ヘッダー:セル3):テ | キスト  | 3列目 |     |
| 4 テー  | ブル(ヘッダー:セル4):テ | キスト  | 4列目 |     |
|       |                |      |     |     |
|       |                |      |     |     |
|       |                |      |     |     |
|       |                |      |     |     |
|       |                |      |     |     |
|       |                |      |     |     |

| 1          | 2          | 3          | 4          |
|------------|------------|------------|------------|
| 1列目        | 2列目        | 3列目        | 4列目        |
| さんぶるてきすと1。 | さんぶるてきすと2。 | さんぶるてきすと3。 | さんぶるてきすと4。 |

| З | 詳細設定 |
|---|------|
|   |      |

| ィトモジュ | ュール編集                                                                                                    |             |          |
|-------|----------------------------------------------------------------------------------------------------|-------------|----------|
| T`.   | 11                                                                                                    |             |          |
| 1/    | 177                                                                                                    |             |          |
| 詳細。   | 愛定パラメータの設定:                                                                                                    |             |          |
| 下記よ   | り、バラメータの設定が行えます。                                                                                                    |             |          |
|       | 语日位族                                                                                                    | 設定値         |          |
| 1     | モジュール:サイズ(横)                                                                                                    | 480px       |          |
| 2     | モジュール:サイズ(縦)                                                                                                    | 100%        | <u>a</u> |
| 3     | モジュール:マージン(上)                                                                                                    | Opx         |          |
| 4     | モジュール:マージン(下)                                                                                                    | Opx         |          |
| 5     | モジュール:マージン(左)                                                                                                    | Opx         |          |
| 6     | モジュール:マージン(右)                                                                                                    | Opx         |          |
| 7     | モジュール:パディング(上)                                                                                                    | 30p×        |          |
| 8     | モジュール:パディング(下)                                                                                                    | 30px        |          |
| 9     | モジュール:パディング(左)                                                                                                    | 30px        |          |
| 10    | モジュール:パティング(石)                                                                                                    | 3Upx        |          |
| 10    |                                                                                                    | solid       |          |
| 12    | $\tau \gamma_{2} = \mu_{1} \pi - \beta_{1} - (1)$                                                                                                    | solid       |          |
| 14    | $F_{23} = \mu_{1} \pi_{-} \pi_{-} \pi_{-} \pi_{-}$                                                                                                    | solid       |          |
| 15    | モジュール:ボーダー(色)                                                                                                    | #999999     | 1        |
| 16    | モジュール:ボーダー(幅)                                                                                                    | 1px         |          |
| 17    | モジュール:背景(色)                                                                                                    | #ffff99     |          |
| 18    | モジュール:背景(画像)                                                                                                    |             |          |
| 19    | モジュール:背景(画像開始位置(水平))                                                                                                    | left        |          |
| 20    | モジュール:背景(画像開始位置(垂直))                                                                                                    | top         |          |
| 21    | モジュール:背景(画像編り返し)                                                                                                    | no-repeat   |          |
| 22    | テーブル:サイズ(横)                                                                                                    | 480px       |          |
| 23    | テーブル:サイズ(縦)                                                                                                    | auto        |          |
| 24    | テーブル:マージン(上)                                                                                                    | Opx         |          |
| 25    | テーブル:マージン(下)                                                                                                    | Opx         |          |
| 26    | テーブル:マージン(左)                                                                                                    | auto        |          |
| 27    | テーブル:マージン(右)                                                                                                    | auto        | ±        |
| 28    | テーブル:背景(色)                                                                                                    |             |          |
| 29    | テーブル:智景(画像)                                                                                                    |             |          |
| 30    | テーフル: 背景 画像開始 位置 (水平))                                                                                                    | lett        |          |
| 31    | テーブル:音景(画像編版画)                                                                                                    | top         |          |
| 33    | リーブル・目景(画味噌り返し)<br>テーブル・ボーダー                                                                                                    | solid       |          |
| 34    | テーブル・ボーダー(曲)                                                                                                    | #666666     |          |
| 35    | テーブル:ボーダー(幅)                                                                                                    | 1px         |          |
| 36    | テーブル:ボーダー(表示モデル)                                                                                                    | collapse    |          |
| 37    | テーブル:ボーダー(間隔:separate)                                                                                                    | Opx         |          |
| 38    | テーブル:フォント(色)                                                                                                    |             |          |
| 39    | テーブル:フォント(サイズ)                                                                                                    |             |          |
| 40    | テーブル(1列目):サイズ(横幅)                                                                                                    | 25%         |          |
| 41    | テーブル(2列目):サイズ(横幅)                                                                                                    | 25%         |          |
| 42    | テーブル(3列目):サイズ(横幅)                                                                                                    | 25%         |          |
| 43    | テーブル(4列目):サイズ(横幅)                                                                                                    | 25%         |          |
| 44    | テーフル(ヘッダー):サイズ(縦幅)                                                                                                    | 50px        |          |
| 45    | テーブル(セル):サイス(配備)<br>ニーゴル(タルダー・セルト)・パード へいぞくして)                                                                                                    | bUpx        |          |
| 46    | テーフル(ハッター・セル):ハティンク(上下)<br>テーゴル(ハッダー・セル):パディング(上下)                                                                                                    | bpx<br>Fear |          |
| 47    | リーブルバベッジー・ビルル・ハリオング(左右)                                                                                                    | upx         |          |
| 40    | > シルビンジン・ハ目素、ニノ<br>テーブル(ヘッダー)・皆具(画像)                                                                                                    |             |          |
| 50    | デーブル(ヘッダー):背島(画像開始(位置(水平))                                                                                                    | left        | E F      |
| 51    | テーブル(ヘッダー):背景(画像開始位置(垂直))                                                                                                    | top         |          |
| 52    | テーブル(ヘッダー):背景(画像繰り返し)                                                                                                    | no-repeat   |          |
| 53    | テーブル(ヘッダー):インライン要素(水平揃え)                                                                                                    | center      | 1        |
| 54    | テーブル(ヘッダー):インライン要素(垂直揃え)                                                                                                    | inherit     |          |
| 55    | テーブル(ヘッダー):フォント(色)                                                                                                    |             |          |
| 56    | テーブル(ヘッダー):フォント(サイズ)                                                                                                    |             |          |
| 57    | テーブル(ヘッダー):フォント(ウェイト)                                                                                                    | normal      |          |
| 58    | テーブル(ヘッダー):下線・打ち消し線                                                                                                    | none        |          |
| 59    | テーブル(ヘッダー):行間                                                                                                    | inherit     |          |
| 60    | テーブル(ヘッダー:セル1):背景(色)                                                                                                    |             |          |
| - 61  | The second second |             |          |

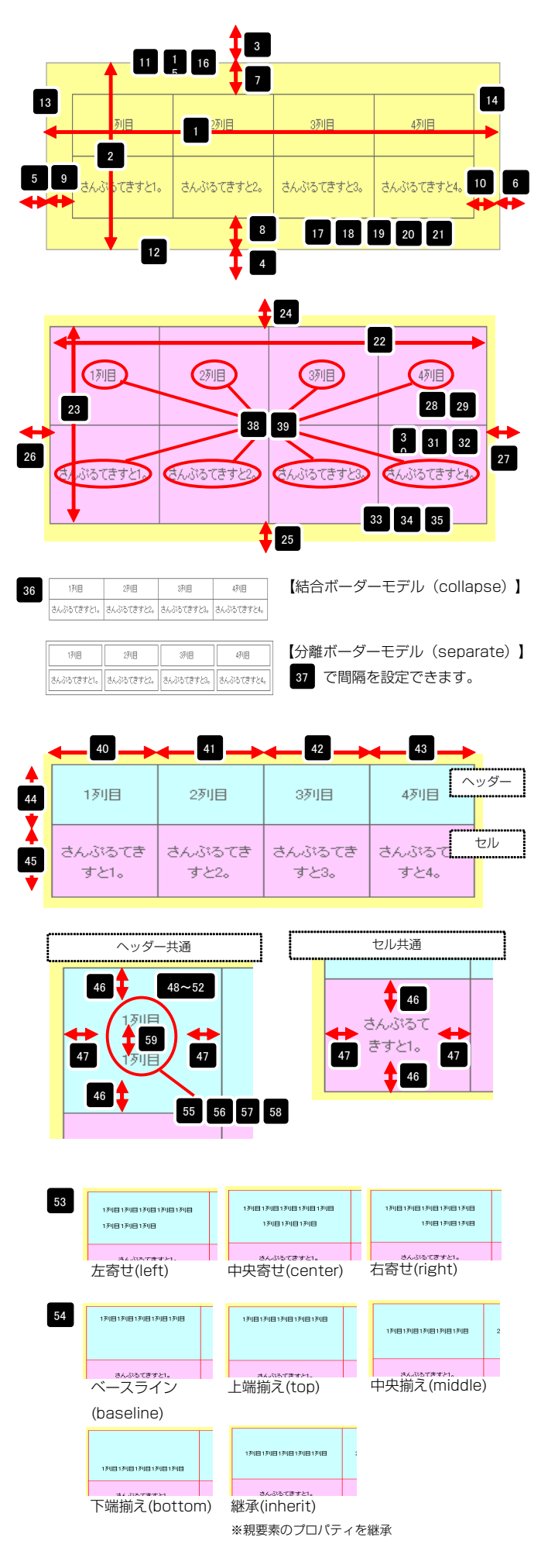

| 00  | 2 27/21/22 7-1100                            | a a let in |          |
|-----|----------------------------------------------|------------|----------|
| 60  | テーブル(ヘッダー:セル1):背景(色)                         |            |          |
| 61  | テーブル(ヘッダー:セル1):フォント(色)                       |            | -        |
| 62  | テーブル(ヘッダー:セル1):フォント(サイズ)                     |            |          |
| 63  | テーブル(ヘッダー:セル1):フォント(ウェイト)                    | inherit    |          |
| 64  | テーブル(ヘッダー:セル1):下線・打ち消し線                      | inherit    |          |
| 65  | テーブル(ヘッダー:ヤル1):行間                            | inherit    |          |
| 66  | テーブル(ヘッダー:セル2):背易(色)                         |            |          |
| 67  | テーブル(ヘッダー:セル2):フォント(色)                       |            |          |
| 68  | テーブル(ヘッダー・セルク)・フォント(サイブ)                     |            |          |
| 69  | テーブル(ヘッダー:セル2):フォンル(ウェイト)                    | inharit    |          |
| 70  | テーブル(ヘッダー・セルク)・万線・打ち海 線                      | inharit    |          |
| 71  | テーゴル(ヘッダー・セルク)・行用                            | intervit   |          |
| 70  |                                              | rrerit     |          |
| 72  |                                              |            |          |
| 73  | テーブル(ヘッター:セル3):フォント(巴)                       |            | Ê.       |
| /4  | テーブル(ヘッター:セル3):フォント(サイス)                     |            | _        |
| /5  | テーフル(ヘッター:セル3):フォント(ワェイト)                    | inherit    |          |
| 76  | テーフル(ヘッター:セル3):ト禄・打ち)首し線                     | inherit    | _        |
| 77  | テーフル(ヘッター:セル3):行間                            | inherit    |          |
| 78  | テーブル(ヘッダー:セル4):背景(色)                         |            |          |
| 79  | テーブル(ヘッダー:セル4):フォント(色)                       |            | -        |
| 80  | テーブル(ヘッダー:セル4):フォント(サイズ)                     |            |          |
| 81  | テーブル(ヘッダー:セル4):フォント(ウェイト)                    | inherit    |          |
| 82  | テーブル(ヘッダー:セル4):下線・打ち淘し線                      | inherit    |          |
| 83  | テーブル(ヘッダー:セル4):行間                            | inherit    |          |
| 84  | テーブル(セル1):背景(色)                              |            |          |
| 85  | テーブル(セル1):インライン要索(水平揃え)                      | center     | -        |
| 86  | テーブル(セル1):インライン要素(垂直揃え)                      | inherit    |          |
| 87  | テーブル(セル1):フォント(色)                            |            |          |
| 88  | テーブル(セル1):フォント(サイズ)                          |            |          |
| 89  | テーブル(セル1):フォント(ウェイト)                         | normal     |          |
| 90  | テーブル(セル1):下線・打ち消し線                           | none       |          |
| 91  | テーブル(セル1):行間                                 | inherit    |          |
| 92  | テーブル(セル2):背景(色)                              |            | -        |
| 93  | テーブル(セル2):インライン要素(水平揃え)                      | center     |          |
| 94  | テーブル(セル2):インライン要索(垂直揃え)                      | inherit    |          |
| 95  | テーブル(セル2):フォント(色)                            |            |          |
| 96  | テーブル(セル2):フォント(サイズ)                          |            |          |
| 97  | テーブル(ヤル2):フォント(ウェイト)                         | normal     |          |
| 98  | テーブル(セルク):下線・打ち消 線                           | none       |          |
| 99  | テーブル(セルク)・行開                                 | inberit    |          |
| 100 | テーブル(セルス)・雅星(色)                              | (l         |          |
| 101 | シーンパンログロバー目示(ロイ<br>テレーゴル(ヤルウ)・シーロン(画字(水田留う)  | contor     |          |
| 101 | フーラルベビルシャロノフロノ安米(小工舗人)                       | interit    |          |
| 102 | ) ニノルベビルシューノフロノ安米(世国側人)<br>ニーゴル(セルロ)(コントレイタ) | n norm n   |          |
| 103 | テーノル(ゼル3): ノオノト(巴)                           |            |          |
| 104 | テーフル(ゼル3): ノオント(サイス)                         |            | 1        |
| 105 | テーフル(セル3): フォント(ワェイト)                        | normal     |          |
| 106 | テーフル(セル3):ト線・打ち消し線                           | none       |          |
| 107 | テーブル(セル3):行間                                 | inherit    |          |
| 108 | テーブル(セル4):背景(色)                              |            |          |
| 109 | テーブル(セル4):インライン要素(水平揃え)                      | center     | <b>^</b> |
| 110 | テーブル(セル4):インライン要素(垂直揃え)                      | inherit    |          |
| 111 | テーブル(セル4):フォント(色)                            |            |          |
| 112 | テーブル(セル4):フォント(サイズ)                          |            |          |
| 113 | テーブル(セル4):フォント(ウェイト)                         | normal     |          |
| 114 | テーブル(セル4):下線・打ち消し線                           | none       |          |
| 115 | テーブル(セル4)・行開                                 | inherit    |          |
| 110 | 5 570 (C/P-0-11)B                            |            |          |

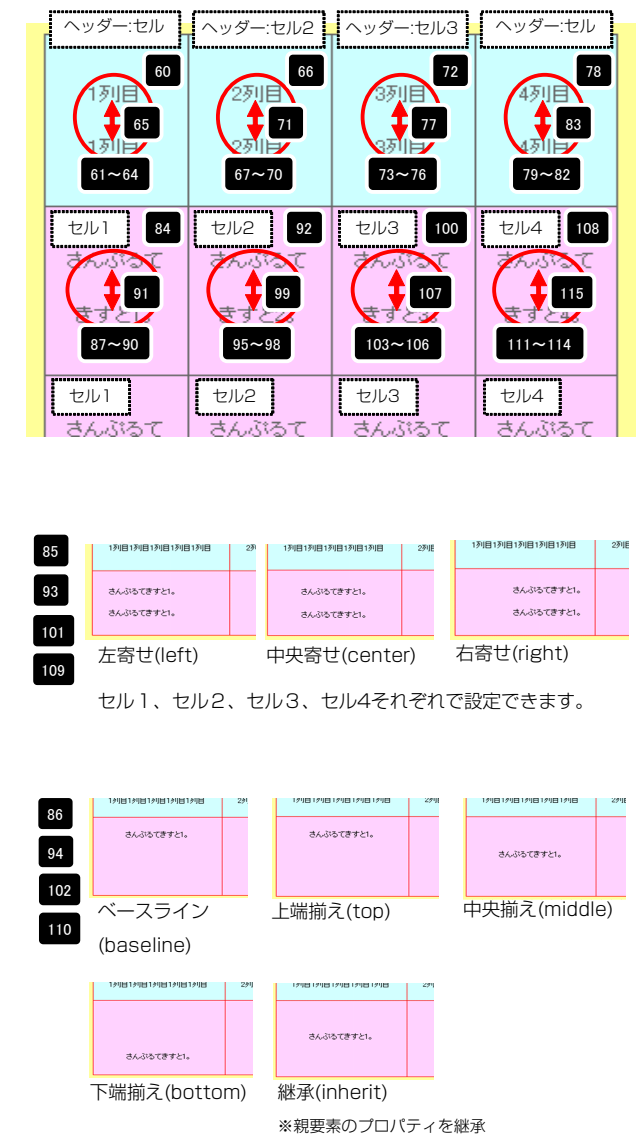

セル1、セル2、セル3、セル4それぞれで設定できます。

| 116 【スマートフォン設定】テーブル:フォント(サイズ)<br>117 【スマートフォン設定】テーブル(1列目):サイズ(機幅)                  | 11p×<br>25% | I        |
|------------------------------------------------------------------------------------|-------------|----------|
| 118 【スマートフォン設定】テーブル(2列目):サイズ(横幅)                                                   | 25%         |          |
| 119 【スマートフォン設定】テーブル(3列目):サイズ(横幅)                                                   | 25%         |          |
| 120 【スマートフォン設定】テーブル(4列目):サイズ(横幅)                                                   | 25%         |          |
| 121 【スマートフォン設定】テーブル(ヘッダー):サイズ(縦幅)                                                  |             | -        |
| 122 【スマートフォン設定】テーブル(セル):サイズ(縦幅)                                                    |             |          |
| 123 【スマートフォン設定】テーブル(ヘッダー・セル):パディング(上下)                                             | 10px        |          |
| 124 【スマートフォン設定】テーブル(ヘッダー・セル):パディング(左右)                                             | Брх         |          |
| 125 【スマートフォン設定】テーブル(ヘッダー):インライン要索(水平揃え)                                            | center      |          |
| 126 【スマートフォン設定】テーブル(ヘッダー):インライン要素(垂直摘え)                                            | inherit     |          |
| 127 【スマートフォン設定】テーフル(ヘッター)・フォント(色)                                                  |             |          |
| 128 【スマートフォン設定】テーブル(ヘッター)・フォント(サイス)                                                |             |          |
| 129 【スマートフォン設定】テーフル(ヘッター):フォント(ワェイト)                                               | normal      |          |
| 130 レスマートフォン設定コテーフルバヘッタール(17間)                                                     | innerit     | -        |
| 131 【スマートフォン設定】テーブル(ヘッター・セルリ): ロスタイル                                               | body        |          |
| 132 【スマードフォン設定】J ーフルベッター、ビルリンフォンド(E)<br>122 【ファートフォン設定】テーゴル(ヘッダー・セルリンフォント(E/       |             |          |
| 133 【スマードンオン設定】) = ンルベッジョー、ビルリン・フォンド(リイス) 124 【フラートコン・設定】テーゴル(ヘッダー・セルリン・フェンル(ウェイト) | intervit    | -        |
| 135 【ファートフォン設定】テーブル(へっぷー・セルイ)・行間                                                   | inharit     |          |
| 135 【ファートフォン設定】テーブル(ヘッダー・セルク)・107.4イル                                              | body        |          |
| 137 【スマートフォン設定】テーブル(ヘッダー:セル2):フィント(魚)                                              | 500,        |          |
| 138 【スマートフォン設定】テーブル(ヘッダー:セルク):フォント(サイブ)                                            |             |          |
| 139 【スマートフォン設定】テーブル(ヘッダー:セル2):フォント(ウェイト)                                           | inherit     |          |
| 140 【スマートフォン設定】テーブル(ヘッダー:セル2):行間                                                   | inherit     |          |
| 141 【スマートフォン設定】テーブル(ヘッダー:セル3):UIスタイル                                               | body        |          |
| 142 【スマートフォン設定】テーブル(ヘッダー:ヤル3):フォント(声)                                              | ,           |          |
| 143 【スマートフォン設定】テーブル(ヘッダー:セル3):フォント(サイズ)                                            |             | 4        |
| 144 【スマートフォン設定】テーブル(ヘッダー:セル3):フォント(ウェイト)                                           | inherit     |          |
| 145 【スマートフォン設定】テーブル(ヘッダー:セル3):行間                                                   | inherit     |          |
| 146 【スマートフォン設定】テーブル(ヘッダー:セル4):UIスタイル                                               | body        |          |
| 147 【スマートフォン設定】テーブル(ヘッダー:セル4):フォント(色)                                              |             |          |
| 148 【スマートフォン設定】テーブル(ヘッダー:セル4):フォント(サイズ)                                            |             |          |
| 149 【スマートフォン設定】テーブル(ヘッダー:セル4):フォント(ウェイト)                                           | inherit     |          |
| 150 【スマートフォン設定】テーブル(ヘッダー:セル4):行間                                                   | inherit     |          |
| 151 【スマートフォン設定】テーブル(セル1):UIスタイル                                                    | body        |          |
| 152 【スマートフォン設定】テーブル(セル1):インライン要素(水平揃え)                                             | center      |          |
| 153 【スマートフォン設定】テーブル(セル1):インライン要素(垂直揃え)                                             | inherit     |          |
| 154 【スマートフォン設定】テーブル(セル1):フォント(色)                                                   |             |          |
| 155 【スマートフォン設定】テーブル(セル1):フォント(サイズ)                                                 |             |          |
| 156 【スマートフォン設定】テーブル(セル1):フォント(ウェイト)                                                | normal      | _        |
| 157 【スマートフォン設定】テーブル(セル1):行間                                                        | inherit     | <b>^</b> |
| 158 【スマートフォン設定】テーブル(セル2):UIスタイル                                                    | body        |          |
| 159 【スマートフォン設定】テーブル(セル2):インライン要素(水平揃え)                                             | center      |          |
| 160 【スマートフォン設定】テーブル(セル2):インライン要素(垂直揃え)                                             | inherit     |          |
| 161 【スマートフォン設定】テーブル(セル2):フォント(色)                                                   |             |          |
| 162 【スマートフォン設定】テーブル(セル2):フォント(サイズ)                                                 |             |          |
| 163 【スマートフォン設定】テーブル(セル2):フォント(ウェイト)                                                | normal      |          |
| 164 【スマートフォン設定】テーブル(セル2):行間                                                        | inherit     |          |
| 165 【スマートフォン設定】テーブル(セル3): UIスタイル                                                   | body        |          |
| 166 【スマートフォン設定】テーブル(セル3):インライン要素(水平揃え)                                             | center      | <b>^</b> |
| 167 【スマートフォン設定】テーブル(セル3):インライン要素(垂直揃え)                                             | inherit     |          |
| 168 【スマートフォン設定】テーブル(セル3):フォント(色)                                                   |             |          |
| 109 【スマートフォン設定】テーブル(セル3):フォント(サイズ)                                                 |             |          |
| 1/0 【スマートフォン設定】テーブル(セル3):フォント(ウェイト)                                                | normal      |          |
| 171 【スマートフォン設定】テーフル(セル3):行間                                                        | inherit     |          |
| 1/2 【スマートフォン設定】テーブル(セル4):UIスタイル                                                    | body        |          |
| 1/3 レスマートフォン設定1テーフル(セル4):インライン要素(水平揃え)                                             | center      |          |
| 174 LAマードンオン設定Jアニフル(セル4):1ノフ1ノ実系(亜直彌ス) 175 【フラートフェン設定】テニゴル(ケリハ)・コーン・(ク)            | Innerit     |          |
| 170 LAY TFンオン設定JT Tンルバセル4): ノオント(巴)<br>176 【フラートフェンジンデーブル (セルル): フェント(サイブ)         |             |          |
| 170 LAY TF ノオノ政定はテーノル(セル4): ノオノト(サイス) 172 『フラートラム: 砂穴『テーブル(セル4): フィント(ウ・ク・)        |             |          |
| 111 レスマードンオン設定Jアニンル(ビル4): ノオンド(ソエイド)<br>170 『フラニトコム: 静空】テニゴル(ショッハ): 年間             | normai      |          |
| 170 レベマートンオン(取用) テンル(ビル47-11月日                                                     | intern.     | ×        |
| 編集                                                                                 |             |          |
|                                                                                    | 時保存 キャンカル   | 保存       |
|                                                                                    |             |          |

| ■スマート                                  | フォン設定                                  | に関して                         |                                                                    |                                                                                             |
|----------------------------------------|----------------------------------------|------------------------------|--------------------------------------------------------------------|---------------------------------------------------------------------------------------------|
| 1列目                                    | 2列目                                    | 3列目                          | 4列目                                                                |                                                                                             |
| さんぶるてき<br>すと1。                         | さんぷるてき<br>すと2。                         | さんぷるてき<br>すと3。               | さんぷるてき<br>すと4。                                                     |                                                                                             |
| 「詳細設定」<br>「UIスタイ,                      | 」では、ヘッ<br>ル」の設定が                       | ダー:セル 1<br>可能です。<br>         | ~4、セル1                                                             | ~4それぞれに                                                                                     |
| ● Menu 見出しが2                           | HOME<br>ります                            | •                            | 英日 選択<br>【スマートフォン設定】テ<br>「ボディーテーマスタイ、<br>ボディーテーマスタイ」<br>ツールバーテーマスタ | ーブル(セル2): UI.<br>レ(ui-body-(a マ<br>レ(ui-body-(a マ)<br>レ(ui-body-(a-2))<br>イ)ル(ui-bar-(a-2)) |
| マル日 22<br>さんがるてき さんか<br>すと1. す<br>17兆日 | NB 3788<br>:초78 さんぷるてき さ<br>229日 3     | 4列日<br>んぷるてき<br>すと4.<br>列日 二 | ボディーテーマ<br>スマートフォン<br>テーマ」を使用                                      | スタイル】<br>設定の「ページ<br>します。                                                                    |
| ©Copyrig                               | +: r=r++:   +: r:<br>ght 2011 000 Co.L | td [\                        | ソールバーテー<br>スマートフォン<br>ンツテーマ」を                                      | マスタイル】<br>設定の「コンテ<br>使用します。                                                                 |

# リストモジュールType13(5列テーブル)の編集方法

■5列複数行の表を作成したい時

| TIEREDWOF                                                                                                    | KS HERNELNELN          | のオーガニックカフェ                   |                                                                                          |                                                    |
|----------------------------------------------------------------------------------------------------|------------------------|------------------------------|------------------------------------------------------------------------------------------|----------------------------------------------------|
| HOME                                                                                                    | MENU                   | ONLINE SHOP                  | COMPANY INFO                                                                             | ). INQUIRY                                         |
|                                                                                                    |                        |                              |                                                                                          |                                                    |
| HXME 2 MEMU 2 MEMU                                                                                                    |                        |                              | 海を挑めながら、オー                                                                               | 一月二マクスはと時を当てる                                      |
| HONE 2. HERU 2. HERU                                                                                                    | PAGE                   | 645                          | Acti                                                                                     | ガニックなひと時を通しま                                       |
| HOME > HOME > HOME                                                                                                    | Prosta<br>500x         | 645<br>900                   | Ratil<br>19427                                                                           | -カニックなひと時を通こす<br>ローフト<br>ハイ                        |
| ROVE > HELD > HELD<br>EXAMPLE ><br>EXAMPLE ><br>EXAMPLE | PAGE                   | 646<br>900<br>1,120          | Abb Rafits<br>Abb Rafits<br>エチオピア<br>タングニア                                               | -J-2/50/264263<br>D-2/<br>D-7<br>D-7<br>D-7<br>D-7 |
| КОКС > ИКИ > ИКИ<br>КОКС > ИКИ > ИКИ<br>В<br>10<br>10<br>10<br>10<br>10<br>10<br>10<br>10<br>10<br>10<br>10<br>10<br>10                                                                                                    | A45512<br>500e<br>500e | 646<br>900<br>1.120<br>1.200 | <ul> <li>満を眺めながら、オー</li> <li>死点回</li> <li>エジオビア</li> <li>ガノゴニア</li> <li>ジャマイカ</li> </ul> | -л2 QO 2 B 2 Q 2 X<br>D27<br>Л.f                   |

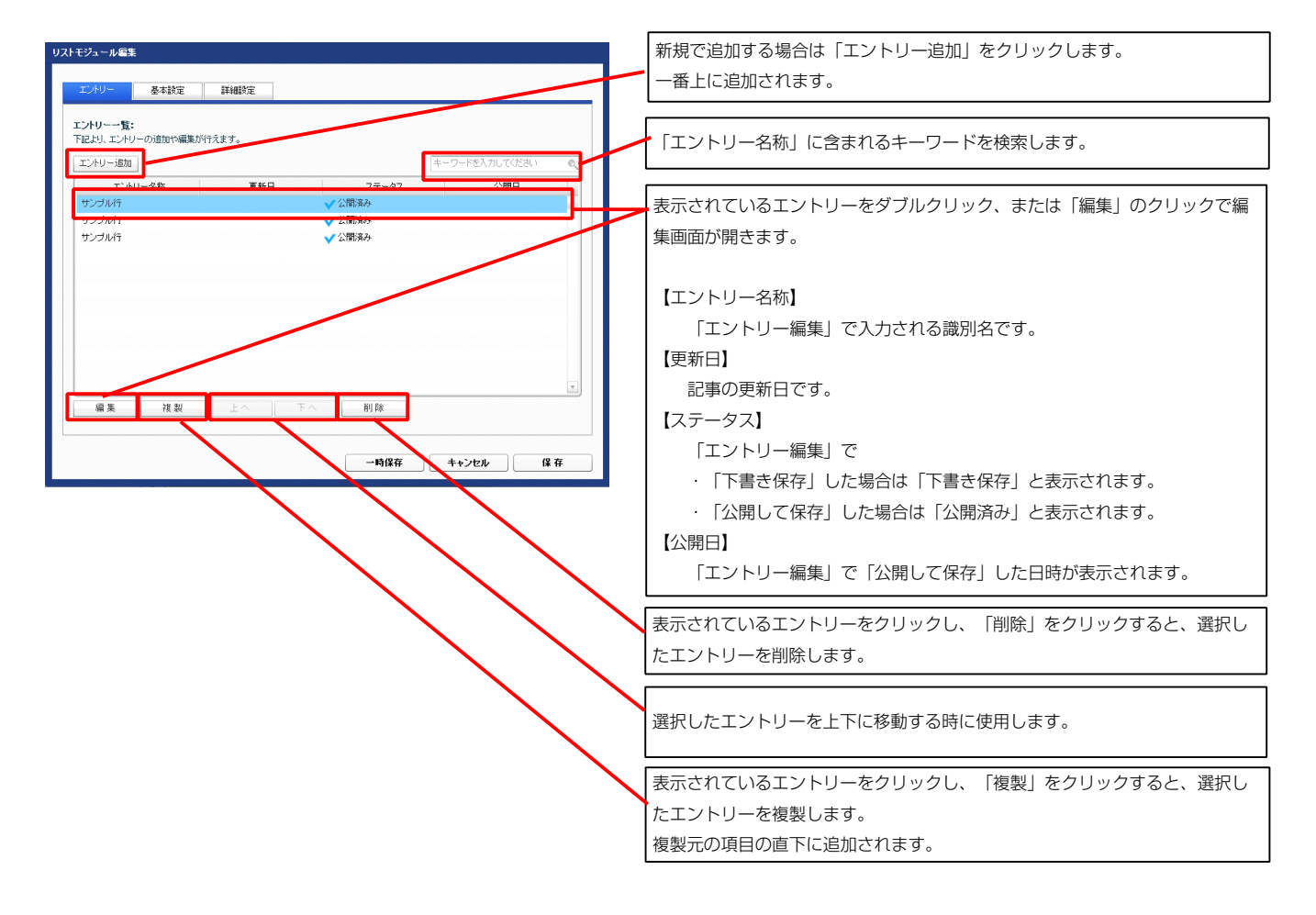

| エントリー編集                  |                          | 信任両売のエンルレーー際にま二されて逆回々たユートレナオ |
|--------------------------|--------------------------|------------------------------|
| <b>編集中の項目:</b> サンプル行     |                          | 編集画画のエントリーー寛に表示される減別名を入力します。 |
| 下記にて、エントリーの編集を行っ         | てください。                   | 【1 セル1:テキスト】                 |
| エントリー名称: サンブル行           |                          | セル1に表示されるテキスト。               |
| 下記の項目から編集したい項目を          | 選択」、「編集」ボタンをクリックルでください。  | 【2 セル2:テキスト】                 |
| 項目名                      | 新加速(1997)                | セルクに表示されるテキスト。               |
| 1 セル1:テキスト               | さんぶるてきすと1。               |                              |
| 2 セル2:テキスト<br>3 セル3:テキスト | さんぷるてきすと2。<br>さんぷるてきすと3。 |                              |
| 4 セル4:テキスト               | さんぶるてきすと4。               | ビルろに表示されるナキスト。               |
| 5 セル5:テキスト               | さんぶるてきすと5。               | 【4 セル4:テキスト】                 |
|                          |                          | セル4に表示されるテキスト。               |
| 編集                       |                          | 【5 セル5:テキスト】                 |
|                          |                          | セル5に表示されるテキスト。               |
|                          |                          |                              |
|                          | キャンセル 下書き保存 公開し          | て保存                          |
|                          |                          | 編集内容をキャンセルします。               |
|                          |                          | 【下書夫保存】                      |
|                          |                          |                              |
|                          |                          | ト書さとして非公開の状態での保存が出来ます。       |
|                          |                          | 【公開して保存】                     |

公開した状態で保存します。

| 1列目        | 2列目        | 3列目        | 4列目        | 5列目        |
|------------|------------|------------|------------|------------|
| さんぶるてきすと1。 | さんぶるてきすと2。 | さんぶるてきすと3。 | さんぶるてきすと4。 | さんぶるてきすと5。 |
| 1          | 2          | 3          | 4          | 5          |

| マルチラインテキスト編集                                                                   | テナフト炉焦けての両両で  |
|--------------------------------------------------------------------------------|---------------|
| 本文:                                                                            | ノイスト編業はこの回回で  |
| 太宇         新宇         大宇         リンク         政行         ※ 政行手る筆所にはなった後編入してだおい。 | 行います。         |
| さんがってきすとさんがってきすとさんがってきすと。                                                      |               |
|                                                                                |               |
|                                                                                | ・改行時には【改行】ボタン |
|                                                                                | の押下が必要        |
|                                                                                | ・文字をドラッグで選択し  |
|                                                                                |               |
|                                                                                | 装飾ボタンを押下すると   |
| _ 4r / 以外は文字列として表示する                                                           | 文字に効果を付ける事が   |
| 4+>24 OK                                                                       | 司代            |
|                                                                                | L) HE         |
|                                                                                |               |

### 2 基本設定

|       | 項目名称             | 設定値  |
|-------|------------------|------|
| 1 テーブ | レ(ヘッダー:セル1):テキスト | 1列目  |
| 2 テーブ | し(ヘッダー:セル2):テキスト | 271日 |
| 3 テーブ | し〈ヘッダー:セル3〉:テキスト | 3秒1日 |
| 4 テーブ | し〈ヘッダー:セル4〉:テキスト | 4列目  |
| 5 テーブ | ル(ヘッダー:セル5):テキスト | 5列目  |
| ·@ 集  |                  |      |

| 1          | 2          | 3          | 4          | 5          |
|------------|------------|------------|------------|------------|
| 1列目        | 2列目        | 3列目        | 4列目        | 5列目        |
| さんぶるてきすと1。 | さんぶるてきすと2。 | さんぶるてきすと3。 | さんぶるてきすと4。 | さんぶるてきすと5。 |

| <b>モハウメータの設定</b> :<br>し、バラメータの設定が行えます。          |                                       |             | 1718                |                           | 3列目                | 4列目        | 5列目       |
|-------------------------------------------------|---------------------------------------|-------------|---------------------|---------------------------|--------------------|------------|-----------|
| 項目名称                                            | 設定値                                   |             |                     |                           |                    |            |           |
| モジュール:サイズ(横)                                    | 350px                                 | -           | 2 2 3               | て さんぶるて                   | 1   さんぶるて          | さんぶるて      | さんぶるて     |
| モジュール:サイズ(縦)                                    | 100%                                  | <u>الله</u> | 5 9 =               | キオンク                      | キオンク               | キオとの       | キオンロ      |
| モジュール:マージン(上)                                   | Op×                                   |             |                     | 0 0 9 0 4 0               | 09000              | 09040      | G 9 C00   |
| モジュール:マージン(下)                                   | 20p×                                  |             |                     |                           |                    |            | -         |
| モジュール:マージン(左)                                   | Opx                                   |             |                     |                           |                    | 17 18 10   | 20 21     |
| モジュール:マージン(石)                                   | Upx                                   |             |                     |                           |                    |            |           |
|                                                 | 30px                                  |             |                     | 12                        |                    |            |           |
| モンユール・ハリオンシストン                                  | 30px<br>90pv                          |             |                     | _                         | 4                  |            |           |
| モジュール・パディング(右)                                  | 30px                                  |             |                     |                           | • —                |            |           |
| モジュール:ボーダー(上)                                   | solid                                 |             |                     |                           |                    |            |           |
| モジュール:ボーダー(下)                                   | solid                                 |             |                     |                           | <b>T</b> 24        |            |           |
| モジュール:ボーダー(左)                                   | solid                                 |             |                     |                           |                    |            |           |
| モジュール:ボーダー(右)                                   | solid                                 | =           |                     |                           |                    | 22         |           |
| モジュール:ボーダー (色)                                  | #999999                               |             |                     |                           |                    |            |           |
| モジュール:ボーダー(幅)                                   | 1px                                   |             | 列目                  | 2列目                       | 3列目                | 4列目        | 5列目       |
| モジュール:背景(色)                                     | #11199                                |             |                     |                           | Ý                  |            |           |
| モジュール:背景(画像)                                    |                                       |             | 23                  |                           |                    | 1          | 28~3      |
| モジュール:背景(画像開始位置(水平))                            | left                                  |             |                     |                           | 38 39              | 1          |           |
| モジュール:背景(画像開始位置(垂直))                            | top                                   |             |                     |                           |                    |            |           |
| セシュール:背景(画像繰り返し)<br>ニーデュ・サイマン(舞)                | no-repeat                             | 26          | 7 7 7 7 -           | AL 707-                   | 1 202              | 1 707 -    | 1 707     |
| テーフル: ザイス(棟)<br>テーゴル・サイブ(約)                     | 3bUpx                                 |             | Chusiai             | 66000                     | Church             | CASIST     | Chasic    |
| テージル・サキス(NB)<br>テージル・マードアン(上)                   | auto<br>Dov                           |             | オオンコ                | ますと2                      | ますと3               | きすと4       | きすとき      |
| テーブル:マージン(下)                                    | Opx<br>Dox                            |             |                     |                           |                    |            |           |
| テーブル:マージン(左)                                    | auto                                  |             |                     |                           |                    |            | 34 25     |
| テーブル:マージン(右)                                    | auto                                  |             |                     |                           | <b>A an</b>        |            | 34 30     |
| テーブル:背景(色)                                      | #ffccff                               |             |                     |                           | 25                 |            |           |
| テーブル:皆景(画像)                                     |                                       |             |                     |                           | •                  |            |           |
| テーブル:背景(画像開始位置(水平))                             | left                                  |             | <b>-</b>            |                           |                    |            |           |
| テーブル:背景(画像開始位置(垂直))                             | top                                   | 36          | 6 1列目 2列目           | 3카리 4                     | 利日 5월日             | 【結合ボー      | -ダーモデル    |
| テーブル:背景(画像繰り返し)                                 | no-repeat                             |             | さんぶるてきすと1。 さんぶるてきす  | たと2。 さんぶんてきすと3。 さんぶん      | ってきすと4。 さんぶねてきすと5。 |            |           |
| テーブル:ボーダー                                       | solid                                 |             |                     |                           |                    | (colla     | hae) I    |
| テーブル:ボーダー(色)                                    | #666666                               |             |                     |                           |                    |            |           |
| テーブル:ボーダー(幅)                                    | 1px                                   |             | 1月日 2月日             | 3카(B 4)                   | NE 571E            | 【分離ボー      | -ダーモデル    |
| テーフル:ボーダー(表示モデル)                                | collapse                              |             | さんぶらてきすン1。 オムパス・アキナ | 22. 36.535T\$\$12. AL INA | てきすとも、 さんぶろてきすとち   |            |           |
| テーフル:ボーター(間隔:separate)<br>ニーゴル・コーンル(会)          | брх                                   |             | 0000003             |                           |                    | (sepa      | rate) 】   |
| テーフル:フォント(巴)<br>テーブル・フォント(サイブ)                  |                                       |             |                     |                           |                    | 37 -       | で問隔を設守    |
| シーンル・ブオンド(リョス)<br>テーブル(1利日)・サイブ(横幅)             | 20%                                   |             |                     |                           |                    |            | 「可附と可化    |
| テーブル(2列目):サイズ(積極)                               | 20%                                   |             |                     |                           |                    |            |           |
| テーブル(3列目):サイズ(横幅)                               | 20%                                   |             | 4 40                | 41                        | 12                 | 12         |           |
| テーブル(4列目):サイズ(横幅)                               | 20%                                   |             |                     | - Uij                     | <b>- 2</b>         | <b>- L</b> | التتا 🚽   |
| テーブル(5列目):サイズ(横幅)                               | 20%                                   |             |                     |                           |                    |            | ſ         |
| テーブル(ヘッダー):サイズ(縦幅)                              | 100px                                 |             | -                   | OT UT                     | oT/D               | 1700       | ETHE      |
| テーブル(セル):サイズ(縦幅)                                | 100px                                 |             | 45 1夕川日             | 29月日                      | 39月日               | 491日       | 5月日 -     |
| テーブル(ヘッダー・セル):パディング(上下)                         | 5рх                                   |             | <b>V</b>            |                           |                    |            |           |
| テーブル(ヘッダー・セル):パディング(左右)                         | Брх                                   |             |                     |                           |                    |            |           |
| テーブル(ヘッダー):背景(色)                                |                                       |             | = = / J*=           | \$1.322-7                 | \$1.502-7          | \$1.0°Z-7  | \$4 .70Z- |
| テーブル(ヘッダー):皆景(画像)                               |                                       |             | 46                  | enoral C                  |                    | exona C    | ervisia . |
| テーブル(ヘッダー):背景・画像開始位置(水平))                       | left                                  |             | きすと1。               | きすと2。                     | きすと3。              | きすと4。      | きすと5。     |
| テーブル(ヘッダー):背景(画像開始位置(垂直))                       | top                                   | <b>a</b>    | •                   |                           |                    |            |           |
| テーブル(ヘッダー):背景(画像繰り返し)                           | no-repeat                             |             |                     |                           |                    |            |           |
| テーフル(ヘッダー):インライン要素(水平揃え)                        | center                                |             |                     |                           |                    |            |           |
| テーフルバヘッター):インライン要素(垂直摘え)<br>ニーゴル (ヘッジー)・フィント(会) | inherit                               |             | · · ·               | ぃだ サア                     |                    |            | <br>7川,土涌 |
| テーンルバトツジードンオンド(巴)<br>テーブルイムッダーン・フェント(サイブ)       |                                       |             |                     | ッツー共連                     | [                  | ك          | .//六心     |
| ット フルマンツステルフォンド(リオス)<br>テーブル(ヘッダー)・フォント(ローイト)   | parmal                                |             |                     |                           |                    |            |           |
| > シルママッス=フィンオンロマエキド/<br>テーブル(へッダー)・下線・打ち(当) 48  | normal                                |             |                     | 49~53                     |                    |            |           |
| テーブル(ヘッダー):行間                                   | inherit                               |             |                     |                           |                    |            | 47        |
| シーンパン・シン・ノ・Lines<br>テーブル(ヘッダー:ヤル1):背暴(色)        | E E E E E E E E E E E E E E E E E E E |             | 17                  | 5110                      |                    |            |           |
|                                                 |                                       |             |                     |                           |                    | t/         | いぶるて 🚬    |

1701日1701日1701日1701日

まんぷるできすとい。 右寄せ(right)

1列目1列目1列目1列目1列目

中央揃え(middle)

1列目1列目1列目

17181708170817081708

1列目1列目1列目

かいるでまた。 中央寄せ(center)

13/1813/1813/1813/1813/181

上端揃え(top)

1列目1列目1列目1列目1列

※親要素のプロパティを継承

17181718171817181718

1列目1列目1列目

た寄せ(left)

1列目1列目1列目1列目1列目

<sup>まんぷるてきすと1。</sup> ベースライン

(baseline)

17기日 17기日 17기日 17기日 17기日

下端揃え(bottom)

54

55

|                                                                                                    | DE DIRECTOR DE LINE                                                                                                    | E E MARIN                                                                                                    |       |
|----------------------------------------------------------------------------------------------------|----------------------------------------------------------------------------------------------------|----------------------------------------------------------------------------------------------------|-------|
| 61                                                                                                    | テーブル(ヘッダー:セル1):皆暑(色)                                                                                                    |                                                                                                    |       |
|                                                                                                    |                                                                                                    |                                                                                                    |       |
| 62                                                                                                    | テーフル(ヘッター:セル1):フォント(色)                                                                                                    |                                                                                                    |       |
| 63                                                                                                    | テーブル〈ヘッダー:セル1〉:フォント(サイズ〉                                                                                                    |                                                                                                    |       |
| 64                                                                                                    |                                                                                                    | to busine                                                                                                    |       |
| 04                                                                                                    | J=JN0<93=;END;J#JF(J±1F)                                                                                                    | inherit                                                                                                    |       |
| 65                                                                                                    | テーブル(ヘッダー:セル1):下線・打ち消し線                                                                                                    | inherit                                                                                                    | =     |
| 66                                                                                                    | テーブル(ヘッダー・セルゴ)・行開                                                                                                    | inherit                                                                                                    |       |
| 00                                                                                                    | 5 5/00 (95) (C/07) (IIIII                                                                                                    | The R                                                                                                    |       |
| 67                                                                                                    | テーブル(ヘッダー:セル2):背景(色)                                                                                                    |                                                                                                    |       |
| 68                                                                                                    | テーブル(ヘッダー:セル2):フォント(色)                                                                                                    |                                                                                                    |       |
|                                                                                                    |                                                                                                    |                                                                                                    |       |
| 69                                                                                                    | テーブル(ヘッター:セル2):フォント(サイス)                                                                                                    |                                                                                                    |       |
| 70                                                                                                    | テーブル(ヘッダー:セル2):フォント(ウェイト)                                                                                                    | inherit                                                                                                    |       |
| 71                                                                                                    | テ、デルイベッダ、 the L Ch - 下値、打力が 値                                                                                                    | internuit.                                                                                                    |       |
| 1                                                                                                    | テーブルマベッジー・セルビル・ド級・打ち消し線                                                                                                    | Innerit                                                                                                    |       |
| 72                                                                                                    | テーブル(ヘッダー:セル2):行間                                                                                                    | inherit                                                                                                    |       |
| 72                                                                                                    | テーゴル(ヘッダー・われの)・袋星(魚)                                                                                                    |                                                                                                    |       |
| 10                                                                                                    | 5 5/00 (COS) (C/O) (EACO)                                                                                                    |                                                                                                    | -     |
| 74                                                                                                    | テーブル(ヘッダー:セル3):フォント(色)                                                                                                    |                                                                                                    |       |
| 75                                                                                                    | テーブル(ヘッダー:セル3):フォント(サイズ)                                                                                                    |                                                                                                    |       |
|                                                                                                    |                                                                                                    |                                                                                                    |       |
| /6                                                                                                    | テーフル(ヘッター:セル3):フォント(ワェイト)                                                                                                    | inherit                                                                                                    |       |
| 77                                                                                                    | テーブル(ヘッダー:セル3):下線・打ち消し線                                                                                                    | inherit                                                                                                    |       |
| 70                                                                                                    | テーデル (キーボー・キャルの)・行用                                                                                                    | to be used a                                                                                                    |       |
| 10                                                                                                    | テーブルマベッジー:セル3):17mg                                                                                                    | Innerit                                                                                                    | PI.   |
| 79                                                                                                    | テーブル(ヘッダー:セル4):背暴(色)                                                                                                    |                                                                                                    |       |
| 80                                                                                                    | テーブル(ヘッダー・セルイ)・フォント(色)                                                                                                    |                                                                                                    |       |
| 00                                                                                                    | )-)//()/()//()//()//()//()//()//()//()//                                                                                                    |                                                                                                    |       |
| 81                                                                                                    | テーブル(ヘッダー:セル4):フォント(サイズ)                                                                                                    |                                                                                                    |       |
| 82                                                                                                    | テーブル(ヘッダー・セルム):フォンル(ウェイト)                                                                                                    | inherit                                                                                                    |       |
|                                                                                                    |                                                                                                    |                                                                                                    |       |
| 83                                                                                                    | ナーフル(ヘッター:セル4):ト線・打ち消し線                                                                                                    | inherit                                                                                                    |       |
| 84                                                                                                    | テーブル(ヘッダー:セル4):行間                                                                                                    | inherit                                                                                                    |       |
| 00                                                                                                    | テーブル(ヘルダー・セルテ)・非常(会)                                                                                                    |                                                                                                    |       |
| 80                                                                                                    | ) - ノルバッツ -: ビルロ/: 百奈(巴)                                                                                                    |                                                                                                    | Ê.    |
| 86                                                                                                    | テーブル(ヘッダー:セル5):フォント(色)                                                                                                    |                                                                                                    |       |
| 97                                                                                                    | テーブル(ヘッダー・セル5)・フォント(サイブ)                                                                                                    |                                                                                                    |       |
| 01                                                                                                    | 5 5/00 (0) (0/0) (0/12)                                                                                                    |                                                                                                    |       |
| 88                                                                                                    | テーブル(ヘッダー:セルち):フォント(ウェイト)                                                                                                    | inherit                                                                                                    |       |
| 89                                                                                                    | テーブル(ヘッダー・セル5)・下線・打ち消し線                                                                                                    | inberit                                                                                                    |       |
|                                                                                                    |                                                                                                    |                                                                                                    |       |
| 90                                                                                                    | テーブル(ヘッダー:セル5):行間                                                                                                    | inherit                                                                                                    |       |
| 91                                                                                                    | テーブル(セル1):背景(色)                                                                                                    |                                                                                                    | ÷.    |
| - 00                                                                                                    |                                                                                                    | a sector                                                                                                    |       |
| 92                                                                                                    | テーブルパゼルリバインライン要素(水干測ル)                                                                                                    | center                                                                                                    |       |
| 93                                                                                                    | テーブル(セル1):インライン要索(垂直揃え)                                                                                                    | inherit                                                                                                    |       |
| 04                                                                                                    | テーゴル(わりは)・コードル(金)                                                                                                    |                                                                                                    |       |
|                                                                                                    | 5 5/0(E/0)-5451(E)                                                                                                    |                                                                                                    |       |
| 95                                                                                                    | テーブル(セル1):フォント(サイズ)                                                                                                    |                                                                                                    |       |
| 96                                                                                                    | テーブル(セル1):フォント(ウェイト)                                                                                                    | normal                                                                                                    |       |
|                                                                                                    |                                                                                                    |                                                                                                    |       |
| 97                                                                                                    | テーフル(セル1):ト線・打ち油し線                                                                                                    | none                                                                                                    | Ê.    |
| 98                                                                                                    | テーブル(セル1):行間                                                                                                    | inherit                                                                                                    |       |
| 00                                                                                                    | ニーゴル(われつ)・形見(布)                                                                                                    |                                                                                                    |       |
| 33                                                                                                    | ) = ノル(ビル2)・目示(ビ)                                                                                                    |                                                                                                    |       |
| 100                                                                                                    | テーブル(セル2):インライン要素(水平揃え)                                                                                                    | center                                                                                                    |       |
| 101                                                                                                    | テーブル(セルク)・インライン専業(垂直描え)                                                                                                    | inherit                                                                                                    |       |
| 101                                                                                                    | 5 5/0(CDC): 15515 GR(EEMOO                                                                                                    | a a part of                                                                                                    |       |
| 102                                                                                                    | テーブル(セル2):フォント(色)                                                                                                    |                                                                                                    |       |
| 103                                                                                                    | テーゴル(セルク)・フォンル(サイブ)                                                                                                    |                                                                                                    |       |
|                                                                                                    |                                                                                                    |                                                                                                    |       |
| 104                                                                                                    |                                                                                                    |                                                                                                    | -     |
| 104                                                                                                    | テーブル(セル2):フォント(ウェイト)                                                                                                    | normal                                                                                                    | Ê.    |
| 104                                                                                                    | テーブル(セル2):フォント(ウェイト)<br>テーブル(セル2):下線・打ち消し線                                                                                                    | normal<br>none                                                                                                    | Ĩ.    |
| 104<br>105                                                                                                    | テーブルイセル2):フォント(ウェイト)<br>テーブルイセル2):フォント(ウェイト)<br>テーブルイセル2):F線-IT5消息線                                                                                                    | normal<br>none<br>isbestit                                                                                                    |       |
| 104<br>105<br>106                                                                                                    | → J. M. CLUC J. J. J. (1) (1) (1) (1) (1) (1) (1) (1) (1) (1)                                                                                                    | normal<br>none<br>inherit                                                                                                    |       |
| 104<br>105<br>106<br>107                                                                                                    | フラバ(セル2):フォント(ウェイト)<br>テーブル(セル2):T線・打ち筒、線<br>テーブル(セル2):T線<br>サーブル(セル2):T欄<br>テーブル(セル2):T欄<br>(単):T<br>(1):T<br>(1):T<br>( | normal<br>none<br>inherit                                                                                                    |       |
| 104<br>105<br>106<br>107<br>108                                                                                                    | フラル(セルロン) フォント (ウェイト)<br>テーブル(セル2): 下線・打ち消し線<br>テーブル(セル2): 行間<br>テーブル(セル3): 行傷(色)<br>テーブル(セル3): 行って/要案(水平単ネ)                                                                                                    | normal<br>none<br>inherit                                                                                                    |       |
| 104<br>105<br>106<br>107<br>108                                                                                                    | J J M (2021) スコント (ウスイト)     テーブル (セリ2) (フォント (ウスイト)     テーブル (セリ2) (下線・打ち消し線     テーブル (セリ2) (下開     デーブル (セリ2) (下開     デーブル (セリ2) (下開     デーブル (セリ3) (登景色)     テーブル (セリ3) (インライン要素 (水干紙も)     デーブル (セリ3) (インライン要素 (水干紙も)     デーブル (セリ3) (インライン要素 (水干紙も)     デーブル (セリ3) (インライン要素 (水干紙も)     デーブル (セリ3) (インライン要素 (水干紙も)     デーブル (セリ3) (インライン要素 (水干紙も)     デーブル (セリ3) (インライン要素 (水干紙も)     デーブル (セリ3) (インライン要素 (水干紙も)     デーブル (セリ3) (インライン要素 (水干紙も)     デーブル (セリ3) (インライン要素 (ペード・)     ジェージー     ジェージー     ジェージー                                                                                                    | normal<br>none<br>inherit                                                                                                    |       |
| 104<br>105<br>106<br>107<br>108<br>109                                                                                                    | ファイル(セル2)、フォント(ウェイト)<br>テーブル(セル2):下線・打ち消止線<br>テーブル(セル2):行間<br>テーブル(セル3):背景(色)<br>テーブル(セル3):省永(クライ)要素(水平瓶え)<br>テーブル(セル3):イノライン要素(美直揃え)                                                                                                    | normal<br>none<br>inherit<br>center<br>inherit                                                                                                    |       |
| 104<br>105<br>106<br>107<br>108<br>109<br>110                                                                                                    | ファイル(セル2)、フォント(ウェイト)<br>テーブル(セル2)、下線・IT(ち消し線<br>テーブル(セル2)、下線・IT(ち消し線<br>テーブル(セル2)、T(関係)<br>デーブル(セル3)、インライン要素(低重加名)<br>テーブル(セル3)、インライン要素(低重加名)<br>テーブル(セル3)、フォント(色)                                                                                                    | normal<br>none<br>inherit<br>center<br>inherit                                                                                                    |       |
| 104<br>105<br>106<br>107<br>108<br>109<br>110                                                                                                    | フラバセレルスコント(ウェイ)<br>テーブル(セル2): 下線・打ち消息線<br>テーブル(セル2): 行職<br>テーブル(セル3): 背景(色)<br>テーブル(セル3): インライン要素(水平瓶え)<br>テーブル(セル3): インライン要素(使直撮え)<br>テーブル(セル3): インライン要素(使直撮え)<br>テーブル(セル3): インライン要素(使直撮え)                                                                                                    | nomal<br>none<br>inherit<br>center<br>inherit                                                                                                    |       |
| 104<br>105<br>106<br>107<br>108<br>109<br>110<br>111                                                                                                    | フラバ(セル2):フォント(ウェイト)<br>テーブル(セル2):T#k+15%(-k#<br>テーブル(セル2):T#k+15%(-k#<br>テーブル(セル2):T#k=15%(-k#<br>デーブル(セル3):T(-)=7/2要素(水平紙え)<br>テーブル(セル3):T/>=7/2<br>第一ブル(セル3):Ty+2(-)<br>デーブル(セル3):Ty+2(-)                                                                                                    | normal<br>none<br>inherit<br>center<br>inherit                                                                                                    |       |
| 104<br>105<br>106<br>107<br>108<br>109<br>110<br>111<br>112                                                                                                    | フラバレビルコンフォント(ウスイト) テーブル(セル2): 下線・打ち消息線 テーブル(セル2): 行間 テーブル(セル3): 背景(色) テーブル(セル3): インライン要素(水平瓶え) テーブル(セル3): インライン要素(後直揃え) テーブル(セル3): フォント(色) テーブル(セル3): フォント(色) テーブル(セル3): フォント(クーズ) テーブル(セル3): フォント(クーズ)                                                                                                    | normal norm inherit center inherit normal                                                                                                    |       |
| 104<br>105<br>106<br>107<br>108<br>109<br>110<br>111<br>112<br>113                                                                                                    | フラバ(セル2)、フォント(ウェイト)<br>テーブル(セル2)、T#3・ト(ウェイト)<br>テーブル(セル2)、T#3・H(TS)剤、線<br>テーブル(セル3)、T#3(色)<br>テーブル(セル3)、T(フライン要素(生産造成ス)<br>テーブル(セル3)、Tクライン要素(生産造成ス)<br>テーブル(セル3)、Tクナント(サイズ)<br>テーブル(セル3)、Tクナント(サイズ)<br>テーブル(セル3)、T#3・ト(ウェイト)<br>テーブル(セル3)、T#3・ト(ウェイト)                                                                                                    | normal none inherit center inherit none none                                                                                                    |       |
| 104<br>105<br>106<br>107<br>108<br>109<br>110<br>111<br>112<br>113                                                                                                    | フラル(セル2)、フォント(ウスト) テーブル(セル2): 下線・打ち消息線 テーブル(セル2): 行間 テーブル(セル3): 背景(色) テーブル(セル3): インライン要素(後直撮え) テーブル(セル3): インライン要素(後直撮え) テーブル(セル3): フォント(色) テーブル(セル3): フォント(色) テーブル(セル3): フォント(クーズ) テーブル(セル3): フォント(クーズ) テーブル(セル3): T&A+(クーズ) テーブル(セル3): T&A+(クーズ) F                                                                                                    | normal none inherit center inherit normal none                                                                                                    |       |
| 104<br>105<br>106<br>107<br>108<br>109<br>110<br>111<br>112<br>113<br>114                                                                                                    | フラバレビルコンテント(ウェイト)<br>テーブル(セル2): Tiki (15%)、線<br>テーブル(セル2): Tiki (15%)、線<br>テーブル(セル3): Tiki (15%)、線<br>テーブル(セル3): Tiki (15%)、(15%)、(15%)(15%)、(15%)(15%)、(15%)(15%)(15%)(15%)(15%)(15%)(15%)(15%)                                                                                                    | normal none normal none normal none inherit                                                                                                    |       |
| 104<br>105<br>106<br>107<br>108<br>109<br>110<br>111<br>112<br>113<br>114<br>115                                                                                                    | フラバレビル20174ント(ウスト) テーブル(セル2): 下線・打ち海。線 テーブル(セル2): 行間 テーブル(セル3): 背景(色) テーブル(セル3): インライン要素(生直地え) テーブル(セル3): インライン要素(生直地え) テーブル(セル3): フォント(ウ テーブル(セル3): フォント(ウス) テーブル(セル3): フォント(ウス) テーブル(セル3): 下線・打ち海。線 テーブル(セル3): 下線・打ち海。線 テーブル(セル3): 下線・打ち海。線 テーブル(セル3): 下線・打ち海。線 テーブル(セル3): 下線 テーブル(セル3): 下線                                                                                                    | normal none inherit normal none inherit                                                                                                    |       |
| 104<br>105<br>106<br>107<br>108<br>109<br>110<br>111<br>112<br>113<br>114<br>115                                                                                                    | フラバレビンには、バワイン<br>テーブル(セリン): Tik (10 (K))<br>テーブル(セリン): Tik (15 (K))<br>デーブル(セリン): Tik (15 (K))<br>デーブル(セリン): Tik (15 (K))<br>デーブル(セリン): Ty (15 (K))<br>デーブル(セリン): Ty (15 (K))<br>デーブル(セリン): Ty (15 (K))<br>デーブル(セリン): Ty (15 (K))<br>デーブル(セリン): Ty (15 (K))<br>デーブル(セリン): Tik (15 (K))<br>デーブル(セリン): Tik (15 (K))<br>デーブル(セリン): Tik (15 (K))<br>デーブル(セリン): Tik (15 (K))<br>デーブル(セリン): Tik (15 (K))<br>デーブル(セリン): Tik (15 (K))                                                                                                    | normal conter inherit normal normal none inherit                                                                                                    |       |
| 104<br>105<br>106<br>107<br>108<br>109<br>110<br>111<br>112<br>113<br>114<br>115<br>116                                                                                                    | フラブル(セル2):フォント(ウスト)<br>テーブル(セル2):T線-175高,線<br>テーブル(セル2):T線-175高,線<br>テーブル(セル2):T線-175高,線<br>テーブル(セル2):T(型)<br>テーブル(セル2):T(型)<br>テーブル(セル3):T(プ)-7(型案(水平瓶礼)<br>テーブル(セル3):T(型)-7(型案(水平瓶礼)<br>テーブル(セル3):T(型)-7(型案(水平瓶礼)<br>テーブル(セル3):T(型)-7(型案(水平瓶礼)                                                                                                    | normal none inherit center normal none inherit center                                                                                                    |       |
| 104<br>105<br>106<br>107<br>108<br>109<br>110<br>111<br>112<br>113<br>114<br>115<br>116<br>117                                                                                                    | フラブル(セル2):フォント(ウェイト) テーブル(セル2):T#3×1+(ウェイト) デーブル(セル2):T#8 T=ブル(セル2):T#8 T=ブル(セル3):T#3 デーブル(セル3):T+2+(*) デーブル(セル3):T+2+(*) デーブル(セル3):T+2+(*) デーブル(セル3):T+2+(*) デーブル(セル3):T+2*(*) デーブル(セル3):T#3 ボージー(*) ボージー(*) ボージー                                                                                                    | normal none center inherit normal normal inherit center inherit center inherit                                                                                                    |       |
| 104<br>105<br>106<br>107<br>108<br>109<br>110<br>111<br>112<br>113<br>114<br>115<br>116<br>117<br>119                                                                                                    | フラブル(セル2):フォント(ウェイト) テーブル(セル2):T線-175高,線 テーブル(セル2):T線-175高,線 テーブル(セル2):T線-175高,線 テーブル(セル3):T/ライン(要素(栄養磁流2) テーブル(セル3):フォント(色) テーブル(セル3):フォント(色) テーブル(セル3):T#は「T/S雨,線 テーブル(セル3):T#は「T/S雨,線 テーブル(セル3):T#は「T/S雨,線 テーブル(セル3):T#は「T/S雨,線 テーブル(セル3):T# テーブル(セル3):T# テーブル(セル3):T# テーブル(セル3):T# テーブル(セル3):T# テーブル(セル3):T# テーブル(セル3):T# テーブル(セル3):T# テーブル(セル3):T# テーブル(セル3):T# テーブル(セル3):T# テーブル(セル3):T# テーブル(セル3):T# テーブル(セル3):T# テーブル(セル3):T* テーブル(セル3):T* テーブル(セル3):T* テーブル(セル3):T* テーブル(セル3):T* テーブル(セル3):T* テーブル(セル3):T* テーブル(セル3):T* テーブル(セル3):T* テーブル(セル3):T* テーブル(セル3):T* テーブル(セル3):T* テーブル(セル3):T* テーブル(セル3):T* テーブル(セル3):T* テーブル(セル3):T* テーブル(セル3):T* テーブル(セル3):T* テーブル(セル3):T* テーブル(セル3):T* テーブル(セル3):T* テーブル(セル3):T* ト テーブル(セル3):T* ト ト テーブル(セル3):T* ト ト ト ト ト ト ト ト ト ト ト ト ト ト ト ト ト ト ト ト ト ト ト ト ト ト ト ト ト ト ト ト ト ト ト ト ト ト ト ト ト ト ト ト ト ト ト ト ト ト ト ト ト ト ト ト ト ト ト ト ト ト ト ト ト ト ト ト ト ト ト ト ト ト ト ト ト ト ト ト ト ト ト ト ト ト ト ト ト ト ト ト ト ト ト ト ト ト ト ト ト ト ト ト ト ト                                                                                                    | normal none inherit center inherit center inherit center inherit center inherit                                                                                                    | Im I  |
| 104<br>105<br>106<br>107<br>108<br>109<br>110<br>111<br>112<br>113<br>114<br>115<br>116<br>117<br>118                                                                                                    | フラバル(2021) フォント(ウェイト)<br>テーブル(2022) 下線・IT(5済),線<br>テーブル(2022) 下線・IT(5済),線<br>テーブル(2023) 下線・IT(5済),線<br>テーブル(2013) ፣ インライン要素(水平瓶え)<br>テーブル(2013) ፣ インライン要素(水平瓶え)<br>テーブル(2013) ፣ インライン要素(水平瓶え)<br>テーブル(2013) ፣ フォント(ク)<br>デーブル(2013) ፣ フォント(ク)<br>デーブル(2013) ፣ T(8) ፣ T(5済),線<br>テーブル(2013) ፣ T(8) ፣ T(5済),線<br>テーブル(2014) ፣ T(8) ፣ T(5済),<br>第一ブル(2014) ፣ T(8) ፣ T(8)<br>デーブル(2014) ፣ T(8) ፣ T(8)<br>デーブル(2014) ፣ T(8) ፣ T(8)                                                                                                    | normal none inferit center inferit center inferit                                                                                                    | lue l |
| 104<br>105<br>106<br>107<br>108<br>109<br>110<br>111<br>112<br>113<br>114<br>115<br>116<br>117<br>118<br>119                                                                                                    | フラブル(セル2):フォント(ウェイト) テーブル(セル2):T線J・ドウボス線 テーブル(セル2):T線J・ドウボス線 テーブル(セル2):T線J・ドウボス線 テーブル(セル3):T2→C(空楽へ休平瓶え) テーブル(セル3):T2→C(空楽へ休平瓶え) テーブル(セル3):T3→C(ウイズ) テーブル(セル3):T3→C(ウイズ) テーブル(セル3):T3→C(ウイズ) テーブル(セル4):T3 デーブル(セル4):T3 デーブル(セル4):T3 デーブル(セル4):T3 デーブル(セル4):T3 デーブル(セル4):T3 デーブル(セル4):T3 デーブル(セル4):T3 デーブル(セル4):T3 デーブル(セル4):T3 デーブル(セル4):T3 デーブル(セル4):T3 デーブル(セル4):T3 デーブル(セル4):T3 デーブル(セル4):T3 デーブル(セル4):T3 デーブル(セル4):T3 デーブル(セル4):T3 デーブル(セル4):T3 デーブル(セル4):T3 デーブル(セル4):T4 ブル(セル4):T4 ブレ(セル4):T4 ブル(セル4):T4 ブル(セル4):T4 ブル(セル4):T4 ブル(セル4):T4 ブル(セル4):T4 ブル(セル4):T4 ブル(セル4):T4 ブル(セル4):T4 ブル(セル4):T4 ブル(セル4):T4 ブル(セル4):T4 ブル(セル4):T4 ブル(セル4):T4 ブル(セル4):T4 ブル(セル4):T4 ブル(セル4):T4 ブル(セル4):T4 ブル(セル4):T4 ブル(セル4):T4 ブル(セル4):T4 ブル(セル4):T4 ブル(セル4):T4 ブル(セル4):T4 ブル(セル4):T4 ブル(セル4):T4 ブル(セル4):T4 ブ                                                                                                    | normal none inherit center inherit center inherit center inherit                                                                                                    | [m]   |
| 104<br>105<br>106<br>107<br>108<br>109<br>110<br>111<br>112<br>113<br>114<br>115<br>116<br>117<br>118<br>119<br>120                                                                                                    | フラブル(セル2):フォント(ウェイト) テーブル(セル2):T#シ(ト) デーブル(セル2):T#シ(ト) デーブル(セル2):T#シ(日本) デーブル(セル3):T#シ(中) デーブル(セル3):T/>-F/ン要素(株正道え) デーブル(セル3):T/>-F/ン(サイズ) デーブル(セル3):T#シ(ヤイズ) デーブル(セル3):T#シ(ヤライン要素(株正道え) デーブル(セル3):T#シ(ヤライン要素(株正道え) デーブル(セル4):T#シ(アシーズ) デーブル(セル4):T#シ(アシーズ) デーブル(セル4):T#シ(アシーズ) デーブル(セル4):T#シ(アシーズ) デーブル(セル4):T#シ(アシーズ) デーブル(セル4):T#シ(アシーズ) デーブル(セル4):T#シ(アシーズ) デーブル(セル4):T#シ(P) デーブル(セル4):T#シ(P) デーブル(D) デーブル(D) デーブル(セル4):T#シ(P) デーブル(セル4):T#シ(P) デーブル(セル4):T#シ(P) デーブル(セル4):T#シ(P) デーブル(D) デーブル(セル4):T#シ(P) デーブル(セル4):T#シ(P) デーブル(セル4):T#シ(P) デーブル(セル4):T#シ(P) デーブル(セル4):T#シ                                                                                                    | normal none inherit normal none inherit center inherit center inherit center inherit                                                                                                    |       |
| 104<br>105<br>106<br>107<br>108<br>109<br>110<br>111<br>112<br>113<br>114<br>115<br>116<br>117<br>118<br>119<br>120                                                                                                    | フラブル(セル2):フォント(ウスト)<br>テーブル(セル2):T#3・1(ウス)<br>テーブル(セル2):T#3・1(ウス)<br>テーブル(セル2):T#3<br>(日本)<br>テーブル(セル3):T2→T2 (要素(水平瓶丸)<br>テーブル(セル3):T2→T2 (要素(水平瓶丸)<br>テーブル(セル3):T2→T4(セ)<br>テーブル(セル3):T3→T4(セ)<br>テーブル(セル3):T3→T4(セ)<br>テーブル(セル3):T3<br>(日本)<br>テーブル(セル3):T3<br>(日本)<br>テーブル(セル3):T3<br>(日本)<br>(日本)<br>(日本)<br>(日本)<br>(日本)<br>(日本)<br>(日本)<br>(日本)                                                                                                    | normal none inherit center inherit center inherit center inherit center inherit center inherit center inherit                                                                                                    | [m]   |
| 104<br>105<br>106<br>107<br>108<br>109<br>110<br>111<br>112<br>113<br>114<br>115<br>116<br>117<br>118<br>119<br>120<br>121                                                                                                    | フラブル(セル2):フォント(ウェイト) テーブル(セル2):T#ント(ウェイト) テーブル(セル2):T#&IT5消止線 テーブル(セル3):T#&IT5消止線 テーブル(セル3):T/>=「クノン要素(水平瓶え) テーブル(セル3):T/>=「クノン要素(水平瓶え) テーブル(セル3):T/>=「クノン要素(水平瓶え) テーブル(セル3):T/>=「クノン(要素(水平瓶え) テーブル(セル3):T#>IT5消止線 テーブル(セル3):T# TF5川(セル4):T# F T/レ(セル4):T# F T/レ(セル4):T# F T/レ(セル4):T# F T/レ(セル4):T# F T/レ(セル4):T# F T/レ(セル4):T# F T/レ(セル4):T# T/T/レ(セル4):T# T/T/レ(セル4):T# T/T/レ(セル4):T# T/T/レ(セル4):T# T/T/レ(セル4):T# T/T/L T/T/L T/T/T T/T/L T/T/T T/T/T T/T/T T/T/T T/T/T T/T/T T/T/T T/T/T T/T/T T/T/T T/T/T T/T/T T/T/T T/T/T T/T/T T/T/T T/T/T T/T/T T/T/T T/T/T T/T/T T/T/T T/T/T T/T/T T/T/T T/T/T T/T/T T/T/T T/T/T T/T/T T/T/T T/T/T T/T/T T/T/T T/T/T T/T/T T/T/T T/T/T T/T/T T/T/T T/T T/T/T T/T/T T/T/T T/T/T T/T/T T/T/T T/T/T T/T/T T/T/T <                                                                                                    | normal none inherit center inherit center inherit center inherit center inherit normal none inherit normal none inherit                                                                                                    |       |
| 104<br>105<br>106<br>107<br>108<br>109<br>110<br>111<br>112<br>113<br>114<br>115<br>116<br>117<br>118<br>119<br>120<br>121<br>122                                                                                                   | フラブル(セル2):フォント(ウェイト) テーブル(セル2):T#3-ド(ウェイト) デーブル(セル2):T#3-F#3-L& デーブル(セル2):T#3 デーブル(セル2):T#3 デーブル(セル3):T/フ+(ク 要素(水平瓶え) デーブル(セル3):T/フ+(ク (ク エス)) デーブル(セル3):T#3-ド(ウ (イエス)) デーブル(セル3):T#3-ド(ク (イエス)) デーブル(セル3):T#3-ド(ク (イエス)) デーブル(セル3):T#3-F3-L& デーブル(セル3):T#3-F3-L& デーブル(セル3):T#3-F3-L& デーブル(セル3):T#3-F3-L& デーブル(セル3):T#3-F3-L& デーブル(セル3):T#3-F3-L& デーブル(セル3):T#3-F3-L& デーブル(セル3):T3-F4-(Ф (イエス)) デーブル(セル4):T3-F3-L& デーブル(セル4):T3-F4-(Φ (イTX)) デーブル(セル4):T3-F4-(Φ (イTX)) デーブル(セル4):T3-F4-(Φ (イTX)) デーブル(セル4):T3-F4-(Φ (イTX)) デーブル(セル4):T3-F4-(Φ ((TX))) デーブル(セル4):T3-F4-(Φ ((TX))) デーブル(セル4):T3-F4-(Φ ((TX))) デーブル(セル4):T3-F4-(Φ ((TX))) デーブル(セル4):T3-F4-(Φ ((TX))) デーブル(セル4):T3-F4-(Φ ((TX))) デーブル(セル4):T3-F4-(Φ ((TX))) デーブル(セル4):T3-F4-(Φ ((TX))) デーブル(セル4):T3-F4-(Φ ((TX)))) デーブル(セル4):T3-F4-(Φ ((TX)))) デーブル(セル4):T3-F4-(Φ ((TX)))) デーブル(セル4):T3-F4-(Φ ((TX)))) デーブル(セル4):T3-F4-(Φ ((TX)))) デーブル(セル4):T3-F4-(Φ ((TX)))) デーブル(セル4):T3-F4-(Φ ((TX)))) デーブル(セル4):T3-F4-(Φ ((TX)))) デーブル(Φ ((TX)))) デーブル(Φ ((TX)))) デーブル(Φ ((TX)))) デーブル(Φ ((TX)))) デーブル(Φ ((TX)))) デーブル(Φ ((TX)))) デーブル(Φ ((TX)))) デーブル(Φ ((TX)))) ボービー((TX))) ボービー((TX))                                                                                                    | normal none inherit center inherit normal none inherit center inherit center inherit inherit inherit inherit                                                                                                    |       |
| 104<br>105<br>106<br>107<br>108<br>109<br>110<br>111<br>112<br>113<br>114<br>115<br>116<br>117<br>118<br>119<br>120<br>121<br>122                                                                                                   | フラブル(セル2)、フォント(ウェイト) テーブル(セル2)、T#シト(ウェイト) テーブル(セル2)、T#W T5% J. # テーブル(セル2)、T#W T5% J. # テーブル(セル3)、T/フライン要素(水平瓶え) テーブル(セル3)、T/フライン要素(水平瓶え) テーブル(セル3)、T/フライン要素(水平瓶え) テーブル(セル3)、T#シー(ヤイズ) テーブル(セル3)、T#シー(ヤイズ) テーブル(セル3)、T#W T5% J. # テーブル(セル3)、T#W T5% J. # テーブル(セル4)、T#W T5% J. # テーブル(セル4)、T#W T5% J. # テーブル(セル4)、T9/T>(*) テーブル(セル4)、T9/T>(*) デーブル(セル4)、T9/T>(*) デーブル(セル4)、T9/T>(*) デーブル(セル4)、T9/T>(*) デーブル(セル4)、T9/T>(*) デーブル(セル4)、T9/T>(*) デーブル(セル4)、T9/T>(*) デーブル(セル4)、T9/T>(*) デーブル(セル4)、T9/T>(*) デーブル(セル4)、T9/T>(*) デーブル(セル4)、T#W T5% J. ## デーブル(セル4)、T#W T5% J. ## デーブル(                                                                                                    | normal none inherit center inherit conter inherit conter inherit conter inherit inherit                                                                                                    |       |
| 104<br>105<br>106<br>107<br>108<br>109<br>110<br>111<br>112<br>113<br>114<br>115<br>116<br>117<br>118<br>119<br>120<br>121<br>122<br>123                                                                                            | フラブル(セル2):フォント(ウ, イト) テーブル(セル2):T#A: ト(ウ, イト) デーブル(セル2):T#B デーブル(セル2):T#B デーブル(セル3):T/ライン要素(歩電振え) デーブル(セル3):T/ライン要素(歩電振え) デーブル(セル3):TA: ト(ウ, イス) デーブル(セル3):T#A: ト(ウ, イス) デーブル(セル3):T#A: ト(ウ, イス) デーブル(セル3):T#B アーブル(セル3):T#B アーブル(セル4):T#B デーブル(セル4):T& デーブル(セル4):T& アーブル(セル4):TA デーブル(セル4):TA デーブル(セル4):TA デーブル(セル4):TA デーブル(セル4):TB デーブル(セル4):TB デーブレビル(4):TB デーブレビル(4):TB デーブレビル(4):TB デーブレビル(4):TB デーブレビル(4):TB デーブレビル(4):TB デーブレビル(4):TB デーブレビル(4):TB デーブレビル(4):TB デーブレビル(4):TB デーブレビル(4):TB デーブレビル(4):TB デーブレビル(4):TB デーブレビル(4):TB デーブレビル(4):TB デーブレビル(4):TB デーブレビル(4):TB デーブレビル(4):TB デーブレビル(4):TB デー                                                                                                    | normal none inherit center inherit normal none inherit center inherit center inherit center inherit                                                                                                    | 1 m   |
| 104<br>105<br>106<br>107<br>108<br>109<br>110<br>111<br>112<br>113<br>114<br>115<br>116<br>117<br>118<br>119<br>120<br>121<br>122<br>123<br>124                                                                                     | フラブル(20)2):フォント(ウェイト) テーブル(20)2):T≱+175満,線 テーブル(20)2):Tৡ+175満,線 テーブル(20)3):Tৡ=(2) テーブル(20)3):Tŷ=(2) デーブル(20)3):Tŷ=(2) デーブル(20)3):Tŷ=(2) デーブル(20)3):Tŷ=(2) (2) デーブル(20)3):Tŷ=(2) (2) (2                                                                                                    | normal none inherit center inherit center inherit center inherit center inherit center center |       |
| 104<br>105<br>106<br>107<br>108<br>109<br>110<br>111<br>112<br>113<br>114<br>115<br>116<br>117<br>118<br>119<br>120<br>121<br>122<br>123<br>124                                                                                     | フラブル(セ)20,273×1×(*0,4/ト) テーブル(セ)20,273×1×(*0,4/ト) デーブル(セ)20,278%175第点線 テーブル(セ)20,3747%2 デーブル(セ)20,3747%2 デーブル(                                                                                                    | normal none inherit center normal none inherit center inherit normal none inherit center inherit center inherit center center inherit center center c |       |
| 104<br>105<br>105<br>106<br>107<br>108<br>109<br>110<br>111<br>112<br>113<br>114<br>115<br>116<br>117<br>118<br>119<br>120<br>121<br>122<br>123<br>124<br>125                                                                       | フラバ(セル2):フォント(ウェイト) テーブル(セル2):TikuTbS高,線 テーブル(セル2):TikuTbS高,線 フーブル(セル2):TikuTbS高,線 フーブル(セル3):TikuTbS高,線 アーブル(セル3):TyD=(フ)(要案(林平瓶3) アーブル(セル3):TyD=(T)(要案(地面前3) アーブル(セル3):TyD=(T)(T)(T)(T)(T)(T)(T)(T)(T)(T)(T)(T)(T)(                                                                                                    | normal none inherit center inherit center inherit c |       |
| 104<br>105<br>106<br>107<br>108<br>109<br>110<br>111<br>112<br>113<br>114<br>115<br>116<br>117<br>118<br>119<br>120<br>121<br>122<br>123<br>124<br>125<br>126                                                                       | フーガル(セ)レル2):フォント(ウェイト) テーブル(セ)レ2):T#k)+T5滴,k テーブル(セ)レ2):T#k)+T5滴,k テーブル(セ)し3):T#g)(E) デーブル(セ)し3):T#j)(T) デーブル(セ)し3):T#j)(T) デーブル(セ)(3):T#j)(T) デーブル(セ)(3):T#j)(T) デーブル(セ)(3):T#j)(T) デーブル(セ)(3):T#j)(T) デーブル(セ)(3):T#k)+T5滴,k デーブル(セ)(4):Tk)+T5滴,k デーブル(セ)(4):Tk)(T) デーブル(セ)(4):Tk)(T) デーブル(セ)(4):Tk)(T) デーブル(セ)(4):Tk)(T) デーブル(セ)(4):Tk)(T) デーブル(セ)(4):Tk)(T) デーブル(セ)(4):Tk)(T) デーブル(セ)(4):Tk)(T) デーブル(セ)(4):Tk)(T) デーブル(セ)(4):Tk)(T) デーブル(セ)(4):Tk)(T) デーブル(セ)(4):Tk)(T) デーブル(セ)(4):Tk)(T) デーブル(セ)(5):Tk)(T) デーブル(セ)(5):Tk)(T)                                                                                                    | normal none inherit center inherit conter inherit conter inherit c |       |
| 104<br>104<br>105<br>106<br>107<br>108<br>109<br>110<br>111<br>112<br>113<br>114<br>115<br>116<br>117<br>118<br>119<br>120<br>121<br>122<br>123<br>124<br>126<br>126<br>126                                                         | フーカル(セル2):フォント(ウ, イト) テーブル(セル2): Tiku TrS高, 峰 テーブル(セル2): Tiku TrS高, 峰 テーブル(セル2): Tiku TrS高, 峰 アーブル(セル3): インライン(要素(秋平戦え) テーブル(セル3): インライン(要素(後重戦え)) テーブル(セル3): フォント(セ) アーブル(セル3): Tiku TrS高, 峰 アーブル(セル3): Tiku TrS高, 峰 アーブル(セル3): Tiku TrS高, 峰 アーブル(セル3): Tiku TrS高, 峰 アーブル(セル3): Tiku TrS高, 峰 アーブル(セル4): インライン(要素(後重戦え)) アーブル(セル4): インライン(要素(秋平戦え)) アーブル(セル4): Tiku TrS高, 峰 アーブル(セル4): TrS市(2) アーブル(セル4): TrS市(2) アーブル(セル4): TrS市(2) アーブル(セル4): TrS市(2) アーブル(セル4): TrS市(2) アーブル(セル4): Tisk TrS市(2) アーブル(セル4): TrS市(2) アーブル(セル4): Tisk TrS市(2) アーブル(セル4): TrS市(2) アーブル(セル4): TrS市(2) アーブル(セル4): TrS市(2) アーブル(セル4): TrS市(2) アーブル(セル4): TrS市(2) アーブル(セル4): TrS市(2) アーブル(セル4): TrS市(2) アーブル(セル4): TrS市(2) アーブル(セル4): TrS市(2) アーブル(セル4): TrS市(2) アーブル(セル5): TrS市(2) アーブル(セル5): TrS市(2) アー                                                                                                    | normal none inherit center inherit center inherit c |       |
| 104<br>104<br>105<br>106<br>107<br>108<br>109<br>110<br>111<br>112<br>113<br>114<br>115<br>116<br>117<br>118<br>119<br>120<br>121<br>122<br>123<br>124<br>125<br>126<br>127                                                         | フーブル(セレル2):フォント(ウェイト) テーブル(セレル2):T#&HT5福,線 テーブル(セレル2):T#&HT5福,線 テーブル(セレル3):T#&HT5福,線 アーブル(セレル3):T/>-ワイン要素(株在塩根ネ) テーブル(セレル3):Ty-ント(セーズ) テーブル(セレル3):Ty-ント(セーズ) テーブル(セレル3):T#&HT5福,線 アーブル(セレル3):TB&HT5福,線 アーブル(セレル3):TB&HT5福,線 アーブル(セレル3):TB&HT5福,線 アーブル(セレル3):TA-ント(セーズ) デーブル(セレル3):TA-ント(セーズ) デーブル(セレル3):TA-ント(セーズ) デーブル(セレル3):TA-ント(セーズ) デーブル(セレル3):TA-ント(セーズ) デーブル(セレル4):TA-ント(セーズ) デーブル(セレル4):TA-ント(セーズ) デーブル(セレル4):TB&HT5福,線 デーブル(セレル4):TB&HT5福,線 デーブル(セレル4):TB&HT5福,線 デーブル(セレル4):TB&HT5福,線 デーブル(セレル4):TB&HT5福,線 デーブル(セレル4):TB&HT5福,線 デーブル(セレル5):TB デーブル(セレル5):TA-ント(セーズ) デーブル(セレル5):TA-ント(セーズ) デーブル(セレル5):TA-ント(セーズ) デーブル(セレル5):TA-ント(セーズ)                                                                                                    | normal none inherit center inherit center inherit c |       |
| 104<br>104<br>105<br>106<br>107<br>108<br>109<br>110<br>111<br>111<br>112<br>113<br>114<br>115<br>116<br>117<br>118<br>119<br>120<br>121<br>122<br>123<br>124<br>125<br>126<br>127<br>127<br>128                                    | <ul> <li>フ・ハ(セ)というコ・ハ(ウ、ハ)</li> <li>テ・ブル(セ)と): Tiki TiSã, ki</li> <li>テ・ブル(セ)と): Tiki TiSã, ki</li> <li>テ・ブル(セ)と): Tiki TiSã, ki</li> <li>ア・ブル(セ)と): Tiki TiSã, ki</li> <li>ア・ブル(セ)(3): (フ&gt;(-) (マ) 要素(使面積))</li> <li>ア・ブル(セ)(3): フォント(色)</li> <li>ア・ブル(セ)(3): フォント(色)</li> <li>ア・ブル(セ)(3): Tiki TiSã, ki</li> <li>ア・ブル(セ)(3): Tiki TiSã, ki</li> <li>ア・ブル(セ)(3): Tiki TiSã, ki</li> <li>ア・ブル(セ)(3): Tiki TiSã, ki</li> <li>ア・ブル(セ)(3): Tiki TiSã, ki</li> <li>ア・ブル(セ)(4): TiSÃ, ki</li> <li>ア・ブル(セ)(4): TiSÃ, ki</li> <li>ア・ブル(セ)(5): TiSÃ, ki</li> <li>ア・ブル(セ)(5): TiSÃ, ki</li> <li>TiSÃ, tiSÃ, tiSÃ,</li></ul>                                                                                                    | normal none inherit center inherit center inherit c |       |
| 104<br>104<br>105<br>106<br>107<br>108<br>109<br>110<br>111<br>112<br>113<br>114<br>115<br>116<br>117<br>118<br>119<br>120<br>121<br>122<br>123<br>124<br>125<br>126<br>127<br>128                                                  | フーブル(セル2):フォント(ウェイト) テーブル(セル2):T#3・1(ウェイト) デーブル(セル2):T#3 デーブル(セル2):T#3 デーブル(セル3):T#3 デーブル(セル3):T#3 デーブル(セル3):T3・1(ウーブ) ボージル(セル3):T3・1(ウーブ) ボージル(セル3):T3・1(ウーブ) ボージル(セル3):T#3・1(ウェイト) デーブル(セル3):T#3・1(ウェイト) デーブル(セル3):T#3・1(ウェイト) デーブル(セル3):T#3・1(ウェイト) デーブル(セル3):T#3・1(ウェイト) デーブル(セル3):T#3・1(ウェイト) デーブル(セル4):T#3・1(Φ デーブル(セル4):T#3・1(Φ デーブル(セル4):T3・1(Φ デーブル(セル4):T3・1(Φ デーブル(セル4):T3・1(Φ デーブル(セル4):T3・1(Φ デーブル(セル4):T#3 デーブル(セル4):T#3 デーブル(セル5):T#3 デーブル(セル5):T#3 デーブル(セル5):T#3・1(Φ デーブル(セル5):T#3・1(Φ デーブル(セル5):T#3・1(Φ デーブル(セル5):T#3・1(Φ デーブル(セル5):T#3・1(Φ デーブル(セル5):T#3・1(Φ デーブル(セル5):T#3・1(Φ デーブル(セル5):T#3・1(Φ デーブル(セル5):T#4 T -ブル(セル5):T#4 T#3                                                                                                    | normal none inherit center inherit center inherit c |       |
| 104<br>104<br>105<br>106<br>107<br>108<br>109<br>110<br>111<br>112<br>113<br>114<br>115<br>116<br>117<br>118<br>119<br>120<br>121<br>122<br>123<br>124<br>125<br>123<br>124<br>125<br>123<br>124<br>125<br>126<br>127<br>128<br>129 | フーカル(セル2):フォント(ウ, イト) テーブル(セル2):T線,1*5高,線 テーブル(セル2):T線,1*5高,線 テーブル(セル3):T線 デーブル(セル3):T線 ボージー(セル3):T線 ボージー(セル3):Ta):Ta):Ta):Ta):Ta):Ta):Ta):Ta):Ta):Ta                                                                                                    | normal none inherit center inherit contral none inherit center inherit center inh |       |
| 104<br>104<br>105<br>106<br>107<br>108<br>109<br>110<br>111<br>112<br>113<br>114<br>115<br>116<br>117<br>118<br>119<br>120<br>121<br>122<br>123<br>124<br>122<br>123<br>124<br>125<br>126<br>127<br>128<br>129<br>130               | フーガル(セル2):フォント(ウェイト) テーブル(セル2):T#3・1(ウェイト) デーブル(セル2):T#3 デーブル(セル2):T#3 デーブル(セル3):T#3 デーブル(セル3):T#3 デーブル(セル3):T3・1(ウーブ) 要素(株毛載3) デーブル(セル3):T3・1(ウーブ) 要素(株毛載3) デーブル(セル3):T3・1(ウェイト) デーブル(セル3):T#3・1(ウェイト) デーブル(セル3):T#3・1(ウェイト) デーブル(セル3):T#3・1(ウェイト) デーブル(セル3):T#3・1(ウェイト) デーブル(セル3):T#3・1(ウェイト) デーブル(セル3):T#3・1(ウェイト) デーブル(セル4):T#3・1(Φ) デーブル(セル4):T#3・1(Φ) デーブル(セル4):T3・1(Φ) デーブル(セル4):T3・1(Φ) デーブル(セル4):T3・1(Φ) デーブル(セル4):T#3 ボーブリー(セル4):T#3・1(Φ) デーブル(セル4):T#3 デーブル(セル4):T#3 デーブル(セル4):T#3 デーブル(セル4):T#3 デーブル(セル5):T#3 デーブル(セル5):T#3 デーブル(セル5):T#3 デーブル(セル5):T#3-1(Φ) デーブル(セル5):T#3-1(Φ) デーブル(セル5):T#3 デーブル(セル5):T#3 デーブル(セル5):T#3 デーブル(セル5):T#3 デーブル(セル5):T#3 デーブル(セル5):T#3 デーブル(セル5):T#3 デーブル(セル5):T#3 デーブル(セル5):T#3 デーブル(セル5):T#3 デーブル(セル5):T#3 デーブル(セル5):T#3 デーブル(セル5):T#3 デーブル(セル5):T#3 デーブル(セル5):T#3 デ                                                                                                    | normal none inherit center inherit center center inherit center center cente |       |

|                                | 1 9 − :<br>1 1 1 1 9 1 0 1 0 1 0 1 0 1 0 1 0 1 0 1               |                                 |                             | ヘッダー:<br>セル3<br>73<br>35<br>74~77<br>セル3<br>107<br>セル3<br>107<br>114<br>110~113        |                          |                                 | ヘッダー:<br>セル5<br>8<br>53川戸<br>90<br>86~85<br>セル4 12<br>130<br>126~12 |            |
|--------------------------------|------------------------------------------------------------------|---------------------------------|-----------------------------|----------------------------------------------------------------------------------------|--------------------------|---------------------------------|---------------------------------------------------------------------|------------|
| セル                             | い<br>ふるて                                                         | セル2<br>さんぶ                      | <u> </u><br>ನಗ              | セル3<br>さんぶるて                                                                           | セル4<br>さんぶ               | 57                              | セル4<br>さんぶる                                                         | 7          |
| 92<br>100<br>108<br>116<br>124 | <sup>13/81/801</sup><br><sup>3ん36789</sup><br>左寄せ(<br>セル1、<br>す。 | a17411748<br>され。<br>され。<br>といと2 | 2 <sup>3</sup><br>「<br>、 セノ | )78178178177817981798<br>3430でまた1。<br>3430でまた1。<br>中央寄せ(center<br>レ3、セル4、 <sup>-</sup> | er) ;                    | <sup>17月17月</sup><br>右寄せ<br>れぞれ | 179817981798<br>8人があてますと1。<br>8人があてますと1。<br>(right)<br>で設定でて        | 2⊅⊪<br>E ま |
| 93                             | 19181918191                                                      | 817181798                       | 291                         | 1218 1218 1218 1218 1218                                                               | 2391                     | 1/101/1/1                       | 8 1 24 8 1 24 8 1 24 8                                              | 2948       |
| 101                            | <i>चे</i> ८३७७ र                                                 | きすと1。                           |                             | さんぶるてきすと1。                                                                             |                          | đA.                             | ぶるてきすと1。                                                            |            |
| 117                            | ベース                                                              | ライン                             |                             | 上端揃え(top)                                                                              |                          | 中央捕                             | 〕え(middl                                                            | e)         |
| 125                            | (basel                                                           | ine)                            | 248                         |                                                                                        |                          |                                 |                                                                     |            |
|                                |                                                                  |                                 |                             |                                                                                        |                          |                                 |                                                                     |            |
|                                | 36-3157                                                          | きすと1。                           |                             | さんぶるてきすと1。                                                                             |                          |                                 |                                                                     |            |
|                                | 下端揃え                                                             | (bottor                         | m)                          | 継承(inherit)                                                                            | u°= .+*                  | NK-Tr                           |                                                                     |            |
|                                | セル1、<br>す。                                                       | セル2                             | 、セノ                         | <sup>※祝安系のフロル</sup><br>V3、セル4、 <sup>-</sup>                                            | <sup>ヘティを新</sup><br>セル5そ | ™<br>れぞれ                        | で設定でる                                                               | きま         |

| 131 | 【スマートフォン設定】テーブル:フォント(サイズ)                                                   | 11px    |   |
|-----|-----------------------------------------------------------------------------|---------|---|
| 132 | 【スマートフォン設定】テーブル(19月1):サイズ(横幅)                                               | 20%     |   |
| 133 | 【スマートフォン設定】テーフル(29)目):サイス(標準)                                               | 20%     | - |
| 134 | レスマートフォン設定Jテーフル(3の日):サイス(供給)<br>「フラートコーン(設定]テーゴル(201日):サイズ(操作)              | 20%     | _ |
| 130 | 【スマードンオン設定】) = ンルバ4が白ノ・サイス(狭隘)<br>【フマートフォン設定】テーブル(5別日)・サイブ(接座)              | 20%     | _ |
| 137 | ■ マートフォン設定】 テーブル(ヘッダー)・サイブ(縦幅)                                              | 2017    |   |
| 138 | 【スマートフォン設定】テーブル(セル):サイズ(縦幅)                                                 |         | _ |
| 139 | 【スマートフォン設定】テーブル(ヘッダー・セル):パディング(上下)                                          | 10px    | _ |
| 140 | 【スマートフォン設定】テーブル(ヘッダー・セル):パディング(左右)                                          | 5p×     | _ |
| 141 | 【スマートフォン設定】テーブル(ヘッダー):インライン要素(水平揃え)                                         | center  |   |
| 142 | 【スマートフォン設定】テーブル(ヘッダー):インライン要素(垂直揃え)                                         | inherit | - |
| 143 | 【スマートフォン設定】テーブル(ヘッダー):フォント(色)                                               |         |   |
| 144 | 【スマートフォン設定】テーブル(ヘッダー):フォント(サイズ)                                             |         |   |
| 145 | 【スマートフォン設定】テーブル(ヘッダー):フォント(ウェイト)                                            | normal  |   |
| 146 | 【スマートフォン設定】テーブル(ヘッダー):行間                                                    | inherit |   |
| 147 | 【スマートフォン設定】テーブル(ヘッダー:セル1):UIスタイル                                            | body    |   |
| 148 | 【スマートフォン設定】テーブル(ヘッダー:セル1):フォント(色)                                           |         |   |
| 149 | 【スマートフォン設定】テーブル(ヘッダー:セル1):フォント(サイズ)                                         |         |   |
| 150 | 【スマートフォン設定】テーブル(ヘッダー:セル1):フォント(ウェイト)                                        | inherit |   |
| 151 | 【スマートフォン設定】テーブル(ヘッダー:セル1):行間                                                | inherit |   |
| 152 | 【スマートフォン設定】テーブル(ヘッダー:セル2):UIスタイル                                            | body    |   |
| 153 | 【スマートフォン設定】テーブル(ヘッダー:セル2):フォント(色)                                           |         |   |
| 154 | 【スマートフォン設定】テーブル(ヘッダー:セル2):フォント(サイズ)                                         |         | 1 |
| 155 | レスマートフォン設定1テーブル(ヘッダー:セル2):フォント(ウェイト)                                        | inherit |   |
| 156 | レスイートフォン設定1テーフル(ヘッター:セル2):行間                                                | inherit |   |
| 107 | レスマードフォン設定1テーフル(ヘッター:セル3):UL(タイル                                            | body    | Ê |
| 158 | レスマートフォノ設定1テーフル(ヘッター:セル3):フォント(色)                                           |         |   |
| 169 | レスマードシオン設定Jテーフル(ヘッター:12ル3):フォント(サイズ)                                        | inhorit |   |
| 161 | ▲ヘィートンオン設定1テニンル(ヘッスー:セル3):フォント(リェイト)<br>【ファニトマ⇒1歳空】テニゴル(ヘッガー・セル3):25時       | innerit |   |
| 162 | ▲ヘィー・フォン訳ル#リーフルマックス 「こだんのパ17mm<br>【ファートコ#1 段字】テーゴル(ヘッガー・セルブ)・117.4イル        | hody    |   |
| 162 | ■ヘマー・レタン(RACEU) ニンルベッジスト・ビルサル・ロハジョル<br>【フラートフォン(設定】テーブル(ヘッダー・セルル)・フェン(人)(会) | bouy    |   |
| 164 | 【スマートフォン設定】テーブル(ヘッダー:ヤルム):フォント(サイズ)                                         |         |   |
| 165 | 【フマートフォン設定】 シル(()シー・セル4)・フォント(ウェイト)                                         | inherit | _ |
| 166 | 【スマートフォン設定】テーブル(ヘッダー:セルタ):行間                                                | inherit | _ |
| 167 | 【スマートフォン設定】テーブル(ヘッダー:セルち):UIスタイル                                            | body    | 1 |
| 168 | 【スマートフォン設定】テーブル(ヘッダー:セルち):フォント(色)                                           |         | _ |
| 169 | 【スマートフォン設定】テーブル(ヘッダー:セルち):フォント(サイズ)                                         |         |   |
| 170 | 【スマートフォン設定】テーブル(ヘッダー:セルち):フォント(ウェイト)                                        | inherit |   |
| 171 | 【スマートフォン設定】テーブル(ヘッダー:セル5):行間                                                | inherit |   |
| 172 | 【スマートフォン設定】テーブル(セル1): UIスタイル                                                | body    |   |
| 173 | 【スマートフォン設定】テーブル(セル1):インライン要素(水平揃え)                                          | center  |   |
| 174 | 【スマートフォン設定】テーブル(セル1):インライン要素(垂直揃え)                                          | inherit |   |
| 175 | 【スマートフォン設定】テーブル(セル1):フォント(色)                                                |         |   |
| 176 | 【スマートフォン設定】テーブル(セル1):フォント(サイズ)                                              |         |   |
| 177 | 【スマートフォン設定】テーブル(セル1):フォント(ウェイト)                                             | normal  |   |
| 178 | (スマートフォン設定)テーブル(セル1):行間                                                     | inherit |   |
| 179 | 【人マートフォン設定】テーブル(セル2): UIスタイル                                                | body    | 1 |
| 180 | (スマートフォン設定)テーブル(セル2):インライン要素(水平揃え)                                          | center  |   |
| 181 | (スマートフォン設定)テーフル(セル2):インライン要素(垂直揃え)                                          | inherit |   |
| 182 | レスマートフォノ設定1テーフル(セルビ):フォント(色)                                                |         |   |
| 183 | レスマードシオン設定Jデーフルバゼルとパフオント(サイス)<br>「フラムトコム) 静安プラムゴル(われの)・コント(ウーク)             | normal  |   |
| 104 | ▲ヘマートンオン(取用) デーンル(セルビバンオント(リエイト)<br>『フラニトラニ) (砂奈) テーゴル(セルク)・(199            | normal  |   |
| 100 | ▲ヘィートンオン設定Jナーンルへビルとパ行間<br>【ファートコム、設定】テーゴル(セルの)・リフクイル                        | Innerit |   |
| 100 | ▲ヘィー・レオノ政ル」) ニノルヘビルの200人の100人の100<br>【フラートフォン設定】テーブル(セルス)・インティン画売(水平協力)     | center  |   |
| 188 |                                                                             | inherit |   |
| 189 | 【スマートフォン設定】テーブル(セル3):フォント(色)                                                |         |   |
| 190 | 【スマートフォン設定】テーブル(セル3):フォント(サイズ)                                              |         |   |
| 191 | 【スマートフォン設定】テーブル(セル3):フォント(ウェイト)                                             | normal  |   |
| 192 | 【スマートフォン設定】テーブル(セル3):行間                                                     | inherit | - |
| 193 | 【スマートフォン設定】テーブル(セル4): UIスタイル                                                | body    | - |
| 194 | 【スマートフォン設定】テーブル(セル4):インライン要素(水平揃え)                                          | center  | * |
| 195 | 【スマートフォン設定】テーブル(セル4):インライン要素(垂直揃え)                                          | inherit |   |
| 196 | 【スマートフォン設定】テーブル(セル4):フォント(色)                                                |         |   |
| 197 | 【スマートフォン設定】テーブル(セル4):フォント(サイズ)                                              |         |   |
| 198 | 【スマートフォン設定】テーブル(セル4):フォント(ウェイト)                                             | normal  |   |
| 199 | 【スマートフォン設定】テーブル(セル4):行間                                                     | inherit |   |
| 200 | 【スマートフォン設定】テーブル(セル5):UIスタイル                                                 | body    |   |
| 201 | 【スマートフォン設定】テーブル(セル5):インライン要素(水平揃え)                                          | center  |   |
| 202 | 【スマートフォン設定】テーブル(セル6):インライン要素(垂直揃え)                                          | inherit |   |
| 203 | 【スマートフォン設定】テーブル(セル5):フォント(色)                                                |         |   |
| 204 | 【スマートフォン設定】テーブル(セル5):フォント(サイズ)                                              |         |   |
| 205 | 【スマートフォン設定】テーブル(セルち):フォント(ウェイト)                                             | normal  |   |
| 206 | 【スマートフォン設定】テーブル(セル5):行間                                                     | inherit |   |
| ŝ   | а ж                                                                         |         |   |
| _   |                                                                             |         |   |

| ■スマートフォン設定に関し | ζ |
|---------------|---|
|---------------|---|

| 1列目  | 2列目  | 3列目  | 4列目  | 5列目  |
|------|------|------|------|------|
| さんぷる | さんぷる | さんぶる | さんぷる | さんぷる |
| てきすと | てきすと | てきすと | てきすと | てきすと |
| 1。   | 2。   | 3。   | 4。   | 5。   |

「詳細設定」では、ヘッダー:セル1~5、セル1~5それぞれに 「UIスタイル」の設定が可能です。

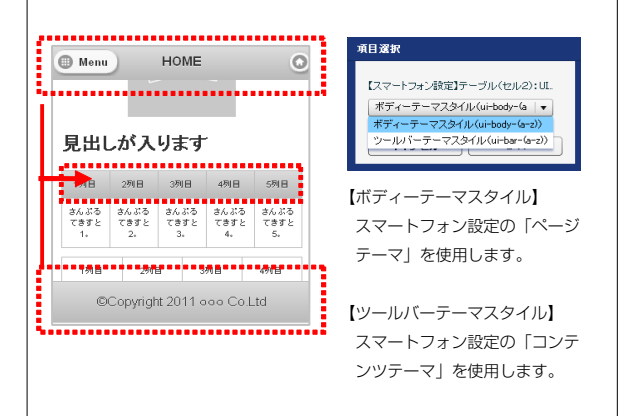

# リストモジュールType14(リンク見出し)の編集方法

■更新頻度の高い記事を作成したい時

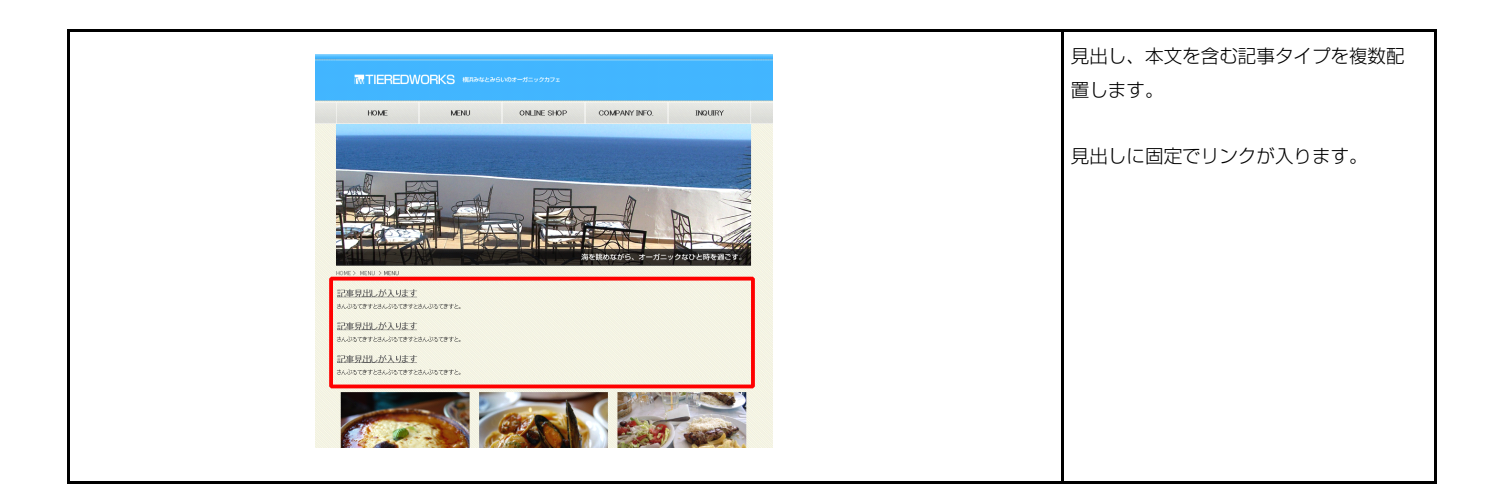

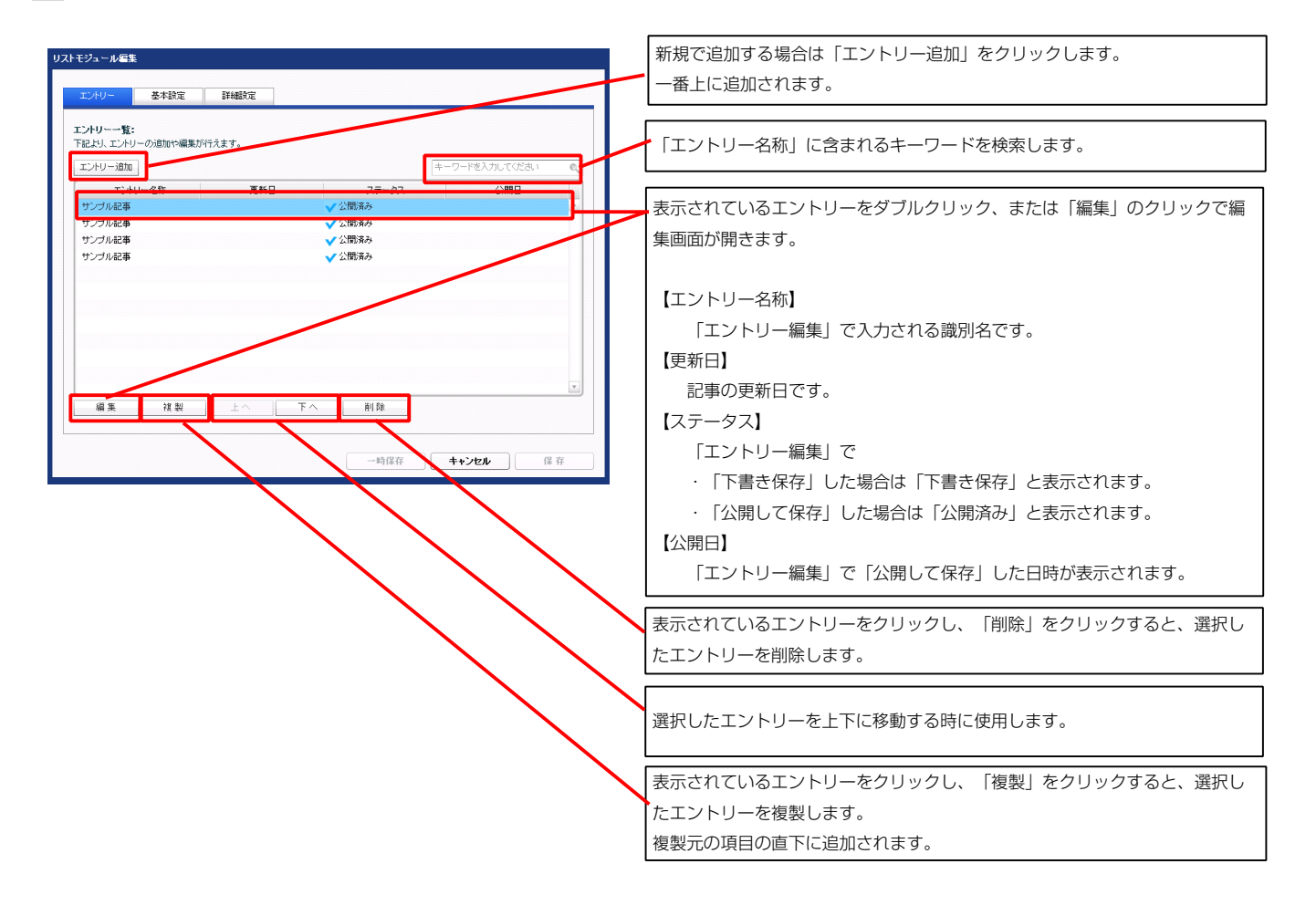

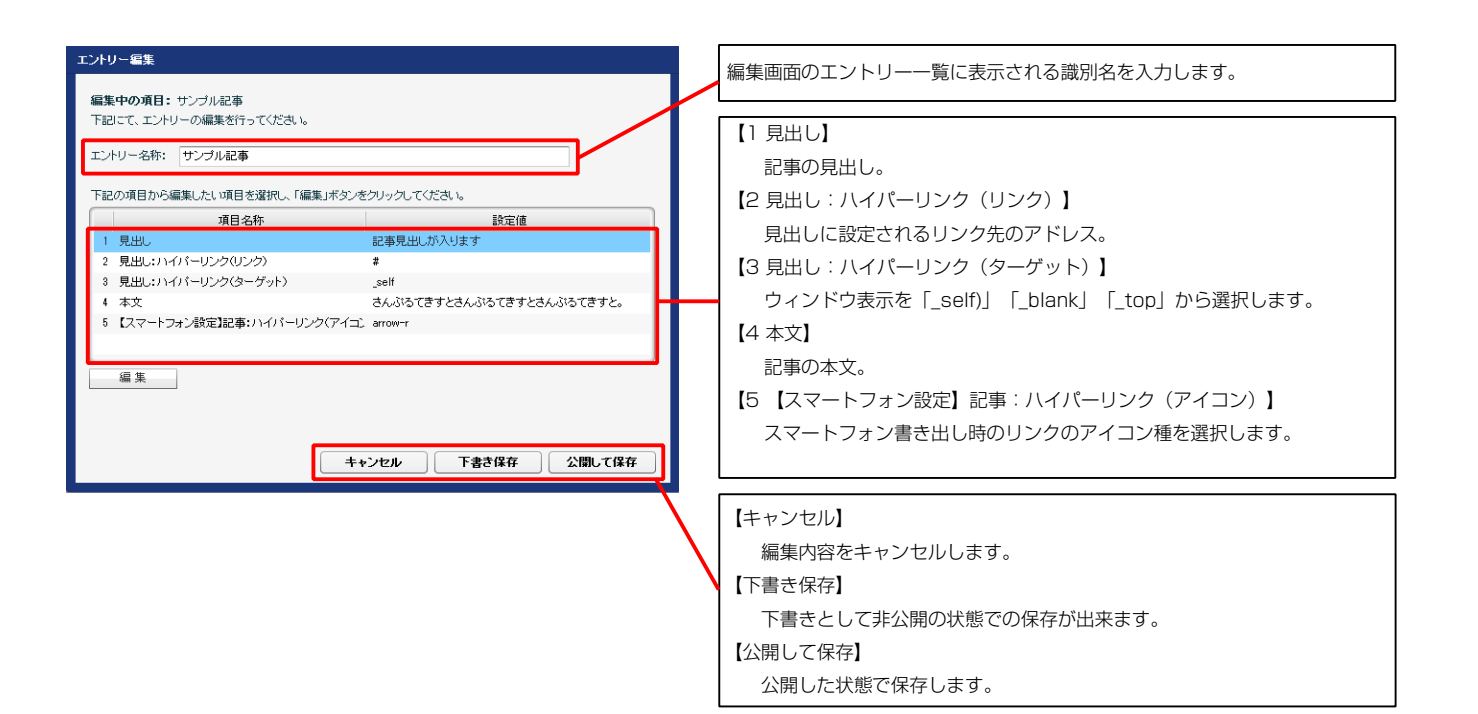

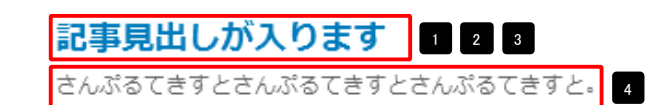

スマートフォンでの表示例

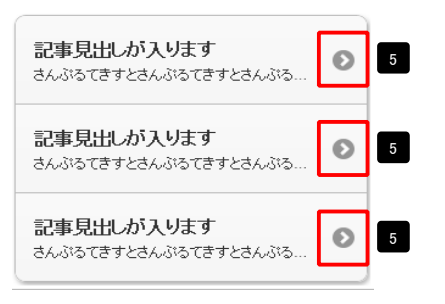

| テキスト編集           | 見出し等の編集はこの画面 |
|------------------|--------------|
| 見出し:<br>見出しが入ります | で行います。       |
| <b>キャンセル</b> OK  |              |

| マルチラインテキスト編集<br>本**                       | 本文編集はこの画面で行い                                                                                |
|-------------------------------------------|---------------------------------------------------------------------------------------------|
|                                           | ます。                                                                                         |
| □ @r /\LM13文字列化して表示する<br><b>キャンセル</b> ○ K | <ul> <li>・改行時には【改行】ボタンの押下が必要</li> <li>・文字をドラッグで選択し、装飾ボタンを押下すると<br/>文字に効果を付ける事が可能</li> </ul> |

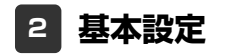

基本設定はありません。

| じ キャック 基本設定 詳細設定                          |             |                                           |
|-------------------------------------------|-------------|-------------------------------------------|
| <b>細設定パラメータの設定:</b><br>記より、バラメータの設定が行えます。 |             | こ 非事見出しが入ります                              |
| 項目名称                                      | 設定値         | a んぷるてきすとさんぷるてきすとさんぷるてきすと。さんぷるてきすとさんぷるてきす |
| 1 モジュール:サイズ(横)                            | 100%        |                                           |
| 2 モジュール:サイズ(縦)                            | 100%        |                                           |
| 8 モジュール:マージン(上)                           | 0px         |                                           |
| 4 モジュール:マージン(下)                           | 0p×         |                                           |
| 5 モジュール:マージン(左)                           | 0px         |                                           |
| 6 モジュール:マージン(右)                           | 0px         |                                           |
| 7 モジュール:パディング(上)                          | 0p×         | · · · · · · · · · · · · · · · · · · ·     |
| 8 モジュール:パディング(下)                          | 0px         |                                           |
| 9 モジュール:パディング(左)                          | 0px         |                                           |
| 0 モジュール:パディング(右)                          | Opx         |                                           |
| 1 モジュール:ボーダー(上)                           | none        | 22 【表示形式:ブロック要素】                          |
| 2 モジュール:ボーダー(下)                           | none        | 1 記事見出しが入ります                              |
| 3 モジュール:ボーダー(左)                           | none        | さんぶるてきすとさんぶるてきすとさん 背景にも高さ・幅が指定できます。       |
| 4 モジュール:ボーダー(右)                           | none        | がるできすと、                                   |
| り モジュール:ボーダー(色)                           | #000000     |                                           |
| 16 モジュール:ボーダー(幅)                          | 1px         | 【表示形式:インライン要素】                            |
| 7 モジュール:背景(色)                             | Γ           | 記事見正しか入ります                                |
| 8 モジュール:背景(画像)                            |             | さんぶるてきすとさんぶるてきすとさん 背景には局さ・幅が指定できません       |
| 9 モジュール:背景(画像開始位置(水平))                    | left        | ぶるてきすと。                                   |
| 10 モジュール:背景(画像開始位置(垂直))                   | top         |                                           |
| !! モジュール:背景(画像線句返し)                       | no-repeat   |                                           |
| 22 見出し:表示形式。<br>22 見出し:共 (字(場)            | nine        | 25                                        |
| 3 見出し:リイス(例)<br>4 目出し:サイズ(例)              |             |                                           |
| 4 見出し:サイス(縦)<br>5 見出し:ウイス(縦)              |             |                                           |
| 0 見出し:マーンノ(上)<br>6 目出:-マーンノ(工)            | upx<br>Fau  |                                           |
|                                           | opx<br>Bess |                                           |
|                                           | opx<br>Bes  |                                           |
|                                           | 0px<br>Box  |                                           |
| a 見出しい 1 425(エ)                           | 0px         |                                           |
| <ul> <li>1 目出 : (デンガ(左))</li> </ul>       | ny -        |                                           |
| 1 月田(1)(ディング(左)                           | op.         |                                           |
| 3 日山:背尾(魚)                                | obv         | します。                                      |
| 4 見出し,皆易(画像)                              |             |                                           |
| 5 見出し;背景(画像開始位置(水平))                      | left        |                                           |
| 16 見出し:背景(画像開始位置(垂直))                     | top         |                                           |
| 7 見出し:背景(画像繰り返し)                          | no-repeat   | 24 🚺 26                                   |
| 8 見出し:フォント                                | inherit     |                                           |
| 9 見出しリンク:フォント(色)                          |             | さんぶるてきすとさんがろてきすとさんぶるてきずとさんぷ               |
| 0 見出しリンク(ロールオーバー時):フォント(色)                |             | <b>T</b> 52                               |
| 1 見出し:フォント(サイズ)                           |             | るてきすとさんぶろてきすとさんぶろてきすと。                    |
| 2 見出し:フォント(ウェイト)                          | bold        |                                           |
| 3 見出し:フォント(スタイル)                          | normal      |                                           |
| ↓ 見出し:インデント                               | 0p×         |                                           |
| 5 見出し:行間                                  | Γ           |                                           |
| 6 見出し:HTMLタグ                              | h3          |                                           |
| 7 本文:フォント                                 | inherit     |                                           |
| 8 本文:フォント(色)                              |             |                                           |
| 9 本文:フォント(サイズ)                            |             | (了事の見出しを記述しま 38 39 40 41 42 43 44         |
| i0 本文:フォント(ウェイト)                          | normal      |                                           |
| i1 本文:フォント(スタイル)                          | normal      |                                           |
| 2 本文:行間                                   | inherit     | さんがってきすとさんぶってきすとさんぶる ケキナシャーション            |
| 3 記事全体(表示領域):マージン(左)                      | 0px         |                                           |
| 4 記事全体(表示領域):マージン(右)                      | 0p×         | こころんぷるてきすとさんぷるてきすと、                       |
| 55 記事(表示領域):フロート(なし/左/右)                  | none        |                                           |
|                                           |             |                                           |

3 詳細設定

※【44 見出し:インデント】は、【22 見出し:表示形式】が 「ブロック要素(block)」の場合に使用します。

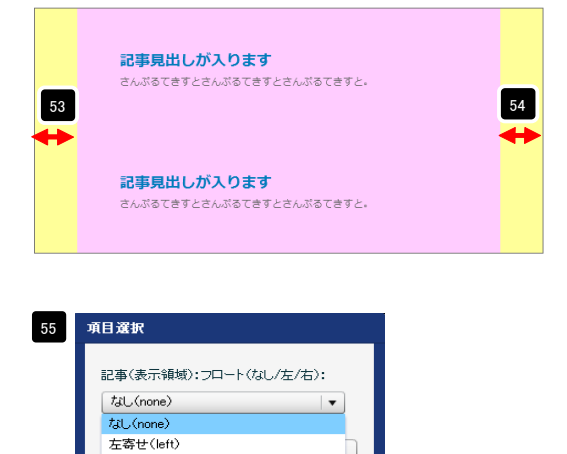

【記事(表示領域):フロート(なし/左/右)】 なし(none)…フロートしません。縦並びになります。 左寄せ(left)…左から横に並びます。 右寄せ(right)…右から横に並びます。

右寄せ(right)

| 00 80.001.00 | (物)・ノロニド(はし) 在(石) | nune              |    |
|--------------|-------------------|-------------------|----|
| 56 記事(表示領    | 域):サイズ(横)         | auto              |    |
| 57 記事(表示領    | 域):サイズ(縦)         | auto              |    |
| 58 記事(表示領    | 域):マージン(上)        | 0px               | -  |
| 59 記事(表示領    | 域):マージン(下)        | 0px               |    |
| 60 記事(表示領    | 域):マージン(左)        | 0px               |    |
| 61 記事(表示領    | 域):マージン(右)        | Opx               |    |
| 62 記事(表示領    | 域):パディング(上)       | 10p×              |    |
| 63 記事(表示領    | 域):パディング(下)       | 10px              |    |
| 64 記事(表示領    | 域):パディング(左)       | 0p×               |    |
| 65 記事(表示領    | 域):パディング(右)       | 10px              |    |
| 66 記事(表示領    | 城):ボーダー(上)        | none              |    |
| 67 記事(表示領    | 域):ボーダー(下)        | none              |    |
| 68 記事(表示領    | 域):ボーダー(左)        | none              |    |
| 69 記事(表示領    | 域):ボーダー(右)        | none              |    |
| 70 記事(表示領    | 域):ボーダー(幅)        | 1px               |    |
| 71 記事(表示領    | 域):ボーダー(色)        | #cccccc           |    |
| 72 記事(表示領    | 域):背景(色)          |                   |    |
| 73 記事(表示領    | 城):背景(画像)         |                   |    |
| 74 記事(表示領    | 域):背景(画像開始位置(水平)) | left              |    |
| 75 記事(表示領    | 域):背景(画像開始位置(垂直)) | top               |    |
| 76 記事(表示領    | 域):背景(画像繰り返し)     | no-repeat         |    |
| 77 【スマートフォ   | ン設定】モジュール:マージン(上) |                   |    |
| 78 【スマートフォ   | ン設定】モジュール:マージン(下) |                   |    |
| 79 【スマートフォ   | ン設定】見出し:自動改行      | normal            |    |
| 80 【スマートフォ   | シ設定】見出し:はみ出し要素の処理 | visible           |    |
| 81 【スマートフォ   | シ設定】本文:自動政行       | nowrap            | =  |
| 82 【スマートフォ   | ン設定】本文:はみ出し要素の処理  | hidden            |    |
| 編集           |                   |                   |    |
|              |                   | -時保存 <b>キャンセル</b> | 保存 |

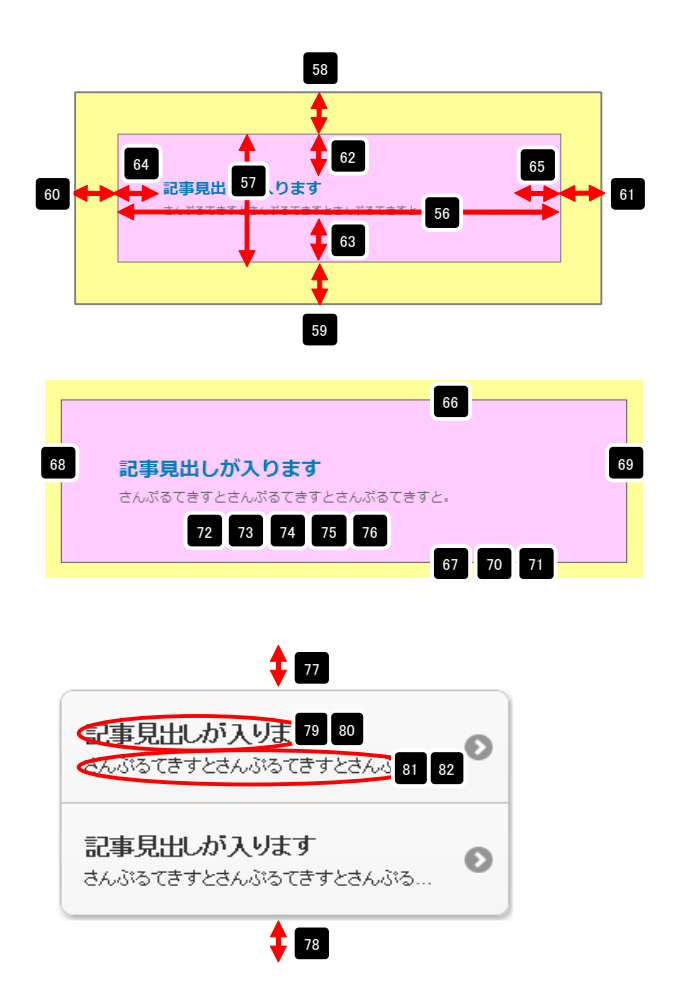

# リストモジュールType15の編集方法

■更新頻度の高い記事を作成したい時

| Cut - mu - mut         State State State         State State State State         State State State         State State State         State State State         State State State         State State State         State State         State State | INTEREDWORKS BURGLERUNGE-BLITZETZ                                                                                                    | 見出し、本文を含む記事タイ <i>プ</i> を複数配<br>置します。 |
|----------------------------------------------------------------------------------------------------|----------------------------------------------------------------------------------------------------|--------------------------------------|
|                                                                                                    | Determine       Determine         Determine       Determine         Determine       Determine         Determine       Determine         Determine       Determine         Determine       Determine         Determine       Determine         Determine       Determine         Determine       Determine         Determine       Determine         Determine       Determine |                                      |

🚺 エントリー

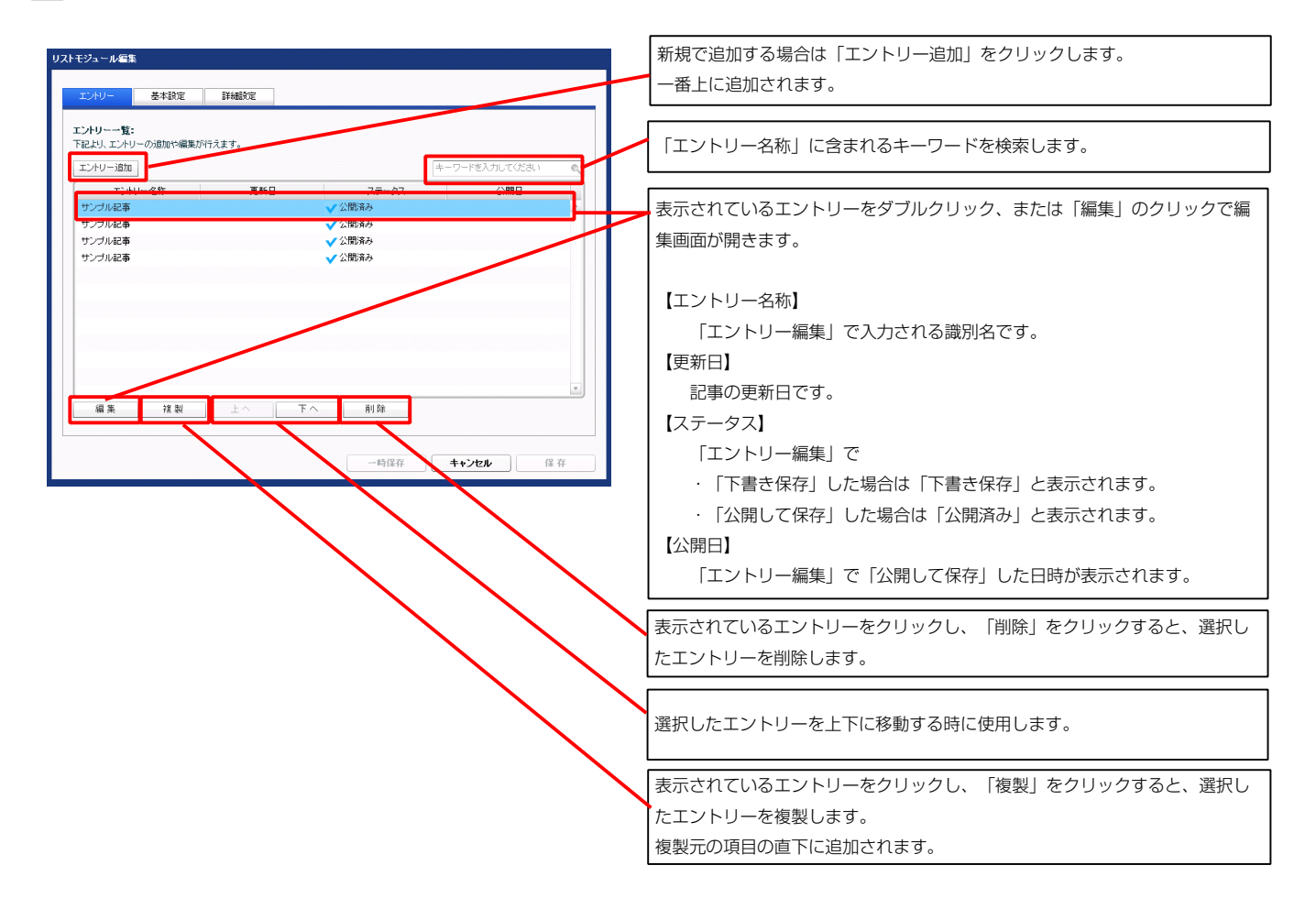

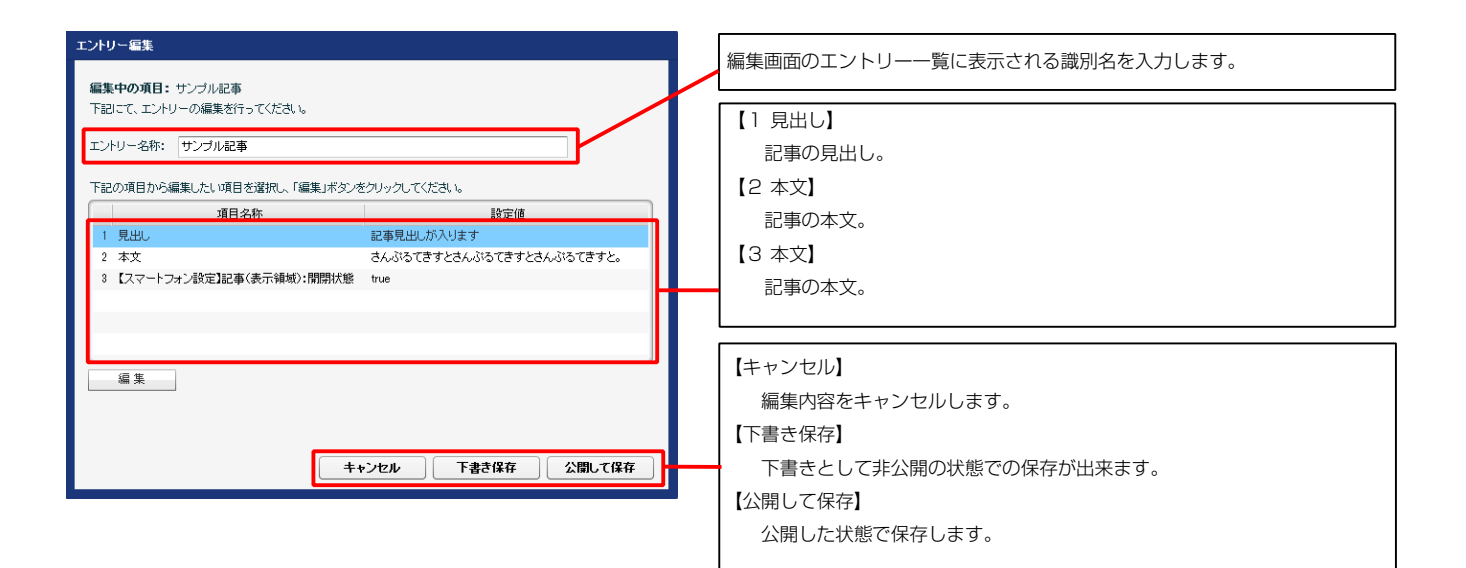

### 記事見出しが入ります

さんぷるてきすとさんぷるてきすとさんぷるてきすと。2

#### 3 スマートフォン表示の例

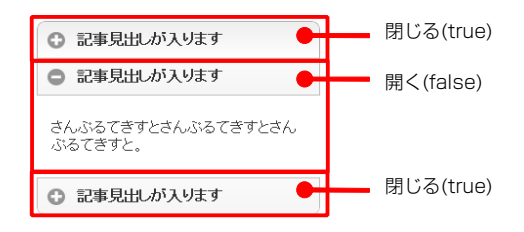

※「【スマートフォン設定】記事(表示領域):開閉式コンテンツセット」が「 有効(collapsible-set)」の場合で、二つ以上のエントリーで「開く(false)」 の設定がある場合は、最後のエントリーの設定のみが有効になります。

| テキスト編集                      | 見出し編集はこの画面で行 | マルチラインテキスト                   |
|-----------------------------|--------------|------------------------------|
| 見出:<br>見出しが入ります<br>キャンセル OK | います。         | 本式:<br>大字 科子 グ<br>さんぶるてきすとさん |
|                             |              |                              |

| マルチラインテキスト雪集                                                                  | 木文編集はこの画面で行い                                                                                                 |
|-------------------------------------------------------------------------------|----------------------------------------------------------------------------------------------------|
| 本文:<br>大王 軒丁 大王 小王 リンク ご次行 × お方する細外にはなった他のしていたな。<br>さんがってきすとさんがらてきすとさんがらてきすと。 | ます。                                                                                                    |
| а ланизатеритекта<br>• Ф. Ланизатеритекта<br>• • • иси                        | <ul> <li>・ 改行時には【改行】ボタンの押下が必要</li> <li>・ 文字をドラッグで選択し、</li> <li>装飾ボタンを押下すると</li> <li>文字に効果を付ける事が可能</li> </ul> |

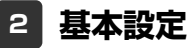

基本設定はありません。

| З | 詳細設定 |
|---|------|
|   |      |

| ントリー 基本設定 詳細設定                                           |             |         |
|----------------------------------------------------------|-------------|---------|
| ■設定パラメータの設定:                                             |             |         |
| こより、パラメータの設定が行えます。                                       |             |         |
| 項目名称                                                     | 設定値         |         |
| 1 モジュール:サイズ(横)                                           | 100%        | <u></u> |
| 2 モジュール:サイズ(ME)                                          | 100%        | Ξ       |
|                                                          | Upx         | Γ       |
| 4 モンユール:マーンノ(ト)<br>5 エジュール・マージアン(ナ)                      | upx<br>0    |         |
| <ul> <li>モジュール・マーシン(生)</li> <li>モジュール・マージン(生)</li> </ul> | upx<br>0ex  |         |
| <ul> <li>Cジュール:パディング(上)</li> </ul>                       | 0nx         |         |
| <ul> <li>モジュール:パディング(下)</li> </ul>                       | 0px         |         |
| 9 モジュール:パディング(左)                                         | 0px         |         |
| 10 モジュール:バディング(右)                                        | 0p×         |         |
| 11 モジュール:ボーダー(上)                                         | none        |         |
| 12 モジュール:ボーダー(下)                                         | none        |         |
| 13 モジュール:ボーダー(左)                                         | none        |         |
| 14 モジュール:ボーダー(右)                                         | none        |         |
| 15 モジュール:ボーダー(色)                                         | #cccccc     | H       |
| 16 モジュール:ボーダー(幅)                                         | 1p×         |         |
| 17 モジュール:背景(色)                                           |             | Π.      |
| 18 モジュール:背景(画像)                                          |             |         |
| 19 モジュール:背景(画像開始位置(水平))                                  | left        |         |
| 20 モジュール:背景(画像開始位置(垂直))                                  | top         |         |
| 21 モジュール:皆景(画像繰り返し)                                      | no-repeat   |         |
| 22 見出し:表示形式                                              | inline      |         |
| 23 見出し:サイス(積)                                            |             |         |
| 4 見出し:サイス(組)<br>25 見出し:                                  |             |         |
| 15 見出し:マージン(上)                                           | Upx         |         |
| 10 見出し:マーンス(ト)                                           | 5px         |         |
| 27 見出し:マーシン(左)                                           | upx<br>Devr |         |
| 10 月山1・パディボ(ト)                                           | opx<br>Devr |         |
| 30 見出しい ディング(下)                                          | 0px         | -       |
| 31 見出し:パディング(左)                                          | 0px         |         |
| 32 見用し:パディング(右)                                          | 0px         |         |
| 33 見出し:背景(色)                                             |             |         |
| 34 見出し:背景(画像)                                            |             |         |
| 35 見出し:背景(画像開始位置(水平))                                    | left        |         |
| 36 見出し:背景(画像開始位置(垂直))                                    | top         |         |
| 37 見出し:背景(画像繰り返し)                                        | no-repeat   | -       |
| 38 見出し:フォント                                              | inherit     |         |
| 39 見出し:フォント(色)                                           |             |         |
| 10 見出し:フォント(サイズ)                                         |             |         |
| 11 見出し:フォント(ウェイト)                                        | bold        |         |
| 12 見出し:フォント(スタイル)                                        | normal      |         |
| 13 見出し:インデント                                             | 0p×         |         |
| 14 見出し:行間                                                |             |         |
| 15 見出し:HTMLタグ                                            | h3          |         |
| 16 本文:フォント                                               | inherit     |         |
| 17 本文:フォント(色)                                            |             |         |
| 18 本文:フォント(サイズ)                                          |             |         |
| 19 本文:フォント(ウェイト)                                         | normal      |         |
| 10 本文:フォント(スタイル)                                         | normal      |         |
| 1 本文:行間                                                  | inherit     |         |
| 2 記事全体(表示領域):マージン(左)                                     | 0px         |         |
| 3) 記事全体(表示領域):マージン(右)                                    | 0p×         |         |
| )4 記事(表示領域):フロート(なし/左/右)                                 | none        |         |

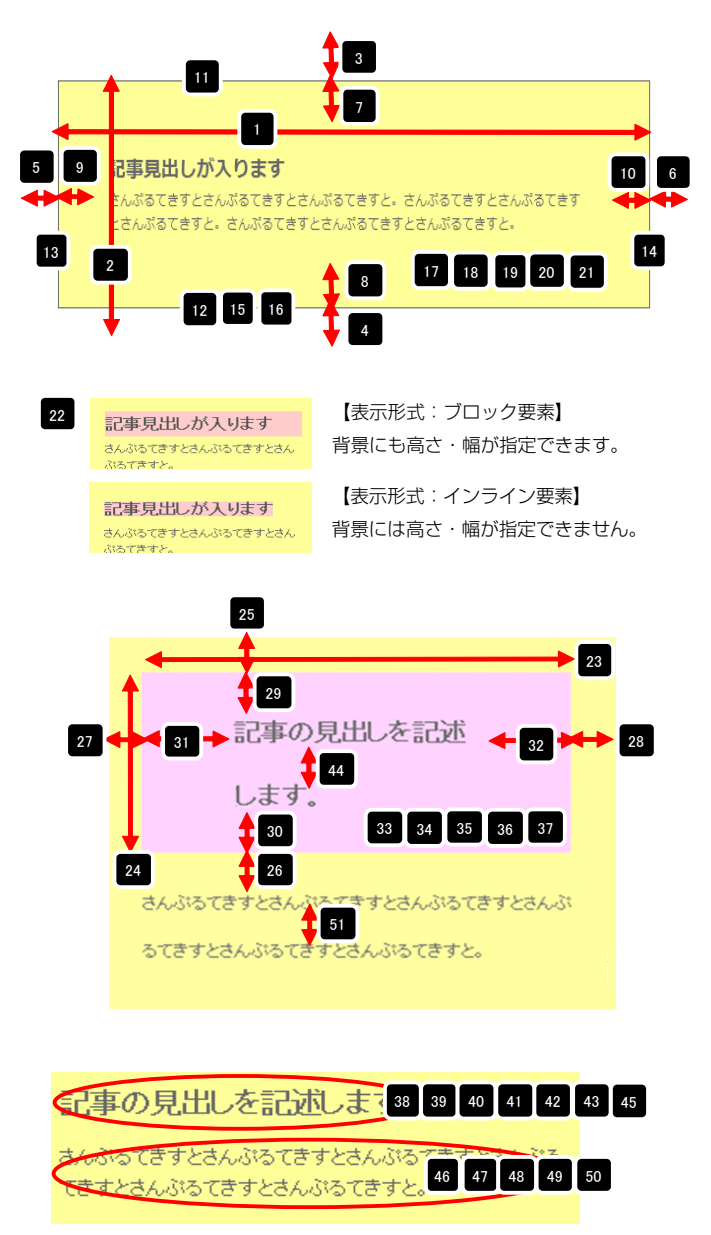

※【43 見出し:インデント】は、【22 見出し:表示形式】が 「ブロック要素(block)」の場合に使用します。

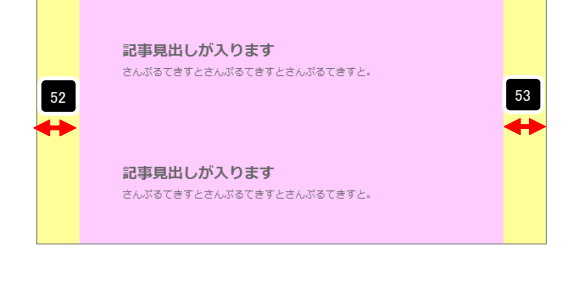

项目 選択 記事(表示領域): フロート(なし/左/右): なし(none) 左寄せ(left) 右寄せ(right)

【記事(表示領域):フロート(なし/左/右)】 なし(none)…フロートしません。縦並びになります。 左寄せ(left)…左から横に並びます。 右寄せ(right)…右から横に並びます。

54

| 記争、表示領域):サイズ(縦)<br>記事(表示領域):マージン(上)<br>記事(表示領域):マージン(下)                                                                                                    |                                                                                                    | to                                                                           |                                                                                                   |                                                                                                    |                                                                                                    |                                                                                                    |
|----------------------------------------------------------------------------------------------------|----------------------------------------------------------------------------------------------------|------------------------------------------------------------------------------|---------------------------------------------------------------------------------------------------|----------------------------------------------------------------------------------------------------|----------------------------------------------------------------------------------------------------|----------------------------------------------------------------------------------------------------|
| ■(表示領域):マージン(下)                                                                                                    | aut                                                                                                    | to                                                                           | =                                                                                                 |                                                                                                    | Ŧ                                                                                                    |                                                                                                    |
|                                                                                                    | Upx                                                                                                    | x                                                                            | -                                                                                                 |                                                                                                    |                                                                                                    |                                                                                                    |
| (表示領域):マージン(左)                                                                                                    | 0p>                                                                                                    | x                                                                            |                                                                                                   | 63                                                                                                    | 61                                                                                                    | 64                                                                                                    |
| (表示領域):マージン(右)                                                                                                    | 0po                                                                                                    | x                                                                            |                                                                                                   | 記事目出 56                                                                                                    | ります                                                                                                    |                                                                                                    |
| (表示領域):パディング(上)                                                                                                    | 10p                                                                                                    | рх                                                                           | 59                                                                                                |                                                                                                    |                                                                                                    |                                                                                                    |
| い表示領域):パディング(下)<br>「(本子領域)・パディング(下)                                                                                                    | 10p                                                                                                    | px<br>v                                                                      |                                                                                                   |                                                                                                    |                                                                                                    |                                                                                                    |
| まいるいい現象のハリティング(左)<br>事(表示領域):パディング(右)                                                                                                    | 0p×                                                                                                    | ^ DX                                                                         |                                                                                                   |                                                                                                    | 62                                                                                                    |                                                                                                    |
| 事(表示領域):ボーダー(上)                                                                                                    | nor                                                                                                    | ne                                                                           |                                                                                                   |                                                                                                    |                                                                                                    |                                                                                                    |
| 事(表示領域):ボーダー(下)                                                                                                    | nor                                                                                                    | ne                                                                           |                                                                                                   |                                                                                                    | <b>₩</b>                                                                                                    |                                                                                                    |
| 事(表示領域):ボーダー(左)                                                                                                    | nor                                                                                                    | ne                                                                           |                                                                                                   |                                                                                                    |                                                                                                    |                                                                                                    |
| 事(表示領域):ボーダー(右)<br>ま(表示領域):ボーダー(右)                                                                                                    | non                                                                                                    | ne                                                                           |                                                                                                   |                                                                                                    | 58                                                                                                    |                                                                                                    |
| ●\&へい現物():ホージー(価)<br>事(表示領域):ボーダー(色)                                                                                                    | 1px<br>#~                                                                                                    | ^ DECCC                                                                      | =                                                                                                 |                                                                                                    | _                                                                                                    |                                                                                                    |
| 事(表示領域):背景(色)                                                                                                    | ACC                                                                                                    |                                                                              | -                                                                                                 |                                                                                                    |                                                                                                    | _                                                                                                    |
| 事(表示領域):背景(画像)                                                                                                    |                                                                                                    |                                                                              |                                                                                                   |                                                                                                    | 66                                                                                                    | 6                                                                                                    |
| 事(表示領域):背景(画像開始位置(水平))                                                                                                    | left                                                                                                    | t                                                                            |                                                                                                   |                                                                                                    |                                                                                                    |                                                                                                    |
| 事(表示領域):背景(画像開始位置(垂直))<br>事(表示領域):若果(画像得以同 \                                                                                                    | top                                                                                                    | )<br>-renest                                                                 |                                                                                                   |                                                                                                    |                                                                                                    |                                                                                                    |
| ■1次小規数に首乗1回隊繰り返し)<br>【マートフォン設定】干ジュール:マージンバト)                                                                                                    | no-                                                                                                    | repeat                                                                       | 69                                                                                                | 記事目出しがつ                                                                                                    | n≢at                                                                                                    |                                                                                                    |
| マートフォン設定】モジュール:マージン(下)                                                                                                    |                                                                                                    |                                                                              | -08                                                                                               | 心事見山しか入                                                                                                    | 29.3                                                                                                    |                                                                                                    |
| スマートフォン設定】記事(表示領域):開閉式コンテン                                                                                                    | ンツセット col                                                                                                    | llapsible-set                                                                |                                                                                                   | さんぷるてきすとさんぷ                                                                                                    | ぶるてきすとさんぷるてきすと。                                                                                                    |                                                                                                    |
| マートフォン設定】記事(表示領域):コンテンツフォー                                                                                                    | r 그 수가 col                                                                                                    | llapsible                                                                    |                                                                                                   |                                                                                                    | 74 75 76                                                                                                    |                                                                                                    |
| スマートフォン設定】記事(表示領域):インセットリスト                                                                                                    | l-(collapsible-set) true                                                                                                    | e                                                                            | F I                                                                                               | 72 73                                                                                                    | /4 /3 /6                                                                                                    |                                                                                                    |
| <マートフォン設定』記事(表示領域):インセットリスト<br>マートフォン設定】記事(表示領域)・記事問問□                                                                                                    | r fals                                                                                                    | se<br>x                                                                      |                                                                                                   |                                                                                                    | 67                                                                                                    | 7 70 71                                                                                                    |
| 、、、・ションaccelety (Active Active Acti | nor                                                                                                    | rmal                                                                         |                                                                                                   |                                                                                                    | _                                                                                                    |                                                                                                    |
| スマートフォン設定】見出し:はみ出し要素の処理                                                                                                    | vis                                                                                                    | ible                                                                         |                                                                                                   |                                                                                                    |                                                                                                    |                                                                                                    |
| スマートフォン設定】見出し(デフォルト表示):フォント                                                                                                    | ト(色)                                                                                                    |                                                                              |                                                                                                   | 🔺 🗈                                                                                                    | 76                                                                                                    |                                                                                                    |
| スマートフォン設定】本文:パディング(上下左右)                                                                                                    | 0p×                                                                                                    | x                                                                            |                                                                                                   | <b>↓</b>                                                                                                    | /0                                                                                                    |                                                                                                    |
| <マートフォン設定]本文:背景(色)<br>7マートフォン設定]本文:行泉(色)                                                                                                    |                                                                                                    |                                                                              |                                                                                                   | · · · · · · · · ·                                                                                                    |                                                                                                    |                                                                                                    |
| 、、、、ノオノ設定1本ス・ノオノド1世ノ<br>スマートフォン設定3本文:テキストシャドー(水平野町)                                                                                                    | 離〉                                                                                                    |                                                                              |                                                                                                   | <ul><li>記事見出しが入</li></ul>                                                                                                    | ります                                                                                                    |                                                                                                    |
| マートフォン設定】本文:テキストシャドー(垂直距離                                                                                                    | 離) 1p>                                                                                                    | x                                                                            |                                                                                                   |                                                                                                    |                                                                                                    |                                                                                                    |
| スマートフォン設定】本文:テキストシャドー(影の)動                                                                                                    | かし) 0                                                                                                    |                                                                              | =                                                                                                 | <ul> <li>記事見出しが入</li> </ul>                                                                                                    | ります                                                                                                    |                                                                                                    |
| スマートフォン設定】本文:テキストシャドー(影の色)                                                                                                    | ) #ff                                                                                                    | 1111                                                                         | v                                                                                                 |                                                                                                    |                                                                                                    |                                                                                                    |
| ۴.                                                                                                    |                                                                                                    |                                                                              |                                                                                                   | ◎ 記事見出が入                                                                                                    | ります                                                                                                    |                                                                                                    |
|                                                                                                    |                                                                                                    |                                                                              |                                                                                                   |                                                                                                    |                                                                                                    |                                                                                                    |
|                                                                                                    |                                                                                                    |                                                                              |                                                                                                   |                                                                                                    |                                                                                                    |                                                                                                    |
| make Bully 12 million                                                                                                    |                                                                                                    |                                                                              | . –                                                                                               |                                                                                                    | 【右劾(oollapsib                                                                                                    |                                                                                                    |
| ) 記事見出しか入ります                                                                                                    | 【開閉式コンテン】                                                                                                    | ソ(collasible)                                                                | 79                                                                                                | > 記事目出しが入ります                                                                                                    |                                                                                                    |                                                                                                    |
|                                                                                                    |                                                                                                    |                                                                              |                                                                                                   |                                                                                                    |                                                                                                    | le-set)                                                                                                    |
| )記事見出しが入ります                                                                                                    | 開閉式コンテンパ                                                                                                    | ソになります。                                                                      | 1                                                                                                 | 記事見出しが入ります                                                                                                    | 開かれる記事は                                                                                                    | <ul> <li>〇 記事見出しが入ります</li> </ul>                                                                                                    |
| ) 記事見出しが入ります                                                                                                    | 開閉式コンテンツ                                                                                                    | ソになります。                                                                      | (                                                                                                 | 記事見出しが入ります                                                                                                    | 開かれる記事は                                                                                                    | <ul> <li>IE-SEL)</li> <li>記事見出しが入ります</li> <li>記事見出しが入ります</li> </ul>                                                                                                    |
| ) 記事見出しが入ります<br>) 記事見出しが入ります                                                                                                    | 開閉式コンテンツ                                                                                                    | ソになります。                                                                      |                                                                                                   | <ul> <li>記事見出しが入ります</li> <li>記事見出しが入ります</li> </ul>                                                                                                    | 構かれる記事は<br>いずれかひとつ                                                                                                    | <ul> <li>(1) 記事見出しが入ります</li> <li>(2) 記事見出しが入ります</li> <li>(2) 記事見出しが入ります</li> </ul>                                                                                                    |
| ) 記事見出しが入ります<br>) 記事見出しが入ります                                                                                                    | 開閉式コンテンツ                                                                                                    | ソになります。                                                                      |                                                                                                   | ) 記事見出しが入ります<br>) 記事見出しが入ります                                                                                                    | 構かれる記事は<br>いずれかひとつ<br>のみになります。                                                                                                    | <ul> <li>記事見出しが入ります</li> <li>記事見出しが入ります</li> <li>記事見出しが入ります</li> <li>さんふるてきすとさんふるてき<br/>ふるてきすと。</li> </ul>                                                                                                    |
| <ul> <li>記事見出しが入ります</li> <li>記事見出しが入ります</li> <li>事見出しが入ります</li> </ul>                                                                                                    | 開閉式コンテンツ                                                                                                    | ソになります。<br>ne) 】                                                             |                                                                                                   | <ul> <li>記事見出しが入ります</li> <li>記事見出しが入ります</li> </ul>                                                                                                    | 開かれる記事は<br>いずれかひとつ<br>のみになります。                                                                                                    | <ul> <li>(10-S01)</li> <li>(2) 記事見出んが入ります</li> <li>(2) 記事見出んが入ります</li> <li>さんふるてきすとさんふるてき、<br/>ふるてきすと。</li> <li>(2) 記事見出んが入ります</li> </ul>                                                                                                    |
| <ul> <li>記事見出しが入ります</li> <li>記事見出しが入ります</li> <li>事見出しが入ります</li> </ul>                                                                                                    | 開閉式コンテンジ<br>【デフォルト(nor                                                                                                    | ソになります。<br>ne)】                                                              |                                                                                                   | <ul> <li>記事見出しが入ります</li> <li>記事見出しが入ります</li> </ul>                                                                                                    | 開かれる記事は<br>いずれかひとつ<br>のみになります。                                                                                                    | <ul> <li>記事現出が入ります</li> <li>記事現出が入ります</li> <li>記事現出が入ります</li> <li>さんふるできすとさんふるできず</li> <li>記事現出が入ります</li> </ul>                                                                                                    |
| <ul> <li>記事見出しが入ります</li> <li>記事見出しが入ります</li> <li>事見出しが入ります</li> <li>ふぶるてきずとさんぶるてきすとさんぶる</li> </ul>                                                                                                    | 開閉式コンテンジ<br>【デフォルト(nor<br>デフォルト表示に                                                                                                    | ソになります。<br>ne)】<br>こなります。                                                    |                                                                                                   | <ul> <li>記事見出しが入ります</li> <li>記事見出しが入ります</li> </ul>                                                                                                    | 開かれる記事は<br>いずれかひとつ<br>のみになります。                                                                                                    | <ul> <li>● 記事見出が入ります</li> <li>● 記事見出が入ります</li> <li>● 記事見出が入ります</li> <li>さんちずまとれるふるできた。</li> <li>● 記事見出が入ります</li> </ul>                                                                                                    |
| <ul> <li>記事見出しが入ります</li> <li>記事見出しが入ります</li> <li>事見出しが入ります</li> <li>いふるてきすとさんぶるてぎすとさんぶる</li> </ul>                                                                                                    | 開閉式コンテン:<br>【デフォルト(nor<br>デフォルト表示は                                                                                                    | ソになります。<br>ne)】<br>こなります。                                                    |                                                                                                   | <ul> <li>記事見出しが入ります</li> <li>記事見出しが入ります</li> <li>記事見出しが入ります</li> </ul>                                                                                                    | 開かれる記事は<br>いずれかひとつ<br>のみになります。                                                                                                    | <ul> <li>□ 記事見出んが入ります</li> <li>○ 記事見出んが入ります</li> <li>○ 記事見出んが入ります</li> <li>○ 記事見出んが入ります</li> </ul>                                                                                                    |
| <ul> <li>記事見出しが入ります</li> <li>記事見出しが入ります</li> <li>事見出しが入ります</li> <li>いふるてきすとさんぶるてきすとさんぶる<br/>ぎずと。</li> </ul>                                                                                                    | 開閉式コンテン:<br>【デフォルト(nor<br>デフォルト表示に                                                                                                    | ソになります。<br>ne)】<br>こなります。                                                    |                                                                                                   | <ul> <li>記事見出しが入ります</li> <li>記事見出しが入ります</li> <li>記事見出しが入ります</li> </ul>                                                                                                    | 開かれる記事は<br>いずれかひとつ<br>のみになります。                                                                                                    | <ul> <li>□ 記事見法・が入ります</li> <li>○ 記事見法・が入ります</li> <li>○ 記事見法・が入ります</li> <li>○ 記事見法・が入ります</li> <li>○ 記事見法・が入ります</li> <li>○ 記事見法・が入ります</li> </ul>                                                                                                    |
| <ul> <li>記事見出しが入ります</li> <li>記事見出しが入ります</li> <li>事見出しが入ります</li> <li>いふるてきすとさんふるてきすとさんふる<br/>ですと、</li> </ul>                                                                                                    | 開閉式コンテン:<br>【デフォルト(nor<br>デフォルト表示に                                                                                                    | ツになります。<br>ne)】<br>こなります。                                                    |                                                                                                   | 記事見出しが入ります       記事見出しが入ります       記事見出しが入ります                                                                                                    | 開かれる記事は<br>いずれかひとつ<br>のみになります。<br>【無効 (none) 】<br>すべての記事を                                                                                                    | <ul> <li>16-26()】</li> <li>5282379(2)</li> <li>5282379(2)</li></ul>                                                                                                    |
| <ul> <li>記事見出しが入ります</li> <li>記事見出しが入ります</li> <li>事見出しが入ります</li> <li>いぶるてきすとさんぶるてきすとさんぶる</li> </ul>                                                                                                    | 開閉式コンテン!<br>【デフォルト(nor<br>デフォルト表示に                                                                                                    | ツになります。<br>ne)】<br>こなります。                                                    |                                                                                                   | <ul> <li>記事見出しが入ります</li> <li>記事見出しが入ります</li> <li>記事見出しが入ります</li> <li>記事見出しが入ります</li> <li>記事見出しが入ります</li> </ul>                                                                                                    | <ul> <li>開かれる記事は<br/>いずれかひとつ<br/>のみになります。</li> <li>【無効 (none)】<br/>すべての記事を<br/>開くことが</li> </ul>                                                                                                    | <ul> <li>10-Set)</li> <li>この単規則へが入ります</li> <li>この単規則へが入ります</li> <li>この単規則へが入ります</li> <li>この単規則へが入ります</li> <li>この単規則へが入ります</li> <li>この単規則へが入ります</li> <li>この単規則へが入ります</li> <li>この単規則へが入ります</li> </ul>                                                                                                    |
| <ul> <li>記事見出しが入ります</li> <li>記事見出しが入ります</li> <li>事見出しが入ります</li> <li>いぶるてきすとさんぶるてきすとさんぶる<br/>をすと。</li> </ul>                                                                                                    | 開閉式コンテン!<br>【デフォルト(nor<br>デフォルト表示は                                                                                                    | ツになります。<br>ne)】<br>こなります。                                                    |                                                                                                   | <ul> <li>記事見出しが入ります         <ul> <li>記事見出しが入ります</li> <li>記事見出しが入ります</li> <li>記事見出しが入ります</li> <li>記事見出しが入ります</li> </ul> </li> <li>記事見出しが入ります</li> <li>記事見出しが入ります</li> </ul>                                                                                                    | <ul> <li>(contapate)</li> <li>開かれる記事は</li> <li>いずれかひとつ</li> <li>のみになります。</li> <li>【無効 (none)】</li> <li>すべての記事を</li> <li>開くことが</li> </ul>                                                                                                    | <ul> <li>□日-SE() 】</li> <li>○ 記事現出んが入ります</li> <li>⇒ 記事見出んが入ります</li> <li>⇒ 記事見出んが入ります</li> <li>○ 記事見出んが入ります</li> <li>☆ ふるてきたと、</li> <li>○ 記事見出んが入ります</li> <li>⇒ 記事見出んが入ります</li> <li>⇒ 記事見出んが入ります</li> </ul>                                                                                                    |
| <ul> <li>記事見出しが入ります</li> <li>記事見出しが入ります</li> <li>事見出しが入ります</li> <li>い込んてきすとさんぶるてきすとさんぶる</li> </ul>                                                                                                    | 開閉式コンテン!<br>【デフォルト(nor<br>"デフォルト表示(a                                                                                                    | ツになります。<br>ne)】<br>こなります。                                                    |                                                                                                   | <ul> <li>記事見出しが入ります</li> <li>記事見出しが入ります</li> <li>記事見出しが入ります</li> <li>記事見出しが入ります</li> <li>記事見出しが入ります</li> <li>記事見出しが入ります</li> </ul>                                                                                                    | <ul> <li>(こうかくこうの)</li> <li>(こうかくこうの)</li> <li>(無効 (none))</li> <li>すべての記事を<br/>開くことが<br/>できます。</li> </ul>                                                                                                    | <ul> <li>(日子SEL))</li> <li>(日子SEL))</li> <li>(日子SEL)</li></ul>                                                                                                    |
| <ul> <li>記事見出しが入ります</li> <li>記事見出しが入ります</li> <li>事見出しが入ります</li> <li>いふるてきすとさんぶるてぎすとさんぶる<br/>きすと。</li> </ul>                                                                                                    | 開閉式コンテン!<br>【デフォルト(nor<br>"デフォルト表示は                                                                                                    | ツになります。<br>ne) 】<br>こなります。                                                   |                                                                                                   | <ul> <li>記事見出しが入ります</li> <li>記事見出しが入ります</li> <li>記事見出しが入ります</li> <li>記事見出しが入ります</li> <li>記事見出しが入ります</li> <li>記事見出しが入ります</li> <li>記事見出しが入ります</li> </ul>                                                                                                    | <ul> <li>(このにはりま)</li> <li>開かれる記事は</li> <li>いずれかひとつ</li> <li>のみになります。</li> <li>【無効 (none)】</li> <li>すべての記事を</li> <li>開くことが</li> <li>できます。</li> </ul>                                                                                                    | <ul> <li>18-56()</li> <li>28-83(1-95)(1-55)(1-55)(</li></ul> |
| <ul> <li>記事見出しが入ります</li> <li>記事見出しが入ります</li> <li>事見出しが入ります</li> <li>いふるてきすとさんぶるてきすとさんぶる<br/>きすと。</li> </ul>                                                                                                    | 開閉式コンテン!<br>【デフォルト(nor<br>"デフォルト表示(a                                                                                                    | ツになります。<br>ne)】<br>こなります。                                                    |                                                                                                   | <ul> <li>記事見出しが入ります</li> <li>記事見出しが入ります</li> <li>記事見出しが入ります</li> <li>記事見出しが入ります</li> <li>記事見出しが入ります</li> <li>記事見出しが入ります</li> </ul>                                                                                                    | <ul> <li>開かれる記事は<br/>いずれかひとつ<br/>のみになります。</li> <li>【無効 (none)】<br/>すべての記事を<br/>開くことが<br/>できます。</li> </ul>                                                                                                    | <ul> <li>□ 記事見出んが入ります</li> <li>■ 記事見出んが入ります</li> <li>■ 記事見出んが入ります</li> <li>■ 記事見出んが入ります</li> <li>■ 記事見出んが入ります</li> <li>■ 記事見出んが入ります</li> <li>▲ いるくてきたさんふるてき</li> <li>→ いるくてきたたんぷるでき</li> <li>→ いるくてきたんぷるでき</li> <li>■ 記事見出んが入ります</li> <li>▲ いるくてきたたんぷるでき</li> <li>▲ ごろくてきたたんぷるでき</li> <li>▲ ごろくてきたたんぷるでき</li> <li>▲ ごろくてきたたんぷるでき</li> <li>▲ ごろくてきたたんぷるでき</li> <li>▲ ごろくてきたたんぷるでき</li> <li>▲ ごろくてきたたんぷるでき</li> <li>▲ ごろくてきたたんぷるでき</li> </ul>                                                                                                    |
| <ul> <li>記事見出しが入ります</li> <li>記事見出しが入ります</li> <li>事見出しが入ります</li> <li>いふるてきすとさんぶるてきすとさんぶる</li> </ul>                                                                                                    | 開閉式コンテン!<br>【デフォルト(nor<br>デフォルト表示(i                                                                                                    | ツになります。<br>ne)】<br>こなります。                                                    |                                                                                                   | <ul> <li>記事見出しが入ります</li> <li>記事見出しが入ります</li> <li>記事見出しが入ります</li> <li>記事見出しが入ります</li> <li>記事見出しが入ります</li> <li>記事見出しが入ります</li> </ul>                                                                                                    | 開かれる記事は<br>いずれかひとつ<br>のみになります。<br>【無効 (none)】<br>すべての記事を<br>開くことが<br>できます。                                                                                                    | <ul> <li>□ 記事現法が入ります</li> <li>■ 記事現法が入ります</li> <li>■ 記事見法が入ります</li> <li>■ 記事見法が入ります</li> <li>■ 記事見法が入ります</li> <li>■ 記事見法が入ります</li> <li>■ 記事見法が入ります</li> </ul>                                                                                                    |
| <ul> <li>記事見出しが入ります</li> <li>記事見出しが入ります</li> <li>事見出しが入ります</li> <li>いぶるてきすとさんぶるてきたさんぶる<br/>ますと、</li> </ul>                                                                                                    | <ul> <li>開閉式コンテン!</li> <li>「デフォルト (nor<br/>デフォルト表示に)</li> <li>"デフォルト表示に)</li> </ul>                                                                                                    | ツになります。<br>ne) 】<br>こなります。                                                   | 81                                                                                                | <ul> <li>a 記事見出しが入ります</li> <li>記事見出しが入ります</li> <li>記事見出しが入ります</li> <li>記事見出しが入ります</li> <li>記事見出しが入ります</li> <li>記事見出しが入ります</li> <li>記事見出しが入ります</li> </ul>                                                                                                    | <ul> <li>(Collapside 開かれる記事はいずれかひとつのみになります。</li> <li>【無効 (none)】<br/>すべての記事を開くことができます。</li> </ul>                                                                                                    | <ul> <li>IE-SE() 】</li> <li>ごか見出んが入ります</li> <li>このた見出んが入ります</li> <li>このた見出んが入ります</li> <li>このたてますとよんのあてき<br/>からてきすと。</li> <li>この見出んが入ります</li> <li>このた見出んが入ります</li> <li>このた見出んが入ります</li> <li>たいからてきすとさんのあてき<br/>からてきすと。</li> <li>この見出んが入ります</li> <li>たいからてきすとさんのあてき<br/>からてきすと。</li> <li>この見出んが入ります</li> <li>たんのちてきすとさんのあてき<br/>からてきすと。</li> </ul>                                                                                                    |
| 記事見出しが入ります       記事見出しが入ります       事見出しが入ります       いぶるてきすとさんぶるてきちとさんぶる       いぶるてきすとさんぶるてきをさんぶる       ぎずと、                                                                                                    | 開閉式コンテン!       「デフォルト (nor       デフォルト表示(i)                                                                                                    | ツになります。<br>ne)】<br>こなります。                                                    | 81                                                                                                | <ul> <li>a 記事見出しが入ります</li> <li>記事見出しが入ります</li> <li>記事見出しが入ります</li> <li>記事見出しが入ります</li> <li>記事見出しが入ります</li> <li>記事見出しが入ります</li> <li>記事見出しが入ります</li> <li>記事見出しが入ります</li> </ul>                                                                                                    | <ul> <li>(Collabelia)</li> <li>開かれる記事は</li> <li>いずれかひとつ</li> <li>のみになります。</li> <li>【無効 (none)】</li> <li>すべての記事を</li> <li>開くことが</li> <li>できます。</li> </ul>                                                                                                    | <ul> <li>□ 記事現法人が入ります</li> <li>■ 記事現法人が入ります</li> <li>■ 記事現法人が入ります</li> <li>■ 記事見法人が入ります</li> <li>■ 記事見法人が入ります</li> <li>■ 記事見法人が入ります</li> <li>■ 記事見法人が入ります</li> <li>■ 記事見法人が入ります</li> <li>■ 記事見法人が入ります</li> <li>■ 記事見法人が入ります</li> <li>■ 記事見法人が入ります</li> <li>■ 記事見法人が入ります</li> <li>■ 私ふるてきすど、</li> <li>■ 記事見法人が入ります</li> <li>■ 私ふるてきすど、</li> <li>■ 記事見法人が入ります</li> <li>■ 私ふるてきすど、</li> <li>■ 記事見法人が入ります</li> <li>■ 私ふるてきすど、</li> <li>■ 記事見法人が入ります</li> <li>■ 私ふるてきすど、</li> </ul>                                                                                                    |
| <ul> <li>記事見出しが入ります</li> <li>記事見出しが入ります</li> <li>事見出しが入ります</li> <li>ふぶるてきすとさんぶるてきすとさんぶる</li> <li>Konu 新規ページ</li> </ul>                                                                                                    | 開閉式コンテン:<br>【デフォルト(nor<br>デフォルト表示(i                                                                                                    | ソになります。<br>ne)】<br>こなります。                                                    | 81                                                                                                | all     新設中見出しが入ります       記事見出しが入ります       記事見出しが入ります       記事見出しが入ります       記事見出しが入ります       記事見出しが入ります                                                                                                    | <ul> <li>(Collabelia)</li> <li>開かれる記事はいずれかひとつのみになります。</li> <li>【無効 (none)】<br/>すべての記事を開くことができます。</li> <li>① Menu 新規ページ</li> </ul>                                                                                                    | <ul> <li>□ 記事見法・が入ります</li> <li>■ 記事見法・が入ります</li> <li>■ 記事見法・が入ります</li> <li>■ 記事見法・が入ります</li> <li>■ 記事見法・が入ります</li> <li>■ 記事見法・が入ります</li> <li>▲ いるくてきたとは、いるくさ<br/>いるくてきた。</li> <li>● 記事見法・が入ります</li> <li>▲ いるくてきたとは、いるくさ<br/>いるくてきた。</li> <li>● 記事見法・が入ります</li> <li>▲ いるくてきたとは、いるくさ<br/>いるくてきた。</li> <li>● 記事見法・が入ります</li> <li>▲ いるくてきたとは、いるくてき<br/>いるくてきた。</li> </ul>                                                                                                    |
| <ul> <li>記事見出しが入ります</li> <li>記事見出しが入ります</li> <li>ぶるてきすとさんぷるてきすとさんぷる</li> <li>Menu 新規ページ</li> <li>記事見出しが入ります</li> </ul>                                                                                                    | 開閉式コンテン!       「デフォルト(nor       アフォルト表示に                                                                                                    | ツになります。<br>ne)】<br>こなります。<br>⊧∮                                              | 81                                                                                                | 記事見出しが入ります         記事見出しが入ります         記事見出しが入ります         記事見出しが入ります         記事見出しが入ります         記事見出しが入ります         記事見出しが入ります         記事見出しが入ります         記事見出しが入ります                                                                                                    | <ul> <li>(● Monu 新規ペー&gt;</li> <li>● Monu 新規ペー&gt;</li> <li>● Energy (Collabeling)</li> <li>○ 記事見出しが入ります</li> </ul>                                                                                                    | <ul> <li>□日子名巳() 】</li> <li>○ 記事見出んが入ります</li> <li>○ 記事見出んが入ります</li> <li>さんひるてきすとさんいるてき*</li> <li>○ 記事見出んが入ります</li> <li>さんひるてきすとさんいるてき*</li> <li>○ 記事見出んが入ります</li> <li>さんひるてきすとさんいるてき*</li> <li>○ 記事見出んが入ります</li> <li>さんひるてきすとさんいるてき*</li> <li>○ 記事見出んが入ります</li> <li>さんひるてき*とさんいるてき*</li> </ul>                                                                                                    |
| 記事見出しが入ります         記事見出しが入ります         Sta見出しが入ります         いぶるてきすとさんぶるてきすとさんぶるすすとさんぶる         Menu       新規ページ         認事見出しが入ります         記事見出しが入ります         記事見出しが入ります                                                                                                    | 開閉式コンテン!       「デフォルト(nor       デフォルト表示に       ・       ・       ・       ・       ・       ・       ・       ・       ・       ・       ・       ・       ・       ・       ・       ・       ・       ・       ・       ・       ・       ・       ・       ・       ・       ・       ・       ・       ・       ・       ・       ・       ・       ・       ・       ・       ・       ・       ・       ・       ・       ・       ・       ・       ・       ・       ・       ・       ・       ・       ・       ・       ・       ・       ・       ・       ・       ・       ・       ・       ・       ・       ・       ・                                                                                                    | ツになります。<br>ne)】<br>こなります。<br><sup>kす</sup>                                   | 81 III M                                                                                          | 記事見出しが入ります       記事見出しが入ります       記事見出しが入ります       記事見出しが入ります       記事見出しが入ります       記事見出しが入ります       記事見出しが入ります       記事見出しが入ります                                                                                                    | <ul> <li>(こうか) (Collabelia)</li> <li>開かれる記事は<br/>いずれかひとつ<br/>のみになります。</li> <li>【無効 (none)】<br/>すべての記事を<br/>開くことが<br/>できます。</li> <li>● 1000 初級ページ</li> <li>● 1000 初級ページ</li> <li>● 1000 初級ページ</li> <li>● 1000 初級ページ</li> <li>● 1000 初級ページ</li> </ul>                                                                                                    | <ul> <li>IE-SE() 】</li> <li>E2#52はんが入ります</li> <li>E2#52はんが入ります</li> <li>E2#52はんが入ります</li> <li>ALNGできたさんいるでき、<br/>からできた。</li> <li>E2#52はんが入ります</li> <li>E2#52はんが入ります</li> <li>ALNGできたさんいるでき、<br/>からできた。</li> <li>E2#52はんが入ります</li> <li>ALNGできたさんいるでき。</li> <li>E3#52はんが入ります</li> <li>ALNGできたさんいるでき。</li> <li>ALNGできたさんいるでき。</li> </ul>                                                                                                    |
| <ul> <li>記事見出しが入ります</li> <li>記事見出しが入ります</li> <li>事見出しが入ります</li> <li>いぶるてきすとさんぶるてきちとさんぶる</li> <li>記事見出んが入ります</li> <li>記事見出んが入ります</li> <li>記事見出んが入ります</li> </ul>                                                                                                    | 開閉式コンテン!       開閉式コンテン!       【デフォルト (nor)       デフォルト表示(i)       ・       ●       記事見出が入り       ●       こ記事見出が入り       ●       こ記事見出が入り       ●       こ記事見出が入り                                                                                                    | ソになります。 ne)】 こなります。 € ブ ● E # #                                              | 81 E M                                                                                            | 記事見出しが入ります         記事見出しが入ります         記事見出しが入ります         記事見出しが入ります         記事見出しが入ります         記事見出しが入ります         記事見出しが入ります         記事見出しが入ります         記事見出しが入ります         記事見出しが入ります                                                                                                    | <ul> <li>(Collabelia)</li> <li>開かれる記事は<br/>いずれかひとつ<br/>のみになります。</li> <li>【無効 (none)】<br/>すべての記事を<br/>開くことが<br/>できます。</li> <li>1 Monu 新規ページ</li> <li>③ 記事見出が入ります</li> <li>④ 記事見出が入ります</li> <li>④ 記事見出が入ります</li> <li>④ 記事見出が入ります</li> </ul>                                                                                                    | <ul> <li>IE-SE() 】</li> <li>○ 記事現出。が入ります</li> <li>さんさそすとさんふさくざす</li> <li>○ 記事現出。が入ります</li> <li>さんさくてきすと、</li> <li>○ 記事現出。が入ります</li> <li>さんさくてきすと、</li> <li>○ 記事現出。が入ります</li> <li>さんさくてきてと、</li> <li>○ 記事現出。が入ります</li> <li>さんさくてきてと、</li> <li>○ 記事現出。が入ります</li> <li>さんさくてきてと、</li> <li>○ 記事現出。が入ります</li> <li>さんさくてきてと、</li> <li>○ 記事現出。が入ります</li> <li>さんさくてきてと、</li> <li>○ 記事現出。が入ります</li> <li>○ 記事現出。が入ります</li> <li>○ 記事現出。が入ります</li> <li>○ 記事現出。が入ります</li> <li>○ 記事現出。が入ります</li> <li>○ 記事現出。が入ります</li> <li>○ 記事現出。が入ります</li> <li>○ 記事見出。が入ります</li> </ul>                                                                                                    |
| 記事見出しが入ります         記事見出しが入ります         事見出しが入ります         いぶるてきすとさんぶるてきすとさんぶる         ご書見出しが入ります         記事見出しが入ります         記事見出しが入ります         記事見出しが入ります         記事見出しが入ります         記事見出しが入ります         記事見出しが入ります                                                                                                    | 開閉式コンテン!       開閉式コンテン!       【デフォルト (not)       デフォルト表示(i)       ごフォルト表示(i)       ② 記事見出しが入り3       ③ 記事見出しが入り3       ④ 記事見出しが入り3                                                                                                    | ツになります。<br>ne)】<br>こなります。<br><sup>たす</sup><br><sup>たす</sup>                  | 81 III MA                                                                                         | <ul> <li>記事見出しが入ります</li> <li>記事見出しが入ります</li> <li>記事ま</li> <li>記事ま</li> <li>記事ま</li> <li>記録目</li> <li>記録目</li> <li>記録目</li> <li>記録目</li> <li>記録目</li> <li>記録目</li> <li>記録目</li> <li>記録目</li> <li>記録目</li> <li>記録目</li> <li>記録目</li> <li>記録目</li> <li>記録</li></ul>                                                                                                    | <ul> <li>         (回加身品)     </li> <li>         開かれる記事は<br/>いずれかひとつ<br/>のみになります。     </li> <li>         (回加身子)     </li> <li>         すべての記事を<br/>開くことが<br/>できます。     </li> <li>         (回加身子)     </li> <li>         (回加身子)     </li> <li> </li> <li> </li> <li></li></ul> | IE-SE() 】                                                                                                    |
| 記事見出しが入ります         記事見出しが入ります         事見出しが入ります         ふふるできすとさんぶるできすとさんぶる         読事見出しが入ります         記事見出しが入ります         記事見出しが入ります         記事見出しが入ります         記事見出しが入ります         記事見出しが入ります         記事見出しが入ります         記事見出しが入ります                                                                                                    | 開閉式コンテン!       開閉式コンテン!       「デフォルト (not)       デフォルト表示(i)       ・       ・       ・       ・       ・       ・       ・       ・       ・       ・       ・       ・       ・       ・       ・       ・       ・       ・       ・       ・       ・       ・       ・       ・       ・       ・       ・       ・       ・       ・       ・       ・       ・       ・       ・       ・       ・       ・       ・       ・       ・       ・       ・       ・       ・       ・       ・       ・       ・       ・       ・       ・       ・       ・       ・       ・       ・       ・       ・       ・       ・       ・       ・ <td>ツになります。<br/>ne)】<br/>こなります。<br/><sup>kす</sup><br/><sup>kす</sup></td> <td>81 III M</td> <td><ul> <li>副の見出しが入ります</li> <li>記事見出しが入ります</li> <li>記事見出しが入ります</li> <li>記事見出しが入ります</li> <li>記事見出しが入ります</li> <li>記事見出しが入ります</li> <li>記事見出しが入ります</li> <li>記事見出しが入ります</li> <li>記事見出しが入ります</li> <li>記事見出しが入ります</li> <li>記事見出しが入ります</li> </ul></td> <td><ul> <li>(この)のは、(この)のは、(の)のの)になります。</li> <li>(無効 (none)) すべての記事を開くことができます。</li> <li>(1) たいのの)のになります。</li> <li>(1) たいのの)のの(の)の(の)の(の)の(の)の(の)の(の)の(の)の(の)の(の</li></ul></td> <td><ul> <li>□ 日本の日本の日本の日本の日本の日本の日本の日本の日本の日本の日本の日本の日本の日</li></ul></td>                                                                                                    | ツになります。<br>ne)】<br>こなります。<br><sup>kす</sup><br><sup>kす</sup>                  | 81 III M                                                                                          | <ul> <li>副の見出しが入ります</li> <li>記事見出しが入ります</li> <li>記事見出しが入ります</li> <li>記事見出しが入ります</li> <li>記事見出しが入ります</li> <li>記事見出しが入ります</li> <li>記事見出しが入ります</li> <li>記事見出しが入ります</li> <li>記事見出しが入ります</li> <li>記事見出しが入ります</li> <li>記事見出しが入ります</li> </ul>                                                                                                    | <ul> <li>(この)のは、(この)のは、(の)のの)になります。</li> <li>(無効 (none)) すべての記事を開くことができます。</li> <li>(1) たいのの)のになります。</li> <li>(1) たいのの)のの(の)の(の)の(の)の(の)の(の)の(の)の(の)の(の)の(の</li></ul>                                                                                                    | <ul> <li>□ 日本の日本の日本の日本の日本の日本の日本の日本の日本の日本の日本の日本の日本の日</li></ul>                                                                                                    |
| <ul> <li>記事見出しが入ります</li> <li>記事見出しが入ります</li> <li>第3事見出しが入ります</li> <li>いぶるてきすとさんぶるできすとさんぶる<br/>できすとさんぶるできすとさんぶる</li> <li>記事見出しが入ります</li> <li>記事見出しが入ります</li> <li>記事見出しが入ります</li> <li>記事見出しが入ります</li> </ul>                                                                                                    | 開閉式コンテン!           「デフォルト(nor<br>デフォルト表示に           ・           ・           ・           ・           ・           ・           ・           ・           ・           ・           ・           ・           ・           ・           ・           ・           ・           ・           ・           ・           ・           ・           ・           ・           ・           ・           ・           ・           ・           ・           ・           ・           ・           ・           ・           ・           ・           ・           ・           ・           ・           ・           ・           ・           ・           ・           ・           ・           ・           ・           ・                                                                                                    | ツになります。<br>ne)】<br>こなります。<br><sup>kす<br/>kす</sup>                            | 81 IIIIIIIIIIIIIIIIIIIIIIIIIIIIIIIIIIII                                                           | 記事見出しが入ります         記事見出しが入ります         記事見出しが入ります         記事見出しが入ります         記事見出しが入ります         記事見出しが入ります         記事見出しが入ります         記事見出しが入ります         記事見出しが入ります         記事見出しが入ります         記事見出しが入ります         記事見出しが入ります         記事見出しが入ります         記事見出しが入ります                                                                                                    | <ul> <li>(こうの) (Collapsite<br/>開かれる記事は<br/>いずれかひとつ<br/>のみになります。</li> <li>【無効 (none)】<br/>すべての記事を<br/>開くことが<br/>できます。</li> <li>(二) MR(&lt;)</li> <li>(二) ジェッ見出しが入ります</li> <li>(二) 記事見出しが入ります</li> <li>(二) 記事見出しが入ります</li> <li>(二) 記事見出しが入ります</li> </ul>                                                                                                    | <ul> <li>IE-SE() 】</li> <li>○ 記事現法の入ります</li> <li>○ 記事現法の入ります</li> <li>さんからてきずとさんがらてき。<br/>ふらてきすと、</li> <li>○ 記事現法の入ります</li> <li>さんからてきずとさんがらてき。</li> <li>○ 記事現法の入ります</li> <li>さんからてきずとさんがらてき。</li> <li>○ 記事現法の入ります</li> <li>さんからてきずとさんがらてき。</li> <li>○ 記事見法の入ります</li> <li>○ 記事見法の入ります</li> </ul>                                                                                                    |
| 記事見出しが入ります       記事見出しが入ります       第見出しが入ります       いぶるてきすとさんぶるてきすとさんぶる       ご事見出しが入ります       記事見出しが入ります       記事見出しが入ります       記事見出しが入ります       記事見出しが入ります       記事見出しが入ります       記事見出しが入ります       記事見出しが入ります                                                                                                    | <ul> <li>開閉式コンテン!</li> <li>デフォルト (nor<br/>デフォルト表示に)</li> <li>デフォルト表示に</li> <li>ご事見出が入切</li> <li>記事見出が入切</li> <li>記事見出が入切</li> <li>記事見出が入切</li> <li>記事見出が入切</li> </ul>                                                                                                    | ソになります。 ne)】 こなります。 たります。 たります。 たります。 たります。 たります。 たります。                      | 81 III M                                                                                          | 記事見出しが入ります         記事見出しが入ります         記事見出しが入ります         記事見出しが入ります         記事見出しが入ります         記事見出しが入ります         記事見出しが入ります         記事見出しが入ります         記事見出しが入ります         記事見出しが入ります         記事見出しが入ります         記事見出しが入ります         記事見出しが入ります         記事見出しが入ります                                                                                                    | <ul> <li>(Collabelia)</li> <li>開かれる記事は<br/>いずれかひとつ<br/>のみになります。</li> <li>【無効 (none)】<br/>すべての記事を<br/>開くことが<br/>できます。</li> <li>1 № 新潟ページ</li> <li>※事見出が入ります</li> <li>※事見出が入ります</li> <li>※事見出が入ります</li> <li>※事見出が入ります</li> </ul>                                                                                                    | <ul> <li>IE-SE() 】</li> <li>○ 記事現出んが入ります</li> <li>■ 記事現出んが入ります</li> <li>■ 記事現出んが入ります</li> <li>■ 記事現出んが入ります</li> <li>■ 記事現出んが入ります</li> <li>■ 記事現出んが入ります</li> <li>● 記事現出んが入ります</li> <li>■ 記事現出んが入ります</li> <li>■ 記事現出んが入ります</li> <li>■ 記事現出んが入ります</li> <li>■ 記事現出んが入ります</li> <li>■ 記事現出んが入ります</li> <li>■ 記事現出んが入ります</li> <li>■ 記事現出んが入ります</li> <li>■ 記事現出んが入ります</li> <li>■ 記事現出んが入ります</li> <li>■ 記事現出んが入ります</li> <li>■ 記事現出んが入ります</li> <li>■ ○ 記事見出んが入ります</li> <li>■ ○ 記事見出んが入ります</li> <li>■ ○ 記事見出んが入ります</li> <li>■ ○ 記事見出んが入ります</li> <li>■ ○ 記事見出んが入ります</li> <li>■ ○ □ ○ □ ○ □ ○ □ ○ □ ○ □ ○ □ ○ □ ○ □ ○</li></ul>                                                                                                    |
| <ul> <li>記事見出しが入ります</li> <li>記事見出しが入ります</li> <li>ふぶるてきすとさんぶるてきすとさんぶる<br/>たすと、</li> <li>11日、新規ページ</li> <li>記事見出しが入ります</li> <li>記事見出しが入ります</li> <li>記事見出しが入ります</li> <li>記事見出しが入ります</li> </ul>                                                                                                    | 開閉式コンテン!       開閉式コンテン!       【デフォルト (nor)       デフォルト表示(i)       ごフォルト表示(i)       ① 記事見出が入り3       ② 記事見出が入り3       ③ 記事見出が入り3       ③ 記事見出が入り3                                                                                                    | ソになります。 ne)】 こなります。 たす ます ます ます ます ます ます ます ます ます ます ます ます ます                | 81                                                                                                | <ul> <li>副事見出しが入ります</li> <li>記事見出しが入ります</li> <li>記事見しかります</li> <li>記事見しかります</li> <li>記事見しかります</li> <li>記事見しかります</li> <li>記事見しかります</li> <li>記事見しかります</li> <li>記事見しかります</li> <li>記事見しかります</li> <li>記述のります</li> <li>記述のります</li> <li>記述のります</li> <li>記述のります</li> <li>記述のります</li> <li>記述のります</li> <li>記述のります</li> <li>記述のります</li> <l< td=""><td><ul> <li>(この) (この) (10,0,0,0,0,0,0,0,0,0,0,0,0,0,0,0,0,0,0,</li></ul></td><td>IE-SE() 】</td></l<></ul> | <ul> <li>(この) (この) (10,0,0,0,0,0,0,0,0,0,0,0,0,0,0,0,0,0,0,</li></ul>                                                                                                    | IE-SE() 】                                                                                                    |
| 記事見出しが入ります         記事見出しが入ります         第見出しが入ります         ふるてきすとさんぶるてきすとさんぶる         ご書見出しが入ります         記事見出しが入ります         記事見出しが入ります         記事見出しが入ります         記事見出しが入ります         記事見出しが入ります         記事見出しが入ります         記事見出しが入ります         記事見出しが入ります         記事見出しが入ります         記事見出しが入ります         こご書見出しが入ります         ここ書見出しが入ります                                                                                                    | 開閉式コンテン!       開閉式コンテン!       【デフォルト (not)       デフォルト表示(i)       ごフォルト表示(i)       ② 記事見出しが入り3       ③ 記事見出しが入り3       ④ 記事見出しが入り3       ④ 記事見出しが入り3       ● 記事見出しが入り3       ● 記事見出しが入り3       ● 記事見出しが入り3       ● 記事見出しが入り3       ● 記事見出しが入り3       ● 記事見出しが入り3                                                                                                    | ツになります。<br>ne)】<br>こなります。<br>たす<br>たす<br>たす<br>たす<br>にしが入りま<br>11 000 CoLtd  | 81 III M                                                                                          | <ul> <li>副シリムにものくくなり</li> <li>記事見出しが入ります</li> <li>記事見出しが入ります</li> <li>記事見出しが入ります</li> <li>記事見出しが入ります</li> <li>記事見出しが入ります</li> <li>記事見出しが入ります</li> <li>記事見出しが入ります</li> <li>記事見出しが入ります</li> <li>記事見出しが入ります</li> <li>記事見出しが入ります</li> <li>記事見出しが入ります</li> <li>記事見出しが入ります</li> <li>このpyright 2011 .coc Co.Ltd</li> </ul>                                                                                                    | <ul> <li>(Collabelia)</li> <li>開かれる記事は<br/>いずれかひとつ<br/>のみになります。</li> <li>【無効 (none)】<br/>すべての記事を<br/>開くことが<br/>できます。</li> <li>① 配事見出が入ります</li> <li>① 記事見出が入ります</li> <li>① 記事見出が入ります</li> <li>① 記事見出が入ります</li> <li>② 記事見出が入ります</li> </ul>                                                                                                    | IE-SE()       ]         ● 記事見出んが入ります       さんおこて書けたさんふるてき         さんだきずとさんふるてき       ごを取り出んが入ります         さんぷこで書すとさんぷるでき       ごを取り出んが入ります         さんぷこで書すとさんぷるでき       ごを取り出んが入ります         さんぷこで書すとさんぷるでき       ごを取り出んが入ります         さんぷこで書すとさんぷるでき       ごを取り出んが入ります         さんぷこで書すとさんぷるでき       ごを取り出したいたでき         ごとのなどのまた       ごを用いたいたいまた         かんこできすときんぷるでき       ごをできすと         ごとのなどのなどのまた       ごのなどのなどのなどのなどのなどのなどのなどのなどのなどのなどのなどのなどのなどの                                                                                                    |
| 記事見出しが入ります         記事見出しが入ります         ふふてきすとさんふるてきすとさんふる         ふるてきすとさんふるてきすとさんふる         ご書見出しが入ります         記事見出しが入ります         記事見出しが入ります         記事見出しが入ります         記事見出しが入ります         記事見出しが入ります         記事見出しが入ります         こご事見出しが入ります         記事見出しが入ります         こご事見出しが入ります         こご事見出しが入ります         ここのアパットレントントントントントントントントントントントントントントントントントントン                                                                                                    | 開閉式コンテン!       開閉式コンテン!       「デフォルト(nor       アフォルト表示に       ・       ・       ごお見出が入り3       ・       ・       ・       記事見出が入り3       ・       こお見出が入り3       ・       こお見出が入り3       ・       この事見出が入り3       ・       このすりまま見       ・       ・       ・       ・       ・       ・       ・       ・       ・       ・       ・       ・       ・       ・       ・       ・       ・       ・       ・       ・       ・       ・       ・       ・       ・       ・       ・       ・       ・       ・       ・       ・       ・       ・       ・       ・       ・       ・       ・       ・       ・       ・       ・       ・       ・       ・       ・ <td>ツになります。<br/>ne) 】<br/>こなります。<br/>ます<br/>ます<br/>ます<br/>はしかえりま<br/>11 000 Co.Ltd</td> <td>81 II M</td> <td>記事見出しが入ります         記事見出しが入ります         記しかります         記事見出しが入ります         記事見出しが入ります         記事見出しが入ります         記事見出しが入ります         記事見出しが入ります         記事見出しが入ります         記事見しかります         記事見しかります         記事見しかります         記事見しかりましたかります         記事見しかりましたかります         記事見しかりましたかりましたかります         記事見しかりましたかりましたかりましたかりましたかりました</td> <td><ul> <li>(この)のは、(の)のの)のの)のの(の)のの(の)のの(の)の(の)の(の)の(の)のの(の)のの(の)のの(の)のの(の)のの(の)のの(の)のの(の)のの(の)の(の)の(の)の(の)の(の)の(の)の(の)の(の)の(の)の(の)の(の)の(の)の(0)の(0</li></ul></td> <td>Id-SE()     ]       ● 記事現法が入ります     このなてきすとさんいるてき<br/>いなてきすと。       ● 記事現法が入ります     さんなてきすとさんいるてき<br/>いなてきすと。       ● 記事現法が入ります     さんなてきすとたんいるてき<br/>いなてきすと。       ● 記事現法が入ります     さんなてきすとさんいるてき<br/>いなてきすと。       ● 記事現法が入ります     さんなてきすとさんいるてき<br/>いたてきすと。       ● 記事現法が入ります     さんなてきすと、       ● 記事見法が入ります     さんなてきすと、       ● 記事見法が入ります     さんかてきすとさんいるてき       ● 記事見法が入ります     このてきすと、       ● 記事見法が入ります     このてきすとさんいるてき       ● 記事見法が入りま     ●       ● このした     ●       ● このした     ●        ● このした     ●</td> | ツになります。<br>ne) 】<br>こなります。<br>ます<br>ます<br>ます<br>はしかえりま<br>11 000 Co.Ltd      | 81 II M                                                                                           | 記事見出しが入ります         記事見出しが入ります         記しかります         記事見出しが入ります         記事見出しが入ります         記事見出しが入ります         記事見出しが入ります         記事見出しが入ります         記事見出しが入ります         記事見しかります         記事見しかります         記事見しかります         記事見しかりましたかります         記事見しかりましたかります         記事見しかりましたかりましたかります         記事見しかりましたかりましたかりましたかりましたかりました                                                                                                    | <ul> <li>(この)のは、(の)のの)のの)のの(の)のの(の)のの(の)の(の)の(の)の(の)のの(の)のの(の)のの(の)のの(の)のの(の)のの(の)のの(の)のの(の)の(の)の(の)の(の)の(の)の(の)の(の)の(の)の(の)の(の)の(の)の(の)の(0)の(0</li></ul>                                                                                                    | Id-SE()     ]       ● 記事現法が入ります     このなてきすとさんいるてき<br>いなてきすと。       ● 記事現法が入ります     さんなてきすとさんいるてき<br>いなてきすと。       ● 記事現法が入ります     さんなてきすとたんいるてき<br>いなてきすと。       ● 記事現法が入ります     さんなてきすとさんいるてき<br>いなてきすと。       ● 記事現法が入ります     さんなてきすとさんいるてき<br>いたてきすと。       ● 記事現法が入ります     さんなてきすと、       ● 記事見法が入ります     さんなてきすと、       ● 記事見法が入ります     さんかてきすとさんいるてき       ● 記事見法が入ります     このてきすと、       ● 記事見法が入ります     このてきすとさんいるてき       ● 記事見法が入りま     ●       ● このした     ●       ● このした     ●        ● このした     ●                                                                                                    |
| <ul> <li>記事見出しが入ります</li> <li>記事見出しが入ります</li> <li>ふふるてきすとさんふるてきすとさんふる<br/>できすとさんふるてきすとさんふる<br/>できすとさんふるてきすとさんふる</li> <li>記事見出しが入ります</li> <li>記事見出しが入ります</li> <li>記事見出しが入ります</li> <li>記事見出しが入ります</li> <li>記事見出しが入ります</li> <li>記事見出しが入ります</li> <li>記事見出しが入ります</li> <li>記事見出しが入ります</li> <li>記事見出しが入ります</li> </ul>                                                                                                    | 開閉式コンテン!       開閉式コンテン!       「デフォルト(noi<br>デフォルト表示に       ・       ・       ・       ・       ・       ・       ・       ・       ・       ・       ・       ・       ・       ・       ・       ・       ・       ・       ・       ・       ・       ・       ・       ・       ・       ・       ・       ・       ・       ・       ・       ・       ・       ・       ・       ・       ・       ・       ・       ・       ・       ・       ・       ・       ・       ・       ・       ・       ・       ・       ・       ・       ・       ・       ・       ・       ・       ・       ・       ・       ・       ・       ・       ・                                                                                                    | ツになります。<br>ne)】<br>こなります。<br>kす<br>kす<br>ktuluが入りま<br>11 000 CoLtd<br>)】     | 81<br>●<br>●<br>●<br>●<br>●<br>●<br>●<br>●<br>●<br>●<br>●<br>●<br>●<br>●<br>●<br>●<br>●<br>●<br>● | 副語事見出しが入ります         記事見出しが入ります         記事見出しが入ります                                                                                                    | <ul> <li>(この)のは、(この)のは、(この)ののして、(この)ののして、(この)のいて、(この)のいて、(この)のののして、(この)ののして、(この)のいて、(この)のいて、(この)(いいて、(この)(いいて、(この)(いいて、(この)(いいて、(この)(いいて、(この)(いいて、(この)(いいて、(この)(いいて、(この)(いいて、(この)(いいて、(この)(いいて、(この)(いいて、(1, (((((((((((((((((((((((((((((((((((</li></ul>                                 | IIe-SE(J)         ● 記事現法の入ります         さんからてきすとさんからてき。         ● 記事現法の入ります         さんからてきすとさんからてき。         ● 記事現法の入ります         さんからてきすとさんがらてき。         ● 記事現法の入ります         さんからてきすとさんがらてき。         ● 記事現法の入ります         さんからてきすとさんがらてき。         ● 記事現法の入ります         さんからてきすとさんがらてき。         ● 記事現法の入ります         さんからてきすと、         ● 記事見法の入ります         さんからてきすと、         ● 記事見法の入ります         さんからてきすと、         ● 記事見法の入ります         さんからてきすと、         ● 記事見法の入ります         さんからてきすと、         ● 記事見法の人がります         さんからてきすと、         ● 記事見法の人がります         さんからてきすと、         ● 記事見法の人がります         さんからてきすと、         ● 記事見法の人がります         さんからてきすと、         ● 記事見法の人がります         さんからてきすと、         ● 記事見法の人がります         ● 記事したろんからてきすと、         ● 記事見法の人がります         ● 記事したろんからてきたろんからてきまいろいろしき         ● 記事見法の人がります         ● 記事したろんからしき         ● 記事したろんからしきましたろんからしき         ● 記事見法の人がります         ● 記事見ましましたろんからしき         ● 記事しましましましましましましましましましましましましましましまし                                                                                                    |
| <ul> <li>記事見出しが入ります</li> <li>記事見出しが入ります</li> <li>ふふるてきすとさんふるてきすとさんふる</li> <li>記事見出しが入ります</li> <li>記事見出しが入ります</li> <li>記事見出しが入ります</li> <li>記事見出しが入ります</li> <li>記事見出しが入ります</li> <li>記事見出しが入ります</li> <li>記事見出しが入ります</li> <li>記事見出しが入ります</li> <li>記事見出しが入ります</li> <li>記事見出しが入ります</li> <li>記事見出しが入ります</li> <li>記事見出しが入ります</li> </ul>                                                                                                    | 開閉式コンテン!       開閉式コンテン!       「デフォルト(noi<br>デフォルト表示(i)       ・       ・       ・       ・       ・       ・       ・       ・       ・       ・       ・       ・       ・       ・       ・       ・       ・       ・       ・       ・       ・       ・       ・       ・       ・       ・       ・       ・       ・       ・       ・       ・       ・       ・       ・       ・       ・       ・       ・       ・       ・       ・       ・       ・       ・       ・       ・       ・       ・       ・       ・       ・       ・       ・       ・       ・       ・       ・       ・       ・       ・       ・       ・       ・ <td>ツになります。<br/>ne)】<br/>こなります。<br/>ます<br/>ます<br/>出しが入りま<br/>11 000 Co.Ltd<br/>)】<br/>ぶし</td> <td>81<br/>● M<br/>● C<br/>● C<br/>● C<br/>● C<br/>● C<br/>● C<br/>● C<br/>● C<br/>● C<br/>● C</td> <td>副事見出しが入ります         記事見出しが入ります         記事見出しが入ります         ここの目的目的目的目的目的目的目的目前の目前の目前の目前の目前の目前の目前の目前の目前の目前の目前の目前の目前の目</td> <td><ul> <li>(Collabelia)</li> <li>開かれる記事は<br/>いずれかひとつ<br/>のみになります。</li> <li>(無効 (none) 】<br/>すべての記事を<br/>開くことが<br/>できます。</li> <li>(1) Menu 新規ページ</li> <li>(2) ごま見出しが入ります</li> <li>(2) 記事見出しが入ります</li> <li>(2) 記事見出しが入ります</li> <li>(2) 記事見出しが入ります</li> <li>(2) 記事見出しが入ります</li> <li>(2) 記事見出しが入ります</li> <li>(3) 記事見出しが入ります</li> <li>(3) 記事見出しが入ります</li> <li>(4) 記事見出しが入ります</li> <li>(5) 記事見出しが入ります</li> <li>(4) 記事見出しが入ります</li> <li>(5) 記事見出しが入ります</li> <li>(5) 記事見出しが入ります</li> <li>(5) 記事見出しが入ります</li> <li>(5) 記事見出しが入ります</li> <li>(5) 記事見出しが入ります</li> <li>(5) 記事見出しが入ります</li> <li>(5) 記事見出しが入ります</li> <li>(5) 記事見出しが入ります</li> </ul></td> <td>IIC-SE(J)         ○ 記事見出んが入ります         ● 記事見出んが入ります         オムジンですとおんぷるです。         ● 記事見出んが入ります         オムジンですとさんぷるです。         ● 記事見出んが入ります         オムジンですとさんぷるです。         ● 記事見出んが入ります         オムジンですとさんぷるです。         ● 記事見出んが入ります         オムジンですたとさんぷるです。         ● 記事見出んが入ります         オムジンですたとふぷるです。         ● 記事見出んが入ります         ホルカですすとたふぷるです。         ● 記事見出んが入ります         ホルカマーマッシュシーシーシーシー&gt;         からできすと、         ● 記事見出んが入ります         ホルカマーマッシュシーシー&gt;         ホルカマーマッシュシーシー&gt;         ● 記事見出んが入ります         ホルカマーマッシュシーシー&gt;         ホルカマーマッシュシーシー&gt;         ● 記事見出し、         ● この CoLtd</td>                                                                                                    | ツになります。<br>ne)】<br>こなります。<br>ます<br>ます<br>出しが入りま<br>11 000 Co.Ltd<br>)】<br>ぶし | 81<br>● M<br>● C<br>● C<br>● C<br>● C<br>● C<br>● C<br>● C<br>● C<br>● C<br>● C                   | 副事見出しが入ります         記事見出しが入ります         記事見出しが入ります         ここの目的目的目的目的目的目的目的目前の目前の目前の目前の目前の目前の目前の目前の目前の目前の目前の目前の目前の目                                                                                                    | <ul> <li>(Collabelia)</li> <li>開かれる記事は<br/>いずれかひとつ<br/>のみになります。</li> <li>(無効 (none) 】<br/>すべての記事を<br/>開くことが<br/>できます。</li> <li>(1) Menu 新規ページ</li> <li>(2) ごま見出しが入ります</li> <li>(2) 記事見出しが入ります</li> <li>(2) 記事見出しが入ります</li> <li>(2) 記事見出しが入ります</li> <li>(2) 記事見出しが入ります</li> <li>(2) 記事見出しが入ります</li> <li>(3) 記事見出しが入ります</li> <li>(3) 記事見出しが入ります</li> <li>(4) 記事見出しが入ります</li> <li>(5) 記事見出しが入ります</li> <li>(4) 記事見出しが入ります</li> <li>(5) 記事見出しが入ります</li> <li>(5) 記事見出しが入ります</li> <li>(5) 記事見出しが入ります</li> <li>(5) 記事見出しが入ります</li> <li>(5) 記事見出しが入ります</li> <li>(5) 記事見出しが入ります</li> <li>(5) 記事見出しが入ります</li> <li>(5) 記事見出しが入ります</li> </ul>                                                                                                    | IIC-SE(J)         ○ 記事見出んが入ります         ● 記事見出んが入ります         オムジンですとおんぷるです。         ● 記事見出んが入ります         オムジンですとさんぷるです。         ● 記事見出んが入ります         オムジンですとさんぷるです。         ● 記事見出んが入ります         オムジンですとさんぷるです。         ● 記事見出んが入ります         オムジンですたとさんぷるです。         ● 記事見出んが入ります         オムジンですたとふぷるです。         ● 記事見出んが入ります         ホルカですすとたふぷるです。         ● 記事見出んが入ります         ホルカマーマッシュシーシーシーシー>         からできすと、         ● 記事見出んが入ります         ホルカマーマッシュシーシー>         ホルカマーマッシュシーシー>         ● 記事見出んが入ります         ホルカマーマッシュシーシー>         ホルカマーマッシュシーシー>         ● 記事見出し、         ● この CoLtd                                                                                                    |

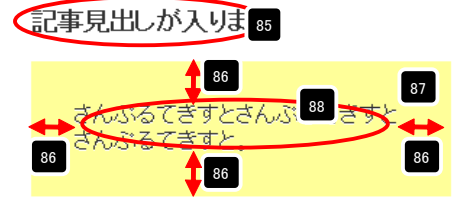

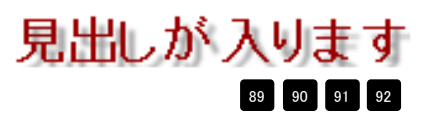

# リストモジュールType16(リンク見出し)の編集方法

■更新頻度の高い記事を作成したい時

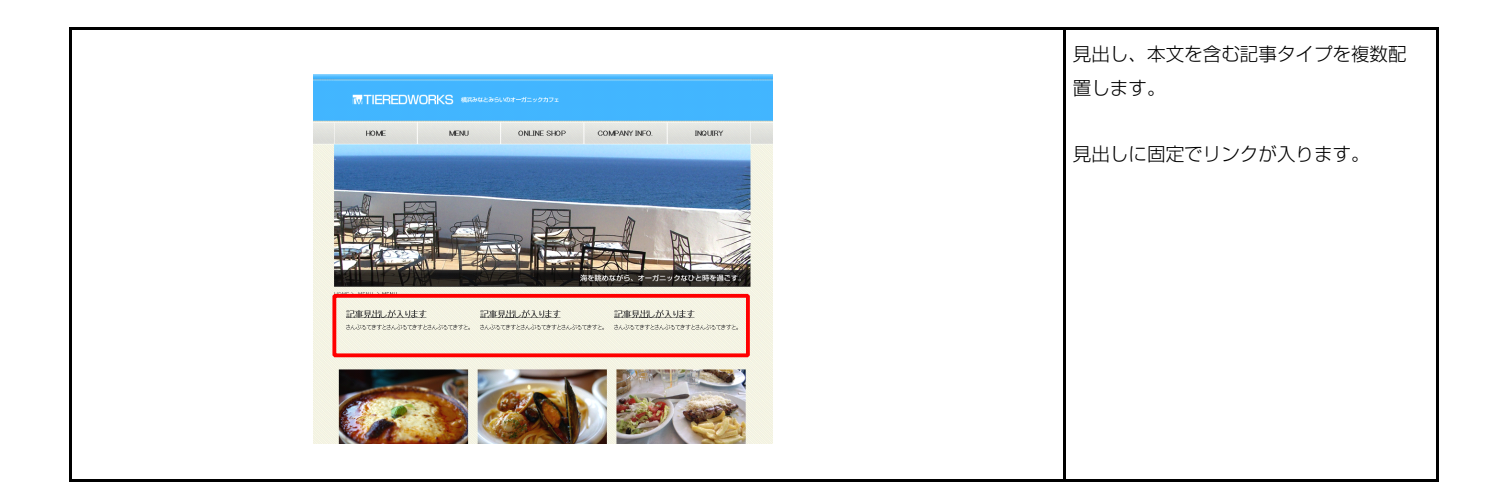

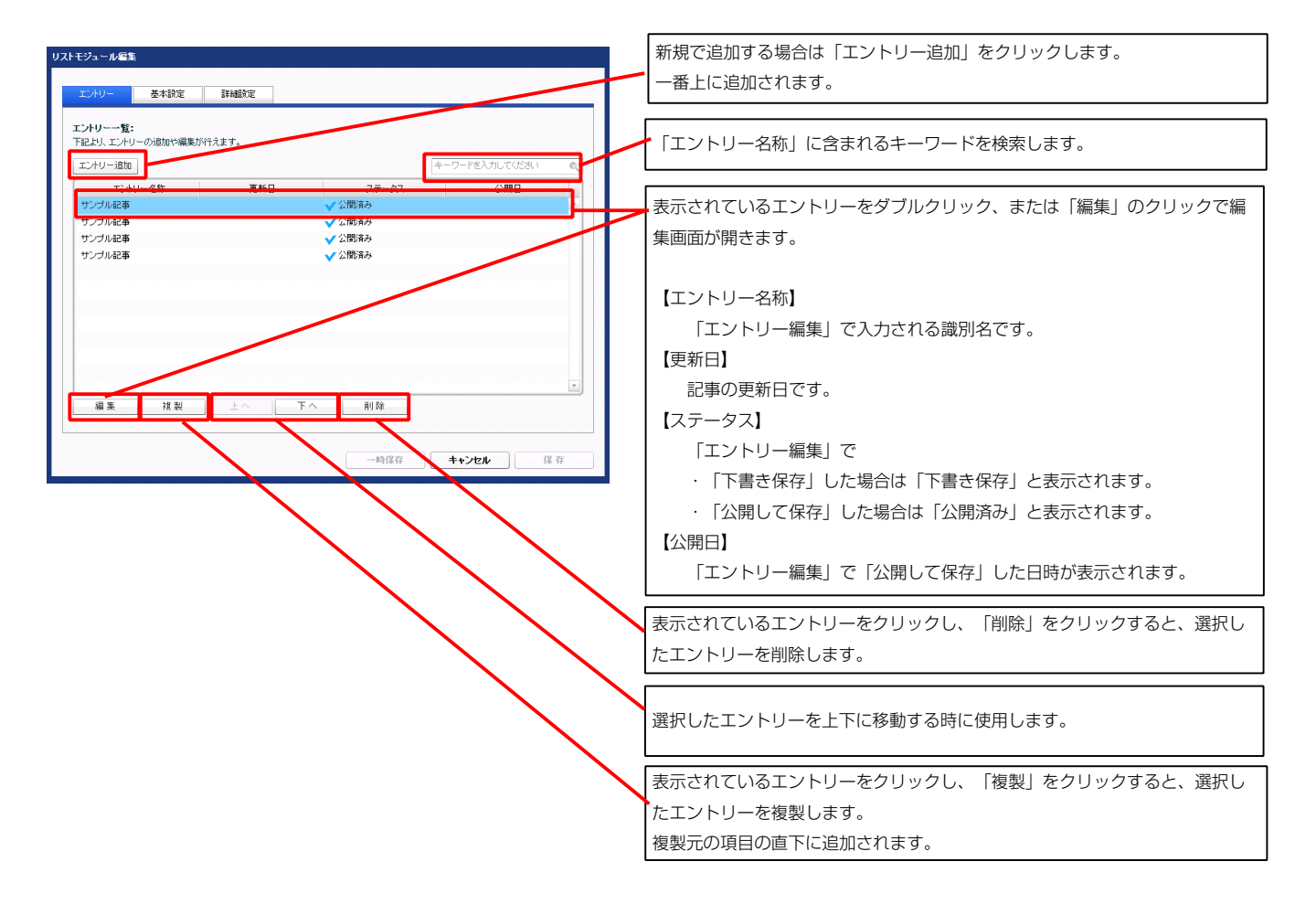

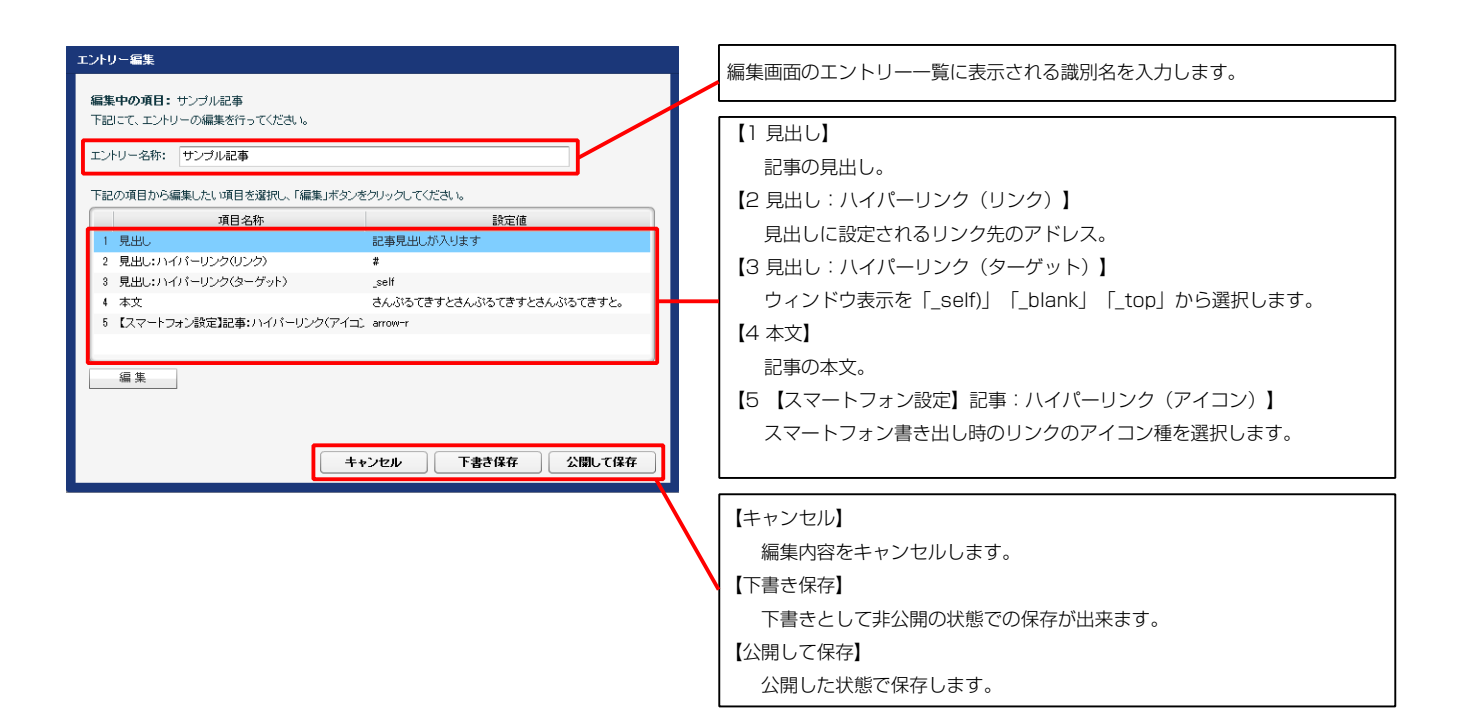

#### 記事見出しが入ります 1 2 3

4

さんぷるてきすとさんぷるてきすと さんぷるてきすと。

スマートフォンでの表示例

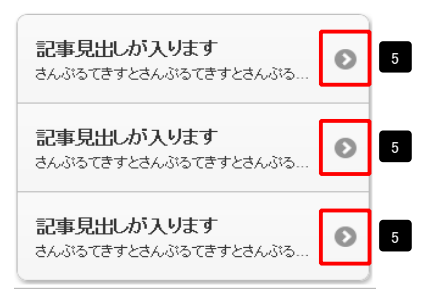

| テキスト編集           | 見出し等の編集はこの画面 |
|------------------|--------------|
| 見出し:<br>見出しが入ります | で行います。       |
| <b>キャンセル</b> OK  |              |

| マルチラインテキスト編集<br>       | 本文編集はこの画面で行い                                                                                                    |
|------------------------|----------------------------------------------------------------------------------------------------|
| 4.3.3                  | ます。                                                                                                    |
| - 4r / λ1M は文字列2して表示する | <ul> <li>・改行時には【改行】ボタン<br/>の押下が必要</li> <li>・文字をドラッグで選択し、</li> <li>装飾ボタンを押下すると</li> <li>文字に効果を付ける事が</li> <li>可能</li> </ul> |

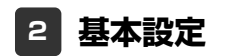

基本設定はありません。

| エントリー 基本設定 詳細設定                                       |                |                                                                                                    |
|-------------------------------------------------------|----------------|----------------------------------------------------------------------------------------------------|
| <b>細設定パラメータの設定:</b><br>記より、パラメータの設定が行えます。             |                | ■ 10 10 10 10 10 10 10 10 10 10 10 10 10                                                                                                    |
| 項目名称                                                  | 設定値            | aんぷるてきすとさんぷるてきすとさんぷるてきすと、さんぷるてきすとさんぷるてきす                                                                                                    |
| 1 モジュール:サイズ(横)                                        | 100%           | A Constant and A Constant and A |
| 2 モジュール:サイズ(縦)                                        | 100%           |                                                                                                    |
| 3 モジュール:マージン(上)                                       | 0p×            |                                                                                                    |
| 4 モジュール:マージン(下)                                       | Upx            |                                                                                                    |
| 5 モジュール:マージン(左)                                       | Upx            |                                                                                                    |
| 0 モンユール・マーンン(石)<br>7 エジュール・パデノン(ビ)                    | upx<br>0ox     |                                                                                                    |
| 7 ビジュール・バディング(下)<br>8 モジュール・バディング(下)                  | opx<br>Dox     |                                                                                                    |
| 9 = +2/2 = -10-1/17 +2-2/17                           | opx<br>Dox     |                                                                                                    |
| 。 ビジュール・バディング(左)<br>10 モジュール・バディング(左)                 | opx<br>Dox     |                                                                                                    |
| 11 ==                                                 | none           |                                                                                                    |
| 12 モジュール:ボーダー(下)                                      | none           |                                                                                                    |
| 13 モジュール:ボーダー(左)                                      | none           |                                                                                                    |
| 14 モジュール:ボーダー(右)                                      | none           | さんぶるてきすとさんぶるてきすと   さんぶるてきすとさんぶるてきずと   さんぶるてきすとさんぶる                                                                                                    |
| 15 モジュール:ボーダー(色)                                      | #cccccc        | こんぶるてきすと。                                                                                                    |
| 16 モジュール:ボーダー(幅)                                      | 1p×            |                                                                                                    |
| 17 モジュール:背景(色)                                        |                | た寄せ(left) 中央寄せ(center) 右寄せ(right)                                                                                                    |
| 18 モジュール:背景(画像)                                       |                |                                                                                                    |
| 19 モジュール:背景(画像開始位置(水平))                               | left           |                                                                                                    |
| 20 モジュール:背景(画像開始位置(垂直))                               | top            |                                                                                                    |
| ?1 モジュール:背景(画像編り返し)                                   | no-repeat      |                                                                                                    |
| 22 見出し(表示領域):インライン要素(水平揃え)                            | left           | 23                                                                                                    |
| 23 見出し:表示形式                                           | inline         | 記事見出しが入ります                                                                                                    |
| 24 見出し:サイズ(横)                                         |                | さんぷるてきすとさんぷるてきすとさん 背景にも高さ・幅が指定できます。                                                                                                    |
| 25 見出し:サイズ(縦)                                         |                | - べちぎてある。                                                                                                    |
| 26 見出し:マージン(上)                                        | 0p×            |                                                                                                    |
| 27 見出し:マージン(下)                                        | 5p×            | 記事見出しが入ります                                                                                                    |
| 28 見出し:マージン(左)                                        | 0p×            | お子が1000 パッペット お客にけ真大・幅が指定できません                                                                                                    |
| 29 見出し:マージン(右)                                        | Opx            | さんぶなてきすとさんぶなてきすとさん 日京にいた同で 幅が旧足してた ビバ                                                                                                    |
| 30 見出し:パディング(上)                                       | 0p×            | - Avale y ca                                                                                                    |
| 31 見出し:パディング(ト)                                       | 0px            |                                                                                                    |
| 32 見出し:パディング(左)                                       | 0px            |                                                                                                    |
| 33 見出し:パディング(石)                                       | Opx            | 26                                                                                                    |
| 34 見出し:背景(色)                                          |                |                                                                                                    |
| 35 見出し:皆奈(画際)<br>26 月山山,北京(天奈明)((大宗(小文))              | 1.6            |                                                                                                    |
| 30 見出し:有奈(國际開始)(近年)(赤方))<br>37 日山 (北日)(高倫明)((六年)(赤方)) | lett           | 24                                                                                                    |
| - 元山〇・日永山岡内御四山道(堂道)/<br>19 - 見中()・皆具(画像線)(周.)         | no-repeat      |                                                                                                    |
| 29 見出にフォント                                            | inherit        |                                                                                                    |
| ····································                  | IN IN PARTY OF | 司古本日山にたう法                                                                                                    |
| 11 見出しリンク(ロールオーバー時):フォント(色)                           |                | 28 + 記事の兄正しを記述 🔶 👧 +                                                                                                    |
| 12 見出し:フォント(サイズ)                                      |                |                                                                                                    |
| 13 見出し:フォント(ウェイト)                                     | bold           |                                                                                                    |
| 14 見出し:フォント(スタイル)                                     | normal         | します。                                                                                                    |
| 15 見出し:インデント                                          | 0px            |                                                                                                    |
| 46 見出し:行間                                             |                |                                                                                                    |
| 47 見出し:HTMLタグ                                         | h3             |                                                                                                    |
| 48 本文(表示領域):インライン要素(水平揃え)                             | left           | 25 1 27                                                                                                    |
| 49 本文:フォント                                            | inherit        |                                                                                                    |
| 50 本文:フォント(色)                                         |                | さんぶるてきすとさんぶろてきすとさんぶるてきすとさんぶ                                                                                                    |
| 51 本文:フォント(サイズ)                                       |                | 1 54                                                                                                    |
| 52 本文:フォント(ウェイト)                                      | normal         | スプキオレオ ( ) スプキオレオ ( ) パスプキオレ                                                                                                    |
| 53 本文:フォント(スタイル)                                      | normal         | 2 ( d 9 CONSID ( d 9 CONSID ( d 9 Co                                                                                                    |
| 54 本文:行間                                              | inherit        |                                                                                                    |
| 55 記事全体(表示領域):マージン(左)                                 | 0px            |                                                                                                    |
| 56 記事全体(表示領域):マージン(右)                                 | 0p×            |                                                                                                    |
| 57 記事(表示領域):フロート(なし/左/右)                              | left           |                                                                                                    |
| 58 記事(表示領域):サイズ(積)                                    | 200p×          |                                                                                                    |

3 詳細設定

※【45 見出し:インデント】は、【23 見出し:表示形式】が 「ブロック要素(block)」の場合に使用します。

ふってきすとさんぶるてきすとさんぶるてきす

きすとさんぶるてきすとさんぶるてきすと。

| 48 | 記事見出し<br>さんぷるてきすとさんぷるてきすと<br>さんぷるてきすと。      | 記事見出し<br>さんぷるてきすとさんぷるてきす<br>さんぷるてきすと。  | すと                      | 記事見出し<br>さんぶるてきすとさんぶる<br>さんぷる           | てきすと<br>こきすと。 |
|----|---------------------------------------------|----------------------------------------|-------------------------|-----------------------------------------|---------------|
|    | 左寄せ(left)                                   | 中央寄せ(center)                           |                         | 右寄せ(right)                              |               |
|    | 記事見出し<br>55 全人ぶるてきすとさんぶるてきすと<br>◆ さんぷるてきすと・ | 記事見出し<br>さんぷるてきすとさんぷるてきすと<br>さんぷるてきすと。 | <b>記号</b><br>さんが<br>さんが | <b>見出し</b><br>ぷるてきすとさんぷるてきすと<br>ぷるてきすと。 | 56            |

なし(none)…フロートしません。 \_\_\_\_\_**\_** 縦並びになります。 左寄せ(left)…左から横に並びます。 右寄せ(right)…右から横に並びます。

【記事(表示領域):フロート(なし/左/右)】

49 50 51 52 53

10 6

14

57 項目選択

なし(none)

なし(none)

左寄せ(left) 右寄せ(right)

記事(表示領域):フロート(なし/左/右):

| ************************************* | BIL       | -     |
|---------------------------------------|-----------|-------|
| 58 記事(表示領域):サイズ(積)                    | 200p×     |       |
| 59 記事(表示領域):サイズ(縦)                    | 130p×     |       |
| 60 記事(表示領域):マージン(上)                   | 0p×       |       |
| 61 記事(表示領域):マージン(下)                   | 0px       | -     |
| 62 記事(表示領域):マージン(左)                   | Opx       |       |
| 63 記事(表示領域):マージン(右)                   | Opx       |       |
| 64 記事(表示領域):パディング(上)                  | 10px      |       |
| 65 記事(表示領域):パディング(下)                  | 10px      |       |
| 66 記事(表示領域):パディング(左)                  | Opx       | _     |
| 67 記事(表示領域):パディング(右)                  | 10px      |       |
| 68 記事(表示領域):ボーダー(上)                   | none      | _     |
| 69 記事(表示領域):ボーダー(下)                   | none      |       |
| 70 記事(表示領域):ボーダー(左)                   | none      |       |
| 71 記事(表示領域):ボーダー(右)                   | none      | =     |
| 72 記事(表示領域):ボーダー(幅)                   | 1p×       | -     |
| 73 記事(表示領域):ボーダー(色)                   | #cccccc   | _     |
| 74 記事(表示領域):皆暴(色)                     |           |       |
| 75 記事(表示領域):皆景(画像)                    |           |       |
| 76 記事(表示領域):皆景(画像開始位置(水平))            | left      |       |
| 77 記事(表示領域):皆景(画像開始位置(垂直))            | top       |       |
| 78 記事(表示領域):背景(画像繰り返し)                | no-repeat |       |
| 79 【スマートフォン設定】モジュール:マージン(上)           |           |       |
| 80 【スマートフォン設定】モジュール:マージン(下)           |           |       |
| 81 【スマートフォン設定】見出し:自動政行                | normal    |       |
| 82 【スマートフォン設定】見出し:はみ出し要索の処理           | visible   |       |
| 83 【スマートフォン設定】本文:自動改行                 | nowrap    | =     |
| 84 【スマートフォン設定】本文:はみ出し要素の処理            | hidden    | *     |
| 編集                                    |           |       |
|                                       |           |       |
|                                       | 一時様年      | 11年1月 |

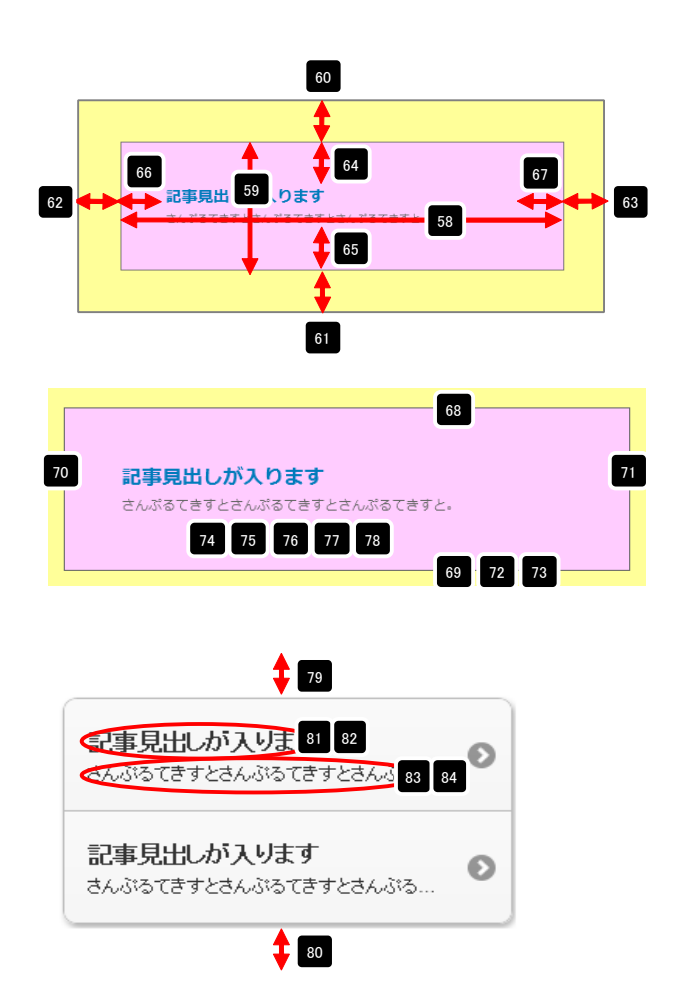

# リストモジュールType17の編集方法

■更新頻度の高い記事を作成したい時

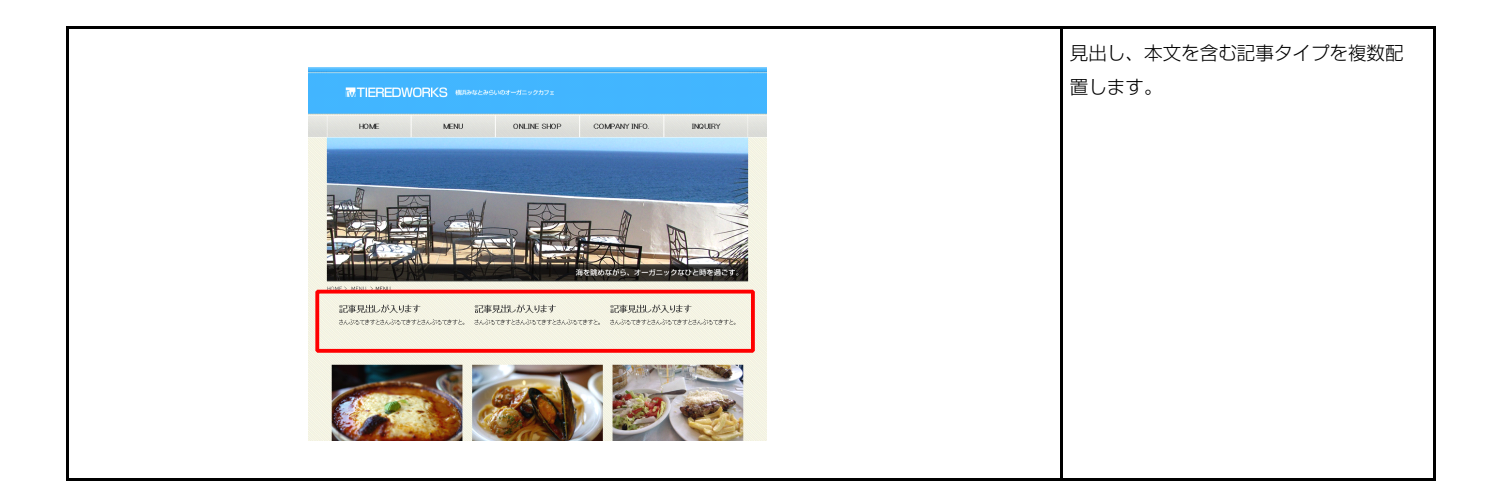

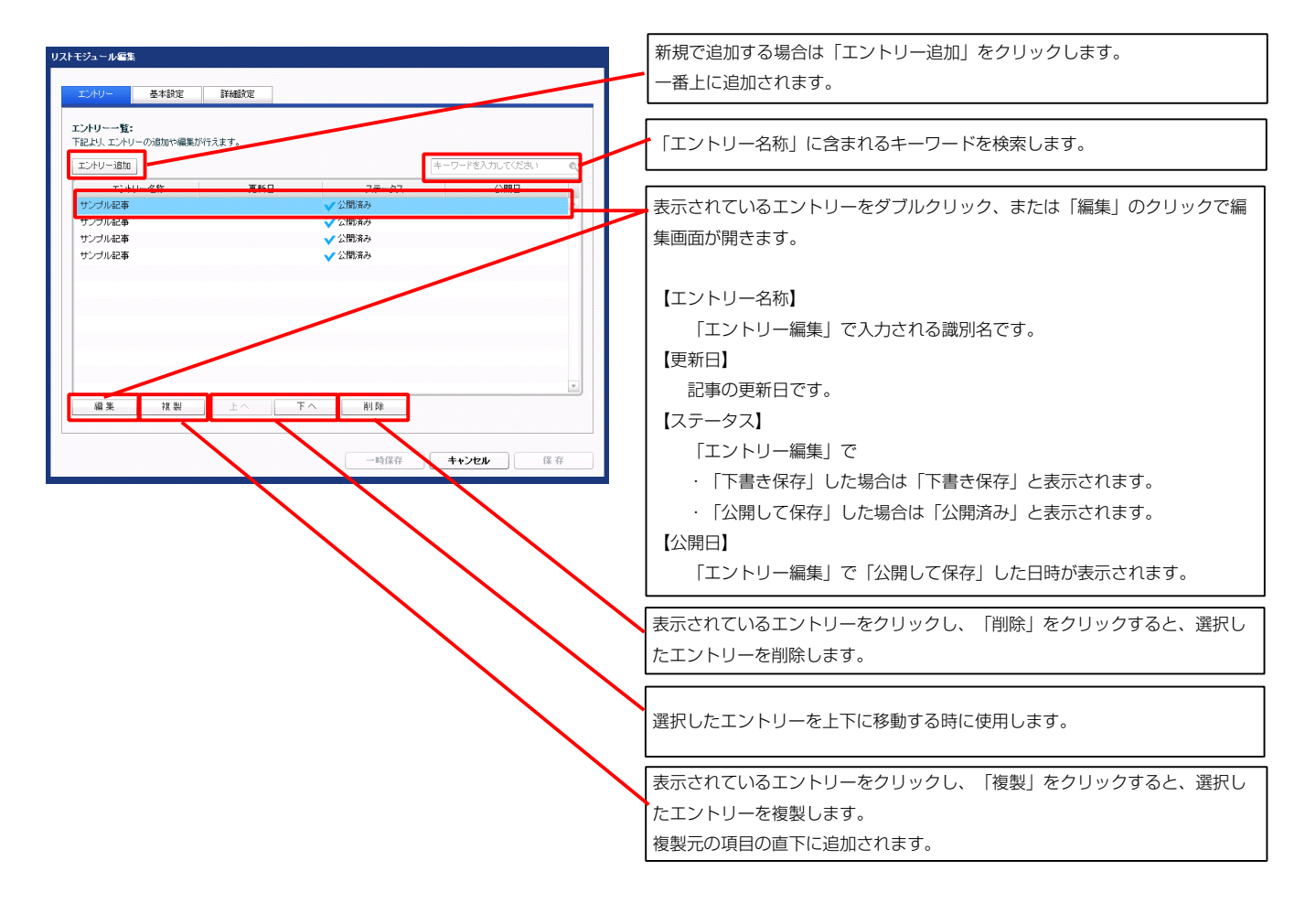

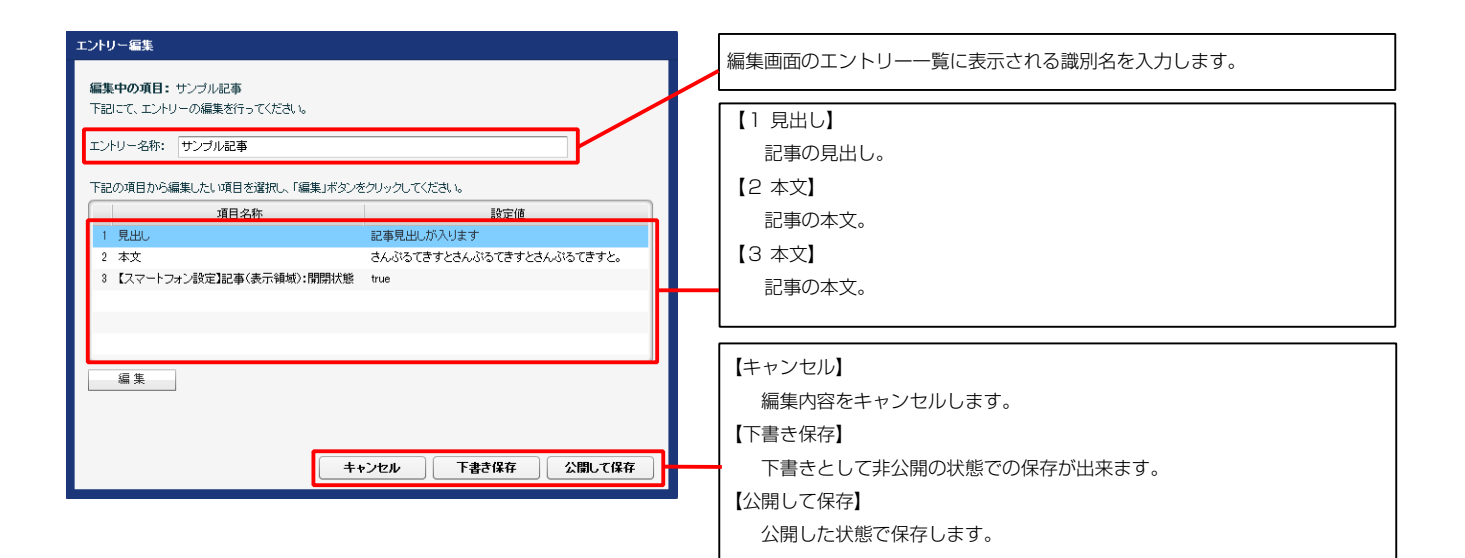

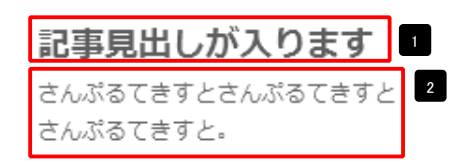

3 スマートフォン表示の例

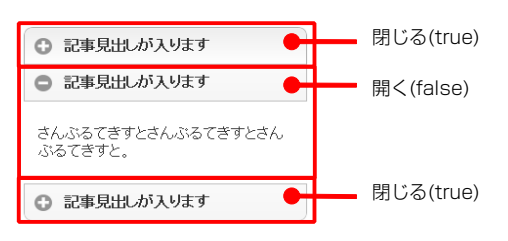

※「【スマートフォン設定】記事(表示領域):開閉式コンテンツセット」が「 有効(collapsible-set)」の場合で、二つ以上のエントリーで「開く(false)」 の設定がある場合は、最後のエントリーの設定のみが有効になります。

| テキスト編集   |          | 見出し  |
|----------|----------|------|
| 見出し:     |          |      |
| 見出しが入ります |          | います。 |
|          | ++22h OK |      |

編集はこの画面で行

| マルチラインテキスト電気                                                                       | 本文編集はこの画面で行い                                                                                               |
|------------------------------------------------------------------------------------|----------------------------------------------------------------------------------------------------|
| 本式:<br><u> 本王 明子 太子 サンク 面行</u> ※日行する第51日はらっつきねんしてくたねん<br>名んがわてますと名んがわてますとなんがわてますと。 | ます。                                                                                                    |
| _ & /₺₩#Z₹Ŧ₩U_C表示する<br>& /₺₩#Z₹Ŧ₩U_C表示する<br>                                       | <ul> <li>・ 改行時には【改行】ボタンの押下が必要</li> <li>・ 文字をドラッグで選択し、</li> <li>装飾ボタンを押下すると</li> <li>文字に効果を付ける事が</li> </ul> |

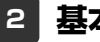

#### 2 基本設定

基本設定はありません。

| 渡足パラメータの設定:                                     |               |          |                                                   |
|-------------------------------------------------|---------------|----------|---------------------------------------------------|
| 35、713スー3428124711人ます。<br>                      | 10-±/#        |          |                                                   |
| 項目治校<br>王ジュール:サイズ(権)                            | 100%          |          |                                                   |
| モジュール:サイズ(縦)                                    | 100%          |          | とさんぶるてきすと。さんぶるてきすとさんぶるてきすとさんぶるてきすと。               |
| モジュール:マージン(上)                                   | 0p×           | <u> </u> |                                                   |
| モジュール:マージン(下)                                   | 0p×           |          | 13 2 17 18 19 20 21                               |
| モジュール:マージン(左)                                   | 0px           |          |                                                   |
| モジュール:マージン(右)                                   | 0p×           |          | 12 15 16                                          |
| モジュール:パディング(上)                                  | 0p×           |          |                                                   |
| モジュール:パディング(下)                                  | 0px           |          | •                                                 |
| モジュール:パディング(左)                                  | 0p×           |          |                                                   |
| モジュール:パティング(石)                                  | Up×           |          |                                                   |
|                                                 | none          |          |                                                   |
| $\tau \gamma \tau = -1 r \pi - \sigma - (\tau)$ | none          |          | 22 記事見出し 記事見出し 記事見出し 記事見出                         |
| T-27- ール:ボーダー(右)                                | none          |          | さんぶるてきすとさんぶるてきすと さんぷるてきすとさんぶるてきすと さんぷるてきすとさんぷるてきす |
| モジュール:ボーダー(色)                                   | #cccccc       |          | さんぷるてきすと。 さんぷるてきすと。 さんぷるてきすと。                     |
| モジュール:ボーダー(幅)                                   | 1px           | E        |                                                   |
| モジュール:背景(色)                                     |               |          | 左寄せ(left) 中央寄せ(center) 右寄せ(right)                 |
| モジュール:背景(画像)                                    |               |          |                                                   |
| モジュール:背景(画像開始位置(水平))                            | left          |          |                                                   |
| モジュール:背景(画像開始位置(垂直))                            | top           |          |                                                   |
| モジュール:背景(画像編り返し)                                | no-repeat     |          |                                                   |
| 見出し・本文(表示領域):インライン要素(水平揃え)                      | left          |          | 23 【表示形式:ブロック要素】                                  |
| 見出し:表示形式                                        | inline        |          | ■ 記事兄山しか入ります お日にも言う。 短いドウスもます                     |
| 見出し:サイズ(横)                                      |               |          | さんぶるてきすとさんぶるてきすとさんの育素にも高さ、幅の指定でさます。               |
| 見出し:サイス(紙)                                      |               |          | ぷるてきすと。                                           |
|                                                 | upx<br>Envi   |          | 【表示形式・インライン要素】                                    |
| 見出し、マーンノ(ド)                                     | apox<br>Deox  |          | 記事見出しが入ります                                        |
| 見出.マーシン(生)                                      | upx<br>Dev    |          | さんぶるてきすとさんぶるてきすとさん。 背景には高さ・幅が指定できません。             |
| 見出いディング(ト)                                      | 0ex           | -        | ぶるてきすと。                                           |
| 見出し:バディング(下)                                    | Opx           |          |                                                   |
| 見出し:バディング(左)                                    | 0p×           |          |                                                   |
| 見出し:パディング(右)                                    | 0p×           |          |                                                   |
| 見出し:背景(色)                                       |               |          | 26                                                |
| 見出し:背景(画像)                                      |               |          |                                                   |
| 見出し:背景(画像開始位置(水平))                              | left          |          | 24                                                |
| 見出し:背景(画像開始位置(垂直))                              | top           | <b>A</b> |                                                   |
| 見出し:背景(画像編り返し)                                  | no-repeat     |          |                                                   |
| 見出し、フォント                                        | inherit       |          |                                                   |
| 見出し、ノオノト(巴)                                     |               |          | 28 👍 🛶 🛶 記事の見出しを記述 👍 🛲 🛶 🐜                        |
| 元回し、ノオノド(リイス)                                   | bald          |          |                                                   |
| テレロ・フォンド(フォイド)<br>夏中レ・フォント(フタイル)                | uud<br>normal | <b>E</b> | 46                                                |
| 見出につきた                                          | norman<br>Ony |          | します                                               |
| 見出し:インライン要素(水平揃え)                               | left          |          |                                                   |
| 見出し:行間                                          | 1011          |          |                                                   |
| 見出し: HTMLタグ                                     | h8            |          |                                                   |
| 本文:フォント                                         | inherit       |          | 25 27                                             |
| 本文:フォント(色)                                      |               |          |                                                   |
| 本文:フォント(サイズ)                                    |               |          | さんぶるてきすとさんぶるてきすとさんぶるてきすとさんぶ                       |
| 本文:フォント(ウェイト)                                   | normal        |          | <b>1</b> 53                                       |
| 本文:フォント(スタイル)                                   | normal        |          | るてきすとさん、読みてきすとさん、読みてきすと、                          |
| 本文:行間                                           | inherit       |          | a ce a conora ce a conora ce a ca                 |
| 記事全体(表示領域):マージン(左)                              | 0p×           |          |                                                   |
| 記事全体(表示領域):マージン(右)                              | Opx           |          |                                                   |
| 記事(表示領域):フロート(なし/左/右)                           | left          | 2        |                                                   |
| an an can an an an an an an an an an an an an a | 000           |          |                                                   |

※【44 見出し:インデント】は、【23 見出し:表示形式】が 「ブロック要素(block)」の場合に使用します。

| 45 | 記事見出し<br>さんぷるてきすとさんぷるてきすと<br>さんぷるてきすと。   | 記事見出し<br>さんぷるてきすとさんぷるてき<br>さんぷるてきすと。   | すと                      | 記事見出し<br>さんぷるてきすとさんぷる<br>さんぷる           | ってきすと<br>てきすと。 |
|----|------------------------------------------|----------------------------------------|-------------------------|-----------------------------------------|----------------|
|    | 左寄せ(left)                                | 中央寄せ(center)                           |                         | 右寄せ(right)                              |                |
| 5  | 記事見出し<br>1 たいぶるてきすとさんぷるてきすと<br>さんぷるてきすと。 | 記事見出し<br>さんぷるてきすとさんぷるてきすと<br>さんぷるてきすと。 | <b>記事</b><br>さんぷ<br>さんぷ | <b>見出し</b><br>ぷるてきすとさんぷるてきすと<br>ぷるてきすと。 | 55<br>++       |

 56
 項目選択
 記事(表示領域): フロート(なし/左/右)]

 記事(表示領域): フロート(なし/左/右):
 なし(none)…フロートしません。

 なし(none)

 なし(none)

 なし(none)

 な時(left)

 古寄せ(right)
 右寄せ(right)

| 記事(表示領域):サイズ(縦)                                                                                                    | 200px<br>180px                                                                                                    |                                                                                       |                                                                                                    |                                                                                                    |                                                                                                    |
|----------------------------------------------------------------------------------------------------|----------------------------------------------------------------------------------------------------|---------------------------------------------------------------------------------------|----------------------------------------------------------------------------------------------------|----------------------------------------------------------------------------------------------------|----------------------------------------------------------------------------------------------------|
| 記事(表示領域):マージン(上)                                                                                                    | 0px                                                                                                    |                                                                                       |                                                                                                    | Ŧ                                                                                                    |                                                                                                    |
| 記事(表示領域):マーンノ(ト)<br>記事(表示領域):マージン(左)                                                                                                    | Up.x<br>Apy                                                                                                    |                                                                                       |                                                                                                    |                                                                                                    |                                                                                                    |
| 記事(表示領域):マージン(右)                                                                                                    | 0px                                                                                                    |                                                                                       | 65                                                                                                    | 63                                                                                                    | 66                                                                                                    |
| 記事(表示領域):パディング(上)                                                                                                    | 10px                                                                                                    |                                                                                       |                                                                                                    | ります                                                                                                    |                                                                                                    |
| 記事(表示領域):パディング(下)                                                                                                    | 10p×                                                                                                    |                                                                                       |                                                                                                    |                                                                                                    |                                                                                                    |
| 記事(表示領域):パディング(左)                                                                                                    | 0px                                                                                                    |                                                                                       |                                                                                                    |                                                                                                    |                                                                                                    |
| aに争い表示領域):ハティンク(石)<br>記事(表示領域):ボーダー(ト)                                                                                                    | 10px<br>none                                                                                                    |                                                                                       |                                                                                                    | 64                                                                                                    |                                                                                                    |
| 記事(表示領域):ボーダー(下)                                                                                                    | none                                                                                                    |                                                                                       |                                                                                                    |                                                                                                    |                                                                                                    |
| 記事(表示領域):ボーダー(左)                                                                                                    | none                                                                                                    |                                                                                       |                                                                                                    | Ŧ                                                                                                    |                                                                                                    |
| 記事(表示領域):ボーダー(右)                                                                                                    | none                                                                                                    | 8                                                                                     |                                                                                                    |                                                                                                    |                                                                                                    |
| 記事(表示領域):ボーダー(幅)<br>記事(表示領域):ボーダー(色)                                                                                                    | 1px                                                                                                    |                                                                                       |                                                                                                    | 60                                                                                                    |                                                                                                    |
| mumphachine()、ホーン=100/<br>記事(表示領域):背景(色)                                                                                                    | #CCCCCC                                                                                                    | Ê                                                                                     |                                                                                                    | —                                                                                                    |                                                                                                    |
| 記事(表示領域):皆景(画像)                                                                                                    |                                                                                                    |                                                                                       |                                                                                                    |                                                                                                    | _                                                                                                    |
| 記事(表示領域):背景(画像開始位置(水平))                                                                                                    | left                                                                                                    |                                                                                       |                                                                                                    | 6                                                                                                    | 7                                                                                                    |
| 記事(表示領域):背景(画像開始位置(垂直))                                                                                                    | top                                                                                                    |                                                                                       |                                                                                                    | C                                                                                                    | -                                                                                                    |
| 記争(表示領域):省景(画像繰り返し)<br>【フマートフォン設定】キジュール・マージアイト/                                                                                                    | no-repeat                                                                                                    |                                                                                       |                                                                                                    |                                                                                                    |                                                                                                    |
| 、 、 、 、 、 、 、 、 、 、 、 、 、 、 、 、 、 、 、                                                                                                    |                                                                                                    |                                                                                       | 69 記車日共におい                                                                                                    | n=t                                                                                                    |                                                                                                    |
| 【スマートフォン設定】記事(表示領域):開閉式コンテンツセット                                                                                                    | collapsible-set                                                                                                    |                                                                                       | 記事見山しが入                                                                                                    | 29.2                                                                                                    |                                                                                                    |
| 【スマートフォン設定】記事(表示領域):コンテンツフォーマット                                                                                                    | collapsible                                                                                                    |                                                                                       | さんぷるてきすとさんぷ                                                                                                    | べるてきすとさんぶるてきすと。                                                                                                    |                                                                                                    |
| 【スマートフォン設定】記事(表示領域):インセットリスト(collapsile                                                                                                    | ole-set) true                                                                                                    | -                                                                                     |                                                                                                    | 75 76 77                                                                                                    |                                                                                                    |
| し人マートフォン設定】記事(表示領域):インセットリスト<br>「ファートフォン設定】記事(表示領域)・コキ885                                                                                                    | true<br>And                                                                                                    |                                                                                       | 73 74                                                                                                    |                                                                                                    |                                                                                                    |
| ▶ヘ×ートフォン設定】記書\次示領限/:記書館の<br>【スマートフォン設定】見出し:自動政行                                                                                                    | up×<br>normal                                                                                                    |                                                                                       |                                                                                                    | 68                                                                                                    | 3 71 72                                                                                                    |
| 【スマートフォン設定】見出し:はみ出し要素の処理                                                                                                    | visible                                                                                                    |                                                                                       |                                                                                                    |                                                                                                    |                                                                                                    |
| 【スマートフォン設定】見出し〈デフォルト表示〉:フォント〈色〉                                                                                                    |                                                                                                    |                                                                                       |                                                                                                    |                                                                                                    |                                                                                                    |
| 【スマートフォン設定】本文:パディング(上下左右)                                                                                                    | 0p×                                                                                                    |                                                                                       | 🔺 🖬                                                                                                    | 78                                                                                                    |                                                                                                    |
| レスマートフォン設定】本文:背景(色)                                                                                                    |                                                                                                    |                                                                                       | <b>+</b> •                                                                                                    |                                                                                                    |                                                                                                    |
| エーノオノ部のビオかス: ノオノド(巴)     【スマートフォン設定】本文: テキストシャドー(水平距離)                                                                                                    | 0                                                                                                    |                                                                                       |                                                                                                    | LII                                                                                                    |                                                                                                    |
| 【スマートフォン設定】本文:テキストシャドー(垂直距離)                                                                                                    | 1px                                                                                                    |                                                                                       | ○ 記事見出しか人                                                                                                    | (92, 9                                                                                                    |                                                                                                    |
| 【スマートフォン設定】本文:テキストシャドー(影の)訪し)                                                                                                    | 0                                                                                                    | <b>E</b>                                                                              |                                                                                                    |                                                                                                    |                                                                                                    |
| 【スマートフォン設定】本文:テキストシャドー(影の色)                                                                                                    | 211111                                                                                                    | v                                                                                     | <ul><li>記事見出しが入</li></ul>                                                                                                    | します                                                                                                    |                                                                                                    |
| 星集                                                                                                    |                                                                                                    |                                                                                       |                                                                                                    |                                                                                                    |                                                                                                    |
|                                                                                                    |                                                                                                    |                                                                                       | <ul><li>記事見出しが入</li></ul>                                                                                                    | します                                                                                                    |                                                                                                    |
|                                                                                                    |                                                                                                    |                                                                                       |                                                                                                    |                                                                                                    |                                                                                                    |
| O 記事見出が入ります Feer                                                                                                    |                                                                                                    |                                                                                       |                                                                                                    | <sup>79</sup><br>【有効(collapsih                                                                                                    | le-set) ]                                                                                                    |
| <ul> <li>記事見出しが入ります         <ul> <li>記事見出しが入ります             </li> <li>記事見出しが入ります             </li> </ul> </li> </ul>                                                                                                    | コンテンツ(collasi<br>閉式コンテンツになります                                                                                                    | ible) 】<br>す。                                                                         | <ul> <li>● 記事見出しが入ります</li> <li>● 記事見出しが入ります</li> </ul>                                                                                                    | 79<br>【有効(collapsit<br>開かれる記事は                                                                                                    | الو-set)           المالية                                                                                                    |
| <ul> <li>記事見出しが入ります</li> <li>記事見出しが入ります</li> <li>記事見出しが入ります</li> <li>開開</li> </ul>                                                                                                    | コンテンツ(collasi<br>閉式コンテンツ(collasi                                                                                                    | ible)】<br>す。                                                                          | <ul> <li>● 記事見出しが入ります</li> <li>● 記事見出しが入ります</li> <li>● 記事見出しが入ります</li> <li>● 記事見出しが入ります</li> </ul>                                                                                                    | 79<br>【有効(collapsit<br>開かれる記事は<br>いずれかひとつ                                                                                                    | ● 記事気法が入ります           ● 記事気法が入ります                                                                                                    |
| <ul> <li>記事見出しが入ります </li> <li>記事見出しが入ります </li> <li>記事見出しが入ります </li> </ul>                                                                                                    | コンテンツ(collasi<br>閉式コンテンツ(collasi                                                                                                    | ible)】<br>す。                                                                          | <ul> <li>81</li> <li>記事見出しが入ります</li> <li>記事見出しが入ります</li> <li>記事見出しが入ります</li> <li>記事見出しが入ります</li> </ul>                                                                                                    | 79<br>【有効(collapsit<br>開かれる記事は<br>いずれかひとつ<br>のみになります                                                                                                    | ● 記事現法が入ります           ● 記事現法が入ります           さんぷるできすとおんぷんできす。                                                                                                    |
| <ul> <li>記事見出しが入ります </li> <li>記事見出しが入ります </li> <li>記事見出しが入ります </li> <li>記事見出しが入ります </li> </ul>                                                                                                    | オーキュロシテンツ(collasi<br>朝式コンテンツ(collasi<br>朝式コンテンツになります                                                                                                    | ible)】<br>す。                                                                          | <ul> <li>81</li> <li>記事見出しが入ります</li> <li>記事見出しが入ります</li> <li>記事見出しが入ります</li> <li>記事見出しが入ります</li> </ul>                                                                                                    | 79<br>【有効(collapsib<br>開かれる記事は<br>いずれかひとつ<br>のみになります。                                                                                                    | ○ 記事現法が入ります           ○ 記事現法が入ります           おんぷるできすころんぷるできす。           ○ 記事現法が入ります                                                                                                    |
| <ul> <li>記事見出しが入ります</li> <li>記事見出しが入ります</li> <li>記事見出しが入ります</li> <li>記事見出しが入ります</li> <li>(デご</li> </ul>                                                                                                    | コンテンツ(collasi<br>閉式コンテンツ(collasi<br>別式コンテンツになります<br>フォルト(none)】                                                                                                    | ible)】<br>す。                                                                          | <ul> <li>81</li> <li>○ 記事見出しが入ります</li> <li>○ 記事見出しが入ります</li> <li>○ 記事見出しが入ります</li> </ul>                                                                                                    | 79<br>【有効(collapsib<br>開かれる記事は<br>いずれかひとつ<br>のみになります。                                                                                                    | <ul> <li>この時代は、からいます。</li> <li>この目的になった。</li> <li>この目的には、からいます。</li> <li>この目的になった。</li> <li>この目的になった。</li> <li>この目的になった。</li> </ul>                                                                                                    |
| <ul> <li>記事見出しが入ります</li> <li>記事見出しが入ります</li> <li>記事見出しが入ります</li> <li>記事見出しが入ります</li> <li>ご事見出しが入ります</li> <li>ごずこかふるてきすとさんぶる デー</li> </ul>                                                                                                    | オンテンツ(collasi<br>オスコンテンツになります<br>フォルト(none)】<br>フォルト表示になります。                                                                                                    | ible)】<br>す。                                                                          | <ul> <li>81</li> <li>記事見出しが入ります</li> <li>記事見出しが入ります</li> <li>記事見出しが入ります</li> <li>記事見出しが入ります</li> </ul>                                                                                                    | 79<br>【有効(collapsib<br>開かれる記事は<br>いずれかひとつ<br>のみになります。                                                                                                    | ○ 記事現法が入ります           ○ 記事現法が入ります           ○ 記事現法が入ります           ○ 記事現法が入ります           ○ 記事現法が入ります                                                                                                    |
| <ul> <li>記事見出しが入ります</li> <li>記事見出しが入ります</li> <li>記事見出しが入ります</li> <li>記事見出しが入ります</li> <li>ご事見出しが入ります</li> <li>ごず見出しが入ります</li> <li>デご</li> </ul>                                                                                                    | オンテンツ(collasi<br>オスコンテンツになります<br>フォルト(none)】<br>フォルト表示になります。                                                                                                    | ible)】<br>す。                                                                          | <ul> <li>記事見出しが入ります</li> <li>記事見出しが入ります</li> <li>記事見出しが入ります</li> <li>記事見出しが入ります</li> </ul>                                                                                                    | 79<br>【有効(collapsit<br>開かれる記事は<br>いずれかひとつ<br>のみになります。<br>【無効(none)】                                                                                                    | ○ 記事現法が入ります           ふしるできためんぷんできためんぷんできためんぷんできためんぷんできたのか。           ○ 記事現法が入ります           ● 記事現法が入ります                                                                                                    |
| <ul> <li>記事見出しが入ります</li> <li>記事見出しが入ります</li> <li>記事見出しが入ります</li> <li>記事見出しが入ります</li> <li>ご事見出しが入ります</li> <li>ごず見出しが入ります</li> <li>ごず見出しが入ります</li> <li>ごずこ</li> </ul>                                                                                                    | コンテンツ(collasi<br>閉式コンテンツになります<br>フォルト(none)】<br>フォルト表示になります。                                                                                                    | ible) 】<br>इ.                                                                         | <ul> <li>81</li> <li>● 記事見出しが入ります</li> <li>● 記事見出しが入ります</li> <li>● 記事見出しが入ります</li> <li>● 記事見出しが入ります</li> </ul>                                                                                                    | 79<br>【有効 (collapsiti<br>開かれる記事は<br>いずれかひとつ<br>のみになります。<br>【無効 (none) 】<br>すべての記事を                                                                                                    | Ide-set)         ]           ○ 記事発出が入ります         ○ 記事発出が入ります           ふんさてきてた。         ○ 記事発出が入ります           ○ 記事発出が入ります         ○ 記事発出が入ります           ● 記事発出が入ります         ○ 記事発出が入ります                                                                                                    |
| <ul> <li>記事見出しが入ります</li> <li>記事見出しが入ります</li> <li>記事見出しが入ります</li> <li>記事見出しが入ります</li> <li>記事見出しが入ります</li> <li>ご事見出しが入ります</li> <li>ごす見出しが入ります</li> <li>ごうちとさんぶるできすとさんぶる</li> </ul>                                                                                                    | コンテンツ(collasi<br>閉式コンテンツになります<br>フォルト(none)】<br>フォルト表示になります。                                                                                                    | ible)】<br>す。                                                                          | <ul> <li>81</li> <li>記事見出しが入ります</li> <li>記事見出しが入ります</li> <li>記事見出しが入ります</li> <li>記事見出しが入ります</li> <li>記事見出しが入ります</li> </ul>                                                                                                    | 79<br>【有効 (collapsiti<br>開かれる記事は<br>いずれかひとつ<br>のみになります。<br>【無効 (none) 】<br>すべての記事を<br>開くことが                                                                                                    | ● 記事現法が入ります           ● 記事現法が入ります           →したてますとふんふるできす。           ● 記事現法が入ります           →ムるてですとんふろできす。           ● 記事現法が入ります           →ムるですとんふろできす。           ● 記事現法が入ります                                                                                                    |
| <ul> <li>記事見出しが入ります</li> <li>記事見出しが入ります</li> <li>記事見出しが入ります</li> <li>記事見出しが入ります</li> <li>記事見出しが入ります</li> <li>(デ:<br/>たんぷるてきすとさんぷるてきすとさんぷる<br/>ざすと。</li> </ul>                                                                                                    | 用式コンテンツ(collasi<br>閉式コンテンツになります<br>フォルト(none)】<br>フォルト表示になります。                                                                                                    | ible)】<br>す。                                                                          | <ul> <li>81</li> <li>記事見出しが入ります</li> <li>記事見出しが入ります</li> <li>記事見出しが入ります</li> <li>記事見出しが入ります</li> <li>記事見出しが入ります</li> <li>記事見出しが入ります</li> </ul>                                                                                                    | 79<br>【有効 (collapsit<br>開かれる記事は<br>いずれかひとつ<br>のみになります。<br>【無効 (none)】<br>すべての記事を<br>開くことが                                                                                                    | <ul> <li>NewSult.が入ります</li> <li>記事型は.が入ります</li> <li>記事型は.が入ります</li> <li>記事型は.が入ります</li> <li>記事型は.が入ります</li> <li>記事型は.が入ります</li> <li>記事型は.が入ります</li> <li>ここのできすとさんいるできすと、</li> <li>記事型は.が入ります</li> <li>さんいるできすとさんいろできすと、</li> <li>ご言葉は.が入ります</li> <li>さんいろできすとさんいろできす。</li> </ul>                                                                                                    |
| <ul> <li>記事見出しが入ります</li> <li>記事見出しが入ります</li> <li>記事見出しが入ります</li> <li>記事見出しが入ります</li> <li>ご事見出しが入ります</li> <li>ごずこ</li> <li>たいふるてきすとさんぶる デご</li> </ul>                                                                                                    | オンテンツ(collasi<br>閉式コンテンツになります<br>フォルト(none)】<br>フォルト表示になります。                                                                                                    | ible) 】<br>す。                                                                         | <ul> <li>記事見出しが入ります</li> <li>記事見出しが入ります</li> <li>記事見出しが入ります</li> <li>記事見出しが入ります</li> <li>記事見出しが入ります</li> <li>記事見出しが入ります</li> <li>記事見出しが入ります</li> <li>記事見出しが入ります</li> </ul>                                                                                                    | 79<br>【有効(collapsit<br>開かれる記事は<br>いずれかひとつ<br>のみになります。<br>【無効(none)】<br>すべての記事を<br>開くことが<br>できます。                                                                                                    | <ul> <li>Ne-Set) 】</li> <li>記事税は・が入ります</li> <li>記事税は・が入ります</li> <li>さんちてきすとはへぶくてきす。</li> <li>記事税は・が入ります</li> <li>ごの事税は・が入ります</li> <li>この事税は・が入ります</li> <li>さんちてきすと、</li> <li>ごの事例は・が入ります</li> <li>さんちてきすと、</li> </ul>                                                                                                    |
| <ul> <li>記事見出しが入ります</li> <li>記事見出しが入ります</li> <li>記事見出しが入ります</li> <li>記事見出しが入ります</li> <li>ご事見出しが入ります</li> <li>ごす見出しが入ります</li> <li>デニ</li> </ul>                                                                                                    | オンテンツ(collasi<br>オスコンテンツになります<br>フォルト(none)】<br>フォルト表示になります。                                                                                                    | ible) ]<br>इ.                                                                         | <ul> <li>記事見出しが入ります</li> <li>記事見出しが入ります</li> <li>記事見出しが入ります</li> <li>記事見出しが入ります</li> <li>記事見出しが入ります</li> <li>記事見出しが入ります</li> <li>記事見出しが入ります</li> <li>記事見出しが入ります</li> </ul>                                                                                                    | 79<br>【有効(collapsit<br>開かれる記事は<br>いずれかひとつ<br>のみになります。<br>【無効(none)】<br>すべての記事を<br>開くことが<br>できます。                                                                                                    | Ide-set)         J           ● 記事現法が入ります         記事現法が入ります           さんぶてきすとさんぷるできず、<br>ふんぷてきすと。         ● 記事現法が入ります           ふんぷてきすと、         ● 記事現法が入ります           さんぷてきすと、         ● 記事現法が入ります           さんぷてきすと、         ● 記事現法が入ります           さんぷてきすと、         ● 記事現法が入ります                                                                                                    |
| <ul> <li>記事見出しが入ります</li> <li>記事見出しが入ります</li> <li>記事見出しが入ります</li> <li>記事見出しが入ります</li> <li>ご事見出しが入ります</li> <li>ごず見出しが入ります</li> <li>ごずこ</li> </ul>                                                                                                    | オリンテンツ(collasi<br>朝式コンテンツになります<br>フォルト(none)】<br>フォルト表示になります。                                                                                                    | ible) ]<br>इ.                                                                         | <ul> <li>81</li> <li>● 記事見出しが入ります</li> <li>● 記事見出しが入ります</li> <li>● 記事見出しが入ります</li> <li>● 記事見出しが入ります</li> <li>● 記事見出しが入ります</li> <li>● 記事見出しが入ります</li> <li>● 記事見出しが入ります</li> </ul>                                                                                                    | 79<br>【有効 (collapsiti<br>開かれる記事は<br>いずれかひとつ<br>のみになります。<br>【無効 (none) 】<br>すべての記事を<br>開くことが<br>できます。                                                                                                    | <ul> <li>□ 記事設法が入ります</li> <li>□ 記事設法が入ります</li> <li>□ 記事設法が入ります</li> <li>□ 記事型法が入ります</li> <li>□ 記事型法が入ります</li> <li>□ 記事型法が入ります</li> <li>□ 記事型法が入ります</li> <li>□ 記事型法が入ります</li> <li>□ 記事型法が入ります</li> <li>□ 記事型法が入ります</li> </ul>                                                                                                    |
| <ul> <li>○記事見出しが入ります</li> <li>○記事見出しが入ります</li> <li>○記事見出しが入ります</li> <li>□記事見出しが入ります</li> <li>□こず見出しが入ります</li> <li>□こず見出しが入ります</li> <li>□こずうとさんぷるてきすとさんぷる</li> </ul>                                                                                                    | コンテンツ(collasi<br>閉式コンテンツになります<br>フォルト(none)】<br>フォルト表示になります。                                                                                                    | ible)】<br>す。                                                                          | <ul> <li>31</li> <li>③ 記事見出しが入ります</li> <li>③ 記事見出しが入ります</li> <li>④ 記事見出しが入ります</li> <li>④ 記事見出しが入ります</li> <li>④ 記事見出しが入ります</li> <li>④ 記事見出しが入ります</li> </ul>                                                                                                    | 79<br>【有効 (collapsiti<br>開かれる記事は<br>いずれかひとつ<br>のみになります。<br>【無効 (none) 】<br>すべての記事を<br>開くことが<br>できます。                                                                                                    | Ale-Set) 】      む おりまかうります      む おりまかうります      む おりまかうります      さんからですすとさんからできす      む おりまかうります      さんからですすとさんからできす      さんからですすとさんからできす      さんからできすと、      む ときを見ばんが入ります      さんからできすとんからできず      さんからできすとんからできず      さんからできすとんからできず      さんからできすとんからできず      むんからできすとんからできず      むんからできすとしんからできず      さんからできずとんからできず      むんからできず      むんがり      むんからできず      むんかり      むんからできず      むんからできず      むんからできず      むんからできず      むんからできず      むんからできず      むんからできず      むんからできず      むんからできず      むんからできず      むんからできず      むんからできず      むんからでき      むんからでき      むんからでき      むんからでき      むんからでき      むんからでき      むんからでき      むんからでき      むんからでき      むんからできず      むんからでき      むんからでき      むんからできず      むんからでき      むんからでき      むんか |
| <ul> <li>記事見出しが入ります</li> <li>記事見出しが入ります</li> <li>記事見出しが入ります</li> <li>記事見出しが入ります</li> <li>ご事見出しが入ります</li> <li>ごうころのできずとさんぶる デご</li> </ul>                                                                                                    | オリンテンツ(collasi<br>朝式コンテンツになります<br>フォルト(none)】<br>フォルト表示になります。                                                                                                    | ible)】<br>す。                                                                          | <ul> <li>31</li> <li>記事見出しが入ります</li> <li>記事見出しが入ります</li> <li>記事見出しが入ります</li> <li>記事見出しが入ります</li> <li>記事見出しが入ります</li> <li>記事見出しが入ります</li> <li>記事見出しが入ります</li> </ul>                                                                                                    | 79<br>【有効 (collapsiti<br>開かれる記事は<br>いずれかひとつ<br>のみになります。<br>【無効 (none)】<br>すべての記事を<br>開くことが<br>できます。                                                                                                    | <ul> <li>Ne-Set) 】</li> <li>記事現出、が入ります</li> <li>記事現出、が入ります</li> <li>記事現出、が入ります</li> <li>さんさてきずとよんふるてきずとなんふるてきずとなんふるてきずとなんふるてきずとなんふるてきずと、</li> <li>記事現出、が入ります</li> <li>おんぷてきずとさんふるてきずと、</li> <li>記事見出、が入ります</li> <li>おんぷてきずとさんふるてきずと、</li> <li>記事見出、が入ります</li> <li>おんぷてきずとさんふるてきずと、</li> </ul>                                                                                                    |
| <ul> <li>記事見出しが入ります</li> <li>記事見出しが入ります</li> <li>記事見出しが入ります</li> <li>記事見出しが入ります</li> <li>ご言見出しが入ります</li> <li>ごうころので、こので、こので、こので、こので、こので、こので、こので、こので、こので、こ</li></ul>                                                                                                    | オリンテンツ(collasi<br>朝式コンテンツになります<br>フォルト(none)】<br>フォルト表示になります。                                                                                                    | ible) ]<br>j.                                                                         | <ul> <li>記事見出しが入ります         <ul> <li>記事見出しが入ります</li> <li>記事見出しが入ります</li> <li>記事見出しが入ります</li> <li>記事見出しが入ります</li> <li>記事見出しが入ります</li> <li>記事見出しが入ります</li> </ul> </li> </ul>                                                                                                    | 79<br>【有効 (collapsit<br>開かれる記事は<br>いずれかひとつ<br>のみになります。<br>【無効 (none) 】<br>すべての記事を<br>開くことが<br>できます。                                                                                                    | <ul> <li>Ne-Set) 】</li> <li>ご事気法・が入ります</li> <li>ご事気法・が入ります</li> <li>さんまるできすとおんぷるできす。</li> <li>ご事気法・が入ります</li> <li>ご事気法・が入ります</li> <li>ごを気法・</li> <li>ご事気法・が入ります</li> <li>さんぷるできすとれんぷるできす。</li> <li>ご事気法・が入ります</li> <li>さんぷるできすとれんぷるできす。</li> <li>ご事気法・か入ります</li> <li>さんぷるできすとれんぷるできす。</li> <li>ご事気法・小人ります</li> <li>さんぷるできすとれんぷるできす。</li> </ul>                                                                                                    |
| <ul> <li>記事見出しが入ります</li> <li>記事見出しが入ります</li> <li>記事見出しが入ります</li> <li>記事見出しが入ります</li> <li>ご事見出しが入ります</li> <li>ごうちとさんぶるてきすとさんぶる</li> <li>デ:</li> </ul>                                                                                                    | <ul> <li>明式コンテンツ (collasi<br/>閉式コンテンツになります)</li> <li>フォルト (none) 】</li> <li>フォルト表示になります。</li> </ul>                                                                                                    | ible) ]<br>ja.                                                                        | 31       ① 記事見出しが入ります         ② 記事見出しが入ります         ③ 記事見出しが入ります         ③ 記事見出しが入ります         ④ 記事見出しが入ります         ④ 記事見出しが入ります         ④ 記事見出しが入ります                                                                                                    | 79<br>【有効(collapsit<br>開かれる記事は<br>いずれかひとつ<br>のみになります。<br>【無効(none)】<br>すべての記事を<br>開くことが<br>できます。                                                                                                    | ● 記事現法/が入ります           ● 記事現法/が入ります           - 記事現法/が入ります           - 必要現法/が入ります           ・ 記事見法/が入ります           ● 記事見法/が入ります           - 必必ざてきすとふんぷさできか。<br>ふさてきすと、           ● 記事見法/が入ります           - おんぷくできすとふんぷさできで、           ● 記事見法/が入ります           - おんぷくできすとふんぷさできす。           ● 記事見法/が入ります           - おんぷくできすとふんぷらできす。                                                                                                    |
| <ul> <li>記事見出しが入ります</li> <li>記事見出しが入ります</li> <li>記事見出しが入ります</li> <li>記事見出しが入ります</li> <li>ご事見出しが入ります</li> <li>ごす見出しが入ります</li> <li>デ:</li> <li>かいるてきすとさんぶるできすとさんぶる</li> <li>デ:</li> <li>1000</li> <li>新規ページ</li> </ul>                                                                                                    | ■ Menu 新規ページ                                                                                                    | ible) ]<br>J<br>J<br>J<br>S                                                           | 31 <ul> <li>記事見出しが入ります                <ul> <li>記事見出しが入ります</li> <li>記事見出しが入ります</li> </ul> <li>記事見出しが入ります</li> <li>記事見出しが入ります</li> <li>記事見出しが入ります</li> <li>記事見出しが入ります</li> <li>記事見出しが入ります</li> <li>記事見出しが入ります</li> <li>記事見出しが入ります</li> <li>記事見出しが入ります</li> <li>記事見出しが入ります</li></li></ul>                                                                                                    | <ul> <li>「有効 (collapsite開かれる記事は<br/>いずれかひとつのみになります。</li> <li>【無効 (none)】<br/>すべての記事を<br/>開くことが<br/>できます。</li> </ul>                                                                                                    | ● 記事現法が入ります           ● 記事現法が入ります           めたるですため、かるですた           ● 記事現法が入ります           ● 記事現法が入ります           ● 記事現法が入ります           ● 記事現法が入ります           さんなですたたの、あるできす。           ● 記事現法が入ります           さんなですたたの、あるできす。           ● 記事現法が入ります           さんなるできすたさん、あるできす。           ● 記事現法が入ります           さんなるできすたたの、あるできす。                                                                                                    |
| <ul> <li>記事見出しが入ります         <ul> <li>記事見出しが入ります</li> <li>説事見出しが入ります</li> <li>記事見出しが入ります</li> <li>ご言見出しが入ります</li> <li>ご言見出しが入ります</li> <li>ご言うとさんぶるてぎすとさんぶる</li> <li>デ:</li> </ul> </li> <li>聞onu 新規ページ ●</li> </ul>                                                                                                    | <ul> <li>         ・・・・・・・・・・・・・・・・・・・・・・・・・・・・・</li></ul>                                                                                                    | ible) ]<br>J.<br>J.<br>J.                                                             | 31       ① 記事見出しが入ります         ② 記事見出しが入ります         ③ 記事見出しが入ります         ③ 記事見出しが入ります         ③ 記事見出しが入ります         ④ 記事見出しが入ります         ④ 記事見出しが入ります         ● 記事見出しが入ります         ● 記事見出しが入ります                                                                                                    | <ul> <li>【有効 (collapsib<br/>開かれる記事は<br/>いずれかひとつ<br/>のみになります。</li> <li>【無効 (none)】<br/>すべての記事を<br/>開くことが<br/>できます。</li> <li>● Menu 新規ページ</li> </ul>                                                                                                    | Ale-Set) 】      ビルルのレッシュチ      シングロン・シング      シング      ・シング      ・      ・      ・      ・      ・      ・      ・      ・      ・      ・      ・      ・      ・      ・      ・      ・      ・      ・      ・      ・      ・      ・      ・      ・      ・      ・      ・      ・      ・      ・      ・      ・      ・      ・      ・      ・      ・      ・      ・      ・      ・      ・      ・      ・      ・      ・      ・      ・      ・      ・      ・      ・      ・      ・      ・      ・      ・      ・      ・      ・      ・      ・      ・      ・      ・      ・      ・      ・      ・      ・      ・      ・      ・      ・      ・      ・      ・      ・      ・      ・      ・      ・      ・      ・      ・      ・      ・      ・      ・      ・      ・      ・      ・      ・      ・      ・      ・      ・      ・      ・      ・      ・      ・      ・      ・      ・      ・      ・      ・      ・      ・      ・      ・      ・      ・      ・      ・      ・      ・      ・      ・      ・      ・      ・      ・      ・      ・      ・      ・      ・      ・      ・      ・      ・      ・      ・      ・      ・      ・      ・      ・      ・      ・      ・      ・      ・      ・       ・      ・      ・      ・      ・      ・      ・      ・      ・      ・      ・      ・      ・      ・      ・      ・      ・      ・      ・      ・      ・      ・      ・      ・      ・      ・      ・      ・      ・      ・      ・      ・      ・      ・      ・      ・      ・      ・      ・      ・      ・      ・      ・      ・      ・      ・      ・      ・      ・      ・      ・      ・      ・      ・      ・      ・      ・      ・      ・      ・      ・      ・      ・      ・      ・      ・      ・      ・      ・      ・      ・      ・      ・    |
| <ul> <li>記事見出しが入ります <ul> <li>記事見出しが入ります</li> <li>記事見出しが入ります</li> </ul> </li> <li>記事見出しが入ります</li> <li>ごすりとさんぶるてきすとさんぶる <ul> <li>デ</li> </ul> </li> <li># Monu 新規ページ</li> <li>記事見出しが入ります</li> </ul>                                                                                                    | ■ Menu 新規ページ<br>副式コンテンツになります<br>フォルレト(none)】<br>フォルレト表示になります。                                                                                                    | ible)]<br>j.                                                                          | <ol> <li>記事見出しが入ります         <ul> <li>記事見出しが入ります</li> <li>記事見出しが入ります</li> <li>記事見出しが入ります</li> <li>記事見出しが入ります</li> <li>記事見出しが入ります</li> </ul> </li> <li>記事見出しが入ります</li> <li>記事見出しが入ります</li> </ol>                                                                                                    | <ul> <li>「有効 (collapsitil」</li> <li>開かれる記事は<br/>いずれかひとつ<br/>のみになります。</li> <li>【無効 (none)】</li> <li>すべての記事を<br/>開くことが<br/>できます。</li> <li>1 Monu 新規ページ</li> <li>① Image 新規ページ</li> <li>① Image 新規ページ</li> </ul>                                                                                                    | Ale-Set) 】  C 記事型はが入ります  d んちこちずとさん心るてきす。  c 記事型はが入ります  d んちこちずとさん心るてきす。  c 記事型はが入ります  d んちこちずとさん心るてきす。  c 記事型はが入ります  d んちこちずとさん心るてきす。  c 記事型はが入ります  d んちてきすとたん心るてきす。  c 記事型はが入ります  d んちてきすとたん心るてきす。  c 記事型はが入ります  d んちてきすと、  c 記事型はが入ります  d んちてきすと、  c 記事型はが入ります  d んちてきすと                                                                                                    |
| <ul> <li>記事見出しが入ります <ul> <li>記事見出しが入ります</li> <li>記事見出しが入ります</li> </ul> </li> <li>記事見出しが入ります <ul> <li>ごうて、</li> <li>ごうて、</li> </ul> </li> </ul> <li>11 節泉ページ <ul> <li>記事見出しが入ります</li> <li>ごうて、</li> </ul> </li>                                                                                                    | <ul> <li>明式コンテンツ(collasi<br/>閉式コンテンツになります</li> <li>フォルト(none)】</li> <li>フォルト表示になります。</li> <li>第849世紀が入ります</li> <li>記事見出しが入ります</li> </ul>                                                                                                    | ible) ]<br>j.                                                                         | <ol> <li>記事見出しが入ります         <ul> <li>記事見出しが入ります</li> <li>記事見出しが入ります</li> <li>記事見出しが入ります</li> <li>記事見出しが入ります</li> <li>記事見出しが入ります</li> <li>記事見出しが入ります</li> <li>記事見出しが入ります</li> </ul> </li> </ol>                                                                                                    | <ul> <li>「有効 (collapsit)<br/>開かれる記事は<br/>いずれかひとつ<br/>のみになります。</li> <li>【無効 (none)】<br/>すべての記事を<br/>開くことが<br/>できます。</li> <li>1 Menu 新規ペンジ</li> <li>① 記事見出しが入ります</li> <li>① 記事見出しが入ります</li> </ul>                                                                                                    | <ul> <li>Ne-Set) 】</li> <li>ご参照知道が入ります</li> <li>ご参照知道が入ります</li> <li>さんさるできずとふんふるできずい<br/>ふちできすとこ</li> <li>ご参照知道が入ります</li> <li>ご参照知道が入ります</li> <li>さんさきできたんふるできずい<br/>ふちできすとこ</li> <li>ご参照出点が入ります</li> <li>さんさきできたんふるできずい<br/>ふちできずとこ</li> <li>ご参照出点が入ります</li> <li>さんさきできたんふるできずい</li> </ul>                                                                                                    |
| <ul> <li>記事見出しが入ります <ul> <li>記事見出しが入ります</li> <li>記事見出しが入ります</li> </ul> </li> <li>記事見出しが入ります <ul> <li>ご事見出しが入ります</li> <li>デ:</li> </ul> </li> <li>8 Mone 新規ページ <ul> <li>記事見出しが入ります</li> <li>デ:</li> </ul> </li> </ul>                                                                                                    | <ul> <li>明式コンテンツ (collasi<br/>閉式コンテンツになります)</li> <li>フォルト (none) 】</li> <li>フォルト表示になります。</li> <li>部果児北が入ります。</li> <li>記事見北が入ります。</li> <li>記事見北が入ります。</li> </ul>                                                                                                    | ible) ]<br>j.                                                                         | 81 <ul> <li>記事見出しが入ります             <ul> <li>記事見出しが入ります</li> <li>記事見出しが入ります</li> </ul> </li> </ul> <li>記事見出しが入ります         <ul> <li>記事見出しが入ります</li> <li>記事見出しが入ります</li> <li>記事見出しが入ります</li> <li>記事見出しが入ります</li> </ul> </li>                                                                                                    | <ul> <li>「有効 (collapsitin 開かれる記事は いずれかひとつ のみになります。</li> <li>【無効 (none)】 すべての記事を 開くことが できます。</li> <li>1 Menu 新規ページ</li> <li>① Inenu 新規ページ</li> <li>① INenu 新規ページ</li> <li>① INenu 新規ページ</li> <li>① INenu 新規ページ</li> </ul>                                                                                                    | <ul> <li>この時代にかみります</li> <li>この時代にかみります</li> <li>この時代にかみります</li> <li>ふたるできすとふんふるできす。</li> <li>この時代にかみります</li> <li>さんできてきんふるできす。</li> <li>この時代にかみります</li> <li>さんなるできてきんふるできす。</li> <li>この時代にかみります</li> <li>さんなるできてきんふるできす。</li> <li>ふなてきすと、</li> <li>この時代にかみります</li> <li>さんなるできてきんふるできす。</li> <li>ふなてきすと、</li> </ul>                                                                                                    |
| <ul> <li>記事見出しが入ります <ul> <li>記事見出しが入ります</li> <li>記事見出しが入ります</li> </ul> </li> <li>記事見出しが入ります</li> <li>ご言見出しが入ります</li> <li>ご言見出しが入ります</li> </ul> <li>第月のの 新規ページ <ul> <li>記事見出しが入ります</li> <li>ご言見出しが入ります</li> <li>ここ事見出しが入ります</li> <li>ここ事見出しが入ります</li> <li>ここ事見出しが入ります</li> </ul> </li>                                                                                                    | 明式コンテンツ(collasi       閉式コンテンツになります       フォルト(none)】       フォルト表示になります。       副調理出が入ります。       記事見出しが入ります。                                                                                                    | ible) ]<br>J J J<br>J J .                                                             | 31 <ul> <li>記事見出しが入ります             <ul> <li>記事見出しが入ります</li> <li>記事見出しが入ります</li></ul></li></ul> | <ul> <li>「有効 (collapsit)開かれる記事は<br/>いずれかひとつ<br/>のみになります。</li> <li>【無効 (none)】<br/>すべての記事を<br/>開くことが<br/>できます。</li> <li>1 Menu 新規ページ</li> <li>① 記事見出が入ります</li> <li>① 記事見出が入ります</li> <li>① 記事見出が入ります</li> </ul>                                                                                                    | De-Set)         】           ② 記事現法が入ります         ふんさてきすこみんめるできす。           ふんさてきすこみんめるできす。         記事現法が入ります           さんぷくてきすころんめるできず。         記事見法が入ります           さんぷくてきすころんがるできす。         ふたいできすころんがるできす。           ② 記事見法が入ります         さんぷくてきすころんがるできす。           ふたいまできすころんがるできす。         こま見法が入ります           さんぷくできすころんがるできす。         ふたるできすこ。                                                                                                    |
| <ul> <li>記事見出しが入ります         <ul> <li>記事見出しが入ります</li> <li>記事見出しが入ります</li> <li>記事見出しが入ります</li> <li>ご言見出しが入ります</li> <li>ご言見出しが入ります</li> <li>ご言見出しが入ります</li> <li>ご言見出しが入ります</li> <li>ご言見出しが入ります</li> <li>ご言見出しが入ります</li> <li>ご言見出しが入ります</li> </ul> </li> </ul>                                                                                                    | 明式コンテンツ(collasi<br>閉式コンテンツになります)       フォルト(none)】       フォルト表示になります。       副記事見出しが入ります。       記事見出しが入ります。       記事見出しが入ります。                                                                                                    | ible) ]<br>J.<br>J.<br>J.<br>J.<br>J.<br>J.<br>J.<br>J.<br>J.<br>J.<br>J.<br>J.<br>J. | 31 <ul> <li>記事見出しが入ります                 <ul> <li>記事見出しが入ります</li> <li>記事見出しが入ります</li></ul></li></ul>                                                                                                    | <ul> <li>「有効 (collapsit)<br/>開かれる記事は<br/>いずれかひとつ<br/>のみになります。</li> <li>【無効 (none)】<br/>すべての記事を<br/>開くことが<br/>できます。</li> <li>1 Mont</li> <li>新規ページ</li> <li>① 記事見出が入ります</li> <li>② 記事見出が入ります</li> <li>② 記事見出が入ります</li> </ul>                                                                                                    | Image: Section 2016         Image: Section 2016           Image: Section 2016         Image: Section 2016                                                                                                    |
| <ul> <li>記事見出しが入ります         <ul> <li>記事見出しが入ります</li> <li>記事見出しが入ります</li> <li>記事見出しが入ります</li> <li>ごま見出しが入ります</li> <li>ご事見出しが入ります</li> <li>ご事見出しが入ります</li> <li>ご事見出しが入ります</li> <li>ご事見出しが入ります</li> <li>ご事見出しが入ります</li> </ul> </li> </ul>                                                                                                    | 明式コンテンツ(collasi<br>明式コンテンツになります<br>フォルトト(none)】<br>フォルト表示になります。 1 新規ページ 1 記事見出が入ります 2 記事見出が入ります 2 記事見出が入ります 2 記事見出が入ります                                                                                                    | ible)]<br>j.                                                                          | 31       ① 記事見出しが入ります         ② 記事見出しが入ります         ③ 記事見出しが入ります         ④ 記事見出しが入ります         ④ 記事見出しが入ります         ④ 記事見出しが入ります         ④ 記事見出しが入ります         ● 記事見出しが入ります         ● 記事見出しが入ります         ● 記事見出しが入ります         ● 記事見出しが入ります         ● 記事見出しが入ります         ● 記事見出しが入ります                                                                                                    | <ul> <li>「有効 (collapsit)<br/>開かれる記事は<br/>いずれかひとつ<br/>のみになります。</li> <li>【無効 (none)】<br/>すべての記事を<br/>開くことが<br/>できます。</li> <li>10 Mone</li> <li>11 マイマの記事を<br/>開くことが<br/>できます。</li> </ul>                                                                                                    | Ale-Set) 】      ビ球型はが入ります      さんぷるできすとさんぷるできす。      とが型型はが入ります      さんぷるできすとさんぷるできす。      ビジェ型はが入ります      さんぷるできすと、      こを型はが入ります      さんぷるできすと、      こを型はが入ります      さんぷるできすと、      このですとなんぷるできす。      このですとなんぷるできす。      このです      このです      |
| <ul> <li>記事見出しが入ります</li> <li>記事見出しが入ります</li> <li>記事見出しが入ります</li> <li>記事見出しが入ります</li> <li>ご事見出しが入ります</li> <li>デ:</li> <li>ご事見出しが入ります</li> <li>ご事見出しが入ります</li> <li>ご事見出しが入ります</li> <li>ご事見出しが入ります</li> <li>ご事見出しが入ります</li> <li>ご事見出しが入ります</li> <li>ご事見出しが入ります</li> <li>ご事見出しが入ります</li> <li>ご事見出しが入ります</li> <li>ご事見出しが入ります</li> <li>ご事見出しが入ります</li> <li>ご事見出しが入ります</li> <li>ご事見出しが入ります</li> </ul>                                                                                                    | <ul> <li>明式コンテンツ(collasi<br/>閉式コンテンツになります</li> <li>フォルト(none)】</li> <li>フォルト表示になります。</li> <li>記事見出しが入ります</li> <li>記事見出しが入ります</li> <li>記事見出しが入ります</li> </ul>                                                                                                    | ible) ]<br>j.                                                                         | 31 <ul> <li>記事見出しが入ります                <ul> <li>記事見出しが入ります</li> <li>記事見出しが入ります</li></ul></li></ul>                                                                                                    | <ul> <li>「有効 (collapsite 開かれる記事は いずれかひとつ のみになります。</li> <li>【無効 (none)】 すべての記事を 開くことが できます。</li> <li>● 10 新規べ</li> <li>● 10 新規べ</li> <li>● ご事見出が入ります</li> <li>● 記事見出が入ります</li> <li>● 記事見出が入ります</li> <li>● 記事見出が入ります</li> </ul>                                                                                                    | <ul> <li>De-Set)】</li> <li>ご参照知道・が入ります</li> <li>この原知道・が入ります</li> <li>ふんさんできすとふんふるできす.<br/>ふんさんですた。</li> <li>ごの原知道・が入ります</li> <li>ごの原知道・が入ります</li> <li>この原知道・が入ります</li> <li>さんざんできすとふんふるできず、<br/>ふんちできすとふんふるできず、<br/>ふんちできすとふんふるできず、<br/>ふたるできすとふんふるできず、<br/>ふたるできすと、</li> <li>ごの原知道・が入ります</li> <li>おんぷんできすとふんふるできず、<br/>ふるできすと、</li> </ul>                                                                                                    |
| <ul> <li>記事見出しが入ります <ul> <li>記事見出しが入ります</li> <li>記事見出しが入ります</li> </ul> </li> <li>記事見出しが入ります</li> <li>プ:</li> </ul> <li>ご事見出しが入ります <ul> <li>記事見出しが入ります</li> <li>ご事見出しが入ります</li> </ul> </li> <li>記事見出しが入ります <ul> <li>記事見出しが入ります</li> <li>記事見出しが入ります</li> <li>記事見出しが入ります</li> <li>記事見出しが入ります</li> <li>記事見出しが入ります</li> <li>記事見出しが入ります</li> </ul> </li>                                                                                                    | 明式コンテンツ(collasi<br>閉式コンテンツになります)       フォルト(none)】       フォルト表示になります。       認事見出いが入ります。       記事見出いが入ります。       記事見出いが入ります。                                                                                                    | ible) ]<br>j.                                                                         | 31 <ul> <li>記事見出しが入ります             <ul> <li>記事見出しが入ります</li> <li>記事見出しが入ります</li></ul></li></ul>                                                                                                    | <ul> <li>「有効 (collapsite開かれる記事は<br/>いずれかひとつのみになります。</li> <li>【無効 (none)】<br/>すべての記事を<br/>開くことが<br/>できます。</li> <li>1 旭mu 新規べつ</li> <li>1 記事見出よが入ります</li> <li>1 記事見出よが入ります</li> <li>1 記事見出よが入ります</li> <li>1 記事見出よが入ります</li> <li>1 記事見出よが入ります</li> </ul>                                                                                     | Ole-Set)         】           ● 記事現法が入ります            →したですため、からですた。            →したですため、からですた。            ● 記事現法が入ります            →したですため、からできすため、からできすた。            ● 記事現法が入ります            さんできすたきん、からできすため、からできすため、からできすた。            ● 記事現法が入ります            さんからできすたさん、からできすた。            ● 記事現法が入ります            さんからできすため、からできすた。            ● 記事見法が入ります            からできすたと、からできすた。            ● 記事見法がります            からできすため、からできすた。            ● 記事見法がります            からできすたと、からできすた。            ● 記事見法がります            からできすた。            ● 記事見法がります            からできすた。            ● 記事員法のなります            からできすた。            ● 記事した。            ● 記事した。            ● 記事した。            ● 記事した。            ● 記事した。            ● 記事した。            ● 記事した。                                                                                                    |
| <ul> <li>記事見出しが入ります <ul> <li>記事見出しが入ります</li> <li>記事見出しが入ります</li> </ul> </li> <li>記事見出しが入ります</li> <li>ご書見出しが入ります</li> <li>ご言うとさんぶるてきすとさんぶる <ul> <li>ご言うとさんぶるてきすとさんふぶる</li> </ul> </li> <li>第18ページ <ul> <li>記事見出しが入ります</li> <li>記事見出しが入ります</li> <li>記事見出しが入ります</li> <li>記事見出しが入ります</li> <li>記事見出しが入ります</li> <li>記事見出しが入ります</li> <li>記事見出しが入ります</li> <li>記事見出しが入ります</li> </ul> </li> </ul>                                                                                                    | 明式コンテンツ(collasi         閉式コンテンツになります         フォルト(none)】         フォルト表示になります。         認事見出しが入ります         記事見出しが入ります         記事見出しが入ります         記事見出しが入ります         記事見出しが入ります                                                                                               | ible) ]<br>J<br>J<br>J<br>J<br>S                                                      | 31 <ul> <li>記事見出しが入ります                 <ul> <li>記事見出しが入ります</li> <li>記事見出しが入ります</li></ul></li></ul>                                                                                                    | <ul> <li>「有効 (collapsit)開かれる記事は<br/>いずれかひとつ<br/>のみになります。</li> <li>【無効 (none)】<br/>すべての記事を<br/>開くことが<br/>できます。</li> <li><b>1</b> Menu 新規ページ</li> <li>① 記事見出が入ります</li> <li>① 記事見出が入ります</li> <li>① 記事見出が入ります</li> <li>① 記事見出が入ります</li> </ul>                                                                                                 | De-Set)       ] <ul> <li>             記事現法が入ります</li></ul>                                                                                                    |
| <ul> <li>記事見出しが入ります <ul> <li>記事見出しが入ります</li> <li>記事見出しが入ります</li> </ul> </li> <li>記事見出しが入ります</li> <li>ご事見出しが入ります</li> <li>ご事見出しが入ります</li> <li>ご事見出しが入ります</li> <li>ご事見出しが入ります</li> <li>ご事見出しが入ります</li> <li>ご事見出しが入ります</li> <li>ご事見出しが入ります</li> <li>ご事見出しが入ります</li> <li>ご事見出しが入ります</li> <li>ご事見出しが入ります</li> <li>ご事見出しが入ります</li> <li>ごすり、こことは</li> </ul>                                                                                                    | 明式コンテンツ(collasi<br>閉式コンテンツになります)         フォルト(none)】         フォルト表示になります。         ごお見出が入ります。         記事見出が入ります。         記事見出が入ります。         記事見出が入ります。         記事見出が入ります。         記事見出が入ります。         記事見出が入ります。         記事見出いが入ります。         記事見出いが入ります。         記事見出いが入ります。 | ible) ]<br>J.J.J.                                                                     | 31       ① 記事見出しが入ります         ② 記事見出しが入ります         ③ 記事見出しが入ります         ④ 記事見出しが入ります         ④ 記事見出しが入ります         ④ 記事見出しが入ります         ④ 記事見出しが入ります         ● 記事見出しが入ります         ● 記事見出しが入ります         ● 記事見出しが入ります         ● 記事見出しが入ります         ● 記事見出しが入ります         ● 記事見出しが入ります         ● 記事見出しが入ります         ● 記事見出しが入ります         ● 記事見出しが入ります                                                                                                    | <ul> <li>「有効 (collapsit)<br/>開かれる記事は<br/>いずれかひとつ<br/>のみになります。</li> <li>【無効 (none)】<br/>すべての記事を<br/>開くことが<br/>できます。</li> <li>1 Monu 新規ページ</li> <li>① 記事見出が入ります</li> <li>① 記事見出が入ります</li> <li>① 記事見出が入ります</li> <li>① 記事見出が入ります</li> <li>① 記事見出が入ります</li> <li>① 記事見出が入ります</li> <li>① 記事見出が入ります</li> <li>① 記事見出が入ります</li> </ul>               | De-Set)         】           ● 記事現品が入ります         えんなどすすとふんるとでます。<br>ふとてきすと、           ● 記事現品が入ります         えんなどですとふんるとできす。<br>ふどろできてと、           ● 記事現品が入ります         さんなどできてと、           ● 記事現品が入ります         さんなどできてと、           ● 記事現品が入ります         さんなどできてと、           ● 記事現品が入ります         さんなどできてと、           ● 記事現品が入ります         さんなどできてとんふるどできす。           ● 記事現品が入ります         このできてきとんふるどできす。           ● 記事現品が入りま。         このでもしば                                                                                                    |
| <ul> <li>記事見出しが入ります <ul> <li>記事見出しが入ります</li> <li>記事見出しが入ります</li> </ul> </li> <li>記事見出しが入ります</li> <li>ご言うとさんぶるてきすとさんぶる <ul> <li>ご言うと、</li> </ul> </li> <li>記事見出しが入ります</li> <li>ご言うと、</li> <li>ご言うと、<td>明式コンテンツ(collasi<br/>明式コンテンツになります<br/>フォルト、(none)】<br/>フォルト表示になります。 記事見出が入ります 記事見出が入ります 記事見出が入ります 記事見出が入ります 記事見出が入ります 記事見出が入ります 記事見出が入ります 記事見出が入ります 記事見出が入ります 記事見出が入ります 記事見出が入ります 記事見出が入ります 記事見出が入ります 記事見出が入ります 記事見出が入ります</td><td>ible)]<br/>j.</td><td>31       ① 記事見出しが入ります         ② 記事見出しが入ります         ③ 記事見出しが入ります         ④ 記事見出しが入ります         ④ 記事見出しが入ります         ④ 記事見出しが入ります         ④ 記事見出しが入ります         ● 記事見出しが入ります         ● 記事見出しが入ります         ● 記事見出しが入ります         ● 記事見出しが入ります         ● 記事見出しが入ります         ● 記事見出しが入ります         ● 記事見出しが入ります         ● 記事見出しが入ります         ● 記事見出しが入ります         ● 記事見出しが入ります         ● 記事見出しが入ります</td><td><ul> <li>「有効 (collapsit)<br/>開かれる記事は<br/>いずれかひとつ<br/>のみになります。</li> <li>【無効 (none)】<br/>すべての記事を<br/>開くことが<br/>できます。</li> <li>10 Monu 新規べ<sup>2</sup></li> <li>記事見出が入ります</li> <li>記事見出が入ります</li> <li>記事見出が入ります</li> <li>記事見出が入ります</li> <li>記事見出が入ります</li> <li>記事見出が入ります</li> <li>記事見出が入ります</li> <li>記事見出が入ります</li> <li>記事見出が入ります</li> </ul></td><td>Image: Section 1           ● 記事現はよが入ります           さんからできすとさんからできず、           ● 記事現はよが入ります           さんからできすとさんからできず、           ● 記事現はよが入ります           さんからできすとさんからできず、           ● 記事現はよが入ります           さんからできすとさんからできず、           ● 記事現はよが入ります           さんからできすとさんからできず、           ● 記事現はよがりります           さんからできすとさんからできず、           ● 記事見はよがりります           さんからできすと、           ● 記事見はよがりります           さんからできすと、           ● 記事見はよがりります           さんらできすと、           ● このできなんからできす。           ● このできなんからできす。           ● このできなんからできす。           ● このでらしは</td></li></ul> | 明式コンテンツ(collasi<br>明式コンテンツになります<br>フォルト、(none)】<br>フォルト表示になります。 記事見出が入ります 記事見出が入ります 記事見出が入ります 記事見出が入ります 記事見出が入ります 記事見出が入ります 記事見出が入ります 記事見出が入ります 記事見出が入ります 記事見出が入ります 記事見出が入ります 記事見出が入ります 記事見出が入ります 記事見出が入ります 記事見出が入ります                                                      | ible)]<br>j.                                                                          | 31       ① 記事見出しが入ります         ② 記事見出しが入ります         ③ 記事見出しが入ります         ④ 記事見出しが入ります         ④ 記事見出しが入ります         ④ 記事見出しが入ります         ④ 記事見出しが入ります         ● 記事見出しが入ります         ● 記事見出しが入ります         ● 記事見出しが入ります         ● 記事見出しが入ります         ● 記事見出しが入ります         ● 記事見出しが入ります         ● 記事見出しが入ります         ● 記事見出しが入ります         ● 記事見出しが入ります         ● 記事見出しが入ります         ● 記事見出しが入ります                                                                                                    | <ul> <li>「有効 (collapsit)<br/>開かれる記事は<br/>いずれかひとつ<br/>のみになります。</li> <li>【無効 (none)】<br/>すべての記事を<br/>開くことが<br/>できます。</li> <li>10 Monu 新規べ<sup>2</sup></li> <li>記事見出が入ります</li> <li>記事見出が入ります</li> <li>記事見出が入ります</li> <li>記事見出が入ります</li> <li>記事見出が入ります</li> <li>記事見出が入ります</li> <li>記事見出が入ります</li> <li>記事見出が入ります</li> <li>記事見出が入ります</li> </ul> | Image: Section 1           ● 記事現はよが入ります           さんからできすとさんからできず、           ● 記事現はよが入ります           さんからできすとさんからできず、           ● 記事現はよが入ります           さんからできすとさんからできず、           ● 記事現はよが入ります           さんからできすとさんからできず、           ● 記事現はよが入ります           さんからできすとさんからできず、           ● 記事現はよがりります           さんからできすとさんからできず、           ● 記事見はよがりります           さんからできすと、           ● 記事見はよがりります           さんからできすと、           ● 記事見はよがりります           さんらできすと、           ● このできなんからできす。           ● このできなんからできす。           ● このできなんからできす。           ● このでらしは                                                                                                    |
| <ul> <li>記事見出しが入ります <ul> <li>記事見出しが入ります</li> <li>記事見出しが入ります</li> <li>記事見出しが入ります</li> </ul> </li> <li>ご事見出しが入ります <ul> <li>ごうて、</li> <li>ごうて、</li> <li>ごうて、</li> </ul> </li> <li>10000 新泉ページ <ul> <li>ごうて、</li> <li>ごうて、</li> <li< td=""><td>明式コンテンツ(collasi<br/>閉式コンテンツになります)         フォルト(none)】         フォルト表示になります。         認事見出しが入ります。         記事見出しが入ります。         記事見出しが入ります。         記事見出しが入ります。         記事見出しが入ります。         ここのpyright 2011 coc CoLtd         【無効(false)】         左右に余白なし</td><td>ible) ]<br/>j.</td><td>31          <ul> <li>記事見出しが入ります</li> <li>記事見出しが入ります</li> </ul> </td></li<></ul></li> </ul>                                                                                                    | 明式コンテンツ(collasi<br>閉式コンテンツになります)         フォルト(none)】         フォルト表示になります。         認事見出しが入ります。         記事見出しが入ります。         記事見出しが入ります。         記事見出しが入ります。         記事見出しが入ります。         ここのpyright 2011 coc CoLtd         【無効(false)】         左右に余白なし                        | ible) ]<br>j.                                                                         | 31 <ul> <li>記事見出しが入ります</li> <li>記事見出しが入ります</li> </ul>                                                                                                    | <ul> <li>「有効(collapsiti<br/>開かれる記事は<br/>いずれかひとつ<br/>のみになります。</li> <li>【無効(none)】<br/>すべての記事を<br/>開くことが<br/>できます。</li> <li>10 新規べ<sup>2</sup></li> <li>③ 記事見出が入ります</li> <li>③ 記事見出が入ります</li> <li>③ 記事見出が入ります</li> <li>③ 記事見出が入ります</li> <li>③ 記事見出が入ります</li> <li>③ 記事見出が入ります</li> <li>③ 記事見出が入ります</li> <li>③ 記事見出が入ります</li> </ul>           | Image: Section 1         Image: Section 1         Image: Section 2         Image: Section 2         Image: Section 2         Image: Section 2         Image: Section 2         Image: Section 2         Image: Section 2         Image: Section 2         Image: Section 2         Image: Section 2         Image: Sectin 2         Image: Sectin 2 </td                                                                                                    |

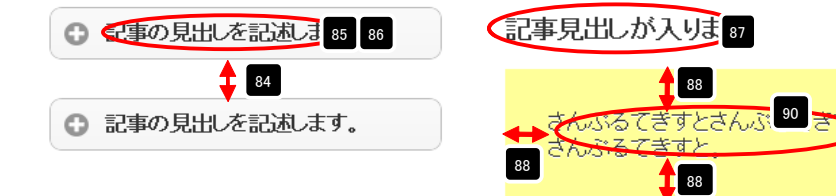

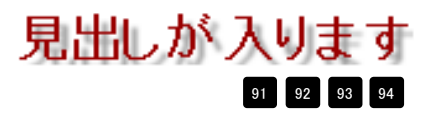

++ 

# リストモジュールType18(イメージスライダー)の編集方法

■複数の画像をギャラリーのように表示したい時

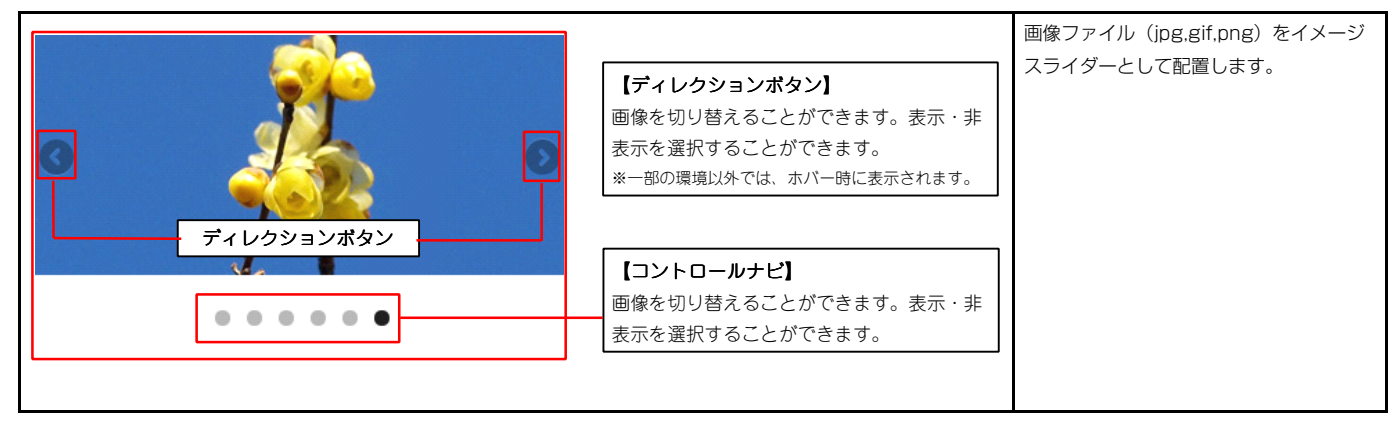

・リストモジュールはページ内に複数配置できます。

・Internet Explorer 7・Internet Explorer 8では、以下のように表示されます。

- ・コントロールナビは角丸なし
- ・ディレクションボタンは固定表示

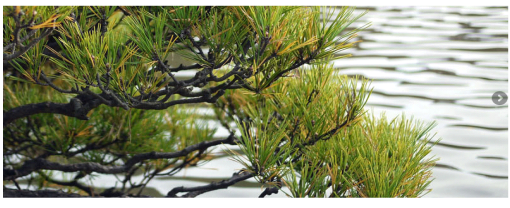

### 🚺 エントリー

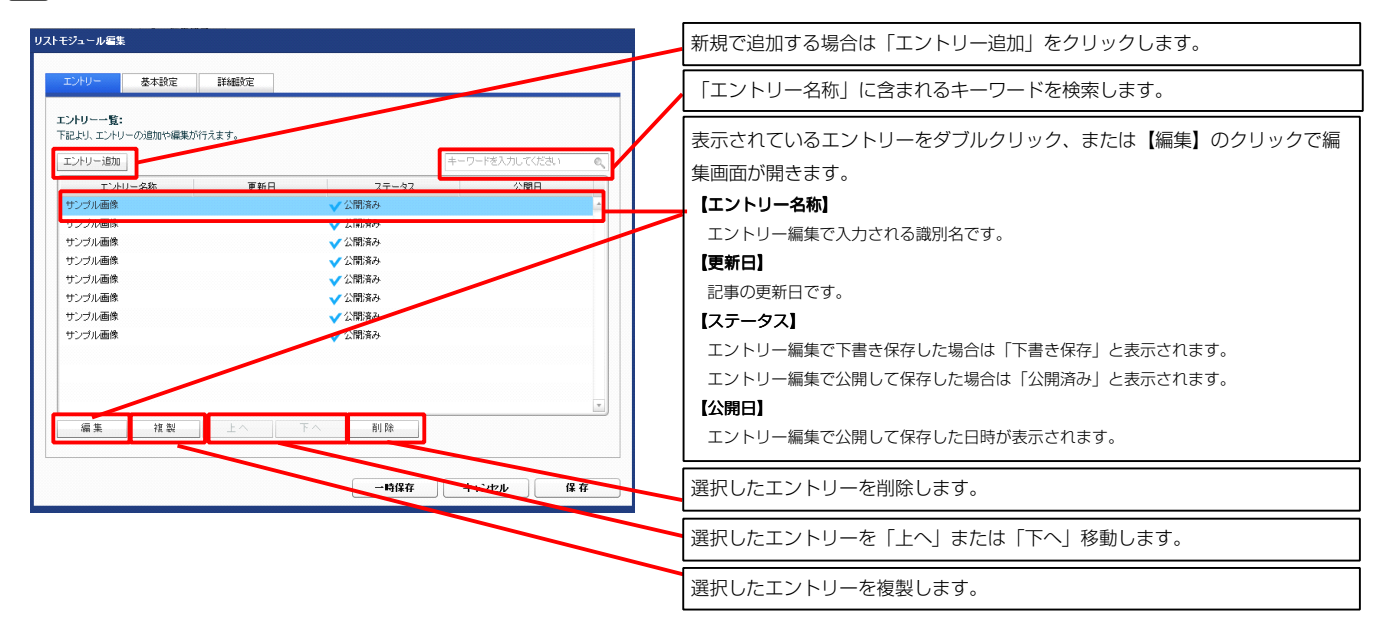

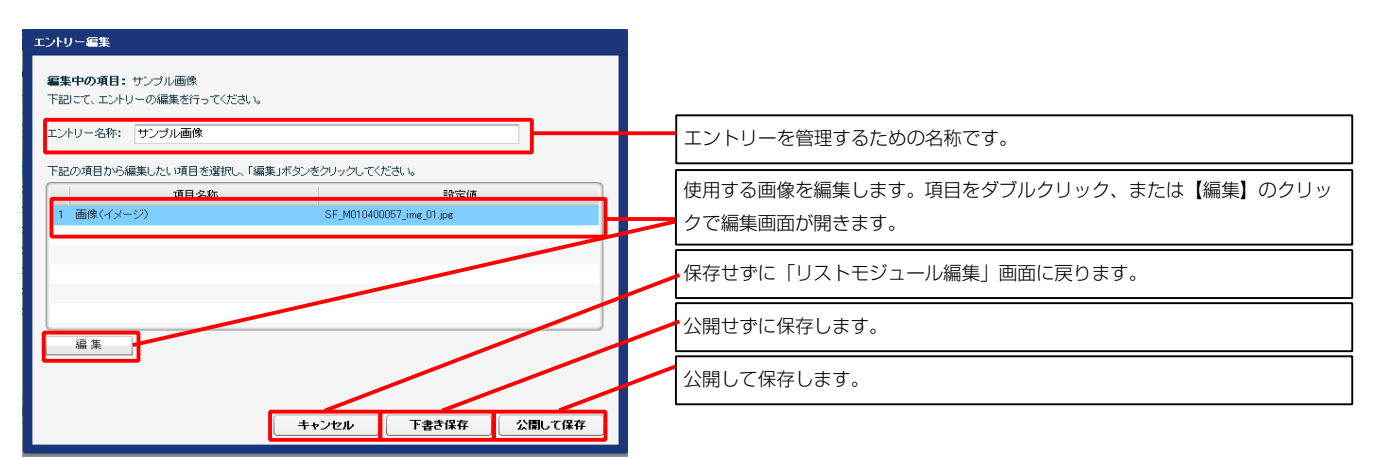

| 本語により、バラメータの話 | <b>武定:</b><br>設定が行えます。 |            |   |
|---------------|------------------------|------------|---|
|               | 項目名称                   | 設定値        |   |
| 1 スライダー:アニ    | メーション種類                | fade       | - |
| 2 スライダー:方向    | ז                      | horizontal |   |
| 3 スライダー:逆再    | 往                      | false      |   |
| 4 スライダー:繰り    | 返L再生                   | true       |   |
| 5 スライダー:トラ    | ンジション                  | false      |   |
| 6 スライダー:自動    | 向再生                    | true       |   |
| 7 スライダー:スラ    | イドショー時間(ミリ秒)           | 7000       |   |
| 8 スライダー:アニ    | メーション時間(ミリ秒)           | 600        |   |
| 9 スライダー:ラン    | ダム設定                   | false      |   |
| 10 スライダー:コン   | トロールナビ                 | true       | 1 |
| 11 スライダー:ディ   | レクションナビ                | true       |   |
| 12 スライダー:静止   | =(アクション)               | true       |   |
| 13 スライダー:静止   | _(ホパー)                 | true       |   |
| 14 【スマートフォン】  | 設定】スライダー:コントロールナビ      | true       | 1 |
| 15 【スマートフォン   | 設定】スライダー:ディレクションナビ     | true       |   |
| 16 【スマートフォン#  | 設定】スライダー:静止(アクション)     | false      |   |
| 17 【スマートフォン4  | 設定】スライダー:静止(ホバー)       | false      |   |
| 18 【スマートフォン4  | 設定】スライダー:タッチ操作         | false      |   |

2 基本設定

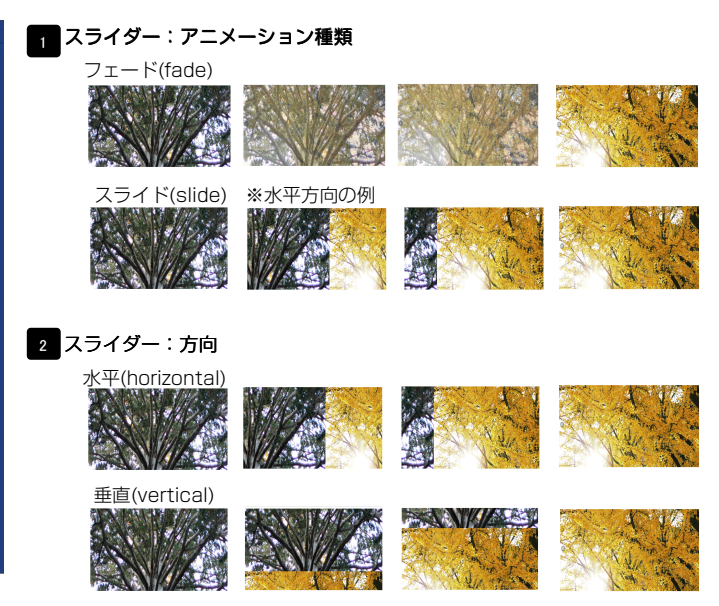

#### 3 スライダー:逆再生

「スライダー:方向」が「水平(horizontal)」の場合 有効(true)…左から右へスライド 無効(false)…右から左へスライド

「スライダー:方向」が「垂直(vertical)」の場合 有効(true)…上から下へスライド 無効(false)…下から上へスライド

#### 4 スライダー:繰り返し再生

繰り返し再生の有効・無効を設定します。

#### 5 スライダー:トランジション

異なるサイズの画像の切り替えをスムーズにします。

#### 6 スライダー:自動再生 自動再生の有効・無効を設定します。

7 スライダー:スライドショー時間(ミリ秒) 数値が大きくなると1枚の画像が表示される時間が長くなります。

#### 8 スライダー:アニメーション時間(ミリ秒)

数値が大きくなると画像切り替え時のアニメーション時間が長くなります。

9 スライダー:ランダム設定 有効(true)…ランダムに再生する

#### 無効(false)…登録順に再生する

10 スライダー: コントロールナビ 有効(true)…コントロールナビ表示

無効(false)…コントロールナビ非表示

11 スライダー:ディレクションナビ 有効(true)…ディレクションナビ表示

無効(false)…ディレクションナビ非表示

12 スライダー:静止(アクション) 有効にした場合、画像に対して動作(クリックなど)を行なったとき、再生を停止します

スライダー:静止(ホバー)
 有効にした場合、画像にカーソルを合わせたとき、再生を停止します。

#### 14 15 16 17

0

10~13の項目をスマートフォンサイトで個別に設定できます。

18 【スマートフォン設定】スライダー:タッチ操作 タッチ操作の有効・無効を設定します。

| 設定パラメータの設定:                                                                            |                             |     |
|----------------------------------------------------------------------------------------|-----------------------------|-----|
| (百日 <b>仁</b> 称                                                                         | 設守病                         |     |
| ・ モジュール:サイズ(権)                                                                         | =XXE182                     |     |
| 2 モジュール:サイズ(縦)                                                                         | 100%                        |     |
| 3 モジュール:マージン(上)                                                                        | Opx                         |     |
| ・ モジュール:マージン(下)                                                                        | 0p×                         | =   |
| ; モジュール:マージン(左)                                                                        | 0p×                         |     |
| 。 モジュール:マージン(右)                                                                        | Op×                         | F   |
| * モジュール:パディング(上)                                                                       | 0p×                         |     |
| 3 モジュール:バディング(下)                                                                       | 0px                         |     |
| ) モジュール:パディング(左)                                                                       | 0px                         |     |
| 0 モジュール:パディング(右)                                                                       | 0p×                         |     |
| 1 モジュール:ボーダー(上)                                                                        | none                        |     |
| 2 モジュール:ボーダー(下)                                                                        | none                        |     |
| 3 モジュール:ボーダー(左)                                                                        | none                        | -   |
| 4 モジュール:ボーダー(右)                                                                        | none                        |     |
| 5 モジュール:ボーダー(色)                                                                        | #occocc                     |     |
| 6 モジュール:ボーダー(幅)                                                                        | 1px                         |     |
| 7 モジュール:背景(色)                                                                          |                             | - H |
| 8 モジュール:背景(画像)                                                                         |                             |     |
| 9 モジュール:背景(画像開始位置(水平))                                                                 | left                        | =   |
| 0 モジュール:背景(画像開始位置(垂直))                                                                 | top                         |     |
| 1 モジュール:省景(画像滑り返し)                                                                     | no-repeat                   | . P |
| 2 X549-17-99(E)                                                                        | Upx                         |     |
| 3 スライター:マーシン(ト)<br>4 ゴーム トレーンゴートレーサ (ディーサン                                             | 6Upx                        |     |
| ・ ディレクションホタン:サイス(例)                                                                    | 30px                        |     |
| ◎ リイレジンヨンホン・リイス(MB)<br>◎ ディーン・ニンボン・影見(画像)                                              | Supx<br>SE disastian navena |     |
| <ul> <li>サイレンションホンノ: 百奈(回豚)</li> <li>ディールションボタイ: ロースションナナン</li> </ul>                  | Sr_direction_nav.png        |     |
| <ul> <li>( ) 1 (レンションホンン・マーンン(生石)</li> <li>( ) ホロール+ビ(東子線域)・新見(斎徳期)(位置(重直))</li> </ul> | al Onv                      |     |
| <ul> <li>コノロ パワビ(30)(#30)・日気(国内部)80位置(王ピ)/</li> <li>コン・ロール+ビ(3)・形足(色)</li> </ul>       | *00A                        |     |
| <ul> <li>コントロールナビ(shover):背景(色)</li> </ul>                                             | #333333                     |     |
| 1 コントロールナド(avactive):背景(色)                                                             | #000000                     |     |
| 2 【スマートフォン設定】モジュール:マージン(ト)                                                             |                             | - H |
| 3 【スマートフォン設定】モジュール:マージン(下)                                                             |                             |     |
| (【スマートフォン設定】スライダー:マージン(上)                                                              | 15px                        | =   |
| 5 【スマートフォン設定】スライダー:マージン(下)                                                             | 60px                        |     |
| 6 【スマートフォン設定】コントロールナビ:背景(画像開始位置(垂直))                                                   | -40p×                       |     |
| 編集                                                                                     |                             |     |

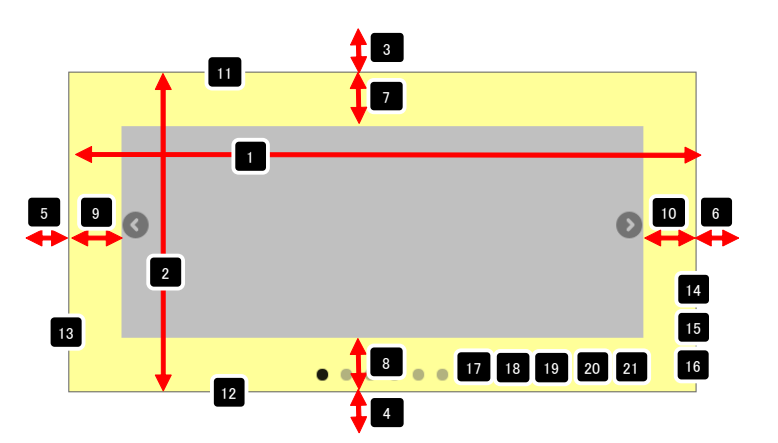

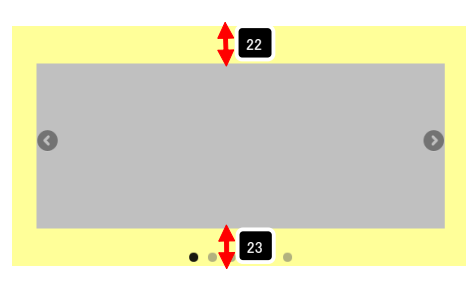

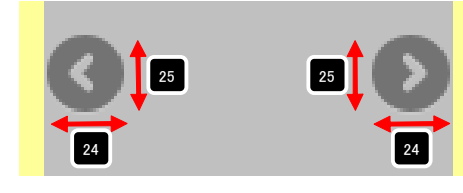

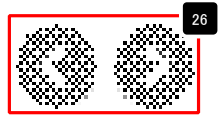

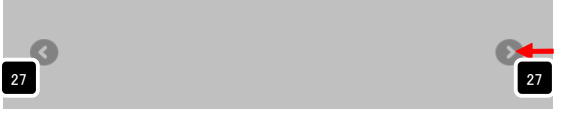

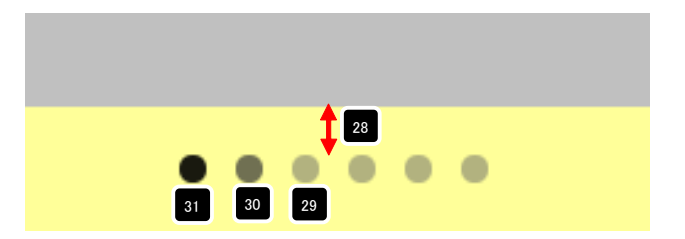

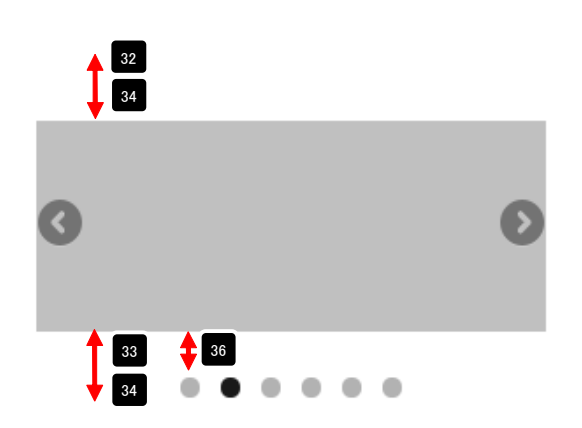

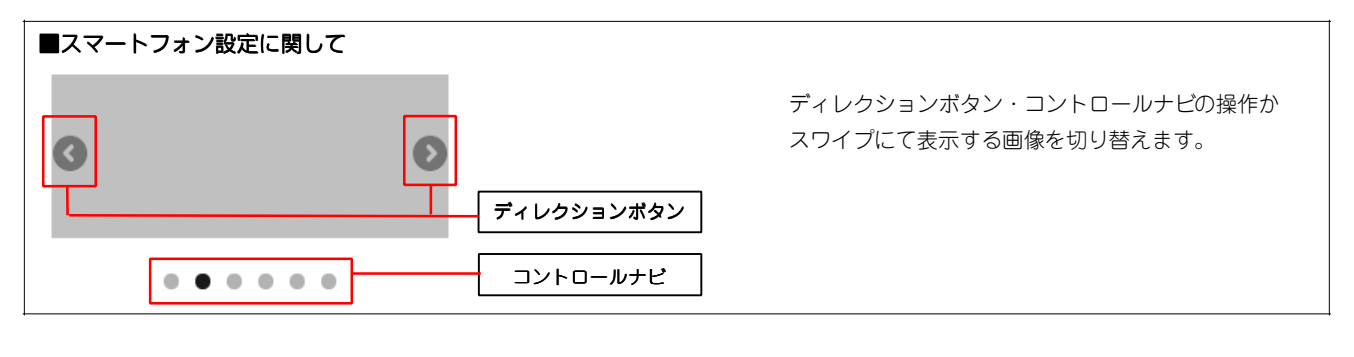

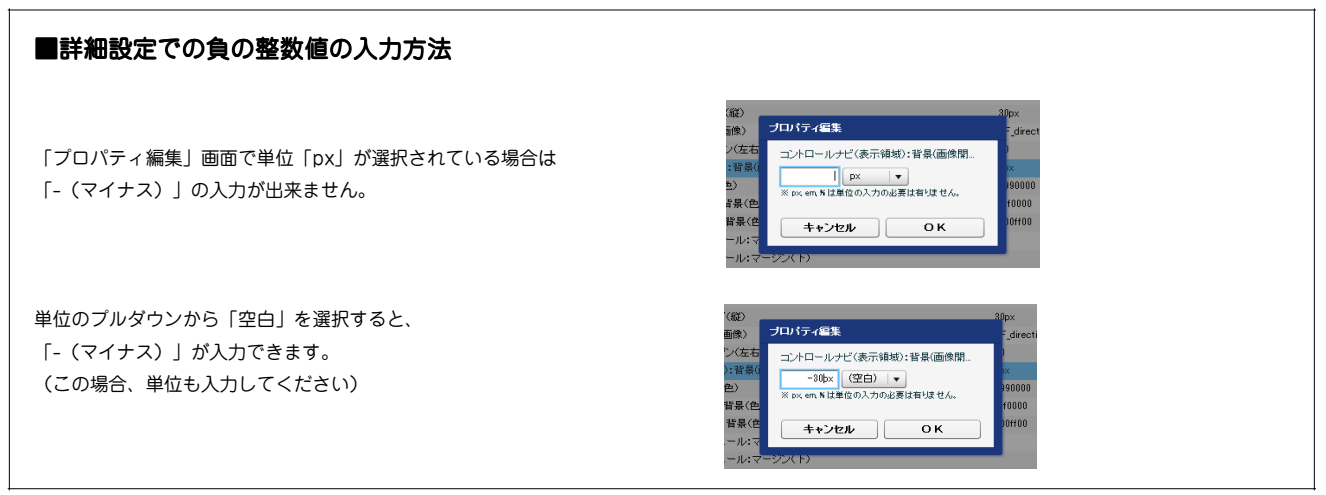

## リストモジュールType19(イメージスライダー:サムネイル)の編集方法

■複数の画像をギャラリーのように表示したい時

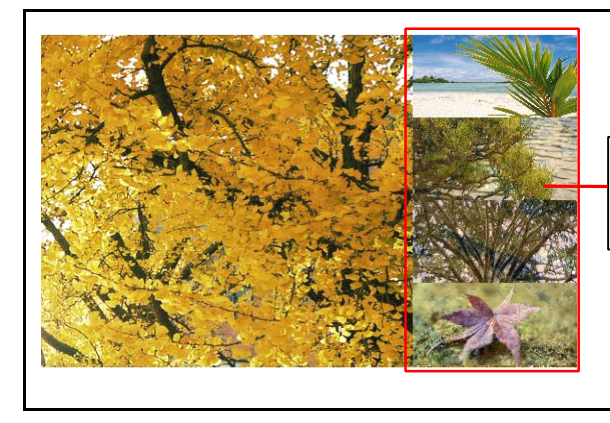

**【サムネイル】** 画像を切り替えることができます。 画像ファイル(jpg,gif,png)をイメージ スライダーとして配置します。 コントロールナビをサムネイルとして表 示します。

・リストモジュールはページ内に複数配置できます。

 ・スライダーモジュールの「スライダー:サイズ(縦)」が「auto」の場合、 擬似モジュールとコンテンツサイズに違いが出ます。(右図参照)

モジュール編集を最適化したい場合は、 「モジュール:サイズ(縦)」を使用する画像の最大高さで指定してください。

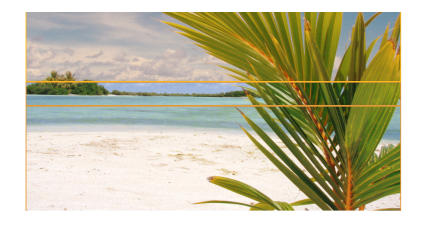

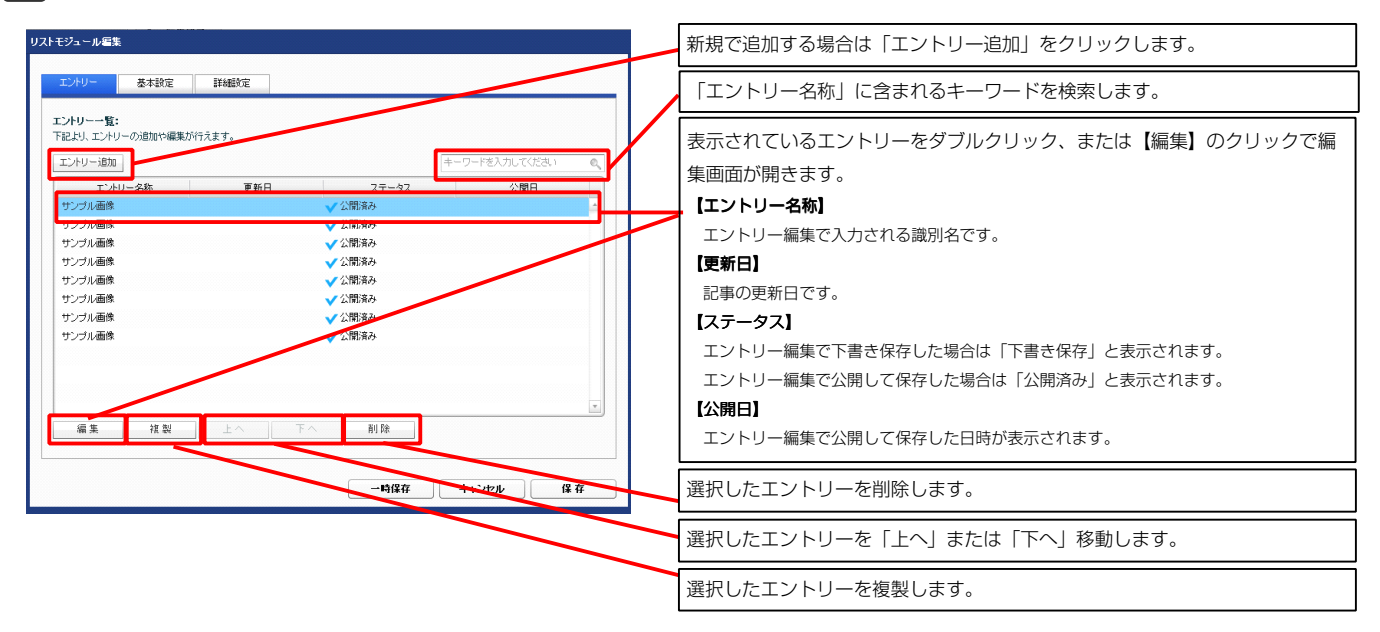

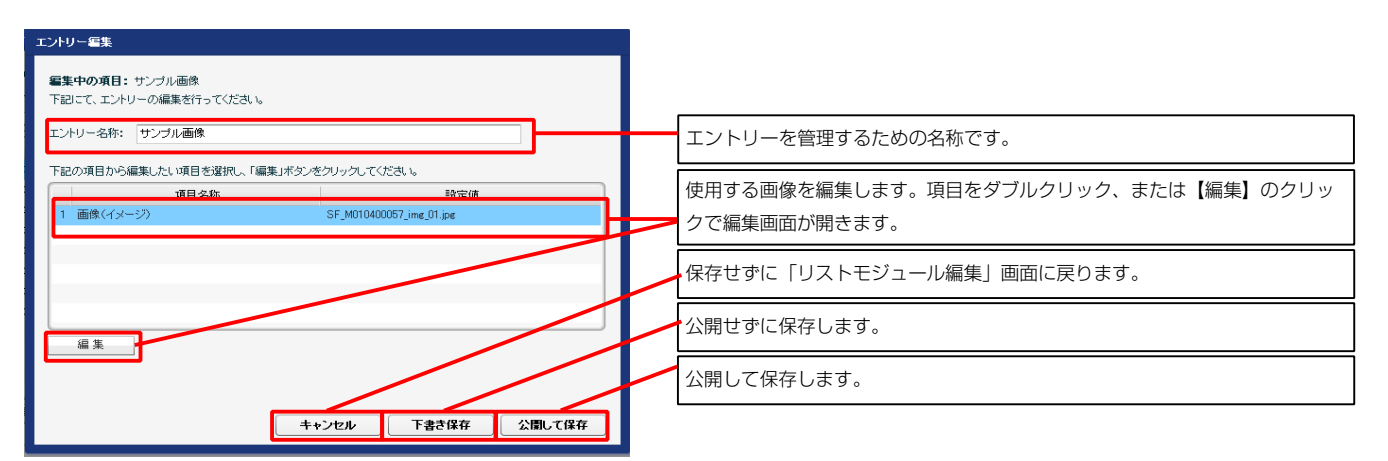

| 記より、パラ: | メータの設定が行えます。            |            |   |
|---------|-------------------------|------------|---|
|         | 項目名称                    | 設定値        |   |
| 1 2543  | ダー:アニメーション種類            | fade       | 4 |
| 2 スライ:  | ダー:方向                   | horizontal |   |
| 3 スライ:  | ダー:逆再生                  | false      |   |
| 4 スライ:  | ダー:編リ遼し再生               | true       | 1 |
| 5 スライ:  | ダー・トランジション              | false      |   |
| 6 ZƏ1:  | 19一:自動再生                | true       |   |
| 7 スライ:  | ダー:スライドショー時間(ミリ秒)       | 7000       |   |
| 8 スライ:  | ダー:アニメーション時間(ミリ秒)       | 600        |   |
| 9 スライ:  | ダー:ランダム設定               | false      |   |
| 10 スライ: | ダー:静止(アクション)            | false      |   |
| 11 254: | ダー:静止(ホバー)              | true       | - |
| 12 【スマー | -トフォン設定】スライダー:コントロールナビ  | true       |   |
| 18 【スマー | -トフォン設定】スライダー:ディレクションナビ | true       |   |
| 14 【スマー | -トフォン設定】スライダー:静止(アクション) | false      |   |
| 15 【スマー | -トフォン設定】スライダー:静止(ホバー)   | false      |   |
| 16 [27- | -トフォン設定】スライダー:タッチ操作     | false      | _ |

基本設定

2

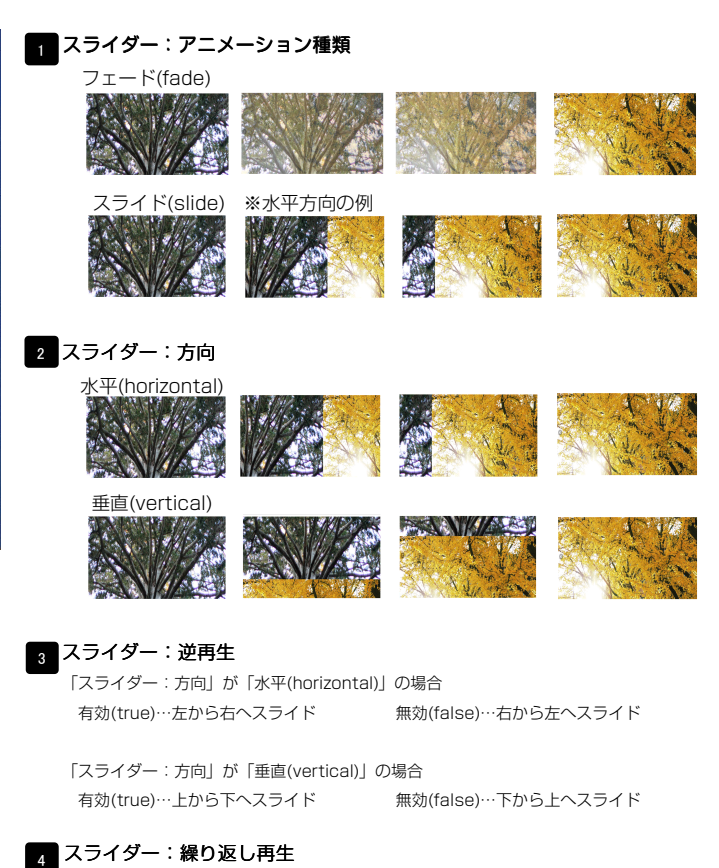

繰り返し再生の有効・無効を設定します。

#### 5 スライダー:トランジション

異なるサイズの画像の切り替えをスムーズにします。

#### 6 スライダー:自動再生 自動再生の有効・無効を設定します。

- 7 スライダー:スライドショー時間(ミリ秒) 数値が大きくなると1枚の画像が表示される時間が長くなります。
- 8 スライダー:アニメーション時間(ミリ秒)

数値が大きくなると画像切り替え時のアニメーション時間が長くなります。

9 スライダー: ランダム設定 有効(true)…ランダムに再生する

無効(false)…登録順に再生する

10 スライダー:静止(アクション) 有効にした場合、画像に対して動作(クリックなど)を行なったとき、再生を停止します

11 スライダー:静止(ホバー) 有効にした場合、画像にカーソルを合わせたとき、再生を停止します。

 12
 【スマートフォン設定】スライダー:コントロールナビ

 有効(true)…コントロールナビ表示
 無効(false)…コントロールナビ非表示

 13
 【スマートフォン設定】スライダー:ディレクションナビ

 有効(true)…ディレクションナビ表示
 無効(false)…ディレクションナビ非表示

14 15

10・11の項目をスマートフォンサイトで個別に設定できます。

16 【スマートフォン設定】スライダー:タッチ操作 タッチ操作の有効・無効を設定します。

| 設定 <b>パラメータの設定:</b><br>ドリ、パラメータの設定が行えます。 |                      |      |    |
|------------------------------------------|----------------------|------|----|
| 項目名称                                     | 設定値                  |      |    |
| モジュール:サイズ(検)                             | 100%                 |      |    |
| モジュール:サイス(編)                             | 100%                 |      |    |
|                                          | upx<br>Bear          |      |    |
|                                          | upx<br>0ex           |      | ſ  |
|                                          | apx<br>Box           |      |    |
| モジュール:パディング(ト)                           | 0px                  |      |    |
| モジュール:パディング(下)                           | 0px                  |      |    |
| モジュール:パディング(左)                           | 0px                  | 13   |    |
| モジュール:バディング(右)                           | Op×                  |      |    |
| モジュール:ボーダー(上)                            | none                 |      |    |
| モジュール:ボーダー(下)                            | none                 |      |    |
| モジュール:ボーダー(左)                            | none                 |      |    |
| モジュール:ボーダー(右)                            | none                 |      |    |
| モジュール:ボーダー(色)                            | #cccccc              |      |    |
| モジュール:ボーダー(幅)                            | 1px                  |      |    |
| モジュール:背景(色)                              |                      |      |    |
| モジュール:皆景(画像)                             |                      | =    |    |
| モジュール:皆景(画像開始位置(水平))                     | left                 |      |    |
| モジュール:皆景(画像開始位置(垂直))                     | top                  |      |    |
| モジュール:皆暴(画像繰り返し)                         | no-repeat            |      | ſ  |
| スライダー:サイズ(横)                             | auto                 |      |    |
| スライター:サイズ(縦)                             | auto                 |      |    |
| 画像:サイス(積)<br>一下き                         | auto                 |      |    |
|                                          | auto                 |      |    |
|                                          | 164px                |      |    |
| サムネイル・ライス(MB)<br>サムネイル・フージン(ト)           | eupx<br>Beur         | 22 🔫 | _  |
|                                          | opx<br>Pex           |      |    |
| サムネイル・マージン(たち)                           | upx<br>Box           |      |    |
| サムネイル:配置位置                               | right                |      |    |
| サムネイル(a):透明度                             | 0.7                  |      |    |
| サムネイル(ahover):透明度                        | 1                    | =    |    |
| サムネイル(aractive):透明度                      | 0.9                  |      |    |
| サムネイル(a):背景(色)                           |                      |      |    |
| サムネイル(ahover):背景(色)                      |                      |      |    |
| サムネイル(aractive):背景(色)                    |                      |      |    |
| 【スマートフォン設定】モジュール:マージン(上)                 |                      |      |    |
| 【スマートフォン酸定】モジュール:マージン(下)                 |                      |      |    |
| 【スマートフォン酸定】スライダー:マージン(上)                 | 15px                 |      |    |
| 【スマートフォン設定】スライダー:マージン(下)                 | 60p×                 |      |    |
| 【スマートフォン酸定】ディレクションボタン:サイズ(横)             | 30px                 |      | 30 |
| 【スマートフォン設定】ディレクションボタン:サイズ(縦)             | 30px                 |      |    |
| 【スマートフォン設定】ディレクションボタン:皆景(画像)             | SF_direction_nav.png |      | -  |
| 【スマートフォン設定】コントロールナビ(a):背景(色)             | #666666              |      |    |
| Lスマートフォン設定ココントロールナビ(ahover):背景(色)        | #333333              | =    |    |
| L人マートフォン設定ココントロールナビ(aactive):背景(色)       | #00000               |      |    |
| レベィードフォン設定コンドロールテビ:首茶(画際開始位置(垂直))        | - 4 upx              | V    |    |

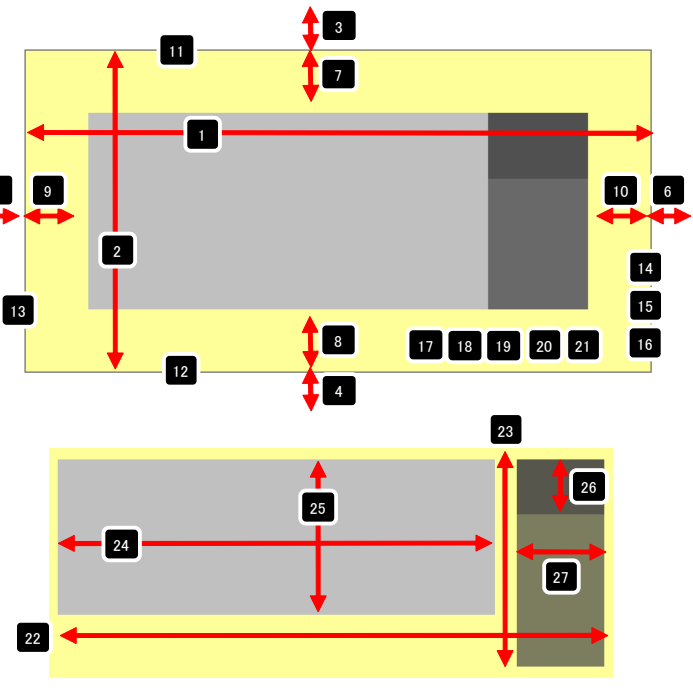

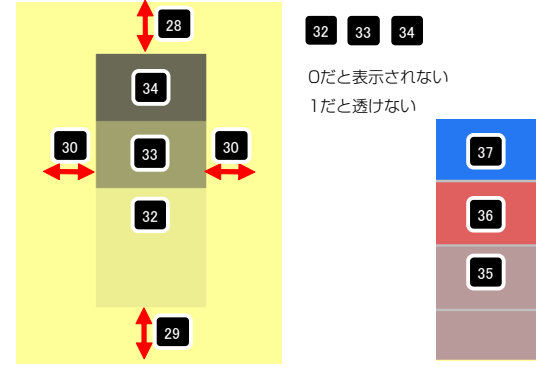

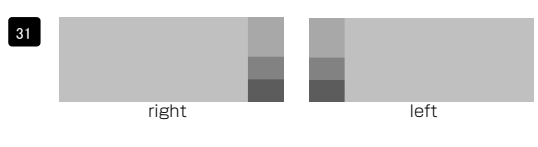

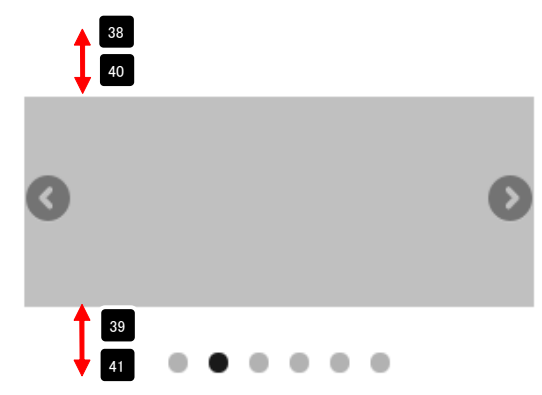

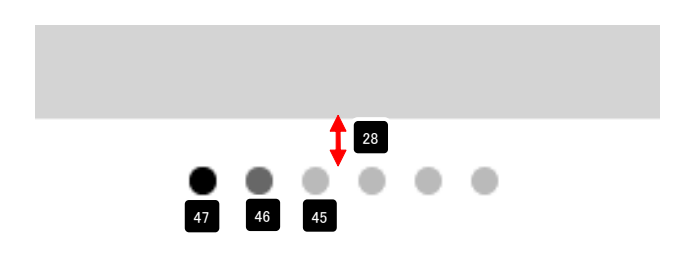

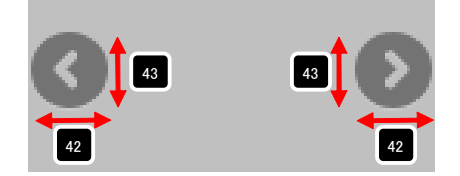

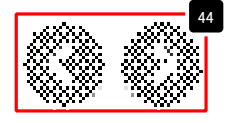

3 詳細設定

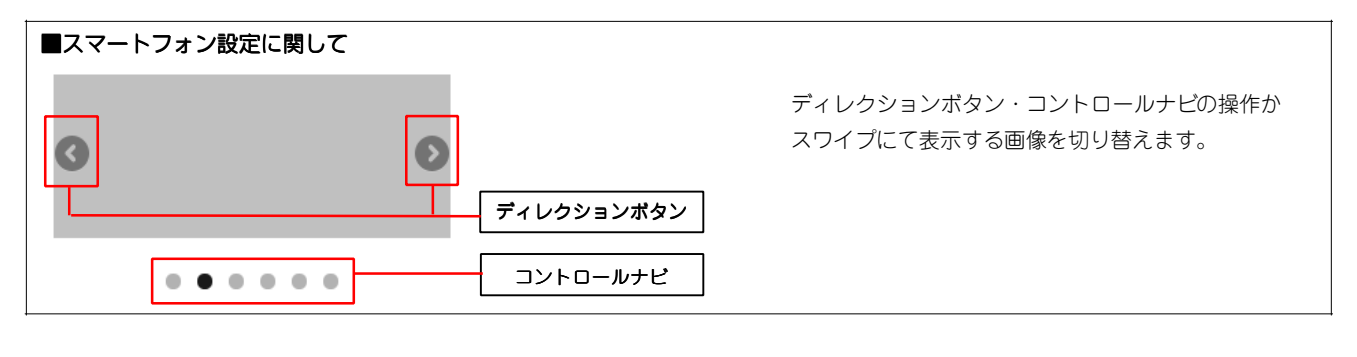

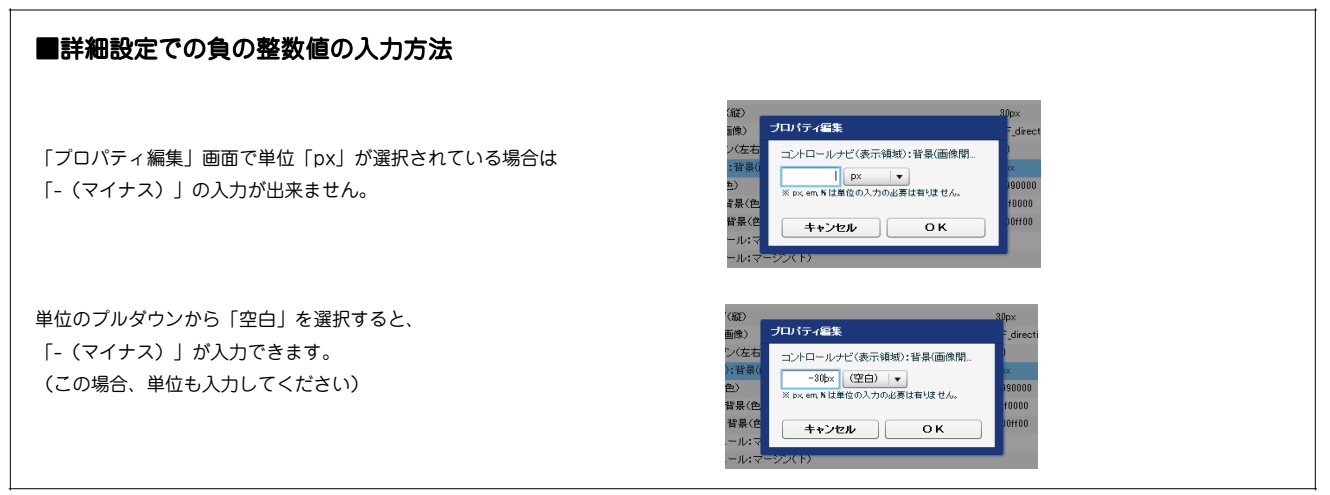
### リストモジュールType20(シンプルイメージ)の編集方法

■複数の画像をギャラリーのように表示したい時

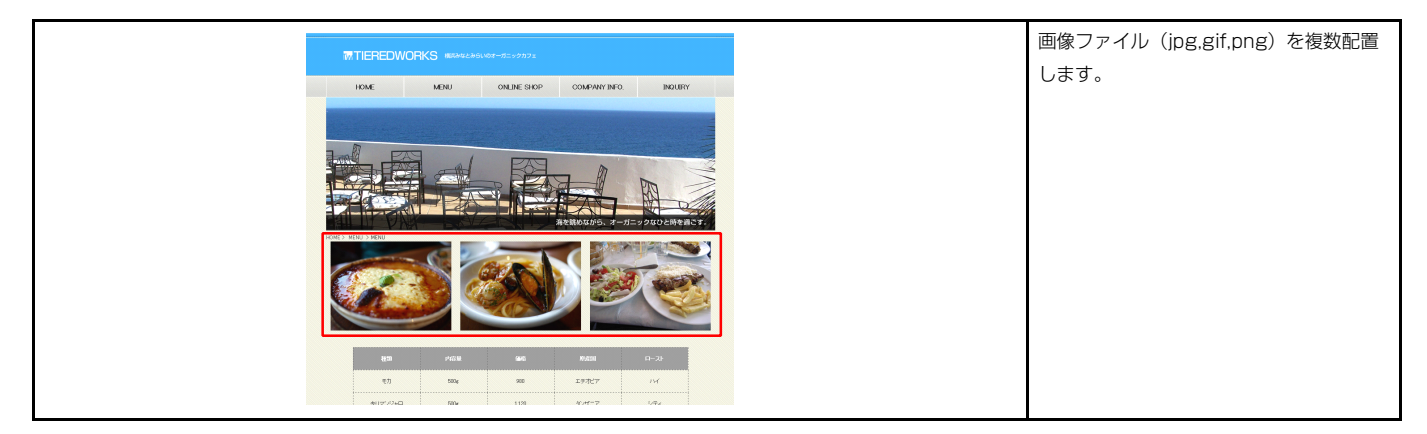

・リストモジュールはページ内に複数配置できます。

1 エントリー

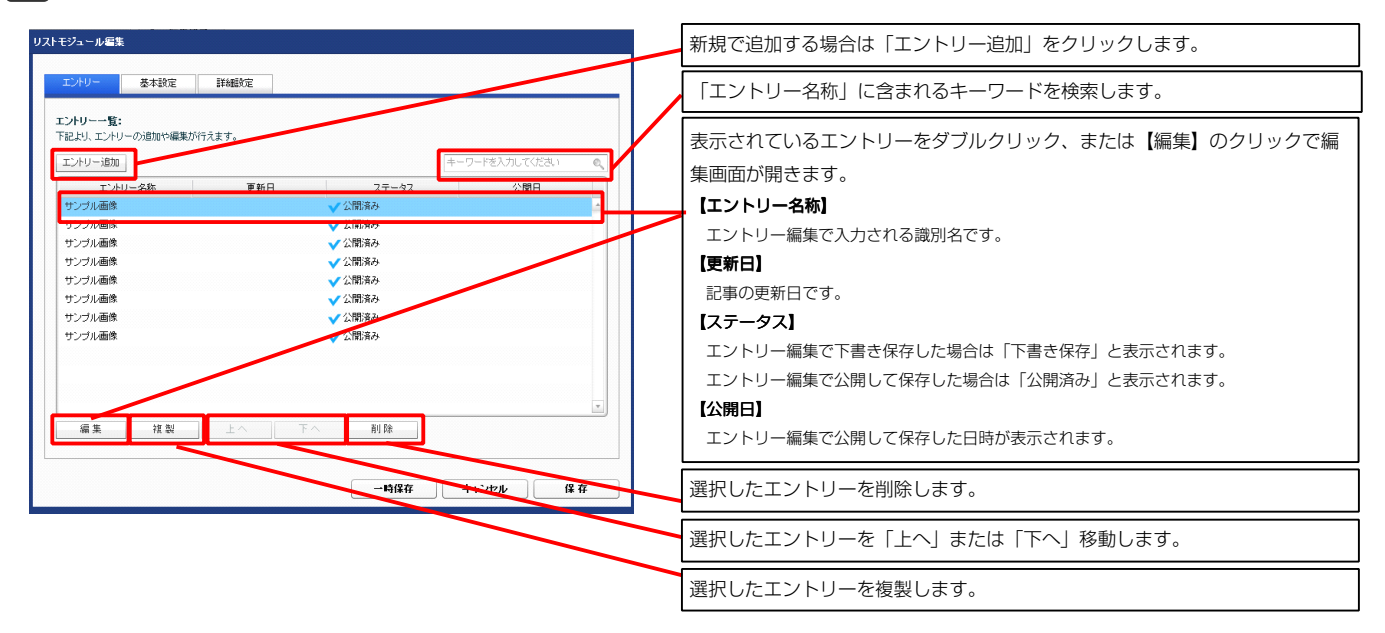

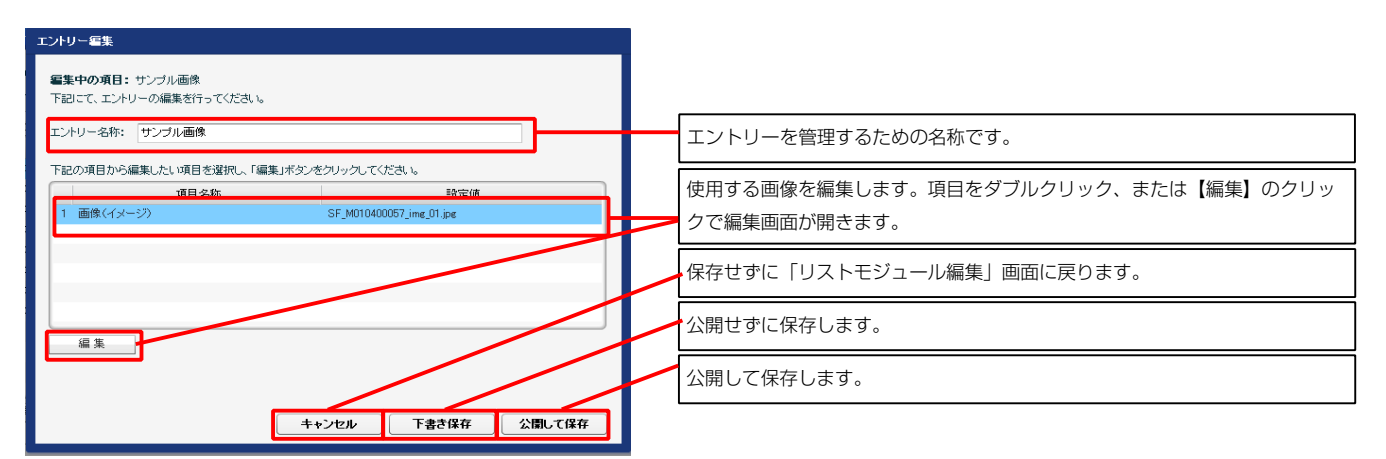

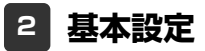

基本設定はありません。

3 詳細設定

| エントリー          | 基本設定詳細                  | 職定           |           |   |
|----------------|-------------------------|--------------|-----------|---|
| <b>細設定パ</b> ラ  | メータの設定:<br>メータの設定が行えます。 |              |           |   |
|                |                         | 項目名称         | 設定値       |   |
| 1 Eジュ          | ール:サイズ(横)               |              | 100%      |   |
| 2 モジュ          | ール:サイズ(縦)               |              | 100%      |   |
| 3 モジュ          | ール:マージン(上)              |              | 0p×       |   |
| 4 モジュ          | ール:マージン(下)              |              | 0p×       | = |
| 5 モジュ          | ール:マージン(左)              |              | 0px       |   |
| 6 モジュ          | ール:マージン(右)              |              | 0p×       |   |
| 7 モジュ          | ール:パディング(上)             |              | 0px       |   |
| 8 モジュ          | ール:パディング(下)             |              | 0p×       |   |
| 9 モジュ          | ール:パディング(左)             |              | 0px       |   |
| 10 モジュ         | ール:パディング(右)             |              | 0p×       |   |
| 11 モジュ         | ール:ボーダー(上)              |              | none      |   |
| 12 モジュ         | ール:ボーダー(下)              |              | none      |   |
| 13 モジュ         | ール:ボーダー(左)              |              | none      |   |
| 14 モジュ         | ール:ボーダー(右)              |              | none      |   |
| 15 モジュ         | ール:ボーダー(色)              |              | #cccccc   |   |
| 16 モジュ         | ール:ボーダー(幅)              |              | 1p×       |   |
| 17 モジュ         | ール:背景(色)                |              |           |   |
| 18 モジュ         | ール:背景(画像)               |              |           |   |
| 19 モジュ         | ール:背景(画像開始位置(水平         | ))           | left      |   |
| 20 モジュ         | ール:背景(画像開始位置(垂直         | ))           | top       | = |
| 21 モジュ         | ール:背景(画像繰り返し)           |              | no-repeat |   |
| 22 画像(         | イメージ):フロート(なし/左/右)      |              | left      | - |
| 23 画像(         | イメージ):マージン(上)           |              | 0px       |   |
| 24 画像(         | イメージ):マージン(下)           |              | 10px      |   |
| 25 画像(         | イメージ):マージン(左)           |              | 0px       |   |
| 26 画像(         | イメージ):マージン(右)           |              | 10p×      |   |
| 27 27          | ートフォン設定】モジュール:マー        | ・ジン(上)       |           |   |
| 28 【スマ         | ートフォン設定】モジュール:マー        | ・ジン(下)       |           |   |
| 29 【スマ         | ートフォン設定】画像(表示領域)        | ・マージン(左)     | 0p×       |   |
| 30 【スマ         | ートフォン設定】画像(表示領域)        | ・マージン(右)     | 0p×       |   |
| 31 【スマ         | ートフォン設定】画像(イメージ):       | フロート(なし/左/右) | none      |   |
| 32 【スマ         | ートフォン設定】画像(イメージ):       | マージン(上)      | 0p×       |   |
| 33 <b>[</b> スマ | ートフォン設定】画像(イメージ):       | マージン(下)      | 10px      | 1 |
| 34 【スマ         | ートフォン設定】画像(イメージ):       | マージン(左)      | auto      |   |
| 35 <b>[</b> スマ | ートフォン設定】画像(イメージ):       | マージン(右)      | auto      | * |
| 編集             |                         |              |           |   |
|                |                         |              |           |   |

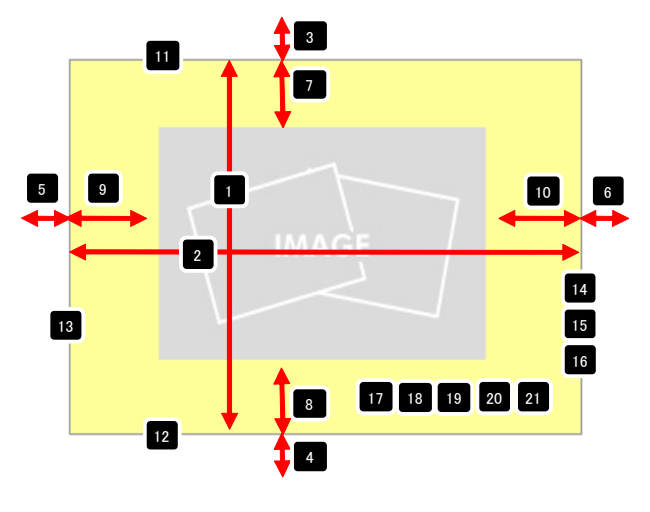

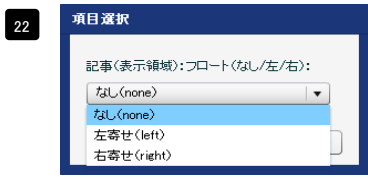

【記事(表示領域):フロート(なし/左/右)】 なし(none)…フロートしません。縦並びになります。 左寄せ(left)…左から横に並びます。 右寄せ(right)…右から横に並びます。

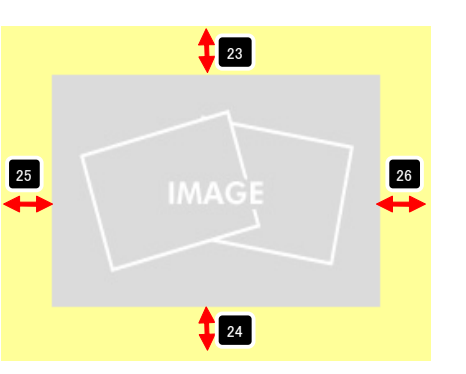

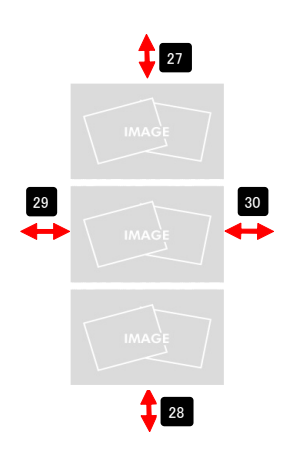

| 31 | 項目選択                   |
|----|------------------------|
|    | 記事〈表示領域〉:フロート(なし/左/右): |
|    | taU(none) ▼            |
|    | なし(none)               |
|    | 左寄せ(left)              |
|    | 右寄せ(right)             |
|    |                        |
|    | 【記事(表示領域):フロート(なし/左    |

【記事(表示領域):フロート(なし/左/右)】 なし(none)…フロートしません。縦並びになります。 左寄せ(left)…左から横に並びます。 右寄せ(right)…右から横に並びます。

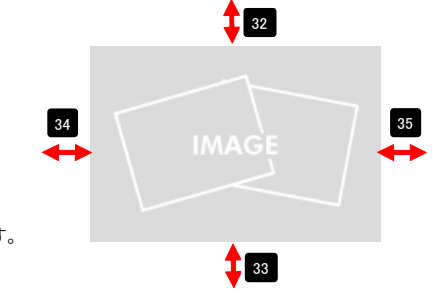

# タブモジュールTypeO1 (2 tabs)の編集方法

■記事をタブで切り替えて表示したいとき

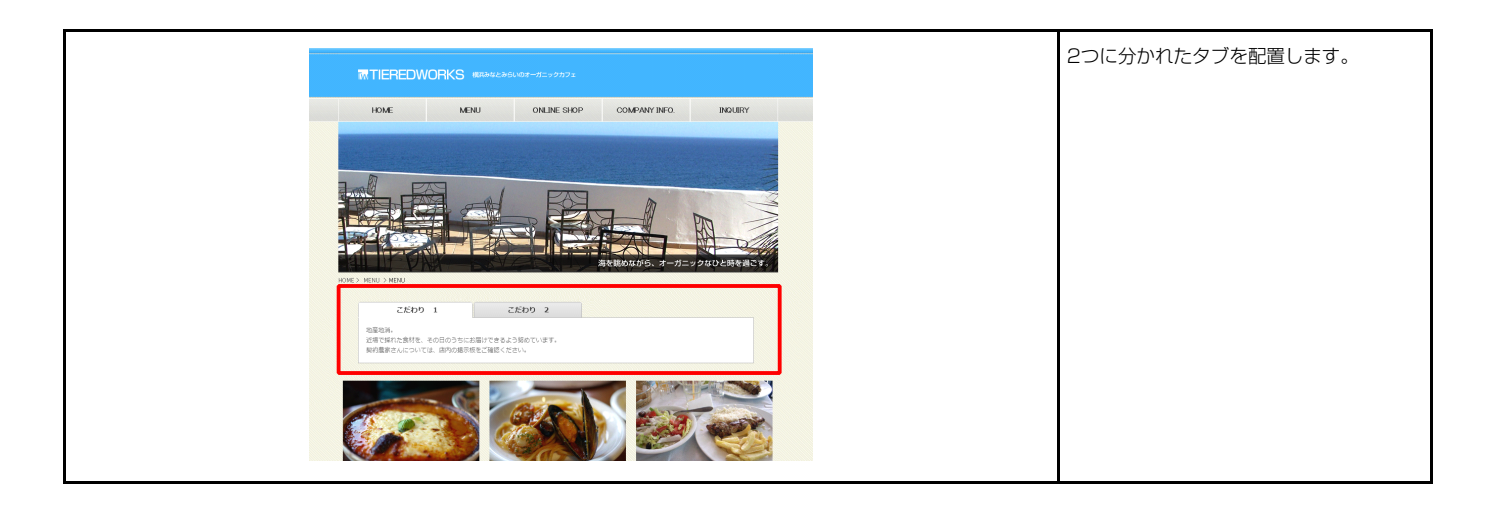

### 1 基本設定

| タブモジュールType01(2 tabs)                |                       |                           |              |
|--------------------------------------|-----------------------|---------------------------|--------------|
| 基本設定                                 |                       | ↓ <i>20920</i>            | ごタノを切り替え ↓   |
| arius.v.                             |                       | タブ1                       | ねずっ          |
| 基本設定パラメータの設定:<br>下時 トレーバーターの設定が行うます。 |                       |                           | ///2         |
|                                      |                       | 2 さんぷるてきすとさんぷるてきすとさ       | さんぷるてきすと。    |
| 項日名称                                 | 設定1進                  |                           |              |
| 1 タブ1:見出し                            | タブ1                   |                           |              |
| 2 タブ1:テキスト                           | さんぶるてきすとさんぶるてきすとさんぶるて |                           |              |
| 3 タブ2:見出し                            | タブ2                   |                           |              |
| 4 タブ2:テキスト                           | さんぶるてきすとさんぶるてきすとさんぶるて |                           |              |
| - 編集                                 |                       | タブ1  4  さんぷるてきすとさんぷるてきすとさ | 3 <b>タブ2</b> |
|                                      | 一時保存 キャンセル 保存         |                           |              |

| テキスト編集           | 見出し編集はこの画面で行 |
|------------------|--------------|
| 見出し:             |              |
| 見出しが入ります         | います。         |
| <b>++</b> >セル ОК |              |

| マルチラインテキスト編集                                                                            | 本文編集はこの画面で行い                                                                                               |
|-----------------------------------------------------------------------------------------|----------------------------------------------------------------------------------------------------|
| 本文:<br><u> 大子 新子 大子 チン リンク 政行</u> ※番行するMMILLA-768A.LTC.RA.<br>さんからてきすとさんからてきすとるんかしてきすと。 | ます。                                                                                                    |
| а - АЦЯНЗЖРЙНЦ СВЯТТЗ<br>- 4+7/26/<br>ОК                                                | <ul> <li>・改行時には【改行】ボタンの押下が必要</li> <li>・文字をドラッグで選択し、</li> <li>装飾ボタンを押下すると</li> <li>文字に効果を付ける事が可能</li> </ul> |

| 2 | 詳細設定 |
|---|------|
|   | 计加改化 |

| 項目名称                                                            | 設定値             |             |
|-----------------------------------------------------------------|-----------------|-------------|
| モジュール:サイズ(横)                                                    | 500px           |             |
| モジュール:サイズ(縦)                                                    | 100%            |             |
| モジュール:マージン(上)                                                   | 0px             | 5 9         |
| モジュール:マージン(下)                                                   | Opx             |             |
| モジュール:マージン(左)                                                   | Opx             |             |
| モジュール:マージン(右)                                                   | 0px             |             |
| モジュール:パディング(上)                                                  | Opx             |             |
| モジュール:パディング(下)                                                  | Opx             |             |
| モジュール:パディング(左)                                                  | Opx             |             |
| モジュール:パディング(右)                                                  | 0px             |             |
| モジュール:ボーダー(ト)                                                   | none            |             |
| <ul> <li>モニー・・・・・・・・・・・・・・・・・・・・・・・・・・・・・・・・・・・・</li></ul>      | none            |             |
|                                                                 | none            |             |
|                                                                 | none            |             |
| ・ ビノユール・ホーブ = V=7<br>: エジュール・ボーダー(曲)                            | Turns           |             |
| ・ ビノユール・ホージー(巴)<br>: エジュール・ボーダー(巴)                              | ACCCCCC<br>Invi |             |
| ・ モンユール・ホージー()(m) ・ エパーール・ボロノキ)                                 | Ipx             | 24          |
| ・ モンユール・目示(巴)<br>- エパー・ル・ボロ(不論)                                 |                 |             |
| ・ モンユニル:自豪(関係)<br>エンジュール:自身(高齢明知/5年/40元))                       | 1-4             |             |
| ・ モンユール: 百景(画際開始)(虚(水牛))                                        | lett            |             |
| ・ センュール:背景(画像開始位置(垂直))                                          | top             |             |
| モジュール:背景(画像繰り返し)                                                | no-repeat       |             |
| 97(表示領域):バディング(上)                                               | 10px            |             |
| タブ(表示領域):パディング(下)                                               | 10px            |             |
| タブ(表示領域):パディング(左)                                               | 0p×             |             |
| i タブ(表示領域):パディング(右)                                             | 0p×             | <b>→</b> 36 |
| i タブ:サイズ(横)                                                     | 200p×           |             |
| タブ:サイズ(縦)                                                       | 20px            |             |
| タブ:マージン(上)                                                      | 0p×             |             |
| タブ:マージン(下)                                                      | 0p×             |             |
| タブ:マージン(左)                                                      | Орх             |             |
| タブ:マージン(右)                                                      | 2p×             |             |
| ! タブ:バディング(上)                                                   | Бр×             |             |
| ロ タブ:バディング(下)                                                   | 5px             | 20          |
| タブ:パディング(左)                                                     | 10p×            |             |
| タブ:パディング(右)                                                     | 10px            |             |
| i タブ:角丸(radius)                                                 | брх             |             |
| ・ タブ:インデント                                                      | 0px             |             |
| タブ:インライン要素(水平揃え)                                                | center          |             |
| 1 タブ:行間                                                         | 20p×            |             |
| タブ:ボーダー                                                         | solid           |             |
| タブ:ボーダー(色)                                                      | #aeaeae         |             |
| <br>タブ:背景(色)                                                    | #e3e3e3         |             |
| (1) (1) (1) (1) (1) (1) (1) (1) (1) (1)                         | SE tab be nne   |             |
| (内づ:皆県(画徳間絵信署(水平))                                              | left            | - ※ 11日3    |
| ->・***********************************                          | center          |             |
|                                                                 | veneet-v        |             |
| ・ シノ・日本へ回帰期リビリー<br>・ カゴ(マカテノゴ)・ガニオニ(下)                          | repeat-x        |             |
|                                                                 | Direz           |             |
| <ul> <li>ラフィアンデイノバホージー(出)</li> <li>ちょくつちー よい (時日(本))</li> </ul> | #11111          |             |
| ジフ(アジティブ):首条(巴)                                                 | 7711111         | -           |
| ジフ(アジテイフ):首景(画像)                                                |                 |             |
| 9フ(アクティブ):背景(画像開始位置(水平))                                        | left            | C/          |
| タブ(アクティブ):背景(画像開始位置(垂直))                                        | center          |             |
| タブ(アクティブ):背景(画像繰り返し)                                            | repeat-x        |             |
| コンテンツエリア:サイズ(縦)                                                 | auto            |             |

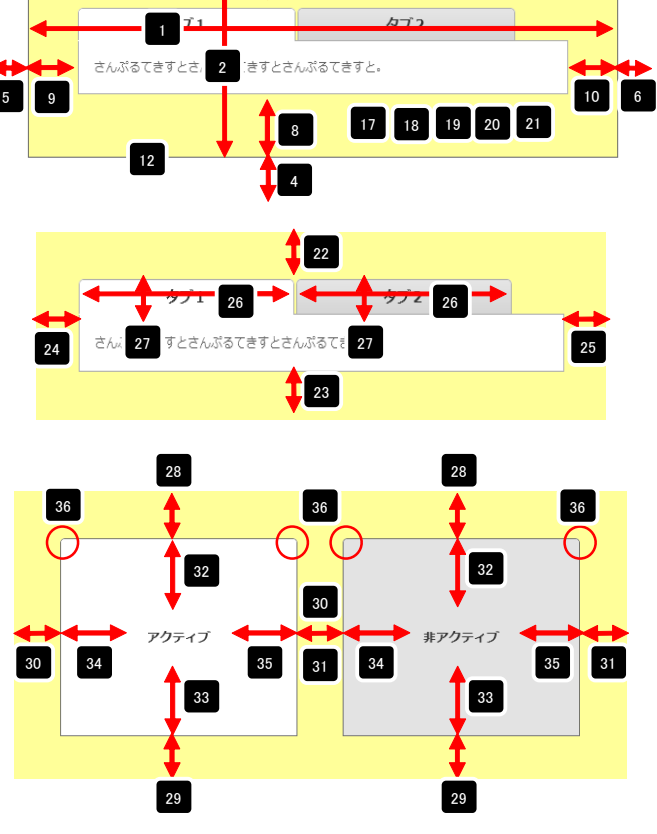

※項目36 ブラウザによっては角丸にならない場合があります。

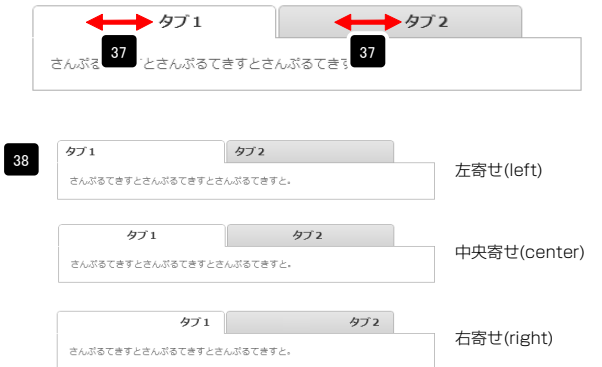

| 39 💠 タブ 1         | 39 💠 タブ 2 |
|-------------------|-----------|
| さんぷるてきすとさんぷるてきすとさ | んぷるてきすと。  |

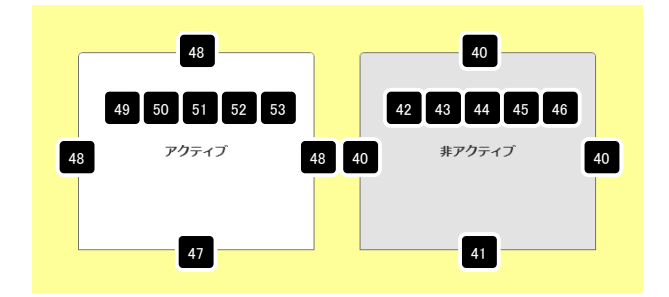

| フ(アクティフ):首条(画際)繰り返し/              | repeat-x        |          |                           |                         |
|-----------------------------------|-----------------|----------|---------------------------|-------------------------|
| シテンツエリア:サイズ(縦)                    | auto            |          |                           |                         |
| テンツエリア:パディング(上下)                  | 15px            |          | 971                       | 972                     |
| テンツエリア・パディング(左右)                  | 15px            |          |                           |                         |
| シンツエリア:ボーダー                       | solid           | =        | · • 1                     |                         |
| テンツエリア:ボーダー(色)                    | #aeaeae         |          |                           | 55 59 60 61 62          |
| テンツエリア:背景(色)                      | #11111          |          | 54                        |                         |
| テンツエリア:背景(画像)                     |                 |          | さんぶるてきすとさんぷるてきす           | 「とさんぷるてきすと。             |
| νテンツエリア:背景(画像開始位置(水平))            | left            |          | 4                         |                         |
| ノテンツエリア:皆景(画像開始位置(垂直))            | top             | 56       |                           | 55                      |
| ンテンツエリア:皆景(画像繰り返し)                | no-repeat       |          |                           |                         |
| 出し:フォント                           | inherit         |          | 57 58                     |                         |
| 出し:フォント(色)                        | #333333         |          | 0, 00                     |                         |
| 出し(ロールオーバー):フォント(色)               |                 |          |                           |                         |
| 出し:フォント(サイズ)                      | 14p×            |          |                           |                         |
| 出し:フォント(ウェイト)                     | bold            |          |                           |                         |
| 出し:HTMLタグ                         | h3              |          | タブ1                       | タブ2                     |
| キスト:フォント                          | inherit         | =        |                           |                         |
| キスト:フォント(色)                       |                 | -        | 64 65 66                  | 67 68 69                |
| キスト:フォント(サイズ)                     | inherit         |          |                           |                         |
| キスト:行間                            | inherit         | <u> </u> |                           | 70 71                   |
| スマートフォン設定】モジュール:マージン(上)           |                 | 2        | んぷるてきすとさんぷるてきす            | トレさんぶるてきすとさんぶる いき 9 くく  |
| スマートフォン設定】モジュール:マージン(下)           |                 |          |                           | 79                      |
| マートフォン設定】タブ(表示領域):タイプ             | none            |          | ポステキオレナ( ポステキア)           | 73                      |
| マートフォン設定】タブ(表示領域):インセットリスト        | true            | ^        | 10.0 CG A CG 100.0 CG 4 C | -•                      |
| マートフォン設定】タブ1:アイコン(未選択)            | false           | -        |                           |                         |
| スマートフォン設定】タブ1:アイコン(選択)            | false           |          |                           |                         |
| スマートフォン設定】タブ2:アイコン(未選択)           | false           |          |                           |                         |
| スマートフォン設定】タブ2:アイコン(選択)            | false           |          |                           |                         |
| スマートフォン設定】見出し:自動改行(アコーディオン用)      | normal          |          |                           |                         |
| スマートフォン設定】見出し:はみ出し要索の処理(アコーディオン用) | visible         |          | <b>+</b>                  |                         |
| スマートフォン設定】テキスト・バディング(上下左右)        | 10px            |          | <b>1</b> 74               |                         |
| スマートフォン設定】テキスト:背景(色)              |                 |          |                           |                         |
| マートフォン設定】テキスト:フォント(色)             |                 | タブ1      | タブク                       |                         |
| マートフォン設定】テキスト:テキストシャドー(水平距離)      | 0               |          | 1.52                      |                         |
| 【マートフォン設定】テキスト:テキストシャドー(垂直距離)     | 1px             | さんぷう     | るてきすとさんぷるてきすと             |                         |
| スマートフォン設定】テキスト:テキストシャドー(影のぼかし)    | 0               | ■ さんぷ    | るてきすと。                    |                         |
| スマートフォン設定】テキスト:テキストシャドー(影の色)      | #11111          |          |                           |                         |
| *                                 |                 |          | 75                        |                         |
|                                   | 保存 <b>キャンセル</b> | 保存 76    | タブ1 <b>タブ</b> 2           | <ul> <li>タブ1</li> </ul> |
|                                   |                 |          | らぶろてきすとさんぷスてきす            |                         |
|                                   |                 | à        | んぷるてきすと。                  | さんぶるてきすとさんぶるてき          |

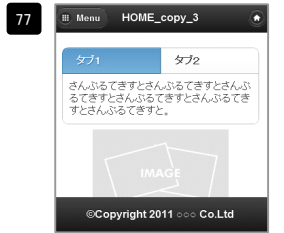

項目76「タブ(horizontal)」選択時 有効(true)…左右に余白有り

|                     | 9                                                                                                    |
|---------------------|----------------------------------------------------------------------------------------------------|
|                     | タブ2                                                                                                    |
| んぶるてきすと             | さんぶるてきすとさんぶるて                                                                                                    |
|                     | The second second |
| きすとさんぶるて<br>ふるてきすと。 | ぎりとさんぶねくぎりとさん                                                                                                    |
| 「すとさんぶるて<br>ふるてきすと。 | 292266392266                                                                                                    |
| 「すとさんぶるて<br>ぶるてきすと。 | 21226350 (21226                                                                                                    |
| イザとさんぶらて<br>ぶるてきすと。 | IMAGE                                                                                                    |
| パチとさんぶらて<br>ふるてきすと。 | IMAGE                                                                                                    |

\_\_\_\_\_ 項目76「タブ(horizontal)」選択時 有効(false)…左右に余白なし

| ◎ タブ1                   |                                     |                       |
|-------------------------|-------------------------------------|-----------------------|
| さんぶるて<br>んぷるてき<br>んぷるてき | 「きすとさんぶる」<br>きすとさんぶるて;<br>きすとさんぶるて; | てきすとさ<br>ぎすとさ<br>きすと。 |
| ○ タブ2                   |                                     |                       |

タブ(horizontal)

| <ul> <li>タブ1</li> </ul>                                   |  |
|-----------------------------------------------------------|--|
| さんぶるてきすとさんぶるてきすとさんぶ<br>るてきすとさんぶるてきすとさんぷるてき<br>すとさんぷるてきすと。 |  |
|                                                           |  |
|                                                           |  |
| ©Copyright 2011 ○○○ Co.Ltd                                |  |
|                                                           |  |

んぶるてきすと。

アコーディオン(none)

HOME\_copy\_3

分 気ブ2

項目76「アコーディオン(none)」選択時 項目76「アコーディオン(none)」選択時 有効(true)…左右に余白有り 有効(false)…左右に余白なし

| 78 79                                  | 80 81                          |
|----------------------------------------|--------------------------------|
| 😧 प्रर्ग                               | <b>छ</b> \$72                  |
| さんぶるてきすとさん<br>るてきすとさんぶるで<br>すとさんぶるてきすと | ルぶるてきすとさんぶ<br>こきすとさんぶるてき<br>こ。 |
| 項目76「タブ(horiz                          | ontal)」選択時                     |

| 78 79 |                                                           |
|-------|-----------------------------------------------------------|
|       | さんぶるてきすとさんぶるてきすとさ<br>んぶるてきすとさんぶるてきすとさ<br>んぶるてきすとさんぶるてきすと。 |
| 80 81 | <b>उ</b> \$72                                             |
|       | 項目76「アコーディオン(none)」選択時                                    |

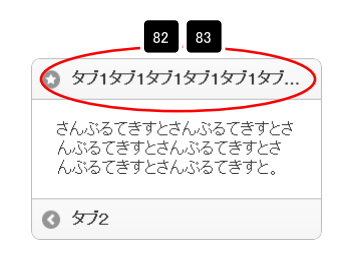

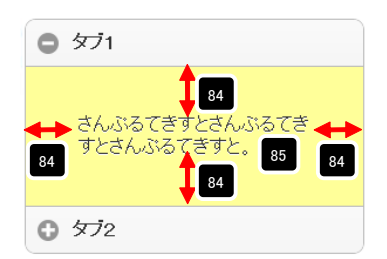

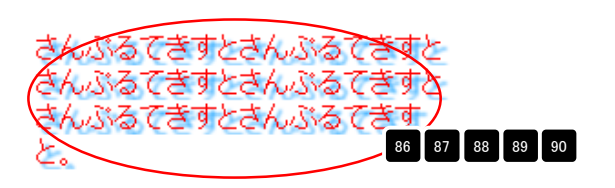

# タブモジュールTypeO2(3 tabs)の編集方法

■記事をタブで切り替えて表示したいとき

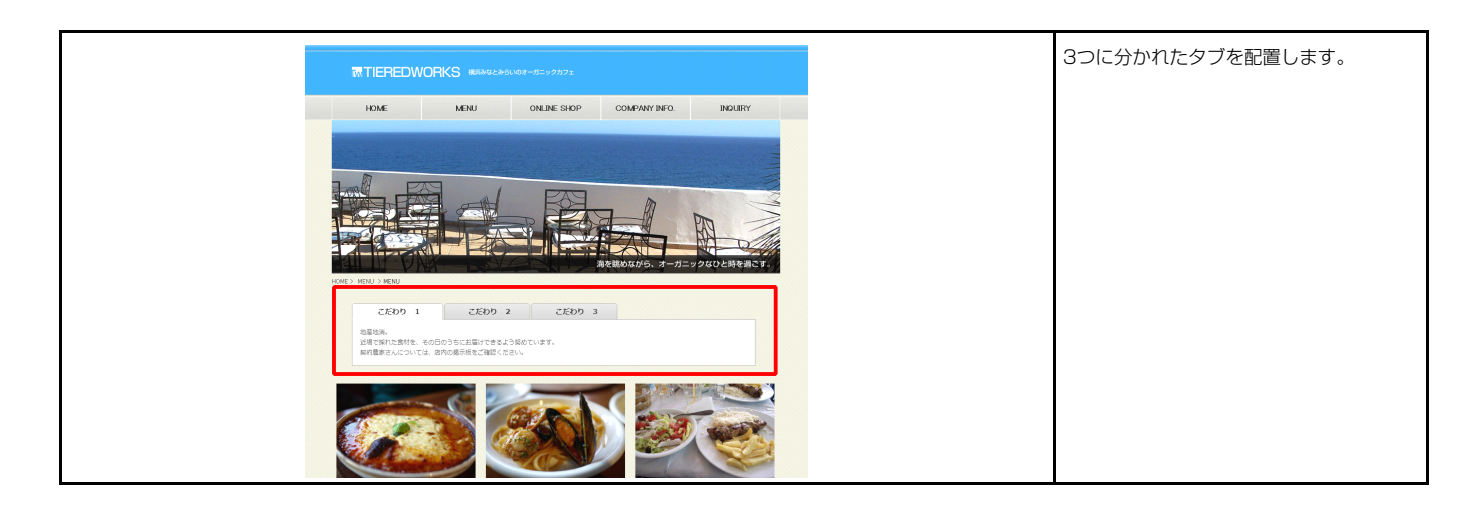

### 1 基本設定

| タブモジュールType02(3 tabs)   |            |                              | ↓ クリックでタブを切り替え ↓            |
|-------------------------|------------|------------------------------|-----------------------------|
|                         | <b>す</b> 。 |                              | 1 <u>タブ1</u> タブ2 タブ3        |
|                         | 項目名称       | 設定値                          | 2 さんぷるてきすとさんぷるてきすとさんぷるてきすと。 |
| 1 タブ1:見出し<br>2 タブ1:テキスト |            | タブ1<br>さんぶるてきすとさんぶるてきすとさんぶるて |                             |
| 3 タブ2:見出し<br>4 タブ2:テキスト |            | タブ2<br>さんぶるてきすとさんぶるてきすとさんぶるて |                             |
| b タブ3:見出し<br>6 タブ3:テキスト |            | タフヨ<br>さんぶるてきすとさんぶるてきすとさんぶるて | タブ1 3 タブ2 タブ3               |
|                         |            |                              | 4 さんぶるてきすとさんぶるてきすとさんぶるてきすと。 |
|                         |            |                              |                             |
|                         |            |                              |                             |
| 編集                      |            |                              | 971 972 5 973               |
|                         |            |                              | 6 さんぷるてきすとさんぷるてきすとさんぷるてきすと。 |
|                         |            | 一時保存 キャンセル 保存                |                             |

| テキスト編集   | 見出し編集はこの画面で行 |
|----------|--------------|
| 見出し:     | います          |
| 見出しが入ります | 00090        |
| ++>\$\$K |              |

| マルチラインテキスト編集                                                                          | 本文編集はこの画面で行い                                                                                               |
|---------------------------------------------------------------------------------------|----------------------------------------------------------------------------------------------------|
| 本次:<br>【大字】 料子】 大字】 小子】 リンク】 【政行】 ※ おけずる後期にはなっかわみしていたない。<br>さんかわてきすとさんかわてきすとさんがってきすと。 | ます。                                                                                                    |
| а лиянахтикителя<br>• Ф лиянахтикителя<br>• +>ии<br>• • К                             | <ul> <li>・改行時には【改行】ボタンの押下が必要</li> <li>・文字をドラッグで選択し、</li> <li>装飾ボタンを押下すると</li> <li>文字に効果を付ける事が可能</li> </ul> |

| 議定                                                                                                    |               |                                              |
|----------------------------------------------------------------------------------------------------|---------------|----------------------------------------------|
| <b>設定パラメータの設定:</b><br>ヒリ、パラメータの設定が行えます。                                                                                                    |               | b <sup>1</sup> b <sup>1</sup> b <sup>1</sup> |
| 項目名称                                                                                                    | 設定値           |                                              |
| モジュール:サイズ(横)                                                                                                    | 500p×         |                                              |
| モジュール:サイズ(縦)                                                                                                    | 100%          | 5 9                                          |
| モジュール:マージン(上)                                                                                                    | 0p× -         |                                              |
| モジュール:マージン(下)                                                                                                    | Орх           |                                              |
| モジュール:マージン(左)                                                                                                    | Орх           | 12                                           |
| モジュール:マージン(右)                                                                                                    | 0px           |                                              |
| モジュール:パディング(上)                                                                                                    | 0p×           |                                              |
| モジュール:パディング(下)                                                                                                    | 0px           |                                              |
| モジュール:パディング(左)                                                                                                    | 0p×           |                                              |
| モジュール:パディング(右)                                                                                                    | 0p×           |                                              |
| モジュール:ボーダー(上)                                                                                                    | none          |                                              |
| モジュール:ボーダー(下)                                                                                                    | none          |                                              |
| モジュール:ボーダー(左)                                                                                                    | none          | 26                                           |
| モジュール:ボーダー(右)                                                                                                    | none          |                                              |
| モジュール:ボーダー(色)                                                                                                    | #cccccc       | 27 てきすとさんぶる 27 さんぷるてきすと。 27                  |
| モジュール:ボーダー(幅)                                                                                                    | 1px           |                                              |
| モジュール:背景(色)                                                                                                    |               |                                              |
| モジュール:背景(画像)                                                                                                    | <u></u>       | <b>↓</b> 23                                  |
| モジュール:背景(画像開始位置(水平))                                                                                                    | left          |                                              |
| モジュール:背景(画像開始位置(垂直))                                                                                                    | top           |                                              |
| モジュール:背景(画像編り返し)                                                                                                    | no-repeat 📃   | _                                            |
| タブ(表示領域):パディング(上)                                                                                                    | 10px          | 28                                           |
| タブ(表示領域):パディング(下)                                                                                                    | 10px          |                                              |
| タブ(表示領域):パディング(左)                                                                                                    | 0p×           | 36 🔶 36 🔶                                    |
| タブ(表示領域):パディング(右)                                                                                                    | 0p×           |                                              |
| タブ:サイズ(横)                                                                                                    | 120px         |                                              |
| タブ:サイズ(縦)                                                                                                    | 20p×          |                                              |
| タブ:マージン(上)                                                                                                    | 0p×           |                                              |
| タブ:マージン(下)                                                                                                    | 0px           | 30                                           |
| タブ:マージン(左)                                                                                                    | 0p×           |                                              |
| タブ:マージン(右)                                                                                                    | 2p×           |                                              |
| タブ:パディング(上)                                                                                                    | 5p×           | 30 34 25 24 34                               |
| タブ:パディング(下)                                                                                                    | 5p×           |                                              |
| タブ:パディング(左)                                                                                                    | 10p×          | 33                                           |
| タブ:パディング(右)                                                                                                    | 10px          |                                              |
| タブ:角丸(radius)                                                                                                    | бр×           |                                              |
| タブ:インデント                                                                                                    | 50p×          | ▲ ▲ ▲ ▲ ▲ ▲ ▲ ▲ ▲ ▲ ▲ ▲ ▲ ▲ ▲ ▲ ▲ ▲ ▲        |
| タブ:インライン要素(水平揃え)                                                                                                    | center        | ↓ ↓                                          |
| タブ:行間                                                                                                    | 20p×          |                                              |
| タブ:ボーダー                                                                                                    | solid         | 29                                           |
| タブ:ボーダー(色)                                                                                                    | #aeaeae       |                                              |
| タブ:背景(色)                                                                                                    | #e3e3e3       |                                              |
| タブ:背景(画像)                                                                                                    | SF_tab_bg.png | ※項目36 ブラウザによっては角丸にならない場合があります                |
| タブ:背景(画像開始位置(水平))                                                                                                    | left          |                                              |
| タブ:背景(画像開始位置(垂直))                                                                                                    | center        |                                              |
| タブ:背景(画像繰り返し)                                                                                                    | repeat-x      |                                              |
| タブ(アクティブ):ボーダー(下)                                                                                                    | solid         |                                              |
| タブ(アクティブ):ボーダー(色)                                                                                                    | #111111       |                                              |
| タブ(アクティブ):背景(色)                                                                                                    | #11111        |                                              |
| タブ(アクティブ):背呂(画像)                                                                                                    |               | 37 iTきすとさんぷる 37 -さんぷるてきすと 37                 |
| シント・シューン・日本(四本)<br>カゴ(マカティゴ)・共星(高像開始(台層(水平))                                                                                                    | left          |                                              |
| CONTRACTOR AND AND A CONTRACTOR AND A CONTRACTOR AND A CO | No 11         |                                              |

2 詳細設定

14

10 6

25

36 റ

35 31

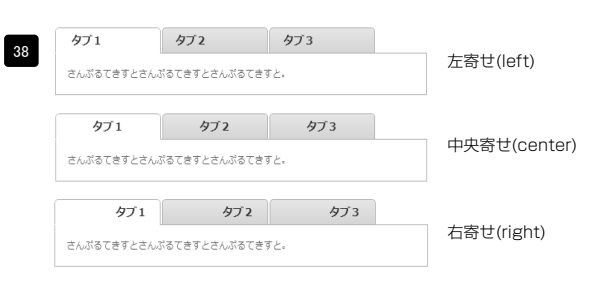

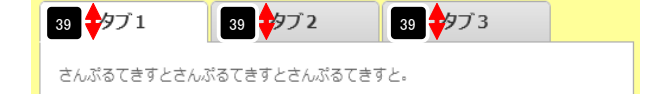

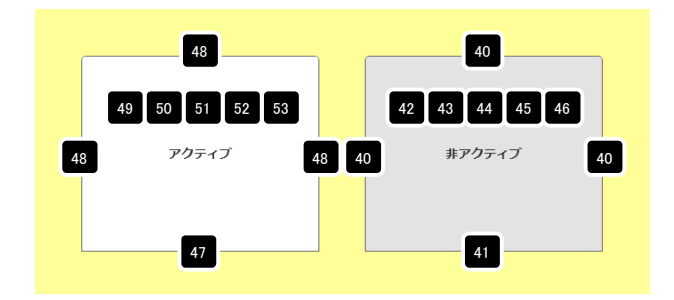

|                                       | repear x  |          | <b>カ</b> ゴ 1           | <i>4</i> , <b>7</b> , <b>2</b>        | カゴっ                      |       |
|---------------------------------------|-----------|----------|------------------------|---------------------------------------|--------------------------|-------|
| 54 コンテンツエリア:サイズ(縦)                    | auto      |          | 971                    | 1972                                  | 7/3                      |       |
| 5 コンテンツエリア:バディング(上下)                  | 15px      |          | <b>A</b>               |                                       |                          | -     |
| コンテンツエリア:パディング(左右)                    | 15p×      |          |                        | Ten                                   |                          |       |
| コンテンツエリア:ボーダー                         | solid     |          | 54                     | 55                                    | 59 60 61                 | 62    |
| コンテンツエリア:ボーダー(色)                      | #aeaeae   |          |                        | · · · · · · · · · · · · · · · · · · · |                          |       |
| コンテンツエリア:背景(色)                        | #ffffff   |          | さんぷるてきす。               | とさんぷるてきすとさん                           | ,ぷるてきすと。                 |       |
| コンテンツエリア:背景(画像)                       |           |          |                        | ▲ <u> </u>                            |                          |       |
| コンテンツエリア:背景(画像開始位置(水平))               | left      |          | 56                     | 55                                    |                          |       |
| コンテンツエリア:背景(画像開始位置(垂直))               | top       | =        |                        |                                       |                          |       |
| コンテンツエリア:背景(画像繰り返し)                   | no-repeat |          | 57                     | 58                                    |                          |       |
| 見出し:フォント                              | inherit   |          |                        |                                       |                          |       |
| 見出し:フォント(色)                           | #333333   |          |                        |                                       |                          |       |
| 見出し(ロールオーバー):フォント(色)                  |           | · ·      | _                      |                                       |                          |       |
| 見出し:フォント(サイズ)                         | 14p×      |          | 64                     | 65 66 67 68                           | 69                       |       |
| 見出し:フォント(ウェイト)                        | bold      |          |                        |                                       |                          | _     |
| 見出し:HTMLタグ                            | h3        |          | A71                    | 472                                   | 473                      |       |
| テキスト・フォント                             | inherit   |          |                        |                                       |                          |       |
| テキスト・フォント(色)                          |           |          |                        |                                       |                          |       |
| テキスト:フォント(サイズ)                        | inherit   |          |                        |                                       |                          |       |
| テキスト:行間                               | inherit   |          |                        |                                       | 70                       | 71 -7 |
| 【スマートフォン設定】モジュール:マージン(ト)              |           |          | + ( 277++              | レナイ プラフナナレナイ                          | 277777 L + ( 277         |       |
| 【ママートフォン時定】モジュール:マージン(下)              |           |          | さんふる(さり)               |                                       | いる(さりとさんふる(さり            | CC    |
| 【スマートフォン設定】タブ(表示領域):タイプ               | none      | =        | (                      | 73                                    |                          |       |
| 【フマートフォン設定】タブ(事デ領域)・インセットリフト          | true      | -        | んぷるてきすと                | さんぷるてきすと。                             |                          |       |
| [ファートフェン部定] なづけ アイコン (本部語)            | falce     |          |                        |                                       |                          |       |
| 「ファートフォン部定」なづいアイコン(の違い)               | false     |          |                        |                                       |                          |       |
| 1.7 1.7 1.7 1.7 1.7 1.7 (2010)        | false     |          |                        |                                       |                          |       |
| 「フラートフィン語を14づつ・フィーン(潮道)               | false     |          |                        |                                       |                          |       |
|                                       | faise     |          |                        |                                       |                          |       |
| レスマートフォン設定19/23:アイコン(未増加)             | taise     |          | ▲ · · ·                |                                       |                          |       |
| ・ レスマートフォン設定コジン3:アイコン(増加)             | Taise     |          | <b>T</b> 74            |                                       |                          |       |
|                                       | normal    |          |                        |                                       |                          |       |
| (スマートフォン設定)見出し(はみ出し要素の)処理(アコーティイン用)   | visible   |          | 571 570                | 470                                   |                          |       |
| レスマートフォン設定コテキスト:ハティング(上下左右)           | TUpx      |          |                        | 273                                   |                          |       |
| 【スマートフォン設定】テキスト: 智景(巴)                |           |          | キノ ごスプギオレキノ ごろ         | マキオレナノ ご                              |                          |       |
| 【スマートフォン設定】テキスト:フォント(色)               |           |          | さんふね (きりとさんふる<br>スズギオト | 0 CZ 9 CANN                           |                          |       |
| 【スマートフォン設定】テキスト:テキストシャドー(水平距離)        | U         |          | a(39C.                 |                                       |                          |       |
| 【スマートフォン設定】テキスト:テキストシャドー(垂直距離)        | 1p×       |          |                        |                                       |                          |       |
| 1 【スマートフォン設定】テキスト:テキストシャドー(影のほかし)     | 0         | =        | 75                     |                                       |                          |       |
| 【スマートフォン設定】テキスト:テキストシャドー(影の色)         | #fffff    | <b>T</b> |                        | ,                                     |                          |       |
| /= #r                                 |           |          |                        |                                       |                          |       |
| · · · · · · · · · · · · · · · · · · · |           |          |                        |                                       |                          |       |
|                                       |           |          | 76 タブ1 タブ              | 12 タブ3                                | ダブ1                      |       |
|                                       | i保存 キャンセル | 保存       | さんぶるてきすとさん<br>るてきすと。   | んぶるてきすとさんぶ                            | さんぶるてきすとさんぶる1<br>んぷろてきすと | てきすとさ |
|                                       |           |          | クゴ(borizont)           | 21)                                   | ,00,000000               |       |
|                                       |           |          | シノ(nurizonti           | 31)                                   | 0 1                      |       |

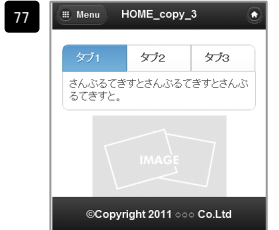

項目76「タブ(horizontal)」 選択時 有効(true)…左右に余白有り

|                    | タブ2 タブ3              |
|--------------------|----------------------|
| :///3/2/28<br>ぎすと。 | scenoro ce scenoro ( |
|                    |                      |

項目76「タブ(horizontal)」 選択時 有効(false)…左右に余白なし

| タブ1          |                       |
|--------------|-----------------------|
| さんぶる<br>んぷるて | てきすとさんぶるてきすと;<br>きすと。 |
| ○ タブ2        |                       |
| の タブ3        |                       |

| 🕮 Me       | nu         | HOME  | _copy_3 |       | ۲   |
|------------|------------|-------|---------|-------|-----|
|            |            |       |         |       |     |
| <b>〇</b> 夕 | ブ1         |       |         |       |     |
| さん<br>るて   | ぶるて<br>きすと | ますとさ. | んぶるてき   | ぎすとさん | 13. |
| 0 9        | ブ2         |       |         |       |     |
| 0 9        | 73         |       |         |       |     |

©Copyright 2011 ○○○ Co.Ltd

アコーディオン(none)

つ タブ2 タブ3

項目76「アコーディオン(none)」選択時 項目76「アコーディオン(none)」選択時 有効(true)…左右に余白有り

有効(false)…左右に余白なし

| 78 79      | 80 81          | 82 83      |
|------------|----------------|------------|
| <b>●</b> タ | <b>्</b> र्ष्र | <b>O</b> 9 |
| さんぶるてき     | きすとさんぶる        | てきすとさんぶ    |
|            |                |            |

項目76「タブ(horizontal)」選択時

| 78 79 | Ø   | タブ1                          |
|-------|-----|------------------------------|
|       | さん  | んぶるてきすとさんぶるてきすとさ<br>"ぶるてきすと。 |
| 80 81 | ٥   | タブ2                          |
| 82 83 | 0   | \$73                         |
|       | 項目フ | 76「アコーディオン(none)」選択時         |

| 84 85                         |
|-------------------------------|
|                               |
| さんぶるてきすとさんぶるてきすとさ<br>んぷるてきすと。 |
|                               |
| € ダブ3                         |

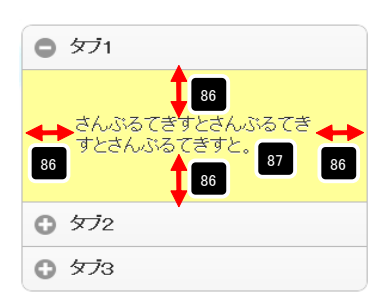

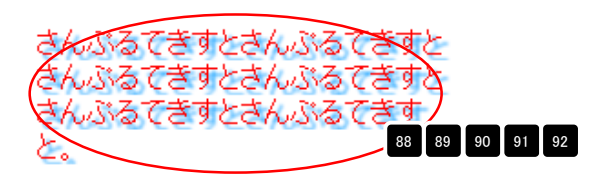

# タブモジュールTypeO3(4 tabs)の編集方法

■記事をタブで切り替えて表示したいとき

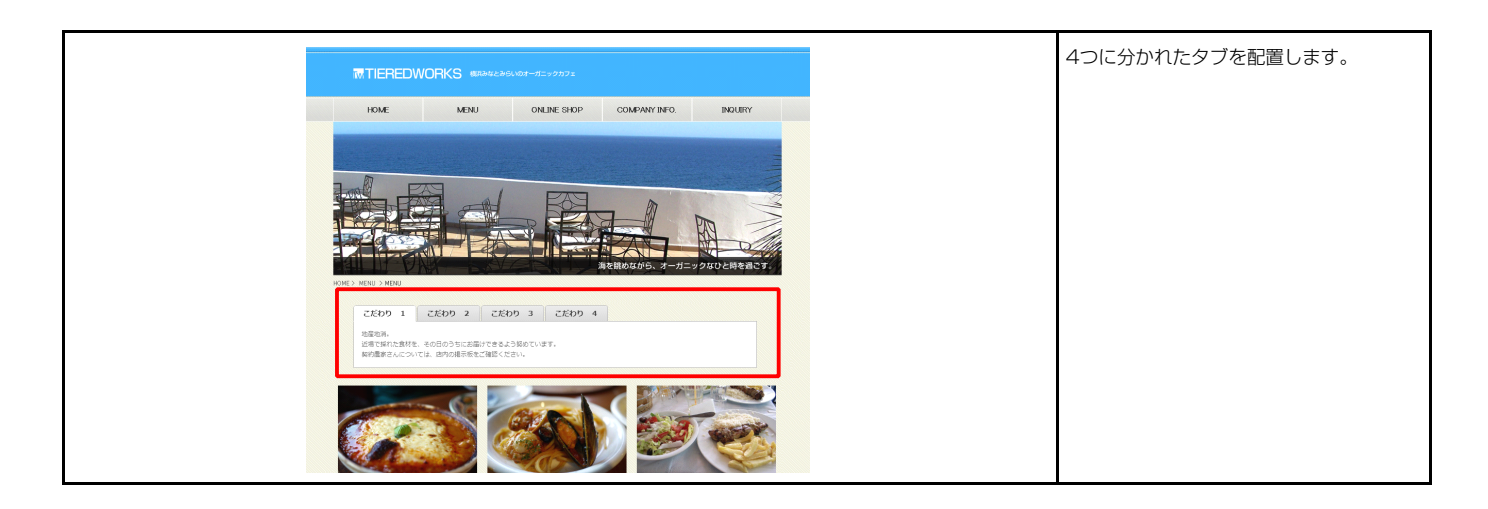

### 1 基本設定

| ジ <b>バラメータの設定:</b><br>パラメータの設定が行えます。 |                       | 371        | 972          | 9/3          | 974 |
|--------------------------------------|-----------------------|------------|--------------|--------------|-----|
| 項目名称                                 | 設定値                   | 2 さんぷるてきすと | さんぷるてきすとさん   | ,ぷるてきすと。     |     |
| 171:見出し                              | タブ1                   |            |              |              |     |
| ジ1:テキスト                              | さんぶるてきすとさんぶるてきすとさんぶるて |            |              |              |     |
| 1ブ2:見出し                              | タブ2                   |            |              |              |     |
| ッブ2:テキスト                             | さんぷるてきすとさんぷるてきすとさんぷるて |            |              |              |     |
| 173:見出し                              | タブ3                   | タブ1 3      | ねづつ          | <i>ね</i> づ 3 | カゴム |
| ジ3:テキスト                              | さんぶるてきすとさんぶるてきすとさんぶるて | //1        | 772          | // 5         | 774 |
| 194:見出し                              | タブ4                   |            |              |              |     |
|                                      |                       | 4 さんぶるてきすど | こさんぶるてきすとさん  | いぶるてきすと。     |     |
|                                      |                       | タブ1        | タブ2 5        | タブ3          | タブ4 |
| <b>集</b>                             |                       |            |              |              |     |
|                                      |                       |            |              |              |     |
|                                      |                       | 6 さんぶるくきすど | こさんぶる (きすとさん | いぶる(きりと。     |     |
|                                      | 一時保存 キャンセル 保存         |            |              |              |     |

| テキスト編集           | 見出し編集はこの画面で行 |
|------------------|--------------|
| 見出し:<br>見出しが入ります | います。         |
| ++>セル 0K         |              |

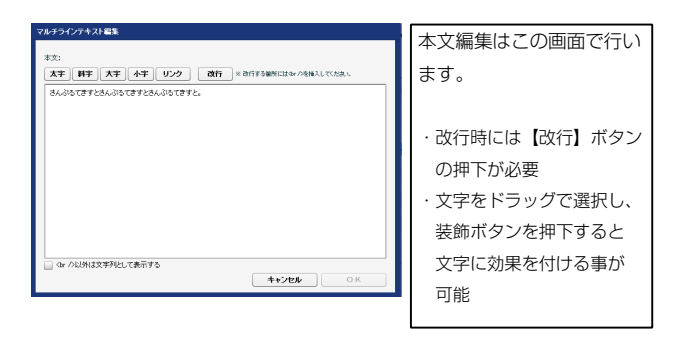

3 さんぷるてきすとさんぷるてきすとさんぷるてきすと。

| 本設定詳細設定                                   |               |          | 13       | لی اللہ       |                | 7                 |                                               |               |
|-------------------------------------------|---------------|----------|----------|---------------|----------------|-------------------|-----------------------------------------------|---------------|
| <b>設定パラメータの設定:</b><br>とり、パラメータの設定が行えます。   |               |          |          | <u>17</u>     | 1              | Ť2                | <u>473</u>                                    | タゴム           |
| 項目名称                                      | 設定値           |          | -        | さんぷるてき        | すとさ 2          | きすとさんぷるフ          | てきすと。                                         |               |
| モジュール:サイズ(横)                              | 500px         | 4        |          | 2,0,0,0,0,0,0 |                | C) CC/00-0 (      |                                               |               |
| モジュール:サイス(縦)                              | 100%          | =        | 5 9      |               |                |                   |                                               |               |
|                                           | 50px          |          |          |               |                |                   | 17 18                                         | 19 20         |
|                                           | SUDX          |          |          |               | n 🕂            |                   |                                               |               |
|                                           | 50px          |          |          | 12            |                |                   |                                               |               |
|                                           | Supx          |          |          |               |                | 4                 |                                               |               |
|                                           | 50px          |          |          |               |                |                   |                                               |               |
| モジュール・パディング(十)                            | 50px          |          |          |               |                |                   |                                               |               |
| $\tau = \tau = \tau = \tau = \tau = \tau$ | 50px          |          |          |               |                | 4                 |                                               |               |
| モジュール:ボーダー(ト)                             | solid         |          |          |               |                | 22                | J                                             |               |
| モジュール:ボーダー(下)                             | solid         |          |          |               |                |                   |                                               |               |
| モジュール:ボーダー(左)                             | solid         |          |          | 26            | 2              | 6 🔶 🔫             | 🏓 26 🔶 🛉                                      | 26            |
| モジュール:ボーダー(右)                             | solid         |          |          |               |                | _                 |                                               |               |
| モジュール:ボーダー(色)                             | #666666       |          | 24       | 27 るてきす       | とさ <b>27</b> て | きすとさんぶ 27         | :すと。                                          | 27            |
| モジュール:ボーダー(幅)                             | 1p×           | ≣        | ` التف   |               |                |                   |                                               |               |
| モジュール:背景(色)                               | #fff99        |          |          |               |                | <b>A</b>          |                                               |               |
| モジュール:背景(画像)                              |               |          |          |               |                | 23                |                                               |               |
| モジュール:背景(画像開始位置(水平))                      | left          |          |          |               |                | · · · ·           | -                                             |               |
| モジュール:背景(画像開始位置(垂直))                      | top           |          |          |               |                |                   |                                               |               |
| モジュール:背景(画像繰り返し)                          | no-repeat     |          |          | 1             | 0.0            |                   |                                               |               |
| タブ(表示領域):パディング(上)                         | 10px          |          |          |               | 28             |                   |                                               | 28            |
| タブ(表示領域):パディング(下)                         | 10px          |          | 36       |               |                | 36                |                                               |               |
| タブ(表示領域):パディング(左)                         | 0p×           |          |          |               | I .            | 00                | J                                             | T             |
| タブ(表示領域):パディング(右)                         | 0p×           | -        |          |               | X              | $ \bigcirc$ (     | $\bigcirc$                                    | <b>_</b>      |
| ・ タブ:サイズ(横)                               | 90p×          | <b>A</b> | $\nabla$ |               |                | $\mathbf{\nabla}$ | $\mathbf{\Psi}$                               | <b>1</b> 22   |
| タブ:サイズ(縦)                                 | 20p×          |          |          |               | 32             |                   |                                               | 32            |
| ロ タブ:マージン(上)                              | 0px           |          |          |               | ▼              | 30                |                                               | ▼             |
| タブ:マージン(下)                                | 0p×           |          |          | <u> </u>      |                |                   |                                               |               |
| 97:マージン(左)                                | Opx           | =        |          | Y             | クテイフ           |                   |                                               | 非アクティフ        |
| タブ:マージン(右)                                | 2p×           |          | 30       | 34            |                | 35 31             | 34                                            |               |
| 97://ティンク(上)                              | bpx           |          |          |               | <b>†</b>       |                   | , —                                           |               |
| 37://〒4/20(下)                             | bpx<br>10     |          |          |               | 33             |                   |                                               | 33            |
| - 30.117420(左)<br>- カー・パディング(左)           | Tupx<br>10mi  |          |          |               | <b>↓</b>       |                   |                                               | •             |
| ・ シン・・リョンノハロ/<br>; カー・曲山 (radiue)         | Topox<br>Brov |          |          |               | 4              |                   |                                               |               |
| ・ シラ・ハッテレ (Sounday)<br>・ ター・インデー・ト        | up.<br>Anx    |          |          |               | •              |                   |                                               |               |
|                                           | center        |          |          |               |                |                   |                                               |               |
| タブ:行間                                     | 20p×          | ×.       |          |               | 29             |                   |                                               | 29            |
| -<br>タブ:ボーダー                              | solid         |          |          |               | _              |                   |                                               |               |
| タブ:ボーダー(色)                                | #aeaeae       |          | ※項曰:     | 36 ブラウ        | げによって          | は角丸になら            | うない場合がお                                       | <b></b> 」のます、 |
| タブ:背景(色)                                  | #e3e3e3       |          |          |               |                |                   | <u>, , , , , , , , , , , , , , , , , , , </u> |               |
| - タブ:背景(画像)                               | SF_tab_bg.png |          |          |               |                |                   |                                               |               |
| タブ:背景(画像開始位置(水平))                         | left          |          |          |               |                |                   |                                               |               |
| タブ:背景(画像開始位置(垂直))                         | center        | Ξ.       |          | タブ1           |                | アブ2 🗲             | 🔶 タブ 3                                        | 🔶 5           |
| i タブ:背景(画像繰り返し)                           | repeat-x      |          |          |               | 37             |                   | 7                                             | 37            |
| タブ(アクティブ):ボーダー(下)                         | solid         |          | 3/       | ぷるてきすど        | CENAND         | きすとさんふっ           | きすと。                                          | 37            |
| タブ(アクティブ):ボーダー(色)                         | #11111        |          |          |               |                |                   |                                               |               |
| タブ(アクティブ):背景(色)                           | #11111        |          | L        |               |                |                   |                                               |               |
| タブ(アクティブ):背景(画像)                          |               |          |          |               |                |                   |                                               |               |
| タブ(アクティブ):背景(画像開始位置(水平))                  | left          | Ļ        |          |               |                |                   |                                               |               |
| タブ(アクティブ):背景(画像開始位置(垂直))                  | center        | <b>A</b> | 38       | ז'ז           | タブ2            | タブ3               | タブ4                                           |               |
| : タブ(アクティブ):背景(画像繰り返し)                    | repeat-x      |          |          |               |                |                   |                                               |               |
| 「`ノ〒`ノ')TUア!サイズ(縦)                        | auto          |          |          | さんぷるてきすとる     | さんぷるてきすとさ      | んぷるてきすと。          |                                               | /             |

10 6

25

36

35 31

中央寄せ(center)

右寄せ(right)

39 7 4

40

42 43 44 45 46

非アクティブ

41

40

タブ 4

39 🗘 3

48 40

さんぶるてきすとさんぷるてきすとさんぷるてきすと。

さんぶるてきすとさんぷるてきすとさんぷるてきすと。

39 🕫 1

48

タブ1 タブ2 タブ3

39 🔁 2

さんぷるてきすとさんぷるてきすとさんぷるてきすと。

48

49 50 51 52 53

アクティブ

47

2 詳細設定

| 00 メノイアンナインノ・目前に国际間の巡り                                                              | repear=x       |          |            |                                                                                                  |                 |                         |
|-------------------------------------------------------------------------------------|----------------|----------|------------|--------------------------------------------------------------------------------------------------|-----------------|-------------------------|
| 54 コンテンツエリア:サイズ(縦)                                                                  | auto           |          | 5-1-1-1    | <i>1</i> , <b>1</b> , <b>1</b> , <b>1</b> , <b>1</b> , <b>1</b> , <b>1</b> , <b>1</b> , <b>1</b> | ר ד ה           | 57° A                   |
| 55 コンテンツエリア:パディング(上下)                                                               | 15p×           |          | 971        | 1972                                                                                             | 79/3            | 7974                    |
| 56 コンテンツエリア:パディング(左右)                                                               | 15p×           |          |            |                                                                                                  |                 |                         |
| 57 コンテンツエリア:ボーダー                                                                    | solid          |          | 1 💻        |                                                                                                  |                 |                         |
| 58 コンテンツエリア:ボーダー(色)                                                                 | #aeaeae        |          | 54         |                                                                                                  | 55              | 59 60 61 62             |
| 59 コンテンツエリア:背景(色)                                                                   | #111111        |          |            |                                                                                                  |                 |                         |
| 60 コンテンツエリア:背景(画像)                                                                  |                | =        | さんぷ 57     | こきすとさんぷるてき                                                                                       | すとさんぷるてきする      | s 🔶 🔶                   |
| 31 コンテンツエリア:背景(画像開始位置(水平))                                                          | left           |          |            | 4                                                                                                |                 |                         |
| 32 コンテンツエリア:背景(画像開始位置(垂直))                                                          | top            |          | 56         |                                                                                                  | 55              |                         |
| 68 コンテンツエリア:背景(画像繰り返し)                                                              | no-repeat      |          |            |                                                                                                  |                 |                         |
| 4 見出し:フォント                                                                          | inherit        |          |            | 57 58                                                                                            |                 |                         |
| 65 見出し:フォント(色)                                                                      | #333333        | <u>v</u> |            |                                                                                                  |                 |                         |
| 66 見出し(ロールオーバー):フォント(色)                                                             |                |          |            |                                                                                                  |                 |                         |
| 67 見出し:フォント(サイズ)                                                                    | 14ox           |          |            |                                                                                                  |                 |                         |
| 68 見出につまった(ウェイト)                                                                    | hold           |          |            | 64 65 66                                                                                         | 67 68 69        |                         |
| 39 夏出山:HTML2位                                                                       | h3             |          |            | <u>/</u>                                                                                         |                 |                         |
| 10 〒キスト・フォント                                                                        | inberit        |          | カブ1        | (572                                                                                             | AT3             | A74                     |
| 71 テキフト・フォント(色)                                                                     | I I I G I K    |          |            |                                                                                                  |                 | 224                     |
| 7) 7+7+7+7+1(++47)                                                                  | inharit        |          |            |                                                                                                  |                 |                         |
| 73 テエフト・行期                                                                          | inherit        |          |            |                                                                                                  |                 |                         |
|                                                                                     | III MARK       |          |            |                                                                                                  |                 | 70 71 72                |
| ** レベヤ イジオンBOOLICシュール・マージン(工)                                                       |                | =        |            |                                                                                                  | +   + / + +   - |                         |
| 10 ビスマートフィン(設定)(シュール・マーン)(1)                                                        | 0000           |          | さんぶる       | ら ( き 9 どさんぶる ( 幸 )                                                                              | ? <u></u>       | いぶつ (きりとさ               |
| 10 レベマートフォン設定コンスの小規模パンション<br>17 『フラートフェン設定コンプ(東子領域)・ション・ロットロフト                      | tue            | -        | (          | <b>₹</b>                                                                                         | 73              |                         |
| / レスマートフォン語のとコンク(家の)特別の(オンビットウスト)                                                   | felee          |          | んぷるつ       | てきすとさんぷるてきす。                                                                                     |                 |                         |
|                                                                                     | false          |          |            |                                                                                                  |                 |                         |
|                                                                                     | laise          |          |            |                                                                                                  |                 |                         |
|                                                                                     | idise<br>feler |          |            |                                                                                                  |                 |                         |
|                                                                                     | taise          |          |            |                                                                                                  |                 |                         |
| 82 レスマートフォン設定1973:アイコン(木塔切)                                                         | taise          | -        |            |                                                                                                  |                 |                         |
|                                                                                     | taise          |          | 4          |                                                                                                  |                 |                         |
| 04 レスマードフォン設定19274:アイコン(木道(パ)                                                       | taise          |          |            | 74                                                                                               |                 |                         |
| 00 LAマードフォン設定10741ドイコン(2017)                                                        | taise          |          |            |                                                                                                  |                 |                         |
| 80 L人マートノオノ設定1見出し、自動にX(T(アコーナイオノ用)<br>93 【コー、トー、: : ::::::::::::::::::::::::::::::: | normai         |          | <u>ي</u> و | 9 9                                                                                              |                 |                         |
| 07 L人マードフォン設定1見出しまみ出し要素の処理(パコーナイオン用)<br>00 【コー・トー・2時で1日キコト・パー、シャパ(トエキキ)             | visible        |          |            |                                                                                                  |                 |                         |
| 00 L人マードフォン設定Jアキスト:ハティブワ(上下左右)<br>00 Tコー レーン: 35cmコーナコレ (地名(金))                     | TUPX           |          | さんぶるてきすとさ  | きんぶるてきすとさんぶ                                                                                      |                 |                         |
| 89 L人イートノオノ設定コナモスト:首張(巴)                                                            |                |          | るてきすと。     |                                                                                                  |                 |                         |
| 90 【スマートフォン設定】デモスト:フォント(色)                                                          | 0              |          |            |                                                                                                  |                 |                         |
| 91 L人マートフォン設定コテキスト:テキストシャドー(水平距離)                                                   | U              |          | 1          | 75                                                                                               |                 |                         |
| 82 L人マートフォン設定コテキスト:テキストンヤトー(垂直距離)                                                   | Ipx            |          |            |                                                                                                  |                 |                         |
| 93 【スマートフォン設定】アキスト:アキストシャドー(影の)ほかし)                                                 | U              | =        |            | •                                                                                                |                 |                         |
| 94 【スマートフォン設定】テキスト:テキストシャドー(影の色)                                                    | #11111         |          |            | L L L                                                                                            |                 |                         |
| 編集                                                                                  |                |          | 76 🔍       | × 9 9.                                                                                           | 🗢 🕫             |                         |
|                                                                                     |                |          | さんべるてき     | きすとさん、ぷろてきすとさん                                                                                   | 5. The second   | マネオレナノ パフマネナレナ          |
|                                                                                     |                |          | るてきすと、     |                                                                                                  | さんいる            | いしょうてはんいのしきまどす。<br>「考すと |
|                                                                                     |                |          |            |                                                                                                  |                 |                         |
|                                                                                     | 利米仔ーキャンセル      | 保存       | タブ(hor     | izontal)                                                                                         | 0 /====         |                         |
|                                                                                     |                |          |            |                                                                                                  | G \$72          |                         |

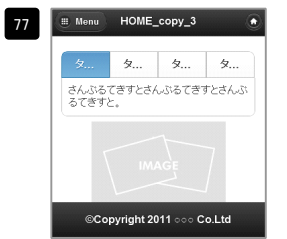

項目76「タブ(horizontal)」選択時 有効(true)…左右に余白有り

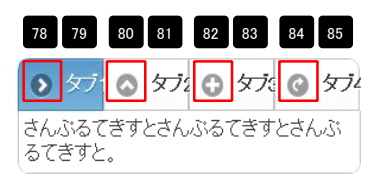

項目76「タブ(horizontal)」選択時

| \$71                                                                    |   |
|-------------------------------------------------------------------------|---|
| 88<br>さんぶるてきすとさんぶるてき<br>83<br>すとさんぶるてきすと。<br>89<br>88<br>89<br>89<br>89 | 8 |
|                                                                         |   |
| 573                                                                     |   |
| € \$7 <sup>7</sup> 4                                                    |   |

| II Menu       | HOME_copy_3          | ۲     |
|---------------|----------------------|-------|
| タブ1           | タブ2 タブ3              | タブ4   |
| さんぶるて<br>ぎすと。 | きすとさんぶるてきすと          | さんぶるて |
|               | IMAGE                | 7     |
| ©Co           | opyright 2011 ००० Co | o.Ltd |

項目76「タブ(horizontal)」選択時 有効(false)…左右に余白なし

80 81

82 83

84 85

78 79 🖸 タブ1

🔕 タブ2

🔂 🕁 73

G \$74

| ● タブ1                         |
|-------------------------------|
| さんぶるてきすとさんぶるてきすとさ<br>んぶるてきすと。 |
| C \$72                        |
| <b>○</b> \$73                 |
| <ul> <li>タブ4</li> </ul>       |

有効(true)…左右に余白有り

| II Menu HOME_copy_3           |
|-------------------------------|
| ● ダブ1                         |
| さんぶるてきすとさんぶるてきすとさんぶ<br>るてきすと。 |
| ⑦ ダブ2                         |
| 573                           |
| ᠿ 574                         |
|                               |

アコーディオン(none)

C タブ3 

©Copyright 2011 ○○○ Co.Ltd 項目76「アコーディオン(none)」選択時 項目76「アコーディオン(none)」選択時 有効(false)…左右に余白なし

| 86 87                         |
|-------------------------------|
| Q \$J1\$J1\$J1\$J1\$J1\$J     |
| さんぶるてきすとさんぶるてきすとさ<br>んぷるてきすと。 |
| <ul><li>タブ2</li></ul>         |
|                               |
| <ul> <li>タブ4</li> </ul>       |

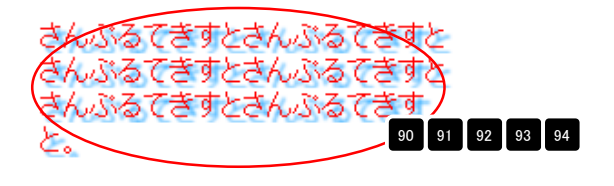

さんぶるてきすとさんぶるてきすとさ んぶるてきすと。

項目76「アコーディオン(none)」選択時

# タブモジュールTypeO4(5 tabs)の編集方法

■記事をタブで切り替えて表示したいとき

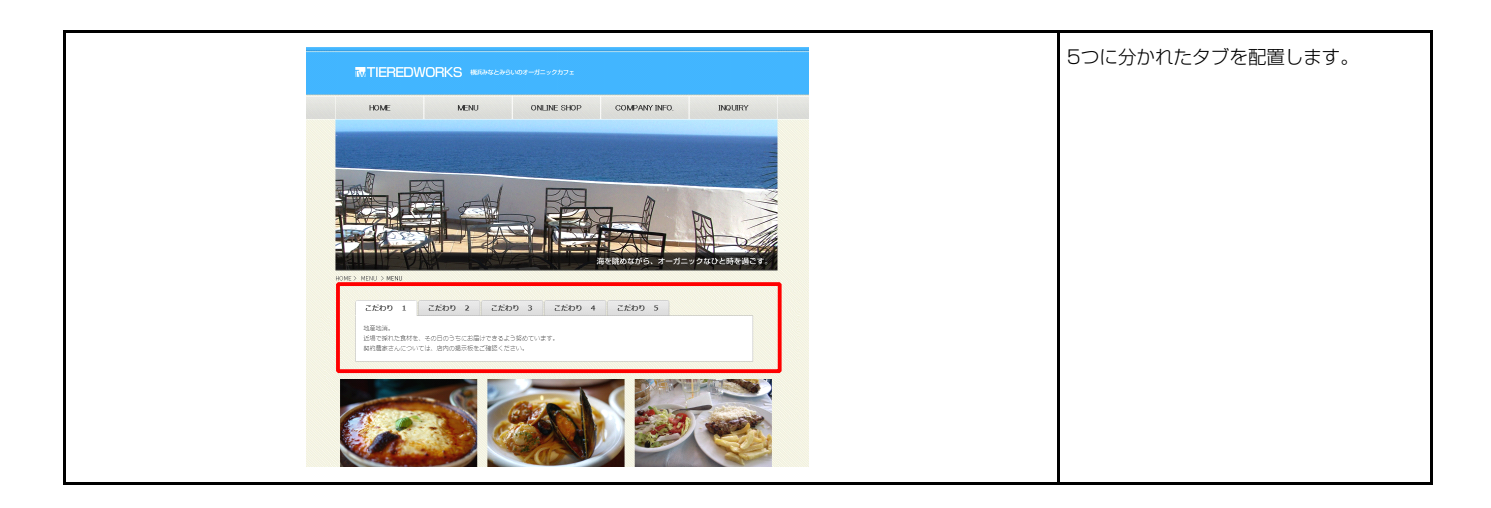

### 1 基本設定

| <b>パラメータの設定:</b><br>パラメータの設定が行えます。    |                       | 1 タブ1    | タブ2            | タブ3      | タブ 4     | タブ5  |
|---------------------------------------|-----------------------|----------|----------------|----------|----------|------|
| 項目名称                                  | 設定値                   | 2 さんぷるてき | すとさんぷるてき       | すとさんぷるてき | すと。      |      |
| 71:見出し                                | タブ1                   |          |                |          |          |      |
| ÿ1:テキスト                               | さんぶるてきすとさんぶるてきすとさんぶるて |          |                |          |          |      |
| 72:見出し                                | 972                   |          | ( the set of a | (        | A        | h    |
| j2:テキスト                               | さんぶるてきすとさんぶるてきすとさんぶるて | · 9.) 3  | 972            | 973      | 9/4      | 975  |
| 73:見出し                                | タブ3                   |          |                |          |          |      |
| J3:テキスト                               | さんぶるてきすとさんぶるてきすとさんぶるて | 4 さんぷるてき | すとさんぷるてき       | すとさんぷるてき | すと。      |      |
| 74:見出し                                | タブ4                   |          |                |          |          |      |
| 74:テキスト                               | さんぶるてきすとさんぶるてきすとさんぶるて |          |                |          |          |      |
| 75:見出し                                | タブち                   |          |                |          |          |      |
| <b>がち:テキスト</b>                        | さんぶるてきすとさんぶるてきすとさんぶるて | タブ1      | タブ: 5          | タブ3      | タブ 4     | タブ 5 |
|                                       |                       | 6 さんぷるてき | すとさんぷるてき       | すとさんぷるてき | すと。      |      |
| e e e e e e e e e e e e e e e e e e e |                       |          |                |          |          |      |
|                                       |                       | タブ 1     | タブ2            | タブ: 7    | タブ4      | タブ 5 |
|                                       |                       |          |                |          | <u> </u> |      |
|                                       |                       | 8 さんぷるてき | すとさんぷるてき       | すとさんぷるてき | すと。      |      |

10

| テキスト編集           | 見出し編集はこの画面で行 |
|------------------|--------------|
| 見出し:<br>見出しが入ります | います。         |
|                  |              |

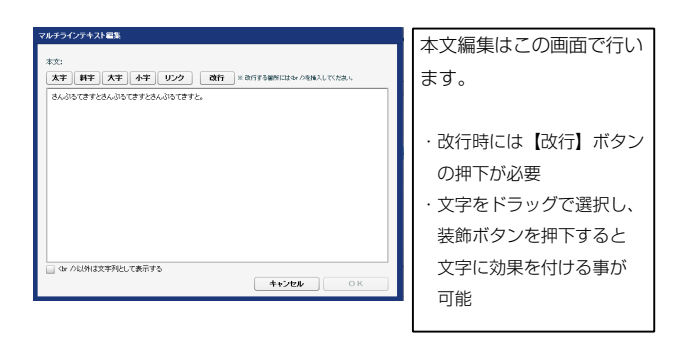

さんぷるてきすとさんぷるてきすとさんぷるてきすと。

| NUM     TIBA     TIBA       1000     1000       1000     1000       1000     1000       1000     1000       1000     1000       1000     1000       1000     1000       1000     1000       1000     1000       1000     1000       1000     1000       1000     1000       1000     1000       1000     1000       1000     1000       1000     1000       1000     1000       1000     1000       1000     1000       1000     1000       1000     1000       1000     1000       1000     1000       1000     1000       1000     1000       1000     1000       1000     1000       10000     1000       10000     10000       1000000     10000       10000000     100000       100000000     1000000       1000000000     10000000       1000000000000000000000000000000000000                                                                                                    | NON-MARKENTS         NON-MARKENTS            <th colspan="2</th> <th>本設定 詳細設定</th> <th></th> <th></th>                                                                                                    | 本設定 詳細設定                                             |              |                                                  |
|----------------------------------------------------------------------------------------------------|----------------------------------------------------------------------------------------------------|------------------------------------------------------|--------------|--------------------------------------------------|
| Autor-waterender     Autor     Autor     Autor     Autor       400-404/070     100     100     100     100     100     100     100     100     100     100     100     100     100     100     100     100     100     100     100     100     100     100     100     100     100     100     100     100     100     100     100     100     100     100     100     100     100     100     100     100     100     100     100     100     100     100     100     100     100     100     100     100     100     100     100     100     100     100     100     100     100     100     100     100     100     100     100     100     100     100     100     100     100     100     100     100     100     100     100     100     100     100     100     100     100     100     100     100     100     100     100     100     100     100     100     100     100     100     100     100     100     100     100     100     100     100     100     100     100     100     100                                                                                                    | Auto-Auto-Auto-Auto-Auto-Auto-Auto-Auto-                                                                                                    | 時に ない こう こう こう こう こう こう こう こう こう こう こう こう こう         |              |                                                  |
| BLAN         Detail           Charled XGM         No           R2strV(r)CM         No           B2strV(r)CM         No           B2strV(r)CM         No                                                                                                    | JEGA         JEGA           EXA-MATICAL         ION           EXA-MATICAL         ION           EXA-MATICAL <td< th=""><th>こより、パラメータの設定が行えます。</th><th></th><th></th></td<>                                                                                                    | こより、パラメータの設定が行えます。                                   |              |                                                  |
|                                                                                                    | Barter (20)     Dia       Barter (20)     Barter (20)       Barter (20)     Barter (20)       Barter (20)     <                                                                                                    | 項目名称                                                 | 設定値          | さんぷるてきすとさ、2 きすとさんぷるてきすと。                         |
|                                                                                                    | 1       1       1       1       1       1       1       1       1       1       1       1       1       1       1       1       1       1       1       1       1       1       1       1       1       1       1       1       1       1       1       1       1       1       1       1       1       1       1       1       1       1       1       1       1       1       1       1       1       1       1       1       1       1       1       1       1       1       1       1       1       1       1       1       1       1       1       1       1       1       1       1       1       1       1       1       1       1       1       1       1       1       1       1       1       1       1       1       1       1       1       1       1       1       1       1       1       1       1       1       1       1       1       1       1       1       1       1       1       1       1       1       1       1       1       1       1       1       1                                                                                                          | 1 モジュール:サイズ(横)                                       | 500p×        |                                                  |
| Control         Pair           Control         Pair           Status         Pair           Status         Pair           Stat                                                                                                    | C 1 0 1 0 1 0 1 0 1 0 1 0 1 0 1 0 1 0 1                                                                                                    | モンユール:サイス(Me)<br>エジュニル・マニ(ア)(ト)                      | 100%         |                                                  |
| Line Learning         Here           Line Learning         Here           Line L                                                                                                    | Line Letter (1)         Here           Line Letter (1)         Here           Line Letter (1)                                                                                                    | レノユ ニル・マ ニン ハエノ<br>モジュ ニル・マージン (下)                   | oupx<br>50px | 8 17 18 19 20 21                                 |
| the second state         the second state           the second state         the second state           the second state         the second state <thttp:< th=""> <tht< td=""><td>1     1     1       1     1     1       1     1     1       1     1     1       1     1     1       1     1     1       1     1     1       1     1     1       1     1     1       1     1     1       1     1     1       1     1     1       1     1     1       1     1     1       1     1     1       1     1     1       1     1     1       1     1     1       1     1     1       1     1     1       1     1     1       1     1     1       1     1     1       1     1     1       1     1     1       1     1     1       1     1     1       1     1     1       1     1     1       1     1     1       1     1     1       1     1     1       1     1     1       1     1     1    <t< td=""><td>- アン・マーン・マーン・マン・マン・マン・マン・マン・マン・マン・マーン・マー・マン・マー・アン(左)</td><td>50px</td><td></td></t<></td></tht<></thttp:<>                                       | 1     1     1       1     1     1       1     1     1       1     1     1       1     1     1       1     1     1       1     1     1       1     1     1       1     1     1       1     1     1       1     1     1       1     1     1       1     1     1       1     1     1       1     1     1       1     1     1       1     1     1       1     1     1       1     1     1       1     1     1       1     1     1       1     1     1       1     1     1       1     1     1       1     1     1       1     1     1       1     1     1       1     1     1       1     1     1       1     1     1       1     1     1       1     1     1       1     1     1       1     1     1 <t< td=""><td>- アン・マーン・マーン・マン・マン・マン・マン・マン・マン・マン・マーン・マー・マン・マー・アン(左)</td><td>50px</td><td></td></t<>                                                                                                    | - アン・マーン・マーン・マン・マン・マン・マン・マン・マン・マン・マーン・マー・マン・マー・アン(左) | 50px         |                                                  |
| モント・パック・パント         モント・パック・パント         ビント・パック・パント         ビント・パック・パント         ビント・パック・パント         ビント・パック・パント         ビント・パック・パント         ビント・パック・パント         ビン・パック・パント         ビン・パック・パント         ビン・パック・         ビン・パック・         ビー・         ビン・パック・         ビー・         ビン・         ビー・         ビー・         ビー・         ビー・         ビー・         ビー・         ビー・         ビー・         ビー・         ビー・         ビー・         ビー・         ビー・        ビー・                                                                                                    | <ul> <li>モントリアクジム()</li> <li>モントレリアクジム()</li> <li>モントレレリアクジム()</li> <li>モントレレリアクジム()</li> <li>モントレレレレレレレレレレレレレレレレレレレレレレレレレレレレレレレレレレレレ</li></ul>                                                                                                    | モジュール:マージン(右)                                        | 50px         |                                                  |
| 取りついていついいの         Part           アレッシンドレクション         日本           アレッシンドレクション         日本           アレッシンドレクション         日本           アレッシンドレクション         日本           アレッシンドレクション         日本           アレッシンドレクション         日本           アレッシンドレクシン         日本           アレッシンドレクシン         日本           アレッシン         日本           アレッシン         日本                                                                                                    | モレットのPCの(P)         中の           ビシートのPCの(P)         ビロー・ロー・ロー・ロー・ロー・ロー・ロー・ロー・ロー・ロー・ロー・ロー・ロー・ロ                                                                                                    | モジュール:パディング(上)                                       | 50px         | <b>4</b> 4                                       |
| No. No. No. No. No. No. No. No. No. No.                                                                                                    | 日本の1000の2000         日本の1000の2000         日本の1000の2000         日本の1000000         日本の1000000         日本の1000000         日本の1000000         日本の1000000         日本の1000000         日本の1000000         日本の1000000         日本の10000000         日本の10000000         日本の100000000         日本の1000000000         日本の1000000000000000         日本の1000000000000000000000000000000000000                                                                                                    | モジュール:パディング(下)                                       | 50px         |                                                  |
| Thy-Part of the set of the set of the                          | 特別の1000の         No           1000の1000の         1000000000000000000000000000000000000                                                                                                    | モジュール:パディング(左)                                       | 50p×         | · · · · · · · · · · · · · · · · · · ·            |
| サン・ボーク・・・・・・・・・・・・・・・・・・・・・・・・・・・・・・・・・・・                                                                                                    | 日本のポイッチ(中)         の時日         日本のポイッチ(中)         日本のポイッチ(中)         日本のポイッション         日本のポイッション        日本のポイッション        日本のポイッション </td <td>モジュール:パディング(右)</td> <td>50p×</td> <td>A</td>                                                                                                    | モジュール:パディング(右)                                       | 50p×         | A                                                |
| Horsework     odd       Horsework     odd       Horsework     Horsework       Horsework     Horsework       Horsework     Hore                                                                                                    |                                                                                                    | モジュール:ボーダー(上)                                        | solid        |                                                  |
|                                                                                                    | R-3- Ket Ket     Mid       R-3- Ket Ket     Ref       R-3- Ket Ket     Ref       R-3- Ket Ket     Ref       R-3- Ket Ket     Ref       R-3- Ket Ket     Ref       R-3- Ket Ket     Ref       R-3- Ket Ket Ket     Ref       R-3- Ket Ket                                                                                                    | モジュール:ボーダー(下)                                        | solid        |                                                  |
| Hole         Hole           Hole         Hole           Hole </td <td>Horsey-Gb     Hd       Horsey-Gb     Hd       Horsey-Gb     Hd</td> <td>モジュール:ボーダー(左)</td> <td>solid</td> <td>4 26 → 4 26 → 4 26 → 4 26 → 4 26 → 4 26 → 4 26 →</td>                                                                                                    | Horsey-Gb     Hd       Horsey-Gb     Hd                                                                                                    | モジュール:ボーダー(左)                                        | solid        | 4 26 → 4 26 → 4 26 → 4 26 → 4 26 → 4 26 → 4 26 → |
| Exb-subs/r-y-(m)     Beside       Exb-subs/r-y-(m)     Beside       Exb-subs/r-y-                                                                                                    | EU-2007         EU-2007         <                                                                                                    | モジュール:ボーダー(右)                                        | solid        |                                                  |
| Ethology         pr           Ethology         H19           Ethology         H19           Ethology         H1           Ethology         H1           Ethol                                                                                                    |                                                                                                    | モジュール:ボーダー(色)                                        | #666666      | 24 27 SATE 27 SATE 27 SATE 27 27 27              |
| モリー・ド等金の         ドロ           ビリー・ド等金の         レロ           ビリー・ド等金の         レロ           ビリー・ド等金の         レロ           ビリー・ド等金の         レロ           ビリー・ド等金の         レロ           ジロー・ド等金の         レロ           ジロー・ド等金の         レロ           ジロー・ド等金の         レロ           ジロー・ド等金の         レロ           ジロー・ド等金の         レロ           ジロー・ド等金の         レロ           ジロー・ド等金の         レロ           ジロー・ド等金の         レロ           ジロー・ドラン(ロ)         レロ           ジロー・ドラン(ロ)                                                                                                    | モント・ド草谷の         H109           ビシー・ド草谷の         ビシー・ド草谷の           ビシー・ド草谷の         ビシー・ド草谷の           ビシー・ド草谷の         ビシー・ド草谷の           ビシー・ド草谷の         ビシー・ド草谷の           ビシー・ド草谷の         ビシー・ド草谷の           ジンー・ド草谷の         ビシー・           ジンー・ド草谷の         ビシー・           ジンー・ド草谷の         ビシー・           ジンー・ド草谷の         ビシー・           ジンー・ド草谷の         ビシー・           ジンー・ ・ビック         ビシー・           ジンー・         ビシー・           ジン・         ビシー・           ジン・         ビシン・           ジン・         ビシン・           ジン・         ビシン・           ジン・         ビシン・           ジン・         ビシン・           ジン・シン(2)         ビッシン・           ジン・シン(2)         ビッシン・           ジン・         ビッシン・           ジン・         ビッシン・           ジン・         ビッシン・           ジン・         ビッシン・           ジン・         ビッシン・           ジン・         ビッシン・           ジン・         ビッシン・           ジン・         ビッシン・           ジン・         ビッシン・           ジン・         ビッシン・                                                                                                    | モジュール:ボーダー(幅)                                        | 1p×          |                                                  |
|                                                                                                    |                                                                                                    | モジュール:背景(色)                                          | #ffff99      |                                                  |
|                                                                                                    | せっている「単価値報知(法を知)  レ ・ ・ ・ ・ ・ ・ ・ ・ ・ ・ ・ ・ ・ ・ ・ ・ ・ ・                                                                                                    | モジュール:背景(画像)                                         |              | 1 23                                             |
| モンシールド等価価拠に通り         vg           ジンールド等価価拠になっていたい         10%           ジンールド等価価拠になっていたい         10%           ジンボージ(パ)         10%           ジンボージ(パ)                                                                                                    | モンコール管理価額地位理20)         vor           ジレボド草酸物(パンジ(1)         14p.           ジレボド草酸か(パンジ(1)         14p.           ジレボド草酸か(パンジ(1)         14p.           ジレボボボ酸か(パンジ(2)         14p.           ジレボボ酸か(パンジ(2)         14p.           ジレボボ酸か(パンジ(2)         14p.           ジレボボボ酸か(パンジ(2)         14p.           ジカボボッシン(2)         14p.           ジカボン(2)         14p.           ジカボン(2)         14p.           ジボン(2)         14p.           ジボン(2)         14p.           ジボン(2)         14p.                                                                                                    | モジュール:背景(画像開始位置(水平))                                 | left         |                                                  |
| <ul> <li>モン・・・・・・・・・・・・・・・・・・・・・・・・・・・・・・・・・・・・</li></ul>                                                                                                    |                                                                                                    | モジュール:背景(画像開始位置(垂直))                                 | top          |                                                  |
| #/GR#Main (FX-24'L)       Ibe:       23       29         #/GR#Main (FX-24'L)       Ibe:       30         #/GR#Main (FX-24'L)       Ibe:       30         #/GR#Main (FX-24'L)       Ibe:       10         #/GR#Main (FX-24'L)       Ibe:       10         #/GR#Main (FX-24'L)       Ibe:       10         #/GR#Main (FX-24'L)       Ibe:       10         #/GR#Main (FX-24'L)       Ibe:       10                                                                                                    | 9/648400/F0/2010     He       9/648400/F0/2010     He       9/648400/F0/2010     He       9/648400/F0/2010     He       9/648400/F0/2010     He       9/647400/F0/2010     He       9/7770/2010     He       9/7770/2010     He <td>モジュール:背景(画像繰り返し)</td> <td>no-repeat</td> <td><b>m –</b></td>                                                                                                    | モジュール:背景(画像繰り返し)                                     | no-repeat    | <b>m –</b>                                       |
|                                                                                                    | 2/6 不能的/(F2/9/C)         1pc           2/6 不能的/(F2/9/C)         1pc           2/6 不能的/(F2/9/C)         1pc           2/10 不(00)         1pc           2/10 不(00)         1pc           2/10 7(00)         1pc           2/10 7(00)         1pc                                                                                                    | タブ(表示領域):パディング(上)                                    | 10px         | 28                                               |
| удужанию и усудо(2)         бил           удужанию и усудо(2)         бил           удужанию и усудо(2)         бил           удужанию и усудо(2)         бил           удужанию и усудо(2)         бил           удужанию и усудо(2)         бил           удужанию и усудо(2)         бил           удужанию и усудо(2)         бил           удужанию и усудо(2)         бил           удужанию и усудо(2)         бил           удужанию и усудо(2)         бил           удужанию и усудо(2)         бил           удужаний и усудо(2)         бил           удужаний и усудо(2)<                                                                                                    | ウイモボ酸の: バライク(な)         Dec           グイモボ酸の: バライク(な)         ドライク           グイモボ酸の: バライク(な)         パロ           クガマモク/(な)         パロ           クガマモク/(な)         ロッ           グガマモク/(な)         ロッ           グガマモク/(な)         ロッ           グガマモク/(な)         ロッ           グガマモク/(な)         ロッ           グガマモク/(な)         ロッ           グガマビク/(な)         ロッ           グガマビク/(な)         ロッ           グガマビク/(な)         ロッ           グガ(アジ(な)         ロッ           グガ(アジ(な)         ロッ           グブ(アジ(な)         ロッ                                                                                                    | タブ(表示領域):パディング(下)                                    | 10p×         |                                                  |
| 分価系統2.1542(5位)                                                                                                    | 分価素物的: 19,02(位)       19,0         分式中方2,0(1)       19,0         分式中方2,0(1)       19,0         分式中方2,0(1)       19,0         分式中方2,0(1)       19,0         分式中方2,0(1)       19,0         分式中方2,0(1)       19,0         分式中方2,0(1)       19,0         分式中方2,0(2)       19,0         分式中方2,0(2)       19,0         分式中方2,0(2)       19,0         分式中方2,0(2)       19,0         分式中方2,0(2)       19,0         分式中方2,0(2)       19,0         分式中方2,0(2)       19,0         分式中方2,0(2)       19,0         分式中方2,0(2)       19,0         分式中方2,0       19,0         分式中方2,0       19,0         分式中方2,0       19,0         分式中方2,0       19,0         分式中方2,0       19,0         分式中方2,0       19,0         分式中方2,0       19,0         分式中方2,0       19,0         分式中方2,0       19,0         分式中方2,0       19,0         分式中方2,0       19,0         11,0       19,0         11,0       10,0         11,0       10,0         11,0       10,0                                                                                                    | タブ(表示領域):パディング(左)                                    | 0p×          |                                                  |
|                                                                                                    |                                                                                                    | タブ(表示領域):パディング(右)                                    | 0px          |                                                  |
|                                                                                                    |                                                                                                    | タブ:サイズ(横)                                            | 70p×         |                                                  |
|                                                                                                    |                                                                                                    | タブ:サイズ〈縦〉                                            | 20p×         | 32                                               |
| 分式マージス(な)       「なく         分式マージス(な)       「なく         分式マージス(な)       「なく         分式マージス(な)       「なく         分式パマング(な)       「なく         ジゴ、パマング(な)       「なく         ジゴ、パマング(な)       「なく         ジゴ、パマング(な)       「なく         ジゴ、パマング(な)       「なく         ジゴ・ガマング(な)       「なく         ジゴ・ガマング(な)       「なく         ジゴ・ガマング(な)       「なく         ジゴ・ガマング(な)       「なく         ジゴ・ガマング(な)       「なく         ジゴ・ガマング(な)       「なく         ジゴ・ガマング(な)       「なく         ジゴ・ガマング(な)       「なく         ジゴ・ガマング(な)       「なく         ジゴ・ガンゴン       「なく         ジゴ・ガンゴン       「なく         ジゴ・ボージー(な)       「なく         ジゴ・ボージー(なく)       「なく         ジゴ・ガンゴン       「なく         ジゴ・ガンゴン       「なく         ジゴ・ガンゴン       「なく         ジゴ・ガンゴン       「なく         ジゴ・ガンゴン       「ないろご         ジゴ・ガンゴン       「ないろご         ジゴ・ガンゴン       「ないろご         ジゴ・ガンゴン       「ないろご         ジゴ・ガンゴン       「ないろご         ジゴ・ガンゴン       「ないろご                                                                                                    |                                                                                                    | タブ:マージン(上)                                           | 0p×          |                                                  |
| ダボマ・ジノ(な)       ダボ         ダボマ・ジノ(な)       ホ         ダボマ・ジノ(な)       ホ         ダボッドマ・ジ(な)       ホ         ダボッドマ・ジ(な)       ホ         ダボッドマ・ジ(な)       ホ         ダボッドマ・ジ(な)       ホ         ダボッドマ・ジ(な)       ホ         ダボッドマ・ジ(な)       ホ         ダボッドマ・ジ(な)       ホ         ダボッドマ・ジ(な)       ホ         ダボッドマ・ジ(な)       ホ         ダボッドマ・ジ(な)       ホ         ダボッドマ・ジ(な)       ホ         ダボッドマ・ジ(な)       ホ         ダボ・ジージ(な)       ホ         ダボ・ジージ(な)       ホ         ダボ・ジージ(な)       ホ         ダボッドラ・(な)       ホ         ダボッドラ・(な)       ホ         ダボッドラ・(な)       ホ         ダボッドラ・(な)       ホ         ダボッドラ・(な)       ホ         ダボッドラ・(な)       ホ         ダブ・ジャッド(水・ボット・(な)       ホ         ダブ・ジャッド(水・ボット・(な)       ホ         ダブ・ジャッド(水・ボット・(な)       ホ         ダブ・ジャッド・(な)       ホ         ダブ・ジャッド・(な)       ホ         ダブ・ジャッド・(な)       ホ         ダブ・ジャッド・(な)       ホ                                                                                                    | タボマ・マン(な)       9ボ         タボマ・マン(な)       9ボ         タボマ・マン(な)       9ボ         タボッ(ディン(ビ)       9ボ         タボッ(ディン(ビ)       9ボ         タボッ(ディン(ビ)       9ボ         タボッ(ディン(ビ)       9ボ         タボッ(ディン(ビ)       9ボ         タボッ(ディン(ビ)       9ボ         タボッ(ティン(ビ)       9ボ         タボ・アン(エ)       9ボ         タボッ(ディン(ビ)       9ボ         タボッ(ディン(ビ)       9ボ         タボッ(ディン(ビ)       9ボ         タボッ(ディン(ビ)       9ボ         タボッ(ディン(ビ)       9ボ         タボッ(ディン(ビ)       9ボ         タボッ(ディン(ビ)       9ボ         タボ・(ボ)       9ボ         タボ・(ボ)       9ボ         タボッ(ボ・ボッ(T))       9ボ         タボッ(ボ・ボッ(T))       9ボ         タボッ(ボ・ボッ(T))       9ボ         タボッ(ボ・ボッ(T))       9ボ         タボッ(ボッ(T))       9ボ         タボッ(T)       9ボ         タボッ(T)       9ボ         タボッ(T)       9ボ         タボッ(T)       9ボ         タボッ(T)       9ボ         アン(T)       9ボ         アン(T)       9ボッ(T)         アン(T)       9ボ                                                                                                    | タブ:マージン(下)                                           | 0p×          |                                                  |
| 分式・マン(広)       タ本         分式・マン(広)       5x         かご、マン(方)       5x         分式・マン(広)       5x         分式・マン(広)       5x         分式・マン(広)       5x         分式・マン(広)       10x         分式・マン(広)       10x         分式・マン(広)       10x         分式・マン(広)       10x         分式・マン(広)       10x         分式・マン(広)       10x         分式・マン(広)       10x         ウゴ、(マン(広)       10x         ウゴ、(マン(T))       10x         ウゴ、(マン(T))       10x         ウゴ、(マン(T))       10x         ウゴ、(マン(T))       10x         ウゴ、(マン(T))       10x         ウゴ、(マン(T))       10x         ウゴ、(マン(T))       10x         ウゴ、(マン(T))       10x         ウゴ       10x         ウゴ       10x         ウゴ       10x         ウゴ       10x         ウゴ       10x         ウゴ       10x         ウゴ       10x         ウゴ       10x         ウゴ       10x         ウゴ       10x         ウゴ       10x         ウゴ       10x<                                                                                                    | 分式、マング(な)       分式、         分式、「マング(な)       50%         分式、「マング(な)       10%         分式、「マング(な)       10%         分式、「マング(な)       10%         分式、「マング(な)       10%         タブ、「マング(な)       10%         タブ、「マング(な)       10%         タブ、「マング(な)       10%         タブ、「マング(な)       10%         タブ、「マング(な)       10%         タブ、「マング(な)       10%         タブ、「マング(な)       10%         タブ、「マング(な)       10%         タブ、「マング(な)       10%         タブ、「マング(な)       10%         タブ、「マング(な)       10%         タブ、「マング(な)       10%         タブ、日本(な)       10%         タブ、日本(な)       10%         タブ、日本(な)       10%         タブ、日本(な)       10%         タブ、日本(な)       10%         タブ、日本(な)       10%         タブ、日本(な)       10%         タブ(アング、「ボーター(アン)       10%         タブ(アング、「ボーター(アン)       10%         ダブ(アング、「ボーター(アン)       10%         ダブ(アング、「ボーター(アン)       10%         ダブ(アング、「ボーター(アン)       10%         ダブ(アング、「ボーター(アン)       10%         ダブ(アング、「                                                                                                    | タブ:マージン(左)                                           | 0p×          |                                                  |
| 分か! パマング(L)       反応         分か! パマング(L)       反応         か! パマング(L)       反応         か! パマング(L)       反応         分か! パマング(L)       反応         グン! パマング(L)       反応         グン! パマング(L)       反応         グン! パマング(L)       反応         グン! パマング(L)       反応         グン! パマング(L)       反応         グン! パマング(L)       反応         グン! パマング(L)       反応         グン! パマング(L)       Conter         グン! パマング(L)       Conter         グン! パマング(L)       Conter         グン! パマング(L)       Conter         グン! パマング(L)       Conter         グン! パマング(L)       Conter         グン! 常く(L)       Conter         グン! 常く(L)       Conter         グン! 常く(L)       Conter         グン! 常く(L)       Conter         グン! 常く(L)       Conter         グン! 常く(L)       Conter         グン! 常く(L)       Conter         グン! 常く(L)       Conter         グン! 常く(L)       Conter         グン! 常く(L)       Conter         グン! 常く(L)       Conter         グン! 常く(L)       Conter         グン! アン! (L)       Conter <td>タウバ ア ク グ (1)         ਓx           タウバ ア ク グ (2)         (5x)           タウバ ア ク グ (2)         (10x)           タウバ ア ク グ (2)         (10x)           タウバ ア ク グ (2)         (10x)           タウバ ア ク グ (2)         (10x)           タウバ ア ク グ (2)         (10x)           タウバ ア ク グ (2)         (10x)           タウバ ア ク グ (2)         (10x)           タウバ ア ク (2)         (10x)           タウバ ア ク (2)         (2)           タウバ ア ク (2)         (2)           タウバ ア ク (2)         (2)           タウバ ア ク (2)         (2)           タウバ ア ク (2)         (2)           タウバ ア ク (2)         (2)           タウバ ア ク (2)         (2)           タウバ ア ク (2)         (2)           タウバ ア ク (2)         (2)           タウバ ア ク (2)         (2)           タウバ ア ク (2)         (2)           タウバ ア ク (2)         (2)           タウバ ア ク (2)         (2)           タブ (2)         (2)           タブ (2)         (2)           タブ (2)         (2)           タブ (2)         (2)           タブ (2)         (2)           タブ (2)         (2)           タブ (2)</td> <td>タブ:マージン(右)</td> <td>2p×</td> <td></td>                                                                 | タウバ ア ク グ (1)         ਓx           タウバ ア ク グ (2)         (5x)           タウバ ア ク グ (2)         (10x)           タウバ ア ク グ (2)         (10x)           タウバ ア ク グ (2)         (10x)           タウバ ア ク グ (2)         (10x)           タウバ ア ク グ (2)         (10x)           タウバ ア ク グ (2)         (10x)           タウバ ア ク グ (2)         (10x)           タウバ ア ク (2)         (10x)           タウバ ア ク (2)         (2)           タウバ ア ク (2)         (2)           タウバ ア ク (2)         (2)           タウバ ア ク (2)         (2)           タウバ ア ク (2)         (2)           タウバ ア ク (2)         (2)           タウバ ア ク (2)         (2)           タウバ ア ク (2)         (2)           タウバ ア ク (2)         (2)           タウバ ア ク (2)         (2)           タウバ ア ク (2)         (2)           タウバ ア ク (2)         (2)           タウバ ア ク (2)         (2)           タブ (2)         (2)           タブ (2)         (2)           タブ (2)         (2)           タブ (2)         (2)           タブ (2)         (2)           タブ (2)         (2)           タブ (2)                                                                                                    | タブ:マージン(右)                                           | 2p×          |                                                  |
| ダンパマング(ア)       5x         ダンパマング(ア)       10x         ダンパマング(ア)       10x <t< td=""><td>タウンドマング(T)         Spc:           タウンドマング(S)         10 px           タウンドマング(S)         10 px           タウンドウング(S)         10 px           タウンドウスの動き(S)         10 px           タウンドウスの動き(S)         10 px           タウンドウスの動き(S)         10 px           タウンドウスの動き(S)         10 px           タウンドウスの動き(S)         10 px           タブ(PP&gt;(C): ボージー(P)         10 px           タブ(P) アク・(P) により         10 px           タブ(P) アク・(P) により         10 px           タブ(P) アク・(P) により         10 px           タブ(P) アク・(P) により         10 px           タブ(P) アク・(P) により         10 px           タブ(P) アク・(P) に</td><td>タブ:パディング(上)</td><td>5p×</td><td>30 34 🔥 35 31 34 🔺 35</td></t<>                                     | タウンドマング(T)         Spc:           タウンドマング(S)         10 px           タウンドマング(S)         10 px           タウンドウング(S)         10 px           タウンドウスの動き(S)         10 px           タウンドウスの動き(S)         10 px           タウンドウスの動き(S)         10 px           タウンドウスの動き(S)         10 px           タウンドウスの動き(S)         10 px           タブ(PP>(C): ボージー(P)         10 px           タブ(P) アク・(P) により         10 px           タブ(P) アク・(P) により         10 px           タブ(P) アク・(P) により         10 px           タブ(P) アク・(P) により         10 px           タブ(P) アク・(P) により         10 px           タブ(P) アク・(P) に                                                                                                    | タブ:パディング(上)                                          | 5p×          | 30 34 🔥 35 31 34 🔺 35                            |
| タブパダヘダ(な)     10px       タブパダヘダ(な)     10px       タブパサヘダ(な)     10px       タブパサヘダ(な)     10px       タブパサヘダ(な)     5px       タブパサヘダ(な)     5px       タブパサイン(な)     5px       タブパサイン(な)     5px       クブ(アクワパ): 5px     5px       クブ(アクワパ): 5px     5px       クブ(アクワパ): 5px     5px       クブ(アクワパ): 5px     5px       クブ(アクワパ): 5px     5px       クブ(アクワパ): 5px     5px       クブ(アクワパ): 5px     5px       クブ(アクワパ): 5px     5px       クブ(アクワパ): 5px     5px       クブ(アクワパ): 5px     5px       クブ(アクワパ): 5px     5px       クブ(アクワパ): 5px     5px       クブ(r): 5px     5px                                                                                                    | タブル (学ん少(生)       10px         タブル (学ん少(生)       10px         タブル (ヴん少(生)       10px         タブル (ヴん少(生)       10px         タブ (ジャッカ) (ジー(ジー(ヴん))       10px         タブ (ジー(ヴん))       10px         ダブ (ジー(ヴん))       10px         ダブ (ジー(ヴん))       10px         ダブ (ジー(ヴん))       10px         ダブ (ジー(ヴん))       10px         ダブ (ジー(ヴん))       10px         ダブ (ジー(ヴん))       10px         ダブ (ジー(ヴん))       10px         ダブ (ジー(ヴん))       10px         ダブ (ジー(ヴん))       10px         ダブ (ジー(ヴん))                                                                                                    | タブ:パディング(下)                                          | 5p×          |                                                  |
| タヴ: ウア・クマ(ち)       100:         タヴ: ウア・クマ       50:         タヴ: ウア・クマ       0x         ウブ: クラ・マ       0x         ウブ: ボーダー(セ)       20         ウブ: ボーダー(セ)       20         ウブ: ボーダー(ヤ)       20         ウブ: ボーダー(ヤ)       20         ウブ: ボーダー(ヤ)       20         ウブ: ボーダー(ヤ)       20         ウブ(アウ, ブ): ボーダー(ト)       20         ウブ(アウ, ブ): ボーダー(中)       20         ウブ(アウ, ブ): 紫菜 (正像り)       100         ウブ(アウ, ブ): 紫菜 (雪像り)       20         ウブ(アウ, ブ): 紫菜 (雪像り)       20         ウブ(アウ, ブ): 紫菜 (雪像り)       20         ウブ(アウ, ブ): 紫菜 (雪像り)       20         ウブ(アウ)       クブ(アウ) <td>ウナジドウィグ(な)         10px           ケジドウィグ(な)         5x           ケジドウィグ(本型な)         0x           ケジドウィグ(本型な)         0x           ケジドウィグ(本型な)         0x           ケジドウィグ(本型な)         0x           ケジドウィグ(本型な)         0x           ケジドウィグ(本型な)         0x           ケジドウィグ(本型な)         0x           ケジドウィグ(本型な)         0x           ケジドウィグ(本型な)         0x           ケジドウィグ(本型な)         0x           ケジドウィグ(本型な)         0x           ケジドウィグ(本型な)         0x           ケジドウィグ(ホッジー)         0x           ケジドウィグ(ホッジー)         0x           ケジドウィグ(ホッジー)         0x           ケジドウィグ(ホッジー)         0x           ケジ(アクライ・): ギッグ(ホッジー)         0x           ケジ(アクライ・): ギッグ(ホッジー)         0x           ケジ(アクライ・): ギッグ(ホッジー)         0x           ケジ(アクライ・): ギッグ(ホッジー)         0x           ケジ(アクライ・): ギャジー(アジー)         0x           ケジ(アクライ・): ギッグ(アジー): ギャジー(アジー)         0x           ケジ(アクライ・): ギッグ(アジー): ギャジー(アジー)         0x           ケジ(アクライ・): ギッグ(アジー): ギャジー)         0x           レー         0x           ケジ(アクライ・): ギッグ(アジー): ギャジー)           レー         0x</td> <td>タブ:パディング(左)</td> <td>10px</td> <td></td>                         | ウナジドウィグ(な)         10px           ケジドウィグ(な)         5x           ケジドウィグ(本型な)         0x           ケジドウィグ(本型な)         0x           ケジドウィグ(本型な)         0x           ケジドウィグ(本型な)         0x           ケジドウィグ(本型な)         0x           ケジドウィグ(本型な)         0x           ケジドウィグ(本型な)         0x           ケジドウィグ(本型な)         0x           ケジドウィグ(本型な)         0x           ケジドウィグ(本型な)         0x           ケジドウィグ(本型な)         0x           ケジドウィグ(本型な)         0x           ケジドウィグ(ホッジー)         0x           ケジドウィグ(ホッジー)         0x           ケジドウィグ(ホッジー)         0x           ケジドウィグ(ホッジー)         0x           ケジ(アクライ・): ギッグ(ホッジー)         0x           ケジ(アクライ・): ギッグ(ホッジー)         0x           ケジ(アクライ・): ギッグ(ホッジー)         0x           ケジ(アクライ・): ギッグ(ホッジー)         0x           ケジ(アクライ・): ギャジー(アジー)         0x           ケジ(アクライ・): ギッグ(アジー): ギャジー(アジー)         0x           ケジ(アクライ・): ギッグ(アジー): ギャジー(アジー)         0x           ケジ(アクライ・): ギッグ(アジー): ギャジー)         0x           レー         0x           ケジ(アクライ・): ギッグ(アジー): ギャジー)           レー         0x                                                                                                    | タブ:パディング(左)                                          | 10px         |                                                  |
| タブ: 内介(valua)     気x       タブ: 内介(valua)     気x       タブ: ハウ(valua)     (xx)       タブ: ハウ(valua)     (xx)       ウブ: ハウ(valua)     (xx)       ウブ: ハウ(valua)     (xx)       ウブ: ハウ(valua)     (xx)       ウブ: ハウ(valua)     (xx)       ウブ: ハウ(valua)     (xx)       ウブ: ハウ(valua)     (xx)       ウブ: ハウ(valua)     (xx)       ウブ: ハウ(valua)     (xx)       ウブ: ハウ(valua)     (xx)       ウブ(valua)     (xx)       ウブ(valua)     (xx)       ウブ(valua)     (xx)       ウブ(valua)     (xx)       ウブ(valua)     (xx)       ウブ(valua)     (xx)       ウブ(valua)     (xx)       ウブ(valua)     (xx)       ウブ(valua)                                                                                                    | タブ: クブ・クブ・人       5x         タブ: クブ・クブ・人       0x         タブ: クブ・クブ・人       0x         タブ: 75m       0x         タブ: 75m       0x         タブ: 75m       0x         タブ: 75m       0x         タブ: 75m       0x         タブ: 75m       0x         タブ: 75m       0x         タブ: 75m       0x         タブ: 75m       0x         タブ: 75m       0x         タブ: 75m       0x         タブ: 75m       0x         タブ: 75m       0x         97: 75m       0x         97: 70 <td< td=""><td>タブ:パディング(右)</td><td>10p×</td><td></td></td<>                                                                                                    | タブ:パディング(右)                                          | 10p×         |                                                  |
| ダンパクテル     ダンパ     ダンパ     ダンパ     ダンパ     ダンパ     ダンパ     ダンパクシス     グンパクシス     グンパク     グンパクシス     グンパクシス     グンパクシス     グンパクシス     グンパクシス     グンパクシス     グンパクシス     グンパクシス     グンパクシス     グンパクシス     グンパクシス     グンパクシス     グンパクシス     グンパクシス<                                                                                                    | タブ・クライン<br>ケブ・クライン<br>ケブ・クライン<br>ケブ・ボーダー        ・・・・・・・・・・・・・・・・・・・・・・・・・・・・・・・・・・・・                                                                                                    | タブ:角丸(radius)                                        | 5p×          | ▲ · · · · · · · · · · · · · · · · · · ·          |
|                                                                                                    | タナ: パーライ・       0 enter       23       29         タナ: ポーライ・       00       23       29         タナ: ポーライ・       00       400       **項目36 ブラウザビによっては角丸にならない場合があります。         タナ: 常名(金の)       57: 音楽(金の)       57: 音楽(金の)       57: 音楽(金の)         タナ: 音楽(金の)       60*       6         タナ: 音楽(金の)       6**       6**         タナ: 音楽(金の)       6**       6**         タナ: 音楽(金の)       6**       6**         タナ: 音楽(金の)       6**       6**         タナ: 音楽(金の)       6**       6**         タナ: 音楽(金の)       6**       6**         タブ(アクラ・): ボーライ(*)       6**       6**         タブ(アクラ・): ボーライ(*)       6**       6**         タブ(アクラ・): **       6**       6**         タブ(アクラ・): **       6**       6**         タブ(アクラ・): **       6**       6**         タブ(アクラ・): **       6**       6**         タブ(アクラ・): **       6**       6**         タブ(アクラ・): **       6**       6**         タブ(アクラ・): **       6**       6**         タブ(アク・): **       6**       6**         タブ(アク・): **       6**       6**         タブ(アク・): **       6**                                                                                                    | タブ:インデント                                             | 0px -        |                                                  |
| タグ:行溜       20px       23         タグ:行多-       old       **         タグ:行今(血)       500000       **         タグ:行客(血)       500000       **         タグ:行客(血)       500000       **         タグ:行客(血)       5100000       **         タグ:行客(血)       51000000       **         タグ:行客(血)       510000000       **         タグ:音客(血)       center       37         タブ(アクティグ):ボージー(下)       old       37         タブ(アクティグ):ボージー(下)       old       **         タブ(アクティグ):ボージー(T)       ***       ***         タブ(アクティグ):ボージー(T)       ***       ***         タブ(アクティグ): 音客(血)       ***       ***         タブ(アクティグ): 音客(血)       ***       ***         タブ(アクティグ): 音客(血)       ***       ***         タブ(アクティグ): 音楽(血)       ***       ***         タブ(アクティグ): 音楽(血)       ***       ***         タブ(アクティグ): 音楽(血)       ***       ***         タブ(アクティグ): 音楽(血)       ***       ***         タブ(アクティグ): 音楽(血)       ***       ***         タブ(アクティグ): 音楽(血)       ***       ***         タブ(アクティグ): 音楽(血)       **       **         アンドウ(ア・・・・・・・・・・・・・・・・・・                                                                                                    | タウ:fm       20px       29         タウ:ボーター       old       **項目36 プラウザによっては角丸にならない場合があります。         タブ:背象(血)       29         タブ:背象(血)       29         タブ:背象(血)       29         タブ:背象(血)       29         タブ:背象(血)       29         タブ:背象(血)       29         タブ:背象(血)       29         タブ:背象(血)       29         タブ:背象(血)       0010         タブ(アクティブ):ボーター(r)       0010         タブ(アクティブ):背象(山)       1000         タブ(アクティブ):背象(山)       1010         タブ(アクティブ):背象(山)       1010         タブ(アクティブ):背象(山)       1010         タブ(アクティブ):背象(山)       1010         タブ(アクティブ):背象(山)       1010         タブ(アクティブ):背象(山)       1010         タブ(アクティブ):背象(山)       1010         タブ(アクティブ):背象(山)       1010         タブ(アクティブ):背象(山)       1010         タブ(アクティブ):背象(山)       1010         マブ(アクティブ):背象(山)       1010         タブ(アクティブ):背象(山)       1010         マブ(アクティブ):背象(山)       1010         マブ(アクティブ(アクティブ(アク))       1010         マブ(アクティブ):背象(山)       1010         マブ(アクティブ(アクティブ(アクティブ))       1010         マブ(                                                                                                    | タブ:インライン要素(水平揃え)                                     | center       |                                                  |
| タブボ・ラー     exid       ダブボ・ラー(色)     5000000       ダブボ・日クー(白)     5000000       ダブボ・日クー(白)     5000000       ダブボ・日クー(白)     57-13       ダブボ・日クー(白)     57-13       ダブボ・日クー(白)     57-13       ダブボ・日クー(白)     57-13       ダブボ・日クー(白)     57-13       ダブボ・日クー(白)     57-13       ダブ(アクティブ):ボージー(P)     exide       ダブ(アクティブ):ボージー(P)     57-13       ダブ(アクティブ): 甘菜(山)     14-14       ダブ(アクティブ): 甘菜(山)     14-14       ガブ(アクティブ): 甘菜(山)     14-14       ガブ(アクティブ): 甘菜(山)     14-14       ガブ(アクティブ): 甘菜(T)     14-14 </td <td>ウブボネッチー     solid       ケブボネッチー(色)     56000000000000000000000000000000000000</td> <td>タブ:行間</td> <td>20p×</td> <td>29</td>                                                                                                    | ウブボネッチー     solid       ケブボネッチー(色)     56000000000000000000000000000000000000                                                                                                    | タブ:行間                                                | 20p×         | 29                                               |
| タブボモダー(色)     あosece     ※項目36 ブラウザによっては角丸にならない場合があります。       タブ:音泉(色)     あと&る       ダブ:音泉(合)     5 (b) br pro       ダブ:音泉(白)     center       ダブ:音泉(白)     center       ダブ:音泉(白)     center       ダブ:行うたづいボーダー(P)     center       ダブ(アクライ):ボーダー(P)     center       ダブ(アクライ):ボーダー(P)     center       ダブ(アクライ):音楽(白)     tifftit       ダブ(アクライ):音楽(白)     tifftit       ダブ(アクライ):音楽(白歌船)(加速(P))     kt       ダブ(アクライ):音楽(白歌船)(加速(P))     kt       ダブ(アクライ):音楽(白歌船)(加速(P))     center       ダブ(アクライ):音楽(白歌船)(加速(P))     center       ダブ(アクライ):音楽(白歌船)(加速(P))     center       マグ(P)     (P)     (P)       (P)     (P)     (P)       (P)     (P)     (P)       (P)     (P)     (P)       (P)     (P)     (P)       (P)     (P)     (P)       (P)     (P)     (P)       (P)     (P)     (P)       (P)     (P)     (P)       (P)     (P)     (P)       (P)     (P)     (P)       (P)     (P)     (P)       (P)     (P)     (P)       (P)     (P)     (P)       (P)     (P)                                                                                                    | タブボキター(色)     400000     400000     ※項目36 ブラウザによっては角丸にならない場合があります。       タブボ音風画(か)     51:61 berne     51:61 berne       タブボ音風画(物)(広気(本下))     61     61       タブ:音風画(物)(広気(本下))     001     37       タブ(アクテイ):ボーダー(下)     001     37       タブ(アクテイ):ボーダー(本)     11111     11111       タブ(アクテイ):ボーダー(本)     11111     11111       タブ(アクテイ): 音楽画像開始(広気(本下))     11111     11111       タブ(アクテイ): 音楽画像開始(広気(本下))     11111     111111       タブ(アクテイ): 音楽画像開始(広気(本下))     111111     111111       タブ(アクテイ): 音楽画像開始(広気(本下))     111111     111111       タブ(アクテイ): 音楽画像開始(広気(本下))     111111     1111111       タブ(アクテイ): 音楽画像開始(広気(本下))     1111111     1111111       タブ(アクテイ): 音楽画像開始(広気(本下))     111111111     111111111111111111111111111111111111                                                                                                    | タブ:ボーダー                                              | solid        |                                                  |
| 分注音泉(金)     496/84       分注音泉画館物に広休印)     1tt       分注音泉画館物に広休印)     1tt       分注音泉画館物に広集団)     center       分注音泉画館物に広集団)     repatra       ダブ(アクライン: 本与(へら)     111111111111111111111111111111111111                                                                                                    | タナ:音泉(血)     4x8x3       タナ:音泉(血)     5F table prop       タナ:音泉(血)     14       タナ:音泉(血)     center       タナ:音泉(血)     center       タナ:音泉(血)     center       タナ:音泉(血)     center       タナ:音泉(血)     center       タブ(アクティ): モッ(-下)     center       タブ(アクティ): 音泉(山)     center       タブ(アクティ): 音泉(山)     center       マー     center       マー     center       マー     center       マー     center       マー     center       マー     center       マー     center       マー     center       マー     center       マー     center       マー     center <td>タブ:ボーダー(色)</td> <td>#acacac</td> <td>※項目36 ブラウザによっては角丸にならない場合があります。</td>                                                                                                    | タブ:ボーダー(色)                                           | #acacac      | ※項目36 ブラウザによっては角丸にならない場合があります。                   |
| タウ:皆泉画像外に塗気(ホヤ))     btf       タウ:皆泉画像外に塗気(ホヤ))     btf       タウ:皆泉画像外に塗気(ホヤ))     cmfer       タブ:甘泉画像外に塗気(ホウ)     cmfer       タブ:甘泉画像外に塗気(ホウ)     cmfer       タブ(アウラ: ボ・ダー(下)     cmfer       タブ(アウラ: ボ・ダー(下)     cmfer       タブ(アクラ: 小ボ・ダー(下)     cmfer       タブ(アクラ: 小ボ・ダー(T)     cmfer       タブ(アクラ: 小ボ・ダー(T)     cmfer       タブ(アクラ: 小ボ・ダー(T)     cmfer       タブ(アクラ: 小ざ): 甘泉(画像)     fmfff       タブ(アクラ: 小ざ): 甘泉(画像)     cmfer       タブ(アクラ: 丁): 甘泉(画像)     cmfer       タブ(アクラ: 丁): 甘泉(画像)     cmfer       タブ(アクラ: 丁): 甘泉(画像)     cmfer       タブ(アクラ: 丁): 甘泉(画像)     cmfer       タブ(アクラ: 丁): 甘泉(画像)     cmfer       タブ(アクラ: 丁): 甘泉(-ゴ): 甘泉(-ゴ): 甘泉(-ゴ): 甘泉(-ゴ): 甘(-ゴ): 甘(- ゴ): 甘(- ゴ): 甘(- ゴ): 甘(- ゴ):         マン: アン: アン: レア: レア: レー: レー: レー: レー: レー: レー: レー: レー: レー: レー                                                                                                    | タブ: 音楽画像物に広美術画)     bft ub yene       タブ: 音楽画像物に広美術画)     bft       タブ: 音楽画像物に広美術画)     center       タブ: 音楽画像物に広美術画)     center       タブ(アクライ): ボーダー(下)     aold       タブ(アクライ): ボーダー(中)     aold       タブ(アクライ): ボーダー(中)     aitiffit       タブ(アクライ): 音楽画像物に広気作動)     tiffit       タブ(アクライ): 音楽画像物に広気使動)     enter       タブ(アクライ): 音楽画像物に広気使動)     center       タブ(アクライ): 音楽画像物に広気使動)     center       タブ(アクライ): 音楽画像物に広気使動)     center       マブ(アクライ): 音楽画像物に広気使動)     center       マブ(アクライ): 音楽画像物に広気使動)     center       マブ(アクライ): 音楽画像物に広気使動)     center       マブ(アクライ): 音楽画像物に広気使動)     center       マブ(アクライ): 音楽画像物に広気使動)     center       マブ(アクライ): 音楽画像物に広気使動)     center       マブ(アクライ): 音楽画像物に広気使動)     center       マブ(アクライ): 音楽画像物に広気使動)     center       マブ(アクライ): 音楽画像物に広気使動)     center       マブ(アクライ): 音楽画像物に広気使動)     center       マジ(アクライ): 音楽画像物に広気使動)     center       マジ(アクライ): 音楽画像物に広気使動)     center       マジ(アクライ): 音楽画像物に広気使動)     center       マジ(アクライ): 音楽画像物に広気(アクラム)     center       マジ(アクライ): 音楽画像物に広気(アクラム)     center       マジ(アクラム)     center       マジ(アクラム)     center       マジ(アクラム)     center       <                                                                                                    | タブ:背景(色)                                             | #e3e3e3      |                                                  |
| タナ:皆泉画像開始(置(水平))     left       タナ:皆泉画像開始(置(水平))     center       タナ:皆泉画像開始(辺(シ)     repeat-x       タナ(アクラ・オ):ボーダー(下)     celd       タナ(アクラ・オ):ボーダー(下)     celd       タナ(アクラ・オ):ボーダー(P)     #iffiff       マナ(アクラ・オ):皆泉画像開始(近(水干))     fiffiff       タナ(アクラ・オ):皆泉画像開始(近(水干))     left       タナ(アクラ・オ):皆泉画像開始(近(水干))     left       タナ(アクラ・オ):皆泉画像開始(近(水干))     left       タナ(アクラ・オ):皆泉画像開始(近(水干))     left       タナ(アクラ・オ):皆泉画像開始(近(水干))     left       ア・ア・ア・ロ・ロ・・・・・・・・・・・・・・・・・・・・・・・・・・・・・                                                                                                    | タナ:音泉画書開始回園(NPT))     bett       タナ:音泉画書開始回園(NPT))     center       タナ:音泉画書開始回園(NPT))     repeat-x       タブ(アクライブ):ボージー(P)     solid       タブ(アクライブ):ボージー(P)     solid       タブ(アクライブ):ボージー(P)     #fffff       タブ(アクライブ):甘泉(画像)     #fffff       タブ(アクライブ):甘泉(画像)     #fffff       タブ(アクライブ):甘泉(画像)     #fffff       タブ(アクライブ):甘泉(画像)     #fffff       タブ(アクライブ):甘泉(画像)     enter       タブ(アクライブ):甘泉(画像)     center       タブ(アクライブ):甘泉(画像)     enter       タブ(アクライブ):甘泉(画像)     center       タブ(アクライブ):甘泉(画像)     center       (P)     クブ(P)       (P)     クブ(P)       (P)     (P)       (P)                                                                                                    | 9ブ:背景(画像)                                            | SF_tab_bgpng |                                                  |
| タウ:音泉画商開始位置(垂直))     center       タウ:音泉画商開始位置(垂直))     repeat-x       タブ(アクライ):ボーダー(下)     cold       タブ(アクライ):ボーダー(下)     cold       タブ(アクライ):ボーダー(上)     #fffff       タブ(アクライ):音泉(画像)     #fffff       タブ(アクライ):音泉(画像)     #fffff       タブ(アクライ):音泉(画像)     enter       タブ(アクライ):音泉(画像)     center       タブ(アクライ):音泉(画像)     center       タブ(アクライ):音泉(画像)     center       タブ(アクライ):音泉(画像)     center       タブ(アクライ):音泉(画像)     center       タブ(アクライ):音泉(画像)     center       タブ(アクライ):音泉(画像)     center       タブ(アクライ):音泉(画像)     center       タブ(アクライ):音泉(画像)     center       アンドン(アロ): *** (********************************                                                                                                    | タナ:音泉画希期に近美(金旗)     center       タナ:音泉画希期に近美(金旗)     repeat-x       タブ(アクティク):ボーダー(下)     colid       タブ(アクティク):ボーダー(下)     colid       タブ(アクティク):ボーダー(E)     #fffff       タブ(アクティク):ボーダー(E)     #fffff       タブ(アクティク):ボーダー(E)     #fffff       タブ(アクティク):音楽画像開始(広気(木下))     left       タブ(アクティク):音楽画像開始(広気(木下))     left       タブ(アクティク):音楽画像開始(広気(木下))     left       タブ(アクティク):音楽画像開始(広気(木下))     left       タブ(アクティク):音楽画像開始(広気(木下)))     left       タブ(アクティク):音楽画像開始(広気(小下))     left       タブ(アクティク):音楽画像開始(広気(小下))     left       フィッシャンロア・サーイブ(なく)     た寄せ(left)                                                                                                    | タブ:背景(画像開始位置(水平))                                    | left         |                                                  |
| タブ:音景画像潮(思))     repeat-x     37     37     37     37       タブ(アクライ):ボーダー(下)     alid     alid     alid     alid       タブ(アクライ):ボーダー(-©)     #fffff     alid     alid       タブ(アクライ): 皆景(画像)     #fffff     alid     alid       タブ(アクライ): 皆景(画像)     enter     alid     alid       タブ(アクライグ): 皆景(画像)     enter     alid     alid       タブ(アクライグ): 皆景(画像)     enter     alid     alid       タブ(アクライグ): 皆景(画像)     enter     alid     alid       タブ(アクライグ): 皆景(画像)     enter     alid     alid       タブ(アクライグ): 皆景(画像)     enter     alid     alid       タブ(アクライグ): 皆景(画像)     enter     alid     alid       マブ(アクライグ): 日本(古)     enter     alid     alid       マブ(アクライグ): 日本(古)     enter     alid     alid       マブ(アクライグ): 日本(古)     enter     alid     alid                                                                                                    | タブで登入のボーダー(下)     nopest-x     37     37     37     37       タブ(アクライガ):ボーダー(下)     aolid     aolid     さんぷるてきすとさんぷるてきすとさんぷるてきすと       ダブ(アクライガ): 世景(画像)     ####     さんぷるてきすとさんぷるてきすとさんぷるてきすと       ダブ(アクライガ): 世景(画像)     ###       ダブ(アクライガ): 世景(画像)     enter       ダブ(アクライガ): 世景(画像)     enter       ダブ(アクライガ): 世景(画像)     enter       ダブ(アクライガ): 世景(画像)     enter       マンデアリアマリア・サイブ(な)     repet-x                                                                                                    | タブ:背景(画像開始位置(垂直))                                    | center       | ━━━━━━━━━=============================           |
| タブ(アクライ):ボーダー(下)     aold     さんぷるてきすとさんぷるてきすとさんぷるてきすと。     さんぷるてきすとさんぷるてきすとさんぷるてきすと。       タブ(アクライ): #3(画像)     #fffff     さんぷるてきすとさんぷるてきすとさんぷるてきすと。       タブ(アクライ): #3(画像)     enter       タブ(アクライ): #3(画像)     enter       タブ(アクライ): #3(画像)     enter       タブ(アクライ): #3(画像)     enter       マグ(アクライ): #3(画像)     enter       マグ(アクライ): #3(画像)     enter       マグ(アクライ): #3(画像)     enter       マグ(アクライ): #3(画像)     enter       マグ(アクライ): #3(画像)     enter       ア(アクライ): #3(画像)     enter       (1)     (1)       (2)     (1)       (2)     (1)       (3)     (1)       (4)     (1)       (5)     (1)       (5)     (1)       (5)     (1)       (5)     (1)       (5)     (1)       (6)     (1)       (7)     (1)       (7)     (1)       (7)     (1)       (7)     (1)       (7)     (1)       (7)     (1)       (7)     (1)       (7)     (1)       (7)     (1)       (7)     (1)       (7)     (1)       (7)     (1)       (7)                                                                                                    | タゴ(ククライ):ボーダー(下) cold ####################################                                                                                                    | タブ:背景(画像編J返L)                                        | repeat-x     | 37 37 37 37 37                                   |
| タブ(アクティカ):ボーダー(色)     #iffiff       タブ(アクティカ):電影(画像)     #iffiff       タブ(アクティガ):電影(画像)     bit       タブ(アクティガ):電影(画像開始)(広気(水平))     bit       タブ(アクティガ):電影(画像開始)(広気(水平))     bit       タブ(アクティガ):電影(画像開始)(広気(水平))     bit       タブ(アクティガ):電影(画像開始)(広気(水平))     bit       タブ(アクティガ):電影(画像開始)(広気(水平))     center       タブ(アクティガ):電影(画像開始)(広気(水平))     repeatrx       マボア: パブ(アクティガ):電影(画像開始)(広気(水平))     repeatrx       マボア: パブ(アクティガ):電影(画像開始)(Contract)     repeatrx                                                                                                    | タガ(2795-77):18-ダー(色) #11111<br>タガ(2795-77):18年(画像学校)<br>ダガ(2795-77):18年(画像学校)<br>ダガ(2795-77):18年(画像学校)<br>タガ(2795-77):18年(画像学校)<br>(日本)<br>タガ(2795-77):18年(画像学校)<br>(日本)<br>マーグ・クア1(27):14-(14)<br>(日本)<br>(日本)<br>( | タブ(アクティブ):ボーダー(下)                                    | solid        |                                                  |
| タブ(27)クテイ): 皆景(画参) #fffff<br>タブ(27)テイブ): 皆景(画参開始位置(水平)) ket<br>タブ(27)テイブ): 皆景(画参開始位置(小平)) ket<br>タブ(27)テイブ): 皆景(画参開始位置(小平)) ket<br>マボンドハッフロア・サイブ(KC)                                                                                                    | タブ(アクティブ):音楽(曲) #fffff<br>タブ(アクティブ):音楽(画像智能位置(水平)) let<br>タブ(アクティブ):音楽(画像智能位置(水平)) let<br>シブ(アクティブ):音楽(画像智能位置(水平)) let<br>シブ(アクティブ):音楽(声) let<br>シブ(アクティブ):音楽(画像智能位) let<br>シブ(アクティブ):音楽(画家) let<br>シブ(アクティブ):音楽(画家) let<br>シブ(P) let<br>シブ(P) let<br>シブ                                                                                                    | タブ(アクティブ):ボーダー(色)                                    | #fffff       | <i>さんぶる(きりとさんぶる(きりとさんぶる(きすと</i> 。                |
| タゴ(27)クライ): 皆景(画像)<br>タゴ(27)ライ): 皆景(画像間は)広気(木下)) left<br>タゴ(72)ライブ): 皆景(画像間は)広気(生意) center<br>タゴ(72)ライブ): 皆景(画像間は)広気(生意) center<br>タゴ(72)ライブ): 皆景(画像開い)広気(生意) center<br>タゴ(72)ライブ): 皆景(画像開い)広気(生意) center<br>タゴ(72)ライブ): 皆景(画像)<br>タゴ(72) タゴ3 タゴ4 タブ5<br>た寄せ(left)                                                                                                    | タゴ(アクライ): 音楽画像物(広気伏平)) left<br>タゴ(アクライブ): 音楽画像物(広気低声)) center<br>タゴ(アクライブ): 音楽画像物(広気低声)) center<br>マンディンサマロア・サイブ(な) roped-1x<br>auto たぶるてきすとさんぶるてきすとさんぶるてきすと。<br>た寄せ(left)                                                                                                    | タブ(アクティブ):皆暴(色)                                      | ######       |                                                  |
| タゴ(アクライ): 皆景画像階級位置(外干)) left<br>タゴ(アクライ): 皆景画像階級位置(垂直)) center<br>ダブ(アクライ): 皆景画像階級位置(垂直)) repet-x<br>マールド・(ハッエ) ロッチ・(ハッエ) ロッチ・(ハース) ロッチ・(ハース) ロ | タゴ(アクライ): 営業価値開始位置(が平)) left<br>タゴ(アクライガ): 営業価値開始位置(垂直)) center<br>タブ(アクライガ): 営業価値開始位置(垂直)) repel-x<br>マンデンドンサロア・H-イブ(な) repel-x<br>マンデンドンサロア・H-イブ(な) た寄せ(left)                                                                                                    | タブ(アクティブ):背景(画像)                                     |              |                                                  |
| 97(72747):皆報通線開始回動(加速)金融) center<br>タブ(727547):皆報(画像開始)(加減) repeat-x<br>マーボドルアローア・オイブ(20)                                                                                                    | タブ(アクテイブ):智楽(画像楽)返(2)     center       タブ(アクティブ):智楽(画像楽)返(2)     repeat-x       1     メイン       インボン(ロアクティブ):智楽(画像楽)返(2)     メイン       1     メイン       インボン(ロアクティブ):智楽(画像楽)返(2)     メイン       1     メイン       インボン(ロアクティブ):智楽(画像楽)返(2)     メイン       インボン(ロアクティブ):智楽(画像楽)返(2)     メイン       インボン(ロアクティブ):智楽(画像楽)返(2)     メイン       インボン(ロアクティブ): 智楽(画像楽)返(2)     メイン       インボン(ロアクティブ): 智楽(画像楽)返(2)     メイン       インボン(ロアクティブ): 智楽(画像楽)返(2)     メイン       インボン(ロアクティブ): 智楽(画像楽)返(2)     メイン       インボン(ロアクティブ): 智楽(画像楽)返(2)     メイン       インボン(ロアクティブ): 智楽(画像楽)返(2)     メイン       インボン(ロアクティブ): 智楽(画像楽)(2)     メイン       インボン(ロアクティブ): 智楽(画像楽)(2)     メイン       インボン(ロアクティブ): 智楽(画像楽)(2)     メイン       インボン(ロアクティブ): 智楽(画像楽)(2)     メイン       インボン(ロアクティブ): 智楽(画像楽)(2)     メイン       インボン(ロアクティブ): 智楽(画像楽)(2)     メイン       インボン(ロアクティブ): 智楽(画像楽)(2)     メイン       インボン(ロアクティブ): 智楽(画像楽)(2)     メイン       インボン(ロアクティブ): 智楽(画像楽)(2)     メイン       インボン(ロアクティブ): 智楽(画像楽)(2)     メイン       インボン(ロアクティブ): 智楽(画像楽)(2)     メイン       インボン(ロアクティブ)(2)     メイン       イン     オーシック       イン     オーシック       イン     オーシック                                                                                                    | タブ(アクティブ):背景(画像開始位置(水平))                             | left         |                                                  |
| マンフィンプロフェ音楽(図画を強い思し)     repeat-x     タノ1     タノ2     タノ3     タノ4     タノ5       マンデ・クップロファ・サイズ(な)     auto     た寄せ(Lieft)     た寄せ(Lieft)     た寄せ(Lieft)                                                                                                    | ソフレアングイフアに算楽に調整器が回転し)     repeal=x     ダノ1     ダノ2     ダノ3     ダノ4     ダノ3       マ・ボ・ハッエリア・サイブ(RC)     aida                                                                                                    | 9フ(アクティブ):背景(画像開始位置(垂直))                             | center       |                                                  |
| た寄せ(left)                                                                                                    | たるせいにはなった。<br>さんぷるてきすとさんぷるてきすと、<br>た寄せ(left)                                                                                                    | シフトアンティフノ:首条(画像繰り返し)                                 | repeat-x     | <b>38</b> 971 972 973 974 975                    |
|                                                                                                    |                                                                                                    | Comparison (Comparison (Comparison (Comparison))     | 2.00         | さんぷるてきすとさんぷるてきすとさんぷるてきすと。  左寄せ(left)             |
|                                                                                                    |                                                                                                    |                                                      |              | タブ1 タブ2 タブ3 タブ4 タブ5                              |
| タブ1 タブ2 タブ3 タブ4 タブ5                                                                                                    | 971     972     973     974     975                                                                                                    |                                                      |              | 中央寄廿(cen                                         |
| タブ1 タブ2 タブ3 タブ4 タブ5<br>中中容け(cent                                                                                                    | タブ1     タブ2     タブ3     タブ4     タブ5       山中寄け(cent                                                                                                    |                                                      |              | さんぷるてきすとさんぷるてきすとさんぷるてきすと。                        |
| タブ1 タブ2 タブ3 タブ4 タブ5<br>さんぷるてきすとさんぷるてきすとさ、                                                                                                    | タブ1     タブ2     タブ3     タブ4     タブ5       さんぶるてきすとさんぶるてきすとさんぶるてきすとさんぷるてきすと     中央寄せ(cent                                                                                                    |                                                      |              |                                                  |
| タブ1 タブ2 タブ3 タブ4 タブ5<br>さんぶるてきすとさんぶるてきすと、<br>ないぶるてきすとさんぶるてきすと。                                                                                                    | タブ1     タブ2     タブ3     タブ4     タブ5       さんぷるてきすとさんぷるてきすとさんぷるてきすと。     中央寄せ(cent                                                                                                    |                                                      |              |                                                  |
| タブ1     タブ2     タブ3     タブ4     タブ5       さんぷるてきすとさんぷるてきすとさんぷるてきすと。     中央寄せ(cent                                                                                                    | タブ1     タブ2     タブ3     タブ4     タブ5       さんぷるてきすとさんぷるてきすとさんぷるてきすと     中央寄せ(cent                                                                                                    |                                                      |              | 971 972 973 974 975                              |
| タブ1     タブ2     タブ3     タブ4     タブ5       さんぷるてきすとさんぷるてきすとさんぷるてきすとさん     中央寄せ(cent       タブ1     タブ2     タブ3     タブ4     タブ5                                                                                                    | タブ1     タブ2     タブ3     タブ4     タブ5       さんぷるてきすとさんぷるてきすとさんぷるてきすとさんぷるてきすとさんぷるてきすとさんぷるてきすと     中央寄せ(cent       タブ1     タブ2     タブ3     タブ4     タブ5                                                                                                    |                                                      |              | キィ パラアキホトキィ パラアキホトキィ パラアキホト 右寄せ(right)           |
| タブ1       タブ2       タブ3       タブ4       タブ5         さんぷるてきすとさんぷるてきすとさんぷるてきすとさん       中央寄せ(cent         タブ1       タブ2       タブ3       タブ4       タブ5         オブ1       タブ2       タブ3       タブ4       タブ5         オブ1       タブ2       タブ3       タブ4       タブ5         オブ1       タブ2       タブ3       タブ4       タブ5         オブ5       オブ5       オブ5       オブ5       オブ5         タブ1       タブ2       タブ3       タブ4       タブ5         オブ5       オブ5       オブ5       オブ5       オブ5                                                                                                    | ダブ1     ダブ2     ダブ3     ダブ4     ダブ5       さんぷるてきすとさんぷるてきすとさんぷるできすとさん     中央寄せ(cent       ダブ1     ダブ2     ダブ3     ダブ4     ダブ5       オブ1     ダブ2     ダブ3     ダブ4     ダブ5       オブ1     ダブ2     ダブ3     ダブ4     ダブ5       オブ1     ダブ2     ダブ3     ダブ4     ダブ5                                                                                                    |                                                      |              | C103/8/C44CC003/8/C44CC003/8/C49C+               |
| タブ1       タブ2       タブ3       タブ4       タブ5         さんぶるてきすとさんぶるてきすとさんぶるてきすと。       中央寄せ(cent         タブ1       タブ2       タブ3       タブ4       タブ5         さんぷるてきすとさんぶるてきすとさんぶるてきすと。       右寄せ(right)                                                                                                    | ダブ1     ダブ2     ダブ3     ダブ4     ダブ5       さんぷるてきすとさんぷるてきすともんぷるてきすと     中央寄せ(cent                                                                                                    |                                                      |              |                                                  |
| タブ1       タブ2       タブ3       タブ4       タブ5         さんぶるてきすとさんぶるてきすとさんぶるてきすとさ       中央寄せ(cent         タブ1       タブ2       タブ3       タブ4       タブ5         さんぶるてきすとさんぶるてきすとさんぶるてきすとさ       古寄せ(right)                                                                                                    | ダブ1     ダブ2     ダブ3     ダブ4     ダブ5       さんぷるてきすとさんぷるてきすとさんぷるてきすと     中央寄せ(cent<br>タブ1     ダブ2     ダブ3     ダブ4     ダブ5       さんぷるてきすとさんぷるてきすとさんぷるてきすと     イワブ5     イワブ5     イロブ5       さんぷるてきすとさんぷるてきすとさんぷるてきすとさんぷるてきすと     イロブ5     イロブ5                                                                                                    |                                                      |              |                                                  |
| タブ1       タブ2       タブ3       タブ4       タブ5         さんぶるてきすとさんぶるてきすとさんぶるてきすとさん       中央寄せ(cent         タブ1       タブ2       タブ3       タブ4       タブ5         さんぶるてきすとさんぶるてきすとさんぶるてきすとさん       右寄せ(right)                                                                                                    | タブ1     タブ2     タブ3     タブ4     タブ5       さんぶるてきすとさんぶるてきすとさんぶるできすとさんぶるできすとさんぶるできすとさんぶるできすとさんぶるできすとさんぶるできすとさんぶるできすとさんぶるできすとさんぶるできすとさんぶるできすとさんぶるできすとさんぶるできすとさんぶるできすとさんぶるできすとさんぶるできすとさんぶるできすとさんぶるできすとこ     中央寄せ(cent                                                                                                    |                                                      |              |                                                  |
| タブ1       タブ2       タブ3       タブ4       タブ5         さんぷるてきすとさんぷるてきすとさんぷるてきすとさ       中央寄せ(cent         タブ1       タブ2       タブ3       タブ4       タブ5         さんぷるてきすとさんぷるてきすとさんぷるてきすとさ       古寄せ(right)                                                                                                    | ダブ1     ダブ2     ダブ3     ダブ4     ダブ5       さんぷるてきすとさんぷるてきすと     中央寄せ(cent                                                                                                    |                                                      |              |                                                  |
| タブ1       タブ2       タブ3       タブ4       タブ5         さんぷるてきすとさんぷるてきすとさんぷるてきすとさ       中央寄せ(cent         タブ1       タブ2       タブ3       タブ4       タブ5         さんぷるてきすとさんぷるてきすとさんぷるてきすとさ       右寄せ(right)                                                                                                    | ダブ1     ダブ2     ダブ3     ダブ4     ダブ5       さんぷるてきすとさんぷるてきすとさんぷるてきすとさんぷるてきすとさんぷるてきすとさんぷるてきすとさんぷるてきすとさんぷるてきすとさんぷるてきすとさんぷるてきすとさんぷるてきすとさんぷるてきすとさんぷるてきすとさんぷるてきすとさんぷるてきすとさんぷるてきすとさんぷるてきすとさんぷるてきすと     中央寄せ(cent                                                                                                    |                                                      |              |                                                  |
| タブ1       タブ2       タブ3       タブ4       タブ5         さんぷるてきすとさんぷるてきすとさんぷるてきすとさんぷるてきすとさんぷるてきすとさんぷるてきすとさんぷるてきすとさんぷるてきすとさんぷるてきすとさんぷるてきすとさんぷるてきすとさんぷるてきすとさんぷるてきすとさんぷるてきすとさんぷるてきすとさんぷるてきすとさんぷるてきすとさんぷるてきすとさんぷるてきすとさんぷるてきすとさんぷるてきすとさんぷるてきすとさんぷるてきすとさんぷるてきすとさんぷるてきすとさんぷるてきすとさんぷるてきすとさんぷるてきすとさんぷるてきすと                                                                                                    | ダブ1       ダブ2       ダブ3       ダブ4       ダブ5         さんぷるてきすとさんぷるてきすと                                                                                                    |                                                      |              | 39 ♥⁺ 39 ♥╯ 39 ♥╯ 39 ♥╯                          |
| タブ1       タブ2       タブ3       タブ4       タブ5         さんぷるてきすとさんぷるてきすと       クブ1       タブ3       タブ4       タブ5       右寄せ(right)         30       ◆1       30       ◆2       30       ◆3       30       ◆4       30       ◆5                                                                                                    | ダブ1       ダブ2       ダブ3       ダブ4       ダブ5         さんぷるてきすとさんぷるてきすと                                                                                                    |                                                      |              |                                                  |
| タブ1       タブ2       タブ3       タブ4       タブ5         さんぷるてきすとさんぷるてきすと       タブ3       タブ3       タブ5       右寄せ(right)                                                                                                    | ダブ1       ダブ2       ダブ3       ダブ4       ダブ5         さんぷるてきすとさんぷるてきすとさんぷるてきすとさんぷるてきすとさんぷるてきすとさんぷるてきすとさんぷるてきすとさんぷるてきすとさんぷるてきすとさんぷるてきすとさんぷるてきすとさんぷるてきすとさんぷるてきすとさんぷるてきすとさんぷるてきすとさんぷるてきすとさんぷるてきすとさんぷるてきすとうんぷるてきすとさんぷるてきすとうんぷるてきすとう                                                                                                    |                                                      |              | さんぷるてきすとさんぷるてきすとさんぷるてきすと、                        |
| タブ1       タブ2       タブ3       タブ4       タブ5         さんぶるてきすとさんぶるてきすと       タブ3       タブ4       タブ5         オブ1       タブ2       タブ3       タブ4       タブ5         さんぷるてきすとさんぷるてきすとさんぷるてきすと       石寄せ(right)                                                                                                    | ダブ1       ダブ2       ダブ3       ダブ4       ダブ5         さんぷるてきすとさんぷるてきすとさんぷるてきすと       中央寄せ(cent         ダブ1       ダブ2       ダブ3       ダブ4       ダブ5         オブ1       ダブ2       ダブ3       ダブ4       ダブ5         さんぷるてきすとさんぷるてきすとさんぷるてきすと       右寄せ(right)         33<                                                                                                    |                                                      |              | CIMMALGAECIMMALGAECIMMALGAE                      |
| タブ1       タブ2       タブ4       タブ5         さんぶるてきすとさんぶるてきすとさんぶるてきすとさんぷるてきすとさんぷるてきすとさんぷるてきすとさんぷるてきすとさんぷるてきすとさんぷるてきすとさんぷるてきすとさんぷるてきすとさんぷるてきすとさんぷるてきすとさんぷるてきすとさんぷるてきすとさんぷるてきすとさんぷるてきすとさんぷるてきすとさんぷるてきすとさんぷるてきすとさんぷるてきすとさんぷるてきすとさんぷるてきすとさんぷるてきすとさんぷるてきすとさんぷるてきすとさんぷるてきすとさんぷるてきすとさんぷるてきすとさんぷるてきすとさんぷるてきすとさんぷるてきすとさんぷるてきすとさんぷるてきすとさんぷるてきすとさんぷるてきすとさんぷるてきすとさんぷるてきすとろんぷるてきすとさんぷるてきすとろんぷるてきすとろんぷるてきすと                                                                                                    | ダブ1       ダブ2       ダブ3       ダブ4       ダブ5         さんぷるてきすとさんぷるてきすとさんぷるてきすと       中央寄せ(cent         ダブ1       ダブ2       ダブ3       ダブ4       ダブ5         さんぷるてきすとさんぷるてきすとさんぷるてきすと       右寄せ(right)                                                                                                    |                                                      |              |                                                  |
| タブ1       タブ2       タブ3       タブ4       タブ5         さんぷるてきすとさんぷるてきすと       タブ3       タブ4       タブ5       日本         オブ1       タブ2       タブ3       タブ4       タブ5       日本         さんぷるてきすとさんぷるてきすとさんぷるてきすとさんぷるてきすとさんぷるてきすとさんぷるてきすとさんぷるてきすとさんぷるてきすとさんぷるてきすとさんぷるてきすとさんぷるてきすとさんぷるてきすとさんぷるてきすとさんぷるてきすとさんぷるてきすとさんぷるてきすとさんぷるてきすとさんぷるてきすとさんぷるてきすとさんぷるてきすとさんぷるてきすとさんぷるてきすとさんぷるてきすとさんぷるてきすとさんぷるてきすとさんぷるてきすとさんぷるてきすとさんぷるてきすとさんぷるてきすとさんぷるてきすと                                                                                                    | ダブ1       ダブ2       ダブ3       ダブ4       ダブ5         さんぷるてきずとさんぷるてきすとさんぷるてきすと       ダブ1       ダブ2       ダブ3       ダブ4       ダブ5         オブ1       ダブ2       ダブ3       ダブ4       ダブ5       右寄せ(right)         さんぷるてきすとさんぷるてきすとさんぷるてきすとさんぷるてきすとさんぷるてきすとさんぷるてきすとさんぷるてきすとさんぷるてきすとさんぷるてきすとさんぷるてきすとさんぷるてきすとさんぷるてきすとさんぷるてきすとさんぷるてきすとさんぷるてきすとさんぷるてきすとさんぷるてきすとさんぷるてきすとさんぷるてきすとさんぷるてきすとさんぷるてきすとさんぷるてきすとさんぷるてきすとさんぷるてきすとさんぷるてきすとさんぷるてきすと                                                                                                    |                                                      |              |                                                  |
| タブ1       タブ2       タブ3       タブ4       タブ5         さんぶるてきすとさんぶるてきすと       タブ3       タブ4       タブ5       日常せ(right)         さんぷるてきすとさんぷるてきすともんぷるてきすともんぷるてきすとさんぷるてきすとさんぷるてきすとさんぷるてきすともんぷるてきすともん? </td <td>タブ1       タブ2       タブ3       タブ4       タブ5         さんぷるてきすとさんぷるてきすとさんぷるてきすと       中央寄せ(cent         タブ1       タブ2       タブ3       タブ4       タブ5         さんぷるてきずとさんぷるてきすと       右寄せ(right)         さんぷるてきすとさんぷるてきすとさんぷるてきすと       39 ◆4       39 ◆5         さんぷるてきすとさんぷるてきすとさんぷるてきすと       こんぷるてきすとさんぷるてきすと</td> <td></td> <td></td> <td></td>                                                                                                    | タブ1       タブ2       タブ3       タブ4       タブ5         さんぷるてきすとさんぷるてきすとさんぷるてきすと       中央寄せ(cent         タブ1       タブ2       タブ3       タブ4       タブ5         さんぷるてきずとさんぷるてきすと       右寄せ(right)         さんぷるてきすとさんぷるてきすとさんぷるてきすと       39 ◆4       39 ◆5         さんぷるてきすとさんぷるてきすとさんぷるてきすと       こんぷるてきすとさんぷるてきすと                                                                                                    |                                                      |              |                                                  |
| タブ1       タブ2       タブ4       タブ5         さんぷるてきすとさんぷるてきすと       タブ4       タブ5         オ寄せ(right)       さんぷるてきすとさんぷるてきすとさんぷるてきすと       オ寄せ(right)                                                                                                    | ダブ1       ダブ2       ダブ3       ダブ4       ダブ5         さんぶるてきすとさんぶるてきすとさんぶるてきすと       中央寄せ(cent         ダブ1       ダブ2       ダブ3       ダブ4       ダブ5         さんぶるてきすとさんぶるてきすとさんぶるてきすと       右寄せ(right)                                                                                                    |                                                      |              |                                                  |
| タブ1       タブ2       タブ3       タブ4       タブ5         さんぷるてきすとさんぷるてきすと       タブ3       タブ4       タブ5       右寄せ(right)         このぷるてきすとさんぷるてきすとさんぷるてきすとさんぷるてきすと       39       4       39       5                                                                                                    | ダブ1       ダブ2       ダブ3       ダブ4       ダブ5         さんぷるてきずとさんぷるてきすとさんぷるてきすと       ダブ4       ダブ5       右寄せ(right)         39<                                                                                                    |                                                      |              |                                                  |

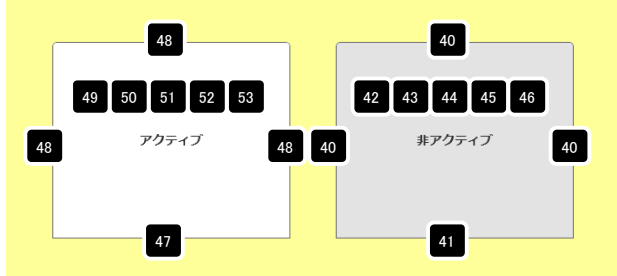

## 2 詳細設定

| い シノマノノコン・日本(1881)1800             | repeat x   |     |        |                 |                    |                       |          |
|------------------------------------|------------|-----|--------|-----------------|--------------------|-----------------------|----------|
| 54 コンテンツエリア:サイズ(縦)                 | auto       |     | タブ1    | タブク             | <b>クブ</b> 3        | タブ4                   | タブ 5     |
| 55 コンテンツエリア:パディング(上下)              | 15px       |     | // 1   | //2             | // 3               | // .                  | // 3     |
| 56 コンテンツエリア:パディング(左右)              | 15p×       | =   |        |                 | ▲ <u> </u>         |                       |          |
| 57 コンテンツエリア:ボーダー                   | solid      | -   |        | <b>—</b>        | 55                 | 59                    | 60 61    |
| 50 コンテンツエリア:ボーダー(色)                | #acacac    |     |        | 54              |                    |                       |          |
| 59 コンテンツエリア:背景(色)                  | #11111     |     | +4     | だるアキオレキィア       | · ステキオレキレ          | ポスアキオレ                |          |
| i0 コンテンツエリア:背景(画像)                 |            |     | C70    | 200 CG 3 CG 100 |                    | 2.9 CG 3 C .          |          |
| 31 コンテンツエリア:背景(画像開始位置(水平))         | left       |     | 56     |                 | t en               |                       |          |
| i2 コンテンツエリア:背景(画像開始位置(垂直))         | top        | × A |        |                 | 55                 |                       |          |
| 3 コンテンツエリア:背景(画像繰り返し)              | no-repeat  |     |        |                 |                    |                       |          |
| 4 見出し:フォント                         | inherit    |     |        | 57 58           |                    |                       |          |
| 5 見出し:フォント(色)                      | #333333    |     |        |                 |                    |                       |          |
| 6 見出し(ロールオーバー):フォント(色)             |            |     |        |                 |                    |                       |          |
| 7 見出し:フォント(サイズ)                    | 14px       |     |        | 64 65           | 5 66 67 6          | 69                    |          |
| 8 見出し:フォント(ウェイト)                   | bold       |     |        |                 | نا کنار سد ر       | <b></b>               |          |
| 9 見出し:HTMLタグ                       | h3         |     |        | 677             | (h) 2              |                       | h7'5     |
| テキスト:フォント                          | inherit    |     | 771    | (7)2)           | (3)3)              | 3)4) C                |          |
| テキスト:フォント(色)                       |            | =   |        |                 |                    |                       |          |
| テキスト:フォント(サイズ)                     | inherit    |     |        |                 |                    |                       |          |
| : テキスト:行間                          | inherit    |     |        |                 |                    |                       | 70 71    |
| 【スマートフォン設定】モジュール:マージン(上)           |            |     |        |                 |                    |                       | ين من    |
| 【スマートフォン設定】モジュール:マージン(下)           |            |     | ≥A     | ぃぷるてきすとさんぷ      | %るてきす <u>とさん</u> ぶ | ぺるてきすとさんぷる            | るてきすとさ   |
| 「【スマートフォン設定】タブ(表示領域):タイプ           | horizontal |     | 10     |                 | 2 73               |                       |          |
| 【スマートフォン設定】タブ(表示領域):インセットリスト       | true       |     | 6.43   | ぷるてきすとさんぷる      | 5てきすと。             |                       |          |
| 【スマートフォン設定】タブ1:アイコン(未選択)           | false      |     | 100    |                 |                    |                       | _        |
| 【スマートフォン設定】タブ1:アイコン(選択)            | false      |     |        |                 |                    |                       |          |
| 【スマートフォン設定】タブ2:アイコン(未選択)           | false      |     |        |                 |                    |                       |          |
| 【スマートフォン設定】タブ2:アイコン(選択)            | false      |     |        |                 |                    |                       |          |
| ! 【スマートフォン設定】タブ3:アイコン(未選択)         | false      |     |        |                 |                    |                       |          |
| 【スマートフォン設定】タブ3:アイコン(選択)            | false      |     |        | <b></b>         |                    |                       |          |
| 【スマートフォン設定】タブ4:アイコン(未選択)           | false      | -   |        | <b>1</b> 74     |                    |                       |          |
| 5 【スマートフォン設定】タブ4:アイコン(選択)          | false      |     |        |                 |                    |                       |          |
| i 【スマートフォン設定】タブ5:アイコン(未選択)         | false      |     |        |                 |                    |                       |          |
| ! 【スマートフォン設定】タブ5:アイコン(選択)          | false      |     |        |                 |                    |                       |          |
| 【スマートフォン設定】見出し:自動政行(アコーディオン用)      | normal     |     | さんぶるてき | すとさんぶるてきすと      | さんぶ                |                       |          |
| 【スマートフォン設定】見出し:はみ出し要素の処理(アコーディオン用) | visible    |     | るてきすと。 |                 |                    |                       |          |
| 【スマートフォン設定】テキスト:パディング(上下左右)        | 10px       |     |        |                 |                    |                       |          |
| 【スマートフォン設定】テキスト:背景(色)              |            |     |        | Τ 7             |                    |                       |          |
| ! 【スマートフォン設定】テキスト:フォント(色)          |            |     |        | 🔶 🚅 🖉           |                    |                       |          |
| (【スマートフォン設定】テキスト:テキストシャドー(水平距離)    | 0          |     |        | •               |                    |                       |          |
| 【スマートフォン設定】テキスト:テキストシャドー(垂直距離)     | 1px        |     |        |                 |                    | A 47.11               |          |
| 5 【スマートフォン設定】テキスト:テキストシャドー(影の)まかし) | 0          | =   | 76     |                 |                    | 9 371                 |          |
| 3 【スマートフォン設定】テキスト:テキストシャドー(影の色)    | #11111     | v   | さんぶ    | るてきすとさんぶるて      | きすとさんぶ             | さんぶるてきすど              | とさんぶるてきす |
| 編集                                 |            |     | るてぎ    | すと。             |                    | んいってきまと。              | ,<br>    |
|                                    |            |     | タブ     | (horizontal)    |                    | <ul><li>タブ2</li></ul> |          |
|                                    | 保存 キャンセル   | 保存  |        |                 |                    | \$73                  |          |
|                                    |            |     |        |                 |                    | G タブ4                 |          |

56

タブ5

II Menu HOME\_copy\_3

さんぶるてきすとさんぶるてきすとさんぶる てきすと。

©Copyright 2011 ○○○ Co.Ltd

有効(false)…左右に余白なし

88 89

さんぶるてきすとさんぶるてきすとさ んぷるてきすと。

◎ タブ1

ダブ2

○ タブ3

タブ4

項目76「アコーディオン(none)」選択時 項目76「アコーディオン(none)」選択時

💿 タブ2

C \$73

0 タブ5

アコーディオン(none)

۲

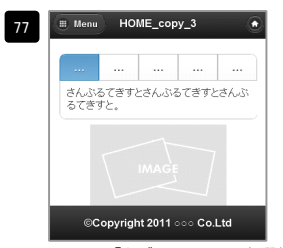

項目76「タブ(horizontal)」選択時 有効(true)…左右に余白有り

| 78           | 80                       | 82       | 84                     | 86                  |
|--------------|--------------------------|----------|------------------------|---------------------|
| <b>)</b> 🦻   |                          | × io :   | × <b>i</b> @           | x 🔊 🗴               |
| 79 ぶ         | र <mark>81</mark> उ      | t{ 83 .3 | ¦∕2 85 त               | تك 87 ع             |
| 79 ぶ<br>ぁ (き | え <mark>81</mark><br>すと。 | t) 83 J  | ੇਟ <mark>ੋ</mark> 85 ਰ | と <mark>87</mark> ぶ |

項目76「タブ(horizontal)」選択時

| <ul><li> タブ1 </li></ul>        |
|--------------------------------|
|                                |
|                                |
|                                |
| <b>ර</b> \$73                  |
| ⓒ \$774                        |
| <ul> <li>৫ দ্র্য্য5</li> </ul> |

| きすと。 |       |
|------|-------|
|      |       |
|      | IMAGE |

項目76「タブ(horizontal)」 選択時 有効(false)…左右に余白なし

| …左右に余 | 白なし                    | 有効(true)…方 | 右に余白有り |
|-------|------------------------|------------|--------|
| 78 79 | <b>र्छ</b> प्ररो       |            |        |
|       | さんぶるてきすとさん<br>ふぶるてきすと。 | んぶるてきすとさ   |        |
| 80 81 |                        |            |        |
| 82 83 | 🖸 ५७७३                 |            |        |
| 84 85 | <b>छ</b> \$774         |            |        |
| 86 87 |                        |            |        |

項目76「アコーディオン(none)」選択時

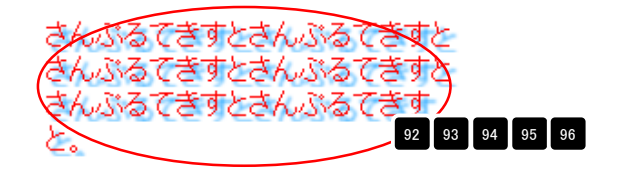

Menu HOME\_copy\_3

さんぶるてきすとさんぶるてきすとさん ぶるてきすと。

©Copyright 2011 ○○○ Co.Ltd

タブ1

タブ2

○ ダブ3